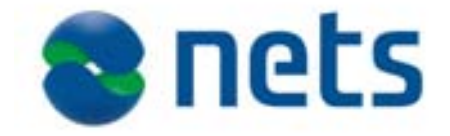

# Technical Reference Guide -Open Terminal Test Specification vers. 3.3.1.1 2012-03-13

# **Contact to Nets Denmark A/S**

Nets Denmark A/S Lautrupbjerg 10 DK-2750 Ballerup DENMARK att. POS Platforms - PSAM

 Tel.no.:
 +45 44 68 44 68,

 Fax.no.:
 +45 44 86 09 30

 E-mail:
 kim.dons.lauersen@nets.eu

 Web-site:
 www.nets.eu

# Disclaimers

#### Copyright Information

|                         | This document contains information proprietary to Nets Den-<br>mark A/S. The information, whether in the form of e.g. text,<br>schematics, tables, drawings or illustrations, must not,<br>without the prior, written consent of Nets Denmark A/S, be<br>copied, reproduced or otherwise duplicated, disclosed out-<br>side the recipient company or organization or used by the re-<br>cipient for purposes other than those explicitly agreed in<br>writing with Nets Denmark A/S. |
|-------------------------|----------------------------------------------------------------------------------------------------|
|                         | This limitation does not limit the recipient's right to duplicate<br>and use information contained in the document if such in-<br>formation is received from another source without restriction<br>provided such source is not in breach of an obligation of con-<br>fidentiality towards Nets Denmark A/S.                                                                                                    |
| Trademarks              |                                                                                                    |
|                         | Nets and the Nets-logo are registered trademarks of Nets Denmark A/S. Dankort, VISA, Eurocard, MasterCard and Maestro names and logos are registered trademarks of Nets Holding A/S and its international partners.                                                                                                    |
| Limitation of Liability |                                                                                                    |
|                         | Under no circumstances shall Nets Denmark A/S be liable for<br>any direct incidental, indirect, special or consequential dam-<br>ages whatsoever (including but not limited to lost profits)<br>arising out of or relating to this document or the information<br>contained in it, even if Nets Denmark A/S has been advised,<br>knew or should have known of the possibility of such dam-<br>ages.                                                                                  |
| Disputes                |                                                                                                    |
|                         | Any disputes arising from information contained in this document or work relating hereto will be settled in the Danish courts in accordance with Danish law.                                                                                                    |
| Certification           |                                                                                                    |
|                         | Any new type of Terminal must be certified by Nets Denmark A/S before being installed at Merchant locations and being prepared for transmission of transactions to Nets Denmark A/S.                                                                                                    |
|                         |                                                                                                    |

\_

## This page is intentionally left blank

### PBS

# **1. Table of Contents**

## **1.1 List of Sections**

#### page

| 1. Table of Contents                                                | 1  |
|---------------------------------------------------------------------|----|
| 1.1 List of Sections                                                | 1  |
| 2. Revision Log                                                     | 9  |
| 3. Introduction                                                     | 11 |
| 3.1 Document status                                                 | 11 |
| 3.2 Target audience                                                 | 11 |
| 3.3 Referenced and related documents                                | 11 |
| 3.4 Detail Specification                                            | 12 |
| 3.5 Test environment                                                | 13 |
| 3.6 Test Cards                                                      | 13 |
| 3.6.1 Test PSAM's                                                   | 14 |
| 3.6.2 Test chip cards                                               | 14 |
| 3.6.3 Test magnetic stripe cards                                    | 20 |
| 3.7 Test cases                                                      | 22 |
| 3.7.1 Pass criteria                                                 | 22 |
| 3.7.2 Numbering                                                     | 23 |
| 3.7.3 Form structure                                                | 23 |
| 3.7.4 Conditions                                                    | 26 |
| 3.7.5 Display and receipt texts                                     | 27 |
| 3.8 Tools for Monitoring the PSAM Interface                         | 28 |
| 3.8.1 SmartSpy                                                      | 28 |
| 3.9 Flex Test Driver (FTD)                                          | 30 |
| 3.9.1 Prerequisites                                                 | 30 |
| 3.10 Order of execution                                             | 34 |
| 4 Test Cases                                                        | 35 |
|                                                                     | 25 |
| 4.1 Basic Interconnect Test (BIT)                                   | 35 |
| Test Case 1.1 - Basic Interconnect 01: Terminal Report              | 35 |
| Test Case 1.2 - Basic Interconnect 02: Clock Synchronization (FTD)  | 37 |
| Test Case 1.3 - Basic Interconnect 03: Clock Synchronization (KOPI) | 38 |
| I est Case 1.4 - Basic Interconnect 04: Purchase with "No CVM"      | 39 |
| Test Case 1.5 - Basic Interconnect 05: Plain purchase               | 40 |

| 4 | .2   | Advice Transfer                                                                 | 13 |
|---|------|---------------------------------------------------------------------------------|----|
|   | Test | t Case 2.1 - Advice Transfer 01: Advice Window Size = 000                       | 43 |
|   | Test | t Case 2.2 - Advice Transfer 02: Check Value Computation                        | 45 |
|   | Test | t Case 2.3 - Advice Transfer 03: Deletion of Advices                            | 48 |
|   | Test | t Case 2.4 - Advice Transfer 04: Advice Enclosing                               | 50 |
|   | Test | t Case 2.5 - Advice Transfer 05: Check Advice Window Size - Auth. Request       | 52 |
|   | Test | t Case 2.6 - Advice Transfer 06: Check Advice Window Size - Financial Request   | 61 |
|   | Test | t Case 2.7 - Advice Transfer 07: Check Advice Window Size - Advice Transfer Req | 65 |
|   | Test | t Case 2.8 - Advice Transfer 08: PSAM Update and Action Code = "8421"           | 68 |
|   | Test | t Case 2.9 - Advice Transfer 09: PSAM Advice Transfer and Action Code = "8421"  | 70 |
|   | Test | t Case 2.10 - Advice Transfer 10: PSAM Update after successful Advice Transfer  | 72 |
|   | Test | t Case 2.11 - Advice Transfer 11: Advice Enclosing/Forwarding                   | 73 |
|   | Test | t Case 2.12 - Advice Transfer 12: Advice Transfer depending of the Action Code  | 75 |
|   | Test | t Case 2.13 - Advice Transfer 13: Check priority for sending Advices            | 77 |
|   | Test | t Case 2.14 - Advice Transfer 14: Check priority for sending Advices - Extended | 79 |
|   | Test | t Case 2.15 - Advice Transfer 15: PSAM Updates                                  | 81 |
|   | Test | t Case 2.16 - Advice Transfer_16: Aborted Advice transfer                       | 84 |
|   | Test | t Case 2.17 - Advice Transfer 17: Updates sent in correct order                 | 86 |
|   | Test | t Case 2.18 - Advice Transfer 18: Advice Forwarding                             | 88 |
|   | Test | t Case 2.19 - Advice Transfer 19: Check Advice Window Size - Few data           | 90 |
|   | Test | t Case 2.20 - Advice Transfer 20: Handle Transaction Interleaving               | 94 |
| 4 | .3   | Fallback                                                                        | €7 |
|   | Test | t Case 3.1 - Fallback 01: Application Blocked - Fallback not allowed            | 97 |
|   | Test | t Case 3.2 - Fallback 02: Cancellation before Complete - Fallback not allowed   | 98 |
|   | Test | t Case 3.3 - Fallback 03: Fallback - General                                    | 99 |
|   | Test | t Case 3.4 - Fallback 04: Fallback - Service Code 2xx or 6xx 1                  | 01 |
|   | Test | t Case 3.5 - Fallback 05: Fallback - ASW `10FC'1                                | 02 |
|   | Test | t Case 3.6 - Fallback 06: Fallback - Confirm at Combined Reader                 | 04 |
| 4 | .4   | Card Reader 10                                                                  | )5 |
|   | Test | t Case 4.1 - Card Reader 01: Processor Card Reader - General 1                  | 05 |
|   | Test | t Case 4.2 - Card Reader 02: Two Card Technologies Simultaneously               | 07 |
|   | Test | t Case 4.3 - Card Reader 03: Sequence of use of Technology 1                    | 08 |
|   | Test | t Case 4.4 - Card Reader 04: Error conditions on MSC                            | 09 |
|   | Test | t Case 4.5 - Card Reader 05: Release card at Cancel                             | 11 |
|   | Test | t Case 4.6 - Card Reader 06: Return card at power failure                       | 13 |
|   | Test | t Case 4.7 - Card Reader 07: Swiping MSC during a transaction                   | 15 |
| 4 | .5   | Selection Table                                                                 | 17 |
|   | Test | t Case 5.1 - Selection Table 01: Deletion of records (MSC & AID)                | 17 |
|   | Test | t Case 5.2 - Selection Table 02: Records for each AID                           | 19 |
|   | Test | t Case 5.3 - Selection Table 03: PAN ranges                                     | 21 |
|   | Test | t Case 5.4 - Selection Table 04: Continuation Indicator                         | 23 |
|   | Test | t Case 5.5 - Selection Table 05: Single MSC Selection Record                    | 25 |
|   | Test | t Case 5.6 - Selection Table 06: Don't perform additional MSC validation        | 26 |
|   | Test | t Case 5.7 - Selection Table 07: AID selection 1                                | 27 |
|   | Test | t Case 5.8 - Selection Table 08: AID selection 2 1                              | 28 |
| 4 | .6   | Transaction State                                                               | 29 |
| - | Test | t Case 6.1 - Transaction State01: Power failure during transaction MSC 1        | 29 |
|   | Test | t Case 6.2 - Transaction State 02: Power failure during transaction MSC 2       | 32 |
|   | Test | t Case 6.3 - Transaction State 03: Power failure during transaction ICC 1       | 34 |
|   | Test | t Case 6.4 - Transaction State 04: Power failure during transaction ICC 2       | 37 |
|   |      |                                                                                 |    |

| 4.7    | Online Transaction 1                                                                | .39        |
|--------|-------------------------------------------------------------------------------------|------------|
| Tes    | st Case 7.1 - Online Transaction 01: Repeats                                        | 139        |
| Tes    | st Case 7.2 - Online Transaction 02: PSAM Update Flag                               | 142        |
| Tes    | st Case 7.3 - Online Transaction 03: Communications access                          | 143        |
| Tes    | st Case 7.4 - Online Transaction 04: Ignore unknown data                            | 145        |
| Tes    | st Case 7.5 - Online Transaction 05: Segmentation of Validate Data                  | 146        |
| Tes    | st Case 7.6 - Online Transaction 06: PSAM Update Request                            | 147        |
| Tes    | st Case 7.7 - Online Transaction 07: Abnormal Host Replies                          | 149        |
| 4.8    | Receipt Printing 1                                                                  | .53        |
| Tes    | st Case 8.1 - Receipt Printing 01: PIN or No CVM receipt                            | 153        |
| Tes    | st Case 8.2 - Receipt Printing 02: Signature receipt                                | 157        |
| Tes    | st Case 8.3 - Receipt Printing 03: Refund receipt                                   | 159        |
| Tes    | st Case 8.4 - Receipt Printing 04: Authorization and reversal                       | 161        |
| Tes    | st Case 8.5 - Receipt Printing 05: Interrupted and declined PIN transaction.        | 163        |
| Tes    | st Case 8.6 - Receipt Printing 06: Rejected signature receipt                       | 165        |
| Tes    | st Case 8.7 - Receipt Printing 07: Declined and Failed Transaction receipts         | 167        |
| Tes    | st Case 8.8 - Receipt Printing 08: Receipt printer malfunction                      | 169        |
| Tes    | st Case 8.9 - Receipt Printing 09: ASW to be printed/logged                         | 170        |
| Tes    | st Case 8.10 - Receipt Printing 10: Attended, display if receipt cannot be printed  | 171        |
| Tes    | st Case 8.11 - Receipt Printing 11: Unattended, dialog if receipt cannot be printed | 172        |
| Tes    | st Case 8.12 - Receipt Printing 12: Unattended, dialog whether receipt is desired   | 174        |
| Tes    | st Case 8.13 - Receipt Printing 13: Unattended, multi user receipt printing         | 176        |
| Tes    | st Case 8.14 - Receipt Printing 14: Receipt at Cancellation                         | 179        |
| 4.9    | User Interface                                                                      | 81         |
| Tes    | st Case 9.1 - User Interface 01: Cardholder Display                                 | 181        |
| Tes    | st Case 9.2 - User Interface 02: MSC PIN retry                                      | 184        |
| Tes    | st Case 9.3 - User Interface 03: ASW1-ASW2 Handling                                 | 186        |
| Tes    | st Case 9.4 - User Interface 04: Terminal out of order                              | 188        |
| Tes    | st Case 9.5 - User Interface 05: Log out of order                                   | 189        |
| Tes    | st Case 9.6 - User Interface 06: Message Codes displayed on Merchant Display        | 190        |
| Tes    | st Case 9.7 - User Interface 07: Use of 'Cancel' key                                | 193        |
| Tes    | st Case 9.8 - User Interface 08: No PIN before amount on SUT                        | 196        |
| Tes    | st Case 9.9 - User Interface 09: Tag `CA' - Display line                            | 198        |
| 4 10   | ) Transaction 1                                                                     | 99         |
| Te     | st Case 10.1 - Transaction 01' Batch numbering                                      | 199        |
| То     | st Case $10.2$ - Transaction 02' Pounding of amount                                 | 201        |
| То     | st Case 10.2 - Transaction 02: Nothing of another Encountered Error                 | 201        |
| Te     | st Case 10.3 - Transaction 03: MAD-Handler Encountered Enfortments                  | 205        |
| Te     | st Case 10.5 - Transaction 05: POS Entry mode, MSC and signature                    | 205        |
| Te     | st Case 10.6 - Transaction 06: POS Entry mode, Mode and signature.                  | 207        |
| Te     | st Case 10.7 - Transaction 07: POS Entry mode, ICC fallback                         | 210        |
| Te     | st Case 10.8 - Transaction 08: Abnormal Host Renlies                                | 210        |
| Tes    | st Case 10.9 - Transaction 09: Force offline/Approval Code                          | 214        |
| Tes    | st Case 10.10 - Transaction 10: Force offline/Approval Code                         | 215        |
| Tes    | st Case 10.11 - Transaction 11: Forced signature/Signature Verification - Approved  | 217        |
| Tes    | st Case 10.12 - Transaction 12: Forced signature/Signature Verification - Rejected  | 218        |
| Tes    | st Case 10.13 - Transaction 13: Cashback Amount                                     | 219        |
| Te     | st Case 10.14 - Transaction 14: Token transaction                                   | 220        |
| Te     | st Case 10.15 - Transaction 15: CVM and offline/online in 'MJ'                      | 222        |
| 4.11   | Miscellaneous                                                                       | 225        |
| L L IF | st Case 11 1 - Miscellaneous 01: Grace Period after Complete Dayment response       | 225        |
| Te     | st Case 11.2 - Miscellaneous 02: Protection of Equipment                            | 225        |
| Te     | st Case 11.2 - Miscellaneous 02. Frotection of Equipment                            | ~~/<br>220 |
| Te     | st Case 11.4 - Miscellaneous 03. Display messayes                                   | ~~><br>727 |
| Te     | st Case 11.5 - Miscellaneous 05: Component out of operation                         | 222<br>222 |
| Tes    | et Case 11.6 - Miscellaneous 05. Component out of Operation.                        | 233<br>721 |
|        | et Case 11.7 - Miccellaneous 07: Sequence of events                                 | 204<br>225 |
| Tes    | ct Case 11.8 - Miccellaneous 07. Sequence of events                                 | 233<br>727 |
| 165    | SU CASE II.O - MISCEllaneous VO. Simulaneous Activation                             | 201        |

| 4.12 StartUp                                                                                    | 239 |
|-------------------------------------------------------------------------------------------------|-----|
| Test Case 12.1 - StartUp 01: Exchange D/C Static Information - New Application Data             | 241 |
| Test Case 12.2 - StartUp 02: Exchange D/C Static Information - Configuration Required           | 244 |
| Test Case 12.3 - StartUp 03: Exchange D/C Static Information                                    | 247 |
| Test Case 12.4 - StartUp 04: Start-up PSAM - Configuration Required                             | 252 |
| Test Case 12.5 - StartUp 05: Start-up PSAM - Installation Required                              | 255 |
| Test Case 12.6 - StartUp 06: Start-up PSAM - Restart Required                                   | 257 |
| Test Case 12.7 - StartUp 07: Start-up PSAM - New Data Available                                 | 259 |
| Test Case 12.8 - StartUp 08: Get D/C File Characteristics - Restart Required                    | 262 |
| 4.13 Service Packs                                                                              | 265 |
| Test Case 13.1 - Service Packs 01: Selection of Service Packs (Baseline)                        | 266 |
| Test Case 13.2 - Service Packs 02: Selection of Service Packs (Baseline)                        | 269 |
| Test Case 13.3 - Service Packs 03: Selection of Service Packs No. 1                             | 272 |
| Test Case 13.4 - Service Packs 04: Get Amount 2, Purchase, MSC and PIN                          | 273 |
| Test Case 13.5 - Service Packs 05: Get Amount 2, Refund, MSC and Signature                      | 274 |
| Test Case 13.6 - Service Packs 06: Get Amount 2, Purchase, ICC and PIN/Signature                | 275 |
| Test Case 13.7 - Service Packs 07: Get Amount 2, Orig. Auth, ICC and PIN/Signature              | 276 |
| Test Case 13.8 - Service Packs 08: Get Amount 2, Amount, Other (CashBack)                       | 278 |
| Test Case 13.9 - Service Packs 09: Get Amount 2, Dual Issue of Get Amount 2                     | 280 |
| Test Case 13.10 - Service Packs 10: Validate Data 2 not supp, Purchase and MSC                  | 281 |
| Test Case 13.11 - Service Packs 11: Validate Data 2 not supp, No Auth. Resp                     | 283 |
| Test Case 13.12 - Service Packs 12: Validate Data 2 not supp., Orig. Auth. and Capture          | 285 |
| Test Case 13.13 - Service Packs 13: Validate Data 2, Purchase and MSC                           | 287 |
| Test Case 13.14 - Service Packs 14: Validate Data 2, No Auth. Resp                              | 288 |
| Test Case 13.15 - Service Packs 15: Validate Data 2, Orig. Auth. and Capt, MSC and PIN $\ldots$ | 289 |
| Test Case 13.16 - Service Packs 16: Validate Data 2, Orig. Auth. and Capture, ICC               | 290 |
| Test Case 13.17 - Service Packs 17: PIN Retry, Dual PIN entry                                   | 291 |
| Test Case 13.18 - Service Pack 18: PIN Retry, Triple PIN entry (and Cancel)                     | 292 |
| Test Case 13.19 - Service Packs 19: PIN Retry, Triple PIN entry (and Failed)                    | 294 |
| Test Case 13.20 - Service Packs 20: PIN Retry, Multiple PIN entries                             | 296 |
| Test Case 13.21 - Service Packs 21: PIN-retry                                                   | 298 |
| Test Case 13.22 - Service Packs 22: Abnormal response to Validate Data 2                        | 299 |
| Test Case 13.23 - Service Packs 23: Selection of Service Pack No. 2                             | 301 |
| Test Case 13.24 - Service Packs 24: Selection of Service Pack No. 2                             | 303 |
| Test Case 13.25 - Service Packs 25: Get Amount 3, Purchase, MSC and PIN                         | 304 |
| Test Case 13.26 - Service Packs 26: Get Amount 3, Refund, MSC and Signature                     | 305 |
| Test Case 13.27 - Service Packs 27: Get Amount 3, Purchase, ICC and PIN/Signature               | 306 |
| Test Case 13.28 - Service Packs 28: Get Amount 3, Orig. Auth, ICC and PIN/No CVM                | 307 |
| Test Case 13.29 - Service Packs 29: Get Amount 3, Amount, Other (CashBack)                      | 309 |
| Test Case 13.30 - Service Packs 30: Get Amount 3, Dual Issue of Get Amount 3                    | 311 |
| Test Case 13.31 - Service Packs 31: Initiate MSC Payment 2 command - Account Type               | 313 |
| Test Case 13.32 - Service Packs 32: Initiate EMV Payment 2 command - Account Type               | 316 |
| Test Case 13.33 - Service Packs 33: Initiate Token Based Payment 2 command - Acc Type           | 319 |
| 4.14 Static Test                                                                                | 321 |
| Test Case 14.1 - StaticTest 01: Data Store                                                      | 321 |
| Test Case 14.2 - Static Test 02: Physical Access - Unattended Terminals                         | 322 |
| Test Case 14.3 - StaticTest 03: Physical Access - Technician Lock                               | 323 |
| Test Case 14.4 - StaticTest 04: Privacy Shield on PIN Entry Devices                             | 324 |

| 4.15 Card Insertion                                                               | 327        |
|-----------------------------------------------------------------------------------|------------|
| Test Case 15.1 - Card Insertion 01: Card Error - Mandatory Data Missing           | 327        |
| Test Case 15.2 - Card Insertion 02: Card Error - Syntax Error                     | 328        |
| Test Case 15.3 - Card Insertion 03: Card Error - Unknown SW1-SW2                  | 330        |
| Test Case 15.4 - Card Insertion 04: Card Error - Multi-App Mandatory Data Missing | 332        |
| Test Case 15.5 - Card Insertion 05: Card Error - Multi-App Blocked                | 334        |
| Test Case 15.6 - Card Insertion 06: No Matching Applications                      | 335        |
| Test Case 15.7 - Card Insertion 07: Cardholder behavior 1                         | 337        |
| Test Case 15.8 - Card Insertion 08: Cardholder behavior 2                         | 339        |
| Test Case 15.9 - Card Insertion 09: Cardholder behavior 3                         | 341        |
| Test Case 15.10 - Card Insertion 10: Cardholder behavior 4                        | 343        |
| Test Case 15.11 - Card Insertion 11: Cardholder behavior 5                        | 345        |
| Test Case 15.12 - Card Insertion 12: Cardholder behavior 6                        | 348        |
| Test Case 15.13 - Card Insertion_13: Cardholder behavior 7                        | 350        |
| Test Case 15.14 - Card Insertion 14: Cardholder behavior 8                        | 352        |
| Test Case 15.15 - Card Insertion 15: Cardholder behavior 9                        | 355        |
| Test Case 15.16 - Card Insertion 16: Cardholder behavior 10                       | 358        |
| Test Case 15.17 - Card Insertion 17: Cardholder behavior 11                       | 361        |
| Test Case 15.18 - Card Insertion 18: Cardholder behavior 12                       | 364        |
| Test Case 15.19 - Card Insertion 19: Cardholder behavior 13                       | 367        |
| Test Case 15.20 - Card Insertion 20: Cardholder behavior 14                       | 369        |
| 4.16 DCC                                                                          | 371        |
| Test Case 16.1 - DCC 01: Basic DCC transaction                                    | 371        |
| Test Case 16.2 - DCC 02: DCC setup and default behavior                           | 374        |
| Test Case 16.3 - DCC 03: No DCC using national cards                              | 376        |
| Test Case 16.4 - DCC 04: Purchase, pre-receipt verification                       | 378        |
| Test Case 16.5 - DCC 05: Purchase, receipt verification                           | 381        |
| Test Case 16.6 - DCC 06: Refund, (pre)receipt verification                        | 384        |
| Test Case 16.7 - DCC 07: Purchase, rejected signature                             | 387        |
| Test Case 16.8 - DCC 08: Purchase, too large gratuity                             | 388        |
| Test Case 16.9 - DCC 09: Purchase, declined                                       | 391        |
| Test Case 16.10 - DCC_10: Purchase, Merchants currency                            | 392        |
| Test Case 16.11 - DCC_11: No DCC, when exchange rate is missing                   | 393        |
| Test Case 16.12 - DCC_12: Refund, Merchants currency                              | 394        |
| Test Case 16.13 - DCC 13: DCC transaction and early amount                        | 396        |
| Test Case 16.14 - DCC 14: DCC test of currency codes 1                            | 398        |
| 4 13 Dremaid MCC                                                                  | 401        |
|                                                                                   | 405        |
|                                                                                   | 405        |
| Test Case 17.2 - Prepaid MSC 02: Purchase using Prepaid MSC                       | 407        |
| Test Case 17.3 - Prepaid MSC 03: Amount in foreign currency                       | 409        |
| Test Case 17.4 - Prepaid MSC 04: Split payment, using credit card                 | 410        |
| Test Case 17.5 - Prepaid MSC 05: Amount exceeds balance on card                   | 412        |
| Test Case 17.5 - Prepaid MSC 05: Alternative card, online                         | 414        |
| Test Case 17.7 - Frepain MSC 07. Offline nurchase, propaid cards                  | 415<br>/17 |
| Test Case 17.9 - Prepaid MSC 00. Online purchase, prepaid Calds                   | 417<br>/10 |
| Test Case 17.0 - Prepaid MSC 10: Refund to prepaid cards                          | 419<br>471 |
| Test Case 17.11 - Prenaid MSC 11: Host transfer verification 1 - 5                | 421<br>472 |
| Test Case 17.12 - Prepaid MSC 12' Host transfer verification 6 - 10               | 425        |
| Test Case 17.13 - Prepaid MSC 13 <sup>+</sup> Transfer timeout host               | 427        |
| Test Case 17.14 - Prepaid MSC 14: Transfer timeout. FTD                           | 430        |
| · · · · · · · · · · · · · · · · · · ·                                             |            |

| 4.18 Token and DCC                                                                                                    | 433 |
|----------------------------------------------------------------------------------------------------|-----|
| Test Case 18.1 - Token and DCC 01: Booking, Intl. card                                                                        | 433 |
| Test Case 18.2 - Token and DCC 02: Reservation, Natl. card                                                                    | 435 |
| Test Case 18.3 - Token and DCC 03: Reservation, International Card, billing Currency                                          | 437 |
| Test Case 18.4 - Token and DCC 04: Reservation, Cancellation of Reservation                                                   | 439 |
| Test Case 18.5 - Token and DCC 05: No-show Payment                                                                            | 441 |
| Test Case 18.6 - Token and DCC 06: Check-in, Intl. card, ICC, Sign, Check-out                                                 | 442 |
| Test Case 18.7 - Token and DCC 08: Reservation, Check-in (No Card), Check-out                                                 | 445 |
| Test Case 18.8 - Token and DCC 09: Reservation, Check-in, Oth.card, ICC, Sign, Check-out .                                    | 448 |
| Test Case 18.9 - Token and DCC 10: Check-in, Nat.card, ICC, PIN, Suppl.auth, Check-out                                        | 451 |
| Test Case 18.10 - Token and DCC 11: Check-in, Intl.card, ICC, Sign, Sup.auths, Check-out                                      | 454 |
| Test Case 18.11 - Token and DCC 13: Check-in, Intl.card, ICC, Sign,Offline. No suppl.auth                                     | 458 |
| Test Case 18.12 - Token and DCC 14: Check-in, Intl. card, ICC, Sign, Release                                                  | 460 |
| Test Case 18.13 - Token and DCC 15: Check-in, Intl. card, ICC, Sign, No DCC                                                   | 402 |
| Test Case 18.14 - Token and DCC 10: Check-in, Intl. Card, No DCC, Fallback, Fin, Release                                      | 404 |
| Test Case 18.16 - Token and DCC 18: Purchase, Intl. Cald, Tips, DCC, ICC, Sign Time                                           | 400 |
| Test Case 18.17 - Token and DCC 19: Purchase Intl. card. ICC, Sign. Tips                                                      | 470 |
| Test Case 18.18 - Token and DCC 20: Refund. International Card. ICC. DCC                                                      | 473 |
| Test Case 18.19 - Token and DCC 21: Refund, National Card, ICC                                                                | 475 |
| Test Case 18.20 - Token and DCC 22: Check-in, Intl.card, Sup.auth's, 2.nd decl, Check-out                                     | 477 |
| Test Case 18.21 - Token and DCC 23: Check-in, Intl.card, Sign, Natl.Sup.auth, Check-out                                       | 481 |
| 4.19 Swedish terminals                                                                                                    | 483 |
| Test Case 19.1 - Swedish terminals 01: Plain purchase PIN, online                                                             | 483 |
| Test Case 19.2 - Swedish terminals 02: Purchase with Cashback                                                                 | 487 |
| Test Case 19.3 - Swedish Terminals 03: Signature Transaction - Debit                                                          | 490 |
| Test Case 19.4 - Swedish terminals 04: Purchase with dual delimiter MSC                                                       | 493 |
| Test Case 19.5 - Swedish terminals 05: Refund transaction                                                                     | 495 |
| Test Case 19.6 - Swedish terminals 06: Purchase, ICC, before Cancellation                                                     | 499 |
| Test Case 19.7 - Swedish terminals 07: Cancellation of Purchase, ICC                                                          | 501 |
| Test Case 19.8 - Swedish terminals 08: Key entered transaction                                                                | 504 |
| Test Case 19.9 - Swedish Terminals 09: Invalid Cards                                                                          | 506 |
| Test Case 19.10 - Swedish terminals 10: Declined transaction                                                                  | 507 |
| Test Case 19.11 - Swedish terminals 11: Stopped/Cancelled transaction                                                         | 509 |
| Test Case 19.12 - Swedish terminals 12: Declined Signature transaction                                                        | 511 |
| Test Case 19.13 - Swedish terminals 13: Fallback transaction.                                                                 | 512 |
| Test Case 19.14 - Swedish terminals 14: Key entered transaction, declined                                                     | 514 |
| Test Case 19.15 - Swedish terminals 15: Purchase MSC, before cancellation                                                     | 510 |
| Test Case 19.10 - Swedish terminals 10. Concentration Putchase, MSC                                                           | 510 |
| Test Case 19.17 - Swedish terminals 17: Rey entered rost registration                                                         | 521 |
| Test Case 19.19 - Swedish terminals 19: Declined PIN transaction, NSC                                                         | 521 |
| Test Case 19.20 - Swedish terminals 20: Auto switch from online to offline.                                                   | 525 |
| Test Case 19.21 - Swedish terminals 21: Manual offline activation.                                                            | 527 |
| Test Case 19.22 - Swedish terminals 22: Offline local PIN and Cancellation                                                    | 529 |
| Test Case 19.23 - Swedish terminals 23: Debit card, declined offline, MSC.                                                    | 531 |
| Test Case 19.24 - Swedish terminals 24: Debit card, declined offline, ICC.                                                    | 532 |
| Test Case 19.25 - Swedish terminals 25: Cancellation of Key Ent. purch                                                        | 534 |
| Test Case 19.26 - Swedish terminals 26: Declined Cancellations                                                                | 537 |
| 4.20 Processing Condition Tables                                                                                              | 539 |
| Test Case 20.1 - Processing Condition 01: Display initial config. info                                                        | 539 |
| Test Case 20.2 - Processing Condition 02: Do not use partial tables.                                                          | 541 |
| Test Case 20.3 - Processing Condition 03: Accept subversion change.                                                           | 544 |
| Test Case 20.4 - Processing Condition 04: Change of order of objects.                                                         | 546 |
| Test Case 20.5 - Processing Condition 05: Handling of large tables.                                                           | 548 |
| Test Case 20.6 - Processing Condition 06: Removal of old entries.                                                             | 549 |
| Iest Case 20.7 - Processing Condition 07: Unknown objects.         Test Case 20.9 - Processing Condition 07: Unknown objects. | 550 |
| Test Case 20.8 - Processing Condition US: Verify Key Entered condition.                                                       | 552 |
| Test Case 20.9 - Processing Condition U9: Verify Cashback condition.                                                          | 555 |
| Test Case 20.10 - Processing Condition 10: Verify Account Type Condition                                                      | 55/ |
| rest case 20.11 - Processing Condition 11: Large number of ODJects.                                                           | 200 |

| 4.21 Norwegian terminals                                                   | 563 |
|----------------------------------------------------------------------------|-----|
| Test Case 21.1 - Norwegian Terminals 01; BAX, ICC, PIN purchase            | 563 |
| Test Case 21.2 - Norwegian terminals 02: BAX, Track 3 card                 | 566 |
| Test Case 21.3 - Norwegian terminals 03: BAX, Declined transactions        | 568 |
| Test Case 21.4 - Norwegian terminals 04 : BAX, Cashback, MSC and ICC       | 570 |
| Test Case 21.5 - Norwegian terminals 05: BAX, ICC on AFD                   | 574 |
| Test Case 21.6 - Norwegian terminals 06: BAX, MSC on AFD                   | 577 |
| Test Case 21.7 - Norwegian terminals 07: BAX, Fallback on AFD              | 580 |
| Test Case 21.8 - Norwegian terminals 08 : BAX, Cancellation ICC            | 582 |
| Test Case 21.9 - Norwegian terminals 09 : BAX, Cancellation MSC            | 584 |
| Test Case 21.10 - Norwegian terminals 10: BAX, Track 2 card                | 586 |
| Test Case 21.11 - Norwegian terminals 11: BAX, MSC track 2 on AFD          | 588 |
| Test Case 21.12 - Norwegian terminals 12: BAX, ICC backup mode             | 591 |
| 4.22 Finnish terminals                                                     | 595 |
| 1 23 ICC Prenaid cards                                                     | 597 |
| Test Case 22.1. Tentin 01: Ten Un using propoid card                       | 597 |
|                                                                            | 597 |
| 4.24 Release 2010-01                                                       | 599 |
| Test Case 24.1 - Release 2010-01 01: Proprietary Card Scheme               | 599 |
| Test Case 24.2 - Release 2010-01 02: Alt. Term. Cap. MSC NoCVM             | 601 |
| Test Case 24.3 - Release 2010-01 03: Alt. Term. Capability MSC host reject | 602 |
| Test Case 24.4 - Release 2010-01 04: Alt. Term. Cap. ICC host reject       | 604 |
| Test Case 24.5 - Release 2010-01 05: Alt. Term. Cap. MSC PSAM reject       | 606 |
| Test Case 24.6 - Release 2010-01 06: Alt. Term. Cap. ICC PSAM reject       | 608 |
| Test Case 24.7 - Release 2010-01 07: Preferred Offline MSC performed       | 610 |
| Test Case 24.8 - Release 2010-01 08: Preferred Offline MSC refused         | 612 |
| Test Case 24.9 - Release 2010-01 09: Preferred Offline ICC performed       | 613 |
| Test Case 24.10 - Release 2010-01 10: Preferred Offline ICC refused        | 614 |
| Test Case 24.11 - Release 2010-01 11: Load Software Update                 | 615 |
| Test Case 24.12 - Release 2010-01 12: Ext. Auth.(2), ICC and MSC           | 617 |
| Test Case 24.13 - Release 2010-01 13: Ext. Auth.(2), MSC and ICC           | 618 |
| Test Case 24.14 - Release 2010-01 14: Ext. Auth.(2), MSC and MSC           | 619 |
| Test Case 24.15 - Release 2010-01 15: Ext. Auth.(2), ICC and ICC           | 620 |
| Test Case 24.16 - Release 2010-01 16: Ext. Auth.2, PSN deviates            | 621 |
| Test Case 24.17 - Release 2010-01 17: Post Registration Purchase Online    | 622 |
| Test Case 24.18 - Release 2010-01 18: Post Registration Refund Offline     | 624 |
| Test Case 24.19 - Release 2010-01 19: Post Registration, Exceptions        | 626 |
| 4.25 Release 2011-02                                                       | 629 |
| Test Case 25.1 - Release 2011-02 01: Private Label Card processing         | 629 |
| Test Case 25.2 - Release 2011-02 02: Private Label Card no processing      | 631 |
| Test Case 25.3 - Release 2011-02 03: Cross Border handling Dankort         | 633 |
| Test Case 25.4 - Release 2011-02 04: Cross Border handling VIDK            | 635 |
| Test Case 25.5 - Release 2011-02 05: Extended Envelope, Ref.no             | 637 |
| Test Case 25.6 - Release 2011-02 06: Extended Envelope, IFSF data 1        | 639 |
| Test Case 25.7 - Release 2011-02 07: Extended Envelope, IFSF data 2        | 641 |
| 4.26 Release 2012-01                                                       | 643 |
| Test Case 26.1 - Release 2012-01.01: Generating status log                 | 6/3 |
| Test Case 26.2 - Release 2012-01 02: Detect "Fleet" RIN range              | 645 |
| Test Case 26.3 - Release 2012-01-02: Log of illegal commands               | 647 |
| rest case zois intereste zoiz of 051 Log of megal commands                 | 07/ |

\_

## This page is intentionally left blank

## PBS

# 2. Revision Log

| <u>Versio</u> | n Date Last PageAffects    | Brief Description of Change                                                                                                    |
|---------------|----------------------------|----------------------------------------------------------------------------------------------------|
| 3.0.0.1       | 2008-09-01General          | Start on version based on OTRS 3.0.x                                                                                                    |
| 3.0.0.1       | 2008-09-01Chapter 4.20     | Added Test cases for Processing Condition Tables.                                                                                              |
| 3.2.0.x       | 2010-09-30General          | Major update to reference new structure of OTRS document. Up-<br>dated to be compatible with OTRS 3.2.0                                        |
| 3.2.0.x       | 2010-09-30Chapter 4.21     | Add Norwegian Terminals, the handling of Bank Axept cards.                                                                                     |
| 3.2.0.0       | 2011-01-31Chapter 3.6.2    | Update card table list to follow new Visa card names. Add lan-<br>guage test card.                                                             |
| 3.2.0.1       | 2011-01-31Chapter 4.23     | Add one Prepaid ICC.                                                                                                    |
| 3.2.0.1       | 2011-01-31Chapter 4.24Add  | Test cases for Release 2010-01 based functions.                                                                                                |
| 3.2.0.2       | 2011-06-08Several chapters | Update a number of scripts taking<br>into account that the MC test<br>hosts requires special amounts to<br>respond correctly.                  |
| 3.2.0.22      | 2011-06-14 Chapter 4.4     | Update Test Case 4.7 to take into account that card reader may be disabled.                                                                    |
| 3.2.0.2       | 2011-06-16Chapter 4.13     | Change use of ICC009 to use of ICC021 ( Amount other in PDOL).<br>This makes ICC009 obsolete.<br>Test case 13.09 and 13.30.                    |
| 3.2.0.2       | 2011-09-26Chapter 4.2      | Change Test Case 2.13 and 2.14<br>to reflect that 'normal' Reversal<br>Advice is moved from File 1 to File<br>3.                               |
| 3.2.0.2       | 2011-09-26Chapter 4.16     | Change Test Case 16.15 to per-<br>form additional verification (con-<br>version calculation, offline work<br>and correct transfer to the host. |
| 3.2.0.2       | 2011-09-29Chapter 3.6.2    | Add new card, ICC031                                                                                                    |

| 3.2.0.2 2011-09-29C | hapter 4   | l.19  | Change Test Case 19<br>new ICC031                                             | 9.18 to                          | use                 |
|---------------------|------------|-------|-------------------------------------------------------------------------------|----------------------------------|---------------------|
| 3.2.0.2 2011-09-29C | hapter 4   | l.13  | Update test cases 13.<br>to reflect that test o<br>performed in FTD env       | 17 to 13<br>only can<br>vironmer | 5.20<br>be<br>nt.   |
| 3.2.0.2 2011-09-295 | everal cha | pters | Take into account th generation VisaDank kort will <b>not</b> accept fo ture. | ne the n<br>ort / D<br>orced Sig | iext<br>an-<br>Ina- |
| 3.3.0.1 2011-11-015 | everal cha | pters | Update Test Cases bas<br>back from Terminal v                                 | sed on fe<br>endors.             | ed-                 |
| 3.3.0.1 2011-11-01C | hapter     | 25    | Add Test Cases for PS 2011-02                                                 | am Rele                          | ase                 |
| 3.3.1.1 2012-03-020 | hapter     | 26    | Add Test cases for PS 2012-01                                                 | AM Rele                          | ase                 |

## PBS

# 3. Introduction

This is the Open Terminal Test Specification, OTTS, test suite. It is to be used when testing Payment Terminal.

The tests specified in the current document verify requirements in OTRS version 3.2.0 on a sample basis. Sections of this document that are new or changed, are marked with a "change bar" in the margin. <u>Underlining of the text</u> may some time be used to identify the specific parts of a section that has been changed updated. <u>Crossed out text</u> is used to emphasize text that is no longer relevant.

This document is the base information for the Terminal Test performed by Nets Denmark A/S. The document is at the same time a guidance for a suitable test for the terminal supplier to perform, prior to the formal test at PBS.

The three first digits of the version number of this document reflects the version of the OTRS that is referenced. The fourth digit refers to local sub-version.

### **3.1 Document status**

This is a public release of the document. Further versions of the document will contain new sections, as new functionality is added in the OTRS. Information about detailed status of the document can be found in chapter 2 of this document.

## 3.2 Target audience

The intended readers of this document are testers, that are going to test OTRS compliant terminals. This may be testers at terminal manufacturers as well as testers internal to Nets Denmark A/S. These testers are expected to have a general knowledge about the OTRS as well as the TAPA specification. Concepts explained in these documents are not further explained here.

## **3.3 Referenced and related documents**

This document reference a number of external documents. More information about can be found

on part of the PBS home page "http://www.pbs.dk". From the main page select "Certification", "Technical reference" and then "Requirement specification" or "Test Specification".

A list of the referenced documents follows below. The acronym inside `[]' at the beginning of each entry specifies the way the document is referenced in the remainder of the document. The following documents are referenced:

- [OTRS] TRG-OTRS 3.2.0.x, Technical Requirement ment Guide - Open Terminal Requirement Specification, version 3.2 updated October 2010. The Nets Denmark A/S requirement specification for Chip Payment Terminals.
- [OTTS] TRG-OTTS 3.2.0.x, Technical Requirement Guide - Open Terminal Test Specification, version 3.2.0.x, the current document.
- [OTITS] TRG-OTITS 1.0, Technical Reference Guide - Open Terminal Integrators Test Specification, March 2007
- [TAPA] Terminal Architecture for PSAM Applications, (TAPA) Application Architecture Specification, Version 2.1, February 2001
- [Detail Spec] Detailspecifikation, Open Terminal Detail Specification, The current version can be found on the PBS home page. The version of the Detail specification was 2.6, March 2007 at the release of this version of the OTTS.
- [ISO 9646] ISO/IEC 9646-1, Conformance testing methodology and framework Part 1: General concepts.
- [FTD Manual] User Instruction for Flex Test Driver. The reference guide for the Flex Test Driver test tool, the intended test tool for this test specification.

## 3.4 Detail Specification

The Detail Spec. for a terminal states the capabilities of the terminal to be tested. It shall be submitted to PBS prior to execution of the terminal test performed by PBS. The data from the Detail Spec. selects the test cases applicable to the terminal. The most recent version shall always be used.

## 3.5 Test environment

Many of the tests verify the performance of the terminal during non-standard conditions. This makes it advantageous to use a special test environment when performing the tests. This test environment consists of a test host, a test PSAM, a number of test cards, and optionally a monitor tool.

The test host is the Flex Test Driver, or FTD, test tool, configured as a server. The FTD makes it possible to monitor the requests sent to the host and to configure the responses sent from the host. The setup and use of the FTD is explained more in detail in a subsequent section of this document.

Many of the test cases requires a non-standard behavior of the PSAM to verify special behavior in the terminal, like exception handling. This is achieved by using a special test PSAM. It is possible to configure this PSAM to have a standard as well as a non-standard behavior. The configuration and use of this test PSAM is explained more in detail in a subsequent section of this document.

A number of test card are used in the test cases in this test suite. These are ICC's as well as MSC's. A list of the different test cards to be used are listed in a subsequent section.

Some of the test cases requires that the data flow between the PSAM and the Terminal is monitored. Many terminals have internal logging capabilities that can be used for this purpose, but these tools are manufacturer specific. As the MasterCard test tool, denoted "SmartSpy", is extensively available, the use of this tool is referenced in the different test cases. An brief explanation on the setup of the tool is given in a subsequent section.

### 3.6 Test Cards

The full test requires a number of test PSAMs and test user cards. The different types of test cards are typed listed in the subsections below. The naming of the different test cards is consistent with the naming of test cards used in the OTITS, Open Terminal Integrators Test Specification. The test cards necessary for a terminal test can be obtained from Nets Denmark A/S. More information about the different possibilities can be found on part of the Nets home page "http://nets.eu". Go to the Danish site. There select "Verifikation af betalingsløsninger" under the header "Service & Support". Select "Testmiljø of testkort".

#### **3.6.1 Test PSAM's**

Below is a list of the PSAM types available. The type of PSAM to use depends on the Host type to interact with and whether or not the PSAM shall support special test capabilities. The naming of PSAMs here is consistent with the naming used in the OTITS.

Only the PSAM002 test-PSAM should be necessary during a Terminal test, unless there is a need for special test setups. The current test specification is at the presently mostly based on tests performed against the FTD test hosts. Some of these may however be executed against the KOPI as well.

Many of the test cases, not using special capabilities on a test PSAM, can be executed using PSAM002.

| Name    | Description                                                                                                    |
|---------|----------------------------------------------------------------------------------------------------|
| PSAM001 | PSAM set up to interact with the KOPI test environ-<br>ment.                                                                                                    |
| PSAM002 | PSAM set up to interact with the FTD / IFS test environments.                                                                                                    |
| PSAM003 | Obsolete (identical to PSAM 002).                                                                                                    |
| PSAM004 | Special Test PSAM set up to interact with the FTD test environment. It is possible to configure the this PSAM to act in special ways.                                             |
|         | The behaviour of PSAM004 is, in general, the same<br>as PSAM002 as long as no special data has been<br>loaded. <b>Only</b> to be used in conjunction with the<br>OTTS/FTD testing |

#### **3.6.2** Test chip cards

Below is a list of the ICC's to be used in a Terminal test. There is for each of them a short description including a reference to the more generic name of the card, if available. This is followed by any special information for each card, like the CVM list and the AID table for the card. More information about how to interpret the CVM data can be found in "EMV 4.x, Book 3, Annex C".

The different types of test chip cards are listed below; The scripts to be used for the ICC Solutions cards are submitted as a part of the Test Scripts supplied together with the FTD.

Only selected information, used in the test cases, is supplied in the tables.

Test card entries greyed out, are not applicable at the present.

| Name                                                                              | Туре | Description                                                                                                    |  |  |
|-----------------------------------------------------------------------------------|------|----------------------------------------------------------------------------------------------------|--|--|
| ICC001                                                                            | Р    | Test ICC (VISA/Dankort) with online PIN as pre-<br>ferred CVM, example of individual card. Expiry<br>date 12/12.                                                                                                    |  |  |
|                                                                                   |      | AID: A0 00 00 00 03 10 10                                                                                                    |  |  |
|                                                                                   |      | CVM List::<br>0000 0000 0000 0000 4203 1E03 1F00                                                                                                    |  |  |
|                                                                                   |      | PIN: Individual, example 8802                                                                                                    |  |  |
|                                                                                   |      | <b>PAN</b> / <b>CV2:</b> Individual, example 4571 9940 0003 8039 / 066                                                                                                    |  |  |
| ICC002 P Test ICC (N<br>ferred CVN<br>floor limit (I<br>10,00 on K<br>requires th |      | Test ICC (MasterCard REQ05), Signature pre-<br>ferred CVM. Accepts offline transactions below<br>floor limit (DKK100,00 on the FTD and DKK<br>10,00 on KOPI), Expiry Date: 07/12. The card<br>requires that special amount values are used |  |  |
|                                                                                   |      | <b>Note:</b> The card requires that special amount values are used to get a proper response from the MC test host. The values are 2xx / 4xx and 6xx.                                                                                       |  |  |
|                                                                                   |      | AID: A0 00 00 00 04 10 10                                                                                                    |  |  |
|                                                                                   |      | CVM List::<br>0000 0000 0000 0000 5E03 4203 1F03                                                                                                    |  |  |
|                                                                                   |      | PIN: 4315                                                                                                    |  |  |
|                                                                                   |      | PAN / CV2: 5413 3300 8901 0053 / 123                                                                                                    |  |  |
| ICC003                                                                            | Р    | Test ICC, (MasterCard REQ01 MAP) with mul-<br>tiple applications                                                                                                    |  |  |
|                                                                                   |      | AID1: A0 00 00 00 04 10 10 (MasterCard)                                                                                                    |  |  |
|                                                                                   |      | CVM List::<br>0000 0000 0000 0000 4103 5E03 4203 1F03                                                                                                    |  |  |
|                                                                                   |      | <b>PIN:</b> 4315                                                                                                    |  |  |
|                                                                                   |      | AID2: A0 00 00 00 04 30 60 (Maestro)                                                                                                    |  |  |
|                                                                                   |      | CVM List::<br>0000 0000 0000 0000 4103 4203 1E03                                                                                                    |  |  |
|                                                                                   |      | <b>PIN:</b> 4315                                                                                                    |  |  |
|                                                                                   |      | PAN (MSC)/ CV2: 5413 3300 8901 0202 / 123                                                                                                    |  |  |
| ICC004                                                                            | Р    | Test MSC (magstripe configured as an ICC). To test handling of faulty ICC, fallback                                                                                                    |  |  |
|                                                                                   |      | Track 2:<br>5413 3390 0000 1612 D 0312 <b>201</b> 019150440                                                                                                    |  |  |

| Name                    | Туре | Description                                                                                                    |
|-------------------------|------|----------------------------------------------------------------------------------------------------|
| ICC005<br>(FTD<br>only) | Ι    | Test ICC (ICC Solutions) that perform offline transactions if amount is below floor limit (DKK 100,00 in FTD).                                                           |
|                         |      | AID: A0 00 00 00 03 10 10                                                                                                    |
|                         |      | <b>CVM List::</b> 0000 0000 0000 0000 <b>4103</b> 4203 5E03 4303 1F00                                                                                                    |
|                         |      | PIN: Any (not verified in FTD)                                                                                                    |
| ICC006<br>(FTD<br>only) | Ι    | Test ICC (ICC Solutions) that contains one<br>blocked application (Dankort) and one active<br>application (Visa). Mandatory data are missing<br>in the Visa application. |
|                         |      | AID: A0 00 00 00 03 10 10                                                                                                    |
|                         |      | <b>CVM List:</b> 0000 0000 0000 0000 <b>4103</b> 4203 5E03 4303 1F00                                                                                                    |
|                         |      | PIN: Any (not verified in FTD)                                                                                                    |
| ICC007                  | Р    | Test ICC (Dankort) with online PIN as CVM. Ex-<br>piry date 12/14                                                                                                    |
|                         |      | AID: A0 00 00 01 21 10 10                                                                                                    |
|                         |      | <b>CVM List::</b> 0000 0000 0000 0000 <b>4203</b> 1E03 1F00                                                                                                    |
|                         |      | PIN: Individual, example 8938                                                                                                    |
|                         |      | PAN / CV2: 5019 9940 0008 7165 / 164                                                                                                    |
| ICC008<br>(FTD          | I    | Test ICC (ICC Solutions) performing plaintext offline PIN. All three PIN attempts are declined.                                                                          |
| oniy)                   |      | AID: A0 00 00 00 03 10 10                                                                                                    |
|                         |      | CVM List:: 0000 0000 0000 0000 0100                                                                                                    |
|                         |      | <b>PIN:</b> Any (not verified in FTD)                                                                                                    |
| ICC009<br>(FTD<br>only) | I    | >>> Obsolete, Use ICC021 <<<<                                                                                                    |
| ICC010<br>(FTD<br>only) | I    | Test ICC (ICCSolutions). Final Select: Mandat-<br>ory data (DF Name) is missing in the FCI. Fall-<br>back to be initiated.                                               |
|                         |      | AID: A0 00 00 00 03 10 10                                                                                                    |
|                         |      | PIN: Any (not verified in FTD)                                                                                                    |
| ICC011<br>(FTD<br>only) | Ι    | Test ICC (ICCSolutions Final Select: Syntax<br>error (FCI length changed from '32' to '12'. Fall-<br>back to be initiated.                                               |
|                         |      | AID: A0 00 00 00 03 10 10                                                                                                    |
|                         |      | PIN: Any (not verified in FTD)                                                                                                    |
| ICC012<br>(FTD          | Ι    | Test ICC (ICCSolutions) Final Select: Unknown SW1-SW2 ('6300'). Fallback to be initiated.                                                                                |
| only)                   |      | AID: A0 00 00 00 03 10 10                                                                                                    |
|                         |      | PIN: Any (not verified in FTD)                                                                                                    |
| ICC013                  |      | Obsolete                                                                                                    |

| Name                    | Туре | Description                                                                                                    |
|-------------------------|------|----------------------------------------------------------------------------------------------------|
| ICC014                  |      | ICC (Danmønt) Rechargeable card. No match-<br>ing applications. No magnetic stripe                                                                                                    |
|                         |      | AID: A0 00 00 00 01 60 10                                                                                                    |
| ICC015<br>(FTD<br>only) | I    | Test ICC (ICCSolutions).Test card where the<br>IAC-default is set to zero. This makes it pos-<br>sible to perform a successfully offline transaction<br>if the terminal goes online and no host response<br>is received. |
|                         |      | AID: A0 00 00 00 03 10 10                                                                                                    |
|                         |      | CVM List:: 0000 0000 0000 0000 0100                                                                                                    |
|                         |      | PIN: Any (not verified in FTD)                                                                                                    |
| ICC016                  |      | Obsolete                                                                                                    |
| ICC017<br>(FTD<br>only) | I    | Test ICC Will initially detect as JCB FT-1, Expiry Date: 49/12. Will be rejected at a real host. In-valid MSC.                                                                                                    |
|                         |      | AID: A0 00 00 00 65 10 10                                                                                                    |
|                         |      | <b>CVM List::</b><br>00 00 00 00 00 00 00 00 01 03 02 03 1E 03 1F<br>00                                                                                                    |
|                         |      | <b>PIN:</b> 1234                                                                                                    |
| ICC018                  | Ι    | Test ICC (VISA ADVT 6.0 TC 01), spec. PAN<br>Issuer Auth, Expiry Date: 12/15                                                                                                    |
|                         |      | AID: A0 00 00 00 03 10 10                                                                                                    |
|                         |      | CVM List::<br>0000 0000 0000 0000 1E03 0203 1F00                                                                                                    |
|                         |      | <b>PIN:</b> 1234                                                                                                    |
|                         |      | PAN / CV2: 4761 7390 0101 0119 / 123                                                                                                    |
| ICC019                  | Ι    | Test ICC Obsolete Expiry Date: 12/15                                                                                                    |
|                         |      | AID: A0 00 00 00 03 20 10                                                                                                    |
|                         |      | <b>CVM List::</b><br>00 00 00 00 00 00 00 00 1E 03 02 03 1F 00                                                                                                    |
|                         |      | <b>PIN:</b> 1234                                                                                                    |
|                         |      | PAN / CV2: 4761 7390 0101 0010 / 123                                                                                                    |
| ICC020<br>same          | Ι    | Test ICC (VISA ADVT 6.0 TC 23) Offline<br>PIN&Signature Expiry Date: 12/15                                                                                                    |
| as<br>ICC125            |      | AID: A0 00 00 00 03 10 10                                                                                                    |
| v                       |      | CVM List::<br>0000 0000 0000 0000 0303 0201 0103 0203<br>1E03 1F00                                                                                                    |
|                         |      | <b>PIN:</b> 1234                                                                                                    |
|                         |      | PAN / CV2: 4761 7390 0101 0010 / 123                                                                                                    |

| Name                    | Туре | Description                                                                                                    |
|-------------------------|------|----------------------------------------------------------------------------------------------------|
| ICC021                  | Ι    | Test ICC (VISA ADVT 6.0 TC14), Request long<br>PDOL with amount, Expiry Date: 12/15                                                   |
|                         |      | AID: A0 00 00 00 03 10 10                                                                                                    |
|                         |      | CVM List:<br>0000 0000 0000 1E03 0203 1F00                                                                                            |
|                         |      | <b>PIN:</b> 1234                                                                                                    |
|                         |      | PAN/CV2: 4761 7390 0101 0010 / 123                                                                                                    |
| ICC022<br>(FTD<br>only) | Ι    | Test ICC(VISA ADVT 4.0 TC16) 6 digit PIN,<br>special PAN range, <b>Expired!!</b><br>Expiry Date: 12/10                                |
|                         |      | AID: A0 00 00 00 03 10 10                                                                                                    |
|                         |      | CVM List:<br>0000 0000 0000 0000 0103 1E03 0203 1F00                                                                                  |
|                         |      | PIN: 123412                                                                                                    |
|                         |      | PAN/CV2: 4107 4990 0101 0014 / 123                                                                                                    |
| ICC023                  | I    | Test ICC (VISA ADVT 6.0 TC02) 19 digit PAN, special PAN range, Expiry Date: 12/15                                                     |
|                         |      | AID: A0 00 00 00 03 10 10                                                                                                    |
|                         |      | CVM List:<br>0000 0000 0000 1E03 0203 1F00                                                                                            |
|                         |      | <b>PIN:</b> 1234                                                                                                    |
|                         |      | PAN/CV2: 44 27 80 80 01 11 22 23 33 7 / 123                                                                                           |
| ICC024                  | Р    | Test ICC (Bank Axept ICC), Co-branded with<br>Visa (MSC) 18 digit PAN, special PAN range,<br>Expiry Date: 07/11, <b>PAN may vary!</b> |
|                         |      | AID: D5 78 00 00 02 10 10                                                                                                    |
|                         |      | CVM List:<br>0000 0000 0000 0200                                                                                                    |
|                         |      | <b>PIN:</b> 1234                                                                                                    |
|                         |      | <b>PAN:</b> 9578 5286 0105 6796 55                                                                                                    |
| ICC025                  | I    | Test ICC (VISA ADVT 6.0 TC26) PSN =11,<br>Expiry Date: 12/15.                                                                         |
|                         |      | AID: A0 00 00 00 03 10 10                                                                                                    |
|                         |      | CVM List:<br>0000 0000 0000 1E03 0203 1F00                                                                                            |
|                         |      | <b>PIN:</b> 1234                                                                                                    |
|                         |      | <b>PAN:</b> 4761 7390 0101 0440                                                                                                    |
| ICC026                  | I    | Test ICC ( Based on VISA ADVT 6.0 Baseline)<br>Lang = sv no en, Expiry Date: 12/15.                                                   |
|                         |      | AID: A0 00 00 00 03 10 10                                                                                                    |
|                         |      | CVM List:<br>0000 0000 0000 1E03 0203 1F00                                                                                            |
|                         |      | PIN: 1234                                                                                                    |
|                         |      | PAN: 4761 7390 0101 0010                                                                                                    |

| Name                      | Туре                                            | Description                                                                                           |  |  |  |  |
|---------------------------|-------------------------------------------------|----------------------------------------------------------------------------------------------------|--|--|--|--|
| ICC027                    | I                                               | Test ICC ( Based on VISA ADVT 6.0 Baseline)<br>Lang = no da en, Expiry Date: 12/15.                   |  |  |  |  |
|                           |                                                 | AID: A0 00 00 00 03 10 10                                                                             |  |  |  |  |
|                           |                                                 | CVM List:<br>0000 0000 0000 1E03 0203 1F00                                                            |  |  |  |  |
|                           |                                                 | <b>PIN:</b> 1234                                                                                      |  |  |  |  |
|                           |                                                 | PAN: 4761 7390 0101 0010                                                                              |  |  |  |  |
| ICC028                    | I                                               | Test ICC ( Based on VISA ADVT 6.0 Baseline)<br>Lang = de da en, Expiry Date: 12/15.                   |  |  |  |  |
|                           |                                                 | AID: A0 00 00 00 03 10 10                                                                             |  |  |  |  |
|                           |                                                 | CVM List:<br>0000 0000 0000 0000 1E03 0203 1F00                                                       |  |  |  |  |
|                           |                                                 | <b>PIN:</b> 1234                                                                                      |  |  |  |  |
|                           |                                                 | PAN: 4761 7390 0101 0010                                                                              |  |  |  |  |
| ICC029                    | I                                               | Test ICC ( Based on VISA ADVT 6.0 Baseline)<br>Lang = po de en, Expiry Date: 12/15.                   |  |  |  |  |
|                           |                                                 | AID: A0 00 00 00 03 10 10                                                                             |  |  |  |  |
|                           | CVM List:<br>0000 0000 0000 0000 1E03 0203 1F00 |                                                                                                    |  |  |  |  |
|                           |                                                 | <b>PIN:</b> 1234                                                                                      |  |  |  |  |
|                           |                                                 | PAN: 4761 7390 0101 0010                                                                              |  |  |  |  |
| ICC030 I                  |                                                 | Test ICC, Visa ADVT 6.0 based, Offline plaintext PIN and Offline, Expiry Date: 12/15.                 |  |  |  |  |
|                           |                                                 | AID: A0 00 00 00 03 10 10                                                                             |  |  |  |  |
|                           |                                                 | CVM List:<br>0000 0000 0000 0000 0303 0201 0103 0203<br>1E03 1F00                                     |  |  |  |  |
|                           |                                                 | <b>PIN:</b> 1234                                                                                      |  |  |  |  |
|                           |                                                 | PAN: 4761 7390 0101 0010                                                                              |  |  |  |  |
| ICC031 I                  |                                                 | Test ICC, Visa ADVT 6.0 based, Country =0752<br>Online PIN, Signature and No CVM, lang. = sv<br>no en |  |  |  |  |
| AID: A0 00 00 00 03 10 10 |                                                 |                                                                                                    |  |  |  |  |
|                           |                                                 | CVM List:<br>0000 0000 0000 0000 0203 1E03 1F00                                                       |  |  |  |  |
|                           |                                                 | <b>PIN:</b> 1234                                                                                      |  |  |  |  |
|                           |                                                 | PAN: 4761 7390 0101 0010                                                                              |  |  |  |  |

| Name                                                                                                    | Туре | Description                                                                |  |
|----------------------------------------------------------------------------------------------------|------|----------------------------------------------------------------------------|--|
| ICC125<br>(same                                                                                                    | Ι    | Test ICC (VISA ADVT 6.0 TC 23) Offline<br>PIN&Signature Expiry Date: 12/15 |  |
| as ICC<br>20)                                                                                                    |      | AID: A0 00 00 00 03 10 10                                                  |  |
|                                                                                                    |      | CVM List::<br>0000 0000 0000 0000 0303 0201 0103 0203<br>1E03 1F00         |  |
|                                                                                                    |      | <b>PIN:</b> 1234                                                           |  |
|                                                                                                    |      | PAN / CV2: 4761 7390 0101 0010 / 123                                       |  |
| Legend:                                                                                                    |      |                                                                            |  |
| P = Physical card, I = ICC Solutions card (loadable)                                                                                                    |      |                                                                            |  |
| CVM List:<br>01/41 = Plaintext offline PIN,<br>02/42 = Online PIN,<br>03/43 = Plaintext offline PIN & Signature,<br>04/44 = Enciphered offline PIN,<br>05/45 = Enciphered offline PIN & Signature,<br>1E/5E = Signature<br>1F = No CVM required |      |                                                                            |  |

#### 3.6.3 Test magnetic stripe cards

Below is a list of the MSC's to be used in a terminal test. The different types of test cards are typed listed below. Greyed out entries in the table are at the present not available.

| Name   | Description                                                                                                    |
|--------|----------------------------------------------------------------------------------------------------|
| MSC001 | Test MSC (MasterCard 1612) using PIN                                                                                        |
|        | <b>Track2:</b><br>5413 3390 0000 1612 D 1412 1010 1915 0440                                                                 |
| MSC002 | Obsolete                                                                                                    |
| MSC003 | Test MSC, incorrect start sentinel, <u>new card</u> PBS card set 1, item xx                                                 |
|        | <b>Track2:</b><br>;5019 9940 0008 5466 D141 2601 3924 3679 2050<br>0?*                                                      |
| MSC004 | Test MSC, incorrect end sentinel, PBS card set 1, item 8,                                                                   |
| MSC005 | Obsolete                                                                                                    |
| MSC006 | Test MSC, more than 40 characters, PBS card set 1, item 7.                                                                  |
|        | Track2:<br>5019 5226 0778 1532 D041 2501 0166 3121 1050 0                                                                   |
| MSC007 | Test MSC, Unknown card, PAN outside normal<br>range, PBS card set 1, item 4 (PBS card set 1, item<br>3 may be used as well) |
|        | Track2:<br>2000 0012 3456 7893 D041 2501 0000 0000 0000 0                                                                   |

| Name   | Description                                                                                                    |
|--------|----------------------------------------------------------------------------------------------------|
| MSC008 | Test MSC, incorrect mod 10 (Luhn) check digit,<br>Dankort, PBS card set 1, item 9.                                                                                                    |
|        | Track2:<br>5019 5226 0778 1536 D041 2501 0166 3121 1050 0                                                                                                    |
| MSC009 | Test MSC (MasterCard) too long PAN                                                                                                    |
|        | Track2:<br>5413 3390 0000 1617 119D 1212 1011 2344 567                                                                                                    |
| MSC010 | Test MSC, (JCB test magstripe image)                                                                                                    |
|        | Track2:<br>3540 8299 994 2101 2D49 1220 1000 0000 0000 00                                                                                                    |
| MSC011 | Test MSC (Maestro MSC, Maestro 1)                                                                                                    |
|        | Track2:<br>6799 9901 0000 0000 019D 0712 1010 4512 0844                                                                                                    |
| MSC012 | Test MSC (Maestro MSC, Maestro 9)                                                                                                    |
|        | Track2:<br>6799 9901 0000 0000 092D 0712 1010 9566 0551                                                                                                    |
| MSC013 | Test MSC (PBS Prepaid Test Card 999) Prepaid<br>card (gavekort), Violet series. There is a <b>preloaded</b><br><b>amount</b> on the card                                                                            |
|        | <b>PAN:</b> 9208 6075 9990 000n nnx, where nnn=<br>001–599                                                                                                    |
| MSC014 | Test MSC (PBS Prepaid Test Card 999) Prepaid<br>card gavekort). Violet series. The amount on the<br>card is expired (load 01/02/2007), but not the card.                                                            |
|        | <b>PAN:</b> 9208 6075 9990 000n nnx, where nnn=<br>601–799                                                                                                    |
| MSC015 | Test MSC (PBS Prepaid Test Card 999) Prepaid card gavekort). Violet series. The card is expired 02/07.                                                                                                    |
|        | <b>PAN:</b> 9208 6075 9990 000n nnx, where nnn=<br>801–998                                                                                                    |
| MSC016 | Test MSC (PBS Prepaid Test Card 998) Prepaid card gavekort). Gray series. The card is from an alternate chain.                                                                                                    |
|        | <b>PAN:</b> 9208 6075 99 <b>8</b> 0 000n nnx, where nnn=<br>001–599                                                                                                    |
| MSC017 | Test MSC (PBS Prepaid Test Card 999) Prepaid card (gavekort), Violet serie. The card is <b>empty</b> .                                                                                                    |
|        | <b>PAN:</b> 9208 6075 9990 000n nnx, where nnn=<br>001–599                                                                                                    |
| MSC018 | Test MSC ( <b>OLD</b> PBS Prepaid Test Card 999) Pre-<br>paid card (gavekort), Violet series. The card is <b>not</b><br><b>initialized</b> at the provider. This is a <b>selected card</b> !!<br>from this series!! |
|        | <b>PAN:</b> 9208 6075 99 <b>9 999</b> n nnx, where nnn=<br>001–599                                                                                                    |

| Name   | Description                                                                        |
|--------|------------------------------------------------------------------------------------|
| MSC019 | Test MSC (BBS Bank Axept/ Visa Test Card) Co-<br>branded card.                     |
|        | PAN(Bax): 904510=4995 0100 019 SVC=501<br>PSN=1<br>PAN (Visa): 4925 5600 1234 5671 |
| MSC020 | Test MSC (BBS Bank Axept Test Card) Track 2 only                                   |
|        | PAN: 4925 0541 0099 0069 Exp. 1212 SVC= 101                                        |
| MSC021 | Test MSC (BBS Bank Axept Test Card) Track 3 only                                   |
|        | <b>PAN:</b> 904516=4996 4100 011 SVC = 523 PSN = ?                                 |

If the terminal supports loyalty cards, and this is to be tested, then the terminal supplier must supply the test cards to be used in the test.

### 3.7 Test cases

The following section contains information related to the test cases. This is, the pass criteria used, the way the test cases are numbered, the structure of the form used and the condition for the execution of the test cases.

The OTTS does at the present, for reference use, contain some out outdated test scripts. These tests are marked with the text

#### ">>>>> This test is obsolete <<<<<"

The title of the test script is greyed out as well. These test cases are **not** applicable anymore.

#### 3.7.1 Pass criteria

The possible status of the execution of a test case is listed below. The corresponding values in the Test Report are shown in (). The results may be one of the following;

- Case OK, test passed (Passed)
- Case failed, test failed (Failed)
- Not Applicable, the test is not applicable to the current Payment Terminal configuration (Not supported)

The status of the execution of a test case, in an overall test, may in addition to this, have the following status;

 (Pending), The test is in progress, but it has not yet been possible to finalize the result. For instance, the analysis of log data may be outstanding.

- (Not testable) It may for technical, physical or economical reasons not be possible to perform the test.
- (Not supported) The capability to be assessed in the test is not supported by the Terminal. This could be the case with optional capabilities.
- (Skipped) The test is applicable to the Terminal, but it has been decided not to execute the test case in this overall test. This may be the case, when it has been decided that, as a part of a retest, only a subset of the test cases are to be executed.
- (OTRS Waiver) The test is applicable to the terminal, the terminal did not/will not pass the test, but it is proposed / granted that the this requirement may be waived for this configura-tion/terminal.

In order to pass the overall test, none of the test cases may have the result `Failed' or `Pending'.

The overall test shall be passed as a part of the approval of a Payment Terminal solution.

There may be a introduction in the start of each section.

#### 3.7.2 Numbering

The test cases in this test suite, are developed in a iterative way based on a risk analysis, i.e. the test cases deemed most important has been implemented first. The number of a test may thus change from issue to issue of the OTTS. In addition to the number, the test case has a name. The name consists of a group name and number. This name will not change when the document is updated. When new test cases are added to the test suite, they will be added at the end of a group.

The order of the test cases in this document is **not** a recommended order of execution, unless specifically stated . See a specific section on this issue at the end of this section for more information.

#### **3.7.3 Form structure**

This section contains a short description of the structure of the Test Case form, used in all of the Test Cases. The form is structured as to be used as test log scheme as well. It thus contains fields for manual entry of log information like `Test Date', `Init(ials)', a.s.o.

Some of the test cases listed are obsolete as of version 3.x and forward. The are marked with a `greyed out' header, and a comment in the header stating ">>>>>Obsolete<<<<<". They have been kept for reference and to avoid to changes in the test case numbering.

It is recommended, that the full text of a Test Case is read before commencing the execution of a test, to avoid timeout of the transactions during the test.

An excerpt of the form is listed below. Explanatory information has been added to the individual fields of the form as text in italics.

The section below is to be used, when a hard copy test log is generated. It is not used when the Excel based Test log is used.

| Test date: For the test log                                                                                                    | <b>Init:</b> Test operator           |  |  |
|----------------------------------------------------------------------------------------------------|--------------------------------------|--|--|
| <b>Problem Report (if any):</b> Problem Report No.                                                                                         | Test case result: The overall result |  |  |
| <b>Comments:</b> After cardholder has activated "accept" a receipt is required. <i>Supplementary information recorded during the test.</i> |                                      |  |  |

The section below contain generic information about the test.

| <b>Test group:</b> User Interface <i>Indicates to which test group the test case belongs, in this case "User Interface"</i>                                                                                                    | <b>Conditions:</b> A number<br>be fulfilled before the<br>See the subsection be<br>tion. | r of conditions that shall<br>test case is applicable.<br>low for detailed informa- |  |  |  |
|----------------------------------------------------------------------------------------------------|------------------------------------------------------------------------------------------|-------------------------------------------------------------------------------------|--|--|--|
| Requirements tested:6.6.1.1 Receipt shall be printed according to Attachment G.G.2.7.2Receipt for cancelled transactionG.2.2.2Receipt for declined transactionA list of (some of) the requirements that the test cases verifies. The numbers refers to OTRS                                                                                                    |                                                                                          |                                                                                     |  |  |  |
| <b>Purpose:</b><br>To verify that the receipts for cance cified content.                                                                                                    | elled and declined PIN                                                                   | transactions has the spe-                                                           |  |  |  |
| <b>Prerequisites:</b><br>A list of conditions that must be fulfilled prior to the execution of the test case. This<br>includes; the script to execute on the test Host ( the FTD) an a list of cards and<br>PSAM's to use as well.<br>The following naming convention is used w.r.t. script names; When the test case<br>specifies a script name like ReceiptPrinting_05, then the actual name of the script<br>will be <b>Script</b> ReceiptPrinting_05.txt. The text N.A. indicates"Not Applicable", i.e.<br>that no script is used |                                                                                          |                                                                                     |  |  |  |
| FTD script: Normal<br>ReceiptPrinting_05                                                                                                    | <i>Card(s):</i> ICC001                                                                   | PSAM: PSAM004                                                                       |  |  |  |
| Test environment:                                                                                                    |                                                                                          |                                                                                     |  |  |  |

| FTD Host: X | IFS: |
|-------------|------|

#### General pass criteria:

The layout of the receipt printed shall follow the guidelines laid out in Annex G 5.1. *A more* `*loose' or generic explanation of the overall purpose of the test.* 

**Comments:** This test is a supplement to the ReceiptPrinting\_01 test. *Comment to the test in general, as a support to the tester.* 

The section below contains the specific test steps to be executed. The columns are ; Step, Action and assessment, Result and Verdict. The steps are incremented, and all test cases ends with a `-' step.

Kopi:

Each test step may consist of zero or more actions, followed by zero or more a assessments of the result of the actions. The assessments are indented and all starts with the symbol'.

If a step contains more than one assessment, than all of the assessments shall have the verdict `true' or `yes' in order to generated the result `Yes' for the step.

The column Result controls the flow of the test case.

The column Verdict is included for the use of a hard copy log.

| Step | Actions and assessment                                                                                                    | Result                                                                                                    | Verdict |
|------|----------------------------------------------------------------------------------------------------|----------------------------------------------------------------------------------------------------|---------|
| 1.   | A number of actions to perform (2)<br>Select FTD script <b>Normal</b> . Name of the FTP<br>script to use, in <b>bold</b> , remember that for the<br>file name 'Script' is added in front of the script<br>name and the file type is .txt, like 'ScriptNor-<br>mal.txt'<br>Mark `PSAM personalization' as `No' on the<br>FTD.                                                                                                    | <i>Unconditional<br/>flow, as no as-<br/>sessment is per-<br/>formed</i><br>Step 2                                                                                                    |         |
| 2.   | A number of actions to perform (4)<br>If necessary, select a purchase transaction<br>Insert <b>ICC001</b> in ICCR. Card to use, name in<br><b>bold</b><br>Enter PIN<br>Select/Enter amount<br>Cancel transaction<br>A number of assessment to perform(2), each<br>one indented and starting with a IThe overall<br>result is the logical <b>AND</b> of all of the assess-<br>ments.<br>Is the transaction terminated?<br>Is a receipt printed? | This field may<br>contain two differ-<br>ent verdicts, `Yes'<br>or `No'.<br>The result of the<br>verdict may be;<br>- Another step,<br>- Case Failed,<br>- Case OK or<br>- Not Applicable<br>Case OK, Case<br>Failed or Not Ap-<br>plicable ends exe-<br>cution of the case<br>Yes: Step 3<br>No: Case failed |         |
| -    | End of test case <i>Indicates the end of the test case</i>                                                                                                    |                                                                                                    |         |

A supplementary comment section may follow below

#### **3.7.4 Conditions**

In some of the tests, a number of conditions shall be fulfilled before the test is applicable. In order to distinguish between the different conditions, a specific notation is defined.

A conditions field with the abbreviation N/A (Not Applicable) or an empty conditions field indicates that no conditions are imposed on the test case, i.e. the test case is applicable to **all** types of terminals.

The different conditions and the logical operators used are listed below:

| Logical operators    | Remarks                                                                                                    |
|----------------------|----------------------------------------------------------------------------------------------------|
| AND                  |                                                                                                    |
| NOT                  |                                                                                                    |
| OR                   |                                                                                                    |
|                      |                                                                                                    |
| Conditions           | Remarks                                                                                                    |
| [18CharPrinter]      | Narrow receipt (18 character)                                                                                                    |
| [AccountType]        | Terminal is able to insert different values in Account Type                                                                                                    |
| [Advice Enclosing]   | Advice Enclosing supported                                                                                                    |
| [Advice Forwarding]  | Advice Forwarding supported                                                                                                    |
| [SUT]                | Single Unit Terminal, A terminal where the Cardholder and the Merchant shares the User Interface. The keyboard is used for the amount ad well as for PIN entry. |
| [APE]                | Accelerated PIN Entry                                                                                                    |
| [Attended]           | Attended terminal                                                                                                    |
| [Baseline]           | No service packs supported                                                                                                    |
| [Baseline&SPx]       | The terminal support at least Service Pack 2 <b>and</b> is able to negotiate to lower Service Pack levels (Baseline), if needed by the PSAM.                    |
| [Cash]               | Applicable for cash terminals                                                                                                    |
| [CashBack]           | Cashback supported                                                                                                    |
| [UPT2]               | Applicable for UPT2 also named CAT2                                                                                                    |
| [UPT3]               | Applicable for UPT 3 also named CAT3                                                                                                    |
| [CombinedReader]     | Combined ICC and MSC reader                                                                                                    |
| [DAPE]               | Dankort Accelerated PIN Entry                                                                                                    |
| [DCC]                | Dynamic Currency Conversion                                                                                                    |
| [ElectronicLog]      | Electronic log supported                                                                                                    |
| [EstimatedAmount]    | Estimated amount supported for the Get Amount 3 command                                                                                                    |
| [IssuerEnvelopeData] | Issuer Envelope Data supported                                                                                                    |
| [LateAmountEntry]    | Late amount entry possible                                                                                                    |
| [Late Tips]          | Tips may be added after the customer has signed the receipt.                                                                                                    |
| [LimitDisplay]       | Terminal not able to display 4 lines of 20 characters                                                                                                    |

Example: NOT [Signature]

| Conditions               | Remarks                                                                                                    |
|--------------------------|----------------------------------------------------------------------------------------------------|
| [LocalPIN]               | Local PIN supported                                                                                                    |
| [Lock]                   | Card reader able to lock the card                                                                                         |
| [LoyaltyCard]            | The Terminal support Loyalty Cards                                                                                        |
| [ManualPSAMUpdate]       |                                                                                                    |
| [NewDataAvailableAlways] | Terminal always issue <i>Get Supported AIDs</i> , <i>Get MSC Table</i> and <i>Get D/C Properties</i> commands at Start-up |
| [MI]                     | Merchant Initiative related                                                                                               |
| [Motor]                  | Card reader motorized                                                                                                    |
| [MultiPSAMs]             | Terminal is able to handle several PSAMs                                                                                  |
| [MultiUser]              |                                                                                                    |
| [OnlineOnly]             | Online only terminal, i.e. cannot perform offline transactions.                                                           |
| [Offline]                | Offline capable terminal                                                                                                  |
| [OfflineOnly]            | Offline only terminal, i.e. cannot perform online transactions                                                            |
| [OtherLang]              | Other language than Danish is supported                                                                                   |
| [PIN]                    | PIN supported                                                                                                    |
| [PrepaidICC]             | Support of Prepaid ICCs (may also include contactless)                                                                    |
| [PrepaidMSC]             | Support of Prepaid MSCs (gavekort)                                                                                        |
| [PSAM ≥[¥.y]             | Support only for a PSAM version greater than vers. x.y                                                                    |
| [Refund]                 | Refund supported                                                                                                    |
| [RetainCard]             | Terminal is able to retain card                                                                                           |
| [Signature]              | Applicable for terminals supporting signature                                                                             |
| [SP1]                    | Service Pack 1 supported                                                                                                  |
| [SP2]                    | Service Pack 2 supported                                                                                                  |
| [Sweden]                 | Support of regional Swedish capabilities.                                                                                 |
| [Tips]                   | The terminal supports transactions with entry of tips by Card-<br>holder.                                                 |
| [Token]                  | Terminal able to handle token                                                                                             |
| [TechnicianLock]         | Technician lock supported                                                                                                 |
| [TerminalVendor]         | It is up to the terminal vendor to claim whether the require-<br>ments are fulfilled or not.                              |
| [Unattended]             | Unattended terminal                                                                                                    |

#### 3.7.5 Display and receipt texts

The width of the display on the terminal and the width of the receipt printer may vary, so may the language used as well.

The language used in the test cases for display text (messages) is by default English, and the text is the version for 20 character displays. The references and texts for 16 character displays can be found in section 1-11.2 of the OTRS.

The texts to be used with other languages can be found in the different regional subsections of section 1-15 of the OTRS.

Any reference to receipt text is by default in English, and using 24 characters per line, as used in section 1-12 the OTRS. The text using other languages can be found in the different regional subsections of section 1-15 of the OTRS.

## **3.8 Tools for Monitoring the PSAM Interface**

Many terminals have internal logging capabilities that can be used for this purpose, but these tools are manufacturer specific. As the MasterCard test tool, denoted "SmartSpy", is extensively available, the use of this tool is used as the reference in the different test cases. An brief explanation on the setup of the tool is given in the section below.

#### 3.8.1 SmartSpy

There is an extensive distribution of the Master-Card test tool, denoted "SmartSpy". This this tool is selected as the default tool to use to monitor the PSAM interface although the tool has some limitations.

As this tool has been developed to monitor the card interface rather than the PSAM interface, this tool requires some "adjustments" to be used at the PSAM interface.

These adjustments and the procedure for saving the data passing the PSAM interface is described below.

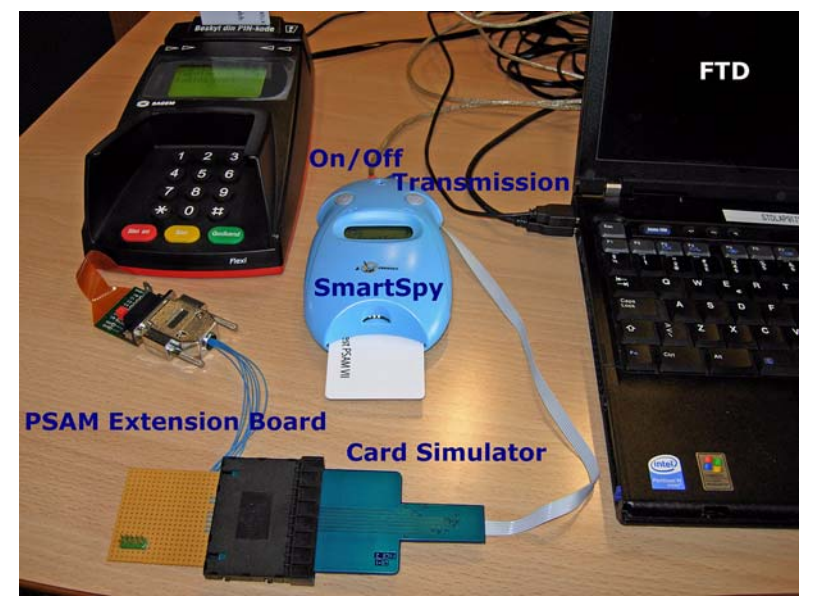

Figure 3.1 - Test Setup - SmartSpy

# Guidelines for using the SmartSpy at the PSAM Interface

When setting up the SmartSpy to monitor the PSAM / terminal interface, the sequence listed below shall be followed:

- 1. Connect the test setup as shown in the figure 3.1.
- 2. If the test requires updates of the PSAM i.e. a PSAM specific file exists, perform an Advice Transfer.
- 3. Remove the card simulator and insert it again.
- 4. Press the transmission button on the SmartSpy. The display shows "Ready for XX transaction", where XX indicates the acquisition number. This number is going to be used when reading the memory of the SmartSpy.
- 5. Turn off the power to the terminal (and close Merchant Simulator if used).
- 6. Turn on the power again (and start the Merchant Simulator if used).
- 7. The SmartSpy is now able to monitor the transmission at the PSAM interface. Transmission during the Start-up is captured at this moment.
- 8. Perform the requested action.
- Remove the card simulator in order to make the SmartSpy save the transmission. The display shows "Transaction finished" -> "Saved in memory".

- 10. Start the SmartSpy program on the laptop and choose **Trace** -> **Import** and a window showing "Enter acquisition number". Here shall the previously given XX be entered. When pressing the OK button, the memory of the SmartSpy will displayed.
- **NOTE:**The memory of the SmartSpy can be reset by using a narrow object e.g. a pencil on reset button placed above the on/off and transmission buttons.

## **3.9** Flex Test Driver (FTD)

The Flex Test Driver , or FTD, is a PC and Windows NT /2000/ XP based test tool for the PSAM. It can be operated as a terminal as well as a host. The FTD is used as a terminal when testing the PSAM functionality. The FTD is used as a host system when testing terminals. Only the use as a host is used here. The setup, and basic execution as a host is explained in the following section. More detailed information about the FTD can be found in the FTD manual.

#### 3.9.1 Prerequisites

In order to be able to operate a Flex Test driver, the following shall be available:

- A suitable directory structure
- The Flex Test driver executable and installation files
- The necessary test scripts.

#### **Directories and files**

The FTD expects a directory structure with a top level folder named `CERTIFICATION' on the system disk `C:\'. This directory shall at least contain the following sub directories;

- 'FlexTestDriver'
- 'Default'
- '0TTS'

The FTD software shall reside in the `FlextestDriver' sub folder. It consists of the following files;

• 'FlexTestDriver.exe', the executable

- 'FlexTestDriver.ini', setup file as a terminal
- FlexTerminal.swf', data file used in terminal mode.

The `OTTS' folder contains a number of files and folders. There is one folder for each test case named `<TestCaseName>'. There are as well a number of files with load patterns for configurable test scripts. These scripts, named ICCnnn.txt are **not** used in the current configuration.

The FTD requires a number of scripts in order of to run a test. The scripts consists of default scripts, and (test case) specific scripts.

Default scripts are all stored in the sub folder `Default'. They contain the majority of the setup of the FTD prior to the execution of a test. All specific scripts are stored in test case specific folders below the `OTTS' folder, one folder for each test case.

Special setup information is stored in the 'Term-MasterDef.txt' file. in the 'Default' folder. This file makes it possible to set specific conditions for a test, by overriding the normal setting for the FTD. An example of this could be to specify Terminal Type or to enable / disable the use of 'Accelerated PIN Entry' / 'APE'. See the comment fields in the TermMasterDef.txt file for further information.

The test case specific folders will contain one or more scripts. This file will be named `ScriptNormal.txt' if it uses the default normal setup. The file will be named; `Script<TestCaseName>.txt if it contains specific setup information. The folder may contain both files, if a script is needed to restore the terminal after the execution of the test. For a few test cases, the FTD will never be activated. For these test cases there is **no** `Script' file in the folder. Instead a file named `NoScript.txt' is stored there to show that this is intentional, that there is no script for this test.

The FTD will, once a test is being executed, generate a set of log files. The log files will be stored in sub folders below the test case specific folder. These sub folders are auto-generated. The folder will be named `<TestCaseName>.nnn' where `nnn' is a number starting with `000' and incremented for each new execution of the test case.

#### **Host Server Setup**

When the Flex Test Driver has been started, the FTP shall be activated as a server by following se-

quence; **File** -> **New** -> **FTD Host Server** -> **OK**. The FTD is now in Host Server Mode.

The program will now display three fields within the window, the log field, the guest book field field and the host field. The log field will show a running log of the transfer of data between the FTD (host) and the terminal. The guest book contains information on terminals that has connected to the hosts. This information is not used in these tests. The host field contains information about the setup of the server. It has five sub fields, explained below.

- The `Server IP address' is generated automatically when the program is started, and cannot be exchanged.
- The `Port number' selects the port number that the server listens to. It shall correspond to the value set in the terminal, and is normally set to 20 000.
- The `Host Script' makes it possible to select the script to execute. Pushing the button will activate a standard Windows `Select'-window. See below on how to run a script.
- The `PSAM personalisation' selects how the FTD will supply updates to the PSAM. Some test cases requires a special setting. See the FTD manual for further details.
- The `Log view selection' makes it possible to select between different log files. See below on the content of the different log files.

#### **PSAM Setup**

It is possible to initialize the PSAM to a well known state prior to running a test case. Setting the PSAM is a two step process. Initially a host script shall be loaded. This shall be followed by an Advice Transfer on the terminal to transfer the information from the host to the PSAM.

The PSAM can always be initialized to a well known state by loading the `ScriptNormal' from the folder `Normal' At the same time `PSAM personalisation' shall be set to `Yes'. After execution of this script and execution of an advice transfer, the terminal/ PSAM is reset to standard settings and is ready for transactions.

#### Running a script

Select the script to run from the `Host Script' sub field. Be aware of the naming convention for directories and file names;
- If the name of the Test case is `AdviceTransfer\_07', then the scripts shall be found in the directory "C:\Certification\OTTS\AdviceTransfer\_07".
- If the Test case specifies the script files "AdviceTransfer\_07" and "Normal", then the name of the actual script files will be "ScriptAdviceTransfer\_07.txt" and "Script-Normal.txt".

Set the PSAM personalisation, if so specified in the test case. Once the script is selected and loaded, run it by pushing the `Lightning' button in the top bar. The server will be running now, ready to accept request from the terminal, and the name of the script will be shown in the top bar. The server can be stopped by pushing the `Red dot' button.

#### Initialising a terminal

A terminal may fail a test. The terminal may then be in an uninitialised state. To get the terminal and the test system back into a well known state the following should be performed.

- The Data store in the terminal shall be emptied
- The settings of the PSAM shall be set to default values.

This can be achieved in the following way;

- Set the FTD to use the script 'Normal' and set Updates to 'Auto'
- Perform an initial Advice Transfer on the terminal. (The FTD will in state 'Auto' return full set of updates the first time a script is used).
- Perform an additional Advice Transfer on the terminal. (The FTD will in state 'Auto' not return any updates after the first time the script has been used.

The Terminal should now be in an initialised state.

#### Logging of data

Data from the host interface are logged during the execution of the test case. The data are stored in log files and displayed online as well. Data are store in three types of log files, a detailed log, a setup log and a real time log. The detailed log file contains all the data in the order they are **gener-ated**. The setup log only gives an overview of parameters to be updated and brief information about each transfer. The real time log gives a summary of the events in in the order they are **sent**.

The real time log is especially useful, when some of the data are deliberately delayed as part of a special test sequence. The "Log View" selection makes it possible to select between the two modes 'normal' and 'setup' on the display. In normal mode, the name of the file is the IP address of the host.

### 3.10 Order of execution

Most of the test cases may be executed independently.

There is at the present no recommended flow of the test cases in a full test suite.

## PBS

# 4. Test Cases

## 4.1 Basic Interconnect Test (BIT)

Test Case 1.1 - Basic Interconnect 01: Terminal Report

| Test date:                                                                                                    | Init:                                                                                                    |                                                                                         |  |  |
|----------------------------------------------------------------------------------------------------|----------------------------------------------------------------------------------------------------|-----------------------------------------------------------------------------------------|--|--|
| Problem Report (if any):                                                                                                    |                                                                                                    | Test case result:                                                                       |  |  |
| Comments:                                                                                                    |                                                                                                    |                                                                                         |  |  |
|                                                                                                    |                                                                                                    |                                                                                         |  |  |
| <b>Test group:</b> Basic Interconnect<br>Test                                                                                                    | Condi                                                                                                    | tions: [Attended]                                                                       |  |  |
| Requirements tested:                                                                                                    |                                                                                                    |                                                                                         |  |  |
| 1-14.2.1.1Mandatory data elements<br>1-14.2.1.2Optional display of the da<br>1-14.2.1.3Mandatory data elements<br>1-14.2.1.4Optional display of the da | 1-14.2.1.1Mandatory data elements for the Terminal Report on paper.<br>1-14.2.1.2Optional display of the data elements in 1-14.2.1.1<br>1-14.2.1.3Mandatory data elements for the Terminal Report on paper. |                                                                                         |  |  |
| Purnose:                                                                                                    |                                                                                                    | -                                                                                       |  |  |
| To verify that the terminal is able to<br>tion data elements in a Terminal Re                                                                          | o prese<br>eport or                                                                                                    | ent terminal and PSAM related configura-<br>n paper and optionally also in the display. |  |  |
| <b>Prerequisites:</b><br>The terminal is powered-off before                                                                                            | <b>Prerequisites:</b><br>The terminal is powered-off before starting this test case.                                                                                                    |                                                                                         |  |  |
| FTD script: BasicInterconnect_01.                                                                                                    | FTD script: BasicInterconnect_01. Card(s):N/A PSAM: PSAM002                                                                                                    |                                                                                         |  |  |
| Test environment:                                                                                                    |                                                                                                    |                                                                                         |  |  |
| FTD Host: X                                                                                                    | IFS:                                                                                                    | Корі: (Х)                                                                               |  |  |
| General pass criteria:<br>It is validated that:                                                                                                    |                                                                                                    |                                                                                         |  |  |
| <ul> <li>A Terminal Report with mandatory data elements can be printed</li> </ul>                                                                      |                                                                                                    |                                                                                         |  |  |
| • Optional data elements may be included in the printed Terminal Report                                                                                |                                                                                                    |                                                                                         |  |  |
| • Data elements from the Terminal Report may optionally be displayed at startup                                                                        |                                                                                                    |                                                                                         |  |  |
| Commenter LIDTIe may the refer th                                                                                                    |                                                                                                    |                                                                                         |  |  |
| printing the information. This is allowed but will require a waiver.                                                                                   |                                                                                                    |                                                                                         |  |  |
| Comments: This test may as well be performed in the KOPI test environment                                                                              |                                                                                                    |                                                                                         |  |  |

| Step | Actions and assessment                                                                  | Result                          | Verdict |
|------|-----------------------------------------------------------------------------------------|---------------------------------|---------|
| 1.   | Select the FTD host script <b>BasicIntercon-</b><br>nect_01.                            |                                 |         |
|      | Make sure that updates are disabled, i.e PSAM Personalization = No.                     | Step 2                          |         |
| 2.   | Apply power to the terminal.                                                            | Step 3                          |         |
| 3.   | Make notes of data elements that may be displayed during startup.                       | Step 4                          |         |
| 4.   | Initiate the printing of a Terminal Report.<br>Is the Terminal Report printed on paper? | Yes: Step 5<br>No: Case failed. |         |

| Step | Actions and assessment                                         | Result                           | Verdict |
|------|----------------------------------------------------------------|----------------------------------|---------|
| 5.   | Check the Terminal Report for mandatory data                   |                                  |         |
|      | A DEAM ID                                                      |                                  |         |
|      |                                                                |                                  |         |
|      | MAD-Handler ID                                                 |                                  |         |
|      | <ul> <li>Terminal Software version no. (Build date)</li> </ul> |                                  |         |
|      | <ul> <li>EMV Checksum</li> </ul>                               |                                  |         |
|      | <ul> <li>PSAM Code Checksum</li> </ul>                         |                                  |         |
|      | <ul> <li>PSAM Config Checksum</li> </ul>                       |                                  |         |
|      | I Are all mandatory data elements present                      |                                  |         |
|      | and do they all have the correct format and                    | Yes: Step 6                      |         |
|      | correct values?                                                | NO: Case falled.                 |         |
| 6.   | Check the Terminal Report for optional data elements:          |                                  |         |
|      | ♦ PED info                                                     |                                  |         |
|      | <ul> <li>PSAM version</li> </ul>                               |                                  |         |
|      | <ul> <li>PSAM subversion</li> </ul>                            |                                  |         |
|      | <ul> <li>Service Pack info</li> </ul>                          |                                  |         |
|      | <ul> <li>Host interface info</li> </ul>                        |                                  |         |
|      | If the optional data elements are present.                     |                                  |         |
|      | do they have have the correct format and correct values?       | Yes: Case OK<br>No: Case failed. |         |
| -    | End of test case                                               |                                  |         |

#### Test Case 1.2 - Basic Interconnect 02: Clock Synchronization (FTD)

| Test date:               | Init:             |
|--------------------------|-------------------|
| Problem Report (if any): | Test case result: |
| Comments:                |                   |

| Test group: Basic Interconnect<br>Test                                                                                     | Conditions: N/A |
|----------------------------------------------------------------------------------------------------|-----------------|
| <b>Requirements tested:</b><br>N/A (Clock Synchronization with the Terminal Operator's host is out of scope of th<br>OTRS) |                 |
| Purpose:                                                                                                    |                 |

Although the way to make the terminal's real-time clock in synchronization with the Terminal Operator's clock is out of scope, most terminals have a method for synchronizing the clocks by use of the APACS message "Clock Synchronization". By successful use of this command it is demonstrated that the terminal can establish a communication channel with the host (simulator) and exchange messages.

| isin a commandation channel with the nost (simulator) and exchange messages.   |                     |               |
|--------------------------------------------------------------------------------|---------------------|---------------|
| Prerequisites:                                                                 |                     |               |
| FTD script: BasicInterconnect_02                                               | <i>Card(s):</i> N/A | PSAM: PSAM002 |
| Test environment:                                                              |                     |               |
| FTD Host: X                                                                    | IFS:                | Корі:         |
| General pass criteria:<br>It is validated that:                                |                     |               |
| <ul> <li>Communication can be established with the host (simulator)</li> </ul> |                     |               |

- Communication can be established with the host (simulator)
- The real-time clock can be adjusted if needed

#### Comments:

- This test case is only applicable if the terminal uses the 'Clock Sync' capability **and** the FTD host is used.
- This test case is mutually exclusive with the test case Basic Interconnect Test 03.

| Step | Actions and assessment                                                                                                    | Result                          | Verdict |
|------|----------------------------------------------------------------------------------------------------|---------------------------------|---------|
| 1.   | Does the terminal use the clock Sync cap-<br>ability?                                                                                                    | Yes: Step 2<br>No: Not Applic.  |         |
| 2.   | Select the FTD host script <b>BasicIntercon-</b><br>nect_02.                                                                                                   |                                 |         |
|      | Make sure that updates are disabled, i.e PSAM Personalization = No.                                                                                            |                                 |         |
|      | Initiate a Clock Synchronization with the host (consult supplier for information).                                                                             | Step 3                          |         |
| 3.   | Analyse the detailed log file on the FTD.                                                                                                    |                                 |         |
|      | Does the file contain a Clock Synchroniza-<br>tion message? (A NetworkManagementRe-<br>quest.Command where Field24 (Function-<br>Code) is = 0852 (Clock Sync.) | Yes: Step 4<br>No: Case failed  |         |
| 4.   | Does the terminal report any errors?                                                                                                    | Yes: Case failed<br>No: Case OK |         |
| -    | End of test case                                                                                                    |                                 |         |

#### Test Case 1.3 - Basic Interconnect 03: Clock Synchronization (KOPI)

| Test date:               | Init:             |
|--------------------------|-------------------|
| Problem Report (if any): | Test case result: |
| Comments:                |                   |

| Test group: Basic Interconnect | Conditions: N/A |
|--------------------------------|-----------------|
| Test                           |                 |

#### **Requirements tested:**

N/A (Clock Synchronization with the Terminal Operator's host is out of scope of the OTRS)

#### Purpose:

Although the way to make the terminal's real-time clock in synchronization with the Terminal Operator's clock is out of scope, most terminals have a method for synchronizing the clocks by use of the APACS message "Clock Synchronization". By successful use of this command it is demonstrated that the terminal can establish a communication channel with the host (simulator) and exchange messages.

|                                                 | Ϋ́Υ,                   | , 5 5         |  |
|-------------------------------------------------|------------------------|---------------|--|
| Prerequisites:                                  |                        |               |  |
| FTD script: N.A.                                | Card(s):N/A            | PSAM: PSAM001 |  |
| Test environment:                               |                        |               |  |
| FTD Host:                                       | IFS:                   | Корі: Х       |  |
| General pass criteria:<br>It is validated that: |                        |               |  |
| Communication can be est                        | ablished with the host |               |  |

• The real-time clock can be adjusted if needed

#### **Comments:**

- This test case is only applicable if the terminal uses the 'Clock Sync' capability **and** the KOPI host is used.
- This test case is mutually exclusive with the test case Basic Interconnect Test 02.

| Step | Actions and assessment                                                                                                    | Result                          | Verdict |
|------|----------------------------------------------------------------------------------------------------|---------------------------------|---------|
| 1.   | Initiate a Clock Synchronization with the host<br>(consult supplier for information).<br>Does the terminal support clock syn-<br>cronisation with PBS?                                           | Yes: Step 2<br>No: Not Applic.  |         |
| 2.   | Does the KOPI host receive a Clock Syn-<br>chronization message? (Search the APACS<br>log file for a NetworkManagementRequest<br>Command where Field24 (FunctionCode) is<br>= 0852 (Clock Sync.) | Yes: Step 3<br>No: Case failed  |         |
| 3.   | Does the terminal report any errors?                                                                                                    | Yes: Case failed<br>No: Case OK |         |
| -    | End of test case                                                                                                    |                                 |         |

#### Test Case 1.4 - Basic Interconnect 04: Purchase with "No CVM"

| Test date:                                               | Init:                | Init:                   |  |
|----------------------------------------------------------|----------------------|-------------------------|--|
| Problem Report (if any):                                 | Test case result:    |                         |  |
| Comments:                                                |                      |                         |  |
| <b>Test group:</b> Basic Interconnect Test               | Conditions:          | [UPT2] OR [UPT3]        |  |
| Requirements tested:<br>No specific.                     |                      |                         |  |
| <b>Purpose:</b><br>Verify the basic transaction handling | ng for chip card     | s on a UPT without PIN. |  |
| Prerequisites:                                           |                      |                         |  |
| FTD script: BasicInterconnect_04                         | <i>Card(s):</i> ICC0 | 01 <i>PSAM:</i> PSAM002 |  |
| Test environment:                                        |                      |                         |  |
| FTD Host: X                                              | IFS:                 | Корі:                   |  |
| General pass criteria:                                   |                      |                         |  |

It is validated that:

• The terminal can perform a Purchase transaction with a chip card

• Basic user interface to the cardholder is checked for obvious errors

**Comments:** UPT's may have a behavior where the pure insertion of the card is interpreted as 'Transaction accepted'. This is acceptable but will require a waiver.

| Step | Actions and assessment                                                                   | Result                          | Verdict |
|------|------------------------------------------------------------------------------------------|---------------------------------|---------|
| 1.   | Select the FTD host script BasicIntercon-<br>nect_04                                     |                                 |         |
|      | Make sure that updates are disabled, i.e PSAM Personalization = No.                      | Step 2                          |         |
| 2.   | Initiate a Purchase transaction using <b>ICC001</b> (VI/DK)                              | Step 3                          |         |
| 3.   | Is it possible to follow the cardholder dia-<br>log, like;.                              |                                 |         |
|      | <ul> <li>The Cardholder is requested to insert the key.</li> </ul>                       |                                 |         |
|      | <ul> <li>The terminal is showing the flow of the transaction.</li> </ul>                 |                                 |         |
|      | <ul> <li>The cardholder is promted to accept the transaction.</li> </ul>                 |                                 |         |
|      | <ul> <li>The cardholder is prompted to remove the card after the transaction.</li> </ul> | Yes: Step 4<br>No: Case failed  |         |
| 4.   | Is the transaction completed successfully<br>using "no CVM"?                             | Yes: Case OK<br>No: Case failed |         |
| -    | End of test case                                                                         |                                 |         |

#### Test Case 1.5 - Basic Interconnect 05: Plain purchase

| Test date:                                                                                                    |           | Init:             |                     |
|----------------------------------------------------------------------------------------------------|-----------|-------------------|---------------------|
| Problem Report (if any):                                                                                                    |           | Test case         | result:             |
| Comments:                                                                                                    |           |                   |                     |
| <b>Test group:</b> Basic Interconnect Test                                                                                                    | Condi     | tions:            |                     |
| Requirements tested:                                                                                                    | 1         |                   |                     |
| <ul> <li>2-4.8.1.3 Ready for new customer</li> <li>2-4.8.1.9 Opportunity to select receipt (UPT)</li> <li>2-4.8.1.14 Display "Remove Card"</li> </ul> |           |                   |                     |
| <b>Purpose:</b><br>The purpose of this test is to check                                                                                               | < basic t | ransaction h      | andling for an ICC. |
| Prerequisites:                                                                                                    |           |                   |                     |
| FTD script: BasicInterconnect_05                                                                                                    | Card(s    | ) <i>:</i> ICC001 | PSAM: PSAM002       |
| Test environment:                                                                                                    |           |                   |                     |
| FTD Host: X                                                                                                    | IFS:      |                   | Kopi:               |
| General pass criteria:<br>It is validated that:                                                                                                    |           |                   |                     |

• The terminal can perform a Purchase transaction with a chip card

**Comments:** A UPT may have a behavior where the pure insertion of the card is interpreted as 'Transaction accepted'. This will is allowed but require a waiver.

| Step | Actions and assessment                                                                                                    | Result                         | Verdict |
|------|----------------------------------------------------------------------------------------------------|--------------------------------|---------|
| 1.   | Select the FTD host script BasicIntercon-<br>nect_05                                                                                                    |                                |         |
|      | Make sure that updates are disabled, i.e PSAM<br>Personalization = No.                                                                                           | Step 2                         |         |
| 2.   | Observe the user Interface of the terminal.<br>Does the User interface display "Terminal<br>ready" and / or "Insert Card"                                        | Yes: Step 3<br>No: Case Failed |         |
| 3.   | If the Terminal isn't a token based solution,<br>perform a purchase / Select goods / Enter<br>amount. Record amount.                                             |                                |         |
|      | If the terminal is a token based solution, per-<br>form a pre-authorisation.                                                                                     |                                |         |
|      | When requested, insert <b>ICC001</b> (VI/DK) into the terminal.                                                                                                  |                                |         |
|      | If the terminal is a UPT, and the selections of a receipt is displayed now, select to have a receipt printed when asked whether or not to get a receipt.         |                                |         |
|      | If the terminal isn't a token based solution,<br>does the User Interface display "Buy", the<br>amount and the currency code (as text)?                           | Yes: Step 4<br>No: Case failed |         |
| 4.   | If the Terminal requires PIN as CVM, enter the PIN when so requested.                                                                                            |                                |         |
|      | If PIN has to be entered and the text "Buy"<br>is displayed, does the text "Buy", the<br>amount and the currency code remain on<br>the display during PIN entry? | Yes: Step 5<br>No: Case failed |         |

| Step | Actions and assessment                                                                                                    | Result                          | Verdict |
|------|----------------------------------------------------------------------------------------------------|---------------------------------|---------|
| 5.   | If PIN is used as CVM, does the User Inter-<br>face on the terminal display "Accept" when<br>the PIN has been entered?                                   |                                 |         |
|      | If the terminal isn't token based terminal,<br>does the terminal display the amount and<br>the currency code?                                            | Yes: Step 6<br>No: Case failed  |         |
| 6.   | Select to accept the purchase.                                                                                                    |                                 |         |
|      | If the terminal is a token based UPT, let the goods be delivered and record the amount displayed.                                                        |                                 |         |
|      | If the terminal is a UPT, and the selections of a receipt is displayed now, select to have a receipt printed when asked whether or not to get a receipt. |                                 |         |
|      | <b>Note:</b> For a terminal where the receipt is the goods, (like a parking ticket) the printing may be unconditional.                                   |                                 |         |
|      | If the terminal is a UPT, has the terminal<br>allowed the Cardholder to select whether or<br>not to have a receipt is to be printed?                     |                                 |         |
|      | Is the transaction performed successfully?                                                                                                    |                                 |         |
|      | Does the User Interface display "Remove card"                                                                                                    | Yes: Step 7                     |         |
|      | Is a receipt printed?                                                                                                    | No: Case OK                     |         |
| 7.   | Remove the card.                                                                                                    |                                 |         |
|      | Analyse the receipt printed.                                                                                                    |                                 |         |
|      | If the terminal isn't token based, does the<br>receipt contain the same amount and the<br>same currency code as during step 2 and<br>step 4?             |                                 |         |
|      | If the terminal is a token token based UPT,<br>is the amount the same as displayed during<br>the delivery of the goods (step 6).                         | Yes: Case OK<br>No: Case failed |         |
| -    | End of test case                                                                                                    |                                 |         |

## This page is intentionally left blank

\_

## 4.2 Advice Transfer

Test Case 2.1 - Advice Transfer 01: Advice Window Size = 000

| Test date:                                                                                                    | Init:                                    |                                             |
|----------------------------------------------------------------------------------------------------|------------------------------------------|---------------------------------------------|
| Problem Report (if any):                                                                                                    | Test case                                | result:                                     |
| Comments:                                                                                                    | ·                                        |                                             |
|                                                                                                    |                                          |                                             |
| lest group: Advice Transfer                                                                                                    | Conditions: NOT                          | [UP13]                                      |
| Requirements tested:                                                                                                    |                                          |                                             |
| 2-5.15.5.3 (Step 2) Advice Windo                                                                                                    | w Size = 000.                            |                                             |
| 2-5.15.5.3 (Step 2) Default Advice                                                                                                    | e Window size = 0                        | 01                                          |
| <b>Purpose:</b> To verify that the termina sponse with Advice Window Size = 0                                                                                                    | l stops sending ad<br>)00 during an Advi | vices, if it receives a re-<br>ce Transfer. |
| <b>Prerequisites:</b> It shall be possible t Transfer.                                                                                                    | o manually contro                        | I the activation of an Advice               |
| FTD script: AdviceTransfer_01                                                                                                    | <i>Card(s):</i> ICC005                   | PSAM: PSAM002                               |
| Test environment:                                                                                                    |                                          |                                             |
| FTD Host: X                                                                                                    | IFS:                                     | Корі:                                       |
| <b>General pass criteria:</b> It is demonstrated that if the terminal receives an Advice Window Size = 000 in the second response during an Advice Transfer, the transfer of advices stops immediately. |                                          |                                             |
|                                                                                                    |                                          |                                             |
| <b>Comments:</b> A Terminal shall, whenever at new communications session is initiated, set the default Window size to 001.                                                                             |                                          |                                             |

**Comments:** It may be difficult to perform this test on a Unattended Payment Terminal (UPT).

| Step | Actions and assessment                                                                                                    | Result                         | Verdict |
|------|----------------------------------------------------------------------------------------------------|--------------------------------|---------|
| 1.   | Does the Terminal support manual activation of an Advice Transfer?                                                                                                    | No: Not Applic.<br>Yes: Step 2 |         |
| 2.   | Select FTD script AdviceTransfer_01.                                                                                                    |                                |         |
|      | Make sure that updates are disabled i.e. PSAM Personalization = $No$                                                                                                    |                                |         |
|      | Perform an Advice Transfer to clear the Data Store.                                                                                                    |                                |         |
|      | Generate an Advices in the Data Store of the terminal. This may be achieved in a number of ways;                                                                                                    |                                |         |
|      | <ul> <li>If the terminal support off-line transactions,<br/>perform an off-line transaction using<br/>ICC005 and an amount below floor lim-<br/>it.(This will generate a Financial Advice in<br/>the Data Store)</li> </ul>                                                                                          |                                |         |
|      | <ul> <li>If the terminal supports PIN or requires<br/>confirmation of the amount, start a transac-<br/>tion using <b>ICC005</b> and cancel the transac-<br/>tion when the PIN is requested / the<br/>amount shall be confirmed. (This will gener-<br/>ate an Authorization Advice in the Data<br/>Store).</li> </ul> |                                |         |
|      | • If the terminal is a UPT2, insert <b>ICC005</b> in the card reader, and remove it again after approximately 3 seconds. (This will generate an Authorization Advice in the Data Store).                                                                                                    |                                |         |
|      | Repeat the activity 3 times, to generate in all 3 advices in the data store.                                                                                                    | Step 3                         |         |
| 3.   | Make the terminal perform an Advice Transfer<br>(The response to the second Advice contains<br>an Advice Window Size = 000).                                                                                                    |                                |         |
|      | Inspect the setup.log file on the FTD                                                                                                    |                                |         |
|      | Does the file only contain <u>two</u> Authorization<br>/ FinanAdvice.Cmd entries?(Only <u>two</u> of the<br>Advices shall have been transmitted to the<br>host).                                                                                                    | Yes: Step 4<br>No: Case failed |         |
| 4.   | Perform an Advice Transfer to clear the Data Store.                                                                                                    | Case OK                        |         |
| -    | End of test case                                                                                                    |                                |         |

## Test Case 2.2 - Advice Transfer 02: Check Value Computation

| Test date:                                                                                                    |                | Init:                                                                                                    |  |  |
|----------------------------------------------------------------------------------------------------|----------------|----------------------------------------------------------------------------------------------------|--|--|
| Problem Report (if any):                                                                                                    |                | Test case result:                                                                                              |  |  |
| Comments:                                                                                                    | Comments:      |                                                                                                    |  |  |
|                                                                                                    |                |                                                                                                    |  |  |
| lest group: Advice Transfer                                                                                                    | Cond           |                                                                                                    |  |  |
| Requirements tested:2-5.15.4.2Check Value computation.2-5.15.4.3SHA-1 used for Check Value computation.2-5.15.8.7Terminal must issue warning at Advice Transfer failure.2-5.15.8.13Only one failing Advice Transfer in File-5 for normal operation2-5.15.8.14Enter 'error state' if more than one Advice Transfer Failure.2-5.15.8.15Special procedure when proceeding with multiple Advice Transfer fail- |                |                                                                                                    |  |  |
| <b>Purpose:</b><br>To verify that the terminal:                                                                                                    |                |                                                                                                    |  |  |
| <ul> <li>does not delete an Advice unless</li> <li>generates a warning in case mor</li> <li>does not allow for further norma</li> </ul>                                                                                                    | the corre Advi | Forrect Check Value can be computed,<br>ice Transfer fails, and<br>sactions until the problem has been solved. |  |  |
| Prerequisites:<br>The Data Store must be empty whe                                                                                                    | en star        | rting this test case.                                                                                          |  |  |
| FTD script: AdviceTransfer_02,<br>Normal                                                                                                    | Card(          | <i>(s):</i> ICC005 <i>PSAM:</i> PSAM002                                                                        |  |  |
| Test environment:                                                                                                    |                |                                                                                                    |  |  |
| FTD Host: X                                                                                                    | IFS:           | Корі:                                                                                                    |  |  |
| <b>General pass criteria:</b><br>The terminal must detect an error when recomputing the Check Value based on a wrong Random Number is received in the Financial Advice Response.<br>The terminal must generate a warning, if more than one Advice Transfer error has occurred.<br>New payment transactions must in 'error state' only be initiated in a special mode.                                      |                |                                                                                                    |  |  |
|                                                                                                    |                |                                                                                                    |  |  |
| <b>Comments:</b> The terminal shall fail and generate a warning on the fact that there is an error in the SHA-1 calculation but not due to and error in communication. The terminal shall detect an error if an advice has been transmitted 3 times without a sucessfull confirmation.                                                                                                    |                |                                                                                                    |  |  |
| <b>Comments:</b> In case the Terminal goes into an 'error state', consult the Terminal supplier on information on how to 'unlock' the terminal and how to retreive the 'lost' advices from the data store.                                                                                                    |                |                                                                                                    |  |  |

| Step | Actions and assessment                                                                                                    | Result                         | Verdict |
|------|----------------------------------------------------------------------------------------------------|--------------------------------|---------|
| 1.   | Select the FTD host script Normal.                                                                                                    |                                |         |
|      | Make sure that updates are disabled, i.e. PSAM<br>Personalization = No                                                                                          |                                |         |
|      | Perform an Advice Transfer to clear the Data<br>Store. (Consult the terminal supplier on how<br>to do this.)                                                    |                                |         |
|      | Select the FTD host script <b>AdviceTransfer</b><br>_ <b>02</b>                                                                                                 | Step 2                         |         |
| 2.   | Use <b>ICC005</b> to perform a transaction with an Amount below the Floor Limit in order to generate a Financial Advice in the Data Store.                      | Yes: Step 3                    |         |
|      | Is the transaction successful?                                                                                                    | No: Case failed                |         |
| 3.   | Perform an Advice Transfer, consult the ter-<br>minal supplier on how to do this.                                                                               |                                |         |
|      | (The Financial Advice Response contains a modified, "wrong" Random Number in field 61. The number is '11 22 33 44 55 66 77 88').                                |                                |         |
|      | Is the Financial Advice conveyed to the host?                                                                                                    |                                |         |
|      | Does the terminal report a warning? (Con-<br>sult the terminal supplier on how to ob-<br>serve this)                                                            | Yes: Step 6<br>No: Step 4      |         |
| 4.   | Insert <b>ICC005</b> in the card reader. If needed, initiate a transaction from the Merchant Application with an Amount below floor limit.                      | Yes: Step 5                    |         |
|      | Is a new transaction initiated?                                                                                                    | No: Case failed                |         |
| 5.   | Perform an Advice Transfer, consult the ter-<br>minal supplier on how to do this.                                                                               |                                |         |
|      | (The Financial Advice Response contains a modified, "wrong" Random Number in field 61. The number is '11 22 33 44 55 66 77 88').                                |                                |         |
|      | In the Financial Advices conveyed to the host?                                                                                                    |                                |         |
|      | Does the terminal report a warning? (Con-<br>sult the terminal supplier on how to ob-<br>serve this)                                                            | Yes: Step 6<br>No: Case failed |         |
| 6.   | Insert <b>ICC005</b> in the card reader. Try to initiate a new transaction.                                                                                     |                                |         |
|      | Is the transaction inhibited, until the ter-<br>minal is re-opened?                                                                                             | Yes: Step 7<br>No: Case failed |         |
| 7.   | Re-open the terminal. Consult the terminal supplier on how to do this.                                                                                          |                                |         |
|      | If the terminal is an attended terminal,<br>does the terminal display a message that<br>technical support is required (at least while<br>the terminal is idle)? | Yes: Case failed<br>No: Step 8 |         |

| Step | Actions and assessment                                                                                                    | Result                          | Verdict |
|------|----------------------------------------------------------------------------------------------------|---------------------------------|---------|
| 8.   | Select the FTD host script Normal                                                                                                    |                                 |         |
|      | Make sure that updates are not enabled, i.e.<br>PSAM Personalization = No                                                              |                                 |         |
|      | Perform an Advice Transfer.                                                                                                    |                                 |         |
|      | (The terminal may not initiate further debit/<br>credit transactions, but it shall still be avail-<br>able for administrative action.) |                                 |         |
|      | (The Financial Advice Response to the Advice<br>Transfer will now contain the correct Random<br>Number in field 61).                   |                                 |         |
|      | Are the Financial Advices conveyed to the host?                                                                                        |                                 |         |
|      | Does the terminal report ready in the display?                                                                                         | Yes: Step 9<br>No: Case failed  |         |
| 9.   | Analyse the setup.log file from the FTD.                                                                                               |                                 |         |
|      | Record the STAN in the (last) Financial Advice.                                                                                        |                                 |         |
|      | Perform an Advice Transfer.                                                                                                    |                                 |         |
|      | Analyse the setup.log file from the FTD again.                                                                                         |                                 |         |
|      | I Has the (previous) Financial Advice been                                                                                             |                                 |         |
|      | one more Financial Advice in the setup.log file with the same STAN?                                                                    | Yes: Case OK<br>No: Case failed |         |
| -    | End of test case                                                                                                    |                                 |         |

#### Test Case 2.3 - Advice Transfer 03: Deletion of Advices

| Test date:               | Init:             |
|--------------------------|-------------------|
| Problem Report (if any): | Test case result: |
| Comments:                |                   |

| Test group: Advice Transfer                                                                                                    | Conditions: [Attend     | ded] [Offline]               |  |  |
|----------------------------------------------------------------------------------------------------|-------------------------|------------------------------|--|--|
| Requirements tested:                                                                                                    |                         |                              |  |  |
| 2-5.15.4.4 Condition to be fulfille                                                                                                    | ed for deletion.        |                              |  |  |
| <b>Purpose:</b><br>To verify that the terminal checks the PS                                                                                                    | ooth condition before   | deleting an advice:          |  |  |
| matches the check value computed by the role<br>fer_02),                                                                                                    | ted by the MAD-Hand     | ller (tested in AdviceTrans- |  |  |
| Ine Action Code is in the range a                                                                                                    | 8000 - 8005 (Accepte    | ed).                         |  |  |
| Prerequisites:<br>The Data Store must be empty whe                                                                                                    | en starting this test c | ase.                         |  |  |
| FTD script: AdviceTransfer_03,                                                                                                    | <i>Card(s):</i> ICC005, | PSAM: PSAM002                |  |  |
| Test environment:                                                                                                    |                         |                              |  |  |
| FTD Host: X                                                                                                    | IFS:                    | Корі:                        |  |  |
| <b>General pass criteria:</b><br>The terminal must detect the that the Action Code is in the right range before de-<br>leting the advice. The FTD host returns an Action Code = 8020 (Rejected) i.e. that<br>the advice shall not be deleted. |                         |                              |  |  |

**Comments:** When a Financial Advice is sent a second time to the Host (repeated), the MTI will change from '0226' to '0227'. The value shown in hexadecimal is '30323236' and '30323237'

**Comments:** The expected behavior of the terminal has changed since version 2.5 of the OTRS. The terminal may no more 'locks up' during this test.

| Step | Actions and assessment                                                                                                    | Result          | Verdict |
|------|----------------------------------------------------------------------------------------------------|-----------------|---------|
| 1.   | Select the FTD host script AdviceTransfer<br>_03                                                                                                    |                 |         |
|      | Make sure that updates are disabled i.e. PSAM<br>Personalization = No                                                                                       |                 |         |
|      | Use <b>ICC005</b> to perform one successful trans-<br>action offline (amount < 100,00 DKK) in order<br>to generate a Financial Advice in the Data<br>Store. |                 |         |
|      | Record the STAN of the transaction from the receceipt generated.                                                                                            | Step 2          |         |
| 2.   | Perform an Advice Transfer.                                                                                                    |                 |         |
|      | (The Financial Advice Response from the host contains an Action Code = 8020 (Rejected)).                                                                    |                 |         |
|      | Check the detailed log file on the FTD.                                                                                                    |                 |         |
|      | From the FinanAdvice entry in the log record<br>the value of the MTI and the STAN. (Apac-<br>sHeader.C1 Mti.Value and ApacsHead-<br>er.C4.Stan.Value).      | Yes: Step 3     |         |
| l    | Does the MTI have the value '30323236'?                                                                                                    | No: Case failed |         |

| Step | Actions and assessment                                                                                                    | Result                          | Verdict |
|------|----------------------------------------------------------------------------------------------------|---------------------------------|---------|
| 3.   | If the terminal don't perform 'Advice dripping',<br>try to perform an Advice Transfer. (The ter-<br>minal shall still be available for administrative<br>actions.) else skip to step 4. |                                 |         |
|      | Was it possible to performe the Advice Trans-<br>fer?                                                                                                    | Yes: Step 4<br>No: Case failed  |         |
| 4.   | Check the detailed log file on the FTD.                                                                                                    |                                 |         |
|      | From the new FinanAdvice entry in the log re-<br>cord the value of the MTI and the STAN.<br>(ApacsHeader.C1.Mti.Value and ApacsHead-<br>er.C4.Stan.Value).                              |                                 |         |
|      | Does the MTI have the value '3032323 2'?                                                                                                    |                                 |         |
|      | Is the value of the STAN, the same as in<br>the previous transfer?                                                                                                    | Yes: Case OK<br>No: Case failed |         |
| -    | End of test case                                                                                                    |                                 |         |

#### Test Case 2.4 - Advice Transfer 04: Advice Enclosing

| Test date:               | Init:             |
|--------------------------|-------------------|
| Problem Report (if any): | Test case result: |
| Comments:                |                   |

| Test group:                                    | Advice Transfer                                                        | <b>Conditions:</b> NOT[Off closing]             | flineOnly] AND [Advice En-                             |  |  |
|------------------------------------------------|------------------------------------------------------------------------|-------------------------------------------------|--------------------------------------------------------|--|--|
| Requiremen                                     | its tested:                                                            |                                                 |                                                        |  |  |
| 2-5.15.8.3                                     | Shall resend advices                                                   | two times to the host                           | before moving to the next.                             |  |  |
| 2-5.15.8.4                                     | After retries in three vice to File-5                                  | comm. sessions, the t                           | erminal shall move the ad-                             |  |  |
| 2-5.15.8.7.                                    | When an advice has b                                                   | been moved to File-5,                           | a warning shall be issued.                             |  |  |
| <b>Purpose:</b><br>To verify that              | t the terminal handles                                                 | retries of transfer of a                        | advices in the proper way.                             |  |  |
| Prerequisite                                   | es:                                                                    |                                                 |                                                        |  |  |
| <i>FTD script:</i> A<br>Normal                 | FTD script: AdviceTransfer_04 Card(s):ICC001, PSAM: PSAM002<br>Normal, |                                                 |                                                        |  |  |
| Test enviro                                    | nment:                                                                 |                                                 |                                                        |  |  |
| FTD Host: X IFS: Kopi:                         |                                                                        |                                                 |                                                        |  |  |
| General pas<br>It is verified<br>advice is not | s criteria:<br>that if the terminal per<br>accepted after two ret      | forms an online trans<br>ries, the terminal sha | action where an enclosed<br>Il move on to the succeed- |  |  |

advice is not accepted after two retries, the terminal shall move on to the succeeding transactions, and that the advice is moved to File-5, if the advice has not been accepted after three successive transfers.

**Comments:** The handling of retries has changed from version 2.x of the OTTS.

| Step | Actions and assessment                                                                                                    | Result          | Verdict |
|------|----------------------------------------------------------------------------------------------------|-----------------|---------|
| 1.   | Select the FTD host script <b>Normal</b> . Make sure that updates are disabled, i.e. PSAM Personalization = No.                  |                 |         |
|      | Perform an Advice Transfer                                                                                                    |                 |         |
|      | Perform a transaction using <b>ICC001</b> . (This will ensure, that there is an Financial Advice in the Data store)              | Yes: Step 2     |         |
|      | Is the transaction performed successfully?                                                                                       | No: Case failed |         |
| 2.   | Stop the FTD                                                                                                    |                 |         |
|      | Select the FTD host script <b>AdviceTransfer_04</b> .<br>Make sure that updates are disabled, i.e. PSAM<br>Personalization = No. |                 |         |
|      | (This script will cause the host to reject Financial Advices with response code = 8020).                                         | Step 3          |         |
| 3.   | Perform a new online transaction with the <b>ICC001</b> .                                                                        |                 |         |
|      | Record the STAN (from the receipt)                                                                                               | Yes: Step 4     |         |
|      | ${}^{<\!\!\!<\!\!\!<\!\!\!<\!\!\!<\!\!\!<\!\!\!<\!\!\!}}$ Is the transaction performed successfully.                             | No: Case failed |         |
| 4.   | Perform a new online transaction with the <b>ICC001</b> .                                                                        |                 |         |
|      | Record the STAN (from the receipt)                                                                                               | Yes: Step 5     |         |
|      | Is the transaction performed successfully.                                                                                       | No: Case failed |         |

| Step | Actions and assessment                                                                                               | Result                         | Verdict |
|------|----------------------------------------------------------------------------------------------------|--------------------------------|---------|
| 5.   | Perform a new online transaction with the <b>ICC001</b> .                                                            |                                |         |
|      | Record the STAN (from the receipt)                                                                                   |                                |         |
|      | Is the transaction performed successfully.                                                                           | Yes: Step 6                    |         |
|      | Does the terminal generate a warning.                                                                                | No: Case failed                |         |
| 6.   | Try to perform a new online transaction with <b>ICC001</b> .                                                         | Yes: Step 7                    |         |
|      | Is it impossible to perform a transaction?                                                                           | No: Case failed                |         |
| 7.   | Inspect the detailed log file on the FTD, look-<br>ing for FinanAdvice entries.                                      |                                |         |
|      | Does the file contain 4 entries of Financial<br>Advices.                                                             | Yes: Step 8<br>No: Case failed |         |
| 8.   | Continue inspecting the detailed log file on the FTD, looking at the FinanAdvice entries from the first transaction. |                                |         |
|      | Does the file contain 3 entries of the first<br>Financial Advice.                                                    |                                |         |
|      | Does all of the entries have the same STAN<br>as recorded in step 3.                                                 |                                |         |
|      | Is the MTI of the first Financial Advice = $0226$ , (hex 30323236)                                                   |                                |         |
|      | Is the MTI of the two following Financial<br>Advice = 0227 (hex 30323237)?                                           | Yes: Step 9<br>No: Case failed |         |
| 9.   | Select the FTD host script <b>Normal</b> . (This script will cause the host to accept Financial Advices again)       |                                |         |
|      | Make sure that updates are disabled, i.e. PSAM<br>Personalization = No                                               |                                |         |
|      | Perform an Advice Transfer (to restore the Ter-<br>minal)                                                            | Case OK                        |         |
| -    | End of test case                                                                                                    |                                |         |

#### Test Case 2.5 - Advice Transfer 05: Check Advice Window Size - Auth. Request

| Test date:                | Init:             |
|---------------------------|-------------------|
| Problem Report (if any):  | Test case result: |
| Comments: >>>>> This test | is obsolete <<<<< |

| Test group:                                                                                                    | Advice Transfer                                                                                                    | Conditions: [NOT[O<br>closing] AND [Advice | ffline only] AND [AdviceEn-<br>Window] |  |  |  |  |
|----------------------------------------------------------------------------------------------------|----------------------------------------------------------------------------------------------------|--------------------------------------------|----------------------------------------|--|--|--|--|
| Requiremen                                                                                                    | Requirements tested:                                                                                                    |                                            |                                        |  |  |  |  |
| 2-5.15.5.1<br>6.16.3.12                                                                                                    | Control number of outstanding Advices<br>Handling of at least one outstanding Advice                                                                                                    |                                            |                                        |  |  |  |  |
| 2-5.15.5.2                                                                                                    | Initial Advice Window                                                                                                    | Size $= 1$                                 |                                        |  |  |  |  |
| 6.16.3.14<br>6.16.3.15                                                                                                    | Advice Window Size not greater than set in APACS header<br>If the Advice Window Size given in the APACS header is greater than<br>the size in the Terminal Advice Windows Size, the MAD-Handler may<br>alter the Terminal Advice Window Size to a size not greater than the                                                                                                    |                                            |                                        |  |  |  |  |
| 6.16.3.18                                                                                                    | When number of outs Size                                                                                                    | tanding advices reach                      | es the Advice Window                   |  |  |  |  |
| 6.16.4.7                                                                                                    | Carry on sending Adv<br>Size                                                                                                    | ices as indicated in th                    | e Terminal Advice Window               |  |  |  |  |
| 6.16.5.1                                                                                                    | Immediately after a r of Advices                                                                                                    | equest the MAD hand                        | ler shall sent the number              |  |  |  |  |
| 6.16.5.2                                                                                                    | The MAD handler shal sponses received                                                                                                    | ll carry on sending Ad                     | vices after Advice Re-                 |  |  |  |  |
| 6.16.5.3                                                                                                    | Communication line n                                                                                                    | naintained after respo                     | nse to request received                |  |  |  |  |
| <ul> <li>Terminal s<br/>been sent.</li> <li>Terminal c</li> <li>Terminal c</li> <li>Terminal c</li> <li>Terminal c</li> <li>Terminal c</li> <li>sponse.</li> </ul>                                                                                                    | <ul> <li>Terminal starts sending Advices immediately after the Authorization Request has been sent.</li> <li>Terminal can handle at least one outstanding Advice.</li> <li>Terminal can control having at least 5 outstanding Advices.</li> <li>Terminal can handle if Advice Window Size changes during sending of Advices.</li> <li>Terminal can handle if the Advice responses order has been interleaved.</li> <li>Terminal can handle if Auth. Request response is received before last Advice response.</li> </ul> |                                            |                                        |  |  |  |  |
| Prerequisite<br>The Data Sto                                                                                                    | e <b>s:</b><br>re shall be empty.                                                                                                    |                                            |                                        |  |  |  |  |
| <i>FTD script:</i> A<br>Normal                                                                                                    | dviceTransfer_05                                                                                                    | <i>Card(s):</i> ICC005                     | PSAM: PSAM002                          |  |  |  |  |
| Test environment:                                                                                                    |                                                                                                    |                                            |                                        |  |  |  |  |
| FTD Host: X                                                                                                    |                                                                                                    | IFS:                                       | Корі:                                  |  |  |  |  |
| <b>General pass criteria:</b><br>The terminal shall be able to handle at least 5 outstanding Advices and be able to adapt to the Advice Window Size "on the fly" and be able to accept that the request response is received before the responses to all outstanding Advices are received. The terminal shall also accept that the responses to the outstanding advices are received in a mixed order. |                                                                                                    |                                            |                                        |  |  |  |  |
|                                                                                                    |                                                                                                    |                                            |                                        |  |  |  |  |

**Comments:** The "Terminal Window Size" is the number of transaction the terminal can have outstanding. Once the number of outstanding (non replied) transactions reaches the limit, the terminals will cease to send new packet. It may instead start to retransmitting outstanding packets.

| Step | Actions and assessment                                                                                                    | Result                                 | Verdict |
|------|----------------------------------------------------------------------------------------------------|----------------------------------------|---------|
| 1.   | Does the terminal support and 'Terminal<br>Window Size' > = '12'?                                                                                                    | Yes: Step 2<br>No: Not Applic-<br>able |         |
| 2.   | <ul> <li>Start FTD script "Normal" with PSAM personalization set to "No". (To empty data store).</li> <li>Perform an Advice Transfer</li> <li>Start FTD script "AdviceTransfer_05" with PSAM personalization set to "No".</li> <li>Generate Advices in the Data Store of the terminal. This may be achieved in a number of ways;</li> <li>If the terminal support off-line transactions, perform an off-line transaction using ICC005 and an amount below floor limit. (This will generate a Financial Advice in the Data Store)</li> <li>If the terminal supports PIN or requires confirmation of the amount, start a transaction using ICC005 and cancel the transaction when the PIN is requested / the amount shall be confirmed. (This will generate an Authorization Advice in the Data Store).</li> <li>If the terminal is a UPT2, insert ICC005 in the card reader, and remove it again after approximately 3 seconds. (This will generate an Authorization Advice in the Data Store).</li> <li>Repeat the activity 11 times, to generate the 11 advices in the data store.</li> </ul> | Step 3                                 |         |
| 3.   | <ul> <li>Use ICC005 to perform an Online request (Authorization request, amount &gt; 100,00 DKK).</li> <li>Is the Authorization request conveyed to the host?</li> <li>Is one and only one Advice conveyed to the host before the host sends the Advice response no. 1?</li> </ul>                                                                                                    | Yes: Step 4<br>No: Case failed         |         |
| 4.   | Is one and only one Advice conveyed to the<br>host before the host sends the Advice re-<br>sponse no. 2?                                                                                                    | Yes: Step 5<br>No: Case failed         |         |
| 5.   | Are 4 Advices conveyed to the host before<br>the host sends Advice response no. 3<br>(delayed response no. 2)?                                                                                                    | Yes: Step 6<br>No: Case failed         |         |
| 6.   | Are 2 Advices conveyed to the host before<br>the host sends Advice response no. 4,5,7,6<br>(delayed response no. <b>3,4,6,5</b> )?                                                                                                    | Yes: Step 7<br>No: Case failed         |         |
| 7.   | Is one and only one Advice conveyed to the<br>host before the host sends the Advice re-<br>sponse no. 8 (delayed response no. 7)?                                                                                                    | Yes: Step 8<br>No: Case failed         |         |
| 8.   | Are 2 Advices conveyed to the host before<br>the host sends the Authorization request<br>response (delayed response no. 1)?                                                                                                    | Yes: Step 9<br>No: Case failed         |         |
| 9.   | Does the terminal hold the communication<br>line until the Advice response no. 9, 10, 11<br>(delayed response no. 8,9,10) has been<br>received?                                                                                                    | Yes: Step 10<br>No: Case failed        |         |

| Step | Actions and assessment                                                                                                    | Result                          | Verdict |
|------|----------------------------------------------------------------------------------------------------|---------------------------------|---------|
| 10.  | Perform an Advice Transfer using the "Nor-<br>mal" FTD script with PSAM personalization set<br>to "No".                                                              |                                 |         |
|      | Does the terminal contain one and only one<br>Financial Advice (the one which was the<br>result of the Authorization request, and<br>containing the reference STAN)? | Yes: Case OK<br>No: Case failed |         |
| -    | End of test case                                                                                                    |                                 |         |

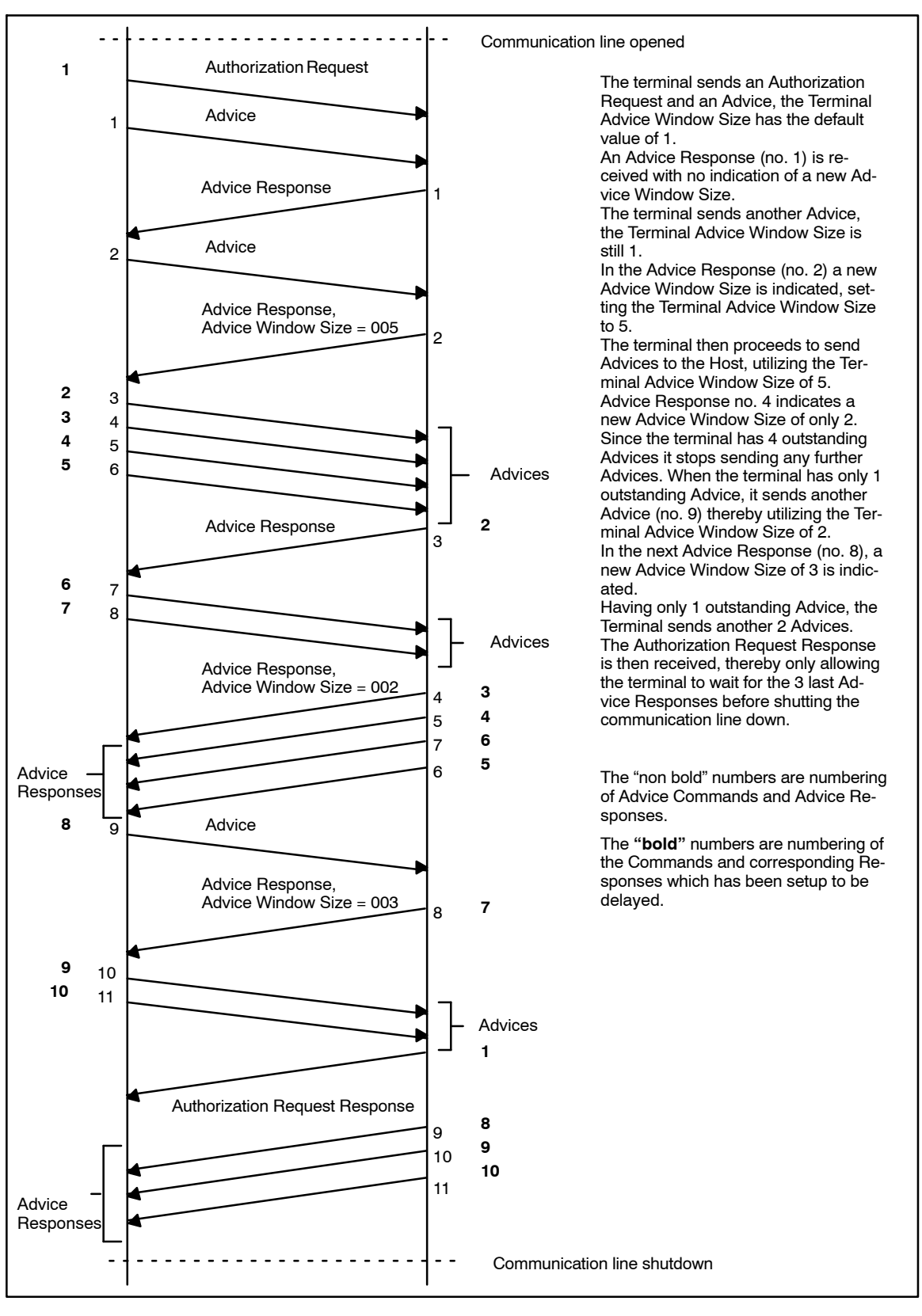

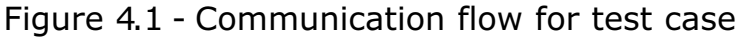

\*\* Filename :C:\CERTIFICATION\OTTS\AdviceTransfer\_05a\AdviceTransfer\_05a.001\127\_0\_0\_1.log \*\* Test-session: C:\CERTIFICATION\OTTS\Ad-viceTransfer\_05a\ScriptAdviceTransfer\_05a.txt \*\* FTD-Version: Version 6.637 \*2006-11-30-16.09.51.042000 Connection accepted \*2006-11-30-16.09.51.042000 Connection accepted \*2006-11-30-16.09.51.042000 Receiving... \*2006-11-30-16.09.51.052000 Start of A60 header recognized \*2006-11-30-16.09.51.082000 First time this PSAM Id is seen in this session! \*2006-11-30-16.09.51.092000 Keys will be tried read from PSAMKEYSI \*2006-11-30-16.09.51.092000 PsamId: A00000012081110002000021C 2006-11-30-16.09.51.112000 AuthRequest.Command 

 19.51.112000
 AuthRequest.Command
 :

 .ApacsHeader.C0
 Apacs length.Value:
 0130

 .ApacsHeader.C1
 Mti.Value
 : 30313036

 .ApacsHeader.C2 Func Code.Value:
 : 10100

 .ApacsHeader.C3 Psamld.Value:
 : A000000120811100020000021C

 .ApacsHeader.C4
 STAN.Value
 : 000775

 .ApacsHeader.C5 KEKdata. Value
 : 02

 .ApacsHeader.C6
 KSESdata.Value
 : 14A006ED305D418F99123DE13B913169

 .ApacsHeader
 .C7 Apacs MacKey Version.Value
 : 02

 ApacsHeader Apacsmeader .CC MadHandler Id.Value : 3030343030303430 .ApacsHeader.CD Terminal Id.Value : 303030303030303430 ApacsHeader .CB Network ConnType.Value · 01 2006-11-30-16.09.51.142000 AuthRequest.Response 9.51.142000 AuthRequest.Response : ApacsHeader.C0 Apacs length.Value: 0066 ApacsHeader.C1 Mti.Value : 30313136 ApacsHeader.C3 Psamld.Value : A000000120811100020000021C ApacsHeader.C4 STAN.Value : 000775 ApacsHeader .CC MadHandler Id.Value : 3030343030303430 .ApacsHeader.CD Terminal Id. Value : 303030303030303430 \*2006-11-30-16.09.51.152000 Delayed response no. 01 will be sent as no. 07 2006–11–30–16.09.51.162000 FinanAdvice.Command .ApacsHeader.C0 Apacs length.Value: 0120 .ApacsHeader.C1 Mti.Value : 30323236 
 ApacsHeader.C1 Mit.Value
 : 30323236

 ApacsHeader.C2 Func Code Value
 : 200

 ApacsHeader.C3 Psamld.Value
 : 000000120811100020000021C

 ApacsHeader.C4 STAN.Value
 : 000764

 ApacsHeader.C5 KEKata.Value
 : 02

 ApacsHeader.C6 KSESdata.Value
 : 02
 .ApacsHeader .C7 Apacs MacKey Version.Value : 02 ApacsHeader .CC MadHandler Id.Value : 3030343030303430 ApacsHeader.CD Terminal Id.Value : 303030303030303430 AnacsHeader Apacsheader D1 Reference STAN.Value : 000764 ApacsHeader.D2 Original MTI.Value: 30323236 ApacsHeader .CB Network ConnType.Value : 01 2006–11–30–16.09.51.222000 FinanAdvice.Response .ApacsHeader.C0 Apacs length.Value: 00B0 .ApacsHeader.C1 Mti.Value : 30323336 .ApacsHeader.C3 Psamld.Value : A00000 .ApacsHeader.C4 STAN.Value : 000764 A000000120811100020000021C ApacsHeader .C8 Advice Window size.Value : 0001 AnacsHeader .CC MadHandler Id. Value : 303034303030303430 .ApacsHeader.CD Terminal Id.Value : 30303030303030303430 \*2006–11–30–16.09.51.253000 236 bytes sent for this Apacs message 2006-11-30-16.09.51.263000 FinanAdvice.Command ApacsHeader.C1 Mti.Value : 30323236 ApacsHeader.C1 Mti.Value : 30323236 ApacsHeader.C2 Func Code.Value : 2020 ApacsHeader.C3 Psamld.Value : A00000120811100020000021C ApacsHeader.C4 STAN.Value : 000765 ApacsHeader.C5 KEKdata.Value : 02 ApacsHeader.C5 KEKdata.Value : 02 ApacsHeader.C6 KSESdata.Value : B3A180F78584B322A41B5688FA973E2F ApacsHeader .C7 Apacs MacKey Version.Value : 02 ApacsHeader : 3030343030303430 .CC MadHandler Id.Value ApacsHeader.CD Terminal Id.Value : 3030303030303430 .ApacsHeader .D1 Reference STAN.Value : 000765 ApacsHeader.D2 Original MTI.Value: 30323236 ApacsHeader .CB Network ConnType.Value : 01 2006-11-30-16.09.51.343000 FinanAdvice.Response ApacsHeader/C0 Apacs length.Value: 00AA ApacsHeader/C1 Mti.Value : 30323336 ApacsHeader/C3 Mti.Value : 4000000120811100020000021C ApacsHeader/C4 STAN.Value : 000765 ApacsHeader .C8 Advice Window size.Value : 0005 ApacsHeader .CC MadHandler Id.Value : 3030343030303430 .ApacsHeader.CD Terminal Id.Value : 303030303030303430 \*2006-11-30-16.09.51.383000 230 bytes sent for this Apacs message

#### Figure 4.2 - Example - Reduced FTD Log

2006-11-30-16.09.51.403000 FinanAdvice.Command ApacsHeader.C1 Mti.Value : 30323236 ApacsHeader.C1 Mti.Value : 30323236 ApacsHeader.C2 Func Code.Value : 2020 ApacsHeader.C3 Psamld.Value : A00000120811100020000021C ApacsHeader.C4 STAN.Value : 000766 ApacsHeader.C5 KEKdata.Value : 02 ApacsHeader.C5 KEKdata.Value : 02 ApacsHeader.C6 KSESdata.Value : DD3C334943F69F856B971BC552BFD83E ApacsHeader .C7 Apacs MacKey Version.Value : 02 ApacsHeader : 3030343030303430 CC MadHandler Id Value ApacsHeader.CD Terminal Id.Value : 303030303030303430 ApacsHeader : 000766 ApacsHeader.D2 Original MTI.Value: 30323236 ApacsHeader .CB Network ConnType.Value : 01 2006-11-30-16 09 51 493000 FinanAdvice Response ApacsHeader.C1 Mii.Value : 3032336 ApacsHeader.C3 Psamld.Value : 400000 ApacsHeader.C3 Psamld.Value : 000766 ApacsHeader.C4 STAN.Value : 000766 : A000000120811100020000021C ApacsHeader .C8 Advice Window size.Value : 0005 .ApacsHeader .CC MadHandler Id.Value : 3030343030303430 ApacsHeader CD Terminal Id. Value : 3030303030303430 \*2006-11-30-16.09.51.523000 Delayed response no. 02 will be sent as no. 01 2006-11-30-16.09.51.533000 FinanAdvice.Command 
 19.51.533000
 FinanAdvice.Command
 :

 ApacsHeader.C0
 Apacs Header.C1
 Nit Value
 : 30323236

 ApacsHeader.C1
 Nit Value
 : 00203236

 ApacsHeader.C2
 Func Code.Value
 : 0200

 ApacsHeader.C3
 PsamId.Value
 : 0200

 ApacsHeader.C3
 PsamId.Value
 : 0200

 ApacsHeader.C4
 STAN.Value
 : 0000767

 ApacsHeader.C5
 KEKdata.Value
 : 02

 ApacsHeader.C6
 KSESdata.Value
 : 9284226EF7488AEC24C527BC602D4E5E

 ApacsHeader
 KSESdata.Value
 : 9264226EF7488AEC24C527BC602D4E5E
 .ApacsHeader .C7 Apacs MacKey Version.Value : 02 ApacsHeader .CC MadHandler Id.Value : 3030343030303430 ApacsHeader.CD Terminal Id.Value : 3030303030303430 .ApacsHeader .D1 Reference STAN.Value : 000767 ApacsHeader.D2 Original MTI.Value: 30323236 ApacsHeader .CB Network ConnType.Value : 01 2006–11–30–16.09.51.623000 FinanAdvice.Response : ApacsHeader.C0 Apacs length.Value: 00AA ApacsHeader.C1 Mti.Value : 3032336 ApacsHeader.C3 Psamld.Value : A000000120811100020000021C ApacsHeader.C4 STAN.Value : 000767 ApacsHeader .C8 Advice Window size.Value : 0002 ApacsHeader CC MadHandler Id.Value : 3030343030303430 ApacsHeader.CD Terminal Id.Value : 303030303030303430 \*2006-11-30-16.09.51.653000 Delayed response no. 03 will be sent as no. 02 2006-11-30-16.09.51.663000 FinanAdvice.Command 9.51.663000 FinanAdvice.Command : ApacsHeader.C0 Apacs length.Value: 0118 ApacsHeader.C1 Mti.Value : 30323236 ApacsHeader.C2 Func Code.Value : 0200 ApacsHeader.C3 Psamld.Value : A000000120811100020000021C ApacsHeader.C4 STAN.Value : 000768 ApacsHeader.C5 KEKdata.Value : 02 ApacsHeader.C5 KESdata.Value : 02 ApacsHeader.C5 KESdata.Value : 50C3130483E925A2395DA70A24D3BA79 ApacsHeader ApacsHeader .C7 Apacs MacKey Version.Value : 02 ApacsHeader .CC MadHandler Id.Value : 3030343030303430 ApacsHeader.CD Terminal Id.Value : 3030303030303430 ApacsHeader .D1 Reference STAN.Value : 000768 .ApacsHeader.D2 Original MTI.Value: 30323236 .ApacsHeader .CB Network ConnType.Value : 01 2006-11-30-16.09.51.753000 FinanAdvice.Response ApacsHeader.C0 Apacs length.Value: 00AA ApacsHeader.C1 Mti.Value : 30323336 ApacsHeader.C1 Mti.Value : 30323336 ApacsHeader.C3 Psamld.Value : A00000 ApacsHeader.C4 STAN.Value : 000768 : A000000120811100020000021C .ApacsHeader .C8 Advice Window size.Value : 0002 .ApacsHeader .CC MadHandler Id.Value : 3030343030303430 .ApacsHeader.CD Terminal Id.Value : 3030303030303430 \*2006-11-30-16.09.51.783000 Delayed response no. 04 will be sent as no. 03

Figure 4.2 - Example - Reduced FTD Log (continued)

2006-11-30-16.09.51.793000 FinanAdvice.Command ApacsHeader.C1 Mti.Value : 30323236 ApacsHeader.C1 Mti.Value : 30323236 ApacsHeader.C2 Func Code.Value : 20200 ApacsHeader.C3 Psamld.Value : A00000120811100020000021C ApacsHeader.C4 STAN.Value : 000769 ApacsHeader.C5 KEKdata.Value : 02 ApacsHeader.C5 KEKdata.Value : 02 ApacsHeader.C6 KSESdata.Value : 5C10926DD976F62ABC98AB3FC49184B1 ApacsHeader .C7 Apacs MacKey Version.Value : 02 .ApacsHeader .CC MadHandler Id.Value : 303034 : 3030343030303430 ApacsHeader.CD Terminal Id.Value : 303030303030303430 ApacsHeader : 000769 ApacsHeader.D2 Original MTI.Value: 30323236 ApacsHeader .CB Network ConnType.Value : 01 2006-11-30-16 09 51 883000 FinanAdvice Besponse ApacsHeader.C1 Mti.Value : 30323336 ApacsHeader.C3 Pasmld.Value : 400000120811100020000021C ApacsHeader.C3 Psamld.Value : 000769 ApacsHeader .C8 Advice Window size.Value : 0002 ApacsHeader .CC MadHandler Id.Value : 303034 : 3030343030303430 .CC MadHandler Id. Value : 30303430303030303 ApacsHeader.CD Terminal Id. Value : 30303030303030303 \*2006-11-30-16.09.51.924000 Delayed response no. 05 will be sent as no. 05 \*2006-11-30-16.09.51.924000 Sending delayed response no. 01 \*2006-11-30-16.09.51.934000 230 bytes sent for this Apacs message 2006–11–30–16.09.51.944000 FinanAdvice.Command ApacsHeader.C0 Apacs length.Value: 0118 ApacsHeader.C1 Mti.Value : 30323236 : 30323236 ApacsHeader.C2 Func Code.Value : 0200 ApacsHeader.C3 Psamld.Value : 0200 ApacsHeader.C3 Psamld.Value : 00000120811100020000021C ApacsHeader.C5 KEKdata.Value : 000770 ApacsHeader.C6 KSESdata.Value : 4F13950D7E834E9572DCB6330EA6CDE5 ApacsHeader .C7 Apacs MacKey Version.Value : 02 .ApacsHeader .CC MadHandler Id.Value : 3030343030303430 .ApacsHeader.CD Terminal Id.Value : 303030303030303430 ApacsHeader .D1 Reference STAN.Value : 000770 .ApacsHeader.D2 Original MTI.Value: 30323236 . ApacsHeader .CB Network ConnType.Value : 01 2006–11–30–16.09.52.044000 FinanAdvice.Response : .ApacsHeader.C0 Apacs length.Value: 00AA .ApacsHeader.C1 Mti.Value : 30323336 .ApacsHeader.C3 Psamid.Value : A000000120811100020000021C .ApacsHeader.C4 STAN.Value : 000770 AnacsHeader .C8 Advice Window size.Value : 0002 ApacsHeader .CC MadHandler Id.Value : 3030343030303430 .ApacsHeader.CD Terminal Id.Value : 303030303030303430 \*2006–11–30–16.09.52.074000 Delayed response no. 06 will be sent as no. 04 2006-11-30-16.09.52.084000 FinanAdvice.Command 9.52.084000 FinanAdvice.Command : ApacsHeader.C0 Apacs length.Value: 0118 ApacsHeader.C1 Mti.Value : 30323236 ApacsHeader.C2 Func Code.Value : 0200 ApacsHeader.C3 Psamld.Value : 0200 ApacsHeader.C4 STAN.Value : 000771 ApacsHeader.C5 KEKdata.Value : 02 ApacsHeader.C6 KSESdata.Value : 02 ApacsHeader.C5 KEKdata.Value : 02 ApacsHeader.C5 KEKdata.Value : 02 A ApacsHeader .C7 Apacs MacKey Version.Value : 02 .ApacsHeader .CC MadHandler Id.Value : 303034 : 3030343030303430 ApacsHeader .D1 Reference STAN.Value : 000771 ApacsHeader.D2 Original MTI.Value: 30323236 .ApacsHeader .CB Network ConnType.Value : 01

Figure 4.2 - Example - Reduced FTD Log (continued)

2006-11-30-16.09.52.174000 FinanAdvice.Response ApacsHeader.C0 Apacs length.Value: 00AA .ApacsHeader.C1 Mti.Value: 30323336 .ApacsHeader.C3 Psamld.Value: A00000 : A000000120811100020000021C ApacsHeader.C4 STAN.Value : 000771 ApacsHeader C8 Advice Window size Value : 0003 ApacsHeader .CC MadHandler Id Value : 3030343030303430 .CC Madhandler Id. Value : 3030343030303430 .ApacsHeader.CD Terminal Id. Value : 3030303030303430 \*2006-11-30-16.09.52.214000 Delayed response no. 07 will be sent as no. 06 \*2006-11-30-16.09.52.214000 Sending delayed response no. 02 \*2006-11-30-16.09.52.224000 Sending delayed response no. 03 \*2006-11-30-16.09.52.234000 Source Sent for this Apacs message \*2006-11-30-16.09.52.234000 Source Sent for this Apacs message \*2006-11-30-16.09.52.234000 Source Sent for this Apacs message \*2006-11-30-16.09.52.234000 Source Sent for this Apacs message \*2006-11-30-16.09.52.234000 Source Sent for this Apacs message \*2006-11-30-16.09.52.234000 Source Sent for this Apacs message \*2006-11-30-16.09.52.234000 230 bytes sent for this Apacs message \*2006-11-30-16.09.52.234000 230 bytes sent for this Apacs message \*2006-11-30-16.09.52.254000 230 bytes sent for this Apacs message \*2006-11-30-16.09.52.254000 230 bytes sent for this Apacs message 2006–11–30–16.09.52.264000 FinanAdvice.Command ApacsHeader.C0 Apacs length.Value: 0118 ApacsHeader.C1 Mti.Value : 30323236 ApacsHeader.C2 Func Code.Value : 0200 ApacsHeader.C3 Psamid.Value : 0200 ApacsHeader.C3 Psamid.Value : 000000120811100020000021C ApacsHeader.C4 STAN.Value : 000772 ApacsHeader.C5 KEKdata.Value : 02 .ApacsHeader .C7 Apacs MacKey Version.Value : 02 ApacsHeader .CC MadHandler Id.Value : 3030343030303430 .ApacsHeader.CD Terminal Id.Value : 303030303030303430 ApacsHeader D1 Reference STAN.Value : 000772 ApacsHeader.D2 Original MTI.Value: 30323236 .CB Network ConnType.Value · 01 2006–11–30–16.09.52.364000 FinanAdvice.Response : ApacsHeader.C0 Apacs length.Value: 00AA ApacsHeader.C1 Mti.Value : 30323336 ApacsHeader.C3 Psamld.Value : A000000120811100020000021C ApacsHeader.C4 STAN.Value : 000772 .C8 Advice Window size.Value : 0003 ApacsHeader .ApacsHeader .CC MadHandler Id.Value : 3030343030303430 .ApacsHeader.CD Terminal Id.Value : 303030303030303430 \*2006-11-30-16.09.52.394000 **Delayed response no. 08 will be sent as no. 08** \*2006-11-30-16.09.52.394000 **Sending delayed response no. 06** \*2006-11-30-16.09.52.404000 230 bytes sent for this Apacs message 2006-11-30-16.09.52.414000 FinanAdvice.Command 
 99.52.414000
 FinanAdvice.Command
 :

 .ApacsHeader.C0
 ApacsHeader.C1
 Mit.Value
 : 30323236

 .ApacsHeader.C1
 Mit.Value
 : 2020

 .ApacsHeader.C2
 Func Code.Value
 : 2020

 .ApacsHeader.C3
 Small.Value
 : 000000120811100020000021C

 .ApacsHeader.C4
 STAN.Value
 : 000773

 .ApacsHeader.C5
 KEKdata.Value
 : 02

 .ApacsHeader.C6
 KSESdata.Value
 : 02

 .ApacsHeader.C6
 KSESdata.Value
 : 02

 .ApacsHeader.C6
 KSESdata.Value
 : 02

 .ApacsHeader.C7
 KKdata.Value
 : 02

 .ApacsHeader.C6
 KSESdata.Value
 : 02

 .ApacsHeader.C6
 KSESdata.Value
 : 02

 .ApacsHeader
 : 02

 .ApacsHeader
 : 02

 .ApacsHeader
 : 02

 .ApacsHeader
 : 02
 .ApacsHeader .CC MadHandler Id.Value : 3030343030303430 ApacsHeader.CD Terminal Id.Value : 303030303030303430 .ApacsHeader .D1 Reference STAN.Value : 000773 ApacsHeader.D2 Original MTI.Value : 30323236 ApacsHeader .CB Network ConnType.Value : 01 2006-11-30-16.09.52.514000 FinanAdvice.Response ApacsHeader.C1 Mii.Value : 00070 ApacsHeader.C3 Psamld.Value : 00070 ApacsHeader.C3 Psamld.Value : 000703 : A000000120811100020000021C ApacsHeader.C4 STAN.Value ApacsHeader .C8 Advice Window size.Value : 0003 .ApacsHeader .CC MadHandler Id.Value : 3030343030303430 ApacsHeader.CD Terminal Id.Value : 303030303030303430 \*2006-11-30-16.09.52.544000 Delayed response no. 09 will be sent as no. 09

Figure 4.2 - Example - Reduced FTD Log (continued)

| 2006 11 20 16 00 52 554000 Finan Arking Command                            |
|----------------------------------------------------------------------------|
| 2000-11-50-16.09.52.534000 FinialiAdvice.Commandu                          |
| Apacsheader C1 Wit Value 3022236                                           |
| Apacshadar C2 Func Code Value - 2200                                       |
| Apacellador C2 Reamid Value · A0000012081110002000021C                     |
| Apacelladar C4 STAN Value 000774                                           |
| Apacsheader C5 EKKata Value 007                                            |
| ApacsHeader C6 KSESdata Value · 791E74DE79AA06651EBED78081D6ED01           |
| Anarsheader                                                                |
| C7 Apacs MacKey Version Value : 02                                         |
| ApacsHeader                                                                |
| .CC MadHandler Id.Value : 3030343030303430                                 |
| ApacsHeader.CD Terminal Id.Value : 3030303030303430                        |
| ApacsHeader                                                                |
| .D1 Reference STAN.Value : 000774                                          |
| .ApacsHeader.D2 Original MTI.Value: 30323236                               |
| ApacsHeader                                                                |
| .CB Network ConnType.Value : 01                                            |
| 2006 11 20 16 00 52 645000 Finan Advise Despanse                           |
| 2000-11-30-16.09.52.045000 FilialAdvice.Hesponse :                         |
| Apaceheader (CL Mil) / Alue - 00/AA                                        |
| ApaceHeader C3 Peamld Value 00020000120811100020000021C                    |
| Apacshadar (Al STAN Value - 000774                                         |
| AnacsHeader                                                                |
| C8 Advice Window size Value 0003                                           |
| ApacsHeader                                                                |
| .CC MadHandler Id.Value : 3030343030303430                                 |
| ApacsHeader.CD Terminal Id.Value : 3030303030303430                        |
| *2006-11-30-16.09.52.675000 Delayed response no. 0A will be sent as no. 0A |
| *2006–11–30–16.09.52.685000 Sending delayed response no. 07                |
| *2006-11-30-16.09.52.685000 238 bytes sent for this Apacs message          |
| *2006-11-30-16.09.52.695000 Sending delayed response no. 08                |
| *2006-11-30-16.09.52.715000_230 bytes sent for this Apacs message          |
| *2006-11-30-16.09.52.715000 Sending delayed response no. 09                |
| *2006-11-30-16.09.52.725000 230 bytes sent for this Apacs message          |
| *2006-11-30-16.09.52.725000 Sending delayed response no. UA                |
| *2006-11-30-16.09.52.735000 230 bytes sent for this Apacs message          |
|                                                                            |

Figure 4.2 - Example - Reduced FTD Log (concluded)

Test Case 2.6 - Advice Transfer 06: Check Advice Window Size - Financial Request

| Test date:                                                                                                    |                                                                                                    |                                                                         | Init:                                                                                           |                                                                                            |  |
|----------------------------------------------------------------------------------------------------|----------------------------------------------------------------------------------------------------|-------------------------------------------------------------------------|-------------------------------------------------------------------------------------------------|--------------------------------------------------------------------------------------------|--|
| Problem Report (if any):                                                                                                    |                                                                                                    |                                                                         | Test case re                                                                                    | sult:                                                                                      |  |
| Comments: >>>>> This test is obsolete <<<<<                                                                                                    |                                                                                                    |                                                                         | <<<<<                                                                                           |                                                                                            |  |
|                                                                                                    |                                                                                                    |                                                                         |                                                                                                 |                                                                                            |  |
| Test group:                                                                                                    | Advice Transfer                                                                                                    | Condi<br>closing<br>3]                                                  | tions: NOT[Of<br>] AND [Advice                                                                  | fline only] AND [AdviceEn-<br>Window] AND NOT [UPT                                         |  |
| Requiremen                                                                                                    | nts tested:                                                                                                    |                                                                         |                                                                                                 |                                                                                            |  |
| 6.16.3.11<br>6.16.3.12<br>6.16.3.13<br>6.16.3.15                                                                                                    | Control number of our<br>Handling of at least o<br>Initial Advice Window<br>If the Advice Window<br>the size in the Termina<br>alter the Terminal Adv<br>one given in the APAC | tstandi<br>ne outs<br>Size =<br>Size gi<br>al Adv<br>vice Wi<br>CS head | ng Advices<br>standing Advic<br>1<br>iven in the APA<br>ice Windows S<br>ndow Size to a<br>der. | e<br>ACS header is greater than<br>ize, the MAD-Handler may<br>a size not greater than the |  |
| 6.16.3.14<br>6.16.3.18                                                                                                    | Advice Window Size n<br>When number of outs                                                                                                    | ot grea<br>tanding                                                      | ater than set ir<br>g advices reac                                                              | n APACS header<br>nes the Advice Window                                                    |  |
| 6.16.4.7                                                                                                    | Carry on sending Adv<br>Size                                                                                                    | ices as                                                                 | indicated in the                                                                                | ne Terminal Advice Window                                                                  |  |
| 6.16.5.1                                                                                                    | Immedeately after a r<br>of Advices                                                                                                    | request                                                                 | the MAD han                                                                                     | dler shall sent the number                                                                 |  |
| 6.16.5.2                                                                                                    | The MAD handler shal sponses received                                                                                                    | l carry                                                                 | on sending Ad                                                                                   | lvices after Advice Re-                                                                    |  |
| 6.16.5.3                                                                                                    | Communication line m                                                                                                    | naintair                                                                | ned after respo                                                                                 | onse to request received                                                                   |  |
| Purpose:<br>To verify tha                                                                                                    | t the terminal:                                                                                                    | immed                                                                   | eately after th                                                                                 | e Financial Request has                                                                    |  |
| <ul> <li>been sent</li> <li>Terminal (</li> <li>Terminal (</li> <li>Terminal (</li> <li>Terminal (</li> <li>Terminal (</li> <li>Terminal (</li> </ul>                                                                                                    | can handle at least one<br>can control having at le<br>can handle if Advice Wi<br>can handle if the Advice<br>can handle if Finan. Rec                                         | outsta<br>ast 5 c<br>ndow 9<br>respo<br>quest r                         | anding Advice.<br>Dutstanding Ad<br>Size changes d<br>Inses order has<br>esponse is rec         | vices.<br>uring sending of Advices.<br>s been interleaved.<br>eived before last Advice re- |  |
| <b>Prerequisites:</b><br>The Data Store shall be empty (e.g. advice transfer using the " <b>Normal</b> " FTD script with PSAM personalization set to " <b>YES</b> ").                                                                                                    |                                                                                                    |                                                                         |                                                                                                 |                                                                                            |  |
| Normal                                                                                                    | Normal MSC001                                                                                                    |                                                                         |                                                                                                 |                                                                                            |  |
| Test enviro                                                                                                    | Test environment:                                                                                                    |                                                                         |                                                                                                 |                                                                                            |  |
| FTD Host: X                                                                                                    |                                                                                                    | IFS:                                                                    |                                                                                                 | Корі:                                                                                      |  |
| <b>General pass criteria:</b><br>The terminal shall be able to handle at least 5 outstanding Advices and be able to<br>adapt to the Advice Window Size "on the fly" and be able to accept that the request<br>response is received before the responses to all outstanding Advices are received.<br>The terminal shall also accept that the responses to the outstanding advices are re-<br>ceived in a mixed order. |                                                                                                    |                                                                         |                                                                                                 |                                                                                            |  |

| Step | Actions and assessment                                                                                                    | Result                                 | Verdict |
|------|----------------------------------------------------------------------------------------------------|----------------------------------------|---------|
| 1.   | Does the terminal only support 'Advice<br>Window Size' = '1' or is the Terminal Win-<br>dow size < 12 ?                                                                                                    | Yes: Not Applic-<br>able<br>No: Step 2 |         |
| 2.   | Start FTD script " <b>AdviceTransfer_06</b> " with PSAM personalization set to " <b>No</b> ".                                                                                                    |                                        |         |
|      | Generate Advices in the Data Store of the ter-<br>minal. This may be achieved in a number of<br>ways;                                                                                                    |                                        |         |
|      | <ul> <li>If the terminal supports off-line transac-<br/>tions, perform an off-line transaction using<br/><b>ICC005</b> and an amount below floor lim-<br/>it.(This will generate a Financial Advice in<br/>the Data Store)</li> </ul>                                                                                                    |                                        |         |
|      | • If the terminal don't support offline transac-<br>tions, <b>but</b> supports PIN or requires confirm-<br>ation of the amount, start a transaction us-<br>ing <b>ICC005</b> and cancel the transaction<br>when the PIN is requested / the amount<br>shall be confirmed. (This will generate an<br>Authorization Advice in the Data Store). |                                        |         |
|      | <ul> <li>If the terminal is a UPT2 that doesn't support offline transactions, insert ICC005 in the card reader, and remove it again after approximately 3 seconds. (This will generate an Authorization Advice in the Data Store).</li> </ul>                                                                                               |                                        |         |
|      | <b>Don't</b> mix the three type of data generation due to constraints in the test system.                                                                                                    |                                        |         |
|      | Repeat the activity 11 times, to generate the 11 Advices in the data store.                                                                                                    | Step 3                                 |         |
| 3.   | Use <b>MSC001</b> to perform an Online request (Financial request, amount > 100,00 DKK).                                                                                                    |                                        |         |
|      | Is the Financial request conveyed to the host?                                                                                                    |                                        |         |
|      | Is one and only one Advice conveyed to the<br>host before the host sends the Advice re-<br>sponse no. 1?                                                                                                    | Yes: Step 4<br>No: Case failed         |         |
| 4.   | Is one and only one Advice conveyed to the<br>host before the host sends the Advice re-<br>sponse no. 2?                                                                                                    | Yes: Step 5<br>No: Case failed         |         |
| 5.   | Are 4 Advices conveyed to the host before<br>the host sends Advice response no. 3<br>(delayed response no. 2)?                                                                                                    | Yes: Step 6<br>No: Case failed         |         |
| 6.   | Are 2 Advices conveyed to the host before<br>the host sends Advice response no. 4,5,7,6<br>(delayed response no. 3,4,6,5)?                                                                                                    | Yes: Step 7<br>No: Case failed         |         |
| 7.   | Is one and only one Advice conveyed to the<br>host before the host sends the Advice re-<br>sponse no. 8 (delayed response no. 7)?                                                                                                    | Yes: Step 8<br>No: Case failed         |         |
| 8.   | Are 2 Advices conveyed to the host before<br>the host sends the Financial request re-<br>sponse (delayed response no. 1)?                                                                                                    | Yes: Step 9<br>No: Case failed         |         |
| 9.   | Does the terminal hold the communication<br>line until the Advice response no. 9, 10, 11<br>(delayed response no. 8,9,10) has been<br>received?                                                                                                    | Yes: Step 10<br>No: Case failed        |         |

| Step | Actions and assessment                                                                                                    | Result                          | Verdict |
|------|----------------------------------------------------------------------------------------------------|---------------------------------|---------|
| 10.  | <ul> <li>Perform an Advice Transfer using the "Normal" FTD script with PSAM personalization set to "No".</li> <li>Is the terminal "empty" (contains no advices)?</li> </ul> | Yes: Case OK<br>No: Case failed |         |
| -    | End of test case                                                                                                    |                                 |         |

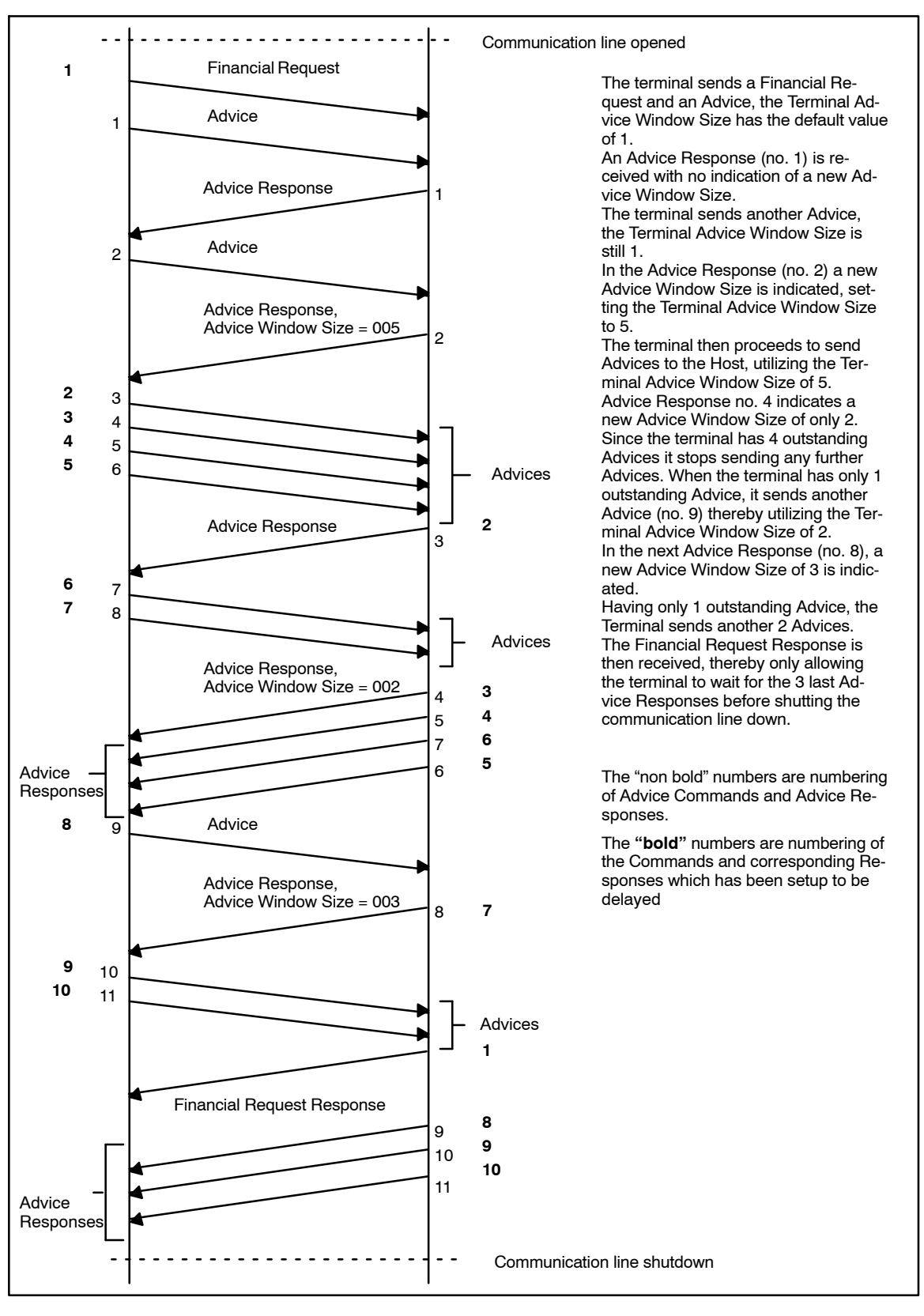

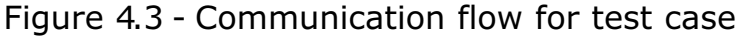

\_

Test Case 2.7 - Advice Transfer 07: Check Advice Window Size - Advice Transfer Req.

| Test date:               |                                   | Init:             |  |
|--------------------------|-----------------------------------|-------------------|--|
| Problem Report (if any): |                                   | Test case result: |  |
| Comments:                | >>>>> This test is obsolete <<<<< |                   |  |

| Test group:                                                                                                    | Advice Transfer                      | <b>Conditions:</b><br>Terminal shall be abl<br>standing advices.  | e to handle at least 5 out- |  |
|----------------------------------------------------------------------------------------------------|--------------------------------------|-------------------------------------------------------------------|-----------------------------|--|
| Requiremer                                                                                                    | nts tested:                          |                                                                   |                             |  |
| 6.16.3.11                                                                                                    | Control number of ou                 | tstanding Advices                                                 |                             |  |
| 6.16.3.12                                                                                                    | Handling of at least o               | ne outstanding Advice                                             | 2                           |  |
| 6.16.3.13                                                                                                    | Initial Advice Window                | Size = 1                                                          |                             |  |
| 6.16.3.14                                                                                                    | Advice Window Size r                 | not greater than set in                                           | APACS header                |  |
| 6.16.3.18                                                                                                    | When number of outs Size             | When number of outstanding advices reaches the Advice Window Size |                             |  |
| 6.16.4.7                                                                                                    | Carry on sending Adv<br>Size         | ices as indicated in th                                           | e Terminal Advice Window    |  |
| 6.16.5.1                                                                                                    | Immedeately after a of Advices       | request the MAD hand                                              | ller shall sent the number  |  |
| 6.16.5.2                                                                                                    | The MAD handler sha sponses received | ll carry on sending Ad                                            | vices after Advice Re-      |  |
| <ul> <li>Terminal can handle at least one outstanding Advice.</li> <li>Terminal can control having at least 5 outstanding Advices.</li> <li>Terminal can handle if Advice Window Size changes during sending of Advices.</li> <li>Terminal can handle if the Advice responses order has been interleaved.</li> </ul>                                                                                   |                                      |                                                                   |                             |  |
| <b>Prerequisites:</b><br>The Data Store shall be empty (e.g. advice transfer using the " <b>Normal</b> " FTD script with PSAM personalization set to " <b>YES</b> ").                                                                                                    |                                      |                                                                   |                             |  |
| <i>FTD script: A</i><br>Normal                                                                                                    | dviceTransfer_07                     | <i>Card(s):</i> ICC005                                            | PSAM: PSAM002               |  |
| Test environment:                                                                                                    |                                      |                                                                   |                             |  |
| FTD Host: X                                                                                                    |                                      | IFS:                                                              | Корі:                       |  |
| <b>General pass criteria:</b><br>The terminal shall be able to handle at least 5 outstanding Advices and be able to adapt to the Advice Window Size "on the fly" and be able to accept that the request response is received before the responses to all outstanding Advices are received. The terminal shall also accept that the responses to the outstanding advices are received in a mixed order. |                                      |                                                                   |                             |  |

| Step | Actions and assessment                                                                                                    | Result                                 | Verdict |
|------|----------------------------------------------------------------------------------------------------|----------------------------------------|---------|
| 1.   | Does the terminal only support 'Advice<br>Window Size' = '1'?                                                                                                | Yes: Not Applic-<br>able<br>No: Step 2 |         |
| 2.   | Start FTD script " <b>AdviceTransfer_07</b> " with PSAM personalization set to " <b>No</b> ".                                                                |                                        |         |
|      | Use <b>ICC005</b> to perform 11 successful transac-<br>tion offline (amount < 100,00 DKK) in order to<br>generate 11 Financial Advices in the Data<br>Store. | Step 3                                 |         |

| Step | Actions and assessment                                                                                                    | Result                          | Verdict |
|------|----------------------------------------------------------------------------------------------------|---------------------------------|---------|
| 3.   | Perform an <b>Advice Transfer</b> .<br>Is the Advice transfer request conveyed to<br>the host?                                                                                           |                                 |         |
|      | Is one and only one Advice conveyed to the<br>host before the host sends the Advice re-<br>sponse no. 1?                                                                                 | Yes: Step 4<br>No: Case failed  |         |
| 4.   | Is one and only one Advice conveyed to the<br>host before the host sends the Advice re-<br>sponse no. 2?                                                                                 | Yes: Step 5<br>No: Case failed  |         |
| 5.   | Are 4 Advices conveyed to the host before<br>the host sends Advice response no. 3<br>(delayed response no. 1)?                                                                           | Yes: Step 6<br>No: Case failed  |         |
| 6.   | Are 2 Advices conveyed to the host before<br>the host sends Advice response no. 4,5,7,6<br>(delayed response no. 2,3,5,4)?                                                               | Yes: Step 7<br>No: Case failed  |         |
| 7.   | Is one and only one Advice conveyed to the<br>host before the host sends the Advice re-<br>sponse no. 8 (delayed response no. 6)?                                                        | Yes: Step 8<br>No: Case failed  |         |
| 8.   | Are 2 Advices conveyed to the host and<br>does the terminal hold the communication<br>line until the Advice response no. 9,10,11<br>(delayed response no. 7,8,9) has been re-<br>ceived? | Yes: Step 9<br>No: Case failed  |         |
| 9.   | Perform yet an <b>Advice Transfer</b> using the " <b>Normal</b> " FTD script with PSAM personaliza-<br>tion set to " <b>No</b> ".                                                        |                                 |         |
|      | Is the terminal "empty" (contains no ad-<br>vices)?                                                                                                    | Yes: Case OK<br>No: Case failed |         |
| -    | End of test case                                                                                                    |                                 |         |

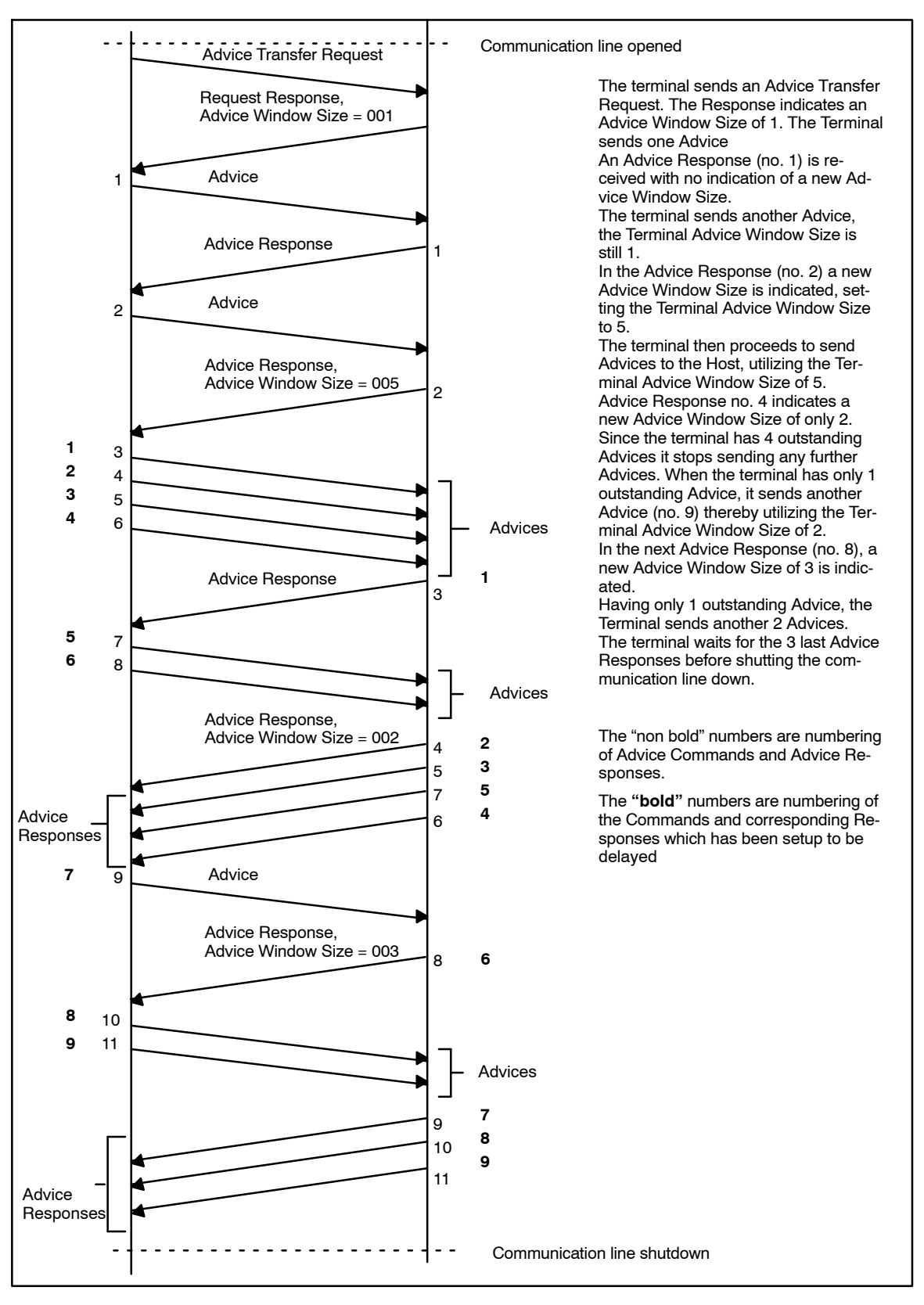

Figure 4.4 - Communication flow for test case

# Test Case 2.8 - Advice Transfer 08: PSAM Update and Action Code = "8421"

| Test date:                                                                                                    | 1       | Init:                              |  |
|----------------------------------------------------------------------------------------------------|---------|------------------------------------|--|
| Problem Report (if any):                                                                                                    |         | Test case result:                  |  |
| Comments:                                                                                                    | ·       |                                    |  |
| Test group: Advice Transfer                                                                                                    | Condit  | tions:                             |  |
| Requirements tested:                                                                                                    | 1       |                                    |  |
| 2-5.13.3.7 If the Action Code "8421" is indicated in the PSAM Update Response, the terminal shall initiate new Update again later.               |         |                                    |  |
| <b>Purpose:</b><br>To verify that the terminal can perform an new PSAM Update later if it receives an Action Code = "8421" during a PSAM Update. |         |                                    |  |
| Prerequisites:                                                                                                    |         |                                    |  |
| FTD script: AdviceTransfer_08<br>Normal                                                                                                    | Card(s) | <i>):</i> N/A <i>PSAM:</i> PSAM002 |  |
| Test environment:                                                                                                    |         |                                    |  |
| FTD Host: X                                                                                                    | IFS:    | Kopi:                              |  |
| General pass criteria:                                                                                                    |         |                                    |  |

It is demonstrated that if the terminal during an PSAM Update receives an Action Code = "8421" during the PSAM Update response, the terminal initiate a new PSAM Update later. (either manually or automatically).

**Comments:** This test case handles the response to Action Code 8421 during PSAM update. This is complementary to the test of handling of Action Code 8421 during Advice Transfer.

| Step | Actions and assessment                                                                                                    | Result                         | Verdict |
|------|----------------------------------------------------------------------------------------------------|--------------------------------|---------|
| 1.   | Select the FTD host script Normal.                                                                                                    |                                |         |
|      | Make sure that updates are disabled, i.e. PSAM<br>Personalization = No.                                                                    |                                |         |
|      | Perform an Advice Transfer. Consult terminal supplier on how to perform it. (This will clear the data store).                              | Step 2                         |         |
| 2.   | Select the FTD host script AdviceTransfer_08                                                                                               |                                |         |
|      | Make sure that updates are disabled, i.e. PSAM<br>Personalization = No                                                                     | Step 3                         |         |
| 3.   | Perform an Advice Transfer. (The host will now respond "8421" to the PSAM Undate request)                                                  |                                |         |
|      | Is the Terminal a UPT?                                                                                                    | No: Step 6                     |         |
| 4.   | Does the terminal automatically initiate a<br>PSAM update request later? (Consult ter-<br>minal supplier for information).                 | Yes: Step 8<br>No: Step 5      |         |
| 5.   | Does the terminal support other means to<br>indicate that PSAM updates are to be per-<br>formed?                                           | Yes: Step 8<br>No: Case failed |         |
| 6.   | If the terminal has a Merchant display, is it<br>indicated that the update failed and a new<br>update should be initiated at a later time? | Yes: Step 8<br>No: Step 7      |         |
| 7.   | Does the terminal support other means to<br>indicate that PSAM updates are to be per-<br>formed?                                           | Yes: Step 8<br>No: Case failed |         |
| Step | Actions and assessment                                              | Result  | Verdict |
|------|---------------------------------------------------------------------|---------|---------|
| 8.   | Select the FTD host script <b>Normal</b> in the folder Normal.      |         |         |
|      | Make sure that updates are disabled, i.e. PSAM Personalization = No | Case OK |         |
| -    | End of test case                                                    |         |         |

### Test Case 2.9 - Advice Transfer 09: PSAM Advice Transfer and Action Code = "8421"

| Test date:               | Init:             |
|--------------------------|-------------------|
| Problem Report (if any): | Test case result: |
| Comments:                |                   |

| Test group: Advice Transfer                                                                                                    | Conditions: NOT [      | UPT3]         |  |
|----------------------------------------------------------------------------------------------------|------------------------|---------------|--|
| Requirements tested:                                                                                                    | •                      |               |  |
| 2-5.15.3.6 Action Code = "8421"                                                                                                    | " (Rejected, try later | )             |  |
| <b>Purpose:</b><br>To verify that the terminal performs a new Advice Transfer later if it receives an Action Code = "8421" during an Advice Transfer.                                                    |                        |               |  |
| Prerequisites:                                                                                                    |                        |               |  |
| FTD script: AdviceTransfer_09<br>Normal                                                                                                    | <i>Card(s):</i> ICC005 | PSAM: PSAM002 |  |
| Test environment:                                                                                                    |                        |               |  |
| FTD Host: X                                                                                                    | IFS:                   | Корі:         |  |
| <b>General pass criteria:</b><br>It is demonstrated that if the terminal receives an Action Code = "8421" during an Advice Transfer, the terminal initiates a new Advice Transfer later (automatically). |                        |               |  |

**Comments:** This test case handles the response to Action Code "8421" during Advice transfer. This is complementary to the test of handling of Action Code "8421" during PSAM Update.

| Step | Actions and assessment                                                                                                    | Result | Verdict |
|------|----------------------------------------------------------------------------------------------------|--------|---------|
| 1.   | Select the FTD host script Normal                                                                                                    |        |         |
|      | Make sure that updates are disabled, i.e. PSAM<br>Personalization = No                                                                                                    |        |         |
|      | Perform an Advice Transfer (this will clear the data store).                                                                                                    | Step 2 |         |
| 2.   | Select the FTD host script AdviceTransfer_09                                                                                                    |        |         |
|      | Make sure that updates are disabled, i.e. PSAM<br>Personalization = No                                                                                                    | Step 3 |         |
| 3.   | Generate Advices in the Data Store of the ter-<br>minal. This may be achieved in a number of<br>ways;                                                                                                    |        |         |
|      | <ul> <li>If the terminal support off-line transactions,<br/>perform an off-line transaction using<br/>ICC005 and an amount below floor lim-<br/>it.(This will generate a Financial Advice in<br/>the Data Store)</li> </ul>                                                           |        |         |
|      | • If the terminal supports PIN or requires con-<br>firmation of the amount, start a transaction<br>using <b>ICC005</b> and cancel the transaction<br>when the PIN is requested / the amount<br>shall be confirmed. (This will generate an<br>Authorisation Advice in the Data Store). |        |         |
|      | • If the terminal is a UPT2, insert <b>ICC005</b> in the card reader, and remove it again after approximately 3 seconds. (This will generate an Authorisation Advice in the Data Store).                                                                                              | Step 4 |         |

| Step | Actions and assessment                                                                                                    | Result                          | Verdict |
|------|----------------------------------------------------------------------------------------------------|---------------------------------|---------|
| 4.   | Perform an Advice Transfer. (The host will re-<br>spond "8421" to the Advice Transfer request.)                                                        | Yes: Step 5<br>No: Step 7       |         |
|      |                                                                                                    | No. 5000 /                      |         |
| 5.   | Does the terminal automatically initiate an<br>Advice Transfer later? (Consult terminal<br>supplier for information).                                  | Yes: Step 9<br>No: Step 6       |         |
| 6.   | Does the terminal support other means to<br>indicate that an Advice Transfer is to be<br>performed?                                                    | Yes: Step 9<br>No: Case failed  |         |
| 7.   | If the terminal has a Merchant display, is it<br>indicated that the advice transfer failed and<br>a new advice should be initiated at a later<br>time? | Yes: Step 9<br>No: Step 8       |         |
| 8.   | Does the terminal support other means to<br>indicate that an Advice Transfer is to be<br>performed?                                                    | Yes: Step 9<br>No: Case failed  |         |
| 9.   | Select the FTD host script <b>Normal</b> in the folder <b>Normal.</b>                                                                                  |                                 |         |
|      | Make sure that updates are disabled, i.e. PSAM<br>Personalization = No                                                                                 |                                 |         |
|      | Perform an AdviceTransfer                                                                                                    |                                 |         |
|      | Analyse the setup.log file on the FTD.                                                                                                    |                                 |         |
|      | Does it contain one and only one Financial<br>or Authorisation Advice conveyed to the<br>host?                                                         | Yes: Case OK<br>No: Case failed |         |
| -    | End of test case                                                                                                    |                                 |         |

## Test Case 2.10 - Advice Transfer 10: PSAM Update after successful Advice Transfer.

| Test date:<br>Problem Report (if any):                                                  |                                                                                                    | Init:                       |                        |
|-----------------------------------------------------------------------------------------|----------------------------------------------------------------------------------------------------|-----------------------------|------------------------|
|                                                                                         |                                                                                                    | Test case                   | result:                |
| Comments:                                                                               | The requirement has                                                                                  | changed state from          | mandatory to optional. |
| Test group                                                                              | Advice Transfer                                                                                      | Conditions: N/A             |                        |
| Requireme                                                                               | nts tested:                                                                                          |                             |                        |
| 2-5.15.3.8 A successful Advice Transfer shall may be followed by a PSAM Up transaction. |                                                                                                    | e followed by a PSAM Update |                        |
| <b>Purpose:</b><br>To verify tha                                                        | <b>Purpose:</b><br>To verify that the PSAM receives a PSAM Update after a successful Advice Transfer |                             |                        |
| Prerequisit                                                                             | es:                                                                                                  |                             |                        |
| FTD script: F<br>Norma                                                                  | AdviceTransfer_10<br>I                                                                               | <i>Card(s):</i> ICC001      | PSAM: PSAM002          |
| Test enviro                                                                             | nment:                                                                                               |                             |                        |
| FTD Host: X                                                                             | FTD Host: X IFS                                                                                      |                             | Kopi:                  |
| General pa                                                                              | ss criteria:                                                                                         |                             |                        |

It is demonstrated that after a successful Transaction, the PSAM receives a PSAM Update. (The PSAM Update sets all tables to zero, and forcing the terminal to attempt fallback.)

| Step | Actions and assessment                                                                                                    | Result                                 | Verdict |
|------|----------------------------------------------------------------------------------------------------|----------------------------------------|---------|
| 1.   | Does the terminal support automatic PSAM<br>updates after Advice Transfer?                                                                       | Yes: Step 2<br>No: Not Applic-<br>able |         |
| 2.   | Select the FTD host script AdviceTrans-<br>fer_10                                                                                                |                                        |         |
|      | Make sure that updates are enabled, i.e. PSAM<br>Personalization = <b>Yes</b>                                                                    |                                        |         |
|      | Perform an Advice Transfer.                                                                                                    | Yes: Step 3                            |         |
|      | Was the Advice Transfer successful?                                                                                                    | No: Case failed                        |         |
| 3.   | Try to perform a normal transaction using <b>ICC001</b> .                                                                                        |                                        |         |
|      | Does the transaction go for fallback? (Due<br>to the PSAM Updates, the tables/paramet-<br>ers in the PSAM has all been filled with zer-<br>os.)? | Yes: Step 4<br>No: Case failed         |         |
| 4.   | Select the FTD host script <b>Normal</b> in the folder <b>Normal.</b>                                                                            |                                        |         |
|      | Make sure that updates are enabled, i.e. PSAM Personalization = <b>Yes</b>                                                                       |                                        |         |
|      | Perform an Advice Transfer.                                                                                                    | Yes: Step 5                            |         |
|      | Was the Advice Transfer successful?                                                                                                    | No: Case failed                        |         |
| 5.   | Try to perform a normal transaction using <b>ICC001</b> .                                                                                        |                                        |         |
|      | Is the transaction successful? (due to the<br>PSAM Updates having restored all PSAM<br>tables/parameters)?                                       | Yes: Case OK<br>No: Case failed        |         |
| -    | End of test case                                                                                                    |                                        |         |

## Test Case 2.11 - Advice Transfer 11: Advice Enclosing/Forwarding

| Test date:               |                                                                           | Init:             |  |
|--------------------------|---------------------------------------------------------------------------|-------------------|--|
| Problem Report (if any): |                                                                           | Test case result: |  |
| Comments:<br>count.      | nts: The test case has been updated to take (Cancellation) delay into ac- |                   |  |

| Test group:                                                                                                    | Advice Transfer                                                                                                    | Conditions: NOT        | [Offline only] |  |
|----------------------------------------------------------------------------------------------------|----------------------------------------------------------------------------------------------------|------------------------|----------------|--|
| Requiremen                                                                                                    | ts tested:                                                                                                    |                        |                |  |
| 2-5.15.2.8<br>2-5.15.2.9                                                                                                    | 2-5.15.2.8 Except for MTI = $0226'$ send advices as soon possible.<br>2-5.15.2.9 For MTI = $0226'$ send advices after timeout of X minutes.                    |                        |                |  |
| <b>Purpose:</b><br>To verify that<br>the terminal                                                                                                   | <b>Purpose:</b><br>To verify that the terminal supports either Advice Enclosing or Advice Forwarding if the terminal is capable of performing online requests. |                        |                |  |
| <b>Prerequisites:</b><br>Knowledge of how to perform an Advice Transfer.<br>Knowledge of the value of the timeout for Financial Advices (X minutes) |                                                                                                    |                        |                |  |
| FTD script: N                                                                                                    | ormal                                                                                                    | <i>Card(s):</i> ICC001 | PSAM: PSAM002  |  |
| Test environment:                                                                                                    |                                                                                                    |                        |                |  |
| FTD Host: X IFS: Kopi:                                                                                                    |                                                                                                    |                        |                |  |
| <b>General pass criteria:</b><br>It is demonstrated that the terminal either supports Advice Enclosing and Advice<br>Forwarding (after timeout).    |                                                                                                    |                        |                |  |

**Comments:** The test is based on the assumption that any UPT tested uses the access to the Reference STAN, as supported from PSAM 61.x and onwards, i.e. the STAN printed on the receipt is always the initial STAN (from the request).

| Step | Actions and assessment                                                                                   | Result                          | Verdict |
|------|----------------------------------------------------------------------------------------------------|---------------------------------|---------|
| 1.   | Select the FTD host script Normal.                                                                       |                                 |         |
|      | Make sure that updates are disabled i.e. PSAM<br>Personalization = No                                    |                                 |         |
|      | Perform an Advice Transfer. (to empty the Data Store)                                                    | Yes: Step 2                     |         |
|      | Is the transfer successful?                                                                              | No: Case failed.                |         |
| 2.   | If the terminal is a UPT, select that a receipt is to be printed.                                        |                                 |         |
|      | Perform an online <b>purchase</b> transaction using <b>ICC001</b> .                                      |                                 |         |
|      | Record the <b>STAN</b> of the transaction from the receipt, in subsequent test referred to as <b>Z</b> . | Ves: Sten 3                     |         |
|      | Is the transaction successful?                                                                           | No: Case failed.                |         |
| 3.   | Examine the setup.log on the FTD.                                                                        |                                 |         |
|      | Does the log contain an Authorization Re-<br>quest?                                                      |                                 |         |
|      | Is the STAN of the Authorizations Request<br>the STAN recorded in step 3, i.e. STAN = Z?                 | Yes: Step 4<br>No: Case failed. |         |

| Step | Actions and assessment                                                                               | Result                           | Verdict |
|------|----------------------------------------------------------------------------------------------------|----------------------------------|---------|
| 4.   | Wait for the specified timeout of X minutes.                                                         |                                  |         |
|      | Examine the log file on the FTD (The terminal shall have forwarded the Advice after the timeout)     |                                  |         |
|      | Does the log contain a Financial Advice?                                                             |                                  |         |
|      | Is the STAN of the Financial Advice, STAN<br>= Z+1 (one higher than the STAN recorded<br>in step 3), | Yes:Step 5<br>No: Case failed    |         |
| 5.   | If the terminal is a UPT, select that a receipt is to be printed.                                    |                                  |         |
|      | Perform an online <b>purchase</b> transaction using <b>ICC001</b> .                                  |                                  |         |
|      | Record the STAN of the transaction from the receipt, <b>STAN</b> = <b>Y</b> .                        | Yes: Step 6                      |         |
|      | ${\mathscr D}$ Is the transaction successful?                                                        | No: Case failed                  |         |
| 6.   | If the terminal is a UPT, select that a receipt is to be printed.                                    |                                  |         |
|      | Perform an online <b>purchase</b> transaction using <b>ICC001</b> .                                  | Yes: Step 7                      |         |
|      | Is the transaction successful?                                                                       | No: Case failed                  |         |
| 7.   | Examine the setup.log on the FTD. (before timeout occurs)                                            |                                  |         |
|      | Does the log contain a Financial Advice?                                                             |                                  |         |
|      | Is the STAN of the Financial Advice one<br>higher than the STAN recorded in step 5,<br>STAN = Y+1    | Yes: Step 8<br>No: Case failed.  |         |
| 8.   | Perform an Advice Transfer (to clear the Data Store).                                                |                                  |         |
|      | Examine the setup.log file on the FTD.                                                               |                                  |         |
|      | Does the log contain a <b>new</b> Financial Advice?                                                  | Yes: Case OK<br>No: Case failed. |         |
| -    | End of test case                                                                                     |                                  |         |

# Test Case 2.12 - Advice Transfer 12: Advice Transfer depending of the Action Code

| Test date:                                                                                                    | Init:                                   |  |
|----------------------------------------------------------------------------------------------------|-----------------------------------------|--|
| Problem Report (if any):                                                                                                    | Test case result:                       |  |
| Comments:                                                                                                    |                                         |  |
| r                                                                                                    | 1                                       |  |
| Test group: Advice TransferCon                                                                                                    | ditions: NOT [OnlineOnly]               |  |
| Requirements tested:                                                                                                    |                                         |  |
| 2-5.15.3.5 Advice Transfer depending                                                                                                    | of the Action Code.                     |  |
| <b>Purpose:</b><br>To verify that when the terminal has received an Advice Transfer Request Response, the continuation of the Advice Transfer depends on the Action Code.                                                                                                    |                                         |  |
| Prerequisites:                                                                                                    |                                         |  |
| FTD script: AdviceTransfer_12a Card<br>AdviceTransfer_12b                                                                                                    | <i>(s):</i> ICC005 <i>PSAM:</i> PSAM002 |  |
| Test environment:                                                                                                    |                                         |  |
| FTD Host: X IFS:                                                                                                    | Корі:                                   |  |
| <b>General pass criteria:</b><br>It is demonstrated that the terminal holds the Advice Transfer if the Advice Transfer Request Response contains an Action Code that <i>isn't</i> in the range 8000 - 8005 (AdviceTransfer_12a). Furthermore, it is verified that when the Action Code is in the range 8000 - 8005, the Advice Transfer continues (AdviceTransfer_12b). |                                         |  |

| Step | Actions and assessment                                                                                                    | Result                           | Verdict |
|------|----------------------------------------------------------------------------------------------------|----------------------------------|---------|
| 1.   | Select the FTD script denoted <b>AdviceTrans-</b><br><b>fer_12a</b> (Action Code <i>not</i> in the range 8000 - 8005).                                                                                                    |                                  |         |
|      | Make sure that updates are disabled, i.e. PSAM<br>Personalization = No                                                                                                    |                                  |         |
|      | Generate Advices in the Data Store of the ter-<br>minal. This may be achieved in a number of<br>ways;                                                                                                    |                                  |         |
|      | <ul> <li>If the terminal support off-line transactions,<br/>perform an off-line transaction using<br/><b>ICC005</b> and an amount below floor lim-<br/>it.(This will generate a Financial Advice in<br/>the Data Store)</li> </ul>                                                    |                                  |         |
|      | • If the terminal supports PIN or requires con-<br>firmation of the amount, start a transaction<br>using <b>ICC005</b> and cancel the transaction<br>when the PIN is requested / the amount<br>shall be confirmed. (This will generate an<br>Authorization Advice in the Data Store). |                                  |         |
|      | • If the terminal is a UPT2, insert the <b>ICC005</b><br>in the card reader, and remove it again after<br>approximately 3 seconds. (This will generate<br>an Authorization Advice in the Data Store).                                                                                 |                                  |         |
|      | Repeat the activity 3 times, to generate the 3 advices in the data store.                                                                                                    |                                  |         |
|      | Perform an Advice Transfer                                                                                                    |                                  |         |
|      | Examine the setup.log file on the FTD.                                                                                                    |                                  |         |
|      | Itas the host received any Advices during<br>the Advice Transfer?                                                                                                    | Yes: Case failed<br>No: Step 2   |         |
| 2.   | If the terminal supports manual Advice<br>Transfer request, does the terminal indicate<br>that the Advice Transfer failed?                                                                                                    | Yes: Step 3<br>No: Case failed.  |         |
| 3.   | Select the FTD script denoted <b>AdviceTrans-</b><br><b>fer_12b</b> (Action Code in the range 8000 - 8005).                                                                                                    |                                  |         |
|      | Make sure PSAM personalization= <b>No</b> , i.e. no updates to the PSAM.                                                                                                    | Step 4                           |         |
| 4.   | Does the terminal support automatic Advice<br>Transfer retry?                                                                                                    | Yes: Step 6<br>No: Step 5.       |         |
| 5.   | Does the terminal support manual Advice<br>Transfer retry?                                                                                                    | Yes: Step 7<br>No: Case failed.  |         |
| 6.   | Activate / wait for the system to perform an automatic Advice Transfer retry.                                                                                                    |                                  |         |
|      | Examine the setup.log on the FTD.                                                                                                    |                                  |         |
|      | Does the log file contain 3 advices received<br>during the Advice Transfer?                                                                                                    | Yes: Case OK<br>No: Case failed. |         |
| 7.   | Activate a manual Advice Transfer retry.                                                                                                    |                                  |         |
|      | Examine the setup.log on the FTD.                                                                                                    |                                  |         |
|      | Does the log file contain 3 advices received<br>during the Advice Transfer?                                                                                                    | Yes: Case OK<br>No: Case failed. |         |
| -    | End of test case                                                                                                    |                                  |         |

## Test Case 2.13 - Advice Transfer 13: Check priority for sending Advices

| Test date:                                                                                                    |                                                                                                    | Init:               |                           |
|----------------------------------------------------------------------------------------------------|----------------------------------------------------------------------------------------------------|---------------------|---------------------------|
| Problem Report (if any):                                                                                                    |                                                                                                    | Test case r         | esult:                    |
| Comments:                                                                                                    |                                                                                                    |                     |                           |
| Test group: Advice Transfer     Con       line     Ine                                                                                                    |                                                                                                    | tions: NOT [<br>ly] | OnlineOnly] AND NOT [Off- |
| Requirements tested:                                                                                                    |                                                                                                    |                     |                           |
| 2-5.16.2.5 The terminal shall ser                                                                                                    | nd advi                                                                                                    | ces in specifie     | ed sequence.              |
| <ul><li><b>Purpose:</b></li><li>To verify that the terminal:</li><li>Terminal can send advices in the</li></ul>                                                                                                    | <ul> <li>Purpose:</li> <li>To verify that the terminal:</li> <li>Terminal can send advices in the specified prioritized sequence.</li> </ul> |                     |                           |
| <b>Prerequisites:</b><br>The Data Store shall be empty.                                                                                                    |                                                                                                    |                     |                           |
| FTD script: AdviceTransfer_13<br>Normal                                                                                                    | Card(s                                                                                                    | ;):ICC005           | PSAM: PSAM002             |
| Test environment:                                                                                                    |                                                                                                    |                     |                           |
| FTD Host: X                                                                                                    | IFS:                                                                                                    |                     | Корі:                     |
| General pass criteria:<br>The terminal shall be able to send advices in the following prioritized order:                                                                                                    |                                                                                                    |                     |                           |
| <ul> <li>File 1 (some Reversal Advices (0426), Cancellation)</li> </ul>                                                                                                    |                                                                                                    |                     |                           |
| • File 2 (Financial Advices (0226))                                                                                                    |                                                                                                    |                     |                           |
| File 3 (Authorization/Reversal Action of the second second s | lvices (                                                                                                    | 0126/0426, r        | o host response))         |
| File 4 file (Administrative Advices                                                                                                    | s (0624                                                                                                    | +))                 |                           |

**Comments:** The test is based on the assumption that any UPT tested uses the access to the Reference STAN, as supported from PSAM 61.x and onwards, i.e. the STAN printed in line TR6 on the receipt is the initial STAN (from the request).

**Comments:** The floor limit of the ICC005 is DKK 100,00. The card will allow for offline transactions if the amount is below the floor limit, but will go online, if the amount is above the floor limit.

| Step | Actions and assessment                                                                                                    | Result  | Verdict |
|------|----------------------------------------------------------------------------------------------------|---------|---------|
| 1.   | Select the FTD host script <b>Normal</b> in the folder<br><b>Normal</b> with updates disabled i.e. PSAM Per-<br>sonalization = No.                                             |         |         |
|      | Perform an Advice Transfer. (to empty the Data Store)                                                                                                    | Step 2. |         |
| 2.   | Select the FTD script <b>AdviceTransfer_13</b> with updates disabled i.e. PSAM Personalization = No. (This will set the Advice Window size = 0000 and Action Code = Rejected). | Step 3  |         |
| 3.   | Perform a transaction using <b>ICC005</b> and<br>amount < floor limit, as an offline transaction.<br>(This will generate a Financial Advice in the<br>Data Store).             |         |         |
|      | If the terminal is a UPT, select that a receipt is to be printed.                                                                                                    |         |         |
|      | Record the <b>STAN</b> from the transaction, taken from the receipt.                                                                                                    |         |         |
|      | Record the value of the <b>STAN</b> , in subsequent test steps, referred to as <b>X</b> .                                                                                      | Step 4  |         |

| Step | Actions and assessment                                                                                                    | Result                          | Verdict |
|------|----------------------------------------------------------------------------------------------------|---------------------------------|---------|
| 4.   | Generate an Authorization Advice in the Data Store.                                                                                                    |                                 |         |
|      | Insert the card in the card reader and remove it after approximately 3 seconds.                                                                                                    | Step 5                          |         |
| 5.   | Use <b>ICC005</b> with an amount > floor limit, and<br>perform a transaction. (This will cause the ter-<br>minal to go online. The host will reject the trans-<br>action. This will generate a Reversal Advice in the<br>Data Store.) | Step 6                          |         |
| 6.   | Repeat <b>Step 3 through 5</b> but and write down of the <b>STAN'</b> s. (This will generate a set more of data)                                                                                                    | Step 7                          |         |
| 7.   | Select the FTD script <b>Normal</b> with PSAM per-<br>sonalization set to " <b>No</b> ".                                                                                                    |                                 |         |
|      | Perform an Advice Transfer.                                                                                                    | Step 8                          |         |
| 8.   | Analyze the setup.log file on the FTD.                                                                                                    |                                 |         |
|      | Look at the <b>Advices</b> sent to the FTD host.                                                                                                    |                                 |         |
|      | Is the 1'st Advice conveyed to the host a<br>Financial Advice from the first run of Step<br>3?                                                                                                    |                                 |         |
|      | Is the 2'nd Advice conveyed to the host a<br>Financial Advice from the rerun of Step 3<br>(Step 6)?                                                                                                    |                                 |         |
|      | Is the 3'rd Advice conveyed to the host an<br>Authorization Advice from the first run of<br>Step 4?                                                                                                    |                                 |         |
|      | Is the 4'th Advice conveyed to the host a<br><b>Reversal Advice</b> from the first run of<br>Step 3?                                                                                                    |                                 |         |
|      | Is the 5'th Advice conveyed to the host an<br>Authorization Advice from the rerun of<br>Step 4 (step 6)?                                                                                                    |                                 |         |
|      | Is the 6'th Advice conveyed to the host a<br><b>Reversal Advice</b> from the rerun of Step4<br>(Step 6)?                                                                                                    |                                 |         |
|      | Are any following Advices in the log Admin-<br>istrative Advices (Service records) with<br>STAN's < X? (the STAN of the Advices is<br>lower than the value X)                                                                         | Yes: Case OK<br>No: Case failed |         |
| -    | End of test case                                                                                                    |                                 |         |

### Test Case 2.14 - Advice Transfer 14: Check priority for sending Advices - Extended

| Test date:                                                                                                    | Init:                                                                                                    |                                  |  |  |
|----------------------------------------------------------------------------------------------------|----------------------------------------------------------------------------------------------------|----------------------------------|--|--|
| Problem Report (if any):                                                                                                    | Test case i                                                                                                    | result:                          |  |  |
| Comments:                                                                                                    | ·                                                                                                    |                                  |  |  |
|                                                                                                    |                                                                                                    |                                  |  |  |
| Test group: Advice Transfer                                                                                                    | Conditions: NOT<br>lineOnly]                                                                                                    | [OnlineOnly] AND NOT [Off-       |  |  |
| Requirements tested:                                                                                                    |                                                                                                    |                                  |  |  |
| 2-5.16.2.5The terminal shall sen2.5.15.3.1The terminal shall "ma2-5.16.8.3Resend two times before2-5-16.8.7If moved to File-5 a w                                                                                                    | nd advices in specifi<br>ark" an advice as a<br>ore moving on.<br>varning shall be issu                                                                                                    | ied sequence.<br>repeat.<br>ued. |  |  |
| <b>Purpose:</b><br>To verify that the terminal:                                                                                                    |                                                                                                    |                                  |  |  |
| <ul> <li>does send advices in the specifie</li> <li>reacts correctly if Advices are not</li> <li>"mark" an Advice as repeat if not</li> <li>warns if advices are moved to Fil</li> </ul>                                                                                                    | <ul> <li>does send advices in the specified prioritized sequence,</li> <li>reacts correctly if Advices are not accepted by the host,</li> <li>"mark" an Advice as repeat if not accepted by host.</li> <li>warns if advices are moved to File-5.</li> </ul> |                                  |  |  |
| <b>Prerequisites:</b><br>The Data Store shall be empty                                                                                                    |                                                                                                    |                                  |  |  |
| FTD script: AdviceTransfer_14a<br>AdviceTransfer_14b                                                                                                    | <i>Card(s):</i> ICC005                                                                                                    | PSAM: PSAM002                    |  |  |
| Test environment:                                                                                                    |                                                                                                    |                                  |  |  |
| FTD Host: X IFS: Kopi:                                                                                                    |                                                                                                    |                                  |  |  |
| <ul> <li>General pass criteria:<br/>The terminal shall be able to send advices in the following prioritized order:</li> <li>Priority 1 file (Reversal Advices (0426), only at Cancellation)</li> <li>Priority 2 file (Financial Advices (0226))</li> <li>Priority 3 file (Authorization/Reversal Advices (0126/0426))</li> <li>Priority 4 file (Administrative Advices (0624))</li> </ul> |                                                                                                    |                                  |  |  |

**Comments:** The test is based on the terminals uses the access to the Reference STAN, as supported from PSAM 61.x and onwards, i.e. the STAN printed on line TR6 on the receipt is always the initial STAN (from the request).

**Comments:** The floor limit of the ICC005 is DKK 100,00 on the FTD. The card will allow for offline transactions if the amount is below the floor limit, but will go online, if the amount is above the floor limit.

| Step | Actions and assessment                                                                                                    | Result | Verdict |
|------|----------------------------------------------------------------------------------------------------|--------|---------|
| 1.   | Select the FTD host script <b>Normal</b> in the folder<br><b>Normal</b> with updates disabled i.e. PSAM Per-<br>sonalization = No.                                 |        |         |
|      | Perform an Advice Transfer (to empty the Data Store).                                                                                                    | Step 2 |         |
| 2.   | Select the FTD script <b>AdviceTransfer_14a</b><br>with "PSAM personalization=No". (This will set<br>the Advice Window size = 0000 and Action<br>Code = Rejected). | Step 3 |         |

| Step | Actions and assessment                                                                                                    | Result                          | Verdict |
|------|----------------------------------------------------------------------------------------------------|---------------------------------|---------|
| 3.   | If the terminal is a UPT, select that a receipt is                                                                                                    |                                 |         |
|      | Perform a transaction using <b>ICC005</b> and<br>amount < floor limit as an offline transaction.<br>(This will generate a transaction in the Data<br>Store).                                         |                                 |         |
|      | Record the <b>STAN</b> from the transaction, taken from the receipt. It is in subsequent tests steps, referred to as <b>X</b> .                                                                      | Step 4                          |         |
| 4.   | Generate an Authorization Advice in the Data Store.                                                                                                    |                                 |         |
|      | Use <b>ICC005</b> and an amount < floor limit.                                                                                                    |                                 |         |
|      | <b>Either</b> cancel the transaction before entering the PIN, <b>or</b> insert the card in the card reader and remove it after approximately 3 seconds.(This will generate an Authorization Advice). | Step 5                          |         |
| 5.   | Generate a a Reversal Advice in the Data Store.                                                                                                    |                                 |         |
|      | Use <b>ICC005</b> with an amount > floor limit, to per-<br>form a transaction. (This will cause the terminal<br>to go online, and the host will reject the transac-<br>tion).                        | Step 6                          |         |
| 6.   | Repeat Step 3 through 5 but ignore the writ-                                                                                                    |                                 |         |
|      | ing down of the <b>STAN</b> . (This will generate a set more of data)                                                                                                    | Step 7                          |         |
| 7.   | Select the FTD script <b>AdviceTransfer_14b</b><br>with PSAM personalization set to " <b>No</b> ". (This<br>script will cause the FTD host to reject the 2'nd<br>and following Financial Advices).   |                                 |         |
|      | Perform an Advice Transfer.                                                                                                    | Step 8                          |         |
| 8.   | <ul> <li>Is the 1'st Advice conveyed to the host a</li> <li>Financial Advice with STAN = X?</li> </ul>                                                                                               |                                 |         |
|      | Is the 2'nd Advice conveyed to the host a<br>Financial Advice with STAN = X + 4?                                                                                                    |                                 |         |
|      | Are the 3'rd And 4'th Advice conveyed to<br>the host Financial Advice with STAN =<br>X+4?                                                                                                    |                                 |         |
|      | Is the 5'th Advice conveyed to the host a<br>Authorization Advice with STAN = X +<br>5?                                                                                                    |                                 |         |
|      | Is the 6'th. Advice conveyed to the host a<br>Reversal Advice with STAN = X + 7?                                                                                                    |                                 |         |
|      | Are any following Advices in the log Admin-<br>istrative Advices (Service records) with<br>STAN's < X? (the STAN of the Advices is<br>lower than the value X)                                        |                                 |         |
|      | Look at the Financial Advices in the de-<br>tailed log. Are the Financial Advices (ad-<br>vice no. 2,3 and 4 marked as repeats<br>(MTI = 30 32 32 37)?                                               | Yes: Step 4<br>No: Case failed  |         |
| 9.   | If the terminal is an attended version, does<br>the terminal issue a warning, that data has<br>been moved to File-5?                                                                                 | Yes: Case OK<br>No: Case failed |         |
| -    | End of test case                                                                                                    |                                 |         |

## Test Case 2.15 - Advice Transfer 15: PSAM Updates

| Test date:               | Init:             |
|--------------------------|-------------------|
| Problem Report (if any): | Test case result: |
| Comments:                |                   |

| Test group:                                                                      | Advice Transfer                                                                                                    | Conditions:                                                                  |                                                                                                    |
|----------------------------------------------------------------------------------|----------------------------------------------------------------------------------------------------|------------------------------------------------------------------------------|----------------------------------------------------------------------------------------------------|
| Requiremen<br>2-5.13.3.13<br>2-5.16.4.2                                          | <b>ts tested:</b><br>After PSAM Updates,<br>If the ASW1-ASW2 ir<br>the updates.                                      | the terminal shall<br>dicates `PSAM bu                                       | send Create Service Record.<br>sy', the terminal shall resend                                                             |
| <b>Purpose:</b><br>To verify that<br>In all other c                              | t the terminal resend t<br>ases the updates shall                                                                    | the updates if ASV be discarded/dele                                         | V1-ASW2 = `1151' or `115A'.<br>eted.                                                                                      |
| Prerequisite<br>Access to a li<br>The <b>special</b>                             | es:<br>ne monitor on the PSA<br>test PSAM is installed                                                               | AM interface<br>I in the terminal                                            |                                                                                                    |
| <i>FTD script:</i> A<br>AdviceT<br>AdviceT<br>Normal                             | dviceTransfer_15a<br>iransfer_15b<br>iransfer_15c                                                                    | <i>Card(s):</i> N/A                                                          | <i>PSAM:</i> PSAM004                                                                                                    |
| Test enviro                                                                      | nment:                                                                                                    |                                                                              |                                                                                                    |
| Line monitor                                                                     | is to be used in order                                                                                               | to monitor the PS                                                            | AM interface.                                                                                                    |
| FTD Host: X                                                                      |                                                                                                    | IFS:                                                                         | Корі:                                                                                                    |
| General pas<br>It is demonst<br>value are eith<br>threads). All<br>ing of the up | s criteria:<br>rated that the termination<br>of `1151' (PSAM busy<br>other values of the AS<br>dates. The host sends | al re-sends the up<br>y - Try later) or<br>W1-ASW2 (e.g.<br>only one PSAM Up | dates when the ASW1-ASW2<br>115A' (PSAM busy - Active<br>1121') shall result in a discard-<br>odate (update of the date): |
| [Update Tag<br>* PSAM<br>Tag = 0024<br>YY = 11<br>MM = 01<br>DD = 01             | 0024]<br>date                                                                                                    |                                                                              |                                                                                                    |

| Step | Actions and assessment                                                                                                    | Result                          | Verdict |
|------|----------------------------------------------------------------------------------------------------|---------------------------------|---------|
| 1.   | Select the FTD host script <b>AdviceTrans-</b><br><b>fer_15a</b> . (ASW1-ASW2 = `1151' is returned<br>by the PSAM when trying to update the PSAM. |                                 |         |
|      | Perform an Advice Transfer) make sure that updates are enabled, PSAM Personalization = <b>Yes</b> ).                                              |                                 |         |
|      | Engage the Line monitor.<br>Restart/open the terminal                                                                                             |                                 |         |
|      | Does the terminal resend the PSAM Update<br>(B4 48)?                                                                                              | Yes: Step 2<br>No: Case failed. |         |
| 2.   | Does the terminal send a Create Service<br>Record command (B0 76)?                                                                                | Yes: Step 3<br>No: Case failed. |         |

| Step | Actions and assessment                                                                                                    | Result                          | Verdict |
|------|----------------------------------------------------------------------------------------------------|---------------------------------|---------|
| 3.   | Select the FTD host script denoted <b>Ad-</b><br>viceTransfer_15b. ASW1-ASW2 = `115A' is<br>returned by the PSAM when trying to update<br>the PSAM.         |                                 |         |
|      | Perform an Advice Transfer (make sure that updates are enabled, PSAM Personalization = Yes).                                                                |                                 |         |
|      | Engage the Line monitor.                                                                                                    |                                 |         |
|      | Restart/open the terminal                                                                                                    |                                 |         |
|      | Does the terminal resend the PSAM Update<br>(B4 48)?                                                                                                    | Yes: Step 4<br>No: Case failed. |         |
| 4.   | Does the terminal send a Create Service<br>Record command (B0 76)?                                                                                          | Yes: Step 5<br>No: Case failed. |         |
| 5.   | Select the FTD host script denoted <b>Ad-</b><br><b>viceTransfer_15c</b> . ASW1-ASW2 = `1121' is<br>returned by the PSAM when trying to update<br>the PSAM. |                                 |         |
|      | updates are enabled, PSAM Personalization = Yes).                                                                                                    |                                 |         |
|      | Engage the Line monitor.                                                                                                    |                                 |         |
|      | Restart/open the terminal                                                                                                    |                                 |         |
|      | Does the terminal resend the PSAM Update<br>(B4 48)?                                                                                                    | Yes: Case failed<br>No: Step 6. |         |
| 6.   | Does the terminal send a Create Service<br>Record command (B0 76)?                                                                                          | Yes: Step 7<br>No: Case failed. |         |
| 7.   | Select the FTD host script <b>Normal</b> and make sure updates are enabled (PSAM personalisation = Yes)                                                     |                                 |         |
|      | Perform an Advice Transfer in order to re-ini-<br>tialize the PSAM                                                                                          | Case OK                         |         |
| -    | End of test case                                                                                                    |                                 |         |

## Example (Step 1 & 2):

B4 48 indicates a *PSAM Update* (plaintext) command.

00 24 indicates tag 00 24 (update of the date)

11 51 (ASW1-ASW2 = PSAM busy - Try later)

It is shown that the same PSAM Update command is send twice.

An *Create Service Record* command (.. B0 76 ..) is issued after the PSAM Updates.

....

....

Terminal --> PSAM (PSAM Update) 00 00 16 **B4 48** 81 11 10 04 11 **00 24** 03 05 02 14 BD 4C 53 AE D6 4D 85 21 00 78

PSAM --> Terminal 00 00 0C 01 00 00 01 FF 04 00 04 **11 51** 90 00 23

Terminal --> PSAM (PSAM Update) 00 40 16 **B4 48** 81 11 10 04 11 **00 24** 03 05 02 14 BD 4C 53 AE D6 4D 85 21 00 38

PSAM --> Terminal 00 40 0C 01 00 00 01 FF 04 00 04 **00 00** 90 00 23

Terminal --> PSAM (Create Service Record) 00 00 07 **B0 76** 81 11 01 04 00 54

PSAM --> Terminal 00 00 F1 05 00 00 01 92 04 00 E7 00 04 00 00 E2 41 36 30 31 E0 44 C0 02 00 90 C1 04 30 36 32 34 (continues)......

#### Test Case 2.16 - Advice Transfer\_16: Aborted Advice transfer

| Test date:         |                   | Init:             |
|--------------------|-------------------|-------------------|
| Problem Report (if | any):             | Test case result: |
| Comments:          | >>>>> This test i | is obsolete <<<<< |

| Test group: Advice Transfer                                                                                                    |                                                                                   | Conditions: NOT [OnlineOnly] |               |  |  |  |
|----------------------------------------------------------------------------------------------------|-----------------------------------------------------------------------------------|------------------------------|---------------|--|--|--|
| Requiremen                                                                                                    | Requirements tested:                                                              |                              |               |  |  |  |
| 6.16.3.10                                                                                                    | MAD-handler shall calculate the check value on the fly by using the Random number |                              |               |  |  |  |
| <b>Purpose:</b><br>To verify that the terminal is able to on the fly to delete Advices in the Data Store<br>during en Advice Transfer and handle the reversal of the order of the responses<br>from the Host.                                                                                                    |                                                                                   |                              |               |  |  |  |
| Prerequisite                                                                                                    | S: .                                                                              |                              |               |  |  |  |
| <i>FTD script:</i> A<br>AdviceT                                                                                                    | dviceTransfer_16a<br>ransfer_16b                                                  | <i>Card(s):</i> ICC005       | PSAM: PSAM002 |  |  |  |
| Test enviror                                                                                                    | nment:                                                                            |                              |               |  |  |  |
| FTD Host: X                                                                                                    |                                                                                   | IFS:                         | Корі:         |  |  |  |
| <b>General pass criteria:</b><br>It is demonstrated that if an <b>Advice Transfer</b> is aborted the terminal will not re-<br>send the <b>Advices</b> which was already confirmed by the host. The terminal shall on<br>the fly delete <b>Advices</b> in the Data store when it receives the Advice response from<br>the host. The important issue is, that no transactions are lost during the transfer. |                                                                                   |                              |               |  |  |  |
| <b>Comments:</b> Consult the terminal supplier on how to 'unlock' the terminal and how                                                                                                    |                                                                                   |                              |               |  |  |  |

**Comments:** Consult the terminal supplier on how to 'unlock' the terminal and how to 'recover' from the Data Store. Se Attachment L of the OTRS for further details. Faulty terminals may lock up during this test.

**Comments:** Consult the terminal supplier on the 'Transmit Window Size' of the terminal. i,e, how many transactions the terminal will send, before halting, waiting for the acknowledge of the first transaction. Record the window size (n).

| Step | Actions and assessment                                                                                                    | Result                                 | Verdict |
|------|----------------------------------------------------------------------------------------------------|----------------------------------------|---------|
| 1.   | Does the terminal have a Transmit Window Size > 1?                                                                                                    | Yes: Step 2<br>No: Not Applic-<br>able |         |
| 2.   | Start FTD script "AdviceTransfer_16a" with PSAM personalization set to "No".                                                                                                    |                                        |         |
|      | Perform an Advice Transfer (to empty the Data Store)                                                                                                    |                                        |         |
|      | Stop and start the FTD to flush the log file.                                                                                                    |                                        |         |
|      | Generate Advices in the Data Store of the ter-<br>minal. This may be achieved in a number of<br>ways;                                                                                                    |                                        |         |
|      | <ul> <li>If the terminal support off-line transactions,<br/>perform an off-line transaction using<br/><b>ICC005</b> and an amount below floor limit.<br/>(This will generate a Financial Advice in the<br/>Data Store)</li> </ul>                                                        |                                        |         |
|      | <ul> <li>If the terminal supports PIN or requires con-<br/>firmation of the amount, start a transaction<br/>and cancel the transaction when the PIN is<br/>requested / the amount shall be confirmed.<br/>(This will generate an Authorisation Advice<br/>in the Data Store).</li> </ul> |                                        |         |
|      | <ul> <li>If the terminal is a UPT2, insert the ICC in<br/>the card reader, and remove it again after<br/>approximately 3 seconds. (This will generate<br/>an Authorisation Advice in the Data Store).</li> </ul>                                                                         |                                        |         |
|      | Repeat the activity <b>n</b> times, to generate the n advices in the data store. If $\mathbf{n} > 10$ limit the repeats to 10.                                                                                                    | Step 3                                 |         |
| 3.   | Perform an <b>Advice Transfer</b> and switch to the FTD <b>Setup</b> log. Wait until the <b>Advice Transfer</b> is completed (fails).                                                                                                    |                                        |         |
|      | Advices been received by the FTD? (only 5 has got a response but up to n should have been received. The Terminal may send repeats of some of the advices.)?                                                                                                    | Yes: Step 4<br>No: Case failed.        |         |
| 4.   | Start FTD script " <b>AdviceTransfer_16b</b> " with PSAM personalization set to " <b>No</b> ".                                                                                                    |                                        |         |
|      | Perform an <b>Advice Transfer</b> and switch to the FTD <b>Setup</b> log.                                                                                                    |                                        |         |
|      | All Has the last Authorisation or Financial<br>Advices all been received as the only Ad-<br>vices (There may be repeats of some of the<br>transfers)?                                                                                                    |                                        |         |
|      | Does the two consecutive Advice Transfer<br>actions ensure that <b>all</b> of the advices are<br>transmitted to the Host, either in the first,<br>or in the second transfer?                                                                                                    | Yes: Case OK<br>No: Case failed.       |         |
| -    | End of test case                                                                                                    |                                        |         |

## Test Case 2.17 - Advice Transfer 17: Updates sent in correct order

| Test date:               | Init:             |
|--------------------------|-------------------|
| Problem Report (if any): | Test case result: |
| Comments:                |                   |

| Test group:                                                                                                    | Advice Transfer                                                                                                    | Conditions: NOT                                                  | [OfflineOnly]                                                    |  |  |
|----------------------------------------------------------------------------------------------------|----------------------------------------------------------------------------------------------------|------------------------------------------------------------------|------------------------------------------------------------------|--|--|
| Requiremen                                                                                                    | ts tested:                                                                                                    |                                                                  |                                                                  |  |  |
| 2-5.13.3.8                                                                                                    | The terminal must for PSAM(s) in the order received to any of the                                                  | rward each available<br>they were received<br>e preceding update | e command APDU to the<br>regardless of the response<br>commands. |  |  |
| 2-5.3.13.3.9                                                                                                    | 2-5.3.13.3.9 Each command APDU must be forwarded to the PSAM Handler in an "ICC Command"                           |                                                                  |                                                                  |  |  |
| Purpose:<br>To verify that<br>are received.                                                                                                    | <b>Purpose:</b><br>To verify that the terminal is able to send updates to the PSAM in the order they are received. |                                                                  |                                                                  |  |  |
| Prerequisite                                                                                                    | es:                                                                                                    |                                                                  |                                                                  |  |  |
| <i>FTD script:</i> A<br>Normal                                                                                                    | <i>FTD script:</i> AdviceTransfer_17 <i>Card(s):</i> ICC001 <i>PSAM:</i> PSAM002<br>Normal                         |                                                                  |                                                                  |  |  |
| Test enviror                                                                                                    | nment:                                                                                                    |                                                                  |                                                                  |  |  |
| FTD Host: X                                                                                                    |                                                                                                    | IFS:                                                             | Kopi:                                                            |  |  |
| <b>General pass criteria:</b><br>It is demonstrated that the terminal sends all updates to the PSAM in exact same order as they are received and that any response (ASW) from the PSAM on preceding update commands does not change this order. |                                                                                                    |                                                                  |                                                                  |  |  |

**Comments:** If a **pop-up windows** occurs on FTD host showing "Error in Service Record" be ready to **press OK** (if not done quickly it can cause the FTD host to crash as the input buffer will be exceeded).

| Step | Actions and assessment                                                                                                    | Result                         | Verdict |
|------|----------------------------------------------------------------------------------------------------|--------------------------------|---------|
| 1.   | Start FTD script <b>AdviceTransfer_17</b> with up-<br>dates enabled i.e. PSAM Personalization = Yes.                                                                                                    |                                |         |
|      | Perform an Advice Transfer.                                                                                                    |                                |         |
|      | Use <b>ICC001</b> to perform an ICC transaction.<br>Use an amount < floor-limit (e.g. 10.00 DKK in KOPI / 100.00 DKK in FTD).                                                                                                    |                                |         |
|      | (If the terminal has forwarded the updates to<br>the PSAM in correct order, the transaction<br>shall be rejected as the terminal does not sup-<br>port any CVM.)                                                                                                    |                                |         |
|      | If a <b>pop-up windows</b> occurs on FTD host<br>showing "Error in Service Record" be ready to<br><b>press OK</b> (if not done quickly it can cause the<br>FTD host to crash as the input buffer will be<br>exceeded). Three Service Records returning<br>ASW1-ASW2 = `1155' (Entry number out of<br>range) are to be expected.<br>Is the transaction rejected? | Yes: Step 2<br>No: Case failed |         |

| Step | Actions and assessment                                                                                                    | Result                          | Verdict |
|------|----------------------------------------------------------------------------------------------------|---------------------------------|---------|
| 2.   | Use <b>ICC001</b> to perform a MSC transaction (if a combined reader put a piece of tape on the ICC contacts). Use an amount < floor-limit (e.g. 10.00 DKK in KOPI / 100.00 DKK in FTD).                                                                                                    |                                 |         |
|      | If the terminal has sent the updates to the PSAM in correct order the transaction will be approved/rejected as no check on Service Code will be performed.                                                                                                    |                                 |         |
|      | If a <b>pop-up windows</b> occurs on FTD host<br>showing "Error in Service Record" be ready to<br><b>press OK</b> (if not done quickly it can cause the<br>FTD host to crash as the input buffer will be<br>exceeded). Three Service Records returning<br>ASW1-ASW2 = `1155' (Entry number out of<br>range) are to be expected. |                                 |         |
|      | For terminals supporting "No CVM":<br>Is the transaction approved as a normal<br>MSC transaction?                                                                                                    |                                 |         |
|      | For terminals <b>not</b> supporting "No CVM"<br>(e.g. Cash & Quasi-Cash):<br>Is the MSC transaction rejected<br>(ASW1-ASW2 = `1205' (Service not sup-<br>ported))?                                                                                                    | Yes: Step 3<br>No: Case failed  |         |
| 3.   | Is a receipt printed?                                                                                                    | Yes: Step 4<br>No: Step 5.      |         |
| 4.   | Is the Transaction Condition Code (TCC) on<br>the receipt indicating "Dxx" (Magnetic<br>stripe Track2) and <b>not</b> "Exx" (Magnetic<br>stripe Track2 as fallback for ICC)?                                                                                                    | Yes: Step 5<br>No: Case failed  |         |
| 5.   | For terminals supporting "No CVM":                                                                                                    |                                 |         |
|      | Analyze the log file on the FTD.                                                                                                    |                                 |         |
|      | 22, in the Financial Request "xx2xx" and<br><u><b>not</b></u> "xx7xx" (It shall not be marked as a<br>fallback transaction)?                                                                                                    |                                 |         |
|      | For terminals <b>not</b> supporting "No CVM" (e.g.<br>Cash & Quasi-Cash):                                                                                                    |                                 |         |
|      | Perform an Advice Transfer in order to retrieve the Authorization Advice.                                                                                                    |                                 |         |
|      | Analyze the log file on the FTD                                                                                                    |                                 |         |
|      | Is the position 3 in POS entry mode, field<br>22, in the Authorization Advice "xx2xx" and<br><u>not</u> "xx7xx" (It shall not be marked as a<br>fallback transaction)?                                                                                                    | Yes: Case OK<br>No: Case failed |         |
| 6.   | Select the FTD host script <b>Normal</b> in the folder <b>Normal</b> and make sure updates are enabled (PSAM personalization = Yes).                                                                                                    |                                 |         |
|      | Perform an Advice Transfer in order to re-ini-<br>tialize the PSAM                                                                                                    | Case OK                         |         |
| -    | End of test case                                                                                                    |                                 |         |
|      |                                                                                                    |                                 |         |

## Test Case 2.18 - Advice Transfer 18: Advice Forwarding

| Test date:                                                                                                    |                                                                           |                     | Init:                                      |                                                              |
|----------------------------------------------------------------------------------------------------|---------------------------------------------------------------------------|---------------------|--------------------------------------------|--------------------------------------------------------------|
| Problem Re                                                                                                    | port (if any):                                                            |                     | Test case re                               | esult:                                                       |
| Comments:                                                                                                    | >>>>> Thi                                                                 | s test              | is obsolete <                              | <<<<<                                                        |
| Test group:                                                                                                    | Advice Transfer                                                           | Condi               | tions: NOT [(                              | OfflineOnly] AND NOT [On-                                    |
|                                                                                                    | Advice Transfer                                                           | lineOn              | ly] AND [Adv                               | iceForwarding]                                               |
| Requiremen                                                                                                    | its tested:                                                               |                     |                                            |                                                              |
| 6.16.3.3                                                                                                    | If the terminal is capa<br>Enclosing or Advice Fo                         | able of<br>orward   | performing or<br>ing shall be su           | nline requests, either Advice                                |
| 6.16.6.1                                                                                                    | In case of Advice Forve<br>Type Identifier = $080$                        | warding<br>4) shal  | , the Advice <sup>-</sup><br>I be omitted. | Transfer Request (Message                                    |
| 6.16.6.2                                                                                                    | Advice Forwarding sha<br>delaving, disturbing o                           | all be p            | erformed as a<br>enting any tra            | a `background job' not<br>nsactions.                         |
| 6.16.6.3                                                                                                    | If the terminal receive<br>vice Window Size with<br>the Terminal Advice V | es any<br>n the v   | message inclu<br>alue 001 or gr            | uding the data element Ad-<br>reater, the terminal shall set |
| 6.16.6.4                                                                                                    | If an Advice Forwardin<br>least 15 minutes befo                           | ng proc<br>re initi | cedure fails, the ating a new A            | ne terminal shall wait at<br>dvice Forwarding procedure.     |
| Purpose:<br>To verify that<br>the Advice Fo                                                                                                    | t if the terminal suppor<br>prwarding correct.                            | rts Adv             | ice Forwardin                              | g, the terminal is handling                                  |
| Prerequisite<br>The terminal                                                                                                    | es:<br>vendor shall explain h                                             | ow the              | Advice Forwa                               | rding is initiated.                                          |
| FTD script: A                                                                                                    | dviceTransfer_18                                                          | Card(s              | s):ICC005                                  | PSAM: PSAM002                                                |
| Test enviro                                                                                                    | nment:                                                                    |                     |                                            |                                                              |
| FTD Host: X                                                                                                    |                                                                           | IFS:                |                                            | Корі:                                                        |
| <b>General pass criteria:</b><br>It is demonstrated that Advice Forwarding is handled correct. When initiating the Advice Forwarding, the following applies:    |                                                                           |                     |                                            |                                                              |
| • Three Aut                                                                                                    | horisation / Financial A                                                  | dvices              | are present ir                             | n the Data Store.                                            |
| • <b>First Advice Forwarding:</b> The Advice Window Size = 10 in the first Advice response (check that only <i>one</i> Advice is forwarded).                    |                                                                           |                     |                                            |                                                              |
| • <b>Second Advice Forwarding:</b> Advice Forwarding fails (AC = 8020). Check that a new Advice Forwarding is <i>not</i> initiated within the next 15 minuttes. |                                                                           |                     |                                            |                                                              |

| Step | Actions and assessment                                                                                                    | Result                           | Ver-<br>dict |
|------|----------------------------------------------------------------------------------------------------|----------------------------------|--------------|
| 1.   | Select FTD script AdviceTransfer_18.                                                                                                    |                                  |              |
|      | Make sure that updates are disabled i.e. $PSAM$<br>Personalization = No.                                                                                                    |                                  |              |
|      | Generate Advices in the Data Store of the ter-<br>minal. This may be achieved in a number of<br>ways;                                                                                                    |                                  |              |
|      | <ul> <li>If the terminal support off-line transactions,<br/>perform an off-line transaction using<br/>ICC005 and an amount below floor lim-<br/>it.(This will generate a Financial Advice in<br/>the Data Store)</li> </ul>                                                                                  |                                  |              |
|      | <ul> <li>If the terminal supports PIN or requires con-<br/>firmation of the amount, start a transaction<br/>using <b>ICC005</b> and cancel the transaction<br/>when the PIN is requested / the amount<br/>shall be confirmed. (This will generate an<br/>Authorisation Advice in the Data Store).</li> </ul> |                                  |              |
|      | <ul> <li>If the terminal is a CAT2, insert ICC005 in<br/>the card reader, and remove it again after<br/>approximately 3 seconds. (This will generate<br/>an Authorisation Advice in the Data Store).</li> </ul>                                                                                              |                                  |              |
|      | Repeat the activity 3 times, to generate the 3 advices in the data store.                                                                                                    |                                  |              |
|      | Initiate Advice Forwarding in the Terminal ac-<br>cording to the guidelines given by the terminal<br>supplier.                                                                                                    |                                  |              |
|      | Examine the setup.log file on the FTD.                                                                                                    | Yes: Step 2                      |              |
|      | Is only one Advice forwarded to the host?                                                                                                    | No: Case failed.                 |              |
| 2.   | Initiate Advice Forwarding according to the guidelines given by the terminal supplier.                                                                                                    |                                  |              |
|      | Does the terminal initiate a new Advice For-<br>warding immediately after the first?                                                                                                    |                                  |              |
|      | <b>Note:</b> It shall at least wait 15 minuttes according to requirement 6.16.6.4.                                                                                                    | Yes: Case failed<br>No: Case OK. |              |
| -    | End of test case                                                                                                    |                                  |              |

Test Case 2.19 - Advice Transfer 19: Check Advice Window Size - Few data

| Test date:                                                                                                    |                                                                                                   |                                                                 | Init:                                                       |                                                                                  |  |
|----------------------------------------------------------------------------------------------------|---------------------------------------------------------------------------------------------------|-----------------------------------------------------------------|-------------------------------------------------------------|----------------------------------------------------------------------------------|--|
| Problem Re                                                                                                    | port (if any):                                                                                    |                                                                 | Test case res                                               | ult:                                                                             |  |
| Comments:                                                                                                    | >>>>> This                                                                                        | s test                                                          | is obsolete <<                                              | <<<<                                                                             |  |
|                                                                                                    |                                                                                                   |                                                                 |                                                             |                                                                                  |  |
| Test group:                                                                                                    | Advice Transfer                                                                                   | Condi<br>closing                                                | tions: [NOT[Of<br>] AND [Advice)                            | fline only] AND [AdviceEn-<br>Window]                                            |  |
| Requiremen                                                                                                    | its tested:                                                                                       |                                                                 |                                                             |                                                                                  |  |
| 6.16.3.11                                                                                                    | .6.3.11 Control number of outstanding Advices                                                     |                                                                 |                                                             |                                                                                  |  |
| 6.16.3.12                                                                                                    | Handling of at least or                                                                           | ne outs                                                         | standing Advice                                             |                                                                                  |  |
| 6.16.3.13                                                                                                    | Initial Advice Window                                                                             | Size =                                                          | 1                                                           |                                                                                  |  |
| 6.16.3.14                                                                                                    | Advice Window Size n                                                                              | ot grea                                                         | ater than set in                                            | APACS header                                                                     |  |
| 6.16.3.15                                                                                                    | If the Advice Window<br>the size in the Termin<br>alter the Terminal Adv<br>one given in the APAC | Size gi<br>al Advi<br>vice Wi<br>S head                         | ven in the APA<br>ice Windows Siz<br>ndow Size to a<br>der. | CS header is greater than<br>e, the MAD-Handler may<br>size not greater than the |  |
| 6.16.3.18                                                                                                    | When number of outs Size                                                                          | tanding                                                         | g advices reach                                             | es the Advice Window                                                             |  |
| 6.16.4.7                                                                                                    | Carry on sending Advi<br>Size                                                                     | ices as                                                         | indicated in the                                            | e Terminal Advice Window                                                         |  |
| 6.16.5.1                                                                                                    | Immediately after a re<br>of Advices                                                              | equest                                                          | the MAD handle                                              | er shall sent the number                                                         |  |
| 6.16.5.2                                                                                                    | The MAD handler shal sponses received                                                             | The MAD handler shall carry on sending Advices after Advice Re- |                                                             |                                                                                  |  |
| 6.16.5.3                                                                                                    | Communication line m                                                                              | naintair                                                        | ned after respor                                            | nse to request received                                                          |  |
| Purpose:                                                                                                    | t the terminal.                                                                                   |                                                                 |                                                             |                                                                                  |  |
| <ul> <li>Terminal s</li> </ul>                                                                                                    | starts sending Advices i                                                                          | immedi                                                          | iately after the                                            | Authorization Request has                                                        |  |
| been sent                                                                                                    |                                                                                                   |                                                                 |                                                             |                                                                                  |  |
| <ul> <li>Terminal of</li> </ul>                                                                                                    | an handle at least one                                                                            | outsta                                                          | nding Advice.                                               |                                                                                  |  |
| <ul> <li>Terminal of</li> </ul>                                                                                                    | an control having at le                                                                           | ast 2 c                                                         | outstanding Adv                                             | rices.                                                                           |  |
| <ul> <li>Terminal of</li> </ul>                                                                                                    | an handle if Advice Wi                                                                            | ndow S                                                          | Size changes du                                             | ring sending of Advices.                                                         |  |
| <ul> <li>Terminal of</li> </ul>                                                                                                    | an handle if the Advice                                                                           | e respo                                                         | nses order has                                              | been interleaved.                                                                |  |
| <ul> <li>Terminal or sponse.</li> </ul>                                                                                                    | an handle if Auth. Req                                                                            | uest re                                                         | sponse is receiv                                            | ved before last Advice re-                                                       |  |
| Prerequisite<br>The Data Sto                                                                                                    | es:<br>re shall be empty.                                                                         |                                                                 |                                                             |                                                                                  |  |
| <i>FTD script:</i> A<br>Normal                                                                                                    | dviceTransfer_19                                                                                  | Card(s                                                          | ;):ICC005                                                   | <i>PSAM:</i> PSAM002                                                             |  |
| Test enviro                                                                                                    | nment:                                                                                            |                                                                 |                                                             |                                                                                  |  |
| FTD Host: X                                                                                                    |                                                                                                   | IFS:                                                            |                                                             | Корі:                                                                            |  |
| <b>General pass criteria:</b><br>The terminal shall be able to handle at least 5 outstanding Advices and be able to adapt to the Advice Window Size "on the fly" and be able to accept that the request response is received before the responses to all outstanding Advices are received. The terminal shall also accept that the responses to the outstanding advices are received in a mixed order. |                                                                                                   |                                                                 |                                                             |                                                                                  |  |

**Comments:** The "Terminal Window Size" is the number of transaction the terminal can have outstanding. Once the number of outstanding (non replied) transactions reaches the limit, the terminals will cease to send new packet. It may instead start to retransmitting outstanding packets.

**Comments:** This test is performed on a subset of Advice Transfer 05, but with less data, verifying Terminal with a smaller "Terminal Window Size"

| Step | Actions and assessment                                                                                                    | Result                                 | Verdict |
|------|----------------------------------------------------------------------------------------------------|----------------------------------------|---------|
| 1.   | Does the terminal support a 'Terminal Win-<br>dow Size' > = '5'?                                                                                                    | Yes: Step 2<br>No: Not Applic-<br>able |         |
| 2.   | <ul> <li>Start FTD script "Normal" with PSAM personalization set to "No". (To empty data store).</li> <li>Perform an Advice Transfer</li> <li>Start FTD script "AdviceTransfer_19" with PSAM personalization set to "No".</li> <li>Generate Advices in the Data Store of the terminal. This may be achieved in a number of ways;</li> <li>If the terminal support off-line transactions, perform an off-line transaction using ICC005 and an amount below floor limit. (This will generate a Financial Advice in the Data Store)</li> <li>If the terminal supports PIN or requires confirmation of the amount, start a transaction using ICC005 and cancel the transaction when the PIN is requested / the amount shall be confirmed. (This will generate an Authorisation Advice in the Data Store).</li> <li>If the terminal is a UPT2, insert ICC005 in the card reader, and remove it again after approximately 3 seconds. (This will generate an Authorisation Advice in the Data Store).</li> </ul> |                                        |         |
|      | Repeat the activity 5 times, to generate the 5 advices in the data store.                                                                                                    | Step 3                                 |         |
| 3.   | Use <b>ICC005</b> to perform an Online request (Authorization request, amount > 100,00 DKK).                                                                                                    | Yes: Step 4<br>No: Case failed         |         |
| 4.   | <ul> <li>Start to analyze the log file from the FTD. Letters in '[' ']' refer to the figure below.</li> <li>Is the first transfer the Authorization Request [A]?</li> <li>Is one and only one Advice [B] transferred to the host before the host sends the first Advice Response [C]?</li> </ul>                                                                                                    | Yes: Step 5<br>No: Case failed         |         |
| 5.   | Is one and only one Advice [D] transferred<br>to the host before the host sends the<br>second Advice Response [E]?                                                                                                    | Yes: Step 6<br>No: Case failed         |         |
| 6.   | Are at most two Advices [F], [H] trans-<br>ferred to the host before the host sends the<br>third Advice Response [G] (delayed re-<br>sponse no. 2)?                                                                                                    | Yes: Step 7<br>No: Case failed         |         |
| 7.   | Are the remaining Advices [H] or [H] and<br>[J] transferred to the host before the host<br>sends fourth Advice Response [K] (delayed<br>response no. 4)?                                                                                                    | Yes: Step 8<br>No: Case failed         |         |

| Step | Actions and assessment                                                                                                    | Result                          | Verdict |
|------|----------------------------------------------------------------------------------------------------|---------------------------------|---------|
| 8.   | Is one and only one Advice conveyed to the<br>host before the host sends the Advice re-<br>sponse no. 8 (delayed response no. 7)?                                                                                                    | Yes: Step 9<br>No: Case failed  |         |
| 9.   | Are 2 Advices conveyed to the host before<br>the host sends the Authorization request<br>response ?                                                                                                    | Yes: Step 10<br>No: Case failed |         |
| 10.  | Does the terminal hold the communication<br>line until the Authorisation Request Re-<br>sponse (delayed response no. 1) and the<br>fifth Advice Response [M] (delayed re-<br>sponse no. 3) has been received?                                                                                         | Yes: Step 11<br>No: Case failed |         |
| 11.  | <ul> <li>Perform an Advice Transfer using the "Normal" FTD script with PSAM personalization set to "No".</li> <li>Does the log from the terminal contain one and only one Financial Advice (the one which was the result of the Authorization request, and containing the reference STAN)?</li> </ul> | Yes: Case OK<br>No: Case failed |         |
| -    | End of test case                                                                                                    |                                 |         |

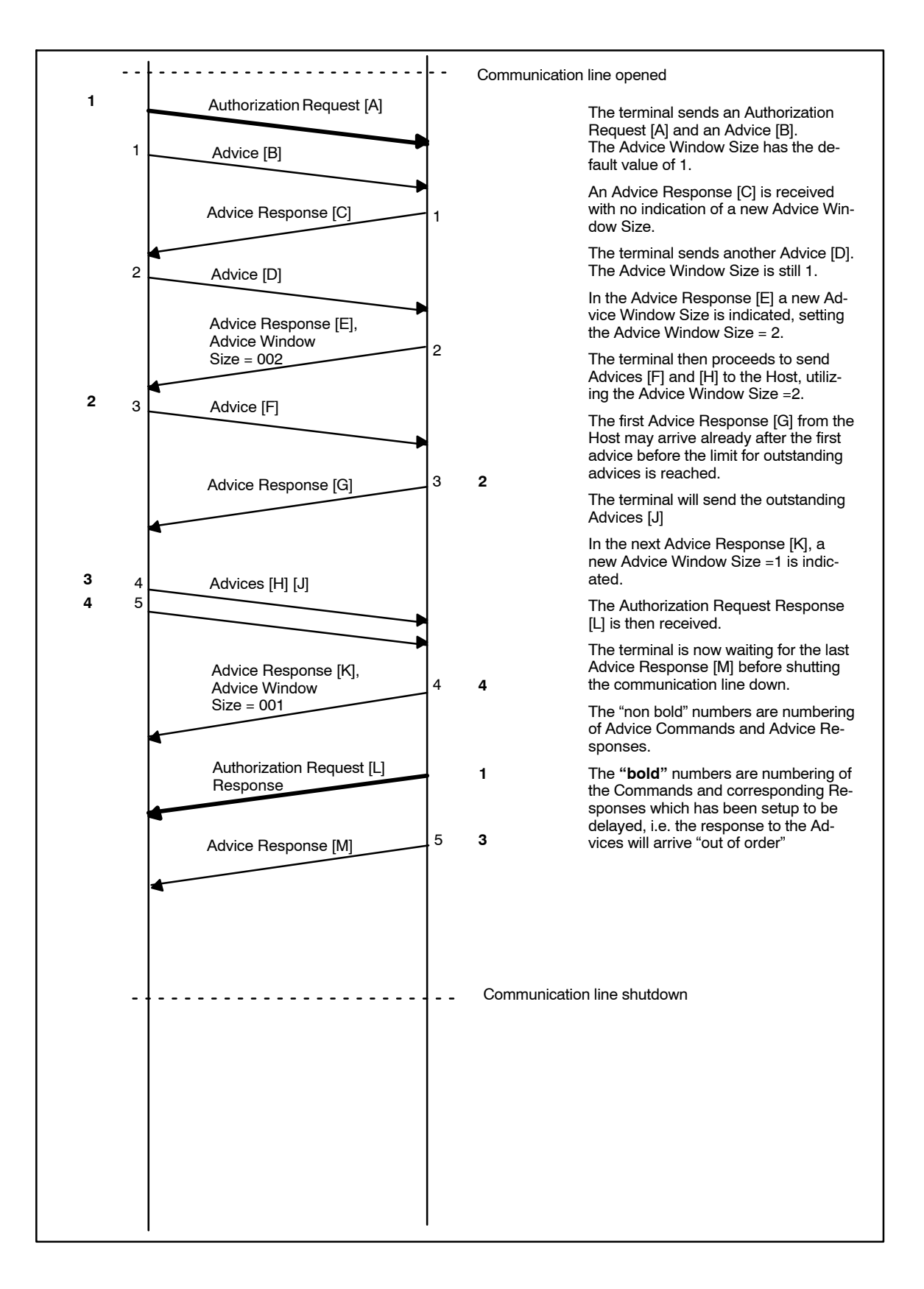

### Figure 4.5 - Communication flow for test case 2.19

## Test Case 2.20 - Advice Transfer 20: Handle Transaction Interleaving

| Test date:                                                                                                    |                                                                                                    |         | Init:                       |               |  |
|----------------------------------------------------------------------------------------------------|----------------------------------------------------------------------------------------------------|---------|-----------------------------|---------------|--|
| Problem Rep                                                                                                    | oort (if any):                                                                                                    |         | Test case res               | sult:         |  |
| Comments:                                                                                                    | >>>>> This test i                                                                                                    | is obsc | lete <<<<<                  | :             |  |
| ·                                                                                                    |                                                                                                    |         |                             |               |  |
| Test group: Advice Transfer         Conditions: [NOT[Offline only] AND [Advic closing]                                                                                   |                                                                                                    |         | ffline only] AND [AdviceEn- |               |  |
| Requirement                                                                                                    | ts tested:                                                                                                    |         |                             |               |  |
| 6.16.3.11<br>6.16.3.12<br>6.16.3.13<br>6.16.5.3                                                                                                    | <ul> <li>6.16.3.11 Control number of outstanding Advices</li> <li>6.16.3.12 Handling of at least one outstanding Advice</li> <li>6.16.3.13 Initial Advice Window Size = 1</li> <li>6.16.5.3 Communication line maintained after response to advice request received</li> </ul>                                                           |         |                             |               |  |
| <ul> <li>Purpose:<br/>To verify that</li> <li>Terminal st<br/>has been s</li> <li>Terminal ca</li> <li>Terminal ca<br/>sponse.</li> </ul>                                | <ul> <li>Purpose:<br/>To verify that the terminal:</li> <li>Terminal starts sending Advices immedeately after the Authorization Request<br/>has been sent.</li> <li>Terminal can handle at least one outstanding Advice.</li> <li>Terminal can handle if Auth. Request response is received before last Advice re-<br/>sponse</li> </ul> |         |                             |               |  |
| Prerequisite<br>The Data Stor                                                                                                    | <b>s:</b><br>e shall be empty.                                                                                                    |         |                             |               |  |
| <i>FTD script:</i> AdviceTransfer_20 <i>Card(s):</i> ICC005 <i>PSAM:</i> PSAM002<br>Normal                                                                               |                                                                                                    |         |                             | PSAM: PSAM002 |  |
| Test environ                                                                                                    | Test environment:                                                                                                    |         |                             |               |  |
| FTD Host: X IFS: Kopi:                                                                                                    |                                                                                                    |         |                             |               |  |
| <b>General pass criteria:</b><br>The terminal shall be to accept that the response to the Financial Advice is received before the response to the Authorisation request. |                                                                                                    |         |                             |               |  |

**Comments:** The "Terminal Window Size" is the number of transaction responses the terminal can have outstanding. Once the number of outstanding (non replied) transactions reaches the limit, the terminals will cease to send new packet. It may instead start to retransmitting packets hasn't received responses to.

| Step | Actions and assessment                                                                                         | Result                                 | Verdict |
|------|----------------------------------------------------------------------------------------------------|----------------------------------------|---------|
| 1.   | Does the terminal support a 'Terminal Win-<br>dow Size' > = '2'?                                               | Yes: Step 2<br>No: Not Applic-<br>able |         |
| 2.   | Start FTD script " <b>Normal</b> " with PSAM personal-<br>ization set to " <b>No</b> ". (To empty data store). |                                        |         |
|      | Perform an Advice Transfer                                                                                     |                                        |         |
|      | Start FTD script " <b>AdviceTransfer_20</b> " with PSAM personalization set to " <b>No</b> ".                  | Step 3                                 |         |
| 3.   | Use <b>ICC005</b> to perform an Online Purchase<br>Transaction (Amount > 100,00 DKK).                          | Yes: Step 4<br>No: Case failed         |         |
| 4.   | Start to analyse the log file on the FTD.                                                                      |                                        |         |
|      | Is the terminal holding the line until the re-<br>sponse to the Authorisation Request has<br>been received?    | Yes: Step 5<br>No: Case failed         |         |

| Step | Actions and assessment                                                                                  | Result  | Verdict |
|------|----------------------------------------------------------------------------------------------------|---------|---------|
| 5.   | Perform an Advice Transfer using the "Nor-<br>mal" FTD script with PSAM personalization set<br>to "No". |         |         |
|      | Perform an Advice Transfer                                                                              | Case OK |         |
| -    | End of test case                                                                                        |         |         |

## This page is intentionally left blank

## 4.3 Fallback

Test Case 3.1 - Fallback 01: Application Blocked - Fallback not allowed

| Test date:               | Init:             |
|--------------------------|-------------------|
| Problem Report (if any): | Test case result: |
| Comments:                |                   |

| Test group:                                                                                                    |                                                                                                    | Conditions:         |                           |  |
|----------------------------------------------------------------------------------------------------|----------------------------------------------------------------------------------------------------|---------------------|---------------------------|--|
| Requiremen                                                                                                    | its tested:                                                                                                    |                     |                           |  |
| 1-14.3.5.14<br>2-4.15.2.3<br>2-4.15.2.4                                                                                                    | <ul> <li>-14.3.5.14 (Step 2) Name of application to be displayed.</li> <li>-4.15.2.3 Initialize fallback after three failed attempts of reading the chip.</li> <li>-4.15.2.4 (Step 5) Figure 2-4.5 - Any matching D/C applications blocked -&gt; No fallback.</li> </ul> |                     |                           |  |
| Purpose: To succeeding fa                                                                                                    | verify that if any of t<br>allback is not allowed.                                                                                                    | he mutual supported | applications are blocked, |  |
| Prerequisite<br>blocked appli<br>missing in th                                                                                                    | <b>Prerequisites:</b> Card containing one blocked application (Dankort) and one non-<br>blocked application (Visa), both supported by the terminal/PSAM. Mandatory data is<br>missing in the Visa application).                                                          |                     |                           |  |
| FTD script: N                                                                                                    | /A                                                                                                    | Card(s):ICC006      | PSAM: PSAM002             |  |
| Test enviro                                                                                                    | nment:                                                                                                    |                     |                           |  |
| FTD Host: X                                                                                                    |                                                                                                    | IFS:                | Корі:                     |  |
| <b>General pass criteria:</b> It is demonstrated that the terminal detects that one of the mutual supported applications is blocked (Dankort). Furthermore, when a transaction (using the Visa application) fails, the terminal shall <i>not</i> initiate a fallback transaction. |                                                                                                    |                     |                           |  |

**Comments:** This test case shall never reach a state where transfer of information to the host is activated. There is thus no need to activate an FTD (host simulator) script.

| Step | Actions and assessment                                                             | Result                          | Verdict |
|------|------------------------------------------------------------------------------------|---------------------------------|---------|
| 1.   | Insert the ICC006                                                                  |                                 |         |
|      | Is the blocked application (Dankort) dis-<br>played/selected?                      | Yes: Case failed<br>No: Step 2  |         |
| 2.   | Is the "active" application (Visa) displayed<br>at the cardholder display?         | Yes: Step 3<br>No: Case failed  |         |
| 3.   | Is the transaction terminated displaying<br>message `0F' "Processing Error"?       | Yes: Step 4<br>No: Case failed  |         |
| 4.   | Is the ASW1-ASW2 value (if present) equal<br>to `1169' (Mandatory Data missing 2)? | Yes: Step 5<br>No: Case failed  |         |
| 5.   | Does the terminal initiate a fallback trans-<br>action?                            | Yes: Case failed<br>No: Case OK |         |
| -    | End of test case                                                                   |                                 |         |

\_

## Test Case 3.2 - Fallback 02: Cancellation before Complete - Fallback not allowed

| Test date:               | Init:             |
|--------------------------|-------------------|
| Problem Report (if any): | Test case result: |
| Comments:                |                   |

| Test group:                                                                                                    | Fallback                                                                                                    | Conditions:        |               |  |  |
|----------------------------------------------------------------------------------------------------|----------------------------------------------------------------------------------------------------|--------------------|---------------|--|--|
| Requiremer                                                                                                    | nts tested:                                                                                                    |                    |               |  |  |
| 2-4.15.2.5                                                                                                    | 2-4.15.2.5 (Step 4) Not initiate fallback if the transaction is cancelled before completion.                                                                                                    |                    |               |  |  |
| 2-4.8.1.17                                                                                                    | (Step 3) Display mes                                                                                                    | ssage interrupted. |               |  |  |
| Purpose: To<br>fore complete<br>display shall                                                                                                    | <b>Purpose:</b> To verify that if the cardholder (or merchant) cancel the transaction be-<br>fore completion, succeeding fallback is not allowed. Furthermore, the cardholder<br>display shall display Message Code `E7' ("Purchase interrupted"). |                    |               |  |  |
| Prerequisite                                                                                                    | es:                                                                                                    |                    |               |  |  |
| FTD script: F                                                                                                    | allback_02                                                                                                    | Card(s):ICC001     | PSAM: PSAM002 |  |  |
| Test environment:                                                                                                    |                                                                                                    |                    |               |  |  |
| FTD Host: X                                                                                                    | FTD Host: X IFS: Kopi:                                                                                                    |                    |               |  |  |
| <b>General pass criteria:</b> It is demonstrated that the terminal does not initiate fall-<br>back when the cardbolder cancel the transaction before or after PIN entry. It is also |                                                                                                    |                    |               |  |  |

back when the cardholder cancel the transaction before or after PIN entry. It is als tested that a correct display text is displayed at both displays.

| Step | Actions and assessment                                                                                                    | Result                          | Verdict |
|------|----------------------------------------------------------------------------------------------------|---------------------------------|---------|
| 1.   | Select the FTD host script <b>Fallback_02</b> . with updates enabled i.e. "PSAM Personalization = No"                                                                                                    | Step 2.                         |         |
| 2.   | Insert the <b>ICC001</b><br>Enter amount                                                                                                    | Step 3                          |         |
| 3.   | If the terminal supports PIN, Enter the PIN<br>Press the "Cancel" key.<br>Does the terminal display "Purchase inter-<br>rupted"<br>(on the Cardholder display and, if the ter-<br>minal is n0t an UPT, on the Merchant dis-<br>play as well)? | Yes: Step 4<br>No: Case failed  |         |
| 4.   | Is fallback initiated (i.e. the message "Use<br>MSC" displayed)?                                                                                                    | Yes: Case failed<br>No: Case OK |         |
| -    | End of test case                                                                                                    |                                 |         |

## Test Case 3.3 - Fallback 03: Fallback - General

| Test date:               | Init:             |
|--------------------------|-------------------|
| Problem Report (if any): | Test case result: |
| Comments:                |                   |

| Test group: Fallback                                                                                                    | <b>Conditions:</b> NOT[L reader]                     | IPT] AND NOT [Combined                       |  |
|----------------------------------------------------------------------------------------------------|------------------------------------------------------|----------------------------------------------|--|
| Requirements tested:                                                                                                    |                                                      |                                              |  |
| 2-4.15.2.9(step 4) POS Entry M2-4.15.2.6(step 2) Physical cont2-4.15.3.1(step 4) ASW1-ASW2                                                                                                    | ode, position $3 = "7"$ .<br>firmation.<br>= `1222'. |                                              |  |
| <b>Purpose:</b> To verify that the termin cerning merchant information, POS                                                                                                    | nal handles the fallba<br>Entry Mode setting         | ack procedure correct con-<br>and ASW value. |  |
| Prerequisites:                                                                                                    |                                                      |                                              |  |
| FTD script: Fallback_03                                                                                                    | <i>Card(s):</i> ICC011                               | PSAM: PSAM002                                |  |
| Test environment:                                                                                                    |                                                      |                                              |  |
| FTD Host: X                                                                                                    | IFS:                                                 | Kopi:                                        |  |
| General pass criteria: To verify the                                                                                                    | nat the terminal:                                    |                                              |  |
| • When applicable, will prompt the merchant physically to confirm that the ICC is inserted correctly.                                                                                              |                                                      |                                              |  |
| <ul> <li>Shall indicate in the POS Entry Mode (position 3 = 7) if a fallback transaction is<br/>initiated,</li> </ul>                                                                              |                                                      |                                              |  |
| • Will initiate a fallback transaction if ASW1-ASW2 = `1222' (Service Code; ICC to be used) is returned in response to the Initiate MSC Payment command and the ICC reader has already been tried. |                                                      |                                              |  |

**Comments:** The behavior of the terminal may deviate from the expected, if the terminal supports the new enhanced card error scheme with 3 retries for user handling errors.

**Comments:** The test card used generates a valid 'Answer To Reset'. The terminal has thus detected that the card is correctly inserted.

| Step | Actions and assessment                                                                                                    | Result                         | Verdict |
|------|----------------------------------------------------------------------------------------------------|--------------------------------|---------|
| 1.   | Select the FTD script <b>Fallback_03</b> with PSAM personalization set to " <b>No</b> ".                                                                                                    |                                |         |
|      | Perform an Advice Transfer.                                                                                                    | Step 2                         |         |
| 2.   | <ul> <li>Insert the ICC011</li> <li>If the Terminal is a SUT or a UPT, is the display requesting/querying to use MSC?</li> <li>If the Terminal isn't a SUT or UPT, is the merchant display requesting/querying to use MSC?</li> <li>Accept to perform fallback.</li> <li>Note that a receipt is <i>not</i> printed!</li> </ul> | Yes: Step 3<br>No: Case failed |         |
| 3.   | Is the terminal an Offline only terminal?                                                                                                    | Yes: Case OK<br>No: Step 4     |         |

| Step | Actions and assessment                                                                                              | Result                          | Verdict |
|------|----------------------------------------------------------------------------------------------------|---------------------------------|---------|
| 4.   | Perform the fallback magstripe transaction with the same card.                                                      |                                 |         |
|      | Examine the Financial Request in the FTD log, check that the STAN match the receipt.                                |                                 |         |
|      | Is field 22 (POS Entry Mode) = XX7XXX,<br>where position 3 = 7 indicates that the<br>transaction is fallback?       | Yes: Step 5<br>No: Case failed  |         |
| 5.   | Perform an Advice Transfer and examine the<br>Authorization Advice, field 46, Tag TK (ASW)<br>captured by FTD host: | Yes: Case OK<br>No: Case failed |         |
| -    | End of test case                                                                                                    |                                 |         |

## Test Case 3.4 - Fallback 04: Fallback - Service Code 2xx or 6xx

| Test date:               | Init:             |
|--------------------------|-------------------|
| Problem Report (if any): | Test case result: |
| Comments:                |                   |

| Test group:                                                                                                    | Fallback   | Conditions: NOT [( | CombinedReader]                                 |  |
|----------------------------------------------------------------------------------------------------|------------|--------------------|-------------------------------------------------|--|
| Requiremen                                                                                                    | ts tested: |                    |                                                 |  |
| <ul><li>2-4.15.2.1 (step 1) Always attempt to perform the transaction first with the ICC.</li><li>2-4.15.2.2 (step 1) Instruct to use ICC if Service Code 2xx or 6xx.</li></ul>                |            |                    | ansaction first with the ICC.<br>le 2xx or 6xx. |  |
| <b>Purpose:</b> To verify that the terminal prompt the cardholder to use the ICC first when the magstripe contains a Service Code = $2xx$ or $6xx$ .                                           |            |                    |                                                 |  |
| Prerequisite                                                                                                    | es:        |                    |                                                 |  |
| FTD script: N                                                                                                    | .A.        | Card(s):ICC001     | PSAM: PSAM002                                   |  |
| Test enviro                                                                                                    | nment:     |                    |                                                 |  |
| FTD Host: X                                                                                                    |            | IFS:               | Kopi:                                           |  |
| <b>General pass criteria:</b> It is demonstrated that if the magstripe card of the con-<br>tains a Service Code of 201 is swiped, the terminal prom ts the cardholder to use<br>the ICC first. |            |                    |                                                 |  |

| Step | Actions and assessment                                                                                  | Result                          | Verdict |
|------|----------------------------------------------------------------------------------------------------|---------------------------------|---------|
| 1.   | Swipe the <b>ICC001</b> in the MSC reader<br>Does the terminal prompt the Cardholder to<br>use the ICC? | Yes: Case OK<br>No: Case failed |         |
| -    | End of test case                                                                                        |                                 |         |

### Test Case 3.5 - Fallback 05: Fallback - ASW `10FC'

| Test date:                                             | Init:             |  |
|--------------------------------------------------------|-------------------|--|
| Problem Report (if any):                               | Test case result: |  |
| Comments: This test case uses the special Test PSAM !! |                   |  |

| Test group: Fallback                                                                                                    | Conditions                                                                                       | : [UPT] AND [Combined Reader]     |  |  |
|----------------------------------------------------------------------------------------------------|--------------------------------------------------------------------------------------------------|-----------------------------------|--|--|
| <b>Requirements teste</b>                                                                                                    | 1:                                                                                               |                                   |  |  |
| 2-4.15.3.3 ASW1-A                                                                                                    | SW2 = `10FB', `10FC' an                                                                          | d `10FD' shall all mean Fallback. |  |  |
| <b>Purpose:</b> To verify th identically.                                                                                                    | <b>Purpose:</b> To verify that the terminal handles all 3 defined ASWs for fallback identically. |                                   |  |  |
| Prerequisites:                                                                                                    |                                                                                                  |                                   |  |  |
| FTD script: Fallback_0<br>Normal                                                                                                    | 5 <i>Card(s):</i> ICC                                                                            | 004 <i>PSAM:</i> PSAM004          |  |  |
| Test environment:                                                                                                    |                                                                                                  |                                   |  |  |
| FTD Host: X                                                                                                    | IFS:                                                                                             | Корі:                             |  |  |
| General pass criteria: To verify that the terminal:                                                                                                    |                                                                                                  |                                   |  |  |
| <ul> <li>initiates a fallback transaction if ASW1-ASW2 = `1222' (Service Code; ICC to be<br/>used) is returned in response to the Initiate MSC Payment command and the ICC</li> </ul> |                                                                                                  |                                   |  |  |

used) is returned in response to the Initiate MSC Payment command and the ICC reader has already been tried.

 indicates in the POS Entry Mode (position 3 = 7) if a fallback transaction is initiated,

**Comments:** It is expected that the Card Reader on an UPT will be a combined reader to limit cardholder handling problems.

**Comments:** The behavior of the terminal may deviate from the expected, if the terminal supports the new enhanced card error scheme with 3 retries for user handling errors.

| Step | Actions and assessment                                                                                                    | Result                         | Verdict |
|------|----------------------------------------------------------------------------------------------------|--------------------------------|---------|
| 1.   | Select the FTD host script <b>Fallback_05</b> (make<br>sure that updates <b>are</b> enabled i.e. PSAM Per-<br>sonalization = <b>Yes</b> ).<br>Perform an Advice Transfer to update PSAM |                                |         |
|      | parameters.                                                                                                    | Step 2                         |         |
| 2.   | Insert the <b>ICC004</b><br>If the Card Reader read the magstripe when<br>the card is inserted, skip to next step.                                                                      | Yes: Step 3<br>No: Case failed |         |
|      | If the card reader reads the magnetic stripe<br>when removing the card, does the display<br>show "Please remove card"?                                                                  |                                |         |
| 3.   | Complete the transaction by accepting the transaction amount.                                                                                                    | Yes: Step 4<br>No: Case failed |         |
|      | Check the Financial Request in the following way:                                                                                                    |                                |         |
|      | Is field 22 (POS Entry Mode) = XX7XXX,<br>where position 3 = 7 indicates that the<br>transaction is fallback?                                                                           |                                |         |
| 4.   | Perform an Advice Transfer and examine the<br>Authorization Advice, field 46, Tag TK (ASW)<br>captured by FTD host:                                                                     | Yes: Step 5<br>No: Case failed |         |

| Step | Actions and assessment                                                                                                    | Result  | Verdict |
|------|----------------------------------------------------------------------------------------------------|---------|---------|
| 5.   | Select the FTD host script <b>Normal</b> in the folder<br><b>Normal</b> and make sure updates are enabled<br>(PSAM personalisation = <b>Yes</b> )<br>Perform an Advice Transfer in order to re-ini-<br>tialize the PSAM | Case OK |         |
| -    | End of test case                                                                                                    |         |         |

## Test Case 3.6 - Fallback 06: Fallback - Confirm at Combined Reader

| Test date:               | Init:             |
|--------------------------|-------------------|
| Problem Report (if any): | Test case result: |
| Comments:                |                   |

| Test group: Fallback                                                                                              | <b>Conditions:</b> [Attended] AND [CombinedRead-<br>er] |               |  |
|----------------------------------------------------------------------------------------------------|---------------------------------------------------------|---------------|--|
| <b>Requirements tested:</b><br>2-4.15.2.13 Merchant shall confi                                                   | rm fallback at combi                                    | ned reader.   |  |
| <b>Purpose:</b> To verify that the terminal will request the Merchant to confirm that fall-back may be initiated. |                                                         |               |  |
| Prerequisites:                                                                                                    |                                                         |               |  |
| FTD script: Fallback_06                                                                                           | <i>Card(s):</i> ICC004                                  | PSAM: PSAM002 |  |
| Test environment:                                                                                                 |                                                         |               |  |
| FTD Host: X                                                                                                    | IFS:                                                    | Корі:         |  |
| General pass criteria: Fallback must not take place on an attended terminal                                       |                                                         |               |  |

without confirmation from the Merchant.

**Comments:** The behavior of the terminal may deviate from the expected, if the terminal supports the new enhanced card error scheme with 3 retries for user handling errors.

| Step | Actions and assessment                                                                                                    | Result                          | Verdict |
|------|----------------------------------------------------------------------------------------------------|---------------------------------|---------|
| 1.   | Select FTD script Fallback_06.                                                                                                    |                                 |         |
|      | Make sure that updates are disabled, i.e PSAM Personalization = "No".                                                                                        |                                 |         |
| 2.   | Start a 'Purchase' transaction                                                                                                    | Yes: Step 3                     |         |
|      | Insert ICC004                                                                                                    | No: Case failed                 |         |
|      | Does the Terminal prompt the Merchant to<br>confirm the use of fallback with a message<br>like "Continue using magstripe?" / "Fortsæt<br>med magnetstribe?"? |                                 |         |
| 3.   | Confirm the use of fallback                                                                                                    | Yes: Step 4                     |         |
|      | Complete the transaction                                                                                                    | No: Case falled                 |         |
|      | Is the transaction completed successfully?                                                                                                    |                                 |         |
| 4.   | Analyze the POS entry mode code of the trans-<br>action.                                                                                                    |                                 |         |
|      | Retrieve the log file from the FTD.                                                                                                    |                                 |         |
|      | Find the Authorization Request in the detailed log file                                                                                                    |                                 |         |
|      | Select Field22 of the request. and analyze it.                                                                                                    |                                 |         |
|      | Is the field '107xxx?, i.e. Does the POS<br>entry mode code show, that this is a fall-<br>back transaction?                                                  | Yes: Case OK<br>No: Case failed |         |
| -    | End of test case                                                                                                    |                                 |         |
# 4.4 Card Reader

Test Case 4.1 - Card Reader 01: Processor Card Reader - General

| Test date:                                             |                                                                                                    | Init:                                                                                                    |                          |                                |                                              |                   |
|--------------------------------------------------------|----------------------------------------------------------------------------------------------------|----------------------------------------------------------------------------------------------------|--------------------------|--------------------------------|----------------------------------------------|-------------------|
| Problem Report (if any):                               |                                                                                                    | Test case re                                                                                                    | esult:                   |                                |                                              |                   |
| Comm                                                   | nents:                                                                                                    |                                                                                                    |                          |                                |                                              |                   |
| Test g                                                 | Test group: Card Reader       Conditions: NOT [CombinedReader] AND NOT         [CAP] NOT [SUT]                                                                            |                                                                                                    |                          |                                |                                              | ND NOT            |
| <b>Requi</b><br>2-4.7.4<br>2-4.7.4<br>1-14.5<br>1-14.6 | Requirements tested:2-4.7.4.1(step 1 & 2) Processor card present or not.2-4.7.4.2Implicit.1-14.5.6.1Transaction step, Merchant Application & CAD.                         |                                                                                                    |                          |                                |                                              |                   |
| Purpo<br>card is                                       | <b>se:</b> To verify<br>present or r                                                                                                    | that the pronot.                                                                                                    | cessor cai               | rd reader dete                 | ects whether the pro                         | ocessor           |
| Prere                                                  | quisites:                                                                                                    |                                                                                                    |                          |                                |                                              |                   |
| FTD so                                                 | cript: CardRe                                                                                                    | ader_01                                                                                                    | Card(s                   | ;):ICC001                      | PSAM: PSAM002                                |                   |
| Test e                                                 | environment                                                                                                    | t:                                                                                                    |                          |                                |                                              |                   |
| FTD H                                                  | ost: X                                                                                                    |                                                                                                    | IFS:                     |                                | Kopi:                                        |                   |
| Gener<br>synchr                                        | ral pass criter<br>ronized when                                                                                                    | eria: To verify<br>an ICC is inse                                                                                                    | that the the the the     | e merchant an<br>rrect, remove | d cardholder parts s<br>d and inserted corre | still are<br>ect. |
| termin<br>handli                                       | nal supports t<br>ng errors.                                                                                                    | he new enhan                                                                                                    | ced card                 | error scheme                   | with 3 retries for us                        | Ser               |
| Step                                                   |                                                                                                    |                                                                                                    | ssessme                  |                                | Result                                       | veraict           |
| 1.                                                     | Select the F<br>PSAM perso<br>Perform an<br>Start a tran                                                                                                    | ect the FTD script <b>CardReader_01</b> with<br>M personalization set to " <b>No</b> ".<br>Form an Advice Transfer.<br>The transaction and enter amount |                          | Step 2                         |                                              |                   |
| 2.                                                     | Insert the <b>I</b><br>read) and w<br>correct?" ap                                                                                                    | <b>CC001</b> incorregation until the tempears.                                                                                                    | ectly (i.e.<br>ext "Card | IC not to be<br>inserted       |                                              |                   |
|                                                        | Then remove the <b>ICC001</b> immediately.<br>Is the removal of the ICC detected by the<br>terminal (i.e. the text "Card inserted cor-<br>rect?" is not present anymore)? |                                                                                                    | Yes: Step 4              |                                |                                              |                   |
| 3.                                                     | Insert the <b>ICC001</b> correct.<br>Press "Yes" to the text "Card inserted correct?"<br>Does the terminal offer fallback?                                                |                                                                                                    | nymore)?                 |                                | No: Step 3                                   |                   |
|                                                        | Insert the <b>I</b><br>Press "Yes"<br>@ Does the                                                                                                    | <b>CC001</b> correct to the text "Center terminal offer                                                                                                 | t.<br>Card inser         | ted correct?"                  | No: Step 3<br>Yes: Case failed<br>No: Step 4 |                   |

| Step | Actions and assessment                                                                                                    | Result                          | Verdict |
|------|----------------------------------------------------------------------------------------------------|---------------------------------|---------|
| 5.   | Insert the <b>ICC001</b> correct.<br>Press "Yes" to the text "Card inserted correct?"<br><sup>(d)</sup> Does the terminal offer fallback? | Yes: Case failed<br>No: Case OK |         |
| -    | End of test case                                                                                                    |                                 |         |

## Test Case 4.2 - Card Reader 02: Two Card Technologies Simultaneously

| Test date:               | Init:             |
|--------------------------|-------------------|
| Problem Report (if any): | Test case result: |
| Comments:                |                   |

| Test group: (                                                                                                    | Card Reader                                                                                                    | Conditions: NOT [C<br>[SUT] | CombinedReader] AN   | ID NOT  |  |
|----------------------------------------------------------------------------------------------------|----------------------------------------------------------------------------------------------------|-----------------------------|----------------------|---------|--|
| Requirement                                                                                                    | s tested:                                                                                                    |                             |                      |         |  |
| 2-4.7.4.1<br>2-4.7.4.2                                                                                                    | (step 1) Processor car<br>Implicit                                                                                                    | rd present or not.          |                      |         |  |
| Purpose: To y<br>card is presen<br>mixed during                                                                                                    | <b>Purpose:</b> To verify that the processor card reader detects whether the processor card is present or not. Furthermore, check that two card technologies cannot be mixed during a transaction. |                             |                      |         |  |
| Prerequisites                                                                                                    | 5:                                                                                                    |                             |                      |         |  |
| FTD script:                                                                                                    |                                                                                                    | Card(s):MSC001 &<br>ICC001  | <i>PSAM:</i> PSAM002 |         |  |
| Test environ                                                                                                    | ment:                                                                                                    |                             |                      |         |  |
| FTD Host: X                                                                                                    |                                                                                                    | IFS:                        | Корі:                |         |  |
| <b>General pass criteria:</b> It is demonstrated that the terminal terminates the trans-<br>action if a magstripe card has been swiped and an ICC is inserted immediately<br>after. |                                                                                                    |                             |                      |         |  |
|                                                                                                    |                                                                                                    |                             | Dessilt              | Mandt 1 |  |

| Step | Actions and assessment                                                                      | Result                          | Verdict |
|------|---------------------------------------------------------------------------------------------|---------------------------------|---------|
| 1.   | Swipe the <b>MSC001</b> and insert the <b>ICC001</b> <u>im-</u><br>mediately after.         |                                 |         |
|      | Does the terminal offer the choice to select<br>either the magstripe or the IC application? | Yes: Case failed<br>No: Step 2  |         |
| 2.   | Is the transaction terminated?                                                              | Yes: Case OK<br>No: Case failed |         |
| -    | End of test case                                                                            |                                 |         |

#### Test Case 4.3 - Card Reader 03: Sequence of use of Technology

| Test date:               | Init:             |
|--------------------------|-------------------|
| Problem Report (if any): | Test case result: |
| Comments:                |                   |

| Test group: Card Reader                                                                                                    | Conditions: [Com       | binedReader]  |  |  |
|----------------------------------------------------------------------------------------------------|------------------------|---------------|--|--|
| Requirements tested:         2-4.7.1.3       ICC must be used before MSC                                                                                                    |                        |               |  |  |
| <b>Purpose:</b><br>To verify that a terminal with a combined card reader always attempts to use the ICC before probably using the MSC. This requirement must be fulfilled even if the magnetic stripe is physically read when inserting the card. |                        |               |  |  |
| Prerequisites:                                                                                                    |                        |               |  |  |
| FTD script: CardReader_03                                                                                                    | <i>Card(s):</i> ICC002 | PSAM: PSAM002 |  |  |
| Test environment:                                                                                                    |                        |               |  |  |
| FTD Host: X IFS: Kopi:                                                                                                    |                        |               |  |  |
| General pass criteria:<br>The transaction must be performed with chip.                                                                                                    |                        |               |  |  |

| Step | Actions and assessment                                                                                              | Result          | Verdict |
|------|----------------------------------------------------------------------------------------------------|-----------------|---------|
| 1.   | Select the FTD script <b>CardReader_03</b> with PSAM personalization set to " <b>No</b> ".                          | Step 2          |         |
| 2.   | If the terminal is a UPT, select that a receipt is to be printed. If possible use an amount of 20,-, 200,- or 2000, |                 |         |
|      | reader.                                                                                                    |                 |         |
|      | Perform a transaction.                                                                                              |                 |         |
|      | Is the transaction successful or declined?                                                                          | Yes: Step 3     |         |
|      | Is a receipt printed?                                                                                               | No: Case failed |         |
| 3.   | Analyze the Transaction Condition Code in line TR8 of the receipt.                                                  |                 |         |
|      | Is the first character on the line 'I' (upper case i) ?                                                             | Yes: Case OK    |         |
|      |                                                                                                    | No: Case failed |         |
| -    | End of test case                                                                                                    |                 |         |

#### Comments:

This test could be improved by using a chip card where the Service Code (e.g. 101) in the magnetic stripe does not indicate chip. It will then be demonstrated that the Service Code does not affect the decision that ICC must be used first (for card readers reading the magnetic stripe when inserting the card).

#### Test Case 4.4 - Card Reader 04: Error conditions on MSC

| Test date:       |                                                                     | Init:           |                        |                                |           |
|------------------|---------------------------------------------------------------------|-----------------|------------------------|--------------------------------|-----------|
| Proble           | Problem Report (if any):                                            |                 | Test case re           | esult:                         |           |
| Comm             | Comments:                                                           |                 |                        |                                |           |
| Test g           | roup: Card Reader                                                   | Condi           | tions:                 |                                |           |
| Requi            | rements tested:                                                     |                 |                        |                                |           |
| 2-4.7.2          | 2.2 MSC, use odd parity                                             | ntinal          |                        |                                |           |
| 2-4.7.2          | 2.4 MSC, second last chara                                          | cter is         | s end sentinel         |                                |           |
| 2-4.7.2          | 2.5 MSC, last character is L                                        | RC              |                        |                                |           |
| 2-4.7.2          | 2.6 MSC, max. 40 characte<br>MSCR indicate success                  | rs<br>ful rea   | he                     |                                |           |
| 2-4.7.2          | 2.10 MSCR, post error event                                         |                 |                        |                                |           |
| 2-4.8.3          | 1.10 Display, Show MSC erro                                         | or              |                        |                                |           |
| Purpo            | se:                                                                 |                 |                        |                                |           |
| lo ver<br>inform | ify that the MSCR will detect er<br>ation to be displayed on the te | rors v<br>rmina | when reading<br>il.    | a MSC and forward              | error     |
| Prere            | quisites:                                                           |                 |                        |                                |           |
| FTD so           | cript: CardReader_04 C                                              | Card(s          | ):(MSC002),            | PSAM: PSAM002                  |           |
|                  |                                                                     |                 | MSC003,<br>MSC004.     |                                |           |
|                  |                                                                     |                 | (MSC005),              |                                |           |
|                  |                                                                     |                 | MSC006,<br>MSC001      |                                |           |
| Test e           | environment:                                                        |                 | 1130001                |                                |           |
| FTD H            | ost: X II                                                           | FS:             |                        | Корі:                          |           |
| Gener            | al pass criteria:                                                   |                 |                        | - 1-                           |           |
| The te           | rminal shall detect MSC errors.                                     | I               |                        |                                |           |
| Comm             | ients:                                                              |                 |                        |                                |           |
| Display          | y codes used `E3'="Error readi                                      | ng ca           | rd", `09'=``En         | iter_PIN", `EE' ="Ins          | sert card |
| again"           |                                                                     | .1 for          | further inform         | mation.                        |           |
| Some             | of the test cards (MSC002, MS                                       | C005)           | ) are not alwa         | vs available. If the t         | est card  |
| isn't a          | vailable, then skip that test ste                                   | p.              |                        | ,                              |           |
| Comm             | ents: Some terminals may ter                                        | minat           | te the transac         | tion after a a numb            | er of     |
| transa           | ction.                                                              | this (          | occurs, then c         | continue by starting           | anew      |
| Sten             | Actions and asses                                                   | seme            | nt                     | Result                         | Verdict   |
| 1.               | Select the FTD script CardRea                                       | ader            | <b>04</b> with         | Result                         |           |
|                  | PSAM personalization set to "                                       | No″.            |                        |                                |           |
|                  | Perform an Advice Transfer on                                       | n the i         | terminal.              | Yes: Step 2                    |           |
|                  |                                                                     | succe           | 551UIIY !              |                                |           |
| 2.               | <b>MSC002</b> card (parity error) el step.                          | lse sk          | ip the test            |                                |           |
|                  | Does the terminal display a<br>reading Card" and "Insert of         | a mes<br>card a | sage "Error<br>again"? | Yes: Step 3<br>No: Case failed |           |
| 3.               | Swipe the <b>MSC003</b> card (star                                  | t sent          | tinel error).          |                                |           |
|                  | Does the terminal display a reading Card" and "Insert of            | a mes           | sage "Error            | Yes: Step 4<br>No: Case failed |           |
|                  |                                                                     |                 | -9411 -                |                                |           |

| Step | Actions and assessment                                                                             | Result                          | Verdict |
|------|----------------------------------------------------------------------------------------------------|---------------------------------|---------|
| 4.   | Swipe the <b>MSC004</b> card (end sentinel error).                                                 |                                 |         |
|      | Does the terminal display a message "Error<br>reading Card" and "Insert card again"?               | Yes: Step 5<br>No: Case failed  |         |
| 5.   | If the card is available, then swipe the <b>MSC005</b> card (LRC error), else skip this test step. |                                 |         |
|      | Does the terminal display a message "Error<br>reading Card" and "Insert card again"?               | Yes: Step 6<br>No: Case failed  |         |
| 6.   | Swipe the <b>MSC006</b> card (more than 40 char-acters).                                           |                                 |         |
|      | Does the terminal display a message "Error<br>reading Card" and "Insert card again"?               | Yes: Step 7<br>No: Case failed  |         |
| 7.   | Swipe the <b>MSC001</b> card (no error).                                                           |                                 |         |
|      | Select a purchase transaction                                                                      |                                 |         |
|      | If the terminal supports PIN, does the ter-<br>minal display a message "Enter PIN" ?               |                                 |         |
|      | Does the terminal request the user to ac-<br>cept the purchase?                                    | Yes: Step 8<br>No: Case failed  |         |
| 8.   | Finalise the purchase transaction.                                                                 | Yes: Step 9                     |         |
|      | ${\mathord{ \rm sd}}{\mathord{ \rm Does}}$ the transaction complete successfully?                  | No: Case failed                 |         |
| 9.   | Perform an Advice Transfer on the terminal.                                                        |                                 |         |
|      | Does the Advice Transfer generate a report<br>with a single transaction (Financial Re-<br>quest)?  |                                 |         |
|      | ${}^{<\!\!\!\!<\!\!\!\!<\!\!\!\!\!<\!\!\!\!\!\!\!\!\!\!\!\!\!\!\!\!\!\!\!$                         | Yes: Case OK<br>No: Case failed |         |
| -    | End of test case                                                                                   |                                 |         |

### Test Case 4.5 - Card Reader 05: Release card at Cancel

| Test date:               | Init:             |
|--------------------------|-------------------|
| Problem Report (if any): | Test case result: |
| Comments:                |                   |

| Test group: Card Reader                                                                            | Conditions: [Motor   | ] OR [Lock]   |  |  |  |  |
|----------------------------------------------------------------------------------------------------|----------------------|---------------|--|--|--|--|
| Requirements tested:                                                                               | Requirements tested: |               |  |  |  |  |
| 2-4.7.2.12 Release card at "Cane                                                                   | cel"                 |               |  |  |  |  |
| <b>Purpose:</b><br>To verify that the card reader will return the card when the Cancel is pressed. |                      |               |  |  |  |  |
| Prerequisites:                                                                                     | Prerequisites:       |               |  |  |  |  |
| FTD script: CardReader_05                                                                          | Card(s):ICC001       | PSAM: PSAM002 |  |  |  |  |
| Test environment:                                                                                  |                      |               |  |  |  |  |
| FTD Host: X                                                                                        | IFS:                 | Kopi:         |  |  |  |  |
| General pass criteria:<br>The card shall be released at Cancel.                                    |                      |               |  |  |  |  |

**Comments:** The "Enter" key will be green, the "Cancel" key will be red and the "Clear" key will be yellow.

| Step | Actions and assessment                                                                                                    | Result                         | Verdict |
|------|----------------------------------------------------------------------------------------------------|--------------------------------|---------|
| 1.   | Select the FTD script <b>CardReader_05</b> with PSAM personalization set to " <b>No</b> ".                                                                                                    |                                |         |
|      | Perform an Advice Transfer.                                                                                                    | Step 2                         |         |
| 2.   | Insert <b>ICC001</b> into the Terminal.<br>Activate the "Cancel" (Slet alt) key.<br>Is the the card returned / released from the<br>card reader?                                                                                                    | Yes: Step 3<br>No: Case failed |         |
| 3.   | Wait for the terminal to be ready for a new transaction. (An action from the merchant may be required before the terminal returns to idle.)                                                                                                    | Yes: Step 4<br>No: Case failed |         |
| 4.   | Insert <b>ICC001</b> into the Terminal.<br>If possible, select purchase and enter amount.<br>If possible, enter all PIN digits, but <b>don't</b> activ-<br>ate "Godkend" (Enter).<br>Activate the "Cancel" (Slet alt) key.<br>Is the the card returned / released from the<br>card reader? | Yes: Step 5<br>No: Case failed |         |
| 5.   | Wait for the terminal to be ready for a new transaction. (An action from the merchant may be required before the terminal returns to idle.)                                                                                                    | Yes: Step 6<br>No: Case failed |         |

| Step | Actions and assessment                                                                                                    | Result                         | Verdict |
|------|----------------------------------------------------------------------------------------------------|--------------------------------|---------|
| 6.   | Insert ICC001 into the Terminal.                                                                                                    |                                |         |
|      | If possible, enter all PIN digits, but <b>don't</b> activate "Enter" (Godkend).                                                             |                                |         |
|      | Select purchase and enter amount.                                                                                                    |                                |         |
|      | Activate the "Slet alt" (Cancel) key.                                                                                                    |                                |         |
|      | Is the the card returned / released from the card reader?                                                                                   | Yes: Step 7<br>No: Case failed |         |
| 7.   | Wait for the terminal to be ready for a new transaction. (An action from the merchant may be required before the terminal returns to idle.) | Yes: Case OK                   |         |
|      | Is the terminal ready for a new transaction?                                                                                                | No: Case failed                |         |
| -    | End of test case                                                                                                    |                                |         |

#### Test Case 4.6 - Card Reader 06: Return card at power failure

| Test date:               | Init:             |
|--------------------------|-------------------|
| Problem Report (if any): | Test case result: |
| Comments:                |                   |

| Test group: Card Reader | Conditions: | [Motor] OR [Lock] |
|-------------------------|-------------|-------------------|
|                         |             |                   |

#### **Requirements tested:**

1-14.5.3.3 Release card at power failure.

#### Purpose:

To verify that the card reader will return/release the card at a power failure condition.

#### **Prerequisites:**

| FTD script: CardReader_06a<br>CardReader_06b | <i>Card(s):</i> ICC001,<br>MSC001 | PSAM: PSAM002 |  |
|----------------------------------------------|-----------------------------------|---------------|--|
|                                              |                                   |               |  |

Kopi:

#### **Test environment:**

FTD Host: X

IFS:

## General pass criteria:

The card shall be returned/released in case of terminal failure conditions.

| Step | Actions and assessment                                                                                                    | Result                                  | Verdict |
|------|----------------------------------------------------------------------------------------------------|-----------------------------------------|---------|
| 1.   | Is the the card reader motorized or locking?                                                                                                    | Yes: Step 2<br>No: Not Applic-<br>able. |         |
| 2.   | Select the FTD host script <b>CardReader_06a</b> .<br>Make sure that updates are disabled i.e. that<br>"PSAM personalization = "No".<br>Wait for the terminal to be ready for a new<br>transaction. | Yes: Step 3                             |         |
|      | Is the terminal ready for a new transaction?                                                                                                    | No: Case failed                         |         |
| 3.   | Insert ICC001 into the Terminal.                                                                                                    |                                         |         |
|      | If possible, select purchase and enter an amount.                                                                                                    |                                         |         |
|      | If the terminal support PIN, enter all PIN digits, but <b>don't</b> activate "Enter" (Godkend).                                                                                                    |                                         |         |
|      | Switch off power to the terminal.                                                                                                    |                                         |         |
|      | Is the the card returned / released from the card reader?                                                                                                    | Yes: Step 4<br>No: Case failed          |         |
| 4.   | Switch on power to the terminal again.                                                                                                    |                                         |         |
|      | Wait for the terminal to be ready for a new transaction. (An action from the merchant may be required before the terminal returns to                                                                |                                         |         |
|      | of Is the terminal ready for a new transaction?                                                                                                    | Yes: Step 5<br>No: Case failed          |         |
| 5    | Insert MSC001 into the Terminal                                                                                                    |                                         |         |
| 5.   | If the terminal support PIN, enter all PIN digits,<br>but <b>don't</b> activate "Enter" (Godkend).                                                                                                  |                                         |         |
|      | Switch off power to the terminal.                                                                                                    |                                         |         |
|      | Is the the card returned / released from the card reader?                                                                                                    | Yes: Step 6<br>No: Case failed          |         |
| 6.   | Is the terminal an Offline only Terminal?                                                                                                    | Yes: Case OK<br>No: Step 7              |         |

| Step | Actions and assessment                                                                                                    | Result                          | Verdict |
|------|----------------------------------------------------------------------------------------------------|---------------------------------|---------|
| 7.   | Switch on power to the terminal again.                                                                                                    |                                 |         |
|      | Wait for the terminal to be ready for a new transaction. (An action from the merchant may be required before the terminal returns to idle.)                                             |                                 |         |
|      | Select the FTD host script <b>CardReader_06b</b> .<br>Make sure that updates are disabled i.e. that<br>"PSAM personalization = "No". (this script will<br>hold back the host response). | Yes: Step 8                     |         |
|      | au is the terminal ready for a new transaction?                                                                                                    | No: Case falled                 |         |
| 8.   | Insert <b>ICC001</b> into the Terminal.                                                                                                    |                                 |         |
|      | If possible, select purchase and enter an amount.                                                                                                    |                                 |         |
|      | If the terminal support PIN, enter all PIN digits,                                                                                                    |                                 |         |
|      | Activate "Enter" (Godkend).                                                                                                    |                                 |         |
|      | Switch off power to the terminal.                                                                                                    |                                 |         |
|      | Is the the card returned / released from the card reader?                                                                                                    | Yes: Step 9<br>No: Case failed  |         |
| 9.   | Switch on power to the terminal again.                                                                                                    |                                 |         |
|      | Wait for the terminal to be ready for a new transaction. (An action from the merchant may be required before the terminal returns to                                                    |                                 |         |
|      | idle)                                                                                                    | Yes: Step 10                    |         |
|      | Is the terminal ready for a new transaction?                                                                                                    | No: Case failed                 |         |
| 10.  | Insert <b>MSC001</b> into the Terminal.                                                                                                    |                                 |         |
|      | If the terminal support PIN, enter all PIN digits.                                                                                                    |                                 |         |
|      | Activate "Enter" (Godkend).                                                                                                    |                                 |         |
|      | Switch off power to the terminal.                                                                                                    |                                 |         |
|      | Is the the card returned / released from the card reader?                                                                                                    | Yes: Case OK<br>No: Case failed |         |
| -    | End of test case                                                                                                    |                                 |         |

\_

### Test Case 4.7 - Card Reader 07: Swiping MSC during a transaction

| Test date:               | Init:             |
|--------------------------|-------------------|
| Problem Report (if any): | Test case result: |
| Comments:                |                   |

| Test group                                                                           | Card Reader                                                                                                    | Conditions: NOT [Co        | ombinedReader]                             |  |
|--------------------------------------------------------------------------------------|----------------------------------------------------------------------------------------------------|----------------------------|--------------------------------------------|--|
| Requireme                                                                            | nts tested:                                                                                                    |                            |                                            |  |
| 2-4.7.2.11                                                                           | If a Card is swiped through the reader while a transaction is in prog-<br>ress, the terminal shall either not react on swiping the card or cancel<br>the current transaction as long as the cardholder has not yet pressed<br>the "ENTER" key. |                            |                                            |  |
| Purpose: To affect the tra                                                           | o verify that swiping a ansaction or terminate                                                                                                    | MSC once a transaction and | on is started will either not start a new. |  |
| Prerequisit                                                                          | es:                                                                                                    |                            |                                            |  |
| FTD script: (                                                                        | FTD script: CardReader_07 Card(s):MSC001 & PSAM: PSAM002<br>ICC001<br>ICC004                                                                                                    |                            |                                            |  |
| Test environment:                                                                    |                                                                                                    |                            |                                            |  |
| FTD Host: X IFS: Kopi:                                                               |                                                                                                    |                            |                                            |  |
| General pass criteria: It is demonstrated that it is not possible to unintentionally |                                                                                                    |                            |                                            |  |

introduce information from another card into an existing transaction.

| Step | Actions and assessment                                                                                                    | Result                         | Verdict |
|------|----------------------------------------------------------------------------------------------------|--------------------------------|---------|
| 1.   | Does the Terminal use a motorized or locking<br>reader? (The reader doesn't allow the use of<br>another card before the current transaction is<br>over) Yes: Not Ap<br>able<br>No: Step 2 |                                |         |
| 2.   | Select the FTD script <b>CardReader_07</b> with PSAM personalization set to " <b>No</b> ".                                                                                                |                                |         |
|      | Perform an Advice Transfer.                                                                                                    | Step 3                         |         |
| 3.   | Does the terminal support APE or DAPE?                                                                                                    | Yes: Step 4<br>No: Step 6      |         |
| 4.   | Start a purchase transaction by inserting <b>ICC001</b> .                                                                                                    |                                |         |
|      | Don't enter amount or PIN.                                                                                                    |                                |         |
|      | Swipe MSC001.                                                                                                    |                                |         |
|      | Is the MSC reader disabled, i.e the terminal doesn't react to the reader?                                                                                                    | Yes: Step 9<br>No: Step 5      |         |
| 5.   | Does the terminal cancel the current trans-<br>action?                                                                                                    |                                |         |
|      | Is the Cardholder prompted to remove the card?                                                                                                    | Yes: Step 6<br>No: Case failed |         |
| 6.   | If <b>ICC001</b> is inserted, remove the card.                                                                                                    |                                |         |
|      | Start a purchase transaction again by inserting <b>ICC001</b> .                                                                                                    |                                |         |
|      | Enter amount and PIN, but <b>don't</b> push "Enter".                                                                                                    |                                |         |
|      | Swipe MSC001.                                                                                                    |                                |         |
|      | Is the MSC reader disabled, i.e the terminal doesn't react to the reader?                                                                                                    | Yes: Step 8<br>No: Step 7      |         |

| Step | Actions and assessment                                                          | Result                         | Verdict |
|------|---------------------------------------------------------------------------------|--------------------------------|---------|
| 7.   | Does the terminal cancel the current trans-<br>action?                          |                                |         |
|      | Is the Cardholder prompted to remove the card?                                  |                                |         |
| 8.   | Remove ICC001.                                                                  |                                |         |
|      | Start a purchase transaction again by inserting <b>ICC001</b> .                 |                                |         |
|      | Enter amount and PIN, and push "Enter".                                         |                                |         |
|      | Immediately after swipe <b>MSC001</b> .                                         |                                |         |
|      | Is the transaction completed successfully?                                      |                                |         |
|      | Is the MSC reader disabled, i.e. the termin-<br>al doesn't react to the reader? |                                |         |
|      | Is the Cardholder prompted to remove the card?                                  | Yes: Step 9<br>No: Case failed |         |
| 9.   | Remove ICC001.                                                                  |                                |         |
|      | Start a purchase transaction by swiping <b>MSC001</b> .                         |                                |         |
|      | Enter PIN but <b>don't</b> push "Enter".                                        |                                |         |
|      | Swipe ICC004 ( as a MSC)                                                        |                                |         |
|      | Is the MSC reader disabled, i.e. is the transaction unaffected of the swiping?  | Yes: Case OK<br>No: Step 10    |         |
| 10.  | Does the terminal cancel the current trans-<br>action?                          | Yes: Step 11                   |         |
|      | Is the terminal ready for a new transaction?                                    | No: Case failed                |         |
| 11.  | Start a purchase transaction by swiping <b>MSC001</b> .                         |                                |         |
|      | Enter amount and PIN, and push "Enter".                                         |                                |         |
|      | Immediately swipe ICC004.                                                       |                                |         |
|      | Is the transaction unaffected of the swip-<br>ing?                              | Yes: Case OK                   |         |
|      | Is the transaction completed successfully?                                      | No: Case failed                |         |
| -    | End of test case                                                                |                                |         |

# 4.5 Selection Table

Test Case 5.1 - Selection Table 01: Deletion of records (MSC & AID)

| Test d                                                                                                    | est date: Init:                                                                                                    |                                         | Init:                                        |                                |         |
|----------------------------------------------------------------------------------------------------|----------------------------------------------------------------------------------------------------|-----------------------------------------|----------------------------------------------|--------------------------------|---------|
| Proble                                                                                                    | Problem Report (if any): Test case re                                                                                                    |                                         | Test case re                                 | esult:                         |         |
| Comm                                                                                                    | ients:                                                                                                    |                                         | I                                            |                                |         |
|                                                                                                    |                                                                                                    |                                         |                                              |                                |         |
| Test g                                                                                                    | <b>Jroup:</b> Selection Table                                                                                                    | Condi                                   | tions: N/A                                   |                                |         |
| <b>Requi</b><br>1-14.3<br>1-14.3                                                                                                    | rements tested:.2.6Deletion of records in.3.11Deletion of records in                                                                             | MSC T<br>AID Ta                         | able.<br>able.                               |                                |         |
| <b>Purpo</b><br>To ver                                                                                                    | se:<br>ify that the terminal actively                                                                                                    | deletes                                 | s old entries b                              | efore requesting ne            | w ones. |
| Preree<br>The Da                                                                                                    | <b>quisites:</b><br>ata Store must be empty whe                                                                                                  | en start                                | ing this test c                              | ase.                           |         |
| FTD so<br>S                                                                                                    | cript: SelectionTable_01a<br>SelectionTable_01b<br>Normal                                                                                        | Card(s                                  | <i>s):</i> ICC007,<br>MSC001                 | <i>PSAM:</i> PSAM002           |         |
| Test e                                                                                                    | environment:                                                                                                    |                                         |                                              |                                |         |
| FTD H                                                                                                    | ost: X                                                                                                    | IFS:                                    |                                              | Корі:                          |         |
| It is demonstrated that an ICC and a MSC transaction can be perform successfully.<br>Then the respective AID and MSC Table records in the PSAM are deleted. The same<br>ICC and MSC are to be used again and both transaction must be rejected. The re-<br>cords in question will be placed at the end. See figure 2-4.3 on page 2-4-28.<br><b>Comments:</b> The FTD will verify the Service Record received from the PSAM on-<br>the-fly. Errors in the service records returned will cause a Pop-up window on the<br>FTD screen. Confirm the pop-up windows to avoid overrun in the FTD! |                                                                                                    |                                         |                                              |                                |         |
| Step                                                                                                    | Actions and ass                                                                                                    | essme                                   | nt                                           | Result                         | Verdict |
| 1.                                                                                                    | Select the FTD host script <b>S</b><br><b>able_01a</b> (make sure that<br>abled, PSAM Personalization<br>Perform an Advice Transfer<br>the PSAM. | electio<br>updates<br>= Yes)<br>in orde | n <b>T-</b><br>s are en-<br>)<br>r to update | Step 2                         |         |
| 2.                                                                                                    | Insert <b>ICC007</b> to perform a transaction.<br>Is the transaction succes                                                                      | succes                                  | ssful EMV                                    | Yes: Step 3<br>No: Case failed |         |
| 3.                                                                                                    | Swipe <b>MSC001</b> to perform a stripe transaction<br>Is the transaction succes                                                                 | a succe<br>ssful?                       | ssful mag-                                   | Yes: Step 4<br>No: Case failed |         |
| 4.                                                                                                    | Select the FTD host script <b>S</b><br><b>able_01b</b> (make sure that<br>abled, PSAM Personalization                                            | electio<br>update<br>= Yes)             | on <b>T-</b><br>s are en-<br>). Records      |                                |         |

Step 5

Yes: Case failed No: Step 6

for MasterCard MSC Table and Dankort AID

Perform an Advice Transfer in order to update

Insert ICC007 to perform an EMV transaction.

Is the transaction successful?

Table are deleted.

the PSAM.

5.

| Step | Actions and assessment                                                                                                    | Result                         | Verdict |
|------|----------------------------------------------------------------------------------------------------|--------------------------------|---------|
| 6.   | If the terminal has a combined reader,<br>where the MSC is read after the ICC, is the<br>cardholder requested to remove the card,<br>followed by a rejection of the transaction? |                                |         |
|      | If the terminal has a combined reader,<br>where the MSC is read before the ICC, is<br>the transaction rejected?                                                                  |                                |         |
|      | If the terminal hasn't a combined reader is<br>the transaction rejected and fallback offered<br>on the display?                                                                  |                                |         |
|      | If fallback is offered, decline the fallback trans-<br>action in order to speed-up the test case.                                                                                | Yes: Step 7<br>No: Case failed |         |
| 7.   | Swipe <b>MSC001</b> to perform a magstripe trans-                                                                                                    |                                |         |
|      | Is the transaction successful?                                                                                                    | No: Step 8                     |         |
| 8.   | Perform an Advice Transfer.                                                                                                    |                                |         |
|      | Analyze the FTD log.                                                                                                    |                                |         |
|      | Are any any Authorization Advices trans-<br>ferred to the FTD? (as neither the AID nor<br>the PAN range is recognized, no transaction<br>at all shall be started)?               | Yes: Case failed<br>No: Step 9 |         |
| 9.   | Select the FTD host script <b>Normal</b> in the folder<br><b>Normal</b> (make sure that updates are enabled,<br>PSAM Personalization = Yes). (Re-initialize the<br>PSAM)         |                                |         |
|      | Perform an Advice Transfer in order to update the PSAM.                                                                                                    | Case OK                        |         |
| -    | End of test case                                                                                                    |                                |         |

### Test Case 5.2 - Selection Table 02: Records for each AID

| Test date:               | Init:             |
|--------------------------|-------------------|
| Problem Report (if any): | Test case result: |
| Comments:                |                   |

| Test group: Selection Table                                                                                                    | Conditions: N/A        |              |  |
|----------------------------------------------------------------------------------------------------|------------------------|--------------|--|
| Requirements tested:                                                                                                    |                        |              |  |
| 1-14.3.3.3 The MAD handler sto                                                                                                    | ores a record for each | AID.         |  |
| <b>Purpose:</b><br>To verify that only ICC's with AID                                                                                                    | from the PSAM shall    | be accepted. |  |
| <b>Prerequisites:</b><br>The Data Store must be empty when starting this test case.                                                                           |                        |              |  |
| FTD script: SelectionTable_02a Card(s):ICC001, PSAM: PSAM002<br>(no AID's) ICC003,<br>SelectionTable_02b (2 ICC007<br>AID's)<br>Normal                        |                        |              |  |
| Test environment:                                                                                                    |                        |              |  |
| FTD Host: X                                                                                                    | IFS:                   | Корі:        |  |
| <b>General pass criteria:</b><br>It is demonstrated that an ICC transaction can be performed successfully when and only when the AID is loaded into the PSAM. |                        |              |  |

| Step | Actions and assessment                                                                                                    | Result                         | Verdict |
|------|----------------------------------------------------------------------------------------------------|--------------------------------|---------|
| 1.   | Select the FTD host script <b>SelectionTable_02a</b><br>(make sure that updates are enabled, PSAM<br>Personalization = Yes.) (Records for Dankort,<br>VisaDankort and MasterCard AID Table are de-<br>leted).<br>Perform an Advice Transfer in order to update<br>the PSAM. | Step 2                         |         |
| 2.   | Try to perform a transaction using <b>ICC001</b> (Vis-<br>aDankort).                                                                                                    | Yes:Step 3<br>No: Case failed. |         |
| 3.   | Select the FTD host script <b>SelectionTable_02b</b><br>(make sure that updates are enabled, PSAM<br>Personalization = Yes. Records for Dankort and<br>VisaDankort AID tables are added).<br>Perform an Advice Transfer in order to update<br>the PSAM.                     | Step 4                         |         |
| 4.   | Try to perform a transaction using <b>ICC001</b> (Vis-<br>aDankort).                                                                                                    | Yes:Step 5<br>No: Case failed. |         |
| 5.   | Try to perform a transaction using <b>ICC007</b> (Dankort).<br>Is the transaction accepted?                                                                                                    | Yes:Step 6<br>No: Case failed. |         |

| Step | Actions and assessment Result Vero                                                                                                    |                                |  |  |  |  |
|------|----------------------------------------------------------------------------------------------------|--------------------------------|--|--|--|--|
| 6.   | Try to perform a transaction using <b>ICC003</b> (Master Card).                                                                                                    |                                |  |  |  |  |
|      | If the terminal is an Offline only terminal, is<br>the transaction rejected?                                                                                                    |                                |  |  |  |  |
|      | If the terminal has a combined reader where<br>the MSC is read after the ICC, is the card-<br>holder requested to remove the card, fol-<br>lowed by a rejection of the transaction?          |                                |  |  |  |  |
|      | If the terminal has a combined reader where<br>the MSC is read before the ICC, is the trans-<br>action rejected?                                                                             |                                |  |  |  |  |
|      | If the terminal hasn't a combined reader and<br>isn't an Offline only terminal, is the transac-<br>tion rejected and fallback offered on the dis-<br>play?<br>Yes:Step 7<br>No: Case failed. |                                |  |  |  |  |
| 7.   | If the terminal offers fallback, reject fallback.                                                                                                    |                                |  |  |  |  |
|      | Perform an Advice Transfer.                                                                                                    |                                |  |  |  |  |
|      | Analyze the setup.log on the FTD.                                                                                                    |                                |  |  |  |  |
|      | Does the setup.log file contain any Authoriz-<br>ation Advices (as the AID isn't recognized,<br>no transaction at all shall be started) ?                                                    | Yes:Case failed.<br>No: Step 8 |  |  |  |  |
| 8.   | Select the FTD host script <b>Normal</b> in the folder<br><b>Normal</b> (make sure that updates are enabled,<br>PSAM Personalization = Yes). Default AID tables<br>are added).               |                                |  |  |  |  |
|      | Perform an Advice Transfer in order to update the PSAM.                                                                                                    |                                |  |  |  |  |
|      | Is the Advice Transfer performed success-<br>fully?                                                                                                    | Yes:Case OK<br>No: Case failed |  |  |  |  |
| -    | End of test case                                                                                                    |                                |  |  |  |  |

\_

## Test Case 5.3 - Selection Table 03: PAN ranges

| Test date:               | Init:             |
|--------------------------|-------------------|
| Problem Report (if any): | Test case result: |
| Comments:                |                   |

| Test group: Selection Table                                                                                                    | Conditions: [MultiPS   | SAMs] AND NOT [Sweden] |  |  |
|----------------------------------------------------------------------------------------------------|------------------------|------------------------|--|--|
| <b>Requirements tested:</b><br>1-14.3.4.4 Smallest Bin range w                                                                                                    | idth takes priority.   |                        |  |  |
| <b>Purpose:</b><br>To verify that if a PAN is included in more MSC Selection Tables with different PAN ranges, the terminal shall select the record with smallest PAN range width.                                                                                                    |                        |                        |  |  |
| Prerequisites:                                                                                                    |                        |                        |  |  |
| FTD script: SelectionTable_03<br>Normal                                                                                                    | <i>Card(s):</i> MSC001 | PSAM: PSAM004          |  |  |
| Test environment:                                                                                                    |                        |                        |  |  |
| FTD Host: X                                                                                                    | IFS:                   | Корі:                  |  |  |
| <b>General pass criteria:</b><br>The response to <i>Initiate MSC Payment</i> command is rejected (due to a PSAM test feature). Therefore the terminal is not able to obtain the Card Name from the response. The terminal has to issue a <i>Get Debit/Credit Properties</i> command (with Identifier `0001') to obtain the Card Name. If Mastercard1 is printed on the receipt, the terminal has not performed sort of the PAN ranges. Mastercard3 indicates that the terminal fulfill the requirement.<br><b>Note:</b> It has been agreed that PAN ranges given in the updates will be sorted correctly by PBS. This test case is applicable when the terminal is able to handle several PSAMs or other payment applications. |                        |                        |  |  |

**Comments:** The test is not applicable to terminals using a Processing Condition Table (Sweden), as the entry from the table shall override the information from the host.

| Step | Actions a                                                          | and assessment                                                                  | Result                     | Verdict |
|------|--------------------------------------------------------------------|---------------------------------------------------------------------------------|----------------------------|---------|
| 1.   | Select the FTD host<br>(make sure that upo<br>Personalization = Ye | script <b>SelectionTable_03</b><br>lates are enabled i.e. PSAM<br>es).          |                            |         |
|      | cords are delivered                                                | Perform an Advice Transfer. (Three MSC re-<br>cords are delivered by the PSAM): |                            |         |
|      | PAN range                                                          | Card Name                                                                       |                            |         |
|      | 51000000 - 55999999                                                | MasterCard1 Slot 00                                                             |                            |         |
|      | 52555555 - 55555555                                                | MasterCard2 slot 01                                                             |                            |         |
|      | 54111111 - 54888888                                                | MasterCard3 slot 03                                                             | Step 2                     |         |
| 2.   | Swipe MSC001 and                                                   | perform a transaction.                                                          |                            |         |
|      | Is the Card Name<br>"Mastercard 1"?                                | e shown on the receipt                                                          | Yes: Step 3<br>No: Step 4. |         |
| 3.   | It is verified that the MSC records given b Table is stored in the | e terminal does not sort the<br>by the PSAM. The MSC<br>e same sequence as re-  |                            |         |
|      | ceived from the PSA                                                | .M.                                                                             | Step 5.                    |         |

| Step | Actions and assessment                                                                                                    | Result                          | Verdict |
|------|----------------------------------------------------------------------------------------------------|---------------------------------|---------|
| 4.   | It is verified that the terminal does sort the MSC records given by the PSAM. The MSC Table is <i>not</i> stored in the same sequence as received from the PSAM. |                                 |         |
|      | Is the Card Name shown on the receipt<br>"Mastercard 3"?                                                                                                    | Yes: Step 5<br>No: Case failed. |         |
| 5.   | Select the FTD host script <b>Normal</b> in the folder<br><b>Normal</b> and make sure updates are enabled<br>(PSAM personalization = Yes).                       |                                 |         |
|      | Perform an Advice Transfer in order to re-ini-<br>tialize the PSAM                                                                                               | Case OK                         |         |
| -    | End of test case                                                                                                    |                                 |         |

#### Test Case 5.4 - Selection Table 04: Continuation Indicator

| Test date: Init:                                                                                         |                                                                                                    | Init:                                                 |                                                                                                    |                                                                                                    |                                                          |
|----------------------------------------------------------------------------------------------------|----------------------------------------------------------------------------------------------------|-------------------------------------------------------|----------------------------------------------------------------------------------------------------|----------------------------------------------------------------------------------------------------|----------------------------------------------------------|
| Problem Report (if any): Test case                                                                       |                                                                                                    | Test case re                                          | esult:                                                                                                |                                                                                                    |                                                          |
| Comments:                                                                                                |                                                                                                    | ·                                                     |                                                                                                    |                                                                                                    |                                                          |
| Test group:                                                                                              | Selection Table Co                                                                                                    | ondit                                                 | tions: N/A                                                                                            |                                                                                                    |                                                          |
| Requiremen                                                                                               | nts tested:                                                                                                    |                                                       |                                                                                                    |                                                                                                    |                                                          |
| 2-5.1.5.5<br>2-14.4.3.1                                                                                  | 5.1.5.5 If the "Continuation Indicator" is present in the response to the <i>Get</i><br><i>MSC Table</i> , the command shall be re-issued until every MSC Table<br>entry has been retrieved.<br>4.4.3.1 The <i>Get MSC Table</i> command shall conform to the format defined in |                                                       |                                                                                                    |                                                                                                    |                                                          |
|                                                                                                    | table 2-14.7 and 2-14.8.                                                                                                    |                                                       |                                                                                                    |                                                                                                    |                                                          |
| <b>Purpose:</b><br>To verify tha<br>rect. (If the<br>continuation<br>tion" set to '                      | t the the terminal is able<br>PSAM contains more than<br>indicator and re-issue the<br>01' ).                                                                                                    | to in<br>30 N<br>e <i>Get</i>                         | terpret the C<br>MSC records,<br>MSC Table c                                                          | ontinuation Indicato<br>then the terminal do<br>ommand with "Stard                                                                            | r cor-<br>etect<br>t Loca-                               |
| Prerequisit                                                                                              | es:                                                                                                    |                                                       |                                                                                                    |                                                                                                    |                                                          |
| FTD script: S<br>Selectio<br>Normal                                                                      | FTD script: SelectionTableDK_04 Card(s):ICC007 PSAM: PSAM002<br>SelectionTableNoDK_04<br>Normal                                                                                                    |                                                       |                                                                                                    |                                                                                                    |                                                          |
| Test enviro                                                                                              | nment:                                                                                                    |                                                       |                                                                                                    |                                                                                                    |                                                          |
| FTD Host: X                                                                                              | IF                                                                                                    | S:                                                    |                                                                                                    | Корі:                                                                                                    |                                                          |
| the PSAM is<br>the Get MSC<br>PSAM. The P<br>the terminal<br>the the PAN<br>minal if the<br>to recognize | Table command, as the "<br>AN range for ICC007 in no<br>to reject the magstripe of<br>range for ICC007 is in the<br>Get MSC Table command<br>the ICC007.                                                                                                    | Cords,<br>Cont<br>ot ind<br>f the<br>e last<br>is re- | , which will fo<br>inuation Indic<br>cluded in the<br>ICC when it i<br>slot and will<br>-issued. Then | rce the terminal to<br>cator" will be set by<br>1st test. This shall of<br>s swiped. In the 2n<br>only be known to th<br>the terminal shall b | re-issue<br>the<br>cause<br>d test<br>ne ter-<br>ne able |
| Step                                                                                                    | Actions and assess                                                                                                    | smer                                                  | nt                                                                                                    | Result                                                                                                    | Verdict                                                  |
| 1. Select<br>NoDI<br>abled<br>Perfo<br>loade                                                             | t the FTD host script <b>Sele</b><br>(_04 (make sure that upo<br>, PSAM Personalization =<br>rm an Advice Transfer (40<br>d).                                                                                                    | dates<br>Yes)<br>PAN                                  | nTable-<br>s are en-<br>I ranges are                                                                  | Step 2                                                                                                    |                                                          |
| 2. If the trans                                                                                          | terminal don't support Al action and enter an amou                                                                                                    | PE/D                                                  | APE, start a                                                                                          |                                                                                                    |                                                          |
| Swipe<br>of co<br>the I                                                                                  | e ICC007 and look at the mbined reader put a pie CC contacts).                                                                                                    | displ<br>ece d                                        | lay ( <b>in case</b><br>of tape on                                                                    |                                                                                                    |                                                          |
| Do<br>ca<br>pl<br>te<br>ch                                                                               | Does the terminal recognize the card (The card name, "Dankort", is written in the display if the terminal supports this and the terminal request the cardholder to use the chip.)? Yes: Case failed No: Step 3.                                                                 |                                                       |                                                                                                    |                                                                                                    |                                                          |
| <b>3.</b> Cance                                                                                          | el the transaction.                                                                                                    |                                                       |                                                                                                    |                                                                                                    |                                                          |
| Selec<br><b>DK_(</b><br>PSAM                                                                             | t the FTD host script <b>Sele</b><br><b>)4</b> (make sure that update<br>Personalization = Yes).                                                                                                    | ection<br>es ar                                       | nTable-<br>e enabled,                                                                                 |                                                                                                    |                                                          |
| Perfo<br>loade                                                                                           | rm an Advice Transfer (40<br>d).                                                                                                    | ) pan                                                 | l ranges are                                                                                          | Step 4                                                                                                    |                                                          |

| Step | Actions and assessment                                                                                                    | Result                          | Verdict |
|------|----------------------------------------------------------------------------------------------------|---------------------------------|---------|
| 4.   | If the terminal don't support APE/DAPE, start a transaction and enter an amount.                                                                                                    |                                 |         |
|      | Swipe <b>ICC007</b> and look at the display ( <b>in case of combined reader put a piece of tape on the ICC contacts</b> ).                                                                                                    |                                 |         |
|      | Does the terminal recognize the card (The<br>card name = "Dankort" written in the dis-<br>play ig the terminal supports this, and the<br>terminal request the cardholder to use the<br>chip)?                                      | Yes: Step 5<br>No: Case failed. |         |
| 5.   | Cancel the transaction.                                                                                                    |                                 |         |
|      | Perform a new transaction using <b>ICC007</b> . It shall be performed as a chip transaction as the Service Code indicates chip on the card. ( <b>In case of combined reader remember to remove the tape on the ICC contacts</b> ). | Yes: Step 6<br>No: Case failed. |         |
| 6.   | Select the FTD host script <b>Normal</b> in the folder<br><b>Normal</b> (make sure that updates are enabled,<br>PSAM Personalization = Yes). (Re-initialize the<br>PSAM)                                                           |                                 |         |
|      | the PSAM.                                                                                                    | Case OK                         |         |
| -    | End of test case                                                                                                    |                                 |         |

\_

### Test Case 5.5 - Selection Table 05: Single MSC Selection Record

| Test date:               | Init:             |
|--------------------------|-------------------|
| Problem Report (if any): | Test case result: |
| Comments:                |                   |

| Test group: Selection Table                                                  | Conditions: N/A                  |                               |  |  |
|------------------------------------------------------------------------------|----------------------------------|-------------------------------|--|--|
| Requirements tested:1-14.3.4.2:Single MSC Select1-14.3.4.5:MSC PAN not inclu | ion Record<br>Ided in table      |                               |  |  |
| <b>Purpose:</b><br>To verify that MSC selection is s exists.                 | uccessful even when or           | nly a single selection record |  |  |
| Prerequisites:                                                               | Prerequisites:                   |                               |  |  |
| FTD script: SelectionTable_05<br>Normal                                      | <i>Card(s):</i> MSC001<br>MSC007 | PSAM: PSAM002                 |  |  |
| Test environment:                                                            |                                  |                               |  |  |
| FTD Host: X IFS: Kopi:                                                       |                                  |                               |  |  |
| General pass criteria:<br>The PSAM is updated to contain                     | only a single MSC reco           | rd and the Terminal is re-    |  |  |

quested to select a card within that range and reject a card outside this range.

| Step | Actions and assessment                                                                                                    | Result                          | Verdict |
|------|----------------------------------------------------------------------------------------------------|---------------------------------|---------|
| 1.   | Select the FTD host script <b>SelectionTable_05</b><br>(make sure that updates are enabled, i.e.<br>PSAM Personalization = <b>Yes</b> ).                                                                                                    |                                 |         |
|      | Perform an Advice Transfer on the Terminal (The MSC selection table is reduced to a single entry).                                                                                                    | Step 2                          |         |
| 2.   | Swipe <b>MSC001</b> and perform a transaction.<br>Is the transaction performed successfully?                                                                                                    | Yes: Step3<br>No: Case failed.  |         |
| 3.   | <ul> <li>Swipe MSC007 and perform a transaction.<br/>(This card is outside the MSC range enabled)</li> <li>Is the transaction rejected?</li> <li>Is the message "Not Accepted" displayed on the Cardholders display.</li> <li>Is the rejection prior to the Host communication (i.e. no log from the FTD due to this transaction)?</li> </ul> | Yes: Step 4<br>No: Case failed. |         |
| 4.   | Select the FTD host script <b>Normal</b> in the folder<br><b>Normal</b><br>(make sure that updates are enabled, i.e.<br>PSAM Personalization = Yes).<br>Perform an Advice Transfer on the Terminal<br>(The MSC selection table is restored to default<br>values).                                                                             | Case OK                         |         |
| -    | End of test case                                                                                                    |                                 |         |

\_

#### Test Case 5.6 - Selection Table 06: Don't perform additional MSC validation

| Test date:                                           |                                                                            |                               | Init:                                             |                                                                           |
|------------------------------------------------------|----------------------------------------------------------------------------|-------------------------------|---------------------------------------------------|---------------------------------------------------------------------------|
| Problem Re                                           | Problem Report (if any):                                                   |                               | Test case re                                      | esult:                                                                    |
| Comments:                                            | The requirement for I                                                      | <b>not</b> per                | forming Luhn                                      | 's check has been removed.                                                |
| Test store                                           | Coloction Table                                                            | Condi                         | tioner NI/A                                       |                                                                           |
| Test group                                           | Selection Table                                                            | Condi                         | tions: N/A                                        |                                                                           |
| Requireme                                            | nts tested:                                                                |                               |                                                   |                                                                           |
| 1-14.3.4.6                                           | Only the first 8 digits<br>ports the actual PAN.<br>lus 10 check shall not | of the<br>Additic<br>t be per | PAN shall dec<br>onal validation<br>rformed by th | tide whether the PSAM sup-<br>ns e.g. PAN length-or modu-<br>ne terminal. |
| Purpose:<br>To verify tha<br>10/Luhn che             | at the Terminal will not ock digit and PAN length                          | perforr<br>1.                 | n additional v                                    | validation like modulus                                                   |
| Prerequisit                                          | es:                                                                        |                               |                                                   |                                                                           |
| FTD script: S                                        | SelectionTable_06                                                          | Card(s                        | 5):MSC009<br>MSC008                               | PSAM: PSAM002                                                             |
| Test enviro                                          | nment:                                                                     |                               |                                                   |                                                                           |
| FTD Host: X                                          |                                                                            | IFS:                          |                                                   | Корі:                                                                     |
| General past<br>The PSAM is<br>normal. This<br>PSAM. | ss criteria:<br>updated to contain a N<br>shall not cause the ter          | 1SC rec<br>rminal t           | cord specified<br>to detect an e                  | with less PAN digits than error, but leave this to the                    |

**Comments:** There are no specific requirements to the format of the messages and to the user dialog.

| Step | Actions and assessment                                                                                                    | Result                           | Verdict |
|------|----------------------------------------------------------------------------------------------------|----------------------------------|---------|
| 1.   | Select the FTD host script <b>SelectionTable_06</b>                                                                            |                                  |         |
|      | (make sure that updates are disabled, i.e.<br>PSAM Personalization = No).                                                      | Step 2                           |         |
| 2.   | Swipe <b>MSC009</b> (too long PAN) and try to perform a transaction.<br>Is the transaction successful?                         | Yes: Case OK<br>No: Case failed. |         |
| 3.   | Swipe <b>MSC008</b> (modulus 10/Luhn check digit<br>error) and try to perform a transaction.<br>Is the transaction successful? | Yes: Case OK<br>No: Case failed. |         |
| -    | End of test case                                                                                                    |                                  |         |

#### Test Case 5.7 - Selection Table 07: AID selection 1

| Test date:               | Init:             |
|--------------------------|-------------------|
| Problem Report (if any): | Test case result: |
| Comments:                |                   |

| Test group                                                                                                    | : Selection Table                            | Conditions: N/A                                 |                                   |  |
|----------------------------------------------------------------------------------------------------|----------------------------------------------|-------------------------------------------------|-----------------------------------|--|
| Requirements tested:                                                                                                    |                                              |                                                 |                                   |  |
| 1-14.3.5.6                                                                                                    | The AIDs supported b<br>Selection Records to | by the ICC shall be of<br>find all possible mat | checked against all the AID ches. |  |
| 1-14.3.5.7                                                                                                    | If a match is identifie more than one AID S  | d between an AID s election Records, th         | upported by the ICC and en        |  |
| 1-14.3.5.8                                                                                                    | If a match is identifie more AID Selection R | d between an AID s<br>ecords                    | upported by the ICC and           |  |
| <b>Purpose:</b> To verify that if there are match on more AID's then the terminal choose the one with the largest number of digits.                                                                                               |                                              |                                                 | D's then the terminal choose      |  |
| Prerequisit                                                                                                    | es:                                          |                                                 |                                   |  |
| <i>FTD script:</i> S<br>Norma                                                                                                    | SelectionTable_07<br>I                       | <i>Card(s):</i> ICC007                          | PSAM: PSAM002                     |  |
| Test enviro                                                                                                    | onment:                                      |                                                 |                                   |  |
| FTD Host: X IFS: Kopi:                                                                                                    |                                              |                                                 |                                   |  |
| <b>General pass criteria:</b> The terminal shall be able to select an application and make a successful transaction if the AID in the ICC has more than one match. The Application selection shall be according to the EMV rules. |                                              |                                                 |                                   |  |

**Comments:** This is the simple test. It just verifies that the terminal is able to handle multiple matches. The actual selection is performed later by the PSAM. A more detailed test is performed in Selection Table 08.

| Step | Actions and assessment                                                                                                    | Result                          | Verdict |
|------|----------------------------------------------------------------------------------------------------|---------------------------------|---------|
| 1.   | Select the FTD host script <b>SelectionTable_07</b><br>(make sure that updates are enabled, i.e.<br>PSAM Personalization = Yes).                                                                                                    |                                 |         |
|      | Perform an Advice Transfer on the Terminal.                                                                                                    | Step 2                          |         |
| 2.   | Perform a transaction using <b>ICC007</b> .<br>Is the transaction approved?                                                                                                    | Yes: Step 3<br>No: Case failed. |         |
| 3.   | Select the FTD host script <b>Normal</b> in the folder<br><b>Normal</b> (make sure that updates are enabled,<br>i.e. PSAM Personalization = Yes).<br>Perform an Advice Transfer on the Terminal<br>(The AID table is restored to default values). | Case OK                         |         |
| -    | End of test case                                                                                                    |                                 |         |

#### Test Case 5.8 - Selection Table 08: AID selection 2

| Test date:                                                                                                    |                                                                                                    |               | Init:                                                        |                          |
|----------------------------------------------------------------------------------------------------|----------------------------------------------------------------------------------------------------|---------------|--------------------------------------------------------------|--------------------------|
| Problem Report (if any):                                                                                                    |                                                                                                    |               | Test case r                                                  | esult:                   |
| Comments:                                                                                                    |                                                                                                    |               |                                                              |                          |
| Test group:                                                                                                    | Selection Table                                                                                                    | Condi         | tions: N/A                                                   |                          |
| Requiremen                                                                                                    | nts tested:                                                                                                    |               |                                                              |                          |
| 1-14.3.3.6 For each AID received in the response to the <i>Get Supported AIDs</i> command, the MAD-Handler shall assign the value for the corresponding ASI (Application Selection Indicator).                                                                                                    |                                                                                                    |               | the <i>Get Supported AIDs</i> the value for the corresator). |                          |
| Purpose: To<br>whether part                                                                                                    | <b>Purpose:</b> To verify that the terminal uses the ASI for a given AID to determine whether partial or full match shall be performed. |               |                                                              | a given AID to determine |
| Prerequisite                                                                                                    | es:                                                                                                    |               |                                                              |                          |
| <i>FTD script:</i> SelectionTable_08a <i>Card(s):</i> ICC002 <i>PSAM:</i> PSAM002<br>SelectionTable_08b<br>Normal                                                                                                    |                                                                                                    | PSAM: PSAM002 |                                                              |                          |
| Test enviro                                                                                                    | nment:                                                                                                    |               |                                                              |                          |
| FTD Host: X IFS: Kopi:                                                                                                    |                                                                                                    |               | Корі:                                                        |                          |
| <b>General pass criteria:</b> The terminal shall not find any matching application if the AID in the terminal has partial match and the ASI is set to full match. If only the ASI is changed to allow for partial match then the terminal shall find match on the application that was previous not accepted as a matching application. |                                                                                                    |               |                                                              |                          |

**Comments:** The ASI is specified as a part of the EMV settings in the AID selection table.

| Step | Actions and assessment                                                                                                    | Result                         | Verdict |
|------|----------------------------------------------------------------------------------------------------|--------------------------------|---------|
| 1.   | Select FTD host script <b>SelectionTable_08a</b><br>(Set PSAM Personalization = 'Yes').                                                                                                    |                                |         |
|      | Perform an Advice Transfer.                                                                                                    | Step 2                         |         |
| 2.   | Start a transaction<br>Insert <b>ICC002</b> (MasterCard REQ05) in the ICC<br>reader.                                                                                                    | Yes: Case failed<br>No: Step 3 |         |
| 3.   | Select FTD host script <b>SelectionTable_08b</b><br>(Set PSAM Personalization = 'Yes').<br>Perform an <b>Advice Transfer</b> .                                                                                                    | Step 4                         |         |
| 4.   | Insert <b>ICC002</b> in the ICC reader.                                                                                                    | Yes: Step 5<br>No: Case failed |         |
| 5.   | Select the FTD host script <b>Normal</b> in the folder<br><b>Normal</b><br>(make sure that updates are enabled, i.e.<br>PSAM Personalization = Yes).<br>Perform an Advice Transfer on the Terminal<br>(The PSAM is restored to default values). | Case OK                        |         |
| -    | End of test case                                                                                                    |                                |         |

## 4.6 Transaction State

Test Case 6.1 - Transaction State01: Power failure during transaction MSC 1

| Test date:               | Init:             |
|--------------------------|-------------------|
| Problem Report (if any): | Test case result: |
| Comments:                |                   |

| Test group: Transaction State                                                                                                    | Conditions:            |                    |  |  |  |
|----------------------------------------------------------------------------------------------------|------------------------|--------------------|--|--|--|
| Requirements tested:                                                                                                    | Requirements tested:   |                    |  |  |  |
| 1-14.5.2.7 MAD handler shall de                                                                                                    | tect power failure dur | ing a transaction. |  |  |  |
| <b>Purpose:</b> To verify that the Terminal will detect a power failure condition independent of when it occurs, and handle the condition in a graceful way. |                        |                    |  |  |  |
| Prerequisites: A FTD script that won't generate a host response                                                                                              |                        |                    |  |  |  |
| FTD script: TransactionState_01A Card(s):MSC001 PSAM: PSAM002<br>TransactionState_01B                                                                        |                        |                    |  |  |  |
| Test environment:                                                                                                    |                        |                    |  |  |  |
| FTD Host: X IFS: Kopi:                                                                                                    |                        |                    |  |  |  |
| <b>General pass criteria:</b> The terminal recovers gracefully after a power failure condition.                                                              |                        |                    |  |  |  |

**Comments:** It may not be possible to generate a sudden power failure condition in for instance battery operated equipment, with an integrated battery. The FTD shall be set NOT to perform PSAM personalization, unless directly specified to do so.

| Step | Actions and assessment                                                                                                    | Result                                 | Verdict |
|------|----------------------------------------------------------------------------------------------------|----------------------------------------|---------|
| 1.   | Is it possible to generate a sudden power<br>failure of the terminal, like pulling the<br>power cord?                                                                                                    | Yes: Step 2<br>No: Not Applic-<br>able |         |
| 2.   | Does the terminal support PIN?                                                                                                    | Yes: Step 3<br>No: Step 11             |         |
| 3.   | Does the terminal support entry of PIN be-<br>fore amount?                                                                                                    | Yes: Step 4<br>No: Step 7              |         |
| 4.   | <ul> <li>Select the host script TransactionState_01A.</li> <li>Make sure that updates are disabled, i.e. PSAM Personalization = No.</li> <li>Swipe the MSC001 card.</li> <li>Switch off the terminal.</li> <li>Power up the terminal again.</li> <li>Is the terminal able to start a new transaction?</li> </ul> | Yes: Step 5<br>No: Case failed         |         |
| 5.   | Swipe the <b>MSC001</b> card.<br>Enter some of the PIN digits<br>Switch off the terminal.<br>Power up the terminal again.<br>Is the terminal able to start a new transac-<br>tion?                                                                                                    | Yes: Step 6<br>No: Case failed         |         |

| Step | Actions and assessment                                                                                    | Result                          | Verdict |
|------|----------------------------------------------------------------------------------------------------|---------------------------------|---------|
| 6.   | Swipe the <b>MSC001</b> card.                                                                             |                                 |         |
|      | Enter PIN                                                                                                 |                                 |         |
|      | When awaiting amount, switch off the terminal.                                                            |                                 |         |
|      | Power up the terminal again.                                                                              |                                 |         |
|      | Is the terminal able to start a new transac-<br>tion?                                                     | Yes: Step 7<br>No: Case failed  |         |
| 7.   | Enter/select amount.                                                                                      |                                 |         |
|      | Swipe the <b>MSC001</b> card.                                                                             |                                 |         |
|      | Enter PIN                                                                                                 |                                 |         |
|      | Before entering accept, switch off the terminal.                                                          |                                 |         |
|      | Power up the terminal again.                                                                              |                                 |         |
|      | Is the terminal able to start a new transac-<br>tion?                                                     | Yes: Step 8<br>No: Case failed  |         |
| 8.   | Is the terminal an Offline only terminal (the next step is only applicable for online capable terminals)? | Yes: Case OK<br>No: Step 9      |         |
| 9.   | Select the script <b>TransactionState_01B</b> (No response from host).                                    |                                 |         |
|      | Make sure that updates are disabled, i.e. PSAM<br>Personalization = No.                                   |                                 |         |
|      | Enter/select amount. Record amount.                                                                       |                                 |         |
|      | Swipe the <b>MSC001</b> card.                                                                             |                                 |         |
|      | If the terminal supports PIN, enter PIN                                                                   |                                 |         |
|      | Accept transaction.                                                                                       |                                 |         |
|      | While host transfer occurs, switch off the ter-<br>minal.                                                 |                                 |         |
|      | Power up the terminal again.                                                                              |                                 |         |
|      | Is the terminal able to start a new transac-<br>tion?                                                     | Yes: Step 10<br>No: Case failed |         |
| 10.  | Stop the FTD.                                                                                             |                                 |         |
|      | Restart the FTD running host script Normal.                                                               |                                 |         |
|      | Make sure that updates are disabled, i.e. PSAM<br>Personalization = No.                                   |                                 |         |
|      | Perform an Advice Transfer on the terminal.<br>Analyze the setup.log file on the FTD.                     |                                 |         |
|      | Does the log contain a reversal?                                                                          |                                 |         |
|      | Is the amount in equal to the amount<br>entered / selected in step 9?                                     | Yes: Case OK<br>No: Case failed |         |
| 11.  | For terminals not supporting PIN:                                                                         |                                 |         |
|      | Select the host script <b>TransactionState_01A</b> .                                                      |                                 |         |
|      | Make sure that updates are disabled, i.e. PSAM<br>Personalization = No.                                   |                                 |         |
|      | Enter/Select amount                                                                                       |                                 |         |
|      | Swipe the <b>MSC001</b> card.                                                                             |                                 |         |
|      | Switch off the terminal.                                                                                  |                                 |         |
|      | Power up the terminal again.                                                                              |                                 |         |
|      | Is the terminal able to start a new transac-                                                              | Yes: Step 12                    |         |
|      | tion?                                                                                                    | NO: Case failed                 |         |

| Step | Actions and assessment                                                                                         | Result                          | Verdict |
|------|----------------------------------------------------------------------------------------------------|---------------------------------|---------|
| 12.  | Enter amount.                                                                                                  |                                 |         |
|      | Swipe the <b>MSC001</b> card.                                                                                  |                                 |         |
|      | Switch off the terminal.                                                                                       |                                 |         |
|      | Power up the terminal again.                                                                                   |                                 |         |
|      | Is the terminal able to start a new transac-<br>tion?                                                          | Yes: Step 13<br>No: Case failed |         |
| 13.  | Is the terminal an Offline only terminal (the next step is only applicable for online cap-<br>able terminals)? | Yes: Case OK<br>No: Step 14     |         |
| 14.  | Select the script <b>TransactionState_01B</b> (No response from host).                                         |                                 |         |
|      | Make sure that updates are disabled, i.e. PSAM<br>Personalization = No.                                        |                                 |         |
|      | Enter/select amount.                                                                                           |                                 |         |
|      | Swipe the <b>MSC001</b> card.                                                                                  |                                 |         |
|      | Accept transaction.                                                                                            |                                 |         |
|      | While host transfer occurs, switch off the ter-<br>minal.                                                      |                                 |         |
|      | Power up the terminal again.                                                                                   |                                 |         |
|      | Is the terminal able to start a new transac-<br>tion?                                                          | Yes: Step 15<br>No: Case failed |         |
| 15.  | Stop the FTD.                                                                                                  |                                 |         |
|      | Restart the FTD running host script Normal.                                                                    |                                 |         |
|      | Make sure that updates are disabled, i.e. PSAM<br>Personalization = No.                                        |                                 |         |
|      | Perform an Advice Transfer on the terminal.<br>Analyse the realtime.log file on the FTD.                       |                                 |         |
|      | I Does the log contain a reversal?                                                                             |                                 |         |
|      | Is the amount in equal to the amount<br>entered / selected in step 14?                                         | Yes: Case OK<br>No: Case failed |         |
| -    | End of test case                                                                                               |                                 |         |

# Test Case 6.2 - Transaction State 02: Power failure during transaction MSC 2

| Test date:               | Init:             |
|--------------------------|-------------------|
| Problem Report (if any): | Test case result: |
| Comments:                |                   |

| Test group: Transaction State                                                                                                    | Conditions:             |                   |  |
|----------------------------------------------------------------------------------------------------|-------------------------|-------------------|--|
| Requirements tested:                                                                                                    |                         |                   |  |
| 1-14.5.2.7 MAD handler shall de                                                                                                    | tect power failure duri | ng a transaction. |  |
| <b>Purpose:</b> To verify that the Terminal will detect a power failure condition independent of when it occurs, and handle the condition in a graceful way. |                         |                   |  |
| Prerequisites:                                                                                                    |                         |                   |  |
| FTD script: TransactionState_02                                                                                                    | Card(s): MSC001         | PSAM: PSAM002     |  |
| Test environment:                                                                                                    |                         |                   |  |
| FTD Host: X                                                                                                    | IFS:                    | Корі:             |  |
| <b>General pass criteria:</b> The terminal recovers gracefully after a power failure condition.                                                              |                         |                   |  |

**Comments:** It may not be possible to generate a forced power failure condition in for instance battery operated equipment, with an integrated battery.

| Step | Actions and assessment                                                                                                    | Result                                 | Verdict |
|------|----------------------------------------------------------------------------------------------------|----------------------------------------|---------|
| 1.   | Is it possible to generate a sudden power<br>failure of the terminal, like pulling the<br>power cord?                                                                        | Yes: Step 2<br>No: Not Applic-<br>able |         |
| 2.   | Select the host script <b>TransactionState_02</b><br>(Make sure that updates are disabled, i.e.<br>PSAM Personalization = No)<br>Perform an Advice Transfer on the terminal. | Yes: Step 3                            |         |
|      | Is the transfer completed successfully?                                                                                                    | No: Case failed                        |         |
| 3.   | Enter/select amount.                                                                                                    |                                        |         |
|      | Swipe the <b>MSC001</b> card.                                                                                                    |                                        |         |
|      | If the terminal supports PIN, enter PIN.                                                                                                    |                                        |         |
|      | If the terminal is a UPT, select that a receipt is to be printed.                                                                                                    |                                        |         |
|      | Accept the transaction.                                                                                                    |                                        |         |
|      | If the terminal supports online transactions, let the host transfer occur.                                                                                                   |                                        |         |
|      | Try to switch off the terminal just before / dur-<br>ing receipt printing.                                                                                                   |                                        |         |
|      | <b>Note:</b> The switch off may have to be per-<br>formed during the terminal to ECR data trans-<br>fer, if the terminal is connected to and ECR.                            |                                        |         |
|      | Power up the terminal again.                                                                                                    |                                        |         |
|      | <ul> <li>Is the Cardholder able to get a (new) re-<br/>ceipt?</li> <li>(This may be a copy receipt)</li> </ul>                                                               |                                        |         |
|      | Is the terminal able to start a new transac-<br>tion?                                                                                                    | Yes: Step 4<br>No: Case failed         |         |

| Step | Actions and assessment                                                                 | Result                          | Verdict |
|------|----------------------------------------------------------------------------------------|---------------------------------|---------|
| 4.   | Perform an Advice Transfer on the terminal.<br>Is the transfer completed successfully? | Yes: Case OK<br>No: Case failed |         |
| -    | End of test case                                                                       |                                 |         |

\_

# Test Case 6.3 - Transaction State 03: Power failure during transaction ICC 1

| Test date:               | Init:             |
|--------------------------|-------------------|
| Problem Report (if any): | Test case result: |
| Comments:                |                   |

| Test group: Transaction State                                                                                                    | Conditions:            |                    |
|----------------------------------------------------------------------------------------------------|------------------------|--------------------|
| Requirements tested:                                                                                                    |                        |                    |
| 1-14.5.2.7 MAD handler shall de                                                                                                    | tect power failure dur | ing a transaction. |
| <b>Purpose:</b> To verify that the Terminal will detect a power failure condition independent of when it occurs, and handle the condition in a graceful way. |                        |                    |
| Prerequisites: A FTD script that won't generate a host response                                                                                              |                        |                    |
| FTD script: TransactionState_03A Card(s):ICC001 PSAM: PSAM002<br>TransactionState_03B                                                                        |                        |                    |
| Test environment:                                                                                                    |                        |                    |
| FTD Host: X                                                                                                    | IFS:                   | Корі:              |
| General pass criteria: The terminal recovers gracefully after a power failure con-<br>dition.                                                                |                        |                    |

**Comments:** It may not be possible to generate a forced power failure condition in for instance battery operated equipment, with an integrated battery.

| Step | Actions and assessment                                                                                                    | Result                                 | Verdict |
|------|----------------------------------------------------------------------------------------------------|----------------------------------------|---------|
| 1.   | Is it possible to generate a sudden power<br>failure of the terminal, like pulling the<br>power cord?                                                                                                    | Yes: Step 2<br>No: Not Applic-<br>able |         |
| 2.   | Does the terminal support PIN?                                                                                                    | Yes: Step 3<br>No: Step 12             |         |
| 3.   | Does the terminal support entry of PIN be-<br>fore amount?                                                                                                    | Yes: Step 4<br>No: Step 8              |         |
| 4.   | Select the host script <b>TransactionState_03A</b><br>(Make sure that updates are disabled, i.e.<br>PSAM Personalization = No).<br>Perform an Advice Transfer on the terminal.<br>Is the transfer completed successfully? | Yes: Step 5<br>No: Case failed         |         |
| 5.   | Insert the <b>ICC001</b> card.<br>Switch off the terminal.<br>Remove the ICC<br>Power up the terminal again.<br>Is the terminal able to start a new transac-<br>tion?                                                     | Yes: Step 6<br>No: Case failed         |         |
| 6.   | Insert the <b>ICC001</b> card.<br>Enter some of the PIN digits<br>Switch off the terminal.<br>Remove the ICC<br>Power up the terminal again.<br>Is the terminal able to start a new transac-<br>tion?                     | Yes: Step 7<br>No: Case failed         |         |

| Step | Actions and assessment                                                                                                    | Result                          | Verdict |
|------|----------------------------------------------------------------------------------------------------|---------------------------------|---------|
| 7.   | Insert the ICC001 card.                                                                                                    |                                 |         |
|      | Select a purchase transaction.                                                                                                    |                                 |         |
|      | Enter all PIN digits                                                                                                    |                                 |         |
|      | When awaiting amount, switch off the terminal.                                                                                                    |                                 |         |
|      | Remove the ICC                                                                                                    |                                 |         |
|      | Power up the terminal again.                                                                                                    |                                 |         |
|      | Is the terminal able to start a new transac-<br>tion?                                                                                                    | Yes: Step 8<br>No: Case Failed  |         |
| 8.   | Enter/select amount.                                                                                                    |                                 |         |
|      | Insert the ICC001 card.                                                                                                    |                                 |         |
|      | If the terminal supports PIN, enter PIN                                                                                                    |                                 |         |
|      | Before entering accept, switch off the terminal.                                                                                                    |                                 |         |
|      | Remove the ICC                                                                                                    |                                 |         |
|      | Power up the terminal again.                                                                                                    |                                 |         |
|      | Is the terminal able to start a new transac-<br>tion?                                                                                                    | Yes: Step 9<br>No: Case failed  |         |
| 9.   | Is the terminal an Offline Only terminal (the next steps are only applicable to online capable terminals)?                                                                        | Yes: Case OK<br>No: Step 10     |         |
| 10.  | Stop the FTD.                                                                                                    |                                 |         |
|      | Restart the FTD running host script <b>Transac-</b><br><b>tionState_03B</b> (No response from host). Make<br>sure that updates are disabled, i.e. PSAM Per-<br>sonalization = No. |                                 |         |
|      | Enter/select amount.                                                                                                    |                                 |         |
|      | Insert the ICC001 card.                                                                                                    |                                 |         |
|      | If the terminal supports PIN, enter PIN                                                                                                    |                                 |         |
|      | Accept transaction.                                                                                                    |                                 |         |
|      | While host transfer occurs, switch off the ter-<br>minal.                                                                                                    |                                 |         |
|      | Remove the ICC                                                                                                    |                                 |         |
|      | Power up the terminal again.                                                                                                    |                                 |         |
|      | Is the terminal able to start a new transac-<br>tion?                                                                                                    | Yes: Step 11<br>No: Case failed |         |
| 11.  | Stop the FTD.                                                                                                    |                                 |         |
|      | Restart the FTD running host script <b>Transac-</b><br><b>tionState_03A</b> . Make sure that updates are<br>disabled, i.e. PSAM Personalization = No.                             |                                 |         |
|      | Perform an Advice Transfer on the terminal.<br>Analyse the realtime.log file on the FTD.                                                                                          |                                 |         |
|      | Does the log file contain a reversal?                                                                                                    |                                 |         |
|      | Is the amount in the reversal equal to the<br>amount entered / selected in step 11?                                                                                               | Yes: Case OK<br>No: Case failed |         |

| Step | Actions and assessment                                                                                         | Result                          | Verdict |
|------|----------------------------------------------------------------------------------------------------|---------------------------------|---------|
| 12.  | For terminals not supporting PIN:                                                                              |                                 |         |
|      | Select the host script <b>TransactionState_03A</b> .                                                           |                                 |         |
|      | Make sure that updates are disabled, i.e. PSAM<br>Personalization = No.                                        |                                 |         |
|      | Insert the ICC001 card.                                                                                        |                                 |         |
|      | Switch off the terminal.                                                                                       |                                 |         |
|      | Remove the card.                                                                                               |                                 |         |
|      | Power up the terminal again.                                                                                   |                                 |         |
|      | Is the terminal able to start a new transac-<br>tion?                                                          | Yes: Step 13<br>No: Case failed |         |
| 13.  | Insert the ICC001 card.                                                                                        |                                 |         |
|      | Enter amount.                                                                                                  |                                 |         |
|      | Switch off the terminal.                                                                                       |                                 |         |
|      | Power up the terminal again.                                                                                   |                                 |         |
|      | Is the terminal able to start a new transac-<br>tion?                                                          | Yes: Step 14<br>No: Case failed |         |
| 14.  | Is the terminal an Offline only terminal (the next step is only applicable for online cap-<br>able terminals)? | Yes: Case OK<br>No: Step 15     |         |
| 15.  | Select the script <b>TransactionState_03B</b> (No response from host).                                         |                                 |         |
|      | Make sure that updates are disabled, i.e. PSAM<br>Personalization = No.                                        |                                 |         |
|      | Insert the <b>ICC001</b> card.                                                                                 |                                 |         |
|      | Enter/select amount.                                                                                           |                                 |         |
|      | Accept transaction.                                                                                            |                                 |         |
|      | While host transfer occurs, switch off the ter-<br>minal.                                                      |                                 |         |
|      | Power up the terminal again.                                                                                   |                                 |         |
|      | Is the terminal able to start a new transac-<br>tion?                                                          | Yes: Step 16<br>No: Case failed |         |
| 16.  | Stop the FTD.                                                                                                  |                                 |         |
|      | Restart the FTD running host script Normal.                                                                    |                                 |         |
|      | Make sure that updates are disabled, i.e. PSAM<br>Personalization = No.                                        |                                 |         |
|      | Perform an Advice Transfer on the terminal.<br>Analyze the realtime.log file on the FTD.                       |                                 |         |
|      | Does the log contain a reversal?                                                                               |                                 |         |
|      | Is the amount in equal to the amount<br>entered / selected in step 15?                                         | Yes: Case OK<br>No: Case failed |         |
| -    | End of test case                                                                                               |                                 |         |

\_

# Test Case 6.4 - Transaction State 04: Power failure during transaction $_{\rm ICC\ 2}$

| Test date:               | Init:             |
|--------------------------|-------------------|
| Problem Report (if any): | Test case result: |
| Comments:                |                   |

| Test group: Transaction State                                                                                                    | Conditions:     |               |  |  |
|----------------------------------------------------------------------------------------------------|-----------------|---------------|--|--|
| Requirements tested:                                                                                                    | ·               |               |  |  |
| 1-14.5.2.7 MAD handler shall detect power failure during a transaction.                                                                                      |                 |               |  |  |
| <b>Purpose:</b> To verify that the Terminal will detect a power failure condition independent of when it occurs, and handle the condition in a graceful way. |                 |               |  |  |
| Prerequisites:                                                                                                    |                 |               |  |  |
| FTD script: TransactionState_04                                                                                                    | Card(s): ICC001 | PSAM: PSAM002 |  |  |
| Test environment:                                                                                                    |                 |               |  |  |
| FTD Host: X                                                                                                    | IFS:            | Kopi:         |  |  |
| <b>General pass criteria:</b> The terminal recovers gracefully after a power failure condition.                                                              |                 |               |  |  |

**Comments:** It may not be possible to generate a forced power failure condition in for instance battery operated equipment, with an integrated battery.

| Step | Actions and assessment                                                                                                    | Result                                 | Verdict |
|------|----------------------------------------------------------------------------------------------------|----------------------------------------|---------|
| 1.   | Is it possible to generate an sudden power<br>failure of the terminal, like pulling the<br>power cord?                        | Yes: Step 2<br>No: Not Applic-<br>able |         |
| 2.   | Select the host script <b>TransactionState_04</b><br>(Make sure that updates are disabled, i.e.<br>PSAM Personalization = No) |                                        |         |
|      | Perform an Advice Transfer on the terminal.                                                                                   | Yes: Step 3                            |         |
|      | Is the transfer completed successfully?                                                                                       | No: Case failed                        |         |
| 3.   | Does the terminal support PIN?                                                                                                | Yes: Step 4<br>No: Step 5              |         |
| 4.   | Enter/select amount.                                                                                                    |                                        |         |
|      | Insert the ICC001 card.                                                                                                    |                                        |         |
|      | Enter PIN                                                                                                    |                                        |         |
|      | If the terminal is a UPT, select that a receipt is to be printed.                                                             |                                        |         |
|      | Accept transaction.                                                                                                    |                                        |         |
|      | If the terminal accepts online transactions, let the host transfer occur.                                                     |                                        |         |
|      | Try to switch off the terminal just before / dur-<br>ing receipt printing.                                                    |                                        |         |
|      | Remove the ICC.                                                                                                    |                                        |         |
|      | Power up the terminal again.                                                                                                  |                                        |         |
|      | Is the Cardholder able to get a (new) re-<br>ceipt?                                                                           |                                        |         |
|      | Is the terminal able to start a new transac-<br>tion?                                                                         | Yes: Step 6<br>No: Case Failed         |         |

| Step | Actions and assessment                                                                     | Result                          | Verdict |
|------|--------------------------------------------------------------------------------------------|---------------------------------|---------|
| 5.   | Enter/select amount.                                                                       |                                 |         |
|      | Insert the <b>ICC001</b> card.                                                             |                                 |         |
|      | If the terminal is a UPT, select that a receipt is to be printed.                          |                                 |         |
|      | Accept transaction.                                                                        |                                 |         |
|      | If the terminal accepts online transactions, let the host transfer occur.                  |                                 |         |
|      | Try to switch off the terminal just before / dur-<br>ing receipt printing.                 |                                 |         |
|      | Remove the ICC                                                                             |                                 |         |
|      | Power up the terminal again.                                                               |                                 |         |
|      | Is the Cardholder able to get a (new) re-<br>ceipt?                                        |                                 |         |
|      | Is the terminal able to start a new transac-<br>tion?                                      | Yes: Step 6<br>No: Case Failed  |         |
| 6.   | Perform an Advice Transfer on the terminal.<br>(4) Is the transfer completed successfully? | Yes: Case OK<br>No: Case failed |         |
| -    | End of test case                                                                           |                                 |         |

# 4.7 Online Transaction

| Test Case 7.1 - Online | Transaction | 01: | Repeats |
|------------------------|-------------|-----|---------|
|------------------------|-------------|-----|---------|

| Test date:                                                                                                    |                                                                                                    | Init:                   |                     |                      |         |
|----------------------------------------------------------------------------------------------------|----------------------------------------------------------------------------------------------------|-------------------------|---------------------|----------------------|---------|
| Problem Report (if any):                                                                                                    |                                                                                                    | Test                    | case re             | esult:               |         |
| Comments:                                                                                                    |                                                                                                    | I                       |                     |                      |         |
|                                                                                                    |                                                                                                    |                         |                     |                      |         |
| Test group: Online                                                                                                    | Transaction C                                                                                                 | onditions               | N/A                 |                      |         |
| Requirements tested:2-5.15.3.1(step 1 - 4) Marking of a repeat transactions.2-5.16.8.3(step 6) Marking of an advice as repeat when read from Data Store.<br>(step 5) Advices not accepted shall be resend twice                                                                                                    |                                                                                                    |                         |                     |                      |         |
| Purpose:<br>To verify that the te<br>received.                                                                                                    | <b>Purpose:</b><br>To verify that the terminal marks the messages as repeats if no host response is received. |                         |                     |                      |         |
| Prerequisites:                                                                                                    |                                                                                                    |                         |                     |                      |         |
| FTD script: Normal<br>OnlineTransact<br>OnlineTransact<br>OnlineTransact                                                                                                    | Ca<br>tion_01a,<br>tion_01b<br>tion_01c                                                                       | ard(s):ICC<br>ICC<br>MS | 005<br>001,<br>2001 | <i>PSAM:</i> PSAM002 |         |
| Test environment                                                                                                    | :                                                                                                    |                         |                     |                      |         |
| FTD Host: X                                                                                                    | IF                                                                                                    | -S:                     |                     | Kopi:                |         |
| <ul> <li>General pass criteria:<br/>It is verified that the terminal is able to mark the following messages as repeats:</li> <li>Authorization Request (0106 -&gt; 0107)</li> <li>Financial Request (0206 -&gt; 0207)</li> <li>Network Management Request (0804 -&gt; 0805)</li> <li>Financial Advice (0226 -&gt; 0227)</li> <li>Reversal Advice (0426 -&gt; 0427)</li> </ul> |                                                                                                    |                         |                     |                      |         |
| <b>Comments:</b> Floor limit for offline transaction on ICC005 is DKK 100,00.                                                                                                    |                                                                                                    |                         |                     |                      |         |
| <b>Comments:</b> Script "Online Transaction_01" replaced "Normal".                                                                                                    |                                                                                                    |                         |                     |                      |         |
| Step Ad                                                                                                    | ctions and asses                                                                                              | sment                   |                     | Result               | Verdict |

| Step | Actions and assessment                                                                                              | Result          | veraict |
|------|----------------------------------------------------------------------------------------------------|-----------------|---------|
| 1.   | Select the host script Normal                                                                                       |                 |         |
|      | Make sure that updates are disabled, i.e. PSAM<br>Personalization = "No"                                            |                 |         |
|      | Perform an Advice Transfer on the terminal.                                                                         | Yes: Step 2     |         |
|      | Is the transfer completed successfully?                                                                             | No: Case failed |         |
| 2.   | If the terminal supports offline transactions, perform an transaction using <b>ICC005</b> , else skip to next step. |                 |         |
|      | Use an amount less than floor limit to make it offline                                                              |                 |         |
|      | It was the transaction successful?                                                                                  |                 |         |
|      | Observe the FTD log. Was it an offline<br>transaction, i.e. without transfer of informa-<br>tion to the Host?       | Voc: Stop 3     |         |
|      | Data Store Status: File 2 - 1 Financial Advice.                                                                     | No: Case failed |         |

| Step | Actions and assessment                                                                                                    | Result                         | Verdict |
|------|----------------------------------------------------------------------------------------------------|--------------------------------|---------|
| 3.   | Select the host script <b>OnlineTransac-</b><br><b>tion_01a</b> . (The host will not respond, neither<br>to an Authorization Request nor to a Financial<br>Request)                      |                                |         |
|      | Make sure that updates are disabled, i.e. PSAM Personalization = "No"                                                                                                    |                                |         |
|      | Insert <b>ICC001</b> and try to perform an online transaction.                                                                                                    |                                |         |
|      | If the terminal automatically goes offline, make the terminal go online again.                                                                                                    |                                |         |
|      | Analyze the detailed log from the attempted transaction on the FTD.                                                                                                    |                                |         |
|      | Does the terminal send as well as resend<br>the Authorization Request, i.e. is the MTI<br>initially 106 and then resent marked as a<br>ropeat                                            |                                |         |
|      | ApacsHeader.C1.MTI.Value = 30313037<br>(MTI = 0107)?                                                                                                    | Yes: Step 4                    |         |
|      | Data Store Status: File 3 - 1 Reversal Advice.                                                                                                    | No: Case failed                |         |
| 4.   | Swipe the <b>MSC001</b> and try to perform a online transaction. (The host will not respond to the Financial Request).                                                                   |                                |         |
|      | If the terminal automatically goes offline, make the terminal go online again.                                                                                                    |                                |         |
|      | Analyze the detailed log from the attempted transaction on the FTD.                                                                                                    |                                |         |
|      | Does the terminal send, as well as resend,<br>the Financial Request, i.e. is the MTI ini-<br>tially 0206 and then resent marked as a re-<br>peat,<br>ApacsHeader C1 MTI Value - 30323037 |                                |         |
|      | (MTI = 0207)?                                                                                                    | Yes: Step 5                    |         |
| 5    | Perform an Advice Transfer (The bost will not                                                                                                    | No. Case falled                |         |
| 5.   | respond to the Network Management Request).                                                                                                    |                                |         |
|      | <ul> <li>Does the terminal resend the Network Management Request marked as a repeat,<br/>ApacsHeader.C1.MTI.Value = 30383035</li> </ul>                                                  |                                |         |
|      | <ul> <li>If if i = 0005)?</li> <li>Does the terminal inhibit further Debit/<br/>Credit transactions?</li> </ul>                                                                          | Mary Char C                    |         |
|      | Data Store Status: File 3 - 1 Reversal Advice.                                                                                                    | No: Case failed                |         |
| 6.   | Select host script <b>OnlineTransaction_01b</b> .<br>(The host will not respond to the Reversal Ad-<br>vice.)                                                                            |                                |         |
|      | Make sure that updates are disabled, i.e. PSAM Personalization = "No"                                                                                                    |                                |         |
|      | Perform an Advice Transfer.                                                                                                    |                                |         |
|      | Analyze the detailed log on the FTD.                                                                                                    |                                |         |
|      | Does the terminal send the Reversal Advice<br>marked as a repeat,<br>ApacsHeader.C1.MTI.Value = 30343237<br>(MTI = 0427)?                                                                | ×                              |         |
|      | Data Store Status: File 3 - 1 Reversal Advice.                                                                                                    | Yes: Step 7<br>No: Case failed |         |
| Step | Actions and assessment                                                                                                    | Result          | Verdict |
|------|----------------------------------------------------------------------------------------------------|-----------------|---------|
| 7.   | Select host script <b>Normal</b> . Make sure that up-<br>dates are disabled, i.e. PSAM Personalization =<br>"No"             |                 |         |
|      | Perform an Advice Transfer.                                                                                                  |                 |         |
|      | Advice Transfer successful?                                                                                                  | Yes: Step 8     |         |
|      | Data Store Status: Empty                                                                                                    | No: Case failed |         |
| 8.   | If the terminal supports offline transactions, perform an transaction using <b>ICC005</b> , else skip to step 10.            |                 |         |
|      | Use an amount less than floor limit to make it offline                                                                       |                 |         |
|      | Was the transaction successful?                                                                                              |                 |         |
|      | Was it an offline transaction, i.e. without<br>transfer of information to the host.                                          | Yes: Step 9     |         |
|      | Data Store Status: File 2 - 1 Financial Advice.                                                                              | No: Case failed |         |
| 9.   | Select host script <b>OnlineTransaction_01c</b> .<br>(The host will not respond to the Financial Ad-<br>vice.)               |                 |         |
|      | Make sure that updates are disabled, i.e. PSAM<br>Personalization = "No"                                                     |                 |         |
|      | Perform an Advice Transfer.                                                                                                  |                 |         |
|      | Analyze the detailed log on the FTD.                                                                                         |                 |         |
|      | Does the terminal send the Financial Advice<br>marked as a repeat,<br>ApacsHeader.C1.MTI.Value = 30323237<br>(MTI = 0227)?   | Yes: Step 10    |         |
|      | Data Store Status: File 2 - 1 Financial Advice.                                                                              | No: Case failed |         |
| 10.  | Turn off the power of the terminal. Power-on the terminal again.                                                             |                 |         |
|      | Select host script <b>Normal</b> . Make sure that up-<br>dates are disabled, i.e. PSAM Personalization =<br>"No".            |                 |         |
|      | Perform an Advice Transfer.                                                                                                  |                 |         |
|      | Analyze the the detailed log in the FTD.                                                                                     |                 |         |
|      | Does the terminal send the Financial Advice<br>marked as a repeat(s)<br>ApacsHeader.C1.MTI.Value = 30323237<br>(MTI = 0227)? | Yest Cres OK    |         |
|      | Data Store Status: Empty.                                                                                                    | No: Case failed |         |
| -    | End of test case                                                                                                    |                 |         |
|      | •                                                                                                    |                 |         |

#### Test Case 7.2 - Online Transaction 02: PSAM Update Flag

| Test date:               | Init:             |
|--------------------------|-------------------|
| Problem Report (if any): | Test case result: |
| Comments:                |                   |

| Test group:                                                                                                    | OnlineTransaction                                                                      | Conditions: NOT [O | fflineOnly] AND [Attended] |
|----------------------------------------------------------------------------------------------------|----------------------------------------------------------------------------------------|--------------------|----------------------------|
| Requiremen                                                                                                    | its tested:                                                                            | •                  |                            |
| 2-5.15.1.1                                                                                                    | 2-5.15.1.1 (Step 1 - 4) PSAM Update Flag - Merchant indication                         |                    |                            |
| <b>Purpose:</b><br>To verify that the terminal indicates to the Merchant that PSAM updates is requested, when an PSAM Update Flag is received in the APACS Header. |                                                                                        |                    |                            |
| Prerequisite                                                                                                    | es:                                                                                    |                    |                            |
| FTD script: O<br>Online                                                                                                    | FTD script: OnlineTransaction_02 Card(s):ICC001 PSAM: PSAM002<br>OnlineTransaction_02a |                    |                            |
| Test enviro                                                                                                    | nment:                                                                                 |                    |                            |
| FTD Host: X                                                                                                    |                                                                                        | IFS:               | Корі:                      |
| General pass criteria:                                                                                                    |                                                                                        |                    |                            |

**Comments:** The 'Merchant display' and the 'Cardholder display' will be merged in a Single Unit Terminal (SUT).

**Comments:** The "PSAM Update Flag" was previously denoted "Advice Request Flag". The request to "lock" at update request is removed.

| Step | Actions and assessment                                                                                                    | Result                         | Verdict |
|------|----------------------------------------------------------------------------------------------------|--------------------------------|---------|
| 1.   | Select the host script <b>OnlineTransaction_02</b> .                                                                                |                                |         |
|      | Make sure that updates are disabled, i.e. $PSAM$ Personalization = No                                                               |                                |         |
|      | Perform a transaction using <b>ICC001</b> .                                                                                         |                                |         |
|      | Is the transaction successful?                                                                                                    |                                |         |
|      | Does the the terminal, if it doesn't have an<br>automated activation, display the PSAM Up-<br>date Request on the Merchant display? | Yes: Step 2<br>No: Case failed |         |
| 2.   | Select host script <b>OnlineTransaction_02a</b> .<br>Make sure that updates are disabled, i.e.<br>PSAM Personalization = No         |                                |         |
|      | Perform a transaction using <b>ICC001</b> .                                                                                         | Yes: Case OK                   |         |
|      | Is the transaction successful?                                                                                                    | No: Case failed                |         |
| -    | End of test case                                                                                                    |                                |         |

#### Test Case 7.3 - Online Transaction 03: Communications access

| Test date:               | Init:             |
|--------------------------|-------------------|
| Problem Report (if any): | Test case result: |
| Comments:                |                   |

| Test group:                                                                                                    | OnlineTransaction                                                                                                    | Conditions: NOT [      | [OfflineOnly]        |
|----------------------------------------------------------------------------------------------------|----------------------------------------------------------------------------------------------------|------------------------|----------------------|
| Requiremen                                                                                                    | ts tested:                                                                                                    |                        |                      |
| 2-5.15.5.1<br>2-5.15.5.2<br>2-5.15.5.3                                                                                                    | <ul><li>2-5.15.5.1 At least two access points.</li><li>2-5.15.5.2 Initiate connection to other access point at error.</li><li>2-5.15.5.3 Even distribution to access points.</li></ul> |                        |                      |
| <b>Purpose:</b><br>To verify that the terminal will access multiple access points, perform load sharing and switch access point if interrupted. |                                                                                                    |                        |                      |
| Prerequisites:                                                                                                    |                                                                                                    |                        |                      |
| FTD script: OnlineTransac-<br>tion_03a<br>OnlineTransaction_03b                                                                                 |                                                                                                    | <i>Card(s):</i> ICC001 | <i>PSAM:</i> PSAM002 |
| Test enviror                                                                                                    | iment:                                                                                                    |                        |                      |
| FTD Host: X                                                                                                    |                                                                                                    | IFS:                   | Корі:                |
| <b>General pass criteria:</b> That the Terminal will handle access to multiple access points in a suitable way                                  |                                                                                                    |                        |                      |

**Comments:** The special FTD script suppress the response from the access point (FTDHost). This is used instead of just stopping the FTD to be able to observe that the terminal tries to access the (dead) access point before switching to another access point.

**Comments:** Terminals using a GSM/GPRS connection may not have dual interfaces.

| Step | Actions and assessment Result                                                                                                    |                                 | Verdict |
|------|----------------------------------------------------------------------------------------------------|---------------------------------|---------|
| 1.   | Start up two instances of the FTD, either on separate PC's or on the same PC, using different ports.                                                                                  |                                 |         |
|      | Start up both FTD's using the <b>OnlineTransac-</b><br>tion_03a script. (When starting the FTD<br>scripts, make sure that updates are disabled,<br>i.e. "PSAM Personalization = No"). |                                 |         |
|      | Set up the terminal to use the two access points prepared above.                                                                                                    |                                 |         |
|      | Is it possible to specify at least two differ-<br>ent access point in the terminal setup?                                                                                             | Yes: Step 2<br>No: Case failed. |         |
| 2.   | Perform 10 transactions using <b>ICC001</b> . Remember to use different amounts.                                                                                                    |                                 |         |
|      | In the transactions completed success-<br>fully?                                                                                                    | Yes: Step 3<br>No: Case failed. |         |
| 3.   | Analyze the setup.log files on the two FTD's.                                                                                                    |                                 |         |
|      | Are the transactions distributed evenly<br>between the two access points (at least 2<br>access to the least used access point) ?                                                      | Yes: Step 3<br>No: Case failed. |         |

| Step | Actions and assessment                                                                                                    | Result                         | Verdict |
|------|----------------------------------------------------------------------------------------------------|--------------------------------|---------|
| 4.   | Start up the one FTD (A) using the host script <b>OnlineTransaction_03b</b> . (Generating a timeout on the host request)                                  |                                |         |
|      | Perform transactions using <b>ICC001</b> , observing the setup.log screens for both FTD's, until the terminal is attempting to send a request to FTD (A). |                                |         |
|      | Is the terminal redirecting the transaction<br>to the other host (FTD (B) after an unsuc-<br>cessful request to FTD (A)?                                  |                                |         |
|      | Is the transaction to FTD (B) indicating that<br>the frame is a repeat (The value in Au-<br>th.Request ApacsHeader.C1 MTI.Value is<br>incremented.)?      | Yes: Step 4<br>No: Case failed |         |
| 5.   | Start up the one FTD (A) using the host script<br>OnlineTransaction_03a                                                                                   |                                |         |
|      | Start up the other FTD (B) using the host script <b>OnlineTransaction_03b</b> . (Generating a timeout on the host request).                               |                                |         |
|      | Perform a transaction.                                                                                                    |                                |         |
|      | Is the terminal redirecting the transaction<br>to the other host, FTD (A)?                                                                                | Yes: Step 6<br>No: Case failed |         |
| 6.   | Stop and close the 'extra' FTD.                                                                                                    |                                |         |
|      | Reconfigure the terminal to use a single access point.                                                                                                    | Case OK                        |         |
| -    | End of test case                                                                                                    |                                |         |

#### Test Case 7.4 - Online Transaction 04: Ignore unknown data

| Test date:               | Init:             |
|--------------------------|-------------------|
| Problem Report (if any): | Test case result: |
| Comments:                |                   |

| Test group: OnlineTransaction                                                                                                    | Conditions: NOT       | [OfflineOnly] |  |
|----------------------------------------------------------------------------------------------------|-----------------------|---------------|--|
| Requirements tested:                                                                                                    |                       |               |  |
| 2-13.5.2.10 Data object unknowr                                                                                                    | n to the CAD shall be | e ignored.    |  |
| <b>Purpose:</b><br>To verify that the terminal will ignore unknown data objects in the APACS header.                                                          |                       |               |  |
| Prerequisites:                                                                                                    |                       |               |  |
| FTD script: OnlineTransaction_04                                                                                                    | Card(s):ICC001        | PSAM: PSAM002 |  |
| Test environment:                                                                                                    |                       |               |  |
| FTD Host: X IFS: Kopi:                                                                                                    |                       |               |  |
| <b>General pass criteria:</b> That the Terminal shall ignore unknown data objects, and not reject the APACS header or limit further transactions due to this. |                       |               |  |

**Comments:** The special FTD script will introduce an unknown tag in the APACS header.

| Step | Actions and assessment                                                                                                    | Result                           | Verdict |
|------|----------------------------------------------------------------------------------------------------|----------------------------------|---------|
| 1.   | Select the host script <b>OnlineTransaction_04</b> .<br>Make sure that updates are disabled, i.e.<br>PSAM Personalization = No | Step 2                           |         |
| 2.   | Perform a transaction using <b>ICC001</b> .<br>Is the transactions completed successfully?                                     | Yes: Case OK<br>No: Case failed. |         |
| -    | End of test case                                                                                                    |                                  |         |

#### Test Case 7.5 - Online Transaction 05: Segmentation of Validate Data

| Test date:               | Init:             |
|--------------------------|-------------------|
| Problem Report (if any): | Test case result: |
| Comments:                |                   |

| Test group:                                                                            | Online Transaction                                                                                                    | Conditions: NOT [O     | fflineOnly]             |  |  |  |  |
|----------------------------------------------------------------------------------------|----------------------------------------------------------------------------------------------------|------------------------|-------------------------|--|--|--|--|
| Requiremen                                                                             | Requirements tested:                                                                                                  |                        |                         |  |  |  |  |
| 2-13.6.3.2                                                                             | 2-13.6.3.2 If the Lc field exceeds 248 bytes the MAD-Handler shall deliver the data in two command APDU's (segments). |                        |                         |  |  |  |  |
| 2-13-6.3.3                                                                             | In such a command the MAD-Handler shall send first Lc=248 bytes of data in the first APDU.                            |                        |                         |  |  |  |  |
| <b>Purpose:</b><br>To verify that<br>mands if the                                      | the MAD-Handler can<br>Lc field exceeds 248 b                                                                         | split the Validate Dat | a command into two com- |  |  |  |  |
| Prerequisite                                                                           | S:                                                                                                    |                        |                         |  |  |  |  |
| <i>FTD script:</i> OnlineTransac- <i>Card(s):</i> ICC005 <i>PSAM:</i> PSAM002 tions_05 |                                                                                                    |                        |                         |  |  |  |  |
| Test environment:                                                                      |                                                                                                    |                        |                         |  |  |  |  |
| FTD Host: X                                                                            | FTD Host: X IFS: Kopi:                                                                                                |                        |                         |  |  |  |  |
| General pass criteria:                                                                 |                                                                                                    |                        |                         |  |  |  |  |
|                                                                                        |                                                                                                    |                        |                         |  |  |  |  |

**Comments:** Pre Service Pack 2 terminal are no more supported

| Step | Actions and assessment                                                                                                    | Result                           | Verdict |
|------|----------------------------------------------------------------------------------------------------|----------------------------------|---------|
| 1.   | Select the host script <b>OnlineTransaction_05</b> .<br>Make sure that updates are disabled, i.e.<br>PSAM Personalization = No                                                                                           | Yes: Step 2<br>No: Case failed   |         |
| 2.   | Perform an <b>online</b> transaction using <b>ICC005</b> .<br>Use an amount above floor limit (Amount = DKK 101,00) to be sure the transaction goes online.                                                              | Yes: Step 3<br>No: Case failed.  |         |
| 3.   | <ul> <li>Perform an Advice Transfer.</li> <li>Analyze the FTD detailed setup.log file.</li> <li>Does field 55 in the Financial Advice for the transaction just performed contain "D0.Is-suer script results"?</li> </ul> | Yes: Case OK<br>No: Case failed. |         |
| -    | End of test case                                                                                                    |                                  |         |

#### Test Case 7.6 - Online Transaction 06: PSAM Update Request

| Test date:               | Init:             |
|--------------------------|-------------------|
| Problem Report (if any): | Test case result: |
| Comments:                |                   |

| Test group: Online Transaction                                                                       | Conditions: NOT [                                                                                                    | OfflineOnly] AND NOT UPT |  |  |  |  |
|----------------------------------------------------------------------------------------------------|----------------------------------------------------------------------------------------------------|--------------------------|--|--|--|--|
| Requirements tested:                                                                                 |                                                                                                    |                          |  |  |  |  |
| 2-13.7.10.2 Interpretation of Tag<br>2-13-7.10.3 Message to the Merch                                | <ul><li>2-13.7.10.2 Interpretation of Tag 'C9' in host messages.</li><li>2-13-7.10.3 Message to the Merchant about PSAM Update.</li></ul> |                          |  |  |  |  |
| <b>Purpose:</b><br>To verify that the terminal will dete                                             | ect the PSAM Update                                                                                                    | request and handle it.   |  |  |  |  |
| Prerequisites:                                                                                       |                                                                                                    |                          |  |  |  |  |
| FTD script: OnlineTransaction_06                                                                     | Card(s):ICC001                                                                                                    | PSAM: PSAM002            |  |  |  |  |
| Test environment:                                                                                    |                                                                                                    |                          |  |  |  |  |
| FTD Host: X                                                                                          | IFS:                                                                                                    | Корі:                    |  |  |  |  |
| <b>General pass criteria:</b> That the Terminal shall generate an Advice Transfer when so requested. |                                                                                                    |                          |  |  |  |  |
|                                                                                                    |                                                                                                    |                          |  |  |  |  |
| <b>Comments:</b> The Advice Transfer Request flag has been renamed to PSAM Update                    |                                                                                                    |                          |  |  |  |  |

**Comments:** The Advice Transfer Request flag has been renamed to PSAM Update flag to reflect actual use.

**Comments:** The special FTD script will introduce an PSAM Update flag in the APACS header.

**Comments:** The 'Merchant display' and the 'Cardholder display' will be merged in a Single Unit Terminal (SUT)

| Step | Actions and assessment                                                                                                    | Result                          | Verdict |
|------|----------------------------------------------------------------------------------------------------|---------------------------------|---------|
| 1.   | Select FTD host script <b>OnlineTransaction_06</b> .                                                                                                    |                                 |         |
|      | "PSAM personalization = $No''$ .                                                                                                    | Step 2                          |         |
| 2.   | Perform a transaction using <b>ICC001</b> .<br>Does the terminal perform automated Ad-<br>vice Transfer / PSAM update sequences?                                                                                                    | Yes: Step 5<br>No: Step 3.      |         |
| 3.   | <ul> <li>If the terminal has a Merchant Display, is a message displayed, informing that an PSAM Update Request has been received?</li> <li>If the terminal has a Merchant Display, is the message displayed for at least 6 seconds, or until the Merchant manually confirms the message?</li> <li>Is the transactions completed successfully?</li> </ul> | Yes: Step 4<br>No: Case failed. |         |
| 4.   | <ul> <li>Perform an Advice Transfer.</li> <li>Analyze the detailed log from FTD.</li> <li>Does the log contain a Network Management Request with the Function Code 'PSAM Update' (Search for the pattern "0884 = PSAM Update" in the file)?</li> </ul>                                                                                                   | Yes: Case OK<br>No: Case Failed |         |

| Step | Actions and assessment                                                                                                    | Result                          | Verdict |
|------|----------------------------------------------------------------------------------------------------|---------------------------------|---------|
| 5.   | If not already activated, bring the terminal to<br>the state, where it will perform an automated<br>Advice Transfer (consult terminal supplier for<br>information). |                                 |         |
|      | Analyze the detailed log from the FTD.                                                                                                    |                                 |         |
|      | Does the log contain a Network Manage-<br>ment Request with the Function Code 'PSAM<br>Update' (Search for the pattern "0884 =<br>PSAM Update" in the log file)?    | Yes: Case OK<br>No: Case Failed |         |
| -    | End of test case                                                                                                    |                                 |         |

#### Test Case 7.7 - Online Transaction 07: Abnormal Host Replies

| Test date:               | Init:             |
|--------------------------|-------------------|
| Problem Report (if any): | Test case result: |
| Comments:                |                   |

| Test group:                                                                                                    | Online Transaction                          | Conditions: NOT [C<br>lineOnly] | OfflineOnly] AND NOT [On-  |  |  |  |
|----------------------------------------------------------------------------------------------------|---------------------------------------------|---------------------------------|----------------------------|--|--|--|
| Requiremen                                                                                                    | its tested:                                 |                                 |                            |  |  |  |
| 2-5.16.5.1                                                                                                    | The MAD-Handler sha<br>Advices              | Il be able to control t         | he number of outstanding   |  |  |  |
| 2-5.15.4.11 If there are outstanding responses and no activity on the Communica-<br>tion Session for 30 seconds, the terminal shall terminate the commu-<br>nication at once. |                                             |                                 |                            |  |  |  |
| 2-5.15.4.12                                                                                                    | When a time-out is d<br>Communication Sessi | etected the terminal on.        | shall interrupt the actual |  |  |  |
| Purpose: To                                                                                                    | test the terminals rob                      | ustness when either             | the host or network:       |  |  |  |
| <ul> <li>becomes r</li> </ul>                                                                                                    | nute (no responses) ai                      | nd later on                     |                            |  |  |  |
| <ul> <li>returns all</li> </ul>                                                                                                    | responses (several tir                      | nes and in a different          | sequence than received)    |  |  |  |
| Prerequisite                                                                                                    | es:                                         |                                 |                            |  |  |  |
| FTD script: C                                                                                                    | nlineTransaction_07                         | Card(s):ICC005                  | PSAM: PSAM002              |  |  |  |
| Test environment:                                                                                                    |                                             |                                 |                            |  |  |  |
| FTD Host: X IFS: Kopi:                                                                                                    |                                             |                                 |                            |  |  |  |
| General pass criteria:<br>The terminal shall be able to handle the communication flow shown in Figure                                                                         |                                             |                                 |                            |  |  |  |

2-5.43 i.e. that the transaction is successful and the correct advice is deleted in Data Store.

| Step | Actions and assessment                                                                                                    | Result                                 | Verdict |
|------|----------------------------------------------------------------------------------------------------|----------------------------------------|---------|
| 1.   | Does the terminal only support 'Advice Win-<br>dow Size' = '1'?                                                                                                    | Yes: Not Applic-<br>able<br>No: Step 2 |         |
| 2.   | Select FTD script <b>OnlineTransaction_07</b> .<br>Does the terminal support offline transac-<br>tions?                                                                                                    | Yes: Step 3<br>No: Step 6.             |         |
| 3.   | Perform <i>two</i> offline transactions using <b>ICC005</b> (amount < 100,00 DKK) in order to add two advices to Data Store (with STAN X and STAN X + 1).                                                           | Step 4                                 |         |
| 4.   | Perform an online transaction using <b>ICC005</b><br>(amount > 100,00 DKK). The host will not<br>reply, neither on the Authorization Request<br>(STAN X + 2) nor on the (conditional) Financial<br>Advice (STAN X). |                                        |         |
|      | <ul> <li>Authorization Request (STAN X + 2), Apac-sHeader.C1.Mti.Value = 30313037 (MTI = 0107)</li> </ul>                                                                                                    |                                        |         |
|      | <ul> <li>Financial Advice (STAN X), ApacsHead-<br/>er.C1.Mti.Value = 30323237 (MTI = 0227) if<br/>the terminal support offline transactions.</li> </ul>                                                             | Yes: Step 5<br>No: Case Failed         |         |

| Step | Actions and assessment                                                                                                    | Result                          | Verdict |
|------|----------------------------------------------------------------------------------------------------|---------------------------------|---------|
| 5.   | The host replies on all the outstanding mes-<br>sages. Furthermore, the <i>responses</i> to the Fin-<br>ancial Advices are repeated twice (see Figure            | Vac: Stan 7                     |         |
|      | 4.0).<br>all is the transaction successful?                                                                                                    | No: Case failed                 |         |
|      |                                                                                                    | No. Case failed                 |         |
| 6.   | Perform an online transaction using <b>ICC005</b><br>(amount > 100,00 DKK). The host will not<br>reply, neither on the Authorization Request<br>(STAN $X + 2$ ). |                                 |         |
|      | Does the terminal send repeats for the<br>message? Check the FTD log:                                                                                            |                                 |         |
|      | <ul> <li>Authorization Request (STAN X + 2), Apac-<br/>sHeader.C1.Mti.Value = 30313037 (MTI =<br/>0107)</li> </ul>                                               | Yes: Step 7<br>No: Case Failed  |         |
| 7.   | Select FTD script <b>Normal</b> . Perform an Advice Transfer.                                                                                                    |                                 |         |
|      | Are two Financial Advices (with STAN X+1<br>and STAN X+3) delivered to the host?                                                                                 | Yes: Case OK<br>No: Case failed |         |
| -    | End of test case                                                                                                    |                                 |         |

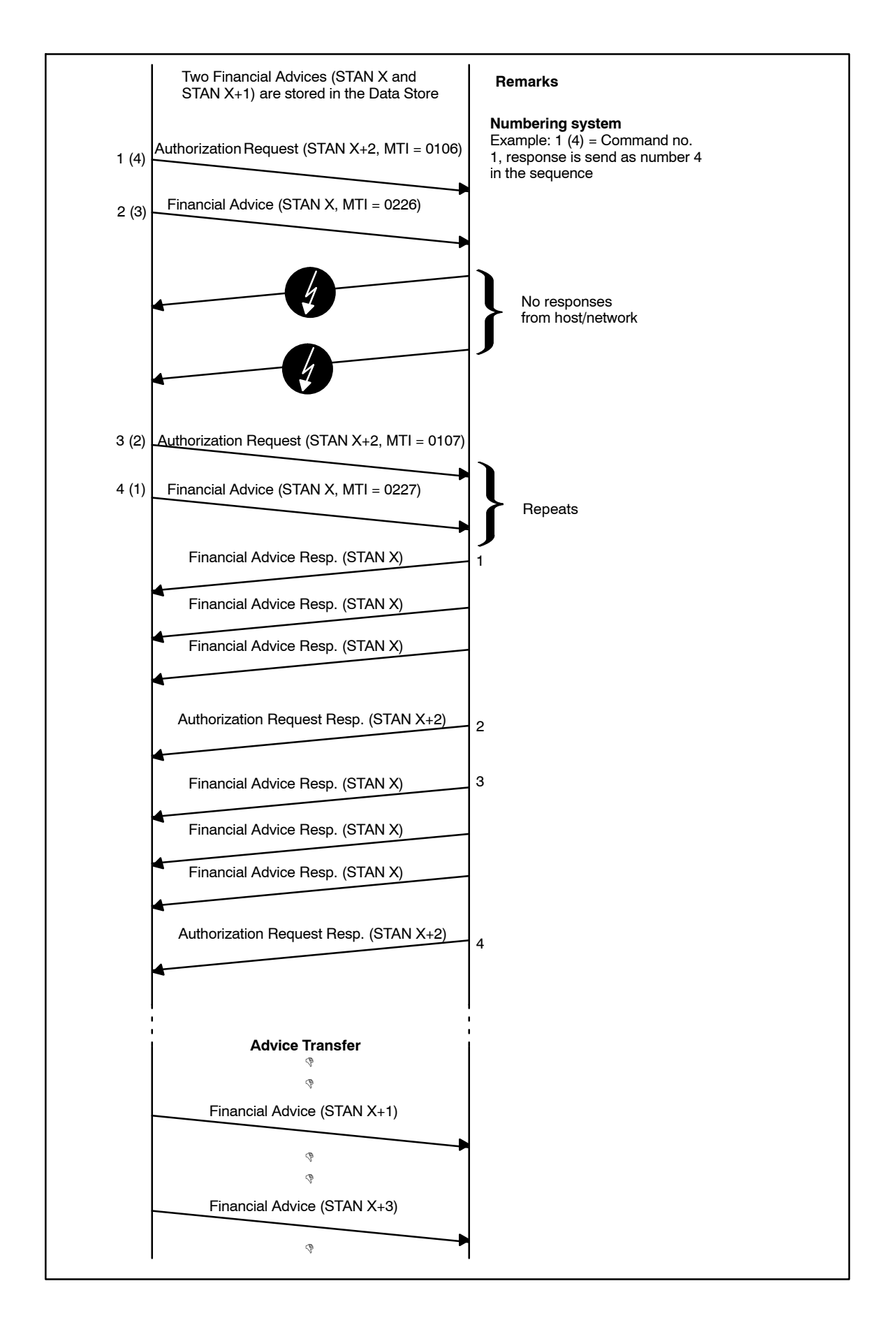

#### Figure 4.6 - Communication flow for test case 7.7

## This page is intentionally left blank

## 4.8 Receipt Printing

| Test | Case | 8.1 | - Receipt | t Printing | 01: | PIN | or N | o CVM | receipt |
|------|------|-----|-----------|------------|-----|-----|------|-------|---------|
|      |      |     |           |            |     |     |      |       |         |

| Test date:                                                                                                    |                                                                                       | Init:            |                            |  |  |  |  |
|----------------------------------------------------------------------------------------------------|---------------------------------------------------------------------------------------|------------------|----------------------------|--|--|--|--|
| Problem Report (if any):                                                                                              |                                                                                       | Test case res    | ult:                       |  |  |  |  |
| Comments:                                                                                                    |                                                                                       |                  |                            |  |  |  |  |
|                                                                                                    |                                                                                       |                  |                            |  |  |  |  |
| Test group: Receipt PrintingConditions: N/A                                                                           |                                                                                       |                  |                            |  |  |  |  |
| Requirements tested:                                                                                                  |                                                                                       |                  |                            |  |  |  |  |
| 1-12.2.5.3 Merchant name on the                                                                                       | 1-12.2.5.3 Merchant name on the receipt                                               |                  |                            |  |  |  |  |
| 1-12.2.5.4 Merchant address on                                                                                        | the rec                                                                               | eipt             |                            |  |  |  |  |
| 1-12.2.5.5 Merchant zip / city on                                                                                     | the re                                                                                | ceipt            |                            |  |  |  |  |
| 1-12.2.6.10 Date and time on the                                                                                      | receipt                                                                               | ī.               |                            |  |  |  |  |
| 1-12.2.7.4 Amount on the receip                                                                                       | t                                                                                     |                  |                            |  |  |  |  |
| 1-12.2.7.5 Currency code on the                                                                                       | receipt                                                                               | t                |                            |  |  |  |  |
| 1-12.2.7.6 Amount shall be final                                                                                      | amoun                                                                                 | it               |                            |  |  |  |  |
| 1-12-2.7.10 Amount emphasized                                                                                         |                                                                                       |                  |                            |  |  |  |  |
| 1-12.2.8.5 Card name on the rec                                                                                       | eipt                                                                                  |                  |                            |  |  |  |  |
| 1-12.2.8.6 PSN (PAN Sequence N                                                                                        | lumber                                                                                | ) on the receipt | t                          |  |  |  |  |
| 1-12.2.8.12 PAN truncated                                                                                             |                                                                                       |                  |                            |  |  |  |  |
| 1-12.2.8.13 Truncation for all rec                                                                                    | eipts                                                                                 |                  |                            |  |  |  |  |
| 1-12.2.8.16 Terminal Identification                                                                                   | n and S                                                                               | STAN on the rec  | ceipt                      |  |  |  |  |
| 1-12.2.8.20 Transaction condition                                                                                     | on the                                                                                | receipt          |                            |  |  |  |  |
| 1-12.2.8.22 Me. No. on the receipt                                                                                    | t                                                                                     |                  |                            |  |  |  |  |
| 1-12.2.8.25 AIC on the receipt                                                                                        |                                                                                       |                  |                            |  |  |  |  |
| 1-12.2.8.26 AED on the receipt                                                                                        |                                                                                       |                  |                            |  |  |  |  |
| 1-12.2.8.27 AID on the receipt                                                                                        |                                                                                       |                  |                            |  |  |  |  |
| 1-12.2.8.29 PSAM identification or                                                                                    | n the re                                                                              | eceipt           |                            |  |  |  |  |
| 1-12.2.8.31 ARC on the receipt                                                                                        |                                                                                       |                  |                            |  |  |  |  |
| 1-12-2-8.32 Status on the receipt                                                                                     | receint                                                                               |                  |                            |  |  |  |  |
| 1 12 2 8 25 Deference (STAN) on                                                                                       | the rec                                                                               | Soint            |                            |  |  |  |  |
| 1-12.2.0.35 Reference (STAN) on                                                                                       | n tho r                                                                               | eipi             |                            |  |  |  |  |
|                                                                                                    |                                                                                       | cccipt           |                            |  |  |  |  |
| <b>Purpose:</b><br>To verify that the receipts printed for                                                            | or a `d                                                                               | efault' transact | ion has the specified con- |  |  |  |  |
| tent.                                                                                                    |                                                                                       |                  |                            |  |  |  |  |
| Prereguisites:                                                                                                    |                                                                                       |                  |                            |  |  |  |  |
| - Access to section 1-12 of the OTR                                                                                   | S as re                                                                               | eference for rec | eipt printouts,            |  |  |  |  |
| - Access to section 1-15.x.3 of the                                                                                   | OTRS a                                                                                | is reference for | texts in other languages,  |  |  |  |  |
| - The terminal is able to / configure                                                                                 | ed to pr                                                                              | int receipts.    | 5 5 .                      |  |  |  |  |
| FTD script: ReceiptPrinting_01                                                                                        | Card(s                                                                                | s):ICC001,       | PSAM: PSAM002              |  |  |  |  |
| Test environment:                                                                                                    |                                                                                       |                  |                            |  |  |  |  |
| FTD Host: X                                                                                                    | IFS:                                                                                  |                  | Корі:                      |  |  |  |  |
| General pass criteria:                                                                                                |                                                                                       |                  |                            |  |  |  |  |
| The layout of the receipt printed sh                                                                                  | all follo                                                                             | w the requirem   | ents laid out in section   |  |  |  |  |
| 1-12 of the OTRS.                                                                                                    |                                                                                       |                  |                            |  |  |  |  |
| <b>Comments:</b> This test may form a r                                                                               | <b>Comments:</b> This test may form a part of the `Basic Interconnect Test' A repres- |                  |                            |  |  |  |  |
| entative receipt can be found in table 1-12.17                                                                        |                                                                                       |                  |                            |  |  |  |  |
| <b>Comments:</b> The header on the receipt may deviate slightly from the required                                     |                                                                                       |                  |                            |  |  |  |  |
| Commenter The legalized toyte for the receipte can be found in subsection 1.15 or 2                                   |                                                                                       |                  |                            |  |  |  |  |
| <b>Comments:</b> The localized texts for the receipts can be found in subsection 1-15.x.3 for the different languages |                                                                                       |                  |                            |  |  |  |  |

| Step | Actions and assessment                                                                                                    | Result                          | Verdict |
|------|----------------------------------------------------------------------------------------------------|---------------------------------|---------|
| 1.   | Select the FTD host script denoted <b>Receipt</b> -                                                                                                    |                                 |         |
|      | Make sure that updates are disabled, i.e.<br>PSAM Personalization = No.                                                                                                    | Step 2                          |         |
| 2.   | If the terminal is unattended then select that a receipt is to be printed                                                                                                    |                                 |         |
|      | Perform a Purchase using <b>ICC001</b>                                                                                                    |                                 |         |
|      | Is the transaction successful?                                                                                                    | Yes: Step 3                     |         |
|      | Is a receipt printed?                                                                                                    | No: Case failed                 |         |
| 3.   | Inspect the receipt printed;                                                                                                    |                                 |         |
|      | If not already pre-printed on the receipt, is<br>there a header on the receipt containing<br>Merchant Identification information, in ac-<br>cordance with line MI1 - MI5 of figure<br>1-12.3 of the OTRS? | Yes: Step 4<br>No: Case failed. |         |
| 4.   | Inspect the receipt printed;                                                                                                    |                                 |         |
|      | Does the receipt contain a Date and Time<br>field in accordance with line HI10 of figure<br>1-12.4 of the OTRS?                                                                                           |                                 |         |
|      | <ul> <li>Is the Date and Time information correct?<br/>(Compare to Date and Time on the "hosts"<br/>i.e. the FTD)</li> </ul>                                                                              | Yes: Step 5<br>No: Case failed. |         |
| 5.   | Inspect the receipt printed.                                                                                                    |                                 |         |
|      | Does the receipt contain an amount field in<br>accordance with line AM2 in fig. 1-12.5 of<br>the OTRS?                                                                                                    |                                 |         |
|      | ${ m Is}$ Is the amount formatted correctly?                                                                                                    |                                 |         |
|      | Is the currency code presented correctly?                                                                                                    | Yes: Step 6                     |         |
|      |                                                                                                    | No: Case falled.                |         |
| 6.   | <ul> <li>Does the receipt printed.</li> <li>Does the receipt contain a card name field<br/>in accordance with line TR2 of figure 1-12.6<br/>of the OTRS?</li> </ul>                                       |                                 |         |
|      | Is the card name "VISA DANKORT"?                                                                                                    | Yes: Step 7                     |         |
|      | Is the PSN field printed?                                                                                                    | No: Case failed.                |         |
| 7.   | Inspect the receipt printed.                                                                                                    |                                 |         |
|      | Does the receipt contain PAN field in ac-<br>cordance with line TR5 of figure 1-12-6 of<br>the OTRS?                                                                                                    |                                 |         |
|      | Is the PAN printed in blocks of 4 digits?                                                                                                    |                                 |         |
|      | Is all but the last four digits of the PAN<br>truncated (masked) according to table<br>1-12.4 in the OTRS?                                                                                                | Yes: Step 8<br>No: Case failed. |         |
| 8.   | Inspect the receipt printed.                                                                                                    |                                 |         |
|      | Does the receipt contain a line in accord-<br>ance with line TR6 of figure 1-12.6 of the<br>OTRS?                                                                                                    |                                 |         |
|      | Is the Terminal Identification an 8 character<br>alphanumeric field?                                                                                                    |                                 |         |
|      | Is it followed by and `-' and a 6 digit STAN field?                                                                                                    | Yes: Step 9<br>No: Case failed. |         |

| Step | Actions and assessment                                                                                                    | Result                           | Verdict |
|------|----------------------------------------------------------------------------------------------------|----------------------------------|---------|
| 9.   | Inspect the receipt printed.                                                                                                    |                                  |         |
|      | Does the receipt contain a line in accord-<br>ance with line TR8 of figure 1-12.6 of the<br>OTRS?                                                   |                                  |         |
|      | Is the first part of the line a 3 character transaction condition code;                                                                             |                                  |         |
|      | <ul> <li>TCC = `IA1' for a PIN attended transaction</li> </ul>                                                                                      |                                  |         |
|      | <ul> <li>TCC = `I@5' for a signature transaction</li> </ul>                                                                                         |                                  |         |
|      | • TCC = `IC1' for a UPT2 terminal (no CVM)                                                                                                    |                                  |         |
|      | • ICC = IC5' for a UPI3 terminal                                                                                                    | Yes: Step 10                     |         |
|      |                                                                                                    | No: Case Talleu.                 |         |
| 10.  | <ul> <li>Inspect the receipt printed.</li> <li>Does the receipt contain a line in accordance with line TR9 of figure 1-12.7 of the OTRS?</li> </ul> |                                  |         |
|      | Is the text `ATC:' followed by a 5 digit field?                                                                                                    |                                  |         |
|      | If present, is this followed by the text<br>AED:' and a 6 digit field?                                                                              | Yes: Step 11<br>No: Case failed. |         |
| 11.  | Inspect the receipt printed.                                                                                                    |                                  |         |
|      | Does the receipt contain an Application<br>Identifier field in accordance with line TR10<br>of figure 1-12.7 of the OTRS?                           |                                  |         |
|      | Is the text `AID:' followed by up to 32<br>hexadecimal characters. (The field may be<br>split across two lines )?                                   | Yes: Step 12<br>No: Case failed. |         |
| 12.  | Inspect the receipt printed.                                                                                                    |                                  |         |
|      | Does the receipt contain a PSAM field in ac-<br>cordance with line TR11 of figure 1-12.7 of<br>the OTRS?                                            |                                  |         |
|      | Is the text `PSAM:' followed by a 7 digit<br>field concatenated with a 10 digit field using<br>`-'?                                                 | Yes: Step 13<br>No: Case failed. |         |
| 13.  | Inspect the receipt printed.                                                                                                    |                                  |         |
|      | Does the receipt contain a line in accord-<br>ance with line TR12 of figure 1-12.7 of the<br>OTRS?                                                  |                                  |         |
|      | Is there at the left side of the receipt the<br>text `ARC:' followed by 2 alphanumeric<br>characters?                                               |                                  |         |
|      | Is there, at the right side of the receipt, the                                                                                                    |                                  |         |
|      | Is the status value `0000'?                                                                                                    | Yes: Step 14<br>No: Case failed. |         |
| 14.  | Inspect the receipt printed.                                                                                                    |                                  |         |
|      | Does the receipt contain an approval code<br>field in accordance with line TR13 of figure<br>1-12.7 of the OTRS?                                    |                                  |         |
|      | Is the field text 'AUT CODE:' followed by a 6<br>character alphanumeric field?                                                                      | Yes: Step 15<br>No: Case failed. |         |

| Step | Actions and assessment                                                                                                    | Result                           | Verdict |
|------|----------------------------------------------------------------------------------------------------|----------------------------------|---------|
| 15.  | Inspect the receipt printed.                                                                                                    |                                  |         |
|      | Does the receipt contain a STAN field in ac-<br>cordance with line TR14 of figure 1-12.7 of<br>the OTRS?                                     |                                  |         |
|      | <ul> <li>Does the field start with the text `REF:' followed by a 6 digit field?</li> <li>Is it followed by the text `AUTHORIZED'?</li> </ul> | Yes: Case OK<br>No: Case failed. |         |
| -    | End of test case                                                                                                    |                                  |         |

### Test Case 8.2 - Receipt Printing 02: Signature receipt

| Test date:                                                                                                    |                                                                                                    | Init:                                   |                                                    |                                                                     |                      |  |
|----------------------------------------------------------------------------------------------------|----------------------------------------------------------------------------------------------------|-----------------------------------------|----------------------------------------------------|---------------------------------------------------------------------|----------------------|--|
| Proble                                                                                                    | em Report (if any):                                                                                                    |                                         | Test case re                                       | esult:                                                              |                      |  |
| Comm                                                                                                    | Comments:                                                                                                    |                                         |                                                    |                                                                     |                      |  |
| <b>Test group:</b> Receipt Printing <b>Conditions:</b> [Signature] AND [Attended]                                                                                                    |                                                                                                    |                                         |                                                    |                                                                     |                      |  |
| Requi                                                                                                    | Requirements tested:                                                                                                    |                                         |                                                    |                                                                     |                      |  |
| 1-12.1<br>1-12.1<br>1-12.2<br>1-12.2<br>1-12.2<br>2-4.8.4                                                                                                    | <ul> <li>1-12.1.1.3 Copies of receipts, to Cardholder as well as Merchant</li> <li>1-12.1.1.5 signature validation before cardholders receipt printed</li> <li>1-12.2.6.2 Copies of receipts</li> <li>1-12.2.8.13 Truncation of PAN on all receipts and copies to Cardholder</li> <li>1-12.2.10.15 Different Recipient Indicator on Merchant and Cardholder receipt</li> <li>2-4.8.4.2 Receipt shall be printed according to section 1-12.</li> </ul> |                                         |                                                    |                                                                     |                      |  |
| Purpo<br>To ver<br>cified o                                                                                                    | <b>se:</b><br>ify that the receipts printed for<br>content and that copies of rec                                                                                                    | or a sigr<br>ceipts ca                  | nature based<br>an be printed                      | transaction has the                                                 | e spe-               |  |
| <ul> <li>Prerequisites:</li> <li>The terminal and the PSAM shall be configured to request confirmation of signature from the Merchant</li> <li>Access to section 1-12 of the OTRS as reference for verification.</li> </ul> |                                                                                                    |                                         |                                                    |                                                                     |                      |  |
| FID so                                                                                                    | ript: ReceiptPrinting_02                                                                                                    | Card(s)                                 | ):10018,                                           | PSAM: PSAMUU2                                                       |                      |  |
|                                                                                                    | nst <sup>,</sup> X                                                                                                    | IFS                                     |                                                    | Koni:                                                               |                      |  |
| Gener<br>The lay<br>OTRS.                                                                                                    | al pass criteria:<br>yout of the receipt printed sha                                                                                                    | all follow                              | w the require                                      | ments in section 1                                                  | -12 of the           |  |
| Comm<br>verifica<br>Comm                                                                                                    | ents: This test is a supplem<br>ation is dependent on whethe<br>ents: It shall not be necessa                                                                                                    | nent to t<br>r or not<br>arv to fo      | the ReceiptPr<br>dual layer re<br>rce the term     | inting_01 test. The<br>eceipts are printed.<br>inal to Signature, t | detailed             |  |
| list in t<br>Comm<br>1-12.2<br>count.                                                                                                    | the card should ensure that S<br><b>Tents:</b> An exemplary receipt f<br>0. Be aware that this receipt                                                                                                    | Signatur<br>for a Sig<br>does <b>no</b> | e is used, if e<br>gnature trans<br>ot take region | enabled.<br>action can be found<br>nal requirements in              | d in table<br>to ac- |  |
| Comm                                                                                                    | ents: Dual layer receipts are                                                                                                    | e <b>no lo</b>                          | nger support                                       | ed.                                                                 |                      |  |
| Step                                                                                                    | Actions and asso                                                                                                    | essmen                                  | nt                                                 | Result                                                              | Verdict              |  |
| 1.                                                                                                    | Select the FTD host script R                                                                                                    | eceiptP                                 | rint-                                              |                                                                     |                      |  |
|                                                                                                    | Ing_02<br>Make sure that updates are<br>PSAM Personalization = No.                                                                                                    | disabled                                | l, i.e.                                            | Step 2                                                              |                      |  |
| 2.                                                                                                    | If necessary, enable signatur                                                                                                    | re trans                                | actions on                                         |                                                                     |                      |  |
|                                                                                                    | Start a purchase using <b>ICCO</b> TC01).                                                                                                    | <b>)18</b> (AD                          | VT 6.0                                             |                                                                     |                      |  |
|                                                                                                    | If using the FTD make the an limit (FTD DKK 100,-).                                                                                                    | mount <b>i</b>                          | <b>below</b> floor                                 |                                                                     |                      |  |
|                                                                                                    | If so requested, confirm the Cardholders display.                                                                                                    | amount                                  | on the                                             |                                                                     |                      |  |
|                                                                                                    | (d) is the transaction initiate<br>(d) Is the Merchants receipt<br>Cardholders receipt?                                                                                                    | printed                                 | before the                                         | Yes: Step 3<br>No: Case failed                                      |                      |  |

| Step | Actions and assessment                                                                                                    | Result                           | Verdict |
|------|----------------------------------------------------------------------------------------------------|----------------------------------|---------|
| 3.   | Inspect the Merchants receipt printed.                                                                                                    |                                  |         |
|      | Does the receipts contain a line in accord-<br>ance with line TR8 of figure 1-12.6 of the<br>OTRS?                                                              |                                  |         |
|      | Is the first part of the line a 3 character<br>transaction condition, with the value of<br>'I@3' for offline transactions and 'I@1' for<br>online transactions? | Yes: Step 5<br>No: Case failed.  |         |
| 4.   | Inspect the Merchant receipt printed;                                                                                                    |                                  |         |
|      | Does the receipt contain a signature panel<br>in accordance with at least lines SI26 -<br>SI28 in of figure 1-12.8 of the OTRS?                                 |                                  |         |
|      | Does line SI26 contain the text `CARD-<br>HOLDER'S SIGNATURE'?                                                                                                  |                                  |         |
|      | Does line SI27 - SI28 contain an area for<br>writing the signature and is line SI28 a dot-<br>ted line.                                                         | Yes: Step 6<br>No: Case failed.  |         |
| 5.   | Inspect Merchant receipt printed;                                                                                                    |                                  |         |
|      | Does the receipt contain a line in accord-<br>ance with line FI8 of figure 1-12.10 of the<br>OTRS?                                                              |                                  |         |
|      | Does it contain the text 'MERCHANT'S RE-<br>CEIPT'?                                                                                                    | Yes: Step 7<br>No: Case failed.  |         |
| 6.   | Is the Cardholder receipt printed, before the<br>Merchant has confirmed the signature,<br>when auto confirmation is <b>not</b> enabled?                         | Yes: Case failed<br>No: Step 8   |         |
| 7.   | If the terminal requests verification of the Cardholders signature, respond affirmative.                                                                        |                                  |         |
|      | Is the transaction completed successfully?                                                                                                    |                                  |         |
|      | Inspect the Cardholder receipt printed;                                                                                                    | Vac. Chan O                      |         |
|      | with figure 1-12.21 of the OTRS?                                                                                                    | No: Case failed.                 |         |
| 8.   | Inspect the Cardholder receipt printed;                                                                                                    |                                  |         |
|      | Is the PAN, line TR5, on the Cardholders<br>receipt truncated according to Table 1-12.4<br>of the OTRS?                                                         |                                  |         |
|      | Does the receipt contain a line in accord-<br>ance with line FI8 of figure 1-12.10 of the<br>OTRS?                                                              |                                  |         |
|      | Does it contain the text `CARDHOLDER'S<br>RECEIPT'?                                                                                                    | Yes: Step 13<br>No: Case failed. |         |
| 9.   | Request a copy of the receipts;                                                                                                    |                                  |         |
|      | <ul><li>Image: Are the receipt copies printed?</li></ul>                                                                                                    |                                  |         |
|      | Does the terminal print the Merchants as<br>well as a Cardholder receipt?                                                                                       |                                  |         |
|      | Does both receipts contain the line HI2 of figure 1-12.4.                                                                                                    |                                  |         |
|      | Is the PAN, line TR5, on the Cardholder re-<br>ceipt truncated according to Table 1-12.4 of<br>the OTRS?                                                        |                                  |         |
|      | Do both of the receipts contain a field in ac-<br>cordance with line HI2 of figure 1-12.4 of<br>the OTRS?                                                       |                                  |         |
|      | Is the field emphasized according to section<br>1-12.2.2 and figure 1-12.1?                                                                                     | Yes: Case OK<br>No: Case failed. |         |
| -    | End of test case                                                                                                    |                                  |         |

## Test Case 8.3 - Receipt Printing 03: Refund receipt

| Test date:               | Init:             |
|--------------------------|-------------------|
| Problem Report (if any): | Test case result: |
| Comments:                |                   |

| Test g                                                                                                    | roup: Receipt Printing                                                                                                    | Conditions: [Attend                                | ded] AND [Refund]                    |         |  |  |
|----------------------------------------------------------------------------------------------------|----------------------------------------------------------------------------------------------------|----------------------------------------------------|--------------------------------------|---------|--|--|
| <b>Requi</b>                                                                                                    | rements tested:                                                                                                    | r tevt                                             |                                      |         |  |  |
| 1-12.2                                                                                                    | .7.4 Business Call text                                                                                                    |                                                    |                                      |         |  |  |
| 1-12.2                                                                                                    | .7.7 Final amount to card                                                                                                    | lholder                                            |                                      |         |  |  |
| 1-12.2                                                                                                    | .9.16 Signatory identifier                                                                                                    |                                                    |                                      |         |  |  |
| 1-12.2                                                                                                    | .10.15 Recipient Indicator                                                                                                    |                                                    |                                      |         |  |  |
| Purpo<br>To ver<br>tent.                                                                                                    | <b>se:</b><br>fy that the receipts printed                                                                                                    | for a refund transaction                           | on has the specified                 | con-    |  |  |
| Prerect<br>- Accest<br>- Accest                                                                                                    | <ul> <li>Prerequisites:</li> <li>Access to section 1-12 of the OTRS as reference for receipt printouts,</li> <li>Access to section 1-15.x.3 of the OTRS as reference for texts in other languages.</li> </ul> |                                                    |                                      |         |  |  |
| FTD so                                                                                                    | <i>FTD script:</i> ReceiptPrinting_03 <i>Card(s):</i> ICC001, <i>PSAM:</i> PSAM002                                                                                                    |                                                    |                                      |         |  |  |
| Test e                                                                                                    | Test environment:                                                                                                    |                                                    |                                      |         |  |  |
| FTD Host: X IFS: Kopi:                                                                                                    |                                                                                                    |                                                    |                                      |         |  |  |
| Gener<br>The lay<br>the OT                                                                                                    | <b>General pass criteria:</b><br>The layout of the receipt printed shall follow the requirements in Section 1-12 of the OTRS.                                                                                 |                                                    |                                      |         |  |  |
|                                                                                                    |                                                                                                    |                                                    |                                      |         |  |  |
| of a fu                                                                                                    | <b>ents:</b> This test is a suppler<br>Il refund receipt can be four                                                                                                    | nent to the ReceiptPrine<br>nd in section 1-12-4.7 | nting_01 test. An ex<br>of the OTRS. | ample   |  |  |
|                                                                                                    |                                                                                                    |                                                    |                                      |         |  |  |
| <b>Comments:</b> The texts specified are in the reference language, see the regional sections of the OTRS for the specific languages. |                                                                                                    |                                                    |                                      |         |  |  |
|                                                                                                    |                                                                                                    |                                                    |                                      |         |  |  |
| Step                                                                                                    | Actions and as                                                                                                    | sessment                                           | Result                               | verdict |  |  |
| 1.                                                                                                    | Select the FTD host script I<br>ing_03                                                                                                    | ReceiptPrint-                                      |                                      |         |  |  |
|                                                                                                    | Make sure that updates are                                                                                                    | e disabled, i.e.                                   |                                      |         |  |  |

|    | PSAM Personalization = No.                                                                                           | Step 2                         |  |
|----|----------------------------------------------------------------------------------------------------|--------------------------------|--|
| 2. | If necessary, enable refund transactions on the terminal.                                                            |                                |  |
|    | Start a refund transaction using <b>ICC001</b><br>Is the transaction initiated?                                      | Yes: Step 3<br>No: Case failed |  |
| 3. | If only one receipt is printed, is the card-<br>holders receipt printed?                                             |                                |  |
|    | If only one receipt is printed, is the corres-<br>ponding information stored in the Merchant<br>Application as well? | Yes: Step 4<br>No: Case failed |  |

| Step | Actions and assessment                                                                                                  | Result                           | Verdict |
|------|----------------------------------------------------------------------------------------------------|----------------------------------|---------|
| 4.   | Inspect the cardholders receipt printed.                                                                                |                                  |         |
|      | Does it have a line HI7 with the text "RE-<br>FUND" as specified in table 1-12.1 of the<br>OTRS?                        |                                  |         |
|      | Is the first part of line TR8 a 3 character<br>transaction condition, with the value of<br>'I@5'?                       |                                  |         |
|      | Does the receipt contain a signature panel<br>in accordance with lines SI26 - SI28?                                     |                                  |         |
|      | Is the text in line SI26 "MERCHANTS'S SIG-<br>NATURE"?                                                                  |                                  |         |
|      | If a receipt pair is printed, does the card-<br>holders receipt have a line FI8 with the text<br>"CARDHOLDER'S RECEIPT" | Yes: Step 5<br>No: Case failed.  |         |
| 5.   | Is a merchants receipt printed?                                                                                         | Yes: Step 6<br>No: Case OK       |         |
| 6.   | Inspect the merchants receipt;                                                                                          |                                  |         |
|      | Is the content of lines MI1 - TR8 identical to<br>the cardholders receipt?                                              |                                  |         |
|      | Is the signature panel, lines SI26 - SI28<br>removed?                                                                   |                                  |         |
|      | Does it have a line FI8 with the text "MER-<br>CHANT'S RECEIPT"?                                                        | Yes: Case OK<br>No: Case failed. |         |
| -    | End of test case                                                                                                    |                                  |         |

#### Test Case 8.4 - Receipt Printing 04: Authorization and reversal

| Test date:               | Init:             |
|--------------------------|-------------------|
| Problem Report (if any): | Test case result: |
| Comments:                |                   |

| Test g                     | roup: Receipt Printing                                               | Conditions: [Attend                            | ded] AND [Token] A                                                 | ND NOT          |  |  |
|----------------------------|----------------------------------------------------------------------|------------------------------------------------|--------------------------------------------------------------------|-----------------|--|--|
|                            |                                                                      | [OfflineOnly]                                  |                                                                    |                 |  |  |
| Requi                      | rements tested:                                                      |                                                |                                                                    |                 |  |  |
| 1-12.2                     | 1-12.2.6.8 Transaction indicator text                                |                                                |                                                                    |                 |  |  |
|                            | .7.4 Business Call text                                              | holdor                                         |                                                                    |                 |  |  |
| 1-12.2                     | .9.16 Signatory identifier                                           | noidei                                         |                                                                    |                 |  |  |
| 1-12.2                     | .10.15 Recipient Indicator                                           |                                                |                                                                    |                 |  |  |
| Purpo                      | se:                                                                  |                                                |                                                                    |                 |  |  |
| To ver<br>conten           | ify that the receipts printed t<br>t.                                | for attended token tra                         | ansactions has the s                                               | pecified        |  |  |
| Prere                      | quisites:                                                            |                                                |                                                                    |                 |  |  |
| FTD so                     | ript: ReceiptPrinting_04                                             | Card(s):ICC001,                                | PSAM: PSAM002                                                      |                 |  |  |
| Test e                     | nvironment:                                                          |                                                |                                                                    |                 |  |  |
| FTD H                      | FTD Host: X IFS: Kopi:                                               |                                                |                                                                    |                 |  |  |
| Gener<br>The lat<br>the OT | al pass criteria:<br>yout of the receipt printed sh<br>RS.           | nall follow the require                        | ments in Section 1-                                                | 12 of           |  |  |
|                            |                                                                      |                                                |                                                                    |                 |  |  |
| of an a ample              | authorization receipt can be a of a reversal receipt can be          | found in section 1-12<br>found in section 1-12 | -4.10 of the OTRS. A<br>-4.12 of the OTRS. A<br>-4.12 of the OTRS. | ample<br>An ex- |  |  |
|                            |                                                                      |                                                |                                                                    |                 |  |  |
| <b>Comm</b><br>section     | <b>ents:</b> The texts specified ar<br>as of the OTRS for the specif | e in the reference lar<br>ic languages.        | iguage, see the region                                             | onal            |  |  |
| ·                          |                                                                      |                                                | 1                                                                  | •               |  |  |
| Step                       | Actions and ass                                                      | sessment                                       | Result                                                             | Verdict         |  |  |
| 1.                         | Select the FTD host script <b>F</b><br>ing_04                        | leceiptPrint-                                  |                                                                    |                 |  |  |
|                            | Make sure that updates are PSAM Personalization = No.                | disabled, i.e.                                 | Step 2                                                             |                 |  |  |
| 2.                         | Perform an original authoriz using <b>ICC001</b>                     | ation transaction                              | Yes: Step 3                                                        |                 |  |  |
|                            | Is the transaction succe                                             | ssful?                                         | No: Case failed                                                    |                 |  |  |

Is a receipt printed?

3.

\_

Yes: Step 4 No: Case failed

| Step | Actions and assessment                                                                                                    | Result                           | Verdict |
|------|----------------------------------------------------------------------------------------------------|----------------------------------|---------|
| 4.   | Inspect the receipt printed.                                                                                                    |                                  |         |
|      | Does the receipt have a line HI7 that is emphasized?                                                                                               |                                  |         |
|      | Is the TEXT ACCORDING TO TABLE 1-12.1,<br>"AUTHORISATION ONLY"?                                                                                    |                                  |         |
|      | Does the receipt have a line AM2, and is the<br>header text i accordance to to table 1-12.2<br>"AMOUNT"?                                           |                                  |         |
|      | If the amount authorized isn't relevant to<br>the cardholder, is the amount then omitted<br>in line AM2 (Note: this requirement may be<br>waived)? |                                  |         |
|      | Is the first part of line TR8 a 3 character<br>transaction condition, with the value of<br>'IA1'?                                                  | Yes: Step 5<br>No: Case failed.  |         |
| 5.   | Perform a transaction reversing the token.                                                                                                    |                                  |         |
|      | Is the transaction successful?                                                                                                    | Yes: Step 6                      |         |
|      | Is a receipt printed?                                                                                                    | No: Case failed.                 |         |
| 6.   | Inspect the receipt printed;                                                                                                    |                                  |         |
|      | Does the receipt have a line HI7 that is emphasized?                                                                                               |                                  |         |
|      | Is the TEXT ACCORDING TO TABLE 1-12.1,<br>"REVERSAL (AUTH.)"?                                                                                      |                                  |         |
|      | Does the receipt have a line AM2, and is the<br>header text i accordance to to table 1-12.2<br>"AMOUNT"?                                           | Yes: Case OK<br>No: Case failed. |         |
| -    | End of test case                                                                                                    |                                  |         |

#### Test Case 8.5 - Receipt Printing 05: <u>Interrupted</u> and declined PIN transaction.

| Test date:               | Init:             |
|--------------------------|-------------------|
| Problem Report (if any): | Test case result: |
| Comments:                | •                 |

| Test group: Receipt Printing                                                                                                    | Conditions                                               | : PIN                                                               |
|----------------------------------------------------------------------------------------------------|----------------------------------------------------------|---------------------------------------------------------------------|
| <b>Requirements tested:</b><br>1-12.2.10.2 Receipt information<br>1-12-2.10.4 Receipt information<br>1-12.2.10.11 Receipt for declined<br>1-12.2.10.13 A receipt shall, for | n footer block if<br>n footer text acc<br>ed transaction | not completed successfully.<br>cording to table 1-12.7 of the OTRS. |
| <b>Purpose:</b><br>To verify that the receipts for in specified content.                                                                                                    | iterrupted and d                                         | eclined PIN transactions has the                                    |
| Prerequisites:<br>- Access to section 1-12 of the<br>- Access to section 1-15.x.3 of t                                                                                      | OTRS as referen<br>the OTRS as refe                      | ce for receipt printouts,<br>erence for texts in other languages.   |
| FTD script: ReceiptPrinting_05a<br>ReceiptPrinting_05b                                                                                                    | <i>Card(s):</i> ICC                                      | 001 <i>PSAM:</i> PSAM002                                            |
| Test environment:                                                                                                    |                                                          |                                                                     |
| FTD Host: X                                                                                                    | IFS:                                                     | Kopi:                                                               |
| General pass criteria:<br>The layout of the receipt printed                                                                                                    | d shall follow the                                       | e requirements in 1-12 of the OTRS.                                 |
|                                                                                                    |                                                          |                                                                     |
| Comments: This test is a supp                                                                                                    | lement to the Re                                         | eceiptPrinting_01 test.                                             |

**Comments:** The header on the receipt may deviate slightly from the required format, if similar information is already present/printed on the paper.

**Comments:** Examples of receipts for interrupted and declined transactions can be found in section 1-12.4.18 and 1-12.4.19 of the OTRS.

| Step | Actions and assessment                                                                                                    | Result                         | Verdict |
|------|----------------------------------------------------------------------------------------------------|--------------------------------|---------|
| 1.   | Select the FTD host script ReceiptPrint-<br>ing_05a                                                                                                    |                                |         |
|      | Make sure that updates are disabled, i.e.<br>PSAM Personalization = No.                                                                                                    | Step 2                         |         |
| 2.   | If necessary, select a purchase transaction<br>Insert <b>ICC001</b><br>Select/Enter amount<br>Enter PIN, but <b>don't</b> confirm<br>Make the Cardholder cancel transaction<br>Is the transaction interrupted? | Yes: Step 3<br>No: Case failed |         |
| 3.   | Is a receipt printed?                                                                                                    | Yes: Step 4<br>No: Step 5.     |         |

| Step | Actions and assessment                                                                                                   | Result                           | Verdict |
|------|----------------------------------------------------------------------------------------------------|----------------------------------|---------|
| 4.   | Examine the receipt.                                                                                                    |                                  |         |
|      | Does the receipt contain a footer informa-<br>tion block?                                                                |                                  |         |
|      | Does the receipt hold a line FI2, and is the<br>content according to table 1-12.7 of the<br>OTRS ("INTERRUPTED-CANCEL")? |                                  |         |
|      | Does the receipt hold a line FI5?                                                                                        |                                  |         |
|      | If TVR/TSI is required for the expected re-<br>gion, does the receipt hold a FI6 line? (not<br>required in all regions). | Yes: Step 5<br>No: Case failed.  |         |
| 5.   | Select the FTD script ReceiptPrinting_05b                                                                                |                                  |         |
|      | Make sure that updates are disabled, i.e.<br>PSAM Personalization = No. (the host will de-<br>cline the transaction)     | Yes: Step 6<br>No: Case failed.  |         |
| 6.   | If necessary, select a purchase transaction                                                                              |                                  |         |
|      | Insert ICC001                                                                                                    |                                  |         |
|      | Select/Enter amount                                                                                                    |                                  |         |
|      | Enter PIN and confirm                                                                                                    |                                  |         |
|      | Confirm amount $\sigma^{c}$ is the transaction declined?                                                                 |                                  |         |
|      | Is a receipt printed?                                                                                                    | Yes: Step 7                      |         |
| -    |                                                                                                    | No. Case failed                  |         |
| /.   | Inspect the receipt printed.                                                                                             |                                  |         |
|      | in accordance with figure 1-12.34 of the<br>OTRS?                                                                        |                                  |         |
|      | Does the receipt contain a line FI2 with the text according to table 1-12.7 of the OTRS ("DECLINED")?                    |                                  |         |
|      | Does the receipt contain hold a line FI5 with<br>an ASW?                                                                 |                                  |         |
|      | If TVR/TSI is required for the expected re-<br>gion, does the receipt hold a FI6 line? (not<br>required in all regions). | Yes: Step 8<br>No: Case failed.  |         |
| 8.   | Analyze the detailed log file from the FTD.                                                                              |                                  |         |
|      | Find the Action Code, i.e. Au-                                                                                           |                                  |         |
|      | Inspect the receipt printed                                                                                              |                                  |         |
|      | It status in line TR12 of the receipt isn't                                                                              |                                  |         |
|      | blank is the number printed identical to the Action Code from the host response?                                         | Yes: Case OK<br>No: Case failed. |         |
| -    | End of test case                                                                                                    |                                  |         |

\_

#### Test Case 8.6 - Receipt Printing 06: Rejected signature receipt

| Test date:                                                                                                    |                  | Init:                                  |                          |
|----------------------------------------------------------------------------------------------------|------------------|----------------------------------------|--------------------------|
|                                                                                                    |                  |                                        |                          |
| Problem Report (if any):                                                                                                    |                  | Test case res                          | ult:                     |
| Comments:                                                                                                    |                  |                                        |                          |
|                                                                                                    | 0                |                                        |                          |
| lest group: Receipt Printing                                                                                                    | Condi            | tions: [Signatu                        | rej                      |
| <b>Requirements tested:</b>                                                                                                    |                  |                                        |                          |
| 1-12.2.6.2 "Copy indicator" on a re<br>1-12.2.10.8 Indication on the final<br>or not.                                                                                                    | eceipt<br>receip | , if it is a copy.<br>t of whether the | e signature was accepted |
| <b>Purpose:</b><br>To verify that the receipts printed for<br>the specified content.                                                                                                    | r a rej          | ected signature                        | based transaction has    |
| <ul> <li>Prerequisites:</li> <li>The terminal and the PSAM shall be configured to allow signature transactions and request confirmation of signature from the Merchant</li> <li>Access to section 1-12 of the OTRS as reference for receipt printouts,</li> <li>Access to section 1-15.x.3 of the OTRS as reference for texts in other languages,</li> </ul> |                  |                                        |                          |
| <i>FTD script:</i> ReceiptPrinting_06 <i>Card(s):</i> ICC018, <i>PSAM:</i> PSAM002                                                                                                    |                  | PSAM: PSAM002                          |                          |
| Test environment:                                                                                                    |                  |                                        |                          |
| FTD Host: X I                                                                                                    | IFS:             |                                        | Корі:                    |
| General pass criteria:                                                                                                    |                  |                                        |                          |

The layout of the receipt printed shall follow the requirements in section 1-12 of the OTRS.

| <b>Comments:</b> | This test is a | supplement to | the ReceiptPrinting_ | 01 test. |
|------------------|----------------|---------------|----------------------|----------|
|------------------|----------------|---------------|----------------------|----------|

| Step | Actions and assessment                                                                                                    | Result                          | Verdict |
|------|----------------------------------------------------------------------------------------------------|---------------------------------|---------|
| 1.   | Select the FTD host script ReceiptPrint-<br>ing_06                                                                                                 |                                 |         |
|      | Make sure that updates are disabled, i.e.<br>PSAM Personalization = No.                                                                            | Step 2                          |         |
| 2.   | If necessary, <b>enable</b> signature transactions<br>and merchant confirmation on the terminal.<br>Start a purchase using <b>ICC018</b> (ADVT 6.0 |                                 |         |
|      | TC01). Use an amount <b>below</b> floor limit. (FTD DKK 100,-).                                                                                    |                                 |         |
|      | Is the transaction initiated?                                                                                                    |                                 |         |
|      | Is a Merchant's receipts printed?                                                                                                    |                                 |         |
|      | <b>Note:</b> The terminal should not print a Card-<br>holders receipt, before the signature has been<br>confirmed.                                 | Yes: Step 3<br>No: Case failed  |         |
| 3.   | Does the terminal prompt for Signature confirmation?                                                                                               | Yes: Step 4<br>No: Case failed. |         |
| 4.   | Respond to the terminal, that the signature is rejected.                                                                                           |                                 |         |
|      | Is the transaction completed as declined?                                                                                                    |                                 |         |
|      | Is a cardholders receipt generated?                                                                                                    |                                 |         |
|      | Does the Cardholders receipt hold a Footer<br>Information block with a line FI2 according<br>to table 1-12.7 ("SIGNATURE DECLINED")?               |                                 |         |
|      | Is the Cardholders receipt without a Signa-<br>ture Information block?                                                                             | Yes: Step 5<br>No: Case failed. |         |

| Step | Actions and assessment                                                                                          | Result                           | Verdict |
|------|----------------------------------------------------------------------------------------------------|----------------------------------|---------|
| 5.   | Request a copy of the receipt(s);                                                                               |                                  |         |
|      | Are the receipt copy/copies printed?                                                                            |                                  |         |
|      | Does the terminal print the Cardholders<br>(declined) receipt and a Merchants receipt?                          |                                  |         |
|      | Does the receipts contain an emphasized<br>line HI2 with a copy indicator ("COPY").                             |                                  |         |
|      | Are the copies, with the exception of the<br>Header Information, identical to the original<br>receipts printed? | Yes: Case OK<br>No: Case failed. |         |
| -    | End of test case                                                                                                |                                  |         |

#### Test Case 8.7 - Receipt Printing 07: Declined and Failed Transaction receipts

| Test date:               | Init:             |
|--------------------------|-------------------|
| Problem Report (if any): | Test case result: |
| Comments:                |                   |

| Test group: Receipt Printing                                                                                                    | Conditions: NOT [C                                                            | )fflineOnly]                                      |  |
|----------------------------------------------------------------------------------------------------|-------------------------------------------------------------------------------|---------------------------------------------------|--|
| <b>Requirements tested:</b><br>1-12.2.8.31 ARC value is printed                                                                     | if different from '0000                                                       | יי                                                |  |
| 1-12.2.10.2 Receipt information for<br>1-12.2.10.4 Receipt information for<br>1-12.2.10.9 If transaction fails th                   | boter block if not com<br>boter text according to<br>be receipt shall indicat | pleted successfully.<br>o table 1-12.8<br>ce this |  |
| <b>Purpose:</b><br>To verify that the receipts printed f<br>specified content.                                                      | or a declined and a fa                                                        | iled transaction has the                          |  |
| <b>Prerequisites:</b><br>- Access to section 1-12 of the OTF<br>- Access to section 1-15.x.3 of the                                 | RS as reference for rea<br>OTRS as reference fo                               | ceipt printouts,<br>r texts in other languages.   |  |
| <pre>FTD script: ReceiptPrinting_07a Card(s):ICC001, PSAM: PSAM002     (declined)     ReceiptPrinting_07b (no re-     sponse)</pre> |                                                                               |                                                   |  |
| Test environment:                                                                                                    |                                                                               |                                                   |  |
| FTD Host: X IFS: Kopi:                                                                                                    |                                                                               |                                                   |  |
| General pass criteria:<br>The layout of the receipt printed shall follow the requirements in 1-12.                                  |                                                                               |                                                   |  |

**Comments:** This test is a supplement to the ReceiptPrinting\_05 test.

**Comments:** The header on the receipt may deviate slightly from the required format, if similar information is already present/printed on the paper.

**Comments:** Examples of receipts for failed and declined transactions can be found in the OTRS in section 1-12.4.17 (failed) and 1-12.4.19 (declined).

| Step | Actions and assessment                                                                                           | Result                         | Verdict |
|------|----------------------------------------------------------------------------------------------------|--------------------------------|---------|
| 1.   | Select FTD script ReceiptPrinting_07a.                                                                           |                                |         |
|      | Make sure that updates are disabled, i.e.<br>PSAM Personalization = No. (will reply expired<br>card, declined)   | Yes: Step 2<br>No: Case failed |         |
| 2.   | If the terminal is a UPT, request that a receipt is to be printed.                                               |                                |         |
|      | Initiate a purchase transaction using ICC001                                                                     |                                |         |
|      | If PIN is requested, enter an illegal PIN (if the test is run on the FTD, then the PIN entered does not matter). |                                |         |
|      | Is the transaction declined?                                                                                     |                                |         |
|      | Is a receipt generated? (The actual printout<br>of the receipt may be deferred until the<br>transaction is over) | Yes: Step 3<br>No: Case failed |         |

| Step | Actions and assessment                                                                                                    | Result                          | Verdict |
|------|----------------------------------------------------------------------------------------------------|---------------------------------|---------|
| 3.   | Inspect the receipt printed.                                                                                                    |                                 |         |
|      | Are the lines TR13 and TR14 either not printed or empty?                                                                                      |                                 |         |
|      | Does the receipt contain a Footer Informa-<br>tion block?                                                                                     |                                 |         |
|      | Does the receipt contain a line FI2 with the<br>text according to table 1-12.7 in the OTRS<br>("DECLINED")?                                   |                                 |         |
|      | Does the receipt contain hold a line FI5 with<br>an ASW of 1221?                                                                              |                                 |         |
|      | If the receipt contains a line FI4 is the con-<br>tent "INCORRECT PIN" (Note: The require-<br>ment for FI4 may be waived) ?                   | Yes: Step 4<br>No: Case failed. |         |
| 4.   | Select FTD script <b>ReceiptPrinting_07b</b> .(The host will not reply).                                                                      |                                 |         |
|      | Make sure that updates are disabled, i.e.<br>PSAM Personalization = No.                                                                       | Step 5                          |         |
| 5.   | If the terminal is a UPT, request that a receipt is to be printed.                                                                            |                                 |         |
|      | Initiate a purchase transaction using <b>ICC001</b> .                                                                                         |                                 |         |
|      | If PIN is requested enter PIN.                                                                                                    |                                 |         |
|      | ${}^{<\!\!\!<\!\!<\!\!\!<\!\!\!<\!\!\!<\!\!\!<\!\!\!<\!\!\!<\!\!\!<\!\!$                                                                      |                                 |         |
|      | Is a receipt generated? (The actual printout<br>of the receipt may be deferred until the<br>transaction is over)                              | Yes: Step 6<br>No: Case failed  |         |
| 6.   | Inspect the receipt printed.                                                                                                    |                                 |         |
|      | Are the lines TR13 and TR14 either not<br>printed or empty?                                                                                   |                                 |         |
|      | Does the receipt contain a Footer Informa-<br>tion block?                                                                                     |                                 |         |
|      | Does the receipt contain a line FI2 with the<br>text according to table 1-12.7 in the OTRS<br>("INTERRUPTED - ERROR")?                        |                                 |         |
|      | Does the receipt contain hold a line FI5 with<br>an ASW of 1618?                                                                              |                                 |         |
|      | If the receipt contains a line FI4 is the con-<br>tent "NO HOST RESPONSE RECEIVED"<br>(Note: The requirement for FI4 may be<br>waived) ?      |                                 |         |
|      | If TVR/TSI is required for the expected re-<br>gion, does the receipt hold a FI6 line? (not<br>required in all regions).                      | Yes: Step 7<br>No: Case failed. |         |
| 7.   | If the timeout from the host has brought the terminal offline, return the terminal to online state. (Consult manufacturer on how to do this). | Case OK                         |         |
| -    | End of test case                                                                                                    |                                 |         |
|      |                                                                                                    |                                 | l       |

### Test Case 8.8 - Receipt Printing 08: Receipt printer malfunction

| Test date:               | Init:             |
|--------------------------|-------------------|
| Problem Report (if any): | Test case result: |
| Comments:                |                   |

| Test group:                                                                                                    | Receipt Printing                                                                                                    | Conditions: [Unatte                                | nded]                     |  |
|----------------------------------------------------------------------------------------------------|----------------------------------------------------------------------------------------------------|----------------------------------------------------|---------------------------|--|
| Requiremen                                                                                                    | ts tested:                                                                                                    |                                                    |                           |  |
| 1-12.1.2.4<br>1-12.1.2.5                                                                                                    | Unattended, informed<br>Opportunity to procee                                                                                                    | l if no receipt can be p<br>ed, when no receipt ca | printed.<br>In be printed |  |
| Purpose:<br>To verify that<br>Display indica<br>ceed.                                                                                                    | <b>Purpose:</b><br>To verify that the unattended terminal shows an error message on the Cardholder<br>Display indicating that a receipt cannot be printed <u>and allows the Cardholder to pro-<br/>ceed.</u> |                                                    |                           |  |
| Prerequisite                                                                                                    | Prerequisites:                                                                                                    |                                                    |                           |  |
| FTD script: N                                                                                                    | /A                                                                                                    | <i>Card(s):</i> ICC001                             | PSAM: PSAM002             |  |
| Test enviror                                                                                                    | nment:                                                                                                    |                                                    |                           |  |
| FTD Host: X                                                                                                    |                                                                                                    | IFS:                                               | Корі:                     |  |
| <b>General pass criteria:</b> It is verified that if the paper is removed from the receipt printer in an unattended terminal, the terminal shows in the Cardholder Display the Message Code `E1' ("No receipt"). |                                                                                                    |                                                    |                           |  |
|                                                                                                    |                                                                                                    |                                                    |                           |  |

| Step | Actions and assessment                                                                                                    | Result                           | Verdict |
|------|----------------------------------------------------------------------------------------------------|----------------------------------|---------|
| 1.   | Remove the paper from the receipt printer, op-<br>tionally turn-off the power and turn the power<br>on again.                                 |                                  |         |
|      | Is the Cardholder Display showing the error<br>message "No receipt"?                                                                          | Yes: Step 2<br>No: Case failed.  |         |
| 2.   | Try to perform a transaction. If necessary, ac-<br>knowledge that no receipt will be generated.<br>Is it possible to perform the transaction? | Yes: Case OK<br>No: Case failed. |         |
| -    | End of test case                                                                                                    |                                  |         |

### Test Case 8.9 - Receipt Printing 09: ASW to be printed/logged

| Test date:               | Init:             |
|--------------------------|-------------------|
| Problem Report (if any): | Test case result: |
| Comments:                |                   |

| Test group: R                                                                                                    | Receipt Printing       | Conditions: NOT [Of    | flineOnly]    |
|----------------------------------------------------------------------------------------------------|------------------------|------------------------|---------------|
| Requirement                                                                                                    | s tested:              |                        |               |
| 2-4.9.1.10 I                                                                                                    | If error, ASW shall be | printed/logged.        |               |
| <b>Purpose:</b><br>To verify that the terminal print the value of the ASW1-ASW2 on the receipt and log the value in the log as well.                                                                                                    |                        |                        |               |
| <b>Prerequisites:</b><br>The Data Store must be empty when starting this test case.                                                                                                    |                        |                        |               |
| FTD script: Re                                                                                                    | ceiptPrinting_09       | <i>Card(s):</i> ICC001 | PSAM: PSAM002 |
| Test environ                                                                                                    | ment:                  |                        |               |
| FTD Host: X                                                                                                    |                        | IFS:                   | Корі:         |
| <b>General pass criteria:</b> It is verified that if the host decline the transaction (Action Code = 1017 (PIN incorrect)), the terminal prints the value of the ASW1-ASW2 = 1221 (incorrect PIN) on the receipt and it is logged in the log. |                        |                        |               |

| Step | Actions and assessment                                                                                                    | Result                           | Verdict |
|------|----------------------------------------------------------------------------------------------------|----------------------------------|---------|
| 1.   | Select the FTD script ReceiptPrinting_09                                                                                              |                                  |         |
|      | Make sure that updates are disabled, i.e.<br>PSAM Personalization = No.                                                               |                                  |         |
|      | If the terminal is a UPT, select that a receipt is to be printed.                                                                     |                                  |         |
|      | Insert ICC001 and perform a transaction.                                                                                              |                                  |         |
|      | Is the value of the ASW1-ASW2 = 1221 (in-<br>correct PIN) printed on the receipt?                                                     | Yes: Step 2<br>No: Case failed.  |         |
| 2.   | Is the value of the ASW1-ASW2 = 1221 (in-<br>correct PIN) logged in the terminal log?<br>(consult terminal supplier on how to access) | Yes: Case OK<br>No: Case failed. |         |
| -    | End of test case                                                                                                    |                                  |         |

# Test Case 8.10 - Receipt Printing 10: Attended, display if receipt cannot be printed

| Test date:               | Init:             |
|--------------------------|-------------------|
| Problem Report (if any): | Test case result: |
| Comments:                |                   |

| Test group: Receipt Printing | Conditions: [Attended] |
|------------------------------|------------------------|
|------------------------------|------------------------|

#### **Requirements tested:**

1-12.1.1.2 Conditions for allowing not to generate a receipt.

#### **Purpose:**

To verify that the terminal, if attended, will display the message code "No receipt" when a receipt cannot be printed.

#### **Prerequisites:**

| FTD script: N.A. | Card(s):ICC001 | PSAM: PSAM002 |
|------------------|----------------|---------------|
|                  | . ,            |               |

**Test environment:** 

FTD Host: X

IFS:

Kopi:

**General pass criteria:** The Cardholder is informed prior to a transaction if a receipt cannot be printed.

**Comments:** The message codes to be observed are '0B' "("Insert Card"), 'E0' ("Terminal Ready") and 'E1' ("No receipt").

**Comments:** For a SUT, the 'Cardholders display' shall be interpreted as the common display.

| Step | Actions and assessment                                                                                                    | Result                          | Verdict |
|------|----------------------------------------------------------------------------------------------------|---------------------------------|---------|
| 1.   | Bring the Terminal into a state where a receipt cannot be printed, like removing the paper from the printer.                                                                                                    | Step 2                          |         |
| 2.   | <ul> <li>Observe the Cardholders display</li> <li>Is the message ("No receipt"), or a similar message, displayed on the Cardholders display, ?</li> <li>Is this displayed together with the messages ("Terminal Ready") or ("Insert Card")?</li> </ul> | Yes: Step 3<br>No: Case failed. |         |
| 3.   | Restore the Terminal to the state where a re-<br>ceipt again can be printed.                                                                                                    | Case OK                         |         |
| -    | End of test case                                                                                                    |                                 |         |

#### Test Case 8.11 - Receipt Printing 11: Unattended, dialog if receipt cannot be printed

| Fest date: Init:                                                                                                    |            |               |                             |
|----------------------------------------------------------------------------------------------------|------------|---------------|-----------------------------|
| Problem Report (if any): Test case result:                                                                                                    |            | result:       |                             |
| Comments:                                                                                                    |            |               |                             |
| Test group: Receipt Printing                                                                                                    | Condi      | tions: [Una   | ttended]                    |
| Requirements tested:                                                                                                    |            |               |                             |
| <ul><li>1-12.1.2.4 Information about no receipt.</li><li>1-12.1.2.5 Opportunity to proceed with no receipt.</li></ul>                                    |            |               |                             |
| <b>Purpose:</b><br>To verify that the terminal will display a dialog, that allows the Cardholder to pro-<br>ceed, even when a receipt cannot be printed. |            |               |                             |
| Prerequisites:                                                                                                    |            |               |                             |
| FTD script:ReceiptPrinting_11Card(s):ICC001PSAM: PSAM002                                                                                                 |            | PSAM: PSAM002 |                             |
| Test environment:                                                                                                    |            |               |                             |
| FTD Host: X                                                                                                    | IFS:       |               | Корі:                       |
| Conoral page criteria, The Card                                                                                                    | lhaldar ic | informed if   | a receipt cannot be printed |

**General pass criteria:** The Cardholder is informed if a receipt cannot be printed, **prior** to the transaction is started.

**Comments:** There are no specific requirements to the format the messages and to the user dialog.

| Step | Actions and assessment                                                                                                    | Result                          | Verdict |
|------|----------------------------------------------------------------------------------------------------|---------------------------------|---------|
| 1.   | Select the FTD host script ReceiptPrint-<br>ing_11                                                                                                    |                                 |         |
|      | Make sure that updates are disabled, i.e.<br>PSAM Personalization = No.                                                                                                | Step 2                          |         |
| 2.   | Bring the Terminal into a state where a receipt<br>cannot be printed, like removing the paper<br>from the printer. (contact the Terminal supplier<br>for information). | Step 3                          |         |
| 3.   | Observe the Cardholders display<br>Does the display show a message/dialog,<br>that no receipt can be printed?                                                          | Yes: Step 9<br>No: Step 4.      |         |
| 4.   | Start a transaction.<br>When requested/enabled ask for a receipt to be<br>printed.                                                                                     |                                 |         |
|      | Does the Terminal allow the Cardholder to<br>request that a receipt can be printed?                                                                                    | Yes: Step 5<br>No: Case failed. |         |
| 5.   | Start a transaction.                                                                                                    |                                 |         |
|      | Does the Terminal inform that a receipt cannot be printed?                                                                                                    | Yes: Step 9<br>No: Step 10.     |         |
| 6.   | Proceed until either;<br>-the Cardholders display shows a dialog/mes-<br>sage that no receipt can be printed,<br>or until                                              |                                 |         |
|      | -the Terminal request the Cardholder to con-<br>firm the transaction.                                                                                                  |                                 |         |
|      | Does the display request the Cardholder to confirm the transaction?                                                                                                    | Yes: Step 7<br>No: Step 8.      |         |

| Step | Actions and assessment                                                                          | Result                           | Verdict |
|------|-------------------------------------------------------------------------------------------------|----------------------------------|---------|
| 7.   | Confirm the transaction and proceed.                                                            |                                  |         |
|      | When the transaction is over, request that a receipt shall be printed                           |                                  |         |
|      | Does the terminal inform the Cardholder,<br>that a receipt cannot be printed?                   | Yes: Step 12<br>No: Case failed. |         |
| 8.   | Select to proceed with the transaction, even if the receipt cannot be printed.                  |                                  |         |
|      | Is it possible to proceed?                                                                      |                                  |         |
|      | Is the transaction successful?                                                                  | Yes: Step 12                     |         |
|      | Is the terminal ready for a new transaction?                                                    | No: Case failed.                 |         |
| 9.   | Select to proceed with the transaction, even if a receipt cannot be printed.                    |                                  |         |
|      | Is it possible to proceed?                                                                      |                                  |         |
|      | Is the transaction successful?                                                                  | Yes: Step 12                     |         |
|      | Is the terminal ready for a new transaction?                                                    | No: Case failed.                 |         |
| 10.  | Does the message on the display allow the<br>Cardholder to select between proceeding or<br>not? | Yes: Step 11<br>No: Case failed. |         |
| 11.  | Select to proceed with the transaction.                                                         |                                  |         |
|      | Is the transaction performed successfully?                                                      | Yes: Step 12                     |         |
|      | Is the terminal ready for a new transaction?                                                    | No: Case failed.                 |         |
| 12.  | Restore the Terminal to the state where a re-<br>ceipt again can be printed.                    | Case OK                          |         |
| -    | End of test case                                                                                |                                  |         |
|      |                                                                                                 |                                  |         |

#### Test Case 8.12 - Receipt Printing 12: Unattended, dialog whether receipt is desired

| Test date:               | Init:             |
|--------------------------|-------------------|
| Problem Report (if any): | Test case result: |
| Comments:                |                   |

| Test group: Receipt Printing                                                                                                    | Conditions: [Unatte    | nded]                    |  |
|----------------------------------------------------------------------------------------------------|------------------------|--------------------------|--|
| Requirements tested:                                                                                                    |                        |                          |  |
| 1-12.1.2.1 Display a dialog abour                                                                                                    | t whether or not the r | eceipt is to be printed. |  |
| 1-12.1.2.2 Default shall be not to print the receipt                                                                                                    |                        |                          |  |
| <b>Purpose:</b><br>To verify that the terminal will display a dialog, that allows the Cardholder to select whether or not a receipt is to be printed.                         |                        |                          |  |
| Prerequisites:                                                                                                    |                        |                          |  |
| FTD script: ReceiptPrinting_12                                                                                                    | <i>Card(s):</i> ICC001 | PSAM: PSAM002            |  |
| Test environment:                                                                                                    |                        |                          |  |
| FTD Host: X                                                                                                    | IFS:                   | Корі:                    |  |
| <b>General pass criteria:</b> The Cardholder may during the transaction decide whether or not a receipt is to be printed, the default action shall be not to print a receipt. |                        |                          |  |

**Comments:** There are no specific requirements to the format of the messages and to the user dialog.

| Step | Actions and assessment                                                                                                    | Result                          | Verdict |
|------|----------------------------------------------------------------------------------------------------|---------------------------------|---------|
| 1.   | Select the FTD host script ReceiptPrint-<br>ing_12                                                                                                    |                                 |         |
|      | Make sure that updates are disabled, i.e.<br>PSAM Personalization = No.                                                                                                    | Step 2                          |         |
| 2.   | Ensure that the Terminal into a state where a receipt can be printed (contact the Terminal supplier for information).                                                                                                    | Step 3                          |         |
| 3.   | Start a purchase transaction using <b>ICC001</b> .<br>Proceed with the transaction until either the<br>Cardholders display shows a dialog/message on<br>whether or not a receipt is to be printed, or un-<br>til the transaction is over.                                                                                                    |                                 |         |
|      | Does the display show a message/dialog before the transaction is over?                                                                                                    | Yes: Step 4<br>No: Case failed. |         |
| 4.   | <ul> <li>Does the message/dialog on the display allow the Cardholder to select whether a receipt is to be printed?</li> <li>Is the default selection, <b>not</b> to print a receipt?</li> </ul>                                                                                                    | Yes: Step 5<br>No: Case failed. |         |
| 5.   | Select not to print a receipt.<br>Description of the second second | Yes: Step 6<br>No: Case failed. |         |

| Step | Actions and assessment                                                                                                    | Result                           | Verdict |
|------|----------------------------------------------------------------------------------------------------|----------------------------------|---------|
| 6.   | Start a purchase transaction again using <b>ICC001</b> .                                                                                                    |                                  |         |
|      | Proceed with the transaction until the Card-<br>holders display shows a dialog/message on<br>whether or not a receipt is to be printed, or un-<br>til the transaction is over. |                                  |         |
|      | Does the display show a message/dialog<br>before the transaction is over?                                                                                                    |                                  |         |
|      | Does the message/dialog on the display al-<br>low the Cardholder to select whether a re-<br>ceipt is to be printed?                                                            | Yes: Step 7<br>No: Case failed.  |         |
| 7.   | Select to generate a receipt.                                                                                                    |                                  |         |
|      | PRoceed with the transaction                                                                                                    |                                  |         |
|      | Is a receipt printed?                                                                                                    | Yes: Step 8                      |         |
|      | ${}^{<\!\!\!\!<\!\!\!\!<\!\!\!\!\!\!\!\!\!\!\!\!\!\!\!\!\!\!\!\!\!\!\!\!\!$                                                                                                    | No: Case failed.                 |         |
| 8.   | Start a purchase transaction again using <b>ICC001</b> .                                                                                                    |                                  |         |
|      | Proceed with the transaction until the Card-<br>holders display shows a dialog/message on<br>whether or not a receipt is to be printed.                                        | Yes: Step 9<br>No: Case failed.  |         |
| 9.   | <b>Don't</b> make any active selection, but proceed with the default action of the terminal.                                                                                   |                                  |         |
|      | <ul> <li>Is the transaction completed without a receipt being printed?</li> <li>Is the terminal ready for a new transaction?</li> </ul>                                        | Yes: Case OK<br>No: Case failed. |         |
| -    | End of test case                                                                                                    |                                  |         |

# Test Case 8.13 - Receipt Printing 13: Unattended, multi user receipt printing

| Test date:               | Init:             |
|--------------------------|-------------------|
| Problem Report (if any): | Test case result: |
| Comments:                |                   |

| Test group: ReceiptPrinting                                                                                                    | Conditions: [Unat                | tended] AND [MultiUser] |  |
|----------------------------------------------------------------------------------------------------|----------------------------------|-------------------------|--|
| Requirements tested:1-12.1.3.3Multi-user, dialog during pre-authorization1-12.1.3.4Multi-user, selection of printout after delivery                                                                                                    |                                  |                         |  |
| <b>Purpose:</b><br>To verify that the terminal will handle the printing of receipt from unattended ter-<br>minals in a suitable way, in multi-user configurations.                                                                                                    |                                  |                         |  |
| Prerequisites:<br>- Access to a multi-user configuration.                                                                                                    |                                  |                         |  |
| FTD script: ReceiptPrinting_13                                                                                                    | <i>Card(s):</i> ICC001<br>ICC007 | PSAM: PSAM002           |  |
| Test environment:                                                                                                    |                                  |                         |  |
| FTD Host: X                                                                                                    | IFS:                             | Kopi:                   |  |
| <b>General pass criteria:</b> The Cardholder shall be able to select whether or not he wants a printed receipt. Users in a multi-user environment shall be able to select the proper receipt, and the printing of previous cardholders receipt should not be possible. It shall not be possible to print out previous users receipts. |                                  |                         |  |

**Comments:** For test of terminals to be used outside the Danish region, ICC002 can be used instead of ICC007.

**Comments:** There are no specific requirements to the format of the messages, to the user dialog or to the way to select the receipt to get printed.

| Step | Actions and assessment                                                                                                    | Result                         | Verdict |
|------|----------------------------------------------------------------------------------------------------|--------------------------------|---------|
| 1.   | Select the FTD host script ReceiptPrint-<br>ing_13                                                                                                    |                                |         |
|      | Make sure that updates are disabled, i.e.<br>PSAM Personalization = No.                                                                                                    |                                |         |
|      | Start purchase transaction no. 1 using <b>ICC001</b> .                                                                                                    |                                |         |
|      | Proceed with the transaction <b>either</b> until the Cardholders display shows a dialog/message on whether or not a receipt is to be printed, <b>or</b> until the transaction is over. |                                |         |
|      | Does the display show a message/dialog<br>before the transaction is over or is it pos-<br>sible to get a receipt anyway?                                                               | Yes: Step 2<br>No: Case failed |         |
| 2.   | If necessary, select to get the receipt printed.                                                                                                    |                                |         |
|      | Proceed with the transaction until the delivery of goods / services.                                                                                                    |                                |         |
|      | Record the amount used for the transaction.                                                                                                    |                                |         |
|      | Are the goods / services delivered?                                                                                                    | Yes: Step 3                    |         |
|      | Is the terminal ready for a new transaction?                                                                                                    | No: Case failed.               |         |
| Step | Actions and assessment                                                                                                    | Result                           | Verdict |
|------|----------------------------------------------------------------------------------------------------|----------------------------------|---------|
| 3.   | Start purchase transaction no. 2 using <b>ICC007</b> or equiv.                                                                                                    |                                  |         |
|      | Proceed with the transaction <b>either</b> until the<br>Cardholders display shows a dialog/message on<br>whether or not a receipt is to be printed, <b>or</b><br>until the transaction is over. |                                  |         |
|      | Does the display show a message/dialog on<br>getting a receipt before the transaction is<br>over, or is possible to get a receipt anyway?                                                       | Yes: Step 4<br>No: Case failed.  |         |
| 4.   | If necessary select to get the receipt printed.<br>Proceed with the transaction until delivery of<br>goods / services.                                                                          |                                  |         |
|      | Record the amount used for the transaction.                                                                                                    | Yes: Step 5<br>No: Case failed.  |         |
| 5.   | Try to select the printout of the receipt for transaction no. 2. (Consult terminal supplier on how to select)                                                                                   |                                  |         |
|      | Is it possible to get the receipt?                                                                                                    | Yes: Step 6                      |         |
|      | Is the amount on the receipt correct?                                                                                                    | No: Case failed.                 |         |
| 6.   | Record the 'STAN' from the receipt for transac-<br>tion no. 2                                                                                                    |                                  |         |
|      | If it is possible to get a copy receipt for a lim-<br>ited time, wait for this time and a little more.<br>(Consult terminal supplier for this information)                                      |                                  |         |
|      | Try to get a second printout of the receipt for transaction no. 2.                                                                                                    |                                  |         |
|      | Is the selection not possible or is the prin-<br>tout declined?                                                                                                    | Yes: Step 7<br>No: Case failed.  |         |
| 7.   | Start purchase transaction no. 3 using <b>ICC001</b> .                                                                                                    |                                  |         |
|      | Proceed with the transaction <b>either</b> until the Cardholders display shows a dialog/message on whether or not a receipt is to be printed, <b>or</b> until the transaction is over.          |                                  |         |
|      | Does the display show a message/dialog<br>before the transaction is over, or is it pos-<br>sible to to get a receipt anyway?                                                                    | Yes: Step 8<br>No: Case failed.  |         |
| 8.   | Do not make any selection on whether or not to get the receipt printed, i.e. use default behavior (no receipt).                                                                                 |                                  |         |
|      | Proceed with the transaction until the delivery of goods / services.                                                                                                    |                                  |         |
|      | Record the amount used for the transaction.                                                                                                    |                                  |         |
|      | Are the goods / services delivered?                                                                                                    |                                  |         |
|      | Is the terminal ready for a new transaction?                                                                                                    | Yes: Step 9<br>No: Case failed   |         |
| 9.   | Try to get a printout of the receipt for transac-                                                                                                    |                                  |         |
|      | tion no. 3.                                                                                                    | Vers Char 10                     |         |
|      | early, is it impossible not to get a printout?                                                                                                    | No: Case failed.                 |         |
| 10.  | Try to get a printout of the receipt for transac-<br>tion no. 2.                                                                                                    |                                  |         |
|      | Is the selection not possible or is the prin-<br>tout declined?                                                                                                    | Yes: Step 11<br>No: Case failed. |         |

| Step | Actions and assessment                                                                                                    | Result                           | Verdict |
|------|----------------------------------------------------------------------------------------------------|----------------------------------|---------|
| 11.  | Try to select the printout of the receipt for<br>transaction no. 1. (Consult terminal supplier on<br>how to select)<br>all Is it possible to get the receipt?<br>all Is the amount on the receipt correct? | Yes: Case OK<br>No: Case failed. |         |
| -    | End of test case                                                                                                    |                                  |         |

## Test Case 8.14 - Receipt Printing 14: Receipt at Cancellation

| Test date: |                                                                    | Init:     |                                         |                       |            |
|------------|--------------------------------------------------------------------|-----------|-----------------------------------------|-----------------------|------------|
| Proble     | Problem Report (if any):                                           |           | Test case re                            | esult:                |            |
| Comn       | nents:                                                             |           |                                         |                       |            |
|            |                                                                    |           |                                         |                       |            |
| Test g     | group: Receipt Printing                                            | Condi     | tions: [Atten                           | ded] AND [Cancell     | ation      |
| Requi      | rements tested:                                                    | r Cana    | allation                                |                       |            |
| 1-12.2     | 2.6.8 Transaction type for c                                       | ancella   | ation                                   |                       |            |
| Purpo      |                                                                    |           |                                         |                       |            |
| To ver     | ify that the receipt printed at                                    | a cano    | cellation has t                         | he specified conter   | nt.        |
| Prere      | quisites:                                                          |           |                                         |                       |            |
| - Acce     | ss to section 1-12 of the OTR                                      | S as re   | eference for re                         | ceipt printouts,      |            |
| - Acce     | ss to section 1-15.x.3 of the (<br>terminal is able to / configure | d to pr   | is reference fo<br>rint receipts.       | or texts in other lai | nguages,   |
| FTD so     | cript: ReceiptPrinting 01                                          | Card(s    | s):ICC001.                              | PSAM: PSAM002         |            |
| Test e     | environment:                                                       |           | ,,,,,,,,,,,,,,,,,,,,,,,,,,,,,,,,,,,,,,, |                       |            |
| FTD H      | ost: X                                                             | IFS:      |                                         | Корі:                 |            |
| Gener      | al pass criteria:                                                  | -         |                                         | - 1-                  |            |
| The la     | yout of the receipt printed sha                                    | all follo | w the require                           | ments laid out in s   | section    |
| 1-12.4     | 1.4 of the OTRS.                                                   |           |                                         |                       |            |
| Comn       | ents: The header on the reco                                       | eint ma   | av deviate slig                         | htly from the requ    | ired       |
| format     | t, if similar information is alre                                  | ady pr    | esent/printed                           | on the paper.         |            |
| Comn       | nents: The localized texts for                                     | the re    | ceipts can be                           | found in subsectio    | n 1-15.x.3 |
| for the    | e different languages                                              | امامما    |                                         |                       |            |
| Comn       | tents: Cancenation is only ap                                      | рпсари    | e to purchase                           | transactions.         |            |
| Step       | Actions and asse                                                   | essme     | nt                                      | Result                | Verdict    |
| 1.         | Select the FTD host script de                                      | enoted    | Receipt-                                |                       |            |
|            | Printing_14.                                                       |           | •                                       |                       |            |
|            | Make sure that updates are of PSAM Personalization = No.           | disable   | d, i.e.                                 | Sten 2                |            |
| 2.         | Perform a Purchase using <b>TC</b>                                 | C001      |                                         |                       |            |
|            | Is the transaction succes                                          | sful?     |                                         | Ves: Sten 3           |            |
|            | Is a receipt printed?                                              |           |                                         | No: Case failed       |            |
| 3.         | Perform a Cancellation                                             |           |                                         | Yes: Step 4           |            |
|            | Is a new receipt printed?                                          |           |                                         |                       |            |
| 4.         | Inspect the Cancellation rece                                      | eipt pri  | nted;                                   |                       |            |
|            | Does the receipt contain                                           | a line l  | HI4 with the                            | Voc: Stop 5           |            |
|            | the local language)?                                               |           | quivalent in                            | No: Case failed.      |            |
| 5.         | Compare the receipts printed                                       | d.        |                                         |                       |            |
|            | Are the two receipts iden                                          | tical, v  | vith the ex-                            | Yes: Case OK          |            |
|            | ception of the line HI4.                                           |           |                                         | NO: Case Falled       |            |
| -          | End of test case                                                   |           |                                         |                       |            |

# This page is intentionally left blank

## 4.9 User Interface

| [                                                                                                    |                          |                                                         |    |
|----------------------------------------------------------------------------------------------------|--------------------------|---------------------------------------------------------|----|
| Test date:                                                                                                    | In                       | iit:                                                    |    |
| Problem Report (if any):                                                                                                    |                          | est case result:                                        |    |
| Comments:                                                                                                    |                          |                                                         |    |
|                                                                                                    |                          |                                                         |    |
| Test group: User Interface                                                                                                    | Conditio                 | ns: [PIN]                                               |    |
| Requirements tested:                                                                                                    |                          |                                                         |    |
| 2-4.8.1.2: (step 2-8) Amount an known                                                                                                    | d Currenc                | y shall be displayed until the result i                 | s  |
| 1-11.5.1.1: (step 5 & 6) PIN tries                                                                                                    | left                     |                                                         |    |
| 1-11.5.1.2: (step 5 & 6) PIN tries                                                                                                    | left (incor              | rrect PIN)                                              |    |
| 1-11.5.1.3: (step 2, 4 & 6) Enter                                                                                                    | PIN                      |                                                         |    |
| 1-11.5.1.4: (step 1) Accept key if                                                                                                    |                          | / Codo                                                  |    |
| 1-11.5.1.5. (Step 2 - 6) Allound C                                                                                                    | Enter PIN                | and Accept                                              |    |
| 1-11 5 1 7: (step 4) Please wait                                                                                                    |                          |                                                         |    |
| 1-11.5.1.8: (step 4, 6 & 8) Alterna                                                                                                    | ation of te              | ext                                                     |    |
| Burnecei                                                                                                    |                          |                                                         | -+ |
| To verify that the terminal, when per concerning the cardholder display s                                                                                                    | erforming<br>tated in se | an offline PIN, fulfill the requirement ection 2-4.8.1. | ts |
| Prerequisites:                                                                                                    |                          |                                                         |    |
| FTD script: UserInterface_01                                                                                                    | Card(s):I                | CC008 PSAM: PSAM002                                     |    |
| Test environment:                                                                                                    |                          |                                                         |    |
| FTD Host: X                                                                                                    | IFS:                     | Kopi:                                                   |    |
| <b>General pass criteria:</b> The ICC used performs only offline plaintext PIN and re-<br>turns <b>incorrect</b> PIN <b>every</b> time. This makes it possible to examine the Cardholder<br>Display according to section 2-4.8.1. |                          |                                                         |    |
| <b>Comments:</b> A terminal performing a token transaction will not always display an amount.                                                                                                    |                          |                                                         |    |
| <b>Comments:</b> In order to contain all the information on the display, the Message Codes `0A' ("Incorrect PIN") and `09' ("Enter PIN") may alternate until the first PIN digit has been entered.                                |                          |                                                         |    |

Test Case 9.1 - User Interface 01: Cardholder Display

**Comments:** On a SUT, the `Cardholders display' is the common display.

| Step | Actions and assessment                                                                                                    | Result                          | Verdict |
|------|----------------------------------------------------------------------------------------------------|---------------------------------|---------|
| 1.   | Select the FTD host script UserInterface_01                                                                                                    |                                 |         |
|      | Make sure that updates are disabled, i.e.<br>PSAM Personalization = No                                                                                                    |                                 |         |
|      | If the terminal does <b>not</b> support APE/DAPE<br>(PIN before amount is known) skip to step 2.                                                                                                    |                                 |         |
|      | Press the Enter key                                                                                                    |                                 |         |
|      | Is the Enter key active?                                                                                                    | No: Step 2.                     |         |
| 2.   | Start a <b>purchase</b> transaction.                                                                                                    |                                 |         |
|      | <u>If neccesary to proceed</u> , enter the Amount.<br>Proceed to the point where the Cardholder shall<br>enter the PIN.                                                                                                    |                                 |         |
|      | Enter first digit of the (incorrect) PIN.                                                                                                    |                                 |         |
|      | Does the Cardholder Display show:                                                                                                    |                                 |         |
|      | er "Amount" (Not always at authorizations)<br>er "Currency Code"<br>er "Fnter PIN".                                                                                                    |                                 |         |
|      | er "PIN:" and<br>er "*" for first PIN digit entered?                                                                                                    | Yes: Step 3<br>No: Case failed. |         |
| 3.   | Enter the remaining (incorrect) PIN digits.                                                                                                    |                                 |         |
|      | Does the Cardholder Display show:                                                                                                    |                                 |         |
|      | g "Buy:"<br>g "Amount" (Not always at authorizations)                                                                                                    |                                 |         |
|      | er "Currency Code"                                                                                                    |                                 |         |
|      | ச "Enter PIN and Accept",<br>சு "PIN:" and                                                                                                    | Yes: Step 4                     |         |
|      | er "*" for each PIN digit entered?                                                                                                    | No: Case failed.                |         |
| 4.   | Press Accept Enter                                                                                                    |                                 |         |
|      | Does the Cardholder Display show:                                                                                                    |                                 |         |
|      | er "Amount" (Not always at authorizations)                                                                                                    |                                 |         |
|      | er "Incorrect PIN".                                                                                                    |                                 |         |
|      | er "Please wait" and                                                                                                    |                                 |         |
|      | after the PIN has been evaluated?                                                                                                    | Vac: Stop E                     |         |
|      | number of PIN tries left?                                                                                                    | No: Case failed.                |         |
| 5.   | Start entering (incorrect) PIN.                                                                                                    |                                 |         |
|      | Does the Cardholder Display show:                                                                                                    |                                 |         |
|      | er "Amount" (Not always at authorizations)                                                                                                    |                                 |         |
|      | er "Currency Code"<br>er "Enter PIN".                                                                                                    |                                 |         |
|      | er "PIN:" and                                                                                                    | Yes: Step 6                     |         |
|      | er *** for each PIN digit entered?                                                                                                    | No: Case falled.                |         |
| 6.   | Press Accept Enter Image: Second Strain Strain |                                 |         |
|      | er "Buy:"                                                                                                    |                                 |         |
|      | er "Currency Code"                                                                                                    |                                 |         |
|      | er "Incorrect PIN",                                                                                                    |                                 |         |
|      | er "PIN:"                                                                                                    |                                 |         |
|      | ල <b> "1 PIN try left"</b><br>after the PIN has been evaluated?                                                                                                    | Yes: Step 7<br>No: Case failed. |         |

| Step | Actions and assessment                                                                                                    | Result                           | Verdict |
|------|----------------------------------------------------------------------------------------------------|----------------------------------|---------|
| 7.   | Enter (incorrect) PIN.                                                                                                    |                                  |         |
|      | Does the Cardholder Display shows:<br>er "Buy:"<br>er "Amount" (Not always at authorizations)<br>er "Currency Code"<br>er "Incorrect PIN"<br>er "Enter PIN",<br>er "PIN:" and<br>er "*" for each PIN digit entered? | Yes: Step 8<br>No: Case failed.  |         |
| 8.   | Press Accept Enter                                                                                                    |                                  |         |
|      | <ul> <li>Does the Cardholder Display show:</li> <li>er "Declined" or "Terminated"<br/>after the PIN has been evaluated?</li> <li>Is the transaction declined or terminated?</li> </ul>                              | Yes: Case OK<br>No: Case failed. |         |
| -    | End of test case                                                                                                    |                                  |         |

### Test Case 9.2 - User Interface\_02: MSC PIN retry

| Test date:               | Init:             |
|--------------------------|-------------------|
| Problem Report (if any): | Test case result: |
| Comments:                |                   |

| Test group: User Interface                                                                                                    | Conditions: [PIN]                                                                                                    |               |  |  |  |
|----------------------------------------------------------------------------------------------------|----------------------------------------------------------------------------------------------------|---------------|--|--|--|
| Requirements tested:           2-5.15.2.2         (step 1 - 3) New Valid           1-12.2.10.4         (step 4 - 5) Receipt for                                                                                                    | Requirements tested:2-5.15.2.2(step 1 - 3) New Validate Data 2 command1-12.2.10.4(step 4 - 5) Receipt footer information printed. |               |  |  |  |
| <b>Purpose:</b><br>To verify that the terminal issues a<br>PIN retry.                                                                                                    | <b>Purpose:</b><br>To verify that the terminal issues a new <i>Validate Data 2</i> command in case of MSC PIN retry.              |               |  |  |  |
| Prerequisites: Access to sect                                                                                                    | ion 1-12 of OTRS                                                                                                    |               |  |  |  |
|                                                                                                    |                                                                                                    |               |  |  |  |
| FTD script: UserInterface_02                                                                                                    | <i>Card(s):</i> MSC001                                                                                                    | PSAM: PSAM002 |  |  |  |
| Test environment:                                                                                                    |                                                                                                    |               |  |  |  |
| FTD Host: X                                                                                                    | IFS:                                                                                                    | Корі:         |  |  |  |
| <b>General pass criteria:</b> The host respond with Action Code 1017 (Incorrect PIN), 1117 (Incorrect PIN) and 0000 (Successful). If the transaction is performed successfully, it is verified that the terminal issues two extra <i>Validate Data 2</i> commands. |                                                                                                    |               |  |  |  |

**Comments:** The FTD is set up such that the two first attempts will be declined with PIN error independent of the actual PIN used. It is not possible to perform test in KOPI environment.

**Comments:** The terminal shall, for UPT's print the real reference STAN.

**Comments:** The *Validate Data 2* command is the successor to the *Validate Data* command. Only *Validate Data 2* is used now.

| Step | Actions and assessment                                                 | Result                          | Verdict |
|------|------------------------------------------------------------------------|---------------------------------|---------|
| 1.   | Select FTD host script UserInterface_02.                               |                                 |         |
|      | Make sure that updates are disabled, i.e.<br>PSAM Personalization = No |                                 |         |
|      | If the Terminal is unattended, select to get a receipt printed.        |                                 |         |
|      | Swipe <b>MSC001</b> and perform a <b>purchase</b> transaction.         |                                 |         |
|      | When the terminal rejects the PIN, reenter the PIN.                    |                                 |         |
|      | (the FTD is set to <u>unconditionally</u> reject the PIN twice)        |                                 |         |
|      | Is the cardholder prompted to reenter the<br>PIN twice?                | Yes: Step 2<br>No: Case failed. |         |
| 2.   | Is the transaction successful at the third attempt?                    | Yes: Step 3<br>No: Case failed. |         |

| Step | Actions and assessment                                                                                                    | Result                           | Verdict |
|------|----------------------------------------------------------------------------------------------------|----------------------------------|---------|
| 3.   | Examine the FTD setup.log file.                                                                                                    |                                  |         |
|      | If the terminal <b>does not</b> perform authoriza-<br>tion before the purchase (as on an attended<br>terminal), has three Financial Requests<br>been sent (all with MTI = 0206 but each<br>with a unique STAN)?         |                                  |         |
|      | If the terminal does perform an authoriza-<br>tion before the the purchase (like an Auto-<br>mated Fuel Dispenser) has three Authoriza-<br>tion Requests been sent (all with MTI =<br>0106 but each with a unique STAN) | Yes: Step 4<br>No: Case failed.  |         |
| 4.   | Examine the receipts;                                                                                                    |                                  |         |
|      | Does the terminal provide three receipts in all?                                                                                                    |                                  |         |
|      | Does the two initial receipts indicate de-<br>clined / "Declined" in line FI2?                                                                                                    | Yes: Step 5                      |         |
|      | Does the last receipt indicate approved?                                                                                                    | No: Case failed.                 |         |
| 5.   | Verify the STAN's.                                                                                                    |                                  |         |
|      | If the terminal <b>does not</b> perform an au-<br>thorization before the purchase, does the<br>STAN's in the Financial Requests from the<br>FTD log match the STAN's printed on line<br>TR14 on the 3 receipts?         |                                  |         |
|      | If the terminal <b>does</b> perform an authoriza-<br>tion before the purchase, does the STAN's<br>in the Authorization Requests from the FTD<br>log match the STAN's printed on line TR14<br>on the 3 receipts?         | Yes: Case OK<br>No: Case failed. |         |
| -    | End of test case                                                                                                    |                                  |         |

### Test Case 9.3 - User Interface 03: ASW1-ASW2 Handling

| Test date:                                                                                                    |                                  | Init:                                                                                           |  |  |
|----------------------------------------------------------------------------------------------------|----------------------------------|-------------------------------------------------------------------------------------------------|--|--|
| Problem Report (if any):                                                                                                    |                                  | Test case result:                                                                               |  |  |
| Comments:                                                                                                    |                                  |                                                                                                 |  |  |
|                                                                                                    | 1                                |                                                                                                 |  |  |
| Test group: User Interface                                                                                                    | Condi                            | itions: N/A                                                                                     |  |  |
| Requirements tested:2-4.9.1.10ASW1-ASW2 Value sh2-4.8.1.13ASW1-ASW2 based v                                                                                                    | nall be<br>alue to               | printed/saved as part of the log.<br>be displayed.                                              |  |  |
| <b>Purpose:</b><br>To verify that the terminal displays<br>display and in case of an erroneous<br>ted/saved in the terminal log.                                                                                                    | the fin<br>transa                | nal transaction result on the cardholder action, the value of ASW1-ASW2 is prin-                |  |  |
| <b>Prerequisites:</b><br>Information from the terminal supp<br>The special test PSAM, PSAM004, is                                                                                                    | olier on<br>s install            | how to access the log in the terminal.<br>led in the terminal.                                  |  |  |
| FTD script: UserInterface_03a<br>UserInterface_03b<br>Normal                                                                                                    | Card(s                           | <i>s):</i> ICC001 <i>PSAM:</i> PSAM004                                                          |  |  |
| Test environment:                                                                                                    |                                  |                                                                                                 |  |  |
| FTD Host: X                                                                                                    | IFS:                             | Kopi:                                                                                           |  |  |
| <ul> <li>General pass criteria:</li> <li>It is verified that the terminal displays the correct display text as the final transaction result for the following four main commands:</li> <li>The <i>Initiate EMV Payment</i> command response: ASW1-ASW2 = `112F' (LC error)</li></ul> |                                  |                                                                                                 |  |  |
| The EMV Payment command response: ASW1-ASW2 = `120E' (Declined by ICC)<br>b "Declined", message code `07'.                                                                                                    |                                  |                                                                                                 |  |  |
| ♦ The Validate Data 2 command response: ASW1-ASW2 = `1651' (Fatal error) <sup>8</sup><br>"System error, retry", message code `40'.                                                                                                    |                                  |                                                                                                 |  |  |
| The Complete Payment command response: ASW1-ASW2 = `1703' (Transaction declined by merchant/cardholder/terminal) & "Purchase interrupted", message code `E7'.                                                                                                    |                                  |                                                                                                 |  |  |
| <b>Comments:</b> The analysis of the log<br>the test, if it is possible to establish<br>in the log (for instance by looking a                                                                                                    | g in the<br>n a corr<br>at a tim | e terminal may be postponed to the end of relation between the activity and the data ne stamp). |  |  |

**Comments:** The execution of this test case is based on the condition that the (test) PSAM is powered uninterrupted during the total duration of the test case. Step 3 - 6 are not applicable if the PSAM is powered down during the execution of the test case.

| Step | Actions and assessment                                                             | Result                          | Verdict |
|------|------------------------------------------------------------------------------------|---------------------------------|---------|
| 1.   | Select FTD host script UserInterface_03a.                                          |                                 |         |
|      | Make sure that updates are enabled, i.e. PSAM<br>Personalization = Yes             |                                 |         |
|      | Perform an Advice Transfer. (To update the PSAM)                                   |                                 |         |
|      | Insert <b>ICC001</b> and try to perform a transac-<br>tion.                        |                                 |         |
|      | Does the cardholder display show "Pro-<br>cessing error", message code `0F'?       | Yes: Step 2<br>No: Case failed. |         |
| 2.   | Does the terminal log/save the<br>ASW1-ASW2 value (`112F') in the terminal<br>log? | Yes: Step 3<br>No: Case failed. |         |
| 3.   | Insert <b>ICC001</b> and try to perform a transaction.                             |                                 |         |
|      | Does the cardholder display show "De-<br>clined", message code `07'?               | Yes: Step 4<br>No: Case failed. |         |
| 4.   | Does the terminal log/save the<br>ASW1-ASW2 value (`120E') in the terminal<br>log? | Yes: Step 5<br>No: Case failed. |         |
| 5.   | Insert <b>ICC001</b> and try to perform a transaction.                             |                                 |         |
|      | Does the cardholder display show "System<br>error, retry", message code `40'?      | Yes: Step 6<br>No: Case failed. |         |
| 6.   | Does the terminal log/save the<br>ASW1-ASW2 value (`1651') in the terminal<br>log? | Yes: Step 7<br>No: Case failed. |         |
| 7.   | Select FTD host script UserInterface_03b.                                          |                                 |         |
|      | Make sure that updates are enabled, i.e. PSAM Personalization = Yes.               |                                 |         |
|      | Perform an Advice Transfer. (To update the PSAM)                                   |                                 |         |
|      | Insert <b>ICC001</b> and try to perform a transaction.                             |                                 |         |
|      | Does the cardholder display show "Purchase<br>interrupted", message code `E7'?     | Yes: Step 8<br>No: Case failed. |         |
| 8.   | Does the terminal log/save the<br>ASW1-ASW2 value (`1703') in the terminal<br>log? | Yes: Step 9<br>No: Case failed. |         |
| 9.   | Select the FTD host script <b>Normal</b> in the folder <b>Normal</b>               |                                 |         |
|      | Make sure that updates are enabled, i.e. PSAM Personalization = Yes.               |                                 |         |
|      | Perform an Advice Transfer in order to re-ini-<br>tialize the PSAM                 | Case OK                         |         |
| -    | End of test case                                                                   |                                 |         |

#### Test Case 9.4 - User Interface 04: Terminal out of order

| Test date:               | Init:             |
|--------------------------|-------------------|
| Problem Report (if any): | Test case result: |
| Comments:                |                   |

| Test group: User Interface                                          | Conditions: N/A          |                            |
|---------------------------------------------------------------------|--------------------------|----------------------------|
| Requirements tested:                                                |                          |                            |
| 2-4.8.1.5 Out of order han                                          | dling                    |                            |
| <b>Purpose:</b><br>To verify that the terminal will<br>transaction. | displays the out of orde | r message and disallow any |
| Prerequisites:                                                      |                          |                            |
| FTD script: UserInterface_04                                        | Card(s):ICC001           | PSAM: PSAM002              |
| Test environment:                                                   |                          |                            |
| FTD Host: X                                                         | IFS:                     | Kopi:                      |
| General pass criteria:                                              |                          |                            |

The Terminal shall inhibit transactions and inform the Cardholder when the terminal is out of order.

**Comments:** The message code to be observed is 'EA' ("Out of order").

| Step | Actions and assessment                                                                                                    | Result                                  | Verdict |
|------|----------------------------------------------------------------------------------------------------|-----------------------------------------|---------|
| 1.   | Is it possible to bring the Terminal into a<br>state where it is out of order (contact the<br>Terminal supplier for information)?                                                                                     | Yes: Step 2<br>No: Not Applic-<br>able. |         |
| 2.   | Select the FTD host script UserInterface_04                                                                                                    |                                         |         |
|      | Make sure that updates are disabled, i.e PSAM Personalization = <b>No</b> .                                                                                                    | Step 3                                  |         |
| 3.   | Bring the Terminal into an 'out-of-order' state.                                                                                                    | Step 4                                  |         |
| 4.   | Insert <b>ICC001</b> in the card reader.                                                                                                    | Yes: Step 6<br>No: Step 5.              |         |
| 5.   | Restore the terminal to a non-"Out of order" state.                                                                                                    | Case OK                                 |         |
| 6.   | <ul> <li>Try to initiate a new transaction.</li> <li>Is it <b>im</b>possible to initiate the transaction?</li> <li>Does the terminal display "Out of order", message code `EA' on the Cardholders display?</li> </ul> | Yes: Step 7<br>No: Case failed          |         |
| 7.   | Restore the terminal to a non-"Out of order" state.                                                                                                    | Case OK                                 |         |
| -    | End of test case                                                                                                    |                                         |         |

## Test Case 9.5 - User Interface 05: Log out of order

| Test date:               | Init:             |
|--------------------------|-------------------|
| Problem Report (if any): | Test case result: |
| Comments:                |                   |

| Test group:                                      | User Interface                                                                                                    | Conditions: N/A        |               |  |  |
|--------------------------------------------------|----------------------------------------------------------------------------------------------------|------------------------|---------------|--|--|
| Requiremen                                       | nts tested:                                                                                                    |                        |               |  |  |
| 2-4.8.1.6                                        | Log out of order hand                                                                                                    | lling                  |               |  |  |
| <b>Purpose:</b><br>To verify tha<br>and disallow | <b>Purpose:</b><br>To verify that the terminal, at a log error, will displays the terminal failure message and disallow any transaction. |                        |               |  |  |
| Prerequisite                                     | es:                                                                                                    |                        |               |  |  |
| FTD script: L                                    | JserInterface_05                                                                                                    | <i>Card(s):</i> ICC001 | PSAM: PSAM002 |  |  |
| Test enviro                                      | nment:                                                                                                    |                        |               |  |  |
| FTD Host: X                                      | FTD Host: X IFS: Kopi:                                                                                                    |                        |               |  |  |
| General pass criteria:                           |                                                                                                    |                        |               |  |  |

The Terminal shall inhibit transactions and inform the Cardholder when the log facility is out of order.

**Comments:** The message code to be observed is 'E8' ("Terminal failure").

| Step | Actions and assessment                                                                                                    | Result                                  | Verdict |
|------|----------------------------------------------------------------------------------------------------|-----------------------------------------|---------|
| 1.   | Is it possible to force the Terminal into a<br>state where the log is out of order, without<br>the overall terminal being out of order (con-<br>tact the Terminal supplier for information)? | Yes: Step 2<br>No: Not Applic-<br>able. |         |
| 2.   | Select the FTD host script UserInterface_05                                                                                                    |                                         |         |
|      | Make sure that updates are disabled, i.e.<br>PSAM Personalization = No.                                                                                                    | Step 3                                  |         |
| 3.   | Bring the log on the Terminal into an "Log out of order" state.                                                                                                    | Yes: Step 4<br>No: Case failed.         |         |
|      | Does the terminal display "Terminal fail-<br>ure", message code `E8', on the Cardhold-<br>ers display?                                                                                       |                                         |         |
| 4.   | Insert <b>ICC001</b> in the card reader.                                                                                                    | Yes: Case failed<br>No: Step 5.         |         |
| 5.   | Restore the log of the Terminal into a non-"Log out of order" state.                                                                                                    | Case OK                                 |         |
| -    | End of test case                                                                                                    |                                         |         |

## Test Case 9.6 - User Interface 06: Message Codes displayed on Merchant Display

| Test date:                                                                                                    | Init:                                                                        |                    |  |
|----------------------------------------------------------------------------------------------------|------------------------------------------------------------------------------|--------------------|--|
| Problem Report (if any):                                                                                                    | Test case result:                                                            |                    |  |
| Comments:                                                                                                    |                                                                              |                    |  |
| Test group: User Interface                                                                                                    | onditions: [Attended] AND NOT [SL                                            | JT]                |  |
| <b>Requirements tested:</b><br>2-5.17.13.1 Display of message code<br>face.                                                                                                    | s for rejected transactions on Mercha                                        | ant Inter-         |  |
| <b>Purpose:</b><br>To verify that the terminal, at rejected<br>on the Merchant Display.                                                                                                    | l transactions, will display appropriat                                      | e texts            |  |
| <b>Prerequisites:</b><br>The test PSAM is installed.                                                                                                    |                                                                              |                    |  |
| FTD script: UserInterface_06a Ca<br>UserInterface_06b<br>UserInterface_06c<br>UserInterface_06d<br>Normal                                                                                                    | <i>rd(s):</i> ICC001 <i>PSAM:</i> PSAM004                                    |                    |  |
| Test environment:                                                                                                    |                                                                              |                    |  |
| FTD Host: X IF                                                                                                    | S: Kopi:                                                                     |                    |  |
| <b>General pass criteria:</b><br>The Terminal shall display appropriate case of rejected transactions.                                                                                                    | Message Codes on Merchant Interfa                                            | ce in              |  |
|                                                                                                    |                                                                              |                    |  |
| <b>Comments:</b> A list of Message Codes and corresponding texts is listed in section 2-13.9.1 of the OTRS. The section includes the Danish versions of the text as well. A specially configured PSAM is used. The ASW's returned by the PSAM are;<br>a) during initial <i>Initiate EMV Payment</i> - '1240'<br>b) during initial <i>EMV payment</i> - '1299'<br>c) during initial <i>Validate Data</i> - '130F'<br>d) during initial <i>Complete Payment</i> - '1703'<br>An Advice Transfer shall be performed every time a new FTD script is selected in order to load the new setup into the PSAM. |                                                                              |                    |  |
| <b>Comments:</b> The specification require display. The merged Cardholder and N ments fuzzy here.                                                                                                    | s that texts are displayed on the Mer<br>lerchant display on a SUT makes the | chants<br>require- |  |
| <b>Comments:</b> The test case uses 4 <b>diff</b> terminal can display the different mes                                                                                                    | erent setups of the FTD, to verify th sage codes on the (Merchant) display   | at the<br>y.       |  |

| Step | Actions and assessment                                                                                     | Result                         | Verdict |
|------|----------------------------------------------------------------------------------------------------|--------------------------------|---------|
| 1.   | Select FTD script UserInterface_06a.                                                                       |                                |         |
|      | Make sure that updates are enabled, i.e. PSAM<br>Personalization = Yes.                                    |                                |         |
|      | Perform an Advice Transfer (to update the PSAM).                                                           | Yes: Sten 2                    |         |
|      | I Was the Advice Transfer successful?                                                                      | No: Case Failed                |         |
| 2.   | Execute a <b>purchase</b> transaction using <b>ICC001</b> .                                                |                                |         |
|      | Is the transaction rejected (due to<br>ASW1-ASW2 = `1240' in the <i>Initiate EMV</i><br>Payment response)? |                                |         |
|      | Does the terminal display message code<br>"43", "Expired Card" on the Merchant dis-<br>play?               | Yes: Step 3<br>No: Case failed |         |
| 3.   | Select FTD script UserInterface_06b.                                                                       |                                |         |
|      | Make sure that updates are enabled, i.e. PSAM<br>Personalization = Yes.                                    |                                |         |
|      | Perform an Advice Transfer (to update the PSAM).                                                           | Yes: Step 4                    |         |
|      | It was the Advice Transfer successful?                                                                     | No: Case Failed                |         |
| 4.   | Execute a <b>purchase</b> transaction using<br>ICC001.                                                     |                                |         |
|      | Is the transaction rejected (due to<br>ASW1-ASW2 = `1299' in the EMV Payment<br>response)?                 |                                |         |
|      | Does the terminal display message code<br>"F5", "Limit reached" on the Merchant dis-<br>play?              | Yes: Step 5<br>No: Case failed |         |
| 5.   | Select FTD script UserInterface_06c.                                                                       |                                |         |
|      | Make sure that updates are enabled, i.e. PSAM<br>Personalization = Yes.                                    |                                |         |
|      | Perform an Advice Transfer (to update the PSAM).                                                           | Yes: Step 6                    |         |
|      | @ Was the Advice Transfer successful?                                                                      | No: Case Failed                |         |
| 6.   | Execute a purchase transaction using <b>ICC001</b> .                                                       |                                |         |
|      | Is the transaction rejected (due to<br>ASW1-ASW2 = `130F' in the Validate Data<br>response)?               |                                |         |
|      | Does the terminal display message code<br>"FD", "Identical purchase" on the Merchant<br>display?           | Yes: Step 7<br>No: Case failed |         |
| 7.   | Select FTD script UserInterface_06d.                                                                       |                                |         |
|      | Make sure that updates are enabled, i.e. PSAM<br>Personalization = Yes.                                    |                                |         |
|      | Perform an Advice Transfer (to update the PSAM).                                                           | Yes: Step 8                    |         |
|      | @ Was the Advice Transfer successful?                                                                      | No: Case Failed                |         |
| 8.   | Execute a purchase transaction using <b>ICC001</b> .                                                       |                                |         |
|      | Is the transaction rejected (due to<br>ASW1-ASW2 = `1703' in the Complete Pay-<br>ment response)?          |                                |         |
|      | Does the terminal display message code<br>"E7", "Purchase interrupted" on the Mer-<br>chant display?       | Yes: Step 9<br>No: Case failed |         |

| Step | Actions and assessment                                                                 | Result          | Verdict |
|------|----------------------------------------------------------------------------------------|-----------------|---------|
| 9.   | Select FTD script <b>Normal</b> in the folder <b>Nor-</b><br>mal.                      |                 |         |
|      | Make sure that updates are enabled, i.e. PSAM<br>Personalization = Yes.                |                 |         |
|      | Perform an Advice Transfer on the terminal (to restore the PSAM to normal conditions). | Yes: Case OK    |         |
|      | Was the Advice Transfer successful?                                                    | No: Case failed |         |
| -    | End of test case                                                                       |                 |         |

### Test Case 9.7 - User Interface 07: Use of 'Cancel' key

| Test date:               | Init:             |
|--------------------------|-------------------|
| Problem Report (if any): | Test case result: |
| Comments:                |                   |

| Test group:                                                                                         | User Interface                                                                                                    | Conditions: [P | PIN] |  |
|----------------------------------------------------------------------------------------------------|----------------------------------------------------------------------------------------------------|----------------|------|--|
| Requiremen                                                                                          | its tested:                                                                                                    |                |      |  |
| 2-4.7.2.12<br>2-6.2.9.2<br>2-4.8.1.17<br>2-5.17.10.1<br>2-5.17.10.2                                 | <ul> <li>2-4.7.2.12 Unlock / return card at 'Cancel'</li> <li>2-6.2.9.2 'Cancel' key implemented (implicit)</li> <li>2-4.8.1.17 Cancel shall generate text "Purchase interrupted"</li> <li>2-5.17.10.1 Cancel key active until amount confirmed</li> <li>2-5.17.10.2 Cancel key forces return to idle</li> </ul> |                |      |  |
| Purpose:<br>To verify that<br>ated prior to                                                         | <b>Purpose:</b><br>To verify that the terminal, will terminate a transaction if the 'Cancel' key is activ-<br>ated prior to confirmation of a transaction.                                                                                                    |                |      |  |
| Prerequisite                                                                                        | es:                                                                                                    |                |      |  |
| FTD script: U                                                                                       | FTD script: UserInterface_07 Card(s):ICC001 PSAM: PSAM002<br>MSC001                                                                                                    |                |      |  |
| Test enviro                                                                                         | Test environment:                                                                                                    |                |      |  |
| FTD Host: X                                                                                         | FTD Host: X IFS: Kopi:                                                                                                    |                |      |  |
| General pass criteria:<br>The Terminal shall react properly whenever the 'Cancel' key is activated. |                                                                                                    |                |      |  |

**Comments:** The term 'Cancel' key refers to the cancel key on the Cardholders keypad, or on a common keypad (SUT).

**Comments:** The default list of the display texts related to the different message codes can be found in section 1-11.2 of the OTRS. The lists for display texts in regional languages can be found in the corresponding sections in section 1.15.x.4 in the OTRS.

| Step | Actions and assessment                                                                                    | Result                          | Verdict |
|------|----------------------------------------------------------------------------------------------------|---------------------------------|---------|
| 1.   | Select FTD script UserInterface_07.                                                                       |                                 |         |
|      | Make sure that updates are disabled, i.e.<br>PSAM Personalization = No                                    |                                 |         |
|      | Perform an Advice Transfer. (To flush data                                                                |                                 |         |
|      | store)                                                                                                    | Yes: Step 2                     |         |
|      | @ Was the Advice Transfer successful?                                                                     | No: Case Failed                 |         |
| 2.   | Is it possible to initiate a transaction by in-<br>serting /swiping a card before the amount is<br>known? | Yes: Step 3<br>No: Step 9       |         |
| 3.   | Insert ICC001                                                                                             |                                 |         |
|      | Immediately activate the 'Cancel' key                                                                     |                                 |         |
|      | Does the Cardholder display show "Transac-<br>tion interrupted"?                                          | Yes: Step 4<br>No: Case failed. |         |
| 4.   | Does the terminal use PIN entry?                                                                          | Yes: Step 5<br>No: Step 9       |         |

| Step | Actions and assessment                                                                                          | Result                          | Verdict |
|------|----------------------------------------------------------------------------------------------------|---------------------------------|---------|
| 5.   | Remove the card                                                                                                 |                                 |         |
|      | Wait until the terminal is ready for a new transaction.                                                         |                                 |         |
|      | Insert ICC001                                                                                                   |                                 |         |
|      | If it is an PIN transaction, wait for the terminal to be ready for PIN entry.                                   |                                 |         |
|      | Activate the 'Cancel' key.                                                                                      |                                 |         |
|      | Does the Cardholder display show "Transac-<br>tion interrupted"?                                                |                                 |         |
|      | Does the terminal, if it uses a motorized /<br>locking card reader, return / unlock the<br>card?                | Yes: Step 6<br>No: Case failed. |         |
| 6.   | Remove the card                                                                                                 |                                 |         |
|      | Wait until the terminal is ready for a new transaction.                                                         |                                 |         |
|      | Insert ICC001.                                                                                                  |                                 |         |
|      | If the terminal supports PIN, wait for the ter-<br>minal to be ready for PIN entry and enter two<br>PIN digits. |                                 |         |
|      | Activate the 'Cancel' key.                                                                                      |                                 |         |
|      | Does the Cardholder display display show<br>"Transaction interrupted"?                                          | Yes: Step 7<br>No: Case failed. |         |
| 7.   | Remove the card                                                                                                 |                                 |         |
|      | Wait until the terminal is ready for a new transaction.                                                         |                                 |         |
|      | Insert ICC001.                                                                                                  |                                 |         |
|      | If the terminal supports PIN, wait for the ter-<br>minal to be ready for PIN entry and enter all<br>PIN digits. |                                 |         |
|      | Activate the 'Cancel' key.                                                                                      |                                 |         |
|      | Does the Cardholder display show "Transac-<br>tion interrupted"?                                                |                                 |         |
|      | Does the terminal, if it uses a motorized /<br>locking card reader, return / unlock the<br>card?                | Yes: Step 8<br>No: Case failed. |         |
| 8.   | Remove the card                                                                                                 |                                 |         |
|      | Wait until the terminal is ready for a new transaction.                                                         |                                 |         |
|      | Insert ICC001.                                                                                                  |                                 |         |
|      | If the terminal supports PIN, wait for the ter-<br>minal to be ready for PIN entry and enter all<br>PIN digits. |                                 |         |
|      | If possible enter / select amount, but don't enter 'Accept'                                                     |                                 |         |
|      | Activate the 'Cancel' key.                                                                                      |                                 |         |
|      | Does the Cardholder display show "Transac-<br>tion interrupted"?                                                |                                 |         |
|      | Does the terminal, if it uses a motorized /<br>locking card reader, return / unlock the<br>card?                | Yes: Step 9<br>No: Case failed. |         |

| Step | Actions and assessment                                                                                     | Result                           | Verdict |
|------|----------------------------------------------------------------------------------------------------|----------------------------------|---------|
| 9.   | If inserted eject/remove the card                                                                          |                                  |         |
|      | Wait until the terminal is ready for a new transaction.                                                    |                                  |         |
|      | Enter / select amount                                                                                      |                                  |         |
|      | Insert ICC001.                                                                                             |                                  |         |
|      | Activate the 'Cancel' key.                                                                                 |                                  |         |
|      | Does the Cardholder display show "Transac-<br>tion interrupted"?                                           |                                  |         |
|      | Does the terminal, if it uses a motorized /<br>locking card reader, return / unlock the<br>card?           | Yes: Step 10<br>No: Case failed. |         |
| 10.  | Remove the card                                                                                            |                                  |         |
|      | Wait until the terminal is ready for a new transaction.                                                    |                                  |         |
|      | Enter / select amount and enter 'Accept'                                                                   |                                  |         |
|      | Insert ICC001.                                                                                             |                                  |         |
|      | If the terminal uses PIN as CVM, wait for the terminal to be ready for PIN entry and enter all PIN digits. |                                  |         |
|      | Immediately activate the 'Cancel' key.                                                                     |                                  |         |
|      | Does the Cardholder display show "Transac-<br>tion interrupted"?                                           | Yes: Case failed<br>No: Step 11. |         |
| 11.  | Remove/eject the card                                                                                      |                                  |         |
|      | Wait until the terminal is ready for a new transaction.                                                    |                                  |         |
|      | Repeat steps 2 through 10 using <b>MSC001</b> in-<br>stead.                                                | Yes: Case OK                     |         |
|      | I Are all the steps passed?                                                                                | No: Case Failed.                 |         |
| -    | End of test case                                                                                           |                                  |         |
|      | •                                                                                                    |                                  |         |

## Test Case 9.8 - User Interface 08: No PIN before amount on SUT

| Test date:               | Init:             |
|--------------------------|-------------------|
| Problem Report (if any): | Test case result: |
| Comments:                |                   |

| <b>Fest group:</b> User Interface <b>Conditions:</b> [SUT] AND [Attended] AND [PIN]                                             |                        |            |  |  |  |
|----------------------------------------------------------------------------------------------------|------------------------|------------|--|--|--|
| Requirements tested:                                                                                                    |                        |            |  |  |  |
| 1-14.5.4.23 Amount validated bef                                                                                                | ore PIN on Single Unit | : Terminal |  |  |  |
| <b>Purpose:</b><br>To verify that, on a Single Unit Terminal, it is not possible to enter the PIN before confirming the amount. |                        |            |  |  |  |
| Prerequisites:                                                                                                    | Prerequisites:         |            |  |  |  |
| FTD script: Normal Card(s):ICC001 PSAM: PSAM002                                                                                 |                        |            |  |  |  |
| Test environment:                                                                                                    |                        |            |  |  |  |
| FTD Host: X IFS: Kopi:                                                                                                    |                        |            |  |  |  |
| General pass criteria:                                                                                                    |                        |            |  |  |  |

Entry of PIN and confirmation of a purchase must not be mixed with the entry of other information from the keypad.

| Step | Actions and assessment                                                 | Result                          | Verdict |
|------|------------------------------------------------------------------------|---------------------------------|---------|
| 1.   | Select FTD script Normal.                                              |                                 |         |
|      | Make sure that updates are disabled, i.e.<br>PSAM Personalization = No | Yes: Step 2<br>No: Case Failed  |         |
| 2.   | Start a 'Purchase' transaction                                         |                                 |         |
|      | Insert ICC001                                                          |                                 |         |
|      | Is the insertion of the card detected?                                 |                                 |         |
|      | Is the cardholder requested to enter PIN on<br>the keypad?             | Yes: Case failed<br>No: Step 3. |         |
| 3.   | Enter amount without confirming the amount.                            |                                 |         |
|      | Is the cardholder requested to enter PIN on<br>the keypad?             |                                 |         |
|      | Is it possible to enter the PIN on the keypad?                         | Yes: Case failed<br>No: Step 4. |         |
| 4.   | Push the "Clear" (SLET) key.                                           |                                 |         |
|      | Is the cardholder requested to enter PIN on<br>the keypad?             |                                 |         |
|      | Is it possible to enter the PIN on the keypad?                         | Yes: Case failed<br>No: Step 5. |         |
| 5.   | Try to (re)select a 'Purchase' transaction.                            |                                 |         |
|      | Is the cardholder requested to enter PIN on<br>the keypad?             |                                 |         |
|      | Is it possible to enter the PIN on the keypad?                         | Yes: Case failed<br>No: Step 6. |         |
| 6.   | Push the "Cancel" (SLET ALT) key.                                      |                                 |         |
|      | Try to (re)select a 'Purchase' transaction.                            |                                 |         |
|      | Is the cardholder requested to enter PIN on<br>the keypad?             |                                 |         |
|      | Is it possible to enter the PIN on the keypad?                         | Yes: Case failed<br>No: Step 7. |         |

| Step | Actions and assessment                                     | Result                          | Verdict |
|------|------------------------------------------------------------|---------------------------------|---------|
| 7.   | Push the "Cancel" (SLET ALT) key.                          |                                 |         |
|      | Remove ICC001.                                             |                                 |         |
|      | Insert ICC001.                                             |                                 |         |
|      | Is the cardholder requested to enter PIN on<br>the keypad? |                                 |         |
|      | Is it possible to enter the PIN on the keypad?             | Yes: Case failed<br>No: Step 8. |         |
| 8.   | Push the "Cancel" (SLET ALT) key.                          |                                 |         |
|      | Remove ICC001.                                             | Case OK                         |         |
| -    | End of test case                                           |                                 |         |

## Test Case 9.9 - User Interface 09: Tag `CA' - Display line

| Test date:               | Init:             |
|--------------------------|-------------------|
| Problem Report (if any): | Test case result: |
| Comments:                |                   |

| Test group: User Interface                                                                                                    | Conditions: [Atte                                                                                              | nded]         |  |  |  |  |  |
|----------------------------------------------------------------------------------------------------|----------------------------------------------------------------------------------------------------|---------------|--|--|--|--|--|
| Requirements tested:                                                                                                    | Requirements tested:                                                                                           |               |  |  |  |  |  |
| 2-12.7.11.2 Interpret Tag 'CA' dat<br>2-12.7.11.3 Text to be displayed a                                                                                                    | 2-12.7.11.2 Interpret Tag 'CA' data as a text string<br>2-12.7.11.3 Text to be displayed at Merchant Interface |               |  |  |  |  |  |
| <b>Purpose:</b><br>To verify that the terminal, in case a tag object `CA' is received in a response, in-<br>terprets the data as a text string for display purposes.                                                     |                                                                                                    |               |  |  |  |  |  |
| Prerequisites:                                                                                                    | Prerequisites:                                                                                                 |               |  |  |  |  |  |
| FTD script: UserInterface_09                                                                                                    | Card(s):ICC001                                                                                                 | PSAM: PSAM002 |  |  |  |  |  |
| Test environment:                                                                                                    |                                                                                                    |               |  |  |  |  |  |
| FTD Host: X                                                                                                    | IFS:                                                                                                    | Kopi:         |  |  |  |  |  |
| <b>General pass criteria:</b> It is demonstrated that the terminal correctly interprets tag `CA', a pure text message from the PBS Host to the Merchant, and correctly displays the text string on the Merchant display. |                                                                                                    |               |  |  |  |  |  |

#### **Comments:**

- This is a test case inherited from the OTITS.
- The "Merchants display" is for a SUA the common display.
- The host message is "(\*ISSUER HOST TEST\*)".

| Step | Actions and assessment                                                                                                    | Result                           | Verdict |
|------|----------------------------------------------------------------------------------------------------|----------------------------------|---------|
| 1.   | Select FTD script UserInterface_09.                                                                                                 |                                  |         |
|      | Make sure that updates aren't enabled, i.e.<br>PSAM Personalization = No.                                                           |                                  |         |
|      | Perform an Advice Transfer.                                                                                                    | Yes: Step 2                      |         |
|      | I Was the Advice Transfer successful?                                                                                               | No: Case Failed                  |         |
| 2.   | Execute a purchase transaction using <b>ICC001</b> .                                                                                |                                  |         |
|      | Is the transaction accepted?                                                                                                    |                                  |         |
|      | Is the special host message displayed on<br>the Merchants display?                                                                  | Yes: Step 3<br>No: Case failed.  |         |
| 3.   | Is the host text string displayed for at least<br>6 seconds, or until the Merchant confirms<br>the message? (whichever comes first) | Yes: Case OK<br>No: Case failed. |         |
| -    | End of test case                                                                                                    |                                  |         |

## 4.10 Transaction

### Test Case 10.1 - Transaction 01: Batch numbering

| Test date:                                                                                                    |         | Init:         |                              |
|----------------------------------------------------------------------------------------------------|---------|---------------|------------------------------|
| Problem Report (if any):                                                                                                    |         | Test case r   | esult:                       |
| Comments:                                                                                                    |         |               |                              |
| Test group: Transactions                                                                                                    | Condi   | tions:        |                              |
| Requirements tested:2-5.3.4.1Batch number in EMV/                                                                                  | /MSC/ł  | Key Entered/1 | Foken based Payment          |
| <b>Purpose:</b><br>To verify that the terminal will generate a batch number, and use a individual batch numbers for each currency. |         |               |                              |
| Prerequisites:                                                                                                    |         |               |                              |
| FTD script: Transaction_01 Card(s):ICC001, PSAM: PSAM002<br>MSC001                                                                 |         |               | <i>PSAM:</i> PSAM002         |
| Test environment:                                                                                                    |         |               |                              |
| FTD Host: X                                                                                                    | IFS:    |               | Kopi:                        |
| General pass criteria:<br>Individual batch numbers are used f<br>host.                                                             | or diff | erent currenc | ties when transferred to the |

**Comments:** If the terminal is token based, perform an authorization as well as a capture for each transaction (this may be performed automatically in a UPT).

| Step | Actions and assessment                                                                                                    | Result                                  | Verdict |
|------|----------------------------------------------------------------------------------------------------|-----------------------------------------|---------|
| 1.   | Does the terminal support multiple currencies?                                                                                                    | Yes: Step 2<br>No: Not Applic-<br>able. |         |
| 2.   | Select the FTD host script <b>Transaction_01.</b><br>Make sure that updates are disabled, i.e.<br>PSAM Personalization = No.<br>Perform an Advice Transfer (to clear Data |                                         |         |
|      | Store)                                                                                                    | Step 3                                  |         |
| 3.   | Perform a purchase transaction, using the de-<br>fault currency and <b>ICC001</b> .                                                                                       |                                         |         |
|      | Is the transaction performed successfully?                                                                                                    | Yes: Step 4                             |         |
|      | Is a receipt generated                                                                                                    | No: Case failed                         |         |
| 4.   | Record the following data from the receipt:                                                                                                    |                                         |         |
|      | Ihe amount used     The surround used                                                                                                    |                                         |         |
|      | <ul> <li>The currency used</li> <li>The STAN of the transaction.</li> </ul>                                                                                               | Step 5                                  |         |
| 5.   | Does the terminal support two currencies or                                                                                                    | Yes: Step 6                             |         |
|      | more?                                                                                                    | No: Step 14                             |         |
| 6.   | Perform a second purchase transaction, using another currency and <b>ICC001</b> .                                                                                         |                                         |         |
|      | Is the transaction performed successfully?                                                                                                    | Yes: Step 7                             |         |
|      | Is a receipt generated                                                                                                    | No: Case failed                         |         |

| Step | Actions and assessment                                                                                                | Result          | Verdict |
|------|----------------------------------------------------------------------------------------------------|-----------------|---------|
| 7.   | Record the following data from the receipt:                                                                           |                 |         |
|      | <ul> <li>The amount used</li> </ul>                                                                                   |                 |         |
|      | The currency used                                                                                                    |                 |         |
|      | • The STAN of the transaction.                                                                                        | Yes: Step 8     |         |
| 8.   | Perform a third purchase transaction, using the default currency again but instead using <b>MSC001</b> .              |                 |         |
|      | Is the transaction performed successfully?                                                                            | Yes: Step 9     |         |
|      | Is a receipt generated?                                                                                               | No: Case failed |         |
| 9.   | Record the following data from the receipt:                                                                           |                 |         |
|      | <ul> <li>The amount used</li> </ul>                                                                                   |                 |         |
|      | The currency used                                                                                                    |                 |         |
|      | Ihe STAN of the transaction.                                                                                          | Yes: Step 10    |         |
| 10.  | Does the terminal support more that two<br>currencies?                                                                | Yes: Step 11    |         |
|      |                                                                                                    | No: Step 14     |         |
| 11.  | Perform a fourth purchase transaction, using a third currency and <b>MSC001</b>                                       |                 |         |
|      | Is the transaction performed successfully?                                                                            | Yes: Step 12    |         |
|      | Is a receipt printed                                                                                                  | No: Case failed |         |
| 12.  | Record the following data from the receipt:                                                                           |                 |         |
|      | ♦ The amount used                                                                                                    |                 |         |
|      | <ul> <li>The currency used</li> </ul>                                                                                 |                 |         |
|      | <ul> <li>The STAN of the transaction.</li> </ul>                                                                      | Yes: Step 13    |         |
| 13.  | Perform a last purchase transaction, using                                                                            | Veer Chair 14   |         |
|      | ICC001.                                                                                                    | Yes: Step 14    |         |
| 14   | Derform on Advice Transfer                                                                                            |                 |         |
| 14.  | Analyze the detailed log from the ETD                                                                                 |                 |         |
|      | If the Terminal is token based, find for each of                                                                      |                 |         |
|      | the purchases the 'Financial Advice' transac-<br>tions.                                                               |                 |         |
|      | If the Terminal isn't token based, and the card<br>was ICC001, find for each of the purchases the<br>'Auth. Request'. |                 |         |
|      | If the Terminal isn't token based, and the card was MSC001, find for each of the purchases the 'Financial Request'.   |                 |         |
|      | In the selected transaction(s) find the following data elements;                                                      |                 |         |
|      | <ul> <li>Field D1, STAN</li> </ul>                                                                                    |                 |         |
|      | Field4, Amount                                                                                                    |                 |         |
|      | Field37, Retrieval ret number                                                                                         |                 |         |
|      | ues from the receipts.                                                                                                |                 |         |
|      | Are the STAN and amount values correct?                                                                               | Yes: Case OK    |         |
|      | cies?                                                                                                    | No: Case failed |         |
| -    | End of test case                                                                                                    |                 |         |

### Test Case 10.2 - Transaction 02: Rounding of amount

| Test date:               | Init:             |
|--------------------------|-------------------|
| Problem Report (if any): | Test case result: |
| Comments:                |                   |

| Test group: Transaction                                                                                                    | Conditions:            |               |
|----------------------------------------------------------------------------------------------------|------------------------|---------------|
| <b>Requirements tested:</b><br>"Møntloven §5" on rounding of an amount when using electronic transfer.                     |                        |               |
| <b>Purpose:</b><br>To verify the way the terminal will round the amount whether or not cash-<br>back/"byttepenge" is used. |                        |               |
| Prerequisites:                                                                                                    |                        |               |
| FTD script: Transaction_02                                                                                                 | <i>Card(s):</i> ICC001 | PSAM: PSAM002 |
| Test environment:                                                                                                    |                        |               |
| FTD Host: X                                                                                                    | IFS:                   | Корі:         |
| General pass criteria:                                                                                                    |                        |               |

Rounding of the amount shall in general not be performed, but may be performed, when cashback is used.

**Comments:** The requirement is national Danish legislation and not a part of the OTRS. It states that rounding of the amount, when using electronic transfer, shall not be performed unless agreed between the involved parties.

| Step | Actions and assessment                                                                                                    | Result                                  | Verdict |
|------|----------------------------------------------------------------------------------------------------|-----------------------------------------|---------|
| 1.   | <ul> <li>Select the FTD host script Transaction_02.</li> <li>Make sure that updates are disabled, i.e.</li> <li>PSAM Personalization = No.</li> <li>Is the terminal to be used in Denmark, or another region where rounding of the amount is'nt default for electronic transactions?</li> </ul> | Yes: Step 1<br>No: Not Applic-<br>ble   |         |
| 2.   | Perform a purchase transaction, using DKK and <b>ICC001</b> .<br>Use a total amount that, including fee's etc., <b>isn't</b> equal to a rounded amount (i.e. a total amount where the 'øre' amount is different from 0 or 50)<br>Is it possible to select such an amount?                       | Yes: Step 3<br>No: Not Applica-<br>ble. |         |
| 3.   | <ul> <li>Is the transaction performed successfully?</li> <li>Is a receipt generated?</li> <li>Is the total amount on the receipt equal to the amount selected (i.e. <b>no</b> rounding has been performed)?</li> </ul>                                                                          | Yes: Step 4<br>No: Case failed          |         |
| 4.   | Does the terminal support cashback?                                                                                                    | Yes: Step 5<br>No: Case OK              |         |

| Step | Actions and assessment                                                                                                    | Result                          | Verdict |
|------|----------------------------------------------------------------------------------------------------|---------------------------------|---------|
| 5.   | Perform a purchase transaction with cashback, using DKK and <b>ICC001</b> .                                                                                                    |                                 |         |
|      | Use an amount that isn't equal to a rounded amount (i.e. an amount where the 'øre' amount is different from 0 or 50).                                                                                                    |                                 |         |
|      | Record the amount.                                                                                                    |                                 |         |
|      | Use a cashback of a multiple of DKK 100,00                                                                                                    |                                 |         |
|      | Is the transaction performed successfully?                                                                                                    | Yes: Step 6                     |         |
|      | Is a receipt generated                                                                                                    | No: Case failed                 |         |
| 6.   | Analyse the amount on the receipt:                                                                                                    |                                 |         |
|      | Is the total amount on the receipt equal to<br>the sum of the amount and the cashback<br>(i.e. <b>no</b> rounding has been performed)?                                                                                                    | Yes: Step 7<br>No: Case failed  |         |
| 7.   | Perform a purchase transaction with cashback, using DKK and <b>ICC001</b> .                                                                                                    |                                 |         |
|      | Use an amount that isn't equal to a rounded amount (i.e. an amount where the 'øre' amount is different from 0, or 50).                                                                                                    |                                 |         |
|      | Record the amount.                                                                                                    |                                 |         |
|      | Select a cashback value, such that the total<br>amount, including cashback, is equal to a mul-<br>tiplum of DKK 100,00. (This corresponds to the<br>Cardholder requesting "round to the nearest<br>100 kr". This will cause a cashback that isn't a<br>rounded amount). |                                 |         |
|      | Is the transaction performed successfully?                                                                                                    | Yes: Step 8                     |         |
|      | Is a receipt generated?                                                                                                    | No: Case failed                 |         |
| 8.   | Analyse the total amount on the receipt:                                                                                                    |                                 |         |
|      | <ul> <li>Is the total amount charged either a mul-<br/>tiplum of DKK 100,00?<br/>(rounding agreed between the parties)</li> </ul>                                                                                                    |                                 |         |
|      | or is the total amount charged the sum of<br>the amount and the cashback?<br>(rounding not agreed between the parties)                                                                                                    | Yes: Case OK<br>No: Case failed |         |
| -    | End of test case                                                                                                    |                                 |         |

**Comments:** Test data to use in the above mentioned test steps could be something like;

|         | - 1                                                                                                    |
|---------|----------------------------------------------------------------------------------------------------|
| Step 2; | Total amount DKK 23,45 (rounds to DKK 23,50)                                                                                                    |
| Step 5; | Amount of DKK 67,89 cashback of DKK 200,00 (rounds to 268,00)                                                                                        |
| Step 8, | Amount of DKK 123,45,"sum" of DKK 200,00, cashback of DKK 76,55,<br>"real"cashback of DKK 76,50, total amount of either DKK 199,95 or<br>DKK 200,00. |
|         |                                                                                                    |

## Test Case 10.3 - Transaction 03: MAD-Handler Encountered Error.

| Test date:               | Init:             |
|--------------------------|-------------------|
| Problem Report (if any): | Test case result: |
| Comments:                |                   |

|                                                                                                    |                                                                                                    | [                                                                                                    |                  |
|----------------------------------------------------------------------------------------------------|----------------------------------------------------------------------------------------------------|----------------------------------------------------------------------------------------------------|------------------|
| Test group:                                                                                                    | Transaction                                                                                                    | Conditions:                                                                                                    |                  |
| Requiremen                                                                                                    | ts tested:                                                                                                    |                                                                                                    |                  |
| 2-5.15.1.1                                                                                                    | If the PSAM respond<br>operation to a comma<br>MAD-Handler shall set<br>in order to make the<br>THREAD and return to i<br>pleted command shal<br>that the transaction f | respond with an ASW1-ASW2 indicating an unsuccessful<br>a command or the MAD-Handler encounter an error, the<br>r shall send a Complete Payment command to the PSAM<br>nake the PSAM "clean-up" all processes related to this ID-<br>return to idle. At the same time the Transaction Com-<br>nand shall be sent to the Merchant Application indicating<br>nsaction failed. |                  |
| Purpose:                                                                                                    |                                                                                                    |                                                                                                    |                  |
| To verify the                                                                                                    | way the terminal hand                                                                                                    | lles a MAD-Handler en                                                                                                    | countered error. |
| Prerequisite                                                                                                    | Prerequisites:                                                                                                    |                                                                                                    |                  |
| <i>FTD script:</i> T<br>Normal                                                                                                    | ransaction_03                                                                                                    | <i>Card(s):</i> ICC001                                                                                                    | PSAM: PSAM004    |
| Test environment:                                                                                                    |                                                                                                    |                                                                                                    |                  |
| SmartSpy (or similar tool) is to be used in order to monitor the PSAM interface.                                                                                                    |                                                                                                    |                                                                                                    |                  |
| FTD Host: X                                                                                                    | FTD Host: X IFS: Kopi:                                                                                                    |                                                                                                    |                  |
| <b>General pass criteria:</b><br>The MAD-Handler shall send a Complete Payment Command to the PSAM in order<br>to make the PSAM "clean-up" all processes related to this ID <sub>THREAD</sub> and return to<br>idle. Use a logging tool like "Smart Spy" to verify the commands sent. |                                                                                                    |                                                                                                    |                  |

| Step | Actions and assessment                                                                                                    | Result          | Verdict |
|------|----------------------------------------------------------------------------------------------------|-----------------|---------|
| 1.   | Select the FTD host script Transaction_03                                                                                                    |                 |         |
|      | Make sure that updates are enabled, i.e. PSAM Personalization = Yes.                                                                                                    |                 |         |
|      | Perform an Advice Transfer to initiate special parameters in the PSAM. (PSAM will return the ASW1-ASW2 = `13 21' (Application Crypto-<br>gram error) data in response to the <i>Initiate EMV Payment</i> command) |                 |         |
|      | Set up the monitor tool in order to monitor the PSAM interface.                                                                                                    | Step 2          |         |
| 2.   | Perform a purchase transaction, using <b>ICC001</b> .                                                                                                    |                 |         |
|      | Examine the log:                                                                                                    |                 |         |
|      | Does the terminal issue the Initiate EMV<br>Payment Command ( `B0 80').                                                                                                    |                 |         |
|      | Does PSAM return a response to the Initiate<br>EMV Payment command with ASW1-ASW2<br>= `1321'?                                                                                                    |                 |         |
|      | Does Terminal/MAD-Handler send Complete<br>Payment command to the PSAM ( `B0 8E'<br>)?                                                                                                    |                 |         |
|      | Does the PSAM send Add File Record com-<br>mand to the Data store ( `92')?                                                                                                    | Yes: Step 3     |         |
|      | See Example below!                                                                                                    | No: Case failed |         |

| Step | Actions and assessment                                                 | Result  | Verdict |
|------|------------------------------------------------------------------------|---------|---------|
| 3.   | Select the FTD host script <b>Normal</b> in the folder <b>Normal</b> . |         |         |
|      | Make sure that updates are enabled, i.e. PSAM Personalization = Yes.   |         |         |
|      | Perform an Advice Transfer to restore the para-<br>meters in the PSAM. | Case OK |         |
| -    | End of test case                                                       |         |         |

## Example (Step 2):

|                                                                                                    | Terminal> PSAM (Initiate EMV Payment)<br>00 40 51 <b>B0 80</b> 81 11 4B 00 00 07 A0 00 00 00 03<br>10 10 06 12 22 13 09 00 00 30 30 30 30 30 30 34<br>30 10 50 00 00 1F 6F 1D 84 07 A0 00 00 00 03 10<br>10 A5 12 50 0B 56 69 73 61 44 61 6E 6B 6F 72 74<br>5F 2D 02 64 61 05 54 46 00 01 18 07 00 00 04 65<br>02 08 02 00 E6                                                                                                    |
|----------------------------------------------------------------------------------------------------|----------------------------------------------------------------------------------------------------|
|                                                                                                    |                                                                                                    |
|                                                                                                    | PSAM> Terminal (Response to Initiate EMV Payment)<br>00 40 0C 01 00 00 01 FF 00 00 04 <b>13 21</b> 90 00 15                                                                                                    |
|                                                                                                    | Terminal> PSAM (Complete Payment)<br>00 00 08 <mark>B0 8E</mark> 81 11 02 00 80 00 24                                                                                                    |
| Destination Address: 0500<br>(Data Store Handler)<br>Source Address: 000x (PSAM<br>Handler, where x is socket<br>used SIM card)<br>Message Type: 92 | PSAM> Terminal (Add File Record)<br>00 00 FF 05 00 00 01 92 00 01 61 00 03 00 01 5C<br>41 36 30 31 E0 4E C0 02 01 00 C1 04 30 31 32 36<br>C2 02 01 00 C3 0D A0 00 00 01 20 81 11 00 02 00<br>00 02 1C C4 03 00 04 51 C5 01 02 C6 10 4F AC 0C<br>7A D5 B4 50 59 C8 F3 72 1F 56 BE 2F 3C C7 01 02<br>CC 08 30 30 34 30 30 30 34 30 CD 08 30 30 30 30<br>30 30 34 30 8B 5F BC A5 D0 5C FF 36 06 01 3E 1B<br>8B 96 EB 6F 70 C0 B7 97 AD EA 87 BE 6E E1 6E D3<br>7D F1 88 E8 76 C9 79 41 E2 4B C1 DB 5B 1E 1D 91<br>DF 71 25 E1 58 A7 A7 AB 1B 55 46 E4 DF 3B F4 A3<br>C5 B5 24 0F F4 93 26 80 D8 15 22 A3 8F 0B 08 ED<br>00 09 1D AC 96 B7 C6 5E 20 A4 D6 C5 E8 77 01 1E<br>0D 2C E2 5D 6F 21 E7 6B DC BE 2C 23 86 ED 7A 6A<br>B7 92 41 81 F8 A3 47 FE D4 0F 80 D4 F0 6B D0 78<br>D0 DF 76 5E 1C A6 E0 74 5D A8 85 E9 00 67 D0 D5<br>38 8A 72 27 F0 1C BF C5 88 C3 A3 6A 59 90 68 96<br>01 C3 |
|                                                                                                    |                                                                                                    |

## Test Case 10.4 - Transaction 04: POS Entry mode, ICC online.

| Test date:               | Init:             |
|--------------------------|-------------------|
| Problem Report (if any): | Test case result: |
| Comments:                |                   |

| Test group:                                                              | Transaction                                                                                 | Conditions:   |       |
|--------------------------------------------------------------------------|---------------------------------------------------------------------------------------------|---------------|-------|
| Requirements tested:                                                     |                                                                                             |               |       |
| 2-5.4.3.2                                                                | -5.4.3.2 Coding of POS entry mode shall be coded according to section 2-13.9.5 of the OTRS. |               |       |
| Purpose:<br>To verify the POS entry mode is correctly encoded.           |                                                                                             |               |       |
| Prerequisites:                                                           |                                                                                             |               |       |
| FTD script: Transaction_04 Card(s):ICC001 PSAM: PSAM002                  |                                                                                             | PSAM: PSAM002 |       |
| Test environment:                                                        |                                                                                             |               |       |
| FTD Host: X                                                              |                                                                                             | IFS:          | Корі: |
| General pass criteria:<br>POS entry mode, as shall be correctly encoded. |                                                                                             |               |       |

**Comments:** The coding of POS entry mode depends on the type of Terminal.

| Step | Actions and assessment                                                          | Result                         | Verdict |
|------|---------------------------------------------------------------------------------|--------------------------------|---------|
| 1.   | Select FTD script Transaction_04.                                               |                                |         |
|      | Mark 'PSAM personalization' as 'No' on the FTD.                                 |                                |         |
|      | Perform an Advice Transfer (to clear the Data                                   | Stop 2                         |         |
|      | 5.0167                                                                          | Step 2                         |         |
| 2.   | Perform a purchase transaction using <b>ICC001</b> .                            |                                |         |
|      | Record the STAN from the receipt.                                               | Yes: Step 3                    |         |
|      | Is the transaction performed successfully?                                      | No: Case failed.               |         |
| 3.   | Perform an Advice Transfer (to retrieve all data from the terminal)             |                                |         |
|      | Retrieve the detailed log file from the FTD.                                    |                                |         |
|      | Find the Authorization Request in the file                                      |                                |         |
|      | Select Field22 of the request and analyze it.                                   |                                |         |
|      | If the Terminal is a UPT level 1 (PIN - on-<br>line), is the field '20 50 0X'?  |                                |         |
|      | If the Terminal is a UPT level 2 (no PIN -<br>online), is the field '80 50 0X'? |                                |         |
|      | If the Terminal is attended and using PIN, is the field '10 51 0X'?             |                                |         |
|      | If the Terminal is attended and using Signa-<br>ture, is the field '10 55 0X'?  | Yes: Step 4<br>No: Case failed |         |

| Step | Actions and assessment                                                                                                    | Result                          | Verdict |
|------|----------------------------------------------------------------------------------------------------|---------------------------------|---------|
| 4.   | Find the Financial Advice in the FTD log file                                                                                                    |                                 |         |
|      | Verify that the STAN of the Advice is one larger that the STAN recorded in step 1.                                                                                                    |                                 |         |
|      | Select Field22 of the advice and analyse it.                                                                                                    |                                 |         |
|      | If the Terminal is a UPT level 1 (PIN - on-<br>line), is the field '20 51 5X'?                                                                                                    |                                 |         |
|      | If the Terminal is a UPT level 2 (no PIN - online), is the field '80 50 0X'?                                                                                                    |                                 |         |
|      | ${}{}{}$ If the Terminal is attended and using PIN, is the field '10 51 5X'?                                                                                                    |                                 |         |
|      | ${\overset{ \ensuremath{ d} \ensuremath{ d} \ensurem$ | Yes: Case OK<br>No: Case failed |         |
| -    | End of test case                                                                                                    |                                 |         |

### Test Case 10.5 - Transaction 05: POS Entry mode, MSC and signature.

| Test date:               | Init:             |
|--------------------------|-------------------|
| Problem Report (if any): | Test case result: |
| Comments:                |                   |

| Test group:                                                          | Transaction                                                                                  | Conditions: [Signate | ure]          |  |  |
|----------------------------------------------------------------------|----------------------------------------------------------------------------------------------|----------------------|---------------|--|--|
| Requiremen                                                           | ts tested:                                                                                   |                      |               |  |  |
| 2-5.4.3.2                                                            | 2-5.4.3.2 Coding of POS entry mode shall be coded according to section 2-13.9.5 of the OTRS. |                      |               |  |  |
| <b>Purpose:</b><br>To verify the                                     | POS entry mode is co                                                                         | rrectly encoded.     |               |  |  |
| Prerequisite                                                         | s:                                                                                           |                      |               |  |  |
| FTD script: T                                                        | ransaction_05                                                                                | Card(s):MSC001       | PSAM: PSAM002 |  |  |
| Test enviror                                                         | Test environment:                                                                            |                      |               |  |  |
| FTD Host: X                                                          | FTD Host: X IFS: Kopi:                                                                       |                      |               |  |  |
| General pass criteria:<br>POS entry mode shall be correctly encoded. |                                                                                              |                      |               |  |  |

**Comments:** The coding of POS entry mode depends on the type of Terminal. The FTD log may contain a Financial Advice from a previous ICC transaction. This is not of interest to the current test. This test is not applicable to UPT's as it uses signature.

| Step | Actions and assessment                                                                       | Result           | Verdict |
|------|----------------------------------------------------------------------------------------------|------------------|---------|
| 1.   | Select FTD script <b>Transaction_05</b> . Mark<br>'PSAM personalization' as 'No' on the FTD. |                  |         |
|      | Perform an Advice Transfer                                                                   | Step 2           |         |
| 2.   | Select forced signature                                                                      |                  |         |
|      | Perform a purchase transaction using <b>MSC001</b> , accepting the signature.                | Yes: Step 3      |         |
|      | ${\mathscr I}$ Is the transaction performed successfully?                                    | No: Case failed. |         |
| 3.   | Perform an Advice Transfer (to retrieve data from offline terminals as well).                |                  |         |
|      | Retrieve the detailed log file from the FTD.                                                 |                  |         |
|      | Find the Financial Request in the file.                                                      |                  |         |
|      | Select Field22 of the request and analyze it.                                                | Yes: Case OK     |         |
|      | Is the field '10 25 0X'?                                                                     | No: Case failed  |         |
| -    | End of test case                                                                             |                  |         |

### Test Case 10.6 - Transaction 06: POS Entry mode, ICC declined.

| Test date:               | Init:             |
|--------------------------|-------------------|
| Problem Report (if any): | Test case result: |
| Comments:                |                   |

| Test group:                      | Transaction                                                                                  | Conditions: NOT [O     | fflineOnly]   |
|----------------------------------|----------------------------------------------------------------------------------------------|------------------------|---------------|
| Requiremen                       | its tested:                                                                                  |                        |               |
| 2-5.4.3.2                        | 2-5.4.3.2 Coding of POS entry mode shall be coded according to section 2-13.9.5 of the OTRS. |                        |               |
| <b>Purpose:</b><br>To verify the | POS entry mode is co                                                                         | rrectly encoded.       |               |
| Prerequisite                     | es:                                                                                          |                        |               |
| FTD script: T                    | ransaction_06                                                                                | <i>Card(s):</i> ICC001 | PSAM: PSAM002 |
| Test enviro                      | nment:                                                                                       |                        |               |
| FTD Host: X                      |                                                                                              | IFS:                   | Корі:         |
| General pas<br>POS entry m       | s criteria:<br>ode shall be correctly (                                                      | encoded.               |               |

**Comments:** The host will return an action code causing a rejection of the transaction. This transaction will cause an Authorization Request followed by a Reversal Advice.

| Step | Actions and assessment                                                                                                    | Result                          | Verdict |
|------|----------------------------------------------------------------------------------------------------|---------------------------------|---------|
| 1.   | Select FTD script <b>Transaction_06</b> . Mark 'PSAM personalization' as ' <b>No</b> ' on the FTD.                                                                                                    |                                 |         |
|      | Perform an Advice Transfer on the terminal.                                                                                                    | Yes: Step 2<br>No: Case Failed  |         |
| 2.   | Stop and restart the FTP to clear the log.<br>Execute a purchase transaction using <b>ICC001</b> .<br>Record the STAN( <b>=X</b> ) from the Receipt<br>Is the transaction rejected?                                                                                                    | Yes: Step 3<br>No: Case failed. |         |
| 3.   | <ul> <li>Perform an Advice Transfer</li> <li>Retrieve the log file from the FTD.</li> <li>Find the Authorization Request in the detailed log file</li> <li>Select Field22 of the request. and analyze it.</li> <li>If the Terminal is a UPT level 2 (no PIN - online), is the field '80 50 0X'?</li> <li>If the Terminal is a UPT level 1 (PIN - online), is the field '20 51 0X'?</li> <li>If the Terminal is attended, is the field '10510X?</li> </ul> | Yes: Step 4<br>No: Case failed  |         |

| Step | Actions and assessment                                                        | Result          | Verdict |
|------|-------------------------------------------------------------------------------|-----------------|---------|
| 4.   | Find the Reversal Advice in the FTD detailed log file.                        |                 |         |
|      | Verify that the STAN, Field11 of the reversal, is $= X+1$ .                   |                 |         |
|      | Select Field22 of the advice and analyze it.                                  |                 |         |
|      | If the Terminal is a UPT level 2 (no PIN - online), is the field '80 50 XX'?  |                 |         |
|      | If the Terminal is a UPT level 1(PIN - on-<br>line), is the field '20 51 XX'? |                 |         |
|      | If the Terminal is attended, is the the field                                 | Yes: Step 6     |         |
|      | '10 51 XX'?                                                                   | No: Case failed |         |
| -    | End of test case                                                              |                 |         |

### Test Case 10.7 - Transaction 07: POS Entry mode, ICC fallback.

| Test date:               | Init:             |
|--------------------------|-------------------|
| Problem Report (if any): | Test case result: |
| Comments:                |                   |

| Test group:                                                                                  | Transaction          | Conditions: NOT [C       | OfflineOnly]         |
|----------------------------------------------------------------------------------------------|----------------------|--------------------------|----------------------|
| Requiremen                                                                                   | ts tested:           |                          |                      |
| 2-5.4.3.2 Coding of POS entry mode shall be coded according to section 2-13.9.5 of the OTRS. |                      |                          | according to section |
| <b>Purpose:</b><br>To verify the                                                             | POS entry mode is co | rrectly encoded.         |                      |
| Prerequisite                                                                                 | es:                  |                          |                      |
| FTD script: T                                                                                | ransaction_07        | <i>Card(s):</i> ICC004   | PSAM: PSAM002        |
| Test enviro                                                                                  | nment:               |                          |                      |
| FTD Host: X                                                                                  |                      | IFS:                     | Корі:                |
| General pas                                                                                  | s criteria:          | even and in the linest w |                      |

POS entry mode shall be correctly encoded in the Host messages

**Comments:** Fallback will cause special POS entry mode. Seen from the Host, there will be a Financial Request followed by an Authorization Advice.

| Step | Actions and assessment                                                                                                    | Result                                     | Verdict |
|------|----------------------------------------------------------------------------------------------------|--------------------------------------------|---------|
| 1.   | Does the terminal (type) support Fallback<br>transactions?                                                                                                    | Yes:Step 2<br>No: Case not Ap-<br>plicable |         |
| 2.   | Select FTD script <b>Transaction_07</b> . Mark<br>"PSAM personalization = No" on the FTD. Per-<br>form an Advice Transfer (to clear the data<br>store).                                                                                                    | Step 3                                     |         |
| 3.   | <ul> <li>Insert ICC004 in the ICCR, if necessary pause and retry until the Terminal starts a fallback.</li> <li>If necessary, accept fallback on the Merchant interface.</li> <li>If necessary, follow the instructions on the Terminal on how to use the Magstripe on the card.</li> <li>If the Terminal is a UPT, request that a receipt is to be printed.</li> <li>(The terminal will at this point generate an ASW = 1222 from the PSAM to the terminal and an Authorization Advice in the Data store as part of the fallback flow)</li> <li>Execute a purchase transaction.</li> <li>Record the STAN from the receipt.</li> <li>Was the transaction successful?</li> </ul> | Yes:Step 4<br>No: Case Failed              |         |

| Step | Actions and assessment                                                                    | Result          | Verdict |
|------|-------------------------------------------------------------------------------------------|-----------------|---------|
| 4.   | Retrieve the detailed log file from the FTD.                                              |                 |         |
|      | Find the Financial Request in the file. The STAN is the same as on the receipt in step 2. |                 |         |
|      | Select Field22, the POS entry mode, of the re-<br>quest and analyse it.                   |                 |         |
|      | If the Terminal is a UPT level 1 (PIN - on-<br>line), is it '20 71 0X'                    |                 |         |
|      | If the Terminal is a UPT level 2 (no PIN - online), is it '80 70 0X'?                     | Yes:Case OK     |         |
|      | ${}^{<\!\!\!<\!\!\!0}$ If the Terminal is attended, is it '10 71 0X'?                     | No: Case failed |         |
| -    | End of test case                                                                          |                 |         |

## Test Case 10.8 - Transaction 08: Abnormal Host Replies

| Test date:               | Init:             |  |
|--------------------------|-------------------|--|
| Problem Report (if any): | Test case result: |  |
| Comments:                |                   |  |

| Test group:                                                                                                    | Transaction                                                                                                    | <b>Conditions:</b> NOT[Of eOnly] | flineOnly] AND NOT[Onlin- |  |  |  |  |
|----------------------------------------------------------------------------------------------------|----------------------------------------------------------------------------------------------------|----------------------------------|---------------------------|--|--|--|--|
| Requirements tested:                                                                                            |                                                                                                    |                                  |                           |  |  |  |  |
| 2-5.15.4.11                                                                                                    | If there still are outstanding responses and no further activity on the Communication Session for 30 seconds, the Terminal shall terminate the Communication at once. |                                  |                           |  |  |  |  |
|                                                                                                    | <b>Note:</b> The host systems are not going to interrupt an open session, if the host systems are informed of any outstanding responses to the terminal.              |                                  |                           |  |  |  |  |
| 2-5.15.4.12                                                                                                    | shall interrupt the actual                                                                                                    |                                  |                           |  |  |  |  |
|                                                                                                    | <b>Note:</b> If other responses are outstanding the terminal shall await a responses or time-outs before closing the session.                                         |                                  |                           |  |  |  |  |
| Purpose: To test the terminals robustness when either the host or network:                                      |                                                                                                    |                                  |                           |  |  |  |  |
| <ul> <li>becomes mute (no reply) and later on.</li> </ul>                                                       |                                                                                                    |                                  |                           |  |  |  |  |
| • returns all responses (in a different sequence than received).                                                |                                                                                                    |                                  |                           |  |  |  |  |
| ♦ duplication of responses.                                                                                     |                                                                                                    |                                  |                           |  |  |  |  |
| Prerequisites:                                                                                                  |                                                                                                    |                                  |                           |  |  |  |  |
| FTD script: T                                                                                                   | ransaction_08                                                                                                    | Card(s):ICC005                   | PSAM: PSAM002             |  |  |  |  |
| Test enviro                                                                                                    | nment:                                                                                                    |                                  |                           |  |  |  |  |
| FTD Host: X                                                                                                    |                                                                                                    | IFS:                             | Корі:                     |  |  |  |  |
| <b>General pass criteria:</b><br>The terminal shall be able to handle the transaction flow shown in figure 4.7. |                                                                                                    |                                  |                           |  |  |  |  |

| Step | Actions and assessment                                                                                                    | Result                          | Verdict |
|------|----------------------------------------------------------------------------------------------------|---------------------------------|---------|
| 1.   | Select FTD script <b>Transaction_08</b> . Perform <i>two</i> offline transactions using <b>ICC005</b> (amount < 100,00 DKK) in order to add two advices to Data Store (with STAN X and STAN X + 1).                                                                                | Step 2                          |         |
| 2.   | Perform an online transaction using <b>ICC005</b><br>(amount > 100,00 DKK). The host will not<br>reply on either the Authorization Request<br>(STAN X + 2) or Financial Advice (STAN X).<br>© Does the terminal repeat the two messages<br>(STAN X + 2, STAN X)? Check the FTD log | Yes: Step 3<br>No: Case Failed  |         |
| 3.   | Retrieve the detailed log file from the FTD.<br>Does the transaction flow conform to the<br>flow shown in Figure 4.7?<br>Is the transaction completed successfully?                                                                                                    | Yes: Case OK<br>No: Case failed |         |
| -    | End of test case                                                                                                    |                                 |         |
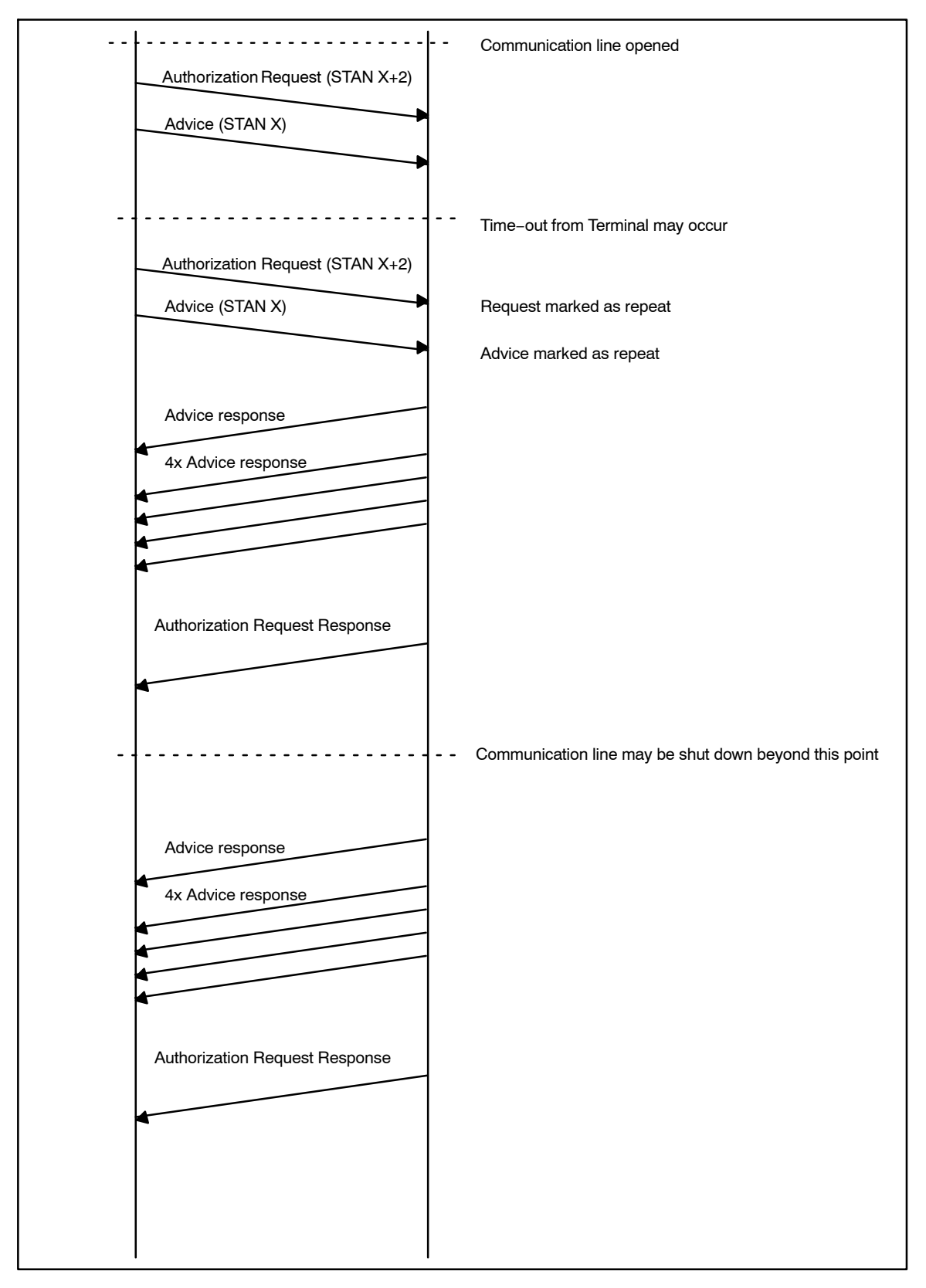

Figure 4.7 - Communication flow for test case 10.8

# Test Case 10.9 - Transaction 09: Force offline/Approval Code

| Test date:               | Init:             |
|--------------------------|-------------------|
| Problem Report (if any): | Test case result: |
| Comments:                |                   |

| Test group:                                                                                                    | Transaction                                                                                                    | Conditions: [Attender NOT[OnlineOnly] | ed] AND [Offline] AND |  |  |  |
|----------------------------------------------------------------------------------------------------|----------------------------------------------------------------------------------------------------|---------------------------------------|-----------------------|--|--|--|
| Requiremen                                                                                                    | Requirements tested:                                                                                                    |                                       |                       |  |  |  |
| 2-5.4.4.4. When "Forced offline" is set in Merchant Initiative (MI), the Merchant Application shall request the Merchant to make an Voice Authorization.                                             |                                                                                                    |                                       |                       |  |  |  |
| 2-5.4.4.5                                                                                                    | 2-5.4.4.5 The result of a Voice Authorization request shall be conveyed in the response to the <i>Check Stop List</i> command. |                                       |                       |  |  |  |
| <b>Purpose:</b><br>To verify that the terminal is able to "Force offline" and manual entry of Approval<br>Code is possible.                                                                          |                                                                                                    |                                       |                       |  |  |  |
| Prerequisites:                                                                                                    |                                                                                                    |                                       |                       |  |  |  |
| FTD script: T                                                                                                    | FTD script: Transaction_09 Card(s):ICC001 PSAM: PSAM002                                                                        |                                       |                       |  |  |  |
| Test enviro                                                                                                    | nment:                                                                                                    |                                       |                       |  |  |  |
| FTD Host: X IFS: Kopi:                                                                                                    |                                                                                                    |                                       |                       |  |  |  |
| <b>General pass criteria:</b><br>Signature shall be requested and Approval Code (Field 38) in Financial Advice shall match the manual entered Approval Code. Transaction shall be performed offline. |                                                                                                    |                                       |                       |  |  |  |

#### **Comments:** An offline-only terminal, will by default, use forced offline set.

| ·    |                                                                                                    |                                        |         |
|------|----------------------------------------------------------------------------------------------------|----------------------------------------|---------|
| Step | Actions and assessment                                                                                                    | Result                                 | Verdict |
| 1.   | Does the terminal support the entry of ap-<br>proval code?                                                                                              | Yes: Step 2<br>No: Not Applic-<br>able |         |
| 2.   | Select FTD script <b>Transaction_09</b> and set PSAM Personalization = 'No'.                                                                            | Step 3                                 |         |
| 3.   | Set the terminal to <b>Forced offline</b> and Perform a chip based transaction using <b>ICC001</b> .                                                    |                                        |         |
|      | Does the terminal ask for manual entry of<br>the Approval Code?                                                                                         | Yes: Step 4<br>No: Case failed         |         |
| 4.   | Use 123456 as Approval Code.                                                                                                    |                                        |         |
|      | If the terminal ask the merchant to accept the signature then "Accept" the signature.<br>Is the transaction approved?                                   | Yes: Step 5<br>No: Case failed         |         |
| 5.   | Perform an <b>Advice transfer</b> in order to fetch<br>the <b>Financial Advice</b> . Look at the <b>Financial</b><br><b>Advice</b> in the detailed log. |                                        |         |
|      | Is the <b>MI</b> (field 62) = 'E0' or '60'?                                                                                                    |                                        |         |
|      | Is the Authorization Code (field 55,Tag<br>'8A') = "Y3"?                                                                                                |                                        |         |
|      | Is the Approval Code (field 38) = 123456<br>('313233343536')?                                                                                           | Yes: Case OK<br>No: Case failed        |         |
| -    | End of test case                                                                                                    |                                        |         |

# Test Case 10.10 - Transaction 10: Force offline/Approval Code

| Test date:               | Init:             |
|--------------------------|-------------------|
| Problem Report (if any): | Test case result: |
| Comments:                |                   |

| Test group:                                                                                                    | Transaction | <b>Conditions:</b> [Attende<br>[OnlineOnly] | ed] AND [Offline] AND NOT |  |
|----------------------------------------------------------------------------------------------------|-------------|---------------------------------------------|---------------------------|--|
| Requiremen                                                                                                    | ts tested:  |                                             |                           |  |
| 2- 5.4.4.6 When no Approval Code/Authorization Code has been entered, the field "Approval Code" in the response to the <i>Check Stop List</i> command shall be filled with spaces.         |             |                                             |                           |  |
| <b>Purpose:</b><br>To verify that the terminal is able to "Force offline" and if manual entry of the Approval Code is left empty the terminal uses 6 ASCII spaces (0x20) as Approval Code. |             |                                             |                           |  |
| Prerequisites:                                                                                                    |             |                                             |                           |  |
| FTD script: Transaction_10 Card(s):ICC001 PSAM: PSAM002                                                                                                    |             |                                             |                           |  |
| Test environment:                                                                                                    |             |                                             |                           |  |
| FTD Host: X IFS: Kopi:                                                                                                    |             |                                             |                           |  |
| <b>General pass criteria:</b><br>Signature shall be requested and Approval Code (Field 38) in Financial Advice shall not be present. The transaction shall be performed offline.           |             |                                             |                           |  |

**Comments:** The approval code should, when not used, be filled with 0x20. It may, under some circumstances be either 0x00 or 0xFF (at a token transaction) as well. **Comments:** An Offline-only terminal will by default be set to forced offline.

| Step | Actions and assessment                                                                                                    | Result                                 | Verdict |
|------|----------------------------------------------------------------------------------------------------|----------------------------------------|---------|
| 1.   | Does the terminal support entry of Approval Code?                                                                                                    | Yes: Step 2<br>No: Not Applic-<br>able |         |
| 2.   | Select FTD script <b>Transaction_10</b> and set PSAM Personalization = 'No'.                                                                                                    | Step 3                                 |         |
| 3.   | Set the terminal to <b>Forced offline</b> and per-<br>form a chip based transaction using <b>ICC001</b> .<br>Does the terminal ask for manual entry of<br>the <b>Approval Code</b> ? | Yes: Step 4<br>No: Case failed         |         |
| 4.   | Leave the <b>Approval Code</b> input empty.<br>If the terminal ask the merchant to accept the<br>signature then "Accept" the signature.<br>Is the transaction approved?              | Yes: Step 5<br>No: Case failed         |         |
| 5.   | Analyze the receipt generated.<br>Is the TCC, line TR8 "Ix5"                                                                                                    | Yes: Step 6<br>No: Case failed         |         |

| Step | Actions and assessment                                                                                                    | Result                          | Verdict |
|------|----------------------------------------------------------------------------------------------------|---------------------------------|---------|
| 6.   | Perform an <b>Advice transfer</b> in order to fetch<br>the <b>Financial Advice</b> . Look at the <b>Financial</b><br><b>Advice</b> in the detailed log. |                                 |         |
|      | Is the MI (field 62) = 'E0' or '60'?                                                                                                    |                                 |         |
|      | Is the Authorization Code (field 55,Tag<br>'8A') = "Y3"?                                                                                                |                                 |         |
|      | Is the Approval Code (field 38) not present?                                                                                                    | Yes: Case OK<br>No: Case failed |         |
| -    | End of test case                                                                                                    |                                 |         |

\_

## Test Case 10.11 - Transaction 11: Forced signature/Signature Verification - Approved

| Test date:               | Init:             |
|--------------------------|-------------------|
| Problem Report (if any): | Test case result: |
| Comments:                |                   |

| <ul> <li>Requirements tested:         <ul> <li>2-4.4.2.1 If the Signature Verification function is required by the PSAM, the MAD-Handler shall request the merchant to decide the validity of the signature.</li> <li>2-4.4.2.3 If the Signature Verification function is enabled, the transaction shall only be completed successfully if the merchant responds positively.</li> </ul> </li> <li>Purpose:         <ul> <li>To verify that the terminal is able request the merchant to decide whether the called holder's signature on the receipt compares to the reference signature on the Card Prerequisites:</li> </ul> </li> </ul> | rest group:                                                                                                    | Iransaction          | Conditions: [Atter | Ided] AND [Signature] |
|----------------------------------------------------------------------------------------------------|----------------------------------------------------------------------------------------------------|----------------------|--------------------|-----------------------|
| <ul> <li>2-4.4.2.1 If the Signature Verification function is required by the PSAM, the MAD-Handler shall request the merchant to decide the validity of the signature.</li> <li>2-4.4.2.3 If the Signature Verification function is enabled, the transaction shall only be completed successfully if the merchant responds positively.</li> <li><b>Purpose:</b>         To verify that the terminal is able request the merchant to decide whether the catholder's signature on the receipt compares to the reference signature on the Card <b>Prerequisites:</b> </li> </ul>                                                             | Requiremen                                                                                                    | Requirements tested: |                    |                       |
| <ul> <li>2-4.4.2.3 If the Signature Verification function is enabled, the transaction should be completed successfully if the merchant responds positively.</li> <li><b>Purpose:</b><br/>To verify that the terminal is able request the merchant to decide whether the call holder's signature on the receipt compares to the reference signature on the Card <b>Prerequisites:</b></li> </ul>                                                                                                    | 2-4.4.2.1 If the Signature Verification function is required by the PSAM, the MAD-Handler shall request the merchant to decide the validity of the signature.                                 |                      |                    |                       |
| Purpose:<br>To verify that the terminal is able request the merchant to decide whether the car<br>holder's signature on the receipt compares to the reference signature on the Card<br>Prerequisites:                                                                                                    | 2-4.4.2.3 If the Signature Verification function is enabled, the transaction shall only be completed successfully if the merchant responds positively.                                        |                      |                    |                       |
| Prerequisites:                                                                                                    | <b>Purpose:</b><br>To verify that the terminal is able request the merchant to decide whether the card-<br>holder's signature on the receipt compares to the reference signature on the Card. |                      |                    |                       |
|                                                                                                    | Prerequisites:                                                                                                    |                      |                    |                       |
| <i>FID script:</i> Transaction_11 <i>Card(s):</i> TCC018 <i>PSAM:</i> PSAM002                                                                                                    | FTD script: T                                                                                                    | ransaction_11        | Card(s):ICC018     | PSAM: PSAM002         |
| Test environment:                                                                                                    |                                                                                                    |                      |                    |                       |
| FTD Host: X IFS: Kopi:                                                                                                    | FTD Host: X                                                                                                    |                      | IFS:               | Корі:                 |

Signature shall be requested and merchant shall be asked to accept the cardholder's signature. Transaction shall be approved.

| Step | Actions and assessment                                                                                                    | Result                         | Verdict |
|------|----------------------------------------------------------------------------------------------------|--------------------------------|---------|
| 1.   | Select FTD script <b>Transaction_11</b> and set PSAM Personalization = ' <b>Yes</b> '.                                                                                                    |                                |         |
|      | Perform an Advice Transfer.                                                                                                    |                                |         |
|      | Stop the FTD host. Set PSAM Personalization =<br>' <b>No</b> '. Start the FTD host.                                                                                                    | Step 2                         |         |
| 2.   | Set the terminal to <b>Forced Signature</b> and Perform a chip based transaction using <b>ICC018</b> (ADVT V6.0 TC1).                                                                          |                                |         |
|      | Does the terminal ask the merchant to de-<br>cide whether the cardholder's signature<br>compares to the reference signature on the<br>card?                                                    | Yes: Step 3<br>No: Case failed |         |
| 3.   | Accept the signature.                                                                                                    | Yes: Step 4                    |         |
|      | Is the transaction <b>approved</b> ?                                                                                                    | No: Case failed                |         |
| 4.   | Stop the FTD host and set PSAM Personaliza-<br>tion = 'No'. Start the FTD host and perform an<br><b>Advice Transfer</b> . Look at the <b>Financial Ad-</b><br><b>vice</b> in the detailed log. | Yes: Step 5                    |         |
| 5.   | Select the FTD host script <b>Normal</b> in the folder                                                                                                    |                                |         |
|      | Normal.                                                                                                    |                                |         |
|      | Make sure that updates are enabled, i.e. PSAM<br>Personalization = Yes.                                                                                                    |                                |         |
|      | Perform an Advice Transfer to restore the para-<br>meters in the PSAM.                                                                                                    | Case OK                        |         |
| -    | End of test case                                                                                                    |                                |         |

## Test Case 10.12 - Transaction 12: Forced signature/Signature Verification - Rejected

| Test date:               | Init:             |
|--------------------------|-------------------|
| Problem Report (if any): | Test case result: |
| Comments:                |                   |

| Test group:                                                                                                    | Transaction                                                                                                    | Conditions: [Attend | ed] AND [Signature] |
|----------------------------------------------------------------------------------------------------|----------------------------------------------------------------------------------------------------|---------------------|---------------------|
| Requiremen                                                                                                    | its tested:                                                                                                    |                     |                     |
| 2-4.4.2.1                                                                                                    | I.4.2.1 If the Signature Verification function is required by the PSAM, the MAD-Handler shall request the merchant to decide the validity of the signature. |                     |                     |
| 2-4.4.2.4                                                                                                    | 2-4.4.2.4 If the Signature Verification function is enabled, but the merchant does not respond positively, the transaction shall be voided.                 |                     |                     |
| <b>Purpose:</b><br>To verify that the terminal is able request the merchant to decide whether the card-<br>holder's signature on the receipt compares to the reference signature on the Card. |                                                                                                    |                     |                     |
| Prerequisites:                                                                                                    |                                                                                                    |                     |                     |
| FTD script: T                                                                                                    | FTD script: Transaction_12 Card(s):ICC018 PSAM: PSAM002                                                                                                    |                     |                     |
| Test environment:                                                                                                    |                                                                                                    |                     |                     |
| FTD Host: X                                                                                                    |                                                                                                    | IFS:                | Корі:               |

#### General pass criteria:

Signature shall be requested and merchant shall be asked to accept the cardholder's signature. Transaction shall be rejected.

| Step | Actions and assessment                                                                                                    | Result                         | Verdict |
|------|----------------------------------------------------------------------------------------------------|--------------------------------|---------|
| 1.   | Select FTD script <b>Transaction_12</b> and set PSAM Personalization = 'Yes'.                                                                                                    |                                |         |
|      | Perform an Advice Transfer.                                                                                                    | Step 2                         |         |
| 2.   | Set the terminal to <b>Forced Signature</b> and Perform a chip based transaction using <b>ICC018</b> (ADVT v6.0 TC01).                                                                                                    |                                |         |
|      | Does the terminal ask the merchant to de-<br>cide whether the cardholder's signature<br>compares to the reference signature on the<br>card?                                                                                                    | Yes: Step 3<br>No: Case failed |         |
| 3.   | Reject the signature.                                                                                                    | Yes: Step 4                    |         |
|      | Is the transaction rejected?                                                                                                    | No: Case failed                |         |
| 4.   | Perform an <b>Advice Transfer</b> . Look for the <b>Re-<br/>versal Advice</b> in the detailed log. (Note the<br>Reversal Advice may have been transferred to<br>the FTD <b>before</b> the Advice Transfer, if the ter-<br>minal supports 'Advice Forwarding', but it is<br>still in the log file). | Yes: Step 5<br>No: Case failed |         |
| 5.   | Select the FTD host script <b>Normal</b> in the folder <b>Normal</b> .                                                                                                    |                                |         |
|      | Make sure that updates are enabled, i.e. PSAM Personalization = Yes.                                                                                                    |                                |         |
|      | Perform an Advice Transfer to restore the para-<br>meters in the PSAM.                                                                                                    | Case OK                        |         |
| -    | End of test case                                                                                                    |                                |         |

# Test Case 10.13 - Transaction 13: Cashback Amount

| Test date:               | Init:             |
|--------------------------|-------------------|
| Problem Report (if any): | Test case result: |
| Comments:                |                   |

| Test group:                                                                                                    | Transaction                                                                                                    | Conditions: [Attend | ed] and [Cashback]            |  |  |
|----------------------------------------------------------------------------------------------------|----------------------------------------------------------------------------------------------------|---------------------|-------------------------------|--|--|
| Requiremen                                                                                                    | ts tested:                                                                                                    |                     |                               |  |  |
| 2-5.4.3.3                                                                                                    | In cases where cashback is allowed, this amount (Amount, Other) shall be indicated separately in the <i>Initiate EMV/MSC/ Key Entered Payment</i> command. |                     |                               |  |  |
| <b>Purpose:</b><br>To verify that<br><i>tiate xxx con</i>                                                                                  | <b>Purpose:</b><br>To verify that the terminal is able to pass the cashback amount correctly to the <i>Ini-</i><br><i>tiate xxx command</i> .              |                     |                               |  |  |
| Prerequisite                                                                                                    | Prerequisites:                                                                                                    |                     |                               |  |  |
| FTD script: T                                                                                                    | ransaction_13                                                                                                    | Card(s):ICC001      | PSAM: PSAM002                 |  |  |
| Test enviro                                                                                                    | nment:                                                                                                    |                     |                               |  |  |
| FTD Host: X                                                                                                    |                                                                                                    | IFS:                | Корі:                         |  |  |
| <b>General pass criteria:</b><br>Field 8 (Cashback amount) in host message (Financial Request) shall indicate the correct cashback amount. |                                                                                                    |                     |                               |  |  |
|                                                                                                    |                                                                                                    |                     |                               |  |  |
| <b>Comments:</b>                                                                                                    | The PBS host does not                                                                                                    | w support Cashback. | The test is applicable to en- |  |  |

sure that the terminals support 'Cashback' as this is rolled out .

**Comments:** Cashback is not allowed on DCC transactions. Normal setup requires that cashback transactions goes online.

| Step | Actions and assessment                                                                                                    | Result                          | Verdict |
|------|----------------------------------------------------------------------------------------------------|---------------------------------|---------|
| 1.   | Select FTD script <b>Transaction_13</b> and set PSAM Personalization = 'No'.                                                                                                    | Step 2                          |         |
| 2.   | <ul> <li>Select DKK 1.25 as purchase amount and DKK 0.29 as cashback amount and perform a transaction using <b>ICC001</b>. Look at the <b>Authorization Request</b> in the detailed FTD host log.</li> <li>Does Field 3 (Processing code) indicate '09'?</li> <li>Does Field 8 (Cashback amount) contain DKK 0.29?</li> </ul> | Yes: Case OK<br>No: Case failed |         |
| -    | End of test case                                                                                                    |                                 |         |

## Test Case 10.14 - Transaction 14: Token transaction

| Test date:               | Init:             |  |
|--------------------------|-------------------|--|
| Problem Report (if any): | Test case result: |  |
| Comments:                |                   |  |

| Test group:                                                                                 | Transaction                                                                                                    | Conditions: [Atten               | ded] AND [Token] |  |  |
|---------------------------------------------------------------------------------------------|----------------------------------------------------------------------------------------------------|----------------------------------|------------------|--|--|
| Requiremen                                                                                  | Requirements tested:                                                                                                    |                                  |                  |  |  |
| 1-10.10.2.1.<br>1-10.10.2.5<br>1-10.10.2.6<br>1-10.10.2.7                                   | <ul> <li>1-10.10.2.1. Token shall be used only for a single transaction</li> <li>1-10.10.2.5 Cashback shall not be allowed</li> <li>1-10.10.2.6 It shall not be possible to utilize MI on an existing token</li> <li>1-10.10.2.7 The terminal shall manage the maintenance of the token. When a Capture has been performed, the Token used shall be deleted.</li> </ul> |                                  |                  |  |  |
| Purpose:<br>To verify that<br>token once u                                                  | <b>Purpose:</b><br>To verify that the terminal is able to generate tokens, retrieve tokens and remove<br>token once used.                                                                                                    |                                  |                  |  |  |
| Prerequisite                                                                                | es:                                                                                                    |                                  |                  |  |  |
| FTD script: T                                                                               | ransaction_14                                                                                                    | <i>Card(s):</i> ICC001<br>MSC001 | PSAM: PSAM002    |  |  |
| Test enviro                                                                                 | nment:                                                                                                    |                                  |                  |  |  |
| FTD Host: X                                                                                 | FTD Host: X IFS: Kopi:                                                                                                    |                                  |                  |  |  |
| General pass criteria:<br>To verify that the terminal is able to handle token transactions. |                                                                                                    |                                  |                  |  |  |

**Comments:** This test is intended in an environment where the authorization and the capture isn't directly correlated. (This includes areas like hotels and car rental). The transaction type shall be selected before the card is inserted, to avoid that the

terminal auto-selects purchase.

| Step | Actions and assessment                                                                                                    | Result                         | Verdict |
|------|----------------------------------------------------------------------------------------------------|--------------------------------|---------|
| 1.   | Select FTD script <b>Transaction_14</b> and set PSAM Personalization = 'No'.                                                                                                    |                                |         |
|      | Perform an Advice Transfer (to remove any pending advices).                                                                                                    | Step 2                         |         |
| 2.   | Select an Original Authorization transaction.<br>Use <b>ICC001</b> and record the amount specified.<br>To the transaction successful?<br>Is a token generated (consult terminal sup- |                                |         |
|      | plier on how to observe this)?<br>Is the receipt in accordance with Figure<br>1-12.26 of the OTRS.                                                                                   | Yes: Step 3<br>No: Case failed |         |
| 3.   | Perform another Original Authorization still us-<br>ing <b>ICC001</b> , but with another amount. Record<br>the amount specified.<br>Is the transaction successful?                   |                                |         |
|      | Is a token generated (consult terminal sup-<br>plier on how to observe this)?                                                                                                    | Yes: Step4<br>No: Case failed  |         |
| 4.   | Perform a third Original Authorization using <b>MSC001</b> , but with another amount. Record the amount specified.                                                                   |                                |         |
|      | Is the transaction successful?                                                                                                    |                                |         |
|      | Is a token generated (consult terminal sup-<br>plier on how to observe this)?                                                                                                    | Yes: Step 5<br>No: Case failed |         |

| Step | Actions and assessment                                                                                                    | Result                          | Verdict |
|------|----------------------------------------------------------------------------------------------------|---------------------------------|---------|
| 5.   | Perform a capture, selecting the token gener-<br>ated in step 3. Use an amount less that the<br>amount specified in the Original Authorization.<br>Record the STAN from the receipt. |                                 |         |
|      | Was it possible to select the correct token?                                                                                                    |                                 |         |
|      | Is the token removed, once used?                                                                                                    |                                 |         |
|      | Is the transaction successful?                                                                                                    |                                 |         |
|      | If the terminal isn't a SUT, is the only text<br>displayed on the Cardholders terminal<br>'Please Wait'?(This may be for a very short<br>period).                                    | Yes: Step 6<br>No: Case failed  |         |
| 6.   | Power off the terminal (and the system where<br>the token is stored), and power it on again.                                                                                         |                                 |         |
|      | I Are the tokens still available?                                                                                                    |                                 |         |
|      | Are any previously used tokens not re-<br>appearing?                                                                                                    | Yes: Step 7<br>No: Case failed  |         |
| 7.   | Perform a (token) reversal, using the token from step 2. Record the STAN.                                                                                                    |                                 |         |
|      | If the terminal isn't a SUT, is the only text<br>displayed on the Cardholders terminal<br>'Please Wait'?(This may be for a very short<br>period).                                    |                                 |         |
|      | Is it possible to select the token?                                                                                                    |                                 |         |
|      | Is the token removed once used?                                                                                                    |                                 |         |
|      | Is the receipt in accordance with the figure<br>1-12.24 in section 1-12.4.12.                                                                                                    | Yes: Step 8<br>No: Case failed  |         |
| 8.   | Try to perform a capture with cashback, using the token from step 4.                                                                                                    | Yes: Step 9                     |         |
|      | Is capture with cashback rejected?                                                                                                    | No: Case failed                 |         |
| 9.   | Perform an Advice Transfer                                                                                                    |                                 |         |
|      | Analyze the full log from the FTD. Search for the Financial and Reversal Advices from the token transactions.                                                                        |                                 |         |
|      | Is the STAN of the Reversal Advice the<br>same as the STAN recorded in step 7?                                                                                                    |                                 |         |
|      | Is the STAN from the Financial Advice the<br>same as the STAN recorded in step 5?                                                                                                    |                                 |         |
|      | Is the MI, Field 62, of the advices equal to<br>'00'?                                                                                                    | Yes: Case OK<br>No: Case failed |         |
| -    | End of test case                                                                                                    |                                 |         |

## Test Case 10.15 - Transaction 15: CVM and offline/online in 'MI'

| Test date:               | Init:             |
|--------------------------|-------------------|
| Problem Report (if any): | Test case result: |
| Comments:                |                   |

| Test group: Transaction                                                      | Conditions: [Atte<br>AND [PIN] AND NO                | nded] AND NOT [Online only]<br>DT [Offline only] |
|------------------------------------------------------------------------------|------------------------------------------------------|--------------------------------------------------|
| Requirements tested:                                                         |                                                      |                                                  |
| 2-5.4.3.1 CVM and offline/or                                                 | nline indicated in "MI"                              |                                                  |
| <b>Purpose:</b><br>To verify that the terminal indica                        | ates CVM and offline/o                               | nline in the "MI"                                |
| Prerequisites:                                                               |                                                      |                                                  |
| <i>FTD script:</i> Transaction_15.txt                                        | <i>Card(s):</i> ICC001<br>ICC002<br>ICC005<br>ICC018 | <i>PSAM:</i> PSAM002                             |
| Test environment:                                                            |                                                      |                                                  |
| FTD Host: X                                                                  | IFS:                                                 | Kopi:                                            |
| <b>General pass criteria:</b><br>To verify that the terminal hand<br>rectly. | les / reports the entrie                             | es in Merchant Initiative cor-                   |
| <b>Comments:</b> The default behavior                                        | or of the different card                             | s is: ICC001 = Online, PIN:                      |

**Comments:** The default behavior of the different cards is: ICC001 = Online, PIN; ICC002 = Signature; ICC018=Signature and ICC005 = Offline PIN when below floor limit;

**Comments:** Select the transaction type before inserting/swiping the card to avoid that CVM and online/offline is selected too early by the card/terminal. The STAN reference, is the one from line TR6 on the receipt.

**Comments:** For card ICC001, the card will not allow forced Signature anymore. For card ICC002, the transaction may be rejected by the host, if the amount deviates from  $2xx_{,-} / 4xx_{,-}$  or  $6xx_{,-}$ . A value of 2,- 20,- or 200,- is preferred.

| Step | Actions and assessment                                                                                                    | Result                    | Verdict |
|------|----------------------------------------------------------------------------------------------------|---------------------------|---------|
| 1.   | Select FTD script <b>Transaction_15</b> and set PSAM Personalization = ' <b>No</b> '.                                                                                    |                           |         |
|      | Perform an Advice Transfer (to remove any pending advices in Data Store).                                                                                                | Step 2                    |         |
| 2.   | Is the terminal an Online only terminal?                                                                                                    | Yes: Step 5<br>No: Step 3 |         |
| 3.   | Configure the terminal to use <b>forced offline</b><br>(Consult terminal supplier on how to do it. This<br>may include activating the purchase on the<br>Merchant part). |                           |         |
|      | Initiate a purchase using ICC001.                                                                                                    |                           |         |
|      | Record the STAN from the receipt. The STAN will later be referenced as STAN = (V)                                                                                        |                           |         |
|      | Complete the transaction.                                                                                                    |                           |         |
|      | Is the transaction successful?                                                                                                    |                           |         |
|      | Is the transaction a signature transaction?                                                                                                    | Yes: Step 4               |         |
|      | ${}^{<\!\!\!\!<\!\!\!<\!\!\!\!<\!\!\!\!<\!\!\!\!<\!\!\!\!\!}}$ Is the 'TCC', in line 17 of the receipt, "I@5"                                                            | No: Case failed           |         |

| Step | Actions and assessment                                                                                                    | Result                         | Verdict |
|------|----------------------------------------------------------------------------------------------------|--------------------------------|---------|
| 4.   | Configure the terminal to use <b>forced offline</b><br>(Consult terminal supplier on how to do it. This<br>may include activating the purchase on the<br>Merchant part).                                                                                                    |                                |         |
|      | Initiate a purchase using <b>ICC005</b> . Use an amount below floor limit (DKK 100,00).                                                                                                    |                                |         |
|      | Record the STAN from the receipt. The STAN will later be referenced as STAN = (W)                                                                                                    |                                |         |
|      | Complete the transaction.                                                                                                    |                                |         |
|      | Is the transaction successful?                                                                                                    |                                |         |
|      | Is the transaction a PIN transaction                                                                                                    |                                |         |
|      | Is the 'TCC', in line 17 of the receipt "IB5" or<br>"IB3"?                                                                                                    | Yes: Step 5<br>No: Case failed |         |
| 5.   | Configure the terminal to use <b>forced signa-</b><br><b>ture</b> and not forced online/offline. (Consult ter-<br>minal supplier on how to do it This may include<br>activating the purchase on the Merchant part).<br>Initiate a purchase using <b>ICC018</b> .(ADVT v.6.0<br>TC1). |                                |         |
|      | Record the STAN from the receipt. The STAN will later be referenced as $STAN = (X)$                                                                                                    |                                |         |
|      | Complete the transaction.                                                                                                    | Yes: Step 6                    |         |
|      | ${}^{<\!\!\!\!<\!\!\!\!\!<\!\!\!\!<\!\!\!\!\!\!\!\!\!\!\!\!\!\!\!\!\!\!\!$                                                                                                    | No: Case failed                |         |
| 6.   | Configure the terminal to use <b>forced PIN</b> and<br>not forced signature. (Consult terminal supplier<br>on how to do it. This may include activating the<br>purchase on the Merchant part).                                                                                       |                                |         |
|      | Initiate a purchase using <b>ICC002</b> (MasterCard Req05).                                                                                                    |                                |         |
|      | Use an amount above floor limit.                                                                                                    |                                |         |
|      | If the test is performed towards the FTD, is<br>the transaction declined? or                                                                                                    |                                |         |
|      | If the transaction is performed towards the<br>KOPI environment is the transaction com-<br>pleted? The transaction may be accepted or<br>declined.                                                                                                    | Yes: Step 7<br>No: Case failed |         |
| 7.   | Record the STAN from the receipt. The STAN will later be referenced as STAN = (Y)                                                                                                    |                                |         |
|      | If the transaction is performed against the<br>FTD, is it declined with an ASW = 120E?<br>(Card declines) or                                                                                                    |                                |         |
|      | If the transaction is performed against the<br>KOPI environment, is the 'TCC', in line 17 of<br>the receipt, "IA1" or "1W1"                                                                                                    | Yes: Step 8<br>No: Case failed |         |
| 8.   | Is the terminal an Online only terminal?                                                                                                    | Yes: Step 9<br>No: Step 10     |         |

| Step | Actions and assessment                                                                                                    | Result                          | Verdict |
|------|----------------------------------------------------------------------------------------------------|---------------------------------|---------|
| 9.   | Configure the terminal to use <b>forced online</b><br>and no forced CVM (Consult terminal supplier<br>on how to do it. This may include activating the<br>purchase on the Merchant part).                                      |                                 |         |
|      | Initiate a purchase using <b>ICC005</b> , using an amount below floor limit (DKK 100,00).                                                                                                    |                                 |         |
|      | Record the STAN from the receipt. The STAN will later be referenced as STAN = (Z)                                                                                                    |                                 |         |
|      | Complete the transaction. ( <b>Note:</b> the transac-<br>tion may fail!)                                                                                                    |                                 |         |
|      | Is the 'TCC', in line 17 of the receipt, "IA1"<br>or "IB1"?                                                                                                    | Yes: Step 10<br>No: Case failed |         |
| 10.  | Perform an Advice Transfer                                                                                                    |                                 |         |
|      | Analyze the full log from the FTD. Search for<br>the Financial (and Reversal) Advice Commands<br>from the transactions. For each of the Advices,<br>analyze the STAN (APACS header.C4) and Mer-<br>chant Initiative (Field 62) |                                 |         |
|      | If the terminal isn't an online only terminal,<br>is MI = 0x60 in the Advice from step 3, with<br>STAN = (V)?                                                                                                    |                                 |         |
|      | If the terminal isn't an online only terminal,<br>is MI = 0x60 in the Advice from step 4 with<br>STAN = (W)?                                                                                                    |                                 |         |
|      | In the Advice from step 5 with STAN = (X), is the MI = $0x82?$                                                                                                    |                                 |         |
|      | In the Advice from step 6 with STAN = (Y),<br>is the MI = H'81?                                                                                                    |                                 |         |
|      | If the terminal isn't an offline only terminal,<br>is MI = 0x50 in the Advice from step 9 with<br>STAN = (Z)?                                                                                                    | Yes: Case OK<br>No: Case failed |         |
| -    | End of test case                                                                                                    |                                 |         |

# 4.11 Miscellaneous

Test Case 11.1 - Miscellaneous 01: Grace Period after Complete Payment response

| Test date:                                                                                                    |                                                                                                    |          | Init:          |                         |
|----------------------------------------------------------------------------------------------------|----------------------------------------------------------------------------------------------------|----------|----------------|-------------------------|
| Problem Re                                                                                                    | port (if any):                                                                                                    |          | Test case r    | esult:                  |
| Comments:                                                                                                    |                                                                                                    |          |                |                         |
|                                                                                                    |                                                                                                    |          |                |                         |
| Test group:                                                                                                    | Miscellaneous                                                                                                    | Condi    | tions:         |                         |
| Requiremen                                                                                                    | ts tested:                                                                                                    |          |                |                         |
| 2-4.6.1.4                                                                                                    | No command must be<br>Complete Payment.                                                                                                    | e issued | l within 500 i | ms from the response to |
| To verify that<br>elapsed since<br>ment.<br>During this ti<br>listen for inco<br>tions.                                         | To verify that the terminal does not issue any commands before 500 ms have<br>elapsed since the PSAM transmitted the last byte of the response to Complete Pay-<br>ment.<br>During this time the PSAM may perform internal clean-up and does not necessarily<br>listen for incoming commands. This has been implemented to speed up transac-<br>tions. |          |                |                         |
| <b>Prerequisites:</b><br>Access to test equipment, that can measure the timing on the interface, like oscillo-<br>scope & probe |                                                                                                    |          |                |                         |
| FTD script: M                                                                                                    | <i>FTD script:</i> Miscellaneous_01 <i>Card(s):</i> ICC001, <i>PSAM:</i> PSAM002<br>ICC004                                                                                                    |          |                |                         |
| Test enviro                                                                                                    | nment:                                                                                                    |          |                |                         |
| FTD Host: X                                                                                                    |                                                                                                    | IFS:     |                | Корі:                   |
| General pass criteria: The terminal will respect the guard time of the PSAM                                                     |                                                                                                    |          |                |                         |

#### Comments:

This test requires the use of a line monitor with facilities to create time stamps for the data logged.

**Comments:** The terminal manufacturer may know of a different scenario where it is more likely that the terminal will issue a command soon after receiving the response to Complete Payment.

| Step | Actions and assessment                                                                                                    | Result                         | Verdict |
|------|----------------------------------------------------------------------------------------------------|--------------------------------|---------|
| 1.   | Select FTD script <b>Miscellaneous_01</b> and set PSAM Personalization = ' <b>No</b> '.                                                                                                    | Step 2                         |         |
| 2.   | Prepare for monitoring data transmitted on the terminal - to - PSAM interface.<br>Preferred equipment: Thales logger from In-tegri).                                                                                                    | Step 3                         |         |
| 3.   | Perform a chip-read transaction with <b>ICC001</b> .<br>Is the difference in time between the last<br>byte of the response to Complete Payment<br>and the first byte of any command sent to<br>the PSAM larger than 500 ms? If no new<br>commands are sent by the terminal, the<br>requirement is also fulfilled. | Yes: Step 4<br>No: Case failed |         |
| -    | End of test case                                                                                                    |                                |         |

| Step | Actions and assessment                                                                                                    | Result                          | Verdict |
|------|----------------------------------------------------------------------------------------------------|---------------------------------|---------|
| 4.   | Insert <b>ICC004</b> (no working chip). Proceed with<br>swiping the magnetic stripe for making a fall-<br>back transaction.<br>The terminal will start by initiating a normal<br>MSC transaction. This is rejected by the PSAM<br>(ASW=1222) and the terminal will then initiate<br>the transaction again, marked as a fallback<br>transaction.<br>Is the difference in time between the last<br>byte of the response to the Complete Pay-<br>ment for the rejected MSC transaction and<br>the first byte of any command sent to the<br>PSAM larger than 500 ms? | Yes: Case OK<br>No: Case failed |         |
|      | End of test case                                                                                                    |                                 |         |
| -    |                                                                                                    |                                 |         |

# Test Case 11.2 - Miscellaneous 02: Protection of Equipment

| Test date:               | Init:             |
|--------------------------|-------------------|
| Problem Report (if any): | Test case result: |
| Comments:                |                   |

| Test group:                                                                                                    | Miscellaneous                                                                                                    | Conditions: [Unatte  | ended]        |  |
|----------------------------------------------------------------------------------------------------|----------------------------------------------------------------------------------------------------|----------------------|---------------|--|
| Requiremen                                                                                                    | its tested:                                                                                                    |                      |               |  |
| 2-7.4.1.3                                                                                                    | detect open/closed                                                                                                    |                      |               |  |
| 2-7.4.1.5                                                                                                    | message shall be reco                                                                                                  | orded in the log     |               |  |
| 2-7.4.2.1                                                                                                    | shall be disabled whe                                                                                                  | en open              |               |  |
| 2-7.4.2.2                                                                                                    | remain disabled until                                                                                                  | re-enabled           |               |  |
| 2-7.4.2.3                                                                                                    | Not read cards when                                                                                                    | disabled             |               |  |
| 2-7.4.2.5                                                                                                    | record in log when re                                                                                                  | -enabling            |               |  |
| is displayed t<br>minal before                                                                                                    | is displayed to the Cardholder, that closing the terminal does not activate the ter-<br>minal before it is re-enabled. |                      |               |  |
| Prerequisite                                                                                                    | es: Access to the actua                                                                                                | al physical terminal |               |  |
| FTD script: №                                                                                                    | liscellaneous_02                                                                                                    | Card(s):ICC001       | PSAM: PSAM002 |  |
| Test enviro                                                                                                    | nment:                                                                                                    |                      |               |  |
| FTD Host: X                                                                                                    |                                                                                                    | IFS:                 | Корі:         |  |
| General pass criteria:<br>The terminal shall be disabled when opened, and not enabled again before it is<br>closed as well as actively re-enabled. |                                                                                                    |                      |               |  |

| Step | Actions and assessment                                                                     | Result                          | Verdict |
|------|--------------------------------------------------------------------------------------------|---------------------------------|---------|
| 1.   | Select FTD script <b>Miscellaneous_02</b> and set PSAM Personalization = ' <b>No</b> '.    | Step 2                          |         |
| 2.   | Perform a normal transaction using <b>ICC001</b> .                                         | Yes: Step 3<br>No: Case failed  |         |
| 3.   | Record time setting in terminal, and record ac-<br>tual time.                              | Step 4.                         |         |
| 4.   | Open the terminal and record time of the ac-<br>tion.                                      |                                 |         |
|      | Does the display on the terminal indicate,<br>that the terminal is inoperable now.         | Yes: Step 5.<br>No: Case failed |         |
| 5.   | Is there a motorized or locking reader.                                                    | Yes: Step 6<br>No: Step 7.      |         |
| 6.   | Insert ICC001 in the reader.                                                               |                                 |         |
|      | Does the reader, if it is motorized, immedi-<br>ately reversed, when the card is inserted? |                                 |         |
|      | Does the reader, if it is locking, NOT lock<br>the card, if a card is inserted.            | Yes: Step 7<br>No: Case failed. |         |
| 7.   | Attempt to perform a transaction using card                                                | Veet Cree failed                |         |
|      | Does the terminal start the transaction?                                                   | No: Step 8                      |         |
| 8.   | Attempt to re-enable the terminal.                                                         | Yes: Case failed                |         |
|      | Is the re-enabling successful?                                                             | No: Step 9                      |         |

| Step | Actions and assessment                                                                                           | Result                           | Verdict |
|------|----------------------------------------------------------------------------------------------------|----------------------------------|---------|
| 9.   | Close the terminal.                                                                                              |                                  |         |
|      | Record the time of the action.                                                                                   |                                  |         |
|      | Does the display on the terminal still indi-<br>cate, that the terminal is inoperable now.                       | Yes: Step 10<br>No: Case failed  |         |
| 10.  | Attempt to perform a transaction using card <b>ICC001</b><br>The terminal start the transaction?                 | Yes: Case failed<br>No: Step 11  |         |
| 11.  | Re-enable the terminal.<br>Record time of action.<br>If available, record User-ID of operator.                   | Step 12                          |         |
| 12.  | Perform a transaction using card ICC001                                                                          |                                  |         |
|      | Does the transaction completed successful-<br>ly?                                                                | Yes: Step 13<br>No: Case failed. |         |
| 13.  | Access the log of the terminal                                                                                   |                                  |         |
|      | Is opening of the terminal logged, with the correct time stamp?                                                  |                                  |         |
|      | If the terminal support it, is closing of the<br>the terminal logged, with the correct time<br>stamp?            |                                  |         |
|      | Is the re-enabling of the terminal logged,<br>with the correct time stamp.                                       |                                  |         |
|      | If the terminal supports it, is the used-ID of<br>the operator re-enabling the terminal re-<br>corded correctly? | Yes: Case OK<br>No: Case failed  |         |
| -    | End of test case                                                                                                 |                                  |         |

# Test Case 11.3 - Miscellaneous 03: Display messages.

| Test date:               | Init:             |
|--------------------------|-------------------|
| Problem Report (if any): | Test case result: |
| Comments:                |                   |

| Test group:                                                                                                    | Miscellaneous                                                                                                    | Conditions: [PIN] Al<br>ture] AND NOT [Cash | ND [DAPE] AND [Signa-<br>1] |  |
|----------------------------------------------------------------------------------------------------|----------------------------------------------------------------------------------------------------|---------------------------------------------|-----------------------------|--|
| Requiremen                                                                                                    | ts tested:                                                                                                    |                                             |                             |  |
| 2-4.8.1.x                                                                                                    | 2-4.8.1.x The display messages shall guide the cardholder through the opera-<br>tional steps of the transaction, using display messages according to<br>EMV version 4.2 |                                             |                             |  |
| <b>Purpose:</b><br>To verify that<br>specification.                                                                                                    | <b>Purpose:</b><br>To verify that the terminal is able to display guiding messages according to the specification.                                                      |                                             |                             |  |
| Prerequisite                                                                                                    | s:                                                                                                    |                                             |                             |  |
| <i>FTD script:</i> M<br>Miscella                                                                                                    | iscellaneous_03a<br>neous_03b                                                                                                    | <i>Card(s):</i> ICC001<br>ICC018<br>MSC001  | PSAM: PSAM002               |  |
| Test enviro                                                                                                    | nment:                                                                                                    |                                             |                             |  |
| FTD Host: X                                                                                                    |                                                                                                    | IFS:                                        | Корі:                       |  |
| <b>General pass criteria:</b><br>The terminal shall display guiding messages for all types of transactions. If the re-<br>sult is "No" in any step, it has to be considered if the different display message<br>make sense. |                                                                                                    |                                             |                             |  |

**Comments:** The regional versions of the display texts can be found in section 1-15.x.2 of the OTRS.

| Step | Actions and assessment                                                                                                    | Result                         | Verdict |
|------|----------------------------------------------------------------------------------------------------|--------------------------------|---------|
| 1.   | Select FTD script <b>Miscellaneous_03a</b> and set PSAM Personalization = `No'.                                                                                                    |                                |         |
|      | Insert <b>ICC001</b> in the terminal.                                                                                                    | Yes: Step 2<br>No: Case failed |         |
| 2.   | Does the Terminal display "Enter PIN"? Enter PIN on the Terminal.                                                                                                    | Yes: Step 3<br>No: Case failed |         |
| 3.   | Send amount to terminal.<br>Does the Terminal display "Enter PIN and<br>approve"?                                                                                                    | Yes: Step 4<br>No: Case failed |         |
| 4.   | Approve transaction.<br>Does the Terminal display "Approved"?                                                                                                    | Yes: Step 5<br>No: Case failed |         |
| 5.   | <ul> <li>Perform a normal Signature transaction using</li> <li><b>ICC018</b> Approved (amount approval).</li> <li>Does the Terminal display indicate that the terminal is ready for transactions before inserting the card?</li> </ul> | Yes: Step 6<br>No: Case failed |         |
| 6.   | Insert card in the Terminal.                                                                                                    | Yes: Step 7<br>No: Case failed |         |
| 7.   | Does the Terminal display "Approved"?                                                                                                    | Yes: Step 8<br>No: Case failed |         |

| Step | Actions and assessment                                                                                                    | Result                          | Verdict |
|------|----------------------------------------------------------------------------------------------------|---------------------------------|---------|
| 8.   | Perform a normal Signatur transaction using <b>ICC001 -</b> Approved (amount approval.)                                    |                                 |         |
|      | Force the terminal to use signature.                                                                                       |                                 |         |
|      | Does the terminal display indicate that the<br>terminal is ready before inserting the card?                                | Yes: Step 9<br>No: Case failed  |         |
| 9.   | Insert card in the terminal.                                                                                               | Yes: Step 10                    |         |
|      | Does the Terminal display "Wait" ?                                                                                         | No: Case failed                 |         |
| 10.  | Send amount to terminal.                                                                                                   | Vac. Chan 11                    |         |
|      | Does the terminal display "Approve<br>amount" ?                                                                            | No: Case failed                 |         |
| 11.  | Approve the transaction.                                                                                                   | Yes: Step 12                    |         |
|      | Does the terminal display "Approved"?                                                                                      | No: Case failed.                |         |
| 12.  | Terminal able to perform Refund transactions?                                                                              | Yes: Step 13                    |         |
|      |                                                                                                    | No: Step 16                     |         |
| 13.  | Perform a Refund transaction using ICC001.                                                                                 |                                 |         |
|      | Does the Terminal display indicate that the<br>terminal is ready before inserting the card?                                | Yes: Step 14<br>No: Case failed |         |
| 14.  | Initiate a Refund transaction and Insert card in the Terminal.                                                             |                                 |         |
|      | Does the Terminal display "Approve<br>Amount" ?                                                                            | No: Case failed                 |         |
| 15.  | Approve the amount.                                                                                                    | Yes: Step 16                    |         |
|      | ${\mathscr A}^{\!\!\!\!\!\!\!\!\!\!\!\!\!\!\!\!\!\!\!\!\!\!\!\!\!\!\!\!\!\!\!\!\!\!\!\!$                                   | No: Case failed                 |         |
| 16.  | Select FTD script <b>Miscellaneous_03b</b> and set<br>PSAM Personalization = `No'. (will reply de-<br>clined PIN)          |                                 |         |
|      | Perform a PIN transaction using <b>MSC001</b> - PIN error and PIN retry.                                                   |                                 |         |
|      | Does the terminal display indicate that the<br>terminal is ready before inserting the card?                                | Yes: Step 17<br>No: Case failed |         |
| 17.  | Swipe the card in the terminal.                                                                                            | Yes: Step 18<br>No: Case failed |         |
| 18   | The provide the terminal display "Enter PIN" ?                                                                             |                                 |         |
| 101  | Enter an incorrect PIN on the terminal (host will return PIN error independent of the PIN value)                           | Yes: Step 19<br>No: Case failed |         |
| 19.  | Send amount to terminal.                                                                                                   |                                 |         |
|      | Does the terminal display "Enter PIN and<br>Approve"?                                                                      | Yes: Step 20<br>No: Case failed |         |
| 20.  | Approve the transaction.                                                                                                   | Vec: Step 21                    |         |
|      | Does the Terminal display "Declined, wrong<br>PIN"?                                                                        | No: Case failed                 |         |
| 21.  | Does the Terminal display "PIN"?                                                                                           |                                 |         |
|      | <ul> <li>Does the Terminal display "Wrong PIN"?</li> <li>Does the Terminal display "Enter PIN and<br/>Approve"?</li> </ul> | Yes: Step 22<br>No: Case failed |         |
|      |                                                                                                    | 1                               |         |

| Step | Actions and assessment                                                                                                    | Result                          | Verdict |
|------|----------------------------------------------------------------------------------------------------|---------------------------------|---------|
| 22.  | Enter a correct PIN on the Terminal.<br>Does the Terminal display "PIN"?<br>Does the Terminal display "X PIN tries left"? |                                 |         |
|      | Does the Terminal display "Enter PIN and<br>Approve"?                                                                     | Yes: Step 23<br>No: Case failed |         |
| 23.  | Approve the transaction.<br>I Does the Terminal display "Approved"?                                                       | Yes: Step 24<br>No: Case failed |         |
| 24.  | Select FTD script <b>Miscellaneous_03b</b> and set PSAM Personalization = $No'$ .                                         |                                 |         |
|      | Does the Terminal display indicate that the<br>terminal is ready for transactions before in-<br>serting the card?         | Yes: Step25<br>No: Case failed  |         |
| 25.  | Insert <b>ICC001</b> in the Terminal.                                                                                     | Yes: Step 26                    |         |
|      | Does the Terminal display "Wait" ?                                                                                        | No: Case failed                 |         |
| 26.  | ${\mathscr D}$ Does the Terminal display "Enter PIN" ?                                                                    |                                 |         |
|      | Enter an incorrect PIN on the terminal (host will return PIN error independent of the PIN value)                          | Yes: Step 27<br>No: Case failed |         |
| 27.  | Send amount to terminal.                                                                                                  | Vacy Stap 29                    |         |
|      | Does the Terminal display "Enter PIN and<br>Approve"?                                                                     | No: Case failed                 |         |
| 28.  | Approve the transaction.                                                                                                  | Vacu OK                         |         |
|      | Does the Terminal display "Rejected, wrong<br>PIN"?                                                                       | No: Case failed                 |         |
| -    | End of test case                                                                                                    |                                 |         |

# Test Case 11.4 - Miscellaneous 04: Component failure.

| Test date:               |                     |                   | Init:  |  |
|--------------------------|---------------------|-------------------|--------|--|
| Problem Report (if any): |                     | Test case result: |        |  |
| Comments                 |                     |                   |        |  |
| Test group               | : Miscellaneous     | Condi             | tions: |  |
| Requireme                | nts tested:         |                   |        |  |
| 1-14.5.2.2               | Detect failure of o | components        | 5      |  |

#### Purpose:

To verify that the terminal will detect error in components and end normal operation

# Prerequisites:

| FTD script: Miscellaneous_04 | <i>Card(s):</i> ICC001 | PSAM: PSAM002 |
|------------------------------|------------------------|---------------|
| Test environment:            |                        |               |
| FTD Host: X                  | IFS:                   | Корі:         |

# General pass criteria:

The terminal shall at a failure inhibit transactions and if possible display an error message

| Step | Actions and assessment                                                                                                    | Result                                 | Verdict |
|------|----------------------------------------------------------------------------------------------------|----------------------------------------|---------|
| 1.   | Does the Terminal contain capability of de-<br>tecting failure of some of the components<br>(like printer or network disconnected. Con-<br>sult supplier for information)? | Yes: Step 2<br>No: Not Applica-<br>ble |         |
| 2.   | Select the FTD host script Miscellaneous_04                                                                                                    |                                        |         |
|      | Make sure that updates are disabled, i.e.<br>PSAM Personalization = No.                                                                                                    | Step 3                                 |         |
| 3.   | Impose a failure in one of the components (consult supplier for information).                                                                                              | Yes: Step 4                            |         |
|      |                                                                                                    | No. Case failed                        |         |
| 4.   | Try to perform a transaction using ICC001.Yes: Case failedImage: Second state of the transaction proceed ?No: Step 5                                                       |                                        |         |
| 5.   | If the terminal should be able to display an error message, is this message displayed?                                                                                     |                                        |         |
|      | Is the error message correct, i.e. is the error indicated in the message the actual error in the terminal?                                                                 | Yes: Step 6.<br>No: Case failed        |         |
| 6.   | Is it possible to impose a failure of another<br>component in the terminal?                                                                                                | Yes: Step 7.<br>No: Case OK            |         |
| 7.   | Impose a failure in another of the components                                                                                                    | Ves: Sten 8                            |         |
|      | Does the terminal end normal operation?                                                                                                    | No: Case failed                        |         |
| 8.   | Try to perform a transaction using <b>ICC001</b> .                                                                                                    | Yes: Case failed                       |         |
|      | ${}^{<\!\!\!<\!\!\!\!<\!\!\!\!<\!\!\!\!\!\!\!\!\!\!\!\!\!\!\!\!\!\!\!\!\!$                                                                                                 | No: Step 9                             |         |
| 9.   | If the terminal should be able to display an error message, is this message displayed?                                                                                     |                                        |         |
|      | Is the error message correct, i.e. is the error indicated in the message the actual error in the terminal?                                                                 | Yes: Case OK<br>No: Case failed        |         |
| -    | End of test case                                                                                                    |                                        |         |

# Test Case 11.5 - Miscellaneous 05: Component out of operation.

| Test date:               | Init:             |
|--------------------------|-------------------|
| Problem Report (if any): | Test case result: |
| Comments:                |                   |

| Test group: Miscellaneous                                                                                             | Conditions:            |               |  |  |
|----------------------------------------------------------------------------------------------------|------------------------|---------------|--|--|
| Requirements tested:                                                                                                  |                        |               |  |  |
| 1-14.5.2.3 Detect component tal                                                                                       | ken out of operation.  |               |  |  |
| <b>Purpose:</b><br>To verify that the terminal will detect components taken out of operation and end normal operation |                        |               |  |  |
| Prerequisites:                                                                                                    |                        |               |  |  |
| FTD script: Miscellaneous_05                                                                                          | <i>Card(s):</i> ICC001 | PSAM: PSAM002 |  |  |
| Test environment:                                                                                                    |                        |               |  |  |
| FTD Host: X IFS: Kopi:                                                                                                |                        |               |  |  |
| General pass criteria:                                                                                                |                        |               |  |  |

The terminal shall inhibit transactions when detecting that a component out of operation.

| Step | Actions and assessment                                                                                                    | Result                                 | Verdict |
|------|----------------------------------------------------------------------------------------------------|----------------------------------------|---------|
| 1.   | Is the design of the terminal based on com-<br>ponents, and is it possible to disable, switch<br>off or disconnect any of the components.<br>(Consult the supplier for information)?                                                                                                    | Yes: Step 2<br>No: Not Applica-<br>ble |         |
| 2.   | Repeat step 3 through 7 for <b>each</b> component;                                                                                                    | Step 3                                 |         |
| 3.   | If it is possible disable the component.<br>Was it possible to disable the component ?                                                                                                    | Yes: Step 4<br>No: Step 5              |         |
| 4.   | <ul> <li>Does the terminal indicate, that it is inoper-<br/>able?</li> <li>Is it impossible to start and complete a<br/>transaction using <b>ICC001</b>?</li> </ul>                                                                                                    | Yes: Step 5<br>No: Case failed         |         |
| 5.   | Enable the component again, but switch it off<br>instead<br>Was it possible to switch off the compo-<br>nent?                                                                                                    | Yes: Step 6<br>No: Step 7              |         |
| 6.   | <ul> <li>Does the terminal indicate, that it is inoperable?</li> <li>Is it impossible to start and complete a transaction using <b>ICC001</b>?</li> </ul>                                                                                                    | Yes: Step 7<br>No: Case failed         |         |
| 7.   | <ul> <li>Switch on the component again.</li> <li>Start a transaction using <b>ICC001</b> and disable, disconnect or switch off the component <b>during</b> a transaction (like disconnecting the communication line during host access).</li> <li>Is the transaction terminated?</li> <li>Does the terminal indicate that it is inoperable</li> </ul> | Yes: Case OK<br>No: Case failed        |         |
| -    | End of test case                                                                                                    |                                        |         |

# Test Case 11.6 - Miscellaneous 06: PSAM identification

| Test date:               | Init:             |
|--------------------------|-------------------|
| Problem Report (if any): | Test case result: |
| Comments:                |                   |

| Test group: Miscellaneous                                                               | Conditions:                              |  |  |  |
|-----------------------------------------------------------------------------------------|------------------------------------------|--|--|--|
| Requirements tested:                                                                    |                                          |  |  |  |
| 2-5.1.3.2 Retaining PSAM ident                                                          | 2-5.1.3.2 Retaining PSAM identification. |  |  |  |
| Purpose:<br>To verify that the MAD handler terminal will retain the PSAM identification |                                          |  |  |  |
| Prerequisites:                                                                          |                                          |  |  |  |
| FTD script: Miscellaneous_06 Card(s):ICC001 PSAM: PSAM002                               |                                          |  |  |  |
| Test environment:                                                                       |                                          |  |  |  |
| FTD Host: X IFS: Kopi:                                                                  |                                          |  |  |  |
| General pass criteria:                                                                  |                                          |  |  |  |

The terminal shall retain information about the PSAM after restart.

**Comments:** Retaining of the sub-address of the PSAM after restart is verified indirectly. The terminal must know the sub-address of the PSAM (in the TAPA architecture) in order to be able to address the PSAM again, and perform a transaction.

| Step | Actions and assessment                                                                                                    | Result                          | Verdict |
|------|----------------------------------------------------------------------------------------------------|---------------------------------|---------|
| 1.   | Obtain the PSAM ID from other sources than<br>the terminal. (This can be a number printed on<br>the physical PSAM, the readout from another<br>system or something else). |                                 |         |
|      | Print a Terminal report (consult the terminal supplier for information on how to generate and access it).                                                                 |                                 |         |
|      | Find the PSAM ID on the terminal report and record the value.                                                                                                    | Yes: Step 2                     |         |
|      | It was it possible to find the PSAM ID?                                                                                                    | No: Case failed                 |         |
| 2.   | Perform a purchase transaction using <b>ICC001</b> .                                                                                                    | Yes: Step 3                     |         |
|      | It was the transaction successful?                                                                                                    | No: Case failed                 |         |
| 3.   | Analyze the receipt, line TR11. See figure 1-12.7 in the OTRS for detailed format.                                                                                        |                                 |         |
|      | Identify the PSAM ID, as the first 7 digits of the field.                                                                                                    |                                 |         |
|      | Is the PSAM ID on the receipt identical to<br>PSAM ID from the terminal report?                                                                                           |                                 |         |
|      | Is the PSAM ID on the receipt identical to<br>the PSAM ID obtained from other sources.                                                                                    | Yes: Case OK<br>No: Case failed |         |
| -    | End of test case                                                                                                    |                                 |         |

# Test Case 11.7 - Miscellaneous 07: Sequence of events

| Test date:               | Init:             |
|--------------------------|-------------------|
| Problem Report (if any): | Test case result: |
| Comments:                |                   |

| Test group: MiscellaneousConditions: [Attended] AND NOT [SUT]                                                                                                    |                                   |               |  |  |
|----------------------------------------------------------------------------------------------------|-----------------------------------|---------------|--|--|
| Requirements tested:                                                                                                    |                                   |               |  |  |
| 2-5.4.2.1 shall accept any orde                                                                                                    | r of events                       |               |  |  |
| <b>Purpose:</b><br>To verify that the terminal is able to handle any sequence of events for input to ini-<br>tiate a transaction, i.e. the sequence of initiating the Business Call, entering the<br>Amount and reading the Card.               |                                   |               |  |  |
| Prerequisites:                                                                                                    |                                   |               |  |  |
| FTD script: Miscellaneous_07                                                                                                    | <i>Card(s):</i> ICC001,<br>MSC001 | PSAM: PSAM002 |  |  |
| Test environment:                                                                                                    |                                   |               |  |  |
| FTD Host: X                                                                                                    | IFS:                              | Корі:         |  |  |
| <b>General pass criteria:</b><br>It is demonstrated which sequence of events that initiates a transaction and that no combination brings the terminal in a `locked' or error state. The test shall be performed for MSC's as well as for ICC's. |                                   |               |  |  |

#### **Comments:**

\_

- Not all combinations of sequences may be possible for a specific terminal. Combinations (test steps) not possible shall be marked as 'Not Applicable'.
- This is a test case inherited from the OTITS.

| Step | Actions and assessment                                                                                                    | Result                          | Verdict |
|------|----------------------------------------------------------------------------------------------------|---------------------------------|---------|
| 1.   | Select the FTD host script <b>Miscellaneous_07</b> .<br>Make sure that updates are disabled, i.e. PSAM<br>Personalization = No.                                                                                                    | Step 2                          |         |
| 2.   | <ul> <li>If possible, initiate a transaction using MSC001 by starting as:</li> <li>Initiating transaction on the Merchant Application,</li> <li>then swiping the card</li> <li>at last entering the amount</li> <li>Does it result in an illegal operation, e.g. the terminal ending in lockup or in a loop?</li> </ul>     | Yes: Case failed<br>No: Step 3. |         |
| 3.   | <ul> <li>If possible, initiate a transaction using <b>MSC001</b> by starting as:</li> <li>Initiating transaction on the Merchant Application,</li> <li>then entering amount</li> <li>at last swiping the card.</li> <li>Does it result in an illegal operation, e.g. the terminal ending in lockup or in a loop?</li> </ul> | Yes: Case failed<br>No: Step 4  |         |

| Step | Actions and assessment                                                                                                    | Result                           | Verdict |
|------|----------------------------------------------------------------------------------------------------|----------------------------------|---------|
| 4.   | If possible, initiate a transaction using                                                                                                |                                  |         |
|      | Entering the amount.                                                                                                    |                                  |         |
|      | <ul> <li>then swiping the card,</li> </ul>                                                                                               |                                  |         |
|      | • at last initiating transaction on the Merchant Application.                                                                            |                                  |         |
|      | Does it result in an illegal operation, e.g.<br>the terminal ending in lockup or in a loop?                                              | Yes: Case failed<br>No: Step 5   |         |
| 5.   | If possible, initiate a transaction using <b>MSC001</b> by starting as:                                                                  |                                  |         |
|      | <ul> <li>Entering the amount,</li> </ul>                                                                                                 |                                  |         |
|      | <ul> <li>then initiating transaction on the Merchant<br/>Application,</li> </ul>                                                         |                                  |         |
|      | <ul> <li>at last swiping the card.</li> </ul>                                                                                            |                                  |         |
|      | Does it result in an illegal operation, e.g.<br>the terminal ending in lockup or in a loop ?                                             | Yes: Case failed<br>No: Step 6   |         |
| 6.   | If possible, initiate a transaction using <b>MSC001</b> by starting as:                                                                  |                                  |         |
|      | <ul> <li>Swiping the card,</li> </ul>                                                                                                    |                                  |         |
|      | <ul> <li>then entering the amount,</li> </ul>                                                                                            |                                  |         |
|      | • at last initiating transaction on the Merchant Application.                                                                            |                                  |         |
|      | Does it result in an illegal operation, e.g.<br>the terminal ending in lockup or in a loop?                                              | Yes: Case failed.<br>No: Step 7  |         |
| 7.   | If possible, initiate a transaction using <b>MSC001</b> by starting as:                                                                  |                                  |         |
|      | <ul> <li>Swiping the card,</li> </ul>                                                                                                    |                                  |         |
|      | <ul> <li>then initiating transaction on the Merchant<br/>Application</li> </ul>                                                          |                                  |         |
|      | <ul> <li>at last entering the amount</li> </ul>                                                                                          |                                  |         |
|      | Does it result in an illegal operation, e.g.<br>the terminal ending in lockup or in a loop ?                                             | Yes: Step 8<br>No: Case failed.  |         |
| 8.   | Repeat steps 2 through 7, but using <b>ICC001</b> instead of MSC001 (i.e. inserting the ICC into the reader instead of swiping the MSC). |                                  |         |
|      | Record the combinations combinations that are possible.                                                                                  |                                  |         |
|      | Does any of the combination result in an<br>illegal operation, e.g. the terminal ending in<br>lockup or in a loop ?                      | Yes: Case failed<br>No: Case OK. |         |
| -    | End of test case                                                                                                    |                                  |         |

### Test Case 11.8 - Miscellaneous 08: Simultaneous Activation

| Test date:               | Init:             |
|--------------------------|-------------------|
| Problem Report (if any): | Test case result: |
| Comments:                |                   |

| Test group:                                | MisceAbnormal Use                                 | Conditions: [Attend                             | ed] AND NOT [SUT]                             |
|--------------------------------------------|---------------------------------------------------|-------------------------------------------------|-----------------------------------------------|
| Requiremer                                 | nts tested:                                       |                                                 |                                               |
| 2-5.3.6.3                                  | Cardholder shall be in                            | nformed of the result of                        | of the transaction                            |
| Purpose:<br>To verify tha<br>cancels a tra | t the terminal always r<br>nsaction at the same t | eacts in a stringent w<br>ime as the cardholder | ay when the merchant accepts the transaction. |
| Prerequisite                               | es:                                               |                                                 |                                               |
| FTD script: N                              | I.A.                                              | <i>Card(s):</i> ICC001,<br>MSC001               | PSAM: PSAM002                                 |
| Test enviro                                | nment:                                            |                                                 |                                               |
| FTD Host: X                                |                                                   | IFS:                                            | Корі:                                         |
| General nas                                | s criteria:                                       |                                                 |                                               |

It is demonstrated that if the merchant activates cancel at the same time as the cardholder activates accept, the terminal always reacts in a stringent way. The information on the cardholders display, the merchant display and the receipt printer shall be consistent.

#### **Comments:**

• It is not allowed that the payment solution to runs into a deadlock situation and / or ends up requiring a reboot.

• This is a test case inherited from the OTITS.

| Step | Actions and assessment                                                                                                | Result                                  | Verdict |
|------|----------------------------------------------------------------------------------------------------|-----------------------------------------|---------|
| 1.   | Is a 'Cancel' function implemented on the<br>Merchant part of the terminal?                                           | Yes: Step 2<br>No: Not Applica-<br>ble. |         |
| 2.   | Initiate a `Purchase' using <b>MSC001</b> . Swipe the card and enter PIN.                                             |                                         |         |
|      | Perform the following actions coordinated / si-<br>multaneous:                                                        |                                         |         |
|      | <ul> <li>Activate Cancel on the Merchant handler</li> </ul>                                                           |                                         |         |
|      | <ul> <li>Activate Accept on the cardholder keyboard</li> </ul>                                                        |                                         |         |
|      | Observe what happens, then bring the terminal to `idle' state.                                                        |                                         |         |
|      | If the terminal terminates the transaction, delay the activation of 'Cancel' on the Merchant keyboard slightly.       |                                         |         |
|      | If the terminal accepts the transaction, delay the activation of 'Accept' on the Cardholders keyboard slightly.       |                                         |         |
|      | Do this at least 5 times.                                                                                             |                                         |         |
|      | Does the terminal always react in a strin-<br>gent way, i.e. either completes or cancels<br>the transaction?          |                                         |         |
|      | Is the information on the Merchant display,<br>on the Cardholders display and on the re-<br>ceipt printer consistent? | Yes Step 3<br>No Case failed.           |         |

| Step | Actions and assessment                                                                                                    | Result                           | Verdict |
|------|----------------------------------------------------------------------------------------------------|----------------------------------|---------|
| 3.   | Repeat step 2 but using use <b>ICC001</b> instead of MSC001.                                                                        |                                  |         |
|      | <ul> <li>Is the behaviour of the terminal still strin-<br/>gent?</li> <li>Is the information displayed still consistent?</li> </ul> | Yes: Case OK<br>No: Case failed. |         |
| -    | End of test case                                                                                                    |                                  |         |

# 4.12 StartUp

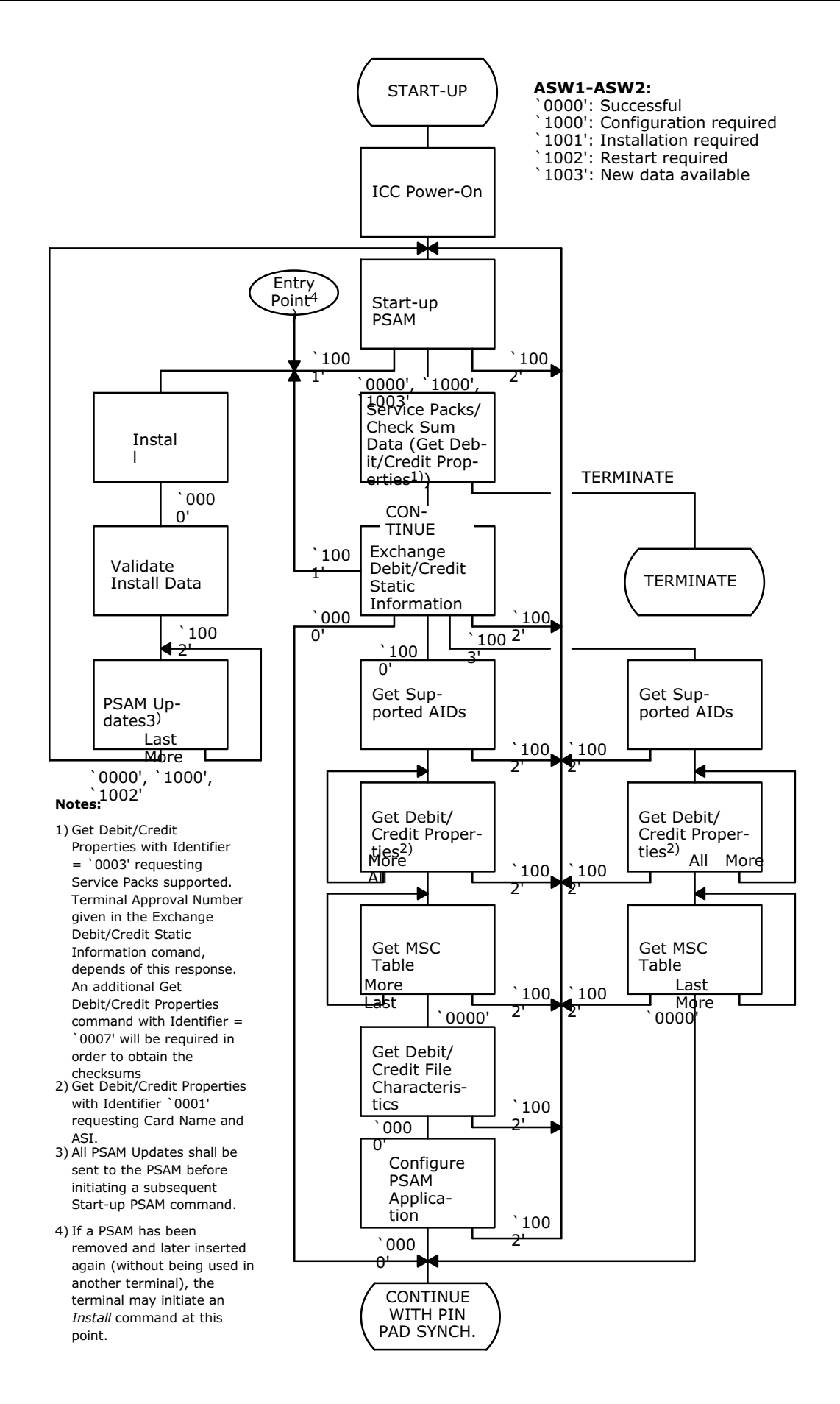

Figure 4.8 - Initialization Sequence - Normal Flow

# Test Case 12.1 - StartUp 01: Exchange D/C Static Information - New Application Data

| Test date:                                                                                                    | Init:                                                                                                    |
|----------------------------------------------------------------------------------------------------|----------------------------------------------------------------------------------------------------|
| Problem Report (if any):                                                                                                    | Test case result:                                                                                                    |
| Comments:                                                                                                    |                                                                                                    |
|                                                                                                    |                                                                                                    |
| Test group: StartUp Co                                                                                                    | nditions: NOI[NewDataAvailableAlways]                                                                                                    |
| Requirements tested:                                                                                                    |                                                                                                    |
| 2-5.1.5.1New Application Data sha2-5.1.3.16Response to Exchange Detection                                                                                                    | Il initiate the commands mentioned below.<br>ebit/Credit Static Information command.                                                                                          |
| <b>Purpose:</b> To verify that the terminal t<br><i>Exchange Debit/Credit Static Informati</i>                                                                                      | he sends the following commands after the on response:                                                                                                    |
| Get Supported AIDs                                                                                                    |                                                                                                    |
| Get Debit/Credit Properties                                                                                                    |                                                                                                    |
| Get MSC Table                                                                                                    |                                                                                                    |
| Prerequisites:                                                                                                    |                                                                                                    |
| FTD script: StartUp_01a Can<br>StartUp_01b<br>Normal                                                                                                    | <i>rd(s):</i> N/A <i>PSAM:</i> PSAM004                                                                                                    |
| Test environment:<br>SmartSpy (or similar tool) is to be used                                                                                                    | in order to monitor the PSAM interface.                                                                                                    |
| FTD Host: X IFS                                                                                                    | : Kopi:                                                                                                    |
| <b>General pass criteria:</b> It is demonstrate.g. an AID (AID = A0 00 00 00 03 10 ASW1-ASW2 = `1003' (New data avail the following commands after the <i>Exch</i> mand (` B0 3C'): | ated that if the terminal gets an update of 11), the PSAM will by setting the value of able) indicate that the terminal shall issue ange Debit/Credit Static Information com- |
| Get Supported AIDs (` B0 08')                                                                                                    |                                                                                                    |
| Get Debit/Credit Properties ( E                                                                                                    | SU AU') for each AID*                                                                                                    |
| Synchronize DSAM/DIN Dad (` BO (                                                                                                    | יס י <u>ו</u>                                                                                                    |
| <b>Note:</b> The commands marked with an                                                                                                    | asterisk (*) may be send in a different order.                                                                                                    |

| Step | Actions and assessment                                                                                                    | Result           | Verdict |
|------|----------------------------------------------------------------------------------------------------|------------------|---------|
| 1.   | This step is only applicable if the terminal does<br>not issue the three commands mentioned<br>above each time the terminal start up. If it<br>does, go directly to step 2.                                                                                                    |                  |         |
|      | Select the FTD host script denoted <b>Start-</b><br><b>Up_01a.</b> (Make sure that updates are enabled<br>i.e. PSAM Personalization = Yes) (ASW1-ASW2<br>= `0000' in the <i>Exchange Debit/Credit Static</i><br><i>Information</i> command response)                                                                                                    |                  |         |
|      | Perform an Advice Transfer (no updates will be transferred).                                                                                                    |                  |         |
|      | Set up the monitor tool in order to monitor the PSAM interface.                                                                                                    |                  |         |
|      | Restart/open the terminal                                                                                                    |                  |         |
|      | Are the commands issued by the terminal in<br>the following sequence? Use the line moni-<br>tor to verify.                                                                                                    |                  |         |
|      | er Exchange Debit/Credit Static Information ( 'B0 3C')                                                                                                    | Yes: Case failed |         |
|      | er Synchronize PSAM/PIN Pad ( 'B0 C2')                                                                                                    | No: Step 2       |         |
| 2.   | Select the FTD host script denoted <b>Start-</b><br><b>Up_01b</b> (Make sure that updates are enabled<br>i.e. PSAM Personalization = Yes) (ASW1-ASW2<br>= `1003' in the <i>Exchange Debit/Credit Static</i><br><i>Information</i> command response)<br>Perform an Advice Transfer (make sure that<br>updates are enabled, PSAM Personalization =<br>Yes) |                  |         |
|      | Set up the monitor tool in order to monitor the PSAM interface.                                                                                                    |                  |         |
|      | Restart/open the terminal                                                                                                    |                  |         |
|      | Are the commands issued by the terminal in<br>the following sequence? Use the line moni-<br>tor to verify.                                                                                                    |                  |         |
|      | er Get Supported AIDs ( 'B0 08')                                                                                                    |                  |         |
|      | er Get Debit/Credit Properties ( 'B0 A0') for each AID                                                                                                    |                  |         |
|      | er Get MSC Table ( 'B0 30')                                                                                                    |                  |         |
|      | er Synchronize PSAM/PIN Pad ( 'B0 C2')                                                                                                    | Yes: Step 3      |         |
|      | See Example below!                                                                                                    | No: Case failed  |         |
| 3.   | Select the FTD host script <b>Normal</b> in the folder<br><b>Normal</b> . (Make sure that updates are enabled<br>i.e. PSAM Personalization = Yes)                                                                                                    |                  |         |
|      | This script is used to "reset" the parameters of the PSAM.                                                                                                    |                  |         |
|      | Perform an Advice Transfer.                                                                                                    | Case OK          |         |
| -    | End of test case                                                                                                    |                  |         |

# Example (Step 2):

| Terminal> PSAM (Get Supported AIDs)                           |     |
|---------------------------------------------------------------|-----|
| 00 00 07 <mark>B0 08</mark> 81 11 01 01 00 2F                 |     |
| PSAM> Terminal                                                |     |
| 00 00 86 01 00 00 01 FF 01 00 7E 0D 07 A0 00 0                | 0   |
| 00 03 10 10 00 07 A0 00 00 00 99 90 90 03 07 A0               | )   |
| 00 00 00 04 10 10 01 07 A0 00 00 00 04 30 60 01               |     |
| 07 A0 00 00 01 21 10 10 04 06 A0 00 00 99 99 01               |     |
| 03 08 A0 00 00 00 03 10 10 03 00 08 A0 00 00 00               | )   |
| 03 10 10 04 00 08 A0 00 00 00 03 10 10 05 00 08               | 2   |
| A0 00 00 00 03 10 10 06 00 08 A0 00 00 00 03 10               | )   |
| 10 07 00 07 A0 00 00 00 65 10 10 02 07 A0 00 00               | )   |
| 00 03 20 10 00 00 00 90 00 89                                 |     |
| Terminal> PSAM (Get Debit/Credit Properties                   | ;)  |
| 00 40 11 <b>B0 A0</b> 81 11 0B 01 <b>00 01</b> 07 A0 00 00 00 | 0   |
| 03 10 10 00 7E                                                |     |
| PSAM> Terminal                                                |     |
| <i>00 40 1F 01 00 00 01 FF 01 00 17 00 11 56 49 53</i>        | 3   |
| 41 20 20 20 20 20 20 20 20 20 20 20 20 20                     |     |
| 90 00 3A                                                      |     |
|                                                               |     |
| Terminal> PSAM (Get MSC Table)                                |     |
| 00 00 08 <b>B0 30</b> 81 11 02 01 00 00 1B                    |     |
| PSAM> Terminal                                                |     |
| 00 00 6F 01 00 00 01 FF 01 00 67 00 0C 50 19 0                | 0   |
| 00 50 19 99 99 45 71 00 00 45 71 99 99 51 00 00               |     |
| 00 55 99 99 99 35 28 00 00 35 89 99 99 40 00 00               |     |
| 00 49 99 99 99 30 40 00 00 30 59 99 99 36 00 00               |     |
| 00 36 99 99 99 38 00 00 00 38 99 99 99 34 00 00               |     |
| 00 34 99 99 99 37 00 00 00 37 99 99 99 50 38 85               |     |
| 00 50 38 85 99 60 07 22 00 60 07 22 99 00 00 00               |     |
| 90 00 DF                                                      |     |
| Terminal> PSAM (Synchronize PSAM/PIN Pe                       | ud) |
| 00 40 07 <mark>B0 C2</mark> 81 11 01 01 00 A5                 |     |
| PSAM> Terminal                                                |     |
| 00 40 1D 03 01 00 01 65 01 00 13 A0 00 00 01 20               | )   |
| 81 11 00 02 00 00 02 1C 01 04 6F 47 83 EB 90 0                | 0   |
| F1                                                            |     |

# Test Case 12.2 - StartUp 02: Exchange D/C Static Information - Configuration Required

| Test date:                                                                                                    |                                                                                             | Init:                                                                                                    |
|----------------------------------------------------------------------------------------------------|---------------------------------------------------------------------------------------------|----------------------------------------------------------------------------------------------------|
| Problem Report (if any):                                                                                                    |                                                                                             | Test case result:                                                                                                    |
| Comments:                                                                                                    |                                                                                             |                                                                                                    |
|                                                                                                    |                                                                                             |                                                                                                    |
| Test group: StartUp                                                                                                    | Condit                                                                                      | tions: N/A                                                                                                    |
| <b>Requirements tested:</b>                                                                                                    |                                                                                             |                                                                                                    |
| 2-5.1.6.1 If Configuration is req<br>specified in the OTRS.                                                                                                    | juired tł                                                                                   | he terminal shall issue the commands as                                                                                                    |
| 2-5.1.3.16 Response to Exchange                                                                                                    | e Debit/                                                                                    | /Credit Static Information command.                                                                                                    |
| <ul> <li>Purpose: To verify that the termin <i>MSC Table</i> response:</li> <li><i>Get/Debit/Credit File Characteris</i></li> <li><i>Create File</i> (cannot be seen at th</li> <li><i>Configure PSAM Application</i></li> </ul>                                                                                                    | nal send<br><i>tics</i><br>ne PSAM                                                          | Is the following commands after the <i>Get</i><br>1 interface!)                                                                                                    |
| Prerequisites:                                                                                                    |                                                                                             |                                                                                                    |
| FTD script: StartUp_02<br>Normal                                                                                                    | Card(s                                                                                      | <i>):</i> N/A <i>PSAM:</i> PSAM004                                                                                                    |
| Test environment:                                                                                                    |                                                                                             |                                                                                                    |
| SmartSpy (or similar tool) is to be u                                                                                                    | used in                                                                                     | order to monitor the PSAM interface.                                                                                                    |
| FTD Host: X                                                                                                    | IFS:                                                                                        | Корі:                                                                                                    |
| General pass criteria: It is demon<br>ASW1-ASW2 = `1000' (Configuratio<br>commands after the <i>Exchange Debi</i><br>'):<br>• Get Supported AIDs (` B0 08<br>• Get Debit/Credit Properties(` B0<br>• Get MSC Table (` B0 30')<br>• Get/Debit/Credit File Charact<br>• Configure PSAM Application (`<br>• Synchronize PSAM/PIN Pad (` E | nstrated<br>on requ<br><i>t/Credit</i><br>')<br>0 A0'<br><b>eristics</b><br>` B0 3<br>30 C2 | <ul> <li>I that if the PSAM returns the value of lired), the terminal issues the following t Static Information command (`B0 3C</li> <li>') for each AID*</li> <li>s (` B0 32')</li> <li>3E')</li> <li>.')</li> </ul> |
| <b>Note:</b> The commands marked with                                                                                                    | an aste                                                                                     | erisk (*) may be send in a different order.                                                                                                    |

| Step | Actions and assessment                                                                                                    | Result          | Verdict |
|------|----------------------------------------------------------------------------------------------------|-----------------|---------|
| 1.   | Select the FTD host script denoted Start-<br>Up_02                                                                                |                 |         |
|      | Perform an Advice Transfer (make sure that updates are enabled, PSAM Personalization = Yes).                                      |                 |         |
|      | Set up the monitor tool in order to monitor the PSAM interface.                                                                   |                 |         |
|      | Restart/open the terminal                                                                                                    |                 |         |
|      | Are the commands issued by the terminal in<br>the following sequence? Use the line moni-<br>tor to verify.                        |                 |         |
|      | சு Get Supported AIDs (' B0 08')                                                                                                  |                 |         |
|      | er Get Debit/Credit Properties (' B0 A0') for each AID                                                                            |                 |         |
|      | er Get MSC Table (' B0 30')                                                                                                    |                 |         |
|      | er Get/Debit/Credit File Characteristics (' B0 32')                                                                               |                 |         |
|      | er Configure PSAM Application (' B0 3E')                                                                                          |                 |         |
|      | er' Synchronize PSAM/PIN Pad (' B0 C2')                                                                                           | Yes: Step2      |         |
|      | See example below!                                                                                                    | No: Case failed |         |
| 2.   | Select the FTD host script <b>Normal</b> in the folder <b>Normal</b> . This script is used to "reset" the parameters of the PSAM. |                 |         |
|      | Perform an Advice Transfer (make sure that updates are enabled, PSAM Personalization = Yes).                                      | Case OK         |         |
| -    | End of test case                                                                                                    |                 |         |

# Example (Step 1):

| Terminal $> PSAM (Get Supported AIDs) 00 00 7 B0 08 81 11 01 01 00 2F PSAM> Terminal 00 00 86 01 00 00 01 FF 01 00 7E 0D 07 A0 00 00 00 31 01 00 00 7A 00 00 00 99 90 90 03 07 A0 00 00 00 04 10 10 01 07 A0 00 00 00 04 30 60 01 07 A0 00 00 01 21 10 10 04 06 A0 00 00 99 90 01 03 08 A0 00 00 00 31 01 00 30 00 8A 00 00 00 03 10 10 04 00 8A 00 00 00 31 01 00 50 008 A0 00 00 00 31 01 10 66 00 8A 00 00 00 00 31 01 10 07 00 07 A0 00 00 00 51 10 10 02 07 A0 00 00 00 03 20 10 00 00 09 00 89 Terminal> PSAM (Get Debit/Credit Properties) 00 40 11 B0 A0 81 11 0B 01 00 11 7A0 00 00 00 00 31 01 00 07 E PSAM> Terminal 00 40 1F 01 00 00 1FF 01 00 17 00 11 56 49 53 41 20 20 20 20 20 20 20 20 20 20 20 20 00 0$                                                                                                    |
|----------------------------------------------------------------------------------------------------|
| 00 00 07 <b>B</b> 0 08 81 11 01 01 00 2F<br>PSAM> Terminal<br>00 00 86 01 00 00 01 FF 01 00 7E 0D 07 A0 00 00<br>00 03 10 10 00 07 A0 00 00 09 99 09 03 07 A0<br>00 00 00 41 01 01 01 07 A0 00 00 00 04 30 60 01<br>07 A0 00 00 01 21 10 10 04 06 A0 00 00 99 99 01<br>03 08 A0 00 00 03 10 10 03 00 08 A0 00 00 00<br>03 10 10 04 00 8A A0 00 00 00 31 01 10 05 00 08<br>A0 00 00 00 31 01 10 06 00 8A A0 00 00 00 03 10<br>10 07 00 07 A0 00 00 00 51 10 10 20 7 A0 00 00<br>00 03 20 10 00 00 09 00 89<br>Terminal> PSAM (Get Debit/Credit Properties)<br>00 40 11 B0 A0 81 11 0B 01 00 11 7 A0 11 56 49 53<br>41 20 20 20 20 20 20 20 20 20 20 20 20 00 0                                                                                                    |
| PSAM> Terminal<br>00 00 86 01 00 00 11 FF 01 00 7E 0D 07 A0 00 00<br>00 03 10 10 00 07 A0 00 00 09 99 09 00 03 07 A0<br>00 00 00 01 21 10 10 04 06 A0 00 00 99 99 01<br>03 08 A0 00 00 00 31 01 00 30 00 8A 00 00 00<br>03 10 10 04 00 08 A0 00 00 00 31 01 00 50 00 8A<br>A0 00 00 00 31 01 06 00 08 A0 00 00 00 31 0<br>10 07 00 07 A0 00 00 06 51 01 00 207 A0 00 00<br>00 03 20 10 00 00 09 00 89<br>Terminal> PSAM (Get Debit/Credit Properties)<br>00 40 11 B0 A0 81 11 0B 01 00 01 07 A0 00 00 00<br>03 10 10 00 7E<br>PSAM> Terminal<br>00 40 1F 01 00 00 01 FF 01 00 17 00 11 56 49 53<br>41 20 20 20 20 20 20 20 20 20 20 20 20 00 0                                                                                                    |
| PSAM> Terminal<br>00 00 86 01 00 00 01 FF 01 00 7E 0D 07 A0 00 00<br>00 00 00 01 10 00 07 A0 00 00 09 90 90 03 307 A0<br>00 00 00 01 21 10 10 40 6A 00 00 99 99 90 11<br>03 08 A0 00 00 00 31 01 10 03 00 8A 00 00 00<br>03 10 10 04 00 8A 00 00 00 03 10 10 05 00 08<br>A0 00 00 00 03 10 10 06 00 8A 00 00 00 03 10<br>10 07 00 07 A0 00 00 00 65 10 10 02 07 A0 00 00<br>00 03 20 10 00 00 09 00 89<br>Terminal> PSAM (Get Debit/Credit Properties)<br>00 40 11 B0 A0 81 11 0B 01 00 01 07 A0 00 00 00<br>03 10 10 00 7E<br>PSAM> Terminal<br>00 40 1F 01 00 00 01 FF 01 00 17 00 11 56 49 53<br>41 20 20 20 20 20 20 20 20 20 20 20 20 00 0                                                                                                    |
| 00 00 86 01 00 00 01 FF 01 00 7E 0D 07 A0 00 00<br>00 03 10 10 00 07 A0 00 00 00 99 90 90 30 7 A0<br>00 00 00 00 01 21 10 10 40 6A 00 00 00 99 99 01<br>03 08 A0 00 00 00 31 01 10 03 00 8A 00 00 00<br>03 10 10 40 00 8A 00 00 00 31 01 10 50 00 8<br>A0 00 00 00 31 01 10 06 00 8A 00 00 00 00 31 0<br>10 07 00 07 A0 00 00 00 51 01 10 02 07 A0 00 00<br>00 03 20 10 00 00 09 00 89<br>Terminal> PSAM (Get Debit/Credit Properties)<br>00 40 11 B0 A0 81 11 0B 01 00 11 7 A0 00 00 00<br>03 10 10 00 7E<br>PSAM> Terminal<br>00 40 1F 01 00 00 1 FF 01 00 17 00 11 56 49 53<br>41 20 20 20 20 20 20 20 20 20 20 20 20 00 0                                                                                                    |
| 00 03 10 10 00 07 A0 00 00 00 99 90 90 30 7A<br>00 00 00 04 10 10 01 07 A0 00 00 00 04 30 60 01<br>07 A0 00 00 01 21 10 10 04 06 A0 00 00 09 99 01<br>03 08 A0 00 00 00 31 01 10 03 00 08 A0 00 00 00<br>03 10 10 04 00 08 A0 00 00 00 31 01 10 05 00 08<br>A0 00 00 00 31 01 00 60 00 8 A0 00 00 00 31 0<br>10 07 00 07 A0 00 00 00 65 10 10 02 07 A0 00 00<br>00 03 20 10 00 00 09 00 89<br>Terminal> PSAM (Get Debit/Credit Properties)<br>00 40 11 B0 A0 81 11 0B 01 00 01 07 A0 00 00 00<br>03 10 10 00 7E<br>PSAM> Terminal<br>00 40 1F 01 00 00 01 FF 01 00 17 00 11 56 49 53<br>41 20 20 20 20 20 20 20 20 20 20 20 20 00 0                                                                                                    |
| 00 00 00 01 21 10 10 07 A0 00 00 00 04 30 60 01<br>07 A0 00 00 01 21 10 10 04 06 A0 00 00 99 99 01<br>03 08 A0 00 00 03 10 10 03 00 08 A0 00 00 00<br>03 10 10 04 00 08 A0 00 00 00 31 01 10 5 00 08<br>A0 00 00 00 31 01 00 60 00 8A 00 00 00 03 10<br>10 07 00 07 A0 00 00 09 00 89<br>Terminal> PSAM (Get Debit/Credit Properties)<br>00 40 11 B0 A0 81 11 0B 01 00 01 07 A0 00 00<br>00 31 10 10 00 7E<br>PSAM> Terminal<br>00 40 1F 01 00 00 01 FF 01 00 17 00 11 56 49 53<br>41 20 20 20 20 20 20 20 20 20 20 20 20 00 0                                                                                                    |
| 07 A0 00 00 01 21 10 10 04 06 A0 00 00 09 99 90 01<br>03 08 A0 00 00 00 31 01 00 30 08 A0 00 00 00<br>03 10 10 04 00 08 A0 00 00 00 31 01 05 00 08<br>A0 00 00 00 31 01 00 60 08 A0 00 00 00 31 0<br>10 07 00 07 A0 00 00 00 65 10 10 02 07 A0 00 00<br>00 03 20 10 00 00 09 00 89<br>Terminal> PSAM (Get Debit/Credit Properties)<br>00 40 11 B0 A0 81 11 0B 01 00 01 07 A0 00 00 00<br>03 10 10 00 7E<br>PSAM> Terminal<br>00 40 1F 01 00 00 1 FF 01 00 17 00 11 56 49 53<br>41 20 20 20 20 20 20 20 20 20 20 20 20 00 0                                                                                                    |
| 03 08 A0 00 00 00 03 10 10 03 00 08 A0 00 00 00<br>03 10 10 04 00 08 A0 00 00 00 03 10 10 05 00 08<br>A0 00 00 00 310 10 06 00 08 A0 00 00 00 310<br>10 07 00 07 A0 00 00 00 65 10 10 02 07 A0 00 00<br>00 03 20 10 00 00 09 00 89<br>Terminal> PSAM (Get Debit/Credit Properties)<br>00 40 11 B0 A0 81 11 0B 01 00 01 07 A0 00 00 00<br>03 10 10 00 7E<br>PSAM> Terminal<br>00 40 1F 01 00 00 1FF 01 00 17 00 11 56 49 53<br>41 20 20 20 20 20 20 20 20 20 20 20 20 00 0                                                                                                    |
| 03 10 10 04 00 08 A0 00 00 00 03 10 10 05 00 08<br>A0 00 00 00 03 10 10 06 00 08 A0 00 00 00 00 31 0<br>10 07 00 07 A0 00 00 00 65 10 10 02 07 A0 00 00<br>00 03 20 10 00 00 00 90 00 89<br>Terminal> PSAM (Get Debit/Credit Properties)<br>00 40 11 B0 A0 81 11 0B 01 00 01 07 A0 00 00 00<br>03 10 10 00 7E<br>PSAM> Terminal<br>00 40 1F 01 00 00 01 FF 01 00 17 00 11 56 49 53<br>41 20 20 20 20 20 20 20 20 20 20 20 20 00 0                                                                                                    |
| A0 00 00 00 03 10 10 06 00 08 A0 00 00 00 03 10<br>10 07 00 07 A0 00 00 00 65 10 10 02 07 A0 00 00<br>00 03 20 10 00 00 09 00 89<br>Terminal $- > PSAM$ (Get Debit/Credit Properties)<br>00 40 11 B0 A0 81 11 0B 01 00 01 07 A0 00 00 00<br>03 10 10 00 7E<br>PSAM $>$ Terminal<br>00 40 1F 01 00 00 01 FF 01 00 17 00 11 56 49 53<br>41 20 20 20 20 20 20 20 20 20 20 20 20 00 0                                                                                                    |
| 10 07 00 07 A0 00 00 00 90 00 89         Terminal> PSAM (Get Debit/Credit Properties)         00 40 11 B0 A0 81 11 0B 01 00 01 07 A0 00 00 00         03 10 10 00 7E         PSAM> Terminal         00 40 1F 01 00 00 01 FF 01 00 17 00 11 56 49 53         41 20 20 20 20 20 20 20 20 20 20 20 20 00 0                                                                                                    |
| Terminal> PSAM (Get Debit/Credit Properties)         00 40 11 B0 A0 81 11 0B 01 00 01 07 A0 00 00 00         03 10 10 00 7E         PSAM> Terminal         00 40 1F 01 00 00 01 FF 01 00 17 00 11 56 49 53         41 20 20 20 20 20 20 20 20 20 20 20 20 00 0                                                                                                    |
| Terminal> PSAM (Get Debit/Credit Properties) 00 40 11 B0 A0 81 11 0B 01 00 01 07 A0 00 00 00 03 10 10 00 7E PSAM> Terminal 00 40 1F 01 00 00 01 FF 01 00 17 00 11 56 49 53 41 20 20 20 20 20 20 20 20 20 20 20 20 00 0                                                                                                    |
| Number       10 Number       10 Number |
| 03 10 10 00 7E<br>PSAM> Terminal<br>00 40 1F 01 00 00 1 FF 01 00 17 00 11 56 49 53<br>41 20 20 20 20 20 20 20 20 20 20 20 20 00 0                                                                                                    |
| $PSAM> Terminal \\ 00 40 1F 01 00 00 01 FF 01 00 17 00 11 56 49 53 \\ 41 20 20 20 20 20 20 20 20 20 20 20 20 20 $                                                                                                    |
| $PSAM> Terminal \\00 40 1F 01 00 00 01 FF 01 00 17 00 11 56 49 53 \\41 20 20 20 20 20 20 20 20 20 20 20 20 20 $                                                                                                    |
| 00 40 1F 01 00 00 01 FF 01 00 17 00 11 56 49 53<br>41 20 20 20 20 20 20 20 20 20 20 20 20 00 0                                                                                                    |
| 41 20 20 20 20 20 20 20 20 20 20 20 20 20                                                                                                    |
| 90 00 3A<br><br>Terminal> PSAM (Get MSC Table)<br>00 00 08 <b>B0 30</b> 81 11 02 01 00 00 1B<br>PSAM> Terminal<br>00 00 6F 01 00 00 01 FF 01 00 67 00 0C 50 19 00<br>00 50 19 99 99 45 71 00 00 45 71 99 99 51 00 00<br>00 55 99 99 99 35 28 00 00 35 89 99 99 40 00 00<br>00 36 99 99 99 30 40 00 00 03 05 99 99 36 00 00<br>00 36 99 99 93 80 00 00 38 99 99 93 40 00<br>00 34 99 99 93 7 00 00 00 37 99 99 95 03 88 5<br>00 50 38 85 99 60 07 22 00 60 07 22 99 00 00 00<br>90 00 DF<br>Terminal> PSAM (Get/D/C File Characteristics)<br>00 40 07 <b>B0 32</b> 81 11 01 01 00 55<br>PSAM> Terminal<br>00 40 20 01 00 00 11 FF 01 00 18 00 00 00 00 01<br>00 01 F4 01 00 01 F4 01 00 01 F4 01 00 01 2C 00<br>00 90 00 CE<br>Terminal> PSAM (Configure PSAM Application)<br>00 00 11 B0 3E 81 11 0B 01 00 00 00 10 00 200<br>03 00 04 00 01<br>PSAM> Terminal<br>00 00 0C 01 00 00 01 FF 01 00 40 00 09 00 66<br>Terminal> PSAM (Synchronize PSAM/PIN Pad)<br>00 40 07 B0 C2 81 11 01 01 00 A5                                                                                                    |
| Terminal> PSAM (Get MSC Table)<br>00 00 08 <b>B0 30</b> 81 11 02 01 00 00 1B<br>PSAM> Terminal<br>00 00 6F 01 00 00 01 FF 01 00 67 00 0C 50 19 00<br>00 50 19 99 99 45 71 00 00 45 71 99 99 51 00 00<br>00 55 99 99 99 35 28 00 00 35 89 99 99 40 00 00<br>00 49 99 99 99 30 40 00 00 30 59 99 99 36 00 00<br>00 36 99 99 99 38 00 00 03 89 99 99 36 00 00<br>00 34 99 99 93 70 00 00 03 79 99 99 50 38 85<br>00 50 38 85 99 60 07 22 00 60 07 22 99 00 00 00<br>90 00 DF<br>Terminal> PSAM (Get/D/C File Characteristics)<br>00 40 07 <b>B0 32</b> 81 11 01 01 00 55<br>PSAM> Terminal<br>00 40 20 01 00 00 01 FF 01 00 18 00 00 00 00 01<br>00 01 F4 01 00 01 F4 01 00 01 F4 01 00 01 2C 00<br>00 90 00 CE<br>Terminal> PSAM (Configure PSAM Application)<br>00 00 11 B0 3E 81 11 0B 01 00 00 00 10 00 200<br>03 00 04 00 01<br>PSAM> Terminal<br>00 00 0C 01 00 00 01 FF 01 00 40 00 09 00 66<br>Terminal> PSAM (Synchronize PSAM/PIN Pad)<br>00 40 07 B0 C2 81 11 01 01 00 A5                                                                                                    |
| Terminal> PSAM (Get MSC Table)<br>00 00 8 <b>B0 30</b> 81 11 02 01 00 00 1B<br>PSAM> Terminal<br>00 00 6F 01 00 00 01 FF 01 00 67 00 0C 50 19 00<br>00 50 19 99 99 45 71 00 00 45 71 99 99 51 00 00<br>00 55 99 99 99 35 28 00 00 35 89 99 99 40 00 00<br>00 49 99 99 99 30 40 00 00 30 59 99 99 36 00 00<br>00 36 99 99 99 38 00 00 03 79 99 99 36 00 00<br>00 36 99 99 99 37 00 00 00 37 79 99 99 50 38 85<br>00 50 38 85 99 60 07 22 00 60 07 22 99 00 00 00<br>90 00 DF<br>Terminal> PSAM (Get/D/C File Characteristics)<br>00 40 07 <b>B0 32</b> 81 11 01 01 00 55<br>PSAM> Terminal<br>00 40 20 01 00 00 11 FF 01 00 18 00 00 00 00 01<br>00 01 F4 01 00 01 F4 01 00 01 F4 01 00 01 2C 00<br>00 90 00 CE<br>Terminal> PSAM (Configure PSAM Application)<br>00 00 11 <b>B0 3E</b> 81 11 0B 01 00 00 00 10 00 200<br>03 00 04 00 01<br>PSAM> Terminal<br>00 00 0C 01 00 00 01 FF 01 00 40 00 09 00 66<br>Terminal> PSAM (Synchronize PSAM/PIN Pad)<br>00 40 07 <b>B0 C2</b> 81 11 01 01 00 A5                                                                                                    |
| 00 00 08 <b>B0 30</b> 81 11 02 01 00 00 1B<br>PSAM> Terminal<br>00 00 6F 01 00 00 01 FF 01 00 67 00 0C 50 19 00<br>00 50 19 99 99 45 71 00 00 45 71 99 99 51 00 00<br>00 55 99 99 99 35 28 00 00 35 89 99 99 40 00 00<br>00 49 99 99 99 30 40 00 00 30 59 99 99 36 00 00<br>00 36 99 99 99 38 00 00 03 79 99 99 36 00 00<br>00 36 99 99 99 37 00 00 00 37 99 99 95 03 88 5<br>00 50 38 85 99 60 07 22 00 60 07 22 99 00 00 00<br>90 00 DF<br>Terminal> PSAM (Get/D/C File Characteristics)<br>00 40 07 B0 32 81 11 01 01 00 55<br>PSAM> Terminal<br>00 40 20 01 00 00 01 FF 01 00 18 00 00 00 00 01<br>00 01 F4 01 00 01 F4 01 00 01 F4 01 00 01 2C 00<br>00 90 00 CE<br>Terminal> PSAM (Configure PSAM Application)<br>00 00 11 B0 3E 81 11 0B 01 00 00 00 01 00 02 00<br>03 00 04 00 01<br>PSAM> Terminal<br>00 00 0C 01 00 00 01 FF 01 00 40 00 09 00 66<br>Terminal> PSAM (Synchronize PSAM/PIN Pad)<br>00 40 07 B0 C2 81 11 01 01 00 A5                                                                                                    |
| PSAM> Terminal<br>00 00 6F 01 00 00 01 FF 01 00 67 00 0C 50 19 00<br>00 50 19 99 99 45 71 00 00 45 71 99 99 51 00 00<br>00 55 99 99 99 35 28 00 00 35 89 99 99 40 00 00<br>00 49 99 99 99 30 40 00 00 30 59 99 99 36 00 00<br>00 36 99 99 99 37 00 00 00 37 99 99 99 50 38 85<br>00 50 38 85 99 60 07 22 00 60 07 22 99 00 00 00<br>90 00 DF<br>Terminal> PSAM (Get/D/C File Characteristics)<br>00 40 07 B0 32 81 11 01 01 00 55<br>PSAM> Terminal<br>00 40 20 01 00 00 11 FF 01 00 18 00 00 00 00 01<br>00 01 F4 01 00 01 FF 01 00 1F4 01 00 01 2C 00<br>00 90 00 CE<br>Terminal> PSAM (Configure PSAM Application)<br>00 00 11 B0 3E 81 11 0B 01 00 00 01 00 02 00<br>03 00 04 00 01<br>PSAM> Terminal<br>00 00 0C 01 00 00 01 FF 01 00 4 00 00 90 00 66<br>Terminal> PSAM (Synchronize PSAM/PIN Pad)<br>00 40 07 B0 C2 81 11 01 01 00 A5                                                                                                    |
| PSAM> Terminal<br>00 00 6F 01 00 00 01 FF 01 00 67 00 0C 50 19 00<br>00 50 19 99 99 45 71 00 00 45 71 99 99 51 00 00<br>00 55 99 99 99 35 28 00 00 35 89 99 99 40 00 00<br>00 49 99 99 99 30 40 00 00 30 59 99 99 36 00 00<br>00 34 99 99 99 37 00 00 00 37 99 99 99 50 38 85<br>00 50 38 85 99 60 07 22 00 60 07 22 99 00 00 00<br>90 00 DF<br>Terminal> PSAM (Get/D/C File Characteristics)<br>00 40 07 <b>B0 32</b> 81 11 01 01 00 55<br><b>PSAM</b> > Terminal<br>00 40 20 01 00 00 11 FF 01 00 18 00 00 00 00 01<br>00 01 F4 01 00 01 FF 01 00 1F4 01 00 01 2C 00<br>00 90 00 CE<br>Terminal> PSAM (Configure PSAM Application)<br>00 00 11 <b>B0 3E</b> 81 11 0B 01 00 00 00 10 02 00<br>03 00 04 00 01<br><b>PSAM</b> > Terminal<br>00 00 0C 11 00 00 11 FF 01 00 400 00 90 00 66<br>Terminal> PSAM (Synchronize PSAM/PIN Pad)<br>00 40 07 <b>B0 C2</b> 81 11 01 01 00 A5                                                                                                    |
| 00 00 6F 01 00 00 01 FF 01 00 67 00 0C 50 19 00<br>00 50 19 99 99 45 71 00 00 45 71 99 99 51 00 00<br>00 55 99 99 99 35 28 00 00 35 89 99 99 40 00 00<br>00 49 99 99 99 30 40 00 00 38 99 99 34 00 00<br>00 34 99 99 99 37 00 00 00 37 99 99 99 50 38 85<br>00 50 38 85 99 60 07 22 00 60 07 22 99 00 00 00<br>90 00 DF<br>Terminal> PSAM (Get/D/C File Characteristics)<br>00 40 07 B0 32 81 11 01 01 00 55<br>PSAM> Terminal<br>00 40 20 01 00 00 11 FF 01 00 18 00 00 00 00 01<br>00 01 F4 01 00 01 F4 01 00 01 F4 01 00 01 2C 00<br>00 90 00 CE<br>Terminal> PSAM (Configure PSAM Application)<br>00 00 11 B0 3E 81 11 0B 01 00 00 00 10 00 200<br>03 00 04 00 01<br>PSAM> Terminal<br>00 00 0C 01 00 00 11 FF 01 00 40 00 09 00 66<br>Terminal> PSAM (Synchronize PSAM/PIN Pad)<br>00 40 07 B0 C2 81 11 01 01 00 A5                                                                                                    |
| 00 50 19 99 99 45 71 00 00 45 71 99 99 51 00 00<br>00 55 99 99 93 52 80 00 03 58 99 99 40 00 00<br>00 49 99 99 99 30 40 00 00 30 59 99 99 36 00 00<br>00 36 99 99 99 37 00 00 00 37 99 99 93 40 00<br>00 34 99 99 99 37 00 00 00 37 99 99 95 03 885<br>00 50 38 85 99 60 07 22 00 60 07 22 99 00 00 00<br>90 00 DF<br>Terminal> PSAM (Get/D/C File Characteristics)<br>00 40 07 B0 32 81 11 01 01 00 55<br>PSAM> Terminal<br>00 40 20 01 00 00 11 FF 01 00 18 00 00 00 00 01<br>00 01 F4 01 00 01 F4 01 00 01 F4 01 00 01 2C 00<br>00 90 00 CE<br>Terminal> PSAM (Configure PSAM Application)<br>00 00 11 B0 3E 81 11 0B 01 00 00 00 10 00 200<br>03 00 04 00 01<br>PSAM> Terminal<br>00 00 0C 01 00 00 11 FF 01 00 40 00 90 00 66<br>Terminal> PSAM (Synchronize PSAM/PIN Pad)<br>00 40 07 B0 C2 81 11 01 01 00 A5                                                                                                    |
| 00 55 99 99 99 35 28 00 00 35 89 99 99 40 00 00<br>00 49 99 99 99 30 40 00 00 30 89 99 99 36 00 00<br>00 36 99 99 99 38 00 00 00 38 99 99 93 60 00<br>00 34 99 99 99 37 00 00 00 37 99 99 95 03 885<br>00 50 38 85 99 60 07 22 00 60 07 22 99 00 00 00<br>90 00 DF<br>Terminal> PSAM (Get/D/C File Characteristics)<br>00 40 07 B0 32 81 11 01 01 00 55<br>PSAM> Terminal<br>00 40 20 01 00 00 01 FF 01 00 18 00 00 00 00 01<br>00 01 F4 01 00 01 F4 01 00 01 F4 01 00 01 2C 00<br>00 90 00 CE<br>Terminal> PSAM (Configure PSAM Application)<br>00 00 11 B0 3E 81 11 0B 01 00 00 00 01 00 02 00<br>03 00 04 00 01<br>PSAM> Terminal<br>00 00 0C 01 00 00 01 FF 01 00 40 00 99 00 66<br>Terminal> PSAM (Synchronize PSAM/PIN Pad)<br>00 40 07 B0 C2 81 11 01 01 00 A5                                                                                                    |
| 00 49 99 99 99 30 40 00 00 30 39 99 99 30 00 00<br>00 36 99 99 99 38 00 00 00 38 99 99 99 34 00 00<br>00 36 99 99 99 37 00 00 00 37 99 99 99 50 38 85<br>00 50 38 85 99 60 07 22 00 60 07 22 99 00 00 00<br>90 00 DF<br>Terminal> PSAM (Get/D/C File Characteristics)<br>00 40 07 <b>B0 32</b> 81 11 01 01 00 55<br>PSAM> Terminal<br>00 40 20 01 00 00 1 FF 01 00 18 00 00 00 00 01<br>00 01 F4 01 00 01 F4 01 00 01 F4 01 00 01 2C 00<br>00 90 00 CE<br>Terminal> PSAM (Configure PSAM Application)<br>00 00 11 <b>B0 3E</b> 81 11 0B 01 00 00 00 10 00 200<br>03 00 04 00 01<br>PSAM> Terminal<br>00 00 C 01 00 00 01 FF 01 00 04 00 00 90 00 66<br>Terminal> PSAM (Synchronize PSAM/PIN Pad)<br>00 40 07 <b>B0 C2</b> 81 11 01 01 00 A5                                                                                                    |
| 00 36 99 99 99 38 00 00 00 38 99 99 99 34 00 00<br>00 34 99 99 93 7 00 00 00 37 99 99 99 50 38 85<br>00 50 38 85 99 60 07 22 00 60 07 22 99 00 00 00<br>90 00 DF<br>Terminal> PSAM (Get/D/C File Characteristics)<br>00 40 07 <b>B0 32</b> 81 11 01 01 00 55<br>PSAM> Terminal<br>00 40 20 01 00 00 01 FF 01 00 18 00 00 00 00 01<br>00 01 F4 01 00 01 F4 01 00 01 F4 01 00 01 2C 00<br>00 90 00 CE<br>Terminal> PSAM (Configure PSAM Application)<br>00 00 11 <b>B0 3E</b> 81 11 0B 01 00 00 00 01 00 02 00<br>03 00 04 00 01<br>PSAM> Terminal<br>00 00 C 01 00 00 01 FF 01 00 04 00 00 90 00 66<br>Terminal> PSAM (Synchronize PSAM/PIN Pad)<br>00 40 07 <b>B0 C2</b> 81 11 01 01 00 A5                                                                                                    |
| 00 50 38 99 99 99 57 00 00 00 37 99 99 99 50 38 85<br>00 50 38 85 99 60 07 22 00 60 07 22 99 00 00 00<br>90 00 DF<br>Terminal> PSAM (Get/D/C File Characteristics)<br>00 40 07 <b>B0 32</b> 81 11 01 01 00 55<br>PSAM> Terminal<br>00 40 20 01 00 00 1 FF 01 00 18 00 00 00 00 01<br>00 01 F4 01 00 01 F4 01 00 01 F4 01 00 01 2C 00<br>00 90 00 CE<br>Terminal> PSAM (Configure PSAM Application)<br>00 00 11 <b>B0 3E</b> 81 11 0B 01 00 00 00 01 00 02 00<br>03 00 04 00 01<br>PSAM> Terminal<br>00 00 C 01 00 00 01 FF 01 00 04 00 00 90 00 66<br>Terminal> PSAM (Synchronize PSAM/PIN Pad)<br>00 40 07 <b>B0 C2</b> 81 11 01 01 00 A5                                                                                                    |
| 00 50 53 83 59 90 00 722 00 00 0722 99 00 00 00         90 00 DF         Terminal> PSAM (Get/D/C File Characteristics)         00 40 07 80 32 81 11 01 01 00 55         PSAM> Terminal         00 40 20 01 00 00 01 FF 01 00 18 00 00 00 00 01         00 01 F4 01 00 01 F4 01 00 01 F4 01 00 01 2C 00         00 90 00 CE         Terminal> PSAM (Configure PSAM Application)         00 00 11 80 3E 81 11 08 01 00 00 00 01 00 02 00         03 00 40 00 01         PSAM> Terminal         00 00 C 01 00 00 01 FF 01 00 04 00 00 90 00 66         Terminal> PSAM (Synchronize PSAM/PIN Pad)         00 40 07 80 C2 81 11 01 01 00 A5                                                                                                    |
| Terminal> PSAM (Get/D/C File Characteristics)<br>00 40 07 <b>B0 32</b> 81 11 01 01 00 55<br>PSAM> Terminal<br>00 40 20 01 00 00 01 FF 01 00 18 00 00 00 00 01<br>00 01 F4 01 00 01 F4 01 00 01 F4 01 00 01 2C 00<br>00 90 00 CE<br>Terminal> PSAM (Configure PSAM Application)<br>00 00 11 <b>B0 3E</b> 81 11 0B 01 00 00 00 01 00 02 00<br>03 00 04 00 01<br>PSAM> Terminal<br>00 00 C 01 00 00 01 FF 01 00 04 00 00 90 00 66<br>Terminal> PSAM (Synchronize PSAM/PIN Pad)<br>00 40 07 <b>B0 C2</b> 81 11 01 01 00 A5                                                                                                    |
| Terminal> PSAM (Get/D/C File Characteristics)<br>00 40 07 <b>B0 32</b> 81 11 01 01 00 55<br>PSAM> Terminal<br>00 40 20 01 00 00 01 FF 01 00 18 00 00 00 00 01<br>00 01 F4 01 00 01 F4 01 00 01 F4 01 00 01 2C 00<br>00 90 00 CE<br>Terminal> PSAM (Configure PSAM Application)<br>00 00 11 <b>B0 3E</b> 81 11 0B 01 00 00 00 01 00 02 00<br>03 00 04 00 01<br>PSAM> Terminal<br>00 00 0C 01 00 00 01 FF 01 00 04 00 00 90 00 66<br>Terminal> PSAM (Synchronize PSAM/PIN Pad)<br>00 40 07 <b>B0 C2</b> 81 11 01 01 00 A5                                                                                                    |
| 00 40 07 <b>B0 32</b> 81 11 01 01 00 55<br>PSAM> Terminal<br>00 40 20 01 00 00 01 FF 01 00 18 00 00 00 00 01<br>00 01 F4 01 00 01 F4 01 00 01 F4 01 00 01 2C 00<br>00 90 00 CE<br>Terminal> PSAM (Configure PSAM Application)<br>00 00 11 <b>B0 3E</b> 81 11 0B 01 00 00 00 01 00 02 00<br>03 00 04 00 01<br>PSAM> Terminal<br>00 00 C 01 00 00 01 FF 01 00 04 00 00 90 00 66<br>Terminal> PSAM (Synchronize PSAM/PIN Pad)<br>00 40 07 <b>B0 C2</b> 81 11 01 01 00 A5                                                                                                    |
| PSAM> Terminal<br>00 40 20 01 00 00 01 FF 01 00 18 00 00 00 00 01<br>00 01 F4 01 00 01 F4 01 00 01 F4 01 00 01 2C 00<br>00 90 00 CE<br>Terminal> PSAM (Configure PSAM Application)<br>00 00 11 <b>B0 3E</b> 81 11 0B 01 00 00 00 01 00 02 00<br>03 00 04 00 01<br>PSAM> Terminal<br>00 00 0C 01 00 00 01 FF 01 00 04 00 00 90 00 66<br>Terminal> PSAM (Synchronize PSAM/PIN Pad)<br>00 40 07 <b>B0 C2</b> 81 11 01 01 00 A5                                                                                                    |
| PSAM> Perminal<br>00 40 20 01 00 00 01 FF 01 00 18 00 00 00 00 01<br>00 01 F4 01 00 01 F4 01 00 01 F4 01 00 01 2C 00<br>00 90 00 CE<br>Terminal> PSAM (Configure PSAM Application)<br>00 00 11 B0 3E 81 11 0B 01 00 00 00 01 00 02 00<br>03 00 04 00 01<br>PSAM> Terminal<br>00 00 0C 01 00 00 01 FF 01 00 04 00 00 90 00 66<br>Terminal> PSAM (Synchronize PSAM/PIN Pad)<br>00 40 07 B0 C2 81 11 01 01 00 A5                                                                                                    |
| 00 01 F4 01 00 01 F4 01 00 01 F4 01 00 00 00 00 00 00<br>00 90 00 CE<br>Terminal> PSAM (Configure PSAM Application)<br>00 00 11 <b>B0 3E</b> 81 11 0B 01 00 00 00 01 00 02 00<br>03 00 04 00 01<br>PSAM> Terminal<br>00 00 0C 01 00 00 01 FF 01 00 04 00 00 90 00 66<br>Terminal> PSAM (Synchronize PSAM/PIN Pad)<br>00 40 07 <b>B0 C2</b> 81 11 01 01 00 A5                                                                                                    |
| Configure PSAM (Configure PSAM Application)<br>00 00 01 11 <b>B0 3E</b> 81 11 0B 01 00 00 00 01 00 02 00<br>03 00 04 00 01<br>PSAM> Terminal<br>00 00 0C 01 00 00 01 FF 01 00 04 00 00 90 00 66<br>Terminal> PSAM (Synchronize PSAM/PIN Pad)<br>00 40 07 <b>B0 C2</b> 81 11 01 01 00 A5                                                                                                    |
| Terminal> PSAM (Configure PSAM Application)<br>00 00 11 <b>B0 3E</b> 81 11 0B 01 00 00 00 01 00 02 00<br>03 00 04 00 01<br>PSAM> Terminal<br>00 00 0C 01 00 00 01 FF 01 00 04 00 00 90 00 66<br>Terminal> PSAM (Synchronize PSAM/PIN Pad)<br>00 40 07 <b>B0 C2</b> 81 11 01 01 00 A5                                                                                                    |
| Terminal> PSAM (Configure PSAM Application)<br>00 00 11 <b>B0 3E</b> 81 11 0B 01 00 00 00 01 00 02 00<br>03 00 04 00 01<br>PSAM> Terminal<br>00 00 0C 01 00 00 01 FF 01 00 04 00 00 90 00 66<br>Terminal> PSAM (Synchronize PSAM/PIN Pad)<br>00 40 07 <b>B0 C2</b> 81 11 01 01 00 A5                                                                                                    |
| 00 00 11 <b>B0 3E</b> 81 11 0B 01 00 00 00 01 00 02 00<br>03 00 04 00 01<br>PSAM> Terminal<br>00 00 0C 01 00 00 01 FF 01 00 04 00 00 90 00 66<br>Terminal> PSAM (Synchronize PSAM/PIN Pad)<br>00 40 07 <b>B0 C2</b> 81 11 01 01 00 A5                                                                                                    |
| 03 00 04 00 01<br>PSAM ––> Terminal<br>00 00 0C 01 00 00 01 FF 01 00 04 00 00 90 00 66<br>Terminal ––> PSAM (Synchronize PSAM/PIN Pad)<br>00 40 07 <mark>B0 C2</mark> 81 11 01 01 00 A5                                                                                                    |
| PSAM ––> Terminal<br>00 00 0C 01 00 00 01 FF 01 00 04 00 00 90 00 66<br>Terminal ––> PSAM (Synchronize PSAM/PIN Pad)<br>00 40 07 <mark>B0 C2</mark> 81 11 01 01 00 A5                                                                                                    |
| 00 00 0C 01 00 00 01 FF 01 00 04 00 00 90 00 66<br>Terminal – –> PSAM (Synchronize PSAM/PIN Pad)<br>00 40 07 <mark>B0 C2</mark> 81 11 01 01 00 A5                                                                                                    |
| Terminal> PSAM (Synchronize PSAM/PIN Pad)<br>00 40 07 <mark>B0 C2</mark> 81 11 01 01 00 A5                                                                                                    |
| Terminal – – > PSAM (Synchronize PSAM/PIN Pad)<br>00 40 07 <mark>B0 C2</mark> 81 11 01 01 00 A5                                                                                                    |
| 00 40 07 <mark>B0 C2</mark> 81 11 01 01 00 A5                                                                                                    |
|                                                                                                    |
| PSAM Torminal                                                                                                    |
| 00.40.10.03.01.00.01.65.01.00.13.40.00.00.01.20                                                                                                    |
| 81 11 00 02 00 00 02 1C 01 04 D2 F8 58 23 00 00                                                                                                    |
| F0                                                                                                    |
|                                                                                                    |
| (continues)                                                                                                    |

# Test Case 12.3 - StartUp 03: Exchange D/C Static Information

| Test date:               | Init:             |
|--------------------------|-------------------|
| Problem Report (if any): | Test case result: |
| Comments:                |                   |

| <b></b>                                                                                                    | <u> </u>                                                                                                    |                                                                                                    |                                                                                                    |  |  |  |
|----------------------------------------------------------------------------------------------------|----------------------------------------------------------------------------------------------------|----------------------------------------------------------------------------------------------------|----------------------------------------------------------------------------------------------------|--|--|--|
| Test group:                                                                                                    | StartUp                                                                                                    | Conditions:                                                                                                |                                                                                                    |  |  |  |
| Requiremen                                                                                                    | Requirements tested:                                                                                                    |                                                                                                    |                                                                                                    |  |  |  |
| 2-5.1.3.17                                                                                                    | Based on the ASW1-ASW2 received in the <i>Exchange Debit/Credit</i><br>Static Information response, the MAD-Handler shall determine wheth-<br>er: |                                                                                                    |                                                                                                    |  |  |  |
| •                                                                                                    | The Restart sequence is completed (ASW1-ASW2 = $0000'$ )                                                                                          |                                                                                                    |                                                                                                    |  |  |  |
| •                                                                                                    | The New Application Data and Configuration sequence shall succeed $(ASW1-ASW2 = 1000')$                                                           |                                                                                                    |                                                                                                    |  |  |  |
| •                                                                                                    | The Installation sequence shall be initiated (ASW1-ASW2 = `1001')                                                                                 |                                                                                                    |                                                                                                    |  |  |  |
| •                                                                                                    | • The Restart sequence shall be re-initiated (ASW1-ASW2 = `1002')                                                                                 |                                                                                                    |                                                                                                    |  |  |  |
| <ul> <li>The New Application Data sequence shall succeed (ASW1-ASW2 =<br/>`1003')</li> </ul>                                                                                                    |                                                                                                    |                                                                                                    |                                                                                                    |  |  |  |
| 2-5.14.3.12                                                                                                    | (step 3) In the responder<br>PSAM may use the AS<br>some actions. After print and must take action                                                | nse to any of the PSAN<br>SW1-ASW2 to request<br>rocessing <i>all</i> available<br>prior to initiating any | 1 Update commands, the<br>that the terminal perform<br>PSAM Updates, the termi-<br>new D/C transactions. |  |  |  |
| <b>Purpose:</b> To verify that the terminal sends the correct commands in response to the <i>Exchange Debit/Credit Static Information</i> command.                                                                                                    |                                                                                                    |                                                                                                    |                                                                                                    |  |  |  |
| Prerequisite                                                                                                    | es:                                                                                                    |                                                                                                    |                                                                                                    |  |  |  |
| FTD script: S<br>S<br>S<br>N                                                                                                    | tartUp_03a<br>tartUp_03b<br>tartUp_03c<br>lormal                                                                                                  | <i>Card(s):</i> N/A                                                                                        | <i>PSAM:</i> PSAM004                                                                                     |  |  |  |
| Test environment:                                                                                                    |                                                                                                    |                                                                                                    |                                                                                                    |  |  |  |
| SmartSpy (or similar tool) is to be used in order to monitor the PSAM interface.                                                                                                    |                                                                                                    |                                                                                                    |                                                                                                    |  |  |  |
| FTD Host: X                                                                                                    |                                                                                                    | IFS:                                                                                                    | Корі:                                                                                                    |  |  |  |
| <b>General pass criteria:</b> It is demonstrated that if the PSAM returns the value of ASW1-ASW2 = `0000', `1001' or `1002' in the <i>Exchange Debit/Credit Static Information</i> response, the terminal issues the correct sequence of commands afterwards. |                                                                                                    |                                                                                                    |                                                                                                    |  |  |  |

| Step | Actions and assessment                                                                                                    | Result                         | Verdict |
|------|----------------------------------------------------------------------------------------------------|--------------------------------|---------|
| 1.   | Select the FTD host script denoted <b>Start-</b><br><b>Up_03a</b> . PSAM returns ASW1-ASW2 = `0000'<br>in the <i>Exchange Debit/Credit Static Informa-</i><br><i>tion</i> command response.           |                                |         |
|      | Perform an Advice Transfer (make sure that updates are enabled, PSAM Personalization = Yes).                                                                                                    |                                |         |
|      | Set up the monitor tool in order to monitor the PSAM interface.                                                                                                    |                                |         |
|      | Restart/open the terminal                                                                                                    |                                |         |
|      | <ul> <li>Is the next command after the Exchange<br/>Debit/Credit Static Information response<br/>the Synchronize PSAM/PIN Pad ( `B0 C2'<br/>) command? Use the line monitor to<br/>verify.</li> </ul> |                                |         |
|      | <b>Note:</b> The <i>Get Debit/Credit Properties</i> command can be issued independently of the PSAM state and may appear in the list above.                                                           | Yes: Step 2<br>No: Case failed |         |
| 2.   | Select the FTD host script denoted <b>Start-</b><br><b>Up_03b</b> . PSAM returns ASW1-ASW2 = `1001'<br>in the <i>Exchange Debit/Credit Static Informa-</i><br><i>tion</i> command response.           |                                |         |
|      | Perform an Advice Transfer (make sure that updates are enabled, PSAM Personalization = Yes).                                                                                                    |                                |         |
|      | Set up the monitor tool in order to monitor the PSAM interface.                                                                                                    |                                |         |
|      | Restart/open the terminal                                                                                                    |                                |         |
|      | Are the next commands after the response<br>to the Exchange Debit/Credit Static Infor-<br>mation (`B0 3C') command in this se-<br>quence (use the monitor to verify):                                 |                                |         |
|      | er Install (' B0 70') command                                                                                                    |                                |         |
|      | ল Validate Install ( 'B0 7A') command                                                                                                    |                                |         |
|      | er PSAM Updates ( 'B0 4C') command                                                                                                    |                                |         |
|      | er PSAM Updates ( 'B4 4C') command                                                                                                    |                                |         |
|      | er PSAM Updates ( 'B4 4C') command                                                                                                    |                                |         |
|      | er Start-up PSAM ( 'B0 02') command                                                                                                    |                                |         |
|      | mote: The Get Debit/Credit Properties com-<br>mand can be issued independently of the PSAM<br>state and may appear in the list above.                                                                 | Yes: Step 3                    |         |
|      | See example below!                                                                                                    | No: Case failed                |         |
| Step | Actions and assessment                                                                                                    | Result                         | Verdict |
|------|----------------------------------------------------------------------------------------------------|--------------------------------|---------|
| 3.   | Select the FTD host script denoted <b>Start-</b><br><b>Up_03c</b> . PSAM returns ASW1-ASW2 = `1002'<br>in the <i>Exchange Debit/Credit Static Informa-</i><br><i>tion</i> command response. |                                |         |
|      | Perform an Advice Transfer.                                                                                                    |                                |         |
|      | Set up the monitor tool in order to monitor the PSAM interface.                                                                                                    |                                |         |
|      | Restart/open the terminal                                                                                                    |                                |         |
|      | Are the next commands after the Exchange<br>Debit/Credit Static Information response in<br>this sequence (use the line monitor to<br>verify):                                               |                                |         |
|      | er Start-up PSAM ( 'B0 02') command                                                                                                    |                                |         |
|      | er Get Debit/Credit Properties( 'B0 A0') command                                                                                                    |                                |         |
|      | er Exchange Debit/Credit Static Information ( 'B0<br>3C') command                                                                                                    | Yes: Step 5<br>No: Case failed |         |
| 4.   | Select the FTD host script <b>Normal</b> in the folder <b>Normal</b> . This script is used to "reset" the parameters of the PSAM.                                                           |                                |         |
|      | Perform an Advice Transfer (make sure that updates are enabled, PSAM Personalization = Yes).                                                                                                | Case OK                        |         |
| -    | End of test case                                                                                                    |                                |         |

#### Example (Step 2):

#### Example (Step 3):

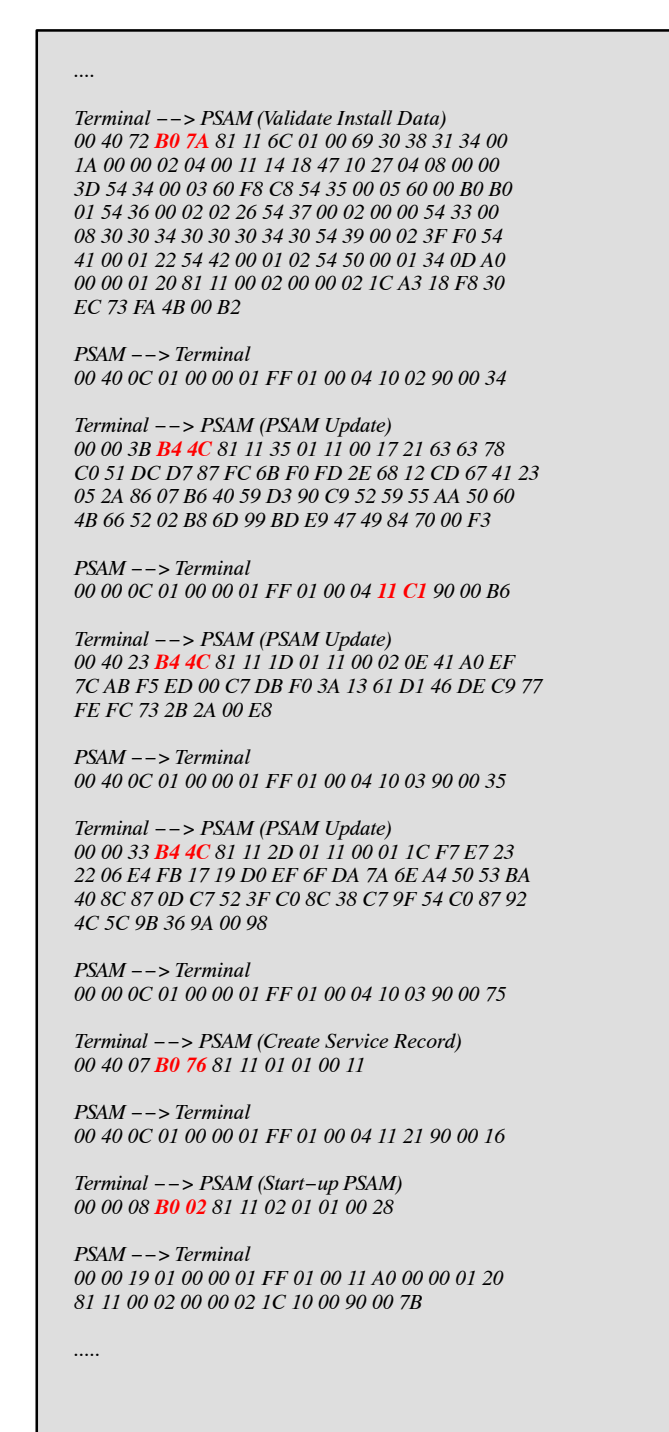

### Test Case 12.4 - StartUp 04: Start-up PSAM - Configuration Required

| Test date:               | Init:             |  |
|--------------------------|-------------------|--|
| Problem Report (if any): | Test case result: |  |
| Comments:                |                   |  |

| Test group:                                                                      | StartUp                                          | Conditions:                                     |                                                               |
|----------------------------------------------------------------------------------|--------------------------------------------------|-------------------------------------------------|---------------------------------------------------------------|
| Requiremer                                                                       | nts tested:                                      |                                                 |                                                               |
| 2-5.1.3.6                                                                        | If ASW1-ASW2 has t<br>ing PSAM data <i>and</i> p | he value `1000'<br>erforming file co            | (Configuration required), read-<br>nfiguration are mandatory. |
| Purpose: To<br>ASW1-ASW2                                                         | verify that the termin<br>= `1000' is returned   | nal issues the foll<br>in the <i>Start-up F</i> | owing commands, if<br>PSAM command response:                  |
| ♦ Get Debit/                                                                     | <i>Credit Properties</i> com                     | mand (Service Pa                                | ack)*.                                                        |
| ♦ Get Debit/                                                                     | <i>Credit Properties</i> com                     | mand (Checksun                                  | n calculation)*.                                              |
| • Exchange                                                                       | Debit/Credit Static In                           | formation comma                                 | and                                                           |
| ♦ Get Suppo                                                                      | orted AIDs command                               |                                                 |                                                               |
| • A number                                                                       | of Get Debit/Credit Pi                           | roperties commar                                | nd (to retain Card Name etc.)*                                |
| ♦ Get MSC T                                                                      | Table command                                    |                                                 |                                                               |
| ♦ Get Debit/                                                                     | Credit File Characteri                           | <i>stics</i> command                            |                                                               |
| • Configure                                                                      | PSAM Application com                             | nmand                                           |                                                               |
| Note: The co                                                                     | ommands marked with                              | n an asterisk (*)                               | may be send in a different order.                             |
| Prerequisite                                                                     | es:                                              |                                                 |                                                               |
| <i>FTD script:</i> S<br>Normal                                                   | startUp_04                                       | <i>Card(s):</i> N/A                             | PSAM: PSAM004                                                 |
| Test enviro                                                                      | nment:                                           |                                                 |                                                               |
| SmartSpy (or similar tool) is to be used in order to monitor the PSAM interface. |                                                  |                                                 |                                                               |
| FTD Host: X                                                                      |                                                  | IFS:                                            | Kopi:                                                         |
| General pas<br>accordingly.                                                      | <b>s criteria:</b> It is demo                    | nstrated that the                               | e terminal sends the commands                                 |

| Step | Actions and assessment                                                                                                    | Result          | Verdict |
|------|----------------------------------------------------------------------------------------------------|-----------------|---------|
| 1.   | Select the FTD host script denoted <b>Start-</b><br><b>Up_04</b> (ASW1-ASW2 = `1000' in the <i>Start-up</i><br><i>PSAM</i> and <i>Exchange Debit/Credit Static In-</i><br><i>formation</i> command responses) |                 |         |
|      | Perform an Advice Transfer (make sure that updates are enabled, PSAM Personalization = Yes).                                                                                                    |                 |         |
|      | Set up the monitor tool in order to monitor the PSAM interface.                                                                                                    |                 |         |
|      | Restart the terminal                                                                                                    |                 |         |
|      | Are the commands issued by the terminal in<br>the following sequence? Use the line moni-<br>tor to verify.                                                                                                    |                 |         |
|      | <ul> <li><i>e<sub>T</sub> Get Debit/Credit Properties</i>* command ( 'B0 A0'</li> <li>) Service Pack.</li> </ul>                                                                                              |                 |         |
|      | <ul> <li>er Get Debit/Credit Properties* command ( 'B0 A0'</li> <li>) Checksum calculation.</li> </ul>                                                                                                    |                 |         |
|      | er Exchange Debit/Credit Static Information<br>( 'B0 3C')                                                                                                    |                 |         |
|      | er Get Supported AIDs command ( 'B0 08')                                                                                                    |                 |         |
|      | er A number of Get Debit/Credit Properties* command (to retain Card Name etc.) ( 'B0 A0')                                                                                                    |                 |         |
|      | er Get MSC Table command ( 'B0 30')                                                                                                    |                 |         |
|      | er Get Debit/Credit File Characteristics command<br>( 'B0 32')                                                                                                    |                 |         |
|      | er Configure PSAM Application command<br>( 'B0 3E')                                                                                                    |                 |         |
|      | Note: The fields <b>not</b> marked with an ' <b>*' shall</b> occur in the above specified order.                                                                                                    | Yes: Step 2     |         |
|      | See example below!                                                                                                    | No: Case failed |         |
| 2.   | Select the FTD host script <b>Normal</b> in the folder <b>Normal</b> . This script is used to "reset" the parameters of the PSAM.                                                                             |                 |         |
|      | Perform an Advice Transfer (make sure that updates are enabled, PSAM Personalization = Yes).                                                                                                    | Case OK         |         |
| -    | End of test case                                                                                                    |                 |         |

## Example (Step 1):

| <br>Terminal – -> PSAM (Start-up PSAM)<br>00 40 08 <mark>B0 02</mark> 81 11 02 01 01 00 68                                                                                                    |
|----------------------------------------------------------------------------------------------------|
| PSAM> Terminal<br>00 40 19 01 00 00 01 FF 01 00 11 A0 00 00 01 20<br>81 11 00 02 00 00 02 1C <b>10 00</b> 90 00 2B                                                                                                    |
| Terminal> PSAM (Get Debit/Credit Properties)<br>00 00 0A <mark>B0 A0</mark> 81 11 04 01 <mark>00 03</mark> 00 00 8C                                                                                                    |
| PSAM> Terminal<br>00 00 20 01 00 00 01 FF 01 00 18 00 12 A0 00 00<br>01 20 81 11 00 02 00 00 02 1C 34 14 1C 03 00 00<br>00 90 00 76                                                                                                    |
| Terminal – – > PSAM (Get Debit/Credit Properties)<br>00 00 1F <mark>B0 A0</mark> 81 11 19 00 00 07 15 14 10 F0 3E<br>EE 93 91 12 44 C4 5F 6A 1D 16 C4 4A 24 7A C6 67<br>92 00 FD                                                                                                    |
| PSAM> Terminal<br>00 00 26 01 00 00 01 FF 00 00 1E 00 18 95 87 7E<br>58 98 C3 62 2D 61 63 66 90 13 EC B5 DC 86 E4 43<br>7E 09 FD B9 D5 00 00 90 00 CA                                                                                                    |
| Terminal> PSAM (Exchange D/C Static Information)<br>00 40 25 <b>B0 3C</b> 81 11 1F 01 60 F8 C8 60 00 B0 B0<br>01 02 26 00 00 3F F0 30 30 34 30 30 30 34 30 22<br>35 31 32 33 34 43 02 00 EF                                                                                                    |
| 00 40 79 01 00 00 01 FF 01 00 71 FF 01 07 60 11<br>00 01 50 42 53 20 50 53 41 4D 2D 31 34 36 20 20<br>20 C6 D8 C5 42 41 4C 4C 45 52 55 50 20 20 20 20<br>20 20 20 20 4C 41 55 54 52 55 50 42 4A 45 52 47<br>20 31 30 20 20 20 20 20 20 20 20 20 44 4B 2D 32<br>37 35 30 20 28 2B 34 35 29 20 34 34 20 36 38 20<br>34 34 20 36 38 20 20 20 20 20 20 20 31 32 33 34<br>35 36 37 38 20 20 20 20 10 00 90 00 36 |
| Terminal> PSAM (Get Supported AIDs)<br>00 00 07 <mark>B0 08</mark> 81 11 01 00 2F                                                                                                    |
| PSAM> Terminal<br>00 00 86 01 00 00 01 FF 01 00 7E 0D 07 A0 00 00<br>00 03 10 10 00 07 A0 00 00 09 90 90 03 07 A0<br>00 00 04 10 10 01 07 A0 00 00 00 04 30 60 01                                                                                                    |
| Terminal> PSAM (Get MSC Table)<br>00 00 08 <mark>B0 30</mark> 81 11 02 01 00 00 1B                                                                                                    |
| PSAM> Terminal<br>00 00 6F 01 00 00 01 FF 01 00 67 00 0C 50 19 00<br>00 50 19 99 99 45 71 00 00 45 71 99 99 51 00 00<br>00 55 99 99 99 35 28 00 00 35 89 99 99 40 00 00<br>00 49 99 99 99 30 40 00 00 30 59 99 99 36 00 00<br>00 36 99 99 99 38 00 00 00 38 99 99 93 400 00<br>00 34 99 99 99 37 00 00 00 37 99 99 99 50 38 85<br>00 50 38 85 99 60 07 22 00 60 07 22 99 00 00 00<br>90 00 DF               |
| Terminal ––> PSAM (Get Debit/Credit File Characteristics)<br>00 40 07 <mark>B0 32</mark> 81 11 01 01 00 55                                                                                                    |
| PSAM> Terminal<br>00 40 20 01 00 00 01 FF 01 00 18 00 00 00 00 00 01<br>00 01 F4 01 00 01 F4 01 00 01 F4 01 00 01 2C 00<br>00 90 00 CE                                                                                                    |
| Terminal> PSAM (Configure PSAM Application)<br>00 00 11 B0 3E 81 11 0B 01 00 00 00 01 00 02 00<br>03 00 04 00 01                                                                                                    |
| PSAM> Terminal<br>00 00 0C 01 00 00 01 FF 01 00 04 00 00 90 00 66                                                                                                    |
| (continues)                                                                                                    |

#### Test Case 12.5 - StartUp 05: Start-up PSAM - Installation Required

| Test date:               | Init:             |
|--------------------------|-------------------|
| Problem Report (if any): | Test case result: |
| Comments:                |                   |

| Test group:                    | StartUp                                                                                                    | Conditions:                                                |                                             |
|--------------------------------|----------------------------------------------------------------------------------------------------|------------------------------------------------------------|---------------------------------------------|
| Requiremen                     | ts tested:                                                                                                    |                                                            |                                             |
| 2-5.1.3.7                      | If ASW1-ASW2 has the value `1001' (Install transaction required), an installation transaction shall be performed before further initialization can be performed. |                                                            |                                             |
| Purpose: To<br>ASW1-ASW2       | verify that the t<br>= `1001' is retu                                                                                                    | erminal issues the follo<br>irned in the <i>Start-up P</i> | owing commands, if<br>SAM command response: |
| • Install con                  | nmand                                                                                                    |                                                            |                                             |
| • Validate Ir                  | <i>stall Data</i> comm                                                                                                    | nand                                                       |                                             |
| PSAM Upd                       | ates command(s                                                                                                    | )                                                          |                                             |
| ♦ Start-up P                   | SAM command                                                                                                    |                                                            |                                             |
| Prerequisite                   | s:                                                                                                    |                                                            |                                             |
| <i>FTD script:</i> S<br>Normal | tartUp_05                                                                                                    | Card(s):N/A                                                | PSAM: PSAM004                               |
| Test enviror                   | nment:                                                                                                    |                                                            |                                             |
| SmartSpy (or                   | similar tool) is                                                                                                    | to be used in order to r                                   | monitor the PSAM interface.                 |
| FTD Host: X                    |                                                                                                    | IFS:                                                       | Корі:                                       |

**General pass criteria:** It is demonstrated that the terminal sends the commands accordingly.

| Step | Actions and assessment                                                                                                    | Result          | Verdict |
|------|----------------------------------------------------------------------------------------------------|-----------------|---------|
| 1.   | Select the FTD host script denoted <b>Start-</b><br><b>Up_05</b> (ASW1-ASW2 = `1001' in the <i>Start-up</i><br><i>PSAM</i> command response and one PSAM Up-<br>date (date)). |                 |         |
|      | Perform an Advice Transfer (make sure that updates are enabled, PSAM Personalization = Yes).                                                                                  |                 |         |
|      | Set up the monitor tool in order to monitor the PSAM interface.                                                                                                    |                 |         |
|      | Restart the terminal                                                                                                    |                 |         |
|      | Are the commands issued by the terminal in<br>the following sequence? Use the line moni-<br>tor to verify.                                                                    |                 |         |
|      | சு Install command ( 'B0 70')                                                                                                    |                 |         |
|      | er Validate Install Data command ( 'B0 7A')                                                                                                    |                 |         |
|      | er PSAM Updates command(s) ( 'B4 48/4C')                                                                                                    |                 |         |
|      | er Start-up PSAM command ( 'B0 02')                                                                                                    | Yes: Step 2     |         |
|      | See example below!                                                                                                    | No: Case failed |         |
| 2.   | Select the FTD host script <b>Normal</b> in the folder <b>Normal</b> . This script is used to "reset" the parameters of the PSAM.                                             |                 |         |
|      | Perform an Advice Transfer (make sure that updates are enabled, PSAM Personalization = Yes).                                                                                  | Case OK         |         |
| -    | End of test case                                                                                                    |                 |         |

## Example (Step 1):

| 1111                                                                                                    |  |
|----------------------------------------------------------------------------------------------------|--|
| Tomainal > DCAM (Stant up DCAM)                                                                                                    |  |
| Terminul = -> PSAM (Suri-up PSAM)                                                                                                    |  |
| <i>00 40 08 <mark>B0 02</mark> 81 11 02 01 01 00 68</i>                                                                                                    |  |
|                                                                                                    |  |
| PSAM> Terminal                                                                                                    |  |
| 00.40.10.01.00.00.01 EE 01.00.11.40.00.00.01.20                                                                                                    |  |
| 00 40 19 01 00 00 01 FF 01 00 11 A0 00 00 01 20                                                                                                    |  |
| 81 11 00 02 00 00 02 1C <b>10 01</b> 90 00 3A                                                                                                    |  |
|                                                                                                    |  |
| Terminal> PSAM (Install)                                                                                                    |  |
| 00 00 25 <b>R0 70</b> 81 11 1E 01 60 E8 C8 60 00 R0 R0                                                                                                    |  |
|                                                                                                    |  |
| 01 02 20 00 00 SF F0 30 30 34 30 30 34 30 22                                                                                                    |  |
| 35 31 32 33 34 43 02 00 E3                                                                                                    |  |
|                                                                                                    |  |
| PSAM> Terminal                                                                                                    |  |
| 00 00 46 01 00 00 01 FF 01 00 9F 00 98 41 36 30                                                                                                    |  |
|                                                                                                    |  |
| 31 E0 2A C0 02 00 08 C1 04 30 38 30 34 C2 02 08                                                                                                    |  |
| 80 C3 0D A0 00 00 01 20 81 11 00 02 00 00 02 1C                                                                                                    |  |
| C7 01 02 CC 08 30 30 34 30 30 30 34 30 30 38 30                                                                                                    |  |
| 24 00 00 00 00 00 04 00 11 25 21 22 22 24 42 08                                                                                                    |  |
| 54 00 00 09 00 00 04 00 11 55 51 52 55 54 45 06                                                                                                    |  |
| 80 3D 54 34 00 03 60 F8 C8 54 35 00 05 60 00 B0                                                                                                    |  |
| B0 01 54 36 00 02 02 26 54 37 00 02 00 00 54 33                                                                                                    |  |
| 00 08 30 30 34 30 30 30 34 30 54 30 00 02 3E E0                                                                                                    |  |
| 54 41 00 01 22 54 42 00 01 02 54 50 00 02 31 TU                                                                                                    |  |
| 54 41 00 01 22 54 42 00 01 02 54 50 00 01 34 0D                                                                                                    |  |
| A0 00 00 01 20 81 11 00 02 00 00 02 1C B1 5E 68                                                                                                    |  |
| 19 F6 B9 5C 5F 00 00 90 00 51                                                                                                    |  |
|                                                                                                    |  |
| Terminal SPSAM (Validate Install Date)                                                                                                    |  |
| Terminul ––> F SAM (valiaule Install Data)                                                                                                    |  |
| 00 40 72 <b>B0 7A</b> 81 11 6C 01 00 69 30 38 31 34 00                                                                                                    |  |
| 1A 00 00 02 04 00 11 15 05 09 10 25 04 08 00 00                                                                                                    |  |
| 3D 54 34 00 03 60 F8 C8 54 35 00 05 60 00 R0 R0                                                                                                    |  |
| 01 54 26 00 02 02 26 54 27 00 02 00 00 54 22 00                                                                                                    |  |
| 01 34 30 00 02 02 20 34 37 00 02 00 00 34 33 00                                                                                                    |  |
| 08 30 30 34 30 30 30 34 30 54 39 00 02 3F F0 54                                                                                                    |  |
| 41 00 01 22 54 42 00 01 02 54 50 00 01 34 0D A0                                                                                                    |  |
| 00 00 01 20 81 11 00 02 00 00 02 10 63 05 33 06                                                                                                    |  |
| DD 55 E9 27.00 1D                                                                                                    |  |
| DD JJ EO 37 00 1D                                                                                                    |  |
|                                                                                                    |  |
| PSAM> Terminal                                                                                                    |  |
| 00 40 0C 01 00 00 01 FF 01 00 04 10 02 90 00 34                                                                                                    |  |
|                                                                                                    |  |
| Torminal > DSAM (DSAM Undata)                                                                                                    |  |
| $\frac{1}{1000} = \frac{1}{1000} = \frac{1}{1000} = \frac{1}{1000} = \frac{1}{10000} = \frac{1}{10000000000000000000000000000000000$                                    |  |
| 00 00 33 <b>B4 4C</b> 81 11 2D 01 11 00 17 1C EF D0 AE                                                                                                    |  |
| B7 B4 C8 42 A4 C9 1D 60 F8 7F 48 47 05 C1 2D 4A                                                                                                    |  |
| 29 04 91 71 6D 65 51 C3 AF 38 3C E7 F8 D4 3F 08                                                                                                    |  |
| 60 FA DO 16 76 00 7A                                                                                                    |  |
| 09 E+ D9 10 /0 00 /A                                                                                                    |  |
|                                                                                                    |  |
| PSAM> Terminal                                                                                                    |  |
| 00 00 0C 01 00 00 01 FF 01 00 04 00 00 90 00 66                                                                                                    |  |
|                                                                                                    |  |
| Terminal> PSAM (PSAM Undate)                                                                                                    |  |
| 1000000000000000000000000000000000000                                                                                                    |  |
| 00 40 10 <b>B4 40</b> 81 11 10 01 11 00 24 03 05 02 14                                                                                                    |  |
| BD 4C 53 AE D6 4D 85 21 00 3D                                                                                                    |  |
|                                                                                                    |  |
| PSAM> Terminal                                                                                                    |  |
|                                                                                                    |  |
|                                                                                                    |  |
| 00 40 0C 01 00 00 01 FF 01 00 04 00 00 90 00 20                                                                                                    |  |
|                                                                                                    |  |
| Terminal> PSAM (Start-up PSAM)                                                                                                    |  |
| Terminal> PSAM (Start-up PSAM)<br>00 40 08 <b>B0 02</b> 81 11 02 01 01 00 68                                                                                            |  |
| Terminal> PSAM (Start-up PSAM)<br>00 40 08 <b>B0 02</b> 81 11 02 01 01 00 68                                                                                            |  |
| Terminal> PSAM (Start-up PSAM)<br>00 40 08 <b>B0 02</b> 81 11 02 01 01 00 68<br>PSAM> Terminal                                                                          |  |
| Terminal> PSAM (Start-up PSAM)<br>00 40 08 <b>B0 02</b> 81 11 02 01 01 00 68<br>PSAM> Terminal                                                                          |  |
| Terminal> PSAM (Start-up PSAM)<br>00 40 08 <b>B0 02</b> 81 11 02 01 01 00 68<br>PSAM> Terminal<br>00 40 19 01 00 00 01 FF 01 00 11 A0 <b>00 00</b> 01 20                |  |
| Terminal> PSAM (Start-up PSAM)<br>00 40 08 <b>B0 02</b> 81 11 02 01 01 00 68<br>PSAM> Terminal<br>00 40 19 01 00 00 01 FF 01 00 11 A0 00 00 01 20                       |  |
| Terminal> PSAM (Start-up PSAM)<br>00 40 08 <b>B0 02</b> 81 11 02 01 01 00 68<br>PSAM> Terminal<br>00 40 19 01 00 00 01 FF 01 00 11 A0 00 00 01 20<br>(continues)        |  |
| Terminal> PSAM (Start-up PSAM)<br>00 40 08 <b>B0 02</b> 81 11 02 01 01 00 68<br>PSAM> Terminal<br>00 40 19 01 00 00 01 FF 01 00 11 A0 <b>00 00</b> 01 20<br>(continues) |  |

#### Test Case 12.6 - StartUp 06: Start-up PSAM - Restart Required

| Test date:               | Init:             |
|--------------------------|-------------------|
| Problem Report (if any): | Test case result: |
| Comments:                |                   |

| Test group:                                                                                                    | StartUp                                                                                                    | Conditions:         |                      |  |
|----------------------------------------------------------------------------------------------------|----------------------------------------------------------------------------------------------------|---------------------|----------------------|--|
| Requiremen                                                                                                    | ts tested:                                                                                                    |                     |                      |  |
| 2-5.1.3.8                                                                                                    | 2-5.1.3.8 If ASW1-ASW2 has the value `1002' (Restart required), the <i>Start-up PSAM</i> command shall be resend. |                     |                      |  |
| <b>Purpose:</b> To verify that the terminal resend the <i>Start-up PSAM</i> commands, if ASW1-ASW2 = `1002' is returned in the <i>Start-up PSAM</i> command response. |                                                                                                    |                     |                      |  |
| Prerequisite                                                                                                    | es:                                                                                                    |                     |                      |  |
| <i>FTD script:</i> S<br>Normal                                                                                                    | tartUp_06                                                                                                    | <i>Card(s):</i> N/A | <i>PSAM:</i> PSAM004 |  |
| Test enviro                                                                                                    | nment:                                                                                                    |                     |                      |  |
| SmartSpy (or similar tool) is to be used in order to monitor the PSAM interface.                                                                                      |                                                                                                    |                     |                      |  |
| FTD Host: X                                                                                                    |                                                                                                    | IFS:                | Корі:                |  |

**General pass criteria:** It is demonstrated that the terminal resends the *Start-up PSAM* command accordingly.

| Step | Actions and assessment                                                                                                    | Result          | Verdict |
|------|----------------------------------------------------------------------------------------------------|-----------------|---------|
| 1.   | Select the FTD host script denoted <b>Start-</b><br><b>Up_06</b> (ASW1-ASW2 = `1002' in the <i>Start-up</i><br><i>PSAM</i> command response). |                 |         |
|      | Perform an Advice Transfer (make sure that updates are enabled, PSAM Personalization = Yes).                                                  |                 |         |
|      | Set up the monitor tool in order to monitor the PSAM interface.                                                                               |                 |         |
|      | Restart the terminal                                                                                                    |                 |         |
|      | Are the commands issued by the terminal in<br>the following sequence? Use the line moni-<br>tor to verify.                                    |                 |         |
|      | er Start-up PSAM ('B0 02')                                                                                                    |                 |         |
|      | er Start-up PSAM ('B0 02')                                                                                                    | Yes: Step 2     |         |
|      | See example below!                                                                                                    | No: Case failed |         |
| 2.   | Select the FTD host script <b>Normal</b> in the folder <b>Normal</b> . This script is used to "reset" the parameters of the PSAM.             |                 |         |
|      | Perform an Advice Transfer (make sure that updates are enabled, PSAM Personalization = Yes).                                                  | Case OK         |         |
| -    | End of test case                                                                                                    |                 |         |

#### Example (Step 1):

.... Terminal --> PSAM (Start-up PSAM) 00 40 08 B0 02 81 11 02 01 01 00 68 PSAM --> Terminal 00 40 19 01 00 00 01 FF 01 00 11 A0 00 00 01 20 81 11 00 02 00 00 02 1C 10 02 90 00 39 Terminal --> PSAM (Start-up PSAM) 00 40 08 B0 02 81 11 02 01 01 00 68 PSAM --> Terminal 00 40 19 01 00 00 01 FF 01 00 11 A0 00 00 01 20 81 11 00 02 00 00 02 1C 00 00 90 00 39

(continues)......

#### Test Case 12.7 - StartUp 07: Start-up PSAM - New Data Available

| Test date:               | Init:             |
|--------------------------|-------------------|
| Problem Report (if any): | Test case result: |
| Comments:                |                   |

| Test group:                         | StartUp                                                                             | Conditions:                                     |                                                                 |
|-------------------------------------|-------------------------------------------------------------------------------------|-------------------------------------------------|-----------------------------------------------------------------|
| Requiremen                          | ts tested:                                                                          |                                                 |                                                                 |
| 2-5.1.3.9                           | IIf ASW1-ASW2 has t<br>PSAM data is mandate<br>performed.                           | he value `1003' (New<br>ory and performing file | data available), reading<br>e configuration shall <u>not</u> be |
| <b>Purpose:</b> To<br>= `1003' is r | verify that the termin<br>eturned in the Start-u                                    | al sends the following<br>p PSAM command:       | commands if ASW1-ASW2                                           |
| ♦ Get Debit/                        | <i>Credit Properties</i> comr                                                       | mand (Service Pack)*                            |                                                                 |
| ♦ Get Debit/                        | Credit Properties com                                                               | mand (Checksum calcu                            | ulation)*                                                       |
| ▲ Exchange                          | Debit/Credit Static Inf                                                             | ormation command                                |                                                                 |
| Cot Suppo                           | rtad AIDs sammand                                                                   |                                                 |                                                                 |
| • Get Suppo                         |                                                                                     |                                                 | • • • • • • •                                                   |
| ♦ Get Debit/                        | <ul> <li>Get Debit/Credit Properties command (To obtain Card Name etc.)*</li> </ul> |                                                 |                                                                 |
| Synchroniz                          | <i>ze PSAM/PIN Pad</i> comr                                                         | mand                                            |                                                                 |
| Note: The co                        | mmands marked with                                                                  | an asterisk (*) may b                           | e send in a different order.                                    |
| Prerequisite                        | es:                                                                                 |                                                 |                                                                 |
| <i>FTD script:</i> S<br>Normal      | tartUp_07                                                                           | Card(s):N/A                                     | PSAM: PSAM004                                                   |
| Test enviror                        | nment:                                                                              |                                                 |                                                                 |
| SmartSpy (or                        | similar tool) is to be                                                              | used in order to monit                          | or the PSAM interface.                                          |
| FTD Host: X                         |                                                                                     | IFS:                                            | Корі:                                                           |
| General pas<br>accordingly.         | s criteria: It is demor                                                             | nstrated that the termi                         | inal sends the command                                          |

| Step | Actions and assessment                                                                                                    | Result          | Verdict |
|------|----------------------------------------------------------------------------------------------------|-----------------|---------|
| 1.   | Select the FTD host script denoted <b>Start-</b><br><b>Up_07</b> (ASW1-ASW2 = `1003' in the <i>Start-up</i><br><i>PSAM</i> command response). |                 |         |
|      | Perform an Advice Transfer (make sure that updates are enabled, PSAM Personalization = Yes).                                                  |                 |         |
|      | Set up the monitor tool in order to monitor the PSAM interface.                                                                               |                 |         |
|      | Restart the terminal                                                                                                    |                 |         |
|      | Are the commands issued by the terminal in<br>the following sequence? Use the line moni-<br>tor to verify.                                    |                 |         |
|      | er Get Debit/Credit Properties command ('B0 A0')<br>Service Pack.                                                                             |                 |         |
|      | er Get Debit/Credit Properties command ('B0 A0')<br>Checksum calculation.                                                                     |                 |         |
|      | er Exchange Debit/Credit Static Information<br>( 'B0 3C')                                                                                     |                 |         |
|      | er Get Supported AIDs command ('B0 08')                                                                                                    |                 |         |
|      | er A number of Get Debit/Credit Properties command<br>(to retain Card Name etc.) ('B0 A0')                                                    |                 |         |
|      | er Get MSC Table command ('B0 30')                                                                                                    |                 |         |
|      | er Synchronize PSAM/PIN Pad ('B0 C2')                                                                                                    | Yes: Step 2     |         |
|      | See example below!                                                                                                    | No: Case failed |         |
| 2.   | Select the FTD host script <b>Normal</b> in the folder <b>Normal</b> . This script is used to "reset" the parameters of the PSAM.             |                 |         |
|      | Perform an Advice Transfer (make sure that updates are enabled, PSAM Personalization = Yes).                                                  | Case OK         |         |
| -    | End of test case                                                                                                    |                 |         |

#### Example (Step 1):

#### Terminal --> PSAM (Start-up PSAM) 00 40 08 **B0 02** 81 11 02 01 01 00 68 PSAM --> Terminal 00 40 19 01 00 00 01 FF 01 00 11 A0 00 00 01 20 81 11 00 02 00 00 02 1C 10 03 90 00 38 Terminal --> PSAM (Get Debit/Credit Properties) 00 00 0A B0 A0 81 11 04 01 00 03 00 00 8C PSAM --> Terminal 00 00 20 01 00 00 01 FF 01 00 18 00 12 A0 00 00 *01 20 81 11 00 02 00 00 02 1C 34 13 1C 03 00 00* 00 90 00 71 Terminal --> PSAM (Exchange D/C Static Information) 00 40 25 **B0 3C** 81 11 1F 01 60 F8 C8 60 00 B0 B0 01 02 26 00 00 3F F0 30 30 34 30 30 34 30 22 35 31 32 33 34 43 02 00 EF PSAM --> Terminal 00 40 79 01 00 00 01 FF 01 00 71 FF 01 07 60 11 00 01 50 42 53 20 50 53 41 4D 2D 31 34 36 20 20 (continues) Terminal --> PSAM (Get Supported AIDs) 00 00 07 **B0 08** 81 11 01 01 00 2F PSAM --> Terminal 00 00 86 01 00 00 01 FF 01 00 7E 0D 07 A0 00 00 00 03 10 10 00 07 A0 00 00 00 99 90 90 03 07 A0 Terminal --> PSAM (Get MSC Table) 00 00 08 **B0 30** 81 11 02 01 00 00 1B PSAM --> Terminal 00 00 6F 01 00 00 01 FF 01 00 67 00 0C 50 19 00 00 50 19 99 99 45 71 00 00 45 71 99 99 51 00 00 00 55 99 99 99 35 28 00 00 35 89 99 99 40 00 00 00 49 99 99 99 30 40 00 00 30 59 99 99 36 00 00 00 36 99 99 99 38 00 00 00 38 99 99 99 34 00 00 00 34 99 99 99 37 00 00 00 37 99 99 99 50 38 85 00 50 38 85 99 60 07 22 00 60 07 22 99 00 00 00 90 00 DF Terminal --> PSAM (Synchronize PSAM/PIN Pad) 00 40 07 B0 C2 81 11 01 01 00 A5 PSAM --> Terminal 00 40 1D 03 01 00 01 65 01 00 13 A0 00 00 01 20 81 11 00 02 00 00 02 1C 01 04 C7 DB 10 BF 90 00 02 (continues)

#### Test Case 12.8 - StartUp 08: Get D/C File Characteristics - Restart Required

| Test date:               |       | Init:             |
|--------------------------|-------|-------------------|
| Problem Report (if any): |       | Test case result: |
| Comments:                |       |                   |
| Test group: StartUp      | Condi | tions:            |
| Requirements tested:     |       |                   |

| D         |                                        | Charles DCAM as many and if           |
|-----------|----------------------------------------|---------------------------------------|
|           | fined in figure 2-5.1 and described    | in the following requirements.        |
| 2-5.1.1.2 | Initialization of the debit/credit app | plication shall be established as de- |

**Purpose:** To verify that the terminal sends the *Start-up PSAM* command if ASW1-ASW2 = `1002' (Restart required) is returned in the *Get Debit/Credit File Characteristics* command response. **Note:** The commands marked with an asterisk (\*) may be send in a different order. **Prerequisites:** 

| i i ci cquisicesi                                            |                         |                             |
|--------------------------------------------------------------|-------------------------|-----------------------------|
| <i>FTD script:</i> StartUp_08<br>Normal                      | Card(s):N/A             | PSAM: PSAM004               |
| <b>Test environment:</b><br>SmartSpy (or similar tool) is to | b be used in order to n | nonitor the PSAM interface. |
| FTD Host: X                                                  | IFS:                    | Корі:                       |
| General pass criteria: It is d                               | emonstrated that the t  | terminal sends the commands |

accordingly.

| Step | Actions and assessment                                                                                                    | Result          | Verdict |
|------|----------------------------------------------------------------------------------------------------|-----------------|---------|
| 1.   | Select the FTD host script denoted <b>Start-</b><br><b>Up_08</b> (ASW1-ASW2 = `1000' in the <i>Ex-</i><br><i>change Debit/Credit Static Information</i> com-<br>mand response and `1002' in the <i>Get Debit/</i><br><i>Credit File Characteristics</i> command response) |                 |         |
|      | Perform an Advice Transfer (make sure that updates are enabled, PSAM Personalization = Yes).                                                                                                    |                 |         |
|      | Set up the monitor tool in order to monitor the PSAM interface.                                                                                                    |                 |         |
|      | Restart the terminal                                                                                                    |                 |         |
|      | Are the commands issued by the terminal in<br>the following sequence? Use the line moni-<br>tor to verify.                                                                                                    |                 |         |
|      | er Start-up PSAM command ( 'B0 02' )                                                                                                    |                 |         |
|      | er Get Debit/Credit Properties command ( 'B0 A0')<br>Service Pack.                                                                                                    |                 |         |
|      | er Get Debit/Credit Properties command ( 'B0 A0')<br>Checksum calculation.                                                                                                    |                 |         |
|      | er Exchange Debit/Credit Static Information<br>( 'B0 3C')                                                                                                    |                 |         |
|      | er Get Supported AIDs command ( 'B0 08)                                                                                                    |                 |         |
|      | <ul> <li> <i>A</i> number of <i>Get Debit/Credit Properties</i> command<br/>(to retain Card Name etc.) ( 'B0 A0')         </li> </ul>                                                                                                    |                 |         |
|      | er Get MSC Table command ( 'B0 30')                                                                                                    |                 |         |
|      | er Get Debit/Credit File Characteristics command<br>( 'B0 32')                                                                                                    |                 |         |
|      | er Start-up PSAM command ( 'B0 02')                                                                                                    | Yes: Step 2     |         |
|      | See example below!                                                                                                    | No: Case failed |         |
| 2.   | Select the FTD host script <b>Norma</b> l in the folder <b>Normal</b> . This script is used to "reset" the parameters of the PSAM.                                                                                                    |                 |         |
|      | Perform an Advice Transfer (make sure that updates are enabled, PSAM Personalization = Yes).                                                                                                    | Case OK         |         |
| -    | End of test case                                                                                                    |                 |         |

Example (Step 1):

| <br>Terminal> PSAM (Start-up PSAM)<br>00 40 08 <mark>B0 02</mark> 81 11 02 01 01 00 68                                                                                               |
|----------------------------------------------------------------------------------------------------|
| PSAM> Terminal<br>00 40 19 01 00 00 01 FF 01 00 11 A0 00 00 01 20<br>81 11 00 02 00 00 02 1C 00 00 90 00 2B                                                                          |
| Terminal> PSAM (Get Debit/Credit Properties)<br>00 00 0A <mark>B0 A0</mark> 81 11 04 01 00 03 00 00 8C                                                                               |
| PSAM> Terminal<br>00 00 20 01 00 00 01 FF 01 00 18 00 12 A0 00 00<br>01 20 81 11 00 02 00 00 02 1C 34 13 1C 03 00 00<br>00 90 00 71                                                  |
| Terminal> PSAM (Get Debit/Credit Properties)<br>00 00 1F <b>B0</b> A0 81 11 19 00 00 07 15 14 10 F0 3E<br>EE 93 91 12 44 C4 5F 6A 1D 16 C4 4A 24 7A C6 67<br>92 00 FD                |
| PSAM> Terminal<br>00 00 26 01 00 00 01 FF 00 00 1E 00 18 95 87 7E<br>58 98 C3 62 2D 61 63 66 90 13 EC B5 DC 86 E4 43<br>7E 09 FD B9 D5 00 00 90 00 CA                                |
| Terminal> PSAM (Exchange D/C Static Information)<br>00 40 25 B0 3C 81 11 1F 01 60 F8 C8 60 00 B0 B0<br>01 02 26 00 00 3F F0 30 30 34 30 30 30 34 30 22<br>35 31 32 33 34 43 02 00 EF |
| PSAM> Terminal<br>00 40 79 01 00 00 01 FF 01 00 71 FF 01 07 60 11                                                                                                    |
| <br>35 36 37 38 20 20 20 20 <b>10 00</b> 90 00 25                                                                                                    |
| Terminal> PSAM (Get Supported AIDs)<br>00 00 07 <mark>B0 08</mark> 81 11 01 01 00 2F                                                                                                 |
| PSAM> Terminal<br>00 00 86 01 00 00 01 FF 01 00 7E 0D 07 A0 00 00<br>00 03 10 10 00 07 A0 00 00 00 99 90 90 03 07 A0<br>(continues)                                                  |
| Terminal> PSAM (Get Debit/Credit Properties)<br>00 40 11 <mark>B0 A0</mark> 81 11 0B 01 <b>00 01</b> 07 A0 00 00 00<br>03 10 10 00 7E                                                |
| PSAM> Terminal<br>00 40 1F 01 00 00 01 FF 01 00 17 00 11 56 49 53<br>41 20 20 20 20 20 20 20 20 20 20 20 20 00 0                                                                     |
| Terminal> PSAM (Get MSC Table)<br>00 00 08 <mark>B0 30</mark> 81 11 02 01 00 00 1B                                                                                                   |
| PSAM> Terminal<br>00 00 6F 01 00 00 01 FF 01 00 67 00 0C 50 19 00<br>00 50 19 99 99 45 71 00 00 45 71 99 99 51 00 00<br>(continues)                                                  |
| Terminal> PSAM (Get Debit/Credit File Characteristics)<br>00 40 07 <mark>B0 32</mark> 81 11 01 01 00 55                                                                              |
| PSAM> Terminal<br>00 40 20 01 00 00 01 FF 01 00 18 00 00 00 00 01<br>00 01 F4 01 00 01 F4 01 00 01 F4 01 00 01 2C 10<br>02 90 00 DC                                                  |
| Terminal> PSAM (Start-up PSAM)<br>00 40 08 <mark>B0 02</mark> 81 11 02 01 01 00 68                                                                                                   |
| PSAM> Terminal<br>00 40 19 01 00 00 01 FF 01 00 11 A0 00 00 01 20<br>81 11 00 02 00 00 02 1C 00 00 90 00 2B<br>(continues)                                                           |

## 4.13 Service Packs

#### **Conditions and Assumptions**

The 3 most significant bits of the data element Terminal Approval Number indicates whether a Service Pack No. is requested or not.

As of OTRS 3.x and forward, all terminals shall at least support Service Pack 2. This makes a large number of tests obsolete. See the header of each test case further information.

The values to be used are defined in the table below.

| Service Pack No. | Terminal Approval Number Range          |
|------------------|-----------------------------------------|
| Baseline         | '0000' □ Terminal Approval No. □ '1FFF' |
| 1                | '2000' □ Terminal Approval No. □ '3FFF' |
| 2                | '4000' □ Terminal Approval No. □ '5FFF' |

#### Test Case 13.1 - Service Packs 01: Selection of Service Packs (Baseline)

| Test date:                                                                                                    | Init                 | Init:                                  |  |
|----------------------------------------------------------------------------------------------------|----------------------|----------------------------------------|--|
| Problem Report (if any):                                                                                                    | Test                 | st case result:                        |  |
| Comments:                                                                                                    |                      |                                        |  |
|                                                                                                    |                      |                                        |  |
| Test group: ServicePacks                                                                                                    | Conditions           | IS: NOT[Baseline] AND [PIN]            |  |
| Requirements tested:                                                                                                    |                      |                                        |  |
| 2-5.1.3.10 Get Debit/Credit Prope<br>Start-Up PSAM.                                                                                                    | erties (0003         | )3) command to be send after the       |  |
| 2-5.1.3.11 MAD-Handler shall sup                                                                                                    | oport <u>at leas</u> | ast Service Pack No 2.                 |  |
| 2-5.1.3.12 MAD-Handler shall sup                                                                                                    | port highes          | est mutual Service Pack                |  |
| 2-5.1.3.14 If no match the termin                                                                                                    | nal shall int        | terrupt the start up procedure.        |  |
| 2-5.1.3.15 The Terminal Approval Service Pack selected.                                                                                                    | l No. (3 MS          | SB) shall be adjusted according to the |  |
| <b>Purpose:</b> To verify that the terminal sends a <i>Get Debit/Credit Properties</i> command after <i>Start-Up PSAM</i> command. Furthermore, it is verified that highest mutual Service Pack No is selected.                                             |                      |                                        |  |
| <b>Prerequisites:</b><br>Line monitor is to be used in order to monitor the PSAM interface.                                                                                                    |                      |                                        |  |
| <i>FTD script:</i> ServicePacks_01<br>Normal                                                                                                    | <i>Card(s):</i> MS   | SC001 <i>PSAM:</i> PSAM004             |  |
| Test environment:                                                                                                    |                      |                                        |  |
|                                                                                                    |                      |                                        |  |
| FTD Host: X                                                                                                    | IFS:                 | Корі:                                  |  |
| <b>General pass criteria:</b> It is demonstrated that if the terminal supports Service<br>Packs and the<br>PSAM only supports the baseline, then the terminal shall either refuse to initiate<br>any transactions<br>or downgrade to baseline capabilities. |                      |                                        |  |

| Step | Actions and assessment                                                                                                    | Result                         | Verdict |
|------|----------------------------------------------------------------------------------------------------|--------------------------------|---------|
| 1.   | Select the FTD host script denoted <b>Service</b> -<br><b>Packs_01</b> . (The PSAM returns Service Packs<br>Supported = `00' in the response to <i>Get Debit/</i><br><i>Credit Properties</i> command, i.e. no Service<br>Packs supported (baseline)). |                                |         |
|      | Make sure that updates are enabled, PSAM Personalization = Yes.                                                                                                    |                                |         |
|      | Perform an Advice Transfer.                                                                                                    |                                |         |
|      | Monitor the PSAM interface and record data.                                                                                                    |                                |         |
|      | Restart/open the terminal                                                                                                    |                                |         |
|      | Are the next commands after the response<br>to the Start_up PSAM command (`B0 02<br>') two Get Debit/Credit Properties com-<br>mand:                                                                                                    |                                |         |
|      | <i>e c · · · · · · · · · ·</i>                                                                                                    |                                |         |
|      | er ' <b>B0 A0</b> 81 11 19 00 <b>00 07</b> ' (and will contin-<br>ue after this, i.e. request checksum computation)?                                                                                                    | Yes: Step 2<br>No: Case failed |         |
| 2.   | Does the start-up procedure terminate after<br>the commands listed above?(PSAM and ter-<br>minal cannot find a common service pack<br>level)                                                                                                    |                                |         |
|      | <b>Note:</b> It is allowed for the terminal <u>not</u> to be backward compatible.                                                                                                    | Yes: Case OK<br>No: Step 3     |         |
| 3.   | Check the Terminal Approval Number send in<br>the succeeding <i>Exchange Debit/Credit Static</i><br><i>Information</i> command. (The terminal will re-<br>configure itself and reply with a service pack<br>level = '0' i.e. baseline)                 |                                |         |
|      | Terminal Approval Number = B' 000X XXXX<br>XXXX XXXX (baseline)?                                                                                                    | Yes: Step 4<br>No: Case OK     |         |
| 4.   | Initiate a MSC transaction using the <b>MSC001</b> .<br>The FTD host will reply with an Action Code = 1017 (Incorrect PIN)                                                                                                    |                                |         |
|      | Is PIN-retry initiated?(PIN retry shall not be activated, as this isn't a baseline capability)                                                                                                    | Yes: Case failed<br>No: Step 5 |         |
| 5.   | Select the host script <b>Normal</b> in the folder<br><b>Normal</b> (Make sure that updates are enabled,<br>i.e. PSAM Personalization = Yes)                                                                                                    |                                |         |
|      | Perform an Advice Transfer on the terminal, to restore the PSAM.                                                                                                    | Case OK                        |         |
| -    | End of test case                                                                                                    |                                |         |
|      |                                                                                                    |                                |         |

## Example (Step 1 & 3):

See next page

|                                    | <br>Terminal> PSAM (Start_up PSAM)<br>00 40 08 <b>B0 02</b> 81 11 02 01 01 00 68<br>PSAM> Terminal<br>00 40 19 01 00 00 01 FF 01 00 11 A0 00 00<br>01 20<br>81 11 00 02 00 00 02 1C 00 00 90 00 2B                                                                                                    |
|------------------------------------|----------------------------------------------------------------------------------------------------|
|                                    | Terminal> PSAM (Get Debit/Credit Proper-<br>ties, SP)<br>00 00 0A <b>B0 A0</b> 81 11 04 01 <b>00 03</b> 00 00 8C                                                                                                    |
| Service Packs<br>Supported (`00' = | PSAM> Terminal (Get Debit/Credit Proper-<br>ties)<br>00 00 20 01 00 00 01 FF 01 00 18 00 12 A0<br>00 00<br>01 20 81 11 00 02 00 00 02 1C 34 12 1C <b>00</b><br>00 00<br>00 90 00 70                                                                                                    |
|                                    | Terminal> PSAM (Get Debit/Credit Proper-<br>ties)<br>00 00 1F <b>B0 A0</b> 81 11 19 00 <b>00 07</b> 15 14 10<br>F0 3E<br>EE 93 91 12 44 C4 5F 6A 1D 16 C4 4A 24 7A<br>C6 67<br>92 00 FD                                                                                                    |
|                                    | PSAM> Terminal<br>00 00 26 01 00 00 01 FF 00 00 1E 00 18 F4 1E<br>44<br>27 D1 3D C3 AE B5 2D 56 B1 F1 81 17 AD B2<br>A4 74<br>02 A0 C9 36 DE 00 00 90 00 13                                                                                                    |
|                                    | <br>Terminal> PSAM (Exchange D/C Static Infor-<br>mation<br>00 40 25 B0 <b>3C 81</b> 11 1F 01 60 F8 C8 60 00<br>B0 B0<br>01 02 26 00 00 <b>3F F0</b> 30 30 34 30 30 30 34<br>30 22<br>35 31 32 33 34 43 02 00 EF                                                                                                    |
|                                    | PSAM> Terminal         00 40 79 01 00 00 01 FF 01 00 71 FF 01 07 60         11         00 01 50 42 53 20 50 53 41 4D 2D 31 34 36         20 20         20 C6 D8 C5 42 41 4C 4C 45 52 55 50 20 20         20 20         20 20         20 20         20 20         20 20         20 20         20 20         20 20         20 20         20 20         20 20         20 20         20 20         20 20         20 20         20 20         20 20         20 20         20 20         20 20         20 20         20 20 20         20 20 20 20 4C 41 55 54 52 55 50 42 4A 45         52 47         20 31 30 20 20 20 20 20 20 20 20 20 20 20 44 4B         2D 32         37 35 30 20 28 28 34 35 29 20 34 34 20 36         38 20         34 34 20 36 38 20 20 20 20 20 20 20 20 20 31 32         33 34         35 36 37 38 20 20 20 20 20 00 00 90 00 36 |
|                                    | (continuos)                                                                                                    |

#### Test Case 13.2 - Service Packs 02: Selection of Service Packs (Baseline)

| Test date:               | Init:             |
|--------------------------|-------------------|
| Problem Report (if any): | Test case result: |
| Comments:                |                   |

| Test group:                                                                                                    | ServicePacks                                                       | Conditions: NOT[Ba      | seline] AND [PIN]         |
|----------------------------------------------------------------------------------------------------|--------------------------------------------------------------------|-------------------------|---------------------------|
| Requiremen                                                                                                    | ts tested:                                                         |                         |                           |
| 2-5.1.3.10                                                                                                    | Get Debit/Credit Prop<br>PSAM.                                     | erties command to be    | e send after the Start-Up |
| 2-5.1.3.11                                                                                                    | MAD-Handler shall su                                               | pport at least Service  | Pack No 2.                |
| 2-5.1.3.12                                                                                                    | MAD-Handler shall su                                               | pport highest mutual    | Service Pack              |
| 2-5.1.3.13                                                                                                    | ASW1-ASW2 = `1122<br>Packs".                                       | 2' or `10ED' shall be i | nterpreted as "no Service |
| <b>Purpose:</b> To verify that the terminal interprets the ASW1-ASW2 = `1122' re-<br>turned                                                                                                    |                                                                    |                         |                           |
| Prerequisite                                                                                                    | es:                                                                |                         |                           |
| <i>FTD script:</i> S<br>Normal                                                                                                    | FTD script: ServicePacks_02 Card(s):MSC001 PSAM: PSAM004<br>Normal |                         |                           |
| Test enviro                                                                                                    | Test environment:                                                  |                         |                           |
| Line monitor is to be used in order to monitor the PSAM interface.                                                                                                    |                                                                    |                         |                           |
| FTD Host: X IFS: Kopi:                                                                                                    |                                                                    |                         |                           |
| <b>General pass criteria:</b> It is demonstrated that if the terminal receive an ASW1-ASW2 = `1122' when issuing <i>Get Debit/Credit Properties</i> command, the terminal shall either refuse to initiate any transactions or downgrade to baseline. |                                                                    |                         |                           |

| Step | Actions and assessment                                                                                                    | Result                         | Verdict |
|------|----------------------------------------------------------------------------------------------------|--------------------------------|---------|
| 1.   | Select the FTD host script denoted <b>Service-</b><br><b>Packs_02</b> . PSAM returns ASW1-ASW2 =<br>`1122' (INS not supported) on the <i>Get Debit/</i><br><i>Credit Properties</i> command. |                                |         |
|      | Perform an Advice Transfer (make sure that updates are enabled, PSAM Personalization = Yes).                                                                                                 |                                |         |
|      | Set up the monitor tool in order to monitor the PSAM interface.                                                                                                    |                                |         |
|      | Restart/open the terminal                                                                                                    |                                |         |
|      | Are the next commands after the response<br>to the Start_up PSAM command (`B0 02<br>') two Get Debit/Credit Properties com-<br>mand:                                                         |                                |         |
|      | er ' B0 A0 81 11 04 01 00 03 00 00' (Service<br>Pack Check, the PSAM will respond "instruction<br>not supported") and                                                                        |                                |         |
|      | er ' B0 A0 81 11 19 00 <b>00 07</b> ' (Terminal will continue with next query, checksum computation)?                                                                                        | Yes: Step 2<br>No: Case failed |         |
| 2.   | Does the start-up procedure terminate after<br>the commands listed above?                                                                                                    |                                |         |
|      | <b>Note:</b> It is allowed for the terminal <u>not</u> to be backward compatible.                                                                                                    | Yes: Case OK<br>No: Step 3     |         |

| Step | Actions and assessment                                                                                                    | Result                         | Verdict |
|------|----------------------------------------------------------------------------------------------------|--------------------------------|---------|
| 3.   | Check the Terminal Approval Number send in the succeeding <i>Exchange Debit/Credit Static Information</i> command.                                                                                                  |                                |         |
|      | Terminal Approval Number = B' 000X XXXX<br>XXXX XXXX (Terminal to report baseline ca-<br>pability)?                                                                                                    | Yes: Step 4<br>No: OK          |         |
| 4.   | Initiate a MSC transaction using the <b>MSC001</b> .<br>The FTD host will reply with an Action Code =<br>1017 (Incorrect PIN)<br>Is PIN-retry initiated?                                                            | Yes: Case failed<br>No: Step 5 |         |
| 5.   | Select the host script <b>Normal</b> in the folder<br><b>Normal</b> (Make sure that updates are enabled,<br>i.e. PSAM Personalization = Yes)<br>Perform an Advice Transfer on the terminal, to<br>restore the PSAM. | Case OK                        |         |
| -    | End of test case                                                                                                    |                                |         |

#### Example (Step 1 & 3):

. . . . Terminal --> PSAM (Start\_up PSAM) 00 40 08 **B0 02** 81 11 02 01 01 00 68 PSAM --> Terminal 00 40 19 01 00 00 01 FF 01 00 11 A0 00 00 01 20 81 11 00 02 00 00 02 1C 00 00 90 00 2B Sender Reader --> Card (Get Debit/Credit Properties) 00 00 0A **BO AO** 81 11 04 01 **OO O3** 00 00 8C PSAM --> Terminal 00 00 0C 01 00 00 01 FF 01 00 04 **11 22** 90 00 55 Terminal --> PSAM (Get Debit/Credit Properties) 00 00 1F **BO AO** 81 11 19 00 00 07 15 14 10 FO 3E EE 93 91 12 44 C4 5F 6A 1D 16 C4 4A 24 7A C6 67 92 00 FD PSAM --> Terminal 00 00 26 01 00 00 01 FF 00 00 1E 00 18 F4 1E 44 27 D1 3D C3 AE B5 2D 56 B1 F1 81 17 AD B2 A4 74 02 A0 C9 36 DE 00 00 90 00 13 End of acquisition

#### Test Case 13.3 - Service Packs 03: Selection of Service Packs No. 1

| Test date:                                  | Init:             |
|---------------------------------------------|-------------------|
| Problem Report (if any):                    | Test case result: |
| Comments: >>>>> This test is obsolete <<<<< |                   |

| Test group:                                                                                                    | ServicePacks                   | Conditions: [SP1] A                                                    | ND [NOT SP2]              |  |  |
|----------------------------------------------------------------------------------------------------|--------------------------------|------------------------------------------------------------------------|---------------------------|--|--|
| Requiremen                                                                                                    | Requirements tested:           |                                                                        |                           |  |  |
| 6.1.3.9                                                                                                    | Get Debit/Credit Prop<br>PSAM. | erties command to be                                                   | send after the Start-Up   |  |  |
| 6.1.3.10                                                                                                    | MAD-Handler shall ch<br>No.    | MAD-Handler shall choose the highest mutual supported Service Pack No. |                           |  |  |
| Purpose: To<br>1.                                                                                                    | verify that the termin         | al is able to select and                                               | l report Service Pack No. |  |  |
| Prerequisite                                                                                                    | 25:                            |                                                                        |                           |  |  |
| FTD script: S                                                                                                    | ervicePacks_03                 | Card(s):ICC001                                                         | PSAM: PSAM002             |  |  |
| Test enviro                                                                                                    | Test environment:              |                                                                        |                           |  |  |
| FTD Host: X                                                                                                    |                                | IFS:                                                                   | Корі:                     |  |  |
| <b>General pass criteria:</b> It is demonstrated that the terminal supporting Service Pack No. 1 is able to work with a PSAM supporting: |                                |                                                                        |                           |  |  |
| <ul> <li>Baseline</li> <li>Service Pack No. 1</li> <li>Service Pack No. 2</li> </ul>                                                     |                                |                                                                        |                           |  |  |

| Step | Actions and assessment                                                                                                    | Result                          | Verdict |
|------|----------------------------------------------------------------------------------------------------|---------------------------------|---------|
| 1.   | Select the FTD host script denoted <b>Service</b> -<br><b>Packs_03</b> (Make sure that updates are dis-<br>abled, i.e. PSAM Personalization = <b>No</b> ).<br>The PSAM returns Service Packs Supported =<br>`03' in the response to <i>Get Debit/Credit Prop</i> -<br><i>erties</i> command, i.e. Baseline, Service Packs |                                 |         |
|      | No. 1 & Service Packs No. 2 are supported.                                                                                                    |                                 |         |
|      | Perform an Advice Transfer.                                                                                                    |                                 |         |
|      | Restart/open the terminal                                                                                                    | Yes: Step 2                     |         |
|      | Interminal indicates "Ready, Insert card"?                                                                                                    | No: Case failed                 |         |
| 2.   | Perform a transaction with ICC001.                                                                                                    |                                 |         |
|      | analyse the FTD log, check the Terminal Ap-<br>proval Number in the Authorization Request<br>command message (field 46, tag T9)                                                                                                    |                                 |         |
|      | <b>Hint</b> : Edit -> Find> Enter: "Aut_req" in or-<br>der to find the Authorization Request.                                                                                                    |                                 |         |
|      | Terminal Approval Number = B' 001X XXXX<br>XXXX XXXX (The terminal response that it<br>is supporting Service Pack No. 1)?<br>Note: this corresponds to a Terminal Ap-                                                                                                    | Yes: Step 3                     |         |
|      | proval number of '2nnn' or '3nnn'                                                                                                    | No: Case failed                 |         |
| 3.   | I Transaction completed successfully?                                                                                                    | Yes: Case OK<br>No: Case failed |         |
| -    | End of test case                                                                                                    |                                 |         |

-

# Test Case 13.4 - Service Packs 04: Get Amount 2, Purchase, MSC and $$\operatorname{PIN}$$

| Test date:                                                                                                    |                                                                                                    | Init:                                  |                               |  |
|----------------------------------------------------------------------------------------------------|----------------------------------------------------------------------------------------------------|----------------------------------------|-------------------------------|--|
| Problem Report (if any):                                                                                                    |                                                                                                    | Test case res                          | ult:                          |  |
| <b>Comments:</b> This test is only relevant ment command to PSAM before the                                                                                                    | <b>Comments:</b> This test is only relevant if the terminal is able to send <i>Initiate Payment</i> command to PSAM before the amount is available. |                                        |                               |  |
| Comments: >>>>> This                                                                                                    | s test i                                                                                                    | is obsolete <<                         | <<<<                          |  |
| Test group: ServicePacks                                                                                                    | <b>Condi</b><br>AND N                                                                                                    | <b>tions:</b> [SP1] AI<br>OT [SUT] AND | ND [LateAmountEntry]<br>[PIN] |  |
| <b>Requirements tested:</b><br>8.6.24.1 Format of the <i>Get Amount 2</i> command                                                                                                    |                                                                                                    |                                        |                               |  |
| <ul> <li>Purpose: Verifies that the terminal is able to handle <i>Get Amount 2</i> command correctly, if the transaction is based on:</li> <li>Purchase transaction</li> <li>Magstripe Card</li> <li>PIN used as CVM</li> </ul> |                                                                                                    |                                        |                               |  |
| Prerequisites:                                                                                                    |                                                                                                    |                                        |                               |  |
| FTD script: ServicePacks_04 Card(s):MSC001 PSAM: PSAM002                                                                                                    |                                                                                                    |                                        |                               |  |
| Test environment:                                                                                                    |                                                                                                    |                                        |                               |  |
| FTD Host: X                                                                                                    | IFS:                                                                                                    |                                        | Корі:                         |  |
| <b>General pass criteria:</b> It is demonstrated that the terminal is able to handle the <i>Get Amount 2</i> command in case of Purchase, MSC and online PIN.                                                                   |                                                                                                    |                                        |                               |  |

| Step | Actions and assessment                                                                                                    | Result                          | Verdict |
|------|----------------------------------------------------------------------------------------------------|---------------------------------|---------|
| 1.   | Select the FTD host script denoted <b>Service</b> -<br><b>Packs_04</b> (Make sure that updates are dis-<br>abled, i.e. PSAM Personalization = No). |                                 |         |
|      | Initiate a transaction (Purchase) using <b>MSC001</b> and PIN as CVM.                                                                              |                                 |         |
|      | Amount shall not be entered at this step.<br>Ierminal requests PIN entry?                                                                          | Yes: Step 2<br>No: Case failed  |         |
| 2.   | Enter the PIN code                                                                                                    |                                 |         |
|      | Terminal awaiting amount from the Mer-<br>chant Interface?                                                                                         | Yes: Step 3<br>No: Case failed  |         |
| 3.   | Release the amount from the Merchant Inter-<br>face.<br>In the terminal displays the amount?                                                       | Yes: Step 4<br>No: Case failed  |         |
| 4.   | Accept the amount, and the processing shall continue.                                                                                              |                                 |         |
|      | Transaction completed successfully and re-<br>ceipt printed?                                                                                       | Yes: Case OK<br>No: Case failed |         |
| -    | End of test case                                                                                                    |                                 |         |

\_

## Test Case 13.5 - Service Packs 05: Get Amount 2, Refund, MSC and Signature

| Test date:                                                                                                    |                       | Init:             |                                       |
|----------------------------------------------------------------------------------------------------|-----------------------|-------------------|---------------------------------------|
| Problem Report (if any):                                                                                                    |                       | Test case r       | esult:                                |
| <b>Comments:</b> This test is only relevant if the terminal is able to send <i>Initiate Payment</i> command to PSAM, during a Refund-transaction, before the amount is available. |                       |                   |                                       |
| Comments: >>>> This test is obsolete <<<<<                                                                                                    |                       |                   |                                       |
| Test group: ServicePacks                                                                                                    | Condit<br>AND [A      | tions: [SP1]      | AND [LateAmountEntry]<br>ID NOT [SUT] |
| <b>Requirements tested:</b><br>x-x Format of the <i>Get Amour</i>                                                                                                    | nt 2 comma            | ind               |                                       |
| <b>Purpose:</b> Verifies that the term rectly, if the transaction is based                                                                                                    | inal is able<br>d on: | to handle G       | et Amount 2 command cor-              |
| Refund transaction                                                                                                    |                       |                   |                                       |
| <ul> <li>Signature used as CVM (man</li> </ul>                                                                                                    | datory)               |                   |                                       |
| Prerequisites:                                                                                                    |                       |                   |                                       |
| FTD script: ServicePacks_05                                                                                                    | Card(s                | ) <i>:</i> MSC001 | PSAM: PSAM002                         |
| Test environment:                                                                                                    |                       |                   |                                       |
|                                                                                                    |                       |                   |                                       |

**General pass criteria:** It is demonstrated that the terminal is able to handle the Get Amount 2 command in case of Refund, MSC and signature.

| Step | Actions and assessment                                                                                                    | Result                          | Verdict |
|------|----------------------------------------------------------------------------------------------------|---------------------------------|---------|
| 1.   | Select the FTD host script denoted <b>Service</b> -<br><b>Packs_05</b> (Make sure that updates are dis-<br>abled, i.e PSAM Personalization = No). |                                 |         |
|      | Initiate a transaction (Refund) using signature<br>as CVM.<br>(select transaction type before swiping card)                                       |                                 |         |
|      | Perform the transaction using MSC001                                                                                                    |                                 |         |
|      | Amount shall <i>not</i> be entered at this step.                                                                                                  |                                 |         |
|      | Transaction processing temporarily stopped,<br>and terminal awaiting amount from the<br>Merchant Interface?                                       | Yes: Step 2<br>No: Case failed  |         |
| 2.   | Release the amount from the Merchant Inter-                                                                                                    | Vac. Chan 2                     |         |
|      | I The terminal displays the amount?                                                                                                    | No: Case failed                 |         |
| 3.   | Accept the amount, and the processing shall continue.                                                                                             |                                 |         |
|      | Transaction completed successfully and re-<br>ceipt for Refund printed?                                                                           | Yes: Case OK<br>No: Case failed |         |
| -    | End of test case                                                                                                    |                                 |         |

## Test Case 13.6 - Service Packs 06: Get Amount 2, Purchase, ICC and PIN/Signature

| Test date:                                                                                                    | Init:             |
|----------------------------------------------------------------------------------------------------|-------------------|
| Problem Report (if any):                                                                                                    | Test case result: |
| <b>Comments:</b> This test is only relevant if the terminal is able to send Initiate Payment command to PSAM before the amount is available.<br>If the amount is not available the transaction processing stops when the amount i awaited. If the function for "Accelerated PIN Entry" is enabled the transaction processing stops after PIN entry, but before amount acceptance. Otherwise the processing stops before PIN entry. |                   |
| Comments: >>>>> This test                                                                                                    | is obsolete <<<<< |

| Test group: ServicePacks                                                                                                    | Conditions: [SP1] A<br>AND NOT [SUT] | ND [LateAmountEntry]  |  |  |  |
|----------------------------------------------------------------------------------------------------|--------------------------------------|-----------------------|--|--|--|
| Requirements tested:8.6.24.1Format of the Get An                                                                                                    | nount 2 command.                     |                       |  |  |  |
| <b>Purpose:</b> Verifies that the terminal rectly, if the transaction is based or                                                                         | l is able to handle <i>Get</i><br>n: | Amount 2 command cor- |  |  |  |
| <ul> <li>Purchase transaction</li> </ul>                                                                                                    |                                      |                       |  |  |  |
| ♦ ICC Card                                                                                                    |                                      |                       |  |  |  |
| <ul> <li>PIN or Signature used as CVM (n</li> </ul>                                                                                                    | nay depend on ICC ca                 | rd)                   |  |  |  |
| Prerequisites:                                                                                                    |                                      |                       |  |  |  |
| FTD script: ServicePacks_06                                                                                                    | Card(s):ICC001                       | PSAM: PSAM002         |  |  |  |
| Test environment:                                                                                                    | Test environment:                    |                       |  |  |  |
| FTD Host: X IFS: Kopi:                                                                                                    |                                      |                       |  |  |  |
| <b>General pass criteria:</b> It is demonstrated that the terminal is able to handle the Get Amount 2 command in case of Purchase, ICC and PIN/signature. |                                      |                       |  |  |  |

| Step | Actions and assessment                                                                          | Result                          | Verdict |
|------|-------------------------------------------------------------------------------------------------|---------------------------------|---------|
| 1.   | Select the FTD host script denoted <b>Service-</b><br><b>Packs_06</b> .                         |                                 |         |
|      | Initiate a transaction (Purchase) using <b>ICC001</b> .                                         |                                 |         |
|      | Amount shall not be entered at this step.                                                       | Yes: Step 2                     |         |
|      | I rerminal requests PIN entry?                                                                  | No: Case failed                 |         |
| 2.   | Enter the PIN code                                                                              |                                 |         |
|      | Terminal awaiting amount from the Mer-<br>chant Interface?                                      | Yes: Step 3<br>No: Case failed  |         |
| 3.   | Release the amount from the Merchant Inter-<br>face.                                            | Yes: Sten 4                     |         |
|      | Interminal displays the amount?                                                                 | No: Case failed                 |         |
| 4.   | Accept the amount, and the processing shall continue.                                           |                                 |         |
|      | Transaction completed successfully and re-<br>ceipt printed according to the CVM se-<br>lected? | Yes: Case OK<br>No: Case failed |         |
| -    | End of test case                                                                                |                                 |         |

## Test Case 13.7 - Service Packs 07: Get Amount 2, Orig. Auth, ICC and PIN/Signature

| Test date:                                                                                                    | Init:                                                                                  |
|----------------------------------------------------------------------------------------------------|----------------------------------------------------------------------------------------|
| Problem Report (if any):                                                                                       | Test case result:                                                                      |
| <b>Comments:</b> This test is only relevant if the ment command to PSAM, during an Origin amount is available. | ne terminal is able to send Initiate Pay-<br>nal Authorization transaction, before the |

If the amount is not available the transaction processing stops when the amount is awaited. If the function for "Accelerated PIN Entry" is enabled the transaction processing stops after PIN entry, but before amount acceptance. Otherwise the processing stops before PIN entry.

#### Comments: >>>>> This test is obsolete <<<<<

| Test group: ServicePacks                                                           | Conditions: [SP1]<br>AND [PIN] AND NC | AND [LateAmountEntry]<br>T [SUT] AND [Token] |  |  |
|------------------------------------------------------------------------------------|---------------------------------------|----------------------------------------------|--|--|
| Requirements tested:8.6.24.1Format of the Get A                                    | mount 2 command.                      |                                              |  |  |
| <b>Purpose:</b> Verifies that the terminary rectly, if the transaction is based of | al is able to handle G<br>on:         | et Amount 2 command cor-                     |  |  |
| Original Authorization transacti                                                   | on                                    |                                              |  |  |
| ICC Card                                                                           |                                       |                                              |  |  |
| <ul> <li>PIN or Signature used as CVM (</li> </ul>                                 | (may depend on ICC                    | card)                                        |  |  |
| Prerequisites:                                                                     |                                       |                                              |  |  |
| FTD script: ServicePacks_07                                                        | Card(s):ICC001                        | PSAM: PSAM002                                |  |  |
| Test environment:                                                                  |                                       |                                              |  |  |
|                                                                                    |                                       |                                              |  |  |
| FTD Host: X                                                                        | IFS:                                  | Корі:                                        |  |  |
| General pass criteria: It is demonstrated that the terminal is able to handle the  |                                       |                                              |  |  |

Get Amount 2 command in case of Original Authorization, ICC and PIN.

| Step | Actions and assessment                                                                                                    | Result                         | Verdict |
|------|----------------------------------------------------------------------------------------------------|--------------------------------|---------|
| 1.   | Select the FTD host script denoted <b>Service</b> -<br><b>Packs_07</b> (Make sure that updates are dis-<br>abled, i.e. PSAM Personalization = No). |                                |         |
|      | Initiate a transaction (Original Authorization) using <b>ICC001</b> .                                                                              |                                |         |
|      | Amount shall <u>not</u> be entered at this step.<br>< <p>I reminal requests PIN entry?</p>                                                         | Yes: Step 2<br>No: Case failed |         |
| 2.   | Enter the PIN code                                                                                                    |                                |         |
|      | Terminal awaiting amount from the Mer-<br>chant Interface?                                                                                         | Yes: Step 3<br>No: Case failed |         |
| 3.   | Release the amount from the Merchant Inter-                                                                                                    |                                |         |
|      | Does the terminal displays the amount?                                                                                                    | Yes: Step 4<br>No: Case failed |         |
| 4.   | Accept the amount, and the processing shall                                                                                                    |                                |         |
|      | I Transaction completed successfully?                                                                                                    | Yes: Step 5<br>No: Case failed |         |

| Step | Actions and assessment                                                                                                    | Result                          | Verdict |
|------|----------------------------------------------------------------------------------------------------|---------------------------------|---------|
| 5.   | Whether a receipt is printed or not may depend<br>on the actual implementation.<br><b>Note:</b> General rule, if amount has been pre-<br>sented to and accepted by the cardholder, a<br>receipt is required. | Yes: Step 6<br>No: Case OK      |         |
| 6.   | Receipt printed according to the CVM se-<br>lected?                                                                                                    | Yes: Case OK<br>No: Case failed |         |
| -    | End of test case                                                                                                    |                                 |         |

-

### Test Case 13.8 - Service Packs 08: Get Amount 2, Amount, Other (CashBack)

| Test d                                | Test date:                                                                                                    |                             | Init:                                             |                                                                  |                                  |
|---------------------------------------|----------------------------------------------------------------------------------------------------|-----------------------------|---------------------------------------------------|------------------------------------------------------------------|----------------------------------|
| Proble                                | em Report (if any):                                                                                                    |                             | Test case re                                      | esult:                                                           |                                  |
| Comm<br>ported<br>the am              | <b>Comments:</b> This test is only relevant if the data element Amount, Other is supported, and the terminal is able to send Initiate Payment command to PSAM before the amount is available. |                             |                                                   |                                                                  |                                  |
| If the<br>awaite<br>essing<br>ing sto | amount is not available the tra<br>d. If the function for "Accelerat<br>stops after PIN entry, but befo<br>ps before PIN entry.                                                               | insacti<br>ted PI<br>ore an | ion processing<br>N Entry" is er<br>nount accepta | stops when the an<br>abled the transaction<br>nce. Otherwise the | nount is<br>on proc-<br>process- |
| Comm                                  | ents: >>>>> This                                                                                                    | test i                      | s obsolete <                                      | <<<<<                                                            |                                  |
| Test                                  |                                                                                                    |                             |                                                   |                                                                  |                                  |
| Test g                                | <b>FOUD:</b> ServicePacks                                                                                                    | AND [(                      | Cashback]                                         | AND [LateAmounter                                                | itry]                            |
| Requi                                 | rements tested:                                                                                                    |                             |                                                   |                                                                  |                                  |
| 6.24.                                 | 1 Format of the Get Amo                                                                                                    | ount 2                      | command.                                          |                                                                  |                                  |
| G.2.11                                | .2 Receipt requirements                                                                                                    |                             |                                                   |                                                                  |                                  |
| G.2.11                                | .3 Receipt requirements                                                                                                    |                             |                                                   |                                                                  |                                  |
| G.2.11<br>G.2.11                      | .5 Receipt requirements                                                                                                    |                             |                                                   |                                                                  |                                  |
| Purpo                                 | se: Verifies that the terminal in                                                                                                    | s able                      | to handle Ge                                      | et Amount 2 comma                                                | nd cor-                          |
| rectly,                               | if the response includes a valu                                                                                                    | le for                      | the data elem                                     | nent:                                                            |                                  |
| ♦ Amo                                 | ount, Other                                                                                                    |                             |                                                   |                                                                  |                                  |
| Prere                                 | quisites:                                                                                                    |                             |                                                   |                                                                  |                                  |
| FTD so                                | cript: ServicePacks_08 C                                                                                                    | Card(s                      | ):ICC001                                          | PSAM: PSAM002                                                    |                                  |
| Test e                                | environment:                                                                                                    |                             |                                                   |                                                                  |                                  |
| FTD H                                 | ost: X I                                                                                                    | ES                          |                                                   | Koni:                                                            |                                  |
| Gener                                 | al pass criteria: It is demons                                                                                                    | trated                      | I that the terr                                   | ninal is able to hand                                            | lle the                          |
| Get Ar                                | nount 2 command in case of F                                                                                                    | Purcha                      | se, ICC, PIN                                      | and Amount, Other.                                               |                                  |
| Comm                                  | onto, The DRS best does at th                                                                                                    |                             | cont not cunn                                     | ort Cachback The t                                               | oct ic                           |
| 'Not A                                | oplicable' until 'Cashback' is su                                                                                                    | pporte                      | ed on the hos                                     | t.                                                               | estis                            |
| Step                                  | Actions and asses                                                                                                    | ssmei                       | nt                                                | Result                                                           | Verdict                          |
| 1.                                    | Select the FTD host script den                                                                                                    | noted                       | Service-                                          |                                                                  |                                  |
|                                       | abled, i.e. PSAM Personalizati                                                                                                    | odates<br>ion =             | s are dis-<br>No).                                |                                                                  |                                  |
|                                       | Initiate a transaction (Purchas<br>ICC001.                                                                                                    | se) us                      | ing                                               |                                                                  |                                  |
|                                       | Amount shall <u>not</u> be entered a                                                                                                    | at this                     | step.                                             | Yes: Sten 2                                                      |                                  |
|                                       | I Terminal requests PIN entry?                                                                                                    |                             |                                                   | No: Case failed                                                  |                                  |
| 2.                                    | Release the amount from the face.                                                                                                    | Merch                       | nant Inter-                                       |                                                                  |                                  |
| Observe the values for                |                                                                                                    |                             |                                                   |                                                                  |                                  |
|                                       | er Transaction Amount                                                                                                    |                             |                                                   |                                                                  |                                  |
|                                       | er Amount, Other                                                                                                    |                             |                                                   |                                                                  |                                  |
|                                       | If PIN code requested, but not enter PIN code and accent                                                                                                    | t ente                      | red, then                                         | Veet Char 2                                                      |                                  |
|                                       | Terminal continues proces                                                                                                    | sing?                       |                                                   | No: Case failed                                                  |                                  |

| Step | Actions and assessment                                                                                                    | Result                         | Verdict |
|------|----------------------------------------------------------------------------------------------------|--------------------------------|---------|
| 3.   | Transaction completed successfully and re-<br>ceipt printed according to the CVM se-<br>lected?                                                                           | Yes: Step 4<br>No: Case failed |         |
| 4.   | Transaction Amount" appears unambiguous on the receipt ?                                                                                                    | Yes: Step 5<br>No: Case failed |         |
| 5.   | Amount, Other appears on the receipt?                                                                                                    | Yes: Step 6<br>No: Step 7      |         |
| 6.   | Correct value for "Amount, Other" printed?                                                                                                    | Yes: Step 7<br>No: Case failed |         |
| 7.   | Check the amount values received in the host<br>systems.<br>Amount values indicated correctly in both<br>Authorization Request and Financial Advice<br>(FTD log field 4)? | Yes: Case OK                   |         |
| -    | End of test case                                                                                                    |                                |         |

#### Test Case 13.9 - Service Packs 09: Get Amount 2, Dual Issue of Get Amount 2

| Те                                           | est d                                                                                                    | ate:                                                                                                    | Init:                                                      |                                                                     |                                  |
|----------------------------------------------|----------------------------------------------------------------------------------------------------|----------------------------------------------------------------------------------------------------|------------------------------------------------------------|---------------------------------------------------------------------|----------------------------------|
| Pr                                           | roble                                                                                                    | m Report (if any):                                                                                                    | Test case result:                                          |                                                                     |                                  |
| Co<br>m                                      | <b>Comments:</b> This test is only relevant if the terminal is able to send <i>Initiate Payment</i> command to PSAM before the amount is available. |                                                                                                    |                                                            |                                                                     |                                  |
| If<br>av<br>es<br>ing                        | the a<br>vaited<br>sing<br>g sto                                                                                                    | amount is not available the trans<br>d. If the function for "Accelerated<br>stops after PIN entry, but before<br>ps before PIN entry.                                                                                                    | saction processin<br>d PIN Entry" is e<br>e amount accepta | g stops when the an<br>nabled the transactio<br>ance. Otherwise the | nount is<br>on proc-<br>process- |
| Co                                           | omm                                                                                                    | ents: >>>>> This te                                                                                                    | est is obsolete <                                          | <<<<<                                                               |                                  |
| Τe                                           | est g                                                                                                    | roup: ServicePacks Co<br>teA                                                                                                    | nditions: [Atten<br>AmountEntry] AN                        | ded] AND [SP1] AND<br>D [PIN] AND NOT [S                            | D [La-<br>SUT]                   |
| Re                                           | equii                                                                                                    | ements tested:                                                                                                    |                                                            |                                                                     |                                  |
| 8.<br>11                                     | 6.24.<br>L.4.2.                                                                                                    | 1 Format of the <i>Get Amoun</i><br>1 Receipt requirements                                                                                                    | at 2 command.                                              |                                                                     |                                  |
| <b>Ρι</b><br>re                              | urpo:<br>ctlv,                                                                                                    | <b>se:</b> Verifies that the terminal is a if the transaction is based on:                                                                                                    | able to handle Ge                                          | et Amount 2 comma                                                   | nd cor-                          |
| •                                            | Purc                                                                                                    | hase transaction                                                                                                    |                                                            |                                                                     |                                  |
| ۲                                            | ICC                                                                                                    | Card                                                                                                    |                                                            |                                                                     |                                  |
| ۲                                            | PIN                                                                                                    |                                                                                                    |                                                            |                                                                     |                                  |
| ۲                                            | The                                                                                                    | Get Amount 2 command is issue                                                                                                    | ed twice                                                   |                                                                     |                                  |
| Th<br>kn                                     | ne IC<br>Iown                                                                                                    | C009 requests (by the PDOL) the                                                                                                    | e amount to be t                                           | ransferred before the                                               | e PAN is                         |
| Pr                                           | rerec                                                                                                    | juisites:                                                                                                    |                                                            |                                                                     |                                  |
| FT                                           | D sc                                                                                                    | ript: ServicePacks_09 Cai                                                                                                    | rd(s):ICC021                                               | PSAM: PSAM002                                                       |                                  |
| Τe                                           | est e                                                                                                    | nvironment:                                                                                                    |                                                            |                                                                     |                                  |
| FT                                           | D Ho                                                                                                    | ost: X IFS                                                                                                    | 5:                                                         | Корі:                                                               |                                  |
| <b>Ge</b><br>tw                              | ener<br>et An<br>vice.                                                                                                    | al pass criteria: It is demonstrant of the second second s | ated that the tern<br>rchase, ICC, PIN                     | minal is able to hanc<br>and <i>Get Amount 2</i> is                 | lle the<br>ssued                 |
| S                                            | tep                                                                                                    | Actions and assess                                                                                                    | ment                                                       | Result                                                              | Verdict                          |
|                                              | 1.                                                                                                    | Select the FTD host script denot<br><b>Packs_09</b> (Make sure that updated, i.e. PSAM Personalization                                                                                                    | ted <b>Service-</b><br>ates are dis-<br>n = No).           |                                                                     |                                  |
|                                              |                                                                                                    | Initiate a transaction (Purchase) <b>ICC021</b> .                                                                                                    | ) using                                                    |                                                                     |                                  |
|                                              |                                                                                                    | Amount shall <u>not</u> be entered at                                                                                                    | this step.                                                 | Yes: Step 2                                                         |                                  |
| Terminal requests PIN entry? No: Case failed |                                                                                                    |                                                                                                    |                                                            |                                                                     |                                  |
|                                              | 2. Release the amount from the Merchant Inter-<br>face.                                                                                             |                                                                                                    |                                                            |                                                                     |                                  |
|                                              | If PIN code requested, but not entered, ther enter PIN code and accept.                                                                             |                                                                                                    | entered, then                                              | Yes: Sten 3                                                         |                                  |
|                                              | Terminal continues processing?                                                                                                    |                                                                                                    | No: Case failed                                            |                                                                     |                                  |
|                                              | 3.                                                                                                    | Transaction completed succe<br>ceipt printed according to PII<br>selected?                                                                                                    | essfully and re-<br>N as the CVM                           | Yes: Step 4<br>No: Case failed                                      |                                  |
| $\vdash$                                     | -                                                                                                    | End of test case                                                                                                    |                                                            |                                                                     |                                  |
|                                              |                                                                                                    |                                                                                                    |                                                            |                                                                     |                                  |

\_

## Test Case 13.10 - Service Packs 10: Validate Data 2 not supp, Purchase and MSC

| Test date:                                                                                                    | Init:             |  |  |
|----------------------------------------------------------------------------------------------------|-------------------|--|--|
| Problem Report (if any):                                                                                                    | Test case result: |  |  |
| <b>Comments:</b> This test is only relevant if the terminal is able to handle a PSAM supporting only the original set of messages (and not supporting Service Pack No. 1) |                   |  |  |
| Comments: >>>>> This test                                                                                                    | is obsolete <<<<< |  |  |

| Test group:                                                                                                    | ServicePacks                                                                | Conditions: [Baselin                              | e&SPx] AND [PIN]                                       |  |  |
|----------------------------------------------------------------------------------------------------|-----------------------------------------------------------------------------|---------------------------------------------------|--------------------------------------------------------|--|--|
| Requiremen                                                                                                    | ts tested: Format of t                                                      | the Validate Data 2 co                            | mmand.                                                 |  |  |
| 8.6.4.1                                                                                                    | The <i>Validate Data</i> cor 8.44.                                          | nmand shall have the                              | format shown in table                                  |  |  |
| Purpose: Ve<br>2 command i                                                                                                    | rifies the transaction h<br>s not activated.                                | nandling and receipt pr                           | rinting, if the Validate Data                          |  |  |
| A number of<br>Validate Data<br>receipt shall                                                                                                    | data elements for the 2 command. If this represented by the correct anyhow. | receipts may be fetche<br>esponse is not accessib | ed from the response to<br>ole, the content of the the |  |  |
| Prerequisite                                                                                                    | s:                                                                          |                                                   |                                                        |  |  |
| <i>FTD script:</i> S<br>Normal                                                                                                    | FTD script: ServicePacks_10 Card(s):MSC001 PSAM: PSAM004<br>Normal          |                                                   |                                                        |  |  |
| Test environment:                                                                                                    |                                                                             |                                                   |                                                        |  |  |
| FTD Host: X IFS: Kopi:                                                                                                    |                                                                             |                                                   |                                                        |  |  |
| <b>General pass criteria:</b> It is demonstrated that the terminal is able to print a correct receipt even if the terminal must fall back to baseline, as PSAM does not sup- |                                                                             |                                                   |                                                        |  |  |

port the Validate Data 2 command.

| Step | Actions and assessment                                                                                                    | Result                                 | Verdict |
|------|----------------------------------------------------------------------------------------------------|----------------------------------------|---------|
| 1.   | Does the terminal support fallback to Base-<br>line capability (no Service Packs sup-<br>ported)?                                                                                                    | Yes: Step 2<br>No: Not Applica-<br>ble |         |
| 2.   | Select the FTD host script denoted <b>Service-</b><br><b>Packs_10</b> (Make sure that updates are en-<br>abled, PSAM Personalization = <b>Yes</b> ).                                                                                                    |                                        |         |
|      | The PSAM returns Service Packs Supported = `00' in the response to <i>Get Debit/Credit Properties</i> command, i.e. no Service Packs supported (baseline).                                                                                                    |                                        |         |
|      | Perform an Advice Transfer.                                                                                                    |                                        |         |
|      | Initiate a transaction (Purchase) using                                                                                                    |                                        |         |
|      | Inscrucial and the second second seco | Yes: Step 3<br>No: Case failed         |         |
| 3.   | Enter PIN and accept the amount.                                                                                                    | Yes: Step 4<br>No: Case failed         |         |
| 4.   | Check receipt printed, specially the following data elements shall be inspected:                                                                                                    |                                        |         |
|      | <ul> <li>Action Code "Status: xxxx"</li> </ul>                                                                                                    |                                        |         |
|      | <ul> <li>Approval Code "Auth Code: xxxxxx"</li> </ul>                                                                                                    |                                        |         |
|      | ▲ Auth. Response Code "ARC: <empty>"</empty>                                                                                                    |                                        |         |
|      | • Transaction Condition Code "DA1"                                                                                                    | Yes: Step 5                            |         |
|      | We is the contents of receipts correct?                                                                                                    | No: Case failed                        |         |

| Step | Actions and assessment                                                                                                    | Result  | Verdict |
|------|----------------------------------------------------------------------------------------------------|---------|---------|
| 5.   | Select the host script <b>Normal</b> (Make sure that<br>updates are enabled, i.e. PSAM Personalization<br>= <b>Yes</b> )<br>Perform an Advice Transfer on the terminal, to<br>restore the PSAM. | Case OK |         |
| -    | End of test case                                                                                                    |         |         |

Test Case 13.11 - Service Packs 11: Validate Data 2 not supp, No Auth. Resp.

| Test date:                                                                                                    | Init:                                   |  |  |  |  |
|----------------------------------------------------------------------------------------------------|-----------------------------------------|--|--|--|--|
| Problem Report (if any):                                                                                                    | Test case result:                       |  |  |  |  |
| <b>Comments:</b> This test is only relevant if the terminal is able to handle a PSAM supporting only the original set of messages ( and not supporting Service Pack No. 1).                                                                                                    |                                         |  |  |  |  |
| Comments: >>>>> This test is obsolete <<<<<                                                                                                    |                                         |  |  |  |  |
|                                                                                                    |                                         |  |  |  |  |
| Test group: ServicePacks Con                                                                                                    | ditions: [Baseline&SPx] AND [PIN]       |  |  |  |  |
| Requirements tested: Format of the Va                                                                                                    | alidate Data 2 command.                 |  |  |  |  |
| 8.6.4.1 The <i>Validate Data</i> command shall have the format shown in table 8.44.                                                                                                    |                                         |  |  |  |  |
| <b>Purpose:</b> Verifies the transaction handling and receipt printing, if the Validate Data 2 command is not active and no Authorization response received.                                                                                                    |                                         |  |  |  |  |
| If no authorization response is available, the transaction may be approved as an offline transaction anyhow. In this situation the value of the data element CVM Status will differ in the responses to Payment and <i>Validate Data 2</i> command. The Transaction Condition Codes printed on the receipt shall reflect the last data received. Since <i>Validate Data 2</i> command is not active, only the preliminary data value can be included.<br>A number of data elements for the receipts may be fetched from the response to <i>Validate Data 2</i> command. If this response is not accessible, the content of the the receipt shall be correct anyhow. |                                         |  |  |  |  |
| Prerequisites:                                                                                                    |                                         |  |  |  |  |
| FTD script: ServicePacks_11 Card<br>Normal                                                                                                    | <i>(s):</i> ICC015 <i>PSAM:</i> PSAM004 |  |  |  |  |
| Test environment:                                                                                                    |                                         |  |  |  |  |
| FTD Host: X IFS:                                                                                                    | Корі:                                   |  |  |  |  |
| <b>General pass criteria:</b> It is demonstrated that the terminal is able to print a correct receipt even if the PSAM does not support the <i>Validate Data 2</i> command.                                                                                                    |                                         |  |  |  |  |
|                                                                                                    |                                         |  |  |  |  |
| <b>Comments:</b> The Tansaction Condition Code will be "incorrect" due to limitations in                                                                                                    |                                         |  |  |  |  |

terminals using only Baseline capability.

| Step | Actions and assessment                                                                                                    | Result                                 | Verdict |
|------|----------------------------------------------------------------------------------------------------|----------------------------------------|---------|
| 1.   | Does the terminal support fallback to Base-<br>line capability (no Service Packs sup-<br>ported)?                                                          | Yes: Step 2<br>No: Not Applica-<br>ble |         |
| 2.   | Select the FTD host script denoted <b>Service</b> -<br><b>Packs_11</b> (Make sure that updates are en-<br>abled, PSAM Personalization = Yes).              |                                        |         |
|      | The PSAM returns Service Packs Supported = `00' in the response to <i>Get Debit/Credit Properties</i> command, i.e. no Service Packs supported (baseline). |                                        |         |
|      | Perform an Advice Transfer.                                                                                                    |                                        |         |
|      | Initiate a transaction (Purchase) using <b>ICC015</b> .                                                                                                    |                                        |         |
|      | Enter amount.                                                                                                    |                                        |         |
|      | Enter PIN and confirm amount.                                                                                                    | Yes: Step 3                            |         |
|      | Iransaction completed successfully?                                                                                                    | No: Case failed                        |         |

| Step | Actions and assessment                                                                                          | Result          | Verdict |
|------|----------------------------------------------------------------------------------------------------|-----------------|---------|
| 3.   | Check receipts printed, specially the following data elements shall be inspected:                               |                 |         |
|      | <ul> <li>Action Code "Status: xxxx"</li> </ul>                                                                  |                 |         |
|      | <ul> <li>Approval Code "Auth Code: xxxxxx"</li> </ul>                                                           |                 |         |
|      | Auth. Response Code "ARC: <empty>"</empty>                                                                      |                 |         |
|      | <ul> <li>Transaction Condition Code "IB1" (ICC, of-<br/>fline PIN &amp; online auth.) (Ought to be "</li> </ul> |                 |         |
|      | 3")                                                                                                    | Yes: Step 4     |         |
|      | @ Contents of receipts correct?                                                                                 | No: Case failed |         |
| 4.   | Select the host script <b>Normal</b> (Make sure that updates are enabled, i.e. PSAM Personalization = Yes)      |                 |         |
|      | Perform an Advice Transfer on the terminal, to restore the PSAM.                                                | Case OK         |         |
| -    | End of test case                                                                                                |                 |         |
#### Test Case 13.12 - Service Packs 12: Validate Data 2 not supp., Orig. Auth. and Capture

| Test date:                                                                                                    | Init:             |  |
|----------------------------------------------------------------------------------------------------|-------------------|--|
| Problem Report (if any):                                                                                                    | Test case result: |  |
| <b>Comments:</b> This test is only relevant if the terminal is able to handle a PSAM supporting only the original set of messages ( and not supporting Service Pack No. 1). |                   |  |
| Comments: >>>>> This test is obsolete <<<<<                                                                                                    |                   |  |

| Test group:                                                                                                    | ServicePacks                                                                 | Conditions: [Baselin<br>[PIN] AND [Attended     | e&SPx] AND [Token] AND<br>] |
|----------------------------------------------------------------------------------------------------|------------------------------------------------------------------------------|-------------------------------------------------|-----------------------------|
| Requiremen                                                                                                    | ts tested: Format of t                                                       | he Validate Data 2 co                           | mmand.                      |
| 8.6.4.1                                                                                                    | 8.6.4.1 The Validate Data command shall have the format shown in table 8.44. |                                                 | format shown in table       |
| Purpose: Ve<br>transaction, i                                                                                                    | rifies the transaction h<br>f the <i>Validate Data</i> 2 c                   | andling and receipt pl<br>command is not active | rinting for Token based     |
| A number of data elements for the receipts may be fetched from the response to <i>Validate Data 2</i> command. If this response is not accessible, the content of the the receipt shall be correct anyhow.                     |                                                                              |                                                 |                             |
| If a Token based transaction is completed, the terminal is not able to print the Approval Code on the receipt, and the printing of the first digit in Transaction Condition Code shall be based on data from the Token Header. |                                                                              |                                                 |                             |
| Prerequisite                                                                                                    | es:                                                                          |                                                 |                             |
| FTD script: S                                                                                                    | ervicePacks_12                                                               | Card(s):ICC001                                  | PSAM: PSAM004               |
| Test environment:                                                                                                    |                                                                              |                                                 |                             |
| FTD Host: X                                                                                                    |                                                                              | IFS:                                            | Корі:                       |

**General pass criteria:** It is demonstrated that the terminal is able to print a correct receipt even if the PSAM does not support the *Validate Data 2* command.

| Step | Actions and assessment                                                                                                    | Result                         | Verdict |
|------|----------------------------------------------------------------------------------------------------|--------------------------------|---------|
| 1.   | Does the terminal supports original mes-<br>sage set too?                                                                                                    | Yes: Step 2<br>No: Case OK     |         |
| 2.   | Select the FTD host script denoted <b>Service-</b><br><b>Packs_12</b> . (The PSAM returns Service Packs<br>Supported = `00' in the response to <i>Get Debit/</i><br><i>Credit Properties</i> command, i.e. no Service<br>Packs supported (baseline)).<br>Make sure that updates are enabled, PSAM Per-<br>sonalization = Yes.<br>Perform an Advice Transfer.<br>Initiate a transaction (Original Authorization)<br>using <b>ICC001</b> .<br>Enter amount.<br>Enter PIN and confirm amount. | Yes: Step 3                    |         |
|      |                                                                                                    | No. Case failed                |         |
| 3.   | Use the Token made in Step 2 and initiate a Capture.<br>Transaction completed successfully?                                                                                                    | Yes: Step 4<br>No: Case failed |         |

| Step | Actions and assessment                                                                                                    | Result          | Verdict |
|------|----------------------------------------------------------------------------------------------------|-----------------|---------|
| 4.   | Check receipts printed, specially the following data elements shall be inspected:                                               |                 |         |
|      | Action Code "Status: <empty>"</empty>                                                                                           |                 |         |
|      | <ul> <li>Approval Code "Auth code: <empty>"</empty></li> </ul>                                                                  |                 |         |
|      | <ul> <li>Auth. Response Code "ARC: <empty>"</empty></li> </ul>                                                                  |                 |         |
|      | <ul> <li>Transaction Condition Code "IA-" or "IB-"<br/>(last digit undefined)</li> <li>Contents of rescipts correct?</li> </ul> | Yes: Step 5     |         |
|      |                                                                                                    | NO. Case falled |         |
| 5.   | Select the host script <b>Normal</b> (Make sure that updates are enabled, i.e. PSAM Personalization = Yes)                      |                 |         |
|      | Perform an Advice Transfer on the terminal, to restore the PSAM.                                                                | Case OK         |         |
| -    | End of test case                                                                                                    |                 |         |

## Test Case 13.13 - Service Packs 13: Validate Data 2, Purchase and MSC

| Test date:               | Init:             |
|--------------------------|-------------------|
| Problem Report (if any): | Test case result: |
| Comments:                |                   |

| ServicePacks                                                                                                    | Conditions: [[SP1]                                                                                                    | ] OR [SP2]] AND [PIN]                                                                                                    |
|----------------------------------------------------------------------------------------------------|----------------------------------------------------------------------------------------------------|----------------------------------------------------------------------------------------------------|
| nts tested: Format o                                                                                                    | of the Validate Data 2                                                                                                    | command.                                                                                                    |
| 2-14.6.3.1 The <i>Validate Data 2</i> command shall have the format shown in table 2-14.47.                                                      |                                                                                                    | the format shown in table                                                                                                    |
| <b>Purpose:</b> Verifies the transaction handling and receipt printing for Purchase transactions, when <i>Validate Data 2</i> command is active. |                                                                                                    |                                                                                                    |
| es:                                                                                                    |                                                                                                    |                                                                                                    |
| ServicePacks_13                                                                                                    | Card(s):MSC001                                                                                                    | PSAM: PSAM002                                                                                                    |
| nment:                                                                                                    |                                                                                                    |                                                                                                    |
|                                                                                                    |                                                                                                    |                                                                                                    |
|                                                                                                    | ServicePacks<br><b>nts tested:</b> Format of<br>The Validate Data 2<br>2-14.47.<br>erifies the transaction<br>en Validate Data 2 con<br>es:<br>ServicePacks_13<br>onment: | ServicePacks       Conditions: [[SP1         Ints tested: Format of the Validate Data 2         The Validate Data 2 command shall have 2-14.47.         erifies the transaction handling and receipt on Validate Data 2 command is active.         es:         ServicePacks_13       Card(s):MSC001         onment: |

**General pass criteria:** A number of data elements for the receipts shall be fetched from the response to *Validate Data 2* command.

| Step | Actions and assessment                                                                                                    | Result                          | Verdict |
|------|----------------------------------------------------------------------------------------------------|---------------------------------|---------|
| 1.   | Select the FTD host script denoted <b>Service-</b><br><b>Packs_13</b> (Make sure that updates are dis-<br>abled, i.e. PSAM Personalization = No).<br>Initiate a transaction (Purchase) using a<br><b>MSC001</b> and use PIN as CVM.<br>In PIN entry requested?                                                                   | Yes: Step 2<br>No: Case failed  |         |
| 2.   | Enter PIN and accept the amount.                                                                                                    | Yes: Step 3<br>No: Case failed  |         |
| 3.   | <ul> <li>Check receipts printed, specially the following data elements shall be inspected:</li> <li>Action Code "Status: xxxx"</li> <li>Approval Code "Auth Code: xxxxxx"</li> <li>Auth. Response Code "ARC: <empty>"</empty></li> <li>Transaction Condition Code "DA1"</li> <li>Is the contents of receipts correct?</li> </ul> | Yes: Case OK<br>No: Case failed |         |
| -    | End of test case                                                                                                    |                                 |         |

### Test Case 13.14 - Service Packs 14: Validate Data 2, No Auth. Resp.

| Test date:               | Init:             |
|--------------------------|-------------------|
| Problem Report (if any): | Test case result: |
| Comments:                |                   |

| Test group: ServicePacks | Conditions: NOT [Online only] |
|--------------------------|-------------------------------|

Requirements tested: Format of the Validate Data 2 command.

2-14.6.3.1 The *Validate Data 2* command shall have the format shown in table 2-14.47.

**Purpose:** Verifies the transaction handling and receipt printing if no authorization response is received (and Validate Data 2 is active).

A number of data elements for the receipts may be fetched from the response to *Validate Data 2* command.

#### Prerequisites:

| FTD script: ServicePacks_14 Card(s): | ICC018 PSAM: PSAM002 |
|--------------------------------------|----------------------|
|--------------------------------------|----------------------|

Test environment:

FTD Host: X

IFS:

Kopi:

**General pass criteria:** If no authorization response is available, the transaction may be approved as an offline transaction anyhow. In this situation the value of the data element CVM Status will differ in the responses to Payment and *Validate Data 2* command. The Transaction Condition Codes printed on the receipt shall reflect this final data.

**Comments:** Only one receipt, the Cardholders, is required. The Merchants receipt is optional. The card used, does in the current version no longer allow forcing of PIN.

| Step | Actions and assessment                                                                                                    | Result                          | Verdict |
|------|----------------------------------------------------------------------------------------------------|---------------------------------|---------|
| 1.   | Select the FTD host script denoted <b>Service</b> -<br><b>Packs_14</b> (Make sure that updates are dis-<br>abled, i.e. PSAM Personalization = No). |                                 |         |
|      | Initiate a transaction (Purchase) using <b>ICC018</b> .                                                                                            |                                 |         |
|      | Use an amount below floor limit.                                                                                                    |                                 |         |
|      | If PIN is requested, enter PIN.                                                                                                    |                                 |         |
|      | If signature is to be confirmed, do it.                                                                                                    | Yes: Step 2                     |         |
|      | Is transaction completed successfully?                                                                                                    | No: Case failed                 |         |
| 2.   | Check receipt(s) printed, specially the following data elements shall be inspected:                                                                |                                 |         |
|      | <ul> <li>Action Code "Status: xxxx"</li> </ul>                                                                                                    |                                 |         |
|      | <ul> <li>Approval Code "Auth Code: <blank>"</blank></li> </ul>                                                                                     |                                 |         |
|      | <ul> <li>Auth. Response Code "ARC: Y1" or "ARC:<br/>Y3"</li> </ul>                                                                                 |                                 |         |
|      | Is the contents of receipt(s) correct?                                                                                                    |                                 |         |
|      | If the transaction type was Signature is the TCC "I@3"?                                                                                            |                                 |         |
|      | If the transaction was an offline PIN, is the<br>Transaction Condition Code "IB3"?                                                                 |                                 |         |
|      | If the transaction was an offline NoCVM, is<br>the Transaction Condition Code "IC3"                                                                | Yes: Case OK<br>No: Case failed |         |
| -    | End of test case                                                                                                    |                                 |         |

# Test Case 13.15 - Service Packs 15: Validate Data 2, Orig. Auth. and Capt, MSC and PIN

| Test date:               | Init:             |
|--------------------------|-------------------|
| Problem Report (if any): | Test case result: |
| Comments:                |                   |

| Test group: ServicePacks                                                                                                    |                                                                                                    | Conditions: [[SP1] OR [SP2]] AND [Token]<br>AND [PIN] AND [Attended] |                           |
|----------------------------------------------------------------------------------------------------|----------------------------------------------------------------------------------------------------|----------------------------------------------------------------------|---------------------------|
| Requireme                                                                                                    | nts tested: Format of                                                                                                    | the Validate Data 2                                                  | command.                  |
| 2-14.6.3.1                                                                                                    | The <i>Validate Data 2</i><br>2-14.47.                                                                                                    | command shall have                                                   | the format shown in table |
| <b>Purpose:</b> V<br>transactions                                                                                             | <b>Purpose:</b> Verifies the transaction handling and receipt printing for Token based transactions with PIN, when Validate Data 2 is active. |                                                                      |                           |
| Prerequisit                                                                                                    | tes:                                                                                                    |                                                                      |                           |
| FTD script:                                                                                                    | FTD script: ServicePacks_15 Card(s):MSC001 PSAM: PSAM002                                                                                      |                                                                      |                           |
| Test enviro                                                                                                    | onment:                                                                                                    |                                                                      |                           |
| FTD Host: X                                                                                                    |                                                                                                    | IFS:                                                                 | Корі:                     |
| <b>General pass criteria:</b> A number of data elements for the receipts may be fetched from the response to Validate Data 2. |                                                                                                    |                                                                      |                           |

|      | <b>.</b> . <b>.</b> .                                                                                                    | <b>—</b> •-                     |         |
|------|----------------------------------------------------------------------------------------------------|---------------------------------|---------|
| Step | Actions and assessment                                                                                                    | Result                          | Verdict |
| 1.   | Select the FTD host script denoted Service-<br>Packs_15.                                                                                                    |                                 |         |
|      | Initiate a transaction (Original Authorization)<br>using an <b>MSC001</b> and PIN as CVM.<br>< <p>IN entry requested?</p>                                                                                                    | Yes: Step 2<br>No: Case failed  |         |
| 2.   | Enter PIN and accept the amount.                                                                                                    | Yes: Step 3<br>No: Case failed  |         |
| 3.   | Use the Token made in Step 2 and initiate a Capture.<br>Transaction completed successfully?                                                                                                    | Yes: Step 4<br>No: Case failed  |         |
| 4.   | <ul> <li>Check receipts printed, specially the following data elements shall be inspected:</li> <li>Action Code "Status: xxxx"</li> <li>Approval Code "Auth Code: xxxxxx"</li> <li>Auth. Response Code "ARC: xx"</li> <li>Transaction Condition Code "DA1"</li> <li>Contents of receipts correct?</li> </ul> | Yes: Case OK<br>No: Case failed |         |
| -    | End of test case                                                                                                    |                                 |         |

# Test Case 13.16 - Service Packs 16: Validate Data 2, Orig. Auth. and Capture, ICC

| Test date:               | Init:             |  |
|--------------------------|-------------------|--|
| Problem Report (if any): | Test case result: |  |
| Comments:                |                   |  |

| Test group: ServicePacks   |                                                                                                    | Conditions: [[SP1] OR [SP2]] AND [Token]<br>AND [PIN] AND [Attended] |         |  |
|----------------------------|----------------------------------------------------------------------------------------------------|----------------------------------------------------------------------|---------|--|
| Requireme                  | nts tested: Format of                                                                                                    | the <i>Validate Data 2</i> co                                        | ommand. |  |
| 2-14.6.3.1                 | 2-14.6.3.1 The <i>Validate Data 2</i> command shall have the format shown in table 2-14.47.                                                                  |                                                                      |         |  |
| Purpose: V<br>transactions | <b>Purpose:</b> Verifies the transaction handling and receipt printing for Token based transactions with PIN, when <i>Validate Data 2</i> command is active. |                                                                      |         |  |
| Prerequisit                | es:                                                                                                    |                                                                      |         |  |
| FTD script: S              | FTD script: ServicePacks_16 Card(s):ICC001 PSAM: PSAM002                                                                                                    |                                                                      |         |  |
| Test environment:          |                                                                                                    |                                                                      |         |  |
| FTD Host: X                |                                                                                                    | IFS:                                                                 | Корі:   |  |

**General pass criteria:** A number of data elements for the receipts may be fetched from the response to *Validate Data 2* command.

| Step | Actions and assessment                                                                                                    | Result                          | Verdict |
|------|----------------------------------------------------------------------------------------------------|---------------------------------|---------|
| 1.   | Select the FTD host script denoted <b>Service</b> -<br><b>Packs_16</b> (Make sure that updates are dis-<br>abled, i.e. PSAM Personalization = No).                                                                                                    |                                 |         |
|      | Initiate a transaction (Original Authorization) using an <b>ICC001</b> and PIN as CVM.<br>IN entry requested?                                                                                                    | Yes: Step 2<br>No: Case failed  |         |
| 2.   | Enter PIN and accept the amount.                                                                                                    | Yes: Step 3<br>No: Case failed  |         |
| 3.   | Use the Token made in Step 2 and initiate a Capture.                                                                                                    | Yes: Step 4<br>No: Case failed  |         |
| 4.   | <ul> <li>Check receipts printed, specially the following data elements shall be inspected:</li> <li>Action Code "Status: xxxx"</li> <li>Approval Code "Auth Code: xxxxxx"</li> <li>Auth. Response Code "ARC: xx"</li> <li>Transaction Condition Code "IA1"</li> <li>Contents of receipts correct?</li> </ul> | Yes: Case OK<br>No: Case failed |         |
| -    | End of test case                                                                                                    |                                 |         |

## Test Case 13.17 - Service Packs 17: PIN Retry, Dual PIN entry

| Test date:               | Init:             |
|--------------------------|-------------------|
| Problem Report (if any): | Test case result: |
| Comments:                |                   |

| Test group:                     | ServicePacks                                                                        | Conditions: [PIN]                                                              |                                                                                   |  |  |
|---------------------------------|-------------------------------------------------------------------------------------|--------------------------------------------------------------------------------|-----------------------------------------------------------------------------------|--|--|
| Deguinemen                      |                                                                                     |                                                                                |                                                                                   |  |  |
| Requiremen                      |                                                                                     |                                                                                |                                                                                   |  |  |
| 2-5.17.5.1                      | Whenever the respon-<br>length field LEN <sub>STAN+</sub><br>send the entire host r | se to the <i>Validate Dat</i><br><sub>HREQ</sub> different from `(<br>request. | ta 2 command contains a 0000', the terminal shall                                 |  |  |
| 2-5.17.5.2                      | If a new host request<br>newed Validate Data a<br>quest is received acco            | is generated, the ter<br>command when the<br>ording to the example             | minal shall initiate a re-<br>response to the host re-<br>given in figure 2-5.50. |  |  |
| 1-12.2.10.4                     | A transaction that is I<br>FI1 - FI3.                                               | not completed succes                                                           | sfully shall have the lines                                                       |  |  |
| 1-12.2.10.11                    | A transaction that is r<br>FI4.                                                     | not completed succes                                                           | sfully shall have the line                                                        |  |  |
| Purpose: Ve                     | rifies that the terminal                                                            | l is able to handle dua                                                        | al PIN entry correctly.                                                           |  |  |
| ♦ First PIN e                   | entry: Wrong PIN                                                                    |                                                                                |                                                                                   |  |  |
| Second PI                       | N entry: Correct PIN                                                                |                                                                                |                                                                                   |  |  |
| <b>NOTE:</b> Whet turn the pred | her wrong or correct P<br>letermined response in                                    | IN is requested, the F<br>idependent of the PIN                                | TD will (automatically) re-<br>I entered.                                         |  |  |
| Prerequisite                    | es:                                                                                 |                                                                                |                                                                                   |  |  |
| FTD script: S                   | FTD script: ServicePacks_17 Card(s):MSC001 PSAM: PSAM002                            |                                                                                |                                                                                   |  |  |
| Test environment:               |                                                                                     |                                                                                |                                                                                   |  |  |
| FTD Host: X                     | FTD Host: X IFS: Kopi:                                                              |                                                                                |                                                                                   |  |  |
| General pass criteria:          |                                                                                     |                                                                                |                                                                                   |  |  |

**Comments:** It is **not** possible to perform test in KOPI environment.

| Step | Actions and assessment                                                                                                    | Result                          | Verdict |
|------|----------------------------------------------------------------------------------------------------|---------------------------------|---------|
| 1.   | Select the FTD host script denoted <b>Service</b> -<br><b>Packs_17</b> (Make sure that updates are dis-<br>abled, i.e. PSAM Personalization = No). |                                 |         |
|      | Initiate a transaction (Purchase) using a <b>MSC001</b> and using PIN as CVM.                                                                      |                                 |         |
|      | Enter wrong PIN (1) and accept the amount.                                                                                                    |                                 |         |
|      | Transaction rejected due to wrong PIN en-<br>tered?                                                                                                | Yes: Step 2<br>No: Case failed  |         |
| 2.   | Terminal ready for re-entry of PIN (without reading the card again)?                                                                               | Yes: Step 3<br>No: Case failed  |         |
| 3.   | Enter <i>correct</i> PIN (2) and accept.                                                                                                    | Yes: Step 4<br>No: Case failed  |         |
| 4.   | Two receipts printed (one for each PIN<br>entry) and information on receipts correct?                                                              | Yes: Case OK<br>No: Case failed |         |
| -    | End of test case                                                                                                    |                                 |         |

# Test Case 13.18 - Service Pack 18: PIN Retry, Triple PIN entry (and Cancel)

| Test date:               | Init:             |
|--------------------------|-------------------|
| Problem Report (if any): | Test case result: |
| Comments:                |                   |

| Test group:                                              | ServicePacks                                                                                                    | Conditions: [PIN]                                                   |                                                                                        |  |  |
|----------------------------------------------------------|----------------------------------------------------------------------------------------------------|---------------------------------------------------------------------|----------------------------------------------------------------------------------------|--|--|
| Requiremen                                               | nts tested:                                                                                                    |                                                                     |                                                                                        |  |  |
| 2-5.17.5.1                                               | 2-5.17.5.1 Whenever the response to the <i>Validate 2 Data</i> command contains a length field LEN <sub>STAN+HREQ</sub> different from `0000', the terminal shall send the entire bost request. |                                                                     |                                                                                        |  |  |
| 2-5.17.5.2                                               | If a new host request<br>newed Validate 2 Dat<br>quest is received acco                                                                                                    | is generated, the te<br>a command when the<br>ording to the example | rminal shall initiate a re-<br>e response to the host re-<br>e given in figure 2-5.50. |  |  |
| 1-12.2.10.4                                              | A transaction that is FI1 - FI3.                                                                                                    | not completed succes                                                | ssfully shall have the lines                                                           |  |  |
| 1-12.2.10.11                                             | A transaction that is FI4.                                                                                                    | not completed succes                                                | ssfully shall have the line                                                            |  |  |
| Purpose: Ve<br>even if the tr                            | rifies that the termina ransaction is concluded                                                                                                    | l is able to handle tri<br>I by cancellation.                       | ple PIN entry correctly,                                                               |  |  |
| ♦ First PIN €                                            | entry: Wrong PIN                                                                                                    |                                                                     |                                                                                        |  |  |
| Second PI                                                | N entry: Wrong PIN                                                                                                    |                                                                     |                                                                                        |  |  |
| ♦ Third PIN                                              | entry: Wrong PIN                                                                                                    |                                                                     |                                                                                        |  |  |
| the predeter                                             | her wrong or correct P<br>mined response indepe                                                                                                    | IN is entered, the FI<br>endent of the PIN ent                      | D will (automatically) return ered.                                                    |  |  |
| Prerequisite                                             | es:                                                                                                    |                                                                     |                                                                                        |  |  |
| FTD script: ServicePacks_18 Card(s):MSC001 PSAM: PSAM002 |                                                                                                    |                                                                     |                                                                                        |  |  |
| Test environment:                                        |                                                                                                    |                                                                     |                                                                                        |  |  |
| FTD Host: X                                              | FTD Host: X IFS: Kopi:                                                                                                    |                                                                     |                                                                                        |  |  |
| General pas                                              | General pass criteria:                                                                                                    |                                                                     |                                                                                        |  |  |

**Comments:** It is **not** possible to perform test in KOPI environment.

| Step | Actions and assessment                                                                                                    | Result                         | Verdict |
|------|----------------------------------------------------------------------------------------------------|--------------------------------|---------|
| 1.   | Select the FTD host script denoted <b>Service</b> -<br><b>Packs_18</b> (Make sure that updates are dis-<br>abled, i.e PSAM Personalization = No). |                                |         |
|      | Initiate a transaction (Purchase) using a <b>MSC001</b> and using PIN as CVM.                                                                     |                                |         |
|      | Enter an incorrect PIN (1, handled by FTD script) and accept the amount/transaction.                                                              |                                |         |
|      | Is the transaction declined due to incorrect<br>PIN?                                                                                              | Yes: Step 2<br>No: Case failed |         |
| 2.   | Is the terminal ready for re-entry of PIN<br>(without reading the card again)?                                                                    | Yes: Step 3<br>No: Case failed |         |
| 3.   | Re-enter incorrect PIN (2) and accept.                                                                                                    |                                |         |
|      | Is the transaction declined again due to in-<br>correct PIN?                                                                                      | Yes: Step 4<br>No: Case failed |         |
| 4.   | Is the terminal ready for re-entry of PIN<br>(without reading the card again)?                                                                    | Yes: Step 5<br>No: Case failed |         |

| Step | Actions and assessment                                                                                         | Result                          | Verdict |
|------|----------------------------------------------------------------------------------------------------|---------------------------------|---------|
| 5.   | Re-enter incorrect PIN (3) and accept.                                                                         |                                 |         |
|      | Is the transaction declined again due to in-<br>correct PIN entered?                                           | Yes: Step 6<br>No: Case failed  |         |
| 6.   | Interrupt the transaction by activating the Cancel key on the User Interface.                                  | Yes: Step 7<br>No: Case failed  |         |
| 7.   | Are three declined receipts printed (one for<br>each PIN entry) and is the information on<br>receipts correct? | Yes: Case OK<br>No: Case failed |         |
| 8.   | Select the host script <b>Normal</b> (Make sure that updates are enabled, i.e. PSAM Personalization = Yes)     |                                 |         |
|      | Perform an Advice Transfer on the terminal, to restore the PSAM.                                               | Case OK                         |         |
| -    | End of test case                                                                                               |                                 |         |

# Test Case 13.19 - Service Packs 19: PIN Retry, Triple PIN entry (and Failed)

| Test date:               | Init:             |
|--------------------------|-------------------|
| Problem Report (if any): | Test case result: |
| Comments:                |                   |

| Test group:                                                                                         | ServicePacks                                                                                                    | Conditions: [[SP1]                                                   | OR [SP2]] AND [PIN]                                                                   |  |  |
|----------------------------------------------------------------------------------------------------|----------------------------------------------------------------------------------------------------|----------------------------------------------------------------------|---------------------------------------------------------------------------------------|--|--|
| Requiremen                                                                                          | Requirements tested:                                                                                                    |                                                                      |                                                                                       |  |  |
| 2-5.17.5.1                                                                                          | 2-5.17.5.1 Whenever the response to the <i>Validate Data 2</i> command contains a length field LEN <sub>STAN+HREQ</sub> different from `0000', the terminal shall send the entire bost request. |                                                                      |                                                                                       |  |  |
| 2-5.17.5.2                                                                                          | If a new host request<br>newed Validate Data ,<br>quest is received acco                                                                                                    | is generated, the ter<br>2 command when the<br>ording to the example | minal shall initiate a re-<br>e response to the host re-<br>e given in figure 2-5.50. |  |  |
| 1-12.2.10.4                                                                                         | A transaction that is r<br>FI1 - FI3.                                                                                                    | not completed succes                                                 | sfully shall have the lines                                                           |  |  |
| 1-12.2.10.11                                                                                        | A transaction that is r<br>FI4.                                                                                                    | not completed succes                                                 | sfully shall have the line                                                            |  |  |
| <ul> <li>Purpose: Ve</li> <li>even if the tr</li> <li>♦ First PIN e</li> <li>♦ Second PI</li> </ul> | rifies that the terminal<br>ansaction is concluded<br>ntry: Wrong PIN<br>N entry: Wrong PIN                                                                                                    | l is able to handle trip<br>by rejection.                            | ole PIN entry correctly,                                                              |  |  |
| • Third PIN                                                                                         | entry: Correct PIN (bu                                                                                                    | t no host response!)                                                 |                                                                                       |  |  |
| <b>NOTE:</b> Whet turn the pred                                                                     | her wrong or correct P<br>etermined response in                                                                                                    | IN is requested, the F<br>dependent of the PIN                       | -TD will (automatically) re-<br>I entered.                                            |  |  |
| Prerequisite                                                                                        | es:                                                                                                    |                                                                      |                                                                                       |  |  |
| FTD script: S                                                                                       | ervicePacks_19                                                                                                    | Card(s):MSC001                                                       | PSAM: PSAM002                                                                         |  |  |
| Test environment:                                                                                   |                                                                                                    |                                                                      |                                                                                       |  |  |
| FTD Host: X                                                                                         |                                                                                                    | IFS:                                                                 | Корі:                                                                                 |  |  |
| General pas                                                                                         | General pass criteria:                                                                                                    |                                                                      |                                                                                       |  |  |

**Comments:** It is **not** possible to perform test in KOPI environment.

| Step | Actions and assessment                                                                                                    | Result                         | Verdict |
|------|----------------------------------------------------------------------------------------------------|--------------------------------|---------|
| 1.   | Select the FTD host script denoted <b>Service</b> -<br><b>Packs_19</b> (Make sure that updates are dis-<br>abled, i.e. PSAM Personalization = No). |                                |         |
|      | Initiate a transaction (Purchase) using a <b>MSC001</b> and using PIN as CVM.                                                                      |                                |         |
|      | Enter wrong PIN (1) and accept the amount.                                                                                                    |                                |         |
|      | Transaction declined due to wrong PIN en-<br>tered?                                                                                                | Yes: Step 2<br>No: Case failed |         |
| 2.   | Terminal ready for re-entry of PIN (without reading the card again)?                                                                               | Yes: Step 3<br>No: Case failed |         |
| 3.   | Enter wrong PIN (2) and accept.                                                                                                    |                                |         |
|      | Transaction declined due to wrong PIN en-<br>tered?                                                                                                | Yes: Step 4<br>No: Case failed |         |
| 4.   | Terminal ready for re-entry of PIN (without reading the card again)?                                                                               | Yes: Step 5<br>No: Case failed |         |

| Step | Actions and assessment                                         | Result                          | Verdict |
|------|----------------------------------------------------------------|---------------------------------|---------|
| 5.   | Enter wrong PIN (3) and accept. No host re-<br>sponse.         |                                 |         |
|      | Transaction failed (and completed) due to<br>no host response? | Yes: Step 6<br>No: Case failed  |         |
| 6.   | Three receipts printed (one for each PIN entry)?               |                                 |         |
|      | Do the first two receipts show declined<br>transactions?       |                                 |         |
|      | Does the last receipt show a failed transac-<br>tion?          | Yes: Case OK<br>No: Case failed |         |
| -    | End of test case                                               |                                 |         |

Test Case 13.20 - Service Packs 20: PIN Retry, Multiple PIN entries

| Test d                                                                                                    | st date:                                                                                                    |                                                      | Init:                                                  |                                                                 |                             |  |
|----------------------------------------------------------------------------------------------------|----------------------------------------------------------------------------------------------------|------------------------------------------------------|--------------------------------------------------------|-----------------------------------------------------------------|-----------------------------|--|
| Proble                                                                                                    | blem Report (if any):                                                                                                    |                                                      | Test case result:                                      |                                                                 |                             |  |
| Comments:                                                                                                    |                                                                                                    |                                                      |                                                        |                                                                 |                             |  |
| Test g                                                                                                    | Test group:       ServicePacks       Conditions:       [[SP1] OR [SP2]] AND [PIN]                                                                                         |                                                      |                                                        |                                                                 |                             |  |
| Requi                                                                                                    | rements tested:                                                                                                    |                                                      |                                                        |                                                                 | _                           |  |
| 2-5.17<br>2-5.17                                                                                                    | <ul> <li>.5.1 Whenever the response length field LEN<sub>STAN+1</sub> send the entire host request</li> <li>.5.2 If a new host request provide Validate 2 Date</li> </ul> | se to th<br><sub>HREQ</sub> di<br>request<br>is gene | ne <i>Validate 2</i><br>fferent from<br>erated, the te | Data command con<br>0000', the termina<br>rminal shall initiate | tains a<br>I shall<br>a re- |  |
| 1-12.2                                                                                                    | 10.4 A transaction that is r<br>FI1 - FI3.                                                                                                    | ording t<br>not com                                  | the example<br>of the example<br>opleted succes        | e given in figure 2-<br>ssfully shall have th                   | 5.50.<br>ne lines           |  |
| 1-12.2                                                                                                    | .10.11 A transaction that is r<br>FI4.                                                                                                    | not com                                              | npleted succes                                         | ssfully shall have th                                           | ne line                     |  |
| Purpose: Verifies that the terminal is able to handle multiple PIN entry correctly (more than 3 PIN entries).         • First PIN entry: Wrong PIN         • Second PIN entry: Wrong PIN         • Third PIN entry: Wrong PIN         • Fourth PIN entry: Wrong PIN         • Fifth PIN entry: Orrect PIN         NOTE: Whether wrong or correct PIN is requested, the FTD will (automatically) return the predetermined response independent of the PIN entered.         Prerequisites:         FTD script: ServicePacks_20a       Card(s):MSC001       PSAM: PSAM002         ServicePacks_20b         Test environment:         FTD Host: X       IFS:       Kopi:         General pass criteria: |                                                                                                    |                                                      |                                                        |                                                                 |                             |  |
| card. T<br>other t                                                                                                    | The card must the be re-active<br>est users as well!                                                                                                    | ated be                                              | efore it can be                                        | e used again. This a                                            | affects                     |  |
| Comm                                                                                                    |                                                                                                    |                                                      | Jamse Kohi:                                            | 1                                                               | l                           |  |
| Step                                                                                                    | Actions and ass                                                                                                    | essme                                                | nt                                                     | Result                                                          | Verdict                     |  |
| 1.                                                                                                    | Select the FTD host script de <b>Packs_20a</b> (Make sure that abled, i.e. PSAM Personalization                                                                           | enoted<br>update<br>tion =                           | <b>Service-</b><br>es are dis-<br>No).                 |                                                                 |                             |  |
|                                                                                                    | Initiate a transaction (Purch<br><b>MSC001</b> and using PIN as C                                                                                                    | ase) us<br>CVM.                                      | sing a                                                 |                                                                 |                             |  |
|                                                                                                    | Enter wrong PIN (1) and acc                                                                                                    | cept the                                             | e amount.                                              | Veet Char 2                                                     |                             |  |
|                                                                                                    | Iransaction declined due tered?                                                                                                    | to wro                                               | ng PIN en-                                             | No: Case failed                                                 |                             |  |
| 2.                                                                                                    | Terminal ready for re-ent<br>reading the card again)?                                                                                                    | try of P                                             | IN (without                                            | Yes: Step 3<br>No: Case failed                                  |                             |  |
| 3.                                                                                                    | Enter wrong PIN (2) and acc                                                                                                    | cept.                                                |                                                        |                                                                 |                             |  |
|                                                                                                    | Transaction declined due tered?                                                                                                    | to wro                                               | ng PIN en-                                             | Yes: Step 4<br>No: Case failed                                  |                             |  |

| Step | Actions and assessment                                                                                                    | Result                          | Verdict |
|------|----------------------------------------------------------------------------------------------------|---------------------------------|---------|
| 4.   | Terminal ready for re-entry of PIN (without reading the card again)?                                                                                                    | Yes: Step 5<br>No: Case failed  |         |
| 5.   | Enter wrong PIN (3) and accept.                                                                                                    |                                 |         |
|      | Transaction declined due to wrong PIN en-<br>tered?                                                                                                    | Yes: Step 6<br>No: Case failed  |         |
| 6.   | Terminal ready for re-entry of PIN (without reading the card again)?                                                                                                    | Yes: Step 7<br>No: Case failed  |         |
| 7.   | Enter wrong PIN (4) and accept.                                                                                                    |                                 |         |
|      | Transaction declined due to wrong PIN en-<br>tered?                                                                                                    | Yes: Step 8<br>No: Case failed  |         |
| 8.   | Terminal ready for re-entry of PIN (without reading the card again)?                                                                                                    | Yes: Step 9<br>No: Case failed  |         |
| 9.   | Select the FTD host script denoted <b>Service-</b><br><b>Packs_20b</b> (Make sure that updates are dis-<br>abled, i.e. PSAM Personalization = No).<br>Enter correct PIN (5) and accept.<br>Transaction completed successfully? | Yes: Step 10<br>No: Case failed |         |
| 10.  | Five receipts printed (one for each PIN<br>entry) and information on receipts correct?                                                                                                    | Yes: Case OK<br>No: Case failed |         |
| -    | End of test case                                                                                                    |                                 |         |

## Test Case 13.21 - Service Packs 21: PIN-retry

| Test date:               | Init:             |
|--------------------------|-------------------|
| Problem Report (if any): | Test case result: |
| Comments:                |                   |

| Test g                 | roup:                  | ServicePacks                                                                                                    | Conditions: [[SP1]                           | OR [SP2]] AND [PIN                | N]        |  |
|------------------------|------------------------|----------------------------------------------------------------------------------------------------|----------------------------------------------|-----------------------------------|-----------|--|
| Requir                 | remen                  | ts tested:                                                                                                    |                                              |                                   |           |  |
| 2-5.15.                | .5.2                   | .2 Whenever the response to the <i>Validate Data 2</i> command contains a length field LEN <sub>STAN+HREQ</sub> different from `0000', the terminal shall send the entire host request.                          |                                              |                                   |           |  |
| 2-5.15.                | .5.3                   | .3 If a new host request is generated, the terminal shall initiate a re-<br>newed Validate Data 2 command when the response to the host re-<br>quest is received according to the example given in figure 2-5 50 |                                              |                                   |           |  |
| 1-12.2.                | .10.4                  | A transaction that is I FI1 - FI3.                                                                                                    | not completed succes                         | sfully shall have the             | e lines   |  |
| 1-12.2.                | .10.11                 | A transaction that is r<br>FI4.                                                                                                    | not completed succes                         | sfully shall have the             | e line    |  |
| Purpos                 | se: Ve                 | rifies that the terminal                                                                                                    | is able to handle PI                         | V retry.                          |           |  |
| ♦ First                | : PIN e                | ntry: Wrong PIN                                                                                                    |                                              |                                   |           |  |
| ♦ Seco                 | ond PII                | N entry: Correct PIN                                                                                                    |                                              |                                   |           |  |
| NOTE:<br>turn th       | Whet<br>e pred         | her wrong or correct P<br>etermined response in                                                                                                    | IN is requested, the<br>dependent of the PIN | TD will (automatica<br>I entered. | illy) re- |  |
| Prereq                 | quisite                | s:                                                                                                    |                                              |                                   |           |  |
| FTD sci                | ript: S                | ervicePacks_21                                                                                                    | <i>Card(s):</i> MSC001                       | PSAM: PSAM002                     |           |  |
| Test environment:      |                        |                                                                                                    |                                              |                                   |           |  |
| FTD Ho                 | FTD Host: X IFS: Kopi: |                                                                                                    |                                              |                                   |           |  |
| General pass criteria: |                        |                                                                                                    |                                              |                                   |           |  |
|                        |                        |                                                                                                    |                                              |                                   |           |  |
| Step                   |                        | Actions and ass                                                                                                    | essment                                      | Result                            | Verdict   |  |

| Step | Actions and assessment                                                                                                    | Result                          | Verdict |
|------|----------------------------------------------------------------------------------------------------|---------------------------------|---------|
| 1.   | Select the FTD host script denoted <b>Service</b> -<br><b>Packs_21</b> (Make sure that updates are dis-<br>abled, i.e PSAM Personalization = <b>No</b> ). |                                 |         |
|      | Initiate a transaction (Purchase) using a <b>MSC001</b> and using PIN as CVM.                                                                             |                                 |         |
|      | Enter wrong PIN (1) and accept the amount.                                                                                                    |                                 |         |
|      | Transaction rejected due to wrong PIN en-<br>tered?                                                                                                    | Yes: Step 2<br>No: Case failed  |         |
| 2.   | Terminal ready for re-entry of PIN (without reading the card again)?                                                                                      | Yes: Step 3<br>No: Case failed  |         |
| 3.   | Enter correct PIN (2) and accept.                                                                                                    | Yes: Step 4<br>No: Case failed  |         |
| 4.   | Two receipts printed (one for each PIN<br>entry) and information on receipts correct?                                                                     | Yes: Case OK<br>No: Case failed |         |
| -    | End of test case                                                                                                    |                                 |         |

\_

### Test Case 13.22 - Service Packs 22: Abnormal response to Validate Data 2

| Test date:    |                                   | Init:             |  |
|---------------|-----------------------------------|-------------------|--|
| Problem Repor | t (if any):                       | Test case result: |  |
| Comments:     | !! Test Script                    | Obsolete !!       |  |
| Comments:     | >>>>> This test is obsolete <<<<< |                   |  |

| Test group:                                                                                                    | ServicePacks                                                                                                    | Conditions: [[SP1] (                                                  | DR [SP2]] AND [PIN]                                                      |  |
|----------------------------------------------------------------------------------------------------|----------------------------------------------------------------------------------------------------|-----------------------------------------------------------------------|--------------------------------------------------------------------------|--|
| Requiremen                                                                                                    | ts tested:                                                                                                    |                                                                       |                                                                          |  |
| 6.18.6.1                                                                                                    | Whenever the response to the <i>Validate Data</i> command contains a length field LEN <sub>STAN+HREQ</sub> different from `0000', the terminal shall send the entire host request. |                                                                       |                                                                          |  |
| 6.18.6.2                                                                                                    | If a new host request<br>newed Validate Data<br>is received according                                                                                                    | is generated, the terr<br>command when the re<br>to the example given | ninal shall initiate a re-<br>sponse to the host request in figure 6.32. |  |
| 6.18.6.3                                                                                                    | Receipts shall be prin                                                                                                    | ted according to Attac                                                | hment G.                                                                 |  |
| <b>Purpose:</b> Ve<br>situation, init<br><i>Data 2</i> comm                                                                          | rifies that the terminal<br>iated by an unexpecten<br>and.                                                                                                    | is able to handle a sp<br>d short response from                       | pecific and abnormal error<br>the PSAM to the Validate                   |  |
| Test sequence                                                                                                    | e:                                                                                                    |                                                                       |                                                                          |  |
| <ul> <li>Wrong PIN</li> </ul>                                                                                                    | l entered (1)                                                                                                    |                                                                       |                                                                          |  |
| <ul> <li>PIN re-ent</li> </ul>                                                                                                    | ry (2)                                                                                                    |                                                                       |                                                                          |  |
| NOTE: Whet turn the prec                                                                                                    | her wrong or correct P<br>letermined response in                                                                                                    | IN is requested, the F<br>dependent of the actu                       | TD will (automatically) re-<br>Ial PIN entered.                          |  |
| Prerequisites:                                                                                                    |                                                                                                    |                                                                       |                                                                          |  |
| FTD script: S                                                                                                    | ervicePacks_22                                                                                                    | Card(s):MSC001                                                        | PSAM: PSAM004                                                            |  |
| Test enviro                                                                                                    | nment:                                                                                                    |                                                                       |                                                                          |  |
| FTD Host: X                                                                                                    |                                                                                                    | IFS:                                                                  | Корі:                                                                    |  |
| General pass criteria:                                                                                                    |                                                                                                    |                                                                       |                                                                          |  |
| If the PSAM (during the PIN retry sequence) returns an abnormal and unexpected response to Validate Data 2 command, containing only: |                                                                                                    |                                                                       |                                                                          |  |
| ♦ ASW1 ASW2 = `0000' and                                                                                                    |                                                                                                    |                                                                       |                                                                          |  |
| ♦ RC = `000                                                                                                    | ♦ RC = `0000'                                                                                                    |                                                                       |                                                                          |  |

the terminal shall be able to complete the transaction indicating "failed/rejected".

| Step | Actions and assessment                                                                                                    | Result                         | Verdict |
|------|----------------------------------------------------------------------------------------------------|--------------------------------|---------|
| 1.   | Test case obsolete, skip test case                                                                                                    | Not Applicable                 |         |
| 2.   | Select the FTD host script denoted <b>Service</b> -<br><b>Packs_22</b> (Make sure that updates are en-<br>abled, i.e. PSAM Personalization = <b>Yes</b> ). |                                |         |
|      | Initiate a transaction (Purchase) using a <b>MSC001</b> and using PIN as CVM.                                                                              |                                |         |
|      | Enter wrong PIN (1) and accept the amount.                                                                                                    |                                |         |
|      | Transaction rejected due to wrong PIN en-<br>tered?                                                                                                    | Yes: Step 2<br>No: Case failed |         |
| 3.   | Terminal ready for re-entry of PIN (without reading the card again)?                                                                                       | Yes: Step 3<br>No: Case failed |         |

| Step | Actions and assessment                                               | Result                          | Verdict |
|------|----------------------------------------------------------------------|---------------------------------|---------|
| 4.   | Enter correct PIN (2) and accept.                                    |                                 |         |
|      | Is the transaction completed as failed due<br>to technical problems? | Yes: Case OK<br>No: Case failed |         |
| -    | End of test case                                                     |                                 |         |

### Test Case 13.23 - Service Packs 23: Selection of Service Pack No. 2

| Test date:               |                 | Init:             |
|--------------------------|-----------------|-------------------|
| Problem Report (if any): |                 | Test case result: |
| Comments:                |                 |                   |
| Comments:                | >>>>> This test | is obsolete <<<<< |

| Test group:                                                                                                    | ServicePacks                                                                              | Conditions: [SP2]      | AND [Baseline&SPx]           |  |
|----------------------------------------------------------------------------------------------------|-------------------------------------------------------------------------------------------|------------------------|------------------------------|--|
| Requirements tested:                                                                                                    |                                                                                           |                        |                              |  |
| 2-5.1.3.9                                                                                                    | Get Debit/Credit Prop<br>PSAM.                                                            | erties command to b    | e send after the Start-Up    |  |
| 2-5.1.3.10                                                                                                    | The terminal shall at                                                                     | least support Service  | Pack 2.                      |  |
| 2-5.1.3.13                                                                                                    | If no match the termi                                                                     | nal shall interrupt th | e start up procedure.        |  |
| 2-5.1.3.14                                                                                                    | The Terminal Approva<br>Service Pack selected                                             | al No. (3 MSB) shall b | be adjusted according to the |  |
| Purpose: Ve                                                                                                    | <b>Purpose:</b> Verifies that a PSAM only supporting Service Pack 1 is handled correctly. |                        |                              |  |
| Prerequisites:                                                                                                    |                                                                                           |                        |                              |  |
| <i>FTD script:</i> S<br>Normal                                                                                                    | FTD script: ServicePacks_23 Card(s):MSC001 PSAM: PSAM004<br>Normal                        |                        |                              |  |
| Test environment:                                                                                                    |                                                                                           |                        |                              |  |
| Line monitor is to be used in order to monitor the PSAM interface.                                                                                                    |                                                                                           |                        |                              |  |
| FTD Host: X                                                                                                    |                                                                                           | IFS:                   | Kopi:                        |  |
| <b>General pass criteria:</b> It is demonstrated that if the terminal supports Service Pack No. 2 and the PSAM only supports the baseline and Service Pack No. 1, then the terminal shall either refuse to initiate any transactions or downgrade to Service |                                                                                           |                        |                              |  |

the terminal sh Pack 1.

\_

| Step | Actions and assessment                                                                                                    | Result                         | Verdict |
|------|----------------------------------------------------------------------------------------------------|--------------------------------|---------|
| 1.   | Select the FTD host script denoted <b>Service-</b><br><b>Packs_23</b> (Make sure that updates are en-<br>abled, i.e. PSAM Personalization = <b>Yes</b> ). |                                |         |
|      | The PSAM returns Service Packs Supported = `01' in the response to <i>Get Debit/Credit Properties</i> command, i.e. Service Packs No. 1 is supported.     |                                |         |
|      | Perform an Advice Transfer.                                                                                                    |                                |         |
|      | Monitor the PSAM interface and record data.                                                                                                    |                                |         |
|      | Restart/open the terminal                                                                                                    |                                |         |
|      | Are the next commands after the response<br>to the Start_up PSAM command (`B0 02<br>') two Get Debit/Credit Properties com-<br>mand:                      |                                |         |
|      | <i>e</i> <sub>7</sub> ' B0 A0 81 11 04 01 <b>00 03</b> 00 00' (The ter-<br>minal will perform a Service Pack Check) and                                   |                                |         |
|      | අ ' B0 A0 81 11 19 00 <b>00 07</b> ' (The terminal will continue with a checksum computation)?                                                            | Yes: Step 2<br>No: Case failed |         |
| 2.   | Does the start-up procedure terminate after<br>the commands listed above? (If no common<br>level of service packs is found)                               |                                |         |
|      | <b>Note:</b> It is allowed for the terminal <u>not</u> to be backward compatible.                                                                         | Yes: Case OK<br>No: Step 3     |         |

| Step | Actions and assessment                                                                                                    | Result                         | Verdict |
|------|----------------------------------------------------------------------------------------------------|--------------------------------|---------|
| 3.   | Check the Terminal Approval Number send in the succeeding <i>Exchange Debit/Credit Static Information</i> command.                                              |                                |         |
|      | Terminal Approval Number = B' 001X XXXX<br>XXXX XXXX (Service Pack 1 negotiated)?<br>Note: This corresponds to a Terminal Ap-<br>proval number of 2yyy or 3yyy) | Yes: Step 4<br>No: Case OK     |         |
| 4.   | Initiate a transaction using a <b>MSC001</b> . (The FTD will reply with 'Incorrect PIN')                                                                        |                                |         |
|      | Does the terminal start a PIN retry sequence?                                                                                                    | Yes: Step 5<br>No: Case Failed |         |
| 5.   | Cancel the transaction                                                                                                    |                                |         |
|      | Select the host script <b>Normal</b> (Make sure that updates are enabled, i.e. PSAM Personalization = <b>Yes</b> )                                              |                                |         |
|      | Perform an Advice Transfer on the terminal, to restore the PSAM.                                                                                                | Case OK                        |         |
| -    | End of test case                                                                                                    |                                |         |

### Example (Step 1 & 3):

. . . . Terminal --> PSAM (Start\_up PSAM) 00 40 08 **B0 02** 81 11 02 01 01 00 68 PSAM --> Terminal 00 40 19 01 00 00 01 FF 01 00 11 A0 00 00 01 20 81 11 00 02 00 00 02 1C 00 00 90 00 2B Sender Reader --> Card (Get Debit/Credit Properties) 00 Ó0 0A **BO AO** 81 11 04 01 **OO O3** 00 00 8C PSAM --> Terminal 00 00 0C 01 00 00 01 FF 01 00 04 **11 22** 90 00 55 Terminal --> PSAM (Get Debit/Credit Properties) 00 00 1F **BO AO** 81 11 19 00 **OO O7** 15 14 10 FO 3E EE 93 91 12 44 C4 5F 6A 1D 16 C4 4A 24 7A C6 67 92 00 FD PSAM --> Terminal 00 00 26 01 00 00 01 FF 00 00 1E 00 18 F4 1E 44 27 D1 3D C3 AE B5 2D 56 B1 F1 81 17 AD B2 A4 74 02 A0 C9 36 DE 00 00 90 00 13 End of acquisition

### Test Case 13.24 - Service Packs 24: Selection of Service Pack No. 2

| Test date:               | Init:             |
|--------------------------|-------------------|
| Problem Report (if any): | Test case result: |
| Comments:                |                   |

| Test g           | roup: ServicePacks                                                                                                    | Conditions: [SP2]                                                                    |                                  |         |  |
|------------------|----------------------------------------------------------------------------------------------------|--------------------------------------------------------------------------------------|----------------------------------|---------|--|
| Requi            | rements tested:                                                                                                    | I                                                                                    |                                  |         |  |
| 2-5.1.3          | 3.10 <i>Get Debit/Credit Properties</i> command to be send after the <i>Start-Up PSAM</i> .                                                       |                                                                                      |                                  |         |  |
| 2-5.1.<br>2-5.1. | -5.1.3.11 The terminal shall at least support Service Pack 2.<br>-5.1.3.12 MAD-Handler shall choose the highest mutual supported Service Pack No. |                                                                                      |                                  |         |  |
| Purpo<br>PSAM    | <b>se:</b> Verifies that the Termina supports Service Pack 2.                                                                                     | l is able to select Se                                                               | rvice Pack No. 2 whe             | en the  |  |
| Prere            | quisites:                                                                                                    |                                                                                      |                                  |         |  |
| FTD so           | ript: ServicePacks_24                                                                                                    | <i>Card(s):</i> MSC001                                                               | PSAM: PSAM002                    |         |  |
| Test e           | environment:                                                                                                    |                                                                                      |                                  |         |  |
| FTD He           | ost: X                                                                                                    | IFS:                                                                                 | Корі:                            |         |  |
| Gener<br>Service | al pass criteria: It is demore Packs No. 2, a transaction of                                                                                      | nstrated that if the te<br>can be be performed                                       | erminal and PSAM su successfully | ipports |  |
|                  |                                                                                                    |                                                                                      | <b>.</b>                         |         |  |
| Step             | Actions and ass                                                                                                    | essment                                                                              | Result                           | veraict |  |
| 1.               | Select the FTD host script de<br><b>Packs_24</b> (Make sure that<br>abled, PSAM Personalization                                                   | enoted <b>Service-</b><br>updates are dis-<br>= No).                                 |                                  |         |  |
|                  | The PSAM returns Service P<br>`03' in the response to <i>Get</i><br><i>erties</i> command, i.e. Baselir<br>No. 1 & Service Packs No. 2            | acks Supported =<br><i>Debit/Credit Prop-</i><br>ne, Service Packs<br>are supported. |                                  |         |  |
|                  | Does the terminal indication card"?                                                                                                    | tes "Ready, Insert                                                                   | Yes: Step 2<br>No: Case failed   |         |  |
| 2.               | Perform a transaction with N                                                                                                    | 4SC001.                                                                              |                                  |         |  |
|                  | Analyse the detailed FTD log                                                                                                    | g file:                                                                              |                                  |         |  |
|                  | Check the Terminal Approva<br>Financial Request command<br>tag T9)                                                                                | l Number in the<br>message (field 46,                                                |                                  |         |  |
|                  | <b>Hint</b> : Edit -> Find> Ente<br>der to find the Authorization                                                                                 | er: "Fin_req" in or-<br>Request.                                                     |                                  |         |  |
|                  | <ul> <li>Is the value of the Termi<br/>ber =</li> <li>B' 01XX XXXX XXXX XXX<br/>ing Service Pack No. 2)?</li> </ul>                               | inal Approval Num-<br>X XXXX (support-                                               |                                  |         |  |
|                  | proval number of 4yyy to                                                                                                    | o a Terminal Ap-<br>o 7yyy)                                                          | No: Case failed                  |         |  |
| 3.               |                                                                                                    |                                                                                      | Yes: Case OK                     |         |  |
|                  | Is the transaction complete                                                                                                    | eted successfully?                                                                   | No: Case failed                  |         |  |
| -                | End of test case                                                                                                    |                                                                                      |                                  |         |  |

## Test Case 13.25 - Service Packs 25: Get Amount 3, Purchase, MSC and PIN

| Test date:                                                                                                    |                   | Init:                             |                          |  |
|----------------------------------------------------------------------------------------------------|-------------------|-----------------------------------|--------------------------|--|
| Problem Report (if any):                                                                                                    |                   | Test case r                       | esult:                   |  |
| <b>Comments:</b> This test is only relevant if the terminal is able to send <i>Initiate Payment</i> command to PSAM before the amount is available. |                   |                                   |                          |  |
| Comments: >>>>> Th                                                                                                    | nis test          | is obsolete ·                     | <<<<<                    |  |
| Test group: ServicePacks                                                                                                    | Condi<br>AND N    | <b>tions:</b> [LateA<br>IOT [SUT] | AmountEntry] AND [PIN]   |  |
| Requirements tested:                                                                                                    | , to the          | Cat Amount                        | 2 command shall have the |  |
| format shown in tab                                                                                                    | le 2-13.9         | 98.                               | 3 commanu shali nave the |  |
| <b>Purpose:</b> Verifies that the termina rectly, if the transaction is based of                                                                    | al is able<br>on: | e to handle G                     | et Amount 3 command cor- |  |
| Purchase transaction                                                                                                    |                   |                                   |                          |  |
| <ul> <li>Magstripe Card</li> <li>PIN used as CVM</li> </ul>                                                                                         |                   |                                   |                          |  |
| Prerequisites:                                                                                                    |                   |                                   |                          |  |
| FTD script: ServicePacks_25                                                                                                    | Card(s            | s):MSC001                         | PSAM: PSAM002            |  |
| Test environment:                                                                                                    |                   |                                   |                          |  |
| FTD Host: X                                                                                                    | IFS:              |                                   | Корі:                    |  |
| General pass criteria: It is demonstrated that the terminal is able to handle the                                                                   |                   |                                   |                          |  |

General pass criteria: It is demonstrated that the terminal is able to handle the Get Amount 3 command in case of Purchase, MSC and online PIN.

| Step | Actions and assessment                                                                                                    | Result                          | Verdict |
|------|----------------------------------------------------------------------------------------------------|---------------------------------|---------|
| 1.   | Select the FTD host script denoted <b>Service-</b><br><b>Packs_25</b> (Make sure that updates are dis-<br>abled, PSAM Personalization = No). |                                 |         |
|      | Initiate a transaction (Purchase) using <b>MSC001</b> and PIN as CVM.                                                                        |                                 |         |
|      | Amount shall not be entered at this step.<br>Ierminal requests PIN entry?                                                                    | Yes: Step 2<br>No: Case failed  |         |
| 2.   | Enter the PIN                                                                                                    |                                 |         |
|      | Terminal awaiting amount from the Mer-<br>chant Interface?                                                                                   | Yes: Step 3<br>No: Case failed  |         |
| 3.   | Release the amount from the Merchant Inter-                                                                                                  | Veel Chair A                    |         |
|      | In terminal displays the amount?                                                                                                    | No: Case failed                 |         |
| 4.   | Accept the amount, and the processing shall continue.                                                                                        |                                 |         |
|      | Transaction completed successfully and re-<br>ceipt printed?                                                                                 | Yes: Case OK<br>No: Case failed |         |
| -    | End of test case                                                                                                    |                                 |         |

# Test Case 13.26 - Service Packs 26: Get Amount 3, Refund, MSC and Signature

| Test date:                                                                                                    |                                                                                                    |        | Init:       |                                     |
|----------------------------------------------------------------------------------------------------|----------------------------------------------------------------------------------------------------|--------|-------------|-------------------------------------|
| Problem Report (if any):                                                                                                    |                                                                                                    |        | Test case r | esult:                              |
| <b>Comments:</b> This test is only relevant if the terminal is able to send <i>Initiate Payment</i> command to PSAM, during a Refund-transaction, before the amount is available.                    |                                                                                                    |        |             |                                     |
| Test group:       ServicePacks       Conditions:       [SP2]       AND [LateAmountEntry]         AND [Refund]       AND [Attended]                                                                   |                                                                                                    |        |             | AND [LateAmountEntry]<br>[Attended] |
| Requireme                                                                                                    | nts tested:                                                                                                    | -      |             |                                     |
| 2-14.6.24.1                                                                                                    | 4.1 A <i>successful</i> response to the <i>Get Amount 3</i> command shall have the format shown in table 2-14.98. |        |             |                                     |
| <ul> <li>Purpose: Verifies that the terminal is able to handle <i>Get Amount 3</i> command correctly, if the transaction is based on:</li> <li>Refund transaction</li> <li>Magstripe Card</li> </ul> |                                                                                                    |        |             |                                     |
| <ul> <li>Signature</li> </ul>                                                                                                    | used as CVM (mandat                                                                                               | ory)   |             |                                     |
| Prerequisit                                                                                                    | es:                                                                                                    |        |             |                                     |
| FTD script: S                                                                                                    | ServicePacks_26                                                                                                   | Card(s | ;):MSC001   | PSAM: PSAM002                       |
| Test environment:                                                                                                    |                                                                                                    |        |             |                                     |
| FTD Host: X                                                                                                    |                                                                                                    | IFS:   |             | Корі:                               |
| <b>General pass criteria:</b> It is demonstrated that the terminal is able to handle the <i>Get Amount 3</i> command in case of Refund, MSC and Signature.                                           |                                                                                                    |        |             |                                     |

| Step | Actions and assessment                                                                                                    | Result                          | Verdict |
|------|----------------------------------------------------------------------------------------------------|---------------------------------|---------|
| 1.   | Select the FTD host script denoted <b>Service</b> -<br><b>Packs_26</b> (Make sure that updates are dis-<br>abled, PSAM Personalization = No). |                                 |         |
|      | Initiate a transaction (Refund) using <b>MSC001</b> and Signature as CVM.                                                                     |                                 |         |
|      | Amount shall not be entered at this step.                                                                                                    |                                 |         |
|      | Transaction processing temporarily stopped,<br>and terminal awaiting amount from the<br>Merchant (Interface)?                                 | Yes: Step 2<br>No: Case failed  |         |
| 2.   | Release the amount from the Merchant Inter-<br>face.<br>In terminal displays the amount?                                                      | Yes: Step 3<br>No: Case failed  |         |
| 3.   | Accept the amount, and the processing shall continue.                                                                                         |                                 |         |
|      | Transaction completed successfully and re-<br>ceipt printed?                                                                                  | Yes: Case OK<br>No: Case failed |         |
| -    | End of test case                                                                                                    |                                 |         |

# Test Case 13.27 - Service Packs 27: Get Amount 3, Purchase, ICC and PIN/Signature

| Test date:               | Init:             |
|--------------------------|-------------------|
| Problem Report (if any): | Test case result: |
|                          |                   |

**Comments:** This test is only relevant if the terminal is able to send *Initiate Payment* command to PSAM before the amount is available.

If the amount is not available the transaction processing stops when the amount is awaited. If the function for "Accelerated PIN Entry" is enabled, the transaction processing stops after PIN entry, but before amount acceptance. Otherwise the processing stops before PIN entry.

| Test group:                                                                                              | ServicePacks                                                                                                    | Conditions: [SP2]<br>AND [PIN] AND NOT   | AND [LateAmountEntry]<br>[ [SUT] |  |
|----------------------------------------------------------------------------------------------------|----------------------------------------------------------------------------------------------------|------------------------------------------|----------------------------------|--|
| Requiremen                                                                                               | its tested:                                                                                                    |                                          |                                  |  |
| 2-14.6.24.1                                                                                              | A <i>successful</i> response format shown in table                                                                                                    | e to the <i>Get Amount</i><br>e 2-14.98. | 3 command shall have the         |  |
| <ul> <li>Purpose: Verectly, if the</li> <li>Purchase to</li> <li>ICC Card</li> <li>PIN used a</li> </ul> | <ul> <li>Purpose: Verifies that the terminal is able to handle <i>Get Amount 3</i> command correctly, if the transaction is based on:</li> <li>Purchase transaction</li> <li>ICC Card</li> <li>PIN used as CVM</li> </ul> |                                          |                                  |  |
| Prerequisite                                                                                             | es:                                                                                                    |                                          |                                  |  |
| FTD script: S                                                                                            | ervicePacks_27                                                                                                    | Card(s):ICC001                           | PSAM: PSAM002                    |  |
| Test environment:                                                                                        |                                                                                                    |                                          |                                  |  |
| FTD Host: X                                                                                              |                                                                                                    | IFS:                                     | Корі:                            |  |

**General pass criteria:** It is demonstrated that the terminal is able to handle the *Get Amount 3* command in case of Purchase, ICC and online PIN.

| Step | Actions and assessment                                                                                                    | Result                          | Verdict |
|------|----------------------------------------------------------------------------------------------------|---------------------------------|---------|
| 1.   | Select the FTD host script denoted <b>Service</b> -<br><b>Packs_27</b> (Make sure that updates are dis-<br>abled, PSAM Personalization = No). |                                 |         |
|      | Initiate a transaction (Purchase) using <b>ICC001</b> and PIN as CVM.                                                                         |                                 |         |
|      | Amount shall not be entered at this step.<br>Ierminal requests PIN entry?                                                                     | Yes: Step 2<br>No: Case failed  |         |
| 2.   | Enter the PIN                                                                                                    |                                 |         |
|      | Terminal awaiting amount from the Mer-<br>chant Interface?                                                                                    | Yes: Step 3<br>No: Case failed  |         |
| 3.   | Release the amount from the Merchant Inter-<br>face.                                                                                          | Ves: Sten 4                     |         |
|      | The terminal displays the amount?                                                                                                    | No: Case failed                 |         |
| 4.   | Accept the amount, and the processing shall continue.                                                                                         |                                 |         |
|      | Transaction completed successfully and re-<br>ceipt printed?                                                                                  | Yes: Case OK<br>No: Case failed |         |
| -    | End of test case                                                                                                    |                                 |         |

# Test Case 13.28 - Service Packs 28: Get Amount 3, Orig. Auth, ICC and PIN/No CVM

| Test date:                                                                                                    |                       | Init:                                 |                                                                                      |
|----------------------------------------------------------------------------------------------------|-----------------------|---------------------------------------|--------------------------------------------------------------------------------------|
| Problem Report (if any):                                                                                                    |                       | Test case result:                     |                                                                                      |
| <b>Comments:</b> This test is only relevative ment command to PSAM, during an amount is available.                                                                                                    | ant if th<br>1 Origin | e terminal is a al Authorization      | ble to send <i>Initiate Pay-</i><br>n transaction, before the                        |
| If the amount is not available the transaction processing stops when the amount is<br>awaited. If the function for "Accelerated PIN Entry" is enabled, the transaction proc-<br>essing stops after PIN entry, but before amount acceptance. Otherwise the process-<br>ing stops before PIN entry. |                       |                                       | stops when the amount is abled, the transaction proc-<br>ice. Otherwise the process- |
|                                                                                                    |                       |                                       |                                                                                      |
| Test group: ServicePacks                                                                                                    | Condi<br>AND [        | <b>tions:</b> [SP2] A<br>PIN] AND NOT | ND [LateAmountEntry]<br>[SUT] AND [Token]                                            |
| Requirements tested:                                                                                                    |                       |                                       |                                                                                      |
| 2-14.6.24.1 A <i>successful</i> response<br>format shown in table                                                                                                    | e to the<br>e 2-14.9  | Get Amount 3<br>98.                   | command shall have the                                                               |
| <b>Purpose:</b> Verifies that the terminal rectly, if the transaction is based or                                                                                                    | l is able<br>n:       | e to handle <i>Get</i>                | Amount 3 command cor-                                                                |
| Original Authorization transactio                                                                                                    | n                     |                                       |                                                                                      |
| ICC Card                                                                                                    |                       |                                       |                                                                                      |
| <ul> <li>PIN used as CVM</li> </ul>                                                                                                    |                       |                                       |                                                                                      |
| Prerequisites:                                                                                                    |                       |                                       |                                                                                      |
| FTD script: ServicePacks_28                                                                                                    | Card(s                | s):ICC001                             | PSAM: PSAM002                                                                        |
| Test environment:                                                                                                    |                       |                                       |                                                                                      |
| FTD Host: X                                                                                                    | IFS:                  |                                       | Корі:                                                                                |

**General pass criteria:** It is demonstrated that the terminal is able to handle the *Get Amount 3* command in case of Original Authorization, ICC and online PIN.

| Step | Actions and assessment                                                                               | Result                         | Verdict |
|------|----------------------------------------------------------------------------------------------------|--------------------------------|---------|
| 1.   | Select the FTD host script denoted <b>Service-</b><br><b>Packs_28</b> .                              |                                |         |
|      | Initiate a transaction (Original) using <b>ICC001</b> and PIN as CVM.                                |                                |         |
|      | Amount shall not be entered at this step.                                                            | Yes: Step 2<br>No: Case failed |         |
| 2.   | Enter the PIN                                                                                        |                                |         |
|      | Terminal awaiting amount from the Mer-<br>chant Interface?                                           | Yes: Step 3<br>No: Case failed |         |
| 3.   | Release the amount from the Merchant Inter-<br>face.<br>In terminal displays the amount?             | Yes: Step 4<br>No: Case failed |         |
| 4.   | Accept the amount, and the processing shall continue.<br>Transaction completed successfully?         | Yes: Step 5<br>No: Case failed |         |
| 5.   | Whether a receipt is printed or not may depend<br>on the actual implementation.<br>Receipt expected? | Yes: Step 6<br>No: OK          |         |

| Step | Actions and assessment                              | Result                          | Verdict |
|------|-----------------------------------------------------|---------------------------------|---------|
| 6.   | Receipt printed according to the CVM se-<br>lected? | Yes: Case OK<br>No: Case failed |         |
| -    | End of test case                                    |                                 |         |

# Test Case 13.29 - Service Packs 29: Get Amount 3, Amount, Other (CashBack)

| Test date:                                                                                                    |                  | Init:                      |                                                                                        |
|----------------------------------------------------------------------------------------------------|------------------|----------------------------|----------------------------------------------------------------------------------------|
| Problem Report (if any):                                                                                                    |                  | Test case result:          |                                                                                        |
| <b>Comments:</b> This test is only relevant if the data element Amount, Other is supported, and the terminal is able to send <i>Initiate Payment</i> command to PSAM before the amount is available.                                                                                           |                  |                            | Amount, Other is sup-<br>command to PSAM before                                        |
| If the amount is not available the transaction processing stops when the amount is<br>awaited. If the function for "Accelerated PIN Entry" is enabled, the transaction pro<br>essing stops after PIN entry, but before amount acceptance. Otherwise the process<br>ing stops before PIN entry. |                  |                            | stops when the amount is<br>abled, the transaction proc-<br>ce. Otherwise the process- |
| Test group: ServicePacks                                                                                                    | Condi            | tions: [SP2] A             | ND [LateAmountEntry]                                                                   |
| Requirements tested:                                                                                                    |                  |                            |                                                                                        |
| 214.6.24.1 A <i>successful</i> response format shown in table                                                                                                    | to the<br>2-14.9 | <i>Get Amount 3</i><br>98. | command shall have the                                                                 |
| <ul> <li><b>Purpose:</b> Verifies that the terminal is able to handle <i>Get Amount 3</i> command correctly, if the response includes a value for the data element:</li> <li>Amount, Other</li> </ul>                                                                                          |                  |                            |                                                                                        |
| Prerequisites:                                                                                                    |                  |                            |                                                                                        |
| FTD script: ServicePacks_29                                                                                                    | Card(s           | s):ICC001                  | PSAM: PSAM002                                                                          |
| Test environment:                                                                                                    |                  |                            |                                                                                        |
| FTD Host: X                                                                                                    | IFS:             |                            | Корі:                                                                                  |
| <b>General pass criteria:</b> It is demonstrated that the terminal is able to handle the <i>Get Amount 3</i> command in case of Amount, Other.                                                                                                    |                  |                            |                                                                                        |

**Comments:** The PBS host does at the present not support Cashback. The test is 'Not Applicable' until 'Cashback' is supported on the host.

| Step | Actions and assessment                                                                                                    | Result                         | Verdict |
|------|----------------------------------------------------------------------------------------------------|--------------------------------|---------|
| 1.   | Select the FTD host script denoted <b>Service</b> -<br><b>Packs_29</b> (Make sure that updates are dis-<br>abled, PSAM Personalization = No). |                                |         |
|      | Initiate a transaction (Purchase) using <b>ICC001</b> and PIN as CVM.                                                                         |                                |         |
|      | Amount shall not be entered at this step.                                                                                                    | Yes: Step 2<br>No: Case failed |         |
| 2.   | Enter the PIN                                                                                                    |                                |         |
|      | Terminal awaiting amount from the Mer-<br>chant Interface?                                                                                    | Yes: Step 3<br>No: Case failed |         |
| 3.   | Release the amount from the Merchant Inter-<br>face.<br>In the terminal displays the amount?                                                  | Yes: Step 4<br>No: Case failed |         |
| 4.   | Accept the amount, and the processing shall continue.                                                                                         |                                |         |
|      | Transaction completed successfully and re-<br>ceipt printed according to the CVM se-<br>lected?                                               | Yes: Step 5<br>No: Case failed |         |
| 5.   | Transaction Amount" appears unambiguous on the receipt?                                                                                       | Yes: Step 6<br>No: OK          |         |

| Step | Actions and assessment                                                                                                    | Result                          | Verdict |
|------|----------------------------------------------------------------------------------------------------|---------------------------------|---------|
| 6.   | Amount, Other appears on the receipt?                                                                                                    | Yes: Step 7<br>No: Step 8       |         |
| 7.   | Correct value for "Amount, Other" printed?                                                                                                    | Yes: Step 8<br>No: Case failed  |         |
| 8.   | Check the amount values received in the host systems.                                                                                                    |                                 |         |
|      | "Transaction Amount" to be found in field 4<br>and "Amount, Other" (Cashback) in field 8 of<br>the Authorization Request and Financial Advice<br>respectively. |                                 |         |
|      | Amount values indicated correctly in both<br>Authorization Request and Financial Advice?                                                                       | Yes: Case OK<br>No: Case failed |         |
| -    | End of test case                                                                                                    |                                 |         |

#### Test Case 13.30 - Service Packs 30: Get Amount 3, Dual Issue of Get Amount 3

| Test date:               | Init:             |
|--------------------------|-------------------|
| Problem Report (if any): | Test case result: |

**Comments:** This test is only relevant if the terminal is able to send *Initiate Payment* command to PSAM before the amount is available.

If the amount is not available the transaction processing stops when the amount is awaited. If the function for "Accelerated PIN Entry" is enabled, the transaction processing stops after PIN entry, but before amount acceptance. Otherwise the processing stops before PIN entry.

| Test group:                                                                                                    | ServicePacks                                          | Conditions: [SP2] A<br>AND [PIN] AND NOT   | ND [LateAmountEntry]<br>[SUT] |
|----------------------------------------------------------------------------------------------------|-------------------------------------------------------|--------------------------------------------|-------------------------------|
| Requiremen                                                                                                    | its tested:                                           |                                            |                               |
| 2-14.6.24.1                                                                                                    | A <i>successful</i> response<br>format shown in table | e to the <i>Get Amount 3</i><br>e 2-14.98. | command shall have the        |
| Purpose: Verectly, if the                                                                                                    | rifies that the terminal transaction is based or      | l is able to handle <i>Get</i><br>n:       | Amount 3 command cor-         |
| Purchase 1                                                                                                    | transaction                                           |                                            |                               |
| ♦ ICC Card                                                                                                    |                                                       |                                            |                               |
| ♦ PIN                                                                                                    |                                                       |                                            |                               |
| • The Get A                                                                                                    | <i>mount 3</i> command is i                           | ssued twice                                |                               |
| I.e. the ICC of the PAN is kr                                                                                                    | card used requests (by<br>nown.                       | the PDOL) the amour                        | t to be transferred before    |
| Prerequisite                                                                                                    | es:                                                   |                                            |                               |
| FTD script: S                                                                                                    | ervicePacks_30                                        | Card(s):ICC021                             | PSAM: PSAM002                 |
| Test enviro                                                                                                    | nment:                                                |                                            |                               |
|                                                                                                    |                                                       |                                            |                               |
| FTD Host: X                                                                                                    |                                                       | IFS:                                       | Корі:                         |
| <b>General pass criteria:</b> It is demonstrated that the terminal is able to handle the <i>Get Amount 3</i> command in case of Purchase, ICC, PIN and the <i>Get Amount 3</i> command issued twice. |                                                       |                                            |                               |

| Step | Actions and assessment                                                                                                    | Result                         | Verdict |
|------|----------------------------------------------------------------------------------------------------|--------------------------------|---------|
| 1.   | Select the FTD host script denoted <b>Service</b> -<br><b>Packs_30</b> (Make sure that updates are dis-<br>abled, PSAM Personalization = No). |                                |         |
|      | Initiate a transaction (Purchase) using <b>ICC021</b> and PIN as CVM.                                                                         |                                |         |
|      | Amount shall not be entered at this step.<br>I reminal requests PIN entry?                                                                    | Yes: Step 2<br>No: Case failed |         |
| 2.   | Enter the PIN<br>I Terminal awaiting amount from the Mer-                                                                                     | Yes: Step 3                    |         |
|      | chant Interface?                                                                                                    | No: Case failed                |         |
| 3.   | Release the amount from the Merchant Inter-<br>face.<br>In the terminal displays the amount?                                                  | Yes: Step 4<br>No: Case failed |         |

| Step | Actions and assessment                                                                          | Result                          | Verdict |
|------|-------------------------------------------------------------------------------------------------|---------------------------------|---------|
| 4.   | Accept the amount, and the processing shall continue.                                           |                                 |         |
|      | Transaction completed successfully and re-<br>ceipt printed according to the CVM se-<br>lected? | Yes: Case OK<br>No: Case failed |         |
| -    | End of test case                                                                                |                                 |         |

#### Test Case 13.31 - Service Packs 31: Initiate MSC Payment 2 command - Account Type

| Test date:               | Init:             |
|--------------------------|-------------------|
| Problem Report (if any): | Test case result: |
| Comments:                |                   |

| Test group: ServicePacks                                                                                                    | Conditions: [SP2]                             |  |
|----------------------------------------------------------------------------------------------------|-----------------------------------------------|--|
| Requirements tested:                                                                                                    |                                               |  |
| 2-14.6.5.1 The <i>Initiate MSC Payn</i> table 2-14.53.                                                                                                    | nent 2 command shall have the format shown in |  |
| <b>Purpose:</b> Verifies that the terminal is able to handle the <i>Initiate MSC Payment 2</i> command and especially the data element Account Type. The following equipment is necessary: |                                               |  |
| • A probe (e.g. SmartSpy) that can monitor the <i>Initiate MSC Payment 2</i> command sent from the terminal to the PSAM.                                                                   |                                               |  |
| <b>Prerequisites:</b><br>Line monitor is to be used in order to monitor the PSAM interface.                                                                                                |                                               |  |

| FTD | script: | Service | Packs_ | _31 | <i>Card(s):</i> MS | C001 | PSAM: PSAM002 |  |
|-----|---------|---------|--------|-----|--------------------|------|---------------|--|
| _   | -       |         |        |     |                    |      |               |  |

Test environment:

FTD Host: X

IFS:

Kopi:

**General pass criteria:** It is demonstrated that if the terminal supports Service Pack No. 2, the data element Account Type is included in the Initiate *MSC Payment 2* command.

**Comments:** This test is only relevant once the Terminal is able to perform a real 'Account Type Selection. The result is visible in host data ,field 3, pos 3 and 4.

| Step | Actions and assessment                                                                                                    | Result                          | Verdict |
|------|----------------------------------------------------------------------------------------------------|---------------------------------|---------|
| 1.   | Select the FTD host script denoted <b>Service</b> -<br><b>Packs_31</b> (Make sure that updates are dis-<br>abled, PSAM Personalization = No). |                                 |         |
|      | Monitor the PSAM interface and record data.                                                                                                   |                                 |         |
|      | Start terminal.                                                                                                    |                                 |         |
|      | Perform a MSC transaction using MSC001.                                                                                                    |                                 |         |
|      | Analyze the data from the line monitor. Verify that the data element Account Type is part of the <i>Initiate MSC Payment 2</i> command.       |                                 |         |
|      | Is the Account Type given as indicated in table 3.1 below ?                                                                                   | Yes: Case OK<br>No: Case failed |         |
| -    | End of test case                                                                                                    |                                 |         |

### Table 3.1 - Command message of the *Initiate MSC Payment 2* command

| Field                  | Value                                                                                                    | Length<br>(bytes) |
|------------------------|----------------------------------------------------------------------------------------------------|-------------------|
| Destination<br>Address | `00pp' where pp is the sub-address assigned to the PSAM                                                           | 2                 |
| Source<br>Address      | `0100' for the MAD-Handler                                                                                        | 2                 |
| Message Type           | `42'                                                                                                    | 1                 |
| ID <sub>THREAD</sub>   | Thread Identifier assigned by the MAD-Handler                                                                     | 1                 |
| L <sub>DATA</sub>      | Variable                                                                                                    | 2                 |
| CLA                    | `B0'                                                                                                    | 1                 |
| INS                    | `80'                                                                                                    | 1                 |
| P1, P2                 | ID <sub>PSAMAPP</sub> = `8111'                                                                                    | 2                 |
| L <sub>c</sub>         | Variable                                                                                                    | 1                 |
| ID <sub>THREAD</sub>   | Thread Identifier assigned by the MAD-Handler                                                                     | 1                 |
| Card Data<br>Source    | <pre>`00' = EMV, `01' = MSC, `02' = Key entered,<br/>`03' = Token<br/>`04' - `FF' = Reserved for future use</pre> | 1                 |
| DTHR                   | Date and time of the transaction                                                                                  | 5                 |
| TR                     | Transaction Request                                                                                               | 1                 |
| MI                     | Merchant Initiative. Parameter(s) forced by the merchant                                                          | 1                 |
| Terminal Id-<br>ent.   | Terminal Identification (according to ref.: "EMV, version 4.x")                                                   | 8                 |
| POS Entry<br>Mode      | Source of cardholder account data                                                                                 | 3                 |
| Π                      | Transaction Type (according to ref. "EMV, version 4.x")                                                           | 1                 |
| LEN <sub>TRACK2</sub>  | Length of track2                                                                                                  | 1                 |
| TRACK2 DATA            | Card data according to POS Entry Mode                                                                             | Up to 19          |
| LEN <sub>STAT</sub>    | Length of statistics (`00' if absent)                                                                             | 1                 |
| Statistics             | Statistics of the behavior of the terminal                                                                        | Variable          |
| LENAMOUNTS             | Length of amount related fields (`00' if absent)                                                                  | 1                 |
| Amount                 | Amount authorized                                                                                                 | 4                 |
| Amount, Other          | Indicates cashback                                                                                                | 4                 |
| CURRC                  | Currency Code                                                                                                    | 2                 |
| CURRE                  | Currency Exponent                                                                                                 | 1                 |
| Account Type           | Account Type                                                                                                    | 1                 |

|  | L <sub>e</sub> | `00' | 1 |
|--|----------------|------|---|
|--|----------------|------|---|

#### Test Case 13.32 - Service Packs 32: Initiate EMV Payment 2 command - Account Type

| Test date:               | Init:             |
|--------------------------|-------------------|
| Problem Report (if any): | Test case result: |
| Comments:                |                   |

| Test group: ServicePacks                                                                                                    | Conditions: [SP2]                             |  |
|----------------------------------------------------------------------------------------------------|-----------------------------------------------|--|
| Requirements tested:                                                                                                    |                                               |  |
| 2-14.6.1.2 The <i>Initiate EMV Payr</i> table 2-14.43.                                                                                                    | ment 2 command shall have the format shown in |  |
| <b>Purpose:</b> Verifies that the terminal is able to handle the <i>Initiate EMV Payment 2</i> command and especially the data element Account Type. The following equipment is necessary: |                                               |  |
| • A probe (e.g. SmartSpy) that can monitor the <i>Initiate EMV Payment 2</i> command sent from the terminal to the PSAM.                                                                   |                                               |  |
| <b>Prerequisites:</b><br>Line monitor is to be used in order to monitor the PSAM interface.                                                                                                |                                               |  |

| FTD script: ServicePacks_32 | Card(s):ICC001 | PSAM: PSAM002 |  |
|-----------------------------|----------------|---------------|--|
|                             |                |               |  |

Test environment:

FTD Host: X

IFS:

Kopi:

**General pass criteria:** It is demonstrated that if the terminal supports Service Pack No. 2, the data element Account Type is included in the *Initiate EMV Payment 2* command.

**Comments:** This test is only relevant once the Terminal is able to perform a real 'Account Type Selection. The result is visible in host data ,field 3, pos 3 and 4.

| Step | Actions and assessment                                                                                                    | Result                          | Verdict |
|------|----------------------------------------------------------------------------------------------------|---------------------------------|---------|
| 1.   | Select the FTD host script denoted <b>Service</b> -<br><b>Packs_32</b> (Make sure that updates are dis-<br>abled, PSAM Personalization = No). |                                 |         |
|      | Monitor the PSAM interface and record data.                                                                                                   |                                 |         |
|      | Start terminal.                                                                                                    |                                 |         |
|      | Perform a ICC transaction using <b>ICC001</b> .                                                                                               |                                 |         |
|      | Verify that the data element Account Type is part of the <i>Initiate EMV Payment 2</i> command.                                               |                                 |         |
|      | <ul><li>Is the Account Type given as indicated table</li><li>3.2 below?</li></ul>                                                             | Yes: Case OK<br>No: Case failed |         |
| -    | End of test case                                                                                                    |                                 |         |

| Field                  | Value                                                                                                    | Length<br>(bytes) |
|------------------------|----------------------------------------------------------------------------------------------------|-------------------|
| Destination<br>Address | `00pp' where pp is the sub-address assigned to the PSAM                                                           | 2                 |
| Source<br>Address      | `0100' for the MAD-Handler                                                                                        | 2                 |
| Message Type           | `42'                                                                                                    | 1                 |
| ID <sub>THREAD</sub>   | Thread Identifier assigned by the MAD-Handler                                                                     | 1                 |
| L <sub>DATA</sub>      | Variable                                                                                                    | 2                 |
| CLA                    | `B0'                                                                                                    | 1                 |
| INS                    | `80'                                                                                                    | 1                 |
| P1, P2                 | ID <sub>PSAMAPP</sub> = `8111'                                                                                    | 2                 |
| L <sub>c</sub>         | Variable                                                                                                    | 1                 |
| ID <sub>THREAD</sub>   | Thread Identifier assigned by the MAD-Handler                                                                     | 1                 |
| Card Data<br>Source    | <pre>`00' = EMV, `01' = MSC, `02' = Key entered,<br/>`03' = Token<br/>`04' - `FF' = Reserved for future use</pre> | 1                 |
| LEN <sub>AID</sub>     | Length of AID                                                                                                    | 1                 |
| AID <sub>EMV</sub>     | AID of the selected application                                                                                   | 5 - 16            |
| DTHR                   | Date and time of the transaction                                                                                  | 5                 |
| TR                     | Transaction Request                                                                                               | 1                 |
| MI                     | Merchant Initiative. Parameter(s) forced by the merchant                                                          | 1                 |
| Terminal Id-<br>ent.   | Terminal Identification (according to ref. "EMV, version 4.x")                                                    | 8                 |
| POS Entry<br>Mode      | Source of cardholder account data                                                                                 | 3                 |
| Π                      | Transaction Type (according to ref. "EMV, version $4.x''$ )                                                       | 1                 |
| LEN <sub>FCI</sub>     | Length of FCI (starting with `6F' (FCI template))                                                                 | 1                 |
| FCI                    | File Control Information conveyed in the Select response                                                          | Variable          |
| LEN <sub>STAT</sub>    | Length of statistics (`00' if absent)                                                                             | 1                 |
| Statistics             | Statistics of the behavior of the terminal                                                                        | Variable          |
| LENAMOUNTS             | Length of amount related fields (`00' if absent)                                                                  | 1                 |
| Amount                 | Amount authorized                                                                                                 | 4                 |
| Amount, Other          | Indicates cashback                                                                                                | 4                 |

| CURRC          | Currency Code     | 2 |
|----------------|-------------------|---|
| CURRE          | Currency Exponent | 1 |
| Account Type   | Account Type      | 1 |
| L <sub>e</sub> | `00'              | 1 |

### Test Case 13.33 - Service Packs 33: Initiate Token Based Payment 2 command - Acc Type

| Test date:               | Init:             |
|--------------------------|-------------------|
| Problem Report (if any): | Test case result: |
| Comments:                |                   |

| Test group:                                                                                                    | ServicePacks                                                                                    | Conditions: [SP2] A | ND [Token]    |  |  |  |
|----------------------------------------------------------------------------------------------------|-------------------------------------------------------------------------------------------------|---------------------|---------------|--|--|--|
| Requiremen                                                                                                    | Requirements tested:                                                                            |                     |               |  |  |  |
| 2-14.6.11.1                                                                                                    | The <i>Initiate Token Based Payment 2</i> command shall have the format shown in table 2-14-65. |                     |               |  |  |  |
| <b>Purpose:</b> Verifies that the terminal is able to handle the <i>Initiate Token Based Payment 2</i> command and especially the data element Account Type. The following equipment is necessary: |                                                                                                 |                     |               |  |  |  |
| • A probe (e.g. SmartSpy) that can monitor the <i>Initiate Token Based Payment 2</i> command sent from the terminal to the PSAM.                                                                   |                                                                                                 |                     |               |  |  |  |
| <b>Prerequisites:</b><br>Line monitor is to be used in order to monitor the PSAM interface.                                                                                                    |                                                                                                 |                     |               |  |  |  |
| FTD script: S                                                                                                    | ervicePacks_33                                                                                  | Card(s):ICC001      | PSAM: PSAM002 |  |  |  |
| Test environment:                                                                                                    |                                                                                                 |                     |               |  |  |  |
|                                                                                                    |                                                                                                 |                     |               |  |  |  |
| FTD Host: X                                                                                                    |                                                                                                 | IFS:                | Корі:         |  |  |  |
| <b>General pass criteria:</b> It is demonstrated that if the terminal supports Service Pack No. 2, the data element Account Type is included in the <i>Initiate Token Based Payment 2</i> command. |                                                                                                 |                     |               |  |  |  |

**Comments:** This test is only relevant once the Terminal is able to perform a real 'Account Type Selection. The result is visible in host data ,field 3, pos 3 and 4.

| Step | Actions and assessment                                                                                                    | Result                          | Verdict |
|------|----------------------------------------------------------------------------------------------------|---------------------------------|---------|
| 1.   | Select the FTD host script denoted <b>Service</b> -<br><b>Packs_33</b> (Make sure that updates are dis-<br>abled, PSAM Personalization = No). |                                 |         |
|      | Monitor the PSAM interface and record data.                                                                                                   |                                 |         |
|      | Start terminal.                                                                                                    |                                 |         |
|      | Perform an Original Authorization (token based transaction) transaction using <b>ICC001</b> .                                                 |                                 |         |
|      | Verify that the data element Account Type is part of the <i>Initiate Based Payment 2</i> command.                                             |                                 |         |
|      | Is the Account Type given as indicated be-<br>low?                                                                                            | Yes: Case OK<br>No: Case failed |         |
| -    | End of test case                                                                                                    |                                 |         |

# Table 3.3 - Command message of the *Initiate Token Based Payment 2* command

| Field                  | Value                                                                                                    | Length<br>(bytes) |
|------------------------|----------------------------------------------------------------------------------------------------|-------------------|
| Destination<br>Address | `00pp' where pp is the sub-address assigned to the PSAM                                                           | 2                 |
| Source<br>Address      | `0100' for the MAD-Handler                                                                                        | 2                 |
| Message Type           | `42'                                                                                                    | 1                 |
| ID <sub>THREAD</sub>   | Thread Identifier assigned by the MAD-Handler                                                                     | 1                 |
| L <sub>DATA</sub>      | Variable                                                                                                    | 2                 |
| CLA                    | `B0'                                                                                                    | 1                 |
| INS                    | `80'                                                                                                    | 1                 |
| P1, P2                 | ID <sub>PSAMAPP</sub> = `8111'                                                                                    | 2                 |
| L <sub>c</sub>         | Variable                                                                                                    | 1                 |
| ID <sub>THREAD</sub>   | Thread Identifier assigned by the MAD-Handler                                                                     | 1                 |
| Card Data<br>Source    | <pre>`00' = EMV, `01' = MSC, `02' = Key entered,<br/>`03' = Token<br/>`04' - `FF' = Reserved for future use</pre> | 1                 |
| DTHR                   | Date and time of the transaction                                                                                  | 5                 |
| TR                     | Transaction Request                                                                                               | 1                 |
| MI                     | Merchant Initiative. Parameter(s) forced by the merchant                                                          | 1                 |
| Terminal Id-<br>ent.   | Terminal Identification (according to ref. "EMV, version 4.x")                                                    | 8                 |
| POS Entry<br>Mode      | Source of cardholder account data                                                                                 | 3                 |
| Π                      | Transaction Type (according to ref. "EMV, version 4.x")                                                           | 1                 |
| LEN <sub>STAT</sub>    | Length of statistics (`00' if absent)                                                                             | 1                 |
| Statistics             | Statistics of the behavior of the terminal                                                                        | Variable          |
| LENAMOUNTS             | Length of amount related fields (`00' if absent)                                                                  | 1                 |
| Amount                 | Amount authorized                                                                                                 | 4                 |
| Amount, Other          | Indicates cashback                                                                                                | 4                 |
| CURRC                  | Currency Code                                                                                                    | 2                 |
| CURRE                  | Currency Exponent                                                                                                 | 1                 |
| Account Type           | Account Type                                                                                                    | 1                 |
| L <sub>e</sub>         | `00'                                                                                                    | 1                 |
# 4.14 Static Test

| Test Case 14.1 - StaticTest 01: Data Store |
|--------------------------------------------|
|--------------------------------------------|

| Test date:               | Init:               |
|--------------------------|---------------------|
| Problem Report (if any): | Static test result: |
| Comments:                |                     |

| Test group: | Static test                                                                                       | Conditions: [TerminalVendor]                                                                                                    |
|-------------|---------------------------------------------------------------------------------------------------|----------------------------------------------------------------------------------------------------|
| Requiremen  | its tested:                                                                                       |                                                                                                    |
| 2-4.11.1.2  | When writing to the D<br>that the data written<br>sponding successfully                           | ata Store, the Data Store Handler shall ensure actually are stored in the Data Store before re-                                                                                          |
| 1-14.5.7.1  | The Data Store define<br>i.e. it shall be able to<br>disconnected from the                        | d for storing transactions shall be non-volatile<br>maintain its contents, even if the terminal is<br>e mains power, for a period of 12 months.                                          |
| 2-4.11.1.3  | The Data Store Handl<br>der to discover uninte<br>ation has occurred, an<br>the requirements give | er shall contain an error detection feature in or-<br>inded alteration in data during storage. If alter-<br>n Advice Transfer shall be initiated according to<br>en in section 2-5.15.3. |
| 2-411.1.1   | The Data Store Handl<br>der to recover uninter                                                    | er may contain an error correction feature in or-<br>nded alteration in data during storage.                                                                                             |

**Purpose:** These static tests shall assure that the Data Store of the terminals fulfil the requirements concerning functionality and quality.

**General pass criteria:** Is is up to the terminal vendor to claim whether the requirements are fulfilled or not as physical tests are not feasible.

| Step | Actions and assessment                                                                                                    | Result                          | Verdict |
|------|----------------------------------------------------------------------------------------------------|---------------------------------|---------|
| 1.   | When writing to the Data Store, does the<br>Data Store Handler ensure that the data<br>written actually are stored in the Data Store<br>before responding successfully?                                             | Yes: Step 2<br>No: Case failed  |         |
| 2.   | Is the Data Store defined for storing trans-<br>actions non-volatile i.e. it shall be able to<br>maintain its contents, even if the terminal<br>is disconnected from the mains power, for a<br>period of 12 months? | Yes: Step 3<br>No: Case failed  |         |
| 3.   | Does the Data Store Handler contain an er-<br>ror detection feature in order to discover<br>unintended alteration in data during stor-<br>age?                                                                      | Yes: Step 4<br>No: Case failed  |         |
| 4.   | If alteration has occurred, does the terminal<br>initiate an Advice Transfer according to the<br>requirements given in section 2-5.15.3 of<br>the OTRS?                                                             | Yes: Case OK<br>No: Case failed |         |
| -    | End of test case                                                                                                    |                                 |         |

# Test Case 14.2 - Static Test 02: Physical Access - Unattended Terminals

| Test date:               | Init:               |
|--------------------------|---------------------|
| Problem Report (if any): | Static test result: |
| Comments:                |                     |

| Test group: | Static test                                                                                          | Conditions: [Unattended]                                                                                                    |
|-------------|----------------------------------------------------------------------------------------------------|----------------------------------------------------------------------------------------------------|
| Requiremen  | its tested:                                                                                          |                                                                                                    |
| 2-7.4.1.1   | The access to the intertected by a `lock', an Persons.                                               | erior of an unattended terminal shall be pro-<br>d the `key' shall only be issued to Authorized                                                                   |
|             | <b>NOTE:</b> The `interior of<br>where the Card Reader<br>the mounting of the F                      | of an Unattended terminal' is defined as the area<br>er or Card Data is available, and the area where<br>PIN Entry Device is accessible.                          |
|             | <b>NOTE:</b> The `lock' and other than a physical sure a similar level of                            | d `key' may be implemented using technologies<br>lock and key. Other implementations which en-<br>security may be accepted.                                       |
| 2-7.4.1.3   | A switch or similar eq<br>Unattended terminal i                                                      | uipment shall be installed to detect when the s opened and closed.                                                                                                |
|             | <b>NOTE:</b> The switch sha<br>Reader, Card Data an                                                  | all detect when access to the area with the Card d the PIN Entry Device is possible.                                                                              |
| 2-7-4.1.4   | The switch (or similar<br>attended terminal is of<br>an unauthorized entry<br>e.g. by breaking the l | equipment) installed to detect whether the Un-<br>open or closed, shall also be able to detect when<br>v to the interior of the terminal has been forced,<br>ock. |
|             |                                                                                                    |                                                                                                    |

**Purpose:** These static tests shall assure that an unattended terminal is protected for unauthorized access either by a physical or logical lock/key.

**General pass criteria:** The requirements above are verified either by visual inspection or if not visible, by statements given by the terminal vendor.

| Step | Actions and assessment                                                                                                    | Result                          | Verdict |
|------|----------------------------------------------------------------------------------------------------|---------------------------------|---------|
| 1.   | Is the unattended terminal equipped with<br>physical lock to prevent unauthorized ac-<br>cess to the "interior of the terminal"?                   |                                 |         |
|      | <b>Note:</b> See definition of `interior of an Unat-<br>tended terminal' above.                                                                    | Yes: Step 3<br>No: Step 2       |         |
| 2.   | Is the unattended terminal equipped with<br>logical `lock' to prevent unauthorized ac-<br>cess to the ``interior of the terminal''?                |                                 |         |
|      | Examples of logical `locks' are:                                                                                                    |                                 |         |
|      | Firewall                                                                                                    | Yes: Step 3                     |         |
|      | Passwords                                                                                                    | No: Case failed                 |         |
| 3.   | Is there a switch (or similar equipment)<br>installed to detect whether the unattended<br>terminal is open or closed?                              | Yes: Step 4<br>No: Case failed  |         |
| 4.   | Open the terminal.<br>Is it detected that the terminal is open?                                                                                    | Yes: Step 5<br>No: Case failed  |         |
| 5.   | Is this switch also able to detect when an<br>unauthorized entry to the interior of the<br>terminal has been forced, e.g. by breaking<br>the lock? | Yes: Case OK<br>No: Case failed |         |
| -    | End of test case                                                                                                    |                                 |         |

# Test Case 14.3 - StaticTest 03: Physical Access - Technician Lock

| Test date:               | Init:               |
|--------------------------|---------------------|
| Problem Report (if any): | Static test result: |
| Comments:                |                     |

| Test group: | Static test                                                                                                    | <b>Conditions:</b> [TechnicianLock] AND [Terminal-<br>Vendor]                                                                                                    |  |
|-------------|----------------------------------------------------------------------------------------------------|----------------------------------------------------------------------------------------------------|--|
| Requiremen  | nts tested:                                                                                                    |                                                                                                    |  |
| 1-14.8.2.1  | Critical functions only<br>er, shall be protected<br>of the `Technician loo<br>based on a physical lo                                                                                                    | allowed to be initiated by the Terminal Suppli-<br>by a Technician lock function. Implementation<br>ck' function is manufacturer specific and may be<br>ock, password/PIN and/or special cards. |  |
| 1-14.8.2.2  | The `Technician lock' function shall be managed by the Terminal Sup-<br>plier and the `Technician lock' function shall allow only the Terminal<br>Supplier's authorized personnel to initiate the protected functions. |                                                                                                    |  |
| 1-14.8.2.3  | If the `key' to the `Technician lock' is common for terminals installed<br>at several Merchants, only the Terminal Supplier shall be able to pro-<br>duce `copies' of the `key'.                                       |                                                                                                    |  |
| 1-14.8.2.4  | If the 'key' to the 'Tee<br>'key' shall be dynamic<br>and it shall not be po<br>knowledge of a previo                                                                                                    | chnician lock' is based on a password or PIN, the<br>cally assigned (i.e. a new password each day),<br>ssible to predict the value of a 'key' based on the<br>bus 'key'.                        |  |

**Purpose:** These static tests shall assure that critical functions are protected by a Technician lock function.

**General pass criteria:** The requirements above are verified either by (visual) inspection or if not visible, by statements given by the terminal vendor.

| Step | Actions and assessment                                                                                                    | Result                          | Verdict |
|------|----------------------------------------------------------------------------------------------------|---------------------------------|---------|
| 1.   | Is it possible for the merchant (or other en-<br>tity than the Terminal Supplier) to produce<br>`copies' of the `key'?                                                                                                    | No: Step 2<br>Yes: Case failed  |         |
| 2.   | Is the `Technician lock' function managed<br>by the Terminal Supplier?                                                                                                    | Yes: Step 3<br>No: Case failed  |         |
| 3.   | Does the `Technician lock' function allow<br>only the Terminal Supplier's authorized per-<br>sonnel to initiate the protected functions?                                                                                                    | Yes: Step 4<br>No: Case OK      |         |
| 4.   | <ul> <li>If the 'Technician lock' 'key' is based on a password / PIN is the 'key' dynamically assigned (i.e. a new password each day)?</li> <li>Is it impossible to predict the value of a 'key' based on the knowledge of a previous 'key'?</li> </ul> | Yes: Step 5<br>No: Case OK      |         |
| 5.   | Is it possible for the merchant (or other en-                                                                                                    |                                 |         |
|      | tities than the Terminal Supplier) to pro-<br>duce `copies' of the `key'?                                                                                                    | Yes: Case failed<br>No: Case OK |         |
| -    | End of test case                                                                                                    |                                 |         |

\_

# Test Case 14.4 - StaticTest 04: Privacy Shield on PIN Entry Devices

| Test date:               | Init:               |
|--------------------------|---------------------|
| Problem Report (if any): | Static test result: |
| Comments:                |                     |

| Test group:                          | Static test                                                                                                    | Conditions: [PIN]                                                                                                    |                                                                                                    |
|--------------------------------------|----------------------------------------------------------------------------------------------------|----------------------------------------------------------------------------------------------------|----------------------------------------------------------------------------------------------------|
| Requiremen                           | ts tested:                                                                                                    |                                                                                                    |                                                                                                    |
| 2-7.2.1.1                            | In a circle segment of<br>the cardholder, a priv<br>circle segment shall b<br>in the OTRS).<br><b>NOTE:</b> The privacy sh<br>segment, but the shie<br>shield was shaped as<br><b>NOTE:</b> The shield ma                                                                                                    | at least 270 degrees<br>acy shield shall be pl<br>e the center of the<br>hield does not need to<br>d shall cover the PII<br>a circle segment.<br>y be omitted on part                                                                                                    | s, with the opening towards<br>laced. The center of the<br>5'-key. (See figure 2-7.5.1<br>o be designed as a circle<br>N Entry Device as if the<br>as of the circle segment if                                                                                                    |
| 2-7.2.1.2                            | the design of the term<br>the specified circle se<br>Within the specified c<br>directions' are defined<br>b, c, d, e, f and g. Th<br>be 45 degrees as defi<br>The height of the priv<br>f shall guarantee that<br>the top of the shieldir<br>The height of the priv<br>and g shall guarantee<br>tops and the top of th<br>height of the privacy<br>shall not be lower that<br>the `reference points'<br><b>NOTE:</b> The angle defi<br>sured from the center<br>shield.<br><b>NOTE:</b> If the design of<br>vacy, e.g. due to cons<br>cated privacy shield w | inial guarantees the<br>gment of 270 degree<br>ircle segment of 270<br>d. The seven `referer<br>e angles between the<br>ned in figure 2-7.5.2<br>acy shield in the `re<br>the angle between t<br>ing shall be 45 degree<br>acy shield in the `re<br>that the angle between<br>that the angle between<br>the shielding shall be 3<br>shielding between the<br>n the height defined<br>' (see figure 2-7.5.3 i<br>ining the height of the<br>of the terminal guara<br>struction of the housi<br>vill be required on the | same level of privacy within<br>es.<br>degrees seven `reference<br>nee directions' are named a,<br>e`reference directions' shall<br>of the OTRS.<br>ference directions' b, d and<br>the level of the key-tops and<br>es at least.<br>ference directions' a, c, e<br>een the level of the key-<br>35 degrees at least. The<br>reference directions'<br>by a straight line between<br>in the OTRS).<br>the shielding shall be mea-<br>e `5'-key to the top of the<br>intees the same level of pri-<br>ing of the terminal, no dedi-<br>e actual parts of the circle |
| 2-7.2.1.3<br>2-7.2.1.4               | The shielding shall be<br>It shall not be easy to<br>Device, and if the shie<br>shall be easy to reest<br>service agent.                                                                                                    | built in a non-transport<br>remove the privacy<br>eld is removed due to<br>ablish by the supplied                                                                                                    | parent material.<br>shield around the PIN Entry<br>o vandalism, the shielding<br>r of the terminals or by a                                                                                                    |
| Purpose: Th<br>Device is con         | <b>Purpose:</b> These static tests shall assure that the privacy shield on the PIN Entry Device is compliant with the requirements.                                                                                                    |                                                                                                    |                                                                                                    |
| General pas<br>It is recomm<br>tool. | <b>s criteria:</b> The require<br>ended to contact JSH f                                                                                                    | ements above are ver<br>or more information                                                                                                    | rified by (visual) inspection.<br>concerning the measuring                                                                                                    |
|                                      |                                                                                                    |                                                                                                    | <b>— • • •</b> • • •                                                                                                    |

| Step | Actions and assessment                                                                                      | Result                         | Verdict |
|------|----------------------------------------------------------------------------------------------------|--------------------------------|---------|
| 1.   | Are the measurements according to re-<br>quirement 2-7.2.1.1 and figure 2-7.5.1 in<br>the OTRS?             | Yes: Step 2<br>No: Case failed |         |
| 2.   | Are the measurements according to re-<br>quirement 2-7.2.1.2 and figure 2-7.5.2 and<br>2-7.5.3 in the OTRS? | Yes: Step 3<br>No: Case failed |         |
| 3.   | Is the shielding made of a non-transparent material?                                                        | Yes: Step 4<br>No: Case failed |         |
| -    | End of test case                                                                                            |                                |         |

| Step | Actions and assessment                                                            | Result                          | Verdict |
|------|-----------------------------------------------------------------------------------|---------------------------------|---------|
| 4.   | ${}^{<\!\!\!\!<\!\!\!\!<\!\!\!\!\!<\!\!\!\!\!\!\!\!\!\!\!\!\!\!\!\!\!\!\!$        | Yes: Case failed<br>No: Step 5  |         |
| 5.   | Is it reasonable easy to replace the privacy<br>shield in case of e.g. vandalism? | Yes: Case OK<br>No: Case failed |         |
| -    | End of test case                                                                  |                                 |         |

# This page is intentionally left blank

# 4.15 Card Insertion

The Card Insertion group requires that the terminal vendor comply to the requirements concerning a fallback handling as described in figure 2-4.1 to 2-4.5.7. This is changed since version OTTS 2.5.x

Test Case 15.1 - Card Insertion 01: Card Error - Mandatory Data Missing

| Test date:               | Init:             |
|--------------------------|-------------------|
| Problem Report (if any): | Test case result: |
| Comments:                |                   |

| lest group:                                                                                                    | CardInsertion                                       | Conditions: N/A                   |                          |  |  |
|----------------------------------------------------------------------------------------------------|-----------------------------------------------------|-----------------------------------|--------------------------|--|--|
| Requiremen                                                                                                    | Requirements tested:                                |                                   |                          |  |  |
| <ul> <li>2-4.15.2.4 If the transaction is cancelled before completion, either by the merchant or the cardholder, chip technology keeps priority and fallback to magnetic stripe shall not be initiated.<br/>The figures 2-4.1 to 2-4.3 show the procedures for handling of fallback from ICC technology to magnetic stripe technology for separate readers.<br/>The figures 2-4.5 and 2-4.6 show the procedures for handling of fallback from ICC technology to magnetic stripe technology for a combined reader with "MSC read before ICC"</li> </ul> |                                                     |                                   |                          |  |  |
| Purpose: To<br>and therefore                                                                                                    | verify that the termin<br>e initiate fallback to ma | al indicates that the a agstripe. | pplication is not usable |  |  |
| Prerequisite                                                                                                    | Prerequisites:                                      |                                   |                          |  |  |
| FTD script: C                                                                                                    | CardInsertion_01                                    | Card(s):ICC010                    | PSAM: PSAM002            |  |  |
| Test environment:                                                                                                    |                                                     |                                   |                          |  |  |
| FTD Host: X                                                                                                    |                                                     | IFS:                              | Корі:                    |  |  |
| <b>General pass criteria:</b> In the Final Select, the card respond with an File Control                                                                                                    |                                                     |                                   |                          |  |  |

**General pass criteria:** In the Final Select, the card respond with an File Control Information (FCI) where mandatory data (DF Name) is missing. Fallback to be initiated.

| Step | Actions and assessment                                                                                          | Result                          | Verdict |
|------|----------------------------------------------------------------------------------------------------|---------------------------------|---------|
| 1.   | Select the FTD host script denoted CardInser-<br>tion_01.                                                       |                                 |         |
|      | (Make sure that updates aren't enabled, i.e. PSAM Personalization = $No$ )                                      |                                 |         |
|      | If necessary to activate card reader, start a transaction and enter amount.                                     |                                 |         |
|      | Insert ICC010 in the card reader.                                                                               |                                 |         |
|      | Does the terminal displays "Not accepted"<br>in the Cardholder Display?                                         | Yes: Step 2<br>No: Case failed  |         |
| 2.   | Does the terminal initiate fallback to mag-<br>stripe displaying "Use MAG stripe" in the<br>Cardholder Display? | Yes: Case OK<br>No: Case failed |         |
| -    | End of test case                                                                                                |                                 |         |

# Test Case 15.2 - Card Insertion 02: Card Error - Syntax Error

| Test date:               | Init:             |
|--------------------------|-------------------|
| Problem Report (if any): | Test case result: |
| Comments:                |                   |

| Test gro                                                                                                    | oup: CardInsertion                                        | Conditions: N/A                  |                       |         |  |  |  |
|----------------------------------------------------------------------------------------------------|-----------------------------------------------------------|----------------------------------|-----------------------|---------|--|--|--|
| Require                                                                                                    | Requirements tested:                                      |                                  |                       |         |  |  |  |
| 1-14.6.1.1. If the transaction is aborted due to incorrect handling (e.g. the card<br>has been withdrawn from the card reader before completion of the<br>transaction), chip technology keeps priority and fallback to magnetic<br>stripe shall not be initiated<br>The figure 2-4.1 shows the procedures for handling of fallback from<br>ICC technology to magnetic stripe technology for separate readers.<br>The figure 2-4.2 shows the procedures for handling of fallback from<br>ICC technology to magnetic stripe technology for a combined reader<br>with "MSC read before ICC" |                                                           |                                  |                       |         |  |  |  |
| Purpose<br>and ther                                                                                                    | e: To verify that the termine fore initiate fallback to m | nal indicates that the agstripe. | application is not us | able    |  |  |  |
| Prerequ                                                                                                    | isites:                                                   |                                  |                       |         |  |  |  |
| FTD scri                                                                                                    | FTD script: CardInsertion_02 Card(s):ICC011 PSAM: PSAM002 |                                  |                       |         |  |  |  |
| Test en                                                                                                    | Test environment:                                         |                                  |                       |         |  |  |  |
|                                                                                                    |                                                           |                                  |                       |         |  |  |  |
| FTD Hos                                                                                                    | FTD Host: X IFS: Kopi:                                    |                                  |                       |         |  |  |  |
| <b>General pass criteria:</b> In the Final Select, the card respond with syntax error (FCI length changed from `32' to `12'). Fallback to be initiated.                                                                                                    |                                                           |                                  |                       |         |  |  |  |
| Step                                                                                                    | Actions and as                                            | sessment                         | Result                | Verdict |  |  |  |

| Step | Actions and assessment                                                                                          | Result                          | Verdict |
|------|----------------------------------------------------------------------------------------------------|---------------------------------|---------|
| 1.   | Select the FTD host script denoted <b>CardInser-</b><br>tion_02.                                                |                                 |         |
|      | (Make sure that updates aren't enabled, i.e. PSAM Personalization = $No$ )                                      |                                 |         |
|      | If necessary to activate card reader, start a transaction and enter amount.                                     |                                 |         |
|      | Insert <b>ICC011</b> in the card reader.                                                                        |                                 |         |
|      | Does the terminal displays "Not accepted"<br>in the Cardholder Display?                                         | Yes: Step 2<br>No: Case failed  |         |
| 2.   | Does the terminal initiate fallback to mag-<br>stripe displaying "Use MAG stripe" in the<br>Cardholder Display? | Yes: Case OK<br>No: Case failed |         |
| -    | End of test case                                                                                                |                                 |         |

\_

# Example (Card Interface):

. Sender Reader --> Card A0 00 00 00 3 10 10 Sender Card --> Reader 61 34 Sender Reader --> Card 00 C0 00 00 34 Sender Card --> Reader C0 6F **12** 84 07 A0 00 00 00 03 10 10 A5 27 87 01 01 9F 38 12 9F 1A 02 9F 33 03 9F 40 05 9F 1B 04 9F 09 02 9F 35 01 5F 2D 08 65 73 65 6E 66 72 64 65 9F 11 01 01 90 00 End of acquisition

3.

-

End of test case

#### Test Case 15.3 - Card Insertion 03: Card Error - Unknown SW1-SW2

| Test date:               | Init:             |
|--------------------------|-------------------|
| Problem Report (if any): | Test case result: |
| Comments:                | ·                 |

| Test g                 | group: Ca                                    | ardInsertion                                                                              | Conditions:                                                                             |                                                                       |                               |
|------------------------|----------------------------------------------|-------------------------------------------------------------------------------------------|-----------------------------------------------------------------------------------------|-----------------------------------------------------------------------|-------------------------------|
| <b>Requi</b><br>1-14.6 | <b>rements</b><br>0.1.1 If<br>ha<br>tr<br>st | tested:<br>the transaction i<br>as been withdraw<br>ansaction), chip<br>ripe shall not be | s aborted due to incor<br>n from the card reade<br>technology keeps prior<br>initiated. | rect handling (e.g. t<br>r before completion<br>ity and fallback to r | he card<br>of the<br>nagnetic |
| Purpo<br>and th        | <b>se:</b> To ve<br>erefore ir               | erify that the terr<br>nitiate fallback to                                                | ninal indicates that the magstripe.                                                     | e application is not ι                                                | ısable                        |
| Prere                  | quisites:                                    |                                                                                           |                                                                                         |                                                                       |                               |
| FTD so                 | cript: Card                                  | dInsertion_03                                                                             | <i>Card(s):</i> ICC012                                                                  | <i>PSAM:</i> PSAM002                                                  |                               |
| Test e                 | environm                                     | ient:                                                                                     |                                                                                         |                                                                       |                               |
| FTD H                  | ost: X                                       |                                                                                           | IFS:                                                                                    | Корі:                                                                 |                               |
| Gener<br>SW1-S         | <b>ral pass (</b><br>SW2 (`63                | <b>criteria:</b> In the F<br>00'). Fallback to                                            | inal Select, the card re<br>be initiated.                                               | espond with an unkr                                                   | iown                          |
| Step                   |                                              | Actions and a                                                                             | assessment                                                                              | Result                                                                | Verdict                       |
| 1.                     | Select th                                    | ne FTD host scrip                                                                         | t denoted CardInser-                                                                    |                                                                       |                               |
|                        | (Make su<br>PSAM Pe                          | ure that updates<br>ersonalization = <b>f</b>                                             | aren't enabled, i.e<br><b>\o</b> )                                                      |                                                                       |                               |
|                        | If necess transact                           | sary to activate c<br>ion and enter am                                                    | ard reader, start a nount.                                                              |                                                                       |                               |
|                        | Insert <b>I</b>                              | CC012 in the car                                                                          | d reader.                                                                               |                                                                       |                               |
|                        | If the te Step2.                             | rminal has a corr                                                                         | bined reader, skip to                                                                   |                                                                       |                               |
|                        | If the the the the the the the card          | e terminal has se<br>erminal displays<br>holder Display?                                  | parate readers, does<br>"Not accepted" in the                                           | Yes: Step 3<br>No: Case failed                                        |                               |
| 2.                     | If the the the draw                          | e terminal has a c<br>erminal request t<br>the card (to read                              | combined reader, does<br>the cardholder to with-<br>d the MSC)?                         | Yes: Case OK<br>No: Case failed                                       |                               |

Does the terminal initiate fallback to magstripe displaying "Use MAG stripe" in the Cardholder Display?

Yes: Case OK No: Case failed

\_

# Example (Card Interface):

Sender Reader --> Card A0 00 00 00 03 10 10 Sender Card --> Reader 61 34 Sender Reader --> Card 00 C0 00 00 34

Sender Card --> Reader C0 6F 32 84 07 A0 00 00 00 03 10 10 A5 27 87 01 01 9F 38 12 9F 1A 02 9F 33 03 9F 40 05 9F 1B 04 9F 09 02 9F 35 01 5F 2D 08 65 73 65 6E 66 72 64 65 9F 11 01 01 **63 00** 

Test Case 15.4 - Card Insertion 04: Card Error - Multi-App. - Mandatory Data Missing

| Test date:                                                                                                    |                                                                                                    |         | Init:          |                |  |
|----------------------------------------------------------------------------------------------------|----------------------------------------------------------------------------------------------------|---------|----------------|----------------|--|
| Problem Re                                                                                                    | Problem Report (if any):                                                                                                    |         |                | ult:           |  |
| Comments:                                                                                                    | >>>> Test S                                                                                                    | cript C | bsolete <<<<   | <              |  |
| Test store                                                                                                    | CandIncontion                                                                                                    | Condi   | tioner NOT [Co | mbined Deeder] |  |
| Test group:                                                                                                    | CardInsertion                                                                                                    | Condi   | tions: NOT [Co | mbineu Readerj |  |
| Requirements tested:<br>1-14.6.1.1. If the transaction is aborted due to incorrect handling (e.g. the card<br>has been withdrawn from the card reader before completion of the<br>transaction), chip technology keeps priority and fallback to magnetic<br>stripe shall not be initiated<br>The figure 2-4.1 shows the procedures for handling of fallback from<br>ICC technology to magnetic stripe technology for separate readers.<br>The figure 2-4.2 shows the procedures for handling of fallback from<br>ICC technology to magnetic stripe technology for a combined reader<br>with "MSC read before ICC" |                                                                                                    |         |                |                |  |
| Purpose: To<br>usable and re<br>tion shall be<br>Prerequisite                                                                                                    | <b>Purpose:</b> To verify that the terminal indicates that the selected application is not usable and removes the application from the Candidate List. The remaining application shall be available. |         |                |                |  |
| FTD script: C                                                                                                    | FTD script: CardInsertion_04 Card(s):ICC013 PSAM: PSAM002                                                                                                    |         |                |                |  |
| Test enviro                                                                                                    | Test environment:                                                                                                    |         |                |                |  |
| FTD Host: X                                                                                                    |                                                                                                    | IFS:    |                | Корі:          |  |
| <b>General pass criteria:</b> The card contains two applications MasterCard and Visa. Visa application shall be selected, PSAM returns ASW-ASW2 = `1169' (Mandatory data missing). The terminal shall remove the Visa application from the Candidate List. The MasterCard Application shall be selectable.                                                                                                    |                                                                                                    |         |                |                |  |
| Note: Applicable for terminal complying to EMV version 4.1 and later versions.                                                                                                    |                                                                                                    |         |                |                |  |

| Step | Actions and assessment                                                                                           | Result                          | Verdict |
|------|----------------------------------------------------------------------------------------------------|---------------------------------|---------|
| 1.   | Select the FTD host script denoted <b>CardInser-tion_04</b> .                                                    |                                 |         |
|      | (Make sure that updates aren't enabled, i.e. PSAM Personalization = $No$ )                                       |                                 |         |
|      | If necessary to activate card reader, start a transaction and enter amount.                                      |                                 |         |
|      | Insert <b>ICC013</b> in the card reader and select the Visa application.                                         |                                 |         |
|      | Does the terminal displays "Not accepted"/<br>in the Cardholder Display?                                         |                                 |         |
|      | <b>Note:</b> Applicable for terminal complying to EMV version 4.1 and later versions.                            | Yes: Step 2<br>No: Case failed  |         |
| 2.   | Is the Visa application removed from the Candidate List?                                                         | Yes: Step 3<br>No: Case failed  |         |
| 3.   | Does the terminal initiate fallback to mag-<br>stripe displaying "Use MAG stripe"/ in the<br>Cardholder Display? | Yes: Case OK<br>No: Case failed |         |
| -    | End of test case                                                                                                 |                                 |         |

\_

# Example (Card Interface):

. Sender Reader --> Card A0 00 00 00 3 10 10 Sender Card --> Reader 61 34 Sender Reader --> Card 00 C0 00 00 34 Sender Card --> Reader C0 6F **12** 84 07 A0 00 00 00 03 10 10 A5 27 87 01 01 9F 38 12 9F 1A 02 9F 33 03 9F 40 05 9F 1B 04 9F 09 02 9F 35 01 5F 2D 08 65 73 65 6E 66 72 64 65 9F 11 01 01 90 00 End of acquisition

# Test Case 15.5 - Card Insertion 05: Card Error - Multi-App. - Blocked

| Test date:               | Init:             |
|--------------------------|-------------------|
| Problem Report (if any): | Test case result: |
| Comments:                |                   |

| Test group:                                                                                                    | <b>Conditions:</b> NOT [CombinedReader]                                                                                                    |                        |               |  |  |
|----------------------------------------------------------------------------------------------------|----------------------------------------------------------------------------------------------------|------------------------|---------------|--|--|
| Requiremer                                                                                                    | nts tested:                                                                                                    |                        |               |  |  |
| 1-14.6.1.1.                                                                                                    | <ul> <li>If the transaction is aborted due to incorrect handling (e.g. the card has been withdrawn from the card reader before completion of the transaction), chip technology keeps priority and fallback to magnetic stripe shall not be initiated</li> <li>The figure 2-4.1 shows the procedures for handling of fallback from ICC technology to magnetic stripe technology for separate readers. The figure 2-4.2 shows the procedures for handling of fallback from ICC technology to magnetic stripe technology for a combined reader with "MSC read before ICC"</li> </ul> |                        |               |  |  |
| <b>Purpose:</b> To the application                                                                                                    | <b>Purpose:</b> To verify that the terminal do not initiate fallback to magstripe if one of the applications in a multi-application card is blocked.                                                                                                    |                        |               |  |  |
| Prerequisite                                                                                                    | Prerequisites:                                                                                                    |                        |               |  |  |
| FTD script: C                                                                                                    | CardInsertion_05                                                                                                    | <i>Card(s):</i> ICC006 | PSAM: PSAM002 |  |  |
| Test enviro                                                                                                    | nment:                                                                                                    |                        |               |  |  |
|                                                                                                    |                                                                                                    |                        |               |  |  |
| FTD Host: X                                                                                                    | FTD Host: X IFS: Kopi:                                                                                                    |                        |               |  |  |
| <b>General pass criteria:</b> To verify that a multi-application card containing one blocked application (Dankort) and one active application (Visa), where mandatory data are missing, will not initiate fallback to magstripe. |                                                                                                    |                        |               |  |  |

**Comments:** The test is not applicable on a terminal using a combined card reader as the magnetic stripe isn't available on the test card.

| Step | Actions and assessment                                                                                          | Result                          | Verdict |
|------|----------------------------------------------------------------------------------------------------|---------------------------------|---------|
| 1.   | Select the FTD host script denoted <b>CardInser-</b><br>tion_05.                                                |                                 |         |
|      | (Make sure that updates aren't enabled, i.e. PSAM Personalization = $No$ )                                      |                                 |         |
|      | If necessary to activate card reader, start a transaction and enter an amount.                                  |                                 |         |
|      | Insert <b>ICC006</b> in the card reader and select the Visa application.                                        |                                 |         |
|      | Does the terminal displays "Not accepted"<br>in the Cardholder Display?                                         | Yes: Step 2<br>No: Case failed  |         |
| 2.   | Is the Visa application removed from the<br>Candidate List, i.e. is the transaction termi-<br>nated?            | Yes: Step 3<br>No: Case failed  |         |
| 3.   | Does the terminal initiate fallback to mag-<br>stripe displaying "Use MAG stripe" in the<br>Cardholder Display? | No: Case OK<br>Yes: Case failed |         |
| -    | End of test case                                                                                                |                                 |         |

#### Test Case 15.6 - Card Insertion 06: No Matching Applications

| Test date:               | Init:             |
|--------------------------|-------------------|
| Problem Report (if any): | Test case result: |
| Comments:                |                   |

| Test group:                                                                                                    | CardInsertion                                                                                                    | Conditions: NOT [Co              | ombinedReader] |  |  |
|----------------------------------------------------------------------------------------------------|----------------------------------------------------------------------------------------------------|----------------------------------|----------------|--|--|
| Requiremer                                                                                                    | nts tested:                                                                                                    |                                  |                |  |  |
| 1-14.6.1.1.                                                                                                    | If the transaction is aborted due to incorrect handling (e.g. the card<br>has been withdrawn from the card reader before completion of the<br>transaction), chip technology keeps priority and fallback to magnetic<br>stripe shall not be initiated<br>The figure 2-4.1 shows the procedures for handling of fallback from<br>ICC technology to magnetic stripe technology for separate readers.<br>The figure 2-4.2 shows the procedures for handling of fallback from<br>ICC technology to magnetic stripe technology for a combined reader<br>with "MSC read before ICC" |                                  |                |  |  |
| <b>Purpose:</b> To application e                                                                                                    | <b>Purpose:</b> To verify that the terminal initiate a magstripe transaction if no matching application exists on the card.                                                                                                    |                                  |                |  |  |
| Prerequisite                                                                                                    | Prerequisites:                                                                                                    |                                  |                |  |  |
| FTD script: C                                                                                                    | CardInsertion_06                                                                                                    | <i>Card(s):</i> ICC014<br>MSC001 | PSAM: PSAM002  |  |  |
| Test enviro                                                                                                    | Test environment:                                                                                                    |                                  |                |  |  |
| FTD Host: X                                                                                                    | FTD Host: X IFS: Kopi:                                                                                                    |                                  |                |  |  |
| <b>General pass criteria:</b> Using a Danmønt Rechargeable card assuring no matching applications, the terminal shall fallback to magstripe. |                                                                                                    |                                  |                |  |  |

**Comments:** On an SUT, the common display represents, the cardholders display as well as the merchants display. On a UPT, or portable terminal with Merchant display on reverse side, skip the test steps concerning the Merchants display.

**Comments:** The test is not applicable on a terminal using a combined card reader as the magnetic stripe is not available on the test card.

| Step | Actions and assessment                                                                                                    | Result                         | Verdict |
|------|----------------------------------------------------------------------------------------------------|--------------------------------|---------|
| 1.   | Select the FTD host script denoted <b>CardInser-</b> tion_06.                                                                                             |                                |         |
|      | (Make sure that updates aren't enabled, i.e. PSAM Personalization = $No$ )                                                                                |                                |         |
|      | If the terminal supports card insertion before<br>amount available (late amount), insert <b>ICC014</b><br>correct in the card reader, else skip to step 6 |                                |         |
|      | Does the terminal displays "Not Accepted"<br>in the Cardholder Display?                                                                                   | Yes: Step 2<br>No: Case failed |         |
| 2.   | If there is an independent Merchant Dis-<br>play, does the terminal displays "Not Ac-<br>cepted" in the Merchant Display?                                 |                                |         |
|      | Remove the card.                                                                                                    |                                |         |
|      | <b>Note:</b> There is no requirement concerning the display text in the Merchant Display!                                                                 | Yes: Step 3<br>No: Case failed |         |
| 3.   | Does the terminal displays "Use MAG stripe"<br>in the Cardholder Display?                                                                                 | Yes: Step 4<br>No: Case failed |         |

| Step | Actions and assessment                                                                      | Result                          | Verdict |
|------|---------------------------------------------------------------------------------------------|---------------------------------|---------|
| 4.   | Swipe MSC001                                                                                |                                 |         |
|      | Is it possible to initiate a fallback transac-<br>tion?                                     | Yes: Step 5<br>No: Case failed  |         |
| 5.   | Terminate the transaction.                                                                  | Step 6                          |         |
| 6.   | Start a transaction. Enter an arbitrary amount at the merchant part and                     |                                 |         |
|      | Insert <b>ICC014</b> correct in the card reader.                                            | Vara Chan 7                     |         |
|      | in the Cardholder Display?                                                                  | No: Case failed                 |         |
| 7.   | Does the terminal displays "Not Accepted"<br>in the Merchant Display?                       |                                 |         |
|      | Remove the card.                                                                            |                                 |         |
|      | <b>Note:</b> There are no requirements concerning the display text in the Merchant Display! | Yes: Step 8<br>No: Case failed  |         |
| 8.   | Does the terminal displays "Use MAG stripe"<br>in the Cardholder Display?                   | Yes: Step 9<br>No: Case failed  |         |
| 9.   | Swipe MSC001                                                                                |                                 |         |
|      | Is it possible to perform a fallback transac-<br>tion?                                      | Yes: Step 10<br>No: Case failed |         |
| 10.  | Terminate the transaction.                                                                  | Case OK                         |         |
| -    | End of test case                                                                            |                                 |         |

# Test Case 15.7 - Card Insertion 07: Cardholder behavior 1

| Test d                                                             | Test date:                                                                                                    |                                            | Init:                                      |                                                               |                                 |
|--------------------------------------------------------------------|----------------------------------------------------------------------------------------------------|--------------------------------------------|--------------------------------------------|---------------------------------------------------------------|---------------------------------|
| Proble                                                             | Problem Report (if any):                                                                                                    |                                            | Test case re                               | esult:                                                        |                                 |
| Comm                                                               | Comments:                                                                                                    |                                            |                                            |                                                               |                                 |
| Test g                                                             | Test group: CardInsertion Conditions: N/A                                                                                                    |                                            |                                            |                                                               |                                 |
| Requi                                                              | rements tested:                                                                                                    |                                            |                                            |                                                               |                                 |
| 1-14.6                                                             | <ul> <li>-14.6.1.1. If the transaction is aborted due to incorrect handling (e.g. the card has been withdrawn from the card reader before completion of the transaction), chip technology keeps priority and fallback to magnetic stripe shall not be initiated</li> <li>The figure 2-4.1 shows the procedures for handling of fallback from ICC technology to magnetic stripe technology for separate readers. The figure 2-4.2 shows the procedures for handling of fallback from ICC technology to magnetic stripe technology for a combined reader with "MSC read before ICC"</li> </ul> |                                            |                                            | e card<br>f the<br>agnetic<br>from<br>ders.<br>from<br>reader |                                 |
| Purpo                                                              | se: To verify that the termina                                                                                                    | al hanc                                    | lles cardholde                             | r behavior as specifi                                         | ed.                             |
| Prere                                                              | quisites:                                                                                                    |                                            |                                            |                                                               |                                 |
| FTD so                                                             | ript: CardInsertion_07                                                                                                    | Card(s                                     | s):ICC001                                  | PSAM: PSAM002                                                 |                                 |
| Test e                                                             | nvironment:                                                                                                    |                                            |                                            |                                                               |                                 |
| FTD He                                                             | ost: X                                                                                                    | IFS:                                       |                                            | Корі:                                                         |                                 |
| The fo<br>inserte<br>Steps:<br>• Care<br>Comm<br>well as<br>on the | <ul> <li>The following steps are performed for both cardholder initiated transactions (card inserted) and merchant initiated transactions (Amount entered).</li> <li>Steps:</li> <li>Card inserted and removed immediately.</li> </ul> <b>Comments:</b> On an SUT, the common display represents, the cardholders display as well as the merchants display. On an UPT and a terminal with the merchant display                                                                                                    |                                            |                                            |                                                               | (card<br>isplay as<br>: display |
|                                                                    |                                                                                                    |                                            |                                            |                                                               | Mandiat                         |
| Step<br>1.                                                         | Select the FTD host script de                                                                                                    | essme<br>enoted                            | nt<br>CardInser-                           | Result                                                        | veraict                         |
|                                                                    | (Make sure that updates are<br>PSAM Personalization = <b>No</b> )                                                                                                    | n't ena                                    | bled, i.e.                                 |                                                               |                                 |
|                                                                    | If the terminal does not sup<br>before amount (late amount                                                                                                    | port ca<br>) skip t                        | rd insertion<br>to step 3.                 |                                                               |                                 |
|                                                                    | Insert <b>ICC001</b> in the card re it immediately.                                                                                                    | eader a                                    | nd remove                                  |                                                               |                                 |
|                                                                    | Does the terminal displays "Insert card<br>again" in the Cardholder Display?                                                                                                    |                                            | ert card<br>/?                             | Yes: Step 2<br>No: Case failed                                |                                 |
| 2.                                                                 | Does the terminal display<br>again" in the Merchant D                                                                                                    | /s "Inse<br>isplay?                        | ert card                                   |                                                               |                                 |
|                                                                    | <b>Note:</b> There are no requiren the display text in the Merch                                                                                                    | nents c<br>nant Di                         | concerning<br>splay!                       | Yes: Step 3<br>No: Case failed                                |                                 |
| 3.                                                                 | Enter an arbitrary amount of<br>part and Insert <b>ICC001</b> in the<br>remove it immediately.<br>Does the terminal display<br>again" in the Cardholder                                                                                                    | n the n<br>he card<br>/s ``Inse<br>Display | nerchant<br>I reader and<br>ert card<br>/? | Yes: Step 4<br>No: Case failed                                |                                 |

| Step | Actions and assessment                                                                      | Result                          | Verdict |
|------|---------------------------------------------------------------------------------------------|---------------------------------|---------|
| 4.   | Does the terminal displays "Insert card<br>again" in the Merchant Display?                  |                                 |         |
|      | <b>Note:</b> There are no requirements concerning the display text in the Merchant Display! | Yes: Case OK<br>No: Case failed |         |
| -    | End of test case                                                                            |                                 |         |

# Test Case 15.8 - Card Insertion 08: Cardholder behavior 2

| Test date:               | Init:             |
|--------------------------|-------------------|
| Problem Report (if any): | Test case result: |
| Comments:                |                   |

|                                                                                                    |                                                                                                    | 1                      |                        |  |
|----------------------------------------------------------------------------------------------------|----------------------------------------------------------------------------------------------------|------------------------|------------------------|--|
| Test group:                                                                                                    | CardInsertion                                                                                                    | Conditions: N/A        |                        |  |
| Requiremen                                                                                                    | its tested:                                                                                                    |                        |                        |  |
| 1-14.6.1.1.                                                                                                    | <ul> <li>14.6.1.1. If the transaction is aborted due to incorrect handling (e.g. the card has been withdrawn from the card reader before completion of the transaction), chip technology keeps priority and fallback to magnetic stripe shall not be initiated</li> <li>The figure 2-4.1 shows the procedures for handling of fallback from ICC technology to magnetic stripe technology for separate readers. The figure 2-4.2 shows the procedures for handling of fallback from ICC technology to magnetic stripe technology for a combined reader with "MSC read before ICC"</li> </ul> |                        |                        |  |
| Purpose: To                                                                                                    | verify that the termin                                                                                                    | al handles cardholder  | behavior as specified. |  |
| Prerequisite                                                                                                    | Prerequisites:                                                                                                    |                        |                        |  |
| FTD script: C                                                                                                    | ardInsertion_08                                                                                                    | <i>Card(s):</i> ICC001 | PSAM: PSAM002          |  |
| Test enviro                                                                                                    | nment:                                                                                                    |                        |                        |  |
| FTD Host: X                                                                                                    |                                                                                                    | IFS:                   | Корі:                  |  |
| General pas                                                                                                    | s criteria:                                                                                                    |                        |                        |  |
| The following steps are performed for both cardholder initiated transactions (card inserted) and merchant initiated transactions (Amount entered). |                                                                                                    |                        |                        |  |
| Steps:                                                                                                    |                                                                                                    |                        |                        |  |
| <ul> <li>Card inserted and removed immediately.</li> <li>Card inserted correct</li> </ul>                                                          |                                                                                                    |                        |                        |  |

Normal transaction.

**Comments:** On an SUT, the common display represents, the cardholders display as well as the merchants display. On a UPT or a portable terminal with the display on the rear side skip the test steps concerning the Merchants display.

| Step | Actions and assessment                                                                          | Result                         | Verdict |
|------|-------------------------------------------------------------------------------------------------|--------------------------------|---------|
| 1.   | Select the FTD host script denoted <b>CardInser-tion_08</b> .                                   |                                |         |
|      | (Make sure that updates aren't enabled, i.e<br>PSAM Personalization = <b>No</b> )               |                                |         |
|      | If the terminals does not support card inser-<br>tion before amount is entered, skip to step 4. |                                |         |
|      | Insert <b>ICC001</b> correct in the card reader and remove it immediately.                      |                                |         |
|      | Does the terminal displays "Insert card<br>again" in the Cardholder Display?                    | Yes: Step 2<br>No: Case failed |         |
| 2.   | Does the terminal displays "Insert card<br>again" in the Merchant Display?                      | Yes: Step 3<br>No: Case failed |         |
| 3.   | Insert <b>ICC001</b> correct in the card reader again and perform a successful transaction.     | Yes: Step 4                    |         |
|      | Is the transaction successful?                                                                  | No: Case failed                |         |

| Step | Actions and assessment                                                                                                    | Result                          | Verdict |
|------|----------------------------------------------------------------------------------------------------|---------------------------------|---------|
| 4.   | Enter an arbitrary amount at the merchant part<br>and Insert <b>ICC001</b> correct in the card reader<br>and remove it immediately.                                                    |                                 |         |
|      | Does the terminal displays "Insert card<br>again" in the Cardholder Display?                                                                                                    | Yes: Step 4<br>No: Case failed  |         |
| 5.   | Does the terminal displays "Insert card<br>again" in the Merchant Display?                                                                                                    | Yes: Step 6<br>No: Case failed  |         |
| 6.   | Enter an arbitrary amount at the merchant part<br>and insert <b>ICC001</b> correct in the card reader<br>again and perform a successful transaction.<br>Is the transaction successful? | Yes: Case OK<br>No: Case failed |         |
| -    | End of test case                                                                                                    |                                 |         |

## Test Case 15.9 - Card Insertion 09: Cardholder behavior 3

| Test date:               | Init:             |
|--------------------------|-------------------|
| Problem Report (if any): | Test case result: |
| Comments:                |                   |

| Test group:                                                                                                    | CardInsertion                                                                                                    | Conditions: NOT [Co    | ombined Reader]        |  |  |  |
|----------------------------------------------------------------------------------------------------|----------------------------------------------------------------------------------------------------|------------------------|------------------------|--|--|--|
| Requiremer                                                                                                    | ts tested:                                                                                                    |                        |                        |  |  |  |
| 1-14.6.1.1.                                                                                                    | -14.6.1.1. If the transaction is aborted due to incorrect handling (e.g. the card has been withdrawn from the card reader before completion of the transaction), chip technology keeps priority and fallback to magnetic stripe shall not be initiated<br>The figure 2-4.1 shows the procedures for handling of fallback from ICC technology to magnetic stripe technology for separate readers.<br>The figure 2-4.2 shows the procedures for handling of fallback from ICC technology to magnetic stripe technology for a combined reader with "MSC read before ICC" |                        |                        |  |  |  |
| Purpose: To                                                                                                    | verify that the termin                                                                                                    | al handles cardholder  | behavior as specified. |  |  |  |
| Prerequisite                                                                                                    | es:                                                                                                    | C                      |                        |  |  |  |
| FID script: C                                                                                                    | ardInsertion_09                                                                                                    | <i>Card(s):</i> 1CC005 | PSAM: PSAMUU2          |  |  |  |
| Test environment:                                                                                                    |                                                                                                    |                        |                        |  |  |  |
| FTD Host: X                                                                                                    |                                                                                                    | IFS:                   | Корі:                  |  |  |  |
| General pas                                                                                                    | s criteria:                                                                                                    |                        |                        |  |  |  |
| <ul> <li>The following steps are performed for both cardholder initiated transactions (card inserted) and merchant initiated transactions (Amount entered).</li> <li>Steps:</li> <li>Card with no ATR or card inserted incorrect</li> </ul> |                                                                                                    |                        |                        |  |  |  |
| <ul> <li>Card inserted correct</li> <li>Normal transaction.</li> </ul>                                                                                                    |                                                                                                    |                        |                        |  |  |  |
|                                                                                                    |                                                                                                    |                        |                        |  |  |  |

**Comments:** On an SUT, the common display represents, the cardholders display as well as the merchants display. On an UPT or a portable terminal with the Merchant display on the rear, skip the test steps concerning the Merchants display.

| Step | Actions and assessment                                                                      | Result                         | Verdict |
|------|---------------------------------------------------------------------------------------------|--------------------------------|---------|
| 1.   | Select the FTD host script denoted <b>CardInser-</b><br>tion_09.                            |                                |         |
|      | (Make sure that updates aren't enabled, i.e.<br>PSAM Personalization = <b>No</b> )          |                                |         |
|      | If the terminal does not support card insertion before amount is known, skip to step 4.     |                                |         |
|      | Insert <b>ICC005</b> incorrectly in the card reader.                                        |                                |         |
|      | Does the terminal displays "Insert card<br>again" in the Cardholder Display?                | Yes: Step 2<br>No: Case failed |         |
| 2.   | Does the terminal displays "Insert card<br>again" in the Merchant Display?                  |                                |         |
|      | Remove the card.                                                                            |                                |         |
|      | <b>Note:</b> There are no requirements concerning the display text in the Merchant Display! | Yes: Step 3<br>No: Case failed |         |

| Step | Actions and assessment                                                                                                    | Result                          | Verdict |
|------|----------------------------------------------------------------------------------------------------|---------------------------------|---------|
| 3.   | Insert <b>ICC005</b> correct in the card reader again<br>and perform a successful transaction.<br>Is the transaction successful? | Yes: Step 4<br>No: Case failed  |         |
| 4.   | Enter an arbitrary amount at the merchant part<br>and Insert <b>ICC005</b> <i>incorrect</i> in the card read-<br>er.             |                                 |         |
|      | Does the terminal displays "Insert card<br>again" in the Cardholder Display?                                                     | Yes: Step 5<br>No: Case failed  |         |
| 5.   | Does the terminal displays "Insert card<br>again" in the Merchant Display?                                                       |                                 |         |
|      | Remove the card.                                                                                                    |                                 |         |
|      | <b>Note:</b> There are no requirements concerning the display text in the Merchant Display!                                      | Yes: Step 6<br>No: Case failed  |         |
| 6.   | Insert <b>ICC005</b> correct in the card reader again<br>and perform a successful transaction.<br>Is the transaction successful? | Yes: Case OK<br>No: Case failed |         |
| -    | End of test case                                                                                                    |                                 |         |

### Test Case 15.10 - Card Insertion 10: Cardholder behavior 4

| Test date:               | Init:             |
|--------------------------|-------------------|
| Problem Report (if any): | Test case result: |
| Comments:                |                   |

| Test group:                                                                                                    | CardInsertion                                                                                                    | Conditions: NOT [C     | ombined Reader]        |  |
|----------------------------------------------------------------------------------------------------|----------------------------------------------------------------------------------------------------|------------------------|------------------------|--|
| Requiremen                                                                                                    | nts tested:                                                                                                    |                        |                        |  |
| 1-14.6.1.1.                                                                                                    | 1-14.6.1.1. If the transaction is aborted due to incorrect handling (e.g. the card<br>has been withdrawn from the card reader before completion of the<br>transaction), chip technology keeps priority and fallback to magnetic<br>stripe shall not be initiated.<br>The figure 2-4.1 shows the procedures for handling of fallback from<br>ICC technology to magnetic stripe technology for separate readers.<br>The figure 2-4.2 shows the procedures for handling of fallback from<br>ICC technology to magnetic stripe technology for a combined reader<br>with "MSC read before ICC" |                        |                        |  |
| Purpose: To                                                                                                    | verify that the termin                                                                                                    | al handles cardholder  | behavior as specified. |  |
| Prerequisite                                                                                                    | es:                                                                                                    |                        |                        |  |
| FTD script: C                                                                                                    | CardInsertion_10                                                                                                    | <i>Card(s):</i> ICC005 | PSAM: PSAM002          |  |
| Test environment:                                                                                                    |                                                                                                    |                        |                        |  |
| FTD Host: X                                                                                                    |                                                                                                    | IFS:                   | Корі:                  |  |
| General pas                                                                                                    | s criteria:                                                                                                    |                        |                        |  |
| <ul> <li>The following steps are performed for both cardholder initiated transactions (card inserted) and merchant initiated transactions (Amount entered).</li> <li>Steps:</li> <li>Card inserted and removed immediately</li> </ul> |                                                                                                    |                        |                        |  |
| Card with no ATR or card inserted incorrect<br>Card inserted correct                                                                                                    |                                                                                                    |                        |                        |  |

Normal transaction

**Comments:** On an SUT, the common display represents, the cardholders display as well as the merchants display. On an UPT, skip the test steps concerning the Merchants display.

| Step | Actions and assessment                                                                      | Result                         | Verdict |
|------|---------------------------------------------------------------------------------------------|--------------------------------|---------|
| 1.   | Does the terminal support card insertion                                                    | Yes:Step 2                     |         |
|      | before the amount is known?                                                                 | No: Not Applicable             |         |
| 2.   | Select the FTD host script denoted Car-<br>dInsertion_10.                                   |                                |         |
|      | (Make sure that updates aren't enabled, i.e. PSAM Personalization = <b>No</b> )             |                                |         |
|      | Insert <b>ICC005</b> correct in the card reader and remove it immediately.                  |                                |         |
|      | Does the terminal displays "Insert card again" in the Cardholder Display?                   | Yes: Step 3<br>No: Case failed |         |
| 3.   | Does the terminal displays "Insert card<br>again" in the Merchant Display?                  |                                |         |
|      | <b>Note:</b> There are no requirements concerning the display text in the Merchant Display! | Yes: Step 4<br>No: Case failed |         |

| Step | Actions and assessment                                                                                                    | Result                          | Verdict |
|------|----------------------------------------------------------------------------------------------------|---------------------------------|---------|
| 4.   | Insert <b>ICC005</b> incorrectly in the card reader.                                                                                                    |                                 |         |
|      | Does the terminal displays "Insert card<br>again" in the Cardholder Display?                                                                                                    | Yes: Step 5<br>No: Case failed  |         |
| 5.   | Does the terminal displays "Insert card<br>again" in the Merchant Display?                                                                                                    |                                 |         |
|      | Remove the card.                                                                                                    |                                 |         |
|      | <b>Note:</b> There are no requirements concerning the display text in the Merchant Display!                                                                                                    | Yes: Step 6<br>No: Case failed  |         |
| 6.   | Insert <b>ICC005</b> correct in the card reader and perform a successful transaction<br>Is the transaction successful?                                                                            | Yes: Step 7<br>No: Case failed  |         |
| 7.   | Enter an arbitrary amount at the merchant part and insert <b>ICC005</b> correct in the card reader and remove it immediately.                                                                     | Yes: Step 8<br>No: Case failed  |         |
| 8.   | <ul> <li>Does the terminal displays "Insert card<br/>again" in the Merchant Display?</li> <li>Note: There are no requirements concerning<br/>the display text in the Merchant Display!</li> </ul> | Yes: Step 9<br>No: Case failed  |         |
| 9.   | Insert <b>ICC005</b> <i>incorrectly</i> in the card reader.<br>Does the terminal displays "Insert card<br>again" in the Cardholder Display?                                                       | Yes: Step 10<br>No: Case failed |         |
| 10.  | <ul> <li>Does the terminal displays "Insert card<br/>again" in the Merchant Display?</li> <li>Remove the card.</li> </ul>                                                                         | Yes: Step 11<br>No: Case failed |         |
| 11.  | Insert <b>ICC005</b> correct in the card reader and perform a successful transaction                                                                                                    | Yes: Case OK                    |         |
|      | Is the transaction successful?                                                                                                    | No: Case failed                 |         |
| -    | End of test case                                                                                                    |                                 |         |

# Test Case 15.11 - Card Insertion 11: Cardholder behavior 5

| Test date:               | Init:             |
|--------------------------|-------------------|
| Problem Report (if any): | Test case result: |
| Comments:                |                   |

| Test group:                                                                                                    | CardInsertion                                                                                                    | Conditions: NOT [Co                               | mbined Reader]                                       |  |  |  |
|----------------------------------------------------------------------------------------------------|----------------------------------------------------------------------------------------------------|---------------------------------------------------|------------------------------------------------------|--|--|--|
| Requiremen                                                                                                    | Requirements tested:                                                                                                    |                                                   |                                                      |  |  |  |
| 1-14.6.1.1.                                                                                                    | <ul> <li>-14.6.1.1. If the transaction is aborted due to incorrect handling (e.g. the card has been withdrawn from the card reader before completion of the transaction), chip technology keeps priority and fallback to magnetic stripe shall not be initiated</li> <li>The figure 2-4.1 shows the procedures for handling of fallback from ICC technology to magnetic stripe technology for separate readers. The figure 2-4.2 shows the procedures for handling of fallback from ICC technology to magnetic stripe technology for a combined reader with "MSC read before ICC"</li> </ul> |                                                   |                                                      |  |  |  |
| <b>Purpose:</b> To thermore, it is terwards.                                                                                                    | verify that the terminas demonstrated that a                                                                                                    | al reacts if the card is<br>transaction can be pe | inserted incorrect. Fur-<br>rformed successfully af- |  |  |  |
| Prerequisite                                                                                                    | es:                                                                                                    |                                                   |                                                      |  |  |  |
| FTD script: C                                                                                                    | ardInsertion_11                                                                                                    | <i>Card(s):</i> ICC005                            | PSAM: PSAM002                                        |  |  |  |
| Test enviro                                                                                                    | nment:                                                                                                    |                                                   |                                                      |  |  |  |
| FTD Host: X                                                                                                    |                                                                                                    | IFS:                                              | Корі:                                                |  |  |  |
| General pas                                                                                                    | s criteria:                                                                                                    |                                                   |                                                      |  |  |  |
| The following steps are performed for both cardholder initiated transactions (card inserted) and merchant initiated transactions (Amount entered). |                                                                                                    |                                                   |                                                      |  |  |  |
| • Card with                                                                                                    | Card with no ATR or card inserted incorrect                                                                                                    |                                                   |                                                      |  |  |  |
| • Card with                                                                                                    | • Card with no ATR or card inserted incorrect                                                                                                    |                                                   |                                                      |  |  |  |
| • Card with                                                                                                    | no ATR or card inserte                                                                                                    | d incorrect                                       |                                                      |  |  |  |
| Fallback to be                                                                                                    | e initiated.                                                                                                    |                                                   |                                                      |  |  |  |

**Comments:** On an SUT, the common display represents, the cardholders display as well as the merchants display. On an UPT, skip the test steps concerning the Merchants display.

| Step | Actions and assessment                                                       | Result                           | Verdict |
|------|------------------------------------------------------------------------------|----------------------------------|---------|
| 1.   | Does the terminal support insertion of the card before amount is known?      | Yes:Step 2<br>No: Not Applicable |         |
| 2.   | Select the FTD host script denoted Car-<br>dInsertion_11.                    |                                  |         |
|      | (Make sure that updates aren't enabled, i.e. PSAM Personalization = $No$ )   |                                  |         |
|      | Insert ICC005 incorrect in the card reader.                                  |                                  |         |
|      | Does the terminal displays "Insert card<br>again" in the Cardholder Display? | Yes: Step 3<br>No: Case failed   |         |

| Step | Actions and assessment                                                                                       | Result                          | Verdict |
|------|----------------------------------------------------------------------------------------------------|---------------------------------|---------|
| 3.   | Does the terminal displays "Insert card<br>again" in the Merchant Display?                                   |                                 |         |
|      | Remove the card.                                                                                             |                                 |         |
|      | <b>Note:</b> There are no requirements concerning the display text in the Merchant Display!                  | Yes: Step 4<br>No: Case failed  |         |
| 4.   | Insert <b>ICC005</b> <i>incorrect</i> in the card reader.                                                    |                                 |         |
|      | Does the terminal displays "Insert card<br>again" in the Cardholder Display?                                 | Yes: Step 5<br>No: Case failed  |         |
| 5.   | Does the terminal displays "Insert card<br>again" in the Merchant Display?                                   |                                 |         |
|      | Remove the card.                                                                                             | Vec: Step 6                     |         |
|      | the display text in the Merchant Display!                                                                    | No: Case failed                 |         |
| 6.   | Insert <b>ICC005</b> <i>incorrect</i> in the card reader.                                                    |                                 |         |
|      | Does the terminal displays "Await clerk" in<br>the Cardholder Display or similar?                            |                                 |         |
|      | <b>Note:</b> There are no requirements concerning the display text in the Cardholder Display!                | Yes: Step 7<br>No: Case failed  |         |
| 7.   | Does the terminal displays "Card inserted<br>correctly" in the Merchant Display?                             |                                 |         |
|      | Press the "Yes" button.                                                                                      | Yes: Step 8                     |         |
|      | Remove the card.                                                                                             | No: Case failed                 |         |
| 8.   | Does the terminal displays "Use MAG<br>stripe" in the Cardholder Display?                                    | Yes: Step 9<br>No: Case failed  |         |
| 9.   | Is it possible to perform a fallback transac-<br>tion?                                                       | Yes: Step 10<br>No: Case failed |         |
| 10.  | Enter an arbitrary amount at the merchant part and insert <b>ICC005</b> <i>incorrect</i> in the card reader. |                                 |         |
|      | Does the terminal displays "Insert card<br>again" in the Cardholder Display?                                 | Yes: Step 11<br>No: Case failed |         |
| 11.  | Does the terminal displays "Insert card<br>again" in the Merchant Display?                                   |                                 |         |
|      | <b>Note:</b> There are no requirements concerning the display text in the Merchant Display!                  | Yes: Step 12<br>No: Case failed |         |
| 12.  | Insert <b>ICC005</b> <i>incorrect</i> in the card reader.                                                    |                                 |         |
|      | again" in the Cardholder Display?                                                                            | No: Case failed                 |         |
| 13.  | Does the terminal displays "Insert card<br>again" in the Merchant Display?                                   |                                 |         |
|      | Remove the card.                                                                                             |                                 |         |
|      | <b>Note:</b> There are no requirements concerning the display text in the Merchant Display!                  | Yes: Step 14<br>No: Case failed |         |
| 14.  | Insert <b>ICC005</b> <i>incorrect</i> in the card reader                                                     |                                 |         |
|      | Does the terminal displays "Await clerk" in<br>the Cardholder Display or similar?                            | Yes: Step 15<br>No: Case failed |         |
| 15.  | Does the terminal displays "Card inserted<br>correctly" in the Merchant Display?                             |                                 |         |
|      | Press the "Yes" button.                                                                                      | Yes: Step 16                    |         |
|      | Remove the card.                                                                                             | No: Case failed                 |         |
| 16.  | Does the terminal displays "Use MAG<br>stripe" in the Cardholder Display?                                    | Yes: Step 17<br>No: Case failed |         |

| Step | Actions and assessment                                 | Result                          | Verdict |
|------|--------------------------------------------------------|---------------------------------|---------|
| 17.  | Is it possible to perform a fallback transac-<br>tion? | Yes: Case OK<br>No: Case failed |         |
| -    | End of test case                                       |                                 |         |

#### Test Case 15.12 - Card Insertion 12: Cardholder behavior 6

| Test date:                                                                                                    |                        |         | Init:                                                                                                    |                           |
|----------------------------------------------------------------------------------------------------|------------------------|---------|----------------------------------------------------------------------------------------------------|---------------------------|
| Problem Re                                                                                                    | port (if any):         |         | Test case r                                                                                                    | esult:                    |
| Comments:                                                                                                    |                        |         |                                                                                                    |                           |
|                                                                                                    |                        |         |                                                                                                    |                           |
| Test group:                                                                                                    | CardInsertion          | Condi   | tions: NOT [                                                                                                    | Combined Reader]          |
| Requiremen                                                                                                    | ts tested:             |         |                                                                                                    |                           |
| 1-14.6.1.1. If the transaction is aborted due to incorrect handling (e.g. the card has been withdrawn from the card reader before completion of the transaction), chip technology keeps priority and fallback to magnetic stripe shall not be initiated<br>The figure 2-4.1 shows the procedures for handling of fallback from ICC technology to magnetic stripe technology for separate readers.<br>The figure 2-4.2 shows the procedures for handling of fallback from ICC technology to magnetic stripe technology for a combined reader with "MSC read before ICC" |                        |         | ect handling (e.g. the card<br>before completion of the<br>ty and fallback to magnetic<br>handling of fallback from<br>logy for separate readers.<br>handling of fallback from<br>logy for a combined reader |                           |
| Purpose: To                                                                                                    | verify that the termin | al hanc | lles cardholde                                                                                                    | er behavior as specified. |
| Prerequisite                                                                                                    | s:                     |         |                                                                                                    |                           |
|                                                                                                    |                        |         |                                                                                                    |                           |
| FTD script: C                                                                                                    | ardInsertion_12        | Card(s  | s):ICC005                                                                                                    | PSAM: PSAM002             |
| Test enviror                                                                                                    | nment:                 |         |                                                                                                    |                           |
|                                                                                                    |                        |         |                                                                                                    |                           |
| FTD Host: X                                                                                                    |                        | IFS:    |                                                                                                    | Корі:                     |
| General pas                                                                                                    | s criteria:            |         |                                                                                                    |                           |
| The following steps are performed for both cardholder initiated transactions (card inserted) and merchant initiated transactions (Amount entered).                                                                                                    |                        |         |                                                                                                    |                           |
| <ul> <li>Card with no ATR or card inserted incorrect</li> </ul>                                                                                                    |                        |         |                                                                                                    |                           |
| <ul> <li>Card with no ATR or card inserted incorrect</li> </ul>                                                                                                    |                        |         |                                                                                                    |                           |
| <ul> <li>Card removed and inserted immediately</li> </ul>                                                                                                    |                        |         |                                                                                                    |                           |

Fallback is *not* to be initiated.

\_

**Comments:** On an SUT, the common display represents, the cardholders display as well as the merchants display. On an UPT, skip the test steps concerning the Merchants display.

| Step | Actions and assessment                                                                      | Result                         | Verdict |
|------|---------------------------------------------------------------------------------------------|--------------------------------|---------|
| 1.   | Does the terminal support card insertion before                                             | Yes: Step 2                    |         |
|      | the amount is known?                                                                        | No: Step 9                     |         |
| 2.   | Select the FTD host script denoted CardInser-<br>tion_12.                                   |                                |         |
|      | (Make sure that updates aren't enabled, i.e. PSAM Personalization = $No$ )                  |                                |         |
|      | Insert <b>ICC005</b> incorrect in the card reader.                                          |                                |         |
|      | Does the terminal displays "Insert card<br>again" in the Cardholder Display?                | Yes: Step 3<br>No: Case failed |         |
| 3.   | Does the terminal displays "Insert card<br>again" in the Merchant Display?                  |                                |         |
|      | Remove the card.                                                                            |                                |         |
|      | <b>Note:</b> There are no requirements concerning the display text in the Merchant Display! | Yes: Step 4<br>No: Case failed |         |

| Step | Actions and assessment                                                                                       | Result                          | Verdict |
|------|----------------------------------------------------------------------------------------------------|---------------------------------|---------|
| 4.   | Insert <b>ICC005</b> <i>incorrect</i> in the card reader.                                                    |                                 |         |
|      | Does the terminal displays "Insert card<br>again" in the Cardholder Display?                                 | Yes: Step 4<br>No: Case failed  |         |
| 5.   | Does the terminal displays "Insert card<br>again" in the Merchant Display?                                   |                                 |         |
|      | Remove the card.                                                                                             |                                 |         |
|      | <b>Note:</b> There are no requirements concerning the display text in the Merchant Display!                  | Yes: Step 6<br>No: Case failed  |         |
| 6.   | Insert <b>ICC005</b> correct in the card reader, but remove it immediately.                                  |                                 |         |
|      | Does the terminal displays "Technical fail-<br>ure" in the Cardholder Display or similar?                    |                                 |         |
|      | <b>Note:</b> There are no requirements concerning the display text in the Cardholder Display!                | Yes: Step 7<br>No: Case failed  |         |
| 7.   | Does the terminal displays "Technical fail-<br>ure" in the Merchant Display?                                 | Yes: Step 8<br>No: Case failed  |         |
| 8.   | Is fallback offered?                                                                                         | Yes: Case failed<br>No: Step 9  |         |
| 9.   | Enter an arbitrary amount at the merchant part and insert <b>ICC005</b> <i>incorrect</i> in the card reader. |                                 |         |
|      | Does the terminal displays "Insert card<br>again" in the Cardholder Display?                                 | Yes: Step 10<br>No: Case failed |         |
| 10.  | Does the terminal displays "Insert card<br>again" in the Merchant Display?                                   |                                 |         |
|      | <b>Note:</b> There are no requirements concerning the display text in the Merchant Display!                  | Yes: Step 11<br>No: Case failed |         |
| 11.  | Insert <b>ICC005</b> <i>incorrect</i> in the card reader.                                                    |                                 |         |
|      | Does the terminal displays "Insert card<br>again" in the Cardholder Display?                                 | Yes: Step 12<br>No: Case failed |         |
| 12.  | Does the terminal displays "Insert card<br>again" in the Merchant Display?                                   |                                 |         |
|      | Remove the card.                                                                                             |                                 |         |
|      | <b>Note:</b> There are no requirements concerning the display text in the Merchant Display!                  | Yes: Step 13<br>No: Case failed |         |
| 13.  | Insert <b>ICC005</b> correct in the card reader, but remove it immediately.                                  |                                 |         |
|      | Does the terminal displays "Technical fail-<br>ure" in the Cardholder Display or similar?                    | Yes: Step 14<br>No: Case failed |         |
| 14.  | Does the terminal displays "Technical fail-<br>ure" in the Merchant Display?                                 |                                 |         |
|      | <b>Note:</b> There are no requirements concerning the display text in the Merchant Display!                  | Yes: Step 15<br>No: Case failed |         |
| 15.  | Is fallback offered?                                                                                         | Yes: Case failed<br>No: Case OK |         |
|      | End of test case                                                                                             |                                 |         |
|      |                                                                                                    |                                 |         |

## Test Case 15.13 - Card Insertion\_13: Cardholder behavior 7

| Test date:                                                                                                    |                                                                                                    | Init:                                                                                                    |                                                                                                    |  |
|----------------------------------------------------------------------------------------------------|----------------------------------------------------------------------------------------------------|----------------------------------------------------------------------------------------------------|----------------------------------------------------------------------------------------------------|--|
| Problem Re                                                                                                    | eport (if any):                                                                                                    | Test case i                                                                                                    | result:                                                                                                    |  |
| Comments                                                                                                    |                                                                                                    |                                                                                                    |                                                                                                    |  |
|                                                                                                    |                                                                                                    |                                                                                                    |                                                                                                    |  |
| Test group: CardInsertion         Conditions: NOT [Combined Reader]                                                                                |                                                                                                    |                                                                                                    | [Combined Reader]                                                                                                    |  |
| Requireme                                                                                                    | nts tested:                                                                                                    | 1                                                                                                    |                                                                                                    |  |
| 1-14.6.1.1.                                                                                                    | If the transaction is a<br>has been withdrawn<br>transaction), chip teo<br>stripe shall not be in<br>The figure 2-4.1 show<br>ICC technology to ma<br>The figure 2-4.2 show<br>ICC technology to ma<br>with "MSC read befor | aborted due to incor<br>from the card reade<br>chnology keeps prior<br>itiated<br>ws the procedures for<br>agnetic stripe techno<br>ws the procedures for<br>agnetic stripe techno<br>re ICC" | rect handling (e.g. the card<br>r before completion of the<br>ity and fallback to magnetic<br>or handling of fallback from<br>ology for separate readers.<br>or handling of fallback from<br>ology for a combined reader |  |
| Purpose: T                                                                                                    | o verify that the termir                                                                                                    | nal handles cardhold                                                                                                    | er behavior as specified.                                                                                                    |  |
| Prerequisit                                                                                                    | es:                                                                                                    |                                                                                                    |                                                                                                    |  |
| FTD script: (                                                                                                    | CardInsertion_13                                                                                                    | <i>Card(s):</i> ICC005                                                                                                    | PSAM: PSAM002                                                                                                    |  |
| Test enviro                                                                                                    | onment:                                                                                                    |                                                                                                    |                                                                                                    |  |
|                                                                                                    |                                                                                                    |                                                                                                    |                                                                                                    |  |
| FTD Host: X                                                                                                    |                                                                                                    | IFS:                                                                                                    | Корі:                                                                                                    |  |
| General pa                                                                                                    | ss criteria:                                                                                                    |                                                                                                    |                                                                                                    |  |
| The following steps are performed for both cardholder initiated transactions (card inserted) and merchant initiated transactions (Amount entered). |                                                                                                    |                                                                                                    |                                                                                                    |  |
| Steps:                                                                                                    |                                                                                                    |                                                                                                    |                                                                                                    |  |
| • Card with                                                                                                    | <ul> <li>Card with no ATR or card inserted incorrect</li> </ul>                                                                                                    |                                                                                                    |                                                                                                    |  |
| Card with                                                                                                    | <ul> <li>Card with no ATR or card inserted incorrect</li> </ul>                                                                                                    |                                                                                                    |                                                                                                    |  |
| Card inse                                                                                                    | rted correctly                                                                                                    |                                                                                                    |                                                                                                    |  |
| Normal tran                                                                                                    | saction.                                                                                                    |                                                                                                    |                                                                                                    |  |

**Comments:** On an SUT, the common display represents, the cardholders display as well as the merchants display. On an UPT, skip the test steps concerning the Merchants display.

| Step | Actions and assessment                                                                      | Result                         | Verdict |
|------|---------------------------------------------------------------------------------------------|--------------------------------|---------|
| 1.   | Does the terminal support card insertion<br>before the amount is known?                     | Yes:Step 2<br>No: Step 7       |         |
| 2.   | Select the FTD host script denoted <b>CardInser-</b><br>tion_13.                            |                                |         |
|      | (Make sure that updates aren't enabled, i.e.<br>PSAM Personalization = <b>No</b> )          |                                |         |
|      | Insert ICC005 incorrect in the card reader.                                                 |                                |         |
|      | Does the terminal displays "Insert card<br>again" in the Cardholder Display?                | Yes: Step 3<br>No: Case failed |         |
| 3.   | Does the terminal displays "Insert card<br>again" in the Merchant Display?                  |                                |         |
|      | Remove the card.                                                                            |                                |         |
|      | <b>Note:</b> There are no requirements concerning the display text in the Merchant Display! | Yes: Step 4<br>No: Case failed |         |

| Step | Actions and assessment                                                                                       | Result                          | Verdict |
|------|----------------------------------------------------------------------------------------------------|---------------------------------|---------|
| 4.   | Insert ICC005 incorrect in the card reader.                                                                  |                                 |         |
|      | Does the terminal displays "Insert card<br>again" in the Cardholder Display?                                 | Yes: Step 5<br>No: Case failed  |         |
| 5.   | Does the terminal displays "Insert card<br>again" in the Merchant Display?                                   |                                 |         |
|      | Remove the card.                                                                                             |                                 |         |
|      | <b>Note:</b> There are no requirements concerning the display text in the Merchant Display!                  | Yes: Step 6<br>No: Case failed  |         |
| 6.   | Insert ICC005 correctly in the card reader.                                                                  |                                 |         |
|      | Is it possible to perform a successful trans-<br>action?                                                     | Yes: Step 7<br>No: Case failed  |         |
| 7.   | Enter an arbitrary amount at the merchant part and insert <b>ICC005</b> <i>incorrect</i> in the card reader. |                                 |         |
|      | Does the terminal displays "Insert card<br>again" in the Cardholder Display?                                 | Yes: Step 8<br>No: Case failed  |         |
| 8.   | Does the terminal displays "Insert card<br>again" in the Merchant Display?                                   |                                 |         |
|      | <b>Note:</b> There are no requirements concerning the display text in the Merchant Display!                  | Yes: Step 9<br>No: Case failed  |         |
| 9.   | Insert ICC005 incorrect in the card reader.                                                                  |                                 |         |
|      | Does the terminal displays "Insert card<br>again" in the Cardholder Display?                                 | Yes: Step 10<br>No: Case failed |         |
| 10.  | Does the terminal displays "Insert card<br>again" in the Merchant Display?                                   |                                 |         |
|      | Remove the card.                                                                                             |                                 |         |
|      | <b>Note:</b> There are no requirements concerning the display text in the Merchant Display!                  | Yes: Step 11<br>No: Case failed |         |
| 11.  | Insert <b>ICC005</b> correctly in the card reader.                                                           |                                 |         |
|      | Is it possible to perform a successful trans-<br>action?                                                     | Yes: Case OK<br>No: Case failed |         |
| -    | End of test case                                                                                             |                                 |         |

# Test Case 15.14 - Card Insertion 14: Cardholder behavior 8

| Test date:               | Init:             |
|--------------------------|-------------------|
| Problem Report (if any): | Test case result: |
| Comments:                |                   |

| Test group: CardInsertion                                                                                                    | Conditions: NOT [Co                                                                                                    | mbined Reader]         |  |  |
|----------------------------------------------------------------------------------------------------|----------------------------------------------------------------------------------------------------|------------------------|--|--|
| Requirements tested:                                                                                                    |                                                                                                    |                        |  |  |
| 1-14.6.1.1. If the transaction is a<br>has been withdrawn f<br>transaction), chip tec<br>stripe shall not be ini<br>The figure 2-4.1 show<br>ICC technology to ma<br>The figure 2-4.2 show<br>ICC technology to ma<br>with "MSC read befor | 14.6.1.1. If the transaction is aborted due to incorrect handling (e.g. the card has been withdrawn from the card reader before completion of the transaction), chip technology keeps priority and fallback to magnetic stripe shall not be initiated<br>The figure 2-4.1 shows the procedures for handling of fallback from ICC technology to magnetic stripe technology for separate readers.<br>The figure 2-4.2 shows the procedures for handling of fallback from ICC technology to magnetic stripe technology for a combined reader with "MSC read before ICC" |                        |  |  |
| Purpose: To verify that the termin                                                                                                    | al handles cardholder                                                                                                    | behavior as specified. |  |  |
| Prerequisites:                                                                                                    |                                                                                                    |                        |  |  |
| FTD script: CardInsertion_14                                                                                                    | <i>Card(s):</i> ICC005                                                                                                    | PSAM: PSAM002          |  |  |
| Test environment:                                                                                                    |                                                                                                    |                        |  |  |
| FTD Host: X                                                                                                    | IFS:                                                                                                    | Корі:                  |  |  |
| General pass criteria:                                                                                                    |                                                                                                    |                        |  |  |
| The following steps are performed for both cardholder initiated transactions (card inserted) and merchant initiated transactions (Amount entered). Steps:                                                                                  |                                                                                                    |                        |  |  |
| • Swipe a chip card with magstripe (Service Code indicates ICC)                                                                                                    |                                                                                                    |                        |  |  |
| <ul> <li>Card with no ATR or card inserted incorrect</li> <li>Card with no ATR or card inserted inserted.</li> </ul>                                                                                                    |                                                                                                    |                        |  |  |
| <ul> <li>Card with no ATR or card inserter</li> <li>Card with no ATR or card inserter</li> </ul>                                                                                                    | d incorrect                                                                                                    |                        |  |  |
| Fallback to be initiated.                                                                                                    |                                                                                                    |                        |  |  |

**Comments:** On an SUT, the common display represents, the cardholders display as well as the merchants display. On an UPT, skip the test steps concerning the Merchants display.

| Step | Actions and assessment                                                               | Result                         | Verdict |
|------|--------------------------------------------------------------------------------------|--------------------------------|---------|
| 1.   | Select the FTD host script denoted <b>CardInser-</b><br>tion_14.                     |                                |         |
|      | (Make sure that updates aren't enabled, i.e. PSAM Personalization = $No$ )           |                                |         |
|      | Does the terminal support card handling before the amount is known?                  | Yes: Step 2<br>No: Step 10     |         |
| 2.   | Swipe the ICC005.                                                                    |                                |         |
|      | Does the terminal prompt the cardholder to<br>use the ICC in the Cardholder Display? |                                |         |
|      | Insert <b>ICC005</b> incorrect in the card reader.                                   |                                |         |
|      | Does the terminal displays "Insert card<br>again" in the Cardholder Display?         | Yes: Step 3<br>No: Case failed |         |

| Step | Actions and assessment                                                                                          | Result                          | Verdict |
|------|----------------------------------------------------------------------------------------------------|---------------------------------|---------|
| 3.   | Does the terminal displays "Insert card                                                                         |                                 |         |
|      | Again in the Merchant Display?                                                                                  |                                 |         |
|      | <b>Note:</b> There are no requirements concerning                                                               | Yes: Step 4                     |         |
|      | the display text in the Merchant Display!                                                                       | No: Case failed                 |         |
| 4.   | Insert <b>ICC005</b> incorrect in the card reader.                                                              |                                 |         |
|      | Does the terminal displays "Insert card<br>again" in the Cardholder Display?                                    | Yes: Step 5<br>No: Case failed  |         |
| 5.   | Does the terminal displays "Insert card<br>again" in the Merchant Display?                                      |                                 |         |
|      | Remove the card.                                                                                                |                                 |         |
|      | <b>Note:</b> There are no requirements concerning the display text in the Merchant Display!                     | Yes: Step 6<br>No: Case failed  |         |
| 6.   | Insert <b>ICC005</b> <i>incorrect</i> in the card reader.                                                       |                                 |         |
|      | Does the terminal displays "Await clerk" in<br>the Cardholder Display or similar?                               |                                 |         |
|      | <b>Note:</b> There are no requirements concerning the display text in the Cardholder Display!                   | Yes: Step 7<br>No: Case failed  |         |
| 7.   | Does the terminal displays "Card inserted<br>correctly" in the Merchant Display?                                |                                 |         |
|      | Press the "Yes" button.                                                                                         | Yes: Step 8                     |         |
|      | Remove the card.                                                                                                | No: Case failed                 |         |
| 8.   | Does the terminal displays "Use MAG stripe"<br>in the Cardholder Display?                                       | Yes: Step 9<br>No: Case failed  |         |
| 9.   | Is it possible to perform a fallback transac-<br>tion?                                                          | Yes: Step 10<br>No: Case failed |         |
| 10.  | Enter an arbitrary amount at the merchant part and <i>swipe</i> the <b>ICC005</b> .                             |                                 |         |
|      | Does the terminal prompt the cardholder to<br>use the ICC in the Cardholder Display?                            | Yes: Step 11<br>No: Case failed |         |
| 11.  | Enter an arbitrary amount at the merchant part<br>and insert <b>ICC005</b> <i>incorrect</i> in the card reader. |                                 |         |
|      | Does the terminal displays "Insert card<br>again" in the Cardholder Display?                                    | Yes: Step 12<br>No: Case failed |         |
| 12.  | Does the terminal displays "Insert card<br>again" in the Merchant Display?                                      |                                 |         |
|      | <b>Note:</b> There are no requirements concerning the display text in the Merchant Display!                     | Yes: Step 13<br>No: Case failed |         |
| 13.  | Insert <b>ICC005</b> <i>incorrect</i> in the card reader.                                                       |                                 |         |
|      | Does the terminal displays "Insert card<br>again" in the Cardholder Display?                                    | Yes: Step 14<br>No: Case failed |         |
| 14.  | Does the terminal displays "Insert card<br>again" in the Merchant Display?                                      |                                 |         |
|      | Remove the card.                                                                                                |                                 |         |
|      | <b>Note:</b> There are no requirements concerning the display text in the Merchant Display!                     | Yes: Step 15<br>No: Case failed |         |
| 15.  | Insert <b>ICC005</b> <i>incorrect</i> in the card reader.                                                       |                                 |         |
|      | Does the terminal displays "Await clerk" in<br>the Cardholder Display or similar?                               |                                 |         |
|      | <b>Note:</b> There are no requirements concerning the display text in the Cardholder Display!                   | Yes: Step 16<br>No: Case failed |         |

| Step | Actions and assessment                                                           | Result                          | Verdict |
|------|----------------------------------------------------------------------------------|---------------------------------|---------|
| 16.  | Does the terminal displays "Card inserted<br>correctly" in the Merchant Display? |                                 |         |
|      | Press the "Yes" button.<br>Remove the card.                                      | Yes: Step 17<br>No: Case failed |         |
| 17.  | Does the terminal displays "Use MAG stripe"<br>in the Cardholder Display?        | Yes: Step 18<br>No: Case failed |         |
| 18.  | Is it possible to perform a fallback transac-<br>tion?                           | Yes: Case OK<br>No: Case failed |         |
| -    | End of test case                                                                 |                                 |         |

\_

Test Case 15.15 - Card Insertion 15: Cardholder behavior 9

| Test date:                                                                                                    |                        |         | Init:                                     |  |  |  |
|----------------------------------------------------------------------------------------------------|------------------------|---------|-------------------------------------------|--|--|--|
| Problem Report (if any):                                                                                                    |                        |         | Test case result:                         |  |  |  |
| Comments:                                                                                                    |                        |         |                                           |  |  |  |
| Test group:                                                                                                    | CardInsertion          | Condi   | itions: NOT [Combined Reader]             |  |  |  |
| Requirements tested:                                                                                                    |                        |         |                                           |  |  |  |
| 1-14.6.1.1. If the transaction is aborted due to incorrect handling (e.g. the card<br>has been withdrawn from the card reader before completion of the<br>transaction), chip technology keeps priority and fallback to magnetic<br>stripe shall not be initiated<br>The figure 2-4.1 shows the procedures for handling of fallback from<br>ICC technology to magnetic stripe technology for separate readers.<br>The figure 2-4.2 shows the procedures for handling of fallback from<br>ICC technology to magnetic stripe technology for a combined reader<br>with "MSC read before ICC" |                        |         |                                           |  |  |  |
| Purpose: To                                                                                                    | verify that the termin | al hand | dles cardholder behavior as specified.    |  |  |  |
| Prerequisite                                                                                                    | es:                    |         |                                           |  |  |  |
| FTD script: CardInsertion_15 Card(s):ICC005 PSAM: PSAM002                                                                                                    |                        |         |                                           |  |  |  |
| Test enviro                                                                                                    | nment:                 |         |                                           |  |  |  |
|                                                                                                    |                        |         |                                           |  |  |  |
| FTD Host: X                                                                                                    |                        | IFS:    | Корі:                                     |  |  |  |
| General pas                                                                                                    | ss criteria:           |         |                                           |  |  |  |
| The following                                                                                                    | steps are performed f  | or bot  | h cardholder initiated transactions (card |  |  |  |
| Steps:                                                                                                    |                        | insacti | ions (Anount entereu).                    |  |  |  |
| • Card with                                                                                                    | no ATR or card inserte | d incor | rrect                                     |  |  |  |
| • Card with                                                                                                    | no ATR or card inserte | d incor | rrect                                     |  |  |  |
| • Wait for 1                                                                                                    | 5+ sec.                |         |                                           |  |  |  |
| <ul> <li>Card with no ATR or card inserted incorrect</li> </ul>                                                                                                    |                        |         |                                           |  |  |  |
| <ul> <li>Card with no ATR or card inserted incorrect</li> </ul>                                                                                                    |                        |         |                                           |  |  |  |
| Card with no ATR or card inserted incorrect                                                                                                    |                        |         |                                           |  |  |  |
| Fallback to b                                                                                                    | e initiated.           |         |                                           |  |  |  |
| <b>Comments:</b> On an SUT, the common display represents, the cardholders display as well as the merchants display. On an UPT, skip the test steps concerning the Merchants display.                                                                                                    |                        |         |                                           |  |  |  |

**Comments:** Entry of amount is on a UPT not performed on the merchants part, but on the vending machine.

| Step | Actions and assessment                                                             | Result                         | Verdict |
|------|------------------------------------------------------------------------------------|--------------------------------|---------|
| 1.   | Does the terminal support card insertion before amount?                            | Yes: Step 2<br>No: Step 14     |         |
| 2.   | Select the FTD host script denoted <b>CardInser-</b><br>tion_15.                   |                                |         |
|      | (Make sure that updates aren't enabled, i.e.<br>PSAM Personalization = <b>No</b> ) |                                |         |
|      | Insert ICC005 incorrect in the card reader.                                        |                                |         |
|      | Does the terminal displays "Insert card<br>again" in the Cardholder Display?       | Yes: Step 3<br>No: Case failed |         |

| Step | Actions and assessment                                                                                           | Result                          | Verdict |
|------|----------------------------------------------------------------------------------------------------|---------------------------------|---------|
| 3.   | Does the terminal displays "Insert card<br>again" in the Merchant Display?                                       |                                 |         |
|      | Remove the card.                                                                                                 |                                 |         |
|      | <b>Note:</b> There are no requirements concerning the display text in the Merchant Display!                      | Yes: Step 4<br>No: Case failed  |         |
| 4.   | Insert <b>ICC005</b> <i>incorrect</i> in the card reader.<br>Wait for about 15+ sec (exceed the time-out value). |                                 |         |
|      | Does the terminal displays "Remove card"<br>in the Cardholder Display?                                           | Yes: Step 5<br>No: Case failed  |         |
| 5.   | Does the terminal displays "Remove card"<br>in the Merchant Display?                                             |                                 |         |
|      | Remove the card.                                                                                                 | Veel Charles                    |         |
|      | <b>Note:</b> There are no requirements concerning<br>the display text in the Merchant Display!                   | No: Case failed                 |         |
| 6.   | Insert <b>ICC005</b> <i>incorrect</i> in the card reader.                                                        | <b>.</b>                        |         |
|      | again" in the Cardholder Display?                                                                                | Yes: Step 7<br>No: Case failed  |         |
| 7.   | Does the terminal displays "Insert card<br>again" in the Merchant Display?                                       |                                 |         |
|      | Remove the card.                                                                                                 |                                 |         |
|      | <b>Note:</b> There are no requirements concerning the display text in the Merchant Display!                      | Yes: Step 8<br>No: Case failed  |         |
| 8.   | Insert <b>ICC005</b> <i>incorrect</i> in the card reader.                                                        |                                 |         |
|      | Does the terminal displays "Insert card<br>again" in the Cardholder Display?                                     | Yes: Step 9<br>No: Case failed  |         |
| 9.   | Does the terminal displays "Insert card<br>again" in the Merchant Display?                                       |                                 |         |
|      | Remove the card.                                                                                                 |                                 |         |
|      | <b>Note:</b> There are no requirements concerning the display text in the Merchant Display!                      | Yes: Step 10<br>No: Case failed |         |
| 10.  | Insert <b>ICC005</b> <i>incorrect</i> in the card reader.                                                        |                                 |         |
|      | Does the terminal displays "Await clerk" in<br>the Cardholder Display or similar?                                |                                 |         |
|      | <b>Note:</b> There are no requirements concerning the display text in the Cardholder Display!                    | Yes: Step 11<br>No: Case failed |         |
| 11.  | Does the terminal displays "Card inserted<br>correctly" in the Merchant Display?                                 |                                 |         |
|      | Press the "Yes" button.                                                                                          | Yes: Step 12                    |         |
| 10   | Remove the card.                                                                                                 | No: Case falled                 |         |
| 12.  | in the Cardholder Displays "Use MAG stripe"                                                                      | No: Case failed                 |         |
| 13.  | Is it possible to perform a fallback transac-<br>tion?                                                           | Yes: Step 14<br>No: Case failed |         |
| 14.  | Enter an arbitrary amount (at the merchant part and insert <b>ICC005</b> <i>incorrect</i> in the card reader.    |                                 |         |
|      | Does the terminal displays "Insert card<br>again" in the Cardholder Display?                                     | Yes: Step 15<br>No: Case failed |         |
| 15.  | Does the terminal displays "Insert card<br>again" in the Merchant Display?                                       |                                 |         |
|      | <b>Note:</b> There are no requirements concerning the display text in the Merchant Display!                      | Yes: Step 16<br>No: Case failed |         |
| Step | Actions and assessment                                                                                           | Result                          | Verdict |
|------|----------------------------------------------------------------------------------------------------|---------------------------------|---------|
| 16.  | Insert <b>ICC005</b> <i>incorrect</i> in the card reader.<br>Wait for about 15+ sec (exceed the time-out value). |                                 |         |
|      | Does the terminal displays "Remove card"<br>in the Cardholder Display?                                           | Yes: Step 17<br>No: Case failed |         |
| 17.  | Does the terminal displays "Remove card"<br>in the Merchant Display?                                             |                                 |         |
|      | Remove the card.                                                                                                 |                                 |         |
|      | <b>Note:</b> There are no requirements concerning the display text in the Merchant Display!                      | Yes: Step 18<br>No: Case failed |         |
| 18.  | Insert <b>ICC005</b> incorrect in the card reader.                                                               |                                 |         |
|      | Does the terminal displays "Insert card<br>again" in the Cardholder Display?                                     | Yes: Step 19<br>No: Case failed |         |
| 19.  | Does the terminal displays "Insert card<br>again" in the Merchant Display?                                       |                                 |         |
|      | Remove the card.                                                                                                 |                                 |         |
|      | <b>Note:</b> There are no requirements concerning the display text in the Merchant Display!                      | Yes: Step 20<br>No: Case failed |         |
| 20.  | Insert <b>ICC005</b> incorrect in the card reader.                                                               |                                 |         |
|      | Does the terminal displays "Insert card<br>again" in the Cardholder Display?                                     | Yes: Step 21<br>No: Case failed |         |
| 21.  | Does the terminal displays "Insert card<br>again" in the Merchant Display?                                       |                                 |         |
|      | Remove the card.                                                                                                 |                                 |         |
|      | <b>Note:</b> There are no requirements concerning the display text in the Merchant Display!                      | Yes: Step 22<br>No: Case failed |         |
| 22.  | Insert <b>ICC005</b> incorrect in the card reader.                                                               |                                 |         |
|      | Does the terminal displays "Await clerk" in<br>the Cardholder Display or similar?                                |                                 |         |
|      | <b>Note:</b> There are no requirements concerning the display text in the Cardholder Display!                    | Yes: Step 23<br>No: Case failed |         |
| 23.  | Does the terminal displays "Card inserted<br>correctly" in the Merchant Display?                                 |                                 |         |
|      | Press the "Yes" button.                                                                                          | Yes: Step 24                    |         |
|      | Remove the card.                                                                                                 | No: Case failed                 |         |
| 24.  | Does the terminal displays "Use MAG stripe"<br>in the Cardholder Display?                                        | Yes: Step 25<br>No: Case failed |         |
| 25.  | Is it possible to perform a fallback transac-<br>tion?                                                           | Yes: Case OK<br>No: Case failed |         |
| -    | End of test case                                                                                                 |                                 |         |
|      |                                                                                                    |                                 |         |

\_

## Test Case 15.16 - Card Insertion 16: Cardholder behavior 10

| Test date:                                                                                                    |                                                      |                    | Init:                                                                               |  |
|----------------------------------------------------------------------------------------------------|------------------------------------------------------|--------------------|-------------------------------------------------------------------------------------|--|
| Problem Re                                                                                                    | port (if any):                                       |                    | Test case result:                                                                   |  |
| Comments:                                                                                                    | Comments:                                            |                    |                                                                                     |  |
| Test group:                                                                                                    | CardInsertion                                        | Condi              | tions: NOT [Combined Reader]                                                        |  |
| Requiremen                                                                                                    | ts tested:                                           |                    |                                                                                     |  |
| 1-14.6.1.1. If the transaction is aborted due to incorrect handling (e.g. the card<br>has been withdrawn from the card reader before completion of the<br>transaction), chip technology keeps priority and fallback to magnetic<br>stripe shall not be initiated<br>The figure 2-4.1 shows the procedures for handling of fallback from<br>ICC technology to magnetic stripe technology for separate readers.<br>The figure 2-4.2 shows the procedures for handling of fallback from<br>ICC technology to magnetic stripe technology for a combined reader<br>with "MSC read before ICC"                                                                                                    |                                                      |                    |                                                                                     |  |
| Purpose: To                                                                                                    | verify that the termina                              | al hanc            | lles cardholder behavior as specified.                                              |  |
| <b>Prerequisite</b><br><i>FTD script:</i> C                                                                                                    | es:<br>ardInsertion_16                               | Card(s             | s):ICC005 PSAM: PSAM002                                                             |  |
| Test enviror                                                                                                    | nment:                                               |                    |                                                                                     |  |
|                                                                                                    |                                                      |                    |                                                                                     |  |
| FTD Host: X                                                                                                    |                                                      | IFS:               | Корі:                                                                               |  |
| General pas                                                                                                    | s criteria:                                          |                    |                                                                                     |  |
| <ul> <li>General pass criteria:</li> <li>The following steps are performed for both cardholder initiated transactions (card inserted) and merchant initiated transactions (Amount entered).</li> <li>Steps: <ul> <li>Card with no ATR or card inserted incorrect</li> <li>Card with no ATR or card inserted incorrect</li> <li>Wait for 15+ sec.</li> <li>Card with no ATR or card inserted incorrect</li> <li>Card with no ATR or card inserted incorrect</li> <li>Card with no ATR or card inserted incorrect</li> <li>Card with no ATR or card inserted incorrect</li> <li>Card with no ATR or card inserted incorrect</li> <li>Card with no ATR or card inserted incorrect</li> <li>Card removed and inserted incorrect</li> <li>Fallback <i>not</i> to be initiated.</li> </ul> </li> </ul> |                                                      |                    |                                                                                     |  |
| <b>Comments:</b><br>well as the m<br>chants displa                                                                                                    | On an SUT, the comm<br>herchants display. On a<br>y. | on disp<br>in UPT, | play represents, the cardholders display as skip the test steps concerning the Mer- |  |

**Comments:** Entry of amount is on a UPT not performed on the merchants part, but on the vending machine.

| Step | Actions and assessment                                                       | Result                         | Verdict |
|------|------------------------------------------------------------------------------|--------------------------------|---------|
| 1.   | Does the terminal support card insertion<br>before amount available?         | Yes: Step 2<br>No: Step 13     |         |
| 2.   | Select the FTD host script denoted <b>CardInser-tion_16</b> .                |                                |         |
|      | (Make sure that updates aren't enabled, i.e. PSAM Personalization = $No$ )   |                                |         |
|      | Insert <b>ICC005</b> incorrect in the card reader.                           |                                |         |
|      | Does the terminal displays "Insert card<br>again" in the Cardholder Display? | Yes: Step 3<br>No: Case failed |         |

| Step | Actions and assessment                                                                                           | Result                          | Verdict |
|------|----------------------------------------------------------------------------------------------------|---------------------------------|---------|
| 3.   | Does the terminal displays "Insert card<br>again" in the Morchant Display?                                       |                                 |         |
|      | Remove the card.                                                                                                 |                                 |         |
|      | <b>Note:</b> There are no requirements concerning the display text in the Merchant Display!                      | Yes: Step 4<br>No: Case failed  |         |
| 4.   | Insert <b>ICC005</b> <i>incorrect</i> in the card reader.<br>Wait for about 15+ sec (exceed the time-out value). |                                 |         |
|      | Does the terminal displays "Remove card"<br>in the Cardholder Display?                                           | Yes: Step 5<br>No: Case failed  |         |
| 5.   | Does the terminal displays "Remove card"<br>in the Merchant Display?                                             |                                 |         |
|      | Remove the card.                                                                                                 |                                 |         |
|      | <b>Note:</b> There are no requirements concerning the display text in the Merchant Display!                      | Yes: Step 6<br>No: Case failed  |         |
| 6.   | Insert <b>ICC005</b> <i>incorrect</i> in the card reader.                                                        |                                 |         |
|      | Does the terminal displays "Insert card<br>again" in the Cardholder Display?                                     | Yes: Step 7<br>No: Case failed  |         |
| 7.   | Does the terminal displays "Insert card<br>again" in the Merchant Display?                                       |                                 |         |
|      | Remove the card.                                                                                                 |                                 |         |
|      | <b>Note:</b> There are no requirements concerning the display text in the Merchant Display!                      | Yes: Step 8<br>No: Case failed  |         |
| 8.   | Insert <b>ICC005</b> <i>incorrect</i> in the card reader.                                                        |                                 |         |
|      | Does the terminal displays "Insert card<br>again" in the Cardholder Display?                                     | Yes: Step 9<br>No: Case failed  |         |
| 9.   | Does the terminal displays "Insert card<br>again" in the Merchant Display?                                       |                                 |         |
|      | Remove the card.                                                                                                 |                                 |         |
|      | <b>Note:</b> There are no requirements concerning the display text in the Merchant Display!                      | Yes: Step 10<br>No: Case failed |         |
| 10.  | Insert <b>ICC005</b> correct in the card reader, but remove it immediately.                                      |                                 |         |
|      | Does the terminal displays "Technical fail-<br>ure" in the Cardholder Display or similar?                        |                                 |         |
|      | <b>Note:</b> There are no requirements concerning the display text in the Cardholder Display!                    | Yes: Step 11<br>No: Case failed |         |
| 11.  | Does the terminal displays "Technical fail-<br>ure" in the Merchant Display?                                     | Yes: Step 12<br>No: Case failed |         |
| 12.  | Is fallback offered?                                                                                             | Yes: Case failed<br>No: Step 13 |         |
| 13.  | Enter an arbitrary amount at the merchant part<br>and insert <b>ICC005</b> <i>incorrect</i> in the card reader.  |                                 |         |
|      | Does the terminal displays "Insert card<br>again" in the Cardholder Display?                                     | Yes: Step 14<br>No: Case failed |         |
| 14.  | Does the terminal displays "Insert card<br>again" in the Merchant Display?                                       |                                 |         |
|      | <b>Note:</b> There is no requirement concerning the display text in the Merchant Display!                        | Yes: Step 15<br>No: Case failed |         |

| Step | Actions and assessment                                                                                           | Result                          | Verdict |
|------|----------------------------------------------------------------------------------------------------|---------------------------------|---------|
| 15.  | Insert <b>ICC005</b> <i>incorrect</i> in the card reader.<br>Wait for about 15+ sec (exceed the time-out value). |                                 |         |
|      | Does the terminal displays "Remove card"<br>in the Cardholder Display?                                           | Yes: Step 16<br>No: Case failed |         |
| 16.  | Does the terminal displays "Remove card"<br>in the Merchant Display?                                             |                                 |         |
|      | Remove the card.                                                                                                 |                                 |         |
|      | <b>Note:</b> There are no requirements concerning the display text in the Merchant Display!                      | Yes: Step 17<br>No: Case failed |         |
| 17.  | Insert ICC005 incorrect in the card reader.                                                                      |                                 |         |
|      | Does the terminal displays "Insert card<br>again" in the Cardholder Display?                                     | Yes: Step 18<br>No: Case failed |         |
| 18.  | Does the terminal displays "Insert card<br>again" in the Merchant Display?                                       |                                 |         |
|      | Remove the card.                                                                                                 |                                 |         |
|      | <b>Note:</b> There are no requirements concerning the display text in the Merchant Display!                      | Yes: Step 19<br>No: Case failed |         |
| 19.  | Insert ICC005 incorrect in the card reader.                                                                      |                                 |         |
|      | Does the terminal displays "Insert card<br>again" in the Cardholder Display?                                     | Yes: Step 20<br>No: Case failed |         |
| 20.  | Does the terminal displays "Insert card<br>again" in the Merchant Display?                                       |                                 |         |
|      | Remove the card.                                                                                                 |                                 |         |
|      | <b>Note:</b> There are no requirements concerning the display text in the Merchant Display!                      | Yes: Step 21<br>No: Case failed |         |
| 21.  | Insert <b>ICC005</b> correct in the card reader, but remove it immediately.                                      |                                 |         |
|      | Does the terminal displays "Technical fail-<br>ure" in the Cardholder Display or similar?                        |                                 |         |
|      | <b>Note:</b> There are no requirements concerning the display text in the Cardholder Display!                    | Yes: Step 22<br>No: Case failed |         |
| 22.  | Does the terminal displays "Technical fail-<br>ure" in the Merchant Display?                                     | Yes: Step 23<br>No: Case failed |         |
| 23.  | Is fallback offered?                                                                                             | Yes: Case failed<br>No: Case OK |         |
| -    | End of test case                                                                                                 |                                 |         |
|      |                                                                                                    |                                 |         |

## Test Case 15.17 - Card Insertion 17: Cardholder behavior 11

| Test date:               | Init:             |
|--------------------------|-------------------|
| Problem Report (if any): | Test case result: |
| Comments:                |                   |

| Test group                                                                                 | CardIncortion                                                                                                    | Conditions: NOT [C                                                         | mbinod Posdorl                                                                     |  |  |
|--------------------------------------------------------------------------------------------|----------------------------------------------------------------------------------------------------|----------------------------------------------------------------------------|------------------------------------------------------------------------------------|--|--|
|                                                                                            |                                                                                                    |                                                                            |                                                                                    |  |  |
| <b>Requiremer</b><br>1-14.6.1.1.                                                           | Its tested:<br>If the transaction is a<br>has been withdrawn f<br>transaction), chip tec                                                                                                    | borted due to incorrect<br>rom the card reader b<br>hnology keeps priority | ct handling (e.g. the card<br>before completion of the<br>and fallback to magnetic |  |  |
|                                                                                            | stripe shall not be initiated<br>The figure 2-4.1 shows the procedures for handling of fallback from<br>ICC technology to magnetic stripe technology for separate readers.<br>The figure 2-4.2 shows the procedures for handling of fallback from<br>ICC technology to magnetic stripe technology for a combined reader<br>with "MSC read before ICC" |                                                                            |                                                                                    |  |  |
| Purpose: To                                                                                | verify that the termin                                                                                                    | al handles cardholder                                                      | behavior as specified.                                                             |  |  |
| Prerequisite                                                                               | es:                                                                                                    |                                                                            |                                                                                    |  |  |
| FTD script: C                                                                              | CardInsertion_17                                                                                                    | Card(s):ICC005                                                             | PSAM: PSAM002                                                                      |  |  |
| Test enviro                                                                                | nment:                                                                                                    |                                                                            |                                                                                    |  |  |
| FTD Host: X                                                                                |                                                                                                    | IFS:                                                                       | Kopi:                                                                              |  |  |
| General pas                                                                                | s criteria:                                                                                                    |                                                                            |                                                                                    |  |  |
| The following inserted) and                                                                | steps are performed t<br>merchant initiated tra                                                                                                    | for both cardholder ini<br>ansactions (Amount ei                           | tiated transactions (card ntered).                                                 |  |  |
| Steps:                                                                                     |                                                                                                    |                                                                            |                                                                                    |  |  |
| <ul> <li>Magstripe</li> </ul>                                                              | is swiped (Service Cod                                                                                                    | le indicates ICC)                                                          |                                                                                    |  |  |
| • Card with                                                                                | Card with no ATR or card inserted incorrect                                                                                                    |                                                                            |                                                                                    |  |  |
| Card with no ATK or card inserted incorrect                                                |                                                                                                    |                                                                            |                                                                                    |  |  |
| <ul> <li>Wall for 15+ Sec.</li> <li>Card with no ATR or card inserted incorrect</li> </ul> |                                                                                                    |                                                                            |                                                                                    |  |  |
| <ul> <li>Card with</li> </ul>                                                              | no ATR or card inserte                                                                                                    | d incorrect                                                                |                                                                                    |  |  |
| ♦ Card remo                                                                                | oved and inserted imm                                                                                                    | ediately                                                                   |                                                                                    |  |  |
| Fallback not                                                                               | to be initiated.                                                                                                    | ,                                                                          |                                                                                    |  |  |

**Comments:** On an SUT, the common display represents, the cardholders display as well as the merchants display. On an UPT, skip the test steps concerning the Merchants display.

| Step | Actions and assessment                                                               | Result                         | Verdict |
|------|--------------------------------------------------------------------------------------|--------------------------------|---------|
| 1.   | Does the terminal support card insertion<br>before entry of amount?                  | Yes: Step 2<br>No: Step 13     |         |
| 2.   | Select the FTD host script denoted <b>CardInser-tion_17</b> .                        |                                |         |
|      | (Make sure that updates aren't enabled, i.e. PSAM Personalization = $No$ )           |                                |         |
|      | Swipe the ICC005.                                                                    |                                |         |
|      | Does the terminal prompt the cardholder to<br>use the ICC in the Cardholder Display? | Yes: Step 3<br>No: Case failed |         |

| Step | Actions and assessment                                                                                           | Result                          | Verdict |
|------|----------------------------------------------------------------------------------------------------|---------------------------------|---------|
| 3.   | Does the terminal displays "Insert card<br>again" in the Marchant Display?                                       |                                 |         |
|      | Remove the card.                                                                                                 |                                 |         |
|      | <b>Note:</b> There are no requirements concerning the display text in the Merchant Display!                      | Yes: Step 4<br>No: Case failed  |         |
| 4.   | Insert <b>ICC005</b> <i>incorrect</i> in the card reader.<br>Wait for about 15+ sec (exceed the time-out value). |                                 |         |
|      | Does the terminal displays "Remove card"<br>in the Cardholder Display?                                           | Yes: Step 5<br>No: Case failed  |         |
| 5.   | Does the terminal displays "Remove card"<br>in the Merchant Display?                                             |                                 |         |
|      | Remove the card.                                                                                                 |                                 |         |
|      | <b>Note:</b> There are no requirements concerning the display text in the Merchant Display!                      | Yes: Step 6<br>No: Case failed  |         |
| 6.   | Insert <b>ICC005</b> <i>incorrect</i> in the card reader.                                                        |                                 |         |
|      | Does the terminal displays "Insert card<br>again" in the Cardholder Display?                                     | Yes: Step 7<br>No: Case failed  |         |
| 7.   | Does the terminal displays "Insert card<br>again" in the Merchant Display?                                       |                                 |         |
|      | Remove the card.                                                                                                 |                                 |         |
|      | <b>Note:</b> There are no requirements concerning the display text in the Merchant Display!                      | Yes: Step 8<br>No: Case failed  |         |
| 8.   | Insert <b>ICC005</b> <i>incorrect</i> in the card reader.                                                        |                                 |         |
|      | Does the terminal displays "Insert card<br>again" in the Cardholder Display?                                     | Yes: Step 9<br>No: Case failed  |         |
| 9.   | Does the terminal displays "Insert card<br>again" in the Merchant Display?                                       |                                 |         |
|      | Remove the card.                                                                                                 |                                 |         |
|      | <b>Note:</b> There are no requirements concerning the display text in the Merchant Display!                      | Yes: Step 10<br>No: Case failed |         |
| 10.  | Insert <b>ICC005</b> correct in the card reader, but remove it immediately.                                      |                                 |         |
|      | Does the terminal displays "Technical fail-<br>ure" in the Cardholder Display or similar?                        |                                 |         |
|      | <b>Note:</b> There are no requirements concerning the display text in the Cardholder Display!                    | Yes: Step 11<br>No: Case failed |         |
| 11.  | Does the terminal displays "Technical fail-<br>ure" in the Merchant Display?                                     | Yes: Step 12<br>No: Case failed |         |
| 12.  | Is fallback offered?                                                                                             | Yes: Case failed<br>No: Step 13 |         |
| 13.  | Enter an arbitrary amount at the merchant part and <i>swipe</i> the <b>ICC005</b> .                              |                                 |         |
|      | Does the terminal prompt the cardholder to<br>use the ICC in the Cardholder Display?                             | Yes: Step14<br>No: Case failed  |         |
| 14.  | Does the terminal displays "Insert card<br>again" in the Merchant Display?                                       |                                 |         |
|      | <b>Note:</b> There are no requirements concerning the display text in the Merchant Display!                      | Yes: Step 15<br>No: Case failed |         |

| Step | Actions and assessment                                                                                           | Result                          | Verdict |
|------|----------------------------------------------------------------------------------------------------|---------------------------------|---------|
| 15.  | Insert <b>ICC005</b> <i>incorrect</i> in the card reader.<br>Wait for about 15+ sec (exceed the time-out value). |                                 |         |
|      | Does the terminal displays "Remove card"<br>in the Cardholder Display?                                           | Yes: Step 16<br>No: Case failed |         |
| 16.  | Does the terminal displays "Remove card"<br>in the Merchant Display?                                             |                                 |         |
|      | Remove the card.                                                                                                 |                                 |         |
|      | <b>Note:</b> There are no requirements concerning the display text in the Merchant Display!                      | Yes: Step 17<br>No: Case failed |         |
| 17.  | Insert ICC005 incorrect in the card reader.                                                                      |                                 |         |
|      | Does the terminal displays "Insert card<br>again" in the Cardholder Display?                                     | Yes: Step 18<br>No: Case failed |         |
| 18.  | Does the terminal displays "Insert card<br>again" in the Merchant Display?                                       |                                 |         |
|      | Remove the card.                                                                                                 |                                 |         |
|      | <b>Note:</b> There are no requirements concerning the display text in the Merchant Display!                      | Yes: Step 19<br>No: Case failed |         |
| 19.  | Insert <b>ICC005</b> incorrect in the card reader.                                                               |                                 |         |
|      | Does the terminal displays "Insert card<br>again" in the Cardholder Display?                                     | Yes: Step 20<br>No: Case failed |         |
| 20.  | Does the terminal displays "Insert card<br>again" in the Merchant Display?                                       |                                 |         |
|      | Remove the card.                                                                                                 |                                 |         |
|      | <b>Note:</b> There are no requirements concerning the display text in the Merchant Display!                      | Yes: Step 21<br>No: Case failed |         |
| 21.  | Insert <b>ICC005</b> correct in the card reader, but remove it immediately.                                      |                                 |         |
|      | Does the terminal displays "Technical fail-<br>ure" in the Cardholder Display or similar?                        |                                 |         |
|      | <b>Note:</b> There are no requirements concerning the display text in the Cardholder Display!                    | Yes: Step 22<br>No: Case failed |         |
| 22.  | Does the terminal displays "Technical fail-<br>ure" in the Merchant Display?                                     | Yes: Step 23<br>No: Case failed |         |
| 23.  | Is fallback offered?                                                                                             | Yes: Case failed<br>No: Case OK |         |
| -    | End of test case                                                                                                 |                                 |         |
|      |                                                                                                    |                                 |         |

\_

## Test Case 15.18 - Card Insertion 18: Cardholder behavior 12

| Test date:                                                                                                    |                                                                                                    |                     | Init:                            |                                       |  |
|----------------------------------------------------------------------------------------------------|----------------------------------------------------------------------------------------------------|---------------------|----------------------------------|---------------------------------------|--|
| Problem Re                                                                                                    | port (if any):                                                                                                    |                     | Test case re                     | sult:                                 |  |
| Comments:                                                                                                    |                                                                                                    |                     |                                  |                                       |  |
| Tost group                                                                                                    | CardIncartion                                                                                                    | Condi               | tioner NOT [                     | Combined Deeder]                      |  |
| Test group:                                                                                                    | Iest group: CardInsertion       [Conditions: NOT [Combined Reader]                                                                                                    |                     |                                  |                                       |  |
| 1-14.6.1.1.                                                                                                    | Requirements tested:         1-14.6.1.1.       If the transaction is aborted due to incorrect handling (e.g. the card has been withdrawn from the card reader before completion of the transaction), chip technology keeps priority and fallback to magnetic stripe shall not be initiated         The figure 2-4.1 shows the procedures for handling of fallback from ICC technology to magnetic stripe technology for separate readers.         The figure 2-4.2 shows the procedures for handling of fallback from ICC technology to magnetic stripe technology for a combined reader with "MSC read before ICC" |                     |                                  |                                       |  |
| Purpose: To                                                                                                    | verify that the termin                                                                                                    | al hanc             | lles cardholde                   | r behavior as specified.              |  |
| Prerequisite                                                                                                    | S:                                                                                                    |                     |                                  |                                       |  |
| FTD script: C                                                                                                    | ardInsertion_18                                                                                                    | Card(s              | s):ICC005                        | PSAM: PSAM002                         |  |
| Test enviror                                                                                                    | nment:                                                                                                    |                     |                                  |                                       |  |
| FTD Host: X                                                                                                    |                                                                                                    | IFS:                |                                  | Корі:                                 |  |
| General pas                                                                                                    | s criteria:                                                                                                    |                     |                                  |                                       |  |
| The following inserted) and Steps:                                                                                                    | steps are performed f<br>merchant initiated tra                                                                                                    | or both<br>ansactio | n cardholder ir<br>ons (Amount e | nitiated transactions (card entered). |  |
| <ul> <li>Magstripe</li> </ul>                                                                                                    | is swiped (Service Cod                                                                                                    | le indic            | ates ICC)                        |                                       |  |
| <ul> <li>Card with</li> </ul>                                                                                                    | no ATR or card inserte                                                                                                    | d incor             | rect                             |                                       |  |
| • Card with                                                                                                    | no ATR or card inserte                                                                                                    | d incor             | rect                             |                                       |  |
| • Wait for 1                                                                                                    | 5+ sec.                                                                                                    |                     |                                  |                                       |  |
| <ul> <li>Card with</li> </ul>                                                                                                    | no ATR or card inserte                                                                                                    | d incor             | rect                             |                                       |  |
| <ul> <li>Card with</li> </ul>                                                                                                    | <ul> <li>Card with no ATR or card inserted incorrect</li> </ul>                                                                                                    |                     |                                  |                                       |  |
| • Card inser                                                                                                    | Card inserted correctly                                                                                                    |                     |                                  |                                       |  |
| Normal transaction.                                                                                                    |                                                                                                    |                     |                                  |                                       |  |
| <b>Comments:</b> On an SUT, the common display represents, the cardholders display as well as the merchants display. On an UPT, skip the test steps concerning the Merchants display. |                                                                                                    |                     |                                  |                                       |  |

**Comments:** Entry of amount is on a UPT not performed on the merchants part, but on the vending machine.

| Step | Actions and assessment                                                               | Result                         | Verdict |
|------|--------------------------------------------------------------------------------------|--------------------------------|---------|
| 1.   | Does the terminal support insertion of the card before the amount is known?          | Yes: Step 2<br>No: Step 11     |         |
| 2.   | Select the FTD host script denoted <b>CardInser-tion_18</b> .                        |                                |         |
|      | (Make sure that updates aren't enabled, i.e. PSAM Personalization = $No$ )           |                                |         |
|      | Swipe the ICC005.                                                                    |                                |         |
|      | Does the terminal prompt the cardholder to<br>use the ICC in the Cardholder Display? | Yes: Step 3<br>No: Case failed |         |

| Step | Actions and assessment                                                                                           | Result                          | Verdict |
|------|----------------------------------------------------------------------------------------------------|---------------------------------|---------|
| 3.   | Insert <b>ICC005</b> incorrect in the card reader.                                                               |                                 |         |
|      | Does the terminal displays "Insert card<br>again" in the Merchant Display?                                       |                                 |         |
|      | Remove the card.                                                                                                 |                                 |         |
|      | <b>Note:</b> There are no requirements concerning the display text in the Merchant Display!                      | Yes: Step 4<br>No: Case failed  |         |
| 4.   | Insert <b>ICC005</b> <i>incorrect</i> in the card reader.<br>Wait for about 15+ sec (exceed the time-out value). |                                 |         |
|      | Does the terminal displays "Remove card"<br>in the Cardholder Display?                                           | Yes: Step 5<br>No: Case failed  |         |
| 5.   | Does the terminal displays "Remove card"<br>in the Merchant Display?                                             |                                 |         |
|      | Remove the card.                                                                                                 |                                 |         |
|      | <b>Note:</b> There are no requirements concerning the display text in the Merchant Display!                      | Yes: Step 6<br>No: Case failed  |         |
| 6.   | Insert <b>ICC005</b> incorrect in the card reader.                                                               |                                 |         |
|      | Does the terminal displays "Insert card<br>again" in the Cardholder Display?                                     | Yes: Step 7<br>No: Case failed  |         |
| 7.   | Does the terminal displays "Insert card<br>again" in the Merchant Display?                                       |                                 |         |
|      | Remove the card.                                                                                                 |                                 |         |
|      | <b>Note:</b> There are no requirements concerning the display text in the Merchant Display!                      | Yes: Step 8<br>No: Case failed  |         |
| 8.   | Insert <b>ICC005</b> <i>incorrect</i> in the card reader.                                                        |                                 |         |
|      | Does the terminal displays "Insert card<br>again" in the Cardholder Display?                                     | Yes: Step 9<br>No: Case failed  |         |
| 9.   | Does the terminal displays "Insert card<br>again" in the Merchant Display?                                       |                                 |         |
|      | Remove the card.                                                                                                 |                                 |         |
|      | the display text in the Merchant Display!                                                                        | No: Case failed                 |         |
| 10.  | Insert <b>ICC005</b> correct in the card reader again and perform a successful transaction.                      | Yes: Step 11                    |         |
|      | Is the transaction successful?                                                                                   | No: Case failed                 |         |
| 11.  | Enter an arbitrary amount at the merchant part and <i>swipe</i> the <b>ICC005</b> .                              |                                 |         |
|      | Does the terminal prompt the cardholder to<br>use the ICC in the Cardholder Display?                             | Yes: Step 12<br>No: Case failed |         |
| 12.  | Does the terminal displays "Insert card<br>again" in the Merchant Display?                                       |                                 |         |
|      | <b>Note:</b> There are no requirements concerning the display text in the Merchant Display!                      | Yes: Step 13<br>No: Case failed |         |
| 13.  | Insert <b>ICC005</b> <i>incorrect</i> in the card reader.<br>Wait for about 15+ sec (exceed the time-out value). |                                 |         |
|      | Does the terminal displays "Remove card"<br>in the Cardholder Display?                                           | Yes: Step 14<br>No: Case failed |         |
| 14.  | Does the terminal displays "Remove card"<br>in the Merchant Display?                                             |                                 |         |
|      | Remove the card.                                                                                                 |                                 |         |
|      | <b>Note:</b> There are no requirements concerning the display text in the Merchant Display!                      | Yes: Step 15<br>No: Case failed |         |

| Step | Actions and assessment                                                                      | Result                          | Verdict |
|------|---------------------------------------------------------------------------------------------|---------------------------------|---------|
| 15.  | Insert <b>ICC005</b> incorrect in the card reader.                                          |                                 |         |
|      | Does the terminal displays "Insert card<br>again" in the Cardholder Display?                | Yes: Step 16<br>No: Case failed |         |
| 16.  | Does the terminal displays "Insert card<br>again" in the Merchant Display?                  |                                 |         |
|      | Remove the card.                                                                            |                                 |         |
|      | <b>Note:</b> There are no requirements concerning the display text in the Merchant Display! | Yes: Step 17<br>No: Case failed |         |
| 17.  | Insert <b>ICC005</b> incorrect in the card reader.                                          |                                 |         |
|      | Does the terminal displays "Insert card<br>again" in the Cardholder Display?                | Yes: Step 18<br>No: Case failed |         |
| 18.  | Does the terminal displays "Insert card<br>again" in the Merchant Display?                  |                                 |         |
|      | Remove the card.                                                                            |                                 |         |
|      | <b>Note:</b> There are no requirements concerning the display text in the Merchant Display! | Yes: Step 19<br>No: Case failed |         |
| 19.  | Insert <b>ICC005</b> correct in the card reader again and perform a successful transaction. | Yes: Case OK                    |         |
|      | Is the transaction successful?                                                              | No: Case failed                 |         |
| -    | End of test case                                                                            |                                 |         |

## Test Case 15.19 - Card Insertion 19: Cardholder behavior 13

| Test date:               | Init:             |
|--------------------------|-------------------|
| Problem Report (if any): | Test case result: |
| Comments:                |                   |

| Test group:                                                                                                    | CardInsertion                                                                                                    | Conditions: N/A        |                        |  |  |  |
|----------------------------------------------------------------------------------------------------|----------------------------------------------------------------------------------------------------|------------------------|------------------------|--|--|--|
| Requiremen                                                                                                    | its tested:                                                                                                    |                        |                        |  |  |  |
| 1-14.6.1.1.                                                                                                    | I-14.6.1.1. If the transaction is aborted due to incorrect handling (e.g. the card has been withdrawn from the card reader before completion of the transaction), chip technology keeps priority and fallback to magnetic stripe shall not be initiated<br>The figure 2-4.1 shows the procedures for handling of fallback from ICC technology to magnetic stripe technology for separate readers.<br>The figure 2-4.2 shows the procedures for handling of fallback from ICC technology to magnetic stripe technology for a combined reader with "MSC read before ICC" |                        |                        |  |  |  |
| Purpose: To                                                                                                    | verify that the termin                                                                                                    | al handles cardholder  | behavior as specified. |  |  |  |
| Prerequisite                                                                                                    | es:                                                                                                    |                        |                        |  |  |  |
| FTD script: C                                                                                                    | ardInsertion_19                                                                                                    | <i>Card(s):</i> ICC001 | PSAM: PSAM002          |  |  |  |
| Test enviro                                                                                                    | nment:                                                                                                    |                        |                        |  |  |  |
| FTD Host: X                                                                                                    |                                                                                                    | IFS:                   | Корі:                  |  |  |  |
| General pass criteria:                                                                                                    |                                                                                                    |                        |                        |  |  |  |
| The following steps are performed for both cardholder initiated transactions (card inserted) and merchant initiated transactions (Amount entered). |                                                                                                    |                        |                        |  |  |  |
| Steps:<br>Card inserted and redrawn just about 1-2 mm immediately after                                                                            |                                                                                                    |                        |                        |  |  |  |
| <ul> <li>Card inserted correct</li> </ul>                                                                                                    |                                                                                                    |                        |                        |  |  |  |
| Normal trans                                                                                                    | Normal transaction.                                                                                                    |                        |                        |  |  |  |

**Comments:** On an SUT, the common display represents, the cardholders display as well as the merchants display. On an UPT, skip the test steps concerning the Merchants display.

**Comments:** Entry of amount is on a UPT not performed on the merchants part, but on the vending machine.

| Step | Actions and assessment                                                                             | Result                         | Verdict |
|------|----------------------------------------------------------------------------------------------------|--------------------------------|---------|
| 1.   | Does the terminal support insertion of the card before the amount is known?                        | Yes: Step 2<br>No: Step 5      |         |
| 2.   | Select the FTD host script denoted <b>CardInser-</b><br>tion_19.                                   |                                |         |
|      | (Make sure that updates aren't enabled, i.e. PSAM Personalization = $No$ )                         |                                |         |
|      | Insert <b>ICC001</b> correct in the card reader and redraw it just about 1-2 mm immediately after. |                                |         |
|      | Does the terminal displays "Insert card<br>again" in the Cardholder Display?                       | Yes: Step 3<br>No: Case failed |         |

| Step | Actions and assessment                                                                                                    | Result                         | Verdict |
|------|----------------------------------------------------------------------------------------------------|--------------------------------|---------|
| 3.   | Does the terminal displays "Insert card<br>again" in the Merchant Display?                                                                                     |                                |         |
|      | Remove the card.                                                                                                    |                                |         |
|      | <b>Note:</b> There are no requirements concerning the display text in the Merchant Display!                                                                    | Yes: Step 4<br>No: Case failed |         |
| 4.   | Insert <b>ICC001</b> correct in the card reader again<br>and perform a successful transaction.<br>Is the transaction successful?                               | Yes: Step 5<br>No: Case failed |         |
| 5.   | Enter an arbitrary amount at the merchant part<br>and Insert <b>ICC001</b> correct in the card reader<br>and redraw it just about 1-2 mm immediately<br>after. |                                |         |
|      | Does the terminal displays "Insert card<br>again" in the Cardholder Display?                                                                                   | Yes: Step 6<br>No: Case failed |         |
| 6.   | Does the terminal displays "Insert card<br>again" in the Merchant Display?                                                                                     |                                |         |
|      | Remove the card.                                                                                                    |                                |         |
|      | <b>Note:</b> There are no requirements concerning the display text in the Merchant Display!                                                                    | Yes: Step 7<br>No: Case failed |         |
| 7.   | Insert <b>ICC001</b> correct in the card reader again and perform a successful transaction.                                                                    | Yes: Case OK                   |         |
|      | Is the transaction successful?                                                                                                    | No: Case failed                |         |
| -    | End of test case                                                                                                    |                                |         |

## Test Case 15.20 - Card Insertion 20: Cardholder behavior 14

| Test date:               | Init:             |
|--------------------------|-------------------|
| Problem Report (if any): | Test case result: |
| Comments:                |                   |

| Test aroup                                                                                                    | CardInsertion                                                                                                    | Conditions: NOT [Co              | mbined Reader]         |  |  |
|----------------------------------------------------------------------------------------------------|----------------------------------------------------------------------------------------------------|----------------------------------|------------------------|--|--|
|                                                                                                    |                                                                                                    |                                  |                        |  |  |
| Requiremen<br>1-14.6.1.1.                                                                                                    | <b>nts tested:</b><br>If the transaction is aborted due to incorrect handling (e.g. the card has been withdrawn from the card reader before completion of the transaction), chip technology keeps priority and fallback to magnetic stripe shall not be initiated<br>The figure 2-4.1 shows the procedures for handling of fallback from ICC technology to magnetic stripe technology for separate readers.<br>The figure 2-4.2 shows the procedures for handling of fallback from ICC technology to magnetic stripe technology for a combined reader with "MSC read before ICC" |                                  |                        |  |  |
| Purpose: To                                                                                                    | verify that the termin                                                                                                    | al handles cardholder            | behavior as specified. |  |  |
| Prerequisite                                                                                                    | es:                                                                                                    |                                  |                        |  |  |
| FTD script: C                                                                                                    | ardInsertion_20                                                                                                    | <i>Card(s):</i> ICC005<br>MSC001 | <i>PSAM:</i> PSAM002   |  |  |
| Test enviro                                                                                                    | nment:                                                                                                    |                                  |                        |  |  |
| FTD Host: X                                                                                                    |                                                                                                    | IFS:                             | Корі:                  |  |  |
| General pas                                                                                                    | s criteria:                                                                                                    |                                  |                        |  |  |
| The following steps are performed for both cardholder initiated transactions (card inserted) and merchant initiated transactions (Amount entered). |                                                                                                    |                                  |                        |  |  |
| Steps:                                                                                                    |                                                                                                    |                                  |                        |  |  |
| • Card with                                                                                                    | no ATR/or card inserte                                                                                                    | ed incorrect                     |                        |  |  |
| • Card with                                                                                                    | <ul> <li>Card with no ATR/or card inserted incorrect</li> </ul>                                                                                                    |                                  |                        |  |  |
| <ul> <li>Card with no ATR/or card inserted incorrect</li> </ul>                                                                                    |                                                                                                    |                                  |                        |  |  |
| Press the Cancel button                                                                                                    |                                                                                                    |                                  |                        |  |  |
| Remove card                                                                                                    |                                                                                                    |                                  |                        |  |  |
| <ul> <li>Swipe a magstripe card</li> </ul>                                                                                                    |                                                                                                    |                                  |                        |  |  |
| The magstripe reader shall be active.                                                                                                    |                                                                                                    |                                  |                        |  |  |
| -                                                                                                    |                                                                                                    |                                  |                        |  |  |

**Comments:** On an SUT, the common display represents, the cardholders display as well as the merchants display. On an UPT, skip the test steps concerning the Merchants display.

**Comments:** Entry of amount is on a UPT not performed on the merchants part, but on the vending machine.

| Step | Actions and assessment                                                                                  | Result                          | Verdict |
|------|----------------------------------------------------------------------------------------------------|---------------------------------|---------|
| 1.   | Does the terminal support insertion of the                                                              | Yes: Step 2                     |         |
| 2    | Soloct the ETD best script denoted CardInsor-                                                           | No. Step o                      |         |
| Ζ.   | tion_20.                                                                                                |                                 |         |
|      | (Make sure that updates aren't enabled, i.e.<br>PSAM Personalization = <b>No</b> )                      |                                 |         |
|      | Insert <b>ICC005</b> <i>incorrect</i> in the card reader.                                               |                                 |         |
|      | Does the terminal displays "Insert card<br>again" in the Cardholder Display?                            | Yes: Step 3<br>No: Case failed  |         |
| 3.   | Does the terminal displays "Insert card<br>again" in the Merchant Display?                              |                                 |         |
|      | Remove the card.                                                                                        | Vers Chan A                     |         |
|      | the display text in the Merchant Display!                                                               | No: Case failed                 |         |
| 4.   | Insert <b>ICC005</b> <i>incorrect</i> in the card reader.                                               |                                 |         |
|      | again" in the Cardholder Display?                                                                       | No: Case failed                 |         |
| 5.   | Does the terminal displays "Insert card<br>again" in the Merchant Display?                              |                                 |         |
|      | Remove the card.                                                                                        | Vac. Stop 6                     |         |
|      | the display text in the Merchant Display!                                                               | No: Case failed                 |         |
| 6.   | Insert <b>ICC005</b> <i>incorrect</i> in the card reader.<br>Press the Cancel button.                   |                                 |         |
|      | Does the terminal displays "Remove card"<br>in the Cardholder Display?                                  | Yes: Step 7<br>No: Case failed  |         |
| 7.   | Swipe the magstripe card <b>MSC001</b> .                                                                |                                 |         |
|      | Is it possible to perform a magstripe trans-<br>action?                                                 | Yes: Step 8<br>No: Case failed  |         |
| 8.   | Enter an arbitrary amount at the merchant part<br>and insert <b>ICC005</b> incorrect in the card reader |                                 |         |
|      | Is the transaction successful?                                                                          | Yes: Step 9<br>No: Case failed  |         |
| 9.   | Does the terminal displays "Insert card<br>again" in the Merchant Display?                              |                                 |         |
|      | <b>Note:</b> There are no requirements concerning the display text in the Merchant Display!             | Yes: Step 10<br>No: Case failed |         |
| 10.  | Insert <b>ICC005</b> incorrect in the card reader.                                                      |                                 |         |
|      | Does the terminal displays "Insert card<br>again" in the Cardholder Display?                            | Yes: Step 11<br>No: Case failed |         |
| 11.  | Does the terminal displays "Insert card<br>again" in the Merchant Display?                              |                                 |         |
|      | Remove the card.                                                                                        |                                 |         |
|      | <b>Note:</b> There are no requirements concerning the display text in the Merchant Display!             | Yes: Step 12<br>No: Case failed |         |
| 12.  | Insert <b>ICC005</b> <i>incorrect</i> in the card reader.<br>Press the Cancel button.                   |                                 |         |
|      | Does the terminal displays "Remove card"<br>in the Cardholder Display?                                  | Yes: Step 13<br>No: Case failed |         |
| 13.  | Swipe the magstripe card <b>MSC001</b> .                                                                |                                 |         |
|      | Is it possible to perform a magstripe trans-<br>action?                                                 | Yes: Case OK<br>No: Case failed |         |
| -    | End of test case                                                                                        |                                 |         |

# 4.16 DCC

Comments:

#### **Requirements covered**

The Test cases in this section are only applicable to terminals implementing Dynamic Currency Conversion, DCC, capabilities. The first tests verifies the basic behavior of a terminal in a Point-Of-Sale environment performing single-phase transactions. The capability of performing dual-phase transactions using tokens, is covered by test cases later in the specification. There is a major rework of the section since the initial version.

In order to avoid collision between the dialogue concerning DCC and any PIN entry during EMV transactions, the Accelerated PIN Entry (APE) and Dankort Accelerated PIN Entry (DAPE) functions **shall be disabled**. This to allow the terminal to handle a DCC dialogue, before the terminal requests PIN entry.

Fintrax, the DCC provider, shall be informed when a test is started. They shall have information on PSAM number, terminal supplier and terminal type.

The test may be executed towards the FTD host simulator, if the terminal is able to collect conversion rates at the same time. This set-up has however **not** been tested, and **no** special scripts has been prepared for this purpose.

| Test date:               | Init:             |
|--------------------------|-------------------|
| Problem Report (if any): | Test case result: |

Test Case 16.1 - DCC 01: Basic DCC transaction

| Test group:    | DCC                                         | Conditions: [Attended] AND [DCC]                |  |
|----------------|---------------------------------------------|-------------------------------------------------|--|
| Requiremen     | ts tested:                                  |                                                 |  |
| 1-10.13.1.2    | DCC only available fo refund.               | r Purchase, Original/Extended Authorization and |  |
| 1-10.13.1.3    | The DCC decision sha swiped.                | II be taken after the card has been inserted/   |  |
| 1-10.13.1.5    | The pre-receipt shall scardholders currency | show the amount in both the merchant and .      |  |
| 1-10.13.7.1-2  | 2 The cardholder shall                      | decide whether or not DCC shall be used.        |  |
| 1-12.3.2.4     | DCC pre-receipt shall lines HI3 - HI6.      | not contain lines HI1-HI2, but shall contain    |  |
| 1-12.3.3.15    | DCC pre-receipt shall                       | contain two amount information blocks.          |  |
| Purpose:       |                                             |                                                 |  |
| To verify that | the terminal is able to                     | b let the Cardholder perform a DCC transaction. |  |
|                |                                             |                                                 |  |

#### **Prerequisites:**

The terminal is set up to support DCC transactions. The standard Fintrax CRT table is loaded into the terminal. Updated information about currency rates is available. Access to section 1-10.13 and 1-12.3 of the OTRS as reference.

FTD script: None

Card(s):ICC018

PSAM: PSAM001

#### Test environment:

FTD Host:

IFS:

Kopi: X

#### General pass criteria:

It is demonstrated that a basic DCC transaction can be performed.

**Comments:** The test is not based on the FTD but the KOPI. The test case shall be repeated if the terminal handles a display as well as a 'paper-based' cardholder DCC dialog.

**Comments:** If it is important to save time, then the Test Case DCC\_15 should be the first test case executed. This test case requires a un-initialized / too old currency table.

| Step | Actions and assessment                                                            | Result                          | Verdict |
|------|-----------------------------------------------------------------------------------|---------------------------------|---------|
| 1.   | Start a purchase transaction and enter amount                                     | Step 2                          |         |
| 2.   | Is the terminal set to use a display based DCC selection?                         | Yes: Step 3<br>No: Step 5       |         |
| 3.   | Insert <b>ICC018</b> (Visa TC01) to continue the transaction.                     |                                 |         |
|      | Is a pre-receipt generated? (see receipt CA (figure 1-12.56)?                     |                                 |         |
|      | Is the format as specified in receipt CA?                                         |                                 |         |
|      | Is it marked as non-receipt, line HI4 / HI5?                                      |                                 |         |
|      | Does it display the amount in two curren-<br>cies?                                |                                 |         |
|      | Is the initial currency the Merchants currency?                                   |                                 |         |
|      | Is the second currency the Cardholders currency?                                  |                                 |         |
|      | Does the pre-receipt state that the selection<br>is final , line DC17 - DC20?     |                                 |         |
|      | Is it stated that it is a guaranteed exchange<br>rate, line DC22?                 |                                 |         |
|      | In the source of the exchange rate stated,<br>line DC23?                          |                                 |         |
|      | Is the exchange rate inclusive mark up stated, line DC24-DC25?                    | Yes: Step 4<br>No: Case failed. |         |
| 4.   | Let the Merchant select to perform a DCC transaction and confirm the transaction. | Step 7                          |         |

| Step | Actions and assessment                                                                                                    | Result                           | Verdict |
|------|----------------------------------------------------------------------------------------------------|----------------------------------|---------|
| 5.   | Insert <b>ICC018</b> (Visa TC01) to continue the transaction.                                                                 |                                  |         |
|      | Does the terminal enable DCC entry on<br>Cardholders display?                                                                 |                                  |         |
|      | Does the display show the amount in the<br>Merchants as well as in the Cardholders<br>currency?                               |                                  |         |
|      | Is it possible to select between the curren-<br>cies?                                                                         |                                  |         |
|      | Is the default selection, the Merchants currency?                                                                             |                                  |         |
|      | Does the display show the exchange rate used?                                                                                 | Yes: Step 6                      |         |
|      | Is the exchange rate including mark-up?                                                                                       | No: Case failed                  |         |
| 6.   | Let the Cardholder select to perform a DCC transaction and confirm the transaction.                                           | Step 7                           |         |
| 7.   | Is a Cardholders receipts generated?                                                                                          |                                  |         |
|      | Is the Cardholder receipt format as speci-<br>fied in receipt CK, on page 1-12-102?                                           |                                  |         |
|      | Is a Merchants receipt, or corresponding log<br>information generated?                                                        |                                  |         |
|      | Is the Merchant receipt format as specified<br>in receipt CJ on page 1-12-100?                                                |                                  |         |
|      | Is the initial amount, initial lines AM2 - AM9<br>in the Merchants currency?                                                  |                                  |         |
|      | Is this followed by exchange rate informa-<br>tion. Is the source and time stamp of the<br>exchange rate in line DC5 and DC6? |                                  |         |
|      | Is the exchange rate, excluding mark-up<br>and mark up, shown in line DC7 - DC9?                                              |                                  |         |
|      | Is the service provider shown in line DC12?                                                                                   |                                  |         |
|      | Is this followed by the text "Transaction<br>Currency", line DC14?                                                            |                                  |         |
|      | Is this followed by the amount in the Card-<br>holders billing currency, line AM2 - AM14?                                     |                                  |         |
|      | Is there an acceptance statement in lines<br>DC26 -DC34 ?                                                                     |                                  |         |
|      | Is there a footer on the receipt, line FI8,<br>stating "Cardholder's Receipt"?                                                | Yes: Case OK<br>No: Case failed. |         |
| -    | End of test case                                                                                                    |                                  |         |

### Test Case 16.2 - DCC 02: DCC setup and default behavior

| Test date:               | Init:             |
|--------------------------|-------------------|
| Problem Report (if any): | Test case result: |
| Comments:                |                   |

| Test group: DCC | Conditions: [Attended] AND [DCC] |
|-----------------|----------------------------------|

#### Requirements tested:

1-10.13.7.1-2 The cardholder shall decide whether or not DCC shall be used.

- 1-10.13.7.10 Pre-receipt shall include the amount, surcharge and total amount.
- 1-12.3.1.1 A terminal shall use English as the default language

#### Purpose:

To verify that the terminal will record information about DCC rates in the terminal report, and that the default behavior of the terminal is correct.

#### **Prerequisites:**

The terminal is set up to support DCC transactions. The standard Fintrax CRT table is loaded into the terminal. Updated information about currency rates is available. Access to section 1-10.13 and 1-12.3 of the OTRS as reference.

| FTD script: None  | <i>Card(s):</i> ICC018, | PSAM: PSAM001 |
|-------------------|-------------------------|---------------|
| Test environment: |                         |               |

FTD Host:

Kopi: X

### General pass criteria:

That the currency rates display used are displayed in the terminal report.

IFS:

**Comments:** The test is not based on the FTD but the KOPI. The test case does, as of now, only handle a 'paper-based' cardholder DCC dialog. The default behavior of the terminal is not to perform a DCC transaction.

| Step | Actions and assessment                                                                                                    | Result                                 | Verdict |
|------|----------------------------------------------------------------------------------------------------|----------------------------------------|---------|
| 1.   | Does the terminal support listing of ex-<br>change rates?                                                                                                    | Yes: Step 2<br>No: Not Applica-<br>ble |         |
| 2.   | Request the terminal to print a list of exchange rates used. (Consult terminal supplier on how to do this)                                                                                                   | Vee: Cter 2                            |         |
|      | Does the report contain a list of exchange rates?                                                                                                    | No: Case failed                        |         |
| 3.   | Start a purchase transaction.                                                                                                    |                                        |         |
|      | Insert <b>ICC018</b> (Visa TC01) and continue the transaction until the pre-receipt is generated or the exchange rate is displayed on the Cardholder display. Find the proposed exchange rate and record it. |                                        |         |
|      | If available, compare the exchange rate from<br>the list of exchange rates to the exchange rate<br>on the pre-receipt.                                                                                       |                                        |         |
|      | Is the exchange rate on the display/pre-re-<br>ceipt equal to exchange rate from the list?                                                                                                    |                                        |         |
|      | Perform a manual re-calculation using the<br>conversion rate. Is the converted amount<br>calculated correctly?                                                                                               | Yes: Step 4                            |         |
|      | Are the amounts rounded correctly?                                                                                                    | No: Case failed.                       |         |

| Step | Actions and assessment                                                                                                    | Result                          | Verdict |
|------|----------------------------------------------------------------------------------------------------|---------------------------------|---------|
| 4.   | If possible, do not make any selection on the terminal (use default behavior), and proceed with the transaction.                                                                             |                                 |         |
|      | Is the non-DCC behavior selected?                                                                                                    |                                 |         |
|      | Is the currency used the Merchants currency (normally DKK).                                                                                                    | Yes: Step 5                     |         |
|      | ${\mathscr I}$ Is the text on the receipt English?                                                                                                    | No: Case failed.                |         |
| 5.   | Proceed with the transaction.                                                                                                    |                                 |         |
|      | If necessary accept the cardholders signature.                                                                                                    |                                 |         |
|      | Is the transaction performed successfully?                                                                                                    |                                 |         |
|      | Is a (set of) <b>non</b> -DCC receipt(s) generated<br>(see figure 1-12.17 or 1-12.21)?<br>(i.e. without information about currency<br>rates and without conversion related sur-<br>charges)? | Yes: Case OK<br>No: Case failed |         |
| -    | End of test case                                                                                                    |                                 |         |

# Test Case 16.3 - DCC 03: No DCC using national cards

| Test date:                                                             |                                                                                                    | Init:                            |                                                     |                                      |         |
|------------------------------------------------------------------------|----------------------------------------------------------------------------------------------------|----------------------------------|-----------------------------------------------------|--------------------------------------|---------|
| Problem Report (if any):                                               |                                                                                                    | Test case result:                |                                                     |                                      |         |
| Comm                                                                   | ents:                                                                                                    |                                  |                                                     |                                      |         |
| Test g                                                                 | roup: DCC                                                                                                    | Condi                            | tions: [Attend                                      | ded] AND [DCC]                       |         |
| Requi                                                                  | rements tested:                                                                                                    |                                  |                                                     |                                      |         |
| Inhere                                                                 | nt Not DCC transaction o                                                                                                    | n natio                          | onal card.                                          |                                      |         |
| <b>Purpo</b><br>To veri                                                | <b>se:</b><br>fy that the terminal will not p                                                                                                    | erform                           | n DCC transac                                       | tions on national ca                 | rds     |
| Prerect<br>The ter<br>The sta<br>The ter<br>Update<br>Access<br>Access | <b>Prerequisites:</b><br>The terminal is set up to support DCC transactions.<br>The standard Danish Fintrax CRT table is loaded into the terminal.<br>The terminal and PSAM is set to a DK environment.<br>Updated information about currency rates is available.<br>Access to section 1-12.3 of the OTRS as reference for receipt printouts. |                                  |                                                     |                                      |         |
| FTD sc                                                                 | <i>ript:</i> None                                                                                                    | Card(s                           | :):ICC001,<br>(ICC016)<br>(MSC010)<br>ICC007        | <i>PSAM:</i> PSAM001                 |         |
| Test e                                                                 | nvironment:                                                                                                    |                                  |                                                     |                                      |         |
| FTD Ho                                                                 | ost: [X]                                                                                                    | IFS:                             |                                                     | Корі: Х                              |         |
| Gener<br>It is de<br>and pe                                            | al pass criteria:<br>monstrated that the terminal<br>rform an ordinary transaction                                                                                                    | can d                            | etect and reje                                      | ct DCC on national                   | cards,  |
| Comm<br>Comm<br>tables.                                                | ents: The test is not based o<br>ents: The detection/rejection<br>These tables does not suppor                                                                                                    | n the l<br>of nat<br>rt all ty   | FTD but the K<br>tional cards is<br>ypes of test ca | OPI.<br>based on the Fintra<br>ards. | эх      |
| Step                                                                   | Actions and asse                                                                                                    | essme                            | nt                                                  | Result                               | Verdict |
| 1.                                                                     | Start a Purchase transaction amount.                                                                                                    | and Ei                           | nter                                                | Step 2                               |         |
| 2.                                                                     | Insert <b>ICC001</b> (VisaDankort)                                                                                                    | ) and c                          | continue the                                        |                                      |         |
|                                                                        | A DCC selection display sl<br>receipt generated?                                                                                                    | hown c                           | or is a pre-                                        | Yes: Case failed<br>No: Step 3.      |         |
| 3.                                                                     | Cancel the transaction and re<br>Start a purchase transaction<br>amount.<br>Insert <b>ICC007</b> (Dankort) and<br>transaction.                                                                                                    | emove<br>and er<br>d conti       | the card.<br>nter<br>nue the<br>n, or is a          | Yes: Case failed                     |         |
| 4                                                                      | Continue the transaction                                                                                                    |                                  |                                                     | NO. SLEP /                           |         |
|                                                                        | <ul> <li>Is the customer requested<br/>transaction, by entering t</li> <li>Is the transaction perform</li> </ul>                                                                                                    | d to co<br>he PIN<br>ned su      | onfirm the<br>l?<br>ccessfully?                     |                                      |         |
|                                                                        | Is the receipt a <b>non</b> -DCC<br>1-12.17 or 1-12-22? (i.e.<br>tion about currency rates<br>version related surcharge                                                                                                    | receip<br>withou<br>and w<br>s)? | t(see figure<br>ut informa-<br>ithout con-          | Yes: Step 8<br>No: Case failed       |         |

| Step | Actions and assessment                                                                          | Result                           | Verdict |
|------|-------------------------------------------------------------------------------------------------|----------------------------------|---------|
| 5.   | Start a refund transaction.                                                                     |                                  |         |
|      | Enter amount.                                                                                   |                                  |         |
|      | Insert <b>ICC001</b> (VisaDankort) and continue the transaction.<br>Is a pre-receipt generated? | Yes: Case failed<br>No: Step 9.  |         |
| 6.   | Continue with the transaction.                                                                  |                                  |         |
|      | Is the receipt a non-DCC receipt(see re-<br>ceipt type G, figure 1-12.23)?                      | Yes: Case OK<br>No: Case failed. |         |
| -    | End of test case                                                                                |                                  |         |

## Test Case 16.4 - DCC 04: Purchase, pre-receipt verification

| Test date:               | Init:             |
|--------------------------|-------------------|
| Problem Report (if any): | Test case result: |
| Comments:                |                   |

| Test group:                                                                                                    | DCC                                                                                                    | Conditions: [Attende    | ed] AND [DCC] |  |
|----------------------------------------------------------------------------------------------------|----------------------------------------------------------------------------------------------------|-------------------------|---------------|--|
| Requiremen                                                                                                    | ts tested:                                                                                                    |                         |               |  |
| <ul> <li>Requirements tested:</li> <li>1-10.11.7.10 The receipt shall include the amount, surcharge and a total amount.</li> <li>1-12.3.2.3 A DCC pre-receipt shall contain the same information in the HI-block as a non-DCC transaction.</li> <li>1-12.3.2.4 A DCC pre-receipt shall contain lines HI3,HI4, HI5 and HI6.</li> <li>1-12.3.2.6 Text that shall for purchase Read.</li> <li>1-12.3.2.8 Alphabetic currency codes on receipt.</li> <li>1-12.3.2.9 A DCC pre-receipt shall contain two amounts information blocks.</li> <li>1-12.3.2.11 Thee shall be the text "OR" between the amounts blocks.</li> <li>1-12.3.2.12 There shall be a sentence of selection of currency and a sentence on exchange rate.</li> <li>1-12.3.2.13 The text of a selection currency for a cardholder's pre-receipt.</li> </ul> |                                                                                                    |                         |               |  |
| <b>Purpose:</b><br>To verify the                                                                                                    | detailed formats of pro                                                                                                    | e-receipts for a DCC tr | ransaction.   |  |
| <b>Prerequisites:</b><br>The terminal is set up to support DCC transactions.<br>Gratuity/extra's is enabled, if this is supported by the terminal.<br>The standard Fintrax CRT table is loaded into the terminal.<br>Surcharges is enabled, if this is supported by the terminal.<br>Updated information about currency rates is available.<br>Access to section 1-12 of the OTRS as reference for receipt printouts.                                                                                                    |                                                                                                    |                         |               |  |
| FTD script: N                                                                                                    | one                                                                                                    | <i>Card(s):</i> ICC003, | PSAM: PSAM001 |  |
| Test enviror                                                                                                    | nment:                                                                                                    |                         |               |  |
| FTD Host:                                                                                                    |                                                                                                    | IFS:                    | Корі: Х       |  |
| General pas<br>DCC pre - rec                                                                                                    | General pass criteria:<br>DCC pre - receipts are in the required formats.                                                                        |                         |               |  |
| <b>Comments:</b>                                                                                                    | <b>Comments:</b> The test is not based on the FTD but the KOPI. The test case does, as of now, only handle a 'paper-based' cardbolder DCC dialog |                         |               |  |

**Comments:** The information from this test case is, to some extent used in test case DCC\_05. The verification of the actual purchase transaction is performed in DCC\_05

| Step | Actions and assessment                                                                                                    | Result                           | Verdict |
|------|----------------------------------------------------------------------------------------------------|----------------------------------|---------|
| 1.   | Does the terminal support Verify that gratuity/<br>extras and surcharge is enabled, if this is sup-<br>ported by the terminal (See supplier informa-<br>tion on how to do this). |                                  |         |
|      | Start a purchase transaction and enter amount Insert card <b>ICC003</b> (MasterCard multi-application)                                                                           | Yes: Sten 2                      |         |
|      | Does the terminal support pre-receipt based selection of DCC?                                                                                                    | No: Not Applica-<br>ble          |         |
| 2.   | If necessary, activate pre-receipt based selec-<br>tion of DCC.                                                                                                    |                                  |         |
|      | Verify that gratuity/extras and surcharge is en-<br>abled, if this is supported by the terminal (See<br>supplier information on how to do this).                                 |                                  |         |
|      | Start a purchase transaction and enter amount                                                                                                    |                                  |         |
|      | Insert card <b>ICC003</b> (MasterCard multi-applica-<br>tion)                                                                                                    |                                  |         |
|      | Does the terminal allow the Cardholder to<br>to select application on the card?                                                                                                  | Yes: Step 3.<br>No: Case failed. |         |
| 3.   | Select the MasterCard application on the card.                                                                                                    |                                  |         |
|      | Proceed with the transaction.                                                                                                    |                                  |         |
|      | 1-12.47)?                                                                                                    | No: Case failed.                 |         |
| 4.   | Cancel the transaction                                                                                                    |                                  |         |
|      | Analyze the pre-receipt                                                                                                    |                                  |         |
|      | Does the pre-receipt contain a Merchant in-<br>formation (see figure 1-12.47 lines<br>MI1-MI5)?                                                                                  |                                  |         |
|      | Does the header information on the receipt<br>contain lines HI3,HI4,HI5 and HI6 (see fig-<br>ure 1-12.47)?                                                                       | Yes: Step 5.<br>No: Case failed. |         |
| 5.   | Is this followed by a text stating that the<br>customer have the choice of selecting be-<br>tween two currencies(see figure 1-12.47<br>lines DC1 - DC3)?                         |                                  |         |
|      | Are the alphabetic currency codes offered<br>the Merchants currency code (normally<br>DKK) and the Billing currency code of the<br>Cardholder?                                   | Yes: Step 6.<br>No: Case failed. |         |
| 6.   | Is the initial amount stated, the amount in<br>the Merchant currency(see figure 1-12.47<br>line AM2)?                                                                            |                                  |         |
|      | Is the alphabetic currency code displayed correct?                                                                                                    |                                  |         |
|      | If there is a surcharge, is the surcharge as<br>well as the total (amount + surcharge)<br>stated on the pre-receipt(see figure 1-12.47<br>lines AM5,AM8-AM10).                   |                                  |         |
|      | If gratuity / extra can be added, is this fol-<br>lowed by lines for Extra and Total (see<br>lines AM11-AM14, these lines may be blank)                                          |                                  |         |
|      | Is this entry followed by the text "OR" (see<br>figure 1-12.47 line DC15) emphasized?                                                                                            | Yes: Step 7.<br>No: Case failed. |         |

| Step | Actions and assessment                                                                                                    | Result                          | Verdict |
|------|----------------------------------------------------------------------------------------------------|---------------------------------|---------|
| 7.   | Is the amount on the second part of the pre-receipt, in the billing currency of the cardholder?                                                                                                    |                                 |         |
|      | Is the alphabetic currency code correct?                                                                                                    |                                 |         |
|      | ${\mathord{ \rm s}}^{{\mathord{ \rm d}}}$ Does it contain the same entries as the previous part.                                                                                                    | Yes: Step 8.<br>No: Case failed |         |
| 8.   | <ul> <li>Is this followed by a text field specifying<br/>that the Cardholder shall make a choice<br/>(see figure 1-12.47 lines DC17-DC21)?</li> <li>Is it stated that this choice is final?</li> </ul>                                                                           | Yes: Step 9.<br>No: Case failed |         |
| 9.   | <ul> <li>Is this followed by a statement of the reference exchange rate and the source of the exchange rate (see figure 1-12.47 lines DC22-DC25)?</li> <li>Is the reference exchange rate including the mark up?</li> <li>Is the exchange rate marked as "reference"?</li> </ul> | Yes: Case OK                    |         |
|      |                                                                                                    | NU. Case Idileu                 |         |
| -    | End of test case                                                                                                    |                                 |         |

## Test Case 16.5 - DCC 05: Purchase, receipt verification

| Test date:               | Init:             |
|--------------------------|-------------------|
| Problem Report (if any): | Test case result: |
| Comments:                |                   |

| Test group: DC                                                                                                    | 7                                                                                                    | Conditions: [Attende |         |  |
|----------------------------------------------------------------------------------------------------|----------------------------------------------------------------------------------------------------|----------------------|---------|--|
|                                                                                                    |                                                                                                    |                      |         |  |
| Requirements tested:1-12.3.3.19First block on local currency.1-12.3.3.20Second block in Cardholder billing currency.1-12.3.3.30Extended exchange rate information.1-12.3.3.31Information on conversion provider.1-12.3.3.32Header Transaction currency                                                                                                    |                                                                                                    |                      |         |  |
| <b>Purpose:</b><br>To verify the de<br>action.                                                                                                    | <b>Purpose:</b><br>To verify the detailed formats of the specific fields on the receipts for a DCC trans-<br>action. |                      |         |  |
| <b>Prerequisites:</b><br>The terminal is set up to support DCC transactions.<br>The standard Fintrax CRT table is loaded into the terminal.<br>Gratuity/extra's is enabled, if supported by the terminal.<br>Surcharges is enabled, if this is supported by the terminal.<br>Updated information about currency rates is available.<br>Access to section 1-12 of the OTRS as reference for receipt printouts.<br>Access to section 1-10.13 of the OTRS as reference. |                                                                                                    |                      |         |  |
| <i>FTD script:</i> None <i>Card(s):</i> ICC018, <i>PSAM:</i> PSAM001                                                                                                    |                                                                                                    |                      |         |  |
| Test environment:                                                                                                    |                                                                                                    |                      |         |  |
| FTD Host:                                                                                                    |                                                                                                    | IFS:                 | Корі: Х |  |
| General pass criteria:<br>DCC receipts are in the required formats as specified section 1-12.                                                                                                    |                                                                                                    |                      |         |  |

**Comments:** The test is not based on the ETD but the KODI. The test case does

**Comments:** The test is not based on the FTD but the KOPI. The test case does, as of now, only handle a 'paper-based' cardholder DCC dialog.

| Step | Actions and assessment                                                                                                    | Result                           | Verdict |
|------|----------------------------------------------------------------------------------------------------|----------------------------------|---------|
| 1.   | Verify that gratuity/extras and surcharges are<br>enabled, if this is supported by the terminal<br>(See supplier information on how to do this).  |                                  |         |
|      | Start a purchase transaction and enter amount.                                                                                                    |                                  |         |
|      | If it is possible to add gratuity, add it as early<br>as possible (This may be in an later stage).<br>Add less than 15% and less than DKK 1000,-  |                                  |         |
|      | Insert card ICC018 (Visa ADVT 6.0 TC 01)                                                                                                    | Step 2.                          |         |
| 2.   | Proceed with the transaction.<br>Is it possible to select currency?                                                                               | Yes: Step 3.<br>No: Case failed. |         |
| 3.   | Select to perform a DCC transaction.<br>Continue the transaction, and if necessary en-<br>ter PIN.<br>Is a receipt generated(see figure 1-12.65)? | Yes: Step 4.<br>No: Case failed. |         |

| Step | Actions and assessment                                                                                                    | Result                           | Verdict |
|------|----------------------------------------------------------------------------------------------------|----------------------------------|---------|
| 4.   | Start to analyze the receipts ;                                                                                                    |                                  |         |
|      | Does the receipt contain a Merchant Infor-                                                                                                   |                                  |         |
|      | mation(see figure 1-12.65 lines Mil-Mib)?                                                                                                    |                                  |         |
|      | tion(see figure 1-12.65 line HI10)?                                                                                                    |                                  |         |
|      | Is this followed by the total amount in the<br>Merchants local currency, line AM2?                                                           | Yes: Step 5.<br>No: Case failed. |         |
| 5.   | Analyze the exchange rate information;                                                                                                    |                                  |         |
|      | Does it contain a text stating;                                                                                                    |                                  |         |
|      | <ul> <li>the source of the exchange rate, line DC5</li> </ul>                                                                                |                                  |         |
|      | <ul> <li>the reference date of the exchange rate,<br/>DC6</li> </ul>                                                                         |                                  |         |
|      | <ul> <li>the reference exchange rate and DC7,</li> </ul>                                                                                     |                                  |         |
|      | the mark-up on the exchange rate DC9 ?                                                                                                    |                                  |         |
|      | Is the exchange rate expressed with at<br>least 4 significant digits?                                                                        |                                  |         |
|      | Is the mark-up expressed with the same<br>decimal position and same number of digits<br>as the rate?                                         |                                  |         |
|      | Is it stated that the service provider is 'PBS<br>International' DC12?                                                                       | Yes: Step 6<br>No: Case failed.  |         |
| 6.   | Analyze the actual billing information.                                                                                                    |                                  |         |
|      | Does it start with the text "Transaction Cur-<br>rency", DC14?                                                                               |                                  |         |
|      | Is it followed by line AM2 followed by<br>amount, incl. surcharges, if any (this shall<br>be the amount + surcharges from pre-re-<br>ceipt)? |                                  |         |
|      | Does it optionally contain the label 'EXTRA'<br>and any extras / gratuity?                                                                   |                                  |         |
|      | Is it followed by the label 'TOTAL' in line<br>AM7 followed by the sum of the above two<br>amounts.                                          |                                  |         |
|      | Is the above line emphasized                                                                                                    |                                  |         |
|      | Is the currency code used for the billing in-<br>formation the billing currency code of the<br>Cardholder?                                   | Yes: Step 7.<br>No: Case failed. |         |
| 7.   | Analyze the initial transaction information                                                                                                  |                                  |         |
|      | Does the four lines follow the format as<br>specified for lines TR2 through TR6 and TR8<br>of the OTRS?                                      | Yes: Step 8.<br>No: Case failed  |         |
| 8.   | Analyze the Cardholder confirmation field                                                                                                    |                                  |         |
|      | Does it contain a text stating the accep-<br>tance of DCC, lines DC26 to DC 34?                                                              |                                  |         |
|      | Is the Merchant name, as listed in DC27,<br>the same as in MI1 of the receipt?                                                               |                                  |         |
|      | Does it state the same currency in DC 34 as<br>in the transaction currency, second amount<br>block.                                          | Yes: Step 9.<br>No: Case failed  |         |
| 9.   | If this is a signature transaction, is this in-<br>formation followed by a field for the signa-<br>ture of the cardholder SI25 to SI28?      | Yes: Step 10.<br>No: Case failed |         |
| 10.  | Is this followed by transaction information<br>with a format as specified in lines TR9<br>through TR14?                                      | Yes: Step 11.<br>No: Case failed |         |

| Step | Actions and assessment                                                                                                    | Result                           | Verdict |
|------|----------------------------------------------------------------------------------------------------|----------------------------------|---------|
| 11.  | If the transaction is a signature transaction,<br>is the last line FI8, on the first receipt<br>printed, 'MERCHANTS RECEIPT'?                                                                                                    |                                  |         |
|      | If the transaction is a signature transaction,<br>is the last line FI8, on the second receipt<br>printed, 'CARDHOLDERS RECEIPT'?                                                                                                  | Yes: Step 12.<br>No: Case failed |         |
| 12.  | Request a (set of) copies of the receipts.                                                                                                    |                                  |         |
|      | Is the header on the receipt(s) followed by<br>a field, HI1 through HI3 with the text<br>'COPY' in the format as specified in Figure<br>1-12-17 of the OTRS?(It is only mandatory<br>that the Cardholders receipt can be copied). | Yes: Case OK<br>No: Case failed  |         |
| -    | End of test case                                                                                                    |                                  |         |

\_

## Test Case 16.6 - DCC 06: Refund, (pre)receipt verification

| Test date:               | Init:             |
|--------------------------|-------------------|
| Problem Report (if any): | Test case result: |
| Comments:                |                   |

| Test group: DCC                                                                                                    | Conditions: [/ | Attended] AND [DCC] |  |
|----------------------------------------------------------------------------------------------------|----------------|---------------------|--|
| Requirements tested:                                                                                                    |                |                     |  |
| <ul> <li>1-10.13.7.8 Currency of original transaction</li> <li>1-10.13.7.13 The Merchant selects currency for a refund transaction.</li> <li>1-10.13.7.14 A merchants pre-receipt is generated</li> <li>1-12.3.2.7 Currency as in original transaction</li> <li>1-12.3.2.14 Notify Cardholder of amount and currency.</li> </ul>                                                                              |                |                     |  |
| <b>Purpose:</b><br>To verify that the set up for a refund transaction, using DCC, can performed.                                                                                                    |                |                     |  |
| <b>Prerequisites:</b><br>The terminal is set up to support DCC transactions.<br>The standard Fintrax CRT table is loaded into the terminal.<br>Gratuity/extra's is enabled, if this is supported by the terminal.<br>Surcharges is enabled, if this is supported by the terminal.<br>Updated information about currency rates is available.<br>Section 1-10.13 and 1-12.3 of OTRS are available as reference. |                |                     |  |
| <i>FTD script:</i> None <i>Card(s):</i> ICC003, <i>PSAM:</i> PSAM001                                                                                                    |                |                     |  |
| Test environment:                                                                                                    |                |                     |  |
| Test environment:                                                                                                    |                |                     |  |

Is is demonstrated, that a basic DCC refund transaction can be performed.

Comments: The test is not based on the FTD but the KOPI.

| Step | Actions and assessment                                                                                                    | Result                           | Verdict |
|------|----------------------------------------------------------------------------------------------------|----------------------------------|---------|
| 1.   | Start a refund transaction.                                                                                                    |                                  |         |
|      | Enter amount.                                                                                                    |                                  |         |
|      | Insert card ICC003 (MasterCard REQ01 M.A.P)                                                                                            |                                  |         |
|      | Does the terminal allow the Cardholder or<br>Merchant to select an application on the<br>card?                                         | Yes: Step 2.<br>No: Case failed  |         |
| 2.   | Select the MasterCard application on the card.                                                                                         |                                  |         |
|      | Proceed with the transaction.                                                                                                    |                                  |         |
|      | Is the Merchant able to select DCC (i.e. to<br>select between using the Merchants curren-<br>cy and the Cardholders billing currency)? | Yes: Step 3.<br>No: Case failed. |         |
| 3.   | Select to perform the transaction as DCC (us-<br>ing the Cardholders billing currency)<br>Is the DCC handling "paper-based"?           | Yes: Step 4.<br>No: Step 10.     |         |

| Step | Actions and assessment                                                                                                    | Result Ve                         | rdict |
|------|----------------------------------------------------------------------------------------------------|-----------------------------------|-------|
| 4.   | Make the terminal generate the pre-receipt.                                                                                                    |                                   |       |
|      | Analyze the header of the merchants pre-re-<br>ceipt;                                                                                                  |                                   |       |
|      | Does the pre-receipt have the layout as<br>specified for receipt CC on page 1-12-91 in<br>the OTRS?                                                    |                                   |       |
|      | Are the lines HI4/HI5 with the text "PRE-<br>LIMINARY/THIS IS NOT A RECEIPT" pres-<br>ent?                                                             |                                   |       |
|      | Is this text emphasized?                                                                                                    |                                   |       |
|      | Is this followed by line HI7 with the text<br>'REFUND'                                                                                                 |                                   |       |
|      | Is it followed by line DC1 / DC2 stating to<br>use the same currency as in the original<br>transaction?                                                | Yes: Step 5.<br>No: Case failed.  |       |
| 5.   | Analyze the body of the pre-receipt (only in-<br>tended for the Merchant);                                                                             |                                   |       |
|      | Is the amount initially stated in the Mer-<br>chants local currency (normally DKK) in line<br>AM2?                                                     |                                   |       |
|      | If there is a surcharge, is the surcharge as<br>well as the total (amount + surcharge)<br>stated on the receipt.                                       |                                   |       |
|      | Is this entry followed by the text 'OR', line<br>DC15 ?                                                                                                | Yes: Step 6.<br>No: Case failed.  |       |
| 6.   | Is the amount on the second amount block<br>of the pre-receipt, line AM2, in the Card-<br>holder billing currency?                                     |                                   |       |
|      | Are the number of fields the same for the<br>for the two amount blocks, lines AM2<br>-AM14?                                                            | Yes: Step 7.<br>No: Case failed   |       |
| 7.   | Is this followed by lines DC17 - DC18 a<br>statement to notify the Cardholder of the<br>amount and the currency?                                       | Yes: Step 8.<br>No: Case failed   |       |
| 8.   | Is there at the bottom of the pre-receipt a<br>statement of the guaranteed exchange rate<br>and the source of the exchange rate, lines<br>DC22 - DC25? | Yes: Step 9.<br>No: Case failed   |       |
| 9.   | Select to perform the transaction in the card-<br>holder billing currency (using DCC).                                                                 |                                   |       |
|      | Is the transaction successful?                                                                                                    | Yes: Step 12.                     |       |
|      | Is a set of receipts generated?                                                                                                    | No: Case failed.                  |       |
| 10.  | Does the terminal show a display prompting<br>the Merchant to select currency?                                                                         |                                   |       |
|      | Does the display show the amount in the<br>Merchants as well as the Cardholders billing<br>currency?                                                   |                                   |       |
|      | Does the the display show the Reference<br>Exchange Rate?                                                                                              |                                   |       |
|      | Is the Merchants currency, the default selection?                                                                                                    | Yes: Step 11.<br>No: Case failed  |       |
| 11.  | Select to perform the transaction in the card-<br>holder billing currency (using DCC).                                                                 |                                   |       |
|      | <ul> <li>Is the transaction successful?</li> <li>Is a set of receipts generated?</li> </ul>                                                            | Yes: Step 12.<br>No: Case failed. |       |

| Step | Actions and assessment Result                                                                                                    |                                   |  |  |
|------|----------------------------------------------------------------------------------------------------|-----------------------------------|--|--|
| 12.  | Start to analyze the Cardholders receipt, see receipt G and Receipt CJ (there are no specific example of a DCC refund receipt in the OTRS) |                                   |  |  |
|      | Is there a line HI7 with the text "REFUND"?                                                                                                |                                   |  |  |
|      | Are there two blocks of amount informa-<br>tion?                                                                                           |                                   |  |  |
|      | Is the currency for the first block the Mer-<br>chant local currency?                                                                      |                                   |  |  |
|      | ${}^{<\!\!\!<\!\!\!\!<\!\!\!\!<\!\!\!\!<\!\!\!\!<\!\!\!\!\!}}$ Is the lead in text on line AM2 'REFUND'?                                   |                                   |  |  |
|      | Is this followed by lines DC4 - DC12?                                                                                                    |                                   |  |  |
|      | Is this followed by a line DC14 stating<br>"TRANSACTION CURRENCY"?                                                                         |                                   |  |  |
|      | Is this followed by an amount block in the<br>Cardholders billing currency?                                                                |                                   |  |  |
|      | Is the lead-in text in line AM2 "REFUND"                                                                                                   |                                   |  |  |
|      | Is there a block SI26 - SI28 with space for<br>the Merchant signature?                                                                     |                                   |  |  |
|      | Is the block DC26 - DC34 not present on<br>the receipt?                                                                                    |                                   |  |  |
|      | Is there a line FI8 stating "Cardholders re-<br>ceipt"?                                                                                    | Yes: Step 13.<br>No: Case failed. |  |  |
| 13.  | Does the terminal generate a merchants receipt?                                                                                            | Yes:Step 14.<br>No: Case OK       |  |  |
| 14.  | Analyze the Merchants receipt.                                                                                                    |                                   |  |  |
|      | Is the receipt identical to the cardholders receipt except for;                                                                            |                                   |  |  |
|      | <ul> <li>the signature field, line SI26 - SI28 is<br/>omitted (step13)?</li> </ul>                                                         |                                   |  |  |
|      | <ul> <li>the text in the footer line FI8 is 'Merchants<br/>receipt'?</li> </ul>                                                            | Yes: Case OK<br>No: Case failed   |  |  |
| -    | End of test case                                                                                                    |                                   |  |  |

# Test Case 16.7 - DCC 07: Purchase, rejected signature

| Test date:               | Init:             |
|--------------------------|-------------------|
| Problem Report (if any): | Test case result: |
| Comments:                |                   |

| 1                                                                                                    |                                                                     |                        |                               |  |
|----------------------------------------------------------------------------------------------------|---------------------------------------------------------------------|------------------------|-------------------------------|--|
| Test group:                                                                                                    | DCC                                                                 | Conditions: [Attend    | ed]                           |  |
| Requiremen                                                                                                    | nts tested:                                                         |                        |                               |  |
| 1-12.2.10.4                                                                                                    | Transaction that is no - FI3                                        | t completed successf   | ully shall have the lines FI1 |  |
| 1-12.2.10.8                                                                                                    | Receipt shall indicate                                              | if the signature was r | rejected                      |  |
| Purpose:<br>To verify the<br>jected signat                                                                                                    | behavior of the termir<br>ure.                                      | al when a transactior  | is declined due to a re-      |  |
| <b>Prerequisites:</b><br>The terminal is set up to support DCC transactions.<br>Terminal set not to perform auto-confirm on signature.<br>The standard Fintrax CRT table is loaded into the terminal.<br>Updated information about currency rates is available.<br>Access to section 1-10.13 of the OTRS.<br>Access to section 1-12.2 and 1-12-4 of the OTRS. |                                                                     |                        |                               |  |
| FTD script: N                                                                                                    | <i>TD script:</i> None <i>Card(s):</i> ICC018, <i>PSAM:</i> PSAM001 |                        |                               |  |
| Test environment:                                                                                                    |                                                                     |                        |                               |  |
| FTD Host:                                                                                                    |                                                                     | IFS:                   | Корі: Х                       |  |
| General pass criteria:<br>DCC receipts are in the required formats.                                                                                                    |                                                                     |                        |                               |  |

#### **Comments:** The test is not based on the FTD but the KOPI.

| Step | Actions and assessment                                                        | Result                           | Verdict |
|------|-------------------------------------------------------------------------------|----------------------------------|---------|
| 1.   | Start a signature purchase transaction and en-<br>ter amount.                 |                                  |         |
|      | Insert card <b>ICC018</b> (Visa ADVT 6.0 TC 01)<br>Is the use of DCC offered? | Yes: Step 2.<br>No: Case failed  |         |
| 2.   | Select to use DCC, and proceed with the trans-<br>action.                     |                                  |         |
|      | Is a Merchant receipt printed ?                                               |                                  |         |
|      | Is the Merchant requested to confirm the signature?                           | Yes: Step 3.<br>No: Case failed. |         |
| 3.   | Reject the signature                                                          |                                  |         |
|      | Is the transaction declined?                                                  |                                  |         |
|      | Is a Cardholders receipt printed, with a de-<br>clined status?                |                                  |         |
|      | Does the receipt contain all of the lines of<br>receipt T, figure 1-12.36?    |                                  |         |
|      | Does the receipt not contain a Signature<br>field?                            | Yes: Case OK                     |         |
|      | Does line FI2 state "Signature declined"?                                     | No: Case failed.                 |         |
| -    | End of test case                                                              |                                  |         |

## Test Case 16.8 - DCC 08: Purchase, too large gratuity

| Test date:               | Init:             |
|--------------------------|-------------------|
| Problem Report (if any): | Test case result: |
| Comments:                |                   |

| Test group: DCC                                                                                                    | Conditions: [Attende                                | ed]                             |  |  |
|----------------------------------------------------------------------------------------------------|-----------------------------------------------------|---------------------------------|--|--|
| Requirements tested:                                                                                                    |                                                     |                                 |  |  |
| (Inherent) Terminal shall perform de.                                                                                                    | n normal limit handlin                              | g on gratuity in DCC mo-        |  |  |
| <b>Purpose:</b><br>To verify that the terminal in a DCC<br>a purchase transaction is declined o                                                                                                    | C transaction, will have<br>lue to a too large grat | e a correct behavior when uity. |  |  |
| <b>Prerequisites:</b><br>The terminal is set up to support DCC transactions.<br>The standard Fintrax CRT table is loaded into the terminal.<br>Gratuity/extra's is enabled, if supported by the terminal.<br>Updated information about currency rates is available.<br>Access to section 1-10.13 of the OTRS as reference<br>Access to section 1-12 of the OTRS as reference for receipt printouts |                                                     |                                 |  |  |
| FTD script: None                                                                                                    | <i>Card(s):</i> ICC002,<br>ICC018                   | PSAM: PSAM001                   |  |  |
| Test environment:                                                                                                    |                                                     |                                 |  |  |
| FTD Host:                                                                                                    | IFS:                                                | Корі: Х                         |  |  |
| <b>General pass criteria:</b><br>The terminal will detect the limits for gratuity, even when performing DCC transac-<br>tions. This limit only applies when the CVM is Signature and the gratuity has been<br>added <b>after</b> the Cardholder has signed the receipt(OTRS section 1-10.14.5, Method<br>4).                                                                                       |                                                     |                                 |  |  |

**Comments:** The test is not based on the FTD but the KOPI.

**Comments:** The cards selected for the test do both have Signature as preferred CVM.

**Comments:** The currently active limits for gratuity are 15%, max. DKK 1000,-. This limit comes from "Dankort regler" DK 6.2.14. This limit is **not** necessarily mandatory if the Cardholder is confirming the amount, after the gratuity has been added.

**Comments:** The active limits of 15%, max. DKK 1000,- is **not** of the amount used for purchase, but the sum of the purchase amount and any surcharges, i.e. the amount printed on the receipt that the cardholder signs.

| Step | Actions and assessment                                                                                                    | Result                                  | Verdict |
|------|----------------------------------------------------------------------------------------------------|-----------------------------------------|---------|
| 1.   | <ul> <li>Does the terminal support gratuity?</li> <li>Does the terminal support limits for gratuity?</li> </ul>                                                                        | Yes: Step 2.<br>No: Not Applica-<br>ble |         |
| 2.   | <ul> <li>Is gratuity added <b>before</b> the customer confirms amount (by entering PIN or signing a receipt)?</li> <li>Is it impossible to perform a signature transaction?</li> </ul> | Yes: Not Applica-<br>ble<br>No: Step 3  |         |

| Step | Actions and assessment                                                                                                    | Result                           | Verdict |
|------|----------------------------------------------------------------------------------------------------|----------------------------------|---------|
| 3.   | Select that the transaction is performed as<br>Mode 4 Tips, (see OTRS 3.2, section<br>1-10.14.5).                                   |                                  |         |
|      | Start a purchase transaction.                                                                                                    |                                  |         |
|      | Enter an amount above DKK 100,-                                                                                                    |                                  |         |
|      | Insert ICC002 (MasterCard)                                                                                                    | Yes: Step 4                      |         |
|      | Is DCC offered?                                                                                                    | No: Case failed.                 |         |
| 4.   | Select to perform the transaction as DCC .<br>Perform the initial part of the transaction (au-<br>thorization).                     |                                  |         |
|      | Enter an authorization code, if requested.                                                                                          |                                  |         |
|      | Is the receipt printed with space for tips<br>entry, line AM10 through AM14?                                                        |                                  |         |
|      | Is the receipt printed with fields for signa-<br>ture, line SI25 - SI28?                                                            | Yes: Step 5<br>No: Case failed   |         |
| 5.   | Proceed with the 2'nd part of the transaction.<br>Add gratuity of 20% to the amount.                                                |                                  |         |
|      | Is the transaction either declined (gratuity<br>too high in %), or is an offer for correction<br>of amount available?               |                                  |         |
|      | If the transaction is declined, is a declined receipt printed?                                                                      |                                  |         |
|      | If it is possible to correct the amount, is it<br>possible to carry through the transaction<br>successfully with a gratuity of 14%? |                                  |         |
|      | (The terminal should set the limit based on the <b>sum</b> of the amount and any surcharges and <b>not</b> the amount alone).       | Yes: Step 6<br>No: Case failed.  |         |
| 6.   | Select that the transaction is performed as<br>Mode 4 Tips, (see OTRS 3.2, section<br>1-10.14.5).                                   |                                  |         |
|      | Start a purchase transaction.                                                                                                    |                                  |         |
|      | Enter an amount above DKK 8.000,- and below DKK 10.000,                                                                             |                                  |         |
|      | Insert <b>ICC018</b> (Visa)                                                                                                    | Yes: Step 7                      |         |
|      | Is DCC offered?                                                                                                    | No: Case failed.                 |         |
| 7.   | Select to perform a DCC transaction.                                                                                                |                                  |         |
|      | Perform the initial part of the transaction (au-<br>thorization).                                                                   |                                  |         |
|      | Enter an authorization code, if requested.                                                                                          |                                  |         |
|      | Is the receipt printed with space for tips<br>entry, line AM10 through AM14?                                                        |                                  |         |
|      | Is the receipt printed with fields for signa-<br>ture, line SI25 - SI28?                                                            | Yes: Case OK<br>No: Case failed. |         |

| Step | Actions and assessment                                                                                                    | Result                           | Verdict |
|------|----------------------------------------------------------------------------------------------------|----------------------------------|---------|
| 8.   | Proceed with the 2'nd part of the transaction (capture).                                                                                    |                                  |         |
|      | Add a gratuity of 14% (amount shall be above absolute limit).                                                                               |                                  |         |
|      | Is the transaction transaction either de-<br>clined (gratuity too high absolute), or is an<br>offer for correction of the amount available? |                                  |         |
|      | If the transaction is declined, is a declined receipt printed?                                                                              |                                  |         |
|      | If it is possible to correct the amount, is it<br>possible to carry through the transaction<br>successfully with a gratuity of DKK 990?     | Yes: Case OK<br>No: Case failed. |         |
| -    | End of test case                                                                                                    |                                  |         |

## Test Case 16.9 - DCC 09: Purchase, declined

| Test date:               | Init:             |
|--------------------------|-------------------|
| Problem Report (if any): | Test case result: |
| Comments:                |                   |

| Test group: DCC                                                                                                    | Conditions: [Attend     | ded]          |  |  |  |
|----------------------------------------------------------------------------------------------------|-------------------------|---------------|--|--|--|
| Requirements tested:                                                                                                    | Requirements tested:    |               |  |  |  |
| <b>Purpose:</b><br>To verify the that the terminal, in a DCC transaction, will have a normal behavior                                |                         |               |  |  |  |
| Prerequisites:<br>The terminal is set up to support DCC transactions.<br>The standard Fintrax CRT table is loaded into the terminal. |                         |               |  |  |  |
| Access to section 1-10.13 of the OTRS as reference<br>Access to section 1-12 of the OTRS as reference                                |                         |               |  |  |  |
| <i>FTD script:</i> None                                                                                                    | <i>Card(s):</i> ICC002, | PSAM: PSAM001 |  |  |  |
| Test environment:                                                                                                    |                         |               |  |  |  |
| FTD Host:                                                                                                    | IFS:                    | Корі: Х       |  |  |  |
| General pass criteria:                                                                                                    |                         |               |  |  |  |

DCC receipts are in the required formats.

#### **Comments:** The test is not based on the FTD but the KOPI.

| Step | Actions and assessment                                                                                                    | Result                         | Verdict |
|------|----------------------------------------------------------------------------------------------------|--------------------------------|---------|
| 1.   | Set up the terminal to use forced PIN (consult terminal supplier on how to do it).                                                                                                    |                                |         |
|      | Start a purchase transaction and enter amount.                                                                                                    |                                |         |
|      | Insert card <b>ICC002</b> (MasterCard, REQ 05)<br><1 Is the use of DCC offered?                                                                                                    | Yes: Step 2<br>No: Case failed |         |
| 2.   | Select to use DCC.                                                                                                    |                                |         |
|      | Proceed with the transaction.                                                                                                    |                                |         |
|      | When requested to enter the PIN, enter an <b>in-</b><br>correct PIN.                                                                                                    |                                |         |
|      | Is the transaction declined?                                                                                                    |                                |         |
|      | Is a declined receipt printed?                                                                                                    |                                |         |
|      | Does the receipt hold all of the lines for a<br>non-DCC receipt, see receipt Q, Figure<br>1-12.33 of the OTRS?                                                                                                    |                                |         |
|      | If the receipt holds initial DCC information,<br>are all of the lines DC4 - DC14 present.                                                                                                    |                                |         |
|      | If the receipt holds secondary DCC informa-<br>tion, are all of the lines DC26 through DC34<br>present?                                                                                                    |                                |         |
|      | Intersection of the second second sec | Yes: Case OK                   |         |
|      | Is line FI8 printed on the receipt?                                                                                                    | No: Case failed.               |         |
| -    | End of test case                                                                                                    |                                |         |

# Test Case 16.10 - DCC\_10: Purchase, Merchants currency

| Test date:               | Init:             |
|--------------------------|-------------------|
| Problem Report (if any): | Test case result: |
| Comments:                |                   |

| Test group: DCC                                                                                                    | Conditions: [Atter                                                                                      | ided]         |  |  |  |
|----------------------------------------------------------------------------------------------------|----------------------------------------------------------------------------------------------------|---------------|--|--|--|
| <b>Requirements tested:</b><br>(Inherent) The terminal shall be                                                                                                    | <b>Requirements tested:</b><br>(Inherent) The terminal shall behave normally, when DCC is not selected. |               |  |  |  |
| <b>Purpose:</b><br>To verify that the 'normal' format of the receipt(s) is used when DCC is not se-<br>lected.                                                                                                    |                                                                                                    |               |  |  |  |
| <b>Prerequisites:</b><br>The terminal is set up to support DCC transactions.<br>The standard Fintrax CRT table is loaded into the terminal.<br>Gratuity/extra's is enabled, if this is supported by the terminal.<br>Updated information about currency rates is available.<br>Section 1-10.13 and 1-12.3 of OTRS are available as reference. |                                                                                                    |               |  |  |  |
| FTD script: None                                                                                                    | Card(s):ICC018,                                                                                         | PSAM: PSAM001 |  |  |  |
| Test environment:                                                                                                    |                                                                                                    |               |  |  |  |
| FTD Host:                                                                                                    | IFS:                                                                                                    | Корі: Х       |  |  |  |
| General pass criteria:                                                                                                    |                                                                                                    |               |  |  |  |

Non-DCC receipts is in the normal format.

#### **Comments:** The test is not based on the FTD but the KOPI

| Step | Actions and assessment                                                         | Result                           | Verdict |
|------|--------------------------------------------------------------------------------|----------------------------------|---------|
| 1.   | Start a purchase transaction and enter an amount above floor limit (DKK 5,00). |                                  |         |
|      | Insert card <b>ICC018</b> (Visa TC01)<br>Is DCC offered ?                      | Yes: Step 2.<br>No: Case failed  |         |
| 2.   | Select <b>not</b> to perform a DCC transaction. (use Merchants currency)       |                                  |         |
|      | If possible add gratuity, less than 15 % and less than DKK 1000,-              | Yes: Step 3.                     |         |
|      | Is a (merchants) receipt generated?                                            | No: Case failed.                 |         |
| 3.   | If necessary, confirm that the Cardholders signature is OK.                    |                                  |         |
|      | Start to analyze the merchants receipt;                                        |                                  |         |
|      | Is a (merchants) receipt like receipt E in figure 1-12.21 printed?             |                                  |         |
|      | Does the receipt have the line AM2?                                            |                                  |         |
|      | If gratuity has been added, does it have a line AM7 and AM9?                   |                                  |         |
|      | Does the Merchants receipt have a line FI8,<br>as shown in Fig. 1-12-21?       | Yes: Case OK<br>No: Case failed. |         |
| -    | End of test case                                                               |                                  |         |
#### Test Case 16.11 - DCC\_11: No DCC, when exchange rate is missing

| Test date:               | Init:             |
|--------------------------|-------------------|
| Problem Report (if any): | Test case result: |
| Comments:                |                   |

| Fest group: DCC                                                                                                    | Conditions: [Atter                                                                                                   | nded]                                   |
|----------------------------------------------------------------------------------------------------|----------------------------------------------------------------------------------------------------|-----------------------------------------|
| Requirements tested:                                                                                                    |                                                                                                    |                                         |
| 1-10.13.1.1. DCC not offere                                                                                                    | ed if table is outdated.                                                                                             |                                         |
| Purpose:<br>To verify that the terminal w<br>change rate is available.                                                                                         | vill perform a normal transa                                                                                         | action when no updated ex-              |
| Prerequisites:<br>The terminal is set up to sup<br>The standard Fintrax CRT ta<br>No updated information abo<br>time.<br>It is <b>not</b> possible to fetch up | pport DCC transactions.<br>ble is loaded into the termi<br>ut currency rates has been<br>odated currency informatior | nal.<br>available for a prolonged<br>n. |
| <i>TD script:</i> None                                                                                                    | <i>Card(s):</i> ICC002,                                                                                              | PSAM: PSAM001                           |
| Test environment:                                                                                                    |                                                                                                    |                                         |
| FTD Host:                                                                                                    | IFS:                                                                                                    | Корі: Х                                 |
|                                                                                                    |                                                                                                    |                                         |

#### **Comments:** The test is not based on the FTD but the KOPI.

**Comments:** This Test Case shall be executed as a stand-alone test or as the first Test Case in a test suite, as it requires that the exchange rate tables are unloaded/ expired.

**Comments:** Disconnect the terminal from the network while setting up the terminal, to ensure that it doesn't collect new table 'behind the back'. Set up the terminal to link to an non-functional rate-collection address for the collection of updated exchange rate tables.

| Step | Actions and assessment                                                                                        | Result                          | Verdict |
|------|----------------------------------------------------------------------------------------------------|---------------------------------|---------|
| 1.   | Ensure that exchange rates tables are expired.<br>(contact terminal supplier on how to achieve<br>this)       |                                 |         |
|      | If necessary power up the terminal.                                                                           |                                 |         |
|      | Is it possible to start a purchase transac-<br>tion?                                                          | Yes Step 2                      |         |
|      | ${\mathscr I}$ Is it possible to enter an amount.                                                             | No: Case failed                 |         |
| 2.   | Insert <b>ICC002</b> (MasterCard) and continue the transaction.<br>Is a possible to select a DCC-transaction? | Yes: Case failed<br>No: Step 3. |         |
| 3.   | Decline the transaction.                                                                                      | Case OK.                        |         |
| -    | End of test case                                                                                              |                                 |         |

## Test Case 16.12 - DCC\_12: Refund, Merchants currency

| Test date:               | Init:             |
|--------------------------|-------------------|
| Problem Report (if any): | Test case result: |
| Comments:                |                   |

| Test group: DCC                                                                                                    | Conditions: [Attende                                                                                                    | Conditions: [Attended] AND NOT [Cash] |  |  |  |
|----------------------------------------------------------------------------------------------------|----------------------------------------------------------------------------------------------------|---------------------------------------|--|--|--|
| Requirements tested:1-10.13.8.2If DCC is an option fo<br>chant whether DCC share                                                                                                    | <b>Requirements tested:</b><br>1-10.13.8.2 If DCC is an option for the actual card, the terminal shall ask the mer-<br>chant whether DCC shall be selected or not.                                                                                                    |                                       |  |  |  |
| <b>Purpose:</b><br>To verify that the 'normal' format o<br>Refund transaction.                                                                                                    | f the receipt(s) is used                                                                                                    | d when DCC isn't used in a            |  |  |  |
| <b>Prerequisites:</b><br>The terminal is set up to support D<br>The standard Fintrax CRT table is lo<br>Updated information about currency<br>Access to section 1-12 of the OTRS<br>Access to section 1-10.13 of the OT | <b>Prerequisites:</b><br>The terminal is set up to support DCC transactions.<br>The standard Fintrax CRT table is loaded into the terminal.<br>Updated information about currency rates is available.<br>Access to section 1-12 of the OTRS as reference for receipt printouts. |                                       |  |  |  |
| FTD script: None                                                                                                    | <i>Card(s):</i> ICC002,                                                                                                    | PSAM: PSAM001                         |  |  |  |
| Test environment:                                                                                                    | Test environment:                                                                                                    |                                       |  |  |  |
| FTD Host:                                                                                                    | IFS:                                                                                                    | Корі: Х                               |  |  |  |
| General pass criteria:<br>The format for non-DCC receipts shall be followed.                                                                                                    |                                                                                                    |                                       |  |  |  |

**Comments:** The test is not based on the FTD but the KOPI. The test case does, as of now, only handle a 'paper-based' cardholder DCC dialog.

**Comments:** The amount used must be 2,- 20,- or 200,- to make the Host return normal data. Amount of 4xx,- or 6xx,- may as well be used.

| Step | Actions and assessment                                                                                                    | Result                          | Verdict |
|------|----------------------------------------------------------------------------------------------------|---------------------------------|---------|
| 1.   | Start a refund transaction and enter amount                                                                                            |                                 |         |
|      | Insert card ICC002 (MasterCard ordinary)                                                                                               |                                 |         |
|      | Proceed with the transaction.                                                                                                    |                                 |         |
|      | Is The cardholder <b>not</b> prompted to select DCC?                                                                                   |                                 |         |
|      | Is the Merchant able to select DCC (i.e. to<br>select between using the Merchants curren-<br>cy and the Cardholders billing currency)? | Yes: Step 2<br>No: Case Failed  |         |
| 2.   | Select to perform the transaction as non DCC (using Merchants currency)                                                                | Yes: Step 3<br>No: Case failed. |         |
| 3.   | Proceed with the transaction.                                                                                                    |                                 |         |
|      | Is the transaction successful?                                                                                                    |                                 |         |
|      | Is a at least a Cardholders receipts gener-<br>ated?                                                                                   | Yes: Step 4<br>No: Case failed. |         |

| Step | Actions and assessment                                                                                                    | Result                           | Verdict |
|------|----------------------------------------------------------------------------------------------------|----------------------------------|---------|
| 4.   | Start to analyze the receipts;                                                                                                    |                                  |         |
|      | Does the Cardholders receipt follow the for-<br>mat as specified in Figure 1-12.23 of the<br>OTRS?                                                                                                    |                                  |         |
|      | Is the currency of the transaction the Mer-<br>chant's local currency?                                                                                                    |                                  |         |
|      | Are DCC specific lines omitted from the re-<br>ceipt?                                                                                                    |                                  |         |
|      | If a Merchants receipt is printed, does it fol-<br>low the format as specified in Figure<br>1-12-23 except that lines SI16 - SI28 may<br>be omitted and that line FI8 reads "Mer-<br>chants receipt"? | Yes: Case OK<br>No: Case failed. |         |
| -    | End of test case                                                                                                    |                                  |         |

## Test Case 16.13 - DCC 13: DCC transaction and early amount

| Test date:                                                                                                    | Init:                            |                                 |  |
|----------------------------------------------------------------------------------------------------|----------------------------------|---------------------------------|--|
| Problem Report (if any):                                                                                                    | Test case                        | Test case result:               |  |
| Comments:                                                                                                    |                                  |                                 |  |
| Test group: DCC                                                                                                    | Conditions: [At                  | tended]                         |  |
| Requirements tested:                                                                                                    |                                  |                                 |  |
| Figure 1-10.16 Handling                                                                                                    | g of request for a               | mount in PDOL                   |  |
| <b>Purpose:</b><br>To verify that the terminal will re-in requested in PDOL.                                                                                                    | itialize the transa              | action, when an early amount is |  |
| <b>Prerequisites:</b><br>The terminal is set up to support DCC transactions.<br>The standard Fintrax CRT table is loaded into the terminal.<br>Surcharges is enabled, if this is supported by the terminal.<br>Updated information about currency rates is available.<br>Access to section 1-12 of the OTRS as reference for receipt printouts. |                                  |                                 |  |
| FTD script: None                                                                                                    | <i>Card(s):</i> ICC007<br>ICC021 | PSAM: PSAM001                   |  |
| Test environment:                                                                                                    |                                  |                                 |  |
| FTD Host:                                                                                                    | IFS:                             | Корі: Х                         |  |
| <b>General pass criteria:</b><br>It is demonstrated that the transaction is restarted, if an early amount is re-<br>quested.                                                                                                    |                                  |                                 |  |
| <b>Comments:</b> The test is not based o                                                                                                    | n the FTD but th                 | e KOPI.                         |  |
| <b>Comments:</b> The expected behavior of the terminal is verified indirectly by analyz-                                                                                                    |                                  |                                 |  |

**Comments:** The expected behavior of the terminal is verified indirectly by analyzing the receipts. A more detailed analysis will require the use of the FTD as host simulator.

**Comments:** A default 'floor limit' of '0' in the terminal, will cause it to go online, even when offline PIN is supported by the card as well as the terminal.

| Step | Actions and assessment                                                                                                    | Result                          | Verdict |
|------|----------------------------------------------------------------------------------------------------|---------------------------------|---------|
| 1.   | Start a <b>purchase</b> transaction using <b>ICC007</b><br>(Dankort). Enter the correct PIN, when so re-<br>quested.<br>Is the transaction successful?                                                        | Yes: Step 2<br>No: Case failed  |         |
| 2.   | Retrieve the receipt, and record the STAN from the receipt from line TR14, "REF:" The value will be used in a later verification.                                                                             | Yes: Step 3<br>No: Case failed. |         |
| 3.   | Perform a new <b>purchase</b> transaction using <b>ICC021</b> (VISA ADVT 6.0 TC 14).<br>Is DCC offered?                                                                                                    | Yes: Step 4<br>No: Case failed. |         |
| 4.   | Select to perform the transaction using the<br>Cardholders billing currency.<br>If so requested, enter PIN and continue the<br>transaction.<br>Was it possible to select the Cardholders<br>billing currency? | Yes: Step 5<br>No: Case failed. |         |

| Step | Actions and assessment                                                                                                    | Result                          | Verdict |
|------|----------------------------------------------------------------------------------------------------|---------------------------------|---------|
| 5.   | If the transaction becomes a Signature trans-<br>action, accept the Cardholders signature.<br>Is the transaction successful?                                                  | Yes: Step 6<br>No: Case failed. |         |
| 6.   | Retrieve the Cardholders receipt and record the STAN from line TR14. (The value will be used in a later verification).                                                        |                                 |         |
|      | Is a Cardholders receipt available?                                                                                                    |                                 |         |
|      | Is the format of the receipt in accordance<br>with Receipt CK in figure 1-12.66?                                                                                              | Yes: Step 7<br>No: Case failed  |         |
| 7.   | Start a <b>purchase</b> transaction using <b>ICC007</b> (Dankort). Enter the correct PIN, when so requested.                                                                  | Yes: Step 8                     |         |
|      | Is the transaction successful?                                                                                                    | No: Case failed                 |         |
| 8.   | Retrieve the receipt, and record the STAN, line<br>TR14 from the receipt. (The value will be used<br>in a later verification).<br>Is the receipt an ordinary non-DCC receipt? | Yes: Step 9<br>No: Case failed. |         |
| 9.   | Compare the STAN's on the receipts of the three transactions performed.                                                                                                    |                                 |         |
|      | The STAN's were recorded in steps 2, 6 and 8.                                                                                                    |                                 |         |
|      | Assume that the STAN from the receipt in step 2 is <b>X</b> .                                                                                                    |                                 |         |
|      | Is the STAN from the receipt in step 6<br>X+3?                                                                                                    |                                 |         |
|      | Is the STAN from the receipt in step 8<br>X+5?                                                                                                    | Yes: Case OK<br>No: Case failed |         |
| -    | End of test case                                                                                                    |                                 |         |

-

# Test Case 16.14 - DCC 14: DCC test of currency codes 1

| Test d                                           | late:                                                                                                    |                                                   | Init:                                                                         |                                                                                              |                                    |
|--------------------------------------------------|----------------------------------------------------------------------------------------------------|---------------------------------------------------|-------------------------------------------------------------------------------|----------------------------------------------------------------------------------------------|------------------------------------|
| Proble                                           | em Report (if any):                                                                                                    |                                                   | Test case re                                                                  | esult:                                                                                       |                                    |
| Comm                                             | Comments:                                                                                                    |                                                   |                                                                               |                                                                                              |                                    |
| Test g                                           | Test group: DCC     Conditions: [Attended]                                                                                                    |                                                   |                                                                               |                                                                                              |                                    |
| Requi                                            | rements tested:                                                                                                    |                                                   |                                                                               |                                                                                              |                                    |
| .(Fintra                                         | ax) Terminal shall select of                                                                                                    | currenc                                           | y as specified                                                                | by DCC software.                                                                             |                                    |
| <b>Purpo</b><br>To ver                           | <b>se:</b><br>ify that the terminal is able to                                                                                                    | o hand                                            | le all of the su                                                              | upported currencies.                                                                         |                                    |
| Prerect<br>Fintrax<br>Update<br>Access<br>Access | quisites:<br>( test table 01 has been load<br>ed information about currency<br>to section 1-12 of the OTRS<br>to section 1-10.13 of the OT                                              | ded inte<br>y rates<br>as refe<br>RS as i         | o the terminal<br>is available.<br>erence for rec<br>reference.               | l.<br>eipt printouts.                                                                        |                                    |
| FTD so                                           | cript: None                                                                                                    | Card(s                                            | 5):ICC018<br>ICC022<br>ICC023<br>MSC001<br>MSC011                             | <i>PSAM:</i> PSAM001                                                                         |                                    |
| Test e                                           | environment:                                                                                                    |                                                   |                                                                               |                                                                                              |                                    |
| FTD He                                           | ost:                                                                                                    | IFS:                                              |                                                                               | Корі: Х                                                                                      |                                    |
| Gener<br>It is de                                | al pass criteria:<br>emonstrated that the termina                                                                                                    | al will s                                         | elect the corre                                                               | ect currency.                                                                                |                                    |
| Comm                                             | ents: The test is not based of                                                                                                    | on the                                            | FTD but the K                                                                 | OPI.                                                                                         |                                    |
| Comm<br>curren<br>availat<br>Comm<br>16.15,      | <b>tents:</b> It may be necessary to<br>cy table into the terminal. In<br>ole, or it shall be possible to I<br><b>tents:</b> This test case will test<br>DCC - 15 will test for the 3 r | o have<br>this ca<br>oad ne<br>for 4 o<br>remaini | the terminal s<br>ise, either two<br>w table into the<br>different currencies | supplier to load the<br>test terminal shall<br>he terminal 'on-the f<br>encies, the subseque | DCC test<br>be<br>ly'.<br>nt test, |
| Comm                                             | ents: Card ICC022 is expire                                                                                                    | ed, and                                           | may be decli                                                                  | ned.                                                                                         |                                    |
| Ston                                             | Actions and ass                                                                                                    | osemo                                             | nt                                                                            | Posult                                                                                       | Verdict                            |
| 1.                                               | Verify that the correct test of<br>loaded into the current term<br>consult manufacturer on how<br>Is the correct currency ta                                                            | currenc<br>inal. If<br>w to do<br>able loa        | y table is<br>necessary<br>this.<br>aded?                                     | Yes: Step 2<br>No: Case failed                                                               |                                    |
| 2.                                               | Start a <b>purchase</b> transactio<br>(VISA ADVT 6.0 TC 01).                                                                                                    | n using                                           | <b>ICC018</b>                                                                 | Yes: Step 3                                                                                  |                                    |
|                                                  | Is the terminal offering D                                                                                                    | DCC?                                              |                                                                               | No: Case failed.                                                                             |                                    |
| 3.                                               | Select to perform the transa<br>Cardholders billing currency                                                                                                    | iction u                                          | sing the                                                                      |                                                                                              |                                    |
|                                                  | If so requested, enter PIN a transaction. If necessary, ac ers signature.                                                                                                    | nd cont<br>cept th                                | tinue the<br>le cardhold-                                                     |                                                                                              |                                    |
|                                                  | Note: the transaction may be Host.                                                                                                    | oe decli                                          | ned by the                                                                    |                                                                                              |                                    |
|                                                  | Was it possible to select<br>billing currency?                                                                                                    | the Ca                                            | rdholders                                                                     |                                                                                              |                                    |
|                                                  | Is the currency of the red<br>rect?                                                                                                    | ceipt (C                                          | GBP) cor-                                                                     | Yes: Step 4<br>No: Case failed.                                                              |                                    |

| Step | Actions and assessment                                                                                   | Result                           | Verdict |
|------|----------------------------------------------------------------------------------------------------|----------------------------------|---------|
| 4.   | Start a <b>purchase</b> transaction using <b>ICC022</b>                                                  |                                  |         |
|      | (VISA old ADVI-16).                                                                                      | Yes: Step 5                      |         |
| F    | Select to perform the transaction using the                                                              | No. Case failed.                 |         |
| 5.   | Cardholders billing currency.                                                                            |                                  |         |
|      | If so requested, enter PIN and continue the transaction. If necessary, accept the cardholders signature. |                                  |         |
|      | If the transaction becomes a Signature trans-<br>action, skip over the Merchants receipt.                |                                  |         |
|      | <b>Note:</b> the transaction may be declined by the Host.                                                |                                  |         |
|      | Was it possible to select the Cardholders<br>billing currency?                                           |                                  |         |
|      | Is the currency of the receipt (GBP) cor-<br>rect?                                                       | Yes: Step 6<br>No: Case failed.  |         |
| 6.   | Start a <b>purchase</b> transaction using <b>ICC023</b> (VISA ADVT 6.0 TC 02).                           | Vas: Stan 7                      |         |
|      | Is the terminal offering DCC?                                                                            | No: Case failed.                 |         |
| 7.   | Select to perform the transaction using the Cardholders billing currency.                                |                                  |         |
|      | If so requested, enter PIN and continue the transaction. If necessary, accept the cardholders signature. |                                  |         |
|      | <b>Note:</b> the transaction may be declined by the Host.                                                |                                  |         |
|      | Was it possible to select the Cardholders<br>billing currency?                                           |                                  |         |
|      | Is the currency of the receipt (NOK) cor-<br>rect?                                                       | Yes: Step 8<br>No: Case failed.  |         |
| 8.   | Start a <b>purchase</b> transaction using <b>MSC001</b> (Master Card magstripe).                         | Yes: Step 9                      |         |
|      | Is the terminal offering DCC?                                                                            | No: Case failed.                 |         |
| 9.   | Select to perform the transaction using the Cardholders billing currency.                                |                                  |         |
|      | If so requested, enter PIN and continue the transaction. If necessary, accept the cardholders signature. |                                  |         |
|      | <b>Note:</b> the transaction may be declined by the Host.                                                |                                  |         |
|      | Was it possible to select the Cardholders<br>billing currency?                                           |                                  |         |
|      | Is the currency of the receipt (EUR) cor-<br>rect?                                                       |                                  |         |
|      | Is the format of the receipts correct?                                                                   | Yes: Step 10<br>No: Case failed. |         |
| 10.  | Start a <b>purchase</b> transaction using <b>MSC011</b>                                                  |                                  |         |
|      | Is the terminal offering DCC?                                                                            | Yes: Step 11<br>No: Case failed. |         |

| Step | Actions and assessment                                                                                         | Result                           | Verdict |
|------|----------------------------------------------------------------------------------------------------|----------------------------------|---------|
| 11.  | Select to perform the transaction using the Cardholders billing currency.                                      |                                  |         |
|      | If so requested, enter PIN and continue the transaction. If necessary, accept the cardholders signature.       |                                  |         |
|      | <b>Note:</b> the transaction may be declined by the Host.                                                      |                                  |         |
|      | Was it possible to select the Cardholders<br>billing currency?                                                 |                                  |         |
|      | <ul><li>Is the currency of the receipt (SEK) correct?</li><li>Is the format of the receipts correct?</li></ul> | Yes: Case OK<br>No: Case failed. |         |
| -    | End of test case                                                                                               |                                  |         |

## Test Case 16.15 - DCC 20: DCC test of currency codes 2

| Test date:               | Init:             |
|--------------------------|-------------------|
| Problem Report (if any): | Test case result: |
| Comments:                |                   |

| Test group: DCC                                                                                                    |                                                                                                    | Conditions: [Attende | ed] |  |
|----------------------------------------------------------------------------------------------------|----------------------------------------------------------------------------------------------------|----------------------|-----|--|
| <b>Requiremer</b><br>(Fintrax)                                                                                                    | Requirements tested:<br>Fintrax) Terminal shall select currency as specified by DCC software.              |                      |     |  |
| <b>Purpose:</b><br>To verify tha                                                                                                    | <b>Purpose:</b><br>To verify that the terminal is able to handle all of the supported currencies.          |                      |     |  |
| <b>Prerequisites:</b><br>Fintrax <b>test table 02</b> shall be loaded into the terminal.<br>Updated information about currency rates is available.<br>Access to section 1-12 of the OTRS as reference for receipt printouts.<br>Access to section 1-10.13 of the OTRS as reference. |                                                                                                    |                      |     |  |
| FTD script: N                                                                                                    | <i>TD script:</i> None <i>Card(s):</i> ICC020 <i>PSAM:</i> PSAM001<br>ICC022<br>ICC023<br>MSC001<br>MSC011 |                      |     |  |
| Test environment:                                                                                                    |                                                                                                    |                      |     |  |
| FTD Host:                                                                                                    | TD Host: IFS: Kopi: X                                                                                      |                      |     |  |
| General pass criteria:<br>It is demonstrated that the terminal will select the correct currency.                                                                                                    |                                                                                                    |                      |     |  |

**Comments:** The test is not based on the FTD but the KOPI.

**Comments:** It may be necessary to have the terminal supplier to load the DCC test currency table into the terminal. In this case, either two test terminal shall be available, or it shall be possible to load new table into the terminal 'on-the fly'.

**Comments:** This test case will test for 3 different currencies, the previous test, 16.14 DCC - 14 will test for the 4 initial currencies.

**Comments:** This test verifies the calculations. The exchange rate provided from Fintrax is **including** the mark-up. This shall be reflected in the calculations.

#### **Comments:** Card **ICC022** is expired, and may be declined.

| Step | Actions and assessment                                                                                                    | Result                          | Verdict |
|------|----------------------------------------------------------------------------------------------------|---------------------------------|---------|
| 1.   | Verify that the correct test currency table is<br>loaded into the current terminal. If necessary<br>consult manufacturer on how to do this.<br>Is the currency table loaded correct?                 | Yes: Step 2<br>No: Case failed  |         |
| 2.   | Get a listing of the conversion rates loaded, to<br>be able to make a check calculation of ex-<br>change rate used.<br>Are the exchange rates available?                                             | Yes: Step 3<br>No: Case failed  |         |
| 3.   | Start a <b>purchase</b> transaction using <b>ICC018</b> .<br>(VISA ADVT 6.0 TC 01).Use an amount <b>below</b><br>floor limit to generate an offline transaction.<br><1 Is the terminal offering DCC? | Yes: Step 4<br>No: Case failed. |         |

| Step | Actions and assessment                                                                                                    | Result                           | Verdict |
|------|----------------------------------------------------------------------------------------------------|----------------------------------|---------|
| 4.   | Select to perform the transaction using the                                                                                                    |                                  |         |
|      | If so requested, enter PIN and continue the transaction. If necessary, accept the cardhold-<br>ers signature.                                                         |                                  |         |
|      | <b>Note:</b> the transaction may be declined by the Host.                                                                                                    |                                  |         |
|      | Was it possible to select the Cardholders<br>billing currency?                                                                                                    |                                  |         |
|      | Is the currency of the receipt (CHF) cor-<br>rect?                                                                                                    |                                  |         |
|      | Is the calculated amount correct? (The total<br>amount in cardholders currency is reached<br>by multiplying with the conversion rate,<br>without adding any mark-up!) | Yes: Step 5<br>No: Case failed.  |         |
| 5.   | Start a <b>purchase</b> transaction using <b>ICC022</b> (VISA <b>old</b> ADVT-16).                                                                                    | Vas: Stap 6                      |         |
|      | Is the terminal offering DCC?                                                                                                    | No: Case failed.                 |         |
| 6.   | Select to perform the transaction using the Cardholders billing currency.                                                                                             |                                  |         |
|      | If so requested, enter PIN and continue the transaction. If necessary, accept the cardholders signature.                                                              |                                  |         |
|      | <b>Note:</b> The transaction may be declined by the Host.                                                                                                    |                                  |         |
|      | <b>Note:</b> The currency, JPY, is <b>special</b> as there is <b>no minor currency unit</b> !                                                                         |                                  |         |
|      | Was it possible to select the Cardholders<br>billing currency?                                                                                                    |                                  |         |
|      | Is the currency of the receipt (JPY) correct?                                                                                                    |                                  |         |
|      | <ul> <li>Is the format of the receipts correct?</li> <li>Does the terminal handle the decimal correct?</li> </ul>                                                     |                                  |         |
|      | Are all of the currency fields formatted cor-<br>rectly?                                                                                                    | Yes: Step 6<br>No: Case failed.  |         |
| 7.   | Start a <b>purchase</b> transaction using <b>ICC023</b><br>(VISA ADVT 6.0 TC 02).                                                                                     | Vac. Stap 9                      |         |
|      | Is the terminal offering DCC?                                                                                                    | No: Case failed.                 |         |
| 8.   | Select to perform the transaction using the Cardholders billing currency.                                                                                             |                                  |         |
|      | If so requested, enter PIN and continue the transaction. If necessary, accept the cardholders signature.                                                              |                                  |         |
|      | <b>Note:</b> the transaction may be declined by the Host.                                                                                                    |                                  |         |
|      | Was it possible to select the Cardholders<br>billing currency?                                                                                                    |                                  |         |
|      | Is the currency of the receipt (USD) cor-<br>rect?                                                                                                    | Yes: Step 9                      |         |
|      | Is the format of the receipts correct?                                                                                                    | No: Case failed.                 |         |
| 9.   | Start a <b>purchase</b> transaction using <b>MSC011</b> (Maestro 9).                                                                                                  |                                  |         |
|      | Is the terminal <b>not</b> offering DCC? (i.e. a<br>normal purchase transaction)?                                                                                     | Yes: Step 10<br>No: Case failed. |         |

| Step | Actions and assessment                                                                                   | Result                           | Verdict |
|------|----------------------------------------------------------------------------------------------------|----------------------------------|---------|
| 10.  | If so requested, enter PIN and continue the transaction. If necessary, accept the cardholders signature. |                                  |         |
|      | <b>Note:</b> the transaction may be declined by the Host.                                                |                                  |         |
|      | Is the transaction in the Merchants curren-<br>cy?                                                       |                                  |         |
|      | Is the format of the receipts correct (non-<br>DCC)?                                                     | Yes: Step 11<br>No: Case failed. |         |
| 11.  | Perform an Advice Transfer (to transfer all of the information to the host).                             |                                  |         |
|      | Are the sent amounts at the host identical<br>to the values on the receipts?                             | Yes: Case OK<br>No Case failed   |         |
| -    | End of test case                                                                                         |                                  |         |

# This page is intentionally left blank

# 4.17 Prepaid MSC

The test in this section of the OTTS are only applicable if the MSC based prepaid card functionality is implemented in the terminal. This is an optional function. The use of Contactless ICC prepaid cards is handled in other section.

Test Case 17.1 - Prepaid MSC 01: Online load of Prepaid MSC

| Test date:               | Init:             |
|--------------------------|-------------------|
| Problem Report (if any): | Test case result: |
| Comments:                |                   |

| Test group: Prepaid MSC                                                                                                    | Conditions: [Attend                                                                                     | ed] AND [PrepaidMSC] |  |  |
|----------------------------------------------------------------------------------------------------|----------------------------------------------------------------------------------------------------|----------------------|--|--|
| Requirements tested:<br>1-10.9.1.10 Load of a Prepaid MSC                                                                                                    |                                                                                                    |                      |  |  |
| <b>Purpose:</b><br>To verify that the terminal is able to                                                                                                    | <b>Purpose:</b><br>To verify that the terminal is able to perform an online load of a MSC prepaid card. |                      |  |  |
| <b>Prerequisites:</b><br>The terminal is set up to support Prepaid MSC.<br>A cash register, if necessary, as a part of the test setup<br>An `empty' MSC prepaid card.<br>Access to the test host at the Issuer Processor. |                                                                                                    |                      |  |  |
| FTD script: None                                                                                                    | Card(s):MSC013                                                                                          | PSAM: PSAM001        |  |  |
| Test environment:                                                                                                    |                                                                                                    |                      |  |  |
| FTD Host:                                                                                                    | IFS:                                                                                                    | Корі: Х              |  |  |
| <b>General pass criteria:</b><br>It is demonstrated that a basic MSC prepaid card load transaction can be perfor-                                                                                                    |                                                                                                    |                      |  |  |

med.

**Comments:** The test is not based on the FTD but the KOPI. The test case does, as of now, only handle verification on the PBS side of the transaction.

**Comments:** The receipt(s) generated shall be stored. They will, if Host side verification is to be performed, be used in Test Case PrepaidMSC\_12

**Comments:** Certain card schemes, does at the present not allow for the load on non-empty prepaid cards (incremental load).

| Step | Actions and assessment                                                                                                    | Result          | Verdict |
|------|----------------------------------------------------------------------------------------------------|-----------------|---------|
| 1.   | Request the balance of a prepaid card.                                                                                                |                 |         |
|      | Swipe or scan MSC013.                                                                                                    | Yes: Step 3     |         |
|      | ${}^{<\!\!\!<\!\!\!<\!\!\!\!<\!\!\!\!<\!\!\!\!<\!\!\!\!\!}}$ Is the balance on the card "0"?                                          | No: Step 2      |         |
| 2.   | Start a purchase using MSC prepaid card <b>MSC013</b> with the amount same as balance of the card returned in step 1(empty the card). |                 |         |
|      | Complete the transaction.                                                                                                    |                 |         |
|      | Request the balance of the prepaid card.                                                                                              |                 |         |
|      | Swipe or scan MSC013.                                                                                                    | Yes: Step 3     |         |
|      | Is the balance on the card "0"?                                                                                                    | No: Case failed |         |

| Step | Actions and assessment                                                                                                    | Result           | Verdict |
|------|----------------------------------------------------------------------------------------------------|------------------|---------|
| 3.   | Select "Sale of prepaid cards" on the Cash reg-<br>ister.                                                                  |                  |         |
|      | Swipe or scan <b>MSC013</b> .                                                                                              |                  |         |
|      | Enter the 'new' balance on the card and record the amount.                                                                 |                  |         |
|      | It was it possible to perform the load?                                                                                    | Yes: Step 4      |         |
|      | Is a load receipt printed?                                                                                                 | No: Case failed  |         |
| 4.   | Inspect the receipt printed, see OTRS fig. 1-12.37                                                                         |                  |         |
|      | Is the amount (Refund), field "AM2" on the<br>receipt the same as recorded during step 2?                                  |                  |         |
|      | Is the Card type printed on the receipt, field<br>"TR2", the name of the actual MSC prepaid<br>card scheme like "XYZ card" |                  |         |
|      | Is the Balance, field "PC3" and Expiry date,<br>field "PC4", printed at the bottom of the re-<br>ceipt?                    |                  |         |
|      | Is the Balance the expected value?                                                                                         | Yes: Sten 5      |         |
|      | Is the Expiry date the expected value?                                                                                     | No: Case failed. |         |
| 5.   | Request the balance of a MSC prepaid card.                                                                                 |                  |         |
|      | Swipe or scan MSC013.                                                                                                    | Yes: Step 6      |         |
|      | Is a balance receipt printed?                                                                                              | No: Case failed. |         |
| 6.   | Inspect the balance receipt.                                                                                               |                  |         |
|      | Is the format of the receipt as specified in<br>fig. 1-12.38 of the OTRS i.e.;                                             |                  |         |
|      | Does the receipt contain an empty Amount field "AM2"?                                                                      |                  |         |
|      | Does the receipt contain the header "HI7"<br>"Authorization only"                                                          |                  |         |
|      | Is the Card type printed on the receipt, field<br>"TR2" the name of the actual prepaid card<br>scheme like "XYZ card"      |                  |         |
|      | Is the Balance and the Expiry date printed<br>at the bottom of the receipt?                                                | Yes: Case OK     |         |
|      | ${}^{<\!\!\!<\!\!\!0}$ Are the values the same as in step 3.                                                               | No: Case failed. |         |
| -    | End of test case                                                                                                    |                  |         |

#### Test Case 17.2 - Prepaid MSC 02: Purchase using Prepaid MSC

| Test date:               | Init:             |
|--------------------------|-------------------|
| Problem Report (if any): | Test case result: |
| Comments:                |                   |

| Test group: MSC PrepaidConditions: [Attended] AND [PrepaidMSC]                                                                                                    |                                                                                                    |                                     |  |  |
|----------------------------------------------------------------------------------------------------|----------------------------------------------------------------------------------------------------|-------------------------------------|--|--|
| <b>Requirements teste</b>                                                                                                    | d:                                                                                                    |                                     |  |  |
| <ul> <li>1-10.9.1.1. Pay with a Prepaid MSC</li> <li>1-10.9.1.2 Balance Inquiry on a Prepaid MSC</li> <li>1-10.9.1.5 Balance Inquiry generate an Authorization Request</li> <li>1-10.9.1.8 Payment with a Prepaid MSC shall generate a Purchase Business call.</li> <li>1-12.2.14.4-5 Receipt format for "Balance amount" and "Expiry Date"</li> </ul> |                                                                                                    |                                     |  |  |
| <b>Purpose:</b><br>To verify that the terr<br>Balance Inquiry using                                                                                                    | <b>Purpose:</b><br>To verify that the terminal is able to let the Cardholder perform a Purchase and a Balance Inquiry using a MSC based prepaid card. |                                     |  |  |
| <b>Prerequisites:</b><br>The terminal is set up to support Prepaid MSCs.<br>A cash register, if necessary, as a part of the test setup<br>A prepaid card with a reasonable known balance.<br>Access to the test host at the Issuer Processor.                                                                                                    |                                                                                                    |                                     |  |  |
| <i>FTD script:</i> None <i>Card(s):</i> MSC013 <i>PSAM:</i> PSAM001                                                                                                    |                                                                                                    |                                     |  |  |
| Test environment:                                                                                                    |                                                                                                    |                                     |  |  |
| FTD Host:                                                                                                    | IFS:                                                                                                    | Корі: Х                             |  |  |
| <b>General pass criteri</b><br>It is demonstrated the<br>can be performed.                                                                                                    | i <b>a:</b><br>at the basic Prepaid MSC tra                                                                                                    | ansaction, Balance Inquiry and Pay, |  |  |

**Comments:** The test is not based on the FTD but the KOPI. The test case does, as of now, only handle verification on the PBS side of the transaction.

**Comments:** The receipt(s) generated shall be stored. They will, if host side verification is to be performed, be used in Test Case MscPrepaid\_11

| Ston | Actions and assessment                                                                                      | Posult                         | Verdict |
|------|----------------------------------------------------------------------------------------------------|--------------------------------|---------|
| Step |                                                                                                    | Result                         | Veruice |
| 1.   | Request the <b>balance</b> of a Prepaid MSC.                                                                |                                |         |
|      | Swipe or scan <b>MSC013</b> .                                                                               | Yes: Step 2                    |         |
|      | Is a balance greater then zero?                                                                             | No: Load the card              |         |
| 2.   | Select some goods to be purchased, with a to-<br>tal amount less than the balance on the card in<br>step 1. |                                |         |
|      | Start a <b>purchase</b> and record the amount.                                                              |                                |         |
|      | Request that the purchase shall be performed using the Prepaid MSC.                                         |                                |         |
|      | Is it possible to start a MSC prepaid trans-<br>action?                                                     | Yes: Step 3<br>No: Case failed |         |
| 3.   | Swipe or scan <b>MSC013</b> (Prepaid MSC) to continue the transaction.                                      |                                |         |
|      | Does the Merchant display show a text that<br>the "Purchase is concluded"?                                  | Yes: Step 4                    |         |
|      | Is a receipt printed?                                                                                       | No: Case failed.               |         |

| Step | Actions and assessment                                                                                                    | Result                          | Verdict |
|------|----------------------------------------------------------------------------------------------------|---------------------------------|---------|
| 4.   | Inspect the receipt.                                                                                                    |                                 |         |
|      | Is the amount (Purchase) on the receipt the<br>same as recorded during step 1?                                                                                                    |                                 |         |
|      | Is the Card type printed in field "TR2" on<br>the receipt the name of the actual Prepaid<br>MSC scheme like "XYZ card"?                                                                                    |                                 |         |
|      | <ul> <li>Is the Balance, field "PC3", and Expiry date<br/>, field "PC4", printed at the bottom of the<br/>receipt (see figure 1-12.45 of the OTRS)?</li> <li>Is the balance the expected value?</li> </ul> | Yes: Step 5<br>No: Case failed. |         |
| 5.   | Request the <b>balance</b> of a Prepaid MSC.                                                                                                    |                                 |         |
|      | Swipe or scan <b>MSC013</b> .                                                                                                    | Yes: Sten 6                     |         |
|      | Is a balance receipt printed?                                                                                                    | No: Case failed.                |         |
| 6.   | Inspect the balance receipt.                                                                                                    |                                 |         |
|      | Is the format of the receipt as specified in<br>fig. 1-12.47 of the OTRS i.e.;                                                                                                    |                                 |         |
|      | Does the receipt contain an empty amount field "AM2"?                                                                                                    |                                 |         |
|      | Is the Card type printed on the receipt the<br>name of the actual prepaid card scheme like<br>"XYZ card"?                                                                                                  |                                 |         |
|      | Is the Balance, field "PC3" and the Expiry<br>date,field "PC4", printed at the bottom of<br>the receipt (see figure 1-12.45 of the<br>OTRS)?                                                               | Vasi Casa OK                    |         |
|      | Is the balance the same as in step 3.                                                                                                    | No: Case failed.                |         |
| -    | End of test case                                                                                                    |                                 |         |

#### Test Case 17.3 - Prepaid MSC 03: Amount in foreign currency

| Test date:               | Init:             |
|--------------------------|-------------------|
| Problem Report (if any): | Test case result: |
| Comments:                |                   |

| Test group: MSC Prepaid                                                                                                    | Conditions: [Attended | ed] AND [PrepaidMSC] |  |  |
|----------------------------------------------------------------------------------------------------|-----------------------|----------------------|--|--|
| Requirements tested:                                                                                                    |                       |                      |  |  |
| 1-10.9.5.1 Process transaction a                                                                                                    | s any other MSC trans | saction              |  |  |
| <b>Purpose:</b><br>To verify that the terminal will pass on a Prepaid MSC transaction in a foreign cur-<br>rency, to let it be rejected by the host, and <b>not</b> reject it locally.                                                                                          |                       |                      |  |  |
| <b>Prerequisites:</b><br>The terminal is set up to support Prepaid MSCs and at least one foreign currency.<br>A cash register, if necessary, as a part of the test setup<br>A prepaid card with a reasonable known balance.<br>Access to the test host at the Issuer Processor. |                       |                      |  |  |
| <i>TD script:</i> None <i>Card(s):</i> MSC013 <i>PSAM:</i> PSAM001                                                                                                    |                       |                      |  |  |
| Test environment:                                                                                                    |                       |                      |  |  |
| FTD Host: IFS: Kopi: X                                                                                                    |                       |                      |  |  |
| <b>General pass criteria:</b><br>It is demonstrated that a Prepaid MSC cannot be used for payments in a foreign currency.                                                                                                    |                       |                      |  |  |

**Comments:** The test is not based on the FTD but the KOPI. The test case does, as of now, only handle verification on the PBS side of the transaction.

**Comments:** The receipt(s) generated shall be stored. They will, if Host side verification is to be performed, be used in Test Case MscPrepaid\_11

| Step | Actions and assessment                                                                                                    | Result                                 | Verdict |
|------|----------------------------------------------------------------------------------------------------|----------------------------------------|---------|
| 1.   | Does the Terminal and Cash register sup-<br>port payment in one or more foreign cur-<br>rencies?                                              | Yes: Step 2<br>No: Not Applica-<br>ble |         |
| 2.   | Select that the payment is to be made in a for-<br>eign currency.                                                                             |                                        |         |
|      | Start a <b>purchase</b> and record the amount.                                                                                                |                                        |         |
|      | Select or request that the purchase shall be performed using a Prepaid MSC.                                                                   |                                        |         |
|      | Is initiation of the transaction accepted (termi-<br>nal must not reject the transaction, the issuer<br>processor shall) ?                    | Yes: Step 3<br>No: Case failed         |         |
| 3.   | Swipe or scan <b>MSC013</b> (Prepaid MSC) to continue the transaction.                                                                        |                                        |         |
|      | Is the transaction declined by the host, and<br>not locally by the terminal?                                                                  |                                        |         |
|      | Does the Terminal generate a declined re-<br>ceipt?(There shall be a field TR12 on the<br>receipt with a non-blank and non-zero<br>"STATUS"). | Yes: Case OK<br>No: Case failed.       |         |
| -    | End of test case                                                                                                    |                                        |         |

#### Test Case 17.4 - Prepaid MSC 04: Split payment, using credit card

| Test date:               | Init:             |
|--------------------------|-------------------|
| Problem Report (if any): | Test case result: |
| Comments:                |                   |

| Test group: MSC Prepaid                                                                                                    | est group: MSC Prepaid Conditions: [Attended] AND [PrepaidMSC] |               |  |  |
|----------------------------------------------------------------------------------------------------|----------------------------------------------------------------|---------------|--|--|
| Requirements tested:                                                                                                    |                                                                |               |  |  |
| <b>Purpose:</b><br>To verify that the terminal / cash register integration can handle a payment is split between a Prepaid MSC and an ordinary payment card.                                                                                   |                                                                |               |  |  |
| <b>Prerequisites:</b><br>The terminal is set up to support Prepaid MSCs.<br>A cash register, if necessary, as a part of the test setup.<br>A prepaid card with a known reasonable balance.<br>Access to the test host at the Issuer Processor. |                                                                |               |  |  |
| <i>FTD script:</i> None                                                                                                    | <i>Card(s):</i> MSC013<br>ICC001                               | PSAM: PSAM001 |  |  |
| Test environment:                                                                                                    |                                                                |               |  |  |
| FTD Host:                                                                                                    | IFS:                                                           | Корі: Х       |  |  |
| <b>General pass criteria:</b><br>It is demonstrated that split payment, using a Prepaid MSC and a credit card, can be handled.                                                                                                    |                                                                |               |  |  |

**Comments:** The test is not based on the FTD but the KOPI. The test case does, as

of now, only handle verification on the PBS side of the transaction. **Comments:** The receipt(s) generated shall be stored. They will, if Host side verification is to be performed, be used in Test Case MscPrepaid\_11

| Step | Actions and assessment                                                                                                    | Result                                 | Verdict |
|------|----------------------------------------------------------------------------------------------------|----------------------------------------|---------|
| 1.   | Does the terminal system support split pay-<br>ment? (Only a part of the payment is per-<br>formed with the prepaid card)           | Yes: Step 2<br>No: Not Applica-<br>ble |         |
| 2.   | Request the <b>balance</b> of a Prepaid MSC.                                                                                        |                                        |         |
|      | Swipe or scan MSC013.                                                                                                    | Yes: Step 3                            |         |
|      | Is the balance information returned?                                                                                                | No: Case failed.                       |         |
| 3.   | Select some goods to be purchased, with a to-<br>tal amount <b>larger</b> than the balance on the Pre-<br>paid MSC, <b>MSC013</b> . |                                        |         |
|      | Make a purchase and record the amount.                                                                                              |                                        |         |
|      | Request that (a part of) the purchase shall be performed using a Prepaid MSC.                                                       | Step 4                                 |         |
| 4.   | Swipe or scan <b>MSC013</b> (Prepaid MSC) to continue the transaction.                                                              |                                        |         |
|      | Does the Cash register generate a partial<br>transaction using all the available funds on<br>the card?                              |                                        |         |
|      | Is a receipt for the partial payment gener-<br>ated? Is the balance on this receipt "0,00"?                                         |                                        |         |
|      | Does the Cash register display a request<br>that the remainder of the amount shall be<br>paid using another source?                 | Yes: Step 5                            |         |
|      | Is the remainder calculated correctly?                                                                                              | No: Case failed.                       |         |

| Step | Actions and assessment                                                                                               | Result                           | Verdict |
|------|----------------------------------------------------------------------------------------------------|----------------------------------|---------|
| 5.   | Accept that the remainder is handled using another card.                                                             |                                  |         |
|      | Insert <b>ICC001</b> (Visa/Dankort).                                                                                 |                                  |         |
|      | When requested enter specific PIN and <ac-<br>cept&gt;</ac-<br>                                                      |                                  |         |
|      | Is the transaction successful?                                                                                       |                                  |         |
|      | Is the amount correct? (The difference be-<br>tween the value of the purchase and the<br>amount on the prepaid card) |                                  |         |
|      | Is a receipt for the remaining amount gen-<br>erated?                                                                | Yes: Case OK<br>No: Case failed. |         |
| -    | End of test case                                                                                                    |                                  |         |

#### Test Case 17.5 - Prepaid MSC 05: Amount exceeds balance on card

| Test date:                                                                                                    | Init:                      |                             |  |  |  |
|----------------------------------------------------------------------------------------------------|----------------------------|-----------------------------|--|--|--|
| Problem Report (if any):                                                                                                    | Test case                  | result:                     |  |  |  |
| Comments:                                                                                                    |                            |                             |  |  |  |
| Test group: MSC Prepaid                                                                                                    | Conditions: [Att           | ended] AND [PrepaidMSC]     |  |  |  |
| Requirements tested:                                                                                                    |                            |                             |  |  |  |
| 1-10.9.4.1Declined transaction1-10.9.4.2Append supplementar1-10.9.2.1Analyze the host resp                                                                                                    | y information to r<br>onse | eceipt                      |  |  |  |
| <b>Purpose:</b><br>To verify that the terminal will perf<br>above balance on card.                                                                                                    | form an exception          | handling when the amount is |  |  |  |
| <b>Prerequisites:</b><br>The terminal is set up to support Prepaid MSC.<br>A cash register, if necessary, as a part of the test setup<br>A prepaid card with a known reasonable balance.<br>Access to the test host at the Issuer Processor. |                            |                             |  |  |  |
| FTD script: None                                                                                                    | <i>Card(s):</i> MSC013     | PSAM: PSAM001               |  |  |  |
| Test environment:                                                                                                    | Test environment:          |                             |  |  |  |
| FTD Host:                                                                                                    | IFS:                       | Корі: Х                     |  |  |  |
| General pass criteria:<br>It is demonstrated that exception handling is activated, when amount isn't suffi-<br>cient.                                                                                                    |                            |                             |  |  |  |
| <b>Comments:</b> The test is not based on the FTD but the KOPI. The test case does, as                                                                                                    |                            |                             |  |  |  |

of now, only handle verification on the PBS side of the transaction. **Comments:** The receipt(s) generated shall be stored. They will, if Host side verification is to be performed, be used in Test Case MscPrepaid\_12

| Step | Actions and assessment                                                                                                    | Result                    | Verdict |
|------|----------------------------------------------------------------------------------------------------|---------------------------|---------|
| 1.   | Request the balance of the MSC prepaid card.Swipe or scan <b>MSC013</b> .                                                                 | Yes: Step 2               |         |
|      |                                                                                                    | NO. Case falleu.          |         |
| 2.   | Select some goods to be purchased, with a to-<br>tal amount <b>larger</b> than the balance on the<br>MSC prepaid card (MSC013) in Step 1. |                           |         |
|      | Start a purchase and record the amount.                                                                                                   |                           |         |
|      | Request that the purchase shall be performed using a prepaid card.                                                                        |                           |         |
|      | Does the terminal system support split pay-<br>ment? (Only a part of the payment is per-<br>formed with the MSC prepaid card)             | Yes: Step 3<br>No: Step 5 |         |
| 3.   | Swipe or scan <b>MSC013</b> (MSC prepaid card) to continue the transaction.                                                               |                           |         |
|      | Does the Cash register generate a partial<br>transaction using all the available funds on<br>the card?                                    |                           |         |
|      | Does the Cash register display a request<br>that the remainder of the amount shall be<br>paid using another source?                       | Yes: Step 4               |         |
|      | Is the remainder calculated correctly?                                                                                                    | No: Case failed.          |         |

| Step | Actions and assessment                                                                                                    | Result                           | Verdict |
|------|----------------------------------------------------------------------------------------------------|----------------------------------|---------|
| 4.   | Accept that the remainder is handled as cash.                                                                                                    |                                  |         |
|      | Does the Cash register generate transaction<br>using all the available funds on the MSC<br>prepaid card?                                                              |                                  |         |
|      | Is this transaction successful.                                                                                                    |                                  |         |
|      | Does the Cash register generate a receipt<br>covering the full amount (MSC prepaid card<br>+ cash)?                                                                   | Yes: Step 5<br>No: Case failed.  |         |
| 5.   | Request the <b>balance</b> of the MSC prepaid card.                                                                                                    |                                  |         |
|      | Swipe or scan MSC013.                                                                                                    |                                  |         |
|      | Is the balance information returned?                                                                                                    | Yes: Case OK                     |         |
|      | Is the balance on the card zero?                                                                                                    | No: Case failed.                 |         |
| 6.   | Swipe or scan <b>MSC013</b> (MSC Prepaid card) to continue the transaction.                                                                                           |                                  |         |
|      | Does the Cash register decline the transac-<br>tion?                                                                                                    |                                  |         |
|      | Does the ASW show, in FI5 that there is not<br>enough funding (ASW = 12B7)?                                                                                           |                                  |         |
|      | Is a receipt generated and does it contain<br>the Balance, field "PC3" and Expiry date,<br>field "PC4", of the amount on the card(see<br>figure 1-12.34 and 1-12.11)? | Yes: Step 6<br>No: Case failed.  |         |
| 7.   | Request the <b>balance</b> of a MSC prepaid card.                                                                                                    |                                  |         |
|      | Swipe or scan MSC013.                                                                                                    |                                  |         |
|      | Is balance information returned?                                                                                                    |                                  |         |
|      | Is the balance the same as in step 1? (See figure 1-12.38 of the OTRS)                                                                                                | Yes: Case OK<br>No: Case failed. |         |
| -    | End of test case                                                                                                    |                                  |         |

#### Test Case 17.6 - Prepaid MSC 06: Alternative card, online

| Test date:               | Init:             |
|--------------------------|-------------------|
| Problem Report (if any): | Test case result: |
| Comments:                |                   |

| Test group: MSC Prepaid                                                                                                    | Conditions: [Att                                                                                                    | ended] AND [PrepaidMSC] |  |  |
|----------------------------------------------------------------------------------------------------|----------------------------------------------------------------------------------------------------|-------------------------|--|--|
| Requirements tested:                                                                                                    |                                                                                                    |                         |  |  |
| 1-10.9.5.2 Shall process t                                                                                                    | he transaction as any oth                                                                                                    | ner transaction.        |  |  |
| Purpose:<br>To verify that the terminal w<br>paid MSC, but from an issue                                                                                   | <b>Purpose:</b><br>To verify that the terminal will decline a transaction when the card is a valid Pre-<br>paid MSC, but from an issuer / card scheme not supported in the current terminal. |                         |  |  |
| <b>Prerequisites:</b><br>The terminal is set up to sup<br>A cash register, if necessary,<br>Access to a Prepaid MSC from<br>Access to the test host at the | port Prepaid MSCs.<br>as a part of the test set<br>n an alternative issuer.<br>e Issuer Processor.                                                                                           | ир                      |  |  |
| FTD script: None                                                                                                    | Card(s):MSC016                                                                                                    | PSAM: PSAM001           |  |  |
| Test environment:                                                                                                    |                                                                                                    |                         |  |  |
| FTD Host: IFS: Kopi: X                                                                                                    |                                                                                                    |                         |  |  |
| <b>General pass criteria:</b><br>It is demonstrated that the terminal will reject the external Prepaid MSCs when being online.                             |                                                                                                    |                         |  |  |

**Comments:** The test is not based on the FTD but the KOPI. The test case does, as of now, only handle verification on the PBS side of the transaction.

**Comments:** The receipt(s) generated shall be stored. They will, if Host side verification is to be performed, be used in Test Case MscPrepaid\_12

| Step | Actions and assessment                                                                                                    | Result                         | Verdict |
|------|----------------------------------------------------------------------------------------------------|--------------------------------|---------|
| 1.   | Start a purchase with an amount within the balance of the Prepaid MSC, <b>MSC016</b> .                                                                |                                |         |
|      | Select or request that the purchase shall be performed using a Prepaid MSC.                                                                           |                                |         |
|      | <ul> <li>Is it possible to initiate the transaction?<br/>(The terminal shall not reject the transac-<br/>tion, the issuer processor shall)</li> </ul> | Yes: Step 2<br>No: Case failed |         |
| 2.   | Swipe or scan <b>MSC016</b> (Prepaid MSC, alternate issuer) to continue the transaction.                                                              |                                |         |
|      | Does the Terminal reject the card immedi-<br>ately? (prior to host access)                                                                            | Yes: Case OK                   |         |
|      | ${}_{<\!\!\!\!\!\!\!\!\!\!\!\!\!\!\!\!\!\!\!\!\!\!\!\!\!\!\!\!\!\!\!\!\!\!\!$                                                                         | No: Case failed.               |         |
| -    | End of test case                                                                                                    |                                |         |

## Test Case 17.7 - Prepaid MSC 07: Offline load of prepaid cards

| Test date:               | Init:             |
|--------------------------|-------------------|
| Problem Report (if any): | Test case result: |
| Comments:                |                   |

| Test group: MSC Prepaid                                                                                                    | Conditions: [Attende                                                       | ed] AND [PrepaidMSC] |  |  |
|----------------------------------------------------------------------------------------------------|----------------------------------------------------------------------------|----------------------|--|--|
| <b>Requirements tested:</b><br>1-10.9.1.12 Offline load a Prepaid                                                                                                    | Requirements tested:         1-10.9.1.12       Offline load a Prepaid MSC. |                      |  |  |
| <b>Purpose:</b><br>To verify that the terminal is able to                                                                                                    | o perform an offline lo                                                    | ad of a Prepaid MSC. |  |  |
| <b>Prerequisites:</b><br>The terminal is set up to support Prepaid MSCs.<br>A cash register, if necessary, as a part of the test setup<br>An `empty' prepaid card.<br>Access to the test host at the Issuer Processor. |                                                                            |                      |  |  |
| <i>FTD script:</i> None <i>Card(s):</i> MSC017 <i>PSAM:</i> PSAM001<br>ICC001                                                                                                    |                                                                            |                      |  |  |
| Test environment:                                                                                                    |                                                                            |                      |  |  |
| FTD Host: IFS: Kopi: X                                                                                                    |                                                                            |                      |  |  |
| General pass criteria:<br>It is demonstrated that a basic Prepaid MSC load transaction can be performed.                                                                                                    |                                                                            |                      |  |  |

**Comments:** The test is not based on the FTD but the KOPI. The test case does, as of now, only handle verification on the PBS side of the transaction.

**Comments:** The receipt(s) generated shall be stored. They will, if Host side verification is to be performed, be used in Test Case Prepaid\_13

**Comments:** Certain card schemes, does at the present not allow for the load on non-empty prepaid cards (incremental load).

| Step | Actions and assessment                                                                                                    | Result                                  | Verdict |
|------|----------------------------------------------------------------------------------------------------|-----------------------------------------|---------|
| 1.   | Does the terminal support offline Prepaid MSC loading?                                                                                                    | Yes: Step 2<br>No: Not Applica-<br>ble. |         |
| 2.   | Request the balance of a Prepaid MSC.<br>Swipe or scan <b>MSC017</b> . (empty card)<br>Is the balance on the card "0"?                                                         | Yes: Step 3<br>No: Not Applica-<br>ble. |         |
| 3.   | Set up the terminal to perform <b>offline</b> transac-<br>tions. (consult terminal supplier on how to do<br>this).<br>Was it possible to set the terminal to offline<br>state? | Yes: Step 4<br>No: Not Applica-<br>ble  |         |
| 4.   | Select "Sale of MSC prepaid cards" on the Ter-<br>minal /Cash register.<br>Enter a `new' balance on the card and record<br>the amount.                                         | Yes: Step 5<br>No: Case failed          |         |

| Step | Actions and assessment                                                                                                    | Result                           | Verdict |
|------|----------------------------------------------------------------------------------------------------|----------------------------------|---------|
| 5.   | Inspect the receipt printed. See OTRS fig.                                                                                                    |                                  |         |
|      | <ul> <li>Is the amount on the receipt , in field "AM2"<br/>the same as recorded during step 2?</li> </ul>                                                                   |                                  |         |
|      | Is the Card type printed on the receipt ,<br>field "TR2" the name of the actual prepaid<br>card scheme like "XYZ Prepaid Card"                                              |                                  |         |
|      | Are the fields "PC3" Balance and "PC4" Ex-<br>piry date printed at the bottom of the re-<br>ceipt?                                                                          |                                  |         |
|      | In the Balance and the Expiry date data<br>blank?                                                                                                    | Yes: Step 6<br>No: Case failed.  |         |
| 6.   | Set up the terminal to perform <b>online</b> transac-<br>tions. (consult terminal supplier on how to do<br>this).                                                           |                                  |         |
|      | Was it possible to bring the terminal to on-<br>line state?                                                                                                    | Yes: Step 6<br>No: Case failed   |         |
| 7.   | Perform an ordinary purchase using <b>ICC001</b> .<br>(The execution of this transaction should cause<br>the the terminal to forward the pending ad-<br>vices to the host.) | Yes: Sten 7                      |         |
|      | ${}^{<\!\!\!\!\!<\!\!\!\!\!\!\!\!\!\!\!\!\!\!\!\!\!\!\!\!\!\!\!\!\!\!\!\!\!$                                                                                                | No: Case failed.                 |         |
| 8.   | Request the balance of a Prepaid MSC.                                                                                                    |                                  |         |
|      | Swipe or scan <b>MSC017</b> .                                                                                                    | Yes: Step 8                      |         |
|      | Is a balance receipt printed?                                                                                                    | No: Case failed.                 |         |
| 9.   | Inspect the balance receipt                                                                                                    |                                  |         |
|      | Is the format of the receipt as specified in<br>fig. 1-12.47 of the OTRS i.e;                                                                                               |                                  |         |
|      | Does the receipt contain an empty amount-<br>field "AM2"?                                                                                                    |                                  |         |
|      | Does the receipt contain the header text,<br>"HI7" "Authorization only",                                                                                                    |                                  |         |
|      | Is the Card type printed on the receipt, field<br>"TR2" the name of the actual prepaid card<br>scheme like "XYZ Prepaid card".                                              |                                  |         |
|      | Is the Balance "PC3" and the Expiry date<br>"PC4" printed at the bottom of the receipt<br>(see figure 1-12.47 of the OTRS)?                                                 |                                  |         |
|      | Is the value of the balance the same as in step 4?                                                                                                    |                                  |         |
|      | Is the Expiry date, the correct date according to the rules of the card scheme?                                                                                             | Yes: Case OK<br>No: Case failed. |         |
| -    | End of test case                                                                                                    |                                  |         |

\_

Test Case 17.8 - Prepaid MSC 08: Offline purchase, prepaid cards

| Test o                                         | late:                                                                                                    |                                              | Init:                                        |                                          |           |
|------------------------------------------------|----------------------------------------------------------------------------------------------------|----------------------------------------------|----------------------------------------------|------------------------------------------|-----------|
| Proble                                         | em Report (if anv):                                                                                                    |                                              | Test case re                                 | esult:                                   |           |
| Comm                                           | Comments:                                                                                                    |                                              |                                              |                                          |           |
|                                                |                                                                                                    | 1                                            |                                              |                                          |           |
| Test g                                         | Jroup: MSC Prepaid                                                                                                    | Condi                                        | tions: [Atten                                | ded] AND [PrepaidM                       | ISC]      |
| <b>Requi</b><br>1-10.9                         | rements tested:<br>.1.11 Offline Pay with a Pre                                                                                                    | paid M                                       | SC                                           |                                          |           |
| <b>Purpo</b><br>To ver                         | <b>se:</b><br>ify that the terminal is able p                                                                                                    | erform                                       | an offline pu                                | rchase using a Prepa                     | aid MSC.  |
| Prerec<br>The te<br>A cash<br>A Prep<br>Access | quisites:<br>rminal is set up to support Propertion register, if necessary, as a propertion of the second state of the second state of the second sta | repaid I<br>part of t<br>nable b<br>er Proce | MSCs.<br>the test setup<br>alance.<br>essor. |                                          |           |
| FTD so                                         | cript: None                                                                                                    | Card(s                                       | s):MSC013                                    | PSAM: PSAM001                            |           |
| Test e                                         | environment:                                                                                                    |                                              |                                              |                                          |           |
| FTD H                                          | ost:                                                                                                    | IFS:                                         |                                              | Корі: Х                                  |           |
| Gener<br>It is de<br>includi                   | <b>al pass criteria:</b><br>emonstrated that a basic Preping the subsequent update of                                                                                                    | baid MS<br>the ac                            | SC offline tran<br>count at the I            | saction can be perfo<br>ssuer Processor. | ormed,    |
| Comm                                           | ante. The test is not based                                                                                                    | on tha                                       |                                              | ODI. The test esce                       |           |
| of now                                         | , only handle verification on                                                                                                    | the PBS                                      | S side of the t                              | ransaction.                              | ioes, as  |
| <b>Comm</b><br>cation                          | <b>tents:</b> The receipt(s) generat<br>is to be performed, be used                                                                                                    | ed sha<br>in Test                            | ll be stored. T<br>Case Prepaid              | hey will, if Host side<br>_13            | e verifi- |
| Step                                           | Actions and ass                                                                                                    | essme                                        | nt                                           | Result                                   | Verdict   |
| 1.                                             | Perform an advice transfer of (Consult the terminal supplic this) (This will transfer any tions to the host).                                                                                                    | on the t<br>er on h<br>pending               | terminal<br>ow to do<br>g transac-           |                                          |           |
|                                                | Set up the terminal to perfo tions. (consult terminal supp this).                                                                                                    | rm <b>offl</b><br>blier on                   | l <b>ine</b> transac-<br>how to do           |                                          |           |
|                                                | Does the terminal suppo<br>MSC handling?                                                                                                    | rt offlin                                    | e Prepaid                                    | Yes: Step 2                              |           |
|                                                | Was it possible to set the state?                                                                                                    | e termi                                      | nal to offline                               | No: Not Applica-<br>ble                  |           |
| 2.                                             | Request the balance of a Pre                                                                                                    | epaid M                                      | ISC.                                         |                                          |           |
|                                                | Swipe or scan <b>MSC013</b> .                                                                                                    |                                              |                                              | Yes: Step 3                              |           |
|                                                | Is a balance returned?                                                                                                    |                                              |                                              | NO: Case falled                          |           |
| 3.                                             | tal amount less than the bal<br>(Prepaid MSC) in step 2.                                                                                                    | ance of                                      | n <b>MSC013</b>                              |                                          |           |
|                                                | Make a purchase and record                                                                                                    | the ar                                       | nount.                                       |                                          |           |
|                                                | Request that the purchase s using the Prepaid MSC.                                                                                                    | hall be                                      | performed                                    |                                          |           |
|                                                | <b>Note:</b> The terminal/cash reg<br>that the total amount of the                                                                                                    | gister n<br>card is                          | nay request<br>s used.                       |                                          |           |
|                                                | Is it possible to start a M action?                                                                                                    | ISC pre                                      | paid trans-                                  | Yes: Step 4<br>No: Case failed           |           |

| Step | Actions and assessment                                                                                                    | Result                           | Verdict |
|------|----------------------------------------------------------------------------------------------------|----------------------------------|---------|
| 4.   | Swipe or scan <b>MSC013</b> (Prepaid MSC) to continue the transaction.                                                                                            |                                  |         |
|      | If necessary, set up the terminal to perform <b>offline</b> transactions. (consult terminal supplier on how to do this).                                          |                                  |         |
|      | If the terminal request an authorization code, enter any value.                                                                                                   |                                  |         |
|      | Does the Merchant display show the text<br>"Purchase concluded"?                                                                                                  | Yes: Step 5                      |         |
|      | Is a receipt printed?                                                                                                    | No: Case failed.                 |         |
| 5.   | Inspect the receipt printed, see figure 1-12.48 in the OTRS.                                                                                                    |                                  |         |
|      | Is the Amount on the receipt, field "AM2"<br>the same value as recorded in step 1?                                                                                |                                  |         |
|      | Is the Card type printed on the receipt, field<br>"TR2" the name of the actual prepaid card<br>scheme like "XYZ card"?                                            |                                  |         |
|      | Does the receipt, in field "TR8" indicate a<br>Transaction Condition Code of "DC5"?                                                                               |                                  |         |
|      | Are the fields balance "PC3" and expiry date<br>"PC4" blank?                                                                                                    | Yes: Step 6<br>No: Case failed.  |         |
| 6.   | If neccesary, set up the terminal to perform <b>offline</b> transactions. (consult terminal supplier on how to do this).                                          |                                  |         |
|      | Request the balance of a Prepaid MSC.                                                                                                    |                                  |         |
|      | Swipe or scan MSC013.                                                                                                    |                                  |         |
|      | Is a failed transaction receipt printed, see<br>fig. 1-12.33 in the OTRS?                                                                                         | Yes: Step 7<br>No: Case failed.  |         |
| 7.   | Set up the terminal to perform <b>online</b> transac-<br>tions. (consult terminal supplier on how to do<br>this).                                                 |                                  |         |
|      | Perform an advice transfer on the terminal<br>(consult the terminal supplier on how to do<br>this) (This will transfer any pending transac-<br>tions to the host) | Yes: Sten 8                      |         |
|      | Was it possible to set the terminal to online state?                                                                                                    | No: Not Applica-<br>ble          |         |
| 8.   | Request the balance of a Prepaid MSC.                                                                                                    |                                  |         |
|      | Swipe or scan MSC013.                                                                                                    | Yes: Step 9                      |         |
|      | Is a balance receipt printed?                                                                                                    | No: Case failed.                 |         |
| 9.   | Inspect the balance receipt.                                                                                                    |                                  |         |
|      | fig. 1-12-47 of the OTRS i.e;                                                                                                    |                                  |         |
|      | Is the Balance "PC3" and the Expiry date<br>"PC4" printed at the bottom of the receipt?                                                                           |                                  |         |
|      | Is the Balance for the card equal to the bal-<br>ance returned in step 2 minus the amount<br>specified in step 3.                                                 | Yes: Case OK<br>No: Case failed. |         |
| -    | End of test case                                                                                                    |                                  |         |

# Test Case 17.9 - Prepaid MSC 09: Perform Cancellation

| Test date:               | Init:             |
|--------------------------|-------------------|
| Problem Report (if any): | Test case result: |
| Comments:                |                   |

| Test group: MSC Prepaid                                                                                                    | Conditions: [Attended                                                                  | ed] AND [PrepaidMSC] |  |  |
|----------------------------------------------------------------------------------------------------|----------------------------------------------------------------------------------------|----------------------|--|--|
| Requirements tested:                                                                                                    | ·                                                                                      |                      |  |  |
| The terminal shall support cancella                                                                                                    | tion, see section 1-10.                                                                | 2.8.                 |  |  |
| <b>Purpose:</b><br>To verify that the terminal will per                                                                                                    | form a cancellation wi                                                                 | th a Prepaid MSC.    |  |  |
| <b>Prerequisites:</b><br>Access to version section 1-12 of the<br>The terminal is set up to support Pro-<br>A cash register, if necessary, as a prepaid card with a known reason<br>Access to the test host at the Issue | ne OTRS.<br>repaid MSCs.<br>part of the test setup.<br>nable balance.<br>er Processor. |                      |  |  |
| FTD script: None                                                                                                    | Card(s):MSC013                                                                         | PSAM: PSAM001        |  |  |
| Test environment:                                                                                                    |                                                                                        |                      |  |  |
| FTD Host:                                                                                                    | IFS:                                                                                   | Корі: Х              |  |  |
| General pass criteria:                                                                                                    |                                                                                        |                      |  |  |

It is demonstrated that a transaction using an Prepaid MSC can be cancelled.

**Comments:** The test is not based on the FTD but the KOPI. The test case does, as of now, only handle verification on the PBS side of the transaction.

| Step | Actions and assessment                                                                                                    | Result                                  | Verdict |
|------|----------------------------------------------------------------------------------------------------|-----------------------------------------|---------|
| 1.   | Does the terminal support cancellation transac-<br>tion?                                                                             | Yes: Step 2<br>No: Not Applica-<br>ble. |         |
| 2.   | Request the balance of the Prepaid MSC. Swipe or scan <b>MSC013</b> .                                                                | Yes: Step 3<br>No: Case failed.         |         |
| 3.   | Select some goods to be purchased, with a to-<br>tal amount <b>less</b> than the balance on the Pre-<br>paid MSC (MSC013) in Step 2. |                                         |         |
|      | Swipe or scan <b>MSC013</b> (Prepaid MSC) to con-<br>tinue the transaction                                                           | Yes: Step 4<br>No: Case failed          |         |
| 4.   | Select to perform a <b>Cancellation</b> of the most recent transaction.                                                              |                                         |         |
|      | <ul> <li>Is it possible to start the transaction?</li> <li>Is a (set of) receipt(s) printed?</li> </ul>                              | Yes: Step 5<br>No: Case failed.         |         |

| Step | Actions and assessment                                                                                                    | Result                           | Verdict |
|------|----------------------------------------------------------------------------------------------------|----------------------------------|---------|
| 5.   | Analyze the last (the Cancellation) <b>Cardhold-<br/>ers</b> receipt printed. (The line numbers listed<br>below are the line numbers from chapter 1-12<br>of OTRS) |                                  |         |
|      | Is there a line HI4 with the text "Cancella-<br>tion/Annullering"?                                                                                                 |                                  |         |
|      | Are the two receipts, aside from this, iden-<br>tical?                                                                                                    |                                  |         |
|      | Are the reference numbers on the two re-<br>ceipts, line TR14, the same?                                                                                           | Yes: Step 6                      |         |
|      | Is this transaction successful.                                                                                                    | No: Case failed.                 |         |
| 6.   | Request the balance of the Prepaid MSC.                                                                                                    |                                  |         |
|      | Swipe or scan <b>MSC013</b> .                                                                                                    |                                  |         |
|      | Is the balance of the card the same as in step 2?                                                                                                    | Yes: Case OK<br>No: Case failed. |         |
| -    | End of test case                                                                                                    |                                  |         |

#### Test Case 17.10 - Prepaid MSC 10: Refund to prepaid cards

| Test date:               | Init:             |
|--------------------------|-------------------|
| Problem Report (if any): | Test case result: |
| Comments:                |                   |

| <b>Conditions:</b> [Attended] AND [PrepaidMSC]                                                                                                    |                     |                |  |  |
|----------------------------------------------------------------------------------------------------|---------------------|----------------|--|--|
| <b>Requirements tested:</b><br>1-10.9.1.10 A "Load of a Prepaid MSC" shall generate a Refund.                                                                                                    |                     |                |  |  |
| <b>Purpose:</b><br>To verify that the terminal is able to                                                                                                    | perform a refund to | a Prepaid MSC. |  |  |
| <b>Prerequisites:</b><br>The terminal is set up to support Prepaid MSCs.<br>A cash register, if necessary, as a part of the test setup<br>A Prepaid MSC with a known amount.<br>Access to the test host at the Issuer Processor. |                     |                |  |  |
| FTD script: None                                                                                                    | Card(s):MSC013      | PSAM: PSAM001  |  |  |
| Test environment:                                                                                                    |                     |                |  |  |
| FTD Host: IFS: Kopi: X                                                                                                    |                     |                |  |  |
| General pass criteria:<br>It is demonstrated that a basic Prepaid MSC load transaction can be performed.                                                                                                    |                     |                |  |  |

**Comments:** The test is not based on the FTD but the KOPI. The test case does, as of now, only handle verification on the PBS side of the transaction.

**Comments:** The receipt(s) generated shall be stored. They will, if Host side verification is to be performed, be used in Test Case PrepaidMSC\_13

**Comments:** Certain card schemes, may at the present not allow for refund to nonempty prepaid cards (incremental load).

| Step | Actions and assessment                                                                                                    | Result                                 | Verdict |
|------|----------------------------------------------------------------------------------------------------|----------------------------------------|---------|
| 1.   | Does the card scheme support the load to a non-empty Prepaid MSC?                                                                                                    | Yes: Step 2<br>No: Not Applica-<br>ble |         |
| 2.   | Request the <b>balance</b> of a Prepaid MSC.<br>Swipe or scan <b>MSC013</b> .<br>© Is a balance information returned?                                                                                                    | Yes: Step 3<br>No: Case failed         |         |
| 3.   | Select some goods to be purchased, with a to-<br>tal amount less than the balance on the card in<br>step 2.<br>Start a purchase and record the amount.<br>Request that the purchase shall be performed<br>using the Prepaid MSC.<br>Is it possible to start a prepaid transaction? | Yes: Step 4<br>No: Case failed         |         |
| 4.   | Swipe or scan <b>MSC013</b> (Prepaid MSC) to con-<br>tinue the transaction.<br>Does the Merchant display show the text<br>"Purchase concluded"?<br>Is a receipt printed?                                                                                                    | Yes: Step 5<br>No: Case failed.        |         |

| Step | Actions and assessment                                                                                                    | Result           | Verdict |
|------|----------------------------------------------------------------------------------------------------|------------------|---------|
| 5.   | Select "Refund" on the Cash register.                                                                                                    |                  |         |
|      | Select an refund amount less than or equal to the amount specified in step 3.                                                                                                    |                  |         |
|      | Swipe or scan <b>MSC013</b> (Prepaid MSC) to continue the transaction.                                                                                                    |                  |         |
|      | It was it possible to perform the refund?                                                                                                    | Yes: Step 6      |         |
|      | Is a refund receipt printed?                                                                                                    | No: Case failed  |         |
| 6.   | Inspect the receipt printed, see OTRS fig. 1-12.22 and 1-12.37                                                                                                    |                  |         |
|      | Is the Amount (Refund), field "AM2" on the receipt, the same as recorded during step 2?                                                                                                    |                  |         |
|      | Is the Card type printed on the receipt, field<br>"TR2", the name of the actual prepaid card<br>scheme like "XXX card"?                                                                                                   |                  |         |
|      | Is there, optionally, a signature field,<br>"SI26" with the text "Merchants signature"<br>?                                                                                                    |                  |         |
|      | Is there, optionally, a Balance "PC3" and an<br>Expiry date "PC4" printed at the bottom of<br>the receipt? (There shall <b>be either</b> the sig-<br>nature field, <b>or</b> the balance information, <b>or</b><br>both). | Yes: Sten 7      |         |
|      | ${\mathscr A}^{\!\!\!\!\!\!\!\!\!\!\!\!\!\!\!\!\!\!\!\!\!\!\!\!\!\!\!\!\!\!\!\!\!\!\!\!$                                                                                                    | No: Case failed. |         |
| 7.   | Request the balance of a prepaid card.<br>Swipe or scan <b>MSC013</b> .                                                                                                    | Vac: Stap 9      |         |
|      | Is a balance receipt printed?                                                                                                    | No: Case failed. |         |
| 8.   | Inspect the balance receipt. See OTRS fig. 1-12.47.                                                                                                    |                  |         |
|      | Does the receipt contain an empty Amount field "AM2"?                                                                                                    |                  |         |
|      | Does the receipt contain the header text<br>"HI7" "Authorization only"                                                                                                    |                  |         |
|      | Is the Card type printed, field "TR2" on the<br>receipt the name of the actual prepaid card<br>scheme like "XXX card"?                                                                                                    |                  |         |
|      | Is the Balance "PC3" and the Expiry date<br>"PC4" printed at the bottom of the receipt?                                                                                                    | Yes: Case OK     |         |
|      | ${\mathscr I}$ Are the values the same as in step 5.                                                                                                    | No: Case failed. |         |
| -    | End of test case                                                                                                    |                  |         |

#### Test Case 17.11 - Prepaid MSC 11: Host transfer verification 1 - 5

| Test date:                                                                                                 |         | Init:                                       |  |
|----------------------------------------------------------------------------------------------------|---------|---------------------------------------------|--|
| Problem Report (if any):                                                                                   |         | Test case result:                           |  |
| <b>Comments:</b> This test case shall only be executed, if host side verification sible / to be performed. |         | executed, if host side verification is pos- |  |
|                                                                                                    |         |                                             |  |
| Test group: MSC Prepaid                                                                                    | Condi   | tions: [Attended] AND [PrepaidMSC]          |  |
| <b>Requirements tested:</b><br>System level test, beyond OTRS and Prepaid MSC specific requirements.       |         |                                             |  |
| <b>Purpose:</b><br>To verify that the expected host tra                                                    | insfers | has been performed during a number of       |  |

the previous tests in this test group.

## **Prerequisites:**

Access to information from the Host test environment at PBS (KOPI). The receipts from the previous test cases in this test group.

| FTD script: None | Card(s):N.A. | PSAM: PSAM001 |
|------------------|--------------|---------------|
|                  |              |               |

IFS:

#### **Test environment:**

FTD Host:

#### General pass criteria:

It is demonstrated that the host side of the transactions is correct.

Comments: The test is not based on the FTD but the KOPI. The test case does, as of now, only handle verification on the PBS side of the transaction.

Kopi: X

**Comments:** This test cannot be performed unless there is an access to the Host. Equivalent data may be retrieved by monitoring the data transferred from the Terminal/Cash register.

| Step | Actions and assessment                                                                                                    | Result                          | Verdict |
|------|----------------------------------------------------------------------------------------------------|---------------------------------|---------|
| 1.   | Access the host (see other documents on how to do this)                                                                                                    |                                 |         |
|      | Select transactions from the actual terminal,<br>based on the PSAM -ID recorded in receipt (s)<br>from Test case PrepaidMSC_02. Select transac-<br>tions from the test period. | Yes: Step 2                     |         |
|      | Is it possible to access the data on the host?                                                                                                    | No: Not Applica-<br>ble         |         |
| 2.   | If test case 'PrepaidMSC_02' has been execut-<br>ed, compare the receipts against the host data;                                                                               |                                 |         |
|      | Does the test case generate a MTI = 1200<br>to the host ?                                                                                                    |                                 |         |
|      | Is the response to the terminal a<br>MTI=1210?                                                                                                    |                                 |         |
|      | Is this followed by a MTI=1100 from the terminal, with an amount of '0'.                                                                                                    |                                 |         |
|      | Is the response from the host a<br>MTI=1110?                                                                                                    | Yes: Step 3<br>No: Case failed. |         |

| Step | Actions and assessment                                                                                           | Result                           | Verdict |
|------|----------------------------------------------------------------------------------------------------|----------------------------------|---------|
| 3.   | If test case 'Prepaid_05' has been executed, compare the receipts against the host data;                         |                                  |         |
|      | Does the test case generate a MTI=1200?                                                                          |                                  |         |
|      | If the terminal doesn't support a split pay-<br>ment, is the amount the full amount.                             |                                  |         |
|      | If the terminal supports split payment, is<br>the amount the amount on the prepaid<br>card.                      |                                  |         |
|      | If the terminal doesn't supports split pay-<br>ment, is the response to the terminal a<br>MTI=1210 and a AC=116? |                                  |         |
|      | If the terminal does supports split payment,<br>is the response to the terminal a MTI=1210<br>and a AC=0?        |                                  |         |
|      | Is this followed by a MTI=1100 from the terminal, with an amount of '0'.                                         |                                  |         |
|      | Is the response from the host a<br>MTI=1110?                                                                     | Yes: Step 4<br>No: Case failed.  |         |
| 4.   | If test case 'Prepaid_03' has been executed, compare the receipts against the host data;                         |                                  |         |
|      | Does test case generate a MTI=1200?                                                                              |                                  |         |
|      | Is the response to the terminal a<br>MTI=1210and a rejected AC (=116?)?                                          | Yes: Step 5<br>No: Case failed.  |         |
| 5.   | If test case 'Prepaid_04' has been executed, compare the receipts against the host data;                         |                                  |         |
|      | Does the test case generate a MTI=1200?                                                                          |                                  |         |
|      | If the terminal does supports split payment,<br>is the response to the terminal a MTI=1210<br>and an AC=0?       |                                  |         |
|      | Is this followed by a MTI=1200 from the terminal, with an amount of equal to the 'remainder'.                    |                                  |         |
|      | Is the response from the host a<br>MTI=1210? and an AC=0?                                                        | Yes: Case OK<br>No: Case failed. |         |
| -    | End of test case                                                                                                 |                                  |         |

#### Test Case 17.12 - Prepaid MSC 12: Host transfer verification 6 - 10

| Test date:                                                                                       | Init:                                  |                                       |
|--------------------------------------------------------------------------------------------------|----------------------------------------|---------------------------------------|
| Problem Report (if any):                                                                         | Test ca                                | se result:                            |
| <b>Comments:</b> This test case shall performed.                                                 | only be executed                       | d, if host side verification is to be |
|                                                                                                  |                                        |                                       |
| Test group: MSC Prepaid                                                                          | Conditions: [/                         | Attended] AND [PrepaidMSC]            |
| Requirements tested:                                                                             |                                        |                                       |
| System level test, beyond OTRS a                                                                 | nd Prepaid MSC                         | specific requirements.                |
| <b>Purpose:</b><br>To verify that the expected host tr<br>of tests in this test group.           | ransfers has beer                      | n performed during the a number       |
| <b>Prerequisites:</b><br>Access to information from the Ho<br>The receipts from the previous tes | st test environm<br>t cases in this te | ent at PBS (KOPI).<br>est group.      |
| FTD script: None                                                                                 | <i>Card(s):</i> N.A.                   | PSAM: PSAM001                         |
| Test environment:                                                                                |                                        |                                       |
| FTD Host:                                                                                        | IFS:                                   | Корі: Х                               |
| <b>General pass criteria:</b><br>It is demonstrated that the host si                             | ide of the transa                      | ctions is correct.                    |

**Comments:** The test is not based on the FTD but the KOPI. The test case does, as of now, only handle verification on the PBS side of the transaction.

**Comments:** This test cannot be performed unless there is an access to the Host. Equivalent data may be retrieved by monitoring the data transferred from the Terminal/Cash register.

| Step | Actions and assessment                                                                                                    | Result                          | Verdict |
|------|----------------------------------------------------------------------------------------------------|---------------------------------|---------|
| 1.   | Access the host (see other documents on how to do this)                                                                                                    |                                 |         |
|      | Select transactions from the actual terminal,<br>based on the Terminal-ID recorded in test case<br>PrepaidMSC_02 step 3. Select transactions<br>from the test period. | Yes: Step 2                     |         |
|      | ls it possible to access the data on the host?                                                                                                    | No: Not Applica-<br>ble         |         |
| 2.   | If test case 'PrepaidMSC_08' has been execut-<br>ed, compare the receipts against the host data;                                                                      |                                 |         |
|      | Does the test case generate a MTI = 1220<br>to the host ?                                                                                                    |                                 |         |
|      | Is the response to the terminal a<br>MTI=1230?                                                                                                    |                                 |         |
|      | Is this followed by a MTI=1120 from the terminal?                                                                                                    |                                 |         |
|      | Is the response from the host a<br>MTI=1130?                                                                                                    |                                 |         |
|      | Is this followed by a MTI=1100 from the terminal?                                                                                                    |                                 |         |
|      | Is the response from the host a<br>MTI=1120?                                                                                                    | Yes: Step 3<br>No: Case failed. |         |

| Step | Actions and assessment                                                                               | Result                           | Verdict |
|------|----------------------------------------------------------------------------------------------------|----------------------------------|---------|
| 3.   | If test case 'Prepaid_01' has been executed,                                                         |                                  |         |
|      | Does the test case generate a MTI=1200?                                                              |                                  |         |
|      | Is the amount, the amount loaded onto the prepaid card.                                              |                                  |         |
|      | Is the response to the terminal a MTI=1210 and a AC=0?                                               |                                  |         |
|      | Is this followed by a MTI=1100 from the terminal, with an amount of '0'.                             |                                  |         |
|      | Is the response from the host a<br>MTI=1110?                                                         | Yes: Step 4<br>No: Case failed.  |         |
| 4.   | If test case 'Prepaid_07' has been executed, compare the receipts against the host data;             |                                  |         |
|      | Does the test case generate a MTI = 1220<br>to the host ?                                            |                                  |         |
|      | Is the response to the terminal a<br>MTI=1230?                                                       |                                  |         |
|      | Is this followed by a MTI=1200 from the terminal?                                                    |                                  |         |
|      | Is the response from the host a<br>MTI=1210?                                                         |                                  |         |
|      | Is this followed by a MTI=1100 from the terminal?                                                    |                                  |         |
|      | Is the response from the host a<br>MTI=1120?                                                         | Yes: Step 5<br>No: Case failed.  |         |
| 5.   | If test case 'MSC Prepaid_10' has been execut-<br>ed, compare the receipts against the host data;    |                                  |         |
|      | Does the test case generate a MTI=1200?                                                              |                                  |         |
|      | Is the response to the terminal a MTI=1210<br>and an AC=0?                                           |                                  |         |
|      | Is this followed by a MTI=1200 from the terminal, with an amount of equal to the 'refund+remainder'. |                                  |         |
|      | Is the response from the host a<br>MTI=1210? and an AC=0?                                            |                                  |         |
|      | Is this followed by a MTI=1100 from the terminal?                                                    |                                  |         |
|      | Is the response from the host a<br>MTI=1120?                                                         | Yes: Case OK<br>No: Case failed. |         |
| -    | End of test case                                                                                     |                                  |         |

## Test Case 17.13 - Prepaid MSC 13: Transfer timeout, host

|                                                                                                    |                                                       | Init:              |                                     |  |  |
|----------------------------------------------------------------------------------------------------|-------------------------------------------------------|--------------------|-------------------------------------|--|--|
| Problem Report (if any):                                                                                                    |                                                       | Test case r        | Test case result:                   |  |  |
| <b>Comments:</b> This test case is <b>complementary</b> to Prepaid MSC 14                                                                                        |                                                       |                    |                                     |  |  |
|                                                                                                    |                                                       |                    |                                     |  |  |
| Test group: MSC PrepaidCond                                                                                                    |                                                       | Conditions: [Atter | itions: [Attended] AND [PrepaidMSC] |  |  |
| Requirements tested:                                                                                                    | •                                                     |                    |                                     |  |  |
| 2-5.14.2.16 - 23 Transferring Advices, terminals supporting prepaid cards                                                                                        |                                                       |                    |                                     |  |  |
| 1-12.2.11.4 - 5                                                                                                    | Receipt format for "Balance amount" and "Expiry Date" |                    |                                     |  |  |
| Prerequisites:<br>Access to information from the Host test environment at PBS (KOPI).<br>Possibility of breaking the connection to PBS without loosing the link. |                                                       |                    |                                     |  |  |
| FTD script: None                                                                                                    |                                                       | Card(s):MSC013     | PSAM: PSAM001                       |  |  |
|                                                                                                    |                                                       |                    |                                     |  |  |
| Test environment:                                                                                                    |                                                       |                    |                                     |  |  |

#### **Comments:** The test is not based on the FTD but the KOPI. **Comments:** This test cannot be performed unless there is an access to the Host.

| Step | Actions and assessment                                                                                                    | Result                                 | Verdict |
|------|----------------------------------------------------------------------------------------------------|----------------------------------------|---------|
| 1.   | Is it possible to access the log files on the Host?                                                                                                    | Yes: Step 2<br>No: Not Applica-<br>ble |         |
| 2.   | Request the <b>balance</b> of a Prepaid MSC.<br>Swipe or scan <b>MSC013</b> .<br>Is a balance greater then zero?                                                                                                    | Yes: Step 2<br>No: Load the<br>card    |         |
| 3.   | <ul> <li>Select some goods to be purchased, with a total amount less than the balance on the card.</li> <li>Start a purchase and record the amount.</li> <li>Request that the purchase shall be performed using a Prepaid MSC.</li> <li>Swipe or scan MSC013 (Prepaid MSC) to continue the transaction.</li> <li>Does the transaction pass, with the Merchant display showing successful transaction?</li> <li>Is a receipt printed? (Record the Terminal ID and time of execution for use when retrieving data. Keep the receipt for later references).</li> </ul> | Yes: Step 3<br>No: Case failed         |         |

| Step | Actions and assessment                                                                                                    | Result                          | Verdict |
|------|----------------------------------------------------------------------------------------------------|---------------------------------|---------|
| 4.   | <b>Disable</b> the connection from the Host to the<br>Terminal. (This could be probably achieved by<br>breaking the link from the Host in direction to-<br>wards the Terminal after the first network<br>node.)   |                                 |         |
|      | Start a purchase using the Prepaid MSC <b>MSC013</b> (Prepaid MSC) and record the amount.                                                                                                    |                                 |         |
|      | Does the transaction fail, with the Merchant display showing an error message?                                                                                                    |                                 |         |
|      | Is a receipt printed? (Record the time of ex-<br>ecution for use when retrieving data. Keep<br>the receipt for later references).                                                                                 | Yes: Step 4<br>No: Case failed. |         |
| 5.   | <b>Enable</b> the connection from the Host the Ter-<br>minal again.                                                                                                    |                                 |         |
|      | Swipe or scan <b>MSC013</b> (Prepaid MSC) to perform a purchase transaction.                                                                                                    |                                 |         |
|      | Is the transaction successful, with the Mer-<br>chant display showing "Purchase con-<br>cluded"?                                                                                                    |                                 |         |
|      | Is a receipt printed? (Keep the receipt for later references).                                                                                                    | Yes: Step 5<br>No: Case failed. |         |
| 6.   | Access the Host (see other documents on how to do this)                                                                                                    |                                 |         |
|      | Select transactions from the actual terminal<br>and test case, based on the Terminal-ID re-<br>corded in step 3 of the Test Case and time of<br>transaction. Select transactions from the test<br>period.         | Vac: Stan 6                     |         |
|      | Is it possible to access the data on the host?                                                                                                    | No: Not applic-<br>able         |         |
| 7.   | Analyze the Host data from the first transac-<br>tion (step2).                                                                                                    |                                 |         |
|      | Does the transaction from step2 generate a<br>message with an MTI=1200 (and response<br>with MTI=1210)?                                                                                                    |                                 |         |
|      | Is the time stamp the same, as the time<br>stamp on the receipt from step 1?                                                                                                    | Yes: Step 7<br>No: Case failed. |         |
| 8.   | Analyze the next set host data (Note, if the cable has been fully unplugged, as part of this step, <b>skip this step</b> ).                                                                                       |                                 |         |
|      | Does the transaction from step 3 generate a<br>message with an MTI=1200, followed by a<br>message with a MTI=1201 and subsequent<br>a message with a MTI = 1420 followed by a<br>repeat message with a MTI= 1421? |                                 |         |
|      | Is the time stamp in the repeat the same,<br>as the time stamp on the receipt from step<br>3?                                                                                                    | Yes: Step 8<br>No: Case failed. |         |
| Step | Actions and assessment                                                                                   | Result                           | Verdict |
|------|----------------------------------------------------------------------------------------------------|----------------------------------|---------|
| 9.   | Analyze the Host data from the last transaction (step4).                                                 |                                  |         |
|      | Does the transaction from step 4 generate a<br>message with an MTI=1200 (and response<br>with MTI=1210)? |                                  |         |
|      | Is the time stamp the same, as the time<br>stamp on the receipt from step 4?                             |                                  |         |
|      | Is the message followed by a message with<br>a MTI=1421? (The reversal from the mes-<br>sage in step3)   | Yes: Case OK<br>No: Case failed. |         |
| -    | End of test case                                                                                         |                                  |         |

### Test Case 17.14 - Prepaid MSC 14: Transfer timeout, FTD

| Test date:                                                                                                    |        | Init:              |                      |  |
|----------------------------------------------------------------------------------------------------|--------|--------------------|----------------------|--|
| Problem Report (if any):                                                                                                    |        | Test case res      | ult:                 |  |
| <b>Comments:</b> This test case is <b>com</b>                                                                                                    | plemer | ntary to Prepaie   | d MSC 13             |  |
| Test group: MSC Prepaid                                                                                                    | Condi  | tions: [Attende    | d] AND [PrepaidMSC]  |  |
| Requirements tested:2-5.14.2.16 - 23Transferring Advices, terminals supporting prepaid cards1-10.7.4.1Terminal shall print the Balance and Expiry Data on the receipt1-12.2.11.4 - 5Receipt format for "Balance amount" and "Expiry Date" |        |                    |                      |  |
| <b>Purpose:</b><br>To verify that the terminal, when no response is received, will generate a reversal and (try to) transmit it to the host before any new (Prepaid MSC) transaction may take place.                                      |        |                    |                      |  |
| <b>Prerequisites:</b><br>The terminal is set up to support Prepaid MSCs.<br>A cash register, if necessary, as a part of the test setup<br>A Prepaid MSC with a reasonable known balance.                                                  |        |                    |                      |  |
| FTD script: Prepaid_14a Card(s<br>Prepaid_14b<br>Prepaid_14c                                                                                                    |        | ):MSC013<br>ICC001 | <i>PSAM:</i> PSAM002 |  |
| Test environment:                                                                                                    |        |                    |                      |  |
| FTD Host: X IFS: Kopi:                                                                                                    |        |                    | Корі:                |  |
| <b>General pass criteria:</b><br>It is demonstrated that the correct handling of failed transactions is performed.                                                                                                    |        |                    |                      |  |
|                                                                                                    |        |                    |                      |  |

**Comments:** The test is, as the only one in this section, based on the FTD. **Comments:** This test case is complementary to Prepaid MSCs 14

| Step | Actions and assessment                                                                                       | Result          | Verdict |
|------|----------------------------------------------------------------------------------------------------|-----------------|---------|
| 1.   | Select FTD script <b>Prepaid_14a</b> . Make sure that updates are disabled, i.e. PSAM Personal-ization = No. |                 |         |
|      | (The FTD will reply to the Authorization Re-<br>quest and Financial Advice with MSC Prepaid<br>information)  |                 |         |
|      | Perform an Advice Transfer. (To flush the PSAM)                                                              | Yes: Step 2     |         |
|      | I Was the Advice Transfer successful?                                                                        | No: Case Failed |         |
| 2.   | Select some goods to be purchased.                                                                           |                 |         |
|      | Start a <b>Purchase</b> and record the amount.                                                               |                 |         |
|      | Request that the purchase shall be performed using the prepaid card.                                         | Yes: Step 3     |         |
|      | Is it possible to start a prepaid transaction?                                                               | No: Case failed |         |

| Step | Actions and assessment                                                                                                    | Result                         | Verdict |
|------|----------------------------------------------------------------------------------------------------|--------------------------------|---------|
| 3.   | Swipe or scan <b>MSC013</b> (Prepaid MSC) to con-                                                                                                    |                                |         |
|      | Inde the transaction.                                                                                                    |                                |         |
|      | Does the Merchant display show the text<br>"Purchase concluded" or equivalent?                                                                              |                                |         |
|      | Is a receipt printed, and is it in accordance<br>with Figure 1-12.45 of the OTRS?                                                                           |                                |         |
|      | Is the 'Balance'/'Saldo' on the receipt DKK<br>234,56 ?                                                                                                    |                                |         |
|      | Is the 'Expiry Date'/'Udløbsdato' on the re-<br>ceipt 2009-04 ?                                                                                             | Yes: Step 4<br>No: Case failed |         |
| 4.   | Select FTD script <b>Prepaid_14b</b> . Make sure that updates are disabled, i.e. PSAM Personal-ization = No                                                 |                                |         |
|      | (The FTD will now <b>not</b> reply to the Financial Request and the Reversal Advice).                                                                       |                                |         |
|      | Perform an Advice Transfer. (To flush the PSAM)                                                                                                    | Veel Chan E                    |         |
|      | Das the Advice Transfer successful?                                                                                                    | No: Case Failed                |         |
| 5.   | Select some goods to be purchased using the Prepaid MSC, with a total amount less than the balance on the card.                                             |                                |         |
|      | Make a <b>Purchase</b> and record the amount.                                                                                                    |                                |         |
|      | Request that the purchase shall be performed using the Prepaid MSC.                                                                                         |                                |         |
|      | Is it possible to start a MSC prepaid trans-<br>action?                                                                                                    | Yes: Step 6<br>No: Case failed |         |
| 6.   | Swipe or scan <b>MSC013</b> (Prepaid MSC) to con-<br>tinue the transaction.                                                                                 |                                |         |
|      | Does the transaction fail?                                                                                                    |                                |         |
|      | Is a receipt printed, according to fig.<br>1-12.33 of the OTRS?                                                                                             |                                |         |
|      | Does the terminal generate a time-out, and gets ready for a new transaction?                                                                                | Yes: Step 7<br>No: Case failed |         |
| 7.   | Select FTD script <b>Prepaid_14c</b> . Make sure that updates are disabled, i.e. PSAM Personalization = No. (this will restore the response from the host). |                                |         |
|      | Perform an <b>ordinary</b> purchase, using <b>ICC001</b> .                                                                                                  |                                |         |
|      | Record the STAN from the receipt.                                                                                                    | Yes: Step 8                    |         |
| 6    | Streetransaction successful?                                                                                                    | No: Case failed                |         |
| ð.   | Check the first detailed log file on the FTD.                                                                                                    |                                |         |
|      | Find the Financial Request (MTI=0206) related                                                                                                    |                                |         |
|      | to the transaction in step 3.                                                                                                    | Vac: Stap 0                    |         |
|      | 3?                                                                                                    | No: Case failed                |         |

| Step | Actions and assessment                                                                                                    | Result                           | Verdict |
|------|----------------------------------------------------------------------------------------------------|----------------------------------|---------|
| 9.   | Continue to check the log files on the<br>FTD.(there will be multiple files, as the FTD has<br>been started multiple times)                                                               |                                  |         |
|      | Find the next transaction in the log files.                                                                                                    |                                  |         |
|      | Is the transaction a Financial Request<br>(MTI=0206)?                                                                                                    |                                  |         |
|      | Is the STAN one higher than the STAN from step 8?                                                                                                    |                                  |         |
|      | Is the Financial Request followed by a Fi-<br>nancial Request Repeat (MTI=0207)?                                                                                                    |                                  |         |
|      | Is the STAN in the Financial Request Repeat<br>the same as the STAN in the Financial Re-<br>quest?                                                                                        | Yes: Step 10<br>No: Case failed  |         |
| 10.  | Continue the check of the log file(s);                                                                                                    |                                  |         |
|      | Is the Financial Request / Request Repeat<br>pair followed by a Reversal Advice (MTI =<br>0426)?                                                                                          |                                  |         |
|      | Is this again followed by an Reversal Advice<br>Repeat (MTI=0427)?                                                                                                    | Yes: Step 11<br>No: Case failed  |         |
| 11.  | Continue the check of the log file(s);                                                                                                    |                                  |         |
|      | Is the initial Reversal Advice Repeat<br>(MTI=0427) followed by an Authorization<br>Request (MTI = 0106) and Authorization<br>Request Response (MTI = 0107) with the<br>STAN from step 7? |                                  |         |
|      | <ul> <li>Is the Authorization Request/Response pair<br/>followed by a Reversal Advice Repeat (MTI<br/>= 0427) identical to the transfer in step10?</li> </ul>                             |                                  |         |
|      | Is this followed by an Advice Transfer Re-<br>quest / Response pair (MTI = 0804/0814)<br>(from step 8)?                                                                                   | Yes: Case OK<br>No: Case failed. |         |
| 12.  | Continue the check of the log file.                                                                                                    |                                  |         |
|      | Is this followed by a Financial Advice<br>(MTI=0226), with a STAN as recorded in<br>step 7?                                                                                               | Yes: Case OK<br>No: Case failed  |         |
| -    | End of test case                                                                                                    |                                  |         |

### 4.18 Token and DCC

The test in this section are applicable to terminals implementing dual-phase (token) and optionally Dynamic Currency Conversion, DCC, capability. Verification of single phase transaction DCC transactions is performed by the test cases in section 4.16 DCC.

In order to avoid collision between the dialogue concerning DCC and any PIN entry during an EMV transactions, the Accelerated PIN Entry (APE) and Dankort Accelerated PIN Entry (DAPE) functions shall be disabled <u>in terminals supporting DCC</u>. This to allow the terminal to handle the DCC dialogue, before the terminal requests PIN entry.

Most of the test cases in this section can be executed against the KOPI test environment as well. The depth of verification will however be limited if there isn't access to verification of the messages sent to the hosts.

Test Case 18.1 - Token and DCC 01: Booking, Intl. card

| Test date:               | Init:             |
|--------------------------|-------------------|
| Problem Report (if any): | Test case result: |
| Comments:                |                   |

| Test group: Token and DCC                                                                                                    |                                                                                                    | <b>Conditions:</b> [Attended]AND [Token] AND [KeyEntered] |                          |  |
|----------------------------------------------------------------------------------------------------|----------------------------------------------------------------------------------------------------|-----------------------------------------------------------|--------------------------|--|
| Requiremen                                                                                                    | its tested:                                                                                                    |                                                           |                          |  |
| 1-10.12.1.1                                                                                                    | .1 When a booking or reservation is initiated, the hotel may validate the authenticity of the card data received from the customer.                                                             |                                                           |                          |  |
| 1-10.12.1.2                                                                                                    | 1-10.12.1.2 To validate the card data received, the hotel shall perform an AU-<br>THORIZE with a amount of 1 major unit of the local currency (like<br>1.00 DKK). The card data is key entered. |                                                           |                          |  |
| 1-10.12.1.3                                                                                                    | 1-10.12.1.3 The result of the AUTHORIZE (i.e. the Token received from the PSAM) shall not be stored. How to skip the storage may depend on the actual implementation.                           |                                                           |                          |  |
| Purpose:<br>To verify that<br>mation.                                                                                                    | t the terminal is able to                                                                                                    | o generate a booking,                                     | using key entered infor- |  |
| <b>Prerequisites:</b><br>The terminal is set up to support key entered card data.<br>Access to the OTRS<br>Access to card data for key entry (OTTS section 3.6.3) |                                                                                                    |                                                           |                          |  |
| FTD script: DCC2_01Card(s):MSC001PSAM: PSAM002                                                                                                    |                                                                                                    |                                                           |                          |  |
| Test environment:                                                                                                    |                                                                                                    |                                                           |                          |  |
| FTD Host: X IFS: Kopi: (X)                                                                                                    |                                                                                                    |                                                           |                          |  |
| General pass criteria:<br>It is demonstrated that a basic card validation can be performed.                                                                       |                                                                                                    |                                                           |                          |  |

**Comments:** This test may be performed against the KOPI test environment as well, verifying the information on the host, instead of verifying information in the FTD log. The PSAM shall then be changed to PSAM001. The detailed test steps for such a setup are not included.

**Comments:** A booking is a transaction that checks for the validity of the card without reserving an amount on the card.

| Step | Actions and assessment                                                                                                    | Result                           | Verdict |
|------|----------------------------------------------------------------------------------------------------|----------------------------------|---------|
| 1.   | Select the FTD host script <b>DCC2_01</b> . Make sure that updates are disabled, i.e. PSAM Personalization = No.                                |                                  |         |
|      | Start a booking transaction.                                                                                                    |                                  |         |
|      | Enter Card data using Key entered information for <b>MSC001</b> (Int. Master card).                                                             |                                  |         |
|      | Note: The terminal should not offer DCC as the amount is to small. This is a recommendation, not a requirement.                                 | Yes: Sten 2                      |         |
|      | Is the booking transaction successful?                                                                                                    | No: Case failed                  |         |
| 2.   | If possible, retrieve the information about to-<br>kens stored on the terminal (Ask terminal sup-<br>plier how to do this) else skip to step 3. |                                  |         |
|      | Itas the booking transaction generated a token?                                                                                                 | Yes: Case failed<br>No: Step 3   |         |
| 3.   | Inspect the detailed log file on the FTD, looking for an Authorization Request.                                                                 |                                  |         |
|      | Does the file contain an Authorization Request?                                                                                                 |                                  |         |
|      | Is the MTI of the Auth Req. = 0106, (hex 30313036)                                                                                              |                                  |         |
|      | Is Field 2 of the message the PAN, encoded<br>in LVAR format?                                                                                   |                                  |         |
|      | Is Field 4 of the message the amount, en-<br>coded as BCD, and with a value of 100?                                                             |                                  |         |
|      | Is Field 21 (POS capability code) position 1 = `5'?                                                                                             |                                  |         |
|      | Is Field 49, the currency code, the mer-<br>chants currency code, like `0208' (for Den-<br>mark)?                                               | Yes: Case OK<br>No: Case failed. |         |
| -    | End of test case                                                                                                    |                                  |         |

### Test Case 18.2 - Token and DCC 02: Reservation, Natl. card

| Test date:                                                                                                    |                                                         | Init:   |                                                 |                                         |
|----------------------------------------------------------------------------------------------------|---------------------------------------------------------|---------|-------------------------------------------------|-----------------------------------------|
| Problem Report (if any):                                                                                                    |                                                         |         | Test case r                                     | result:                                 |
| Comments:                                                                                                    |                                                         |         |                                                 |                                         |
| Test group:                                                                                                    | st group: Token and DCC Condi                           |         | litions: [Attended] AND [Token] AND<br>Entered] |                                         |
| Requiremen                                                                                                    | ts tested:                                              | •       |                                                 |                                         |
| 1-10.12.1.4                                                                                                    | To obtain a guarantee the he estimated amount. The card |         | otel shall per<br>data are key                  | form an AUTHORIZE with an<br>/ entered. |
| Purpose:<br>To verify that                                                                                                    | t the terminal is able to                               | o handl | e a reservati                                   | ion, using a non-DCC card.              |
| <b>Prerequisites:</b><br>The terminal is set up to support DCC transactions.<br>Access to card data for key entry (OTTS section 3.6.3). |                                                         |         |                                                 |                                         |
| FTD script: D                                                                                                    | CC2_02                                                  | Card(s  | ;) <i>:</i> ICC007,                             | PSAM: PSAM002                           |
| Test enviror                                                                                                    | nment:                                                  |         |                                                 |                                         |
| FTD Host: X                                                                                                    |                                                         | IFS:    |                                                 | Корі: (Х)                               |
| General pass criteria:<br>That a reservation can be performed.                                                                          |                                                         |         |                                                 |                                         |
|                                                                                                    |                                                         |         |                                                 |                                         |

#### Comments:

- The test may be performed against the KOPI test environment as well, verifying the information on the host, instead of verifying information in the FTD log. The PSAM shall then be changed to PSAM001. The detailed test steps for such a set-up are not included.
- The token generated here, may be used in test case DCC2 05 Reservation, Noshow payment

| Step | Actions and assessment                                                                                                    | Result                         | Verdict |
|------|----------------------------------------------------------------------------------------------------|--------------------------------|---------|
| 1.   | Select the FTD host script <b>DCC2_02</b> . Make sure that updates are disabled, i.e. PSAM Personalization = No.            |                                |         |
|      | Start a reservation transaction.                                                                                            |                                |         |
|      | Enter Card data using Key entered information for <b>ICC007</b> (Dankort).                                                  |                                |         |
|      | Is DCC (selection of currency) not offered?                                                                                 | Yes: Step 2                    |         |
|      | and is the reservation transaction successful?                                                                              | NO: Case Talled                |         |
| 2.   | If possible, retrieve the information about to-<br>kens stored on the terminal (Ask terminal sup-<br>plier how to do this). |                                |         |
|      | It has the reservation transaction generated a token?                                                                       | Yes: Step 3<br>No: Case failed |         |

| Step | Actions and assessment                                                                              | Result                           | Verdict |
|------|----------------------------------------------------------------------------------------------------|----------------------------------|---------|
| 3.   | Inspect the detailed log file on the FTD, looking for an Authorization Request.                     |                                  |         |
|      | Does the file contain an Authorization Request?                                                     |                                  |         |
|      | Is the MTI of the Auth Req. = 0106, (hex 30313036)                                                  |                                  |         |
|      | Is Field 2 of the message the PAN, encoded<br>in LVAR format?                                       |                                  |         |
|      | Is Field 4 of the message the amount, en-<br>coded as BCD?                                          |                                  |         |
|      | Is the value equal to the value (pre)set for reservations?                                          |                                  |         |
|      | Is Field 21 (POS capability code) position 1<br>=`5'?                                               |                                  |         |
|      | Is Field 22 ( POS entry mode) position 3 = $6'$ ?                                                   |                                  |         |
|      | Is Field 47 with a tag "TX" not present i the data?                                                 |                                  |         |
|      | Is Field 49, the currency code, the Mer-<br>chants local currency code, like `0208' for<br>Denmark? | Yes: Case OK<br>No: Case failed. |         |
| -    | End of test case                                                                                    |                                  |         |

# Test Case 18.3 - Token and DCC 03: Reservation, International Card, billing Currency

| Test date:                                                                                                    |                                             |                                                 | Init:                               |                                |
|----------------------------------------------------------------------------------------------------|---------------------------------------------|-------------------------------------------------|-------------------------------------|--------------------------------|
| Problem Report (if any):                                                                                                    |                                             |                                                 | Test case result:                   |                                |
| Comments:                                                                                                    |                                             |                                                 |                                     |                                |
|                                                                                                    |                                             |                                                 |                                     |                                |
| Test group: Token and DCCCondi[KeyEn]                                                                                                    |                                             | ditions: [Attended] AND [Token] AND<br>Entered] |                                     |                                |
| Requiremen                                                                                                    | ts tested:                                  |                                                 |                                     |                                |
| 1-10.12.1.4                                                                                                    | To obtain a guarantee estimated amount. The | e the ho<br>ne card                             | otel shall perfor<br>data are key e | m an AUTHORIZE with an ntered. |
| <b>Purpose:</b><br>To verify that the terminal, if it is implemented, is able to handle DCC at a reserva-<br>tion, when using an international card.                                                                    |                                             |                                                 |                                     |                                |
| <b>Prerequisites:</b><br>The terminal is set up to support DCC transactions.<br>Updated information about currency rates is available.<br>Access to the OTRS<br>Access to card data for Key Entry (OTTS section 3.6.3). |                                             |                                                 |                                     |                                |
| FTD script: DCC2_03 Card(s                                                                                                    |                                             | Card(s                                          | <i>;):</i> ICC002,                  | PSAM: PSAM002                  |
| Test environment:                                                                                                    |                                             |                                                 |                                     |                                |
| FTD Host: X                                                                                                    |                                             | IFS:                                            |                                     | Корі: (Х)                      |
| General pass criteria:<br>A reservation can be performed using DCC.                                                                                                    |                                             |                                                 |                                     |                                |

#### Comments:

- The test may be performed against the KOPI test environment as well, verifying the information on the host, instead of verifying information in the FTD log. The PSAM shall the be changed to PSAM001. The detailed test steps for such a setup are **not** included.
- A terminal offering DCC may offer DCC for reservations as well, but this is no requirement
- The token generated here may be used as input to Test Case DCC2 04, Cancellation of reservation.

| Step | Actions and assessment                                                                                                    | Result                                 | Verdict |
|------|----------------------------------------------------------------------------------------------------|----------------------------------------|---------|
| 1.   | Does the terminal support DCC during res-<br>ervations?                                                                                                    | Yes: Step 2<br>No: Not Applica-<br>ble |         |
| 2.   | Select the FTD host script <b>DCC2_03</b> . Make<br>sure that updates are disabled, i.e. PSAM Per-<br>sonalization = No.<br>Start a reservation transaction.<br>Enter Card data using key entered information<br>for <b>ICC002</b> (MasterCard REQ05).<br>Is DCC offered? | Yes: Step 3<br>No: Case failed         |         |
| 3.   | <ul> <li>Select to use the customers billing currency.</li> <li>Is information about amount now stated in the customers billing currency?</li> <li>Is the reservation transaction successful?</li> </ul>                                                                  | Yes: Step 4<br>No: Case failed         |         |

| Step | Actions and assessment                                                                                                  | Result                           | Verdict |
|------|----------------------------------------------------------------------------------------------------|----------------------------------|---------|
| 4.   | Keep information about amount, currency and token reference from the transaction, for use in later test cases.          |                                  |         |
|      | Retrieve the information about tokens stored<br>on the terminal (Ask terminal supplier on how<br>to do this)            |                                  |         |
|      | Itas the booking transaction generated a token?                                                                         | Yes: Step 5<br>No: Case failed   |         |
| 5.   | Inspect the detailed log file on the FTD, looking for an Authorisation Request.                                         |                                  |         |
|      | Does the file contain a Authorisation Request?                                                                          |                                  |         |
|      | Is the MTI of the Auth Req. = 0106, (hex 30313036)                                                                      |                                  |         |
|      | Is Field 2 of the message the PAN, encoded<br>in LVAR format?                                                           | Yes: Step 6<br>No: Case failed.  |         |
| 6.   | Continue the inspection of the detailed log file on the FTD.                                                            |                                  |         |
|      | Is Field 4 of the message the amount in the customers billing currency, encoded as BCD?                                 |                                  |         |
|      | Is the value equal to the value (pre)set for reservations?                                                              |                                  |         |
|      | Is Field 21 (POS capability code) position1<br>=`5'?                                                                    |                                  |         |
|      | Is Field 21 (POS capability code) position<br>2=`1'?                                                                    |                                  |         |
|      | Is Field 22 (POS entry mode) position<br>3=`6'?                                                                         |                                  |         |
|      | Is Field 47 Tag "TX" a part of the message?                                                                             |                                  |         |
|      | Is Field `49', the currency code, the Card-<br>holder billing currency and <b>not</b> the Mer-<br>chant local currency? | Yes: Step 7<br>No: Case failed.  |         |
| 7.   | Continue the inspection of Field 47 Tag "TX" in the detailed log file on the FTD, see table 1-10.12 in the OTRS.        |                                  |         |
|      | Is the Additional info tag "ZW"?                                                                                        |                                  |         |
|      | Is the DCC indicator by default `0001'?                                                                                 |                                  |         |
|      | Are the amounts in the Merchant local cur-<br>rency?                                                                    |                                  |         |
|      | Is the DCC CURR the currency code and exponent of the Merchant Local currency?                                          | Yes: Case OK<br>No: Case failed. |         |
| -    | End of test case                                                                                                    |                                  |         |

\_

# Test Case 18.4 - Token and DCC 04: Reservation, Cancellation of Reservation

| Test date:               | Init:             |  |
|--------------------------|-------------------|--|
| Problem Report (if any): | Test case result: |  |
| Comments:                |                   |  |

| Test group: DCC and Token                                                                                                    | <b>Conditions:</b> [Atter<br>[KeyEntered]                                                                                                    | nded] AND [Token] AND                                                         |  |  |
|----------------------------------------------------------------------------------------------------|----------------------------------------------------------------------------------------------------|-------------------------------------------------------------------------------|--|--|
| Requirements tested:                                                                                                    |                                                                                                    |                                                                               |  |  |
| 1-10.12.1.10 If an invalid Author<br>shall instead be guid<br>a MAKE PURCHASE.                                                                               | 1-10.12.1.10 If an invalid Authorization is available, the sales assistant<br>shall instead be guided to perform a RELEASE followed by<br>a MAKE PURCHASE |                                                                               |  |  |
| 1-10.12.1.11 If the amount cover<br>to the invoice amou<br>manually be initiate                                                                              | red by the Authorization<br>Int, an ADD AUTHORIZ<br>Ind as part of the FINA                                                                               | on is not sufficient compared<br>ZATION may automatically or<br>LIZE function |  |  |
| <b>Purpose:</b><br>To verify that the terminal is able to cancel a reservation, when using an interna-<br>tional card.                                       |                                                                                                    |                                                                               |  |  |
| <b>Prerequisites:</b><br>The terminal is set up to support DCC transactions.<br>Access to the OTRS<br>Updated information about currency rates is available. |                                                                                                    |                                                                               |  |  |
| FTD script: DCC2_04                                                                                                    | Card(s):ICC002,                                                                                                    | PSAM: PSAM002                                                                 |  |  |
| Test environment:                                                                                                    |                                                                                                    |                                                                               |  |  |
| FTD Host: X                                                                                                    | IFS:                                                                                                    | Корі: (Х)                                                                     |  |  |
| General pass criteria:<br>That reservations can be cancelled and the corresponding token is deleted.                                                         |                                                                                                    |                                                                               |  |  |

| Comments:                                                                                                    |  |  |  |
|----------------------------------------------------------------------------------------------------|--|--|--|
| • The test may be performed against the KOPI test environment as well, verifying the information on the host, instead of verifying information in the FTD log. The PSAM shall then be changed to PSAM001. The detailed test steps for such a set-up are <b>not</b> included. |  |  |  |
| ▲ The token needed here may be available from the previous test case DCC2 03                                                                                                    |  |  |  |

• The token needed here may be available from the previous test case DCC2 03, Reservation, international card, billing currency.

| Step | Actions and assessment                                                                                           | Result                    | Verdict |
|------|----------------------------------------------------------------------------------------------------|---------------------------|---------|
| 1.   | Select the FTD host script <b>DCC2_04</b> . Make sure that updates are disabled, i.e. PSAM Personalization = No. |                           |         |
|      | Is a token available from a previous reservation (Test case DCC2, 03)?                                           | Yes: Step 4<br>No: Step 2 |         |
| 2.   | Start a reservation transaction.                                                                                 |                           |         |
|      | Enter Card data using key entered information for <b>ICC002</b> (MasterCard REQ05).                              |                           |         |
|      | If DCC is offered, select the customers billing currency.                                                        | Yes: Step 3               |         |
|      | Is the reservation transaction successful?                                                                       | No: Case failed           |         |

| Step | Actions and assessment                                                                                 | Result                          | Verdict |
|------|----------------------------------------------------------------------------------------------------|---------------------------------|---------|
| 3.   | Inspect the detailed log file on the FTD, looking for an Authorization Request Response.               |                                 |         |
|      | Does the file contain 1 Authorization Request Response?                                                |                                 |         |
|      | Is the MTI of the Auth Req. Resp.= 0116,<br>(hex 30313136)?                                            |                                 |         |
|      | Is there a Field 38 with an Approval Code<br>(Record the Approval code for later use)?                 | Yes: Step 4<br>No: Case failed  |         |
| 4.   | Generate a cancellation of the reservation.                                                            |                                 |         |
|      | Does the cancellation require an identifica-<br>tion of the token to remove?                           | Yes: Step 5                     |         |
|      | Is the cancellation successful?                                                                        | No: Case failed                 |         |
| 5.   | Perform an Advice transfer (to get the data from the terminal).                                        |                                 |         |
|      | Inspect the detailed log file on the FTD, looking for an Reversal Advice.                              |                                 |         |
|      | Does the log file contain one Reversal Advice?                                                         |                                 |         |
|      | Is the MTI of the Rev. Adv. = 0426, (hex 30343236)                                                     |                                 |         |
|      | Is Field 4 of the message the Amount?                                                                  |                                 |         |
|      | Is the Amount recorded here the same as in<br>(i.e. identical to) the corresponding<br>Auth.Req.?      | Yes: Step 6<br>No: Case failed  |         |
| 6.   | Continue the inspection of the detailed log file on the FTD,                                           |                                 |         |
|      | Is there a Field 38, Approval code?                                                                    |                                 |         |
|      | Is the value of the Approval code, the same<br>as recorded from the Authorization Request<br>Response? |                                 |         |
|      | Is Field 21 (POS capability code) position1<br>= 5'?                                                   |                                 |         |
|      | If Field 49, the currency code, the same as<br>used during the Authorization Request?                  | Yes: Step 7<br>No: Case failed. |         |
| 7.   | Inspect the token storage of the terminal(con-<br>sult the supplier on how to do this).                |                                 |         |
|      | Is the token no longer available for Cap-<br>ture?                                                     | Yes: Case OK<br>No: Case failed |         |
| -    | End of test case                                                                                       |                                 |         |

### Test Case 18.5 - Token and DCC 05: No-show Payment

| Test date:               | Init:             |
|--------------------------|-------------------|
| Problem Report (if any): | Test case result: |
| Comments:                |                   |

| Test group:                                                                                                    | Token and DCC                                         | <b>Conditions:</b> [Attender [KeyEntered]       | ed] AND [Token] AND                            |  |
|----------------------------------------------------------------------------------------------------|-------------------------------------------------------|-------------------------------------------------|------------------------------------------------|--|
| Requiremen                                                                                                    | ts tested:                                            |                                                 |                                                |  |
| 1-10.12.1.10                                                                                                    | If an invalid Authoriza instead be guided to p CHASE. | ation is available, the<br>perform a RELEASE fo | sales assistant shall<br>llowed by a MAKE PUR- |  |
| 1-10.12.1.12                                                                                                    | If no Authorization is to perform a MAKE PL           | available, the sales as<br>JRCHASE.             | ssistant should be guided                      |  |
| <b>Purpose:</b><br>To verify that                                                                                                    | the terminal is able to                               | o generate a no-show                            | payment .                                      |  |
| <b>Prerequisites:</b><br>A reservation has been made, and a token generated.<br>Access to the OTRS<br>Access to card data for key entry (OTTS section 3.6.3) |                                                       |                                                 |                                                |  |
| FTD script: D                                                                                                    | TD script: DCC2_05 Card(s):ICC007 PSAM: PSAM002       |                                                 |                                                |  |
| Test environment:                                                                                                    |                                                       |                                                 |                                                |  |
| FTD Host: X                                                                                                    |                                                       | IFS:                                            | Корі: (Х)                                      |  |
| General pass criteria:<br>That no-show payments, without token can be performed.                                                                             |                                                       |                                                 |                                                |  |

### Comments:

- The test may be performed against the KOPI test environment as well, verifying the information on the host, instead of verifying information in the FTD log. The PSAM shall then be changed to PSAM001. The detailed test steps for such a set-up are **not** included.
- The transaction shall be a Key Entered purchase transaction.

| Step | Actions and assessment                                                                                                    | Result                          | Verdict |
|------|----------------------------------------------------------------------------------------------------|---------------------------------|---------|
| 1.   | Select the FTD host script <b>DCC2_05</b> . Make sure that updates are disabled, i.e. PSAM Personalization = No.                                                                                                    | Step 2                          |         |
| 2.   | Start a No-show transaction.<br>If needed, select that no token data are avail-<br>able.<br>Enter Card data using key entered information<br>for <b>ICC007</b> (Dankort).<br>Is the No-show transaction successful?                                                               | Yes: Step 3<br>No: Case failed  |         |
| 3.   | <ul> <li>Inspect the detailed log file on the FTD, looking for a Financial Request.</li> <li>Does the log file contain 1 Financial Request?</li> <li>Is the MTI of the Financial Request = 0206 (hex 30323036)</li> <li>Is Field 4 of the message the Amount expected?</li> </ul> | Yes: Case OK<br>No: Case failed |         |
| -    | End of test case                                                                                                    |                                 |         |

## Test Case 18.6 - Token and DCC 06: Check-in, Intl. card, ICC, Sign, Check-out

| Test date:               | Init:             |
|--------------------------|-------------------|
| Problem Report (if any): | Test case result: |
| Comments:                |                   |

| Test group:                                                                  | Token and DCC                                                                                                    | Conditions: [Attend                                                   | ed] AND [Token]                                                         |  |
|------------------------------------------------------------------------------|----------------------------------------------------------------------------------------------------|-----------------------------------------------------------------------|-------------------------------------------------------------------------|--|
| Requiremen                                                                   | its tested:                                                                                                    |                                                                       |                                                                         |  |
| 1-10.12.1.5                                                                  | 1-10.12.1.5 If any Authorization has been completed before the guest arrives, this<br>Authorization shall be released, either automatically as part of the<br>AUTHORIZE flow or by selecting RELEASE |                                                                       |                                                                         |  |
| 1-10.12.1.10                                                                 | 1-10.12.1.10 If an invalid Authorization is available, the sales assistant shall instead be guided to perform a RELEASE followed by a MAKE PUR-CHASE.                                                |                                                                       |                                                                         |  |
| 1-10.12.1.11                                                                 | If the amount covered<br>to the invoice amount<br>manually be initiated                                                                                                    | d by the Authorization<br>, an ADD AUTHORIZA<br>as part of the FINALI | is not sufficient compared<br>TION may automatically or<br>ZE function. |  |
| Purpose:<br>To verify that                                                   | <b>Purpose:</b><br>To verify that the terminal is able to handle the flow; check-in and check-out.                                                                                                   |                                                                       |                                                                         |  |
| Prerequisites:<br>none                                                       |                                                                                                    |                                                                       |                                                                         |  |
| FTD script: D                                                                | CC2_06                                                                                                    | Card(s):ICC002,                                                       | PSAM: PSAM002                                                           |  |
| Test environment:                                                            |                                                                                                    |                                                                       |                                                                         |  |
| FTD Host: X                                                                  |                                                                                                    | IFS:                                                                  | Корі: (Х)                                                               |  |
| General pass criteria:<br>That a full token transaction flow can be handled. |                                                                                                    |                                                                       |                                                                         |  |

#### **Comments:**

- The test may be performed against the KOPI test environment as well, verifying the information on the host, instead of verifying information in the FTD log. The PSAM shall then be changed to PSAM001. The detailed test steps for such a set-up are **not** included.
- Use an amount **below** floor limit (DKK 100,-) when running against the FTD. This to avoid to generate the special MasterCard cryptogram on the host to the card.

| Step | Actions and assessment                                                                                                    | Result                         | Verdict |
|------|----------------------------------------------------------------------------------------------------|--------------------------------|---------|
| 1.   | Select the FTD host script <b>DCC2_06</b> . Make<br>sure that updates are disabled, i.e. PSAM Per-<br>sonalization = No.                                                                                                    | Yes: Step 2<br>No: Step 4      |         |
| 2.   | <ul> <li>Perform a Check-in, using ICC002 in the normal way, inserting the card in the reader.</li> <li>Use an amount below the floor limit.</li> <li>Is it possible to initiate the transaction?</li> <li>If the terminal supports receipt based DCC selection is an authorisation pre-receipt generated, offering the customer DCC (according to DCC Receipt CB figure 1-12.57)?</li> <li>If the terminal supports display based DCC selection, is a currency selection menu displayed and the currency selection menu displayed on the Cardbalders displayed.</li> </ul> |                                |         |
|      | Are the proper currencies offered?                                                                                                    | Yes: Step 3<br>No: Case failed |         |

| Step | Actions and assessment                                                                                                    | Result                         | Verdict |
|------|----------------------------------------------------------------------------------------------------|--------------------------------|---------|
| 3.   | Select that the transaction shall be performed in the cardholders billing currency.                                                                                                    |                                |         |
|      | Is the transaction successful?                                                                                                    |                                |         |
|      | Is a cardholder authorisation receipt gener-<br>ated (according to DCC-receipt CF, figure<br>1-12.61)?                                                                                                    |                                |         |
|      | Does the TCC on the receipt show that this<br>is a ICC and Signature transaction.                                                                                                    |                                |         |
|      | Is it offering the correct currency?                                                                                                    |                                |         |
|      | If a merchant authorisation receipt is gen-<br>erated?                                                                                                    |                                |         |
|      | Is it according to DCC-receipt CE, figure<br>1-12.60?                                                                                                    | Yes: Step 5<br>No: Case failed |         |
| 4.   | Perform a Check-in, using <b>ICC002</b> in the nor-<br>mal way, inserting the card in the reader.                                                                                                    |                                |         |
|      | Use an amount <b>below</b> the floor limit.                                                                                                    |                                |         |
|      | Is it possible to initiate the transaction?                                                                                                    |                                |         |
|      | Is the transaction in the Merchants Local currency?                                                                                                    |                                |         |
|      | Is, as it is a signature transaction, a mer-<br>chant receipt generated?                                                                                                    |                                |         |
|      | Is the format of the receipt according to<br>receipt E, figure 1-12.21?                                                                                                    |                                |         |
|      | Is a cardholder authorisation receipt gener-<br>ated according to receipt J, figure 1-12.26?                                                                                                    | Yes: Step 3<br>No: Case failed |         |
| 5.   | Inspect the token storage of the terminal.                                                                                                    |                                |         |
|      | The second second secon | Veel Chan C                    |         |
|      | supplier on how to do this)?                                                                                                    | No: Case failed                |         |
| 6.   | Does the terminal support DCC?                                                                                                    | Yes: Step 7                    |         |
|      |                                                                                                    | No: Step 8                     |         |
| 7.   | Perform a Check-out, using the previously gen-<br>erated token information (from step3 / step4).                                                                                                    |                                |         |
|      | Is it possible to perform the check-out transaction?                                                                                                    |                                |         |
|      | Is a merchants receipt generated (according<br>to DCC-receipt CH, figure 1-12.63)?                                                                                                    |                                |         |
|      | Is a cardholders receipt generated (accord-<br>ing to DCC-receipt CI, figure 1-12.64)?                                                                                                    | Yes: Step 9<br>No: Case failed |         |
| 8.   | Perform a Check-out, using the previously gen-<br>erated token information (from step3 / step4).                                                                                                    |                                |         |
|      | Is it possible to perform the check-out transaction?                                                                                                    |                                |         |
|      | Is a cardholders receipt generated (like re-<br>ceipt B or F, figure 1-12.18 or 1-12.22)?                                                                                                    | Yes: Step 9<br>No: Case failed |         |
| 9.   | Inspect the token storage of the terminal.                                                                                                    | Yes: Step 10                   |         |
|      | It has the token used been removed?                                                                                                    | No: Case failed                |         |

| Step | Actions and assessment                                                                                  | Result                          | Verdict |
|------|----------------------------------------------------------------------------------------------------|---------------------------------|---------|
| 10.  | Perform an Advice Transfer (to get the data from the terminal).                                         |                                 |         |
|      | Inspect the detailed log file on the FTD, looking for the transactions.                                 |                                 |         |
|      | <ul> <li>Does the log file contain the following in transaction?</li> <li>A Financial Advice</li> </ul> | Yes: Case OK<br>No: Case failed |         |
| -    | End of test case                                                                                        |                                 |         |

# Test Case 18.7 - Token and DCC 08: Reservation, Check-in (No Card), Check-out

| Test date:                                                                                                    |                                                                                                    | Init:                                                             |                                                                                                    |                                                                                                    |
|----------------------------------------------------------------------------------------------------|----------------------------------------------------------------------------------------------------|-------------------------------------------------------------------|----------------------------------------------------------------------------------------------------|----------------------------------------------------------------------------------------------------|
| Problem Re                                                                                                    | eport (if any):                                                                                                    |                                                                   | Test case result:                                                                                        |                                                                                                    |
| Comments:                                                                                                    |                                                                                                    |                                                                   | l                                                                                                    |                                                                                                    |
|                                                                                                    |                                                                                                    |                                                                   |                                                                                                    |                                                                                                    |
| Test group                                                                                                    | Token and DCC                                                                                                    | <b>Condi</b><br>[KeyE                                             | tions: [Attend<br>ntered]                                                                                | ded] AND [Token] AND                                                                                                    |
| Requireme                                                                                                    | nts tested:                                                                                                    | •                                                                 |                                                                                                    |                                                                                                    |
| 1-10.12.1.6<br>1-10.12.1.7                                                                                                | If any Authorization H<br>Authorization may sti<br>to perform an ADD A<br>still valid, but the am<br>If an invalid Authoriz<br>released, either autor<br>selecting RELEASE. | has bee<br>ill be va<br>UTHOR<br>nount sh<br>ation al<br>maticall | n completed b<br>alid. The sales<br>IZATION inste<br>nall be increas<br>ready exists,<br>y as part of th | before the guest arrives, this<br>assistant should be guided<br>ad, if the Authorization is<br>aed.<br>this Authorization shall be<br>he AUTHORIZE flow or by |
| Purpose:<br>To verify that<br>check-out, u<br>tion is cance                                                               | t the terminal is able t<br>sing key entered data.<br>lled when check-in is p                                                                                               | to hand<br>This in<br>perform                                     | le the flow; re<br>cludes that th<br>ed.                                                                 | eservation, check-in and le token from the reserva-                                                                                                    |
| Prerequisit<br>The terminal<br>Access to OT<br>Access to ca                                                               | <b>es:</b><br>is set up to support k<br>RS<br>rd data for key entry (                                                                                                    | ey ente<br>OTTS s                                                 | red card data.<br>ection 3.6.3)                                                                          |                                                                                                    |
| FTD script: [                                                                                                    | DCC2_08                                                                                                    | Card(s                                                            | s):ICC002,                                                                                               | PSAM: PSAM002                                                                                                    |
| Test enviro                                                                                                    | nment:                                                                                                    |                                                                   |                                                                                                    |                                                                                                    |
| FTD Host: X                                                                                                    |                                                                                                    | IFS:                                                              |                                                                                                    | Корі: (Х)                                                                                                    |
| <b>General pass criteria:</b><br>That the full token transaction flow can be handled, even with key entered check-<br>in. |                                                                                                    |                                                                   |                                                                                                    |                                                                                                    |
| Commonte                                                                                                    |                                                                                                    |                                                                   |                                                                                                    |                                                                                                    |
| <ul> <li>A termina<br/>quirement</li> </ul>                                                                               | l offering DCC may off                                                                                                    | er DCC                                                            | for reservatio                                                                                           | ns as well, but this is no re-                                                                                                    |
| • A terminal may be able to handle a key entered check-in, but this is no requirement.                                    |                                                                                                    |                                                                   |                                                                                                    |                                                                                                    |

• The test may be performed against the KOPI test environment as well, verifying the information on the host, instead of verifying information in the FTD log. The PSAM shall the be changed to PSAM001. The detailed test steps for such a setup are **not** included.

| Step | Actions and assessment                                                                                                    | Result                                 | Verdict |
|------|----------------------------------------------------------------------------------------------------|----------------------------------------|---------|
| 1.   | Does the terminal support key entered check-in?                                                                                                    | Yes: Step 2<br>No: Not Applic-<br>able |         |
| 2.   | Select the FTD host script <b>DCC2_08</b> . Make sure that updates are disabled, i.e. PSAM Personalization = No.                                                           |                                        |         |
|      | Start a Guaranteed Reservation transaction.                                                                                                    |                                        |         |
|      | Enter Card data using key entered information for <b>ICC002</b> (Master Card International)                                                                                |                                        |         |
|      | If DCC is offered, use default currency, i.e. merchant currency.                                                                                                    |                                        |         |
|      | Is the reservation transaction successful?                                                                                                    |                                        |         |
|      | Is a token generated and stored accessible<br>to the terminal?                                                                                                    | Yes: Step 3<br>No: Case failed         |         |
| 3.   | Perform a Check-in, using key entered infor-<br>mation from <b>ICC002</b> .                                                                                                |                                        |         |
|      | Is it possible to perform the transaction?                                                                                                    |                                        |         |
|      | If the terminal generates a receipt for the<br>cancellation of the previous authorization<br>(reservation), is the receipt then according<br>to receipt L, figure 1-12.28? |                                        |         |
|      | Is an authorizations receipt, according to<br>receipt I, figure 1-12.25, generated?                                                                                        |                                        |         |
|      | Is the TCC in the receipt, line TR8 showing<br>that this is a key entered transaction (TCx)                                                                                | Yes: Step 4<br>No: Case failed         |         |
| 4.   | Inspect the token storage of the terminal.                                                                                                    |                                        |         |
|      | It as the token from the reservation been removed?                                                                                                    |                                        |         |
|      | It as a new token been generated for the check-in / authorization?                                                                                                    | Yes: Step 5<br>No: Case failed         |         |
| 5.   | Perform a Check-out, using the previously gen-<br>erated token information (from step 3).                                                                                  |                                        |         |
|      | Is it possible to perform the check-out transaction?                                                                                                    |                                        |         |
|      | Is a merchants receipt generated according<br>to receipt M, figure 1-12.29?                                                                                                |                                        |         |
|      | Does the receipt state the same TCC as<br>used in the authorization?                                                                                                    |                                        |         |
|      | Is a cardholders receipt generated accord-<br>ing to receipt N, figure 1-12.30?                                                                                            | Yes: Step 6<br>No: Case failed         |         |
| 6.   | Inspect the token storage of the terminal.                                                                                                    | Yes: Step 7                            |         |
|      | It has the token used been removed?                                                                                                    | No: Case failed                        |         |

| Step | Actions and assessment                                                                                                    | Result                           | Verdict |
|------|----------------------------------------------------------------------------------------------------|----------------------------------|---------|
| 7.   | Perform an Advice transfer (to get the data from the terminal).                                                                                                    |                                  |         |
|      | Inspect the detailed log file on the FTD, looking the transactions.                                                                                                    |                                  |         |
|      | Does the log file contain the following in transactions, in order?                                                                                                    |                                  |         |
|      | <ul> <li>An Authorization Request (a)</li> </ul>                                                                                                    |                                  |         |
|      | <ul> <li>A Reversal Advice (b)</li> </ul>                                                                                                    |                                  |         |
|      | <ul> <li>Another Authorization Request (c)</li> </ul>                                                                                                    |                                  |         |
|      | <ul> <li>A Financial Advice (d)</li> </ul>                                                                                                    |                                  |         |
|      | Is the Approval code, Field 38, in the Reversal Advice (b) the same as the Approval code returned in the response to the initial Authorization Request (a)?            |                                  |         |
|      | Is the Approval code, Field 38, of the Finan-<br>cial Advice (d) the same as the Approval<br>code returned in the response to the second<br>Authorization Request (c)? | Yes: Case OK<br>No: Case failed. |         |
| -    | End of test case                                                                                                    |                                  |         |

# Test Case 18.8 - Token and DCC 09: Reservation, Check-in, Oth.card, ICC, Sign, Check-out

| Test date:                                                                                                    |                                                                                                    | Init:                                  |                                                                     |                                                                                                    |
|----------------------------------------------------------------------------------------------------|----------------------------------------------------------------------------------------------------|----------------------------------------|---------------------------------------------------------------------|----------------------------------------------------------------------------------------------------|
| Problem Re                                                                                                    | port (if any):                                                                                          |                                        | Test case result:                                                   |                                                                                                    |
| Comments:                                                                                                    |                                                                                                    |                                        |                                                                     |                                                                                                    |
|                                                                                                    |                                                                                                    |                                        |                                                                     |                                                                                                    |
| Test group:                                                                                                    | Token and DCC                                                                                           | <b>Condi</b><br>[KeyE                  | tions: [Attend<br>ntered]                                           | led]AND [Token] AND                                                                                      |
| Requiremen                                                                                                    | its tested:                                                                                             |                                        |                                                                     |                                                                                                    |
| 1-10.12.1.5                                                                                                    | If any Authorization h<br>Authorization shall be<br>AUTHORIZE flow or b                                 | as bee<br>releas<br>y selec            | n completed b<br>ed, either auto<br>ting RELEASE.                   | efore the guest arrives, this omatically as part of the                                                  |
| 1-10.12.1.9                                                                                                    | If an Authorization ha<br>means of payment is<br>thorization by perform                                 | s been<br>going t<br>ning a            | completed, be<br>to be used, the<br>RELEASE.                        | ut it appears that other<br>e hotel shall release the Au-                                                |
| Prerequisite                                                                                                    | t the terminal is able to<br>check-out. This includ<br>check-in is performed a<br>ne change of exchange | o hand<br>es that<br>and tha<br>rate b | le the flow; gu<br>the token fro<br>It the the Tern<br>etween check | aranteed reservation,<br>m the reservation is can-<br>ninal / Cash register system<br>-in and check-out. |
| A currently lo<br>Access to the<br>Access to car                                                                      | oaded exchange rate.<br>e OTRS<br>rd data for key entry (C                                              | DTTS s                                 | ection 3.6.3)                                                       |                                                                                                    |
| FTD script: D                                                                                                    | CC2_08                                                                                                  | Card(s                                 | s):MSC001                                                           | PSAM: PSAM002                                                                                            |
| Test enviro                                                                                                    | nment:                                                                                                  |                                        |                                                                     |                                                                                                    |
| FTD Host: X                                                                                                    |                                                                                                    | IFS:                                   |                                                                     | Корі: (Х)                                                                                                |
| General pass criteria:<br>That the full token transaction flow can be handled, even when the exchange rate varies.    |                                                                                                    |                                        |                                                                     |                                                                                                    |
| Comments:                                                                                                    |                                                                                                    |                                        |                                                                     |                                                                                                    |
| <ul> <li>A terminal offering DCC may offer DCC for reservations as well, but this is no re-<br/>quirement.</li> </ul> |                                                                                                    |                                        |                                                                     |                                                                                                    |

• The test may be performed against the KOPI test environment as well, verifying the information on the host, instead of verifying information in the FTD log. The PSAM shall then be changed to PSAM001. The detailed test steps for such a set-up are **not** included.

| Step | Actions and assessment                                                                                                    | Result                         | Verdict |
|------|----------------------------------------------------------------------------------------------------|--------------------------------|---------|
| 1.   | Select the FTD host script <b>DCC2_09</b> . Make sure that updates are disabled, i.e. PSAM Personalization = No.                                                                                                 |                                |         |
|      | Start a Guaranteed Reservation transaction.                                                                                                    |                                |         |
|      | Enter Card data using key entered information for <b>MSC001</b> (Master Card Intl)                                                                                                    |                                |         |
|      | If DCC is offered, select to use cardholders bill-<br>ing currency.                                                                                                    |                                |         |
|      | Is the reservation transaction successful?                                                                                                    |                                |         |
|      | Is a token generated and stored accessible<br>to the terminal?                                                                                                    | Yes: Step 2<br>No: Case failed |         |
| 2.   | Perform a Check-in, as the same customer, us-<br>ing <b>MSC001</b> (Master Card Intl.) and, if neces-<br>sary confirming signature.                                                                              |                                |         |
|      | ${}^{<\!\!\!<\!\!\!<\!\!\!<\!\!\!<\!\!\!<\!\!\!<\!\!\!}}$ Is it possible to perform the transaction?                                                                                                    |                                |         |
|      | If the terminal generates a receipt for the<br>cancellation of the authorization (reserva-<br>tion), is the receipt then according to re-<br>ceipt CG, figure 1-12.62 or receipt L, figure<br>1-12.28?           |                                |         |
|      | If it is a pre-receipt based DCC transaction,<br>Is an authorization pre-receipt generated,<br>according to receipt CB, table 1-12.57?                                                                           |                                |         |
|      | Does the pre-receipt offer the proper cur-<br>rencies?                                                                                                    | Yes: Step 3<br>No: Case failed |         |
| 3.   | If it is a DCC transaction, select that the trans-<br>action is performed in the cardholders billing<br>currency.                                                                                                |                                |         |
|      | Is the transaction successful?                                                                                                    |                                |         |
|      | If it is a DCC transaction, is a cardholder<br>authorization receipt according to receipt<br>CF, figure 1-12.61 and a Merchants receipt<br>CE, figure 1-12.60 generated? Is the cor-<br>rect currencies offered? |                                |         |
|      | If it is a non-DCC transaction is a cardhold-<br>er authorization receipt according to receipt<br>J, figure 1-12.26 generated?                                                                                   | Yes: Step 4<br>No: Case failed |         |
| 4.   | Inspect the token storage of the terminal.                                                                                                    |                                |         |
|      | It has the token from the reservation been removed?                                                                                                    |                                |         |
|      | It as a new token been generated for the check-in / authorization?                                                                                                    | Yes: Step 5<br>No: Case failed |         |
| 5.   | If possible, delay the further processing of this transaction to next day or later, to get a change in the exchange rate.                                                                                        | Step 6                         |         |

| Step | Actions and assessment                                                                                                    | Result                          | Verdict |
|------|----------------------------------------------------------------------------------------------------|---------------------------------|---------|
| 6.   | Perform a Check-out, using the previously gen-<br>erated token information (from step 3).                                                                              |                                 |         |
|      | Is it possible to perform the check-out transaction?                                                                                                    |                                 |         |
|      | If it is a non-DCC transaction, is a mer-<br>chants receipt according to receipt M, figure<br>1-12.29 generated?                                                       |                                 |         |
|      | If it is a non-DCC transaction, is a cardhold-<br>ers receipt according to receipt N, figure<br>1-12.30 generated?                                                     |                                 |         |
|      | If it is a DCC transaction, is a merchants<br>receipt according to receipt CH, figure<br>1-12.63 generated?                                                            |                                 |         |
|      | If it is a DCC transaction, is a cardholders<br>receipt according to receipt CI, figure<br>1-12.64 generated?                                                          |                                 |         |
|      | If it is a DCC transaction, has the amount<br>been adjusted, relative to the authoriza-<br>tions, to take into account variations in ex-<br>change rate?               | Yes: Step 7<br>No: Case failed  |         |
| 7.   | Inspect the token storage of the terminal.                                                                                                    | Yes: Step 8                     |         |
|      | It has the token used been removed?                                                                                                    | No: Case failed                 |         |
| 8.   | Perform an Advice transfer (to get the data from the terminal).                                                                                                    |                                 |         |
|      | Inspect the detailed log file on the FTD, looking the transactions.                                                                                                    |                                 |         |
|      | Does the log file contain the following in transactions, in order?                                                                                                    |                                 |         |
|      | <ul> <li>An Authorization Request (a)</li> </ul>                                                                                                    |                                 |         |
|      | <ul> <li>A Reversal Advice (b)</li> </ul>                                                                                                    |                                 |         |
|      | <ul> <li>Another Authorization Request (c)</li> </ul>                                                                                                    |                                 |         |
|      | <ul> <li>A Financial Advice (d)</li> </ul>                                                                                                    |                                 |         |
|      | Is the Approval code, Field 38, in the Reversal Advice (b) the same as the Approval code returned in the response to the initial Authorization Request (a)?            |                                 |         |
|      | Is the Approval code, Field 38, of the Finan-<br>cial Advice (d) the same as the Approval<br>code returned in the response to the second<br>Authorization Request (c)? | Yes: Case OK<br>No: Case failed |         |
| -    | End of test case                                                                                                    |                                 |         |

# Test Case 18.9 - Token and DCC 10: Check-in, Nat.card, ICC, PIN, Suppl.auth, Check-out

| Test date:               | Init:             |
|--------------------------|-------------------|
| Problem Report (if any): | Test case result: |
| Comments:                |                   |

| Test group:                                                                                                    | Token and DCC                                                                                                    | Conditions: [Attende | ed] AND [Token] |  |  |
|----------------------------------------------------------------------------------------------------|----------------------------------------------------------------------------------------------------|----------------------|-----------------|--|--|
| Requiremen                                                                                                    | ts tested:                                                                                                    |                      |                 |  |  |
| 1-10.12.1.8                                                                                                    | 1-10.12.1.8 If the guest's consumption exceeds the estimated amount, and the hotel want to increase the amount authorized, an ADD AUTHORI-ZATION shall be performed. |                      |                 |  |  |
| Purpose:<br>To verify that<br>thorization ar                                                                        | <b>Purpose:</b><br>To verify that the terminal is able to handle the flow; Check-in, Supplementary Au-<br>thorization and Check-out, using ICC and PIN.              |                      |                 |  |  |
| Prerequisites:<br>The terminal shall be configured for use in Denmark<br>Access to the OTRS                         |                                                                                                    |                      |                 |  |  |
| FTD script: D                                                                                                    | CC2_10                                                                                                    | Card(s):ICC001       | PSAM: PSAM002   |  |  |
| Test enviro                                                                                                    | nment:                                                                                                    |                      |                 |  |  |
| FTD Host: X IFS: Kopi: (X)                                                                                          |                                                                                                    |                      |                 |  |  |
| General pass criteria:<br>That a token transaction flow, including Supplementary Authorization can be han-<br>dled. |                                                                                                    |                      |                 |  |  |

#### Comments:

• The test may be performed against the KOPI test environment as well, verifying the information on the host, instead of verifying information in the FTD log. The PSAM shall the be changed to PSAM001. The detailed test steps for such a setup are **not** included.

| Step | Actions and assessment                                                                                           | Result                         | Verdict |
|------|----------------------------------------------------------------------------------------------------|--------------------------------|---------|
| 1.   | Select the FTD host script <b>DCC2_10</b> . Make sure that updates are disabled, i.e. PSAM Personalization = No. |                                |         |
|      | Perform a Check-in using <b>ICC001</b> (VisaDan-<br>kort) and PIN.                                               | Yes: Step 2                    |         |
|      | Is it possible to initiate the transaction?                                                                      | No: Case failed                |         |
| 2.   | Is DCC offered to the customer, either on display or on a DCC pre-receipt?                                       | Yes: Case failed<br>No: Step 3 |         |
| 3.   | Is the transaction successful?                                                                                   |                                |         |
|      | Is a cardholder authorization receipt gener-<br>ated according to receipt J, Figure 1-12.26?                     |                                |         |
|      | Is it offering the local currency?                                                                               |                                |         |
|      | Is the language the national language?                                                                           |                                |         |
|      | If a merchant authorization receipt is gen-<br>erated, is it according to receipt J, Figure<br>1-12.26?          | Yes: Step 4<br>No: Case failed |         |
| 4.   | If possible, inspect the token storage of the terminal else skip to the next step.                               |                                |         |
|      | It has a token been generated for the check-<br>in / authorization?                                              | Yes: Step 5<br>No: Case failed |         |

| Step | Actions and assessment                                                                             | Result                          | Verdict |
|------|----------------------------------------------------------------------------------------------------|---------------------------------|---------|
| 5.   | Perform a Supplementary Authorization on the<br>previously generated token                         |                                 |         |
|      | Is it possible to perform the transaction?                                                         |                                 |         |
|      | If a merchant Supplementary Authorization                                                          |                                 |         |
|      | receipt is generated, is it according to re-<br>ceipt K, Figure 1-12.27?                           |                                 |         |
|      | Is the amount shown, only the supplemen-                                                           | Vary Chan C                     |         |
|      | Is the TCC in line TR8 of the receipt "IA1"?                                                       | No: Case failed                 |         |
| 6.   | Start to perform a Check-out, using previously generated token information.                        |                                 |         |
|      | Use an amount equal to the sum of the amounts authorized.                                          |                                 |         |
|      | Is it possible use the supplementary token<br>alone as reference for the capture?                  | Yes: Case failed<br>No: Step 8  |         |
| 7.   | Select the token from the Original Authoriza-<br>tion generated in steps 1 through 4.              |                                 |         |
|      | Is it possible to finalize the check-out trans-<br>action?                                         |                                 |         |
|      | Is a cardholders receipt generated in mer-<br>chants local currency?                               |                                 |         |
|      | Is it according to receipt N, Figure 1-12.30?                                                      |                                 |         |
|      | Is the TCC on the receipt 'IA1'?                                                                   | Yes: Step 9                     |         |
|      |                                                                                                    | NO: Case Talled                 |         |
| 8.   | Inspect the token storage of the terminal.                                                         |                                 |         |
|      | Thas the supplementary token used been                                                             | Yes: Step 10                    |         |
|      | removed?                                                                                           | No: Case failed                 |         |
| 9.   | Perform an Advice Transfer (to get the data from the terminal).                                    |                                 |         |
|      | Start the inspection of the detailed log file on the FTD, looking at the transactions.             |                                 |         |
|      | Does the log file contain the following three transactions, and corresponding responses, in order? |                                 |         |
|      | <ul> <li>An (Original) Authorization Request (a)</li> </ul>                                        |                                 |         |
|      | <ul> <li>A (Supplementary) Authorization Request</li> <li>(b)</li> </ul>                           | Very Char 11                    |         |
|      | <ul> <li>A Financial Advice (c)</li> </ul>                                                         | No: Case failed                 |         |
| 10.  | Continue the inspection of the detailed log file on the FTD, looking at the transactions.          |                                 |         |
|      | Is field 56 in the <b>first</b> (Original) Authorization Request (a) not present?                  |                                 |         |
|      | Is field 30 of the <b>first</b> (Original) Authorization Request (a) either '0' or not present?    | Yes: Step 12<br>No: Case failed |         |

| Step | Actions and assessment                                                                                                    | Result                          | Verdict |
|------|----------------------------------------------------------------------------------------------------|---------------------------------|---------|
| 11.  | Continue the inspection of the detailed log file on the FTD, looking at the transactions.                                                                                                    |                                 |         |
|      | Is field 30 of the second (Supplementary)<br>Authorization Request (b) identical to field 4<br>of the the first (Original) Authorization Re-<br>quest (a)?                                                        |                                 |         |
|      | Is field 49 in the <b>second</b> (Supplementary)<br>Authorization Request (b) identical to field<br>49 in the <b>first</b> (Original) Authorization Re-<br>quest (a)?                                             |                                 |         |
|      | Is the STAN, Date and Time of field 56 in<br>the second (Supplementary) Authorization<br>Request (b) identical to field 11, field 12<br>and field 13 of the in the first (Original)<br>Authorization Request (a)? |                                 |         |
|      | Is the STAN, Date and Time of field 56 in<br>the second (Supplementary) Authorization<br>Request (b) different from field 11, field<br>12 and field 13 of the same message?                                       | Yes: Step 13<br>No: Case failed |         |
| 12.  | Finalise the inspection of the detailed log file on the FTD, looking at the transactions.                                                                                                    |                                 |         |
|      | Is field 30 in the Financial Advice (c) identical to field 4 in the <b>first</b> (Original) Authorization Request (a)?                                                                                            |                                 |         |
|      | Is field 38 in the Financial Advice (c) identical to field 38 in the response to the first (Original) Authorization Request (a)?                                                                                  |                                 |         |
|      | Is field 49 in the Financial Advice (c) identical to field 49 in the response to the first (Original) Authorization Request (a)?                                                                                  |                                 |         |
|      | Is the STAN, Date and Time of field 56 in<br>the Financial Advice (c) identical to field<br>11, field 12 and field 13 of the in the first<br>(Original) Authorization Request (a)?                                | Yes: Case OK<br>No: Case failed |         |
| -    | End of test case                                                                                                    |                                 |         |

### Test Case 18.10 - Token and DCC 11: Check-in, Intl.card, ICC, Sign, Sup.auths, Check-out

| Test date:                                                                                                    | Init:         |                                 |  |
|----------------------------------------------------------------------------------------------------|---------------|---------------------------------|--|
| Problem Report (if any):                                                                                                    |               | ase result:                     |  |
| Comments:                                                                                                    |               |                                 |  |
| Test group: Token and DCC                                                                                                    | Conditions:   | [Attended] AND [Token]          |  |
| Requirements tested: (inherent, c                                                                                                    | omplex flow)  |                                 |  |
| <ul> <li>Purpose:</li> <li>To verify that the terminal is able to handle the flow; Check-in, Supplementary Authorization and Check-out, using DCC, ICC and Signature.</li> <li>If implemented, that the terminal is able to add tips at Check-out.</li> </ul> |               |                                 |  |
| Prerequisites:                                                                                                    |               |                                 |  |
| FTD script: DCC2_11                                                                                                    | Card(s):ICC0  | 18 <i>PSAM:</i> PSAM002         |  |
| Test environment:                                                                                                    |               |                                 |  |
| FTD Host: X                                                                                                    | IFS:          | Корі: (Х)                       |  |
| General pass criteria:<br>That a token transaction flow, includ<br>be handled.                                                                                                    | ling multiple | Supplementary Authorization can |  |

#### Comments:

• The test may be performed against the KOPI test environment as well, verifying the information on the host, instead of verifying information in the FTD log. The PSAM shall the be changed to PSAM001. The detailed test steps for such a setup are **not** included.

| Step | Actions and assessment                                                                                           | Result                         | Verdict |
|------|----------------------------------------------------------------------------------------------------|--------------------------------|---------|
| 1.   | Select the FTD host script <b>DCC2_11</b> . Make sure that updates are disabled, i.e. PSAM Personalization = No. |                                |         |
|      | If necessary, set up the terminal to request signature. (Consult the supplier on how to do it).                  |                                |         |
|      | Perform a Check-in using <b>ICC018</b> (Visa TC01) and Signature. The amount shall be <b>below</b> floor limit.  | Yes: Sten 2                    |         |
|      | ${ m I}$ Is it possible to initiate the transaction?                                                             | No: Case failed                |         |
| 2.   | ${}^{<\!\!\!<\!\!\!\!<\!\!\!\!\!<\!\!\!\!\!<\!\!\!\!\!\!\!}$ Does the terminal support DCC                       | Yes: Step 3<br>No: Step 5      |         |
| 3.   | Is the customer offered DCC, either on the display, or through a DCC Authorization Pre-receipt?                  | Yes: Step 4<br>No: Case failed |         |

| Step | Actions and assessment                                                                                                    | Result                         | Verdict |
|------|----------------------------------------------------------------------------------------------------|--------------------------------|---------|
| 4.   | Request to perform the transaction in the Cus-                                                                                                    |                                |         |
|      | Is the transaction successful?                                                                                                    |                                |         |
|      | Is a cardholder authorization receipt gener-<br>ated according to receipt CD, Figure<br>1-12.59?                                                                  |                                |         |
|      | Is the receipt using the cardholders billing<br>currency?                                                                                                    |                                |         |
|      | Is the language used English?                                                                                                    |                                |         |
|      | Is the TCC on the receipt showing ICC, sig-<br>nature and online, i.e. I@3'                                                                                       | Yes: Step 5<br>No: Case failed |         |
| 5.   | Inspect the token storage of the terminal.                                                                                                    |                                |         |
|      | Itas a token been generated for the check-<br>in / authorization?                                                                                                 | Yes: Step 6<br>No: Case failed |         |
| 6.   | Perform a Supplementary Authorization on the previously generated token.                                                                                          |                                |         |
|      | Is it possible to initiate the transaction?                                                                                                    |                                |         |
|      | If it is a non-DCC terminal and a merchant<br>Supplementary Authorization receipt is gen-<br>erated, is it according to receipt K, Figure<br>1-12.27?             |                                |         |
|      | If it is a DCC terminal and a merchant Sup-<br>plementary Authorization receipt is gener-<br>ated, is it according to receipt CE, Figure<br>1-12.60?              |                                |         |
|      | Is the amount shown, only the supplemen-<br>tary amount, and not the total amount?                                                                                |                                |         |
|      | Is the TCC in line TR8 of the receipt "I@3"?                                                                                                    | Yes: Step 7                    |         |
|      | Is the transaction successful?                                                                                                    | No: Case failed                |         |
| 7.   | Is a cardholder authorization receipt gener-<br>ated?                                                                                                    | Yes: Case failed<br>No: Step 8 |         |
| 8.   | Perform another Supplementary Authorization on the previously generated token.                                                                                    |                                |         |
|      | If it is a DCC terminal, try to make the Supple-<br>mentary Authorization in the Merchant Local<br>currency.                                                      |                                |         |
|      | Is it possible to initiate the transaction?                                                                                                    |                                |         |
|      | If it is a DCC transaction is it either impos-<br>sible to use the Merchant local currency, or<br>is the amount converted to the Cardholders<br>billing currency? |                                |         |
|      | If it is a non-DCC terminal and a merchant<br>Supplementary Authorization receipt is gen-<br>erated, is it according to receipt K, Figure<br>1-12.27?             |                                |         |
|      | If it is a DCC terminal and a merchant Sup-<br>plementary Authorization receipt is gener-<br>ated, is it according to receipt CE, Figure<br>1-12.60?              |                                |         |
|      | Is a cardholder authorization receipt gener-<br>ated?                                                                                                    | Yes: Case failed<br>No: Step 9 |         |

| Step | Actions and assessment                                                                                                    | Result                          | Verdict |
|------|----------------------------------------------------------------------------------------------------|---------------------------------|---------|
| 9.   | Perform another Supplementary Authorization                                                                                                    |                                 |         |
|      | Is it possible to initiate the transaction?                                                                                                    |                                 |         |
|      | If it is a non-DCC terminal and a merchant<br>Supplementary Authorization receipt is gen-<br>erated, is it according to receipt K, Figure<br>1-12.27?                                                                                                    |                                 |         |
|      | If it is a DCC terminal and a merchant Sup-<br>plementary Authorization receipt is gener-<br>ated, is it according to receipt CE, Figure<br>1-12.60?                                                                                                    |                                 |         |
|      | Is the amount shown, only the supplemen-<br>tary amount, and not the total amount?                                                                                                    |                                 |         |
|      | ${}^{<\!\!\!<\!\!}$ Is the TCC in line TR8 of the receipt "I@3"?                                                                                                    | Yes: Step 101                   |         |
|      | Is the transaction successful?                                                                                                    | No: Case failed                 |         |
| 10.  | Is a cardholder authorization receipt gener-<br>ated?                                                                                                    | Yes: Case failed<br>No: Step 11 |         |
| 11.  | Start to perform a Check-out, using previously generated token information.                                                                                                    |                                 |         |
|      | If possible, select to generate a TIP's pre-re-<br>ceipt.                                                                                                    |                                 |         |
|      | Use an amount larger than the amount initially authorized.                                                                                                    |                                 |         |
|      | Is it possible use one of the supplementary<br>tokens as reference for the capture?                                                                                                    | Yes: Case failed<br>No: Step 12 |         |
| 12.  | Is it a DCC terminal and is possible to gen-<br>erate a DCC TIP's pre-receipt?                                                                                                    | Yes: Step 13<br>No: Step 14     |         |
| 13.  | Is the pre-receipt generated according to receipt CD, figure 1-12.59?                                                                                                    | Yes: Step 14<br>No: Case failed |         |
| 14.  | Select the token from the Original Authoriza-<br>tion generated in steps 1 through 4.                                                                                                    |                                 |         |
|      | If possible, add Tips to the total amount.                                                                                                    |                                 |         |
|      | The second second secon |                                 |         |
|      | If the terminal supports DCC and if a Mer-<br>chant receipt is generated, is it according to<br>receipt CH, Figure 1-12.63?                                                                                                    |                                 |         |
|      | If the terminal supports DCC is the card-<br>holders receipt generated in the cardholders<br>billing currency according to receipt CI, Fig-<br>ure 1-12.64?                                                                                                    |                                 |         |
|      | If the terminal supports TIP's is the extra's amount registered on the receipt.                                                                                                    | Yes: Step 15                    |         |
|      | Is the transaction successful.                                                                                                    | No: Case failed                 |         |
| 15.  | Inspect the token storage of the terminal.                                                                                                    |                                 |         |
|      | Has the original token been removed?                                                                                                    | Vac: Stap 16                    |         |
|      | been removed?                                                                                                    | No: Case failed                 |         |

| Step | Actions and assessment                                                                                                    | Result                          | Verdict |
|------|----------------------------------------------------------------------------------------------------|---------------------------------|---------|
| 16.  | Perform an Advice transfer (to get the data                                                                                                    |                                 |         |
|      | from the terminal).                                                                                                    |                                 |         |
|      | Start the inspection of the detailed log file on the FTD, looking at the transactions.                                                                                                    |                                 |         |
|      | Does the log file contain the following three<br>transactions, and corresponding responses,<br>in order?                                                                                                    |                                 |         |
|      | <ul> <li>An (Original) Authorization Request (a)</li> </ul>                                                                                                    |                                 |         |
|      | <ul> <li>A (Supplementary) Authorization Request</li> <li>(b)</li> </ul>                                                                                                    |                                 |         |
|      | <ul> <li>A (Supplementary) Authorization Request<br/>(c)</li> </ul>                                                                                                    | Yes: Sten 17                    |         |
|      | <ul> <li>A Financial Advice (d)</li> </ul>                                                                                                    | No: Case failed                 |         |
| 17.  | Continue the inspection of the detailed log file on the FTD, looking at the transactions.                                                                                                    |                                 |         |
|      | Is field 49 in the <b>first</b> (Original) Authoriza-<br>tion Request (a) the code of cardholders<br>billing currency?                                                                                                    | Yes: Step 18<br>No: Case failed |         |
| 18.  | Continue the inspection of the detailed log file on the FTD, looking at the transactions.                                                                                                    |                                 |         |
|      | Is field 30 of the second and third (Sup-<br>plementary) Authorization Request (b+c)<br>identical to field 4 of the the first (Original)<br>Authorization Request (a)?                                                          |                                 |         |
|      | Is field 49 in the second and third (Sup-<br>plementary) Authorization Request (b+c)<br>identical to field 49 in the first (Original)<br>Authorization Request (a)?                                                             |                                 |         |
|      | Is the STAN, Date and Time of field 56 in<br>the second and third (Supplementary) Au-<br>thorization Request (b+c) identical to field<br>11, field 12 and field 13 of the in the first<br>(Original) Authorization Request (a)? |                                 |         |
|      | Is the STAN, Date and Time of field 56 in<br>the second and third (Supplementary) Au-<br>thorization Request (b) different from field<br>11, field 12 and field 13 of the same mes-<br>sages?                                   | Yes: Step 19<br>No: Case failed |         |
| 19.  | Finalise the inspection of the detailed log file on the FTD, looking at the transactions.                                                                                                    |                                 |         |
|      | Is field 30 in the Financial Advice (d) identical to field 4 in the <b>first</b> (Original) Authorization Request (a)?                                                                                                    |                                 |         |
|      | Is field 38 in the Financial Advice (d) identical to field 38 in the response to the first (Original) Authorization Request (a)?                                                                                                |                                 |         |
|      | Is field 49 in the Financial Advice (d) identi-<br>cal to field 49 in the response to the first<br>(Original) Authorization Request (a)?                                                                                        |                                 |         |
|      | Is the STAN, Date and Time of field 56 in<br>the Financial Advice (d) identical to field<br>11, field 12 and field 13 of the in the first<br>(Original) Authorization Request (a)?                                              | Yes: Case OK<br>No: Case failed |         |
| -    | End of test case                                                                                                    |                                 |         |

### Test Case 18.11 - Token and DCC 13: Check-in, Intl.card, ICC, Sign,Offline. No suppl.auth

| Test date:               | Init:             |
|--------------------------|-------------------|
| Problem Report (if any): | Test case result: |
| Comments:                |                   |

| Test group: Token and DCC                                                                                                    | Conditions: [Attende   | ed] AND [Token] |  |  |  |
|----------------------------------------------------------------------------------------------------|------------------------|-----------------|--|--|--|
| Requirements tested: (complex v                                                                                                    | alid but uncommon flo  | ow)             |  |  |  |
| <b>Purpose:</b><br>To verify that the terminal will reject a Supplementary Authorizations if the original Authorization was generated offline. |                        |                 |  |  |  |
| <b>Prerequisites:</b><br>Access to the OTRS<br>The terminal shall be able to perform offline transactions.                                     |                        |                 |  |  |  |
| FTD script: DCC2_13                                                                                                    | <i>Card(s):</i> ICC002 | PSAM: PSAM002   |  |  |  |
| Test environment:                                                                                                    | Test environment:      |                 |  |  |  |
| FTD Host: X IFS: Kopi: (X)                                                                                                    |                        |                 |  |  |  |
| General pass criteria:<br>That the conditions for rejecting supplementary transactions are supported.                                          |                        |                 |  |  |  |
|                                                                                                    |                        |                 |  |  |  |

#### Comments:

• The test may be performed against the KOPI test environment as well, verifying the information on the host, instead of verifying information in the FTD log. The PSAM shall the be changed to PSAM001. The detailed test steps for such a setup are **not** included.

| Step | Actions and assessment                                                                                           | Result                         | Verdict |
|------|----------------------------------------------------------------------------------------------------|--------------------------------|---------|
| 1.   | Select the FTD host script <b>DCC2_13</b> . Make sure that updates are disabled, i.e. PSAM Personalization = No. |                                |         |
|      | Set up the terminal to be forced <b>offline</b> (consult the Terminal supplier on how to do this).               |                                |         |
|      | Perform a Check-in using <b>ICC002</b> (Master Card REQ 05) and Signature.                                       |                                |         |
|      | If it is a DCC terminal, request to perform the transaction in the merchants local currency.                     |                                |         |
|      | If necessary, confirm that the CArdholders sig-<br>nature is OK                                                  |                                |         |
|      | Is it possible to initiate the transaction?                                                                      | Yes: Step 2                    |         |
|      | Is the transaction successful?                                                                                   | No: Case failed                |         |
| 2.   | Is a Cardholder Authorization receipt gener-<br>ated?                                                            |                                |         |
|      | Is a Merchants Authorization receipt gener-<br>ated (as it is a signature transaction)?                          |                                |         |
|      | Is the TCC in line TR8 on the receipt show-<br>ing ICC, signature and offline, i.e. 'I@5'?                       | Yes: Step 3<br>No: Case failed |         |
| 3.   | Inspect the token storage of the terminal.                                                                       |                                |         |
|      | It as a token been generated for the check-<br>in / authorization?                                               | Yes: Step 4<br>No: Case failed |         |

| Step | Actions and assessment                                                                                                    | Result                          | Verdict |
|------|----------------------------------------------------------------------------------------------------|---------------------------------|---------|
| 4.   | Set up the terminal to be <b>online</b> (consult the                                                                                                    |                                 |         |
|      | Try to perform a Supplementary Authorization                                                                                                    |                                 |         |
|      | on the previously generated token.                                                                                                    |                                 |         |
|      | Is it possible to initiate the transaction?                                                                                                    |                                 |         |
|      | Is optionally, a declined merchant authoriz-                                                                                                    | Yes: Step 5                     |         |
|      | ation receipt generated?                                                                                                    | No: Case failed                 |         |
| 5.   | Start to perform a Check-out, using the pre-<br>viously generated token information.                                                                                              |                                 |         |
|      | Use an amount equal to the amount initially authorized.                                                                                                    |                                 |         |
|      | Is it possible to initialize the Check-out transaction?                                                                                                    |                                 |         |
|      | Is it possible to finalize the Check-out transaction?                                                                                                    |                                 |         |
|      | Is a cardholders receipt generated in mer-<br>chants currency?                                                                                                    | Yes: Step 6                     |         |
|      | ${\mathscr A}^{\!\!\!\!\!\!\!\!\!\!\!\!\!\!\!\!\!\!\!\!\!\!\!\!\!\!\!\!\!\!\!\!\!\!\!\!$                                                                                          | No: Case failed                 |         |
| 6.   | Inspect the token storage of the terminal.<br>Inspect the original token been removed?                                                                                            | Yes: Step 7<br>No: Case failed  |         |
| 7.   | Perform an Advice transfer (to get the data from the terminal).                                                                                                    |                                 |         |
|      | Start the inspection of the detailed log file on the FTD, looking at the transactions.                                                                                            |                                 |         |
|      | Does the log file contain the following trans-<br>actions, and corresponding responses, in<br>order?                                                                              |                                 |         |
|      | <ul> <li>An Authorization Advice from the Original<br/>Authorization Request (a)</li> </ul>                                                                                       |                                 |         |
|      | <ul> <li>An Authorization Advice from the Supplementary Authorization Request (b)</li> </ul>                                                                                      | Yes: Step 8                     |         |
|      | A Financial Advice from the Capture (c)                                                                                                    | No: Case failed                 |         |
| 8.   | on the FTD, looking at the transactions.                                                                                                    |                                 |         |
|      | Is field 49 in the <b>first</b> (Original) Authoriza-<br>tion Auth. Advice (a) the code of Merchants<br>Local currency?                                                           |                                 |         |
|      | Is field 11 of the <b>second</b> (Supplementary)<br>Authorization Advice (b) one higher than<br>field 11 of the the <b>first</b> (Original) Authori-<br>zation Advice (a)?        |                                 |         |
|      | Is field 11 of the Financial Advice (c) two<br>higher than field 11 of the the <b>first</b> (Origi-<br>nal) Authorization Advice (a)?                                             | Yes: Step 9<br>No: Case failed. |         |
| 9.   | Finalise the inspection of the detailed log file on the FTD, looking at the transactions.                                                                                         |                                 |         |
|      | Is field 30 in the Financial Advice (c) identical to field 4 in the <b>first</b> (Original) Authorization Advice (a)?                                                             |                                 |         |
|      | Is the STAN, Date and Time of field 56 in<br>the Financial Advice (c) identical to field<br>11, field 12 and field 13 of the in the first<br>(Original) Authorization Advice (a)? | Yes: Case OK<br>No: Case failed |         |
| -    | End of test case                                                                                                    |                                 |         |

# Test Case 18.12 - Token and DCC 14: Check-in, Intl. card, ICC, Sign, Release

| Test date:              |                               | Init:                                                                                                    |                                                           |                                                                                |                                 |
|-------------------------|-------------------------------|----------------------------------------------------------------------------------------------------|-----------------------------------------------------------|--------------------------------------------------------------------------------|---------------------------------|
| Pro                     | oble                          | m Report (if any):                                                                                                    | Test case re                                              | sult:                                                                          |                                 |
| Со                      | mm                            | ents:                                                                                                    |                                                           |                                                                                |                                 |
| Tes                     | st a                          | roup: Token and DCC Condi                                                                                                    | tions: [Attend                                            | led] AND [Token]                                                               |                                 |
| Re                      | nuir                          | rements tested:                                                                                                    |                                                           |                                                                                |                                 |
| 1-1                     | 0.12                          | 2.1.9 If an Authorization has been<br>means of payment is going t<br>thorization by performing a l                                                        | completed, b<br>o be used, the<br>RELEASE.                | ut it appears that ot<br>e hotel shall release                                 | her<br>the Au-                  |
| <b>Pu</b><br>To<br>cell | r <b>po</b> s<br>veri<br>atio | <b>se:</b><br>fy that the terminal is able to handl<br>n.                                                                                                 | e the flow; ch                                            | eck-in and subseque                                                            | ent can-                        |
| Pre<br>nor              | erec<br>ne                    | uisites:                                                                                                    |                                                           |                                                                                |                                 |
| FTL                     | ) sc                          | ript: DCC2_14 Card(s                                                                                                    | ;) <i>:</i> ICC002,                                       | PSAM: PSAM002                                                                  |                                 |
| Tes                     | st e                          | nvironment:                                                                                                    |                                                           |                                                                                |                                 |
| FTL                     | Э На                          | ost: X IFS:                                                                                                    |                                                           | Корі: (Х)                                                                      |                                 |
| <b>Ge</b><br>Tha        | nera<br>at a                  | al pass criteria:<br>full token transaction flow can be re                                                                                                | eleased (and r                                            | eversed).                                                                      |                                 |
| Со                      | mm                            | ents:                                                                                                    |                                                           |                                                                                |                                 |
| ♦ -<br>1<br>1           | The<br>the<br>PSA<br>up a     | test may be performed against the information on the host, instead of M shall then be changed to PSAM00 re <b>not</b> included.                           | KOPI test env<br>verifying infor<br>1. The detaile        | vironment as well, ve<br>mation in the FTD lo<br>d test steps for such         | erifying<br>og. The<br>n a set- |
| ♦ -<br>(<br>t           | This<br>char<br>the<br>only   | is a scenario where the cardholder<br>nge the currency, when checking ou<br>first authorization, and performing a<br>includes the release of the authoriz | want's to pay<br>t. The way to<br>a subsequent<br>zation. | by other means or the handle this is by repurchase. This test of the purchase. | to<br>lasing<br>case            |
| • -                     | The                           | release of an Authorization (token)                                                                                                    | was previous                                              | ly named cancellatio                                                           | n.                              |
| Ste                     | ep                            | Actions and assessme                                                                                                    | nt                                                        | Result                                                                         | Verdict                         |
| 1                       | •                             | Select the FTD host script <b>DCC2_1</b> sure that updates are disabled, i.e. sonalization = No.                                                          | <b>4</b> . Make<br>PSAM Per-                              |                                                                                |                                 |
|                         |                               | Perform a Check-in, using <b>ICC002</b> mal way, inserting the card in the r an amount <b>below</b> floor limit.                                          | in the nor-<br>eader. Use                                 | Yes: Step 2                                                                    |                                 |
|                         |                               | Is it possible to initiate the tran                                                                                                    | saction?                                                  | No: Case failed                                                                |                                 |
| 2                       | •                             | If the terminal supports DCC, select the transaction in the Cardholders rency.                                                                            | t to perform<br>Billing Cur-                              |                                                                                |                                 |
|                         |                               | If it is a DCC terminal, is DCC of<br>customer, either on display or o<br>pre-receipt, and is it offering the                                             | ffered to the<br>n a DCC<br>e right cur-                  |                                                                                |                                 |

rency?

1-12.26?

Is a cardholder authorization receipt generated according to receipt J, Figure 1-12.26?
 Is the merchant authorization receipt generated, according to receipt J, Figure

Does the TCC on the receipt show that this is an ICC and Signature transaction.

Yes: Step 3 No: Case failed

| Step | Actions and assessment                                                                                                    | Result                          | Verdict |
|------|----------------------------------------------------------------------------------------------------|---------------------------------|---------|
| 3.   | If possible, inspect the token storage of the terminal else skip to next step (ask terminal supplier on how to do this).                                           |                                 |         |
|      | It as a new token been generated for the check-in / authorization?                                                                                                 | Yes: Step 4<br>No: Case failed  |         |
| 4.   | Perform a release of a previous authorization,<br>using the previously generated token informa-<br>tion (from step 3).                                             |                                 |         |
|      | Is it possible to perform the release (rever-<br>sal of authorization) transaction?                                                                                |                                 |         |
|      | If it is a DCC terminal, is a receipt gener-<br>ated according to receipt CG, figure<br>1-12.62?                                                                   |                                 |         |
|      | If it is a non-DCC terminal, is a receipt gen-<br>erated according to receipt L, figure<br>1-12.28?                                                                |                                 |         |
|      | Is the amount and currency on the receipt correct?                                                                                                    | Yes: Step 5<br>No: Case failed  |         |
| 5.   | Inspect the token storage of the terminal.                                                                                                    | Yes: Step 6<br>No: Case failed  |         |
| 6.   | Perform an Advice Transfer (to get the data from the terminal).                                                                                                    |                                 |         |
|      | Inspect the detailed log file on the FTD, looking for the transactions.                                                                                            |                                 |         |
|      | Does the log file contain the following in transactions, in order?                                                                                                 |                                 |         |
|      | <ul> <li>An Authorization Request (a)</li> </ul>                                                                                                    |                                 |         |
|      | <ul> <li>A Reversal Advice (b)</li> </ul>                                                                                                    |                                 |         |
|      | Is the Approval code, Field 38, of the Finan-<br>cial Advice (b) the same as the Approval<br>code returned in the response to the Autho-<br>rization Request (a)?  |                                 |         |
|      | Is the STAN, Date and Time of field 56 in<br>the Reversal Advice (b) identical to field<br>11, field 12 and field 13 of the in the Autho-<br>rization Request (a)? | Yes: Case OK<br>No: Case failed |         |
| -    | End of test case                                                                                                    |                                 |         |

# Test Case 18.13 - Token and DCC 15: Check-in, Intl. card, ICC, Sign, No DCC

| Test date:               | Init:             |
|--------------------------|-------------------|
| Problem Report (if any): | Test case result: |
| Comments:                |                   |

| Test group: Token and DCC                                                                                                    | and DCC Conditions: [Attended]AND [Token] |               |  |
|----------------------------------------------------------------------------------------------------|-------------------------------------------|---------------|--|
| Requirements tested:                                                                                                    | ·                                         |               |  |
| A DCC transaction shall not be performed, if the BIN range is not in one of the ranges supported. (This is a Fintrax requirement). |                                           |               |  |
| <b>Purpose:</b><br>To verify that the terminal will <b>not</b> offer DCC to international card schemes <b>not</b> supporting DCC.  |                                           |               |  |
| Prerequisites:<br>none                                                                                                    |                                           |               |  |
| FTD script: DCC2_15                                                                                                    | Card(s):ICC017                            | PSAM: PSAM002 |  |
| Test environment:                                                                                                    |                                           |               |  |
| FTD Host: X                                                                                                    | IFS:                                      | Корі: (Х)     |  |
| <b>General pass criteria:</b><br>That DCC isn't offered, if it isn't supported by the card scheme.                                 |                                           |               |  |

#### Comments:

• The test may be performed against the KOPI test environment as well, verifying the information on the host, instead of verifying information in the FTD log. The PSAM shall then be changed to PSAM001. The detailed test steps for such a set-up are **not** included.

- The test card used, ICC017, contains a partial image of a JCB FT-1 card. The real JCB card does contains a Cirrus application as well, for use in ATM's.
- The selection of DCC is based on the information provided in the Fintrax files.

| Step | Actions and assessment                                                                                                    | Result                                 | Verdict |
|------|----------------------------------------------------------------------------------------------------|----------------------------------------|---------|
| 1.   | Select the FTD host script <b>DCC2_15</b> . Make sure that updates are disabled, i.e. PSAM Personalization = No.                                                                                   | Yes: Step 2<br>No: Case failed         |         |
| 2.   | Does the terminal support DCC?                                                                                                    | Yes: Step 3<br>No: Not Applica-<br>ble |         |
| 3.   | Is the test performed using an actual JCB<br>FT-1 Card?                                                                                                    | Yes: Step 4<br>No: Step 11             |         |
| 4.   | Try to perform a Check-in, using <b>JCB FT-1</b> in the normal way, inserting the card in the reader.                                                                                              |                                        |         |
|      | Does the terminal request the cardholder to select application?                                                                                                    | Yes: Case failed<br>No: Step 5         |         |
| 5.   | Continue the transaction.<br>Is the customer offered to use DCC ?                                                                                                    | Yes: Case failed<br>No: Step 6         |         |
| 6.   | <ul> <li>Is the transaction successful?</li> <li>Is a Cardholder authorization receipt generated according to receipt J, figure 1-12.26?</li> <li>Is it offering the national currency?</li> </ul> | Yes: Step 7<br>No: Case failed.        |         |

| Step | Actions and assessment                                                                                                    | Result                          | Verdict |
|------|----------------------------------------------------------------------------------------------------|---------------------------------|---------|
| 7.   | Inspect the token storage of the terminal.                                                                                                    |                                 |         |
|      | It has a new token been generated for the check-in / authorization?                                                                                                | Yes: Step 8<br>No: Case failed  |         |
| 8.   | Perform a release of the previous authoriza-<br>tions, using the previously generated token in-<br>formation (from step 3).                                        |                                 |         |
|      | Is it possible to perform a release of the to-<br>ken (authorization reversal)?                                                                                    | Yes: Step 9<br>No: Case failed  |         |
| 9.   | Inspect the token storage of the terminal.                                                                                                    | Yes: Step 10<br>No: Case failed |         |
| 10.  | Perform an Advice Transfer (to get the data from the terminal).                                                                                                    |                                 |         |
|      | Inspect the detailed log file on the FTD, looking for the transactions.                                                                                            |                                 |         |
|      | Does the log file contain the following in transactions, in order?                                                                                                 |                                 |         |
|      | <ul> <li>An Authorization Request (a)</li> </ul>                                                                                                    |                                 |         |
|      | <ul> <li>A Reversal Advice (b)</li> </ul>                                                                                                    |                                 |         |
|      | Is the Approval code, Field 38, of the Finan-<br>cial Advice (b) the same as the Approval<br>code returned in the response to the Autho-<br>rization Request (a)?  |                                 |         |
|      | Is the Currency code, field 49 in both of<br>transactions the national currency code (for<br>Denmark 0208)                                                         |                                 |         |
|      | Is the STAN, Date and Time of field 56 in<br>the Reversal Advice (b) identical to field<br>11, field 12 and field 13 of the in the Autho-<br>rization Request (a)? | Yes: Case OK<br>No: Case failed |         |
| 11.  | Try to perform a Check-in, using <b>ICC017</b> in the normal way, inserting the card in the reader.                                                                |                                 |         |
|      | Continue the transaction.                                                                                                    | Yes: Case failed                |         |
|      | Is the customer offered DCC?                                                                                                    | No: Case OK                     |         |
| -    | End of test case                                                                                                    |                                 |         |

### Test Case 18.14 - Token and DCC 16: Check-in, Intl. card, No DCC, Fallback, PIN, Release

| Test date:               | Init:             |
|--------------------------|-------------------|
| Problem Report (if any): | Test case result: |
| Comments:                |                   |

| Test group: Token and DCC                                                                                                    | <b>Conditions:</b> [Attende [Combined] | ed] AND [Token] NOT |  |
|----------------------------------------------------------------------------------------------------|----------------------------------------|---------------------|--|
| Requirements tested:                                                                                                    |                                        |                     |  |
| Selection of DCC shall not depend on whether the card is magstripe of chip read. (Activation of DCC is a part of Fintrax requirement and not a part of the OTRS).     |                                        |                     |  |
| <b>Purpose:</b><br>To verify that the terminal will <b>not</b> offer DCC to international card schemes <b>not</b> supporting DCC, neither when fallback is generated. |                                        |                     |  |
| Prerequisites:<br>none                                                                                                    |                                        |                     |  |
| FTD script: DCC2_16                                                                                                    | <i>Card(s):</i> ICC004<br>MSC010,      | PSAM: PSAM002       |  |
| Test environment:                                                                                                    |                                        |                     |  |
| FTD Host: X                                                                                                    | IFS:                                   | Корі: (Х)           |  |
| <b>General pass criteria:</b><br>That DCC is not offered, if not supported by the card scheme, neither initially nor when fallback is used.                           |                                        |                     |  |

#### Comments:

- The test may be performed against the KOPI test environment as well, verifying the information on the host, instead of verifying information in the FTD log. The PSAM shall then be changed to PSAM001. The detailed test steps for such a set-up are **not** included.
- The one test card, ICC004, is used to force the terminal into fallback mode. Once fallback is activated, the **magstripe** of the other card, MSC010 is used. MSC010 holds the magstripe of an international non-DCC card.
- Detection of whether or not DCC is allowed is fully based on the DCC tables in the terminal. If DCC is accepted in fallback, then the selection tables shall be analyzed.

| Step | Actions and assessment                                                                                                    | Result                         | Verdict |
|------|----------------------------------------------------------------------------------------------------|--------------------------------|---------|
| 1.   | Select the FTD host script <b>DCC2_16</b> . Make sure that updates are disabled, i.e. PSAM Personalization = No.                                                                                                    | Yes: Step 2<br>No: Case failed |         |
| 2.   | Start a Check-in transaction, using <b>ICC004</b> in the normal way, inserting the card in the reader.<br>Continue to try use the card, until fallback is activated.<br>Image: Continue to try use the card, until fallback is activated. | Yes: Step 3<br>No: Case failed |         |
| 3.   | When the cardholder is requested to use the magstripe, use <b>MSC010</b> .<br>Continue the transaction.<br>Is DCC offered to the Cardholder?                                                                                              | Yes: Case failed<br>No: Step 4 |         |
| Step | Actions and assessment                                                                                                    | Result                           | Verdict |
|------|----------------------------------------------------------------------------------------------------|----------------------------------|---------|
| 4.   | <ul> <li>Is the transaction successful?</li> <li>Is a cardholder authorization receipt generated comparable to receipt J, figure 1-12.26</li> <li>Is it offering the Merchant local currency?</li> </ul>                                                                                                    | Yes: Step 5<br>No: Case failed.  |         |
| 5.   | Inspect the token storage of the terminal.<br>Inspect the token been generated for the<br>Check-in / authorization?                                                                                                    | Yes: Step 6<br>No: Case failed   |         |
| 6.   | <ul> <li>Perform a reversal of the previous authorization, using the previously generated token information (from step 3).</li> <li>Is it possible to perform the reversal transaction?</li> <li>Is a receipt generated according to receipt L, figure 1-12.28?</li> <li>Is the amount and currency on the receipt correct?</li> </ul>                                                                                                    | Yes: Step 7<br>No: Case failed   |         |
| 7.   | Inspect the token storage of the terminal.<br>Inspect the token used been removed?                                                                                                    | Yes: Step 8<br>No: Case failed   |         |
| 8.   | <ul> <li>Perform an Advice transfer (to get the data from the terminal).</li> <li>Inspect the detailed log file on the FTD, looking for the transactions.</li> <li>Does the log file contain the following in transactions, in order?</li> <li>An Authorization Request (a)</li> <li>A Reversal Advice (b)</li> <li>Does the POS entry mode, Field 22, of the Authorization Request (a) show that this is a fallback operation (10700x)</li> <li>Is the Approval code, Field 38, of the Reversal Advice (b) the same as the Approval code returned in the response to the Authorization Request (a)?</li> <li>Is the Currency code, field 49 in both of transactions the Merchants local currency code, like Denmark 0208?</li> <li>Is the STAN, Date and Time of field 56 in the Reversal Advice (b) identical to field 11, field 12 and field 13 of the in the Authorization Request (a)?</li> </ul> | Yes: Case OK<br>No: Case failed. |         |
| -    | End of test case                                                                                                    |                                  |         |

# Test Case 18.15 - Token and DCC 17: Purchase, Intl. card, Tips, DCC, ICC, Sign

| Test date:                                                            |                                                                                                    |                 | Init:               |                      |  |  |
|-----------------------------------------------------------------------|----------------------------------------------------------------------------------------------------|-----------------|---------------------|----------------------|--|--|
| Problem Report (if any):                                              |                                                                                                    |                 | Test case result:   |                      |  |  |
| Comments:                                                             |                                                                                                    |                 |                     |                      |  |  |
| Test group:                                                           | DCC and Token                                                                                              | Condi           | tions: [Atter       | nded]                |  |  |
| Requiremen                                                            | ts tested:                                                                                                 |                 |                     |                      |  |  |
| 1-10.14.5.1                                                           | The structure of a pre<br>1-12.2.14 "Pre-receip                                                            | e-receip<br>t". | t shall be as       | specified in section |  |  |
| Purpose:<br>To verify that<br>tips.                                   | <b>Purpose:</b><br>To verify that the terminal is able to handle a purchase with DCC pre-receipt and tips. |                 |                     |                      |  |  |
| Prerequisite<br>APE / DAPE is<br>The terminal                         | <b>Prerequisites:</b><br>APE / DAPE is disabled<br>The terminal supports DCC with pre-receipt and tips.    |                 |                     |                      |  |  |
| FTD script: D                                                         | CC2_17                                                                                                    | Card(s          | ;) <i>:</i> ICC002, | PSAM: PSAM002        |  |  |
| Test enviror                                                          | Test environment:                                                                                          |                 |                     |                      |  |  |
| FTD Host: X                                                           |                                                                                                    | IFS:            |                     | Корі: (Х)            |  |  |
| General pass criteria:<br>That a purchase transaction can be handled. |                                                                                                    |                 |                     |                      |  |  |

#### **Comments:**

• The test may be performed against the KOPI test environment as well, verifying the information on the host, instead of verifying information in the FTD log. The PSAM shall then be changed to PSAM001. The detailed test steps for such a set-up are **not** included.

| Step | Actions and assessment                                                                                                    | Result                                 | Verdict |
|------|----------------------------------------------------------------------------------------------------|----------------------------------------|---------|
| 1.   | Does the terminal support "Method 2, Tips<br>on pre-receipt"?                                                                                                    | Yes: Step 2<br>No: Not Applica-<br>ble |         |
| 2.   | Select the FTD host script <b>DCC2_17</b> . Make sure that updates are disabled, i.e. PSAM Personalization = No.                                                          |                                        |         |
|      | If necessary, set up the terminal to support gratuity/tips/extra on the pre-receipt (consult the terminal supplier on how to do this).                                    | Step 3                                 |         |
| 3.   | Perform a purchase, using <b>ICC002</b> in the nor-<br>mal way, inserting the card in the reader. Use<br>an amount <b>below</b> floor limit.                              |                                        |         |
|      | Is it possible to start the purchase transac-<br>tion?                                                                                                    |                                        |         |
|      | Is a pre-receipt generated, offering the cus-<br>tomer DCC well as the possibility of adding<br>gratuity (extra) according to generic DCC<br>pre-receipt, figure 1-12.13? | Yes: Step 4<br>No: Case failed         |         |
| 4.   | Analyze the pre-receipt generated.                                                                                                    |                                        |         |
|      | Is the pre-receipt using English as the lan-<br>guage?                                                                                                    |                                        |         |
|      | Does the pre-receipt offer the proper cur-<br>rencies?                                                                                                    | Yes: Step 5                            |         |
|      | Are all the fields present on the pre-receipt?                                                                                                    | No: Case failed                        |         |

| Step | Actions and assessment                                                                                                    | Result                          | Verdict |
|------|----------------------------------------------------------------------------------------------------|---------------------------------|---------|
| 5.   | Select that the transaction shall be performed in the Cardholders billing currency.                                                                           |                                 |         |
|      | Enter either the extra amount, or the total amount. The increment shall be larger than 15% of amount and surcharges.                                          |                                 |         |
|      | Is it possible to enter the amount into the terminal?                                                                                                    |                                 |         |
|      | Is the purchase transaction successful?                                                                                                    | Yes: Step 6                     |         |
|      | Is a merchants receipt generated?                                                                                                    | No: Case failed                 |         |
| 6.   | Analyze the content of the Merchants final re-<br>ceipt.                                                                                                    |                                 |         |
|      | Is the content of the receipt in accordance<br>with the generic DCC-receipt, figure<br>1-12.15?                                                               |                                 |         |
|      | Does the amount printed on the receipt in-<br>clude the surcharges?                                                                                           |                                 |         |
|      | Is the selected currency used?                                                                                                    |                                 |         |
|      | Does the TCC on the receipt show that this<br>is a ICC and Signature transaction.                                                                             |                                 |         |
|      | Does the receipt contain a field for the card-<br>holders signature?                                                                                          |                                 |         |
|      | Is the total amount correct?                                                                                                    | Yes: Step 7                     |         |
|      | Is a cardholders receipt generated?                                                                                                    | No: Case failed                 |         |
| 7.   | Perform an Advice transfer (to get all the data from the terminal).                                                                                           |                                 |         |
|      | Inspect the detailed log file on the FTD, looking for the transactions.                                                                                       |                                 |         |
|      | Does the log file only contain the following<br>in transaction?                                                                                               |                                 |         |
|      | <ul> <li>A Financial Advice (a)</li> </ul>                                                                                                    |                                 |         |
|      | Is the amount, field 4, of the Financial Ad-<br>vice (b) equal to the total amount including<br>surcharges and extra's as stated on the `fi-<br>nal' receipt. |                                 |         |
|      | Is the currency code, field 47, the currency code of the cardholders billing currency?                                                                        | Yes: Case OK<br>No: Case failed |         |
| -    | End of test case                                                                                                    |                                 |         |

## Test Case 18.16 - Token and DCC 18: Purchase, Nat.card, ICC, Sign, Tips

| Test date:                                                                                                    |                                                                                                    |                                                                | Init:                                                                                                    |  |  |
|----------------------------------------------------------------------------------------------------|----------------------------------------------------------------------------------------------------|----------------------------------------------------------------|----------------------------------------------------------------------------------------------------|--|--|
| <b>Problem Re</b>                                                                                                    | port (if any):                                                                                                    |                                                                | Test case result:                                                                                                    |  |  |
| Comments:                                                                                                    |                                                                                                    |                                                                |                                                                                                    |  |  |
| Test group:                                                                                                    | DCC and Token                                                                                                    | Condi                                                          | itions: [Attended] AND [Token]                                                                                                    |  |  |
| Poquiromor                                                                                                    |                                                                                                    | condi                                                          |                                                                                                    |  |  |
| 1-10.14.5.4<br>1-10.14.5.5                                                                                                    | A Token Macro Functi<br>1-10.11.7 shall be init<br>and services, and the<br>When the cardholder<br>tips/gratuity, the mer<br>the Token Macro Func<br>1-10.11.7. | on "AU<br>tiated v<br>actual<br>has sig<br>chant s<br>ction "F | THORIZE FOR TIPS" specified in section<br>when both the amount to pay for goods<br>payment card are available.<br>gned the receipt, and maybe added any<br>shall complete the payment sequence by<br>FINALIZE WITH TIPS" specified in section |  |  |
| Purpose:<br>To verify that<br>out DCC.                                                                                                    | t the terminal is able to                                                                                                    | o hand                                                         | lle purchase with receipt-based Tips with-                                                                                                    |  |  |
| Prerequisite<br>Access to the<br>The Terminal<br>The terminal                                                                                                    | es:<br>OTRS.<br>is set for use in Denm<br>is set to force a Signa                                                                                               | nark in<br>ture tra                                            | DCC as well as Terminal Country Code.<br>ansaction.                                                                                                    |  |  |
| FTD script: D                                                                                                    | OCC2_18                                                                                                    | Card(s                                                         | s):ICC001, PSAM: PSAM002                                                                                                    |  |  |
| Test enviro                                                                                                    | nment:                                                                                                    |                                                                |                                                                                                    |  |  |
| FTD Host: X                                                                                                    |                                                                                                    | IFS:                                                           | Корі: (Х)                                                                                                    |  |  |
| General pass criteria:<br>That a full receipt based purchase w. tips transaction flow, without DCC can be han-<br>dled.                                                                                                    |                                                                                                    |                                                                |                                                                                                    |  |  |
| Comments:                                                                                                    |                                                                                                    |                                                                |                                                                                                    |  |  |
| • The test may be performed against the KOPI test environment as well, verifying the information on the host, instead of verifying information in the FTD log. The PSAM shall then be changed to PSAM001. The detailed test steps for such a set-up are <b>not</b> included. |                                                                                                    |                                                                |                                                                                                    |  |  |
| Comments:                                                                                                    |                                                                                                    |                                                                |                                                                                                    |  |  |
| <ul> <li>This test w<br/>they will r</li> </ul>                                                                                                    | vill be obsolete when the eject forced signature.                                                                                                    | he new                                                         | generation VISA/Dankort are issued, as                                                                                                    |  |  |

| Step | Actions and assessment                                                                                            | Result                          | Verdict |
|------|----------------------------------------------------------------------------------------------------|---------------------------------|---------|
| 1.   | Does the Terminal support receipt-based transactions w. tips?                                                     | Yes: Step 2<br>No : Not Applic. |         |
| 2.   | Select the FTD host script <b>DCC2_18</b> . Make sure that updates are disabled, i.e. PSAM Personalization = No.  |                                 |         |
|      | Set the terminal to forced Signature                                                                              |                                 |         |
|      | Perform a purchase, "AUTHORIZE FOR TIPS" using <b>ICC001</b> in the normal way, inserting the card in the reader. |                                 |         |
|      | Is it possible to start the transaction?                                                                          |                                 |         |
|      | Is a Merchants receipt generated, offering<br>the customer to add tips / extra. or to spec-<br>ify a total?       | Yes: Step 4                     |         |
|      | Is a Cardholders receipt generated as well?                                                                       | No: Case failed                 |         |

| Step | Actions and assessment                                                                                                    | Result                          | Verdict |
|------|----------------------------------------------------------------------------------------------------|---------------------------------|---------|
| 3.   | Analyze the Merchants receipt generated. Use the full generic receipt, figure 1-12.17 as template.                                                                                   |                                 |         |
|      | Does the receipt have the lines AM11<br>through AM14?                                                                                                    | Yes: Step 4                     |         |
|      | Was the authorization successful?                                                                                                    | No: Case failed                 |         |
| 4.   | @ Was PIN entry requested?                                                                                                    | Yes: Case failed.<br>No: Step 5 |         |
| 5.   | Continue with the "FINALIZE WITH TIPS". Try to enter an amount so that the total amount is increased with <b>more</b> than what is allowed (in Denmark 15 %).                        | Yes: Case failed.               |         |
|      | I Was the entry successful?                                                                                                    | No: Step 6                      |         |
| 6.   | Try to enter an amount so that the total amount is increased with <b>less</b> than the allowed limit (in Denmark 15 %).                                                              |                                 |         |
|      | I Was the entry successful?                                                                                                    | Yes: Step 7                     |         |
|      | Was a new Cardholders receipt generated?                                                                                                    | No: Case failed                 |         |
| 7.   | Finalize the transaction.                                                                                                    | Yes: Case failed                |         |
|      | @ Was PIN requested?                                                                                                    | No: Step 8                      |         |
| 8.   | Analyze the content of the receipt generated.                                                                                                    |                                 |         |
|      | Is the receipt a Cardholder's receipt?                                                                                                    |                                 |         |
|      | gratuity/extra and total amounts?                                                                                                    |                                 |         |
|      | Does the TCC on the receipt show that this<br>is a ICC and Signature transaction.                                                                                                    | Yes: Step 9<br>No: Case failed  |         |
| 9.   | Perform an Advice Transfer (to get the data from the terminal).                                                                                                    |                                 |         |
|      | Inspect the detailed log file on the FTD, looking for the transactions.                                                                                                    |                                 |         |
|      | Does the log file contain the following trans-<br>actions, in order?                                                                                                    |                                 |         |
|      | <ul> <li>An Authorization Request (a)</li> </ul>                                                                                                    |                                 |         |
|      | ▲ A Financial Advice (b)                                                                                                    |                                 |         |
|      | Is the amount, field 4 of the Authorization<br>Request (a) equal to the total amount, in-<br>cluding surcharges but excluding extras<br>added after the initial receipt was printed? |                                 |         |
|      | Is the Approval code, Field 38, of the Finan-<br>cial Advice (b) the same as the Approval<br>code returned in the response to the Autho-<br>rization Request (a)?                    | Yes: Case OK<br>No: Case failed |         |
| -    | End of test case                                                                                                    |                                 |         |
|      | ·                                                                                                    |                                 | •       |

Test Case 18.17 - Token and DCC 19: Purchase, Intl. card, ICC, Sign, Tips

| Test date:                                                                                                    |                                                                                                    |         | Init:             |                              |  |  |
|----------------------------------------------------------------------------------------------------|----------------------------------------------------------------------------------------------------|---------|-------------------|------------------------------|--|--|
| Problem Report (if any):                                                                                                    |                                                                                                    |         | Test case result: |                              |  |  |
| Comments:                                                                                                    |                                                                                                    |         |                   |                              |  |  |
| Test group:                                                                                                    | DCC and Token                                                                                                    | Condi   | tions: [Atter     | nded] AND [Token]            |  |  |
| Requiremer                                                                                                    | nts tested:                                                                                                    |         |                   |                              |  |  |
| <ul> <li>1-10.14.5.4 A Token Macro Function "AUTHORIZE FOR TIPS" specified in section<br/>1-10.11.7 shall be initiated when both the amount to pay for goods<br/>and services, and the actual payment card are available.</li> <li>1-10.14.5.5 When the cardholder has signed the receipt, and maybe added any<br/>tips/gratuity, the merchant shall complete the payment sequence by<br/>the Token Macro Function "FINALIZE WITH TIPS" specified in section<br/>1-10.11.7.</li> </ul> |                                                                                                    |         |                   |                              |  |  |
| <b>Purpose:</b><br>To verify tha<br>DCC.                                                                                                    | t the terminal is able to                                                                                            | o handl | e purchase v      | with receipt-based Tips with |  |  |
| Prerequisite<br>Access to OT<br>The terminal                                                                                                    | <b>Prerequisites:</b><br>Access to OTRS version 3.2 or later<br>The terminal is set to force a Signature transaction |         |                   |                              |  |  |
| FTD script: D                                                                                                    | OCC2_18                                                                                                    | Card(s  | ):ICC018,         | PSAM: PSAM002                |  |  |
| Test enviro                                                                                                    | Test environment:                                                                                                    |         |                   |                              |  |  |
| FTD Host: X IFS:                                                                                                    |                                                                                                    |         |                   | Корі: (Х)                    |  |  |
| <b>General pass criteria:</b><br>That a full receipt based purchase w. tips transaction flow, without DCC can be han-<br>dled.                                                                                                    |                                                                                                    |         |                   |                              |  |  |

#### **Comments:**

• The test may be performed against the KOPI test environment as well, verifying the information on the host, instead of verifying information in the FTD log. The PSAM shall then be changed to PSAM001. The detailed test steps for such a set-up are **not** included.

| Step | Actions and assessment                                                                                                    | Result           | Verdict |
|------|----------------------------------------------------------------------------------------------------|------------------|---------|
| 1.   | Does the Terminal support receipt-based transactions w. tips?                                                                                    | Yes: Step 2      |         |
|      | Does the terminal set up to support DCC?                                                                                                    | No : Not Applic. |         |
| 2.   | Select the FTD host script <b>DCC2_19</b> . Make sure that updates are disabled, i.e. PSAM Personalization = No.                                 |                  |         |
|      | Set the terminal to use forced Signature                                                                                                    |                  |         |
|      | Perform a purchase, using <b>ICC018</b> (ADVT v.6.0 TC 01) in the normal way, inserting the card in the reader. Use an amount Above floor limit. |                  |         |
|      | When DCC is offered, select Merchant Local currency.                                                                                             |                  |         |
|      | Is it possible to start the "AUTHORIZE FOR<br>TIPS" transaction?                                                                                 |                  |         |
|      | Is DCC offered?                                                                                                    |                  |         |
|      | Is a Merchants receipt generated, offering<br>the customer to add tips / extra. or to spec-<br>ify a total?                                      | Yes: Step 4      |         |
|      | Is a Cardholders receipt generated as well?                                                                                                    | No: Case failed  |         |

| Step | Actions and assessment                                                                                                    | Result                          | Verdict |
|------|----------------------------------------------------------------------------------------------------|---------------------------------|---------|
| 3.   | Analyze the Merchants receipt generated. Use the full generic receipt, figure 1-12-17 as template.                                                                                                    |                                 |         |
|      | It was the Authorization successful?                                                                                                    |                                 |         |
|      | Does the receipt have the lines AM11<br>through AM14?                                                                                                    | Yes: Step 4<br>No: Case failed  |         |
| 4.   | Continue with the "FINALIZE WITH TIPS". Try to enter an amount so that the total amount is increased with <b>more</b> than what is allowed (in Denmark15 %).                                                                                                    | Yes: Case failed.               |         |
|      |                                                                                                    | No: Step 5                      |         |
| 5.   | Try to enter an amount so that the total amount is increased with <b>less</b> than the allowed limit (in Denmark 15 %).                                                                                                    |                                 |         |
|      | Twas the entry successful?<br>Was a new Cardholders receipt generated?                                                                                                    | Yes: Step 6<br>No: Case failed  |         |
| 6.   | Finalize the transaction.                                                                                                    | Yes: Case failed<br>No: Step 7  |         |
| 7.   | <ul> <li>Analyze the content of the receipt generated.</li> <li>Is the receipt a Cardholders receipt?</li> <li>Are there fields on the receipt showing the gratuity/extra and total amounts?</li> <li>Does the TCC on the receipt show that this is a ICC and Signature transaction.</li> </ul> | Yes: Step 8<br>No: Case failed  |         |
| 8.   | Perform an Advice Transfer (to get the data from the terminal).                                                                                                    |                                 |         |
|      | Inspect the detailed log file on the FTD, looking for the transactions.                                                                                                    |                                 |         |
|      | Does the log file contain the following trans-<br>actions, in order?                                                                                                    |                                 |         |
|      | An Authorization Request (a)                                                                                                    |                                 |         |
|      | • A Financial Advice (b)                                                                                                    |                                 |         |
|      | Request (a) equal to the total amount, in-<br>cluding surcharges but excluding extras<br>added after the initial receipt was printed?                                                                                                    |                                 |         |
|      | Is the Approval code, Field 38, of the Finan-<br>cial Advice (b) the same as the Approval<br>code returned in the response to the Autho-<br>rization Request (a)?                                                                                                    | Yes: Case OK<br>No: Case failed |         |
| -    | End of test case                                                                                                    |                                 |         |

## Test Case 18.18 - Token and DCC 20: Refund, International Card, ICC, DCC

| Test date:                                                                                                    |                           |         | Init:                                                                                                    |                  |
|----------------------------------------------------------------------------------------------------|---------------------------|---------|----------------------------------------------------------------------------------------------------|------------------|
| <b>Problem Re</b>                                                                                                    | port (if any):            |         | Test case r                                                                                                    | esult:           |
| Comments:                                                                                                    |                           |         |                                                                                                    |                  |
| ·                                                                                                    |                           |         |                                                                                                    |                  |
| Test group:                                                                                                    | DCC and Token             | Condi   | tions: [Atten                                                                                                    | ided]            |
| Requiremen                                                                                                    | its tested:               |         |                                                                                                    |                  |
| <ul> <li>1-10.13.8.1 If the original purchase transaction was a DCC transaction, the Refund shall be initiated as a DCC transaction too, i.e. the DCC-Trans tion-Information shall be filled in for the Refund transaction too.</li> <li>1-10.13.8.2 If DCC is an option for the actual card, the terminal shall ask the m chant whether DCC shall be selected or not.</li> </ul> |                           |         | DCC transaction, the Re-<br>on too, i.e. the DCC-Transac-<br>Refund transaction too.<br>e terminal shall ask the mer-<br>ot. |                  |
| <b>Purpose:</b><br>To verify that                                                                                                    | t the terminal is able to | o handl | e the flow; re                                                                                                    | efund using DCC. |
| Prerequisite<br>none                                                                                                    | es:                       |         |                                                                                                    |                  |
| FTD script: D                                                                                                    | CC2_20                    | Card(s  | :):ICC018                                                                                                    | PSAM: PSAM002    |
| Test enviro                                                                                                    | nment:                    |         |                                                                                                    |                  |
| FTD Host: X                                                                                                    |                           | IFS:    |                                                                                                    | Корі: (Х)        |
| General pass criteria:<br>That a full refund transaction with DCC can be handled.                                                                                                    |                           |         |                                                                                                    |                  |
|                                                                                                    |                           |         |                                                                                                    |                  |

#### Comments:

• The test may be performed against the KOPI test environment as well, verifying the information on the host, instead of verifying information in the FTD log. The PSAM shall then be changed to PSAM001. The detailed test steps for such a set-up are **not** included.

| Step | Actions and assessment                                                                                                    | Result                         | Verdict |
|------|----------------------------------------------------------------------------------------------------|--------------------------------|---------|
| 1.   | Select the FTD host script <b>DCC2_20</b> . Make<br>sure that updates are disabled, i.e. PSAM Per-<br>sonalization = No.                                                                                                    | Yes: Step 2<br>No: Not Applic. |         |
| 2.   | <ul> <li>Initiate a Refund transaction.</li> <li>Use ICC018 (ADVT v. 6.0 TC 01) in the normal way, inserting the card in the reader.</li> <li>Is it possible to initiate the transaction?</li> <li>Is it possible to select DCC?</li> <li>If display based DCC-selection is used, is the merchant requested to select currency?</li> <li>If receipt based DCC-selection is used, is a pre-receipt type CC, figure 1-12.58 gener-</li> </ul> |                                |         |
|      | <ul> <li>atea?</li> <li>If it is a receipt based DCC-selection, does<br/>the pre-receipt offer the correct currencies?</li> </ul>                                                                                                    | Yes: Step 3<br>No: Case failed |         |

| Step | Actions and assessment                                                                                                    | Result                          | Verdict |
|------|----------------------------------------------------------------------------------------------------|---------------------------------|---------|
| 3.   | Select that the transaction shall be performed in the cardholders billing currency.                                                                                             |                                 |         |
|      | In the Merchant requested to select curren-<br>cy?                                                                                                    |                                 |         |
|      | Is the transaction successful?                                                                                                    |                                 |         |
|      | Is a cardholder receipt generated according<br>to receipt CJ, figure 1-12.65?                                                                                                   |                                 |         |
|      | Does the TCC on the receipt show that this<br>is an ICC and Refund transaction?                                                                                                 |                                 |         |
|      | Is it in the correct currency?                                                                                                    |                                 |         |
|      | Are the correct exchange rate and exchange<br>rate mark-up used?                                                                                                    |                                 |         |
|      | Is the amount in the merchants currency<br>calculated correctly? (see the DCC specifica-<br>tion for details)                                                                   | Yes: Step 4<br>No: Case failed  |         |
| 4.   | Perform an Advice transfer (to get the data from the terminal).                                                                                                    |                                 |         |
|      | Inspect the detailed log file on the FTD, looking for the transactions.                                                                                                    |                                 |         |
|      | Does the log file contain the following in transactions, in order?                                                                                                    |                                 |         |
|      | <ul> <li>An Authorization Request (a)</li> </ul>                                                                                                    |                                 |         |
|      | <ul> <li>A Financial Advice (b)</li> </ul>                                                                                                    |                                 |         |
|      | Is the Processing code, Field 3, of the Au-<br>thorization Request (a) and the Financial<br>Advice (b), equal to "20 00 00"?                                                    |                                 |         |
|      | Is the Amount transaction, Field 4, of the<br>Authorization Request (a) and the Financial<br>Advice (b), the same as the amount en-<br>tered in step 1 of the test case?        |                                 |         |
|      | Is the Currency code, transaction, Field 49,<br>of the Authorization Request (a) and the<br>Financial Advice (b), the same as the<br>amount entered in step 2 of the test case? |                                 |         |
|      | Is the Approval code, Field 38, of the Finan-<br>cial Advice (b) the same as the Approval<br>code returned in the response to the Autho-<br>rization Request (a)?               | Yes: Case OK<br>No: Case failed |         |
| -    | End of test case                                                                                                    |                                 |         |

### Test Case 18.19 - Token and DCC 21: Refund, National Card, ICC

| Test date:               | Init:             |
|--------------------------|-------------------|
| Problem Report (if any): | Test case result: |
| Comments:                |                   |

|                                                                                      |                                                                                                    | <b>- - - - - - - - - -</b>                        |                                                                                  |
|--------------------------------------------------------------------------------------|----------------------------------------------------------------------------------------------------|---------------------------------------------------|----------------------------------------------------------------------------------|
| Test group:                                                                          | DCC and Token                                                                                                    | Conditions: [Attend                               | ed]                                                                              |
| Requiremen                                                                           | its tested:                                                                                                    |                                                   |                                                                                  |
| 1-10.13.8.1                                                                          | -10.13.8.1 If the original purchase transaction was a DCC transaction, the Re-<br>fund shall be initiated as a DCC transaction too, i.e. the DCC-Transac-<br>tion-Information shall be filled in for the Refund transaction too |                                                   | DCC transaction, the Re-<br>too, i.e. the DCC-Transac-<br>efund transaction too. |
| 1-10.13.8.2                                                                          | If DCC is an option fo<br>chant whether DCC sl                                                                                                    | r the actual card, the<br>nall be selected or not | terminal shall ask the mer-<br>t.                                                |
| Purpose:<br>To verify that                                                           | <b>Purpose:</b><br>To verify that the terminal is able to handle the flow; refund not using DCC.                                                                                                    |                                                   |                                                                                  |
| Prerequisite<br>none                                                                 | Prerequisites:<br>none                                                                                                    |                                                   |                                                                                  |
| FTD script: D                                                                        | CC2_21                                                                                                    | Card(s):ICC001                                    | PSAM: PSAM002                                                                    |
| Test environment:                                                                    |                                                                                                    |                                                   |                                                                                  |
| FTD Host: X                                                                          | FTD Host: X IFS: Kopi: (X)                                                                                                    |                                                   |                                                                                  |
| General pass criteria:<br>That a full refund transaction without DCC can be handled. |                                                                                                    |                                                   |                                                                                  |

#### Comments:

• The test may be performed against the KOPI test environment as well, verifying the information on the host, instead of verifying information in the FTD log. The PSAM shall then be changed to PSAM001. The detailed test steps for such a set-up are **not** included.

| Step | Actions and assessment                                                                                           | Result                         | Verdict |
|------|----------------------------------------------------------------------------------------------------|--------------------------------|---------|
| 1.   | Select the FTD host script <b>DCC2_21</b> . Make sure that updates are disabled, i.e. PSAM Personalization = No. | Step 2                         |         |
| 2.   | Initiate a Refund transaction.                                                                                   |                                |         |
|      | Use <b>ICC001</b> in the normal way, inserting the card in the reader.                                           |                                |         |
|      | Is the cardholder requested to enter the PIN?                                                                    |                                |         |
|      | Is the Merchant requested to select curren-<br>cy?                                                               |                                |         |
|      | Is the Cardholder requested to select cur-<br>rency?                                                             | Yes: Case failed<br>No: Step 3 |         |
| 3.   | Enter the amount (in the merchants currency).<br>Was it possible to initiate the refund trans-<br>action?        | Yes: Step 4<br>No: Case failed |         |

| Step | Actions and assessment                                                                                                    | Result                          | Verdict |
|------|----------------------------------------------------------------------------------------------------|---------------------------------|---------|
| 4.   | Enter amount.                                                                                                    |                                 |         |
|      | Is the transaction successful?                                                                                                    |                                 |         |
|      | Is a cardholder receipt generated according<br>to receipt G, figure 1-12.23?                                                                                             |                                 |         |
|      | If there are no surcharges and gratuity, is<br>only a single line with the title 'REFUND' (or<br>the equivalent in other languages) printed?                             |                                 |         |
|      | If there are multiple amounts on the re-<br>ceipt, is the total refund amount, the<br>amount emphasized.                                                                 |                                 |         |
|      | Does the TCC on the receipt show that this<br>is an ICC and Refund transaction.                                                                                          | Yes: Step 5<br>No: Case failed  |         |
| 5.   | Perform an Advice transfer (to get the data from the terminal).                                                                                                    |                                 |         |
|      | Inspect the detailed log file on the FTD, looking for the transactions.                                                                                                  |                                 |         |
|      | Does the log file contain the following in transactions, in order?                                                                                                    |                                 |         |
|      | <ul> <li>An Authorization Request (a)</li> </ul>                                                                                                    |                                 |         |
|      | <ul> <li>A Financial Advice (b)</li> </ul>                                                                                                    |                                 |         |
|      | Is the Processing code, Field 3, of the Au-<br>thorization Request (a) and the Financial<br>Advice (b), equal to "20 00 00"?                                             |                                 |         |
|      | Is the Amount transaction, Field 4, of the<br>Authorization Request (a) and the Financial<br>Advice (b), the same as the amount en-<br>tered in step 3 of the test case? |                                 |         |
|      | Is the Amount transaction, Field 4, of the<br>Authorization Request (a) and the Financial<br>Advice (b), the same as the total refund<br>amount printed on the receipts? |                                 |         |
|      | Is the Currency code, transaction, Field 49,<br>of the Authorization Request (a) and the<br>Financial Advice (b), the merchants curren-<br>cy (DKK=0208)?                |                                 |         |
|      | Is the Approval code, Field 38, of the Finan-<br>cial Advice (b) the same as the Approval<br>code returned in the response to the Autho-<br>rization Request (a)?        | Yes: Case OK<br>No: Case failed |         |
| -    | End of test case                                                                                                    |                                 |         |

## Test Case 18.20 - Token and DCC 22: Check-in, Intl.card, Sup.auth's, 2.nd decl, Check-out

| Test date:               | Init:             |
|--------------------------|-------------------|
| Problem Report (if any): | Test case result: |
| Comments:                |                   |

| Test susses                                                                                                    | DCC and Talkan                                                                                                    |                                                                  |                                                      |
|----------------------------------------------------------------------------------------------------|----------------------------------------------------------------------------------------------------|------------------------------------------------------------------|------------------------------------------------------|
| Test group:                                                                                                    | DCC and Token                                                                                                    | Conditions: [Attende                                             | ajand [Token]                                        |
| Requiremen                                                                                                    | ts tested:                                                                                                    |                                                                  |                                                      |
| 1-10.10.6.1                                                                                                    | If PIN is selected, the PIN shall be entered and be verified when per-<br>forming the Original/Extended Authorization (e.g. for a fuel dispens-<br>er).                                     |                                                                  |                                                      |
| 1-10.10.6.2                                                                                                    | As the exact amount is not known when performing the Original/Ex-<br>tended Authorization, PIN entry shall not be combined with confirma-<br>tion of the amount as for a "normal" Purchase. |                                                                  |                                                      |
| 1-10.10.6.3                                                                                                    | If signature is selecte the Capture, where the                                                                                                    | d, the cardholder shal<br>ne exact amount is pre                 | I not sign the receipt until esent.                  |
| 1-10.10.7.4                                                                                                    | If the amount authori<br>mentary Authorization<br>new Token received fi                                                                                                    | zed has been increase<br>n, the original Token s<br>rom the PSAM | d by performing a Supple-<br>hall be replaced by the |
| <b>Purpose:</b><br>To verify that the terminal is able to handle the flow; Check-in, a first Supplemen-<br>tary Authorization that's accepted, a second Supplementary Authorization that is<br><b>declined</b> and Check-out, using DCC, ICC and Signature. |                                                                                                    |                                                                  |                                                      |
| Prerequisites:<br>- The terminal shall be set to forced signature<br>-                                                                                                    |                                                                                                    |                                                                  |                                                      |
| <i>FTD script:</i> D<br>D                                                                                                    | <i>FTD script:</i> DCC2_22a <i>Card(s):</i> ICC018 <i>PSAM:</i> PSAM002 DCC2_22b                                                                                                    |                                                                  |                                                      |
| Test environment:                                                                                                    |                                                                                                    |                                                                  |                                                      |
| FTD Host: X IFS: Kopi: (X)                                                                                                    |                                                                                                    |                                                                  |                                                      |
| <b>General pass criteria:</b><br>That a token transaction flow, including multiple Supplementary Authorization and declined result can be handled. That is is possible to perform a Capture despite a supplementary authorization has been declined.        |                                                                                                    |                                                                  |                                                      |

#### Comments:

• The test **can not** be performed against the KOPI test environment at the present, as it requires a special behavior from the test host . The host shall decline the second Supplementary Authorization.

| Step | Actions and assessment                                                                                                    | Result                         | Verdict |
|------|----------------------------------------------------------------------------------------------------|--------------------------------|---------|
| 1.   | Select the FTD host script <b>DCC2_22a</b> . Make sure that updates are disabled, i.e. PSAM Personalization = No.                                                        |                                |         |
|      | If necessary, set up the terminal to request signature. (Consult the Terminal supplier on how to do it).                                                                 |                                |         |
|      | Perform a Check-in using <b>ICC018</b> (ADVT 6.0<br>TC01) and Signature. The amount shall be<br><b>above</b> floor limit.<br>Is it possible to initiate the transaction? | Yes: Step 2<br>No: Case failed |         |
| 2.   | I Does the terminal support DCC                                                                                                    | Yes: Step 3<br>No: Step 5      |         |

| Step | Actions and assessment                                                                                                    | Result                          | Verdict |
|------|----------------------------------------------------------------------------------------------------|---------------------------------|---------|
| 3.   | Is the customer offered DCC, either on the display, or through a DCC Authorization Pre-receipt?                                                            | Yes: Step 4<br>No: Case failed  |         |
| 4.   | Request to perform the transaction in the Cus-<br>tomers Billing currency.                                                                                 |                                 |         |
|      | Is the transaction successful?                                                                                                    |                                 |         |
|      | Is a cardholder authorization receipt gener-<br>ated according to receipt CD, Figure<br>1-12.59?                                                           |                                 |         |
|      | Is the receipt using the Cardholders billing<br>currency?                                                                                                  |                                 |         |
|      | Is the language used English?                                                                                                    |                                 |         |
|      | Is the TCC on the receipt showing ICC, sig-<br>nature and online, i.e. I@3'                                                                                | Yes: Step 5<br>No: Case failed  |         |
| 5.   | Inspect the token storage of the terminal.                                                                                                    |                                 |         |
|      | Has a token been generated for the check-<br>in / authorization?                                                                                           | Yes: Step 6<br>No: Case failed  |         |
| 6.   | Perform the first Supplementary Authorization on the previously generated token.                                                                           |                                 |         |
|      | Is a merchants Authorization's receipt gen-<br>erated?                                                                                                    |                                 |         |
|      | If the transaction is a DCC transaction, is<br>the actual amount authorized in Cardhold-<br>ers billing currency?                                          |                                 |         |
|      | If the transaction is not a DCC transaction,<br>is the amount authorized in the Merchants<br>Local currency?                                               | Yes: Sten 7                     |         |
|      | Is the transaction successful?                                                                                                    | No: Case failed                 |         |
| 7.   | Select the FTD host script <b>DCC2_22b</b> (this will decline the Suppl. Auth.). Make sure that up-<br>dates are disabled, i.e. PSAM Personalization = No. |                                 |         |
|      | Try to perform the second Supplementary Au-<br>thorization on the previously generated token.                                                              |                                 |         |
|      | Is the transaction declined?                                                                                                    |                                 |         |
|      | Is a merchant declined receipt generated<br>according to receipt S, figure 1-12.35?                                                                        | Yes: Step 8<br>No: Case failed  |         |
| 8.   | Is a cardholder authorization receipt gener-<br>ated?                                                                                                    | Yes: Case failed<br>No: Step 9  |         |
| 9.   | Inspect the token storage of the terminal.                                                                                                    |                                 |         |
|      | Is the original token, including the first<br>supplementary token available available?                                                                     | Yes: Step 10<br>No: Case failed |         |

| Step | Actions and assessment                                                                                                    | Result                          | Verdict |
|------|----------------------------------------------------------------------------------------------------|---------------------------------|---------|
| 10.  | Start to perform a Check-out, using existing                                                                                                    |                                 |         |
|      | Use an amount larger than the Original authorization but less than the sum of the (valid) authorizations.                                                                                                    |                                 |         |
|      | Is it possible to finalize the Check-out transaction?                                                                                                    |                                 |         |
|      | If it is a DCC transaction, is a merchants<br>receipt generated in the cardholders billing<br>currency?                                                                                                    |                                 |         |
|      | If it is a non-DCC transaction, is a cardhold-<br>ers receipt generated in the Merchants Lo-<br>cal currency, is the receipt according to re-<br>ceipt M, figure 1-12.29?                                         | Yes: Case failed                |         |
|      | Is the transaction successful.                                                                                                    | No: Step 11                     |         |
| 11.  | Inspect the token storage of the terminal.                                                                                                    | Yes: Step 12<br>No: Case failed |         |
| 12.  | Perform an Advice Transfer (to get all the data from the terminal).                                                                                                    |                                 |         |
|      | Start the inspection of the detailed log file on the FTD, looking at the transactions.                                                                                                    |                                 |         |
|      | Does the log file contain the following four<br>transactions, and corresponding responses,<br>in order?                                                                                                    |                                 |         |
|      | <ul> <li>An (Original) Authorization Request (a)</li> </ul>                                                                                                    |                                 |         |
|      | <ul> <li>A (Supplementary) Authorization Request</li> <li>(b)</li> </ul>                                                                                                    |                                 |         |
|      | <ul> <li>An Authorization Advice (c)</li> </ul>                                                                                                    | Yes: Step 13                    |         |
|      | A Financial Advice (d)                                                                                                    | No: Case failed                 |         |
| 13.  | Continue the inspection of the detailed log file on the FTD, looking at the transactions.                                                                                                    |                                 |         |
|      | Is field 49 in the <b>first</b> (Original) Authoriza-<br>tion Request (a) the code of cardholders<br>billing currency?                                                                                            | Yes: Step 14<br>No: Case failed |         |
| 14.  | Continue the inspection of the detailed log file on the FTD, looking at the transactions.                                                                                                    |                                 |         |
|      | Is field 30 of the second (Supplementary)<br>Authorization Request (b) identical to field 4<br>of the the first (Original) Authorization Re-<br>quest (a)?                                                        |                                 |         |
|      | Is field 49 in the second (Supplementary)<br>Authorization Request (b) identical to field<br>49 in the first (Original) Authorization Re-<br>quest (a)?                                                           |                                 |         |
|      | Is the STAN, Date and Time of field 56 in<br>the second (Supplementary) Authorization<br>Request (b) identical to field 11, field 12<br>and field 13 of the in the first (Original)<br>Authorization Request (a)? |                                 |         |
|      | Is the STAN, Date and Time of field 56 in<br>the <b>second</b> (Supplementary) Authorization<br>Request (b) <b>different from</b> field 11, field<br>12 and field 13 of the same message?                         | Yes: Step 15<br>No: Case failed |         |

| Step | Actions and assessment                                                                                                    | Result                          | Verdict |
|------|----------------------------------------------------------------------------------------------------|---------------------------------|---------|
| 15.  | Finalise the inspection of the detailed log file on the FTD, looking at the transactions.                                                                                          |                                 |         |
|      | Is field 30 in the Financial Advice (d) identical to field 4 in the <b>first</b> (Original) Authorization Request (a)?                                                             |                                 |         |
|      | Is field 38 in the Financial Advice (d) identi-<br>cal to field 38 in the response to the first<br>(Original) Authorization Request (a)?                                           |                                 |         |
|      | Is field 49 in the Financial Advice (d) identi-<br>cal to field 49 in the response to the first<br>(Original) Authorization Request (a)?                                           |                                 |         |
|      | Is the STAN, Date and Time of field 56 in<br>the Financial Advice (d) identical to field<br>11, field 12 and field 13 of the in the first<br>(Original) Authorization Request (a)? | Yes: Case OK<br>No: Case failed |         |
| -    | End of test case                                                                                                    |                                 |         |

#### Test Case 18.21 - Token and DCC 23: Check-in, Intl.card, Sign, Natl.Sup.auth, Check-out

| Test date:               | Init:             |
|--------------------------|-------------------|
| Problem Report (if any): | Test case result: |
| Comments:                |                   |

| Test group: DCC and Token                                                                                                    | Conditions: [Attend | led] AND [Token] |  |
|----------------------------------------------------------------------------------------------------|---------------------|------------------|--|
| Requirements tested:                                                                                                    |                     |                  |  |
| <b>Purpose:</b><br>To verify that the terminal is able to handle the flow; check-in using DCC, rejecting<br>a supplementary non-DCC authorization and check-out (using DCC).                |                     |                  |  |
| Prerequisites:<br>DCC is activated in the terminal                                                                                                    |                     |                  |  |
| FTD script: DCC2_23                                                                                                    | Card(s):ICC018      | PSAM: PSAM002    |  |
| Test environment:                                                                                                    |                     |                  |  |
| FTD Host: X                                                                                                    | IFS:                | Корі: (Х)        |  |
| <b>General pass criteria:</b><br>That a token transaction flow, will reject a Supplementary Authorization or Capture, if the currency used isn't the same as in the Original Authorization. |                     |                  |  |

#### Comments:

-

• The test may be performed against the KOPI test environment as well, verifying the information on the host, instead of verifying information in the FTD log. The PSAM shall the be changed to PSAM001. The detailed test steps for such a setup are **not** included.

| Step | Actions and assessment                                                                                               | Result                         | Verdict |
|------|----------------------------------------------------------------------------------------------------|--------------------------------|---------|
| 1.   | Select the FTD host script <b>DCC2_23</b> . Make sure that updates are disabled, i.e. PSAM Personalization = No.     |                                |         |
|      | If necessary, set up the terminal to request signature. (Consult the Terminal supplier on how to do it).             |                                |         |
|      | Perform a Check-in using <b>ICC018</b> (ADVT 6.0 TC 01) and Signature. The amount shall be <b>above</b> floor limit. |                                |         |
|      | I does the Terminal have DCC capability, and<br>is DCC activated?                                                    | Yes: Step 2<br>No: Not Applic. |         |
| 2.   | Is it possible to initiate the transaction?                                                                          |                                |         |
|      | Is the Cardholder offered to select curren-<br>cy?                                                                   | Yes: Step 3<br>No: Case failed |         |
| 3.   | Request to perform the transaction in the Cus-<br>tomers Billing currency.                                           |                                |         |
|      | Is the transaction successful?                                                                                       |                                |         |
|      | Is a Cardholder Authorization receipt gener-<br>ated according receipt CF, Figure 1-12.61?                           |                                |         |
|      | Is it in the Cardholder Billing currency?                                                                            | Yes: Step 4                    |         |
|      | Is the language used English?                                                                                        | No: Case failed                |         |

| Step | Actions and assessment                                                                                                    | Result                          | Verdict |
|------|----------------------------------------------------------------------------------------------------|---------------------------------|---------|
| 4.   | Try to perform a Supplementary Authorization<br>on the previously generated token using the<br><b>Merchants</b> Local currency.          |                                 |         |
|      | Record the amount to use.                                                                                                    |                                 |         |
|      | Is it possible to initiate the transaction?                                                                                              |                                 |         |
|      | Is the transaction either inhibited or de-<br>clined or converted to the cardholders bill-<br>ing currency)?                             |                                 |         |
|      | If the amount is converted, is the amount calculated correctly?                                                                          |                                 |         |
|      | If the amount is converted, is a merchant<br>authorization receipt generated according to<br>receipt CE, figure 1-12.60?                 |                                 |         |
|      | If the transaction declined, is a declined re-<br>ceipt according to receipt S, figure 1-12.35<br>generated?                             | Yes: Step 5<br>No: Case failed  |         |
| 5.   | Start to perform a Check-out, using previously generated token information.                                                              |                                 |         |
|      | Use an amount larger than the amount initially authorized.                                                                               |                                 |         |
|      | Is it possible to finalize the Check-out transaction?                                                                                    |                                 |         |
|      | Is a merchants receipt generated in the<br>Cardholders Billing currency?                                                                 |                                 |         |
|      | Is a cardholders receipt generated in Card-<br>holders Billing currency?                                                                 | Yes: Case failed                |         |
|      | ${}^{<\!\!\!\!\!\!\!\!\!\!<\!\!\!\!\!\!\!\!\!\!\!\!\!\!\!\!\!\!\!\!\!\!\!\!$                                                             | No: Step 6                      |         |
| 6.   | Inspect the token storage of the terminal.                                                                                               |                                 |         |
|      | Has the original token been removed?                                                                                                    |                                 |         |
|      | It as the any supplementary token(s) used<br>been removed?                                                                               | Yes: Step 7<br>No: Case failed  |         |
| 7.   | Perform an Advice Transfer (to get all the data from the terminal).                                                                      |                                 |         |
|      | Start the inspection of the detailed log file on the FTD, looking at the transactions.                                                   |                                 |         |
|      | Does the log file contain the following four<br>transactions, and corresponding responses,<br>in order?                                  |                                 |         |
|      | <ul> <li>An (Original) Authorization Request (a)</li> </ul>                                                                              |                                 |         |
|      | <ul> <li>Optionally a (Supplementary) Authorization<br/>Request (b)</li> </ul>                                                           | Vac. Stap 9                     |         |
|      | <ul> <li>A Financial Advice (c)</li> </ul>                                                                                               | No: Case failed                 |         |
| 8.   | Continue the inspection of the detailed log file on the FTD, looking at the transactions.                                                |                                 |         |
|      | Is the value of field 49, currency code, in<br>the (Original) Authorization Request (a) the<br>code of cardholders billing currency?     |                                 |         |
|      | If available, is the value of field 4 of the<br>(Supplementary) Authorization Request (b)<br>the amount in Cardholders Billing currency? |                                 |         |
|      | Is the value of field 49, currency code, in<br>the Financial Advice (d) in the Cardholders<br>Billing currency?                          | Yes: Case OK<br>No: Case failed |         |
| -    | End of test case                                                                                                    |                                 |         |

## 4.19 Swedish terminals

This section reflects the receipt structure as specified in the current version of the OTRS, section 1-15.3.

The tests in this section of the OTTS are only applicable to OTRS terminals to be used in Sweden. This is an optional function. The tests in this sections covers only the capabilities specific to installations in Sweden. All normal requirements for the OTRS terminal still apply.

The PCT functionality of the terminal should be verified before running the tests for Swedish terminals.

The PSAM in the terminal, shall when using the FTD as the test environment, initially be loaded for Swedish environment. This shall be followed by initializing the PCT table and loading a special Swedish default PCT table.

The steps are as follows;

- Execute the script "OTTS-32\SwedTerm \SwedNormal\ScriptSwedNormal.txt" (and perform two Advice Transfers). This will activate a 'PSAM default' file with a Swedish setup.
- Execute the script "OTTS-32\SwedTerm\ SwedTerm\_Init\InitPct\_00\ScriptSwedTerm\_ Init.txt" (and perform an Advice Transfer). This will clear the PCT, reset the version number <u>and disable APE/DAPE to make Account</u> <u>Type Selection (by Cardholder) possible</u>.
- Execute the script "OTTS-32\SwedTerm\ SwedTerm\_01\ScriptSwedTerm\_01.txt" (and perform an Advice Transfer). This will start the handling of transactions with PCT in the terminal.

Test Case 19.1 - Swedish terminals 01: Plain purchase PIN, online

| Test date:                                                                                                    |             |                                                                                          | Init: |
|----------------------------------------------------------------------------------------------------|-------------|------------------------------------------------------------------------------------------|-------|
| Problem Report (if any): Test case result:                                                                                                    |             | Test case result:                                                                        |       |
| Comments:                                                                                                    |             |                                                                                          |       |
| Test group: SwedTerm       Conditions: [[PIN] OR [NoCVM]] AND [Swedden]                                                                                                    |             | tions: [[PIN] OR [NoCVM]] AND [Swe-                                                      |       |
| Requiremer                                                                                                    | nts tested: |                                                                                          |       |
| <ul> <li>1-15.3.1.1 Shall support Cancellation</li> <li>1-15.3.1.10 Display texts shall be as defined in table 1-15.9.</li> <li>1-15.3.2.1 Shall contain mandatory lines from generic receipt (sect. 1-12).</li> <li>1-15.3.2.2 Receipt texts shall be as defined in table 1-15.10.</li> </ul> |             | ined in table 1-15.9.<br>Is from generic receipt (sect. 1-12).<br>ined in table 1-15.10. |       |

| <b>Purpose:</b><br>To verify that the terminal is able to perform a simple purchase transaction and generate receipt.                                                                                                    |                |               |  |
|----------------------------------------------------------------------------------------------------|----------------|---------------|--|
| <b>Prerequisites:</b><br>Access to chapter 1-12 and 1-15.3 of the OTRS<br>The terminal is set up to support the Swedish market.<br>The test Processing Condition. Table, PCT, has been loaded into the terminal.<br>The entry of Payment Condition (Betalkod) in <b>not</b> enabled<br>The setup for the selected PAN range does <b>not</b> support Account Type Selection<br>The setup for the selected PAN range does <b>not</b> support Cashback |                |               |  |
| FTD script: SwedTerm_01                                                                                                    | Card(s):ICC001 | PSAM: PSAM002 |  |
| Test environment:                                                                                                    |                |               |  |
| FTD Host: X                                                                                                    | IFS:           | Корі:         |  |
| <b>General pass criteria:</b><br>It is demonstrated that a transaction in the Swedish environment can be per-<br>formed, and that a Cancellation cannot be performed after an Advice Transfer.                                                                                                    |                |               |  |
| <b>Comments:</b> The test is based on the FTD. It should be possible to perform a similar test in the KOPI environment as well.                                                                                                    |                |               |  |
| <b>Comments:</b> If the Terminal supports "Preferred Languages" then select a card that will show the texts in Swedish, i.e. either a Swedish card or a card that requests an unsupported language.                                                                                                    |                |               |  |
| <b>Commenter</b> Descript line numbers in the test space refers to the line number struc                                                                                                    |                |               |  |

**Comments:** <u>Receipt</u> line numbers in the test cases refers to the line number structure used in the OTRS.

| Step | Actions and assessment                                                                                                    | Result                         | Verdict |
|------|----------------------------------------------------------------------------------------------------|--------------------------------|---------|
| 1.   | Select to perform a <b>purchase</b> transaction.                                                                                                    |                                |         |
|      | Wait for amount entered before inserting<br><b>ICC001</b> in the card reader. Do <b>not</b> enter any<br>amount extra / gratuity.                          |                                |         |
|      | If so requested, enter PIN and confirm.                                                                                                    |                                |         |
|      | Is it possible to start a transaction?                                                                                                    |                                |         |
|      | Is the entry of `Betalkod' (Payment Condi-<br>tion) <b>not</b> activated?                                                                                  |                                |         |
|      | Is the selection of Account Type not<br>activated?                                                                                                    |                                |         |
|      | If the preferred language of the card used is<br>Swedish, or an unsupported language, are<br>all the display <u>and receipt</u> texts texts in<br>Swedish? |                                |         |
|      | Are the texts displayed as specified in sec-<br>tion 1-11 and 1-15.3.4 of the OTRS?                                                                        | Yes: Step 2                    |         |
|      | Is a (set of) receipt(s) printed?                                                                                                    | No: Case failed                |         |
| 2.   | Analyze the <b>Cardholders</b> receipt printed. See OTRS section 1-12.4.1                                                                                  |                                |         |
|      | Is purchase line AM2a named "KÖP"                                                                                                    |                                |         |
|      | Is VAT printed either on the bill or on the receipt?                                                                                                    |                                |         |
|      | If the terminal supports VAT on the receipt,<br>is the text, line AM4, "VARAV MOMS:" and is<br>the VAT calculated correctly?                               |                                |         |
|      | Is the entry "EXTRA" line AM7 either empty,<br>zero or absent.                                                                                             |                                |         |
|      | If line AM9 is present, is header "TOTALT"<br>and the value the same as in AM2?                                                                            |                                |         |
|      | If it is a PIN transaction, is the text "PER-<br>SONLIG KOD" in line TR1?                                                                                  |                                |         |
|      | Is the card type line TR2, the value re-<br>turned from the ICC?                                                                                           |                                |         |
|      | Are lines TR3 and TR4 <b>not</b> present on the receipt?                                                                                                   | Yes:Step 3                     |         |
|      | Is the PAN, line TR5, <b>truncated</b> to 4 digits?                                                                                                    | No: Case failed.               |         |
| 3.   | Continue analyzing the <b>Cardholders</b> receipt printed.                                                                                                 |                                |         |
|      | Does the receipt contain a line TR7, and is<br>the content "SØGÅRD SPAREKASSE 012"                                                                         |                                |         |
|      | Is the Transaction condition code, line TR8,<br>TCC = "IA1" (ICC001)?                                                                                      |                                |         |
|      | Is the header for Merchant No. in line TR8<br>"BUTIKSNR:"?                                                                                                 |                                |         |
|      | Is the header of Approval code, line TR13,<br>"AUT KOD"?                                                                                                   |                                |         |
|      | Is the Approval status, line TR14, "Autoris-<br>erat"?                                                                                                    |                                |         |
|      | Is the text at the bottom of the receipt,<br>lines FI7 and FI8 "SPARA KVITTOT" and<br>"KUNDENS EX"?                                                        | Yes:Step 4<br>No: Case failed. |         |

| Step | Actions and assessment                                                                                                    | Result                          | Verdict |
|------|----------------------------------------------------------------------------------------------------|---------------------------------|---------|
| 4.   | If a Merchants receipt is printed, analyze the <b>Merchants</b> receipt printed.                                                                                                    |                                 |         |
|      | Is the PAN line TR5, the truncated PAN,<br>i.e. all but 4 digits masked out? (recom-<br>mended but not mandatory).                                                                                          |                                 |         |
|      | Is the text at the bottom of the receipt, line<br>FI7, "SPARA KVITTOT"?                                                                                                    | Yes:Step 5<br>No: Case failed.  |         |
| 5.   | Perform an Advice Transfer to transfer the Fi-<br>nancial Advice to the `Host'.                                                                                                    | Yes: Step 6                     |         |
|      | Is the Advice Transfer successful?                                                                                                    | No: Case failed.                |         |
| 6.   | Try to perform a Cancellation of the previous transaction                                                                                                    |                                 |         |
|      | Is the function <b>either</b> not available on the terminal;                                                                                                    |                                 |         |
|      | I does the function generate a an error                                                                                                    | Voc: Stop 7                     |         |
|      | incasage:                                                                                                    | No: Case failed                 |         |
| 7.   | Analyze the Financial Advice in general, in the log file on the FTD.                                                                                                    |                                 |         |
|      | Is the Amount, field 4, correct?                                                                                                    |                                 |         |
|      | Is The Amount Other, field 8, absent?                                                                                                    | Yes: Step 8                     |         |
|      | Is the Currency code, field 49, `0752'                                                                                                    | No: Case failed.                |         |
| 8.   | Analyze field 47 of the Financial Advice (the `envelope').                                                                                                    |                                 |         |
|      | Does it contain a tag `TX' (`5458') followed<br>by the total length of the `envelope' data'?                                                                                                    |                                 |         |
|      | Is the first element in the envelope a tag<br>`TZ' (`545A') indicating an inner envelope<br>of Swedish data followed by the length of<br>the Swedish data?                                                  |                                 |         |
|      | Is the element tag `Z6' (`5A36') in the `in-<br>ner' envelope, Account type, either <b>not</b><br>present <b>or</b> present and followed by a length<br>field of `0001' and a value of `00' (de-<br>fault)? |                                 |         |
|      | Is the element in the `inner' envelope tag<br>`Z7' (`5A37') not present?                                                                                                    |                                 |         |
|      | Is an element with tag `Z8' (`5A38'), SE<br>Processing code, <b>not</b> present?                                                                                                    |                                 |         |
|      | Is an element with tag `Z9' (`5A39'), Se<br>Cancellation, <b>not</b> present?                                                                                                    |                                 |         |
|      | Is the next element in the `inner' envelope<br>tag `ZA' (`5A41'), SE VAT Amount, fol-<br>lowed by a length field of `0005' and 5<br>additional characters?                                                  |                                 |         |
|      | Does it contain the VAT amount (see the receipt) as BCD digits in the minor unit of the currency?                                                                                                    |                                 |         |
|      | Is an element with tag `Z2' (`5A32'), Bo-<br>nus info, <b>not</b> present?                                                                                                    |                                 |         |
|      | Is an element with tag `Z3' (`5A33'), Mer-<br>chant info, <b>not</b> present?                                                                                                    |                                 |         |
|      | Is an element with tag `Z4' (`5A34'), Miscellaneous, <b>not</b> present?                                                                                                    | Yes:Case OK<br>No: Case failed. |         |
| -    | End of test case                                                                                                    |                                 |         |

### Test Case 19.2 - Swedish terminals 02: Purchase with Cashback

| Test date:               | Init:             |
|--------------------------|-------------------|
| Problem Report (if any): | Test case result: |
| Comments:                |                   |

| Test group:                                                                                                    | SwedTerm                 | Conditions: [PIN ] A back] | ND [Sweden] AND [Cash-                         |  |  |
|----------------------------------------------------------------------------------------------------|--------------------------|----------------------------|------------------------------------------------|--|--|
| Requiremen                                                                                                    | Requirements tested:     |                            |                                                |  |  |
| 1-15.3.1.8                                                                                                    | A Swedish terminal s     | hall support Account T     | ype Selection.                                 |  |  |
| 1-15.3.1.13                                                                                                    | Line AM5 shall be pre    | sent in the restaurant     | ent Cashback.<br>: environment                 |  |  |
| <b>Purpose:</b>                                                                                                    | t the terminal is able t | o perform transaction      | with cashback                                  |  |  |
|                                                                                                    |                          |                            |                                                |  |  |
| Access to chapter (1-12) of the OTRS.<br>The terminal is set up to support the Swedish market.<br>The test Proc. Cond. Table, PCT, has been loaded into the terminal.<br>The Payment Condition entry is, if implemented, enabled<br>The setup for the selected PAN range <b>does not</b> support Account Type Selection<br>The setup for the selected PAN range <b>does</b> support Cashback. |                          |                            | e terminal.<br>Account Type Selection<br>back. |  |  |
| FTD script: S                                                                                                    | wedTerm_02               | Card(s):MSC001             | PSAM: PSAM002                                  |  |  |
| Test enviro                                                                                                    | nment:                   |                            |                                                |  |  |
| FTD Host: X                                                                                                    |                          | IFS:                       | Корі:                                          |  |  |
| <b>General pass criteria:</b><br>It is demonstrated that a transaction with cashback can be performed in the Swed-<br>ish environment and that a Cancellation cannot be performed, once a new transac-<br>tion is started (card swiped)                                                                                                    |                          |                            |                                                |  |  |

**Comments:** The test is based on the FTD. It should be possible to perform a similar test in the KOPI environment as well.

| Step | Actions and assessment                                                                | Result          | Verdict |
|------|---------------------------------------------------------------------------------------|-----------------|---------|
| 1.   | Select to perform a purchase transaction with cashback.                               |                 |         |
|      | If possible, swipe the <b>MSC001</b> card before the amount is known.                 |                 |         |
|      | Enter Amount as well as Amount other / Cash-<br>back /'Kontant'                       |                 |         |
|      | If implemented, enter `SE Payment condi-<br>tion'/Betalkod.                           |                 |         |
|      | Is it possible to start the transaction?                                              |                 |         |
|      | Are all the display texts in Swedish?                                                 |                 |         |
|      | If implemented, is the selection of cashback enabled?                                 |                 |         |
|      | Is the selection between a credit and a deb-<br>it (Account type) <b>not</b> enabled? | Yes: Sten 2     |         |
|      | Is a (set of) receipt(s) printed?                                                     | No: Case failed |         |

| Step | Actions and assessment                                                                                                    | Result                         | Verdict |
|------|----------------------------------------------------------------------------------------------------|--------------------------------|---------|
| 2.   | Analyze the <b>Cardholders</b> receipt printed. The line numbers listed below are the line numbers from chapter 1-12 of the OTRS. |                                |         |
|      | Is purchase, line AM2, named "KÖP:"                                                                                               |                                |         |
|      | Is VAT printed, either on the bill or on the receipt?                                                                             |                                |         |
|      | If the terminal supports VAT on the receipt,<br>is the text on line AM4 "VARAV MOMS:" and<br>is the VAT calculated correctly?     |                                |         |
|      | If the terminal supports Cashback, Is the<br>line AM6 "KONTANT" printed, and is the<br>amount correct?                            |                                |         |
|      | Is line AM7 either absent or with the text<br>"EXTRA" and either a blank or a zero value.                                         |                                |         |
|      | Is the "TOTALT" line AM9 present and cal-<br>culated correctly?                                                                   |                                |         |
|      | If PIN was used, is the line TR1, "PERSON-<br>LIG KOD" present on the receipt?                                                    |                                |         |
|      | Is the card type line TR2, the value from<br>the host response (field 44)?                                                        |                                |         |
|      | If Payment Condiction is available, is the<br>header of line TR3 "BETALKOD" and the val-                                          |                                |         |
|      | ue the same as entered during step 1?                                                                                             | VesiSten 3                     |         |
|      | cated digits?                                                                                                    | No: Case failed.               |         |
| 3.   | Continue to analyze the <b>Cardholders</b> receipt printed.                                                                       |                                |         |
|      | Is line TR7 present and does it contain the text "TEST MASTERCARD612"                                                             |                                |         |
|      | Is the Transaction condition code line TR8,<br>TCC = $DA1'$ ?                                                                     |                                |         |
|      | Is the header for Merchant ID line TR8<br>'BUTIKSNR:'?                                                                            |                                |         |
|      | Is the header of Approval code line TR13<br>"AUT KOD"?                                                                            |                                |         |
|      | Is the Approval status line TR14 "AUTORIS-<br>ERAD" ?                                                                             |                                |         |
|      | Is the text at the bottom of the receipt, line<br>FI7 and FI8 "SPARA KVITTOT / KUNDENS<br>EX"?                                    | Yes:Step 4<br>No: Case failed. |         |
| 4.   | If a <b>Merchants</b> receipt is printed start to analyze the receipt printed. else skip to step 6.                               |                                |         |
|      | Is the receipt identical to the Cardholders<br>receipt, except for;                                                               |                                |         |
|      | - The line TR5 may contain a PAN that is                                                                                          |                                |         |
|      | - The line FI 8 "KUNDENS EX" is <b>not</b> pres-<br>ent.                                                                          | Yes:Step 5<br>No: Case failed. |         |
| 5.   | Swipe the <b>MSC001</b> Try to perform a Cancella-<br>tion of the previous transaction.                                           |                                |         |
|      | Is the function <b>either</b> not available on the terminal;                                                                      |                                |         |
|      | In the function generate a an error message?                                                                                      | res: Step 7<br>No: Case failed |         |
|      |                                                                                                    |                                |         |

| Step | Actions and assessment                                                                                                    | Result                          | Verdict |
|------|----------------------------------------------------------------------------------------------------|---------------------------------|---------|
| 6.   | Perform an Advice Transfer.                                                                                                    |                                 |         |
|      | Analyze the Financial Request in general, in the log file on the FTD.                                                                                                    |                                 |         |
|      | If the terminal is from phase 3 or later, is<br>the processing code, field3 = 09xx00?                                                                                                    |                                 |         |
|      | Is the Amount, field 4, correct?                                                                                                    |                                 |         |
|      | Is The Amount Other, field 8, present and correct?                                                                                                    |                                 |         |
|      | Is the Currency code, field 49, `0752'<br>(SEK)?                                                                                                    | Yes:Step 7<br>No: Case failed.  |         |
| 7.   | Analyze field 47 of the Financial Advice (the `envelope').                                                                                                    |                                 |         |
|      | Does it contain a tag `TX' (`5458') followed<br>by the total length of the `envelope' data'?                                                                                                    |                                 |         |
|      | Is the envelope a tag `TZ' (`545A') indicat-<br>ing an inner envelope of Swedish data fol-<br>lowed by the length of the Swedish data?                                                                    |                                 |         |
|      | If Payment Condition is implemented, is an element in the `inner' envelope tag `Z7' (`5A37') followed by a length field of `0006' and 6 additional characters identical to text of `Betalkod' on receipt? |                                 |         |
|      | If Payment Condition isn't implemented, is<br>an element with tag `Z7' (`5A37') not<br>present?                                                                                                    |                                 |         |
|      | Is an element with tag `Z8' (`5A38') not<br>present?                                                                                                    |                                 |         |
|      | Is an element with tag `Z9' (`5A39') not<br>present?                                                                                                    |                                 |         |
|      | Is the next element in the `inner' envelope<br>tag `ZA' (`5A41') followed by a length field<br>of `0005' and 5 additional characters?                                                                     |                                 |         |
|      | Does it contain the VAT amount (see the receipt) as BCD digits in the minor unit of the currency?                                                                                                    |                                 |         |
|      | Is an element with tag `Z2' (`5A32') not<br>present?                                                                                                    |                                 |         |
|      | Is an element with tag `Z3' (`5A33') not<br>present?                                                                                                    |                                 |         |
|      | Is an element with tag `Z4' (`5A34') not<br>present?                                                                                                    | Yes:Case OK<br>No: Case failed. |         |
| -    | End of test case                                                                                                    |                                 |         |

## Test Case 19.3 - Swedish Terminals 03: Signature Transaction - Debit

| Test date:               | Init:             |
|--------------------------|-------------------|
| Problem Report (if any): | Test case result: |
| Comments:                |                   |

| Test group:                                                                                                    | SwedTerm                                                                                                    | Conditions: [Signatu             | re] AND [Sweden]         |  |
|----------------------------------------------------------------------------------------------------|----------------------------------------------------------------------------------------------------|----------------------------------|--------------------------|--|
| Requiremen                                                                                                    | ts tested:                                                                                                    |                                  |                          |  |
| 1-15.3.2.14                                                                                                    | Swedish receipt Signa                                                                                                    | ature Information bloc           | k                        |  |
| 1-15.3.2.1                                                                                                    | Shall contain mandate                                                                                                    | ory lines from generic           | receipt                  |  |
| <b>Purpose:</b><br>To verify that<br>count Type s                                                                                                    | t the terminal is able to<br>election.                                                                                                    | o perform signature tr           | ansaction and handle Ac- |  |
| Prerequisite<br>Access to ver<br>The terminal<br>The test Proc<br>The selected                                                                                                    | <b>Prerequisites:</b><br>Access to version 3.x.x of the receipt chapter (2-6) of the OTRS<br>The terminal is set up to support the Swedish market.<br>The test Proc. Cond. table has been loaded into the terminal.<br>The selected PAN range <b>does</b> support Account Type Selection |                                  |                          |  |
| FTD script: S                                                                                                    | wedTerm_03                                                                                                    | <i>Card(s):</i> ICC018<br>ICC026 | PSAM: PSAM002            |  |
| Test enviro                                                                                                    | nment:                                                                                                    |                                  |                          |  |
| FTD Host: X                                                                                                    |                                                                                                    | IFS:                             | Корі:                    |  |
| <b>General pass criteria:</b><br>It is demonstrated that a Signature transaction can be performed in the Swedish<br>environment and that a Cancellation cannot be performed after a timeout period. |                                                                                                    |                                  |                          |  |
| <b>.</b>                                                                                                    |                                                                                                    |                                  |                          |  |
| comments:                                                                                                    | <b>Comments:</b> If the Terminal supports "Preferred Languages" then select a card that                                                                                                    |                                  |                          |  |

**Comments:** If the Terminal supports "Preferred Languages" then select a card that will show the texts in Swedish, i.e. either a Swedish card (ICC026) or a card that requests an unsupported language.

**Comments:** The test is based on the FTD.

| Step | Actions and assessment                                                                                                    | Result                        | Verdict |
|------|----------------------------------------------------------------------------------------------------|-------------------------------|---------|
| 1.   | Select to perform a purchase transaction.                                                                                                    |                               |         |
|      | If Payment Condition is supported, when so requested, enter the `Payment Condition'/Be-talkod.                                                       |                               |         |
|      | Insert the <b>ICC018</b> (ADVT-1) in the card reader.                                                                                                |                               |         |
|      | Do <b>not</b> activate amount other.                                                                                                    |                               |         |
|      | Use amount > floorlimit (e.g. SEK 101,00).                                                                                                    |                               |         |
|      | Is it possible to start the transaction?                                                                                                    |                               |         |
|      | If the preferred language of the card used is<br>Swedish, or an unsupported language, are<br>all the display and receipt texts texts in<br>Swedish?? |                               |         |
|      | If supported, is the selection of account type enabled?                                                                                              | Yes:Step 2<br>No: Case failed |         |
| 2.   | If the terminal supports Account Type selec-<br>tion, when requested, select a <b>Kontant</b> Ac-<br>count Type.                                     |                               |         |
|      | <ul> <li>Was it possible to select between a credit<br/>and a debit (kontant) transaction?</li> <li>Is a set of receipts printed?</li> </ul>         | Yes:Step 2<br>No: Case failed |         |

| Step | Actions and assessment                                                                                                    | Result                         | Verdict |
|------|----------------------------------------------------------------------------------------------------|--------------------------------|---------|
| 3.   | Analyze the <b>Merchants</b> receipt printed. The line numbers listed below are the line numbers from chapter 1-12 of OTRS vers. 3.x.x                                     |                                |         |
|      | Is purchase, line AM2, named "KÖP:"                                                                                                    |                                |         |
|      | Are all of the amount in the selected currency?                                                                                                    |                                |         |
|      | IS VAT printed, either on the bill or on the receipt?                                                                                                    |                                |         |
|      | If the terminal supports VAT on the receipt,<br>is a line AM4 printed?                                                                                                    |                                |         |
|      | Is the text on the line "VARAV MOMS:" and<br>is the VAT calculated correctly?                                                                                              |                                |         |
|      | Is the entry "EXTRA" line AM7 either empty<br>or absent?                                                                                                    |                                |         |
|      | Is the line TR1 "PERSONLIG KOD" not pres-<br>ent on the receipt?                                                                                                    |                                |         |
|      | Is the card name on the receipt line TR2,<br>the name from the ICC (Tag 50)?                                                                                               |                                |         |
|      | If Account Type Selection is supported, is<br>information about selected type (credit/deb-<br>it) line TR4 present on the receipt and is<br>the text "BELASTAT BANKKONTO"? |                                |         |
|      | Is the PAN, line TR5 printed with truncated<br>digits (recommended, but not a require-<br>ment)?                                                                           | Yes:Step 3<br>No: Case failed. |         |
| 4.   | Continue to analyze the <b>Merchants</b> receipt printed.                                                                                                    |                                |         |
|      | Is the Transaction Condition Code line TR8,<br>TCC = `I@1' (ICC - Signature based - On-<br>line authorization)?                                                            |                                |         |
|      | Is the header for Merchant number on line<br>TR8 "BUTIKSNR:"?                                                                                                    |                                |         |
|      | If it is possible to add tips, i.e. lines AM9<br>through AM12 are present, is there a "Tips<br>information message' lines SI2 - SI5?                                       |                                |         |
|      | Is there an "Approval message" line SI6 -<br>SI7"?                                                                                                    |                                |         |
|      | Is there an "ID source entry" field SI9 -<br>SI12                                                                                                    |                                |         |
|      | Is there a "Signature header line" SI26?<br>Does the line read "KUNDENS SIGNATUR"?                                                                                         |                                |         |
|      | Is the Approval status, line TR14, "AUTO-<br>RISERAT"?                                                                                                    |                                |         |
|      | Is the text at the bottom of the receipt, line<br>FI7, SPARA KVITTOT"?                                                                                                    | Yes:Step 5                     |         |
|      | Is a Cardholders receipt is printed as well?                                                                                                    | No: Case failed.               |         |
| 5.   | Wait for the timeout of the Cancellation win-<br>dow. It is by default 10 minutes. After the<br>Time-out, try to perform a Cancellation.                                   |                                |         |
|      | Is the function <b>either</b> not available on the terminal;                                                                                                    |                                |         |
|      | I or does the function generate an error mes-<br>sage?                                                                                                    | Yes:Step 6<br>No: Case failed. |         |

| Step | Actions and assessment                                                                                                    | Result                          | Verdict |
|------|----------------------------------------------------------------------------------------------------|---------------------------------|---------|
| 6.   | Perform an Advice Transfer. Analyze the Finan-<br>cial Advice in general, in the log file on the<br>FTD.                                                                                                    |                                 |         |
|      | If the terminal is from phase 3 or later, is<br>the processing code, field3 = 002000?                                                                                                    |                                 |         |
|      | Is the Amount, field 4, correct?                                                                                                    |                                 |         |
|      | Is the Amount Other, field 8, absent?                                                                                                    | Yes:Step 7                      |         |
|      | Is the Currency code, field 49, 0752 (SEK)?                                                                                                    | No: Case failed.                |         |
| 7.   | Analyze field 47 of the Financial Advice (the `envelope').                                                                                                    |                                 |         |
|      | by the total length of the `envelope' data'?                                                                                                    |                                 |         |
|      | Is the first element in the envelope a tag<br>"TZ" (`545A') indicating an inner envelope<br>of Swedish data followed by the length of<br>the Swedish data?                                                        |                                 |         |
|      | If the terminal is from <b>before</b> phase 3, is<br>the element in the `inner' envelope tag<br>"Z6" present? Is it (`5A36') followed by a<br>length field of `0001' and a value of `20'<br>(Debit)?              |                                 |         |
|      | If the terminal is from phase 3 or later, is<br>the element "Z6" in the `inner' envelope<br>tag <b>not</b> present?                                                                                               |                                 |         |
|      | If Payment Condition is implemented, is an element in the `inner' envelope tag `Z7' (`5A37') present followed by a length field of `0006' and 6 additional characters identical to text of `Betalkod' on receipt? |                                 |         |
|      | If Payment Condition isn't implemented, is<br>an element with tag `Z7' (`5A37') not<br>present?                                                                                                    |                                 |         |
|      | Is an element with tag "Z8" (`5A38') not<br>present?                                                                                                    |                                 |         |
|      | Is an element with tag "Z9" (`5A39') not<br>present?                                                                                                    |                                 |         |
|      | Is the next element in the `inner' envelope<br>tag "ZA" (`5A41') followed by a length field<br>of `0005' and 5 additional characters?                                                                             |                                 |         |
|      | Does it contain the VAT amount (see the receipt) as BCD digit in the minor unit of the currency?                                                                                                    |                                 |         |
|      | Is an element with tag "Z2" (`5A32') not<br>present?                                                                                                    |                                 |         |
|      | Is an element with tag "Z3" (`5A33') not<br>present?                                                                                                    |                                 |         |
|      | Is an element with tag "Z4" (`5A34') not<br>present?                                                                                                    | Yes:Case OK<br>No: Case failed. |         |
| -    | End of test case                                                                                                    |                                 |         |

## Test Case 19.4 - Swedish terminals 04: Purchase with dual delimiter MSC

| Test date:              |                          | Init:                                      |
|-------------------------|--------------------------|--------------------------------------------|
| Problem Rep             | ort (if any):            | Test case result:                          |
| Comments:<br>HOLDER *** | *** PLACEHOLDER, Only ac | tive once a test card is available, PLACE- |

| Test group: SwedTerm                                                                                                    | Conditions: [Sweder                                                                                    | ו]                                             |
|----------------------------------------------------------------------------------------------------|----------------------------------------------------------------------------------------------------|------------------------------------------------|
| Requirements tested:                                                                                                    | I                                                                                                    |                                                |
| X.x.x.x .<br>X.x.x.x .                                                                                                    |                                                                                                    |                                                |
| <b>Purpose:</b><br>To verify that the terminal is able t                                                                                                    | o handle a MSC card v                                                                                  | vith dual delimiter.                           |
| <b>Prerequisites:</b><br>Access to version 3.0.x of the receip<br>The terminal is set up to support the<br>The PAN range for the selected card<br>The test Processing Condition table | pt chapter (2-6) of the<br>ne Swedish market.<br>d doers <b>not</b> support Ao<br>has been loaded into | OTRS<br>count Type selection.<br>the terminal. |
| FTD script: SwedTerm04                                                                                                    | <i>Card(s):</i> MSC <b>01x???</b>                                                                      | PSAM: PSAM002                                  |
| Test environment:                                                                                                    |                                                                                                    |                                                |
| FTD Host: X                                                                                                    | IFS:                                                                                                   | Корі:                                          |
| <b>General pass criteria:</b><br>It is demonstrated that a the termi<br>track 2 data.                                                                                                 | nal can handle MSC ca                                                                                  | rds with dual delimiter                        |

**Comments:** The test is based on the FTD but it should be possible to perform it in the KOPI environment as well.

**Comments:** The script awaits the availability of a test card.

| Step | Actions and assessment                                                                                                    | Result                          | Verdict |
|------|----------------------------------------------------------------------------------------------------|---------------------------------|---------|
| 1.   | Select to perform a <b>Purchase</b> transaction.<br>Swipe the <b>MSC01x</b> in the card reader.<br>Is it possible to start the transaction?<br>Are all the display texts in Swedish? | Yes: Step 2<br>No: Case failed  |         |
| 2.   | If so requested, select to perform a debit<br>transaction.<br>Is it possible to select between a credit and<br>a debit transaction?<br>Is a (set of) receipt(s) printed?             | Yes: Step 2<br>No: Case failed  |         |
| 3.   | Analyze the Financial Request in general, in the<br>log file on the FTD.                                                                                                    | Yes: Step 4<br>No: Case failed. |         |

| Step | Actions and assessment                                                                                                    | Result           | Verdict |
|------|----------------------------------------------------------------------------------------------------|------------------|---------|
| 4.   | Analyze field 47 of the Financial Advice (the 'envelope').                                                                                                    |                  |         |
|      | Does it contain a tag 'TX' followed by the<br>total length of the 'envelope' data'?                                                                                                    |                  |         |
|      | Is the first element in the envelope a tag<br>'TZ' indicating an inner envelope of Swedish<br>data followed by the length of the Swedish<br>data?                                                                          |                  |         |
|      | Is the element tag 'Z6' in the 'inner' enve-<br>lope <b>not</b> present?                                                                                                    |                  |         |
|      | If the terminal supports "Betalkod", is the<br>element 'Z7' present in the 'inner' enve-<br>lope? is it followed by a length field of<br>'0006' and 6 additional characters identical<br>to text of 'Betalkod' on receipt? |                  |         |
|      | Is an element with tag 'Z8' not present?                                                                                                    |                  |         |
|      | Is an element with tag 'Z9' not present?                                                                                                    |                  |         |
|      | Is the next element in the 'inner' envelope<br>tag 'ZA' followed by a length field of '0005'<br>and 5 additional characters?                                                                                               |                  |         |
|      | Does it contain the VAT amount (see the receipt) as BCD digit in the minor unit of the currency?                                                                                                    |                  |         |
|      | Is an element with tag 'Z2' not present?                                                                                                    |                  |         |
|      | Is an element with tag 'Z3' not present?                                                                                                    | Yes: Case OK     |         |
|      | Is an element with tag 'Z4' not present?                                                                                                    | No: Case failed. |         |
| -    | End of test case                                                                                                    |                  |         |

### Test Case 19.5 - Swedish terminals 05: Refund transaction

| Test date:               | Init:             |
|--------------------------|-------------------|
| Problem Report (if any): | Test case result: |
| Comments:                |                   |

| r                                                                                                    |                                                                                                    |                                                                                                    |                                                    |
|----------------------------------------------------------------------------------------------------|----------------------------------------------------------------------------------------------------|----------------------------------------------------------------------------------------------------|----------------------------------------------------|
| Test group:                                                                                                    | SwedTerm                                                                                                    | Conditions: [Swed                                                                                                    | en] AND [Attended]                                 |
| Requiremen<br>1-15.3.2.15<br>1-15.3.2.16                                                                                                    | Requirements tested:1-15.3.2.15Refund transaction and Clerk ID.1-15.3.2.16.A regional Swedish receipt shall, if it is a refund transaction, have the<br>lines SI17 and SI18 (Clerk ID) in the Signature Information block on |                                                                                                    |                                                    |
|                                                                                                    | the cardholders rece                                                                                                    | ipt.                                                                                                    |                                                    |
| <b>Purpose:</b><br>To verify tha<br>receipts.                                                                                                    | t the terminal is able                                                                                                    | to perform Refund tra                                                                                                    | ansaction and corresponding                        |
| The terminal<br>Access to the<br>The PAN ran<br>The PAN ran<br>The test Proo<br>The terminal                                                                                                    | is set up to support t<br>e receipt chapter 1-12<br>ge for the card does n<br>ge for the card does n<br>cessing Condition table<br>is set to support Refe                                                                    | the Swedish market.<br>of the OTRS.<br>ot enable Account Ty<br>ot enable the selectic<br>e has been loaded into<br>und transactions | pe selection.<br>on of cashback<br>o the terminal. |
| FTD script: S                                                                                                    | SwedTerm_05                                                                                                    | <i>Card(s):</i> ICC001<br>(ICC017)                                                                                                  | PSAM: PSAM002                                      |
| Test enviro                                                                                                    | nment:                                                                                                    |                                                                                                    |                                                    |
| FTD Host: X                                                                                                    |                                                                                                    | IFS:                                                                                                    | Корі:                                              |
| <b>General pass criteria:</b><br>It is demonstrated that a Refund can be performed in the Swedish environment,<br>and that it isn't possible to perform a Cancellation of this transaction.                           |                                                                                                    |                                                                                                    |                                                    |
| Commonter                                                                                                    | The test is based as                                                                                                    | the ETD. It chould be                                                                                                    | passible to parform the test                       |
| in the KOPI environment as well.                                                                                                    |                                                                                                    |                                                                                                    |                                                    |
| <b>Comments:</b> If the Terminal supports "Preferred Languages" then select a card that will show the texts in Swedish, i.e. either a Swedish card (ICC028) or a card that requests an unsupported language (ICC017). |                                                                                                    |                                                                                                    |                                                    |

**Comments:** There is a regional requirement for a Cardholders, as well as a Merchants receipt (the latter to be signed by the cardholder).

**Comments:** The test is only applicable if the terminal supports ordinary Refund.

| Step | Actions and assessment                                                                                                    | Result                         | Verdict |
|------|----------------------------------------------------------------------------------------------------|--------------------------------|---------|
| 1.   | Select to perform a <b>Refund</b> transaction.                                                                                 |                                |         |
|      | Insert the ICC001 / (ICC017) in the card                                                                                       |                                |         |
|      | I s it possible to start the transaction?                                                                                      |                                |         |
|      | Are all the display texts in Swedish?                                                                                          |                                |         |
|      | Is the cardholder <b>not</b> requested to enter a PIN?                                                                         | Yes:Step 2<br>No: Case failed  |         |
| 2.   | If so requested, enter a payment condition / betalkod.                                                                         |                                |         |
|      | Is addition of cashback disabled?                                                                                              |                                |         |
|      | Is selection between a credit and a debit transaction disabled?                                                                | Yes: Step 2                    |         |
|      | Is a (set of) receipt(s) printed?                                                                                              | No: Case failed                |         |
| 3.   | Analyze the <b>Cardholders</b> receipt printed. The line numbers listed below are the line numbers from chapter 1-12 the OTRS. |                                |         |
|      | Is there a header, line HI7 of " <u>RETUR</u> "                                                                                |                                |         |
|      | Is the transaction type, line AM2, named<br>"RETUR:"                                                                           |                                |         |
|      | Is the correct currency printed?                                                                                               |                                |         |
|      | If the terminal supports VAT on the receipt,<br>is the VAT, line AM4 printed?                                                  |                                |         |
|      | Are the lines AM6 and AM7 either empty or<br>absent?                                                                           |                                |         |
|      | If there is a line AM9, is the header text<br>"TOTAL" and is the amount the same as on<br>line AM2?                            |                                |         |
|      | Is the line TR1 "PERSONLIG KOD" not pres-<br>ent on the receipt?                                                               |                                |         |
|      | Is the card type line TR2, the value from<br>the ICC?                                                                          | Yes: Step 4                    |         |
|      | ${\mathscr D}$ Is the the PAN , line TR5 truncated?                                                                            | No: Case failed.               |         |
| 4.   | Continue to analyze the <b>Cardholders</b> receipt printed.                                                                    |                                |         |
|      | Is the line TR7 present and is it either<br>"SØGÅRD SPAREKASSE 012"(ICC001) or<br>blank (ICC017).                              |                                |         |
|      | Is the Transaction condition code line TR8,<br>"TCC" = "I@5"?                                                                  |                                |         |
|      | Is the header for Merchant No. line TR8,<br>"BUTIKSNR:"?                                                                       |                                |         |
|      | Are the Signature entry fields for the Mer-<br>chant, lines SI6 -SI7, SI17 - SI18 and SI26<br>- SI28 as specified in the OTRS? |                                |         |
|      | Is the text in lines SI6 - SI7 "GODKÄNNES<br>F. KREDITERING AV MIN KONTO ENLIGT<br>OVAN"?                                      |                                |         |
|      | Is the text in the line SI18 "KASSÖR"?                                                                                         |                                |         |
|      | Is the text in line SI26 "KASSORENS SIG-<br>NATUR"?                                                                            |                                |         |
|      | Is the Approval status lineTR14 "AUTORIS-<br>ERAT"?                                                                            |                                |         |
|      | Is the text lines FI7 - FI8 at the bottom of<br>the receipt "SPARA KVITTOT" / "KUNDENS<br>EX"?                                 | Yes:Step 5<br>No: Case failed. |         |

| Step | Actions and assessment                                                                                                    | Result                         | Verdict |
|------|----------------------------------------------------------------------------------------------------|--------------------------------|---------|
| 5.   | If available, analyze the <b>Merchants</b> receipt<br>printed. The line numbers listed below are the<br>line numbers from chapter 1-12 of the OTRS.                                                           |                                |         |
|      | Is it identical to the Cardholders receipt <b>ex-</b><br><b>cept</b> for the following;                                                                                                    |                                |         |
|      | Ine TR5 may be non-truncated.                                                                                                    |                                |         |
|      | <ul> <li>Are the lines SI6 - SI7, S9 - SI10 and SI13</li> <li>- SI14 not present.</li> </ul>                                                                                                    |                                |         |
|      | Is the text line FI7 at the bottom of the<br>"SPARA KVITTOT" without the line FI8.                                                                                                    | Yes:Step 6<br>No: Case failed. |         |
| 6.   | <ul> <li><u>If supported</u>, try to perform a Cancellation of<br/>the previous transaction, <u>else skip this step.</u></li> <li>Is the function <b>either</b> not available on the<br/>terminal;</li> </ul> |                                |         |
|      | I does the function generate a an error message?                                                                                                    | Yes:Step 7<br>No: Case failed  |         |
| 7.   | Perform an Advice Transfer to transfer the Fi-<br>nancial Advice to the `Host'.                                                                                                    | Yes:Step 8                     |         |
|      | Is the Advice Transfer successful?                                                                                                    | No: Case failed.               |         |
| 8.   | Analyze the Financial Request in general, in the log file on the FTD.                                                                                                    |                                |         |
|      | Is the transaction a refund transaction, i.e.<br>is the processing code, field 3 '200000'?                                                                                                    |                                |         |
|      | Is the Amount, field 4, correct?                                                                                                    |                                |         |
|      | Is The Amount Other, field 8, absent?                                                                                                    | Yes: Step 9                    |         |
|      | Is the Currency code, field 49, " <u>0752</u> "?                                                                                                    | No: Case failed.               |         |

| Step | Actions and assessment                                                                                                    | Result                          | Verdict |
|------|----------------------------------------------------------------------------------------------------|---------------------------------|---------|
| 9.   | Analyze field 47 of the Financial Advice (the `envelope').                                                                                                    |                                 |         |
|      | Does it contain a tag `TX' (`5458') followed<br>by the total length of the `envelope' data'?                                                                                                    |                                 |         |
|      | Is the first element in the envelope a tag<br>`TZ' (`545A') indicating an inner envelope<br>of Swedish data followed by the length of<br>the Swedish data?                                                                                               |                                 |         |
|      | Is the element tag 'Z6' (`5A36') in the `in-<br>ner' envelope <b>absent</b> ?                                                                                                    |                                 |         |
|      | If a betalkod was entered, is the element<br>tag 'Z7' (`5A37')SE Payment Condition in<br>the `inner' envelope either present and fol-<br>lowed by a length field of `0006' and 6<br>additional characters identical to text of<br>`Betalkod' on receipt? |                                 |         |
|      | If a betalkod was not entered is the ele-<br>ment 'Z7' <b>not</b> present?                                                                                                    |                                 |         |
|      | Is an element with tag `Z8' (`5A38') not<br>present?                                                                                                    |                                 |         |
|      | Is an element with tag `Z9' (`5A39') not<br>present?                                                                                                    |                                 |         |
|      | Is the third element in the `inner' envelope<br>tag `ZA' (`5A41') followed by a length field<br>of `0005' and 5 additional characters?                                                                                                    |                                 |         |
|      | Does it contain the VAT amount (see the receipt) as BCD digit in the minor unit of the currency?                                                                                                    |                                 |         |
|      | Is an element with tag `Z2' (`5A32') not<br>present?                                                                                                    |                                 |         |
|      | Is an element with tag `Z3' (`5A33') not<br>present?                                                                                                    |                                 |         |
|      | Is an element with tag `Z4' (`5A34') not<br>present?                                                                                                    | Yes:Case OK<br>No: Case failed. |         |
| -    | End of test case                                                                                                    |                                 |         |

### Test Case 19.6 - Swedish terminals 06: Purchase, ICC, before Cancellation

| Test date:                                                                                                    |                                                                                                    | Init:                                                                                  |                                                                                                    |                               |          |
|----------------------------------------------------------------------------------------------------|----------------------------------------------------------------------------------------------------|----------------------------------------------------------------------------------------|----------------------------------------------------------------------------------------------------|-------------------------------|----------|
| Problem Report (if any):                                                                                                    |                                                                                                    | Test case result:                                                                      |                                                                                                    |                               |          |
| Comments:                                                                                                    |                                                                                                    |                                                                                        |                                                                                                    |                               |          |
| Test g                                                                                                    | roup: SwedTerm                                                                                                    | <b>Condi</b><br>cellatio                                                               | tions: [PIN] A<br>on] AND [Acco                                                                          | AND [Sweden] AND<br>puntType] | [Can-    |
| Requirements tested:         1-15.3.1.1       Attended shall support Cancellation         1-15.3.1.11       Text for Account type shall be"Bankkonto" and "Kortkredit".                                                                                                    |                                                                                                    |                                                                                        |                                                                                                    |                               |          |
| <b>Purpo</b><br>To pref<br>transac                                                                                                    | <b>Purpose:</b><br>To preform a simple PIN based Purchase as preparation of a following Cancellation transaction.                                                                                                    |                                                                                        |                                                                                                    |                               | ellation |
| <b>Prerequisites:</b><br>Access to the receipt chapter (1-12) of the OTRS.<br>The terminal is set up to support the Swedish market.<br>The test Processing Condition table has been loaded into the terminal.<br>The PAN range of the selected PAN card <b>does</b> support Account Type Selection.<br>The PAN range of the selected PAN card <b>does</b> support Cashback / Amount Other |                                                                                                    |                                                                                        |                                                                                                    |                               |          |
| Test e                                                                                                    | nvironment:                                                                                                    |                                                                                        |                                                                                                    |                               |          |
| FTD Ho                                                                                                    | ost: X                                                                                                    | IFS:                                                                                   |                                                                                                    | Корі:                         |          |
| General<br>It is de<br>action.                                                                                                    | al pass criteria:<br>emonstrated that it is possible                                                                                                    | e to pe                                                                                | rform a simple                                                                                           | e PIN based Purchas           | e trans- |
| <b>Comments:</b> The test is based on the FTD. It should be possible to perform a similar test in the KOPI environment as well.<br><b>Comments:</b> The test must be executed <b>immediately before</b> test case "Swedish terminals 07".                                                                                                    |                                                                                                    |                                                                                        |                                                                                                    |                               |          |
| Comm<br>may be                                                                                                    | ents: The card ICC022 is ex<br>e declined due to this                                                                                                    | pired a                                                                                | nd BIN range                                                                                             | obsolete. The trans           | action   |
| Step                                                                                                    | Actions and asse                                                                                                    | essme                                                                                  | nt                                                                                                    | Result                        | Verdict  |
| 1.                                                                                                    | Select the FTD host script <b>Se</b><br>Perform a purchase transact<br>If the terminal supports Pays<br>when requested, enter the 'F<br>tion'/Betalkod.<br>Insert the <b>ICC022</b> (ADVT-16<br>er.<br>Use amount > floorlimit (e.g<br>Add a cashback amount.<br>Is it possible to start the<br>Are all the display texts i<br>Cardholders language? | wedTe<br>ion.<br>ment C<br>Paymer<br>6) in th<br>I. SEK<br>transa<br>n Swed<br>nt Type | rm_06.<br>Condition,<br>nt condi-<br>ne card read-<br>101,00).<br>ction?<br>dish or in the<br>e enabled? | Yes:Step 2<br>No: Case failed |          |
| 2.                                                                                                    | When requested, select to us<br>count Type.<br>Was it possible to select a<br>Is a (set of) receipt(s) pr                                                                                                    | se a <b>cr</b><br>Accoun<br>inted?                                                     | <b>edit</b> Ac-<br>t Type?                                                                               | Yes:Step 2<br>No: Case failed |          |

| Step | Actions and assessment                                                                                                    | Result                          | Verdict |
|------|----------------------------------------------------------------------------------------------------|---------------------------------|---------|
| 3.   | Perform the cancellation test, test case "Swed-<br>ish Terminal 07" before further analysis, to<br>avoid timeout of the cancellation capability.<br>Once that transaction is over, revert back to<br>this test case. |                                 |         |
|      | Analyze the <b>Cardholders</b> receipt printed. The line numbers listed below are the line numbers from chapter 1-12 of OTRS.                                                                                        |                                 |         |
|      | Is transaction line AM2 named "KÔP:"?                                                                                                    |                                 |         |
|      | If the terminal supports VAT on the receipt,<br>is a line AM4 printed?                                                                                                    |                                 |         |
|      | If the terminal supports cashback, is the<br>line AM6 present? Is the header text "KON-<br>TANT:"? Is the amount the same as the<br>cashback amount entered in step1?                                                |                                 |         |
|      | If the line AM7 is present does it have the<br>header test "EXTRA" and is the amount ei-<br>ther absent (blank) or zero?                                                                                             |                                 |         |
|      | Is the line AM9 present? Is the text "TO-<br>TALT:"? Is the sum the correct value?                                                                                                    |                                 |         |
|      | Is the line TR1 "PERSONLIG KOD" present<br>on the receipt?                                                                                                    |                                 |         |
|      | Is the card name in line TR2, the value<br>from the ICC, or if the card doesn't hold<br>name information, the value from the<br>hosts?                                                                               |                                 |         |
|      | Is the Account Type selection, line TR4, the text "BELASTAT KORTKREDIT"?                                                                                                    |                                 |         |
|      | Is the PAN, line TR5, printed with trun-<br>cated digits?                                                                                                    | Yes:Step 3<br>No: Case failed.  |         |
| 4.   | Continue to analyze the <b>Cardholders</b> receipt printed.                                                                                                    |                                 |         |
|      | Is there a line TR7, and does it hold the Ac-<br>quirerName string from the PCT, "TEST<br>VISA ADVT-16"?                                                                                                    |                                 |         |
|      | Is the Transaction condition code, line TR8,<br>TCC = 'IB1' ?                                                                                                    |                                 |         |
|      | Is the header for Merchant No, line TR8,<br>"BUTIKSNR:"?                                                                                                    |                                 |         |
|      | Is the header of Approval code, line TR13,<br>"AUT KOD" ?                                                                                                    | Yes: Step 4<br>No: Case failed. |         |
| -    | End of test case                                                                                                    |                                 |         |

### Test Case 19.7 - Swedish terminals 07: Cancellation of Purchase, ICC

| Test date:               | Init:             |
|--------------------------|-------------------|
| Problem Report (if any): | Test case result: |
| Comments:                |                   |

|                                                                                                    | Conditions: [PIN]<br>tended] AND [Cand | AND [Sweden]AND [At-<br>cellation] |  |
|----------------------------------------------------------------------------------------------------|----------------------------------------|------------------------------------|--|
| Requirements tested:                                                                                                    |                                        |                                    |  |
| 1-15.3.1.1 Attended Terminals                                                                                                    | shall support Cancell                  | ation.                             |  |
| <b>Purpose:</b><br>To perform the Cancellation of the previous Purchase transaction.                                                                                                    |                                        |                                    |  |
| <b>Prerequisites:</b><br>The terminal is set up to support the Swedish market.<br>The terminal supports Cancellation (Makulerat)<br>The test RECON table has been loaded into the terminal.<br>The selected PAN range does support Account Type Selection. |                                        |                                    |  |
| FTD script: (SwedTerm_06)                                                                                                    | Card(s):ICC022                         | PSAM: PSAM002                      |  |
|                                                                                                    |                                        |                                    |  |
| Test environment:                                                                                                    |                                        |                                    |  |
| <b>Test environment:</b><br><i>FTD Host: X</i>                                                                                                    | IFS:                                   | Корі:                              |  |

Comments: The test is based on the FTD. The card shall never be used. It should be possible to perform a similar test in the KOPI environment.

Comments: The test must be executed immediately after test case "Swedish terminals 06". They have common log files.

Comments: The test shall be executed before the end of the Cancellation "Timeout window".

| Step | Actions and assessment                                                                       | Result                        | Verdict |
|------|----------------------------------------------------------------------------------------------|-------------------------------|---------|
| 1.   | Perform a <b>Cancellation</b> / Makulerat transac-<br>tion.                                  |                               |         |
|      | Does the terminal request that the card is inserted?                                         |                               |         |
|      | Does the terminal request that amount is to be entered?                                      |                               |         |
|      | Does the terminal request that Account<br>Type shall be selected?                            |                               |         |
|      | Does the terminal request that PIN is en-<br>tered?                                          | Yes:Case failed<br>No: Step 2 |         |
| 2.   | Does the terminal request the the Merchant confirms the cancellation?                        |                               |         |
|      | <ul> <li>Is the Cancellation accepted?</li> <li>Is a (set of) receipt(s) printed?</li> </ul> | Yes:Step 3<br>No: Case failed |         |
| Step | Actions and assessment                                                                                                    | Result                         | Verdict |
|------|----------------------------------------------------------------------------------------------------|--------------------------------|---------|
| 3.   | Analyze the <b>Cardholders</b> receipt printed. The line numbers listed below are the line numbers from chapter 1-12 of the OTRS.                           |                                |         |
|      | It the receipt identical to the Cardholders<br>receipt from the previous test case except<br>for the that there is a line HI4 with the text<br>"MAKULERAT"? |                                |         |
|      | Is the time stamp, line HI 10, <b>not</b> updated?                                                                                                    |                                |         |
|      | Is the STAN, line TR6 and TR14 not up-<br>dated?                                                                                                    |                                |         |
|      | Is the Transaction condition code ,line TR8,<br>equal to the TCC from the previous trans-<br>action?                                                        | Yes:Step 4<br>No: Case failed. |         |
| 4.   | Perform an Advice Transfer to get data to the host. analyze the data.                                                                                       |                                |         |
|      | It has a Financial Advice <b>not</b> been sent to the host?                                                                                                 |                                |         |
|      | It has a Reversal Advice been sent to the host?                                                                                                    |                                |         |
|      | Analyze the Reversal Advice, in the log file on the FTD.                                                                                                    |                                |         |
|      | Is field 2, the PAN, <b>not</b> present (as field 35 is present)?                                                                                           |                                |         |
|      | If the terminal is from phase 3 or later, is<br>field 3, the processing code = 093000?                                                                      |                                |         |
|      | If the terminal is from before phase 3, is<br>field 3, the processing code 000000?                                                                          |                                |         |
|      | Is field 4, the Amount, the total amount from the receipt?                                                                                                  |                                |         |
|      | Is field8, Amount Other, the cashback<br>amount from the receipt?                                                                                           |                                |         |
|      | Is field 14,Date expiration, <b>not</b> present (as field 35 is present)?                                                                                   |                                |         |
|      |                                                                                                    |                                |         |
|      | Has field35 data been masked to hide addi-<br>tional data beyond Service Code and Expiry<br>date?                                                           | Yes:Step 4<br>No: Case failed. |         |

| Step | Actions and assessment                                                                                                    | Result                          | Verdict |
|------|----------------------------------------------------------------------------------------------------|---------------------------------|---------|
| 5.   | Analyze field 47, (the `envelope') of the Rever-<br>sal Advice .                                                                                           |                                 |         |
|      | Does it contain a tag "TX" (`5458') followed<br>by the total length of the `envelope' data'?                                                               |                                 |         |
|      | Is the first element in the envelope a tag<br>"TZ" (`545A') indicating an inner envelope<br>of Swedish data followed by the length of<br>the Swedish data? |                                 |         |
|      | Is an element with tag "Z9" (`5A39') not<br>present (This was an interim v. 2.5x solu-<br>tion).                                                           |                                 |         |
|      | Is an element with tag "Z6" (`5A36') not present.                                                                                                    |                                 |         |
|      | Is an element with tag "Z8" (`5A38') not<br>present?                                                                                                    |                                 |         |
|      | Does an element in the `inner' envelope<br>tag "ZA" (`5A41') exist followed by a length<br>field of `0005' and 5 additional characters?                    |                                 |         |
|      | Does it contain the VAT amount (see the receipt) as BCD digit in the minor unit of the currency?                                                           |                                 |         |
|      | Is an element with tag "Z2" (`5A32') not<br>present?                                                                                                    |                                 |         |
|      | Is an element with tag "Z3" (`5A33') not<br>present?                                                                                                    |                                 |         |
|      | Is an element with tag "Z4" (`5A34') not<br>present?                                                                                                    | Yes:Case OK<br>No: Case failed. |         |
| -    | End of test case                                                                                                    |                                 |         |

#### Test Case 19.8 - Swedish terminals 08: Key entered transaction

| Test date:               | Init:             |
|--------------------------|-------------------|
| Problem Report (if any): | Test case result: |
| Comments:                |                   |

| Test group:                                                                                                    | SwedTerm                                  | Conditions: [Sweder                             | n] AND [KeyEnter]     |  |
|----------------------------------------------------------------------------------------------------|-------------------------------------------|-------------------------------------------------|-----------------------|--|
| Requiremen                                                                                                    | ts tested:                                | L                                               |                       |  |
| 1-15.3.1.14                                                                                                    | An attended Swedish transactions and enab | terminal shall implem<br>ble it based on the PC | ent Key Entered<br>T. |  |
| Purpose:<br>To verify that                                                                                                    | t the terminal is able t                  | o handle a (real) Key                           | Entered transaction.  |  |
| Prerequisites:Access to the receipt chapter 1-12 of the OTRS.The terminal is set up to support the Swedish market.The test Processing Condition Table has been loaded into the terminal.The PAN used shall support Key Entered in the Processing Condition table.FTD script: SwedTerm_08Card(s):(MSC010)PSAM: PSAM002(ICC001) |                                           |                                                 |                       |  |
| Test environment:                                                                                                    |                                           |                                                 |                       |  |
| FTD Host: X IFS: Kopi:                                                                                                    |                                           |                                                 |                       |  |
| General pass criteria:<br>It is demonstrated that the terminal can perform a Key entered transaction.                                                                                                    |                                           |                                                 |                       |  |

**Comments:** The test is based on the FTD but it should be possible to perform a similar test in the KOPI environment as well.

**Comments:** The physical cards are never used, only the PAN and Expiry date information.

**Comments:** This is a test of Key Entered transactions, like booking a hotel. This is not a test of Post registration (Efterregistrering). Such a test is performed in another test case.

| Step | Actions and assessment                                                                                                    | Result                         | Verdict |
|------|----------------------------------------------------------------------------------------------------|--------------------------------|---------|
| 1.   | Perform a Key Entered <b>purchase</b> transaction <b>without</b> tips and with an amount above floor limit (SEK 100,00).                                    |                                |         |
|      | Is it possible to select a key entered trans-<br>action?                                                                                                    | Yes: Step 2                    |         |
|      | Are all the display texts in Swedish?                                                                                                    | No: Case failed                |         |
| 2.   | Continue the transaction and enter the PAN<br>(3540 8299 994 2101 2) and expiry date(12/49).<br>If the terminal requests CV2 skip it (enter<br>dummy value) |                                |         |
|      | Is it possible to enter PAN and Expiry Date<br>for MSC010 (JCB FT-1)?                                                                                       |                                |         |
|      | Does the terminal <b>not</b> request reading the card?                                                                                                    |                                |         |
|      | Does the terminal <b>not</b> requesting entering<br>the PIN?                                                                                                |                                |         |
|      | <ul> <li>Does the terminal go online?</li> <li>Is a (set of) receipt(s) generated?</li> </ul>                                                               | Yes: Step 3<br>No: Case failed |         |

| Step | Actions and assessment                                                                                                    | Result                           | Verdict |
|------|----------------------------------------------------------------------------------------------------|----------------------------------|---------|
| 3.   | If necessary, confirm the signature.                                                                                                    |                                  |         |
|      | Analyze the (initial) <b>merchants</b> receipt gener-<br>ated.                                                                                                    |                                  |         |
|      | Is the amount, line AM2 in SEK?                                                                                                    |                                  |         |
|      | Is the card name on the receipt, line TR2,<br>the card name from the host ("Dankort")?                                                                                      |                                  |         |
|      | Is Transaction Condition Code, line TR7 =<br>'T@1'?                                                                                                    |                                  |         |
|      | Is it a signature receipt, i.e. does it contain<br>the lines SI6 - SI7, SI9 - SI12 and SI26 -<br>SI28?                                                                      | Yes: Step 4<br>No: Case failed.  |         |
| 4.   | Analyze the cardholders receipt                                                                                                    |                                  |         |
|      | Is the Currency code, line AM2, 'SEK'                                                                                                    |                                  |         |
|      | Is the PAN, TR5 on the receipt truncated?                                                                                                    |                                  |         |
|      | Is it without signature entry fields, i.e. the<br>lines SI6 - SI7, SI9 - SI12 ans SI26 - SI28?                                                                              | Yes: Step 5<br>No: Case failed.  |         |
| 5.   | Perform another Key Entered <b>purchase</b> trans-<br>action <b>without</b> tips and with an amount above<br>floor limit (SEK 100,00).                                      |                                  |         |
|      | Enter the PAN and Expiry date of <b>ICC001</b> (Visa/Dankort).                                                                                                    |                                  |         |
|      | Is the transaction <u>either not allowed or declined?</u>                                                                                                    | Yes:Step 6<br>No: Case failed.   |         |
| 6.   | Perform an Advice Transfer                                                                                                    |                                  |         |
|      | Analyze the Financial Request generated.                                                                                                    |                                  |         |
|      | Is field 2, PAN, present, and is it identical to<br>the value entered in step 2.                                                                                            |                                  |         |
|      | Is field 14, Expiry Date, present, and equal to the value entered.                                                                                                    |                                  |         |
|      | Is field 22, POS Entry Mode, equal to<br><u>1065XX</u> ?                                                                                                    |                                  |         |
|      | If a CV2 has been entered, does field 47<br>contain a tag 'V5' holding a 4 digit value? Is<br>it the CV2 value entered earlier, right justi-<br>fied, and padded with '0's? |                                  |         |
|      | Does field 47 contain a tag 'TX' followed by<br>the total length of the 'envelope' data'?                                                                                   |                                  |         |
|      | Does it contain the VAT amount (see the receipt) as BCD digit in the minor unit of the currency?                                                                            | Yes: Case OK<br>No: Case failed. |         |
| -    | End of test case                                                                                                    |                                  |         |

### Test Case 19.9 - Swedish Terminals 09: Invalid Cards

| Test date:               | Init:             |
|--------------------------|-------------------|
| Problem Report (if any): | Test case result: |
| Comments:                |                   |

| Test group:                                                                                                    | SwedTerm                                                                                                    | <b>Conditions:</b> [Sweded dReader] | en] AND NOT [Combine- |  |  |  |
|----------------------------------------------------------------------------------------------------|----------------------------------------------------------------------------------------------------|-------------------------------------|-----------------------|--|--|--|
| Requireme                                                                                                    | Requirements tested:                                                                                                    |                                     |                       |  |  |  |
| 1-14.3.4.6                                                                                                    | Only the first 8 digits of the PAN shall decide whether the PSAM supports the actual PAN.                                                                                                    |                                     |                       |  |  |  |
| 1-14.3.5.15                                                                                                    | If none of the AIDs supported by the ICC are supported by any of the PSAMs, the message code 12' ("Use MAG Stripe") shall be displayed on the Cardholder Display in order to initiate a MSC transaction. |                                     |                       |  |  |  |
| Purpose:                                                                                                    |                                                                                                    |                                     |                       |  |  |  |
| To verify that                                                                                                    | it the terminal is able t                                                                                                    | to handle invalid card              | s correctly.          |  |  |  |
| Access to the receipt chapter 1-12 of the OTRS.<br>The terminal is set up to support the Swedish market.<br>The test Processing Condition table has been loaded into the terminal.                                                                                                    |                                                                                                    |                                     |                       |  |  |  |
| ,                                                                                                    | —                                                                                                    | Ú ICC007                            |                       |  |  |  |
| Test enviro                                                                                                    | nment:                                                                                                    |                                     |                       |  |  |  |
| FTD Host: X                                                                                                    |                                                                                                    | IFS:                                | Kopi:                 |  |  |  |
| <ul> <li>General pass criteria:</li> <li>It is demonstrated that an ICC (Dankort) with an AID that is neither supported in the Processing Conditions Table nor by the PSAM will not be locally accepted.</li> <li>Step 1: The Dankort AID is not supported by the AID Table. According to requirement 1-14.3.5.15, the terminal shall initiate a magstripe transaction.</li> </ul> |                                                                                                    |                                     |                       |  |  |  |
| <b>Step 2:</b> The terminal should not perform any additional checks as e.g. length of PAN, but leave it to the PSAM/host. The PSAM will due to the length error go online. The host will in this test case return a successful response.                                                                                                    |                                                                                                    |                                     |                       |  |  |  |

**Comments:** The test is based on the FTD. The test cannot be performed in KOPI Environment.

| Step | Actions and assessment                                                                                        | Result                         | Verdict |
|------|----------------------------------------------------------------------------------------------------|--------------------------------|---------|
| 1.   | Select to perform a purchase transaction.                                                                     |                                |         |
|      | Is the terminal displaying "Använd mag-<br>netläsare" alternatively "Använd<br>mag.läsare"?                   | Yes:Step 2<br>No: Case failed  |         |
| 2.   | Swipe the <b>MSC009</b> in the card reader.                                                                   |                                |         |
|      | <ul> <li>Is the transaction performed successfully?</li> <li>Are all the display texts in Swedish?</li> </ul> | Yes:Case OK<br>No: Case failed |         |
| 3.   | Analyze the receipts printed.                                                                                 |                                |         |
|      | Is the transaction condition code = "DA1"<br>i.e. <b>not</b> fallback?                                        | Yes:Case OK<br>No: Case failed |         |
| -    | End of test case                                                                                              |                                |         |

#### Test Case 19.10 - Swedish terminals 10: Declined transaction

| Test date:               | Init:             |
|--------------------------|-------------------|
| Problem Report (if any): | Test case result: |
| Comments:                |                   |

| Test group: SwedTerm                                                                                                    | Conditions: [Sweder                                  | n] AND [Attended]    |  |  |  |
|----------------------------------------------------------------------------------------------------|------------------------------------------------------|----------------------|--|--|--|
| Requirements tested:                                                                                                    |                                                      |                      |  |  |  |
| 1-15.3.2.2 The regional Swedish                                                                                                    | receipt texts shall be                               | as defined in        |  |  |  |
| <b>Purpose:</b><br>To verify that the terminal display t                                                                                                    | he correct texts at de                               | clined transactions. |  |  |  |
| <b>Prerequisites:</b><br>Access to the receipt chapter (2-6) of the OTRS.<br>The terminal is set up to support the Swedish market.<br>The terminal is not set for auto-complete of signature transactions.<br>The test Processing Condition table has been loaded into the terminal. |                                                      |                      |  |  |  |
| FTD script: SwedTerm_10                                                                                                    | FTD script: SwedTerm_10 Card(s):ICC002 PSAM: PSAM002 |                      |  |  |  |
| Test environment:                                                                                                    |                                                      |                      |  |  |  |
| FTD Host: X IFS: Kopi:                                                                                                    |                                                      |                      |  |  |  |
| <b>General pass criteria:</b><br>It is demonstrated that a the terminal can perform late declined transaction, de-<br>clined by the card.                                                                                                    |                                                      |                      |  |  |  |
| <b>Comments:</b> The test is based on the ETD and is <b>not</b> possible to perform it in the                                                                                                    |                                                      |                      |  |  |  |
| KOPI environment as well.                                                                                                    |                                                      |                      |  |  |  |

**Comments:** The card will, due to the encryption algorithm used, reject the transaction after receiving a successful response from the FTD host. This will not occur on the KOPI host.

| Step | Actions and assessment                                                                                                    | Result                         | Verdict |
|------|----------------------------------------------------------------------------------------------------|--------------------------------|---------|
| 1.   | Perform a <b>Purchase</b> transaction with an amount above floor limit (SEK 100,00).                                                                                           |                                |         |
|      | Insert <b>ICC002</b> (ETEC MC REQ 05) in the card reader.                                                                                                    |                                |         |
|      | <ul> <li>Is the card recognized as a MasterCard?</li> <li>If the terminal is an attended terminal, is<br/>the transaction processed as a signature<br/>transaction?</li> </ul> |                                |         |
|      | Are the display texts in Swedish and cor-<br>rect?                                                                                                    | Yes: Step 2<br>No: Case failed |         |

| Step | Actions and assessment                                                                                 | Result          | Verdict |
|------|----------------------------------------------------------------------------------------------------|-----------------|---------|
| 2.   | If needed confirm the Cardholders signature.                                                           |                 |         |
|      | Is the transaction declined before the re-<br>ceipt is printed, i.e. is a declined receipt<br>printed? |                 |         |
|      | Is all the normal amount field line AM2,<br>printed?                                                   |                 |         |
|      | Is the normal transaction information in<br>lines TR2 - TR12 printed?                                  |                 |         |
|      | If it is an attended terminal, is the TCC, line $TR8 = "I@1"$ , else is it "IA1"                       |                 |         |
|      | Is there <b>not</b> an 'authorized' message on<br>line TR14?                                           |                 |         |
|      | I Does the receipt contain the lines FI1 - FI3?                                                        |                 |         |
|      | $\ll$ Is the message in line FI2 = "MEDGES EJ"?                                                        |                 |         |
|      | $\ll$ Is the ASW in line FI5 = "12 0E"?                                                                |                 |         |
|      | Is line FI6 printed, holding TVR and TSI?                                                              | Yes: Case OK    |         |
|      | Are the texts on display and receipt correct?                                                          | No: Case failed |         |
| -    | End of test case                                                                                       |                 |         |

## Test Case 19.11 - Swedish terminals 11: Stopped/Cancelled transaction

| Test date:                                                                                                    | In                          | nit:                             |                                  |
|----------------------------------------------------------------------------------------------------|-----------------------------|----------------------------------|----------------------------------|
| Problem Report (if any):                                                                                                    | Te                          | est case res                     | ult:                             |
| Comments:                                                                                                    |                             |                                  |                                  |
|                                                                                                    |                             |                                  |                                  |
| lest group: Sweaterm                                                                                                    | Conditio                    | ons: [PIN] Ar                    | 1D [Sweden]                      |
| Requirements tested:1-15.3.2.1shall contain mandato1-15.3.2.2Swedish texts shall be                                                                                                    | ory lines fi<br>e as define | rom generic<br>ed in             | receipt                          |
| <b>Purpose:</b><br>To verify that the terminal will print<br>action, and that one cannot cancel                                                                                                    | t the corre<br>a cancelle   | ect texts at a<br>ed transaction | ı stopped/cancelled trans-<br>1. |
| <b>Prerequisites:</b><br>Access to the receipt chapter 1-12 of the OTRS.<br>The terminal is set up to support the Swedish market.<br>The terminal shall, if attended, support Cashback.<br>The test Processing Conditions table has been loaded into the terminal.<br>The setup for the selected PAN range <b>does not</b> support Account Type Selection.<br>The setup for the selected PAN range <b>does</b> support Cashback. |                             |                                  |                                  |
| FTD script: SwedTerm_11                                                                                                    | Card(s):                    | MSC001                           | PSAM: PSAM002                    |
| Test environment:                                                                                                    |                             |                                  |                                  |
| FTD Host: X                                                                                                    | IFS:                        |                                  | Корі:                            |
| <b>General pass criteria:</b><br>It is demonstrated that a stopped/cancelled transaction can be performed in the<br>Swedish environment, and that one cannot perform a Cancellation of this transac-<br>tion                                                                                                    |                             |                                  |                                  |
| <b>Comments:</b> The test is based on the FTD. It is <b>not</b> possible to perform a similar                                                                                                    |                             |                                  |                                  |

**Comments:** The test is based on the FTD. It is **not** possible to perform a similar test in the KOPI environment as the host does not support this response.

| Step | Actions and assessment                                                                                  | Result          | Verdict |
|------|----------------------------------------------------------------------------------------------------|-----------------|---------|
| 1.   | Select to perform a <b>purchase</b> transaction (supporting cashback) and enter amount.                 |                 |         |
|      | Swipe the <b>MSC001</b> card.                                                                           |                 |         |
|      | If needed skip the entry of `Payment condi-<br>tion'/Betalkod or enter any value.                       |                 |         |
|      | Is it possible to start the transaction?                                                                |                 |         |
|      | Are all the display texts in Swedish?                                                                   |                 |         |
|      | If the terminal is attended, and the terminal supports cashback, was the selection of cashback enabled? |                 |         |
|      | Is the selection between a credit and debit not enabled?                                                | Yes: Step 2     |         |
|      | Is the cardholder requested to enter a PIN?                                                             | No: Case failed |         |

| Step | Actions and assessment                                                                                                    | Result                          | Verdict |
|------|----------------------------------------------------------------------------------------------------|---------------------------------|---------|
| 2.   | Don't enter any cashback amount.                                                                                                    |                                 |         |
|      | sure that the test case will perform correctly in<br>the FTD as well as in the KOPI environment).                                        |                                 |         |
|      | The terminal <b>may</b> generate a declined PIN re-<br>ceipt now, or defer the printing of the receipt<br>until the transaction is over. |                                 |         |
|      | Is the PIN declined?                                                                                                    |                                 |         |
|      | Is the user requested to re-enter the PIN?                                                                                               |                                 |         |
|      | I Are the display texts on the terminal cor-<br>rect?                                                                                    | Yes:Step 3<br>No: Case failed.  |         |
| 3.   | When so requested, re-enter the four digits of the PIN, but then <b>cancel</b> the transaction <b>be-fore</b> confirm.                   |                                 |         |
|      | Is the overall transaction cancelled?                                                                                                    |                                 |         |
|      | Is the first receipt generated a declined PIN receipt?                                                                                   |                                 |         |
|      | On the first receipt, is the line FI2<br>"MEDGES EJ"                                                                                     |                                 |         |
|      | On the first receipt, is the error code in line<br>FI5 ="1221"                                                                           |                                 |         |
|      | Is a second Cancelled transaction receipt<br>printed as well?                                                                            |                                 |         |
|      | Is the line FI2 on this receipt " <u>ANNULERING</u><br>AVBRUTEN - TEKNISK FEL"                                                           | Yes:Case OK                     |         |
|      | 1 Is the error code in line FI5 = "1275"                                                                                                 | No: Case failed.                |         |
| 4.   | Analyze the (first) Financial Request, in the log file on the FTD.                                                                       |                                 |         |
|      | Is the Amount, field 4, correct?                                                                                                    | Yes:Step 5                      |         |
|      | Is The Amount Other, field 8, absent?                                                                                                    | No: Case failed.                |         |
| 5.   | If the terminal supports Cancellation, try to perform a Cancellation of the previous transaction                                         |                                 |         |
|      | Is the function <b>either</b> not available on the terminal;                                                                             |                                 |         |
|      | I does the function generate an error mes-<br>sage?                                                                                      | Yes: Case OK<br>No: Case failed |         |
| -    | End of test case                                                                                                    |                                 |         |
|      | •                                                                                                    |                                 |         |

#### Test Case 19.12 - Swedish terminals 12: Declined Signature transaction

| Test date:                                                                                                    |                                                                                                    |      | Init:                       |                           |  |
|----------------------------------------------------------------------------------------------------|----------------------------------------------------------------------------------------------------|------|-----------------------------|---------------------------|--|
| Problem Report (if any):                                                                                                    |                                                                                                    |      | Test case                   | result:                   |  |
| Comments:                                                                                                    |                                                                                                    |      |                             |                           |  |
| Test group: SwedTerm Conc<br>[Sign                                                                                                    |                                                                                                    |      | <b>tions:</b> [Swe<br>ture] | den] AND [Attended] AND   |  |
| Requiremer                                                                                                    | its tested:                                                                                         |      |                             |                           |  |
| <ul> <li>1-15.3.2.1 shall contain mandatory lines from generic receipt</li> <li>1-15.3.2.2 receipt texts shall be as defined in 1-15.3.5.</li> <li>1-12.2.10.8 shall indicate signature rejected.</li> </ul>                            |                                                                                                    |      | ric receipt<br>3.5.         |                           |  |
| <b>Purpose:</b><br>To verify tha                                                                                                    | <b>Purpose:</b><br>To verify that the terminal performs correct at declined signature transactions. |      |                             | d signature transactions. |  |
| <b>Prerequisites:</b><br>The terminal is set up to support the Swedish market.<br>The terminal is <b>not</b> set for auto-complete of signature transactions.<br>The test Processing Condition table has been loaded into the terminal. |                                                                                                    |      |                             |                           |  |
| FTD script: SwedTerm_12 Card(s):ICC018 PSAM: PSAM002                                                                                                    |                                                                                                    |      |                             |                           |  |
| Test enviro                                                                                                    | Test environment:                                                                                   |      |                             |                           |  |
| FTD Host: X                                                                                                    |                                                                                                    | IFS: |                             | Корі:                     |  |
| General pas                                                                                                    | s criteria:                                                                                         |      |                             |                           |  |

It is demonstrated that a the terminal can perform a declined signature transaction, declined by the merchant.

Comments: The test requires that the merchant is able to decline the signature of the cardholder.

| Step | Actions and assessment                                                                  | Result                         | Verdict |
|------|-----------------------------------------------------------------------------------------|--------------------------------|---------|
| 1.   | Perform a <b>Purchase</b> transaction with an amount above floor limit (SEK 100.00)     |                                |         |
|      | Insert <b>ICC018</b> (VISA ADVT 6.0 TC 01) in the card reader.                          |                                |         |
|      | Is the card recognized as a Credito de Visa?                                            |                                |         |
|      | Is the transaction processed as a signature transaction?                                |                                |         |
|      | Are the display texts in Swedish and cor-<br>rect?                                      | Yes: Step 2<br>No: Case failed |         |
| 2.   | If requested, enter any Betalkod/Payment Con-<br>dition                                 |                                |         |
|      | If requested, select "Bankkonto" as Account Type.                                       |                                |         |
|      | Is Merchants receipt, with a Signature area printed?                                    | Yes: Case OK                   |         |
|      | Is a Cardholders receipt printed?                                                       | No: Case failed                |         |
| 3.   | When the terminal requests the merchant to confirm the signature, reject the signature. |                                |         |
|      | Is a declined cardholders receipt printed?                                              |                                |         |
|      | Is the message in line FI2 = "SIGNATUR -<br>MEDGES EJ"?                                 | Yes: Case OK                   |         |
|      | $<\!\!< 1$ Is the ASW on line FI5 = "17 04"?                                            | No: Case failed                |         |
| -    | End of test case                                                                        |                                |         |

### Test Case 19.13 - Swedish terminals 13: Fallback transaction.

| Test date:               | Init:             |
|--------------------------|-------------------|
| Problem Report (if any): | Test case result: |
| Comments:                | ·                 |

| Test group: SwedTerm                                                                                                    | Conditions: [PIN] AI tended]                                                                                                    | ND [Sweden] AND [At- |  |  |
|----------------------------------------------------------------------------------------------------|----------------------------------------------------------------------------------------------------|----------------------|--|--|
| Requirements tested:                                                                                                    |                                                                                                    |                      |  |  |
| 1-15.3.2.1shall contain manda1-15.3.2.2receipt texts shall be2-4.15.2.5shall indicate a fa                                                                | <ul><li>1-15.3.2.1shall contain mandatory lines from generic receipt</li><li>1-15.3.2.2receipt texts shall be as defined in 1-15.3.5.</li><li>2-4.15.2.5shall indicate a fallback transaction.</li></ul> |                      |  |  |
| <b>Purpose:</b><br>To verify that the terminal will disp<br>the receipts at fallback transactions                                                         | <b>Purpose:</b><br>To verify that the terminal will display and print the correct texts on the display and the receipts at fallback transactions.                                                        |                      |  |  |
| <b>Prerequisites:</b><br>The terminal is set up to support the Swedish market.<br>The test Processing Conditions table has been loaded into the terminal. |                                                                                                    |                      |  |  |
| FTD script: SwedTerm_13                                                                                                    | Card(s):ICC004                                                                                                    | PSAM: PSAM002        |  |  |
| Test environment:                                                                                                    |                                                                                                    |                      |  |  |
| FTD Host: X                                                                                                    | IFS:                                                                                                    | Корі:                |  |  |
| <b>General pass criteria:</b><br>It is demonstrated that a fallback transaction can be performed in the Swedish environment.                              |                                                                                                    |                      |  |  |

**Comments:** The test is based on the FTD. It should be possible to perform a similar test in the KOPI environment as well.

| Step | Actions and assessment                                                                                                   | Result          | Verdict |
|------|----------------------------------------------------------------------------------------------------|-----------------|---------|
| 1.   | On a terminal with a combined reader, skip to step 2.                                                                    |                 |         |
|      | Perform a <b>purchase</b> transaction and enter amount.                                                                  |                 |         |
|      | Swipe the <b>ICC004</b> card.                                                                                            |                 |         |
|      | Is the cardholder requested to use the chip<br>(reader) instead?                                                         | Yes: Step 2     |         |
|      | I Are all the display texts in Swedish?                                                                                  | No: Case failed |         |
| 2.   | Insert the ICC004 card in the reader.                                                                                    |                 |         |
|      | If requested then re-insert the card in the ICC reader.                                                                  |                 |         |
|      | Is the merchant requested to confirm, that fallback is to be activated.                                                  |                 |         |
|      | If the reader isn't a combined reader, is the<br>cardholder and / or the merchant requested<br>to swipe the card as MSC? |                 |         |
|      | If the reader is a combined reader, is the<br>cardholder optionally requested to remove<br>the card?                     | Yes: Sten 3     |         |
|      | I Are all the display texts in Swedish?                                                                                  | No: Case failed |         |

| Step | Actions and assessment                                                                                                  | Result                         | Verdict |
|------|----------------------------------------------------------------------------------------------------|--------------------------------|---------|
| 3.   | If necessary, re-activate the <b>ICC004</b> as a MSC card (swipe in the MSC reader).                                    |                                |         |
|      | When so requested, enter the PIN.                                                                                       |                                |         |
|      | (d) Is the transaction successful?                                                                                      |                                |         |
|      | a is a (set of) receipt(s) printed?                                                                                     |                                |         |
|      | Does the Transaction Condition Code on the receipt, line TR8 show that this is a fallback transaction, i.e. TCC= "EA1"? | Yes:Step 4<br>No: Case failed  |         |
| 4.   | Analyze the FTD log                                                                                                    |                                |         |
|      | It has a Financial Request, and only a Finan-<br>cial Request been generated?                                           |                                |         |
|      | Is field 22 position 3 = 7, indicating that<br>this is a fallback transaction.                                          | Yes:Case OK<br>No: Case failed |         |
| -    | End of test case                                                                                                    |                                |         |

#### Test Case 19.14 - Swedish terminals 14: Key entered transaction, declined

| Test date:               | Init:             |
|--------------------------|-------------------|
| Problem Report (if any): | Test case result: |
| Comments:                |                   |

| Test group:                                                                                                    | Image: SwedTerm       Conditions: [Sweden] AND [KeyEnter] AND         [Attended] |                        |                             |  |
|----------------------------------------------------------------------------------------------------|----------------------------------------------------------------------------------|------------------------|-----------------------------|--|
| D                                                                                                    |                                                                                  |                        |                             |  |
| Requiremen                                                                                                    | its tested:                                                                      |                        |                             |  |
| 1-15.3.1.14                                                                                                    | Shall implement Key on the PCT.                                                  | Entered transactions a | and enable it based         |  |
| <b>Purpose:</b><br>To verify tha                                                                                                    | t the terminal will decl                                                         | ine Key Entered transa | action when this is not en- |  |
| abled in the                                                                                                    | Processing Condition to                                                          | able.                  |                             |  |
| The terminal is set up to support the Swedish market.The test Processing Conditions table has been loaded into the terminal.The Processing Conditions table does <b>not</b> support Key Entered transactions for the card type used.FTD script: SwedTerm 14Card(s):ICC001PSAM: PSAM002 |                                                                                  |                        |                             |  |
| Test enviro                                                                                                    | nment:                                                                           |                        |                             |  |
| FTD Host: X                                                                                                    |                                                                                  | IFS:                   | Корі:                       |  |
| General pass criteria:<br>It is demonstrated that the terminal will detect that a Key Entered transaction isn't<br>allowed.                                                                                                    |                                                                                  |                        |                             |  |
|                                                                                                    |                                                                                  |                        |                             |  |
| <b>Comments:</b> The test is based on the FTD but it should be possible to perform a similar test in the KOPI environment as well.                                                                                                    |                                                                                  |                        |                             |  |

**Comments:** The transaction cannot be declined before the PAN is known to the terminal. PAN and expiry date are either embossed on the card (Visa Dankort) or listed in the start of the OTTS.

**Comments:** This is a normal key entered transaction **not** a post registration.

| Step | Actions and assessment                                                                                                    | Result                         | Verdict |
|------|----------------------------------------------------------------------------------------------------|--------------------------------|---------|
| 1.   | <ul> <li>Start a Key entered <b>purchase</b> transaction with an amount above floor limit (SEK 100,00). Enter the PAN and expiry date of the selected card <b>ICC001</b>.</li> <li>Is it possible to select a key entered transaction?</li> <li>Are all the display texts in Swedish?</li> </ul> | Yes: Step 2<br>No: Case failed |         |

| Step | Actions and assessment                                                                                        | Result                          | Verdict |
|------|----------------------------------------------------------------------------------------------------|---------------------------------|---------|
| 2.   | Continue the transaction and enter the PAN and expiry date of the selected card <b>ICC001</b> .               |                                 |         |
|      | Was it possible to enter PAN and Expiry<br>Date?                                                              |                                 |         |
|      | Does the terminal terminate the transaction<br>(this may be performed by the ECR in an<br>integrated system)? |                                 |         |
|      | Does the terminal provide a message indi-<br>cating that a key entered transaction can-<br>not be performed?  |                                 |         |
|      | Is the transaction terminated without a re-<br>ceipt being generated?                                         | Yes: Case OK<br>No: Case failed |         |
| -    | End of test case                                                                                              |                                 |         |

#### Test Case 19.15 - Swedish terminals 15: Purchase MSC, before cancellation

| Test date:               | Init:             |
|--------------------------|-------------------|
| Problem Report (if any): | Test case result: |
| Comments:                |                   |

| Test group: SwedTerm                                                                                                    | Conditions: [PIN ] A tended] AND [Cancel | ND [Sweden] AND [At-<br>lation] |  |  |
|----------------------------------------------------------------------------------------------------|------------------------------------------|---------------------------------|--|--|
| Requirements tested:                                                                                                    |                                          |                                 |  |  |
| 1-15.3.1.1 Attended shall suppor                                                                                                    | rt Cancellation                          |                                 |  |  |
| 1-15.3.1.11 Text for Account type                                                                                                    | shall be                                 |                                 |  |  |
| <b>Purpose:</b><br>To verify that the terminal is able to                                                                                                    | o handle a Cancellatio                   | n of a MSC transaction          |  |  |
| <b>Prerequisites:</b><br>Access to the receipt chapter 1-12 of the OTRS.<br>The terminal is set up to support the Swedish market.<br>The test Processing Conditions table has been loaded into the terminal.<br>The setup for the selected PAN range does support Cashback. |                                          |                                 |  |  |
| FTD script: SwedTerm_15                                                                                                    | Card(s):MSC001                           | PSAM: PSAM002                   |  |  |
| Test environment:                                                                                                    | Test environment:                        |                                 |  |  |
| FTD Host: X IFS: Kopi:                                                                                                    |                                          |                                 |  |  |
| <b>General pass criteria:</b><br>It is demonstrated that 'Makulering' of a MSC transaction can be performed in the Swedish environment.                                                                                                    |                                          |                                 |  |  |

**Comments:** The test is based on the FTD. It should be possible to perform a similar test in the KOPI environment as well.

**Comments:** This test is the **setup** for test case "Swedish Terminals 16", Cancellation of a MSC purchase. This test case is not relevant if a Cancellation cannot be performed, i.e. if it is not possible to run the next Test Case.

| Step | Actions and assessment                                                                                | Result                         | Verdict |
|------|----------------------------------------------------------------------------------------------------|--------------------------------|---------|
| 1.   | Select the FTD host script SwedTerm_15.                                                               |                                |         |
|      | Perform a <b>purchase</b> transaction, with the pos-<br>sibility of cashback.                         |                                |         |
|      | If possible, swipe the <b>MSC001</b> card before the amount is known.                                 |                                |         |
|      | Enter Amount as well as Cashback /"Kontant"                                                           |                                |         |
|      | If requested enter `Payment condition'/Betal-<br>kod.                                                 |                                |         |
|      | Enter PIN if so requested.                                                                            |                                |         |
|      | Is it possible to start the transaction?                                                              |                                |         |
|      | It was the selection of cashback enabled?                                                             | Yes: Step 2                    |         |
|      | Is a (set of) receipt(s) printed?                                                                     | No: Case failed                |         |
| 2.   | Proceed immediately to the next Test Case<br>"Swedish Terminals 16" to avoid a time-out<br>condition. | Yes:Step 3<br>No: Case failed. |         |
| -    | End of test case                                                                                      |                                |         |

#### Test Case 19.16 - Swedish terminals 16: Cancellation of Purchase, MSC

| Test date:               | Init:             |
|--------------------------|-------------------|
| Problem Report (if any): | Test case result: |
| Comments:                |                   |

| Test group: SwedTerm                                                                                                    | Conditions: [PIN] A tended] | ND [Sweden] AND [At-  |  |
|----------------------------------------------------------------------------------------------------|-----------------------------|-----------------------|--|
| Requirements tested:                                                                                                    |                             |                       |  |
| 1-15.3.1.1 Attended terminals si                                                                                                    | hall support Cancellat      | ion                   |  |
| <b>Purpose:</b><br>To perform a Cancellation of a prev                                                                                                    | vious MSC based Purc        | hase transaction.     |  |
| <b>Prerequisites:</b><br>Access to the receipt chapter 1-12 of the OTRS.<br>The terminal is set up to support the Swedish market.<br>The test Processing Conditions Table has been loaded into the terminal.<br>The setup for the selected PAN range does support Cashback.<br>Test case "Swedish Terminal 15" has been executed <b>immediately</b> prior to the cur-<br>rent test case. |                             |                       |  |
| FTD script: (SwedTerm_15)                                                                                                    | <i>Card(s):</i> (MSC001)    | PSAM: PSAM002         |  |
| Test environment:                                                                                                    |                             |                       |  |
| FTD Host: X                                                                                                    | IFS:                        | Корі:                 |  |
| General pass criteria:<br>It is possible perform a Cancellation                                                                                                    | n of a previous MSC F       | Purchase transaction. |  |

**Comments:** The test must be executed immediately after test case "Swedish terminals 15". Do **not** perform an Advice Transfer as part of the start up.

**Comments:** The test is based on the FTD. It should be possible to perform a similar test in the KOPI environment as well.

**Comments:** The test card shall never be used. The log files in the FTD are common to SwedTerm\_15.

| Step | Actions and assessment                                            | Result          | Verdict |
|------|-------------------------------------------------------------------|-----------------|---------|
| 1.   | Perform a Cancellation transaction.                               |                 |         |
|      | Is it possible to start the transaction?                          |                 |         |
|      | Is the Cardholder <b>not</b> requested to swipe<br>the card?      |                 |         |
|      | Is the merchant <b>not</b> requested to enter an amount?          |                 |         |
|      | Is the cardholder <b>not</b> requested to select an Account Type? |                 |         |
|      | Is the merchant <b>not</b> requested to enter a 'Betalkod'?       |                 |         |
|      | Is the Cardholder <b>not</b> requested to enter a PIN.            |                 |         |
|      | Are all the display texts in Swedish?                             | Yes: Step 2     |         |
|      | Is a (set) of receipt(s) printed?                                 | No: Case failed |         |

| Step | Actions and assessment                                                                                                    | Result                          | Verdict |
|------|----------------------------------------------------------------------------------------------------|---------------------------------|---------|
| 2.   | Analyze the Cardholders receipt printed. The line numbers listed below are the line numbers from chapter 1-12 of OTRS vers. 3.0.                         |                                 |         |
|      | Is there a line HI4 with the text "MAKULER-<br>AT"?                                                                                                    |                                 |         |
|      | Is the text emphasized?                                                                                                    |                                 |         |
|      | Is the remainder of the receipt identical to<br>the Cardholders purchase receipt from the<br>previous transaction, especially?                           |                                 |         |
|      | Is the line TR1 "PERSONLIG KOD" still<br>present on the receipt?                                                                                         |                                 |         |
|      | Is the time stamp, line HI10 <b>not</b> updated?                                                                                                    |                                 |         |
|      | Is the STAN, line TR6 and line TR14 not up-<br>dated?                                                                                                    |                                 |         |
|      | Is the Transaction condition code, line TR7,<br>still TCC = `DA1' ?                                                                                      | Yes:Step 3<br>No: Case failed.  |         |
| 3.   | Try to perform an additional Cancellation                                                                                                    | Yes: Step 4                     |         |
|      | Is this Cancellation denied?                                                                                                    | No. Case failed                 |         |
| 4.   | Perform an Advice Transfer                                                                                                    |                                 |         |
|      | the FTD.                                                                                                    |                                 |         |
|      | Is field 2, the PAN <b>not</b> present?                                                                                                    |                                 |         |
|      | Is field 4, the Amount, the same as field 4<br>of the foregoing Financial Request?                                                                       |                                 |         |
|      | ${}^{<\!\!\!<\!\!\!<\!\!\!\!<\!\!\!\!<\!\!\!\!<\!\!\!\!}}$ Is field 3, the Processing Code = 000000 ?                                                    |                                 |         |
|      | Is field 8, Amount other, not present?                                                                                                    |                                 |         |
|      | Is field 25, Message Reason Code = 4005?                                                                                                    |                                 |         |
|      | masked to hide additional data beyond Ser-<br>vice Code and Expiry date?                                                                                 |                                 |         |
|      | Is field 38, Approval Code, present and the<br>same as in the foregoing Financial Request.                                                               |                                 |         |
|      | Is the Currency code, field 49, "0752"<br>(SEK)?                                                                                                    | Yes:Step 5<br>No: Case failed.  |         |
| 5.   | Analyze field 47 of the Reversal Advice (the `envelope').                                                                                                |                                 |         |
|      | Does it contain a tag "TX" (`5458') followed<br>by the total length of the `envelope' data'?                                                             |                                 |         |
|      | Is the the element in the envelope a tag<br>"TZ" (`545A') indicating an inner envelope<br>of Swedish data followed by the length of<br>the Swedish data? |                                 |         |
|      | Is an element with tag "Z6" (`5A36') not<br>present.                                                                                                    |                                 |         |
|      | Is an element with tag "Z8" (`5A38') not<br>present?                                                                                                    |                                 |         |
|      | Does an element in the `inner' envelope<br>tag "ZA" (`5A41') exist followed by a length<br>field of `0005' and 5 additional characters?                  |                                 |         |
|      | Does the tag contain the VAT amount (see<br>the receipt) as BCD digit in the minor unit<br>of the currency?(This may <b>not</b> be require-<br>ment).    | Yes:Case OK<br>No: Case failed. |         |
| -    | End of test case                                                                                                    |                                 |         |

Test Case 19.17 - Swedish terminals 17: Key entered Post-registration.

| Test date:                                    | Init:                             |
|-----------------------------------------------|-----------------------------------|
| Problem Report (if any):                      | Test case result:                 |
| <b>Comments:</b> >>>** This test is at the pr | esent <b>not</b> Applicable **<<< |

| Test group: SwedTerm                                                                                                    | Conditions: [Sweder | n] AND [KeyEnter] |  |  |
|----------------------------------------------------------------------------------------------------|---------------------|-------------------|--|--|
| Requirements tested:                                                                                                    |                     |                   |  |  |
| <b>Purpose:</b><br>To verify that the terminal is able to handle a Post Registration transactions.                                                                                                    |                     |                   |  |  |
| <b>Prerequisites:</b><br>Access to version 3.0 of the receipt chapter 1-12 of the OTRS<br>The terminal is set up to support the Swedish market.<br>The test Processing Conditions table has been loaded into the terminal. |                     |                   |  |  |
| Test environment:                                                                                                    |                     |                   |  |  |
| FTD Host: X IFS: Kopi:                                                                                                    |                     |                   |  |  |
| General pass criteria:<br>It is demonstrated that a the terminal can handle post registration data entry.                                                                                                    |                     |                   |  |  |

**Comments:** The test is based on the FTD but it should be possible to perform a similar test in the KOPI environment as well.

**Comments:** The transaction shall, at the present, be handled as a forced offline transaction, to make it possible to enter the authorization code requested while the terminal wasn't available.

**Comments:** The entry of data for a Post Registration shall not be controlled by the 'Key Enter' flag in the Processing Condition table, i.e. it shall be possible to enter data, even if this flag isn't set for the card type.

| <b>1.</b> P | Perform a Key entered <b>Post registration</b> "Ef-                                                                                                    |                                        |  |
|-------------|----------------------------------------------------------------------------------------------------|----------------------------------------|--|
| C<br>C      | <ul> <li>The setting of transaction type. This may include setting the terminal to forced offline condition.</li> <li>Is it possible to select this type of transaction?</li> </ul>                                                                                                    | Yes: Step 2<br>No: Not Applica-<br>ble |  |
| 2. Ca       | <ul> <li>Continue the transaction and enter the PAN and expiry date.</li> <li>Is it possible to enter PAN and Expiry Date?</li> <li>Does the terminal <b>not</b> request reading the card?</li> <li>Does the terminal <b>not</b> request PIN or CV2?</li> <li>Does the terminal request the entry of an authorization code?</li> <li>Is a (set of) receipt(s) generated?</li> </ul> | Yes: Step 3                            |  |

| Step | Actions and assessment                                                                                                    | Result                          | Verdict |
|------|----------------------------------------------------------------------------------------------------|---------------------------------|---------|
| 3.   | Analyze the (merchants) receipt generated.                                                                                                    |                                 |         |
|      | Does the receipt contain an Amount field,<br>AM2 and is the header text "KÖP"?                                                                    |                                 |         |
|      | Does the receipt contain a line AM14 with<br>the text "EFTERREGISTRERING"?                                                                        |                                 |         |
|      | Is the PAN, line TR5, printed on the receipt?                                                                                                    |                                 |         |
|      | <b>Note:</b> The PAN may be the full PAN, as it is a offline transaction.                                                                         |                                 |         |
|      | Is Transaction Condition Code, line TR7,<br>'T@5'?                                                                                                |                                 |         |
|      | Is there an "Approval message" line SI6 -<br>SI7"?                                                                                                |                                 |         |
|      | Is there an "ID source entry" field SI9 -<br>SI12                                                                                                 |                                 |         |
|      | Is there a "Signature line" SI28? Does the<br>line read "KUNDENS SIGNATUR"?                                                                       |                                 |         |
|      | Is the authorization code from step 2<br>printed as the 'AUT CODE' in in line TR12?                                                               | Yes: Step 4<br>No: Case failed. |         |
| 4.   | If necessary perform an Advice Transfer, to get the data.                                                                                         |                                 |         |
|      | Analyze the Financial Advice generated.                                                                                                    |                                 |         |
|      | Is field 2 PAN present;                                                                                                    |                                 |         |
|      | Is field 14, Date Expiration present;                                                                                                    |                                 |         |
|      | Is field 22, POS Entry Mode, equal to<br>'70654x'?                                                                                                |                                 |         |
|      | Is field 35 <b>not</b> present?                                                                                                    |                                 |         |
|      | Is field 38, Approval Code, present and hav-<br>ing the same value as the text on the re-<br>ceipt (line TR12).                                   |                                 |         |
|      | Does field 47 contain a tag 'TX' followed by<br>the total length of the 'envelope' data'?                                                         |                                 |         |
|      | Is the first element in the envelope a tag<br>'TZ' indicating an inner envelope of Swedish<br>data followed by the length of the Swedish<br>data? |                                 |         |
|      | Is an element in the 'inner' envelope with<br>tag 'Z6' <b>not</b> present in the envelope?                                                        |                                 |         |
|      | Is an element with tag 'Z8' not present?                                                                                                    |                                 |         |
|      | Is an element with tag 'Z9' not present?                                                                                                    |                                 |         |
|      | Is an element in the 'inner' envelope tag<br>'ZA' followed by a length field of '0005' and<br>5 additional characters?                            |                                 |         |
|      | Does it contain the VAT amount (see the receipt) as BCD digit in the minor unit of the currency?                                                  |                                 |         |
|      | Is an element with tag 'Z2' not present?                                                                                                    |                                 |         |
|      | Is an element with tag 'Z3' not present?                                                                                                    | Yes: Case OK                    |         |
|      | Is an element with tag 'Z4' <b>not</b> present?                                                                                                   | No: Case failed.                |         |
| -    | End of test case                                                                                                    |                                 |         |

#### Test Case 19.18 - Swedish terminals 18: Declined PIN transaction, ICC

| Test date:               | Init:             |
|--------------------------|-------------------|
| Problem Report (if any): | Test case result: |
| Comments:                |                   |

| Test group:                                                                                                    | SwedTerm                                                                                                    | Conditions: [PIN] A | ND [Sweden]   |  |
|----------------------------------------------------------------------------------------------------|----------------------------------------------------------------------------------------------------|---------------------|---------------|--|
| Requiremen                                                                                                    | its tested:                                                                                                    |                     |               |  |
| 1-15.3.2.1<br>1-15.3.1.10<br>1-15.3.2.2                                                                                                    | <ul> <li>1-15.3.2.1 Shall contain mandatory lines from generic receipt (sect. 1-12)</li> <li>1-15.3.1.10 Display texts shall be as defined in table 1-15.5.</li> <li>1-15.3.2.2 Receipt texts shall be as defined in section 1-15.3.5</li> </ul> |                     |               |  |
| <b>Purpose:</b><br>To verify that<br>ned PIN trans                                                                                            | <b>Purpose:</b><br>To verify that the terminal will handle and print the correct receipt texts at a decli-<br>ned PIN transaction.                                                                                                    |                     |               |  |
| Prerequisite<br>Access to the<br>The terminal<br>The test Proc                                                                                | <b>Prerequisites:</b><br>Access to the receipt chapter 1-12 of the OTRS.<br>The terminal is set up to support the Swedish market.<br>The test Processing Conditions Table has been loaded into the terminal.                                     |                     |               |  |
| FTD script: S                                                                                                    | wedTerm_18                                                                                                    | Card(s):ICC031      | PSAM: PSAM002 |  |
| Test enviro                                                                                                    | Test environment:                                                                                                    |                     |               |  |
| FTD Host: X IFS: Kopi:                                                                                                    |                                                                                                    |                     |               |  |
| <b>General pass criteria:</b><br>It is demonstrated that a declined PIN transaction using an ICC can be performed in the Swedish environment. |                                                                                                    |                     |               |  |

**Comments:** The test is based on the FTD. It is **not** possible to perform the test in the KOPI environment, as the available test Host cannot be set up to reject the PIN..

**Comments:** The ICC031 card is specific for this test. It is modified to be a national Swedish card and to request Online PIN that can be declined.

| Step | Actions and assessment                                                                                                    | Result           | Verdict |
|------|----------------------------------------------------------------------------------------------------|------------------|---------|
| 1.   | Select the FTD host script SwedTerm_18.                                                                                                    |                  |         |
|      | Perform a <b>purchase</b> transaction and enter amount above floor limit (SEK 100,00)                                                                  |                  |         |
|      | Insert the ICC031 card.                                                                                                    | Yes: Step 2      |         |
|      | Are all of the texts displayed in Swedish?                                                                                                    | No: Case failed  |         |
| 2.   | Is it possible to start the transaction?                                                                                                    |                  |         |
|      | Are all of the display texts in Swedish?                                                                                                    | Yes: Step 3      |         |
|      | Is the cardholder requested to enter a PIN?                                                                                                    | No: Case failed  |         |
| 3.   | Don't enter any cashback amount.                                                                                                    |                  |         |
|      | Enter an <b>incorrect</b> PIN on the terminal. (To<br>ensure that the test case will perform correctly<br>in FTD as well as in any other test environ- |                  |         |
|      | ment).                                                                                                    | Yes: Step 4      |         |
|      | Is the PIN declined?                                                                                                    | No: Case failed. |         |

| Step | Actions and assessment                                                                                                    | Result                          | Verdict |
|------|----------------------------------------------------------------------------------------------------|---------------------------------|---------|
| 4.   | Is the PIN declined?                                                                                                    |                                 |         |
|      | Is the transaction terminated?                                                                                                    |                                 |         |
|      | Is a cardholders receipt printed?                                                                                                    |                                 |         |
|      | Is it a declined transaction receipt, i.e. is<br>line FI2 = "MEDGES EJ"?                                                              |                                 |         |
|      | Is the transaction not authorized, i.e. is line<br>TR14 blank?                                                                        | Yes: Step 5                     |         |
|      | ${}^{\textcircled{0}}$ Is the ASW on line FI5 = "1221"                                                                                | No: Case failed                 |         |
| 5.   | Perform a new transaction                                                                                                    |                                 |         |
|      | When so requested, enter the <b>correct</b> four digit PIN.                                                                           |                                 |         |
|      | Is the transaction accepted?                                                                                                    |                                 |         |
|      | Is an approved transaction cardholder re-<br>ceipt printed?                                                                           |                                 |         |
|      | Is the reference number, line TR14 (STAN)<br>on the receipt 2 higher than the reference<br>number from line TR6 on the first receipt? | Yes: Step 6                     |         |
|      | I Are the texts on the display correct?                                                                                               | No: Case failed.                |         |
| 6.   | Perform an Advice Transfer.                                                                                                    |                                 |         |
|      | Analyze the log on the FTD.                                                                                                    |                                 |         |
|      | <ul> <li>Ites the test generated the following trans-<br/>actions, in order?</li> <li>an Authorization Request?</li> </ul>            |                                 |         |
|      | - an Authorization Request? and<br>- a Financial Advice?                                                                              | Yes:Case OK<br>No: Case failed. |         |
| -    | End of test case                                                                                                    |                                 |         |

#### Test Case 19.19 - Swedish terminals 19: Declined PIN transaction, MSC

| Test date:               | Init:             |
|--------------------------|-------------------|
| Problem Report (if any): | Test case result: |
| Comments:                |                   |

| Test group: SwedTerm                                                                                                    | Conditions: [PIN] A                                                                                                    | ND [Sweden]         |  |  |
|----------------------------------------------------------------------------------------------------|----------------------------------------------------------------------------------------------------|---------------------|--|--|
| Requirements tested:                                                                                                    | ·                                                                                                    |                     |  |  |
| 1-15.3.2.1Shall contain mandat1-15.3.1.10Display texts shall be1-15.3.2.2Receipt texts shall be                                                                                                    | <ul> <li>1-15.3.2.1 Shall contain mandatory lines from generic receipt (sect. 1-12)</li> <li>1-15.3.1.10 Display texts shall be as defined in table 1-15.5.</li> <li>1-15.3.2.2 Receipt texts shall be as defined in section 1-15.3.5</li> </ul> |                     |  |  |
| <b>Purpose:</b><br>To verify that the terminal will hand                                                                                                    | dle a declined MSC ar                                                                                                    | nd PIN transaction. |  |  |
| <b>Prerequisites:</b><br>Access to the receipt chapter 1-12 of the OTRS.<br>The terminal is set up to support the Swedish market.<br>The test Processing Conditions table has been loaded into the terminal. |                                                                                                    |                     |  |  |
| FTD script: SwedTerm_19                                                                                                    | Card(s):MSCC011                                                                                                    | PSAM: PSAM002       |  |  |
| Test environment:                                                                                                    | Test environment:                                                                                                    |                     |  |  |
| FTD Host: X IFS: Kopi:                                                                                                    |                                                                                                    |                     |  |  |
| General pass criteria:<br>It is demonstrated that a declined PIN transaction, with PIN error and using a MSC,<br>can be performed in the Swedish environment.                                                |                                                                                                    |                     |  |  |

**Comments:** The test is based on the FTD. It is **not** possible to perform a similar test in the KOPI environment due to host restrictions.

| Step | Actions and assessment                                                                                                    | Result                         | Verdict |
|------|----------------------------------------------------------------------------------------------------|--------------------------------|---------|
| 1.   | Select the FTD host script SwedTerm_19.                                                                                                    |                                |         |
|      | Select to perform a <b>purchase</b> transaction and enter amount.                                                                               |                                |         |
|      | Swipe the <b>MSC011</b> card.                                                                                                    |                                |         |
|      | Is it possible to start the transaction?                                                                                                    |                                |         |
|      | I Are all of the display texts in Swedish?                                                                                                    | Yes: Step 2                    |         |
|      | ${}^{<\!\!\!\!\!<\!\!\!\!\!<\!\!\!\!\!\!\!\!\!\!\!\!\!\!\!\!\!\!\!\!\!\!\!$                                                                     | No: Case failed                |         |
| 2.   | Enter an <b>incorrect</b> PIN on the terminal. (To ensure that the test case will perform correctly in FTP as well as in the KOPI environment). |                                |         |
|      | [The terminal <b>may</b> generate a declined PIN re-<br>ceipt now, or defer the printing of the receipt<br>until the transaction is over.]      |                                |         |
|      | Is the PIN declined?                                                                                                    |                                |         |
|      | Is the user requested to reenter the PIN<br>without re-swiping the card?                                                                        |                                |         |
|      | Are the display texts on the terminal cor-<br>rect?                                                                                             | Yes:Step 3<br>No: Case failed. |         |

| Step | Actions and assessment                                                                                                   | Result                          | Verdict |
|------|----------------------------------------------------------------------------------------------------|---------------------------------|---------|
| 3.   | When so requested, re-enter the <b>correct</b> four digit PIN.                                                           |                                 |         |
|      | Is the overall transaction accepted?                                                                                     |                                 |         |
|      | Are, in all, two cardholders receipts printed?                                                                           |                                 |         |
|      | Is a declined PIN cardholder receipt, the first generated?                                                               |                                 |         |
|      | Is a approved transaction cardholder re-<br>ceipt, the second receipt generated?                                         |                                 |         |
|      | Is the STAN, line TR6 on the last receipt<br>one higher than the STAN, line TR6 on the<br>first receipt?                 |                                 |         |
|      | <ul> <li>Are the texts on the display correct?</li> <li>Are the texts on the receipts correct?</li> </ul>                | Yes:Step 4<br>No: Case failed.  |         |
| 4.   | Analyze the log on the FTD.                                                                                              |                                 |         |
|      | <ul> <li>Has the test generated the following trans-<br/>actions, in order?</li> <li>two Financial Request's?</li> </ul> | Yes:Case OK<br>No: Case failed. |         |
| -    | End of test case                                                                                                    |                                 |         |

#### Test Case 19.20 - Swedish terminals 20: Auto switch from online to offline.

| Test date:                                                                                                    | Init:                                                                                                    |                                                       |  |  |
|----------------------------------------------------------------------------------------------------|----------------------------------------------------------------------------------------------------|-------------------------------------------------------|--|--|
| Problem Report (if any):                                                                                                    | Test case                                                                                                    | result:                                               |  |  |
| Comments:                                                                                                    |                                                                                                    |                                                       |  |  |
|                                                                                                    |                                                                                                    |                                                       |  |  |
| Test group: Sweaterm                                                                                                    | NOT [Online-only]                                                                                                    | ndeaj AND [Sweden] AND                                |  |  |
| Requirements tested:                                                                                                    |                                                                                                    |                                                       |  |  |
| 1-15.3.2.1Shall contain mandate1-15.3.1.10Display texts shall be1-15.3.2.2Receipt texts shall be                                                                                               | ory lines from gene<br>as defined in table<br>as defined in secti                                                                                                    | eric receipt (sect. 1-12)<br>e 1-15.5.<br>on 1-15.3.5 |  |  |
| <b>Purpose:</b><br>To verify the behavior of the termin                                                                                                    | al when the line go                                                                                                    | bes down.                                             |  |  |
| <b>Prerequisites:</b><br>Access to the receipt chapter 1-12 of<br>The terminal is set up to support the<br>The test Processing Conditions table<br>The terminal is <b>not</b> set to auto-conf | <b>Prerequisites:</b><br>Access to the receipt chapter 1-12 of the OTRS.<br>The terminal is set up to support the Swedish market.<br>The test Processing Conditions table has been loaded into the terminal.<br>The terminal is <b>not</b> set to auto-confirm the cardbolder signature. |                                                       |  |  |
| FTD script: SwedTerm_20                                                                                                    | <i>Card(s):</i> ICC001                                                                                                    | PSAM: PSAM002                                         |  |  |
| Test environment:                                                                                                    |                                                                                                    |                                                       |  |  |
| FTD Host: X                                                                                                    | IFS:                                                                                                    | Kopi:                                                 |  |  |
| <b>General pass criteria:</b><br>It is demonstrated that the terminal will behave in a suitable way, when the connection to the host / acquirer is lost.                                       |                                                                                                    |                                                       |  |  |
|                                                                                                    |                                                                                                    |                                                       |  |  |

**Comments:** The test is based on the FTD. It should be possible to perform a similar test in the KOPI environment as well.

**Comments:** This script is complementary to SwedTerm\_21, that script test manually activated offline mode.

| Step | Actions and assessment                                                                             | Result                                | Verdict |
|------|----------------------------------------------------------------------------------------------------|---------------------------------------|---------|
| 1.   | Does the terminal support automatic<br>switchover from online to offline state?                    | Yes:Step 2<br>No: Not Applic-<br>able |         |
| 2.   | Select the FTD host script SwedTerm_20.                                                            |                                       |         |
|      | Set up the terminal to support automatic switch over to offline.                                   |                                       |         |
|      | Select to perform a <b>purchase</b> transaction and enter an amount above floor limit (SEK 100,-). |                                       |         |
|      | Insert the ICC001 card.                                                                            |                                       |         |
|      | Is it possible to start the transaction?                                                           |                                       |         |
|      | If the terminal don't support Danish, are all<br>of the display texts in Swedish?                  | Yes:Step 3                            |         |
|      | Is the cardholder requested to enter a PIN?                                                        | No: Case failed                       |         |

| Step | Actions and assessment                                                                                                    | Result                         | Verdict |
|------|----------------------------------------------------------------------------------------------------|--------------------------------|---------|
| 3.   | Enter an <b>correct</b> PIN on the terminal. (To ensure that the test case will perform correctly in FTP as well as in the KOPI environment). |                                |         |
|      | Does the transaction fail?                                                                                                    |                                |         |
|      | Is the merchant informed about the failure?                                                                                                   |                                |         |
|      | Is the merchant informed that a new trans-<br>action must be started to proceed offline?                                                      |                                |         |
|      | Does the Terminal generate a failed trans-<br>action Cardholder receipt?                                                                      | Yes:Step 4<br>No: Case failed. |         |
| 4.   | Start a new <b>purchase</b> transaction.                                                                                                    |                                |         |
|      | Note: If necessary, force the terminal offline                                                                                                |                                |         |
|      | Is the merchant informed, that the transac-<br>tion will be offline ( <b>not</b> a requirement, but<br>recommended)?                          |                                |         |
|      | Is the merchant requested to perform an<br>(phone) authorization?                                                                             |                                |         |
|      | Does the terminal display the PAN and the<br>expiry date to the merchant ( <b>not</b> a require-<br>ment, but a recommendation)?              |                                |         |
|      | Is the merchant requested to enter an au-<br>thorization code ( <b>not</b> a requirement, but<br>recommended)?                                |                                |         |
|      | Is the transaction processed as a signature transaction?                                                                                      |                                |         |
|      | I Are the texts on the display correct?                                                                                                    |                                |         |
|      | Is a merchants receipt printed [The receipt<br>is allowed to contain a full PAN]?                                                             |                                |         |
|      | Is the merchant requested to verify the sig-<br>nature?                                                                                       | Yes:Step 5<br>No: Case failed. |         |
| 5.   | Confirm that the signature is OK.                                                                                                    |                                |         |
|      | Is a Cardholders receipt printed?                                                                                                    |                                |         |
|      | Is the Transaction Condition Code, line TR8<br>on the receipt 'I@5'                                                                           |                                |         |
|      | Is the PAN on the receipt truncated?                                                                                                    | Yes:Case OK                    |         |
|      | Is the terminal ready for a new transaction?                                                                                                  | No: Case failed.               |         |
| -    | End of test case                                                                                                    |                                |         |

#### Test Case 19.21 - Swedish terminals 21: Manual offline activation.

| Test date:               | Init:             |
|--------------------------|-------------------|
| Problem Report (if any): | Test case result: |
| Comments:                |                   |

| Test group:                                                                                                    | SwedTerm                                                                  | <b>Conditions:</b> [Attender NOT [Online-only]                            | ed] AND [Sweden] AND                      |  |  |
|----------------------------------------------------------------------------------------------------|---------------------------------------------------------------------------|---------------------------------------------------------------------------|-------------------------------------------|--|--|
| Requiremen                                                                                                    | ts tested:                                                                | •                                                                         |                                           |  |  |
| 1-15.3.2.1<br>1-15.3.1.10<br>1-15.3.2.2                                                                                                    | Shall contain mandate<br>Display texts shall be<br>Receipt texts shall be | ory lines from generic<br>as defined in table 1-<br>as defined in section | receipt (sect. 1-12)<br>15.5.<br>1-15.3.5 |  |  |
| <b>Purpose:</b><br>To verify the                                                                                                    | behavior of the termir                                                    | nal when manually act                                                     | ivating offline mode.                     |  |  |
| <b>Prerequisites:</b><br>Access to the receipt chapter 1-12 of the OTRS.<br>The terminal is set up to support the Swedish market.<br>The test Processing Conditions table has been loaded into the terminal. |                                                                           |                                                                           |                                           |  |  |
| FTD script: •                                                                                                    | <none></none>                                                             | Card(s):ICC001                                                            | PSAM: PSAM002                             |  |  |
| Test enviro                                                                                                    | nment:                                                                    |                                                                           |                                           |  |  |
| FTD Host: X                                                                                                    | FTD Host: X IFS: Kopi:                                                    |                                                                           |                                           |  |  |
| <b>General pass criteria:</b><br>It is demonstrated that the terminal can be set to offline mode, when the connection to the host / acquirer is lost.                                                        |                                                                           |                                                                           |                                           |  |  |

**Comments:** The test is based on the FTD. It should be possible to perform a similar test in the KOPI environment as well.

**Comments:** This script is complementary to SwedTerm\_20. That former script tests automatically activated offline mode.

| Step | Actions and assessment                                                                                                    | Result                                | Verdict |
|------|----------------------------------------------------------------------------------------------------|---------------------------------------|---------|
| 1.   | Does the terminal support manual offline<br>state activation?                                                             | Yes:Step 2<br>No: Not Applic-<br>able |         |
| 2.   | Manually switch the terminal to offline mode.<br>Do <b>not</b> force the CVM at the same time.                            |                                       |         |
|      | Perform a <b>purchase</b> transaction and enter amount.                                                                   |                                       |         |
|      | Insert the <b>ICC001</b> card.                                                                                            |                                       |         |
|      | Is it possible to start the transaction?                                                                                  |                                       |         |
|      | Is the merchant informed about, that the transaction will be offline (Not a requirement, but recommended)?                |                                       |         |
|      | Is the merchant requested to perform an<br>(phone) authorization? (Not a requirement,<br>but recommended)?                |                                       |         |
|      | Does the terminal display the PAN and the<br>expiry date to the merchant. (Not a re-<br>quirement, but a recommendation)? |                                       |         |
|      | Is the merchant requested to enter an au-<br>thorization code?( <b>Not</b> a requirement, but a<br>recommendation)?       | Yes:Step 3<br>No: Case failed         |         |

| Step | Actions and assessment                                                                                                    | Result           | Verdict |
|------|----------------------------------------------------------------------------------------------------|------------------|---------|
| 3.   | Enter an authorization code.                                                                                                |                  |         |
|      | Is the transaction processed as a signature transaction?                                                                    |                  |         |
|      | Are the texts on the display correct?                                                                                       |                  |         |
|      | Is a merchants receipt printed?[The receipt<br>is, for an offline transaction, allowed to con-<br>tain a non-truncated PAN] |                  |         |
|      | Is the Transaction Condition Code, line TR8,<br>on the receipt 'I@5'?                                                       |                  |         |
|      | Is the authorization code on the receipt<br>equal to the code entered previously?                                           |                  |         |
|      | Is the merchant requested to verify the sig-<br>nature?(Not a requirement, but a recom-<br>mendation)?                      |                  |         |
| 4.   | Confirm that the signature is OK.                                                                                           |                  |         |
|      | Is a Cardholders receipt printed?                                                                                           |                  |         |
|      | Is the PAN on the receipt, line TR8, trun-<br>cated?                                                                        | Vaci Casa OK     |         |
|      | Is the terminal ready for a new transaction?                                                                                | No: Case failed. |         |
| -    | End of test case                                                                                                    |                  |         |

\_

#### Test Case 19.22 - Swedish terminals 22: Offline local PIN and Cancellation

| Test date:                                                                                                    | Init:                                                                                                    |                                                                                                   |
|----------------------------------------------------------------------------------------------------|----------------------------------------------------------------------------------------------------|---------------------------------------------------------------------------------------------------|
| Problem Report (if any):                                                                                                    | Test case                                                                                                    | result:                                                                                           |
| Comments:                                                                                                    |                                                                                                    |                                                                                                   |
| Test group: SwedTerm                                                                                                    | <b>Conditions:</b> [Attended of the condition of the condition | ended] AND [Sweden] AND<br>]                                                                      |
| Requirements tested:                                                                                                    |                                                                                                    |                                                                                                   |
| 1-15.3.1.1Shall support the Cand1-15.3.2.1Shall contain the mand1-15.3.2.2Receipt texts shall be a                                                                                                    | cellation business<br>datory lines from<br>as defined in 1-15                                                                                                    | call.<br>the generic receipt.<br>5.3.5                                                            |
| <b>Purpose:</b><br>To verify the behavior of the termina                                                                                                    | al when manually                                                                                                    | activating offline mode.                                                                          |
| <b>Prerequisites:</b><br>Access to version 3.x.x of the receipt chapter 1-12 of the OTRS<br>The terminal is set up to support the Swedish market.<br>The test Processing Conditions table has been loaded into the terminal. |                                                                                                    |                                                                                                   |
| FTD script: SwedTerm_22                                                                                                    | <i>Card(s):</i> ICC021                                                                                                    | PSAM: PSAM002                                                                                     |
| Test environment:                                                                                                    |                                                                                                    |                                                                                                   |
| FTD Host: X                                                                                                    | IFS:                                                                                                    | Корі:                                                                                             |
| <b>General pass criteria:</b><br>It is demonstrated that the terminal<br>the connection to the host / acquirer<br>remove the Financial Advice from the                                                                       | can perform an c<br>r is lost and that a<br>e Data Store and                                                                                                    | offline PIN transaction, when<br>a Cancellation while offline will<br>generate a Reversal Advice. |

**Comments:** The test is based on the FTD. It should be possible to perform a similar test in the KOPI environment as well.

| Step | Actions and assessment                                                                                                   | Result                        | Verdict |
|------|----------------------------------------------------------------------------------------------------|-------------------------------|---------|
| 1.   | Select the FTD host script SwedTerm_22.                                                                                  |                               |         |
|      | Manually switch the terminal to <b>forced</b> offline mode.                                                              |                               |         |
|      | Perform a <b>purchase</b> transaction and enter<br>amount below offline ceiling (to make the<br>transaction successful). |                               |         |
|      | Is it possible to start the transaction?                                                                                 |                               |         |
|      | Is the merchant informed, that the transac-<br>tion will be offline (Not a requirement, but<br>recommended)?             | Yes:Step 2<br>No: Case failed |         |
| 2.   | Insert the ICC021 card (ADVT-18).                                                                                        |                               |         |
|      | Is the customer requested to enter the a<br>PIN?                                                                         | Yes:Step 3<br>No: Case failed |         |

| Step | Actions and assessment                                                                                                    | Result                          | Verdict |
|------|----------------------------------------------------------------------------------------------------|---------------------------------|---------|
| 3.   | Is the transaction processed as PIN transac-<br>tion?                                                                                                    |                                 |         |
|      | Are the texts on the display correct?                                                                                                    |                                 |         |
|      | Is the transaction successful?                                                                                                    |                                 |         |
|      | Is a Cardholders receipt printed?                                                                                                    |                                 |         |
|      | Is the Acquirer Name, line TR7, present on the receipt?                                                                                                    |                                 |         |
|      | Is the Transaction Condition Code (line<br>TR8) on the receipt 'IB5'                                                                                                    |                                 |         |
|      | Is the PAN on the Cardholders receipt trun-<br>cated?                                                                                                    |                                 |         |
|      | [If a Merchants receipt is printed, then the PAN<br>on the receipt may be the full PAN, a possibility<br>for offline transactions]                                                | Yes:Step 4<br>No: Case failed   |         |
| 4.   | <u>If the terminal supports Cancellation</u> , try to perform a Cancellation of the previous transaction else skip this step.<br>Is it possible to perform Cancellation?          | Yes:Step 5<br>No: Case failed   |         |
| 5.   | If necessary switch the terminal back to nor-<br>mal (not forced offline) mode. Perform an Ad-<br>vice Transfer, and analyze the log file.<br>Was the Advice Transfer successful? |                                 |         |
|      | Did the terminal transfer a Reversal Advice<br>and <b>not</b> a Financial Advice?                                                                                                 | Yes: Case OK<br>No: Case failed |         |
| -    | End of test case                                                                                                    |                                 |         |

#### Test Case 19.23 - Swedish terminals 23: Debit card, declined offline, MSC.

| Test date:                                                                                                    |                                                                                    | Init:                                  |                                 |  |
|----------------------------------------------------------------------------------------------------|------------------------------------------------------------------------------------|----------------------------------------|---------------------------------|--|
| Problem Report (if any):                                                                                                    |                                                                                    | Test case res                          | ult:                            |  |
| <b>Comments:</b> ****** NOT ACTIVE only in service code *****                                                                                                    | *****                                                                              | * Available Ca                         | rds does not flag online        |  |
|                                                                                                    |                                                                                    |                                        |                                 |  |
| Test group: SwedTerm                                                                                                    | NOT [(                                                                             | <b>tions:</b> [Attende<br>Online-only] | d] AND [Sweden] AND             |  |
| Requirements tested:                                                                                                    |                                                                                    |                                        |                                 |  |
| X.x.x.x .<br>X.x.x.x .                                                                                                    |                                                                                    |                                        |                                 |  |
| <b>Purpose:</b><br>To verify that the terminal will reject                                                                                                    | ct offlin                                                                          | e transaction fo                       | or debit MSC cards.             |  |
| <b>Prerequisites:</b><br>Access to the receipt chapter (2-6) of the OTRS.<br>The terminal is set up to support the Swedish market.<br>The test Processing Condition table has been loaded into the terminal.<br>The terminal is in forced offline mode, either manually or automatically. |                                                                                    |                                        | the terminal.<br>automatically. |  |
| FTD script: <none></none>                                                                                                    | Card(s                                                                             | ):MSC011                               | PSAM: PSAM002                   |  |
| Test environment:                                                                                                    |                                                                                    |                                        |                                 |  |
| FTD Host: (X)                                                                                                    | IFS:                                                                               |                                        | Корі:                           |  |
| <b>General pass criteria:</b><br>It is demonstrated that the terminal will reject debit only MSC cards when the connection to the host / acquirer is lost. The condition for rejecting the transaction is coming from the card (Service Code)!!                                           |                                                                                    |                                        |                                 |  |
| the KODI and increases and a set of the                                                                                                    | comments. The test is based on the FTD. It should be possible to a similar test in |                                        |                                 |  |

the KOPI environment as well. **Comments:** No host script is used as there is no connection between the terminal

**Comments:** No host script is used as there is no connection between the termi and the Flex Test Driver.

| Step | Actions and assessment                                                                                                    | Result                         | Verdict |
|------|----------------------------------------------------------------------------------------------------|--------------------------------|---------|
| 1.   | Verify, that the terminal is forced offline.                                                                               |                                |         |
|      | amount below floor limit to avoid that the ter-<br>minal tries to go on-line.                                              |                                |         |
|      | Is it possible to start the transaction?                                                                                   |                                |         |
|      | Is the merchant informed about, that the<br>transaction will be offline ( <b>not</b> a require-<br>ment, but recommended)? | Yes:Step 2<br>No: Case failed  |         |
| 2.   | Insert the <b>MSC011</b> card (Maestro -01).                                                                               |                                |         |
|      | <ul> <li>Does the terminal display that the transaction is declined?</li> <li>Is a declined receipt printed?</li> </ul>    | Yes:Case OK<br>No: Case failed |         |
| -    | End of test case                                                                                                    |                                |         |

# Test Case 19.24 - Swedish terminals 24: Debit card, declined offline, ICC.

| Test date:                                                                                                    | Init:                               |                                   |
|----------------------------------------------------------------------------------------------------|-------------------------------------|-----------------------------------|
| Problem Report (if any):                                                                                                    | Test c                              | ase result:                       |
| Comments:                                                                                                    |                                     |                                   |
| Test group: SwedTerm                                                                                                    | <b>Conditions:</b><br>NOT [Online-0 | [Attended] AND [Sweden] AND only] |
| Requirements tested:                                                                                                    |                                     |                                   |
| X.x.x.x .<br>X.x.x.x .                                                                                                    |                                     |                                   |
| <b>Purpose:</b><br>To verify that the terminal will reject                                                                                                    | ct offline trans                    | action for ICC debit cards.       |
| <b>Prerequisites:</b><br>Access to the receipt chapter 1-12 of the OTRS.<br>The terminal is set up to support the Swedish market.<br>The test Processing condition table has been loaded into the terminal.<br>The terminal is in offline mode, either manually or automatically. |                                     |                                   |
| FTD script: SwedTerm_24                                                                                                    | Card(s):ICC0                        | 19 <i>PSAM:</i> PSAM002           |
| Test environment:                                                                                                    |                                     |                                   |
| FTD Host: (X) IFS: Kopi:                                                                                                    |                                     | Корі:                             |
| <b>General pass criteria:</b><br>It is demonstrated that the terminal will reject debit cards when the connection to the host / acquirer is unavailable.                                                                                                    |                                     |                                   |

**Comments:** The test is based on the FTD. It should be possible to perform a similar test in the KOPI environment as well.

**Comments:** The information for declining an offline transaction is in the ICC.

| Step | Actions and assessment                                                                                                    | Result                        | Verdict |
|------|----------------------------------------------------------------------------------------------------|-------------------------------|---------|
| 1.   | Select the FTD host script SwedTerm_24.                                                                                             |                               |         |
|      | Verify, that the terminal is forced offline.                                                                                        |                               |         |
|      | Perform a <b>purchase</b> transaction and enter<br>amount below floor limit (to ensure that the<br>terminal stays offline).         |                               |         |
|      | Is it possible to start the transaction?                                                                                            |                               |         |
|      | Is the merchant informed about, that the transaction will be offline ( <b>not</b> a requirement, but recommended)?                  | Yes:Step 2<br>No: Case failed |         |
| 2.   | Insert the ICC019 card (ADVT-20).                                                                                                   |                               |         |
|      | <ul> <li>Does the terminal display that the transaction is declined?</li> <li>Is a (set of) declined receipt(s) printed?</li> </ul> | Yes:Step 3<br>No: Case failed |         |

| Step | Actions and assessment                                                                | Result                         | Verdict |
|------|---------------------------------------------------------------------------------------|--------------------------------|---------|
| 3.   | Set the terminal online again.                                                        |                                |         |
|      | Perform an Advice Transfer to get the data to the FTD.                                |                                |         |
|      | Analise the data.                                                                     |                                |         |
|      | It has the transaction generated an Authoriz-<br>ations Advice?                       |                                |         |
|      | Is the STAN on the receipt, line TR6, the<br>same as field 'C4' in the APACS message? | Yes:Case OK<br>No: Case failed |         |
| -    | End of test case                                                                      |                                |         |

#### Test Case 19.25 - Swedish terminals 25: Cancellation of Key Ent. purch.

| Test date:               | Init:             |
|--------------------------|-------------------|
| Problem Report (if any): | Test case result: |
| Comments:                |                   |

| Test group: SwedTerm                                                                                                    | Conditions: [Key E<br>[Attended] AND [Ca | intered] AND [Sweden] AND ancellation] |  |
|----------------------------------------------------------------------------------------------------|------------------------------------------|----------------------------------------|--|
| Requirements tested:                                                                                                    |                                          |                                        |  |
| 1-15.3.1.1 Attended terminals sl                                                                                                    | hall support Cancella                    | tion                                   |  |
| <b>Purpose:</b><br>To verify that the terminal is able to handle Cancellation of a Key Entered transac-<br>tion                                                                                                    |                                          |                                        |  |
| Prerequisites:Access to version 3.x.x of the receipt chapter 1-12 of the OTRSThe terminal is set up to support the Swedish market.The test Processing Conditions Table has been loaded into the terminal.FTD script: SwedTerm_25Card(s):ICC017PSAM: PSAM002 |                                          |                                        |  |
| Test environment:                                                                                                    |                                          |                                        |  |
| FTD Host: X                                                                                                    | IFS:                                     | Корі:                                  |  |
| <b>General pass criteria:</b><br>It is demonstrated that Cancellation of a Key Entered transaction can be performed<br>in the Swedish environment.                                                                                                    |                                          |                                        |  |

**Comments:** The test is based on the FTD. It should be possible to perform the test in the KOPI environment as well.

**Comments:** The test case does not use the physical test card, only the key entered information (data to be taken from section 3.6 of the OTTS).

| Step | Actions and assessment                                                                                                    | Result                         | Verdict |
|------|----------------------------------------------------------------------------------------------------|--------------------------------|---------|
| 1.   | Select the FTD host script SwedTerm_25.                                                                                                    |                                |         |
|      | Perform a key entered <b>purchase</b> transaction.                                                                                                    |                                |         |
|      | Enter Amount above floor limit.                                                                                                    |                                |         |
|      | Enter the PAN of the card used.                                                                                                    |                                |         |
|      | Enter the expiry date.                                                                                                    |                                |         |
|      | Is it possible to enter PAN and Expiry Date?                                                                                                    |                                |         |
|      | Does the terminal <b>not</b> request reading the card?                                                                                                    |                                |         |
|      | I Does the terminal <b>not</b> request PIN or CV2?                                                                                                    |                                |         |
|      | <ul> <li>If the terminal is offline, does the terminal request the entry of an authorization code?</li> <li>Is a (set of) receipt(s) generated?</li> </ul> | Yes:Step 2<br>No: Case failed  |         |
| 2.   | If requested enter `Payment condition'/Betal-<br>kod.                                                                                                    |                                |         |
|      | <ul> <li>Is it possible to start the transaction?</li> <li>Is a (set of) receipt(s) printed?</li> </ul>                                                    | Yes:Step 3<br>No: Case failed. |         |

| Step | Actions and assessment                                                                                                    | Result                         | Verdict |
|------|----------------------------------------------------------------------------------------------------|--------------------------------|---------|
| 3.   | Perform a Cancellation.                                                                                                    |                                |         |
|      | Is it possible to start the cancellation?                                                                                        |                                |         |
|      | Is the Cardholder <b>not</b> requested to swipe<br>the card?                                                                     |                                |         |
|      | Is the merchant <b>not</b> requested to enter an amount?                                                                         |                                |         |
|      | Is the cardholder <b>not</b> requested to select an Account Type?                                                                |                                |         |
|      | Is the merchant <b>not</b> requested to enter a<br>'Betalkod'?                                                                   |                                |         |
|      | Is the Cardholder <b>not</b> requested to enter a PIN.                                                                           |                                |         |
|      | In the display texts in Swedish?                                                                                                 | Yes: Step 4                    |         |
|      | Is a (set) of receipt(s) printed?                                                                                                | No: Case failed                |         |
| 4.   | Analyze the Cardholders receipt printed. The line numbers listed below are the line numbers from chapter 1-12 of OTRS vers. 3.0. |                                |         |
|      | ${\overset{ \mbox{\scriptsize d}}{=}}$ Is there a line HI4 with the text "MAKULER- AT"?                                          |                                |         |
|      | Is the text emphasized?                                                                                                    |                                |         |
|      | Is the remainder of the receipt identical to<br>the Cardholders purchase receipt from the<br>previous transaction, especially?   |                                |         |
|      | Is the time stamp, line HI10 <b>not</b> updated?                                                                                 |                                |         |
|      | Is the STAN, line TR6 and line TR14 not up-<br>dated?                                                                            |                                |         |
|      | Is the Transaction condition code, line TR8,<br>still TCC = `T@1'?                                                               | Yes:Step 5<br>No: Case failed. |         |
| 5.   | Perform an Advice Transfer                                                                                                    |                                |         |
|      | Is there a a Reversal advice in the file, but <b>no</b><br>Financial Advice?                                                     | Yes:Step 6<br>No: Case failed. |         |
| 6.   | Analyze the Reversal Advice in the log file on the FTD.                                                                          |                                |         |
|      | Is field 2, the PAN present?                                                                                                    |                                |         |
|      | Is field 4, the Amount, the same as the amount on the receipt?                                                                   |                                |         |
|      | 1 Is field 3, the Processing Code = 000000 ?                                                                                     |                                |         |
|      | Is field 8, Amount other, not present?                                                                                           |                                |         |
|      | Is field 14, Expiry date, present, and the value entered?                                                                        |                                |         |
|      |                                                                                                    |                                |         |
|      | Is field 35 not present?                                                                                                    |                                |         |
|      | Is field 38, Approval Code, present.                                                                                             | . <u> </u>                     |         |
|      | Is the Currency code, field 49, "0752"<br>(SEK)?                                                                                 | Yes:Step 7<br>No: Case failed. |         |

| Step | Actions and assessment                                                                                                    | Result                          | Verdict |
|------|----------------------------------------------------------------------------------------------------|---------------------------------|---------|
| 7.   | Analyze field 47 of the Reversal Advice (the `envelope').                                                                                                |                                 |         |
|      | Does it contain a tag "TX" (`5458') followed<br>by the total length of the `envelope' data'?                                                             |                                 |         |
|      | Is the the element in the envelope a tag<br>"TZ" (`545A') indicating an inner envelope<br>of Swedish data followed by the length of<br>the Swedish data? |                                 |         |
|      | Is an element with tag "Z6" (`5A36') not present.                                                                                                    |                                 |         |
|      | Is an element with tag "Z8" (`5A38') not<br>present?                                                                                                    |                                 |         |
|      | Does an element in the `inner' envelope<br>tag "ZA" (`5A41') exist followed by a length<br>field of `0005' and 5 additional characters?                  |                                 |         |
|      | Does it contain the VAT amount (see the receipt) as BCD digit in the minor unit of the currency?(This may <b>not</b> be requirement).                    | Yes:Step 8<br>No: Case failed.  |         |
| 8.   | Try to perform another <b>Cancellation</b> .                                                                                                    |                                 |         |
|      | Is the function <b>either</b> not available, <b>or</b> ;                                                                                                 |                                 |         |
|      | Does the function generate an error mes-<br>sage?                                                                                                    | Yes:Case OK<br>No: Case failed. |         |
| -    | End of test case                                                                                                    |                                 |         |

### Test Case 19.26 - Swedish terminals 26: Declined Cancellations

| Test date:               | Init:             |
|--------------------------|-------------------|
| Problem Report (if any): | Test case result: |
| Comments:                |                   |

| Test group:                                                                                                    | SwedTerm                                                                                                    | Conditions: [PIN] AI<br>AND [Cancellation] | ND [Sweden] AND [Token] |  |
|----------------------------------------------------------------------------------------------------|----------------------------------------------------------------------------------------------------|--------------------------------------------|-------------------------|--|
| Requiremen                                                                                                    | its tested:                                                                                                    |                                            |                         |  |
| 1-15.3.1.1<br>1-10.2.8.3                                                                                                    | Attended terminals sh<br>only enable Cancellat                                                                     | nall support Cancellation if previous Purc | on<br>hase              |  |
| Purpose:<br>To verify that<br>tion.                                                                                                    | <b>Purpose:</b><br>To verify that it only is possible to perform a Cancellation after a Purchase transac-<br>tion. |                                            |                         |  |
| <b>Prerequisites:</b><br>Access to the receipt chapter 1-12 of the OTRS.<br>The terminal is set up to support the Swedish market.                                    |                                                                                                    |                                            |                         |  |
| FTD script: S                                                                                                    | wedTerm_26                                                                                                    | Card(s):MSC001                             | PSAM: PSAM002           |  |
| Test environment:                                                                                                    |                                                                                                    |                                            |                         |  |
| FTD Host: X                                                                                                    |                                                                                                    | IFS:                                       | Корі:                   |  |
| <b>General pass criteria:</b><br>It is demonstrated that Cancellation cannot be performed after Authorization, Au-<br>thorization Reversal and Capture transactions. |                                                                                                    |                                            |                         |  |

**Comments:** The test is based on the FTD. It should be possible to perform a similar test in the KOPI environment as well.

| Step | Actions and assessment                                                         | Result                         | Verdict |
|------|--------------------------------------------------------------------------------|--------------------------------|---------|
| 1.   | Select to perform an <b>Authorization</b> transac-<br>tion.                    |                                |         |
|      | Swipe the <b>MSC001</b> card.                                                  |                                |         |
|      | If necessary enter PIN and confirm                                             | Yes: Step 2                    |         |
|      | ${}^{<\!\!\!\!<\!\!\!\!<\!\!\!\!\!<\!\!\!\!<\!\!\!\!\!\!\!\!\!\!\!\!\!\!$      | No: Case failed                |         |
| 2.   | Try to perform a Cancellation of the previous transaction (the Authorization). |                                |         |
|      | Is the function <b>either</b> not available on the terminal;                   |                                |         |
|      | I does the function generate an error mes-<br>sage?                            | Yes:Step 3<br>No: Case failed. |         |
| 3.   | Select to perform a Capture on the token from                                  |                                |         |
|      | at Is the transaction successful?                                              | Yes: Step 4                    |         |
| _    |                                                                                | NO. Case falleu.               |         |
| 4.   | Try to perform a Cancellation of the previous transaction (the Capture).       |                                |         |
|      | Is the function <b>either</b> not available on the terminal;                   |                                |         |
|      | I does the function generate an error mes-<br>sage?                            | Yes:Step 5<br>No: Case failed. |         |
| Step | Actions and assessment                                                                                                    | Result                         | Verdict |
|------|----------------------------------------------------------------------------------------------------|--------------------------------|---------|
| 5.   | Select to perform a new <b>Authorization</b> trans-action.                                                                                                    |                                |         |
|      | Swipe the <b>MSC001</b> card.<br>If necessary enter PIN and confirm                                                                                                    |                                |         |
|      | Is the transaction successful?                                                                                                    | No: Case failed                |         |
| 6.   | Select to perform an <b>Authorization Reversal</b><br>on the token from Step 5.<br><a>!</a> Is the transaction successful?                                                                                                    | Yes:Step 7<br>No: Case failed. |         |
| 7.   | <ul> <li>Try to perform a Cancellation of the previous transaction (the Authorization Reversal).</li> <li>Is the function <b>either</b> not available on the terminal;</li> <li>or does the function generate a an error</li> </ul> | Yes: Case OK                   |         |
|      | message?                                                                                                    | No: Case failed                |         |
| -    | End of test case                                                                                                    |                                |         |

### **4.20** Processing Condition Tables

This section reflects the use of the Processing Conditions Table, PCT, structure as specified from OTRS 3.0 and forward and as supported by PSAM version 60.x and forward.

The tests in this section of the OTTS are only applicable to PSAM based terminals supporting PCT. One of these terminal types is the Swedish PSAM based terminals. The tests in this sections so far only covers the capabilities specific to installations in Sweden. All normal requirements for the OTRS terminal still apply. The tests require the access to a special set of test Processing Condition Tables. This is only possible on the FTD.

The PSAM in the terminal, shall when using the FTD as the test environment, be loaded for PCT test . This may be achieved by initially running the (region specific) "Normal script" like "OTTS-32 \ SwedTerm \SwedNormal\ScriptSwedNormal.txt". This shall be followed by the executing a simple transaction using the script "OTTS-32\ProcCon-dTbl\ProcCondTbl\_Init\ScriptProcCon-

dTbl\_Init.txt". This will activate a special "PSAM default" file. This will initiate the Processing Condition Table version to "0.0" <u>and disable APE/DAPE</u> to allow Acc. Type Sel. to be performed.

The test cases should, in general, be executed in the order specified, as there is a constraint in the PSAM with respect to PCT version information. The PSAM will not accept a PCT with a version and subversion number less than the version already loaded.

Some of the Test Cases requires that specific capabilities are available in the terminal.

A Phase 3 terminal, as mentioned in some of the test cases, is a terminal supporting the capabilities of a PSAM 61.x and forward.

Test Case 20.1 - Processing Condition 01: Display initial config. info.

| Test date:               | Init:             |
|--------------------------|-------------------|
| Problem Report (if any): | Test case result: |
| Comments:                |                   |

| Test group:                                                                                                    | ProcCond                                                                                                    | Conditions: [PCT] A                     | ND [Sweden]   |  |
|----------------------------------------------------------------------------------------------------|----------------------------------------------------------------------------------------------------|-----------------------------------------|---------------|--|
| Requiremen                                                                                                    | its tested:                                                                                                    |                                         |               |  |
| $\begin{array}{c} 1-10.5.2.1\\ 1-10.5.2.2\\ 1-10.5.4.13\\ 1-10.5.5.3\\ 1-10.5.5.4\end{array}$                                                             | Use initial entry found<br>Decode PCT data<br>Present "Acquirer Nar<br>Once DOL is available<br>Present PCT version in               | 1<br>ne"<br>, decode data<br>nformation |               |  |
| <b>Purpose:</b><br>To verify that<br>Processing Co                                                                                                    | <b>Purpose:</b><br>To verify that the terminal is able present configuration information about active<br>Processing Condition Table. |                                         |               |  |
| <b>Prerequisites:</b><br>Access to the OTRS.<br>The terminal is set up to support PCT.<br>Information on how to access PCT configuration in the terminal. |                                                                                                    |                                         |               |  |
| FTD script: P                                                                                                    | rocCondTbl_01                                                                                                    | Card(s):ICC001                          | PSAM: PSAM002 |  |
| Test environment:                                                                                                    |                                                                                                    |                                         |               |  |
| FTD Host: X IFS: Kopi:                                                                                                    |                                                                                                    |                                         |               |  |
| <b>General pass criteria:</b><br>It is demonstrated that the terminal can load a Processing Conditions Table and display information about the version.   |                                                                                                    |                                         |               |  |

**Comments:** This test case should as well be executed to initialize the PCT in the terminal to a well known version. The PCT will enable Cashback for Visa/Dankort

| Step | Actions and assessment                                                                                                    | Result           | Verdict |
|------|----------------------------------------------------------------------------------------------------|------------------|---------|
| 1.   | Select the FTD host script <b>ProcCondTbl_01</b> .<br>Make sure that updates are enabled, i.e. PSAM<br>personalization = Auto. |                  |         |
|      | Perform an Advice Transfer to make the termi-<br>nal read the new information from the PSAM.                                   | Yes:Step 2       |         |
|      | Is the terminal ready?                                                                                                    | No: Case failed  |         |
| 2.   | Make the terminal present (display) the version information for the Processing Conditions Table.                               |                  |         |
|      | I Was it possible to get the PCT information?                                                                                  |                  |         |
|      | Is the version of the PCT "1"?                                                                                                 |                  |         |
|      | ${}^{<\!\!\!\!\!\!\!\!\!\!\!\!\!\!\!\!\!\!\!\!\!\!\!\!\!\!\!\!\!\!\!\!\!\!\!$                                                  |                  |         |
|      | Is the date "080915"?                                                                                                    | Yes: Step 3      |         |
|      | ${}^{<\!\!\!<\!\!\!\!<\!\!\!\!\!<\!\!\!\!\!\!\!\!\!\!\!\!\!\!\!\!\!\!\!\!$                                                     | No: Case failed. |         |
| 3.   | Start a <b>purchase</b> transaction using <b>ICC001</b> .                                                                      |                  |         |
|      | Enter "Amount" and if the terminal supports cashback enter "Amount other" (Cashback).                                          |                  |         |
|      | Proceed with the transaction.                                                                                                  |                  |         |
|      | If so requested, enter PIN and confirm.                                                                                        |                  |         |
|      | Is it possible to start the transaction?                                                                                       |                  |         |
|      | If the terminal supports cashback, was it possible to add cashback?                                                            |                  |         |
|      | If the terminal supports "Acquirer Name", is<br>the name on the receipt, line TR7, "SØGÅRD<br>SPAREKASSE"?                     | Vec: Case OK     |         |
|      | Is the transaction successful?                                                                                                 | No: Case failed. |         |
| -    | End of test case                                                                                                    |                  |         |

\_

### Test Case 20.2 - Processing Condition 02: Do not use partial tables.

| Test date:               | Init:             |
|--------------------------|-------------------|
| Problem Report (if any): | Test case result: |
| Comments:                |                   |

| Test group:                                                                                                    | ProcCond                                                                                                    | <b>Conditions:</b> [PCT] A back]               | ND [Sweden] AND [Cash-                             |  |
|----------------------------------------------------------------------------------------------------|----------------------------------------------------------------------------------------------------|------------------------------------------------|----------------------------------------------------|--|
| Requiremer                                                                                                    | nts tested:                                                                                                    |                                                |                                                    |  |
| $\begin{array}{c} 1-10.5.2.4\\ 1-10.5.3.1\\ 1-10.5.3.3\\ 1-10.5.3.4\\ 1-10.5.3.5\end{array}$                                                                                                    | <ul> <li>1-10.5.2.4 Not update before complete</li> <li>1-10.5.3.1 Issue commands following New Data Available</li> <li>1-10.5.3.3 Start reading header</li> <li>1-10.5.3.4 Continue until all records read</li> <li>1-10.5.3.5 Stop reading PCT at '10 21'</li> </ul> |                                                |                                                    |  |
| <b>Purpose:</b><br>To verify tha<br><u>but continue</u>                                                                                                    | t the terminal will not<br>using the old Processing                                                                                                    | load a incomplete Pro<br>ng Condition Table un | cessing Conditions Table<br>til a new is complete. |  |
| Prerequisite<br>Access to the<br>The terminal                                                                                                    | Prerequisites:<br>Access to the OTRS.<br>The terminal is set up to support Processing Condition Table.                                                                                                    |                                                |                                                    |  |
| FTD script: P                                                                                                    | ProcCondTbl_02                                                                                                    | Card(s):ICC001                                 | PSAM: PSAM002                                      |  |
| Test enviro                                                                                                    | nment:                                                                                                    |                                                |                                                    |  |
| FTD Host: X                                                                                                    |                                                                                                    | IFS:                                           | Корі:                                              |  |
| <b>General pass criteria:</b><br>It is demonstrated that a the terminal will not update the active Processing Condi-<br>tion Table before a complete update has been received, i.e. the version information<br>should <b>not</b> be updated before the full table has been received.<br><u>The terminal shall not block during the update but continue handling the transac-<br/>tions based on the old PCT.</u><br>The complete updated PCT will disable cashback for Visa/Dankort. |                                                                                                    |                                                |                                                    |  |

**Comments:** The test is based on the FTD. Test case ProcCond\_01 should be executed prior to this test.

| Step | Actions and assessment                                                                                                    | Result                        | Verdict |
|------|----------------------------------------------------------------------------------------------------|-------------------------------|---------|
| 1.   | Select the FTD host script <b>ProcCondTbl_02a</b> .<br>(this will update the header of the PCT) Make<br>sure that updates are enabled, i.e. PSAM per-<br>sonalization = Auto. |                               |         |
|      | Perform an Advice Transfer to make the termi-<br>nal read the new information from the PSAM.<br><1 Is the terminal ready?                                                     | Yes:Step 2<br>No: Case failed |         |
| 2.   | Make the terminal present (display) the version information for the Processing Conditions Table.                                                                              |                               |         |
|      | I Was it possible to get the PCT information?                                                                                                    |                               |         |
|      | Is the version of the PCT "1"?                                                                                                    |                               |         |
|      | ${}^{<\!\!\!\!\!\!\!\!\!\!\!\!\!\!\!\!\!\!\!\!\!\!\!\!\!\!\!\!\!\!\!\!\!\!\!$                                                                                                 |                               |         |
|      | @ Is the date "080915"?                                                                                                    | Yes:Step 3                    |         |
|      | Is the number of records "17"                                                                                                    | No: Case failed.              |         |

| Step | Actions and assessment                                                                                                    | Result                      | Verdict |
|------|----------------------------------------------------------------------------------------------------|-----------------------------|---------|
| 3.   | Select the FTD host script <b>ProcCondTbl_02b</b> .<br>(this will update the first part of the body of<br>the PCT) Make sure that updates are enabled,<br>i.e. PSAM personalization = Auto. |                             |         |
|      | Perform an Advice Transfer to make the termi-<br>nal read the new information from the PSAM.                                                                                                | Yes: Step 4                 |         |
|      | @ Is the terminal ready?                                                                                                    | NO: Case OK                 |         |
| 4.   | Make the terminal present (display) the version information for the Processing Conditions Table.                                                                                            |                             |         |
|      | Was it possible to get the PCT information?                                                                                                    |                             |         |
|      | ${}^{<\!\!<\!\!<\!\!<\!\!}$ Is the version of the PCT still "1"?                                                                                                    |                             |         |
|      | Is the subversion of the PCT still "0"                                                                                                    |                             |         |
|      | Is the date "080915"?                                                                                                    | Yes: Step 5                 |         |
|      | Is the number of records "17"                                                                                                    | No: Case failed.            |         |
| 5.   | Does the terminal support Cashback?                                                                                                    | Yes:Step 6<br>No: Step 7    |         |
| 6.   | Start a <b>purchase</b> transaction using <b>ICC001</b> .                                                                                                    |                             |         |
|      | Enter "Amount" and "Amount other" (Cash-<br>back).                                                                                                    |                             |         |
|      | Proceed with the transaction.                                                                                                    |                             |         |
|      | If so requested, enter PIN and confirm.                                                                                                    |                             |         |
|      | Is it possible to start the transaction?                                                                                                    |                             |         |
|      | Was it possible to add cashback?                                                                                                    | Yes: Step 7                 |         |
|      | Is the transaction successful?                                                                                                    | No: Case failed.            |         |
| 7.   | Select the FTD host script <b>ProcCondTbl_02c</b> .<br>(this will update the first part of the body of<br>the PCT) Make sure that updates are enabled,<br>i.e. PSAM personalization = Auto. |                             |         |
|      | Perform an Advice Transfer to make the termi-<br>nal read the new information from the PSAM.                                                                                                | Yes:Step 6                  |         |
|      | @ Is the terminal ready?                                                                                                    | No: Case OK                 |         |
| 8.   | Make the terminal present (display) the version<br>information for the Processing Conditions<br>Table.                                                                                      |                             |         |
|      | Was it possible to get the PCT information?                                                                                                    |                             |         |
|      | Is the version of the PCT `1'?                                                                                                    |                             |         |
|      | Is the subversion of the PCT "1"                                                                                                    |                             |         |
|      | Is the date "080916"?                                                                                                    | Yes: Step 9                 |         |
|      | Is the number of records "17"                                                                                                    | No: Case failed.            |         |
| 9.   | Does the terminal support Cashback?                                                                                                    | Yes:Step 10<br>No: Case OK  |         |
| 10.  | If possible, enter "Amount" and "Amount oth-<br>er" (Cashback) before inserting the card.                                                                                                   |                             |         |
|      | Was it possible to enter the amount before<br>the card was inserted?                                                                                                    | Yes:Step 11<br>No: Case OK. |         |

| Step | Actions and assessment                                                                                                    | Result                          | Verdict |
|------|----------------------------------------------------------------------------------------------------|---------------------------------|---------|
| 11.  | If possible, enter "Amount" and "Amount oth-<br>er" (Cashback) before inserting the card.                                                  |                                 |         |
|      | Start a <b>purchase</b> transaction using <b>ICC001</b> .                                                                                  |                                 |         |
|      | Proceed with the transaction.                                                                                                    |                                 |         |
|      | If so requested, enter PIN and confirm.                                                                                                    |                                 |         |
|      | Is it possible to start the transaction?                                                                                                   |                                 |         |
|      | Is the transaction declined?                                                                                                    |                                 |         |
|      | If PIN was entered and confirmed, is a de-<br>clined receipt generated.                                                                    |                                 |         |
|      | If a receipt was generated an the terminal<br>supports "Acquirer Name", is the name on<br>the receipt, line TR7, "SØGÅRD SPARE-<br>KASSE"? | Yes:Case OK<br>No: Case failed. |         |
| -    | End of test case                                                                                                    |                                 |         |

### Test Case 20.3 - Processing Condition 03: Accept subversion change.

| Test date:               | Init:             |
|--------------------------|-------------------|
| Problem Report (if any): | Test case result: |
| Comments:                |                   |

| i                                                                                                    |                                                                                                    | i                     |                           |  |
|----------------------------------------------------------------------------------------------------|----------------------------------------------------------------------------------------------------|-----------------------|---------------------------|--|
| Test group:                                                                                                    | ProcCond                                                                                                    | Conditions: [PCT] A   | AND [Sweden]              |  |
| Requiremen                                                                                                    | ts tested:                                                                                                    |                       |                           |  |
| 1-10.5.3.1<br>1-10.5.3.3<br>1-10.5.3.4                                                                                                    | <ul> <li>-10.5.3.1 Issue commands following New Data Available</li> <li>-10.5.3.3 Start reading header</li> <li>-10.5.3.4 Continue until all records read.</li> </ul> |                       |                           |  |
| <b>Purpose:</b><br>To verify that<br>Conditions Ta                                                                                                    | t the terminal will acce<br>able.                                                                                                    | ept the load of minor | changes in the Processing |  |
| Prerequisite<br>Access to th<br>The terminal                                                                                                    | <b>Prerequisites:</b><br>Access to the OTRS.<br>The terminal is set up to support Processing Condition Table.                                                         |                       |                           |  |
| FTD script: P                                                                                                    | rocCondTbl_03                                                                                                    | Card(s):MSC001        | PSAM: PSAM002             |  |
| Test enviro                                                                                                    | nment:                                                                                                    |                       |                           |  |
| FTD Host: X IFS: Kopi:                                                                                                    |                                                                                                    |                       |                           |  |
| <b>General pass criteria:</b><br>It is demonstrated that a the terminal will update the active Processing Condition<br>Table even when a subset of the table is updated (subversion incremented). The<br>update will activate Account Type Selection for the selected card. |                                                                                                    |                       |                           |  |

**Comments:** The test is based on the FTD. Test case ProcCond\_02 should be executed prior to this test.

| Step | Actions and assessment                                                                                                    | Result                         | Verdict |
|------|----------------------------------------------------------------------------------------------------|--------------------------------|---------|
| 1.   | Select the FTD host script <b>ProcCondTbl_03</b><br>(this will update the header and a single record<br>in the body of the PCT) Make sure that updates<br>are enabled, i.e. PSAM personalization = Auto. |                                |         |
|      | Perform an Advice Transfer to make the termi-<br>nal read the new information from the PSAM.                                                                                                    | Yes:Step 2<br>No: Case failed  |         |
| 2.   | Make the terminal present (display) the version information for the Processing Conditions Table.                                                                                                    |                                |         |
|      | I was it possible to get the PCT information?                                                                                                    |                                |         |
|      | Is the version of the PCT "1"?                                                                                                    |                                |         |
|      | Is the subversion of the PCT "2"?                                                                                                    |                                |         |
|      | Is the date "080917"?                                                                                                    | Yes: Step 3                    |         |
|      | Is the number of records "17"?                                                                                                    | No: Case failed.               |         |
| 3.   | Does the terminal support selection of Ac-<br>count Type?                                                                                                    | Yes:Step 4<br>No: Case OK.     |         |
| 4.   | Start a <b>purchase</b> transaction using <b>MSC001</b> .                                                                                                    |                                |         |
|      | Is the cardholder requested to select Ac-<br>count Type?                                                                                                    |                                |         |
|      | Is it possible to select between Credit and Debit?                                                                                                    | Yes:Step 5<br>No: Case failed. |         |

| Step | Actions and assessment                                                                                       | Result                          | Verdict |
|------|----------------------------------------------------------------------------------------------------|---------------------------------|---------|
| 5.   | Enter Amount.                                                                                                |                                 |         |
|      | Proceed with the transaction.                                                                                |                                 |         |
|      | If so requested, enter PIN and confirm.                                                                      |                                 |         |
|      | Is it possible to start the transaction?                                                                     |                                 |         |
|      | Is the transaction successful?                                                                               |                                 |         |
|      | Is the account type displayed on the receipt.                                                                |                                 |         |
|      | If the terminal supports "Acquirer Name", is<br>the name on the receipt, line TR7, "TEST<br>MASTERCARDMSC" ? | Yes:Case OK<br>No: Case failed. |         |
| -    | End of test case                                                                                             |                                 |         |

#### Test Case 20.4 - Processing Condition 04: Change of order of objects.

| Test date:                                                                                                    |                                             |                    | Init:              |               |
|----------------------------------------------------------------------------------------------------|---------------------------------------------|--------------------|--------------------|---------------|
| Problem Report (if any):                                                                                                    |                                             |                    | Test case          | result:       |
| Comments:                                                                                                    |                                             |                    |                    |               |
| Test group:                                                                                                    | ProcCond                                    | Condi              | tions: [PCT]       | AND [Sweden]  |
| Requiremen                                                                                                    | nts tested:                                 |                    |                    |               |
| 1-10.5.5.1<br>1-10.5.5.3                                                                                                    | Decode TLV encoded<br>Once DOL is available | elemer<br>e, decoo | its<br>le elements | from table    |
| <b>Purpose:</b><br>To verify that the terminal will accept the that the order of the data objects is<br>changed in the DOL and the body of the PCT.                             |                                             |                    |                    |               |
| <b>Prerequisites:</b><br>Access to the OTRS.<br>The terminal is set up to support Processing Condition Table.<br>The terminal shall be set up to support Account Type Selection |                                             |                    |                    |               |
| FTD script: ProcCondTbl_04 Card(s                                                                                                    |                                             |                    | s):ICC019          | PSAM: PSAM002 |
| Test enviro                                                                                                    | nment:                                      |                    |                    |               |
| FTD Host: X                                                                                                    |                                             | IFS:               |                    | Kopi:         |
| <b>General pass criteria:</b><br>It is demonstrated that a the terminal will update the Processing Condition Table                                                              |                                             |                    |                    |               |

based on the actual order of the data in the DOL of the header block.

**Comments:** The test is based on the FTD. Test case ProcCond\_03 should be executed prior to this test.

| Step | Actions and assessment                                                                                                    | Result                         | Verdict |
|------|----------------------------------------------------------------------------------------------------|--------------------------------|---------|
| 1.   | Select the FTD host script <b>ProcCondTbl_04</b><br>(this will update the header and a single record<br>in the body of the PCT) Make sure that updates<br>are enabled, i.e. PSAM personalization = Auto. |                                |         |
|      | an Advice Transfer to make the termi-<br>nal read the new information from the PSAM.<br>Is the terminal ready?                                                                                           | Yes:Step 2<br>No: Case failed  |         |
| 2.   | Make the terminal present (display) the version information for the Processing Conditions Table.                                                                                                    |                                |         |
|      | Was it possible to get the PCT information?                                                                                                    |                                |         |
|      | Is the subversion of the PCT "0"                                                                                                    |                                |         |
|      | Is the date ``080917''?                                                                                                    | Yes: Step 3                    |         |
|      | ${}^{<\!\!\!<\!\!\!<\!\!\!\!<\!\!\!\!<\!\!\!\!<\!\!\!\!}}$ Is the number of records ``17"                                                                                                    | No: Case failed.               |         |
| 3.   | Does the Terminal support Account Type selection?                                                                                                    | Yes:Step 4<br>No: Case OK      |         |
| 4.   | Start a <b>purchase</b> transaction using <b>ICC018</b> (ADVT 6.0 TC 01).                                                                                                    |                                |         |
|      | If possible, select Account Type.                                                                                                    |                                |         |
|      | Was the cardholder requested to select Ac-<br>count Type?                                                                                                    |                                |         |
|      | Was it possible to select between Credit and<br>Debit?                                                                                                    | Yes:Step 4<br>No: Case failed. |         |

| Step | Actions and assessment                                                                                                    | Result                          | Verdict |
|------|----------------------------------------------------------------------------------------------------|---------------------------------|---------|
| 5.   | Enter Amount.                                                                                                    |                                 |         |
|      | Proceed with the transaction.                                                                                                    |                                 |         |
|      | If so requested, enter PIN and confirm.                                                                                                    |                                 |         |
|      | Is it possible to start the transaction?                                                                                                    |                                 |         |
|      | Is the transaction successful?                                                                                                    |                                 |         |
|      | Is the account type displayed on the re-<br>ceipt, and the same type as selected in step<br>3?                                                                              |                                 |         |
|      | If the terminal is a phase 2 terminal, is the<br>Account Type Selection data present in the<br>Envelope, and is the account type the same<br>as selected in step 4?         |                                 |         |
|      | If the terminal is a phase 3 terminal, is the<br>Account Type Selection information present<br>in Data Element 3 and is the account type<br>the same as selected in step 4? | Yes:Case OK<br>No: Case failed. |         |
| -    | End of test case                                                                                                    |                                 |         |

Test Case 20.5 - Processing Condition 05: Handling of large tables.

| Test date:               | Init:             |
|--------------------------|-------------------|
| Problem Report (if any): | Test case result: |
| Comments:                |                   |

| Requirements tested:1-10.5.2.3Handle body of up to 512 entries of 64 bytes                                    |                                                                                                    |  |  |  |
|----------------------------------------------------------------------------------------------------|----------------------------------------------------------------------------------------------------|--|--|--|
| Purpose:<br>To verify that the terminal will accept a large PCT.                                              |                                                                                                    |  |  |  |
| <b>Prerequisites:</b><br>Access to the OTRS.<br>The terminal is set up to support Processing Condition Table. |                                                                                                    |  |  |  |
| Card(s):MSC011                                                                                                | PSAM: PSAM002                                                                                               |  |  |  |
| Test environment:                                                                                             |                                                                                                    |  |  |  |
| IFS:                                                                                                    | Корі:                                                                                                    |  |  |  |
|                                                                                                    | 512 entries of 64 byt<br>pt a large PCT.<br>rocessing Condition Ta<br><i>Card(s):</i> MSC011<br><i>IFS:</i> |  |  |  |

General pass criteria: It is demonstrated that a the terminal will read and update a large Processing Condition Table.

**Comments:** The test is based on the FTD. The initialization of the test will take some time, as a large number of records are transferred in the PCT.

| Step | Actions and assessment                                                                                                    | Result                          | Verdict |
|------|----------------------------------------------------------------------------------------------------|---------------------------------|---------|
| 1.   | Select the FTD host script <b>ProcCondTbl_05</b><br>(this will update the header and the body of<br>the PCT entering a large table.) Make sure that<br>updates are enabled, i.e. PSAM personalization<br>= Auto. |                                 |         |
|      | Perform an Advice Transfer to make the termi-<br>nal read the new information from the PSAM.                                                                                                    | Yes: Step 2                     |         |
|      | @ Is the terminal ready?                                                                                                    | No: Case failed                 |         |
| 2.   | Make the terminal present (display) the version information for the Processing Conditions Table.                                                                                                    |                                 |         |
|      | Was it possible to get the PCT information?                                                                                                    |                                 |         |
|      | Is the version of the PCT "3"?                                                                                                    |                                 |         |
|      | Is the subversion of the PCT "1"                                                                                                    |                                 |         |
|      | Is the date "080918"?                                                                                                    | Yes: Sten 3                     |         |
|      | Is the number of records "320"                                                                                                    | No: Case failed.                |         |
| 3.   | Start a <b>purchase</b> transaction using <b>MSC011</b> .<br>(Maestro 9, an entry at the end of the PCT).                                                                                                    |                                 |         |
|      | Perform a transaction, if possible using <b>cash-</b><br><b>back</b> .                                                                                                    |                                 |         |
|      | If activated, is it possible to enter cash-<br>back?                                                                                                    |                                 |         |
|      | Is the transaction completed successfully?                                                                                                    |                                 |         |
|      | If the terminal supports "Acquirer Name", is<br>the name on the receipt, line TR7,<br>"031", <u>left</u> right justified ?                                                                                       | Yes:Case OK<br>No: Case failed. |         |
| -    | End of test case                                                                                                    |                                 |         |

### Test Case 20.6 - Processing Condition 06: Removal of old entries.

| Test date:               | Init:             |
|--------------------------|-------------------|
| Problem Report (if any): | Test case result: |
| Comments:                |                   |

| Test group: ProcCond                                                                                                    | <b>Conditions:</b> [PCT] A den]                       | ND [Cashback] AND [Swe-                          |  |
|----------------------------------------------------------------------------------------------------|-------------------------------------------------------|--------------------------------------------------|--|
| Requirements tested:                                                                                                    |                                                       |                                                  |  |
| 1-10.5.3.1 Read new table if New                                                                                                    | w Data Available                                      |                                                  |  |
| <b>Purpose:</b><br>To verify that the terminal will update small one, and that it will handle determined by the second second sec | ate the table when goi<br>efault behavior (at no      | ng from a large table to a table entry) correct. |  |
| <b>Prerequisites:</b><br>Access to the OTRS<br>The terminal is set up to support P<br>Test case Processing Condition 05 I<br>case.                                                                                                    | rocessing Condition Ta<br>has been executed <b>im</b> | ible.<br><b>mediately</b> before this test       |  |
| FTD script: ProcCondTbl_06                                                                                                    | Card(s):MSC011                                        | PSAM: PSAM002                                    |  |
| Test environment:                                                                                                    |                                                       |                                                  |  |
| FTD Host: X                                                                                                    | IFS:                                                  | Корі:                                            |  |
| <b>General pass criteria:</b><br>It is demonstrated that the terminal will not 'remember' any entries in the old PCT when updating the PCT.                                                                                                    |                                                       |                                                  |  |

#### **Comments:** The test is based on the FTD.

| Step | Actions and assessment                                                                                                    | Result                          | Verdict |
|------|----------------------------------------------------------------------------------------------------|---------------------------------|---------|
| 1.   | Select the FTD host script <b>ProcCondTbl_06</b><br>(this will update the header and the body of<br>the PCT entering a small table.) Make sure that<br>updates are enabled, i.e. PSAM personalization<br>= Auto.                                    |                                 |         |
|      | Perform an Advice Transfer to make the termi-<br>nal read the new information from the PSAM.                                                                                                    | Yes:Step 2<br>No: Case failed   |         |
| 2.   | Make the terminal present (display) the version<br>information for the Processing Conditions<br>Table.                                                                                                    | Yes:Step 3<br>No: Case failed.  |         |
| 3.   | <ul> <li>Start a purchase transaction using MSC011.<br/>(Maestro 9, not in the PCT).</li> <li>Try to perform a transaction using cashback.</li> <li>Is it either not possible to enter cashback or</li> <li>is the transaction declined?</li> </ul> | Yes:Case OK<br>No: Case failed. |         |
| -    | End of test case                                                                                                    |                                 |         |

### Test Case 20.7 - Processing Condition 07: Unknown objects.

| Test date:               | Init:             |
|--------------------------|-------------------|
| Problem Report (if any): | Test case result: |
| Comments:                |                   |

| Test group: ProcCond                                                                                                    | Conditions: [PCT] A den]                                                                                                    | ND [Cashback] AND [Swe- |  |  |  |
|----------------------------------------------------------------------------------------------------|----------------------------------------------------------------------------------------------------|-------------------------|--|--|--|
| Requirements tested:1-10.5.2.5discard not specified1-15.3.1.7discard objects not defined                                                                                                    |                                                                                                    |                         |  |  |  |
| <b>Purpose:</b><br>To verify that the terminal will acce<br>and in the body of the PCT.                                                                                                    | <b>Purpose:</b><br>To verify that the terminal will accept a PCT with extra data elements in the DOL and in the body of the PCT. |                         |  |  |  |
| <b>Prerequisites:</b><br>Access to the OTRS.<br>The terminal is set up to support Processing Condition Table.                                                                                                    |                                                                                                    |                         |  |  |  |
| FTD script: ProcCondTbl_07                                                                                                    | Card(s):ICC018                                                                                                    | PSAM: PSAM002           |  |  |  |
| Test environment:                                                                                                    |                                                                                                    |                         |  |  |  |
| FTD Host: X                                                                                                    | IFS:                                                                                                    | Корі:                   |  |  |  |
| <b>General pass criteria:</b><br>It is demonstrated that the terminal will read and update a Processing Condition<br>Table with extra 'unknown' data elements. This is to take into account that the ter-<br>minal will be able to handle future 'extended' DOL's. |                                                                                                    |                         |  |  |  |

**Comments:** The test is based on the FTD.

| Step | Actions and assessment                                                                                                    | Result                         | Verdict |
|------|----------------------------------------------------------------------------------------------------|--------------------------------|---------|
| 1.   | Select the FTD host script <b>ProcCondTbl_07</b><br>(this will update the header and the body of<br>the PCT with a table with new elements.) Make<br>sure that updates are enabled, i.e. PSAM per-<br>sonalization = Auto.<br>Perform an Advice Transfer to make the termi-<br>nal read the new information from the PSAM.<br>Is the terminal ready? | Yes:Step 2<br>No: Case failed  |         |
| 2.   | Make the terminal present (display) the version<br>information for the Processing Conditions<br>Table.                                                                                                    | Yes:Step 3<br>No: Case failed. |         |
| 3.   | <ul> <li>Start a purchase transaction using ICC018.<br/>(ADVT 6.0 TC 01).</li> <li>When entering amount use cashback.</li> <li>Is the cardholder not requested to select<br/>Account Type?</li> <li>Is it possible to enter cashback?</li> </ul>                                                                                                    | Yes:Step 4<br>No: Case failed. |         |

| Step | Actions and assessment                                   | Result                          | Verdict |
|------|----------------------------------------------------------|---------------------------------|---------|
| 4.   | Proceed with the transaction.                            |                                 |         |
|      | If so requested, enter PIN and confirm.                  |                                 |         |
|      | Is it possible to start the transaction?                 |                                 |         |
|      | Is the transaction successful?                           |                                 |         |
|      | Is the account type <b>not</b> displayed on the receipt. | Yes:Case OK<br>No: Case failed. |         |
| -    | End of test case                                         |                                 |         |

#### Test Case 20.8 - Processing Condition 08: Verify Key Entered condition.

| Test date:               | Init:             |
|--------------------------|-------------------|
| Problem Report (if any): | Test case result: |
| Comments:                |                   |

| Test group:                                                                             | ProcCond                                                                                                    | <b>Conditions:</b> [PCT] A<br>[Sweden]                                                                  | AND [Key Entered] AND                                       |
|-----------------------------------------------------------------------------------------|----------------------------------------------------------------------------------------------------|----------------------------------------------------------------------------------------------------|-------------------------------------------------------------|
| Requiremer                                                                              | nts tested:                                                                                                    | •                                                                                                    |                                                             |
| $\begin{array}{c} 110.5.3.7\\ 110.5.3.8\\ 110.5.4.5\\ 110.5.4.6\\ 110.5.4.7\end{array}$ | condition not allowed<br>transaction shall be o<br>enable Key enter, not<br>disable Key enter, de<br>default (no PCT entry | , send Complete imm<br>configured accordingly<br>t limit<br>cline, no receipt<br>c) not enable Key Ente | ediately<br>,<br>er, decline                                |
| <b>Purpose:</b><br>To verify tha<br>from the PCT<br>tration condi                       | t the terminal will inte<br>correctly. That the te<br>tions.                                                               | rpret the data regard<br>rminal will not let PC <sup>-</sup>                                            | ing Key Entered conditions<br>F settings affect post regis- |
| <b>Prerequisite</b><br>Access to the<br>The terminal<br>The other co<br>The terminal    | es:<br>e OTRS.<br>is set up to support P<br>nditions set up in the t<br>shall enable Post regis                            | rocessing Condition T<br>cerminal shall enable<br>stration for ICC002.                                  | able.<br>key entered data.                                  |
| <i>FTD script:</i> P                                                                    | rocCondTbl_08                                                                                                    | <i>Card(s):</i> (ICC018)<br>(ICC002)<br>(ICC007)                                                        | <i>PSAM:</i> PSAM002                                        |
| Test enviro                                                                             | nment:                                                                                                    |                                                                                                    |                                                             |
| FTD Host: X                                                                             |                                                                                                    | IFS:                                                                                                    | Корі:                                                       |
| <b>General pas</b><br>It is demonst<br>Condition Tal                                    | s criteria:<br>trated that the termina<br>ble correctly.                                                                   | al will interpret data r                                                                                | ead from the Processing                                     |

**Comments:** The test is based on the FTD. Card numbers (PAN) are key entered. The physical cards are **not** used.

| Step | Actions and assessment                                                                                                    | Result                        | Verdict |
|------|----------------------------------------------------------------------------------------------------|-------------------------------|---------|
| 1.   | Select the FTD host script <b>ProcCondTbl_08</b><br>(this will update the header and the body of<br>the PCT with a table with new elements.) Make<br>sure that updates are enabled, i.e. PSAM per-<br>sonalization = Auto. |                               |         |
|      | al read the new information from the PSAM.<br>Is the terminal ready?                                                                                                    | Yes:Step 2<br>No: Case failed |         |
| 2.   | Make the terminal present (display) the version information for the Processing Conditions Table.                                                                                                    |                               |         |
|      | It was it possible to get the PCT information?                                                                                                    |                               |         |
|      | Is the version of the PCT "5"?                                                                                                    |                               |         |
|      | Is the subversion of the PCT "1"                                                                                                    |                               |         |
|      | Is the date "080921"?                                                                                                    | Yes: Step 3                   |         |
|      | We is the number of records "17"                                                                                                    | NO: Case failed.              |         |

| Step | Actions and assessment                                      | Result           | Verdict |
|------|-------------------------------------------------------------|------------------|---------|
| 3.   | Start a <b>purchase</b> transaction.                        |                  |         |
|      | Select to perform a key entered transaction.                |                  |         |
|      | Use the PAN information from <b>ICC018</b> .                |                  |         |
|      | (ADVI-1).                                                   |                  |         |
|      | Is the transaction successful?                              | Yes:Step 4       |         |
| 4    | Ctart another <b>purchase</b> transaction                   |                  |         |
| 4.   | Select to perform a <b>key entered</b> transaction.         |                  |         |
|      | Use the DAN information from <b>TCC002</b> (ETEC            |                  |         |
|      | MC 005).                                                    |                  |         |
|      | Is it possible to start the transaction?                    | Yes: Step 5      |         |
|      | Is the transaction <u>terminated declined</u> ?             | No: Case failed. |         |
| 5.   | Start a <b>refund</b> transaction.                          |                  |         |
|      | Select to perform a key entered transaction.                |                  |         |
|      | Use the PAN information from <b>ICC018</b> . (ADVT-1).      |                  |         |
|      | Is it possible to start the transaction?                    | Yes: Step 6      |         |
|      | Is the transaction successful?                              | No: Case failed. |         |
| 6.   | Start another <b>refund</b> transaction.                    |                  |         |
|      | Select to perform a key entered transaction.                |                  |         |
|      | Use the PAN information from <b>ICC002</b> . (ETEC MC 005). |                  |         |
|      | Is it possible to start the transaction?                    | Yes: Step 7      |         |
|      | Is the transaction <u>terminated</u> declined?              | No: Case failed. |         |
| 7.   | Start an <b>authorization</b> transaction.                  |                  |         |
|      | Select to perform a key entered transaction.                |                  |         |
|      | Use the PAN information from <b>ICC018</b> . (ADVT-1).      |                  |         |
|      | Is it possible to start the transaction?                    | Yes: Step 8      |         |
|      | Is the transaction successful?                              | No: Case failed. |         |
| 8.   | Start an <b>authorization</b> transaction.                  |                  |         |
|      | Select to perform a <b>key entered</b> transaction.         |                  |         |
|      | Use the PAN information from <b>ICC002</b> . (ETEC MC 005). |                  |         |
|      | Is it possible to start the transaction?                    | Yes:Step 9       |         |
|      | Is the transaction <u>terminated</u> declined?              | No: Case failed. |         |
| 9.   | Start a <b>purchase</b> transaction.                        |                  |         |
|      | Select to perform a key entered transaction.                |                  |         |
|      | Use the PAN information from <b>ICC007</b> . (Dan-kort).    |                  |         |
|      | Is it possible to start the transaction?                    |                  |         |
|      | Is the transaction declined?                                |                  |         |
|      | If the terminal supports "Acquirer Name", is                | VaciStan 10      |         |
|      | blank?                                                      | No: Case failed. |         |
| 10.  | I Does the terminal support <b>post registra-</b>           | Yes:Step 11      |         |
|      | tion ?                                                      | No: Case OK.     |         |
|      |                                                             |                  |         |

| Step | Actions and assessment                                                   | Result                          | Verdict |
|------|--------------------------------------------------------------------------|---------------------------------|---------|
| 11.  | Start a transaction                                                      |                                 |         |
|      | Perform a <b>post registration</b> .                                     |                                 |         |
|      | Use the PAN information from <b>ICC002</b> . (ETEC MC 005).              |                                 |         |
|      | Was it possible to start the transaction?                                |                                 |         |
|      | Is the transaction successful?                                           |                                 |         |
|      | Does the data sent to the host show, that<br>the card was present?       |                                 |         |
|      | Does the data sent to the host show, that a signature has been verified? | Yes:Case OK<br>No: Case failed. |         |
| -    | End of test case                                                         |                                 |         |

### Test Case 20.9 - Processing Condition 09: Verify Cashback condition.

| Test date:               | Init:             |
|--------------------------|-------------------|
| Problem Report (if any): | Test case result: |
| Comments:                |                   |

| Test group: ProcCond |                         | <b>Conditions:</b> [PCT] AND [Sweden] AND [Cashback] |
|----------------------|-------------------------|------------------------------------------------------|
| Requireme            | nts tested:             |                                                      |
| 1-10.5.3.7           | condition not allowed   | , send Complete immediately                          |
| 1-10.5.3.8           | transaction shall be c  | onfigured accordingly                                |
| 1-10.5.4.2           | enable, not limit cash  | back                                                 |
| 1-10.5.4.3           | disable, decline if usi | ng cashback                                          |
| 1-10.5.4.4           | default, not in PCT di  | sable /decline if cashback used                      |

| _                                                                                                    |                  |  |  |  |  |
|----------------------------------------------------------------------------------------------------|------------------|--|--|--|--|
| <b>Purpose:</b><br>To verify that the terminal will interpret the data regarding Cashback conditions<br>from the PCT correctly. As well to verify that terminal will handle partial update.                                                                   |                  |  |  |  |  |
| Prerequisites:         Access to the OTRS         The terminal is set up to support Processing Condition Table.         The transaction performed shall not be a DCC transaction.         FTD script: ProcCondTbl_09       Card(s):MSC011       PSAM: PSAM002 |                  |  |  |  |  |
| Test environment:                                                                                                    | Test environment |  |  |  |  |
| rest chivit officient.                                                                                                    |                  |  |  |  |  |
| FTD Host: X IFS: Kopi:                                                                                                    |                  |  |  |  |  |
| General pass criteria:<br>It is demonstrated that a the terminal will interpret data read from the Processing                                                                                                    |                  |  |  |  |  |

Condition Table correctly.

**Comments:** The test is based on the FTD.

| Step | Actions and assessment                                                                                                    | Result                        | Verdict |
|------|----------------------------------------------------------------------------------------------------|-------------------------------|---------|
| 1.   | Select the FTD host script <b>ProcCondTbl_09</b><br>(this will update the header and one block of<br>the body of the PCT with a table with new ele-<br>ments.) Make sure that updates are enabled,<br>i.e. PSAM personalization = Auto. |                               |         |
|      | al read the new information from the PSAM.<br>Is the terminal ready?                                                                                                    | Yes:Step 2<br>No: Case failed |         |
| 2.   | Make the terminal present (display) the version information for the Processing Conditions Table.                                                                                                    |                               |         |
|      | Was it possible to get the PCT information?                                                                                                    |                               |         |
|      | Is the version of the PCT "5"?                                                                                                    |                               |         |
|      | Is the subversion of the PCT "3"                                                                                                    |                               |         |
|      | @ Is the date "080922"?                                                                                                    | Yes: Step 3                   |         |
|      | Is the number of records "17"                                                                                                    | No: Case failed.              |         |

| Step | Actions and assessment                                                                      | Result           | Verdict |
|------|---------------------------------------------------------------------------------------------|------------------|---------|
| 3.   | Start a <b>purchase</b> transaction.                                                        |                  |         |
|      | Select to perform a transaction with <b>cashback</b> .                                      |                  |         |
|      | Enter purchase as well as cashback amount.                                                  |                  |         |
|      | Use <b>MSC011</b> . (Maestro09).                                                            |                  |         |
|      | Is it possible to start the transaction?                                                    | Yes: Step 4      |         |
|      | Is the transaction successful?                                                              | No: Case failed. |         |
| 4.   | Analyze the data sent to the host.                                                          |                  |         |
|      | Is the cashback amount present in Field 8?                                                  |                  |         |
|      | Does the Processing Code, field 3 show,                                                     | Yes: Step 5      |         |
|      | that Cashback was used?                                                                     | No: Case failed. |         |
| 5.   | Start another <b>purchase</b> transaction.                                                  |                  |         |
|      | If possible, select to perform a transaction with <b>cashback</b> .                         |                  |         |
|      | Use <b>MSC001</b> . (Master Card 1612).                                                     |                  |         |
|      | Is it either impossible to add cashback or                                                  | Yes: Step 6      |         |
|      | Is the transaction declined?                                                                | No: Case failed. |         |
| 6.   | Start a <b>purchase</b> transaction.                                                        |                  |         |
|      | Select to perform a transaction with <b>cashback</b> .                                      |                  |         |
|      | Use <b>ICC007</b> . (Dankort).                                                              |                  |         |
|      | Is it either impossible to add cashback or                                                  | Yes: Case OK     |         |
|      | ${}^{<\!\!\!<\!\!\!<\!\!\!\!<\!\!\!\!<\!\!\!\!<\!\!\!\!\!\!}}$ Is the transaction declined? | No: Case failed. |         |
| -    | End of test case                                                                            |                  |         |

# Test Case 20.10 - Processing Condition 10: Verify Account Type condition.

| Test date:               | Init:             |
|--------------------------|-------------------|
| Problem Report (if any): | Test case result: |
| Comments:                |                   |

| Test group:                                                                                                    | ProcCond                                                                                                    | Conditions: [PCT] A count Type] | ND [Sweden] AND [Ac- |
|----------------------------------------------------------------------------------------------------|----------------------------------------------------------------------------------------------------|---------------------------------|----------------------|
| Requiremen                                                                                                    | ts tested:                                                                                                    |                                 |                      |
| $\begin{array}{c} 1-10.5.3.7\\ 1-10.5.3.8\\ 1-10.5.4.8\\ 1-10.5.4.9\\ 1-10.5.4.10\\ 1-10.5.4.11\end{array}$                                                                                                    | condition not allowed, send Complete immediately<br>transaction shall be configured accordingly<br>enabled, activate possibility of ATS<br>disable, not activate possibility of ATS<br>default, i.e. PAN not in PCT, disable ATS<br>enable cardholder to perform selection |                                 |                      |
| Purpose:<br>To verify that<br>conditions fro<br>correctly.                                                                                                    | <b>Purpose:</b><br>To verify that the terminal will interpret the data regarding Account Type Selection conditions from the PCT correctly, and that partial updates of the PCT is handled correctly.                                                                       |                                 |                      |
| Prerequisites:<br>Access to the OTRS.<br>The terminal is set up to support Processing Condition Table.                                                                                                    |                                                                                                    |                                 |                      |
| FTD script: ProcCondTbl_10 Card(s):ICC022 PSAM: PSAM002<br>ICC023<br>ICC007                                                                                                    |                                                                                                    |                                 |                      |
| Test environment:                                                                                                    |                                                                                                    |                                 |                      |
| FTD Host: X                                                                                                    |                                                                                                    | IFS:                            | Корі:                |
| <b>General pass criteria:</b><br>It is demonstrated that the terminal will interpret data read from the Processing<br>Condition Table correctly. It is as well verified that account type selection isn't ap-<br>plicable to refund transactions. |                                                                                                    |                                 |                      |

**Comments:** The test is based on the FTD.

| Step | Actions and assessment                                                                                                    | Result                        | Verdict |
|------|----------------------------------------------------------------------------------------------------|-------------------------------|---------|
| 1.   | Select the FTD host script <b>ProcCondTbl_10</b><br>(this will update the header and <b>some</b> of the<br>body of the PCT with a table with new elemen-<br>ts.) Make sure that updates are enabled, i.e.<br>PSAM personalization = Auto. |                               |         |
|      | Perform an Advice Transfer to make the termi-<br>nal read the new information from the PSAM.<br><1 Is the terminal ready?                                                                                                    | Yes:Step 2<br>No: Case failed |         |
| 2.   | Make the terminal present (display) the version information for the Processing Conditions Table.                                                                                                    |                               |         |
|      | Was it possible to get the PCT information?                                                                                                    |                               |         |
|      | Is the version of the PCT "5"?                                                                                                    |                               |         |
|      | Is the subversion of the PCT "4"                                                                                                    |                               |         |
|      | @ Is the date "080923"?                                                                                                    | Yes:Step 3                    |         |
|      | All is the number of records "1/"                                                                                                    | No: Case failed.              |         |

| Step | Actions and assessment                                                                  | Result                          | Verdict |
|------|-----------------------------------------------------------------------------------------|---------------------------------|---------|
| 3.   | Start a <b>purchase</b> transaction using <b>ICC022</b> .                               |                                 |         |
|      | Is the cardholder requested to select Ac-<br>count Type?                                |                                 |         |
|      | Is it possible to select between Credit and                                             | Yes: Step 4                     |         |
|      | Debit?                                                                                  | No: Case failed.                |         |
| 4.   | Enter Amount.                                                                           |                                 |         |
|      | Proceed with the transaction.                                                           |                                 |         |
|      | If so requested, enter PIN and confirm.                                                 |                                 |         |
|      | Is it possible to start the transaction?                                                |                                 |         |
|      | The first of the account type displayed on the re-                                      | Vac: Stop 5                     |         |
|      | ceipt.                                                                                  | No: Case failed.                |         |
| 5.   | Start a <b>purchase</b> transaction using <b>ICC023</b> .                               |                                 |         |
|      | Is the cardholder <b>not</b> requested to select<br>Account Type?                       |                                 |         |
|      | If the terminal supports cashback, is it it possible to select cashback and enter cash- | Yes:Step 6                      |         |
|      | back amount?                                                                            | No: Case failed.                |         |
| 6.   | Enter amount and, if possible cashback amount.                                          |                                 |         |
|      | Proceed with the transaction.                                                           |                                 |         |
|      | If so requested, enter PIN and confirm.                                                 |                                 |         |
|      | Is it possible to start the transaction?                                                |                                 |         |
|      | Is the transaction successful?                                                          |                                 |         |
|      | Is the account type <b>not</b> displayed on the receipt.                                | Yes: Step 7<br>No: Case failed. |         |
| 7.   | Start a <b>refund</b> transaction using <b>ICC022</b> .                                 |                                 |         |
|      | Is the cardholder <b>not</b> requested to select<br>Account Type?                       | Yes:Step 8<br>No: Case failed.  |         |
| 8.   | Enter Amount.                                                                           |                                 |         |
|      | Proceed with the transaction.                                                           |                                 |         |
|      | Is it possible to start the transaction?                                                |                                 |         |
|      | Is the cardholder <b>not</b> requested to enter<br>PIN?                                 |                                 |         |
|      | Is the transaction successful?                                                          |                                 |         |
|      | Is the account type <b>not</b> displayed on the receipt.                                | Yes: Step 9<br>No: Case failed. |         |
| 9.   | Start a <b>purchase</b> transaction (without cashback) using <b>ICC007</b> .            |                                 |         |
|      | <b>NOTE:</b> The transaction will be a fallback transaction.                            |                                 |         |
|      | Is the cardholder <b>not</b> requested to select<br>Account Type?                       | Yes:Step 10                     |         |
|      | Is the transaction successful?                                                          | No: Case failed.                |         |

| Step | Actions and assessment                                                                                                    | Result                          | Verdict |
|------|----------------------------------------------------------------------------------------------------|---------------------------------|---------|
| 10.  | Perform an Advice Transfer to get the data to the host.                                                                                            |                                 |         |
|      | If the terminal is a phase 3 terminal, is in-<br>formation about Account Type Selection<br>present in Field 3 for the first transaction?           |                                 |         |
|      | If the terminal is pre-phase 3 terminal, is<br>information about Account Type Selection<br>present in the envelope for the first trans-<br>action? |                                 |         |
|      | Is the information about Account Type<br>Selection <b>not</b> present in the data from the<br>last three transactions?                             | Yes:Case OK<br>No: Case failed. |         |
| -    | End of test case                                                                                                    |                                 |         |

### Test Case 20.11 - Processing Condition 11: Large number of objects.

| Test date:               | Init:             |
|--------------------------|-------------------|
| Problem Report (if any): | Test case result: |
| Comments:                |                   |

| Test group: Proc                                                                                                    | Cond                                                                                                    | Conditions: [PCT] A | ND [Sweden]   |
|----------------------------------------------------------------------------------------------------|----------------------------------------------------------------------------------------------------|---------------------|---------------|
| Requirements te                                                                                                    | ested:                                                                                                    |                     |               |
| 1-10.5.2.3. Proc<br>1-10.5.2.5 deco<br>1-10.5.4.15 defa                                                                                                    | <ul><li>1-10.5.2.3. Process header holding up to 32 elements</li><li>1-10.5.2.5 decode TLV and discard not specified</li><li>1-10.5.4.15 default all space Acquirer ID</li></ul> |                     |               |
| <b>Purpose:</b><br>To verify that the terminal will handle PCT data correct, including a PCT with a large<br>number of objects, where a number of objects are irrelevant to the actual configu-<br>ration.              |                                                                                                    |                     |               |
| <b>Prerequisites:</b><br>Access to version 3.x of the OTRS<br>The terminal is set up to support Processing Condition Table.                                                                                             |                                                                                                    |                     |               |
| FTD script: ProcCondTbl_11 Card(s):MSC001 PSAM: PSAM002<br>ICC007                                                                                                    |                                                                                                    |                     | PSAM: PSAM002 |
| Test environment:                                                                                                    |                                                                                                    |                     |               |
| FTD Host: X IFS: Kopi:                                                                                                    |                                                                                                    |                     |               |
| <b>General pass criteria:</b><br>It is demonstrated that the terminal will interpret data read from the Processing<br>Condition Table correctly, i.e. discarding irrelevant data and decode the remainder<br>correctly. |                                                                                                    |                     |               |

| <b>Comments:</b> The test is based on the FTD. |
|------------------------------------------------|
|------------------------------------------------|

| Step | Actions and assessment                                                                                                    | Result                         | Verdict |
|------|----------------------------------------------------------------------------------------------------|--------------------------------|---------|
| 1.   | Select the FTD host script <b>ProcCondTbl_11</b><br>(this will update the header and the body of<br>the PCT with a table with new elements.) Make<br>sure that updates are enabled, i.e. PSAM per-<br>sonalization = Auto. |                                |         |
|      | Perform an Advice Transfer to make the termi-<br>nal read the new information from the PSAM.                                                                                                    | Yes:Step 2<br>No: Case failed  |         |
| 2.   | Make the terminal present (display) the version information for the Processing Conditions Table.                                                                                                    |                                |         |
|      | Was it possible to get the PCT information?                                                                                                    |                                |         |
|      | Is the version of the PCT "6"?                                                                                                    |                                |         |
|      | $\ll$ is the date "080925"?                                                                                                    | Vee Chara D                    |         |
|      | Is the number of records "3"                                                                                                    | No: Case failed.               |         |
| 3.   | Start a <b>purchase</b> transaction using <b>MSC001</b> .                                                                                                    |                                |         |
|      | If the terminal supports Account Type<br>Selection, is the cardholder requested to<br>select Account Type?                                                                                                    |                                |         |
|      | If selection is supported, is it possible to select between Credit and Debit?                                                                                                    | Yes:Step 4<br>No: Case failed. |         |

| Step | Actions and assessment                                           | Result           | Verdict |
|------|------------------------------------------------------------------|------------------|---------|
| 4.   | Enter Amount.                                                    |                  |         |
|      | Proceed with the transaction.                                    |                  |         |
|      | If so requested, enter PIN and confirm.                          |                  |         |
|      | Is it possible to start the transaction?                         |                  |         |
|      | Is the transaction successful?                                   |                  |         |
|      | If the terminal supports Account Type                            |                  |         |
|      | the receipt.                                                     | No: Case failed. |         |
| 5    | Start a <b>purchase</b> transaction using <b>MSC001</b>          |                  |         |
|      | If the terminal supports Cashback, is it pos-                    | Yes: Step 6      |         |
|      | sible to enter Amount other / Cashback?                          | No: Case failed. |         |
| 6.   | Enter Amount, and if supported Cashback                          |                  |         |
|      | Proceed with the transaction                                     |                  |         |
|      | If so requested, enter PIN and confirm.                          |                  |         |
|      | <sup>4</sup> Is it possible to start the transaction?            | Vaci Stap 7      |         |
|      | Is the transaction successful?                                   | No: Case failed. |         |
| 7.   | Start a <b>purchase</b> transaction using <b>ICC007</b> .        |                  |         |
|      | Do not enter amount other.                                       |                  |         |
|      | <b>NOTE:</b> The transaction will be a fallback trans-           |                  |         |
|      | at it possible to enter Amount?                                  | Yes: Step 8      |         |
| 0    |                                                                  |                  |         |
| 0.   | Proceed with the transaction                                     |                  |         |
|      | If so requested enter PIN and confirm                            |                  |         |
|      | Is it possible to start the transaction?                         |                  |         |
|      | Is the transaction successful?                                   | Vac: Stop 0      |         |
|      | Is the "Acquirer ID" on the receipt blank?                       | No: Case failed. |         |
| 9.   | Perform an Advice Transfer to get the data to                    |                  |         |
|      | the nost.                                                        |                  |         |
|      | Supports Account Type Selection, is the in-                      |                  |         |
|      | formation about Account Type Selection                           |                  |         |
|      | present in position 3-4 of Field 3 for the<br>first transaction? |                  |         |
|      | This transaction:                                                |                  |         |
|      | lection but <b>is not</b> a phase 3 terminal, is the             |                  |         |
|      | information about Account Type Selection                         |                  |         |
|      | tion Envelope?                                                   |                  |         |
|      | If the terminal is a phase 3 terminal and                        |                  |         |
|      | supports cashback, is information about                          |                  |         |
|      | for the second transaction?                                      |                  |         |
|      | If the terminal supports cashback, is infor-                     |                  |         |
|      | mation about Amount other present in Field                       | Yes: Case OK     |         |
|      | o for the second transaction?                                    |                  |         |
| -    | End of test case                                                 |                  |         |

## This page is intentionally left blank

### 4.21 Norwegian terminals

The tests in this section of the OTTS are only applicable to OTRS terminals to be used in the Norway region. This is an optional function. The tests in this sections only covers the capabilities specific to installations in Norway. All normal requirements for the OTRS terminal still apply.

The PSAM in the terminal, shall when using the FTD as the test environment, initially be loaded for Norwegian environment.

The terminal shall, if running against KOPI test environment, have a PSAM configured for a Norwegian merchant, and the PSAM shall be installed here before executing the test.

In the FTD, the steps are as follows;

 Execute the script "OTTS-32\NorwTerm\NorwNormal\ScriptNorwNormal.txt" (and perform an Advice Transfer twice). The first Advice transfer will activate a 'PSAM default' file with Norwegian setup, the second will transfer the confirmations from the PSAM to the host.

Test Case 21.1 - Norwegian Terminals 01; BAX, ICC, PIN purchase

| Test date:               | Init:             |  |
|--------------------------|-------------------|--|
| Problem Report (if any): | Test case result: |  |
| Comments:                |                   |  |

| Conditions: [PIN] AN                                                                                                    | ND [Norway]                                                                                                    |  |  |
|----------------------------------------------------------------------------------------------------|----------------------------------------------------------------------------------------------------|--|--|
|                                                                                                    |                                                                                                    |  |  |
| Shall select Bax application<br>Display texts shall be as defined in table 1-15.7<br>Shall show Acquirer Information on receipt.<br>Shall contain mandatory lines from generic receipt (sect. 1-12)<br>Receipt texts shall be as defined in section 1-15.3.5 |                                                                                                    |  |  |
| <b>Purpose:</b><br>To verify that the terminal is able to perform a simple purchase transaction and generate receipt.                                                                                                    |                                                                                                    |  |  |
| <b>Prerequisites:</b><br>Access to chapter 1-12 and 1-15.4 of the OTRS.<br>The terminal is set up to support a Norwegian environment.                                                                                                    |                                                                                                    |  |  |
| Card(s):ICC024                                                                                                    | PSAM: PSAM002                                                                                                    |  |  |
| Test environment:                                                                                                    |                                                                                                    |  |  |
| FTD Host: X IFS: Kopi:                                                                                                    |                                                                                                    |  |  |
| <b>General pass criteria:</b><br>It is demonstrated that a transaction in the Norwegian environment can be per-<br>formed.                                                                                                    |                                                                                                    |  |  |
|                                                                                                    | <b>Conditions:</b> [PIN] AN<br>cation<br>as defined in table 1-<br>nformation on receipt.<br>ory lines from generic<br>as defined in section<br>o perform a simple pu<br>of the OTRS.<br>Norwegian environme<br><i>Card(s):</i> ICC024<br><i>IFS:</i><br>n in the Norwegian er |  |  |

**Comments:** The test is based on the FTD. It should be possible to perform a similar test in the KOPI environment as well.

**Comments:** If the Terminal supports "Preferred Languages" then select a card that will show the texts in Norwegian, i.e. either a Norwegian card or a card that requests an unsupported language.

**Comments:** The receipt line numbers in the test cases refers to the line number structure used in OTRS.

| Step | Actions and assessment                                                                                                    | Result                         | Verdict |
|------|----------------------------------------------------------------------------------------------------|--------------------------------|---------|
| 1.   | Select the FTD host script NorwTerm01.                                                                                        |                                |         |
|      | Make sure that updates are disabled, i.e. PSAM<br>Personalization = No.                                                       |                                |         |
|      | Perform an Advice Transfer. Consult terminal supplier on how to perform it. (This will clear the data store).                 | Step 2                         |         |
| 2.   | Select to perform a <b>purchase</b> transaction.                                                                              |                                |         |
|      | Enter amount <b>before</b> inserting card. Even if supported, do <b>not</b> enter any amount extra/ cashback or gratuity.     |                                |         |
|      | Insert ICC024(Bax ICC) in the card reader.                                                                                    |                                |         |
|      | Enter PIN and confirm.                                                                                                    |                                |         |
|      | Is it possible to start a transaction?                                                                                        |                                |         |
|      | Are all the display texts in Norwegian?                                                                                       |                                |         |
|      | Is the currency on the display NOK?                                                                                           |                                |         |
|      | @ Does the terminal request PIN?                                                                                              |                                |         |
|      | The the texts displayed as specified in sec-<br>tion 1-11 and 1-15.4.2 of the OTRS?                                           | Yes: Step 3                    |         |
|      | Is a (set of) receipt(s) printed?                                                                                             | No: Case failed                |         |
| 3.   | Analyze the <b>Cardholders</b> receipt printed. See OTRS section 1-12.4.1                                                     |                                |         |
|      | Is purchase line AM2 named "KJØP"?                                                                                            |                                |         |
|      | Is the currency "NOK"?                                                                                                    |                                |         |
|      | Is the entry "EXTRA" line AM7 either empty,<br>zero or absent?                                                                |                                |         |
|      | If line AM9 is present, is header "TOTAL"<br>and the value the same as in AM2?                                                |                                |         |
|      | As it is a PIN transaction, is the text "PIN<br>benyttet" in line TR1?                                                        |                                |         |
|      | Is the card name in line TR2, the value re-<br>turned from the ICC (bankaxept)? Is the<br>PSN printer on the receipt as well? |                                |         |
|      | Are lines TR3 and TR4 <b>not</b> present on the receipt?                                                                      |                                |         |
|      | Is the PAN, line TR5,16 digits in all but<br>truncated to 4 digits visible?                                                   | Yes:Step 4<br>No: Case failed. |         |

| Step | Actions and assessment                                                                                                    | Result                           | Verdict |
|------|----------------------------------------------------------------------------------------------------|----------------------------------|---------|
| 4.   | Continue analyzing the <b>Cardholders</b> receipt                                                                                |                                  |         |
|      | Does the receipt contain a double line TR7,<br>and is the content of the first line "FLÅKLY-<br>PA_INDLØSNING äö :"              |                                  |         |
|      | Is the content of the second line of TR7,<br>"_01_345678!"#\$%&'()*+,/"?                                                         |                                  |         |
|      | Is the TCC, in line TR8, "IA1"?                                                                                                  |                                  |         |
|      | Is the header for Merchant No. in line TR8<br>"PBS nr:"?                                                                         |                                  |         |
|      | Is the header of Approval code, line TR13,<br>"AUT KODE:"?                                                                       |                                  |         |
|      | Is the Approval status, line TR14, "Autoris-<br>ert"?                                                                            |                                  |         |
|      | Is the text at the bottom of the receipt,<br>lines FI8 "KORTHOLDERS KOPI"?                                                       | Yes:Step 5<br>No: Case failed.   |         |
| 5.   | If a Merchants receipt is printed, analyze the <b>Merchants</b> receipt printed.                                                 |                                  |         |
|      | Is the PAN line TR5, the <b>truncated</b> PAN,<br>i.e. all but 4 digits masked out? (recom-<br>mended but <b>not</b> mandatory). | Yes:Step 6<br>No: Case failed.   |         |
| 6.   | Perform an Advice Transfer to transfer the Fi-<br>nancial Advice to the `Host'.                                                  | Yes: Sten 7                      |         |
|      | Is the Advice Transfer successful?                                                                                               | No: Case failed.                 |         |
| 7.   | Analyze the Authorization Request in general,                                                                                    |                                  |         |
|      | Is the Amount, field 4, correct?                                                                                                 |                                  |         |
|      | Is The Amount Other, field 8, absent?                                                                                            |                                  |         |
|      | Is the Currency code, field 49, `0578'                                                                                           | Yes: Step 8                      |         |
| 8    | Analyze the Financial Advice in general in the                                                                                   |                                  |         |
| 0.   | log file on the FTD.                                                                                                    |                                  |         |
|      | Is the Amount, field 4, correct?                                                                                                 |                                  |         |
|      | Is the Amount Other, field 8, absent?                                                                                            | Yes: Step 9                      |         |
| 9.   | Analyze field 47 of the Financial Advice (Addi-                                                                                  |                                  |         |
|      | Is the tag "BE" either absent or with a value                                                                                    |                                  |         |
|      | <pre>of 0 ? </pre> <pre>@1 Is the tag "BF" not present?</pre>                                                                    | Yes: Step 10<br>No: Case failed. |         |
| 10.  | Analyze field 55 of the Financial Advice (ICC                                                                                    |                                  |         |
|      | Is the element with tag `4F' present, and is<br>the content equal to the AID of the BAX<br>card?                                 |                                  |         |
|      | Is the element with tag `5F24' present, and<br>does it correspond to the expiry date<br>printed on the card?                     |                                  |         |
|      | Is the element with tag `9F1A' present and<br>is the value `0578'?                                                               |                                  |         |
|      | Is the element with tag `9F03' not pres-<br>ent?                                                                                 | Yes:Case OK<br>No: Case failed.  |         |
| -    | End of test case                                                                                                    |                                  |         |

#### Test Case 21.2 - Norwegian terminals 02: BAX, Track 3 card

| Test date:                                                                                                    | Init:                           | :                                    |
|----------------------------------------------------------------------------------------------------|---------------------------------|--------------------------------------|
| Problem Report (if any):                                                                                                | Test                            | t case result:                       |
| Comments:                                                                                                    |                                 |                                      |
| Test group: NorwTerm                                                                                                    | Conditions                      | s: [PIN ] AND [Norway]               |
| Requirements tested:                                                                                                    |                                 |                                      |
| 1-15.4.1.2A Norwegian terminal1-15.4.1.3Use of track 3 shall ta                                                         | shall read tr<br>ke priority to | rack 2 and track 3<br>to track 2     |
| <b>Purpose:</b><br>To verify that the terminal is able to                                                               | o perform tra                   | ansaction with a track 3 card        |
| <b>Prerequisites:</b><br>Access to version 3.1.x of the OTRS<br>The terminal is set up to support the Norwegian market. |                                 |                                      |
| FTD script: NorwTerm_02                                                                                                 | <i>Card(s):</i> MS(<br>(IC      | 5C019 <i>PSAM:</i> PSAM002<br>5C024) |
| Test environment:                                                                                                    |                                 |                                      |
| FTD Host: X                                                                                                    | IFS:                            | Корі:                                |
| <b>General pass criteria:</b><br>It is demonstrated that a transactio<br>formed in a Norwegian environment              | n using tracl<br>t.             | ck 3 of the magstripe can be per-    |

**Comments:** The test may be performed with a MSC having track2 and track3 (BAX) magstripe co-branded.

**Comments:** The test is based on the FTD. It should be possible to perform a similar test in the KOPI environment as well.

| Step | Actions and assessment                                                                                        | Result          | Verdict |
|------|----------------------------------------------------------------------------------------------------|-----------------|---------|
| 1.   | Select the FTD host script NorwTerm02.                                                                        |                 |         |
|      | Make sure that updates are disabled, i.e. PSAM<br>Personalization = No.                                       |                 |         |
|      | Perform an Advice Transfer. Consult terminal supplier on how to perform it. (This will clear the              |                 |         |
|      | data store).                                                                                                  | Step 2          |         |
| 2.   | Select to perform a <b>purchase</b> transaction.                                                              |                 |         |
|      | If a track3 MSC is available, swipe <b>MSC019</b><br>(Bax co-brand).                                          |                 |         |
|      | If no pure track3 MSC is available, make the terminal go into fallback mode and swipe the <b>ICC024</b> card. |                 |         |
|      | Enter Amount but <b>not</b> any Amount other / Cashback.                                                      |                 |         |
|      | Is it possible to start the transaction?                                                                      |                 |         |
|      | I Are all the display texts in Norwegian?                                                                     |                 |         |
|      | Does the terminal request PIN?                                                                                |                 |         |
|      | Is the card type on the display<br>"Bank Axept"                                                               |                 |         |
|      | Is the currency displayed "NOK"                                                                               | Yes: Step 3     |         |
|      | Is a (set of) receipt(s) printed?                                                                             | No: Case failed |         |

| Step | Actions and assessment                                                                                                    | Result                         | Verdict |
|------|----------------------------------------------------------------------------------------------------|--------------------------------|---------|
| 3.   | Analyze the <b>Cardholders</b> receipt printed. (The line numbers listed below are the line numbers from chapter 1-12 of OTRS vers. 3.1.x) |                                |         |
|      | Is purchase, line AM2, named "KJØP:"                                                                                                    |                                |         |
|      | Is the "Totalt" line AM9 present and calcu-<br>lated correctly?                                                                            |                                |         |
|      | Is the line TR1, "PIN benyttet" present on<br>the receipt?(as this is an online PIN card)                                                  |                                |         |
|      | Is the card name in line TR2 "Bank Axept"?                                                                                                 |                                |         |
|      | Is the PSN present in TR2, and equal to the value on the magstripe?                                                                        |                                |         |
|      | Is the line TR5 the PAN printed with <b>11</b> dig-<br>its and <b>truncated</b> to 4 last digits?                                          | Yes:Step 4<br>No: Case failed. |         |
| 4.   | Continue to analyze the <b>Cardholders</b> receipt printed.                                                                                |                                |         |
|      | Does the receipt contain a double line TR7,<br>and is the content of the first line "FLAKLY-<br>PA_INDLØSNING äö :"                        |                                |         |
|      | Is the content of the second line of TR7,<br>"_02_45678!"#\$%&'()*+,/"?                                                                    |                                |         |
|      | If an ICC in fallback has been used, is the<br>Transaction condition code line TR8, TCC =<br>"EA1"?                                        |                                |         |
|      | If an MSC has been used, is the Transaction condition code line TR8, TCC = "DA1"?                                                          |                                |         |
|      | Is the header for Merchant ID line TR8<br>"PBS nr:"?                                                                                       | Yes:Step 5<br>No: Case failed. |         |
| 5.   | If a <b>Merchants</b> receipt has been printed start to analyze the receipt printed. else skip to step 5.                                  |                                |         |
|      | Is the receipt identical to the Cardholders                                                                                                |                                |         |
|      | - The line TR5 may contain a PAN that is                                                                                                   |                                |         |
|      | <b>not</b> truncated<br>- If line FL8, is present is it "Brukerstedets                                                                     | Yes: Sten 6                    |         |
|      | kopi"?                                                                                                    | No: Case failed.               |         |
| 6.   | Analyze the Financial Request in general, in the log file on the FTD.                                                                      |                                |         |
|      | If Amount Other is supported, is the<br>Amount Other, field 8, <b>not</b> present?                                                         |                                |         |
|      | Is the Currency code, field 49, "0578"<br>(NOK)?                                                                                           |                                |         |
|      | Is field 35, track2 <b>not</b> present?                                                                                                    | Yes:Case OK                    |         |
|      | Is field 36, track 3 present?                                                                                                    | No: Case failed.               |         |
| -    | End of test case                                                                                                    |                                |         |

#### Test Case 21.3 - Norwegian terminals 03: BAX, Declined transactions

| Test date:               | Init:             |
|--------------------------|-------------------|
| Problem Report (if any): | Test case result: |
| Comments:                |                   |

| <b>.</b> .                                                                                                    |                                                                                     |                         |                            |  |  |
|----------------------------------------------------------------------------------------------------|-------------------------------------------------------------------------------------|-------------------------|----------------------------|--|--|
| Test group:                                                                                                    | NorwTerm                                                                            | Conditions: [Signati    | re] AND [Norway]           |  |  |
| Requiremen                                                                                                    | Requirements tested:                                                                |                         |                            |  |  |
| <external></external>                                                                                                    | <pre><external> Signature is not allowed for BAX card (PSAM setup)</external></pre> |                         |                            |  |  |
| <external></external>                                                                                                    | Refund is not allowed                                                               | for BAX card (PSAM s    | setup)                     |  |  |
| <externa></externa>                                                                                                    | Offline is not allowed                                                              | for BAX card, but "res  | serveløsning" is.          |  |  |
| Purpose:                                                                                                    |                                                                                     |                         |                            |  |  |
| To verify that                                                                                                    | t the terminal will decl                                                            | ine signature, refund a | and offline for BAX cards. |  |  |
| Prerequisites:Access to the OTRS.The terminal is set up to support the Norwegian market.FTD script: NorwTerm_03Card(s):ICC024PSAM: PSAM002                                                            |                                                                                     |                         |                            |  |  |
|                                                                                                    |                                                                                     | 1130021                 |                            |  |  |
| Test enviro                                                                                                    | Test environment:                                                                   |                         |                            |  |  |
| FTD Host: X IFS: Kopi:                                                                                                    |                                                                                     |                         |                            |  |  |
| <b>General pass criteria:</b><br>It is demonstrated that the terminal will decline a refund transaction, a forced signature transaction and a forced offline transaction using MSC and ICC BAX cards. |                                                                                     |                         |                            |  |  |

**Comments:** The PSAM, does as of version 71.000 **not** support the PIN bypass method, to be used.

**Comments:** The test is based on the FTD. It should be possible to perform a similar test in the KOPI environment as well.

| Step | Actions and assessment                                                                                        | Result                        | Verdict |
|------|----------------------------------------------------------------------------------------------------|-------------------------------|---------|
| 1.   | Select the FTD host script NorwTerm03.                                                                        |                               |         |
|      | Make sure that updates are disabled, i.e. PSAM<br>Personalization = No.                                       |                               |         |
|      | Perform an Advice Transfer. Consult terminal supplier on how to perform it. (This will clear the data store). | Step 2                        |         |
| 2.   | <b>Force</b> the terminal to use <b>signature</b> as CVM.                                                     |                               |         |
|      | Select to perform a <b>Purchase</b> transaction.                                                              |                               |         |
|      | If possible enter Amount (before the card is read).                                                           |                               |         |
|      | Insert ICC024 (BAX ICC) card.                                                                                 |                               |         |
|      | If requested, enter Amount                                                                                    |                               |         |
|      | It was it possible to start the transaction?                                                                  |                               |         |
|      | I Are all the display texts in Norwegian?                                                                     |                               |         |
|      | Is the card type on the display "Bank<br>Axept"                                                               | Yes:Step 3<br>No: Case failed |         |
| 3.   | Does the terminal <b>not</b> request PIN?                                                                     | Yes: Step 4                   |         |
|      | Does the terminal decline the transaction?                                                                    | No: Case Failed               |         |

| Step | Actions and assessment                                                          | Result                          | Verdict |
|------|---------------------------------------------------------------------------------|---------------------------------|---------|
| 4.   | Select to perform a <b>Refund</b> transaction.                                  |                                 |         |
|      | If possible enter Amount (before the card is read).                             |                                 |         |
|      | Swipe MSC021 (BAX Track 3) card.                                                |                                 |         |
|      | If requested, enter Amount                                                      |                                 |         |
|      | It was it possible to start the transaction?                                    |                                 |         |
|      | I Are all the display texts in Norwegian?                                       |                                 |         |
|      | Is the card type on the display<br>"Bank Axept"                                 | Yes: Sten 5                     |         |
|      | ${\mathscr T}$ Does the terminal decline the transaction?                       | No: Case failed                 |         |
| 5.   | Force the terminal to do an offline transac-<br>tion.                           |                                 |         |
|      | Select to perform a <b>Purchase</b> transaction.                                |                                 |         |
|      | If possible enter Amount (before the card is read).                             |                                 |         |
|      | Insert ICC024 card.                                                             |                                 |         |
|      | If requested, enter Amount                                                      |                                 |         |
|      | It was it possible to start the transaction?                                    |                                 |         |
|      | I Are all the display texts in Norwegian?                                       |                                 |         |
|      | Is the card type on the display "Bank<br>Axept"                                 | Yes: Sten 6                     |         |
|      | ${\mathscr T}$ Does the terminal decline the transaction?                       | No: Case failed                 |         |
| 6.   | Perform an Advice Transfer.                                                     |                                 |         |
|      | Analyze the log file on the FTD.                                                |                                 |         |
|      | Does the log file contain three Authoriza-<br>tions Advices?                    | Yes:Step 7<br>No: Case failed.  |         |
| 7.   | Analyze the Authorization Advices, in the log file on the FTD.                  |                                 |         |
|      | Is field 39, present in the Advices?                                            |                                 |         |
|      | Does field 39 indicate "Transaction not per-<br>mitted" i.e. "1019" or "1020"   |                                 |         |
|      | Is field 46, tag "TK" (ASW) present?                                            |                                 |         |
|      | Does the ASW indicate the "Transaction not<br>permitted" i.e. `1310' or `1311'. | Yes:Case OK<br>No: Case failed. |         |
| -    | End of test case                                                                |                                 |         |

\_

# Test Case 21.4 - Norwegian terminals 04 : BAX, Cashback, MSC and IC-C

| Test date:               | Init:             |
|--------------------------|-------------------|
| Problem Report (if any): | Test case result: |
| Comments:                |                   |

| Test group: NorwTerm                                                                                                    | Conditions: [PIN ]<br>tended] AND [Cashb | AND [Norway] AND [At-<br>back] |  |  |
|----------------------------------------------------------------------------------------------------|------------------------------------------|--------------------------------|--|--|
| Requirements tested:                                                                                                    |                                          |                                |  |  |
| 1-15.4.1.1 The terminal shall be                                                                                                    | able to use Cashbac                      | k                              |  |  |
| <b>Purpose:</b><br>To verify that the terminal is able to                                                                                                    | o handle a Purchase                      | with cashback                  |  |  |
| <b>Prerequisites:</b><br>Access to the OTRS.<br>The terminal is set up to support the Norwegian market.<br>Cashback shall be enabled on the terminal.                     |                                          |                                |  |  |
| FTD script: NorwTerm_04 Card(s):MSC019 PSAM: PSAM002<br>ICC024                                                                                                    |                                          |                                |  |  |
| Test environment:                                                                                                    |                                          |                                |  |  |
| FTD Host: X IFS: Kopi:                                                                                                    |                                          |                                |  |  |
| <b>General pass criteria:</b><br>It is demonstrated that a transaction with cashback, using ICC or track 3 of the magstripe, can be performed in a Norwegian environment. |                                          |                                |  |  |

**Comments:** The test may be performed with an ICC having track2 and track3 magstripe, and generating a fallback transaction.

**Comments:** The test is based on the FTD. It should be possible to perform a similar test in the KOPI environment as well.

| Step | Actions and assessment                                                                                        | Result | Verdict |
|------|----------------------------------------------------------------------------------------------------|--------|---------|
| 1.   | Select the FTD host script NorwTerm04.                                                                        |        |         |
|      | Make sure that updates are disabled, i.e. PSAM<br>Personalization = No.                                       |        |         |
|      | Perform an Advice Transfer. Consult terminal supplier on how to perform it. (This will clear the data store). | Step 2 |         |

| Step | Actions and assessment                                                                                                    | Result                         | Verdict |
|------|----------------------------------------------------------------------------------------------------|--------------------------------|---------|
| 2.   | Select to perform a <b>Purchase w. cashback</b><br>transaction, and if possible enter a <b>non-zero</b><br>Amount as well as <b>non-zero</b> Amount other /<br>Cashback |                                |         |
|      | If a track3 MSC is available, swipe<br>MSC0019.(BAX track 3 Co-brand)                                                                                                   |                                |         |
|      | If no pure track3 MSC is available, make the terminal go into fallback mode and swipe the <b>ICC024</b> (BAX ICC) card.                                                 |                                |         |
|      | Enter a <b>non-zero</b> Amount and <b>non-zero</b><br>Amount other/Cashback, if not already en-<br>tered.                                                               |                                |         |
|      | Is it possible to enter both amounts?                                                                                                    |                                |         |
|      | Are all the display texts in Norwegian?                                                                                                    |                                |         |
|      | Is the currency displayed "NOK"                                                                                                    |                                |         |
|      | Is a (set or) receipt(s) printed?                                                                                                    | Yes: Step 3                    |         |
| 2    | Applying the Conduction successful?                                                                                                    | No. Case failed                |         |
| 5.   | from chapter 1-12 of OTRS vers. 3.1.x)                                                                                                    |                                |         |
|      | Is purchase, line AM2, named "KJØP:"                                                                                                    |                                |         |
|      | Is the line AM6 "Kontantuttak" printed, and<br>is the amount correct?                                                                                                   |                                |         |
|      | Is the "Totalt" line AM9 present and calcu-<br>lated correctly?                                                                                                    |                                |         |
|      | Is the line TR1, "PIN benyttet" present on<br>the receipt?(as this is an online PIN card)                                                                               |                                |         |
|      | Is the card name in line TR2 "Bank Axept"?                                                                                                    |                                |         |
|      | Is the PSN present in TR2, and equal to the value on the magstripe?                                                                                                    |                                |         |
|      | Is the line TR5 the PAN printed with <b>11</b> dig-<br>its and <b>truncated</b> to 4 last digits?                                                                       | Yes:Step 4<br>No: Case failed. |         |
| 4.   | Continue to analyze the <b>Cardholders</b> receipt printed.                                                                                                    |                                |         |
|      | Does the receipt contain a double line TR7,<br>and is the content of the first line "FLAKLY-<br>PA_INDLØSNING äö :"                                                     |                                |         |
|      | Is the content of the second line of TR7,<br>"_04_45678!"#\$%&'()*+,/"?                                                                                                 |                                |         |
|      | If an ICC in fallback has been used, is the<br>Transaction condition code line TR8, TCC =<br>"EA1"?                                                                     |                                |         |
|      | If an MSC has been used, is the Transaction condition code line TR8, TCC = "DA1"?                                                                                       |                                |         |
|      | Is the header for Merchant ID line TR8<br>"PBS nr:"?                                                                                                    | Yes:Step 5<br>No: Case failed. |         |
| 5.   | Analyze the Financial Request in the log file on the FTD.                                                                                                    |                                |         |
|      | Is the content of field 3, Processing code<br>`09X000'                                                                                                    |                                |         |
|      | Is field 8, present, and is the value the<br>same as printed on the receipt, line AM6?                                                                                  |                                |         |
|      | Is the Currency code, field 49, "0578"<br>(NOK)?                                                                                                    |                                |         |
|      | Is field 35, track2 not present?                                                                                                    | Yes: Step 6                    |         |
|      | Is field 36, track 3 present?                                                                                                    | No: Case failed.               |         |

| Step | Actions and assessment                                                                                                    | Result                         | Verdict |
|------|----------------------------------------------------------------------------------------------------|--------------------------------|---------|
| 6.   | Select to perform a <b>Purchase w. cashback</b>                                                                                            |                                |         |
|      | If possible to enter Amount, enter a <b>non-zero</b>                                                                                       |                                |         |
|      | Amount and Amount Other / Cashback                                                                                                    |                                |         |
|      | Insert ICC024 card.                                                                                                    |                                |         |
|      | If not previously possible, enter a <b>non-zero</b><br>Amount and Amount other/Cashback, if not al-<br>ready entered.                      |                                |         |
|      | Is it possible to start the transaction?                                                                                                   |                                |         |
|      | Is it possible to enter both amounts?                                                                                                    |                                |         |
|      | Are all the display texts in Norwegian?                                                                                                    |                                |         |
|      | Does the terminal request a PIN?                                                                                                    |                                |         |
|      | Is the card type on the display<br>"Bank Axept"                                                                                            |                                |         |
|      | Is the currency displayed "NOK"                                                                                                    |                                |         |
|      | Is a (set of) receipt(s) printed?                                                                                                    | Yes: Step 7                    |         |
|      | Is the transaction successful?                                                                                                    | No: Case failed                |         |
| 7.   | Analyze the <b>Cardholders</b> receipt printed. (The line numbers listed below are the line numbers from chapter 1-12 of OTRS vers. 3.1.x) |                                |         |
|      | Is purchase, line AM2, named "KJØP:"                                                                                                    |                                |         |
|      | Is the line AM6 "Kontantuttak" printed, and<br>is the amount correct?                                                                      |                                |         |
|      | Is the "Totalt" line AM9 present and calcu-<br>lated correctly?                                                                            |                                |         |
|      | Is the line TR1, "PIN benyttet" present on<br>the receipt?(as this is an online PIN card)                                                  |                                |         |
|      | Is the card name in line TR2 "Bank Axept"?                                                                                                 |                                |         |
|      | Is the line TR5 the PAN printed with 16 dig-<br>its and truncated to 4 last digits?                                                        | Yes:Step 8<br>No: Case failed. |         |
| 8.   | Continue to analyze the <b>Cardholders</b> receipt printed.                                                                                |                                |         |
|      | Does the receipt contain a double line TR7,<br>and is the content of the first line "FLAKLY-<br>PA_INDLØSNING äö :"                        |                                |         |
|      | Is the content of the second line of TR7,<br>"_04_45678!"#\$%&'()*+,/"?                                                                    |                                |         |
|      | Is the Transaction condition code line TR8,<br>TCC = "IA1"?                                                                                |                                |         |
|      | Is the header for Merchant ID line TR8<br>"PBS nr:"?                                                                                       | Yes:Step 9<br>No: Case failed. |         |
| 9.   | Perform an Advice Transfer                                                                                                    |                                |         |
|      | Analyze the Financial Advice in the log file on the FTD.                                                                                   |                                |         |
|      | Is the content of field 3, Processing code<br>`09X000'                                                                                     |                                |         |
|      | Is field 8, present, and is the value the<br>same as printed on the receipt, line AM6?                                                     |                                |         |
|      | Is the Currency code, field 49, "0578"<br>(NOK)?                                                                                           |                                |         |
|      | Is field 35, track2 present?                                                                                                    | Yes:Step 10                    |         |
|      | Is field 36, track 3 <b>not</b> present?                                                                                                   | No: Case failed.               |         |

| Step | Actions and assessment                                                                                                    | Result                          | Verdict |
|------|----------------------------------------------------------------------------------------------------|---------------------------------|---------|
| 10.  | Select to perform a <b>Purchase w. cashback</b> transaction.                                                                                                    |                                 |         |
|      | If possible to enter Amount, enter a <b>non-zero</b><br>Amount and a <b>zero</b> Amount Other / Cashback                                                                                                    |                                 |         |
|      | Insert ICC024 card.                                                                                                    |                                 |         |
|      | If not previously possible, enter a <b>non-zero</b><br>Amount and <b>zero</b> Amount other/Cashback, if<br>not already entered.                                                                                                    |                                 |         |
|      | Is it possible to enter both amounts?                                                                                                    |                                 |         |
|      | Does the terminal request a PIN?                                                                                                    |                                 |         |
|      | Is the card type on the display<br>"Bank Axept"                                                                                                    |                                 |         |
|      | Is the currency displayed "NOK"                                                                                                    |                                 |         |
|      | Is a (set of) receipt(s) printed?                                                                                                    | Yes:Step 11                     |         |
|      | Is the transaction successful?                                                                                                    | No: Case failed                 |         |
| 11.  | Analyze the <b>Cardholders</b> receipt printed. (The line numbers listed below are the line numbers from chapter 1-12 of OTRS vers. 3.1.x)<br>Is purchase, line AM2, named "KJØP:"<br>If the line AM6 "Kontantuttak" is printed, is the amount "0"? |                                 |         |
|      | If line AM6 is present, is the "Totalt" line<br>AM9 present and calculated correctly?                                                                                                    | Yes:Step 12<br>No: Case failed. |         |
| 12.  | Perform an Advice Transfer<br>Analyze the Financial Advice in the log file on<br>the FTD.<br>Is the content of field 3, Processing code                                                                                                    |                                 |         |
|      | ` <b>00</b> X000' (the Processing code shall be ad-<br>justed when cashback = 0)                                                                                                    |                                 |         |
|      | Is field 8, not present?                                                                                                    |                                 |         |
|      | Is the Currency code, field 49, "0578"<br>(NOK)?                                                                                                    |                                 |         |
|      | Is field 35, track2 present?                                                                                                    | Yes:Case OK                     |         |
|      | Is field 36, track 3 not present?                                                                                                    | No: Case failed.                |         |
| -    | End of test case                                                                                                    |                                 |         |
### Test Case 21.5 - Norwegian terminals 05: BAX, ICC on AFD

| Test date:               | Init:             |
|--------------------------|-------------------|
| Problem Report (if any): | Test case result: |
| Comments:                |                   |

| Test group:                                                                                                    | NorwTerm                                                                                                    | <b>Conditions:</b> tended]        | [PIN] AN             | ID [Norway] AND [Unat-                                   |
|----------------------------------------------------------------------------------------------------|----------------------------------------------------------------------------------------------------|-----------------------------------|----------------------|----------------------------------------------------------|
| <b>Requiremen</b><br>1-12.2.8.35                                                                                                    | Requirements tested:<br>Shall return Token flag in Financial Advice<br>Shall return Amount available to application.<br>Shall limit purchase to amount returned.<br>1-12.2.8.35 Shall print STAN from Authorization on receipt |                                   |                      |                                                          |
| Purpose:<br>To verify that<br>able to perfo<br>an ICC and g                                                                                                    | t the terminal, in a Nor<br>rm a purchase transact<br>renerate receipt.                                                                                                    | rwegian enviro<br>tion in an Auto | onment u<br>omated F | ising a Bank Axept card, is<br>Fuel Dispenser, AFD using |
| <b>Prerequisites:</b><br>Access to chapter 1-12 and 1-15.4 of the OTRS.<br>The terminal is set up to support a Norwegian environment.<br>Access to default authorization amount.<br>Terminal set <b>not</b> to allow Fallback.                 |                                                                                                    |                                   |                      |                                                          |
| FTD script: N                                                                                                    | lorwTerm_05                                                                                                    | <i>Card(s):</i> ICC0              | 24                   | PSAM: PSAM002                                            |
| Test enviro                                                                                                    | nment:                                                                                                    |                                   |                      |                                                          |
| FTD Host: X                                                                                                    |                                                                                                    | IFS:                              |                      | Корі:                                                    |
| <b>General pass criteria:</b><br>It is demonstrated that a transaction for an Automated Fuel Dispenser, AFD, can be<br>performed using a BAX card. AFD is the only type of terminals that, for BAX cards,<br>are allowed to use authorisation. |                                                                                                    |                                   |                      |                                                          |
|                                                                                                    |                                                                                                    |                                   |                      |                                                          |
| lar test in the KOPI environment as well.                                                                                                    |                                                                                                    |                                   |                      |                                                          |
| <b>Comments:</b> The receipt line numbers in the test cases refers to the line number structure used in OTRS $3.x$                                                                                                    |                                                                                                    |                                   |                      |                                                          |

**Comments:** This test is only applicable to AFD's but it may be possible to simulate the test on an attended terminal using an Authorisation followed by a Capture.

| Step | Actions and assessment                                                                                                    | Result                         | Verdict |
|------|----------------------------------------------------------------------------------------------------|--------------------------------|---------|
| 1.   | Select the FTD host script NorwTerm05.                                                                                         |                                |         |
|      | Make sure that updates are disabled, i.e. PSAM Personalization = No.                                                           |                                |         |
|      | Perform an Advice Transfer. Consult terminal supplier on how to perform it. (This will clear the                               |                                |         |
|      | data store).                                                                                                    | Step 2                         |         |
| 2.   | If using real AFD, when appropriate, select to have a receipt printed.                                                         |                                |         |
|      | Select to perform a transaction. If requested to specify an amount, use a value above NOK 120,- and below NOK 400,             |                                |         |
|      | Insert <b>ICC024</b> (Bax ICC) in the card reader.                                                                             |                                |         |
|      | Enter PIN and confirm.                                                                                                    |                                |         |
|      | Is it possible to start the transaction?                                                                                       |                                |         |
|      | I Are all the display texts in Norwegian?                                                                                      |                                |         |
|      | Is the currency on the display NOK?                                                                                            | Yes: Step 3                    |         |
|      | I Does the terminal request PIN?                                                                                               | No: Case failed                |         |
| 3.   | If using a real AFD, perform the "fueling".                                                                                    |                                |         |
|      | If using a real AFD, is the transaction limit-<br>ed to NOK 117,11 or less?                                                    | Yes:Step 4<br>No: Case failed. |         |
| 4.   | If using a real AFD, request the receipt to be printed.                                                                        |                                |         |
|      | Analyze the receipt.                                                                                                    |                                |         |
|      | Is purchase line AM2 named "KJØP"?                                                                                             |                                |         |
|      | Is the currency "NOK"?                                                                                                    |                                |         |
|      | Are the lines AM5 - AM7 not present on the receipt?                                                                            |                                |         |
|      | As it is a PIN transaction, is the text "PIN<br>benyttet" in line TR1?                                                         |                                |         |
|      | Is the card name in line TR2, the value re-<br>turned from the ICC (Bank Axept)? Is the<br>PSN printer on the receipt as well? |                                |         |
|      | Are lines TR3 and TR4 <b>not</b> present on the receipt?                                                                       |                                |         |
|      | Is the PAN, line TR5,16 digits in all but<br>truncated to 4 digits visible?                                                    | Yes:Step 5<br>No: Case failed. |         |
| 5.   | Continue analyzing the receipt printed.                                                                                        |                                |         |
|      | Does the receipt contain a double line TR7,<br>and is the content of the first line "FLAKLY-<br>PA INDLØSNING äö :"            |                                |         |
|      | Is the content of the second line of TR7,<br>"_05_45678!"#\$%&'()*+,/"?                                                        |                                |         |
|      | Is the TCC, in line TR8, "IA1"?                                                                                                |                                |         |
|      | Is the header for Merchant No. in line TR8<br>"PBS nr:"?                                                                       |                                |         |
|      | Is the header of Approval code, line TR13,<br>"AUT KODE:"?                                                                     |                                |         |
|      | Is the Approval status, line TR14, "Autoris-<br>ert"?                                                                          | Yes:Step 6<br>No: Case failed. |         |
| 6.   | Record the "Reference no.", line TR14 for later use.                                                                           |                                |         |
|      | Make the terminal perform an Advice Transfer                                                                                   |                                |         |
|      | to transfer the Financial Advice to the `Host'.                                                                                | Yes:Step 6<br>No: Case failed. |         |

| Step | Actions and assessment                                                                                                    | Result                          | Verdict |
|------|----------------------------------------------------------------------------------------------------|---------------------------------|---------|
| 7.   | Analyze the Authorization Request in the log file on the FTD.                                                                           |                                 |         |
|      | Is the Amount, field 4, equal to the amount<br>set up entered <b>prior</b> to the transaction?                                          |                                 |         |
|      | Is The Amount Other, field 8, absent?                                                                                                   |                                 |         |
|      | Is the Currency code, field 49, `0578'                                                                                                  | Yes: Step 7                     |         |
|      | ${}^{<\!\!\!<\!\!\!0}$ Is the Merchant Initiative, field 62 `00'?                                                                       | No: Case failed.                |         |
| 8.   | Analyze the Financial Advice in the log file on the FTD.                                                                                |                                 |         |
|      | Is the Amount, field 4, the same as on the receipt?                                                                                     |                                 |         |
|      | Is The Amount Other, field 8, absent?                                                                                                   | Yes: Step 8                     |         |
|      | Is the Currency code, field 49, `0578'                                                                                                  | No: Case failed.                |         |
| 9.   | Analyze field 47 of the Financial Advice (Addi-<br>tional data - National).                                                             |                                 |         |
|      | ${}^{<\!\!\!\!\!<\!\!\!\!<\!\!\!\!\!<\!\!\!\!\!\!\!\!\!\!\!\!\!\!\!\!\!\!$                                                              | Yes: Step 9                     |         |
|      | Is the tag "BF" not present?                                                                                                    | No: Case failed.                |         |
| 10.  | Analyze field 56 of the Financial Advice (Original data elements). Find characters 5 through 7, and decode them as a 6 digit(BCD) STAN. |                                 |         |
|      | Is the "Reference STAN" line TR14 from the<br>receipt in step 6. equal to the STAN above?                                               | Yes:Case OK<br>No: Case failed. |         |
| -    | End of test case                                                                                                    |                                 |         |

### Test Case 21.6 - Norwegian terminals 06: BAX, MSC on AFD

| Test date:               | Init:             |
|--------------------------|-------------------|
| Problem Report (if any): | Test case result: |
| Comments:                |                   |

| Test group: NorwTerm                                                                                                    | <b>Conditions:</b> [PIN] AN tended]                                                                                                    | ND [Norway] AND [Unat-            |  |  |
|----------------------------------------------------------------------------------------------------|----------------------------------------------------------------------------------------------------|-----------------------------------|--|--|
| Requirements tested:                                                                                                    |                                                                                                    |                                   |  |  |
| Shall return Token fla<br>Shall return Amount a<br>Shall limit purchase to<br>1-12.2.8.35 Shall print STAN from                                                                                                    | Shall return Token flag in Financial Advice<br>Shall return Amount available to application.<br>Shall limit purchase to amount returned.<br>L-12.2.8.35 Shall print STAN from Authorization on receipt |                                   |  |  |
| <b>Purpose:</b><br>To verify that the terminal is able to<br>mated Fuel Dispenser, AFD using a                                                                                                    | o perform a purchase<br>MSC, and generate re                                                                                                    | transaction in an Auto-<br>ceipt. |  |  |
| <b>Prerequisites:</b><br>Access to chapter 1-12 and 1-15.4 of the OTRS.<br>The terminal is set up to support a Norwegian environment.<br>Access to default authorization amount.<br>Terminal set <b>not</b> to allow Fallback.<br>Access to a MSC "Bank Axept" card               |                                                                                                    |                                   |  |  |
| Test environment:                                                                                                    | 6474(5):1106021                                                                                                    | 13,11,13,11,002                   |  |  |
| FTD Host: X IFS: Kopi:                                                                                                    |                                                                                                    |                                   |  |  |
| <b>General pass criteria:</b><br>It is demonstrated that a transaction for an Automated Fuel Dispenser, AFD, can be performed using a BAX card. AFD is the only type of terminals that, for BAX cards, are allowed to use authorization (converted to a funds available command). |                                                                                                    |                                   |  |  |
|                                                                                                    |                                                                                                    |                                   |  |  |
| <b>Comments:</b> The test is based on the FTD. It should be possible to perform a similar test in the KOPI environment as well.                                                                                                    |                                                                                                    |                                   |  |  |

**Comments:** The receipt line numbers in the test cases refers to the line number structure used in the OTRS.

**Comments:** This test is only applicable to AFD's but it may be possible to simulate the test on an attended terminal using an Authorization followed by a Capture.

| Step | Actions and assessment                                                                                             | Result                          | Verdict |
|------|----------------------------------------------------------------------------------------------------|---------------------------------|---------|
| 1.   | Select the FTD host script NorwTerm06.                                                                             |                                 |         |
|      | Make sure that updates are disabled, i.e. PSAM<br>Personalization = No.                                            |                                 |         |
|      | Perform an Advice Transfer. Consult terminal supplier on how to perform it. (This will clear the data store).      | Step 2                          |         |
| 2.   | If using real AFD, when appropriate, select to have a receipt printed.                                             |                                 |         |
|      | Select to perform a transaction. If requested to specify an amount, use a value above NOK 120,- and below NOK 400, |                                 |         |
|      | Swipe (Insert and remove) <b>MSC021</b> (Bax MSC track 3) in the card reader.                                      |                                 |         |
|      | Enter PIN and confirm.                                                                                             |                                 |         |
|      | Is it possible to start the transaction?                                                                           |                                 |         |
|      | In the display texts in Norwegian?                                                                                 |                                 |         |
|      | Is the currency on the display NOK?                                                                                | Yes: Step 3                     |         |
|      | I Does the terminal request PIN?                                                                                   | No: Case failed                 |         |
| 3.   | If using a real AFD, perform the "fueling".                                                                        |                                 |         |
|      | If using a real AFD, is the transaction limit-<br>ed to NOK 117,11 or less ?                                       | Yes: Step 4<br>No: Case failed. |         |
| 4.   | If using a real AFD, request the receipt to be printed.                                                            |                                 |         |
|      | Analyze the receipt.                                                                                               |                                 |         |
|      | Is purchase line AM2 named "KJØP"?                                                                                 |                                 |         |
|      | Is the currency "NOK"?                                                                                             |                                 |         |
|      | Are the lines AM5 - AM7 not present on the receipt?                                                                |                                 |         |
|      | As it is a PIN transaction, is the text "PIN<br>benyttet" in line TR1?                                             |                                 |         |
|      | Is Pan Sequence Number, PSN, printed in TR2?                                                                       |                                 |         |
|      | In Are lines TR3 and TR4 <b>not</b> present on the receipt?                                                        |                                 |         |
|      | Is the PAN, line TR5 <b>11 digits</b> and <b>trun-</b><br>cated to 4 digits visible?                               | Yes:Step 5<br>No: Case failed.  |         |
| 5.   | Continue analyzing the receipt printed.                                                                            |                                 |         |
|      | Is the TCC, in line TR8, "DA1"?                                                                                    |                                 |         |
|      | Is the header for Merchant No. in line TR8<br>"PBS nr:"?                                                           |                                 |         |
|      | Is the header of Approval code, line TR13,<br>"AUT KODE:"?                                                         |                                 |         |
|      | Is the Approval status, line TR14, "Autoris-<br>ert"?                                                              | Yes:Step 6<br>No: Case failed.  |         |
| 6.   | Record the "Reference no.", line TR14 for later                                                                    |                                 |         |
|      | USE.                                                                                                    |                                 |         |
|      | make the terminal perform an Advice Transfer                                                                       | Veel Chan 7                     |         |
|      | Is the Advice Transfer successful?                                                                                 | No: Case failed.                |         |

| Step | Actions and assessment                                                                                                    | Result                          | Verdict |
|------|----------------------------------------------------------------------------------------------------|---------------------------------|---------|
| 7.   | Analyze the Authorization Request in the log file on the FTD.                                                                                   |                                 |         |
|      | Is the Amount, field 4, equal to the amount<br>set up prior to transaction?                                                                     |                                 |         |
|      | Is The Amount Other, field 8, absent?                                                                                                    |                                 |         |
|      | ${}^{<\!\!\!<\!\!\!<\!\!\!<\!\!\!\!<\!\!\!}$ Is the Currency code, field 49, `0578'                                                             | Yes: Step 8                     |         |
|      | ${}^{<\!\!\!\!\!\!\!\!\!\!\!\!\!\!\!\!\!\!\!\!\!\!\!\!\!\!\!\!\!\!\!\!\!\!\!$                                                                   | No: Case failed.                |         |
| 8.   | Analyze the Financial Advice in the log file on the FTD.                                                                                        |                                 |         |
|      | Is the Amount, field 4, the same as on the receipt?                                                                                             |                                 |         |
|      | Is The Amount Other, field 8, absent?                                                                                                    | Yes: Step 9                     |         |
|      | Is the Currency code, field 49, `0578'                                                                                                    | No: Case failed.                |         |
| 9.   | Analyze field 47 of the Financial Advice (Addi-<br>tional data - National).                                                                     |                                 |         |
|      | ${}^{<\!\!\!<\!\!<\!\!\!<\!\!\!<\!\!\!<\!\!\!<\!\!\!}}$ Is the tag "BE" present with a value of "1"?                                            | Yes:Step 10                     |         |
|      | Is the tag "BF" not present?                                                                                                    | No: Case failed.                |         |
| 10.  | Analyze field 56 of the Financial Advice (Origi-<br>nal data elements). Find characters 5 through<br>7, and decode them as a 6 digit(BCD) STAN. |                                 |         |
|      | Is the "Reference STAN" line TR14 from the<br>receipt in step 6. equal to the STAN above?                                                       | Yes:Case OK<br>No: Case failed. |         |
| -    | End of test case                                                                                                    |                                 |         |

### Test Case 21.7 - Norwegian terminals 07: BAX, Fallback on AFD

| Test date:               | Init:             |
|--------------------------|-------------------|
| Problem Report (if any): | Test case result: |
| Comments:                |                   |

| Test group: NorwTerm                                                                                                    | <b>Conditions:</b> [PIN] An tended] | ND [Norway] AND [Unat-     |  |  |
|----------------------------------------------------------------------------------------------------|-------------------------------------|----------------------------|--|--|
| <b>Requirements tested:</b>                                                                                                    |                                     |                            |  |  |
| Shall decline fallback                                                                                                    | in Unattended Payme                 | nt Terminals.              |  |  |
| <b>Purpose:</b><br>To verify that the terminal will decl<br>Dispenser.                                                                                                    | ine a Fallback transact             | tions in an automated Fuel |  |  |
| <b>Prerequisites:</b><br>Access to chapter 1-12 and 1-15.4 of the OTRS.<br>The terminal is set up to support a Norwegian environment.<br>Terminal (merchant profile) set <b>not</b> to allow Fallback. |                                     |                            |  |  |
| Test environment:                                                                                                    | 6474(8)/100021                      |                            |  |  |
| FTD Host: X IFS: Kopi:                                                                                                    |                                     |                            |  |  |
| General pass criteria:<br>It is demonstrated that a fallback transaction is denied for an User activated Pay-<br>ment Terminal.                                                                        |                                     |                            |  |  |
|                                                                                                    |                                     |                            |  |  |

**Comments:** The test is based on the FTD. It should be possible to perform a similar test in the KOPI environment as well.

**Comments:** The receipt line numbers in the test cases refers to the line number structure used in OTRS.

**Comments:** If the test **fails**, then the setup of the PSAM **shall** be restored as specified in step 4. before leaving the test.

| Step | Actions and assessment                                                                                                    | Result                         | Verdict |
|------|----------------------------------------------------------------------------------------------------|--------------------------------|---------|
| 1.   | Select the FTD host script NorwTerm07.                                                                                                    |                                |         |
|      | Make sure that updates are <b>enabled</b> , i.e. PSAM<br>Personalization = <b>Yes</b> . (The default business<br>rules shall be modified) |                                |         |
|      | Perform an Advice Transfer. Consult terminal supplier on how to perform it. (This will update the Psam setting).                          | Step 2                         |         |
| 2.   | Cover the chip on the card with tape.                                                                                                    |                                |         |
|      | Select to perform a transaction. If requested to specify an amount, use a value above NOK 120,- and below NOK 400,                        |                                |         |
|      | Insert <b>ICC024</b> (Bax ICC) in the card reader.                                                                                        |                                |         |
|      | If the terminal request a retry, do this.                                                                                                 | Yes: Case failed               |         |
|      | Does the terminal request entry of PIN?                                                                                                   | No: Step 3                     |         |
| 3.   | Does the terminal decline to use the card?                                                                                                | Yes:Step 4<br>No: Case failed. |         |

| Step | Actions and assessment                                                                                                    | Result | Verdict |
|------|----------------------------------------------------------------------------------------------------|--------|---------|
| 4.   | Select the FTD host script NorwNormal.                                                                                            |        |         |
|      | Make sure that updates are <b>enabled</b> , i.e. PSAM<br>Personalization = Yes. (The default business<br>rules shall be restored) |        |         |
|      | Perform an Advice Transfer. Consult terminal supplier on how to perform it.(This will restore the PSAM).                          | Step 2 |         |
| -    | End of test case                                                                                                    |        |         |

\_

### Test Case 21.8 - Norwegian terminals 08 : BAX, Cancellation ICC

| Test date:               | Init:             |
|--------------------------|-------------------|
| Problem Report (if any): | Test case result: |
| Comments:                |                   |

| Test group: NorwTerm                                                                                                    | <b>Conditions:</b> [PIN ] A tended]                  | ND [Norway] AND [At-       |
|----------------------------------------------------------------------------------------------------|------------------------------------------------------|----------------------------|
| Requirements tested:                                                                                                    |                                                      |                            |
| i në terminai shali sup                                                                                                    | oport Cancellation                                   |                            |
| <b>Purpose:</b><br>To verify that the terminal is able to<br>BAX ICC card.                                                   | o perform a cancellatio                              | on of a transaction with a |
| <b>Prerequisites:</b><br>Access to the OTRS.<br>The terminal is set up to support th<br>The terminal shall in business rules | e Norwegian market.<br>be set to <b>accept</b> fallt | back.                      |
| FTD script: NorwTerm_08                                                                                                    | Card(s):ICC024                                       | PSAM: PSAM002              |
| Test environment:                                                                                                    |                                                      |                            |
| FTD Host: X                                                                                                    | IFS:                                                 | Корі:                      |
| <b>General pass criteria:</b><br>It is demonstrated that a transactio<br>environment.                                        | n using an ICC can be                                | e cancelled in a Norwegian |

**Comments:** The test is based on the FTD. It should be possible to perform a similar test in the KOPI environment as well.

| Step | Actions and assessment                                                                           | Result          | Verdict |
|------|--------------------------------------------------------------------------------------------------|-----------------|---------|
| 1.   | Select the FTD host script NorwTerm08.                                                           |                 |         |
|      | Make sure that updates are disabled, i.e. PSAM<br>Personalization = No.                          |                 |         |
|      | Perform an Advice Transfer. Consult terminal supplier on how to perform it. (This will clear the | Stop 2          |         |
|      |                                                                                                  | Step 2          |         |
| 2.   | Select to perform a <b>Purchase</b> transaction.                                                 |                 |         |
|      | Enter Amount but <b>not</b> any Amount other /<br>Cashback                                       |                 |         |
|      | Insert ICC024 (BAX ICC) card.                                                                    |                 |         |
|      | Perform the transaction.                                                                         |                 |         |
|      | Is it possible to start the transaction?                                                         | Yes: Step 3     |         |
|      | Is a (set of) receipt(s) printed?                                                                | No: Case failed |         |
| 3.   | Select to perform a <b>Cancellation</b> of the most recent transaction.                          |                 |         |
|      | Confirm the Cancellation.                                                                        |                 |         |
|      | Is it possible to start the transaction?                                                         | Yes: Step 4     |         |
|      | Is a (set of) receipt(s) printed?                                                                | No: Case failed |         |

| Step | Actions and assessment                                                                                                    | Result                         | Verdict |
|------|----------------------------------------------------------------------------------------------------|--------------------------------|---------|
| 4.   | Analyze the last (the Cancellation) <b>Cardhold-<br/>ers</b> receipt printed. (The line numbers listed<br>below are the line numbers from chapter 1-12<br>of OTRS vers. 3.1.x) |                                |         |
|      | Is there a line HI4 with the text "Annuller-<br>ing"?                                                                                                    |                                |         |
|      | Are the two receipts, aside from this, iden-<br>tical?                                                                                                    |                                |         |
|      | Are the reference numbers on the two re-<br>ceipts, line TR14, the same?                                                                                                    | Yes:Step 5<br>No: Case failed. |         |
| 5.   | Perform an Advice Transfer, to get any out-<br>standing transactions from the Terminal.                                                                                        |                                |         |
|      | Analyse the log file on the FTD.                                                                                                    |                                |         |
|      | Does it initially contain an Authorization Request.                                                                                                    |                                |         |
|      | Is this followed by a Reversal Advice?                                                                                                    |                                |         |
|      | Is there a field 56 in the Reversal Advice?                                                                                                    |                                |         |
|      | Is the STAN (byte 5 -7) in field 56 in the<br>Advice one higher than the STAN (field 11)                                                                                       |                                |         |
|      | of the Authorizations Request?                                                                                                    | Yes: Case OK                   |         |
|      | Is there <b>not</b> a Financial Advice in the log?                                                                                                    | No: Case failed.               |         |
| -    | End of test case                                                                                                    |                                |         |

### Test Case 21.9 - Norwegian terminals 09 : BAX, Cancellation MSC

| Test date:               | Init:             |
|--------------------------|-------------------|
| Problem Report (if any): | Test case result: |
| Comments:                |                   |

| Test group: NorwTerm                                                                                                    | <b>Conditions:</b> [PIN ] A tended] | ND [Norway] AND [At-   |
|----------------------------------------------------------------------------------------------------|-------------------------------------|------------------------|
| Requirements tested:                                                                                                    |                                     |                        |
| The terminal shall sup                                                                                                    | oport Cancellation                  |                        |
| <b>Purpose:</b><br>To verify that the terminal is able to<br>transaction with a BAX card.                                                               | o perform a fallback ar             | nd a cancellation of a |
| <b>Prerequisites:</b><br>Access to the OTRS.<br>The terminal is set up to support th                                                                    | e Norwegian market.                 |                        |
| FTD script: NorwTerm_09                                                                                                    | Card(s):ICC024                      | PSAM: PSAM002          |
| Test environment:                                                                                                    |                                     |                        |
| FTD Host: X                                                                                                    | IFS:                                | Kopi:                  |
| <b>General pass criteria:</b><br>It is demonstrated that a transaction generating fallback from ICC to MSC can be cancelled in a Norwegian environment. |                                     |                        |

**Comments:** The test is based on the FTD. It should be possible to perform a similar test in the KOPI environment as well.

**Comments:** The test is based on using a ICC in fallback mode, to verify the handling of fallback as well.

| Step | Actions and assessment                                                                                        | Result          | Verdict |
|------|----------------------------------------------------------------------------------------------------|-----------------|---------|
| 1.   | Select the FTD host script NorwTerm09.                                                                        |                 |         |
|      | Make sure that updates are disabled, i.e. PSAM<br>Personalization = No.                                       |                 |         |
|      | Perform an Advice Transfer. Consult terminal supplier on how to perform it. (This will clear the data store). | Step 2          |         |
| 2.   | Select to perform a <b>purchase</b> transaction.                                                              |                 |         |
|      | Enter Amount but <b>not</b> any Amount other /<br>Cashback                                                    |                 |         |
|      | Force the terminal into fallback mode and swipe <b>ICC024</b> (BAX ICC) card.                                 |                 |         |
|      | Perform the transaction.                                                                                      |                 |         |
|      | Is it possible to start the transaction?                                                                      | Yes: Step 3     |         |
|      | Is a (set of) receipt(s) printed?                                                                             | No: Case failed |         |
| 3.   | Analyze the Cardholder receipt printed                                                                        |                 |         |
|      | Does the TCC (line TR8) indicate fallback,<br>i.e. "EA1"?                                                     |                 |         |
|      | Is the PAN, line TR5 11 digits?                                                                               |                 |         |
|      | Is the PAN truncated to 4 digits?                                                                             | Yes: Step 4     |         |
|      | Is the PSN, line TR2 printed?                                                                                 | No: Case failed |         |

| Step | Actions and assessment                                                                                                    | Result                          | Verdict |
|------|----------------------------------------------------------------------------------------------------|---------------------------------|---------|
| 4.   | Select to perform a <b>Cancellation</b> of the most recent transaction.                                                                                                  |                                 |         |
|      | Confirm the Cancellation.                                                                                                    |                                 |         |
|      | <ul> <li>Is it possible to start the transaction?</li> <li>Is a (set of) receipt(s) printed?</li> </ul>                                                                  | Yes:Step 5<br>No: Case failed   |         |
| 5.   | Analyze the last (the Cancellation) <b>Cardhold-</b><br><b>ers</b> receipt printed. (The line numbers listed<br>below are the line numbers from chapter 1-12<br>of OTRS) |                                 |         |
|      | Is there a line HI4 with the text "Annuller-<br>ing"?                                                                                                    |                                 |         |
|      | Are the two receipts, aside from this, iden-<br>tical?                                                                                                    |                                 |         |
|      | Are the reference numbers on the two re-<br>ceipts, line TR14, the same?                                                                                                 | Yes:Step 6<br>No: Case failed.  |         |
| 6.   | Perform an Advice Transfer, to get any out-<br>standing transactions from the Terminal.                                                                                  |                                 |         |
|      | Analyse the log file on the FTD.                                                                                                    |                                 |         |
|      | Does it initially contain an Financial Request.                                                                                                    |                                 |         |
|      | Is this followed by a Reversal Advice?                                                                                                    |                                 |         |
|      | Is there a field 56 in the Reversal Advice?                                                                                                    |                                 |         |
|      | Is the STAN (byte 5 -7) in field 56 in the<br>Advice <b>the same</b> as the STAN (field 11) of<br>the Financial Request?                                                 | Yes:Case OK<br>No: Case failed. |         |
| -    | End of test case                                                                                                    |                                 |         |

### Test Case 21.10 - Norwegian terminals 10: BAX, Track 2 card

|                            | 1111.             |
|----------------------------|-------------------|
| Problem Report (if any): T | Test case result: |
| Comments:                  |                   |

| Test group:                                                                                                    | NorwTerm                                                                                                    | Conditions: [PIN ] A  | ND [Norway]              |  |
|----------------------------------------------------------------------------------------------------|----------------------------------------------------------------------------------------------------|-----------------------|--------------------------|--|
| Requiremen                                                                                                    | its tested:                                                                                                    |                       |                          |  |
| 1-15.4.1.2<br>1-15.4.1.3                                                                                                    | <ul> <li>A Norwegian terminal shall read track 2 and track 3</li> <li>Use of track 3 shall take priority to track 2</li> </ul> |                       |                          |  |
| Purpose:<br>To verify that                                                                                                    | t the terminal is able t                                                                                                    | o perform transaction | with a pure track 2 card |  |
| <b>Prerequisites:</b><br>Access to the OTRS<br>The terminal is set up to support the Norwegian market.                                                        |                                                                                                    |                       |                          |  |
| FTD script: N                                                                                                    | orwTerm_10                                                                                                    | Card(s):MSC020        | PSAM: PSAM002            |  |
| Test environment:                                                                                                    |                                                                                                    |                       |                          |  |
| FTD Host: X IFS: Kopi:                                                                                                    |                                                                                                    |                       |                          |  |
| <b>General pass criteria:</b><br>It is demonstrated that a Bank Axept transaction using track 2 of the magstripe can be performed in a Norwegian environment. |                                                                                                    |                       |                          |  |

**Comments:** The test is based on the FTD. It should be possible to perform a similar test in the KOPI environment as well.

| Step | Actions and assessment                                                                           | Result          | Verdict |
|------|--------------------------------------------------------------------------------------------------|-----------------|---------|
| 1.   | Select the FTD host script NorwTerm10.                                                           |                 |         |
|      | Make sure that updates are disabled, i.e. PSAM<br>Personalization = No.                          |                 |         |
|      | Perform an Advice Transfer. Consult terminal supplier on how to perform it. (This will clear the |                 |         |
|      | data store).                                                                                     | Step 2          |         |
| 2.   | Select to perform a <b>purchase</b> transaction.                                                 |                 |         |
|      | Swipe <b>MSC020</b> (BAx track 2).                                                               |                 |         |
|      | Enter Amount but <b>not</b> any Amount other / Cashback.                                         |                 |         |
|      | Is it possible to start the transaction?                                                         |                 |         |
|      | Are all the display texts in Norwegian?                                                          |                 |         |
|      | Does the terminal request PIN?                                                                   |                 |         |
|      | Is the card type on the display<br>"Bank Axept"                                                  |                 |         |
|      | Is the currency displayed "NOK"                                                                  | Yes: Step 3     |         |
|      | Is a (set of) receipt(s) printed?                                                                | No: Case failed |         |

| Step | Actions and assessment                                                                                                    | Result                          | Verdict |
|------|----------------------------------------------------------------------------------------------------|---------------------------------|---------|
| 3.   | Analyze the <b>Cardholders</b> receipt printed. (The line numbers listed below are the line numbers from chapter 1-12 of OTRS vers. 3.1.x) |                                 |         |
|      | Is purchase, line AM2, named "KJØP:"                                                                                                    |                                 |         |
|      | Is the "Totalt" line AM9 present and calcu-<br>lated correctly?                                                                            |                                 |         |
|      | Is the line TR1, "PIN benyttet" present on<br>the receipt?(as this is an online PIN card)                                                  |                                 |         |
|      | Is the card name in line TR2 "Bank Axept"?                                                                                                 |                                 |         |
|      | Is the PSN <b>not</b> present in TR2?                                                                                                    |                                 |         |
|      | Is the line IR5 the PAN printed with <b>16</b> dig-<br>its and truncated to 4 last digits?                                                 | Yes: Step 4<br>No: Case failed. |         |
| 4.   | Continue to analyze the <b>Cardholders</b> receipt printed.                                                                                |                                 |         |
|      | Does the receipt contain a double line TR7,<br>and is the content of the first line "FLAKLY-<br>PA_INDLØSNING äö :"                        |                                 |         |
|      | Is the content of the second line of TR7,<br>"_10_45678!"#\$%&'()*+,/"?                                                                    |                                 |         |
|      | If an MSC has been used, is the Transaction<br>condition code line TR8, TCC = "DA1"?                                                       |                                 |         |
|      | Is the header for Merchant ID line TR8<br>"PBS nr:"?                                                                                       | Yes:Step 5<br>No: Case failed.  |         |
| 5.   | If a <b>Merchants</b> receipt has been printed start to analyze the receipt printed. else skip to step 5.                                  |                                 |         |
|      | <ul> <li>Is the receipt identical to the Cardholders<br/>receipt, except for;</li> <li>The line TR5 may contain a PAN that is</li> </ul>   |                                 |         |
|      | • If line FI 8 is present is it "Brukerstedets kopi"?                                                                                      | Yes:Step 6<br>No: Case failed.  |         |
| 6.   | Analyze the Financial Request in general, in the log file on the FTD.                                                                      |                                 |         |
|      | If Amount Other is supported, is the<br>Amount Other, field 8, <b>not</b> present?                                                         |                                 |         |
|      | Is the Currency code, field 49, "0578"<br>(NOK)?                                                                                           |                                 |         |
|      | Is field 35, track2 present?                                                                                                    | Yes:Case OK                     |         |
|      | Is field 36, track 3 <b>not</b> present?                                                                                                   | No: Case failed.                |         |
| -    | End of test case                                                                                                    |                                 |         |

### Test Case 21.11 - Norwegian terminals 11: BAX, MSC track 2 on AFD

| Test date:                                   |                                                                                                    | Init:                                               |                                                                           |                                              |                    |
|----------------------------------------------|----------------------------------------------------------------------------------------------------|-----------------------------------------------------|---------------------------------------------------------------------------|----------------------------------------------|--------------------|
| Proble                                       | em Report (if any):                                                                                                    |                                                     | Test case re                                                              | esult:                                       |                    |
| Comm                                         | ients:                                                                                                    |                                                     |                                                                           |                                              |                    |
| Test g                                       | Test group: NorwTerm       Conditions: [PIN] AND [Norway] AND [Unattended]                                                                                                    |                                                     |                                                                           |                                              |                    |
| <b>Requi</b>                                 | rements tested:<br>Shall return Token fla<br>Shall return Amount a<br>Shall limit purchase to<br>.8.35 Shall print STAN from                                                                                                    | ig in Fir<br>availabl<br>o amou<br>i Autho          | nancial Advice<br>le to application<br>int returned.<br>rization on rec   | on.<br>ceipt                                 |                    |
| <b>Purpo</b><br>To ver<br>card, is<br>AFD ar | <b>se:</b><br>ify that the terminal, in a Nor<br>s able to perform a purchase<br>nd generate receipt.                                                                                                    | rwegiar<br>transa                                   | n environment<br>ction in an Au                                           | using a track 2 Bar<br>tomated Fuel Disper   | nk Axept<br>nser,  |
| Prerect<br>Access<br>The te<br>Access        | quisites:<br>to version 3.1.x of the chapt<br>rminal is set up to support a<br>to default authorization amo                                                                                                    | ter 1-12<br>Norweg<br>ount.                         | 2 and 1-15.4 gian environm                                                | of the OTRS<br>ent.                          |                    |
| FID sc                                       | ript: NorwTerm_11                                                                                                    | Cara(s                                              | ):MSC020                                                                  | PSAM: PSAMUU2                                |                    |
| FTD He                                       | ost: X                                                                                                    | IFS:                                                |                                                                           | Kopi:                                        |                    |
| Gener<br>It is de<br>perforr<br>are alle     | al pass criteria:<br>emonstrated that a transactio<br>med using a BAX card. AFD is<br>owed to use authorization.                                                                                                    | on for a<br>the or                                  | n Automated<br>Ny type of ter                                             | Fuel Dispenser, AFD<br>minals that, for BAX  | , can be<br>cards, |
| Comm<br>lar tes<br>Comm<br>structu           | tents: The test is based on th<br>t in the KOPI environment as<br>tents: The receipt line number<br>the used in OTRS 3.x                                                                                                    | ne FTD.<br>well.<br>ers in t                        | It should be he test cases                                                | possible to perform<br>refers to the line nu | a simi-<br>mber    |
| Comm<br>the tes                              | <b>Tents:</b> This test is only applic<br>at on an attended terminal us                                                                                                    | able to<br>sing an                                  | AFD's but it r<br>Authorization                                           | nay be possible to s<br>followed by a Captu  | imulate<br>Ire.    |
| Step                                         | Actions and ass                                                                                                    | essme                                               | nt                                                                        | Result                                       | Verdict            |
| 1.                                           | Select the FTD host script <b>N</b><br>Make sure that updates are<br>Personalization = No.<br>Perform an Advice Transfe<br>supplier on how to perform i                                                                                                    | orwTe<br>disable<br>r. Cons<br>it.                  | <b>rm11</b> .<br>d, i.e. PSAM<br>sult terminal                            | Step 2                                       |                    |
| 2.                                           | If using real AFD, when appr<br>have a receipt printed.<br>Select to perform a transact<br>specify an amount, use a va<br>120,- and below NOK 400,<br>Insert <b>ICC024</b> (Bax ICC) in t<br>Enter PIN and confirm.<br>Is it possible to start the<br>Is it possible to start the<br>Is the currency on the di | ion. If<br>lue abc<br>the care<br>transa<br>in Norw | e, select to<br>requested to<br>ove NOK<br>d reader.<br>ction?<br>regian? | Veel Ctor 2                                  |                    |
|                                              | Does the terminal reques                                                                                                    | st PIN?                                             |                                                                           | Yes: Step 3<br>No: Case failed               |                    |

| Step | Actions and assessment                                                                                                    | Result                          | Verdict |
|------|----------------------------------------------------------------------------------------------------|---------------------------------|---------|
| 3.   | If using a real AFD, perform the "fueling".                                                                                                    |                                 |         |
|      | If using a real AFD, is the transaction limit-<br>ed to NOK 117,11 or less?                                                                                                    | Yes:Step 4<br>No: Case failed.  |         |
| 4.   | If using a real AFD, request the receipt to be printed.                                                                                                    |                                 |         |
|      | Analyze the receipt.                                                                                                    |                                 |         |
|      | Is purchase line AM2 named "KJØP"?                                                                                                    |                                 |         |
|      | Is the currency "NOK"?                                                                                                    |                                 |         |
|      | Are the lines AM5 - AM7 not present on the receipt?                                                                                                    |                                 |         |
|      | As it is a PIN transaction, is the text "PIN<br>benyttet" in line TR1?                                                                                                    |                                 |         |
|      | Is the card name in line TR2, "Bank Axept"?                                                                                                    |                                 |         |
|      | Is a PSN <b>not</b> printed in line TR2?                                                                                                    |                                 |         |
|      | Interpretent of the second second |                                 |         |
|      | Is the PAN, line TR5,16 digits in all but<br>truncated to 4 digits visible?                                                                                                    | Yes:Step 5<br>No: Case failed.  |         |
| 5.   | Continue analyzing the receipt printed.                                                                                                    |                                 |         |
|      | Does the receipt contain a double line TR7,<br>and is the content of the first line "FLÅKLY-<br>PA INDLØSNING äö :"                                                                                                    |                                 |         |
|      | Is the content of the second line of TR7,<br>"_11_45678!"#\$%&'()*+,/"?                                                                                                    |                                 |         |
|      | Is the TCC, in line TR8, "DA1"?                                                                                                    |                                 |         |
|      | Is the header for Merchant No. in line TR8<br>"PBS nr:"?                                                                                                    |                                 |         |
|      | Is the header of Approval code, line TR13,<br>"AUT KODE:"?                                                                                                    |                                 |         |
|      | Is the Approval status, line TR14,<br>"Autorisert"?                                                                                                    | Yes:Step 6<br>No: Case failed.  |         |
| 6.   | Record the "Reference no.", line TR14 for later use.                                                                                                    |                                 |         |
|      | Make the terminal perform an Advice Transfer                                                                                                    |                                 |         |
|      | al is the Advice Transfer successful?                                                                                                    | Yes: Step 6                     |         |
| 7    | Applyze the Authorization Dequest in the las                                                                                                    |                                 |         |
| 7.   | file on the FTD.                                                                                                    |                                 |         |
|      | set up entered <b>prior</b> to the transaction?                                                                                                    |                                 |         |
|      | Is The Amount Other, field 8, absent?                                                                                                    |                                 |         |
|      | Is field 35 present?                                                                                                    |                                 |         |
|      | The start of the present?                                                                                                    |                                 |         |
|      | Is the Merchant Initiative field 62 `00'?                                                                                                    | Yes: Step /<br>No: Case failed. |         |
| 8.   | Analyze the Financial Advice in the log file on                                                                                                    |                                 |         |
|      | the FTD.                                                                                                    |                                 |         |
|      | receipt?                                                                                                    |                                 |         |
|      | Is The Amount Other, field 8, absent?                                                                                                    | Yes:Step 8                      |         |
|      | ${}^{<\!\!\!\!\!<\!\!\!\!<\!\!\!\!\!\!\!\!\!\!\!\!\!\!\!\!\!\!\!\!\!\!\!\!$                                                                                                    | No: Case failed.                |         |

| Step | Actions and assessment                                                                                                    | Result                          | Verdict |
|------|----------------------------------------------------------------------------------------------------|---------------------------------|---------|
| 9.   | Analyze field 47 of the Financial Advice (Addi-<br>tional data - National).                                                             |                                 |         |
|      | ${}^{<\!\!\!\!\!<\!\!\!\!<\!\!\!\!\!\!\!\!\!\!\!\!\!\!\!\!\!\!\!\!\!\!\!\!$                                                             | Yes:Step 9                      |         |
|      | Is the tag "BF" not present?                                                                                                    | No: Case failed.                |         |
| 10.  | Analyze field 56 of the Financial Advice (Original data elements). Find characters 5 through 7, and decode them as a 6 digit(BCD) STAN. |                                 |         |
|      | Is the "Reference STAN" line TR14 from the<br>receipt in step 6. equal to the STAN above?                                               | Yes:Case OK<br>No: Case failed. |         |
| -    | End of test case                                                                                                    |                                 |         |

### Test Case 21.12 - Norwegian terminals 12: BAX, ICC backup mode

| Test date:                                                                                                    |                                                                                                    |                     | Init:                              |                         |
|----------------------------------------------------------------------------------------------------|----------------------------------------------------------------------------------------------------|---------------------|------------------------------------|-------------------------|
| Problem Rep                                                                                                    | oort (if any):                                                                                                    |                     | Test case res                      | ult:                    |
| Comments:                                                                                                    | <b>!!!!Dette afventer s</b>                                                                                                    | pecifik             | ation af "rese                     | rveløsning".!!!!"       |
|                                                                                                    |                                                                                                    |                     |                                    |                         |
| Test group:                                                                                                    | NorwTerm                                                                                                    | Condi               | tions: [Attende                    | d] AND [Norway]         |
| Requiremen                                                                                                    | ts tested:                                                                                                    |                     |                                    |                         |
| 1-15.4.1.5<br>1-15.4.2.1<br>1-15.4.1.10<br>1-15.4.2.1<br>1-15.4.2.2                                                                                                    | <ul> <li>1-15.4.1.5 Shall select BAx application</li> <li>1-15.4.2.1 Display texts shall be as defined in table 1-15.7</li> <li>1-15.4.1.10 Shall not show Acquirer Information on receipt.</li> <li>1-15.4.2.1 Shall contain mandatory lines from generic receipt (sect. 1-12)</li> <li>1-15.4.2.2 Receipt texts shall be as defined in section 1-15.3.5</li> </ul> |                     |                                    |                         |
| Purpose:                                                                                                    |                                                                                                    |                     |                                    |                         |
| To verify that<br>using "reserv                                                                                                    | the terminal is able to<br>eløsning" and generate                                                                                                    | o perfo<br>es a Sig | rm a Bank Axep<br>gnature receipt. | ot purchase transaction |
| <b>Prerequisites:</b><br>Access to version 3.1.x of the chapter 1-12 and 1-15.4 of the OTRS<br>The terminal is set up to support a Norwegian environment.<br>Reserveløsning set to allowed for Bank Axept.<br>The network connection to the terminal is disconnected. |                                                                                                    |                     |                                    |                         |
| FTD script: N                                                                                                    | orwTerm_01                                                                                                    | Card(s              | ):ICC024                           | PSAM: PSAM002           |
| <b>Test enviror</b>                                                                                                    | nment:                                                                                                    |                     |                                    |                         |
| FTD Host: X                                                                                                    | FTD Host: X IFS: Kopi:                                                                                                    |                     |                                    | Корі:                   |
| <b>General pass criteria:</b><br>It is demonstrated that a transaction in the Norwegian environment, using "Reserveløsning" for Bank Axept can be performed.                                                                                                    |                                                                                                    |                     |                                    |                         |
|                                                                                                    |                                                                                                    |                     |                                    |                         |
| <b>Comments:</b> The test is based on the FTD. It should be possible to perform a similar test in the KOPI environment as well.                                                                                                    |                                                                                                    |                     |                                    |                         |
| <b>Commonte</b> A "reconvolgening" is so far based on the concept "Transaction Earsed                                                                                                    |                                                                                                    |                     |                                    |                         |

**Comments:** A "reserveløsning" is so far based on the concept "Transaction Forced Acceptance" EMV 4.2 Book 4, section 6.5.4.

Comments: OBS, der mangler specifikation af, en "Reserveløsning".

| Step | Actions and assessment                                                                                                    | Result                          | Verdict |
|------|----------------------------------------------------------------------------------------------------|---------------------------------|---------|
| 1.   | Ensure that the connection from the terminal to the Host is disabled.                                                         |                                 |         |
|      | Select to perform a <b>purchase</b> transaction and enter amount.                                                             |                                 |         |
|      | Perform a <b>forced</b> acceptance when so re-<br>quested.                                                                    |                                 |         |
|      | Insert ICC024(Bax ICC) in the card reader.                                                                                    |                                 |         |
|      | Is it possible to start the transaction?                                                                                      |                                 |         |
|      | Does the terminal request PIN?                                                                                                |                                 |         |
|      | Are the texts displayed as specified in sec-<br>tion 1-11 and 1-15.4.2 of the OTRS?                                           | Yes:Step 2                      |         |
|      | Is a merchants receipt printed?                                                                                               | No: Case failed                 |         |
| 2.   | Analyze the <b>Merchants</b> receipt. See OTRS section 1-12.4.1                                                               |                                 |         |
|      | Is it a signature receipt?                                                                                                    |                                 |         |
|      | As it is a "Reserveløsning" transaction, is<br>the text "PIN benyttet" <b>not</b> om line TR1?                                |                                 |         |
|      | Is the card name in line TR2, the value re-<br>turned from the ICC (bankaxept)? Is the<br>PSN printed on the receipt as well? |                                 |         |
|      | Is the PAN, line TR5,16 digits in all but<br>truncated to 4 digits visible?                                                   | Yes:Step 3<br>No: Case failed.  |         |
| 3.   | Continue analyzing the Merchants receipt.                                                                                     |                                 |         |
|      | Is the double line TR7, either empty or not present.?                                                                         |                                 |         |
|      | Is the TCC, in line TR8, "I@5"?                                                                                               |                                 |         |
|      | Is the header of Approval code, line TR13,<br>"AUT KODE:"?                                                                    |                                 |         |
|      | Is there a line SI9 with the text "Identifi-<br>kasjon"?                                                                      |                                 |         |
|      | Is there a line set SI10 - SI12 with a dotted<br>line for the cardholder ID?                                                  |                                 |         |
|      | Is there a line SI26 with the text "Korthold-<br>ers signatur"?                                                               |                                 |         |
|      | Is there a line set SI 27 -28 with a dotted<br>line for the Cardholders signature?                                            |                                 |         |
|      | Is there a line TR13 with the text "Aut<br>kode." but <b>no</b> authorization number?                                         |                                 |         |
|      | Is the Approval status, line TR14, "Autoris-<br>ert"?                                                                         |                                 |         |
|      | Is the text at the bottom of the receipt,<br>lines FI8 "BRUKERSTEDETS KOPI"?                                                  | Yes: Step 4<br>No: Case failed. |         |
| 4.   | Analyze the Cardholders receipt printed.                                                                                      |                                 |         |
|      | Is the PAN line TR5, the truncated PAN,<br>i.e. all but 4 digits masked out?.                                                 |                                 |         |
|      | Is the TCC and Reference number the same<br>as on the Merchant's receipt?                                                     | Yes: Step 5<br>No: Case failed. |         |
| 5.   | Establish the connection to the Host.                                                                                         |                                 |         |
|      | Perform an Advice Transfer to transfer the Fi-                                                                                |                                 |         |
|      | Is the Advice Transfer successful?                                                                                            | Yes:Step 6<br>No: Case failed.  |         |

| Step | Actions and assessment                                                                                       | Result                          | Verdict |
|------|----------------------------------------------------------------------------------------------------|---------------------------------|---------|
| 6.   | Analyze the Authorization Request in general,                                                                |                                 |         |
|      | Is the Amount, field 4, correct?                                                                             |                                 |         |
|      | Is The Amount Other, field 8, absent?                                                                        |                                 |         |
|      | Is the Currency code, field 49, `0578'                                                                       | Yes:Step 7                      |         |
|      | ${}^{<\!\!\!<\!\!\!0}$ Is the Merchant Initiative, field 62 `00'?                                            | No: Case failed.                |         |
| 7.   | Analyze the Financial Advice in general, in the log file on the FTD.                                         |                                 |         |
|      | Is the Amount, field 4, correct?                                                                             |                                 |         |
|      | Is The Amount Other, field 8, absent?                                                                        | Yes:Step 7                      |         |
|      | Is the Currency code, field 49, `0578'                                                                       | No: Case failed.                |         |
| 8.   | Analyze field 47 of the Financial Advice (Addi-<br>tional data - National).                                  |                                 |         |
|      | Is the tag "BE" either absent or with a value of "0"?                                                        | Yes: Sten 8                     |         |
|      | Is the tag "BF" <b>not</b> present?                                                                          | No: Case failed.                |         |
| 9.   | Analyze field 55 of the Financial Advice (ICC data).                                                         |                                 |         |
|      | Is the element with tag `4F' present, and is<br>the content equal to the AID of the BAx<br>card?             |                                 |         |
|      | Is the element with tag `5F24' present, and<br>does it correspond to the expiry date<br>printed on the card? |                                 |         |
|      | Is the element with tag `9F1A' present and<br>is the value `0578'?                                           |                                 |         |
|      | Is the element with tag `9F03' <b>not</b> present?                                                           | Yes:Case OK<br>No: Case failed. |         |
| -    | End of test case                                                                                             |                                 |         |

# This page is intentionally left blank

## 4.22 Finnish terminals

The tests in this section of the OTTS are only applicable to OTRS terminals to be used in the Finnish region. This is an optional function. The tests in this sections only covers the capabilities specific to installations in Finland. All normal requirements for the OTRS terminal still apply.

The PSAM in the terminal, shall when using the FTD as the test environment, initially be loaded for Finnish environment.

The terminal shall, if running against KOPI test environment, have a PSAM configured for a Finnish merchant, and the PSAM shall be installed here before executing the test.

This is a placeholder section

# This page is intentionally left blank

## **4.23 ICC Prepaid cards**

The test in this section of the OTTS are only applicable if the ICC based prepaid card functionality is implemented in the terminal. This is an optional function.

Test Case 23.1 - TopUp 01: Top Up using prepaid card

| Test date:               | Init:             |
|--------------------------|-------------------|
| Problem Report (if any): | Test case result: |
| Comments:                |                   |

| Test group: IC                                                                                                    | CC Prepaid                                                                                                    | Conditions: [Attende | ed] AND [PrepaidICC] |  |  |
|----------------------------------------------------------------------------------------------------|----------------------------------------------------------------------------------------------------|----------------------|----------------------|--|--|
| <b>Requirements</b><br>1-10.7.1.1. P                                                                                                    | <b>Requirements tested:</b><br>1-10.7.1.1 Pay with a MSC prepaid card                                                                                                    |                      |                      |  |  |
| 1-10.7.1.2 B                                                                                                    | alance Inquiry on a                                                                                                    | MSC prepaid card     |                      |  |  |
| <b>Purpose:</b><br>To verify that the the the the second second se | <b>Purpose:</b><br>To verify that the terminal is able to let the Cardholder perform a Purchase and a<br>Balance Inquiry using a MSC based prepaid card.                                                                                           |                      |                      |  |  |
| <b>Prerequisites:</b><br>The terminal is<br>A cash register,<br>A prepaid card<br>Access to the te                                                                                                    | <b>Prerequisites:</b><br>The terminal is set up to support MSC prepaid cards.<br>A cash register, if necessary, as a part of the test setup<br>A prepaid card with a reasonable known balance.<br>Access to the test host at the Issuer Processor. |                      |                      |  |  |
| FTD script: Non                                                                                                    | ie                                                                                                    | Card(s):MSC013       | PSAM: PSAM001        |  |  |
| Test environm                                                                                                    | Test environment:                                                                                                    |                      |                      |  |  |
| FTD Host:                                                                                                    |                                                                                                    | IFS:                 | Корі: Х              |  |  |
| <b>General pass criteria:</b><br>It is demonstrated that the basic MSC prepaid card transaction, Balance Inquiry and Pay, can be performed.                                                                                                    |                                                                                                    |                      |                      |  |  |

**Comments:** The test is based on the FTD. The test case does, as of now, only handle verification on the PBS side of the transaction.

**Comments:** The receipt(s) generated shall be stored. They will, if host side verification is to be performed, be used in Test Case MscPrepaid\_12

| Step | Actions and assessment                                                                                                    | Result                          | Verdict |
|------|----------------------------------------------------------------------------------------------------|---------------------------------|---------|
| 1.   | Select some goods to be purchased, with a to-<br>tal amount less than the balance on the card.                                                                                        |                                 |         |
|      | Start a <b>purchase</b> and record the amount.                                                                                                    |                                 |         |
|      | Request that the purchase shall be performed using the MSC prepaid card.<br>Is it possible to start a prepaid transaction?                                                            | Yes: Step 2<br>No: Case failed  |         |
| 2.   | Swipe or scan <b>MSC013</b> (MSC Prepaid card) to<br>continue the transaction.<br>Does the Merchant display show a text that<br>the "Purchase is concluded"?<br>Is a receipt printed? | Yes: Step 3<br>No: Case failed. |         |

| Step | Actions and assessment                                                                                                    | Result                          | Verdict |
|------|----------------------------------------------------------------------------------------------------|---------------------------------|---------|
| 3.   | Inspect the receipt.                                                                                                    |                                 |         |
|      | Is the amount (Purchase) on the receipt the<br>same as recorded during step 1?                                                                                                    |                                 |         |
|      | Is the Card type printed in field "TR2" on<br>the receipt the name of the actual prepaid<br>card scheme like "XYZ card"?                                                                                   |                                 |         |
|      | <ul> <li>Is the Balance, field "PC3", and Expiry date<br/>, field "PC4", printed at the bottom of the<br/>receipt (see figure 1-12.36 of the OTRS)?</li> <li>Is the balance the expected value?</li> </ul> | Yes: Step 3<br>No: Case failed. |         |
| 4.   | Request the <b>balance</b> of a MSC prepaid card.                                                                                                    |                                 |         |
|      | Swipe or scan MSC013.                                                                                                    | Yes: Step 4                     |         |
|      | Is a balance receipt printed?                                                                                                    | No: Case failed.                |         |
| 5.   | Inspect the balance receipt.                                                                                                    |                                 |         |
|      | Is the format of the receipt as specified in<br>fig. 1-12.38 of the OTRS i.e.;                                                                                                    |                                 |         |
|      | Does the receipt contain an empty amount field "AM2"?                                                                                                    |                                 |         |
|      | Is the Card type printed on the receipt the<br>name of the actual prepaid card scheme like<br>"XYZ card"?                                                                                                  |                                 |         |
|      | Is the Balance, field "PC3" and the Expiry<br>date,field "PC4", printed at the bottom of<br>the receipt (see figure 1-12.36 of the<br>OTRS)?                                                               | Yes: Case OK                    |         |
|      | ${}^{<\!\!\!\!\!<\!\!\!\!\!<\!\!\!\!\!\!\!\!\!\!\!\!\!\!\!\!\!\!\!\!\!\!\!$                                                                                                    | No: Case failed.                |         |
| -    | End of test case                                                                                                    |                                 |         |

## 4.24 Release 2010-01

This section covers the test of new functionalities added in PSAM Release 2010-01.

Test Case 24.1 - Release 2010-01 01: Proprietary Card Scheme

| Test date:                                                                                                    | Init:                                               |  |  |
|----------------------------------------------------------------------------------------------------|-----------------------------------------------------|--|--|
| Problem Report (if any):                                                                                                    | Test case result:                                   |  |  |
| Comments:                                                                                                    |                                                     |  |  |
|                                                                                                    |                                                     |  |  |
| Test group:Release 2010-01Co                                                                                                    | Conditions: [Attended]                              |  |  |
| Requirements tested:                                                                                                    |                                                     |  |  |
| 1-10.4.1.1 Shall only enable proprie vice info field.                                                                                                    | ietary processing if bit $8 = 1''$ in the Card Ser- |  |  |
| <b>Purpose:</b><br>To verify that the terminal only will enable proprietary handling of a BIN range if it is enabled from the PSAM.                                                                                              |                                                     |  |  |
| <b>Prerequisites:</b><br>A "Normal" script is the last configuration that has been loaded into the PSAM.<br>The terminal has been set to perform special processing when detecting a Propriet-<br>ary card scheme (BIN 3540 82). |                                                     |  |  |
| <i>FTD script:</i> Rel2010-01_01a Ca<br>Rel2010-01_01b                                                                                                    | Card(s):MSC010 PSAM: PSAM002<br>MSC001              |  |  |
| Test environment:                                                                                                    |                                                     |  |  |
| FTD Host: X IF                                                                                                    | FS: Kopi: (X)                                       |  |  |
| <b>General pass criteria:</b><br>It is validated that the terminal will enable the special handling of a proprietary card scheme when, and only when this bit is set in the configuration data from the PSAM:                    |                                                     |  |  |

**Comments:** The actual behavior of the terminal is manufacturer and application dependent. If the terminal has an internal table for proprietary card scheme processing then enable alternate processing for BIN 35 40 82., the BIN used by the test card.

**Comments:** The terminal may be able to perform PSAM based transactions using a card from a Proprietary Card Scheme. The behavior depends on the settings (in the PSAM) for the product.

| Step | Actions and assessment                                                                                             | Result                                 | Verdict |
|------|----------------------------------------------------------------------------------------------------|----------------------------------------|---------|
| 1.   | Does the Terminal support processing of "<br>Proprietary Card Schemes"?                                            | Yes: Step 2<br>No: Not Applic-<br>able |         |
| 2.   | Read (swipe/insert) MSC010 (JCB PAN).                                                                              |                                        |         |
|      | Is the card recognized as JCB?                                                                                     |                                        |         |
|      | Is it possible to start a normal purchase transaction?                                                             |                                        |         |
|      | Is the handling of proprietary data <b>not</b> en-<br>abled (consult terminal manufacturer on<br>how to identify)? | Yes: Step 3<br>No: Case failed         |         |

| Step | Actions and assessment                                                                                             | Result                         | Verdict |
|------|----------------------------------------------------------------------------------------------------|--------------------------------|---------|
| 3.   | Cancel the transaction.                                                                                            |                                |         |
|      | Select the host script <b>Rel2010-01_01a</b> (will load proprietary card scheme info for one BIN range).           |                                |         |
|      | Make sure that updates are enabled, i.e PSAM Personalization = Yes.                                                |                                |         |
|      | Perform an Advice Transfer to transfer the in-<br>formation.                                                       | Yes:Step 4                     |         |
|      | I Was the Advice Transfer Successful?                                                                              | No: Case failed                |         |
| 4.   | If necessary, enable processing of the propri-<br>etary card scheme.                                               |                                |         |
|      | Read (swipe/insert) <b>MSC010</b> (JCB PAN).                                                                       |                                |         |
|      | Is the proprietary scheme activity of the<br>terminal activated (consult manufacturer<br>for action)?              |                                |         |
|      | Is it possible to start a normal purchase<br>transaction using the card?                                           | Yes:Step 5<br>No: Case failed. |         |
| 5.   | Cancel the previous transaction.                                                                                   |                                |         |
|      | Read (swipe/insert) <b>MSC001</b> (MC 1614).                                                                       |                                |         |
|      | Is the card recognized as MasterCard?                                                                              |                                |         |
|      | Is the proprietary scheme activity of the<br>terminal <b>not</b> activated (consult manufac-<br>turer for action)? |                                |         |
|      | Is it possible to start a normal transaction<br>using the card?                                                    | Yes:Step 6<br>No: Case failed. |         |
| 6.   | Cancel the transaction.                                                                                            |                                |         |
|      | Select the host script Rel2010-01_01b (will remove proprietary card scheme info for the one BIN range).            |                                |         |
|      | Make sure that updates are enabled, i.e PSAM Personalization = No.                                                 |                                |         |
|      | Perform an Advice Transfer to transfer the in-<br>formation.                                                       | Yes: Step 7                    |         |
|      | @ Was the Advice Transfer successful?                                                                              | No: Case falled                |         |
| 7.   | Read (swipe/insert) <b>MSC010</b> (JCB PAN).                                                                       |                                |         |
|      | Is the card recognized as JCB?                                                                                     |                                |         |
|      | terminal <b>not</b> activated (consult manufac-<br>turer for action)?                                              |                                |         |
|      | Is it possible to start a normal transaction<br>using the card?                                                    | Yes:Step8<br>No: Case failed   |         |
| 8.   | Cancel the transaction.                                                                                            |                                |         |
|      | Perform an Advice Transfer to transfer the in-<br>formation.                                                       | Yes:Case OK                    |         |
|      | I Was the Advice Transfer successful?                                                                              | No: Case failed                |         |
| -    | End of test case                                                                                                   |                                |         |

### Test Case 24.2 - Release 2010-01 02: Alt. Term. Cap. MSC NoCVM

| Test date:               | Init:             |
|--------------------------|-------------------|
| Problem Report (if any): | Test case result: |
| Comments:                |                   |

| Test group:                                                                                                    | Release 2010-01                                                                                      | Conditions: N/A |               |  |  |
|----------------------------------------------------------------------------------------------------|----------------------------------------------------------------------------------------------------|-----------------|---------------|--|--|
| Requirements tested:1-10.5.8.1If alternate terminal capability is to be used, load data into the PSAM.1-10.5.8.4The terminal shall set MI to use alternative terminal capability. |                                                                                                    |                 |               |  |  |
| Purpose:<br>To verify that                                                                                                    | <b>Purpose:</b><br>To verify that the terminal perform Alternate processing in general (Normal Path) |                 |               |  |  |
| Prerequisite                                                                                                    | Prerequisites:                                                                                       |                 |               |  |  |
| FTD script: R                                                                                                    | el2010-01_02                                                                                         | Card(s):MSC001  | PSAM: PSAM002 |  |  |
| Test environment:                                                                                                    |                                                                                                    |                 |               |  |  |
| FTD Host: X                                                                                                    |                                                                                                    | IFS:            | Корі:         |  |  |
| General pas                                                                                                    | s criteria:                                                                                          |                 |               |  |  |

It is that the validated that:

\_

• The terminal will process the card as a No CVM transaction.

| Step | Actions and assessment                                                           | Result                         | Verdict |
|------|----------------------------------------------------------------------------------|--------------------------------|---------|
| 1.   | Does the terminal support "Alternative Ter-<br>minal Capabilities"?              | Yes: Step 2<br>No: Not Applic. |         |
| 2.   | Select the host script <b>Rel2010-01_02</b> (will create new log file).          |                                |         |
|      | Make sure that updates are enabled, i.e PSAM Personalization = No.               |                                |         |
|      | Perform an Advice Transfer to transfer the in-<br>formation.                     |                                |         |
|      | Set the terminal to perform "Alternative Ter-<br>minal Capability"               |                                |         |
|      | Start a transaction, and if necessary specify amount.                            |                                |         |
|      | Enter/Swipe the card <b>MSC001</b> (MC 1614)                                     |                                |         |
|      | Is the transaction successful?                                                   |                                |         |
|      | Does the TCC on the receipt indicate<br>NoCVM?                                   | Yes:Case failed<br>No: Case OK |         |
| 3.   | Analyze the host log file;                                                       |                                |         |
|      | Is a Financial Request generated?                                                |                                |         |
|      | Does Field 21 position 6 in the Financial<br>Request show no PIN capability "0"? |                                |         |
|      | Does Field 22 position 4 and 5 in the Finan-<br>cial Request show "0"?           | Yes:Case OK<br>No: Case Failed |         |
| -    | End of test case                                                                 |                                |         |

# Test Case 24.3 - Release 2010-01 03: Alt. Term. Capability MSC host reject

| Test date:                                                                                                    | Init:                                                                                                    |  |  |  |
|----------------------------------------------------------------------------------------------------|----------------------------------------------------------------------------------------------------|--|--|--|
| Problem Report (if any):                                                                                                    | Test case result:                                                                                                    |  |  |  |
| Comments:                                                                                                    |                                                                                                    |  |  |  |
| Test group: Release 2010-01 Con                                                                                                    | ditions: N/A                                                                                                    |  |  |  |
| Requirements tested:1-10.5.8.1If alternate terminal capal1-10.5.8.4The terminal shall set M1-10.5.8.7if transaction is declined .                                                                                         | pility to be used load into the PSAM.<br>I to to use alternative terminal capability<br>. not display "Declined" or "Not Accepted" |  |  |  |
| <b>Purpose:</b><br>To verify that the terminal returns from Alternate processing to Normal processing<br>and retries the transaction if the initial authorization is rejected by the host. Here<br>when processing a MSC. |                                                                                                    |  |  |  |
| Prerequisites:                                                                                                    |                                                                                                    |  |  |  |
| FTD script: Rel2010-01_03 Card                                                                                                    | <i>h(s):</i> MSC001 <i>PSAM:</i> PSAM002                                                                                           |  |  |  |
| Test environment:                                                                                                    | Test environment:                                                                                                    |  |  |  |
| FTD Host: X IFS:                                                                                                    | Корі:                                                                                                    |  |  |  |
| <ul> <li>General pass criteria:</li> <li>It is that the validated that:</li> <li>the terminal initially process the card as a No CVM transaction</li> </ul>                                                               |                                                                                                    |  |  |  |

- the terminal switches to Normal capabilities and a PIN transaction
- it appears as a single transaction from the Cardholders point.

#### **Comments:**

• The special condition in this test is, that the Host declines the initial transaction. The cause is, that the issuer requires PIN.

| Step | Actions and assessment                                                                    | Result                         | Verdict |
|------|-------------------------------------------------------------------------------------------|--------------------------------|---------|
| 1.   | Does the terminal support "Alternative Ter-<br>minal Capabilities"?                       | Yes: Step 2<br>No: Not Applic. |         |
| 2.   | Select the host script <b>Rel2010-01_03</b> (will cause Host to decline).                 |                                |         |
|      | Make sure that updates are enabled, i.e PSAM Personalization = Yes.                       |                                |         |
|      | Perform an Advice Transfer to transfer the in-<br>formation.                              |                                |         |
|      | Set the terminal to perform "Alternative Ter-<br>minal Capability"                        |                                |         |
|      | Start a purchase transaction, and if necessary specify amount.                            |                                |         |
|      | Enter/Swipe the card <b>MSC001</b> (MC 1614)                                              |                                |         |
|      | Is the transaction successful?                                                            |                                |         |
|      | Is the cardholder requested to enter a PIN?                                               |                                |         |
|      | Does it appear as a single transaction to<br>the cardholder?                              |                                |         |
|      | Does the Terminal <b>not</b> display the text "<br>Declined" on the display at any point? |                                |         |
|      | Is only a single receipt generated?                                                       |                                |         |
|      | Does the TCC on the receipt indicate online<br>PIN?                                       | Yes:Case failed<br>No: Case OK |         |

| Step | Actions and assessment                                                          | Result                         | Verdict |
|------|---------------------------------------------------------------------------------|--------------------------------|---------|
| 3.   | Analyze the host log file;                                                      |                                |         |
|      | Are two Financial Request s generated?                                          |                                |         |
|      | In the second transaction, does Field 21<br>position 2 show PIN capability "1"? |                                |         |
|      | In the second transaction, does Field 21<br>position 6 show PIN capture "C" ?   |                                |         |
|      | In the second transaction, does Field 22 position 4 show "1"?                   | Yes:Case OK<br>No: Case Failed |         |
| -    | End of test case                                                                |                                |         |

### Test Case 24.4 - Release 2010-01 04: Alt. Term. Cap. ICC host reject

| Test date:               | Init:             |
|--------------------------|-------------------|
| Problem Report (if any): | Test case result: |
| Comments:                |                   |

| Test group: Release 2010-01                                                                                                    | Conditions: N/A                 |                              |  |
|----------------------------------------------------------------------------------------------------|---------------------------------|------------------------------|--|
| Requirements tested:                                                                                                    |                                 |                              |  |
| 10.5.8.1 If alternate terminal of                                                                                                    | <u>capability is to be used</u> | <u>d, load data into the</u> |  |
| <u>PSAM.</u> 1-10.5.8. If alternate ter                                                                                                  | rminal capability to            | be used load into the        |  |
| PSAM.                                                                                                    |                                 |                              |  |
| -10.5.8.4 The terminal shall set                                                                                                    | <u>t MI to use alternative</u>  | terminal capabil-            |  |
| <u>ty.</u> 1-10.5.8.6 The terminal shall s                                                                                               | set MI to to use alte           | rnative terminal capability  |  |
| Purpose:                                                                                                    |                                 |                              |  |
| To verify that the terminal return fr                                                                                                    | om Alternate processi           | ng to Normal processing      |  |
| and retries the transaction if the in                                                                                                    | itial authorization is re       | jected by the host.          |  |
| Prerequisites:                                                                                                    |                                 |                              |  |
| FTD script: Rel2010-01_04                                                                                                    | Card(s):ICC001                  | PSAM: PSAM002                |  |
| Test environment:                                                                                                    |                                 |                              |  |
| FTD Host: X                                                                                                    | IFS:                            | Корі:                        |  |
| General pass criteria:<br>It is that the validated that:                                                                                 |                                 |                              |  |
| The terminal initially process the card as a No CVM transaction.                                                                         |                                 |                              |  |
| <u>TThat the Terminal switches to Normal capabilities</u> , PIN transaction.                                                             |                                 |                              |  |
| That is, seen from the Cardholders point, is a single transaction It appears as a single transaction from the cardholders point of view. |                                 |                              |  |
|                                                                                                    | ·                               |                              |  |
| Comments:                                                                                                    |                                 |                              |  |

• The special condition in this test is, that the Host declines the initial transaction. The cause is, that the issuer requires PIN. This is a ICC transaction.

| Step | Actions and assessment                                                      | Result                         | Verdict |
|------|-----------------------------------------------------------------------------|--------------------------------|---------|
| 1.   | Does the terminal support "Alternative Ter-<br>minal Capabilities"?         | Yes: Step 2<br>No: Not Applic. |         |
| 2.   | Select the host script <b>Rel2010-01_04</b> (will make Host decline ).      |                                |         |
|      | Make sure that updates are enabled, i.e PSAM<br>Personalization = No.       |                                |         |
|      | Perform an Advice Transfer to transfer the in-<br>formation.                |                                |         |
|      | Verify that profile for "Alternative Terminal Capability" is loaded.        |                                |         |
|      | Set the terminal to perform "Alternative Ter-<br>minal Capability"          |                                |         |
|      | Start a transaction, and if necessary specify amount.                       |                                |         |
|      | Enter ICC001 (Visa/Dankort)                                                 |                                |         |
|      | Is the transaction successful?                                              |                                |         |
|      | Is the Cardholder only requested to insert card once?                       |                                |         |
|      | Is the cardholder requested to enter a PIN?                                 |                                |         |
|      | Does it appear as a single transaction to the cardholder?                   |                                |         |
|      | Does the Terminal <b>not</b> display the text<br>"Declined" on the display? |                                |         |
|      | Does the TCC on the receipt indicate online<br>PIN?                         | Yes:Case failed<br>No: Case OK |         |
| 3.   | Perform an Advice Transfer to get the Ad-<br>vice(s).                       |                                |         |
|      | Analyze the host file;                                                      |                                |         |
|      | Are the following messages sent to the<br>Host;                             |                                |         |
|      | <ul> <li>An Authorization Request,</li> </ul>                               |                                |         |
|      | <ul> <li>An Authorization Request,</li> </ul>                               |                                |         |
|      | A Financial Advice?                                                         |                                |         |
|      | In the initial Authorization Request, does<br>Field 21 position             |                                |         |
|      | In the Financial Advice does Field 21 position 2 show PIN capability "1" ?  |                                |         |
|      | In the Financial Advice does Field 21 position 6 show PIN capture "C" ?     |                                |         |
|      | In the Financial Advice does Field 22 position 4 show "1"?                  | Yes:Case OK<br>No: Case Failed |         |
| -    | End of test case                                                            |                                |         |

Test Case 24.5 - Release 2010-01 05: Alt. Term. Cap. MSC PSAM reject

| Test date:                                                                                                    | Init:                   |  |  |
|----------------------------------------------------------------------------------------------------|-------------------------|--|--|
| Problem Report (if any):                                                                                                    | Test case result:       |  |  |
|                                                                                                    |                         |  |  |
| Test group: Release 2010-01Cond                                                                                                    | itions: N/A             |  |  |
| Requirements tested:1-10.5.8.1.If alternate terminal capability to be used load into the PSAM.1-10.5.8.4The terminal shall set MI to to use alternative terminal capability1-10.5.8.7if transaction is declined not display "Declined" or "Not Accepted"                                                    |                         |  |  |
| <b>Purpose:</b><br>To verify that the terminal return from Alternate processing to Normal processing<br>and retries the transaction if the initial request is rejected by the PSAM before go-<br>ing online. Here when processing a MSC.                                                                    |                         |  |  |
| Prerequisites:                                                                                                    |                         |  |  |
| FTD script: Release2010-01_05 Card(                                                                                                    | s):MSC021 PSAM: PSAM002 |  |  |
| Test environment:                                                                                                    |                         |  |  |
| FTD Host: X IFS:                                                                                                    | Корі:                   |  |  |
| <ul> <li>General pass criteria:</li> <li>It is that the validated that:</li> <li>the terminal initially process the card as a No CVM transaction</li> <li>the PSAM detects that card Service Code requires online and PIN</li> <li>the Terminal switches to Normal capabilities, PIN transaction</li> </ul> |                         |  |  |

• it appears as a single transaction from the Cardholders point of view.

#### **Comments:**

• The special condition in this test is, that the PSAM declines the transaction before going online. The cause is, that the MSC requires PIN in Service Code.

| Step | Actions and assessment                                                           | Result                         | Verdict |
|------|----------------------------------------------------------------------------------|--------------------------------|---------|
| 1.   | Does the terminal support "Alternative Ter-<br>minal Capabilities"?              | Yes: Step 2<br>No: Not Applic. |         |
| 2.   | Select the host script <b>Release2010-01_05</b> (will just create new log file). |                                |         |
|      | Make sure that updates are enabled, i.e. PSAM<br>Personalization = Yes.          |                                |         |
|      | Perform an Advice Transfer to transfer the in-<br>formation.                     |                                |         |
|      | Verify that profile for "Alternative Terminal Capability" is loaded.             |                                |         |
|      | Set the terminal to perform "Alternative Ter-<br>minal Capability"               |                                |         |
|      | Start a purchase transaction, and if necessary specify amount.                   |                                |         |
|      | Enter/Swipe the card <b>MSC021</b> (BAX 09)                                      |                                |         |
|      | Is the transaction successful?                                                   |                                |         |
|      | Is the cardholder requested to enter a PIN?                                      |                                |         |
|      | Does it appear as a single transaction to the cardholder?                        |                                |         |
|      | Does the Terminal <b>not</b> display the text<br>"Declined" on the display?      |                                |         |
|      | Does the TCC on the receipt indicate online<br>PIN?                              | Yes:Case failed<br>No: Case OK |         |

| Step | Actions and assessment                                     | Result                         | Verdict |
|------|------------------------------------------------------------|--------------------------------|---------|
| 3.   | Perform an Advice Transfer to get Advices.                 |                                |         |
|      | Analyze the host log file;                                 |                                |         |
|      | Are there the following transactions;                      |                                |         |
|      | A Financial Request?                                       |                                |         |
|      | An Authorization Advice?                                   |                                |         |
|      | In the Financial Request, does Field 21<br>show "51x34C" ? |                                |         |
|      | In the Financial Request does Field 22<br>show "x0210x"?   | Yes:Case OK<br>No: Case Failed |         |
| -    | End of test case                                           |                                |         |

Test Case 24.6 - Release 2010-01 06: Alt. Term. Cap. ICC PSAM reject

| Test date:                                                                                                    | Init:         |                   |  |  |  |  |
|----------------------------------------------------------------------------------------------------|---------------|-------------------|--|--|--|--|
| Problem Report (if any):                                                                                                    | Test case     | Test case result: |  |  |  |  |
|                                                                                                    |               |                   |  |  |  |  |
| Test group: Release 2010-01Co                                                                                                    | onditions:    |                   |  |  |  |  |
| Requirements tested:1-10.5.8.1If alternate terminal capability to be used load into the PSAM.1-10.5.8.4The terminal shall set MI to to use alternative terminal capability1-10.5.8.7if transaction is declined not display "Declined" or "Not Accepted" |               |                   |  |  |  |  |
| <b>Purpose:</b><br>To verify that the terminal return from Alternate processing to Normal processing<br>and retries the transaction if the initial authorization is rejected before online.                                                             |               |                   |  |  |  |  |
| Prerequisites:                                                                                                    |               |                   |  |  |  |  |
| FTD script: Rel2010-01_06 Ca                                                                                                    | ard(s):ICC024 | PSAM: PSAM002     |  |  |  |  |
| Test environment:                                                                                                    |               |                   |  |  |  |  |
| FTD Host: X IF                                                                                                    | S:            | Корі:             |  |  |  |  |
| <ul> <li>General pass criteria:</li> <li>It is that the validated that:</li> <li>terminal initially process the card as a No CVM transaction</li> </ul>                                                                                                 |               |                   |  |  |  |  |
| <ul> <li>the Terminal switches to a Normal capabilities, PIN transaction</li> <li>It appears as a single transaction seen from the Cardholders point.</li> </ul>                                                                                        |               |                   |  |  |  |  |

#### **Comments:**

-

• The special condition in this test is, that the PSAM initially declines the transaction before going online. The cause being, that the ICC requires Online PIN in CVM list.

| Step | Actions and assessment                                                                                                    | Result                         | Verdict |
|------|----------------------------------------------------------------------------------------------------|--------------------------------|---------|
| 1.   | Does the terminal support "Alternative Ter-<br>minal Capabilities"?                                                                                                    | Yes: Step 2<br>No: Not Applic. |         |
| 2.   | Select the host script <b>Rel2010-01_06</b> (will just create new log file).                                                                                                    |                                |         |
|      | Make sure that updates are enabled, i.e PSAM<br>Personalization = Yes. Perform an Advice<br>Transfer to transfer the information.                                                       |                                |         |
|      | Verify that profile for "Alternative Terminal<br>Capability" is loaded and set the terminal to<br>perform "Alternative Terminal Capability" (Ask<br>terminal supplier on how to do it). |                                |         |
|      | Perform a purchase transaction, and if neces-<br>sary specify amount.                                                                                                    |                                |         |
|      | Enter ICC024 (BAX ICC)                                                                                                    |                                |         |
|      | Is the transaction successful?                                                                                                    |                                |         |
|      | Is the Cardholder only requested to insert card once?                                                                                                    |                                |         |
|      | Is the cardholder requested to enter a PIN once?                                                                                                    |                                |         |
|      | Does it appear as a single transaction to the cardholder?                                                                                                    |                                |         |
|      | Does the Terminal <b>not</b> show the text "De-<br>clined" on the display?                                                                                                    |                                |         |
|      | Does the TCC on the receipt indicate online<br>PIN?                                                                                                    | Yes:Case failed<br>No: Case OK |         |

| Step | Actions and assessment                                                               | Result                         | Verdict |
|------|--------------------------------------------------------------------------------------|--------------------------------|---------|
| 3.   | Perform an Advice Transfer to get the Ad-<br>vice(s).                                |                                |         |
|      | Analyze the host log file;                                                           |                                |         |
|      | Are the following messages sent to the<br>Host;                                      |                                |         |
|      | <ul> <li>An Authorization Request,</li> </ul>                                        |                                |         |
|      | <ul> <li>An Authorization Advice,</li> </ul>                                         |                                |         |
|      | A Financial Advice?                                                                  |                                |         |
|      | In the Authorization Advice, does Field 21<br>position 2 show no PIN capability "0"? |                                |         |
|      | In the Financial Advice does Field 21 position 2 show PIN capability "1" ?           |                                |         |
|      | In the Financial Advice does Field 21 position 6 show PIN capture "C" ?              |                                |         |
|      | In the Financial Advice does Field 22 position 4 show "1"?                           | Yes:Case OK<br>No: Case Failed |         |
| -    | End of test case                                                                     |                                |         |
# Test Case 24.7 - Release 2010-01 07: Preferred Offline MSC performed

| Test date:               | Init:             |
|--------------------------|-------------------|
| Problem Report (if any): | Test case result: |
| Comments:                |                   |

| Conditions:                                                                                                    |                                                                                     |  |  |
|----------------------------------------------------------------------------------------------------|-------------------------------------------------------------------------------------|--|--|
| <b>Requirements tested:</b><br>1-10.5.9.1 The terminal shall set MI if it wants to perform Preferred Offline . |                                                                                     |  |  |
| <b>Purpose:</b><br>To verify that the terminal can support a preferred offline transaction using MSC.          |                                                                                     |  |  |
| Prerequisites:<br>The terminal is supporting preferred offline.                                                |                                                                                     |  |  |
| Card(s):MSC001                                                                                                 | PSAM: PSAM002                                                                       |  |  |
| Test environment:                                                                                              |                                                                                     |  |  |
| IFS:                                                                                                    | Корі:                                                                               |  |  |
| General pass criteria:                                                                                         |                                                                                     |  |  |
| <ul> <li>The transaction is approved offline</li> <li>The transaction is marked as offline</li> </ul>          |                                                                                     |  |  |
|                                                                                                    | Conditions:<br>MI if it wants to performed offline.<br>Card(s):MSC001<br>IFS:<br>ne |  |  |

| Step | Actions and assessment                                                                                                    | Result                         | Verdict |
|------|----------------------------------------------------------------------------------------------------|--------------------------------|---------|
| 1.   | Does the terminal support "Preferred Off-<br>line processing"?                                                                            | Yes: Step 2<br>No: Not Applic. |         |
| 2.   | Select the host script <b>Rel2010-01_07</b> (will change CVM list for card).                                                              |                                |         |
|      | Make sure that updates are enabled, i.e PSAM<br>Personalization = Yes. Perform an Advice<br>Transfer to transfer the updates to the PSAM. |                                |         |
|      | Set the terminal to perform "Preferred Offline processing" (consult manufacturers on how)                                                 |                                |         |
|      | Perform a purchase transaction, and if neces-<br>sary specify amount. Amount shall be above<br>floor limit.                               |                                |         |
|      | Enter/Swipe the card <b>MSC001</b> (MC 1614)                                                                                              |                                |         |
|      | Is the transaction successful?                                                                                                    |                                |         |
|      | Is the cardholder <b>not</b> requested to enter a PIN?                                                                                    |                                |         |
|      | If the terminal supports Signature, is the<br>transaction performed as a Signature<br>transaction?                                        |                                |         |
|      | If the terminal does not supports Signa-<br>ture, is the transaction performed as a No<br>CVM transaction?                                |                                |         |
|      | Does the TCC on the receipt indicate MSC<br>and offline?                                                                                  | Yes:Step 3<br>No: Case failed  |         |

| Step | Actions and assessment                                                                  | Result                         | Verdict |
|------|-----------------------------------------------------------------------------------------|--------------------------------|---------|
| 3.   | Perform an Advice Transfer to transfer the in-<br>formation.                            |                                |         |
|      | Analyze the host log file.                                                              |                                |         |
|      | It was the Advice Transfer successful?                                                  |                                |         |
|      | Was one Financial Advice generated?                                                     |                                |         |
|      | In the Financial Advice, does Field 22 position 4 show "0"(no auth.) or "5"(signature)? | Yes:Case OK<br>No: Case Failed |         |
| -    | End of test case                                                                        |                                |         |

## Test Case 24.8 - Release 2010-01 08: Preferred Offline MSC refused

| Test date:               | Init:             |
|--------------------------|-------------------|
| Problem Report (if any): | Test case result: |
| Comments:                |                   |

| Test group: Release 2010-01                                                                      | Conditions:                                                                                                    |                            |  |  |
|--------------------------------------------------------------------------------------------------|----------------------------------------------------------------------------------------------------|----------------------------|--|--|
| <b>Requirements tested:</b><br>1-10.5.9.1 The terminal shall set                                 | MI if it wants to p                                                                                                    | erform Preferred Offline . |  |  |
| <b>Purpose:</b><br>To verify that the terminal will reject<br>by MSC and go online.              | <b>Purpose:</b><br>To verify that the terminal will reject a preferred offline transaction if not supported by MSC and go online. |                            |  |  |
| <b>Prerequisites:</b><br>The terminal is supporting Preferred offline.                           |                                                                                                    |                            |  |  |
| <i>FTD script:</i> Rel2010-01_08                                                                 | Card(s):MSC021                                                                                                    | PSAM: PSAM002              |  |  |
| Test environment:                                                                                |                                                                                                    |                            |  |  |
| FTD Host: X                                                                                      | IFS:                                                                                                    | Корі:                      |  |  |
| General pass criteria:                                                                           |                                                                                                    |                            |  |  |
| <ul><li>The transaction is approved online</li><li>The transaction is marked as online</li></ul> |                                                                                                    |                            |  |  |

#### Comments:

-

The card has service code = 523 i.e. National, Issuer Authorization and PIN.

| Step | Actions and assessment                                                                   | Result                         | Verdict |
|------|------------------------------------------------------------------------------------------|--------------------------------|---------|
| 1.   | Does the terminal support "Preferred Off-<br>line processing"?                           | Yes: Step 2<br>No: Not Applic. |         |
| 2.   | Select the host script Rel2010-01_08.                                                    |                                |         |
|      | Make sure that updates are enabled, i.e PSAM Personalization = Yes.                      |                                |         |
|      | Set the terminal to perform "Preferred Offline processing"                               |                                |         |
|      | Start a transaction, and if necessary specify amount. Amount shall be above floor limit. |                                |         |
|      | Start a transaction, and if necessary specify amount. Amount shall be above floor limit. |                                |         |
|      | Insert/Swipe the card <b>MSC021</b> (BAX 09)                                             |                                |         |
|      | Is the transaction successful?                                                           |                                |         |
|      | Is the cardholder requested to enter a PIN?                                              |                                |         |
|      | Does the TCC on the receipt indicate Online<br>and PIN?                                  | Yes:Case failed<br>No: Case OK |         |
| 3.   | Perform an Advice Transfer to transfer the in-<br>formation.                             |                                |         |
|      | Analyze the host file.                                                                   |                                |         |
|      | Is only one Financial Request generated?                                                 |                                |         |
|      | In the transaction, does Field 22 position 4<br>show "1" (PIN)?                          | Yes:Case OK<br>No: Case Failed |         |
| -    | End of test case                                                                         |                                |         |

# Test Case 24.9 - Release 2010-01 09: Preferred Offline ICC performed

| Test date:               | Init:             |
|--------------------------|-------------------|
| Problem Report (if any): | Test case result: |
| Comments:                |                   |

| Test group: Release 2010-01                                                                                          | Conditions: [PIN] |               |  |
|----------------------------------------------------------------------------------------------------|-------------------|---------------|--|
| <b>Requirements tested:</b><br>1-10.5.9.1 The terminal shall set MI if it wants to perform Preferred Offline .       |                   |               |  |
| <b>Purpose:</b><br>To verify that the terminal can support a preferred offline transaction using ICC.                |                   |               |  |
| <b>Prerequisites:</b><br>The terminal is using Alternate Terminal Capabilities when performing the transac-<br>tion. |                   |               |  |
| FTD script: Rel2010-01_09                                                                                            | Card(s):ICC005    | PSAM: PSAM002 |  |
| Test environment:                                                                                                    |                   |               |  |
| FTD Host: X IFS: Kopi:                                                                                               |                   |               |  |
| General pass criteria:                                                                                               |                   |               |  |
| <ul> <li>The transaction is approved offline</li> </ul>                                                              |                   |               |  |

The transaction is approved online
 The transaction is marked as offline

#### **Comments:**

| Step | Actions and assessment                                                                   | Result                         | Verdict |
|------|------------------------------------------------------------------------------------------|--------------------------------|---------|
| 1.   | Does the terminal support "Preferred Off-<br>line processing"?                           | Yes: Step 2<br>No: Not Applic. |         |
| 2.   | Select the host script <b>Rel2010-01_09</b> (will only create a log file).               |                                |         |
|      | Make sure that updates are not enabled, i.e<br>PSAM Personalization = No.                |                                |         |
|      | Set the terminal to perform "Preferred Offline processing"                               |                                |         |
|      | Start a transaction, and if necessary specify amount. Amount shall be above floor limit. |                                |         |
|      | Enter the card ICC005 (Offline PIN)                                                      |                                |         |
|      | Is the transaction successful?                                                           |                                |         |
|      | Is the cardholder requested to enter a PIN?                                              |                                |         |
|      | Does the TCC on the receipt indicate PIN,<br>chip and offline?                           | Yes:Step 3<br>No: Case failed  |         |
| 3.   | Perform an Advice Transfer.                                                              |                                |         |
|      | Analyze the host file.                                                                   |                                |         |
|      | Is one Financial Advice generated?                                                       |                                |         |
|      | In the transaction, does Field 22 position 4<br>show "1"(PIN)?                           | Yes:Case OK<br>No: Case Failed |         |
| -    | End of test case                                                                         |                                |         |

### Test Case 24.10 - Release 2010-01 10: Preferred Offline ICC refused

| Test date:               | Init:             |
|--------------------------|-------------------|
| Problem Report (if any): | Test case result: |
| Comments:                |                   |

| Test group:                                                                          | Release 2010-01                                                                                                | Conditions: [PIN] |       |  |
|--------------------------------------------------------------------------------------|----------------------------------------------------------------------------------------------------|-------------------|-------|--|
| <b>Requiremen</b><br>1-10.5.9.1                                                      | <b>Requirements tested:</b><br>1-10.5.9.1 The terminal shall set MI if it wants to perform Preferred Offline . |                   |       |  |
| Purpose:<br>To verify that                                                           | <b>Purpose:</b><br>To verify that the terminal will switch to online, if requested by the ICC.                 |                   |       |  |
| <b>Prerequisites:</b><br>The card used shall have an online CVM as preferred method. |                                                                                                    |                   |       |  |
| <i>FTD script:</i> R                                                                 | FTD script: Rel2010-01_10 Card(s):ICC024 PSAM: PSAM002<br>ICC001                                               |                   |       |  |
| Test environment:                                                                    |                                                                                                    |                   |       |  |
| FTD Host: X                                                                          |                                                                                                    | IFS:              | Корі: |  |
| Comoval                                                                              | a avitavia.                                                                                                    |                   |       |  |

#### General pass criteria:

-

• The transaction is approved online

• The transaction is marked as online

| Step | Actions and assessment                                                                                                    | Result                         | Verdict |
|------|----------------------------------------------------------------------------------------------------|--------------------------------|---------|
| 1.   | <ul> <li>Does the terminal support "Preferred Off-<br/>line processing"?</li> <li>Does the terminal support PIN entry?</li> </ul>                                                                                                    | Yes: Step 2<br>No: Not Applic. |         |
| 2.   | Select the host script <b>Rel2020-01_10</b> (will<br>only change the log file).<br>Make sure that updates are not enabled, i.e<br>PSAM Personalization = No.<br>Set the terminal to perform "Preferred Offline<br>processing"<br>Start a transaction, and if necessary specify<br>amount. Amount shall be above floor limit.<br>Insert <b>ICC024</b> (BAX Online PIN only)<br>Is the transaction successful?<br>Is the cardholder requested to enter a PIN? |                                |         |
|      | Does the TCC on the receipt indicate PIN,<br>chip and online?                                                                                                    | No: Case failed                |         |
| 3.   | <ul> <li>Start a transaction, and if necessary specify amount. Amount shall be above floor limit.</li> <li>Insert ICC001 (VisaDankort)</li> <li>Is the transaction successful?</li> <li>Is the cardholder requested to enter a PIN?</li> <li>Does the TCC on the receipt indicate PIN, chip and online?</li> </ul>                                                                                                    | Yes:Step 4<br>No: Case failed  |         |
| 4.   | Perform an Advice Transfer.                                                                                                    |                                |         |
|      | Analyze the host file.<br>The two Authorization Request and two Fin-<br>ancial Advice generated?                                                                                                    | Yes:Case OK<br>No: Case Failed |         |
| -    | End of test case                                                                                                    |                                |         |

### Test Case 24.11 - Release 2010-01 11: Load Software Update

| Test date:               | Init:             |
|--------------------------|-------------------|
| Problem Report (if any): | Test case result: |
| Comments:                |                   |

| Test group:                                                                      | Release 2010-01                                                                                                    | Conditions:    |               |  |
|----------------------------------------------------------------------------------|----------------------------------------------------------------------------------------------------|----------------|---------------|--|
| Requiremen<br>Inherent;                                                          | Requirements tested:<br>Inherent; The terminal shall be able to handle the (large amount of) data<br>transferred from the Host to the PSAM when a software update is<br>performed. |                |               |  |
| Purpose:<br>To verify that                                                       | Purpose:<br>Fo verify that the terminal will pass this very large update through.                                                                                                  |                |               |  |
| <b>Prerequisites:</b><br>The PSAM is at version 70.003 at the start of the test. |                                                                                                    |                |               |  |
| FTD script: R                                                                    | el2010-01_11                                                                                                    | Card(s):ICC001 | PSAM: PSAM002 |  |
| Test enviror                                                                     | nment:                                                                                                    |                |               |  |
| FTD Host: X                                                                      |                                                                                                    | IFS:           | Корі:         |  |
| General pass criteria:                                                           |                                                                                                    |                |               |  |

• The terminal is able to transfer a (large) code update to the PSAM.

**Comments:** The update will cause the PSAM to perform a roll-back to baseline (version 70.001). This is followed by (re)loading the PSAM with new software.

| Step | Actions and assessment Result                                                                                     |                               |  |
|------|----------------------------------------------------------------------------------------------------|-------------------------------|--|
| 1.   | Select the host script Rel2010-01_11.                                                                             |                               |  |
|      | Make sure that updates <b>are</b> enabled, i.e PSAM Personalization = Yes.                                        |                               |  |
|      | Perform an Advice Transfer (This may take<br>quite a time, as a large amount of updates<br>shall be transferred.) |                               |  |
|      | Start a transaction, and if necessary specify amount. Amount shall be above floor limit.                          |                               |  |
|      | Insert card <b>ICC001</b> (VisaDankort)<br>Is the transaction successful?                                         | Yes:Step 2<br>No: Case failed |  |
| 2.   | Perform an Advice Transfer                                                                                        |                               |  |
|      | (This returns status from the PSAM. This may take quite a long time, as there are a lot of records to transfer).  | Yes:Step 4                    |  |
|      | Is the Advice Transfer successful?                                                                                | No: Case failed               |  |

| Step | Actions and assessment                                                                       | Result                         | Verdict |
|------|----------------------------------------------------------------------------------------------|--------------------------------|---------|
| 3.   | Start a transaction, and if necessary specify amount. It shall be above floor limit.         |                                |         |
|      | Enter the card <b>ICC001</b> (VisaDankort). If ne-cessary                                    |                                |         |
|      | Is the transaction successful                                                                |                                |         |
|      | Perform an Advice Transfer.                                                                  |                                |         |
|      | Analyze the host file.                                                                       |                                |         |
|      | It as the following transactions been trans-<br>ferred (in addition to the service records); |                                |         |
|      | <ul> <li>An Authorization Request</li> </ul>                                                 |                                |         |
|      | A Financial Advice ?                                                                         |                                |         |
|      | Does the Field 46, tag TP holds the current version for the PSAM?                            | Yes:Case OK<br>No: Case Failed |         |
| -    | End of test case                                                                             |                                |         |

### Test Case 24.12 - Release 2010-01 12: Ext. Auth.(2), ICC and MSC

| Test date:               | Init:             |
|--------------------------|-------------------|
| Problem Report (if any): | Test case result: |
| Comments:                |                   |

| Test group:                                                                                   | Release 2010-01                                             | Conditions: [Token]     | AND NOT [BAX]              |  |  |
|-----------------------------------------------------------------------------------------------|-------------------------------------------------------------|-------------------------|----------------------------|--|--|
| Denvinence                                                                                    |                                                             |                         |                            |  |  |
| Requiremen                                                                                    | its tested:                                                 |                         |                            |  |  |
| 1-10.2.3.3                                                                                    | 10.2.3.3 The terminal shall store all valid card references |                         |                            |  |  |
| 1-10.2.3.4                                                                                    | The terminal shall, w                                       | hen searching for a ca  | rd reference, if a primary |  |  |
|                                                                                               | value exists, start by                                      | using the primary val   | ue                         |  |  |
| 1-10.2.3.5                                                                                    | The terminal shall, if                                      | a match is not found i  | n the first search, repeat |  |  |
|                                                                                               | the search using the                                        | secondarv value.        | , ,                        |  |  |
|                                                                                               |                                                             |                         |                            |  |  |
| Purpose:                                                                                      |                                                             |                         |                            |  |  |
| To verify that                                                                                | t a Terminal using Exte                                     | ended Authorization, is | s able to handle comparis- |  |  |
| on between I                                                                                  | CC and fallback to MS                                       | C. ,                    | •                          |  |  |
|                                                                                               |                                                             |                         |                            |  |  |
| Prerequisites:                                                                                |                                                             |                         |                            |  |  |
| FTD scrint · R                                                                                | el2010-01 12                                                | Card(s)·ICC001          | PSAM·PSAM002               |  |  |
|                                                                                               |                                                             | 64/4(3)/166661          | 18, 111 8, 11002           |  |  |
| Test environment:                                                                             |                                                             |                         |                            |  |  |
| FTD Host: X                                                                                   | FTD Host: X IFS: Kopi:                                      |                         |                            |  |  |
| General pass criteria:<br>That the terminal can match tokens between ICC and fallback to MSC. |                                                             |                         |                            |  |  |
|                                                                                               |                                                             |                         |                            |  |  |

#### Comments:

- Fallback to MSC is not allowed for all card types.
- The concept "Check-in" is used for making an authorization and generating a card reference.
- The concept "Check-out" is used for making a capture at a later time, and automatically selecting the authorization previously generated by the same card.

| Step | Actions and assessment                                                                       | Result                        | Verdict |
|------|----------------------------------------------------------------------------------------------|-------------------------------|---------|
| 1.   | Does the terminal support the use of ""Ex-<br>tended Authorization 2"                        | Yes:Step 2<br>No: Not Applic. |         |
| 2.   | Select the host script <b>Rel2010-01_12</b> (will only create a new log file).               |                               |         |
|      | Make sure that updates are not enabled, i.e<br>PSAM Personalization = No.                    |                               |         |
|      | Perform an Advice Transfer.                                                                  |                               |         |
|      | Start an Check-In using Extended Authoriza-<br>tion 2. If necessary specify amount and PIN.  |                               |         |
|      | Use card <b>ICC001</b> (VisaDankort) as ICC.                                                 |                               |         |
|      | If necessary enter PIN.                                                                      | Yes: Case failed              |         |
|      | Is the transaction successful?                                                               | No: Step 3                    |         |
| 3.   | Start an Check-Out using Extended Authoriza-<br>tion 2. If necessary specify amount and PIN. |                               |         |
|      | Make terminal go into fallback mode, and use <b>ICC001</b> read as MSC.                      |                               |         |
|      | Is the terminal able to match the token<br>from Check-In?                                    | Yes: Case failed              |         |
|      | Is the transaction successful?                                                               | No: Case OK                   |         |
| -    | End of test case                                                                             |                               |         |

# Test Case 24.13 - Release 2010-01 13: Ext. Auth.(2), MSC and ICC

| Test date:               | Init:             |
|--------------------------|-------------------|
| Problem Report (if any): | Test case result: |
| Comments:                |                   |

| Test group: Release 2010-01Conditions: [Token] AND NOT [BAX]Requirements tested:<br>1-10.2.3.3The terminal shall store all valid card references<br>1-10.2.3.41-10.2.3.4The terminal shall, when searching for a card reference, if a primary<br>value exists, start by using the primary value<br>1-10.2.3.51-10.2.3.5The terminal shall, if a match is not found in the first search, repeat<br>the search using the secondary value.Purpose:<br>To verify that a Terminal using Extended Authorization, is able to handle comparis-<br>on between fallback to MSC and ICC.Prerequisites:<br>FTD script: Rel2010-01_13Card(s):ICC001PSAM: PSAM002Test environment:<br>FTD Host: XIFS:<br>Kopi:General pass criteria:<br>That the terminal can match tokens between fallback to MSC and ICC.                                                                                                    |                        |                                                                     |                           |                             |  |
|----------------------------------------------------------------------------------------------------|------------------------|---------------------------------------------------------------------|---------------------------|-----------------------------|--|
| Requirements tested:         1-10.2.3.3       The terminal shall store all valid card references         1-10.2.3.4       The terminal shall, when searching for a card reference, if a primary value exists, start by using the primary value.         1-10.2.3.5       The terminal shall, if a match is not found in the first search, repeat the search using the secondary value.         1-10.2.3.5       The terminal using Extended Authorization, is able to handle comparison between fallback to MSC and ICC.         Purpose:       FTD script: Rel2010-01_13       Card(s):ICC001       PSAM: PSAM002         Test environment:       IFS:       Kopi:         General pass criteria:       The terminal can match tokens between fallback to MSC and ICC.                                                                                                    | Test group:            | Release 2010-01                                                     | Conditions: [Token]       | AND NOT [BAX]               |  |
| 1-10.2.3.3       The terminal shall store all valid card references         1-10.2.3.4       The terminal shall, when searching for a card reference, if a primary value exists, start by using the primary value         1-10.2.3.5       The terminal shall, if a match is not found in the first search, repeat the search using the secondary value. <b>Purpose:</b> To verify that a Terminal using Extended Authorization, is able to handle comparison between fallback to MSC and ICC. <b>Prerequisites:</b> <i>FTD script:</i> Rel2010-01_13 <i>Card(s):</i> ICC001 <i>PSAM:</i> PSAM002 <b>Test environment:</b> <i>FTD Host:</i> X <i>IFS: Kopi:</i> <b>General pass criteria:</b> The terminal can match tokens between fallback to MSC and ICC.                                                                                                    | Requiremen             | its tested:                                                         |                           |                             |  |
| 1-10.2.3.4       The terminal shall, when searching for a card reference, if a primary value exists, start by using the primary value         1-10.2.3.5       The terminal shall, if a match is not found in the first search, repeat the search using the secondary value. <b>Purpose:</b> To verify that a Terminal using Extended Authorization, is able to handle comparison between fallback to MSC and ICC. <b>Prerequisites:</b> FTD script: Rel2010-01_13       Card(s):ICC001       PSAM: PSAM002 <b>Test environment:</b> FTD Host: X       IFS:       Kopi: <b>General pass criteria:</b> That the terminal can match tokens between fallback to MSC and ICC.                                                                                                    | 1-10.2.3.3             | The terminal shall sto                                              | ore all valid card refere | ences                       |  |
| value exists, start by using the primary value<br>The terminal shall, if a match is not found in the first search, repeat<br>the search using the secondary value.Purpose:<br>To verify that a Terminal using Extended Authorization, is able to handle comparis-<br>on between fallback to MSC and ICC.Prerequisites:<br>FTD script: Rel2010-01_13Card(s):ICC001PSAM: PSAM002Test environment:<br>FTD Host: XIFS:Kopi:General pass criteria:<br>That the terminal can match tokens between fallback to MSC and ICC.                                                                                                    | 1-10.2.3.4             | The terminal shall, wi                                              | hen searching for a ca    | rd reference, if a primary  |  |
| 1-10.2.3.5       The terminal shall, if a match is not found in the first search, repeat the search using the secondary value. <b>Purpose:</b> To verify that a Terminal using Extended Authorization, is able to handle comparison between fallback to MSC and ICC. <b>Prerequisites:</b> <i>FTD script:</i> Rel2010-01_13 <i>Card(s):</i> ICC001 <i>PSAM:</i> PSAM002 <b>Test environment:</b> <i>FTD Host:</i> X <i>IFS: Kopi:</i> <b>General pass criteria:</b> That the terminal can match tokens between fallback to MSC and ICC.                                                                                                    |                        | value exists, start by                                              | using the primary val     | ue                          |  |
| Purpose:         To verify that a Terminal using Extended Authorization, is able to handle comparison between fallback to MSC and ICC.         Prerequisites:         FTD script: Rel2010-01_13       Card(s):ICC001       PSAM: PSAM002         Test environment:         FTD Host: X       IFS:       Kopi:         General pass criteria:       That the terminal can match tokens between fallback to MSC and ICC.                                                                                                    | 1-10.2.3.5             | The terminal shall, if                                              | a match is not found i    | in the first search, repeat |  |
| Purpose:<br>To verify that a Terminal using Extended Authorization, is able to handle comparison<br>between fallback to MSC and ICC.Prerequisites:<br>FTD script: Rel2010-01_13Card(s):ICC001PSAM: PSAM002Test environment:<br>FTD Host: XIFS:Kopi:General pass criteria:<br>That the terminal can match tokens between fallback to MSC and ICC.                                                                                                    |                        | the search using the                                                | secondary value.          |                             |  |
| To verify that a Terminal using Extended Authorization, is able to handle comparison between fallback to MSC and ICC.         Prerequisites:         FTD script: Rel2010-01_13       Card(s):ICC001       PSAM: PSAM002         Test environment:         FTD Host: X       IFS:       Kopi:         General pass criteria:       That the terminal can match tokens between fallback to MSC and ICC.                                                                                                    | Purpose:               |                                                                     |                           |                             |  |
| on between fallback to MSC and ICC.         Prerequisites:         FTD script: Rel2010-01_13       Card(s):ICC001       PSAM: PSAM002         Test environment:         FTD Host: X       IFS:       Kopi:         General pass criteria:       That the terminal can match tokens between fallback to MSC and ICC.                                                                                                    | To verify that         | t a Terminal using Exte                                             | ended Authorization, is   | s able to handle comparis-  |  |
| Prerequisites:FTD script: Rel2010-01_13Card(s):ICC001PSAM: PSAM002Test environment:FTD Host: XIFS:Kopi:General pass criteria:<br>That the terminal can match tokens between fallback to SC and ICC.                                                                                                    | on between f           | on between fallback to MSC and ICC.                                 |                           |                             |  |
| FTD script: Rel2010-01_13       Card(s):ICC001       PSAM: PSAM002         Test environment:       FTD Host: X       IFS:       Kopi:         General pass criteria:       Kopi:       Card(s): ICC001       Iff is an instance of the second of the second o | Droroquisitos          |                                                                     |                           |                             |  |
| FTD script: Rel2010-01_13Card(s):ICC001PSAM: PSAM002Test environment:FTD Host: XIFS:Kopi:General pass criteria:<br>That the terminal can match tokens between fallback to MSC and ICC.                                                                                                    | rielequisites:         |                                                                     |                           |                             |  |
| Test environment:FTD Host: XIFS:Kopi:General pass criteria:That the terminal can match tokens between fallback to MSC and ICC.                                                                                                    | FTD script: R          | el2010-01_13                                                        | Card(s):ICC001            | <i>PSAM:</i> PSAM002        |  |
| FTD Host: XIFS:Kopi:General pass criteria:<br>That the terminal can match tokens between fallback to MSC and ICC.                                                                                                    | Test enviro            | Test environment:                                                   |                           |                             |  |
| General pass criteria:<br>That the terminal can match tokens between fallback to MSC and ICC.                                                                                                    | FTD Host: X IFS: Kopi: |                                                                     |                           |                             |  |
| That the terminal can match tokens between fallback to MSC and ICC.                                                                                                    | General pas            | s criteria:                                                         |                           |                             |  |
|                                                                                                    | That the tern          | That the terminal can match tokens between fallback to MSC and ICC. |                           |                             |  |

#### Comments:

-

• Fallback to MSC is not allowed for all card types.

| Step | Actions and assessment                                                                                                    | Result                         | Verdict |
|------|----------------------------------------------------------------------------------------------------|--------------------------------|---------|
| 1.   | Does the terminal support the use of "Ex-<br>tended Authorization 2"                                                               | Yes: Step 2<br>No: Not Applic. |         |
| 2.   | Select the host script <b>Rel2010-01_13</b> (will only change the log file).                                                       |                                |         |
|      | Make sure that updates are not enabled, i.e<br>PSAM Personalization = No.                                                          |                                |         |
|      | Perform an Advice Transfer.                                                                                                    |                                |         |
|      | Start an Check-In using Extended Authoriza-<br>tion 2. If necessary specify amount and PIN.                                        |                                |         |
|      | Force the terminal into a state where it ac-<br>cepts fallback to MSC. Use card <b>ICC001</b><br>(VisaDankort) as fallback to MSC. |                                |         |
|      | If necessary enter PIN.                                                                                                    | Yes: Case failed               |         |
|      | Is the transaction successful?                                                                                                    | No: Step 3                     |         |
| 3.   | Start an Check-Out using Extended Authoriza-<br>tion 2. If necessary specify amount and PIN.                                       |                                |         |
|      | Enter <b>ICC001</b> read as ICC (no fallback).                                                                                     |                                |         |
|      | Is the terminal able to match the token<br>from Check-In?                                                                          | Yes: Case failed               |         |
|      | Is the transaction successful?                                                                                                    | No: Step 3                     |         |
| -    | End of test case                                                                                                    |                                |         |

### Test Case 24.14 - Release 2010-01 14: Ext. Auth.(2), MSC and MSC

| Test date:               | Init:             |
|--------------------------|-------------------|
| Problem Report (if any): | Test case result: |
| Comments:                |                   |

| Test group:                                                                                                    | Release 2010-01                             | Conditions: [Token]                     | AND NOT [BAX]              |
|----------------------------------------------------------------------------------------------------|---------------------------------------------|-----------------------------------------|----------------------------|
| Requiremen                                                                                                    | ts tested:                                  |                                         |                            |
| 1-10.2.3.3                                                                                                    | The terminal shall sto                      | ore all valid card refere               | ences                      |
| 1-10.2.3.4                                                                                                    | The terminal shall, wi                      | hen searching for a ca                  | rd reference, if a primary |
| 1-10.2.3.5                                                                                                    | The terminal shall, if the search using the | a match is not found i secondary value. | n the first search, repeat |
| <b>Purpose:</b><br>To verify that a Terminal using Extended Authorization (2), is able to handle com-<br>parison between MSC and MSC. |                                             |                                         |                            |
| Prerequisites:                                                                                                    |                                             |                                         |                            |
| FTD script: R                                                                                                    | el2010-01_14                                | Card(s):MSC001                          | PSAM: PSAM002              |
| Test environment:                                                                                                    |                                             |                                         |                            |
| FTD Host: X                                                                                                    | FTD Host: X IFS: Kopi:                      |                                         |                            |
| General pass criteria:<br>That the terminal can match tokens between with MSC on entry and exit.                                      |                                             |                                         |                            |

#### Comments:

- Test covers Extended Authorization and as well Extended Authorization 2.
- The concept "Check-in" is used for making an authorization and generating a card reference.
- The concept "Check-out" is used for making a capture at a later time, and automatically selecting the authorization previously generated by the same card.

| Step | Actions and assessment                                                                                 | Result                        | Verdict |
|------|----------------------------------------------------------------------------------------------------|-------------------------------|---------|
| 1.   | Does the terminal support the use of "Ex-<br>tended Authorization 2" or "Extended Au-<br>thorization". | Yes:Step 2<br>No: Not Applic. |         |
| 2.   | Select the host script <b>Rel2010-01_14</b> (will only create a new log file).                         |                               |         |
|      | Make sure that updates are not enabled, i.e<br>PSAM Personalization = No.                              |                               |         |
|      | Perform an Advice Transfer.                                                                            |                               |         |
|      | Start an "Check-In". If necessary specify amount and PIN.                                              |                               |         |
|      | Swipe/Enter card <b>MSC001</b> (MC1612).                                                               |                               |         |
|      | If necessary enter PIN.                                                                                | Yes: Case failed              |         |
|      | Is the transaction successful?                                                                         | No: Step 3                    |         |
| 3.   | Start an "Check-Out". If necessary specify amount and PIN.                                             |                               |         |
|      | Swipe/Enter card MSC001                                                                                |                               |         |
|      | Is the terminal able to match the token<br>from Check-In?                                              | Yes:Case failed               |         |
|      | Is the transaction successful?                                                                         | No: Case OK                   |         |
| -    | End of test case                                                                                       |                               |         |

# Test Case 24.15 - Release 2010-01 15: Ext. Auth.(2), ICC and ICC

| Test date:               | Init:             |
|--------------------------|-------------------|
| Problem Report (if any): | Test case result: |
| Comments:                |                   |

| Test group:                                                                                      | Release 2010-01                                                                                                    | Conditions: [loken]                                | AND NOT [BAX]               |  |
|--------------------------------------------------------------------------------------------------|----------------------------------------------------------------------------------------------------|----------------------------------------------------|-----------------------------|--|
| Requiremen                                                                                       | nts tested:                                                                                                    |                                                    |                             |  |
| 1-10.2.3.3                                                                                       | The terminal shall sto                                                                                             | The terminal shall store all valid card references |                             |  |
| 1-10.2.3.4                                                                                       | The terminal shall, wi                                                                                             | hen searching for a ca                             | rd reference, if a primary  |  |
|                                                                                                  | value exists, start by                                                                                             | using the primary val                              | ue                          |  |
| 1-10.2.3.5                                                                                       | The terminal shall, if                                                                                             | a match is not found i                             | in the first search, repeat |  |
|                                                                                                  | the search using the                                                                                               | secondary value.                                   |                             |  |
| To verify tha parison betw                                                                       | To verify that a Terminal using Extended Authorization (2), is able to handle com-<br>parison between ICC and ICC. |                                                    |                             |  |
| Prerequisites:                                                                                   |                                                                                                    |                                                    |                             |  |
| FTD script: R                                                                                    | el2010-01_15                                                                                                    | Card(s):ICC001                                     | PSAM: PSAM002               |  |
| Test environment:                                                                                |                                                                                                    |                                                    |                             |  |
| FTD Host: X IFS: Kopi:                                                                           |                                                                                                    |                                                    |                             |  |
| General pass criteria:<br>That the terminal can match tokens between with MSC on entry and exit. |                                                                                                    |                                                    |                             |  |

#### Comments:

-

• Test covers Extended Authorization and as well Extended Authorization 2.

| Step | Actions and assessment                                                                         | Result                        | Verdict |
|------|------------------------------------------------------------------------------------------------|-------------------------------|---------|
| 1.   | Does the terminal support the use of ""Ex-<br>tended Authorization (2)".                       | Yes:Step 2<br>No: Not Applic. |         |
| 2.   | Select the host script <b>Rel2010-01_15</b> (will only change the log file).                   |                               |         |
|      | Make sure that updates are not enabled, i.e<br>PSAM Personalization = No.                      |                               |         |
|      | Perform an Advice Transfer.                                                                    |                               |         |
|      | Start an "Check-In" using Extended Authoriza-<br>tion 2. If necessary specify amount and PIN.  |                               |         |
|      | Insert card <b>ICC001</b> (VisaDankort).                                                       |                               |         |
|      | If necessary enter PIN.                                                                        | Yes:Case failed               |         |
|      | Is the transaction successful?                                                                 | No: Step 3                    |         |
| 3.   | Start an "Check-Out" using Extended Authoriz-<br>ation 2. If necessary specify amount and PIN. |                               |         |
|      | Insert card ICC001                                                                             |                               |         |
|      | Is the terminal able to match the token<br>from Check-In?                                      | Yes:Case failed               |         |
|      | Is the transaction successful?                                                                 | No: Case OK                   |         |
| -    | End of test case                                                                               |                               |         |

Test Case 24.16 - Release 2010-01 16: Ext. Auth.2, PSN deviates

| _                             |                            | <b></b>            |                                |
|-------------------------------|----------------------------|--------------------|--------------------------------|
| Test date:                    |                            | Init:              |                                |
| Problem Report (if any):      |                            | Test case          | result:                        |
| Comments:                     |                            |                    |                                |
| Toot even                     |                            | nditional (Tok     |                                |
| rest group:                   | Release 2010-01            |                    |                                |
| Requiremen                    | ts tested:                 |                    |                                |
| 1-10.2.3.3                    | The terminal shall store   | all valid card ref | ferences                       |
| 1-10.2.3.4                    | The terminal shall, when   | searching for a    | card reference, if a primary   |
|                               | value exists, start by us  | ing the primary    | value                          |
| 1-10.2.3.5                    | The terminal shall, if a r | natch is not four  | nd in the first search, repeat |
| 1 10 2 2 6                    | the search using the sec   | condary value      |                                |
| 1-10-2.3.6                    | The terminal shall, if a r | natch on the sec   | condary value is found on the  |
|                               | repeated search, reject    | the search, if the | e primary values exists but    |
|                               | are different.             |                    |                                |
| <b>Purpose:</b>               |                            |                    |                                |
| To verify that                | a Terminal using Extend    | led Authorizatior  | n 2, will decline matching     |
| between two                   | cards with same PAN but    | different PSN. (   | ICC and ICC)                   |
| Prerequisite                  | S:                         |                    |                                |
| FTD script: Re                | el2010-01 16 Ca            | ard(s):ICC005      | PSAM: PSAM002                  |
| ,                             | —                          | ÍCC025             |                                |
| Test environ                  | iment:                     |                    |                                |
| FTD Host: X                   | IF                         | S:                 | Kopi:                          |
| General pas                   | s criteria:                |                    |                                |
| That the term                 | inal shall refuse match.   | if PAN's are equa  | al but extended information    |
| differs (for ICC cards only). |                            |                    |                                |
|                               |                            |                    |                                |
| Comments:                     |                            |                    |                                |

- Test is only applicable to Extended Authorization 2.
- The one test card ICC025 is a new card.
- The terminal will make an online transaction due to SDA error in card CA025
- The test cannot be performed in KOPI environment.

| Step | Actions and assessment                                                                         | Result                         | Verdict |
|------|------------------------------------------------------------------------------------------------|--------------------------------|---------|
| 1.   | Does the terminal support the use of ""Ex-<br>tended Authorization 2".                         | Yes:Step 2<br>No: Not Applic.  |         |
| 2.   | Select the host script Rel2010-01_16                                                           |                                |         |
|      | Make sure that updates are enabled, i.e PSAM Personalization = Yes.                            |                                |         |
|      | Perform an Advice Transfer.                                                                    |                                |         |
|      | Start an "Check-In" using Extended Authoriza-<br>tion 2. If necessary specify amount and PIN.  |                                |         |
|      | Insert card <b>ICC005</b> (EMV CA025).                                                         |                                |         |
|      | If necessary enter PIN.                                                                        | Yes:Case failed                |         |
|      | Is the transaction successful?                                                                 | No: Step 3                     |         |
| 3.   | Start an "Check-Out" using Extended Authoriz-<br>ation 2. If necessary specify amount and PIN. |                                |         |
|      | Insert card ICC025 (As ICC005 except PSN)                                                      |                                |         |
|      | Does the terminal refuse to match the token from "Check-In"?                                   | Yes:Case OK<br>No: Case failed |         |
| -    | End of test case                                                                               |                                |         |

# Test Case 24.17 - Release 2010-01 17: Post Registration Purchase Online

| Test date:               | Init:             |
|--------------------------|-------------------|
| Problem Report (if any): | Test case result: |
| Comments:                |                   |

| Test group:                                                                                                    | Release 2010-01                                                                                                    | Conditions: [Token] | and [Post Registration] |
|----------------------------------------------------------------------------------------------------|----------------------------------------------------------------------------------------------------|---------------------|-------------------------|
| Requiremen<br>1-10.5.6.1                                                                                                    | <b>Requirements tested:</b><br>1-10.5.6.1 When Post registration is supported, the Token shall be kept<br>after the Capture has been performed. When the business                                                 |                     |                         |
| 2-5.12.2.2                                                                                                    | with customer is finished (and no more Post Registrations<br>are expected), the Token shall be deleted.<br>When performing the Business Call Post Purchase, the Transaction<br>Request (TR) shall be set to '0A'. |                     |                         |
| <b>Purpose:</b><br>To verify that a Terminal handling Post Registration will perform an online Purchase transaction.            |                                                                                                    |                     |                         |
| Prerequisite                                                                                                    | Prerequisites:                                                                                                    |                     |                         |
| FTD script: R                                                                                                    | FTD script: Rel2010-01_17 Card(s):ICC001 PSAM: PSAM002                                                                                                    |                     |                         |
| Test environment:                                                                                                    |                                                                                                    |                     |                         |
| FTD Host: X IFS: Kopi:                                                                                                    |                                                                                                    |                     |                         |
| General pass criteria:<br>That the terminal can perform a Post Registration Purchase, identified as Key<br>Entered transaction. |                                                                                                    |                     |                         |

#### **Comments:**

- Test is only applicable to terminals supporting Post Registration.
- The test is not applicable to the Kopi environment. (The special setup of the PSAM is at the present not available).

| Step | Actions and assessment                                                  | Result                        | Verdict |
|------|-------------------------------------------------------------------------|-------------------------------|---------|
| 1.   | Does the terminal support the use of "Post Registration".               | Yes:Step 2<br>No: Not Applic. |         |
| 2.   | Select the host script Rel2010-01_17                                    |                               |         |
|      | Make sure that updates are enabled, i.e PSAM Personalization = Yes.     |                               |         |
|      | Perform an Advice Transfer. Transfer OK?                                |                               |         |
|      | Start an "Original Authorization". If necessary specify amount and PIN. |                               |         |
|      | Insert card ICC001 (VisaDankort).                                       |                               |         |
|      | If necessary enter PIN.                                                 | Yes: Step 3                   |         |
|      | Is the authorization successful?                                        | No: Case failed               |         |
| 3.   | Start a Capture transaction. Use the token from step 2 as source.       | Yes: Step 4                   |         |
|      | Is the transaction successful?                                          | No: Case failed               |         |
| 4.   | Try to start one more Capture, using the same token as input.           | Yes:Step 5                    |         |
|      | Does the terminal refuse start the Capture?                             | No: Case failed               |         |

| Step | Actions and assessment                                                        | Result                         | Verdict |
|------|-------------------------------------------------------------------------------|--------------------------------|---------|
| 5.   | Start a "Purchase Post Registration". Use the                                 |                                |         |
|      | token nom stepz as input.                                                     |                                |         |
|      | The the transaction performed successfully?                                   |                                |         |
|      | Is the transaction performed successfully?                                    |                                |         |
|      | Is there <b>not</b> a request for Signature ?                                 | Yes: Step 6                    |         |
|      | Is there <b>not</b> a request for PIN.                                        | No: Case failed                |         |
| 6.   | Perform an Advice Transfer.                                                   |                                |         |
|      | If a receipt is generated, record the STAN (line TR6) and verify the receipt. |                                |         |
|      | Is the TCC on the receipt (line TR8) "TC1"?                                   |                                |         |
|      | Is the amount the value entered?                                              | Yes: Sten 7                    |         |
|      | Is it a purchase transaction?                                                 | No: Case failed                |         |
| 7.   | Access the host data generated. Start to ana-<br>lyze the data generated.     |                                |         |
|      | It as the transaction generated a Financial<br>Request?                       |                                |         |
|      | Ifs field 2, PAN the same as in previous transaction?                         |                                |         |
|      | Is Field 3, Processing Code "000000"?                                         |                                |         |
|      | Is Field 22, POS entry mode "11600X"?                                         |                                |         |
|      | @ Is Field 24 equal to "200"?                                                 |                                |         |
|      | Is Field 47 tag V5 (CV-2) the value 'FFFF'<br>(not available)?                |                                |         |
|      | Is Field 47 tag BE '01' (Token based trans-<br>action flag)?                  | Yes:Case OK<br>No: Case failed |         |
| -    | End of test case                                                              |                                |         |

### Test Case 24.18 - Release 2010-01 18: Post Registration Refund Offline

| Test date:               | Init:             |
|--------------------------|-------------------|
| Problem Report (if any): | Test case result: |
| Comments:                |                   |

| Test group:                                                                                                    | Release 2010-01                                                                                                    | Conditions: [Token] | and [Post Registration] |  |  |  |  |
|----------------------------------------------------------------------------------------------------|----------------------------------------------------------------------------------------------------|---------------------|-------------------------|--|--|--|--|
| Requiremen<br>1-10.5.6.1<br>2-5.12.2.2                                                                                                    | Requirements tested:1-10.5.6.1When Post registration is supported, the Token shall be kept<br>after the Capture has been performed.2-5.12.2.2When performing the Business Call Post Refund, the Transaction<br>Request (TR) shall be set to '0B'. |                     |                         |  |  |  |  |
| Purpose:<br>To verify that<br>transaction.                                                                                                   | <b>Purpose:</b><br>To verify that a Terminal handling Post Registration will perform an offline Refund transaction.                                                                                                    |                     |                         |  |  |  |  |
| Prerequisite                                                                                                    | es:                                                                                                    |                     |                         |  |  |  |  |
| FTD script: R                                                                                                    | el2010-01_18                                                                                                    | Card(s):ICC001      | PSAM: PSAM002           |  |  |  |  |
| Test enviro                                                                                                    | Test environment:                                                                                                    |                     |                         |  |  |  |  |
| FTD Host: X IFS: Kopi:                                                                                                    |                                                                                                    |                     |                         |  |  |  |  |
| <b>General pass criteria:</b><br>That the terminal can perform an Offline Post Registration Refund, identified as Key<br>Entered transaction |                                                                                                    |                     |                         |  |  |  |  |

#### Comments:

- Test is only applicable to terminals supporting Post Registration.
- The test is not applicable to the Kopi environment.(The special setup of the PSAM is at the present not available).

| Step | Actions and assessment                                                  | Result                        | Verdict |
|------|-------------------------------------------------------------------------|-------------------------------|---------|
| 1.   | Does the terminal support the use of "Post Registration".               | Yes:Step 2<br>No: Not Applic. |         |
| 2.   | Select the host script Rel2010-01_18                                    |                               |         |
|      | Make sure that updates are enabled, i.e PSAM<br>Personalization = Yes.  |                               |         |
|      | Perform an Advice Transfer. Transfer OK?                                |                               |         |
|      | Start an "Original Authorization". If necessary specify amount and PIN. |                               |         |
|      | Insert card ICC018 (Visa ADVT TC 01).                                   |                               |         |
|      | If necessary enter PIN.                                                 | Yes: Step 3                   |         |
|      | Is the authorization successful?                                        | No: Case failed               |         |
| 3.   | Start a Capture transaction. Use the token                              |                               |         |
|      | from step 2 as source.                                                  | Yes: Step 4                   |         |
|      | @ Is the transaction successful?                                        | No: Case falled               |         |
| 4.   | Set the terminal to be offline                                          |                               |         |
|      | Start a "Refund Post Registration". Use the token from step2 as input.  |                               |         |
|      | Is it possible to start the transaction?                                |                               |         |
|      | Is the transaction performed successfully?                              |                               |         |
|      | Is there <b>not</b> a request for Signature ?                           | Yes: Step 5                   |         |
|      | Is there <b>not</b> a request for PIN.                                  | No: Case failed               |         |

| Step | Actions and assessment                                                            | Result          | Verdict |
|------|-----------------------------------------------------------------------------------|-----------------|---------|
| 5.   | Try to start a "Purchase Post Registration", using the token from step2 as input. | Yes:Step 6      |         |
|      | Is the attempt declined?                                                          | No: Case failed |         |
| 6.   | Perform an Advice Transfer.                                                       |                 |         |
|      | If a receipt is generated, record the STAN (line TR6) and verify the receipt.     |                 |         |
|      | Is the TCC on the receipt (line TR8) "TC5"?                                       |                 |         |
|      | Is the amount the value entered?                                                  | Yes: Step 7     |         |
|      | Is it a refund transaction?                                                       | No: Case failed |         |
| 7.   | Access the host data. Start to analyze the data generated.                        |                 |         |
|      | It as the transaction generated a Financial<br>Advice?                            |                 |         |
|      | Is Field 3, Processing Code "200000"?                                             |                 |         |
|      | Is Field 22, POS entry mode "71600X"?                                             |                 |         |
|      | Is Field 24 equal to "200"?                                                       |                 |         |
|      | Is Field 47 tag V5 the value 'FFFF'?                                              | Yes:Case OK     |         |
|      | Is Field 47 tag BE '01'?                                                          | No: Case failed |         |
| -    | End of test case                                                                  |                 |         |

### Test Case 24.19 - Release 2010-01 19: Post Registration, Exceptions

| Test date:               | Init:             |
|--------------------------|-------------------|
| Problem Report (if any): | Test case result: |
| Comments:                |                   |

| Test group:                                                                                                    | Release 2010-01                                                                                                    | Conditions: [Token] and [Post Registration] |               |  |  |  |
|----------------------------------------------------------------------------------------------------|----------------------------------------------------------------------------------------------------|---------------------------------------------|---------------|--|--|--|
| Requiremen<br>1-10.5.6.1                                                                                                    | <b>Requirements tested:</b><br>1-10.5.6.1 When Post registration is supported, the Token shall be kept<br>after the Capture has been performed. |                                             |               |  |  |  |
| <b>Purpose:</b><br>To verify that<br>Signature.                                                                                                    | <b>Purpose:</b><br>To verify that a Terminal handling Post Registration will not accept forced PIN or<br>Signature.                             |                                             |               |  |  |  |
| Prerequisite                                                                                                    | S:                                                                                                    |                                             |               |  |  |  |
| FTD script: R                                                                                                    | el2010-01_19                                                                                                    | Card(s):ICC018                              | PSAM: PSAM002 |  |  |  |
| Test enviror                                                                                                    | nment:                                                                                                    |                                             |               |  |  |  |
| FTD Host: X                                                                                                    | FTD Host: X IFS: Kopi:                                                                                                    |                                             |               |  |  |  |
| <b>General pass criteria:</b><br>That the terminal will reject a Post Registration when signature (or PIN) is forced,<br>or remove the forced condition prior to the transaction. |                                                                                                    |                                             |               |  |  |  |

#### Comments:

- Test is only applicable to terminals supporting Post Registration.
- The test is not applicable to the Kopi environment. (The special setup of the PSAM is at the present not available).

| Step                                        | Actions and assessment                                                  | Result                        | Verdict |
|---------------------------------------------|-------------------------------------------------------------------------|-------------------------------|---------|
| 1.                                          | Does the terminal support the use of "Post Registration".               | Yes:Step 2<br>No: Not Applic. |         |
| 2.                                          | Select the host script Rel2010-01_19                                    |                               |         |
|                                             | Personalization = Yes.                                                  |                               |         |
|                                             | Perform an Advice Transfer. Transfer OK?                                |                               |         |
|                                             | Start an "Original Authorization". If necessary specify amount and PIN. |                               |         |
|                                             | Insert card ICC018 (Visa ADVT 6.0 TC01).                                |                               |         |
|                                             | If necessary enter PIN.                                                 | Yes: Step 3                   |         |
|                                             | Is the authorization successful?                                        | No: Case failed               |         |
| 3.                                          | Start a Capture transaction. Use the token from step 2 as source        |                               |         |
|                                             | of Is the transaction successful?                                       | No: Case failed               |         |
| 4                                           | Set the terminal to force signature                                     | al to force signature         |         |
|                                             | Try to start a "Purchase Post Registration", us-                        |                               |         |
|                                             | ing the token from step2 as input.                                      | Yes: Sten 5                   |         |
|                                             | Is it possible to start the transaction?                                | No: Case OK                   |         |
| 5.                                          | If the transaction can be started;                                      | Yes: Step 6                   |         |
| Is the transaction declined No: Case failed |                                                                         | No: Case failed               |         |

| Step | Actions and assessment                                      | Result                        | Verdict |
|------|-------------------------------------------------------------|-------------------------------|---------|
| 6.   | If a receipt is generated, verify the receipt.              |                               |         |
|      | Is it a declined receipt?                                   |                               |         |
|      | Is the TCC on the receipt, if printed, (line<br>TR8) "TCx"? | Yes:Step 7<br>No: Case failed |         |
| -    | End of test case                                            |                               |         |

# This page is intentionally left blank

# 4.25 Release 2011-02

This section covers the test of new functionalities added in PSAM Release 2011-02.

Test Case 25.1 - Release 2011-02 01: Private Label Card processing

| Test d                                | t date:                                                                      |                    | Init:                            |                                                 |                     |  |
|---------------------------------------|------------------------------------------------------------------------------|--------------------|----------------------------------|-------------------------------------------------|---------------------|--|
| Proble                                | blem Report (if any):                                                        |                    | Test case result:                |                                                 |                     |  |
| Comm                                  | omments:                                                                     |                    |                                  |                                                 |                     |  |
| · · · · · · · · · · · · · · · · · · · |                                                                              |                    |                                  |                                                 |                     |  |
| Test g                                | roup: Release 2011-02                                                        | Condi              | tions: [Priva                    | teLabel]                                        |                     |  |
| Requi                                 | rements tested:                                                              |                    |                                  |                                                 |                     |  |
| 1-10.4                                | 1.1 Shall only enable propi                                                  | rietary            | processing i                     | f bit $8 = 1''$ in the (                        | Card Ser-           |  |
| 1-10.4                                | 1.3 Shall not let the PSAM vice info field.                                  | proce              | ss the card if                   | bit $7 = 1''$ in the (                          | Card Ser-           |  |
| Purpo                                 | se:                                                                          |                    |                                  |                                                 |                     |  |
| To ver<br>enable                      | ify that the terminal will enabl<br>d from the PSAM and as well l            | e priva<br>let the | ate label han<br>PSAM gener      | dling of a BIN range<br>ate a transaction.      | if it is            |  |
| Preree                                | uisites:                                                                     |                    |                                  |                                                 |                     |  |
| A "Nor                                | mal" script is the last configur                                             | ation t            | that has beer                    | n loaded into the PS                            | AM.                 |  |
| I he te                               | rminal has been set to perform<br>pard scheme (BIN 9208 6075 (               | n spec<br>998) -   | ial processing<br>The setting is | g when detecting a l                            | Private             |  |
| mal PS                                | SAM transaction, using this info                                             | ormati             | on.                              |                                                 | u noi               |  |
| FTD so                                | ript: Rel2011-02_01a                                                         | Card(s             | :):MSC016                        | PSAM: PSAM002                                   |                     |  |
|                                       | Rel2011-02_01b                                                               |                    | MSC001                           |                                                 |                     |  |
| Test e                                | nvironment:                                                                  |                    |                                  |                                                 |                     |  |
| FTD He                                | ost: X                                                                       | IFS:               |                                  | Корі: (Х)                                       |                     |  |
| Gener                                 | al pass criteria:                                                            |                    |                                  |                                                 |                     |  |
| It is va                              | alidated that the terminal will e                                            | enable             | the special l<br>responding b    | nandling of a private<br>it is set in the confi | e label             |  |
| data fr                               | om the PSAM:                                                                 |                    | responding b                     |                                                 | Juración            |  |
| L                                     |                                                                              |                    |                                  |                                                 |                     |  |
| Comm                                  | ents: The actual behavior of                                                 | the te             | rminal is mar                    | nufacturer and applie                           | cation              |  |
| depend                                | lent. If the terminal has an in<br>then enable alternate proces              | ternal<br>sing fo  | table for Priv<br>or BIN 92 08   | ate Label card schei<br>60 75 99 8 the BIN      | me pro-<br>Lused by |  |
| the tes                               | st card.                                                                     | Sing it            | 51 511 52 00                     |                                                 | a used by           |  |
| Comm                                  | ents: The terminal may be at                                                 | ole to             | perform PSA                      | M based transactions                            | s using a           |  |
| card fr                               | om a Private Label card schen                                                | ne. Th             | e behavior de                    | epends on the settin                            | gs (in              |  |
| the PS                                | AM) for the product.                                                         |                    |                                  |                                                 |                     |  |
| Step                                  | Actions and asses                                                            | ssmer              | nt                               | Result                                          | Verdict             |  |
| 1.                                    | Does the Terminal support                                                    | t proce            | essing of                        | Yes: Step 2                                     |                     |  |
|                                       | "Private Label Card Schemes" <b>and</b> pro-<br>cessing by the PSAM as well? |                    | nd pro-                          | No: Not Applic-<br>able                         |                     |  |
| 2.                                    | If necessary, activate process<br>bel cards in Terminal                      | sing of            | Private La-                      |                                                 |                     |  |
|                                       | Read (swipe/insert) MSC016                                                   | (Test              | GK 998).                         |                                                 |                     |  |
|                                       | ${}^{<\!\!\!\!\!\!\!\!\!\!\!<\!\!\!\!\!\!\!\!\!\!\!\!\!\!\!\!\!\!\!\!\!\!\!$ | ?                  |                                  |                                                 |                     |  |
|                                       | Is the handling of Private<br>activated (consult terminal)                   | Label              | data <b>not</b>                  | Vas: Stan 3                                     |                     |  |
|                                       | on how to identify)?                                                         |                    |                                  | No: Case failed                                 |                     |  |
| L                                     |                                                                              |                    |                                  | 1                                               | I                   |  |

| Step | Actions and assessment Resu                                                                                      |                                | Verdict |
|------|----------------------------------------------------------------------------------------------------|--------------------------------|---------|
| 3.   | Cancel the transaction.                                                                                          |                                |         |
|      | Select the host script <b>Rel2011-02_01a</b> (will load private label card scheme info for the one BIN range).   |                                |         |
|      | Make sure that updates are enabled, i.e PSAM<br>Personalization = Yes.                                           |                                |         |
|      | Perform an Advice Transfer to transfer the in-<br>formation.                                                     | Yes:Step 4                     |         |
|      | Was the Advice Transfer Successful?                                                                              | No: Case failed                |         |
| 4.   | If necessary, enable processing of the propri-<br>etary card scheme in the terminal.                             |                                |         |
|      | Read (swipe/insert) MSC016 (Test GK 998).                                                                        |                                |         |
|      | Is the private label scheme activity of the terminal activated (consult manufacturer for action)?                |                                |         |
|      | If the terminal uses PSAM processing by<br>the terminal, is the PSAM activated?                                  | Yes:Step 5<br>No: Case failed. |         |
| 5.   | If activated as PSAM transaction, cancel the previous transaction.                                               |                                |         |
|      | Read (swipe/insert) <b>MSC001</b> (MC 1614).                                                                     |                                |         |
|      | Is the card recognized as MasterCard?                                                                            |                                |         |
|      | Is the private label scheme activity of the terminal <b>not</b> activated (consult manufac-turer for action)?    | Yes:Step 6<br>No: Case failed. |         |
| 6.   | Cancel the transaction.                                                                                          |                                |         |
|      | Select the host script <b>Rel2011-02_01b</b> (will remove private label card scheme info for the one BIN range). |                                |         |
|      | Make sure that updates are enabled, i.e PSAM<br>Personalization = Yes.                                           |                                |         |
|      | Perform an Advice Transfer to transfer the in-<br>formation.                                                     | Yes:Step 7                     |         |
|      | Was the Advice Transfer successful?                                                                              | No: Case failed                |         |
| 7.   | Read (swipe/insert) <b>MSC016</b> (Test GK 998).<br>Is the card not recognized?                                  |                                |         |
|      | Is the proprietary scheme activity of the terminal <b>not</b> activated (consult manufac-turer for action)?      |                                |         |
|      | Is it impossible to start a normal transac-<br>tion using the card?                                              | Yes:Step8<br>No: Case failed   |         |
| 8.   | Cancel the transaction.                                                                                          |                                |         |
|      | Perform an Advice Transfer to transfer the in-                                                                   |                                |         |
|      | Transfer successful?                                                                                             | Yes:Case OK<br>No: Case failed |         |
| -    | End of test case                                                                                                 |                                |         |

# Test Case 25.2 - Release 2011-02 02: Private Label Card no processing

| Test date:                                 |                                                                                                    | Init:                          |                                                         |                                                                          |                          |  |  |
|--------------------------------------------|----------------------------------------------------------------------------------------------------|--------------------------------|---------------------------------------------------------|--------------------------------------------------------------------------|--------------------------|--|--|
| Proble                                     | Problem Report (if any):                                                                                                    |                                | Test case result:                                       |                                                                          |                          |  |  |
| Comm                                       | ients:                                                                                                    |                                |                                                         |                                                                          |                          |  |  |
|                                            |                                                                                                    |                                |                                                         |                                                                          |                          |  |  |
| Test g                                     | roup: Release 2011-02                                                                                                    | Condi                          | tions: [Priva                                           | te Label]                                                                |                          |  |  |
| Requi                                      | rements tested:                                                                                                    |                                |                                                         |                                                                          |                          |  |  |
| 1-10.4                                     | 1.1 Shall only enable prop                                                                                                    | orietary                       | processing i                                            | f bit $8 = 1''$ in the (                                                 | Card Ser-                |  |  |
| 1-104                                      | 1 3 Shall not let the PSAM                                                                                                    | 1 proce                        | ss the card if                                          | hit $7 = 1''$ in the (                                                   | Card Ser-                |  |  |
| 1 10.1                                     | vice info field.                                                                                                    | r proce                        |                                                         |                                                                          |                          |  |  |
| <b>Purpo</b><br>To ver<br>format<br>same t | <b>se:</b><br>ify that the terminal will proc<br>ion to the Cash Register, if th<br>ime let the terminal perform                                                                                                    | ess a P<br>nis is ei<br>a PSAI | rivate Label I<br>nabled from t<br>M based trans        | 3IN range and provi<br>he PSAM, but <b>not</b> a<br>saction using the ca | de in-<br>t the<br>rd.   |  |  |
| Prere                                      | quisites:                                                                                                    |                                |                                                         |                                                                          |                          |  |  |
| A "Nor<br>The te<br>Label o<br>the PS      | mal" script is the last configu<br>rminal has been set to perfor<br>card scheme (BIN 9208 6075<br>AM.                                                                                                    | ration<br>m spec<br>998) b     | that has beer<br>ial processing<br>out <b>not</b> allow | n loaded into the PS<br>g when detecting a<br>transaction process        | AM.<br>Private<br>ing by |  |  |
| FTD so                                     | ript: Rel2011-02_02a<br>Rel2011-02_02b                                                                                                    | Card(s                         | s):MSC016<br>MSC001                                     | PSAM: PSAM002                                                            |                          |  |  |
| Test e                                     | environment:                                                                                                    |                                |                                                         |                                                                          |                          |  |  |
| FTD H                                      | ost: X                                                                                                    | IFS:                           |                                                         | Корі: (Х)                                                                |                          |  |  |
| Gener<br>It is va<br>this bit<br>ate a t   | al pass criteria:<br>alidated that the terminal will<br>t is set in the configuration da<br>ransaction on these data.                                                                                                    | enable<br>ata fror             | e special hanc<br>n the PSAM b                          | lling of a card scher<br>out <b>not</b> let the PSAN                     | ne when,<br>1 gener-     |  |  |
|                                            |                                                                                                    |                                |                                                         |                                                                          |                          |  |  |
| Comm<br>depend<br>cessing<br>by the        | <b>Comments:</b> The actual behavior of the terminal is manufacturer and application dependent. If the terminal has an internal table for Private Label card scheme processing then enable proprietary processing for BIN 92 08 60 75 99 8, the BIN used by the test card. |                                |                                                         |                                                                          |                          |  |  |
| Comm<br>using a<br>setting                 | eents: The terminal shall not<br>a card from a Private Label ca<br>is (in the PSAM) for the produ                                                                                                    | be abl<br>ard sch<br>uct.      | e to perform<br>eme. The ber                            | PSAM based transaction is controlled b                                   | ctions<br>by the         |  |  |
|                                            |                                                                                                    |                                |                                                         |                                                                          |                          |  |  |
| Step                                       | Actions and asso                                                                                                    | essme                          | nt                                                      | Result                                                                   | Verdict                  |  |  |
| 1.                                         | Does the Terminal suppo<br>"Private Label Card Sche                                                                                                    | rt proc<br>mes"?               | essing of                                               | Yes: Step 2<br>No: Not Applic-<br>able                                   |                          |  |  |
| 2.                                         | Read (swipe/insert) MSC01                                                                                                    | 6 (Test                        | GK 998).                                                |                                                                          |                          |  |  |
|                                            | Is the card not recognize                                                                                                    | d?                             |                                                         |                                                                          |                          |  |  |
|                                            | Is it impossible to start a transaction?                                                                                                    | norma                          | al purchase                                             |                                                                          |                          |  |  |
|                                            | Is the handling of Private<br>enabled (consult termina<br>how to identify)?                                                                                                    | e Label<br>I manu              | data <b>not</b><br>facturer on                          | Yes: Step 3<br>No: Case failed                                           |                          |  |  |
| L                                          | 1                                                                                                    |                                |                                                         | 1                                                                        | 1                        |  |  |

| Step | Actions and assessment                                                                                                    | Result                                             | Verdict |
|------|----------------------------------------------------------------------------------------------------|----------------------------------------------------|---------|
| 3.   | Cancel the transaction.                                                                                                    |                                                    |         |
|      | Select the host script <b>Rel2011-02_02a</b> (will load Private Label card scheme info for the one BIN range).                   |                                                    |         |
|      | Make sure that updates are enabled, i.e. PSAM Personalization = Yes.                                                             |                                                    |         |
|      | Perform an Advice Transfer to transfer the in-<br>formation.                                                                     | Yes:Step 4                                         |         |
|      | Was the Advice Transfer Successful?                                                                                              | No: Case failed                                    |         |
| 4.   | If necessary, enable processing of the Private Label card scheme.                                                                |                                                    |         |
|      | Read (swipe/insert) <b>MSC016</b> (Test GK 998).                                                                                 |                                                    |         |
|      | Is the Private Label scheme activity of the terminal activated (consult manufacturer for action)?                                |                                                    |         |
|      | Is it <b>not</b> possible to start a normal pur-<br>chase transaction using the card?                                            | Yes:Step 5<br>No: Case failed.                     |         |
| 5.   | Cancel the previous transaction.                                                                                                 |                                                    |         |
|      | Read (swipe/insert) <b>MSC001</b> (MC 1614).                                                                                     |                                                    |         |
|      | Is the card recognized as MasterCard?                                                                                            |                                                    |         |
|      | Is the proprietary scheme activity of the<br>terminal <b>not</b> activated (consult manufac-<br>turer for action)?               |                                                    |         |
|      | Is it possible to start a normal transaction<br>using the card?                                                                  | normal transaction Yes: Step 6<br>No: Case failed. |         |
| 6.   | Cancel the transaction.                                                                                                    |                                                    |         |
|      | Select the host script Rel2010-01_02b (will remove private label card scheme info for the one BIN range).                        |                                                    |         |
|      | Make sure that updates are enabled, i.e. PSAM Personalization = Yes.                                                             |                                                    |         |
|      | Perform an Advice Transfer to transfer the in-                                                                                   |                                                    |         |
|      | at Was the Advice Transfer successful?                                                                                           | Yes:Step 7<br>No: Case failed                      |         |
| 7    | Read (swine/insert) MSC016 (Test GK 008)                                                                                         |                                                    |         |
|      | Is the card not recoanized?                                                                                                    |                                                    |         |
|      | Is the proprietary scheme activity of the terminal <b>not</b> activated (consult manufacturer for action)?                       |                                                    |         |
|      | <ul> <li>Is it impossible to start a normal transac-<br/>tion using the card?</li> <li>Yes: Step8<br/>No: Case failed</li> </ul> |                                                    |         |
| 8.   | Cancel the transaction.                                                                                                    |                                                    |         |
|      | Perform an Advice Transfer to transfer the in-<br>formation.                                                                     | Yes: Case OK                                       |         |
|      | I Was the Advice Transfer successful?                                                                                            | No: Case failed                                    |         |
| -    | End of test case                                                                                                    |                                                    |         |

# Test Case 25.3 - Release 2011-02 03: Cross Border handling Dankort

| Test date:                                                                                                    | Init:            |                                 |  |  |
|----------------------------------------------------------------------------------------------------|------------------|---------------------------------|--|--|
| Problem Report (if any):                                                                                                    | Test ca          | Test case result:               |  |  |
| Comments:                                                                                                    | I                |                                 |  |  |
|                                                                                                    |                  |                                 |  |  |
| Test group: Release 2011-02                                                                                                    | Conditions: [0   | Cross Border]                   |  |  |
| <b>Requirements tested:</b><br>1-                                                                                                    |                  |                                 |  |  |
| <b>Purpose:</b><br>To verify that the terminal will prov                                                                                                    | cess a Dankort a | across border, but only in DKK. |  |  |
| <b>Prerequisites:</b><br>A "Normal" script is the last configuration that has been loaded into the PSAM.<br>The terminal / Cash register is set to process Dankort in DKK only. The PSAM is set<br>to enable the border processing for Dankort and VisaDankort. The terminal is set to<br>Terminal Country Code = Sweden. |                  |                                 |  |  |
| FTD script: Rel2011-02_03                                                                                                    | Card(s):ICC00    | 7 <i>PSAM:</i> PSAM002          |  |  |
| Test environment:                                                                                                    |                  |                                 |  |  |
| FTD Host: X                                                                                                    | IFS:             | Корі: (Х)                       |  |  |
| <b>General pass criteria:</b><br>It is validated that the terminal will enable the special border handling of a Dankort card scheme and allow for transactions in DKK.                                                                                                    |                  |                                 |  |  |

**Comments:** The actual behavior of the terminal is manufacturer and application dependent.

| Step | Actions and assessment                                                                                                    | Result                                 | Verdict |
|------|----------------------------------------------------------------------------------------------------|----------------------------------------|---------|
| 1.   | Does the Terminal support processing of<br>cross border transactions"?                                                                                                    | Yes: Step 2<br>No: Not Applic-<br>able |         |
| 2.   | If necessary, enable cross border transactions.<br>Generate a transaction in DKK.<br>Insert <b>ICC007</b> (Dankort).                                                                                                    | Yes: Step 3                            |         |
| 3.   | Select the host script <b>Rel2011-02_03</b> (will<br>load cross border setting for Dankort).<br>Make sure that updates are enabled, i.e PSAM<br>Personalization = Yes.<br>Perform an Advice Transfer to transfer the in-<br>formation.                                                                      | Yes:Step 4<br>No: Case failed          |         |
| 4.   | If necessary, activate cross border handling in<br>the Terminal/Cash register. Generate a trans-<br>action in DKK.<br>Insert <b>ICC007</b> (Dankort).<br>Is it possible to start a normal purchase<br>transaction using the card?<br>Is the transaction authorized?<br>Is the Amount on the receipt in DKK? | Yes:Step 5<br>No: Case failed.         |         |

| Step | Actions and assessment                                                                                                    | Result                         | Verdict |
|------|----------------------------------------------------------------------------------------------------|--------------------------------|---------|
| 5.   | Try to generate a cross border transaction in SEK.                                                                                                    |                                |         |
|      | Does the Terminal/Cash register decline to<br>start the transaction?                                                                                                    | Yes:Step 6<br>No: Step 7.      |         |
| 6.   | Start the purchase transaction.<br>Insert <b>ICC007</b> (Dankort).<br>Is the card recognized as Dankort?<br>Is the use of the card declined?                                                       | Yes:Step 7<br>No: Case failed. |         |
| 7.   | If possible, start a Refund transaction in DKK.<br>Insert <b>ICC007</b> (Dankort).<br>Is the card recognized as Dankort?<br>Is the transaction authorized?<br>Is the amount on the receipt in DKK. | Yes:Step8<br>No: Case failed   |         |
| 8.   | Perform an Advice Transfer to transfer the in-<br>formation.<br>I Was the Advice Transfer successful?                                                                                              | Yes:Step 9<br>No: Case failed  |         |
| 9.   | Analyze the Advices transferred to the host.<br>Is the currency for all of the authorized<br>transaction in DKK?                                                                                   | Yes:Case OK<br>No: Case failed |         |
| -    | End of test case                                                                                                    |                                |         |

\_

# Test Case 25.4 - Release 2011-02 04: Cross Border handling VIDK

| Test o                          | Test date: Init:                                                                                                |                    |                                        |                           |            |
|---------------------------------|----------------------------------------------------------------------------------------------------|--------------------|----------------------------------------|---------------------------|------------|
| Proble                          | Problem Report (if any): Test case result:                                                                      |                    |                                        | esult:                    |            |
| Comm                            | nents:                                                                                                    |                    |                                        |                           |            |
|                                 |                                                                                                    |                    |                                        |                           |            |
| Test o                          | roup: Release 2011-02                                                                                           | Condi              | tions: [Cross                          | Border]                   |            |
| Requi                           | rements tested:                                                                                                 |                    |                                        |                           |            |
| 1                               |                                                                                                    |                    |                                        |                           |            |
| <b>Purpo</b><br>To ver<br>DKK o | <b>se:</b><br>ify that the terminal will pro-<br>nly.                                                           | cess a V           | 'IDK as a cro                          | ss border transactic      | on, but in |
| Prere                           | quisites:                                                                                                    |                    |                                        |                           |            |
| FTD so                          | cript: Rel2011-02_04                                                                                            | Card(s             | s):ICC001                              | PSAM: PSAM002             |            |
| Test e                          | environment:                                                                                                    |                    |                                        |                           |            |
| FTD H                           | ost: X                                                                                                    | IFS:               |                                        | Kopi:                     |            |
| Gener                           | al pass criteria:                                                                                               |                    |                                        |                           |            |
| It is th                        | hat the validated that:                                                                                         |                    |                                        |                           |            |
| ● The                           | terminal will process the ca                                                                                    | ra as a            | UKK / Danko                            | rt transaction trans      | action.    |
| • me                            | terminal will reject attempt                                                                                    | s to per           |                                        |                           | ie caru.   |
|                                 |                                                                                                    |                    |                                        |                           |            |
| Step                            | Actions and ass                                                                                                 | sessme             | nt                                     | Result                    | Verdict    |
| 1.                              | Does the Terminal support processing of<br>"cross border transactions"?                                         |                    | Yes: Step 2<br>No: Not Applic-<br>able |                           |            |
| 2.                              | If necessary, enable cross l                                                                                    | oorder t           | ransactions.                           |                           |            |
|                                 | Generate a transaction in D                                                                                     | KK.                |                                        |                           |            |
|                                 | Insert ICC001 (VisaDankor                                                                                       | rt).               |                                        |                           |            |
|                                 | Is the card recognized a                                                                                        | is Visa?           | 2                                      | Yes: Step 3               |            |
|                                 | Is it the transaction aut                                                                                       | norized.           | <u> </u>                               | No: Case failed           |            |
| 3.                              | Select the host script <b>Rel2</b><br>load cross border setting fo                                              | 011-02<br>r VisaDa | <b>_04</b> (will<br>ankort).           |                           |            |
|                                 | Make sure that updates are                                                                                      | enable             | d, i.e PSAM                            |                           |            |
|                                 | Perform an Advice Transfer                                                                                      | to tran            | sfer the in-                           |                           |            |
|                                 | formation.                                                                                                    |                    |                                        | Yes: Step 4               |            |
|                                 | I Was the Advice Transfer                                                                                       | r Succes           | ssful?                                 | No: Case failed           |            |
| 4.                              | If necessary, activate cross border handling in the Terminal/Cash register. Generate a trans-<br>action in DKK. |                    |                                        |                           |            |
|                                 | Insert ICC001 (VisaDankor                                                                                       | rt).               |                                        |                           |            |
|                                 | Is it possible to start a r<br>transaction using the ca                                                         | normal p<br>rd?    | ourchase                               |                           |            |
|                                 | Is the transaction autho                                                                                        | rized?             |                                        | Yes: Step 5               |            |
|                                 | Is the Amount on the re                                                                                         | ceipt in           | DKK?                                   | No: Case failed.          |            |
| 5.                              | Try to generate a cross bor SEK.                                                                                | der tran           | saction in                             |                           |            |
|                                 | Does the Terminal/Cash start the transaction?                                                                   | registe            | r decline to                           | Yes:Step 6<br>No: Step 7. |            |

| Step | Actions and assessment                                                                                                    | Result                         | Verdict |
|------|----------------------------------------------------------------------------------------------------|--------------------------------|---------|
| 6.   | Start the purchase transaction.<br>Insert <b>ICC001</b> (VisaDankort).<br>Is the card recognized as VisaDankort?<br>Is the use of the card declined?                                                       | Yes:Step 7<br>No: Case failed. |         |
| 7.   | If possible, start a Refund transaction in DKK.<br>Insert <b>ICC001</b> (VisaDankort).<br>Is the card recognized as VisaDankort?<br>Is the transaction authorized?<br>Is the amount on the receipt in DKK. | Yes:Step8<br>No: Case failed   |         |
| 8.   | Perform an Advice Transfer to transfer the in-<br>formation.<br>I Was the Advice Transfer successful?                                                                                                    | Yes:Step 9<br>No: Case failed  |         |
| 9.   | Analyze the Advices transferred to the host.<br>Is the currency for all of the authorized<br>transaction in DKK?                                                                                           | Yes:Case OK<br>No: Case failed |         |
| -    | End of test case                                                                                                    |                                |         |

# Test Case 25.5 - Release 2011-02 05: Extended Envelope, Ref.no.

| Test d                | Test date:                                                                              |                   | Init:                           |                                |            |  |
|-----------------------|-----------------------------------------------------------------------------------------|-------------------|---------------------------------|--------------------------------|------------|--|
| Proble                | em Report (if any):                                                                     |                   | Test case r                     | esult:                         |            |  |
| Comm                  | nents:                                                                                  |                   |                                 |                                |            |  |
|                       |                                                                                         |                   |                                 |                                |            |  |
| Test o                | group: Release 2011-02                                                                  | Condi             | tions: [Exte                    | nded2]                         |            |  |
| <b>Requi</b><br>1-10. | Requirements tested:                                                                    |                   |                                 |                                |            |  |
| Purpo                 | se:                                                                                     |                   |                                 |                                |            |  |
| To ver<br>Numbe       | ify that the Terminal/Cash Rec<br>er and Receipt Number informa                         | gister<br>ation t | is able to inc<br>to the transa | lude Customer Refe<br>ction.   | erence     |  |
| Prere                 | quisites: A 'Normal' conditior                                                          | ı is in           | the Terminal                    |                                |            |  |
| FTD so                | cript: Rel2011-02_05                                                                    | Card(s            | s):ICC020<br>MSC001             | <i>PSAM:</i> PSAM002           |            |  |
| Test e                | environment:                                                                            |                   |                                 |                                |            |  |
| FTD H                 | ost: X                                                                                  | IFS:              |                                 | Kopi:                          |            |  |
| Gener                 | al pass criteria:                                                                       |                   |                                 |                                |            |  |
| ♦ The                 | Terminal/Cash Register is abl                                                           | e to ir           | nsert Extende                   | d Issuer Envelope              | Data.      |  |
|                       |                                                                                         |                   |                                 |                                |            |  |
|                       |                                                                                         |                   |                                 |                                |            |  |
| Comm                  | nents: The amount for MC card                                                           | ds is 2           | 20*,- to make                   | e the MC test host r           | eturn val- |  |
|                       | 1.<br><b>2 Ants:</b> Customer Reference Nu                                              | mhor              | and Receipt                     | Number may not b               | oth ha     |  |
| availat               | ble in a transaction.                                                                   | mber              |                                 | Number may not b               |            |  |
|                       |                                                                                         |                   |                                 |                                |            |  |
|                       | · · · ·                                                                                 |                   |                                 | <u> </u>                       |            |  |
| Step                  | Actions and asses                                                                       | ssme              | nt                              | Result                         | Verdict    |  |
| 1.                    | Does the Terminal/Cash R<br>insertion of Customer Refe<br>Receipt Number?               | egiste<br>erence  | er support<br>e Number /        | Yes: Step 2<br>No: Not Applic. |            |  |
| 2.                    | If necessary activate the use<br>erence number (See Termina<br>al on how to do it).     | of Ree<br>I supp  | ceipt / Ref-<br>bliers manu-    |                                |            |  |
|                       | Start a purchase transaction,                                                           |                   |                                 |                                |            |  |
|                       | Insert "Customer Reference N<br>"Receipt Number" data, as ap<br>generated by Terminal). | lumbe<br>plicab   | er." and<br>le (will be         |                                |            |  |
|                       | Use an amount of 200,-                                                                  |                   |                                 |                                |            |  |
|                       | Swipe <b>MSC001</b> and enter PIN                                                       | l if ne           | ecessary.                       | Yes: Step 3                    |            |  |
|                       | Is the Transaction authori                                                              | zed?              |                                 | No: Case OK                    |            |  |
| 3.                    | Start a new purchase transac                                                            | tion,             | vr" and "Do                     |                                |            |  |
|                       | ceipt Number" data, as applic                                                           | able.             |                                 |                                |            |  |
|                       | Use an amount of 200,-                                                                  |                   |                                 |                                |            |  |
|                       | Insert <b>ICC001</b> and enter PIN                                                      | if neo            | cessary.                        | Yes: Step 4                    |            |  |
|                       |                                                                                         | zeur              |                                 | NU. Case UK                    |            |  |

| Step | Actions and assessment                                                                                                    | Result                         | Verdict |
|------|----------------------------------------------------------------------------------------------------|--------------------------------|---------|
| 4.   | Perform an Advice Transfer (to get information to the host)                                                                                                    |                                |         |
|      | Analyze the host log file, Field 59;                                                                                                    |                                |         |
|      | Are the "Customer Reference Number" (Tag<br>"4N") and "Receipt Number"("Tag 40")<br>available data in the Financial Request and<br>the Financial Advice (as applicable)? | Yes:Case OK<br>No: Case Failed |         |
| -    | End of test case                                                                                                    |                                |         |

# Test Case 25.6 - Release 2011-02 06: Extended Envelope, IFSF data 1

| 1.0500                                                               | Test date:                                                                                                    |                                                                                                    | Init:                                                                                                    |                    |  |  |
|----------------------------------------------------------------------|----------------------------------------------------------------------------------------------------|----------------------------------------------------------------------------------------------------|----------------------------------------------------------------------------------------------------|--------------------|--|--|
| Proble                                                               | em Report (if any):                                                                                                    | Test case r                                                                                                    | esult:                                                                                                    |                    |  |  |
| Comm                                                                 | ients:                                                                                                    | •                                                                                                    |                                                                                                    |                    |  |  |
|                                                                      |                                                                                                    |                                                                                                    |                                                                                                    |                    |  |  |
| Test g                                                               | group: Release 2011-02 Condi                                                                                                    | tions: [Enve                                                                                                    | lope2] AND [IFSF]                                                                                                    |                    |  |  |
| <b>Requi</b><br>1-10.5                                               | Requirements tested:<br>1-10.5.8.1 If                                                                                                    |                                                                                                    |                                                                                                    |                    |  |  |
| <b>Purpo</b><br>To ver<br>data to                                    | <b>pse:</b><br>ify that the terminal supporting IFSI<br>o the Extended Issuer Envelope, per                                                                                                    | F data transfe<br>forming a sir                                                                                                    | er, is able to transfe<br>nple purchase trans                                                                                  | er the<br>saction. |  |  |
| Prere<br>used.                                                       | quisites: The Cash register se up to                                                                                                    | support IFS                                                                                                    | F transfer on the BI                                                                                                    | N range            |  |  |
| FTD so                                                               | cript: Rel2011-02_06 Card(s                                                                                                    | s):MSC0??                                                                                                    | PSAM: PSAM002                                                                                                    |                    |  |  |
| Test e                                                               | environment:                                                                                                    |                                                                                                    |                                                                                                    |                    |  |  |
| FTD H                                                                | ost: X IFS:                                                                                                    |                                                                                                    | Корі:                                                                                                    |                    |  |  |
| Gener<br>It is th                                                    | ral pass criteria:<br>nat the validated that:                                                                                                    | the data in                                                                                                    | the Extended Envel                                                                                                    |                    |  |  |
| ● The                                                                | Cash Register / Terminal Will Insert                                                                                                    | the data in                                                                                                    | the Extended Envelo                                                                                                    | оре                |  |  |
| <ul> <li>The card shall be an enabled Private Label card.</li> </ul> |                                                                                                    |                                                                                                    |                                                                                                    |                    |  |  |
| _                                                                    | e card shall be an enabled Private La                                                                                                    | bel card.                                                                                                    |                                                                                                    |                    |  |  |
| Step                                                                 | card shall be an enabled Private La Actions and assessme                                                                                                    | bel card.<br>nt                                                                                                    | Result                                                                                                    | Verdict            |  |  |
| Step                                                                 | Actions and assessment<br>Methods and assessment<br>Does the Terminal / Cash Regis<br>generation of IFSF data?                                                                                                    | bel card.<br>nt<br>ter support                                                                                                    | <b>Result</b><br>Yes: Step 2<br>No: Not Applic.                                                                                | Verdict            |  |  |
| Step<br>1.<br>2.                                                     | Actions and assessment<br>Does the Terminal / Cash Regist<br>generation of IFSF data?<br>Select the host script Rel2011-02                                                                                                    | bel card.<br>nt<br>ter support<br>_06.                                                                                                    | Result<br>Yes: Step 2<br>No: Not Applic.                                                                                       | Verdict            |  |  |
| Step<br>1.<br>2.                                                     | Actions and assessment<br>Actions and assessment<br>Does the Terminal / Cash Regis<br>generation of IFSF data?<br>Select the host script Rel2011-02<br>If necessary, enable the handling of<br>Start a purchase transaction                                                                                                    | bel card.<br>nt<br>ter support<br>_06.<br>of IFSF data.                                                                                                    | <b>Result</b><br>Yes: Step 2<br>No: Not Applic.                                                                                | Verdict            |  |  |
| Step<br>1.<br>2.                                                     | Actions and assessment<br>Actions and assessment<br>Does the Terminal / Cash Regissing<br>generation of IFSF data?<br>Select the host script <b>Rel2011-02</b> .<br>If necessary, enable the handling of<br>Start a purchase transaction.<br>Let the Cash Register/ Terminal generation.<br>Let the Cash Register/ Terminal generation.                                                                                                    | bel card.<br>nt<br>ter support<br>_06.<br>of IFSF data.<br>nerate the                                                                                      | Result<br>Yes: Step 2<br>No: Not Applic.                                                                                       | Verdict            |  |  |
| Step<br>1.<br>2.                                                     | Actions and assessment<br>Actions and assessment<br>Does the Terminal / Cash Regissing<br>generation of IFSF data?<br>Select the host script <b>Rel2011-02</b> .<br>If necessary, enable the handling of<br>Start a purchase transaction.<br>Let the Cash Register/ Terminal generation.<br>Let the Cash Register/ Terminal generation.<br>Swipe <b>MSC001</b> and enter PIN if necessary.<br>Is the Transaction authorized?                                                                                                    | bel card.<br>nt<br>ter support<br>06.<br>of IFSF data.<br>nerate the<br>ecessary.                                                                          | ResultYes: Step 2<br>No: Not Applic.Yes: Step 3<br>No: Case Failed                                                             | Verdict            |  |  |
| Step<br>1.<br>2.<br>3.                                               | Actions and assessment<br>Actions and assessment<br>Does the Terminal / Cash Regissing<br>generation of IFSF data?<br>Select the host script Rel2011-02<br>If necessary, enable the handling of<br>Start a purchase transaction.<br>Let the Cash Register/ Terminal generation.<br>Let the Cash Register/ Terminal generation.<br>Swipe MSC001 and enter PIN if net<br>Is the Transaction authorized?<br>Check the response from the host.                                                                                                    | bel card.  nt ter support _06. of IFSF data. nerate the ecessary.                                                                                          | Result<br>Yes: Step 2<br>No: Not Applic.<br>Yes:Step 3<br>No: Case Failed                                                      | Verdict            |  |  |
| Step<br>1.<br>2.<br>3.                                               | Actions and assessment<br>Actions and assessment<br>Does the Terminal / Cash Regissing<br>generation of IFSF data?<br>Select the host script <b>Rel2011-02</b> .<br>If necessary, enable the handling of<br>Start a purchase transaction.<br>Let the Cash Register/ Terminal generation.<br>Let the Cash Register/ Terminal generation.<br>Swipe <b>MSC001</b> and enter PIN if necessary.<br>Swipe <b>MSC001</b> and enter PIN if necessary.<br>Check the response from the host.<br>If applicable, is the IFSF responn<br>Host forwarded correctly to the<br>Cash register?                                                                                                    | bel card.<br>nt<br>ter support<br>06.<br>of IFSF data.<br>nerate the<br>ecessary.<br>se from the<br>Terminal/                                              | ResultYes: Step 2<br>No: Not Applic.Yes: Step 3<br>No: Case FailedYes: Step 4<br>No: Case Failed                               | Verdict            |  |  |
| Step<br>1.<br>2.<br>3.<br>4.                                         | Actions and assessment<br>Actions and assessment<br>Does the Terminal / Cash Regiss<br>generation of IFSF data?<br>Select the host script <b>Rel2011-02</b> .<br>If necessary, enable the handling of<br>Start a purchase transaction.<br>Let the Cash Register/ Terminal generation.<br>Let the Cash Register/ Terminal generation.<br>Swipe <b>MSC001</b> and enter PIN if necessary.<br>Swipe <b>MSC001</b> and enter PIN if necessary.<br>Is the Transaction authorized?<br>Check the response from the host.<br>If applicable, is the IFSF responsed to the the terminal of the terminal decorrectly to the terminal decorrectly to the terminal decorrectly terminal decorrectly to the terminal decorrectly to the terminal decorrectly to the terminal decorrectly to the terminal decorrectly terminal decorrectly terminal decorrect | bel card.<br>nt<br>ter support<br>06.<br>of IFSF data.<br>nerate the<br>ecessary.<br>ese from the<br>Terminal/                                             | ResultYes: Step 2<br>No: Not Applic.Yes: Step 3<br>No: Case FailedYes: Step 4<br>No: Case Failed                               | Verdict            |  |  |
| Step<br>1.<br>2.<br>3.<br>4.                                         | Actions and assessment<br>Actions and assessment<br>Does the Terminal / Cash Regissing<br>generation of IFSF data?<br>Select the host script <b>Rel2011-02</b> .<br>If necessary, enable the handling of<br>Start a purchase transaction.<br>Let the Cash Register/ Terminal generation.<br>Let the Cash Register/ Terminal generation.<br>Let the Cash Register/ Terminal generation.<br>Let the Cash Register/ Terminal generation.<br>Let the Cash Register/ Terminal generation.<br>Let the Cash Register/ Terminal generation.<br>Let the Cash Register/ Terminal generation.<br>Check the response from the host.<br>If applicable, is the IFSF response for the host.<br>If applicable, is the IFSF responses for the host.<br>Analyze the host log file, Field 59;<br>Was a Authorization/Financial Rerated?                                                                                                    | bel card.<br>nt<br>ter support<br>06.<br>of IFSF data.<br>nerate the<br>ecessary.<br>ese from the<br>Terminal/                                             | ResultYes: Step 2<br>No: Not Applic.Yes: Step 3<br>No: Case FailedYes: Step 4<br>No: Case Failed                               | Verdict            |  |  |
| Step<br>1.<br>2.<br>3.<br>4.                                         | Actions and assessment<br>Actions and assessment<br>Does the Terminal / Cash Regissing<br>generation of IFSF data?<br>Select the host script Rel2011-02.<br>If necessary, enable the handling of<br>Start a purchase transaction.<br>Let the Cash Register/ Terminal generation<br>Start a purchase transaction.<br>Let the Cash Register/ Terminal generated?<br>Swipe MSC001 and enter PIN if net<br>Swipe MSC001 and enter PIN if net<br>Start a purchase from the host.<br>Is the Transaction authorized?<br>Check the response from the host.<br>If applicable, is the IFSF responsed<br>Host forwarded correctly to the<br>Cash register?<br>Analyze the host log file, Field 59;<br>Was a Authorization/Financial Reguest<br>Authorization/Financial Request<br>able)?                                                                                                    | bel card.<br>nt<br>ter support<br>_06.<br>of IFSF data.<br>nerate the<br>ecessary.<br>ese from the<br>Terminal/<br>equest gen-<br>le in the<br>(as applic- | ResultYes: Step 2<br>No: Not Applic.Yes: Step 3<br>No: Case FailedYes: Step 4<br>No: Case FailedYes: Step 5<br>No: Case Failed | Verdict            |  |  |

| Step | Actions and assessment                                                                                         | Result                          | Verdict |
|------|----------------------------------------------------------------------------------------------------|---------------------------------|---------|
| 6.   | Perform an Advice Transfer to get the data waiting in the Terminal.                                            |                                 |         |
|      | Analyze the host log file again.                                                                               |                                 |         |
|      | Are the supplementary IFSF data available<br>in the Financial Advice?                                          | Yes: Step 7<br>No: Case OK      |         |
| 7.   | Disable the access to the host.                                                                                |                                 |         |
|      | Start a new transaction using <b>MSC001</b> (with no host response. This shall generate a technical reversal). | Yes: Step 8<br>No: Case OK      |         |
| 8.   | Does the setup support Cancellation?                                                                           | Yes: Step 9<br>No: Case OK      |         |
| 9.   | Enable the access to the host again.                                                                           |                                 |         |
|      | Perform a transaction again, using MSC001.                                                                     |                                 |         |
|      | Cancel the transaction (after it was com-<br>pleted).                                                          |                                 |         |
|      | Perform an Advice Transfer to forward the ad-<br>vices to the host (simulator).                                |                                 |         |
|      | Analyze the data received.                                                                                     |                                 |         |
|      | Is a reversal returned for the latest trans-<br>action?                                                        |                                 |         |
|      | Is a reversal returned for the previous transaction?                                                           | Yes: Case OK<br>No: Case Failed |         |
| -    | End of test case                                                                                               |                                 |         |

# Test Case 25.7 - Release 2011-02 07: Extended Envelope, IFSF data 2

| Test d                                                                                                    | Test date:                                                                                                    |                      | Init:                          |                                        |                        |
|----------------------------------------------------------------------------------------------------|----------------------------------------------------------------------------------------------------|----------------------|--------------------------------|----------------------------------------|------------------------|
| Proble                                                                                                    | m Report (if any):                                                                                                    |                      | Test case r                    | esult:                                 |                        |
| Comm                                                                                                    | ents:                                                                                                    |                      |                                |                                        |                        |
| Test                                                                                                    | noum, Delegge 2011 02                                                                                                    | Condi                | tioner [Envo                   |                                        |                        |
| Poqui                                                                                                    | roup: Release 2011-02                                                                                                    | Condi                | tions: [Enve                   | IOPEZ] AND [IFSF]                      |                        |
| 1-10.5                                                                                                    | 8.1 If                                                                                                    |                      |                                |                                        |                        |
| Purpos<br>To veri<br>transfe<br>transac<br>vice.                                                                                                    | <b>Purpose:</b><br>To verify that the terminal supporting two phase IFSF data transfer, is able to<br>transfer the data to the Extended Issuer Envelope, performing a to phase purchase<br>transaction can receive data in the response and insert additional data in the Ad-<br>vice. |                      |                                |                                        |                        |
| <b>Prerec</b><br>BIN rai                                                                                                    | <b>Juisites:</b> The Cash register s<br>nge used.                                                                                                    | et up t              | o support two                  | o phase IFSF transf                    | er on the              |
| FTD sc                                                                                                    | ript: Rel2011-02_07                                                                                                    | Card(s               | s):MSC0??                      | PSAM: PSAM002                          |                        |
| Test e                                                                                                    | nvironment:                                                                                                    |                      |                                |                                        |                        |
| FID Ho                                                                                                    | ost: X                                                                                                    | IFS:                 |                                | Корі:                                  |                        |
| General<br>It is th                                                                                                    | al pass criteria:<br>at the validated that:                                                                                                    |                      |                                |                                        |                        |
| <ul> <li>The ques</li> <li>The in the the second second s</li></ul> | Cash Register / Terminal wil<br>st.<br>Cash Register / Terminal wil<br>ne request response.                                                                                                    | l insert<br>I retrie | the data in t<br>ve the data f | the Extended Envel<br>rom The Extended | ope in re-<br>Envelope |
| ♦ The                                                                                                    | Cash Register / Terminal wil                                                                                                    | l insert             | additional da                  | ata in the Advice                      |                        |
| Comm                                                                                                    | onto                                                                                                    |                      |                                |                                        |                        |
| ♦ The                                                                                                    | card used shall, in the cash                                                                                                    | registe              | r, support ins                 | sertion of IFSF data                   | into the               |
| tran                                                                                                    | saction data stream.<br>card shall be an enabled Priv                                                                                                    | vate La              | hel card                       |                                        |                        |
| • 1110                                                                                                    |                                                                                                    |                      |                                |                                        |                        |
| Step                                                                                                    | Actions and asse                                                                                                    | essme                | nt                             | Result                                 | Verdict                |
| 1.                                                                                                    | Does the Terminal / Cash<br>generation of IFSF data?                                                                                                    | n Regis              | ter support                    | Yes: Step 2<br>No: Not Applic.         |                        |
| 2.                                                                                                    | Select the host script Rel20                                                                                                    | 11-02                | _06.                           |                                        |                        |
|                                                                                                    | If necessary, enable the han                                                                                                    | dling o              | f IFSF data.                   |                                        |                        |
|                                                                                                    | Start a purchase transaction                                                                                                    |                      |                                |                                        |                        |
|                                                                                                    | Let the Cash Register/ Term data.                                                                                                    | inal ge              | nerate the                     |                                        |                        |
|                                                                                                    | Swipe MSC001 and enter PI                                                                                                    | [N if ne             | cessary.                       | Yes: Step 3                            |                        |
|                                                                                                    | Is the Transaction author                                                                                                    | rized?               |                                | No: Case Failed                        |                        |
| 3.                                                                                                    | Check the response from the                                                                                                    | e host.              |                                |                                        |                        |
|                                                                                                    | If applicable, is the response<br>forwarded correctly?                                                                                                    | onse fro             | om the Host                    | Yes:Step 4<br>No: Case Failed          |                        |
| 4.                                                                                                    | Analyze the host log file, Fie                                                                                                    | ld 59;               |                                |                                        |                        |
|                                                                                                    |                                                                                                    | genera               | ted?                           |                                        |                        |
|                                                                                                    | Are the different IFSF data<br>Financial Request (as approximation)                                                                                                    | ta avai<br>plicable  | lable in the<br>;)?            | Yes:Case OK<br>No: Case Failed         |                        |
| 5.                                                                                                    | Perform a transaction that is                                                                                                    | declin               | ed in the                      |                                        | 1                      |

| Step | Actions and assessment               | Result | Verdict |
|------|--------------------------------------|--------|---------|
| 6.   | Perform a transaction and cancel it. |        |         |
| -    | End of test case                     |        |         |

# 4.26 Release 2012-01

This section covers the test of new functionalities added in PSAM Release 2012-01.

Test Case 26.1 - Release 2012-01 01: Generating status log

| Test date:                                                                                                    |                                                                                                    |                                 |  |  |
|----------------------------------------------------------------------------------------------------|----------------------------------------------------------------------------------------------------|---------------------------------|--|--|
| Problem Report (if any):                                                                                                    | Test                                                                                                    | case result:                    |  |  |
| Comments:                                                                                                    |                                                                                                    |                                 |  |  |
|                                                                                                    |                                                                                                    |                                 |  |  |
| Test group: Release 2012-01                                                                                                    | Conditions:                                                                                                    | [PCI]                           |  |  |
| Requirements tested:                                                                                                    |                                                                                                    |                                 |  |  |
| 1-7.1.2.1Shall enable centralize1-7.1.2.2Shall enable encryptio1-7.1.2.3Shall log the status of                                                                                           | ed merchant<br>n from Card<br>the PSAM.                                                                                                    | logging.<br>Reader.             |  |  |
| <b>Purpose:</b><br>To verify that the terminal will activ<br>chant logging.                                                                                                    | ate logging,                                                                                                    | card reader encryption and mer- |  |  |
| Prerequisites:<br>A "Normal" script is the last configu<br>The terminal has been set up to use<br>A log server has been set up and th<br>log server.<br>Extended Issuer Envelope, APE and | <b>Prerequisites:</b><br>A "Normal" script is the last configuration that has been loaded into the PSAM.<br>The terminal has been set up to use CDP and to set and log.<br>A log server has been set up and the log from the terminal has been directed to the<br>log server. |                                 |  |  |
| FTD script:                                                                                                    | Card(s):                                                                                                    | PSAM: PSAM002                   |  |  |
| Test environment:                                                                                                    |                                                                                                    |                                 |  |  |
| FTD Host: X                                                                                                    | IFS:                                                                                                    | Корі: (Х)                       |  |  |
| <b>General pass criteria:</b><br>It is validated that the terminal activates protection and logging.                                                                                      |                                                                                                    |                                 |  |  |
| <b>Comments:</b> The detailed behavior                                                                                                    | of the termin                                                                                                    | al is manufacturer dependent.   |  |  |

| Step | Actions and assessment                                                                                                    | Result                          | Verdict |
|------|----------------------------------------------------------------------------------------------------|---------------------------------|---------|
| 1.   | Does the Terminal support PCI processing?                                                                                  | Yes: Step 2<br>No: Not Applic.  |         |
| 2.   | If necessary, activate logging and encrypted transfer in the terminal.                                                     |                                 |         |
|      | If necessary, set up the log server and direct<br>the terminal to use the log server. Check the<br>file on the log server. |                                 |         |
|      | Start up the terminal.                                                                                                    |                                 |         |
|      | Inspect the file on the log server.                                                                                        |                                 |         |
|      | Has the following been added:                                                                                              |                                 |         |
|      | I has an entry been added in the syslog file?                                                                              |                                 |         |
|      | Does the entry contain the elements:                                                                                       |                                 |         |
|      | The PSAM ID, "PSAM:nnnnnnnnn"?                                                                                             |                                 |         |
|      | The PSAM Version, "VER:07.1x.xx"?                                                                                          |                                 |         |
|      | <ul> <li>Are the flags for LOG, CDP, PIN and TA4<br/>set?</li> </ul>                                                       |                                 |         |
|      | <ul> <li>Are the flags for EIE, APE, CSH, PPU, PRE<br/>and DOM present?</li> </ul>                                         |                                 |         |
|      | <ul> <li>Is the PSAM ID for the actual PSAM?</li> <li>Is the version correct (at least 07.10.09).</li> </ul>               | Yes: Case OK<br>No: Case failed |         |
| -    | End of test case                                                                                                    |                                 |         |

# Test Case 26.2 - Release 2012-01 02: Detect "Fleet" BIN range

| Test date:                                                                                                    |                                                                                                    |          | Init:                           |                         |         |
|----------------------------------------------------------------------------------------------------|----------------------------------------------------------------------------------------------------|----------|---------------------------------|-------------------------|---------|
| Problem Report (if any):                                                                                                    |                                                                                                    |          | Test case result:               |                         |         |
| Comments:                                                                                                    |                                                                                                    |          |                                 |                         |         |
|                                                                                                    |                                                                                                    |          |                                 |                         |         |
| Test group: Release 2012-01Conditions: [PCI] AND [Private Label]                                                                                                    |                                                                                                    |          |                                 |                         |         |
| Requirements tested:1-7.1.2.4Shall retrieve BIN's for non-PCI cards when new data available.1-7.1.2.5Shall log private label BIN's to the syslog.1-7.1.2.7Shall retrieve update response information1-7.1.2.8Shall log updata type information to the syslog                                                                                                    |                                                                                                    |          |                                 |                         |         |
| <b>Purpose:</b><br>To verify that the terminal will detect the load of Private Label BIN ranges and log it in the syslog file.                                                                                                    |                                                                                                    |          |                                 |                         |         |
| Prerequisites:<br>A "Normal" script is the last configuration that has been loaded into the PSAM.<br>The terminal has been set up to use CDP<br>The terminal has been set and log.<br>A log server has been set up.<br>The log from the terminal has been directed to the server.<br>The terminal has been set to perform special processing when detecting a Private<br>Label card scheme (BIN 9208 6075 998) but <b>not</b> allow transaction processing by<br>the PSAM. |                                                                                                    |          |                                 |                         |         |
| FTD script:         Rel2011-02_02a         Card(s):MSC016         PSAM: PSAM002           Rel2011-02_02b         Card(s):MSC016         PSAM: PSAM002                                                                                                    |                                                                                                    |          |                                 |                         |         |
| Test environment:                                                                                                    |                                                                                                    |          |                                 |                         |         |
| FTD Host: X IFS: Kopi: (X)                                                                                                    |                                                                                                    |          |                                 |                         |         |
| General pass criteria:<br>It is validated that the terminal will log when a Private Label BIN is loaded.                                                                                                    |                                                                                                    |          |                                 |                         |         |
|                                                                                                    |                                                                                                    |          |                                 |                         |         |
| <b>Comments:</b> The actual behavior of the terminal is manufacturer and application dependent. If the terminal has an internal table for Private Label card scheme processing then enable proprietary processing for BIN 92 08 60 75 99 8, the BIN used by the test card.                                                                                                    |                                                                                                    |          |                                 |                         |         |
| <b>Comments:</b> The terminal shall <b>not</b> be able to perform PSAM based transactions using a card from a Private Label card scheme. The behavior is controlled by the settings (in the PSAM) for the product.                                                                                                    |                                                                                                    |          |                                 |                         |         |
| Sten Actions and assessment Desult Vordici                                                                                                    |                                                                                                    |          |                                 |                         |         |
| 1                                                                                                    | actions and assessing                                                                                                    |          | security                        | Vec: Step 2             | Veruice |
| 1.                                                                                                    | processing?                                                                                                    |          | security                        | No: Not Applic-<br>able |         |
| 2.                                                                                                    | <ul> <li>Inspect the syslog file at the syslog<br/>Record current content.</li> <li>Select the host script Rel2012-01<br/>load BIN for Private Label card</li> </ul> |          | ) server.<br>_ <b>02a</b> (will |                         |         |
|                                                                                                    | Make sure that updates are enabled<br>Personalization = Yes.                                                                                                    |          | d, i.e PSAM                     |                         |         |
|                                                                                                    | Perform an Advice Transfer t<br>formation.                                                                                                    | to trans | sfer the in-                    | Yes: Step 3             |         |
| Was the Advice Transfer Successful? No: Case failed                                                                                                    |                                                                                                    |          |                                 |                         |         |
-

| Step | Actions and assessment                                        | Result                         | Verdict |
|------|---------------------------------------------------------------|--------------------------------|---------|
| 3.   | Inspect the syslog file on the syslog server.                 |                                |         |
|      | I Has the following entries been added to the                 |                                |         |
|      | sysiog;                                                       |                                |         |
|      | An update indication for TAG 0002?                            |                                |         |
|      | ● An update indication for TAG 0021:                          | Yes: Sten4                     |         |
|      | The field of D. F                                             | No: Case Failed                |         |
| 1    | Continue to inspect the file on the system ser-               |                                |         |
|      | ver.                                                          |                                |         |
|      | All Has, at least, the following data been ad-                |                                |         |
|      | ded the syslog:                                               |                                |         |
|      | ▲ A header of: "BIN"                                          |                                |         |
|      | • A set of data of "920860759998 -<br>920860759998"           |                                |         |
|      | The syslog may additionally support printing a                | Yes: Step 5                    |         |
|      | list of the PCI BIN's supported.                              | No: Case Failed                |         |
| 5.   | Does the terminal support handling of non-PCI                 | Yes: Step 6                    |         |
|      | cards without the PSAM:                                       | No: Step 7                     |         |
| 6.   | Read (swipe/insert) <b>MSC016</b> (Test GK 998).              |                                |         |
|      | Is the card recognized?                                       |                                |         |
|      | Is it possible to start a normal purchase                     |                                |         |
|      | Cancel the transaction                                        | Yes: Step 8                    |         |
|      | Dead (awing/ingert) NCC016 (Test CK 008)                      |                                |         |
| /.   | Redu (Swipe/Insert) <b>MSCUID</b> (Test GK 998).              |                                |         |
|      | Ts it impossible to start a normal nurchase                   | Yes: Sten 8                    |         |
|      | transaction?                                                  | No: Case failed                |         |
| 8.   | Select the host script Rel2012-01_02b (will                   |                                |         |
|      | remove Private Label card scheme into for the one BIN range). |                                |         |
|      | Make sure that updates are enabled, i.e. PSAM                 |                                |         |
|      | Personalization = Yes.                                        |                                |         |
|      | Perform an Advice Transfer to transfer the in-                |                                |         |
|      | M Was the Advice Transfer Successful?                         | Yes: Step 5<br>No: Case failed |         |
| 0    | Inspect the sycleg file on the sycleg server                  |                                |         |
| Э.   | AT Has the following entry been added to the                  |                                |         |
|      | syslog;                                                       |                                |         |
|      | An update indication for TAG 0002?                            |                                |         |
|      | Is the header "UPD:"?                                         |                                |         |
|      | Is this followed by Tag, slot and MAC?                        | Yes: Step4                     |         |
|      | Is this the only "UPD:" entry added?                          | No: Case Failed                |         |
| 10.  | Continue to inspect the file on the syslog ser-<br>ver.       |                                |         |
|      | Is the following entry <b>not</b> added the sy-<br>slog:      |                                |         |
|      | ♦ A header of: "BIN"                                          |                                |         |
|      | <ul> <li>A set of data of "920860759998 -</li> </ul>          |                                |         |
|      | 920860759998"                                                 | Yes: Case OK                   |         |
|      | PCI BIN's supported as well.                                  | No: Case Failed                |         |
| -    | End of test case                                              |                                |         |

-

## Test Case 26.3 - Release 2012-01 03: Log of illegal commands

| Test date:                                                                                                    | Init:            |                   |  |  |  |
|----------------------------------------------------------------------------------------------------|------------------|-------------------|--|--|--|
| Problem Report (if any):                                                                                                    | Test case        | Test case result: |  |  |  |
| Comments:                                                                                                    |                  |                   |  |  |  |
| Test group: Release 2012-01                                                                                                    | Conditions: [PC] | ]                 |  |  |  |
| Requirements tested:1-7.1.2.9Shall retreive illegal command responses and forward to syslog.                                                                                                    |                  |                   |  |  |  |
| <b>Purpose:</b><br>To verify that the terminal will log when the PSAM detects illegal commands.                                                                                                    |                  |                   |  |  |  |
| <b>Prerequisites:</b><br>A "Normal" script is the last configuration that has been loaded into the PSAM.<br>The terminal has been set up to use CDP and to set and log.<br>A log server has been set up and the log from the terminal has been directed to the<br>log server. |                  |                   |  |  |  |
| FTD script: Rel2012-01_03                                                                                                    | Card(s):ICC032   | PSAM: PSAM002     |  |  |  |
| Test environment:                                                                                                    |                  |                   |  |  |  |
| FTD Host: X                                                                                                    | IFS:             | Корі: (Х)         |  |  |  |
| <b>General pass criteria:</b><br>It is validated that the terminal will detect the PSAM response to illegal commands.                                                                                                    |                  |                   |  |  |  |
|                                                                                                    |                  |                   |  |  |  |

**Comments:** The actual behavior of the terminal may be manufacturer and application dependent.

| Step | Actions and assessment                                                                                                    | Result                          | Verdict |
|------|----------------------------------------------------------------------------------------------------|---------------------------------|---------|
| 1.   | Does the Terminal support PCI processing?                                                                                                    | Yes: Step 2<br>No: Not Applic.  |         |
| 2.   | If necessary, activate logging and encrypted transfer in the terminal.                                                                                                    |                                 |         |
|      | If necessary, set up the log server and direct<br>the terminal to use the log server. Check the<br>file on the log server.                                                                                                    |                                 |         |
|      | Start up the terminal. Inspect the file on the log server and record content.                                                                                                    | Step 3                          |         |
| 3.   | Start a purchase transaction, using <b>ICC032</b><br>(Declining 2 Gen AC).                                                                                                    | Yes:Step 4<br>No: Case failed.  |         |
| 4.   | <ul> <li>Inspect the syslog file on the syslog server.</li> <li>Has the following entries been added to the syslog, indicating an error;</li> <li>Is the header "ASW:"?</li> <li>Is this followed ASW, 4 hex digits?</li> <li>Is the value '69 85'</li> </ul> | Yes: Case OK<br>No: Case Failed |         |
| -    | End of test case                                                                                                    |                                 |         |